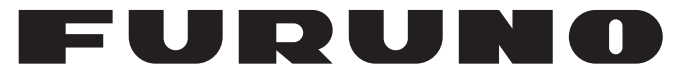

# SERVICE MANUAL

# **SSB RADIOTELEPHONE**

# MODEL FS-1575/2575/5075

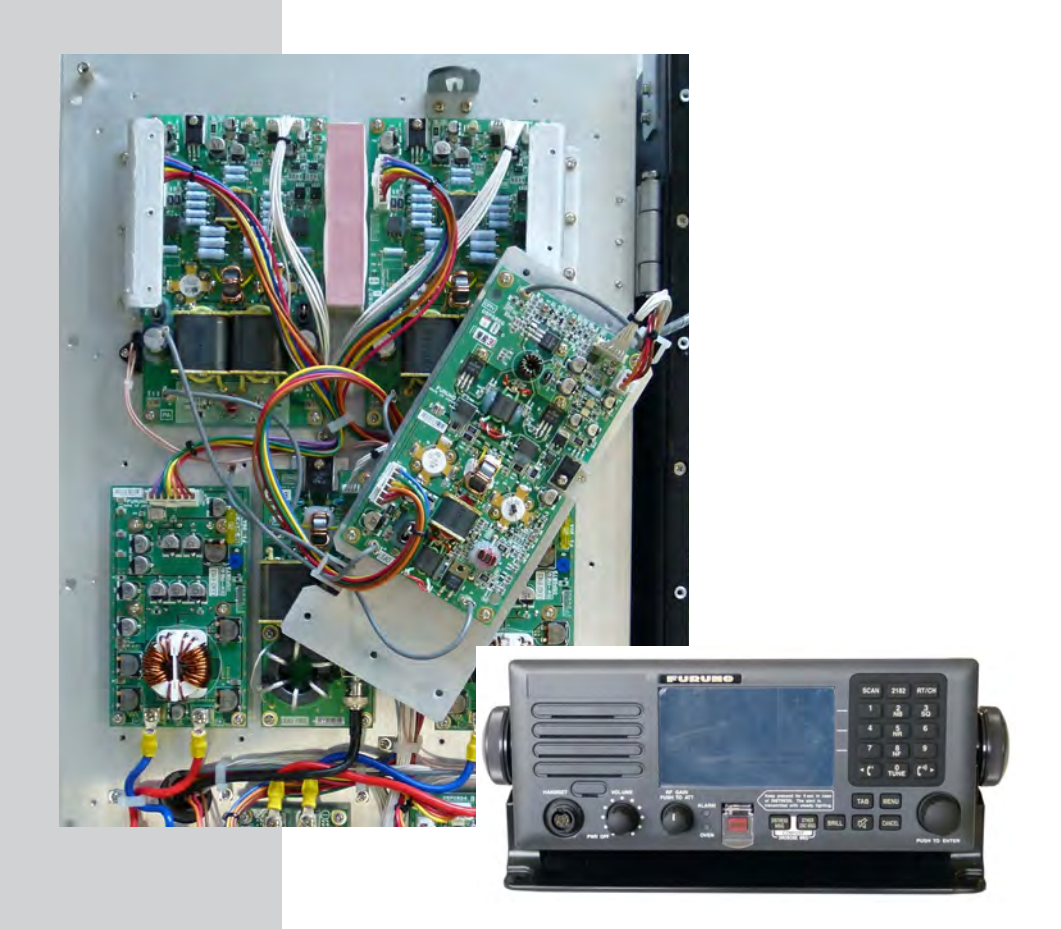

# **FURUNO ELECTRIC CO., LTD.**

CONFIDENTIAL for Internal Use Only This document is only for a service staff of FURUNO products. Any unauthorized reproduction of any of its content is prohibited.

www.furuno.co.jp

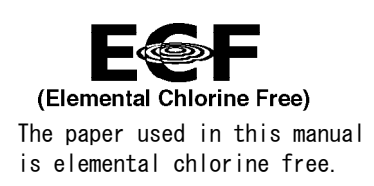

### FURUNO ELECTRIC CO., LTD.

9-52 Ashihara-cho, Nishinomiya, 662-8580, JAPAN  $\cdot$  FURUNO Authorized Distributor/Dealer

All rights reserved. Printed in Japan

Pub. No. SME-56770-B

(NAY0) FS-1575/2575/5075

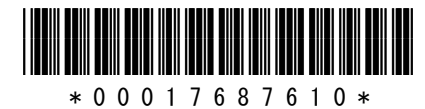

### Summary

| ntroduction                             |          |
|-----------------------------------------|----------|
| . Optional Operation2                   | <u>)</u> |
| 2. Software                             | 3        |
| B. Settings                             | 1        |
| I. TX output Power Check and Adjustment | 5        |
| 5. Frequency Adjustment                 | 3        |
| 6. Replacement of Boards                | 7        |
| '. Checks List                          | 3        |
| 3. Comprehensive Tests ·······11        |          |

### Chapter 1. Overview

| 1.1 Overview                              | 1-1      |
|-------------------------------------------|----------|
| 1.1.1 System Configuration                | 1-2      |
| 1. FS-2575 and -5075 System Configuration | 1-2      |
| 2. FS-1575 System Configuration           | 1-3      |
|                                           |          |
| 1.2 Installations                         | 1-5      |
| 1.2.1 Antenna Wiring                      | 1-5      |
| 1. Key Points to Installation of Antenna  | 1-5      |
| 2. Requirements for T/R Antenna           | 1-5      |
| 3. Receiving Antenna Wiring Configuration | 1-5      |
| 4. Full-Duplex Communications             | 1-6      |
| 1.2.2 Selection of Power Supply Cable     | 1-7      |
| 1. Positional Data                        | 1-8      |
| 2. Connection of MAIN FAIL Signal         | 1-8      |
| 3. FXT BK                                 | 1-8      |
| 4. Connection of Handset                  | 1-8      |
| 1.3 Operations                            | 1-9      |
| 1.3.1 FS-2575C Control Panel              | 1-9      |
| 1.3.2 Overview of Display                 | .1-10    |
| 1 Status Area                             | .1-10    |
| 2 Tab/Guide Area                          | .1.11    |
| 3 Information Display Area                | .1.11    |
| 4 Overview of BT Window                   | .1.13    |
| 5. Overview of SCAN Window                | .1_13    |
| 6. Overview of DSC Window                 | .1.14    |
| 1.3.3 Transmission of Distress Alert      | .1_15    |
| 1 MULT                                    | .1_15    |
|                                           | -1-15    |
|                                           | 1_15     |
| 1.3.4 Pacantian of DSC Massage            | -1-10    |
| 1.2.4 Neveption of DBC Messaye            | 1 4 7    |
| 1.3.3 AUUIU AIdIIIIS                      | • 1 - 17 |

# Chapter 2. Parts Location

| 2.1 Control Unit: FS-2575C2-1                                                                                                    |
|----------------------------------------------------------------------------------------------------|
| 2.2 Transceiver Unit: FS-1575T2-6                                                                                                    |
| 2.3 Transceiver Unit: FS-2575T2-12                                                                                                    |
| 2.4 Transceiver Unit FS-5075T2-19                                                                                                    |
| 2.5 Board                                                                                                    |
| 4. COMB board: 05P0869 (FS-5075)2-29<br>5. PA board: 05P0868 (FS-1575)2-30<br>6. PA board: 05P0867B (FS-2575)2-31<br>7. PA board: 05P0867A (FS-5075)2-32                                                                   |
| 8. DRV board: 05P0866B (FS-2575)2-33<br>9. DRV board: 05P0866A (FS-5075)2-34<br>10. TX board: 05P0856 (FS-1575, FS-2575, FS-5075)2-35                                                                                      |
| 11. PA-IF board: 05P0864 (FS-2575, FS-5075)2-36<br>12. PA-IF board: 05P0864A (FS-1575)2-37<br>13. RX-FIL board: 05P0862B (FS-1575, FS-2575)2-38<br>14. RX-FIL board: 05P0862A (FS-5075)2-39                                |
| 15. DUP-FIL board: 05P0863 (FS-5075)2-40<br>16. RX board: 05P0842 (FS-1575, FS-2575, FS-5075)2-41<br>17. WR1 board: 05P0847A (FS-1575, FS-2575, FS-5075)2-42<br>18. WR2 board: 05P0847B (FS-1575, FS-2575, FS-5075)2-43    |
| 19. T-IF board: 05P0861 (FS-2575, FS-5075), 05P0861A (FS-1575)2-44<br>20. MOT board: 05P0860 (FS-1575, FS-2575, FS-5075)2-45<br>21. T-CPU board: 05P0859 (FS-1575, FS-2575, FS-5075)2-46                                   |
| 22. SW-REG board: 05P0873 (FS-2575, FS-5075)2-47<br>23. PWR board: 05P0874 (FS-1575, FS-2575, FS-5075)2-48<br>24. P-SW board: 05P0871 (FS-1575, FS-2575, FS-5075)2-49<br>25. FET board: 05P0872 (FS-5075)2-50              |
| 2.6 Antenna Coupler                                                                                                    |
| 2.7 NBDP Terminal       2-59         2.7.1 IB-583       2-59         1) TERM CPU (16P0209A)       2-63         2) PWR board (16P0211A)       2-64         3) SW board (16P0212)       2-64         2.7.2 IB-585       2-65 |

ii

| 2.8 Handset: HS-2003        | 2-70 |
|-----------------------------|------|
|                             | 0.74 |
| 2.9 AC/DC Power Supply Unit | 2-71 |
| 2.9.1 PR-850A               | 2-71 |
| 2.9.2 PR-300 ·····          | 2-72 |

# Chapter 3. Menu Tree

| 3.1 Entering Service Menu | <br>    |
|---------------------------|---------|
|                           |         |
| 3.2 Menu Tree             | <br>3-2 |

# Chapter 4. System setting

| Introduction                                                                  | 4-1                                                                |
|-------------------------------------------------------------------------------|--------------------------------------------------------------------|
| 1. Menus                                                                      | 4-1                                                                |
| 2. Special Operation                                                          | 4-2                                                                |
| <ul> <li>4.1 MMSI Setting and CLEAR All</li> <li>4.1.1 MMSI Setting</li></ul> | 4-3<br>4-3<br>4-4<br>4-4                                           |
| <ul> <li>4.2 USER CH</li></ul>                                                | 4-5<br>4-6<br>4-6<br>4-6<br>4-8<br>4-8<br>4-8<br>4-9<br>4-9<br>4-9 |
| 4.3 SYSTEM                                                                    | 4-10                                                               |
| 4.3.1 [1. SQ FREQ] Default: 1000                                              | 4-11                                                               |
| 4.3.2 [2. KEY ASSIGN]                                                         | 4-12                                                               |
| 4.3.3 [3. PRINT]                                                              | 4-13                                                               |
| 4.3.4 [4. POSITION]                                                           | 4-16                                                               |
| 4.3.5 [5. DATE/TIME]                                                          | 4-18                                                               |
| 4.3.6 [6. TIME OUT]                                                           | 4-19                                                               |

| 4.3.7 [7. RX SETUP]                                                                     | l        |
|-----------------------------------------------------------------------------------------|----------|
| 1. FAX RX (DISABLE, ENABLE)4-21                                                         | l        |
| 2. ANT SELECT (RX ANT, TRX ANT) ······4-22                                              | 2        |
| 3. CLARIFIER (ON, OFF)4-23                                                              | 3        |
| 4.3.8 [8. EXTERNAL ALARM]4-24                                                           | ł        |
| 4.3.9 [9. NETWORK]4-26                                                                  | 3        |
|                                                                                         |          |
| 4.4 DSC                                                                                 | 7        |
| 4.4.1 [1. ADDRESS BOOK]                                                                 | 3        |
| 1. Registering an address [5]: ENTRY4-29                                                | )        |
| 2. Displaying a list of addresses registered [6]: LIST4-30                              | )        |
| 3. Deleting address(s) registered [4]: DELETE4-31                                       | 1        |
| 4. Editing address registered [ENTER]: EDIT4-31                                         | ĺ        |
| 5. Reflecting selected address on DSC COMPOSE MESSAGE WINdow                            | `        |
|                                                                                         | <u>′</u> |
| 4.4.2 [2. MISG FILE] ····································                               | 5<br>1   |
| 2. Displaying a LIST of DSC massage registered [6]; LIST                                | ł        |
| 2. Displaying a LIST of DSC messages registered [6]. LIST4.35                           | )<br>=   |
| 4. Editing DSC message(s) registered [4]. DELETE                                        | )<br>2   |
| 4. Euling DSC message registered [ENTER]. DETAIL                                        | )        |
| 5. Reliecting selected message life on<br>DSC COMPOSE MESSAGE window [DSC MSC]: COMPOSE | 2        |
| A A 3 [3 ACK SETTINGS]                                                                  | )<br>7   |
| 4.4.5 [5: ACK SETTINOS]                                                                 | ג        |
| 4.4.5 [5 BOUTINE SCAN]                                                                  | ,<br>)   |
| 4.4.6 [6. DISTRESS SCAN]                                                                | ,<br>i   |
| 4.4.0 [0. DIGTITEOC CONIN]                                                              | 1        |
| 4.5 AUDIO                                                                               | 3        |
| 4.5.1 [1. KEY CLICK]                                                                    | 1        |
| 4.5.2 [2. OFF HOOK SP]4-44                                                              | 1        |
| 4.5.3 3. ORDINARY ALARM]                                                                | 5        |
| 4.5.4 [4. ALARM DISTANCE]                                                               | 3        |
| 4.5.5 [5. SIDE TONE]                                                                    | 3        |
| 4.5.6 [6. SIDE TONE LV]                                                                 | 3        |
|                                                                                         |          |
| 4.6 ALARM                                                                               | 3        |
|                                                                                         |          |
| 4.7 SERVICE                                                                             | )        |
| 4.7.1 [1. EQUIP TYPE]4-51                                                               | 1        |
| 4.7.2 [2. DSC SETUP]4-51                                                                |          |
| 1. MMSI                                                                                 | !<br>•   |
| 2. SIG DETECT S-LEVEL (0 - 100) : 80 ······4-51                                         |          |
| 3. DISTRESS ALARIM (U - 31)                                                             | <u> </u> |
| 4. ULASS (MF, MF/HF, NUN-GMDSS) ······4-53                                              | 5        |
| 5. $U \ge U \ge U \ge U \ge U \ge U \ge U \ge U \ge U \ge U $                           | 1        |
| 0. LAST DISTRESS LUG                                                                    | J        |

CONFIDENTIAL (internal use only) This confidential document is used only by FURUNO authorized persons. It is strictly prohibited to reproduce the document in whole or in part without prior written permission of FURUNO.

| 4.7.3 [3. RT SETUP]                                           | 4-61        |
|---------------------------------------------------------------|-------------|
| 1. TX FREQ (ALL FREE, FREE, MARINE/USER, ITU/USER, USER) ···· | 4-61        |
| 2. AM MODE (RX ONLY, TX/RX)                                   | 4-65        |
| 3 CW (ENABLE DISABLE)                                         |             |
| 1   SB                                                        |             |
|                                                               | 4 67        |
| 5. SELCALL (EINADLE, DISADLE)                                 |             |
| 6. REF OSC (-127~+127): 0                                     |             |
| 7. CLARIFIER LIMIT (50Hz~990Hz): <u>+</u> 200Hz ······        | 4-68        |
| 8. TX TUNE (ON, OFF)                                          | 4-69        |
| 9. COUPLER THROUGH (OFF, RCVD, DIFF)                          | 4-70        |
| 10. RX ANT (CONNECT, DISCONNECT)                              | 4-71        |
| 11. DIVIDER                                                   | 4-79        |
| 12 LINE IN (-10/+10) 0                                        | 4-79        |
| 13 LINE OUT $(-10/+10)$ 0                                     |             |
| 13. EINE OUT $(-10,+10)$ 0                                    | <del></del> |
| 14. FORMAT (IEC+NMEA, IEC) $(16C+NMEA, 16C)$                  | 4-79        |
| 15. MIF (KS-232C, KS-485)                                     |             |
| 4.7.4 [4. RESTORE FACTORY SETTINGS]                           |             |
| 4.7.5 [5. TEST] ······                                        | 4-82        |
| 4.7.6 [6. MAINTENANCE LOG]                                    | 4-82        |
| 4.7.7 [7. OTHER]                                              | 4-83        |
| 1. PA (ON, OFF)                                               | 4-83        |
| 2. ALARM UNIT (CONNECT, DISCONNECT)                           | 4-83        |
| 3 P-BROWSER                                                   |             |
|                                                               | 1-86        |
|                                                               | 4 96        |
| 5. DEBUG MODE (ON, OFF)                                       | 4-00        |
| 4.0 Mounting of WD0 Doord                                     | 4 07        |
| 4.8 Mounting of WR2 Board                                     | 4-87        |
| 1. In case of FAX-5+2.5m antenna                              |             |
| 2. To share with T/R ANT                                      | 4-88        |
| 3. To share with RX ANT (for DUPLEX communication)            | 4-89        |
|                                                               |             |
| 4.9 WR1 and WR2 Board Jumper Setting                          | 4-90        |
|                                                               |             |
| 4.10 EXTERNAL ALM Output Setting (N.C. N.O)                   | 4-91        |
|                                                               |             |
| 4 11 Mounting of DLIP FIL Board                               | 4-92        |
|                                                               |             |
| A 12 AT E07E Setting                                          | 1 02        |
| 4.12 A1=50/5 Setting                                          | 4-93        |
|                                                               | 4.05        |
| 4.13 AT-1575 Setting                                          |             |
|                                                               |             |
| 4.14 IB-583 Setting                                           | 4-97        |
| 4.14.1 List of Setting Menus                                  | 4-97        |
| 4.14.2 Making Setting of Submenu                              |             |
| "6. Manual Reception" of "F3: Operate" Menu                   | 4-98        |
| 4.14.3 Making setting of "F5: Station" Menu                   | 1 00        |
|                                                               |             |
| 4.14.4 Making Setting of "F6: System" Menu                    |             |

CONFIDENTIAL (internal use only) This confidential document is used only by FURUNO authorized persons. It is strictly prohibited to reproduce the document in whole or in part without prior written permission of FURUNO.

V

| 4.14.5 Making Printer and Language Setting4-103         |
|---------------------------------------------------------|
| 4.14.6 Switching between English and Russian Modes4-103 |
| 4.14.7 Making Brightness Setting4-104                   |
| 4.14.8 Special Operation4-104                           |
| 1. Tone Test                                            |
| 2. Checking detailed software version4-105              |
| 4.14.9 List of IB-583 Menus4-106                        |
|                                                         |
| 4.15 IB-585 Setting4-107                                |
| 4.15.1 List of Setting Menus4-107                       |
| 4.15.2 Making Setting of Submenu                        |
| "6. Manual Reception" of "F3: Operate" Menu             |
| 4.15.3 Making setting of "F5: Station" Menu4-108        |
| 4.15.4 Making Setting of "F6: System" Menu              |
| 4.15.5 Switching between English and Russian Modes      |
| 4.15.6 [F11]: Setup Menu4-114                           |
| 4.15.7 Making Brightness Setting                        |
| 4.15.8 Removing SD Card                                 |
| 4.15.9 Special Operation                                |
| 1 Tone Test                                             |
| 2 Checking detailed software version                    |
| 4 15 10 List of IB-585 Menus                            |
|                                                         |
| 4.16 AC/DC Power Unit Setting4-120                      |
| 4.16.1 PR-850A4-120                                     |
| 4.16.2 PR-3004-121                                      |

# Chapter 5. Adjustment and Measurement

| 5.1 Overview of Output Power Adjustment      | 5-1  |
|----------------------------------------------|------|
| 5.1.1 Overview                               | 5-1  |
| 5.1.2 Output Power Characteristics           | 5-4  |
| 1. FS-5075: Power data vs. RT Output Power   | 5-4  |
| 2. FS-5075: RT Output Power vs. PA Ic        | 5-5  |
| 3. FS-2575: Power data vs. RT Output Power   | 5-6  |
| 4. FS-2575: RT Output Power vs. PA Ic        | 5-7  |
| 1. FS-1575: Power data Vs RT Output Power    | 5-8  |
| 6. FS-1575: RT Output Power Vs PA Ic         | 5-9  |
| 7. FS-2575: RT Output Power vs. MIC INPUT    | 5-10 |
| 5.1.3 SSB Power Measurement                  |      |
| 1. Output power measurement by 2-tone signal |      |
| 2. Output power measurement by 1-tone signal | 5-12 |
| 2. Output power measurement by 1-tone signal |      |

This confidential document is used only by FURUNO authorized persons. It is strictly prohibited to reproduce the document in whole or in part without prior written permission of FURUNO.

| 5.2 T/R Unit Output Power Adjustment and Measurement       5-14         5.2.1 Preparation       5-14         1. Connection       5-14         2. Preparation for measurement       5-14         5.2.2 TX PWR (FREQ)       5-15         5.2.3 TX PWR (USER CH)       5-17         5.2.4 TX PWR (TUNE)       5-20         5.2.5 TX PWR (SEL CALL)       5-21 |
|----------------------------------------------------------------------------------------------------|
| 5.3 ATU Output Power       5-23         5.3.1 Connecting Dummy load to ATU       5-23         5.3.2 Connecting Antenna to ATU       5-24         5.3.3 Power Measurement by Calculating Efficiency       5-25                                                                                                    |
| 5.4 Frequency Measurement and Adjustment       5-26         5.4.1 Transmission Frequency Measurement       5-26         1. Connection point of frequency counter       5-26         2. Frequency measurement procedure       5-27         5.4.2 Frequency Adjustment       5-29                                                                            |
| 5.5 DSC TEST                                                                                                    |
| 5.6 TONE TEST                                                                                                    |
| <ul> <li>5.7 Board Adjustment</li></ul>                                                                                                    |
| <ul> <li>4. PA Board: DRIV transistor Q2-Q3 BIAS adjustment (FS-1575)5-39</li> <li>5. PA Board: PRE-DRIV transistor Q1 BIAS adjustment (FS-1575)5-39</li> <li>5.7.2 DRV Board Adjustment (FS-2575, -5075)</li></ul>                                                                                                    |
| (FS-2575, -5075)                                                                                                    |
| 5.7.3 TX Board Adjustment: 05P0856 (FS-1575, -2575, -5075)                                                                                                    |
| 5.7.6 COUP: 05P0875 (FS-2575 and FS-5075)                                                                                                    |

| 5.8 Reception Testing                                                                                           | 5-55                                                      |
|----------------------------------------------------------------------------------------------------|-----------------------------------------------------------|
| 5.8.1 Reception Gain and S/N Ratio Measuring                                                                    | 5-55                                                      |
| 1. J3E reception gain measuring                                                                                 | 5-55                                                      |
| 2. J3E S/N 20dB measuring                                                                                       | 5-55                                                      |
| 3. J3E AGC measuring                                                                                            |                                                           |
| 5.8.2 Measurement Circuits                                                                                      |                                                           |
| <ol> <li>When not passing signal through DIVIDER</li> <li>When passing signal through DIVIDER circle</li> </ol> | R circuit on RX FIL board5-56<br>cuit on RX FIL board5-57 |
| 5.8.3 Reception Specifications                                                                                  | 5-58                                                      |
| hapter 6. Maintenance                                                                                           |                                                           |

# Chapter 6. Maintenance

| 6.1 [MENU] -> TEST                             | 6-1  |
|------------------------------------------------|------|
| 6.1.1 DAILY TEST                               | 6-2  |
| 1. RX                                          | 6-3  |
| 2. DSC                                         | 6-3  |
| 3. WR1                                         | 6-3  |
| 4. WR2                                         | 6-4  |
| 5. ALARM UNIT: IC-350                          | 6-5  |
| 6.1.2 TX SELF TEST                             | 6-6  |
| 1. CODEC                                       | 6-9  |
| 2. TX PLL                                      | 6-9  |
| 3. TX                                          | 6-10 |
| 4. DRV (FS-2575 and FS-5075)                   | 6-11 |
| 5. SW-REG 1 and SW-REG 2 (FS-2575 and FS-5075) | 6-11 |
| 6. PA (FS-1575, FS-2575, and FS-5075)          | 6-12 |
| 7. COMB (FS-5075)                              | 6-13 |
| 8. TX FIL (FS-1575, FS-2575, and FS-5075)      | 6-14 |
| 9. COUPLER (FS-1575, FS-2575, and FS-5075)     | 6-14 |
|                                                |      |
| 6.2 SERVICE: SELF CHECK                        | 6-15 |
| 1. VS [V]                                      | 6-17 |
| 2. TX IF IN                                    | 6-17 |
| 3. TX RF OUT                                   | 6-17 |
| 4. DRV VF                                      | 6-17 |
| 5. DRV VR                                      | 6-17 |
| 🐀 6. DRV TEMP                                  | 6-17 |
| 7. UNBALANCE                                   | 6-18 |
| 8. VC [V]                                      | 6-18 |
| 9. IC [A]                                      | 6-18 |
| 10. PA-VF                                      | 6-18 |
| 11. PA-VR                                      | 6-18 |
| 12. PA-TEMP                                    | 6-18 |
| 13. FILTER VR ······                           | 6-19 |
| 14. FILTER ALC······                           | 6-19 |

| 6.3 ALARM                                   |
|---------------------------------------------|
| 6.4 SERVICE: RESTORE FACTORY SETTINGS6-21   |
| 6.4.1 Types of Memory Clear Menus6-21       |
| 6.4.2 Clear Procedure                       |
| 1. RESTORE FACTORY SETTINGS                 |
| 2. CLEAR ALL                                |
| 3. MMSI CLEAR6-22                           |
| 6.5 SERVICE: TEST                           |
| 6.5.1 VERSION                               |
| 1. Verifying Program Version6-23            |
| 2. Verifying Board Version                  |
| 3. Verification of model: Board INST signal |
| 6.5.2 T-CPU PCB Test6-31                    |
| 1. SOFT, CPLD, BOOT6-31                     |
| 2. RAM, ROM6-31                             |
| 3. T-CPU, MOT, through DRV······6-31        |
| 6.5.3 C-CPU PCB Test6-32                    |
| 1. [PROGRAM VERSION]······6-32              |
| 2. [TEST]: ROM, RAM6-32                     |
| 3. [TEST]: NBDP6-33                         |
| 4. [PCB VERSION]6-33                        |
| 5. BACK LED                                 |
| 6. ALARM LED (RED)                          |
| 7. OTHER LEDS                               |
| 8. PRINTER STATUS6-34                       |
| 9. ENCODER KNOB6-35                         |
| 10. VOLUME KNOB                             |
| 11. RF GAIN KNOB                            |
| 12. HOOK                                    |
| 13. PTT                                     |
| 14. KEY Mark                                |
| 15. LUD TEST                                |
| 0.3.4 TA TEST                               |
| 1. AC FAIL0-30<br>2. CW KEV 6.39            |
| 2. CW KLT                                   |
| 0-38                                        |
| 5 FXT PTT                                   |
| 6 CONTINUOUS PRINT                          |
| 7 DISTRESS SCAN                             |
| 8. POPUP ALARM                              |
| 9. MIC LOOP BACK                            |
| 10. IEC-61162                               |
| 11. ALARM UNIT                              |
| 12. REMOTE                                  |
|                                             |

| 6.5.5 DISPLAY TEST6-40                                                   |
|--------------------------------------------------------------------------|
| 1. DISTRESS KEY LED6-40                                                  |
| 2. ALARM LED (RED)6-40                                                   |
| 3. ALARM LED (YELLOW)                                                    |
| 4. PANEL KEY LED                                                         |
| 5. DISPLAY LCD6-41                                                       |
| 6. LCD CURRENT ADJ6-41                                                   |
| 7. [3]: NEXT6-41                                                         |
|                                                                          |
| 6.6 MAINTENANCE LOG                                                      |
| 6.6.1 I/O MONITOR6-42                                                    |
| 1. IEC-611626-42                                                         |
| 2. ALARM UNIT                                                            |
| 3. REMOTE6-42                                                            |
| 6.6.2 ERROR LOG6-43                                                      |
| 6.6.3 SOFTWARE UPDATE LOG ···································            |
| 6.6.4 POWER ON LOG6-45                                                   |
| 6.6.5 INFORMATION LOG ···································                |
|                                                                          |
| 6.7 Erasing FS-2575C Software6-47                                        |
|                                                                          |
| 6.8 LED Check6-50                                                        |
| 6.8.1 LEDs for FS-xx75T Unit6-50                                         |
| 1. T-CPU Board (05P0859)6-50                                             |
| 2. MOT Board (05P0860)6-51                                               |
| 6.8.2 LEDs for FS-xx75C Unit                                             |
| 6.8.3 LEDs for NBDP Terminal                                             |
| 1. IB-5836-53                                                            |
| 2. IB-585 ······6-53                                                     |
|                                                                          |
| 6.9 Checking Antenna Coupler6-54                                         |
| 6.9.1 Self-test                                                          |
| 1. Checking for matching circuit relays6-55                              |
| 2. Checking ROM6-55                                                      |
| 3. Checking RAM6-55                                                      |
| 4. Checking ADC6-55                                                      |
| 6.9.2 Checking Antenna Coupler6-56                                       |
| 1. Checking for running of CPU                                           |
| 2. Checking self-test                                                    |
| 3. Ensuring finish of cables and mounting of components                  |
| 4. Ensuring connection of coaxial cable                                  |
| 5. Ensuring mounting of copper grounding band and fastening of gland6-57 |
| 6. Ensuring antenna connection                                           |
| 6.9.3 Troubleshooting for TUNE NG6-59                                    |
|                                                                          |

| 6.10 Replacement of Boards6-60                                       |
|----------------------------------------------------------------------|
| 6.10.1 List of Boards6-60                                            |
| 6.10.2 Precautions for Replacing Board6-61                           |
| 1. Replacing T-CPU board ······6-61                                  |
| 2. Replacing MOT board6-63                                           |
| 3. Replacing C-CPU board6-64                                         |
| 4. Replacing C-IF Board ······6-64                                   |
| 5. Replacing speaker ······6-65                                      |
| 6. Applying a coating of silicones compound                          |
| 6.10.3 Actions to be taken after Replacing Boards6-69                |
| 1. WR1 / WR2 boards: 05P0847A / 05P0847B                             |
| (FS-1575, -2575, and -5075)6-69                                      |
| 2. TX board: 05P0856 (FS-1575, -2575, -5075)6-69                     |
| 3. DRV board: 05P0866A, 05P0866B (FS-5075, -2575)6-70                |
| 4. PA board: 05P0866A, 05P0866B, 05P0868 (FS-5075, -2575, -1575)6-70 |
| 5. TX FIL board: 05P0870A, 05P0870B, 05P0876                         |
| (FS-5075, -2575, -1575)                                              |
| 6. COMB board: 05P0869 (FS-5075)                                     |
| 7. PA-IF board: 05P0864, 05P0864A (FS-5075/-2575, -1575)6-70         |
| 8. RX board: 05P0842 (FS-5075, -2575, -1575)                         |
| 9. DUP-FIL board: 05P0863 (FS-5075)6-70                              |
| 10. RX FIL board: 05P0862A, 05P0862B (FS-5075, -2575/-1575)6-71      |
| 11. MOT board: 05P0860 (FS-5075, -2575, -1575)                       |
| 12. T-CPU board: 05P0859 (FS-5075, -2575, -1575)                     |
| 13. T-IF board: 05P0861. 05P0861A (FS-5075/-25751575)                |
| 14. C-CPU board: 05P08526-72                                         |
| 15. PANEL board: 05P0844                                             |
| 16. C-IF board: 05P08536-73                                          |
| 17. FET board: 05P08726-73                                           |
| 18. P-SW board: 05P08716-73                                          |
| 19. PWR board: 05P08746-73                                           |
| 20. SW REG board: 05P08736-73                                        |
| 21, COUP board: 05P0875 (AT-5075), 05P0883 (AT-1575)6-73             |
|                                                                      |
| 6.11 Level Check                                                     |
| 1. TX board: 05P08566-74                                             |
| 2. DRV board: 05P0866A, B (FS-5075, -2575)                           |
| 3. PA board: 05P0867A, B (FS-2575, -5075)                            |
| 4 PA board: 05P0868 (FS-1575)6-81                                    |

# Chapter 7. Block Description

| 7.2 Transmission Circuit       7-9         7.2.1 TX Board (05P0856): Common Board       7-9         1.36kHz TX IF signal       7-10         2.36MHz VCTCXO       7-11         3. Synthesizer circuit       7-11         4. TX output power control circuit       7-12         5. TX board self-test detection circuit       7-13         7.2.2 DRV Board       7-14         1. Protection circuit       7-12         5. TX board self-test detection circuit       7-21         2. MD improvement       7-21         2. IMD improvement       7-21         3. Bias adjustment       7-22         1. Bias adjustment       7-24         2. VC reading adjustment       7-24         3. IC reading adjustment       7-24         3. IC reading adjustment       7-26         1. Protection circuit       7-26         2. MD improvement       7-27         3. IC reading adjustment       7-27         3. IC reading adjustment       7-27         3. IC reading adjustment       7-27         3. IC reading adjustment       7-27         3. IC reading adjustment       7-27         3. IC reading adjustment       7-27         3. IC reading adjustment       7-27 | 7.1 System Configuration       7         7.1.1 Unit Configuration       7         7.1.2 Unit Configuration       7         1. Configuration of FS-5075T       7         2. Configuration of FS-2575T       7         3. Configuration of FS-1575T       7         4. Configuration of FS-2575C       7         7.1.3 Major Functions of Boards       7         1. Transceiver unit: FS-xx75T       7         2. Control unit: FS-2575C       7 | ·1<br>·1<br>·1<br>·1<br>·2<br>·2<br>·3<br>·4<br>·5<br>·6<br>·6<br>·8<br>·8 |
|----------------------------------------------------------------------------------------------------|----------------------------------------------------------------------------------------------------|----------------------------------------------------------------------------|
| 7.2 Transmission Circuit       7-9         7.2.1 TX Board (0SP0856): Common Board       7-9         1.36kHz TX IF signal       7-10         2.36MHz VCTCXO       7-11         3. Synthesizer circuit       7-11         4. TX output power control circuit       7-12         5. TX board self-test detection circuit       7-13         7.2.2 DRV Board       7-14         1. Protection circuit       7-17         2. IMD improvement       7-21         3. Bias adjustment       7-21         7.2.3 PA Board-1       7-22         1. Bias adjustment       7-22         1. Bias adjustment       7-24         2. VC reading adjustment       7-24         3. IC reading adjustment       7-24         7.2.4 PA Board-2 (05P0868): FS-1575       7-25         1. Protection circuit       7-26         2. IMD improvement       7-27         3. Bias adjustment       7-27         3. C reading adjustment       7-27         3. C reading adjustment       7-27         3. C reading adjustment       7-27         4. TEMP PA       7-27         5. C reading adjustment       7-27         7.2.6 CMB Board (05P0869): FS-5075T       7-28                        |                                                                                                    | Ũ                                                                          |
| 1. 36kHz VCTCXO       7-11         2. 36MHz VCTCXO       7-11         3. Synthesizer circuit       7-11         4. TX output power control circuit       7-12         5. TX board self-test detection circuit       7-18         7.2.2 DRV Board       7-19         1. Protection circuit       7-21         2. IMD improvement       7-21         3. Bias adjustment       7-21         3. Bias adjustment       7-22         1. Bias adjustment       7-24         2. VC reading adjustment       7-24         3. IC reading adjustment       7-24         3. IC reading adjustment       7-24         4. TEMP PA       7-24         7.2.4 PA Board-2 (05P0868): FS-1575       7-25         1. Protection circuit       7-27         3. Bias adjustment       7-27         4. TEMP PA       7-27         7.2.5 COMB Board (05P0869): FS-5075T       7-26         1. IMD improvement       7-27         5. IC reading adjustment       7-27         7.2.6 CMB Board (05P0869): FS-5075T       7-28         7.2.6 TX FIL Board       7-30         1. LPF circuit       7-31         3. R44: 50-ohm dummy load circuit       7-31         3. R44:                     | 7.2 Transmission Circuit                                                                                                    | .9<br>.9                                                                   |
| 2. Solvin2 vol circuit       7-11         3. Synthesizer circuit       7-11         4. TX output power control circuit       7-12         5. TX board self-test detection circuit       7-18         7.2.2 DRV Board       7-19         1. Protection circuit       7-21         2. IMD improvement       7-21         3. Bias adjustment       7-21         7.2.3 PA Board-1       7-22         1. Bias adjustment       7-24         2. VC reading adjustment       7-24         3. IC reading adjustment       7-24         3. IC reading adjustment       7-24         4. TEMP PA       7-24         7.2.4 PA Board-2 (05P0868): FS-1575       7-25         1. Protection circuit       7-26         2. IMD improvement       7-27         3. Bias adjustment       7-27         3. C reading adjustment       7-27         4. VC reading adjustment       7-27         5. IC reading adjustment       7-27         7.2.6 COMB Board (05P0869): FS-5075T       7-28         7.2.6 TX FIL Board       7-30         2. K17: 50-ohm BK relay circuit       7-31         3. R44: 50-ohm dummy load circuit       7-31         7.2.7 PA-IF Board       7-35           | 1. 36KHZ 1 X IF SIGNAL                                                                                                    | 10<br>11                                                                   |
| 3. Synthesizer circuit       7-11         4. TX output power control circuit       7-12         5. TX board self-test detection circuit       7-18         7.2.2 DRV Board       7-19         1. Protection circuit       7-21         2. IMD improvement       7-21         3. Bias adjustment       7-21         7.2.3 PA Board-1       7-21         7.2.3 PA Board-1       7-22         1. Bias adjustment       7-24         2. VC reading adjustment       7-24         3. IC reading adjustment       7-24         4. TEMP PA       7-24         7.2.4 PA Board-2 (05P0868): FS-1575       7-25         1. Protection circuit       7-26         2. IMD improvement       7-27         3. Bias adjustment       7-27         3. Bias adjustment       7-27         3. IC reading adjustment       7-27         3. IC reading adjustment       7-27         5. IC reading adjustment       7-27         5. IC reading adjustment       7-27         5. IC reading adjustment       7-27         5. IC reading adjustment       7-27         7. 2.5 COMB Board (05P0869): FS-5075T       7-28         7.2.6 TX FIL Board       7-30         2                    | 2. SOMHZ VCTCAO                                                                                                    | 11<br>11                                                                   |
| 1       Tx board self-test detection circuit       7.18         7.2.2 DRV Board       7.19         1. Protection circuit       7.21         2. IMD improvement       7.21         3. Bias adjustment       7.21         7.2.3 PA Board-1       7.21         7.2.3 PA Board-1       7.22         1. Bias adjustment       7.22         1. Bias adjustment       7.24         2. VC reading adjustment       7.24         3. IC reading adjustment       7.24         3. IC reading adjustment       7.24         7.2.4 PA Board-2 (05P0868): FS-1575       7.25         1. Protection circuit       7-26         2. IMD improvement       7.27         3. Bias adjustment       7.27         3. Bias adjustment       7.27         3. IC reading adjustment       7.27         4. VC reading adjustment       7.27         5. IC reading adjustment       7.27         7. S. COMB Board (05P0869): FS-5075T       7.28         7.2.6 TX FIL Board       7.29         1. LPF circuit       7.30         2. K17: 50-ohm BK relay circuit       7.31         3. R44: 50-ohm dummy load circuit       7.31         4. SWR detection circuit       7.33                    | 4 TX output power control circuit                                                                                                    | 2                                                                          |
| 7.2.2 DRV Board       7.19         1. Protection circuit       7.21         2. IMD improvement       7.21         3. Bias adjustment       7.21         7.2.3 PA Board-1       7.21         7.2.3 PA Board-1       7.22         1. Bias adjustment       7.24         2. VC reading adjustment       7.24         3. IC reading adjustment       7.24         4. TEMP PA       7.24         7.2.4 PA Board-2 (05P0868): FS-1575       7.25         1. Protection circuit       7.26         2. IMD improvement       7.27         3. Bias adjustment       7.27         3. Bias adjustment       7.27         3. Bias adjustment       7.27         3. IC reading adjustment       7.27         3. IC reading adjustment       7.27         5. IC reading adjustment       7.27         7.2.5 COMB Board (05P0869): FS-5075T       7.28         7.2.6 TX FIL Board       7.30         2. K17: 50-ohm BK relay circuit       7.31         3. R44: 50-ohm dummy load circuit       7.31         7.2.7 PA-IF Board       7.35         1. VS detection circuit       7.35         2. Verification of model       7.35         3. PROTECT signal (FS-2                    | 5. TX board self-test detection circuit                                                                                                    | 8                                                                          |
| 1. Protection circuit       7-21         2. IMD improvement       7-21         3. Bias adjustment       7-21         7.2.3 PA Board-1       7-22         1. Bias adjustment       7-24         2. VC reading adjustment       7-24         3. IC reading adjustment       7-24         3. IC reading adjustment       7-24         4. TEMP PA       7-24         7.2.4 PA Board-2 (05P0868): FS-1575       7-25         1. Protection circuit       7-26         2. IMD improvement       7-27         3. Bias adjustment       7-27         3. Bias adjustment       7-27         4. VC reading adjustment       7-27         5. IC reading adjustment       7-27         7.2.5 COMB Board (05P0869): FS-5075T       7-28         7.2.6 TX FIL Board       7-30         2. K17: 50-ohm BK relay circuit       7-31         3. R44: 50-ohm dummy load circuit       7-31         4. SWR detection circuit       7-31         7.2.7 PA-IF Board       7-35         1. VS detection       7-35         2. Verification of model       7-35         3. PROTECT signal (FS-2575 and FS-5075)       7-36                                                                  | 7.2.2 DRV Board                                                                                                    | 9                                                                          |
| 2. IMD improvement       7-21         3. Bias adjustment       7-21         7.2.3 PA Board-1       7-22         1. Bias adjustment       7-24         2. VC reading adjustment       7-24         3. IC reading adjustment       7-24         4. TEMP PA       7-24         7.2.4 PA Board-2 (05P0868): FS-1575       7-25         1. Protection circuit       7-26         2. IMD improvement       7-27         3. Bias adjustment       7-27         3. Bias adjustment       7-27         3. Bias adjustment       7-27         4. VC reading adjustment       7-27         5. IC reading adjustment       7-27         5. IC reading adjustment       7-27         7.2.5 COMB Board (05P0869): FS-5075T       7-28         7.2.6 TX FIL Board       7-29         1. LPF circuit       7-30         2. K17: 50-ohm BK relay circuit       7-31         3. R44: 50-ohm dummy load circuit       7-31         4. SWR detection circuit       7-33         1. VS detection       7-35         2. Verification of model       7-35         3. PROTECT signal (FS-2575 and FS-5075)       7-36                                                                        | 1. Protection circuit                                                                                                    | 21                                                                         |
| 3. Bias adjustment       7-21         7.2.3 PA Board-1       7-22         1. Bias adjustment       7-24         2. VC reading adjustment       7-24         3. IC reading adjustment       7-24         3. IC reading adjustment       7-24         4. TEMP PA       7-24         7.2.4 PA Board-2 (05P0868): FS-1575       7-25         1. Protection circuit       7-26         2. IMD improvement       7-27         3. Bias adjustment       7-27         3. Bias adjustment       7-27         4. VC reading adjustment       7-27         5. IC reading adjustment       7-27         7.2.5 COMB Board (05P0869): FS-5075T       7-28         7.2.6 TX FIL Board       7-29         1. LPF circuit       7-30         2. K17: 50-ohm BK relay circuit       7-31         3. R44: 50-ohm dummy load circuit       7-31         4. SWR detection circuit       7-33         1. VS detection       7-35         2. Verification of model       7-35         3. PROTECT signal (FS-2575 and FS-5075)       7-36                                                                                                    | 2. IMD improvement ······7-2                                                                                                    | 21                                                                         |
| 7.2.3 PA Board-1       7-22         1. Bias adjustment       7-24         2. VC reading adjustment       7-24         3. IC reading adjustment       7-24         4. TEMP PA       7-24         7.2.4 PA Board-2 (05P0868): FS-1575       7-25         1. Protection circuit       7-26         2. IMD improvement       7-27         3. Bias adjustment       7-27         4. VC reading adjustment       7-27         5. IC reading adjustment       7-27         7.2.5 COMB Board (05P0869): FS-5075T       7-28         7.2.6 TX FIL Board       7-29         1. LPF circuit       7-30         2. K17: 50-ohm BK relay circuit       7-31         3. R44: 50-ohm dummy load circuit       7-31         7.2.7 PA-IF Board       7-33         1. VS detection circuit       7-35         2. Verification of model       7-35         3. PROTECT signal (FS-2575 and FS-5075)       7-36                                                                                                    | 3. Bias adjustment                                                                                                    | 21                                                                         |
| 1. Bias adjustment       7-24         2. VC reading adjustment       7-24         3. IC reading adjustment       7-24         4. TEMP PA       7-24         7.2.4 PA Board-2 (05P0868): FS-1575       7-25         1. Protection circuit       7-26         2. IMD improvement       7-27         3. Bias adjustment       7-27         3. Bias adjustment       7-27         5. IC reading adjustment       7-27         5. IC reading adjustment       7-27         7.2.5 COMB Board (05P0869): FS-5075T       7-28         7.2.6 TX FIL Board       7-29         1. LPF circuit       7-30         2. K17: 50-ohm BK relay circuit       7-31         3. R44: 50-ohm dummy load circuit       7-31         7.2.7 PA-IF Board       7-33         1. VS detection circuit       7-35         2. Verification of model       7-35         3. PROTECT signal (FS-2575 and FS-5075)       7-36                                                                                                    | 7.2.3 PA Board-1                                                                                                    | 22                                                                         |
| 2. VC reading adjustment       7-24         3. IC reading adjustment       7-24         4. TEMP PA       7-24         7.2.4 PA Board-2 (05P0868): FS-1575       7-25         1. Protection circuit       7-26         2. IMD improvement       7-27         3. Bias adjustment       7-27         4. VC reading adjustment       7-27         5. IC reading adjustment       7-27         7.2.5 COMB Board (05P0869): FS-5075T       7-28         7.2.6 TX FIL Board       7-29         1. LPF circuit       7-30         2. K17: 50-ohm BK relay circuit       7-31         3. R44: 50-ohm dummy load circuit       7-31         7.2.7 PA-IF Board       7-33         1. VS detection       7-35         2. Verification of model       7-35         3. PROTECT signal (FS-2575 and FS-5075)       7-36                                                                                                    | 1. Bias adjustment ······7-2                                                                                                    | 24                                                                         |
| 3. IC reading adjustment       7-24         4. TEMP PA       7-24         7.2.4 PA Board-2 (05P0868): FS-1575       7-25         1. Protection circuit       7-26         2. IMD improvement       7-27         3. Bias adjustment       7-27         3. Bias adjustment       7-27         5. IC reading adjustment       7-27         7.2.5 COMB Board (05P0869): FS-5075T       7-28         7.2.6 TX FIL Board       7-29         1. LPF circuit       7-30         2. K17: 50-ohm BK relay circuit       7-31         3. R44: 50-ohm dummy load circuit       7-31         7.2.7 PA-IF Board       7-33         1. VS detection       7-35         2. Verification of model       7-35         3. PROTECT signal (FS-2575 and FS-5075)       7-36                                                                                                    | 2. VC reading adjustment7-2                                                                                                    | 24                                                                         |
| 4. TEMP PA       7-24         7.2.4 PA Board-2 (05P0868): FS-1575       7-25         1. Protection circuit       7-26         2. IMD improvement       7-27         3. Bias adjustment       7-27         4. VC reading adjustment       7-27         5. IC reading adjustment       7-27         7.2.5 COMB Board (05P0869): FS-5075T       7-28         7.2.6 TX FIL Board       7-29         1. LPF circuit       7-30         2. K17: 50-ohm BK relay circuit       7-31         3. R44: 50-ohm dummy load circuit       7-31         7.2.7 PA-IF Board       7-33         1. VS detection       7-35         2. Verification of model       7-35         3. PROTECT signal (FS-2575 and FS-5075)       7-36                                                                                                    | 3. IC reading adjustment7-2                                                                                                    | 24                                                                         |
| 7.2.4 PA Board-2 (05P0868): FS-1575                                                                                                    | 4. TEMP PA                                                                                                    | 24                                                                         |
| 1. Protection circuit       7-26         2. IMD improvement       7-27         3. Bias adjustment       7-27         4. VC reading adjustment       7-27         5. IC reading adjustment       7-27         7.2.5 COMB Board (05P0869): FS-5075T       7-28         7.2.6 TX FIL Board       7-29         1. LPF circuit       7-30         2. K17: 50-ohm BK relay circuit       7-31         3. R44: 50-ohm dummy load circuit       7-31         7.2.7 PA-IF Board       7-33         1. VS detection circuit       7-33         1. VS detection of model       7-35         2. Verification of model       7-35         3. PROTECT signal (FS-2575 and FS-5075)       7-36                                                                                                    | 7.2.4 PA Board-2 (05P0868): FS-15757-2                                                                                                    | 25                                                                         |
| 2. IMD improvement       7-27         3. Bias adjustment       7-27         4. VC reading adjustment       7-27         5. IC reading adjustment       7-27         7.2.5 COMB Board (05P0869): FS-5075T       7-28         7.2.6 TX FIL Board       7-29         1. LPF circuit       7-30         2. K17: 50-ohm BK relay circuit       7-31         3. R44: 50-ohm dummy load circuit       7-31         7.2.7 PA-IF Board       7-33         1. VS detection       7-35         2. Verification of model       7-35         3. PROTECT signal (FS-2575 and FS-5075)       7-36                                                                                                    | 1. Protection circuit7-2                                                                                                    | 26                                                                         |
| 3. Bias adjustment       7-27         4. VC reading adjustment       7-27         5. IC reading adjustment       7-27         7.2.5 COMB Board (05P0869): FS-5075T       7-28         7.2.6 TX FIL Board       7-29         1. LPF circuit       7-30         2. K17: 50-ohm BK relay circuit       7-31         3. R44: 50-ohm dummy load circuit       7-31         4. SWR detection circuit       7-31         7.2.7 PA-IF Board       7-35         2. Verification of model       7-35         3. PROTECT signal (FS-2575 and FS-5075)       7-36                                                                                                    | 2. IMD improvement ······7-2                                                                                                    | 27                                                                         |
| 4. VC reading adjustment       7-27         5. IC reading adjustment       7-27         7.2.5 COMB Board (05P0869): FS-5075T       7-28         7.2.6 TX FIL Board       7-29         1. LPF circuit       7-30         2. K17: 50-ohm BK relay circuit       7-31         3. R44: 50-ohm dummy load circuit       7-31         4. SWR detection circuit       7-31         7.2.7 PA-IF Board       7-35         2. Verification of model       7-35         3. PROTECT signal (FS-2575 and FS-5075)       7-36                                                                                                    | 3. Bias adjustment                                                                                                    | 27                                                                         |
| 5. IC reading adjustment       7-27         7.2.5 COMB Board (05P0869): FS-5075T       7-28         7.2.6 TX FIL Board       7-29         1. LPF circuit       7-30         2. K17: 50-ohm BK relay circuit       7-31         3. R44: 50-ohm dummy load circuit       7-31         4. SWR detection circuit       7-31         7.2.7 PA-IF Board       7-33         1. VS detection       7-35         2. Verification of model       7-35         3. PROTECT signal (FS-2575 and FS-5075)       7-36                                                                                                    | 4. VC reading adjustment                                                                                                    | 27                                                                         |
| 7.2.5 COMB Board (05P0869): FS-50751       7-28         7.2.6 TX FIL Board       7-29         1. LPF circuit       7-30         2. K17: 50-ohm BK relay circuit       7-31         3. R44: 50-ohm dummy load circuit       7-31         4. SWR detection circuit       7-31         7.2.7 PA-IF Board       7-33         1. VS detection       7-35         2. Verification of model       7-35         3. PROTECT signal (FS-2575 and FS-5075)       7-36                                                                                                    | 5. IC reading adjustment                                                                                                    | <u>'</u> /                                                                 |
| 7.2.6 TX FIL Board       7-29         1. LPF circuit       7-30         2. K17: 50-ohm BK relay circuit       7-31         3. R44: 50-ohm dummy load circuit       7-31         4. SWR detection circuit       7-31         7.2.7 PA-IF Board       7-33         1. VS detection       7-35         2. Verification of model       7-35         3. PROTECT signal (FS-2575 and FS-5075)       7-36                                                                                                    | 7.2.5 COMB Board (05P0869): FS-50751                                                                                                    | 20                                                                         |
| 1. LFF clicult       7-30         2. K17: 50-ohm BK relay circuit       7-31         3. R44: 50-ohm dummy load circuit       7-31         4. SWR detection circuit       7-31         7.2.7 PA-IF Board       7-33         1. VS detection       7-35         2. Verification of model       7-35         3. PROTECT signal (FS-2575 and FS-5075)       7-36                                                                                                    | 1. L DE circuit                                                                                                    | 19<br>20                                                                   |
| 2. R17: 30-0hm DR felay circuit         3. R44: 50-ohm dummy load circuit         4. SWR detection circuit         7-31         7.2.7 PA-IF Board         7-33         1. VS detection         7-35         2. Verification of model         7-35         3. PROTECT signal (FS-2575 and FS-5075)                                                                                                    | 1. LFF Circuit                                                                                                    | >∪<br>₹1                                                                   |
| 3. 1444. 30-onim dummy load circuit         4. SWR detection circuit         7-31         7.2.7 PA-IF Board         7-33         1. VS detection         7-35         2. Verification of model         7-35         3. PROTECT signal (FS-2575 and FS-5075)                                                                                                    | 2. R17: 50-ohm dummy load circuit                                                                                                    | )।<br>≷1                                                                   |
| 7.2.7 PA-IF Board                                                                                                    | 4 SWR detection circuit                                                                                                    | ,,<br>₹1                                                                   |
| 1. VS detection       7-35         2. Verification of model       7-35         3. PROTECT signal (FS-2575 and FS-5075)       7-36                                                                                                    | 7 2 7 PA-IF Board                                                                                                    | 33                                                                         |
| 2. Verification of model                                                                                                    | 1. VS detection                                                                                                    | 35                                                                         |
| 3. PROTECT signal (FS-2575 and FS-5075)                                                                                                    | 2. Verification of model                                                                                                    | 35                                                                         |
|                                                                                                    | 3. PROTECT signal (FS-2575 and FS-5075)7-3                                                                                                    | 36                                                                         |

| 7.3 Receiver Circuit ······                                                                                                    | 7-37                                                                                                    |
|----------------------------------------------------------------------------------------------------|----------------------------------------------------------------------------------------------------|
| 7.3.1 RX FIL Board                                                                                                    | 7-37                                                                                                    |
| 1. Receiving filters of RX FIL board                                                                                                    | 7-38                                                                                                    |
| 2. Pre-selector                                                                                                    |                                                                                                    |
| 3. RX DIV                                                                                                    | 7-40                                                                                                    |
| 7.3.2 DUP FIL Board (05P0836): FS-5075                                                                                                    | 7-42                                                                                                    |
| 7.3.3 RX Board (05P0842): Common Board                                                                                                    | 7-45                                                                                                    |
| 1. 36 kHz IF RX signal·····                                                                                                    | 7-46                                                                                                    |
| 2. IF AGC                                                                                                    | 7-47                                                                                                    |
| 3. RX ATT                                                                                                    |                                                                                                    |
| 4. PLL Synthesizer circuit                                                                                                    |                                                                                                    |
| 5. RX board self-test detection circuit                                                                                                    |                                                                                                    |
| 7.4 WR Board                                                                                                    |                                                                                                    |
| 1. Differences between WR1 and WR2 boards                                                                                                    |                                                                                                    |
| 2. IF WR                                                                                                    |                                                                                                    |
| 3. IF AGC                                                                                                    |                                                                                                    |
| 4. PLL Synthesizer circuit                                                                                                    |                                                                                                    |
| 5. WR board self-test detection circuit                                                                                                    |                                                                                                    |
| 6. Power supply for pre-amplifier                                                                                                    |                                                                                                    |
|                                                                                                    |                                                                                                    |
| 7.5 Interface                                                                                                    | 7-54                                                                                                    |
| 7.5.1 T-IF Board ·····                                                                                                    | 7-54                                                                                                    |
| 7.5.2 MOT Board (05P0860) for Shared Use                                                                                                    | 7 55                                                                                                    |
| 1.0.2 Met Board (cer coco) for charce coc                                                                                                    |                                                                                                    |
|                                                                                                    | 7-55                                                                                                    |
| 7.6 T-CPU                                                                                                    |                                                                                                    |
| 7.6 T-CPU<br>7.6.1 Signal Route                                                                                                    |                                                                                                    |
| 7.6 T-CPU<br>7.6.1 Signal Route                                                                                                    | 7-55<br>7-56<br>7-57<br>7-59<br>7-59                                                                                                    |
| <ul> <li>7.6 T-CPU</li> <li>7.6.1 Signal Route</li> <li>1.1 Overview of transmitted voice signal route</li> <li>1.2 Received voice signal route</li> <li>2.1 Transmitted NBDP signal route</li> </ul>                                                                                                    | 7-55<br>7-56<br>7-57<br>7-59<br>7-59<br>7-60                                                                                                    |
| <ul> <li>7.6 T-CPU</li> <li>7.6.1 Signal Route </li> <li>1.1 Overview of transmitted voice signal route</li> <li>1.2 Received voice signal route</li> <li>2.1 Transmitted NBDP signal route</li> </ul>                                                                                                    | 7-55<br>7-56<br>7-57<br>7-59<br>7-59<br>7-60<br>7-60<br>7-60                                                                                                    |
| <ul> <li>7.6 T-CPU</li> <li>7.6.1 Signal Route</li> <li>1.1 Overview of transmitted voice signal route</li> <li>1.2 Received voice signal route</li> <li>2.1 Transmitted NBDP signal route</li> <li>2.2 Received NBDP signal route</li> <li>3.1 Transmitted DSC signal route</li> </ul>                                                                                                    | 7-55<br>                                                                                                    |
| <ul> <li>7.6 T-CPU</li> <li>7.6.1 Signal Route</li> <li>1.1 Overview of transmitted voice signal route</li> <li>1.2 Received voice signal route</li> <li>2.1 Transmitted NBDP signal route</li> <li>2.2 Received NBDP signal route</li> <li>3.1 Transmitted DSC signal route</li> <li>3.2 Received DSC (WR1) signal route</li> </ul>                                                                                                    | 7-55<br>                                                                                                    |
| <ul> <li>7.6 T-CPU</li> <li>7.6.1 Signal Route</li> <li>1.1 Overview of transmitted voice signal route</li> <li>1.2 Received voice signal route</li> <li>2.1 Transmitted NBDP signal route</li> <li>2.2 Received NBDP signal route</li> <li>3.1 Transmitted DSC signal route</li> <li>3.2 Received DSC (WR1) signal route</li> </ul>                                                                                                    | 7-55<br>7-56<br>7-57<br>7-59<br>7-59<br>7-59<br>7-60<br>7-60<br>7-61<br>7-61<br>7-61                                                                                                    |
| <ul> <li>7.6 T-CPU</li> <li>7.6.1 Signal Route</li> <li>1.1 Overview of transmitted voice signal route</li> <li>1.2 Received voice signal route</li> <li>2.1 Transmitted NBDP signal route</li> <li>2.2 Received NBDP signal route</li> <li>3.1 Transmitted DSC signal route</li> <li>3.2 Received DSC (WR1) signal route</li> <li>3.3 Received DSC (WR2) signal route</li> </ul>                                                                                                    | 7-55<br>7-56<br>7-57<br>7-59<br>7-59<br>7-59<br>7-60<br>7-60<br>7-61<br>7-61<br>7-61<br>7-62<br>7-63                                                                                                    |
| <ul> <li>7.6 T-CPU</li> <li>7.6.1 Signal Route</li> <li>1.1 Overview of transmitted voice signal route</li> <li>1.2 Received voice signal route</li> <li>2.1 Transmitted NBDP signal route</li> <li>2.2 Received NBDP signal route</li> <li>3.1 Transmitted DSC signal route</li> <li>3.2 Received DSC (WR1) signal route</li> <li>3.3 Received DSC (WR2) signal route</li> <li>7.6.2 Voice Signal Processing</li> <li>1. SQ (Squelch)</li> </ul>                                                                                                    | 7-55<br>7-56<br>7-57<br>7-59<br>7-59<br>7-59<br>7-60<br>7-60<br>7-61<br>7-61<br>7-61<br>7-62<br>7-63<br>7-63                                                                                                    |
| <ul> <li>7.6 T-CPU</li> <li>7.6.1 Signal Route</li> <li>1.1 Overview of transmitted voice signal route</li> <li>1.2 Received voice signal route</li> <li>2.1 Transmitted NBDP signal route</li> <li>2.2 Received NBDP signal route</li> <li>3.1 Transmitted DSC signal route</li> <li>3.2 Received DSC (WR1) signal route</li> <li>3.3 Received DSC (WR2) signal route</li> <li>7.6.2 Voice Signal Processing</li> <li>1. SQ (Squelch)</li> <li>2. NB (Noise Blanker)</li> </ul>                                                                                                    | 7-55<br>7-56<br>7-57<br>7-59<br>7-59<br>7-60<br>7-60<br>7-61<br>7-61<br>7-61<br>7-61<br>7-61<br>7-62<br>7-63<br>7-63<br>7-63                                                                                                    |
| <ul> <li>7.6 T-CPU</li> <li>7.6.1 Signal Route</li> <li>1.1 Overview of transmitted voice signal route</li> <li>1.2 Received voice signal route</li> <li>2.1 Transmitted NBDP signal route</li> <li>2.2 Received NBDP signal route</li> <li>3.1 Transmitted DSC signal route</li> <li>3.2 Received DSC (WR1) signal route</li> <li>3.3 Received DSC (WR2) signal route</li> <li>7.6.2 Voice Signal Processing</li> <li>1. SQ (Squelch)</li> <li>2. NB (Noise Blanker)</li> <li>3. NR1 and NR2 (Noise Reduction)</li> </ul>                                                                                                    | 7-55<br>7-56<br>7-57<br>7-59<br>7-59<br>7-60<br>7-60<br>7-60<br>7-61<br>7-61<br>7-61<br>7-61<br>7-62<br>7-63<br>7-63<br>7-63<br>7-63<br>7-63                                                                                                    |
| <ul> <li>7.6 T-CPU</li> <li>7.6.1 Signal Route</li> <li>1.1 Overview of transmitted voice signal route</li> <li>1.2 Received voice signal route</li> <li>2.1 Transmitted NBDP signal route</li> <li>2.2 Received NBDP signal route</li> <li>3.1 Transmitted DSC signal route</li> <li>3.2 Received DSC (WR1) signal route</li> <li>3.3 Received DSC (WR2) signal route</li> <li>7.6.2 Voice Signal Processing</li> <li>1. SQ (Squelch)</li> <li>2. NB (Noise Blanker)</li> <li>3. NR1 and NR2 (Noise Reduction)</li> <li>4. NF (Notch Filter)</li> </ul>                                                                      | 7-55<br>7-56<br>7-57<br>7-59<br>7-59<br>7-60<br>7-60<br>7-61<br>7-61<br>7-61<br>7-61<br>7-61<br>7-63<br>7-63<br>7-63<br>7-63<br>7-63<br>7-63<br>7-64                                                                                                    |
| <ul> <li>7.6 T-CPU</li> <li>7.6.1 Signal Route</li></ul>                                                                                                    | 7-55<br>7-56<br>7-57<br>7-59<br>7-59<br>7-60<br>7-60<br>7-61<br>7-61<br>7-61<br>7-61<br>7-62<br>7-63<br>7-63<br>7-63<br>7-63<br>7-63<br>7-64<br>7-64                                                                                                    |
| <ul> <li>7.6 T-CPU</li> <li>7.6.1 Signal Route</li> <li>1.1 Overview of transmitted voice signal route</li> <li>1.2 Received voice signal route</li> <li>2.1 Transmitted NBDP signal route</li> <li>2.2 Received NBDP signal route</li> <li>3.1 Transmitted DSC signal route</li> <li>3.2 Received DSC (WR1) signal route</li> <li>3.3 Received DSC (WR2) signal route</li> <li>7.6.2 Voice Signal Processing</li> <li>1. SQ (Squelch)</li> <li>2. NB (Noise Blanker)</li> <li>3. NR1 and NR2 (Noise Reduction)</li> <li>4. NF (Notch Filter)</li> <li>7.6.3 Memory</li> <li>7.6.4 High-speed Serial Communication</li> </ul> | 7-55<br>7-56<br>7-57<br>7-59<br>7-59<br>7-60<br>7-60<br>7-60<br>7-61<br>7-61<br>7-61<br>7-61<br>7-62<br>7-63<br>7-63<br>7-63<br>7-63<br>7-63<br>7-64<br>7-64<br>7-64<br>7-65<br>7-65                                                                                                    |
| <ul> <li>7.6 T-CPU</li></ul>                                                                                                    | 7-55<br>7-56<br>7-57<br>7-59<br>7-59<br>7-60<br>7-60<br>7-61<br>7-61<br>7-61<br>7-61<br>7-62<br>7-63<br>7-63<br>7-63<br>7-63<br>7-63<br>7-64<br>7-64<br>7-64<br>7-65<br>7-65                                                                                                    |
| <ul> <li>7.6 T-CPU</li> <li>7.6.1 Signal Route</li></ul>                                                                                                    | $\begin{array}{c} 7-55\\ 7-56\\ 7-57\\ 7-59\\ 7-59\\ 7-59\\ 7-60\\ 7-60\\ 7-61\\ 7-61\\ 7-61\\ 7-61\\ 7-62\\ 7-63\\ 7-63\\ 7-63\\ 7-63\\ 7-63\\ 7-64\\ 7-64\\ 7-64\\ 7-65\\ 7-66\\ 7-66\\ 7-67\end{array}$                                                                                                    |
| <ul> <li>7.6 T-CPU</li></ul>                                                                                                    | $\begin{array}{c} 7-55\\ 7-56\\ 7-57\\ 7-59\\ 7-59\\ 7-60\\ 7-60\\ 7-60\\ 7-61\\ 7-61\\ 7-61\\ 7-61\\ 7-62\\ 7-63\\ 7-63\\ 7-63\\ 7-63\\ 7-63\\ 7-63\\ 7-64\\ 7-64\\ 7-64\\ 7-65\\ 7-66\\ 7-66\\ 7-67\\ 7-67\end{array}$                                                                                                    |
| <ul> <li>7.6 T-CPU</li> <li>7.6.1 Signal Route</li></ul>                                                                                                    | $\begin{array}{c} 7-55\\ -7-56\\ -7-57\\ -7-59\\ -7-59\\ -7-60\\ -7-60\\ -7-61\\ -7-61\\ -7-61\\ -7-61\\ -7-62\\ -7-63\\ -7-63\\ -7-63\\ -7-63\\ -7-63\\ -7-64\\ -7-65\\ -7-66\\ -7-67\\ -7-67\\ -7-$ |
| <ul> <li>7.6 T-CPU</li> <li>7.6.1 Signal Route</li></ul>                                                                                                    | $\begin{array}{c} 7-55\\ 7-56\\ 7-57\\ 7-59\\ 7-59\\ 7-59\\ 7-60\\ 7-60\\ 7-61\\ 7-61\\ 7-61\\ 7-61\\ 7-62\\ 7-63\\ 7-63\\ 7-63\\ 7-63\\ 7-63\\ 7-63\\ 7-63\\ 7-64\\ 7-64\\ 7-64\\ 7-64\\ 7-65\\ 7-66\\ 7-67\\ 7-67\\ 7-67\\ 7-67\\ 7-67\\ 7-67\\ 7-67\end{array}$                                                                                                    |

### xiii

CONFIDENTIAL (internal use only) This confidential document is used only by FURUNO authorized persons. It is strictly prohibited to reproduce the document in whole or in part without prior written permission of FURUNO.

| 4. FET (05P0872): FS-50757-68                          |  |
|--------------------------------------------------------|--|
| 7.7.2 Power Supply Circuit Diagram                     |  |
| 1 ES-5075 Power supply circuit diagram                 |  |
| 2 FS-2575 Power supply circuit diagram                 |  |
| 2. ES 1575 Dower supply circuit diagram                |  |
| 5. FS-1575 Fower supply circuit diagram                |  |
| 7.8 Control Unit: ES-2575C                             |  |
| 1. C_CPU board: 05P0852                                |  |
| 1. C-CFU DUAIU. 05F0052                                |  |
| 2. C-IF DOard: 05P0853                                 |  |
| 3. PANEL board: 05P0844                                |  |
| 4. Set items saved in the control unit7-71             |  |
|                                                        |  |
| 7.9 Antenna Coupler ······7-72                         |  |
| 7.9.1 FS-2575 and FS-5075:                             |  |
| AT-5075(05P0875) / FS-1575: AT-1575(05P0883)7-72       |  |
| 1. Control signal timing7-73                           |  |
| 2. Matching circuit                                    |  |
| 3 Overview of matching procedure                       |  |
| 1 Self-test                                            |  |
| F. Monitoring matching status                          |  |
| 5. Molificiting filatching status                      |  |
| 7.9.2 Calculation of Matching Circuit                  |  |
| 1. Gamma matching ···································· |  |
| 2. Pi-matching ······7-94                              |  |
|                                                        |  |
| 7.10 NBDP Terminal                                     |  |
| 7.10.1 IB-5857-95                                      |  |
| 1. TERMCPU (16P0283A)7-95                              |  |
| 2. TERMPWR (16P0287A)7-97                              |  |
| 7.10.2 IB-583                                          |  |
| 1. TERMCPU (16P0209A)7-99                              |  |
| 2 PWR (16P0211A)                                       |  |
|                                                        |  |

# Chapter 8. Updating Program

| 8.1 FS-xx75 Updating Program                          | 8-1             |
|-------------------------------------------------------|-----------------|
| 8.1.1 Summary for Update                              | 8-1             |
| 8.1.2 List of Program files                           | 8-2             |
| 8.1.3 Verifying Program Version                       | 8-3             |
| 8.1.4 Program Updating Procedure                      | 8-5             |
| 8.1.5 When program version is different between T-CPL | J and C-CPU8-12 |
| 8.2 NBDP Terminal Updating Program                    | 8-13            |
| 8.2.1 IB-583 Updating Program                         | 8-13            |
| 1. Verifying IB-583 program version                   | 8-13            |
| 2. IB-583 updating program                            | 8-14            |
|                                                       |                 |

| 8.2.2 IB-585 Updating Program                            | 8-16 |
|----------------------------------------------------------|------|
| 1. Verifving IB-585 program version                      | 8-16 |
| 2. IB-585 updating program                               | 8-17 |
| Additional information: Updating Program via Serial Port | 8-21 |

### Chapter 9. Q&A

| Chapter 9. Q&A                                                                                                    |                                                                                        |
|----------------------------------------------------------------------------------------------------|----------------------------------------------------------------------------------------|
| <ul> <li>Q1. Required antenna?</li></ul>                                                                                                    | 9-1<br>9-1<br>9-1<br>9-1<br>9-1<br>0r?9-1<br>9-1<br>9-1<br>9-1<br>9-2<br>9-2           |
| <ul> <li>Q11. I would like to know the power supply specification of PR-850A.</li> <li>Q12. I would like to know the power supply specification of PR-300</li> <li>Q13. I would like to know the specification of BC-6158</li> <li>Q14. Is the FS-2575 system available for Duplex communications?</li> <li>Q15. When turning OFF the power, is the T/R antenna grounded?</li> <li>Q16. Does the system support telegraphy?</li> <li>Q17. Can I operate the system only with the radiotelephone function?</li> <li>Q18. Are alarms outputted with the output contact set to "N.C" or "N.C</li> <li>Q19. Is it possible to turn ON the speaker even with the Handset set to "OFF HOOK?"</li> <li>Q20. Is the parameter browser of the FS-2570 system available for us Is it possible to make MMSI setting from the parameter browser</li> </ul> | 9-2<br>9-2<br>9-2<br>9-2<br>9-2<br>9-2<br>9-2<br>9-3<br>9-3<br>se?<br>9-3              |
| <ul> <li>Q21. Is the system provided with the Main Fail (Power Fail) function?</li> <li>Q22. Where to connect a telegraph key?</li> <li>Q23. Is it possible to connect a SELCALL (Selective Calling) System?</li> <li>Q24. I would like to know the ALC adjustment method.</li> <li>Q25. I would like to know how to make frequency adjustment.</li> <li>Q26. What is allowable deviation of NBDP and DSC frequencies?</li> <li>Up to how much deviation can messages be decoded?</li> <li>Q27. How to verify the model of a system?</li> <li>Q28. Using the RX antenna resulted in reduced receiver sensitivity.</li> <li>What is the cause of this problem?</li> <li>Q29. What do the figures shown in red on the SELF CHECK window</li> <li>Q30. Which of the GNSS and Manual modes is given priority to enter</li> </ul>                   | 9-3<br>9-3<br>?9-4<br>9-4<br>9-4<br>9-4<br>9-4<br>9-4<br>9-4<br>mean?9-4<br>r data?9-5 |

| Q31. No positional data is displayed9-5<br>Q32. Can I change IP address of System?9-5 |
|---------------------------------------------------------------------------------------|
| Q33. I would like to know the sequence to voice signal                                |
| between the Control unit and the Transceiver unit                                     |
| Q34. Is it possible to turn ON the power from No. 2 control unit?                     |
| Q35. Is there any method available to monitor the matching status of ATU?9-5          |
| Q36. I would like to know the size of a cable used to connect                         |
| between the Transceiver unit and the power supply unit9-6                             |
| Q37. I would like to know the size of a cable used to connect                         |
| between the battery and the battery charger                                           |
| G38. I would like to know precautions                                                 |
| O39. How much collector current passes through PA at the rated output?9-6             |
| Q39. How much collector current passes through LA at the rated output:                |
| Which board has a trouble that resulted in the drop in output power?9-7               |
|                                                                                       |
| Q41. During the adjustment of TX output power, the system stopped                     |
| outputting power and displayed an error message saying                                |
| "Communication error!."9-7                                                            |
| Q42. During checking for TX power output, the power supply turned OFF                 |
| and the system started with a message saying "Initializing" again9-7                  |
| Q43. TUNE NG occurred. I would like to know the procedure                             |
| for taking measures against the TUNE NG problem                                       |
| Q44. Is transmission enabled even when TUNE NG occurs (                               |
| Q45. What is the fated liput signal level of the manuset?                             |
| Q40. I Ower supply turned ON, but the window remained blacked out.                    |
| "Initializing" remains displayed. I would like to know the causes                     |
| Q48. I would like to know whether No.2 Control unit is available to perform           |
| NBDP communication9-8                                                                 |
| Q49. I would like to know conditions for DSC AUTO ACK9-8                              |
| Q50. Is there any method for monitoring the ringtones of DSC messages?9-8             |
|                                                                                       |
| Q51. Is there any method for stopping DISTRESS SCAN mode?                             |
| Q52. Is it possible to stop ROUTINE SCAN mode?                                        |
| Q53. Is it possible to check whether of hot a distress alert was transmitted?         |
| a Distress alert was received. Is this normal?                                        |
| Q55. I would like to know how to cancel Distress alert                                |
| Q56. AUTO, MULTI, and SINGLE modes are available                                      |
| to transmit a Distress alert. What is the difference?                                 |
| Q57. What happens if I accidentally transmitted a Distress alert                      |
| and turned OFF the power supply on the way?9-10                                       |
| Q58. Is protection circuit built in the system?9-10                                   |
| Q59. I would like to know how to measure tone frequency                               |
| Q60. Are front and rear handsets the same in the MIC gain?9-10                        |

| Q61. What is the cause of low receiver sensitivity on a specific band?9-10        |
|-----------------------------------------------------------------------------------|
| Q62. Is there any limit put on the capacity of SD card of                         |
| the IB-585 terminal unit?9-11                                                     |
| Q63. No Norwegian characters and "£" are printed out with the IB-5859-11          |
| Q64. I implemented the Screen Print menu of the IB-585,                           |
| but could not print the screen as shown9-11                                       |
| Q65. No five-digit ID has been given with NBDP.                                   |
| Is it possible to communicate with a coast station having four-digit ID? 9-11     |
| Q66. Does the PP-510 printer include the self-test function?9-11                  |
| Q67. Is any battery used in the system?9-11                                       |
| Q68. I would like to know the procedure for making DSC test calls9-12             |
| Q69. I would like to know the procedure for conducting Test calls with NBDP. 9-12 |
| Q70. I would like to know DSC frequencies9-14                                     |

# Appendix 1. Parameter Browser

| Summary                                                | AP1-1         |
|--------------------------------------------------------|---------------|
| AP1.1 Installation                                     | AP1-2         |
| AP1.1.1 installation                                   | AP1-2         |
|                                                        |               |
| AP1.2 Booting General Menu Manager                     | AP1-3         |
|                                                        |               |
| AP1 3 Display                                          | ΔP1-7         |
| AP1 3 1 Display                                        | ΔP1-7         |
| 1 Menu tree display window                             | ΔD1_8         |
| 2. Main window                                         | ΔD1 0         |
| 2. Decemptor information                               | AD1 10        |
| 5. Parameter information                               | ······AP1-10  |
| AP1.3.2 Menu Tree                                      | ······ AP1-11 |
|                                                        | 154.40        |
| AP1.4 Operation                                        | ······AP1-13  |
| AP1.4.1 RELOAD                                         | ······ AP1-14 |
| AP1.4.2 Save As                                        | ······ AP1-14 |
| AP1.4.3 Upload ······                                  | ······ AP1-15 |
| AP1.4.4 Local Mode ······                              | AP1-16        |
| AP1.4.5 Uploading XML File to FS-xx75                  | AP1-17        |
|                                                        |               |
| AP1.5 Other Operations                                 | AP1-18        |
| AP1.5.1 Printing out data displayed                    | AP1-18        |
| AP1.5.2 Saving All Parameters in CSV File Format       | AP1-19        |
| AP1 5 3 Registering Name                               | AP1-20        |
| AP1 5.4 Making MMSI Setting                            |               |
| AP1 5.5 Executing CLEAR ALL                            | ΔΡ1-23        |
| AD1.5.6 Conducting DAILY TEST SELE TEST and SELE OUEOK | ΔD1.04        |
| AD1 5 7 Molding ALITO DEL OAD Softing                  | ΔD1 25        |
| AP1.5.7 WIAKING AUTO RELOAD Selling                    | ······AP1-23  |
| AP1.5.8 verifying version of General Menu Manager      | ······AP1-25  |

# Appendix 2. Message List

| AP2.1 Messages related to DSC Call        | AP2-1 |
|-------------------------------------------|-------|
| AP2.2 Messages related to Setting Errors  | AP2-5 |
| AP2.3 Messages related to Hardware Errors | AP2-6 |
| AP2.4 Status Messages                     | AP2-8 |

# Appendix 3. Specifications

| 1. MF/HF DIGITAL RADIOTELEPHONE      | AP3-1 |
|--------------------------------------|-------|
| 2. DSC/WATCH KEEPING RECEIVER        | AP3-2 |
| 3. NBDP FUNCTION (OPTION)            | AP3-2 |
| 4. DISPLAY UNIT                      | AP3-2 |
| 5. ANTENNA COUPLER: AT-1575, AT-5075 | AP3-3 |
| 6. TERMINAL UNIT (OPTION) ······     | AP3-3 |
| 7. INTERFACE                         | AP3-3 |
| 8. POWER SUPPLY                      | AP3-3 |
| 9. ENVIRONMENTAL CONDITION           | AP3-4 |
| 10. COATING COLOR                    | AP3-4 |

### Appendix 4. Test Data

| FS-1575 |       |
|---------|-------|
| FS-2575 | AP1-1 |
| F0 F07F |       |
| FS-50/5 | AP4-0 |

### **Electrical Parts List**

| FS-1575T     | E-1 |
|--------------|-----|
| FS-2575T     | E-2 |
| FS-5075T     | E-3 |
| FS-2575C     | E-4 |
| AT-1575      | E-5 |
| AT-5075      | E-6 |
| IB-583 ····· | E-7 |
| IB-585 ····· | E-8 |

| Contents o | f Drawings | S0-' | 1 |
|------------|------------|------|---|
| Contents o | f Drawings | S0-  | 1 |

#### xviii

### Introduction

For equipment checks, start with checks for antenna, antenna coupler, and antenna lead-in wire. For example, check the antenna coupler for any burnout and the antenna lead-in wire for proper connection and contact with stanchion.

- To check for RX, check for receiver sensitivity by band. If no communication is in progress, approximate sensitivity can be roughly checked by connecting and disconnecting the reception antenna or hearing changes in noises. The main point is to check based on the band divisions of the RX FIL board. For details, refer to information on page 7-37.
- 2) To check for TX, make measurement of SWR on all bands using a power meter. If Pr on a specific band exceeds 20% of the rated TX output power, it is advisable to reduce the TX output power on the relevant band within the standard range. In this case, it is required that the Transceiver unit including the antenna, antenna coupler, and TX FIL board has no problem.

If no power meter is available, approximate TX output power can be found from PA IC and PA VC values. Refer to the table shown below. It shows data on measurement made with a single tone.

Furthermore, check for all detection voltage referring to the TX output power of the DRV, PA, and TX FIL circuits and detection voltage characteristics data described in "6.11 Level Check" on page 6-74. This shows approximate TX output power.

|                   | PA VC | PA IC     | Efficiency | 24V Input<br>Current | Power Supply  |
|-------------------|-------|-----------|------------|----------------------|---------------|
| FS-5075<br>(500W) | 42V   | 18 to 25A | 60 to 45%  | 45 to 55A            | PR-850A (60A) |
| FS-2575<br>(250W) | 42V   | 9 to 14A  | 60 to 45%  | 25 to 30A            | PR-850A (40A) |
| FS-1575<br>(150W) | 24V   |           |            |                      | PR-300 (20A)  |

3) Ensure that self-tests and self-checks all resulted in "OK." If "NG," this basically resulted from failures of the relevant board. Even if transmission tests resulted in "OK" with all the PA, DRV, and TX FIL boards, make an overall judgment based on TX output power (Pf/Pr), numerical results of the tests, and PA IC and PA VC values.
For example of self check results, refer to information in "6.2 SERVICE: SELE."

For example of self-check results, refer to information in "6.2 SERVICE: SELF CHECK" on page 6-15.

4) For a service report, describe by band not only symptoms, causes, and measures, but also measurements of TX output power (Pf/Pr), and PA IC, PA VC, Ia and VS values. Furthermore, describe antenna type, length, and lead-in length without fail.

5) Frequency deviation is to be within ±10 Hz on all bands. If DSC or NBDP communications are not successfully completed, check for frequency deviation. If the frequency deviation falls within ±50 Hz, messages can be decoded although error rate surely increases. For the frequency adjustment procedure, refer to information on page 5-26.

#### **1. Optional Operation**

#### 1.1 Registering MMSI and Performing CLEAR ALL (See 4-3)

Press and hold [S1] on the T-IF board for a period of four seconds or more, and then enter the password: XXXXXX.

#### 1.2 Entering Service menu (See 4-49)

Select [MENU] -> Press [TAB] five times -> Select "9.SERVICE" -> Enter the password: XXXXXX.

#### 1.3 Entering Network Setting menu (See 4-26)

Enter the password: XXXXXXXX on the NETWORK <View> window.

#### 1.4 Monitoring DSC reception signal (See 4-40 and 4-41)

Enter the password: XXXXXX on the SCAN window, and then select whether to monitor ROUTINE or DISTRESS SCAN. However, note that the ringtone is outputted according to the setting made by selecting [MENU] -> 7.AUDIO -> 2.OFF HOOK.

#### 1.5 Clearing received Distress log

- 1) Select [MENU] -> 9.SERVICE -> 4.RESTOE FACTORY SETTINGS.
- 2) Press and hold [S1] on the T-IF board for a period of four seconds or more, enter the password: XXXXXX, and then click on "CLEAR ALL."

#### 1.6 Connecting Parameter Browser (See Appendix-1)

- 1) UserID: N/A, Password: 652111 Port No.: 10999
- 2) Communication -> LAN Connect Settings -> Connect
- 3) Main -> Connect Target

#### Reference)

The password "XXXXXX" is the same as that for the FS-xx70 series.

This confidential document is used only by FURUNO authorized persons. It is strictly prohibited to reproduce the document in whole or in part without prior written permission of FURUNO.

#### 1.7 Optional operation of IB-583 / IB-585 (See 4-97 to -119)

- 1) Rewriting ID: Type "ID<sub>(space)</sub>CODE" in all caps.
- 2) Rewriting AAB: Type "ANSWER<sub>(space)</sub>CODE" in all capital letter.
- 3) Access to [F11] Setup menu: Type "DP6" in all capital letter.
- 4) Access to [F6] System menu: Type "DP6" in all capital letter.
- 5) Selecting Russian mode: Press Power + [R] keys.
- 6) Switching between Russian and English for characters: Press [Shift] + [Alt] keys
- 7) Conducting IB-585: [F6] -> Self-Test: Type "DP6" in all caps.

#### 2. Software

Software package number is "<u>APP: 0550243-xx.xx</u>." To verify the number, select [MENU] -> 1.TEST -> 1.DAILY TEST.

To update the software, it is just needed to make a LAN connection (172.31.5.3/16) between the transceiver unit and the PC, and then click on the "nUP\_FSXX75.bat" file. After update, no actions such as Memory Clear need not to be taken. Furthermore, no setting parameters are deleted.

#### Note)

Loading a program to the T-CPU of the Transceiver unit will automatically load the same to the C-CPU of the Control unit. The 78K CPU program used to communicate with the NBDP terminal unit will also be automatically loaded. If combinations of T-CPU program, C-CPU program, and 78K CPU program are different, programs will be automatically loaded from T-CPU to C-CPU and 78K CPU.

For example, when the Control unit is replaced, programs will be automatically loaded to the C-CPU, 40 seconds after turning ON the power.

### 3. Settings

Be sure to make the following settings:

#### 3.1 MMSI Setting (See 4-3)

#### 3.2 WR Jumper Setting (See 4-90)

To use a FAX-5 + 2.6m whip antenna for the WR antenna, change the setting of J3 jumper on the WR board to "ACTIVE." +12VDC power is supplied to the WR antenna terminal.

#### 3.3 RX ANT Setting (See 4-73)

Depending on the configuration of RX antenna, ensure the connection of RX antenna route.

- 1) When RX ANT is installed (to receive via RX ANT or T/R ANT):
  - Select [MENU] -> 9.SERVICE -> 3.RT SETUP -> 1.SETUP -> RX ANT -> "CONNECT";
    - Select [MENU] -> 5.SYSTEM -> 7.RT SETUP -> 2.ANT SELECT -> Any mode; or
    - Select [MENU] -> 9.SERVICE -> 3.RT SETUP -> 1.SETUP -> DIVIDER -> "OFF".
- When RX ANT is installed on the FS-5075 to operate Duplex communication:
   Select [MENU] -> 9.SERVICE -> 3.RT SETUP -> 1.SETUP -> RX ANT -> "CONNECT";
  - Select [MENU] -> 5.SYSTEM -> 7.RT SETUP -> 2.ANT SELECT -> RX ANT; or
  - Select [MENU] -> 9.SERVICE -> 3.RT SETUP -> 1.SETUP -> DIVIDER -> "OFF."

Note)

Be sure to mount the DUP FIL board and change connectors on the DUP FIL and RX FIL boards.

- 3) When RX ANT is not mounted (to transceiver via T/R ANT):
  - Select [MENU] -> 9.SERVICE -> 3.RT SETUP -> 1.SETUP -> RX ANT -> "DISCONNECT"; or
  - Select [MENU] -> 9.SERVICE -> 3.RT SETUP -> 1.SETUP -> DIVIDER -> "OFF."

It is strictly prohibited to reproduce the document in whole or in part without prior written permission of FURUNO.

### 4. TX output Power Check and Adjustment

#### 4.1 Power Check and Adjustment (See 5-11 to 5-14)

- Power check in SSB mode:
- Select [MENU] -> 1.TEST -> 3.TONE TEST (by 1-tone or 2-tone signal) • Power adjustment:

```
Select [MENU] -> 9.SERVICE -> 3.RT SETUP -> 4.TX PWR (FREQ), 5.TX PWR (USER CH), 6.TX PWR (TUNE) or 7.TX PWR (SEL CALL).
```

### 4.2 ALC Adjustment (See 5-48)

Power adjustment is made with power data. However, when the TX FIL, TX, PA, and/or DRV boards are replaced, power may vary on all bands.

In this case, make power adjustment with [R43: ALC VR] on the TX FIL board. This allows for making power adjustment on all bands at a time.

- 1) Connect the Power meter (50 ohms) to the output port of the T/R ANT.
- 2) Set the band to SSB 12M band.
- 3) Select [MENU] -> 1.TEST -> 3.TONE TEST -> 1100/1700Hz (2-tone).
- 4) Transmit frequency to make power adjustment with [R43: ALC VR] on the TX FIL board so that it will come to the rated TX output power.
  - FS-1575: 75W (150W x 1/2),
  - FS-2575: 125W (250W x 1/2),
  - FS-5075: 250W (500W x 1/2)
- 5) Check for power on other bands. If necessary, make power adjustment according to power data.

#### 4.3 Measures against High Reflected Power

If reflected power is 20% or more of the rated TX output power, check the antenna centering on the following:

- Damage to the antenna
- Touch of the antenna including its lead-in wire with structure
- Proper grounding of the ATU
- Internal burnout of the antenna coupler
- Soldering of coaxial connector of the antenna and its connection to the ATU
- Water leakage from the coaxial cable of the antenna

If no problems, it is advisable to reduce power by 10% to 20%.

This confidential document is used only by FURUNO authorized persons. It is strictly prohibited to reproduce the document in whole or in part without prior written permission of FURUNO.

### 5. Frequency Adjustment

#### 5.1 Standards

Ensure that frequencies are maintained within the range of " $\pm 10 \text{ Hz}$ " on all bands in SSB, TLX, and CW modes.

• SSB (1500Hz tone) : Fo + 1500 Hz • TLX (Space tone) : Fo + 85Hz

• CW : Fo

#### 5.2 Frequency Adjustment (See 5-29)

To make frequency adjustment, select [MENU] -> 9.SERVICE -> 3.RT SETUP -> 1. SETUP -> "REF OSC."

To facilitate making frequency adjustment, select [MENU] -> 1.TEST ->

3. TONE TEST (1-tone) in SSB mode.

To make frequency adjustment in TLX mode, select [MENU] -> 9.SERVICE -> 3.RT SETUP -> 4.TX PWR (FREQ) -> "DSC."

# 6. Replacement of Boards

| Name                      | Туре            | FS-1575      | FS-2575               | FS-5075               | Actions to be taken after replacing board                           |  |
|---------------------------|-----------------|--------------|-----------------------|-----------------------|---------------------------------------------------------------------|--|
| Transceiv                 | er unit: FS-257 | 75T, 5075T   |                       |                       |                                                                     |  |
| WR1                       | 05P0847A        | ✓            | <ul> <li>✓</li> </ul> | ✓                     | Ensure the J3 jumper setting                                        |  |
| WR2                       | 05P0847B        | ✓            | ✓                     | ✓                     | (ACTIVE or WIRE).                                                   |  |
| ТХ                        | 05P0856         | ~            | ~                     | ~                     | Check for TX output power and frequency.                            |  |
|                           | 05P0866A        |              |                       | ✓                     |                                                                     |  |
| BIW                       | 05P0866B        |              | ✓                     |                       |                                                                     |  |
|                           | 05P0867A        |              |                       | ~                     | Check for TX output power                                           |  |
| PA                        | 05P0867B        |              | ✓                     |                       | Check for TX output power.                                          |  |
|                           | 05P0868         | $\checkmark$ |                       |                       |                                                                     |  |
| COMB                      | 05P0869         |              |                       | ✓                     |                                                                     |  |
|                           | 05P0870A        |              |                       |                       | Check for TV output a sure                                          |  |
| TX FIL                    | 05P0870B        | 1            | ✓                     |                       | Make ALC adjustment                                                 |  |
|                           | 05P0876         | ✓            | 1                     |                       | iviake ALC adjustment.                                              |  |
|                           | 05P0864         | 1            | <ul> <li>✓</li> </ul> | 1                     |                                                                     |  |
| PA-IF                     | 05P0864A        | ✓            |                       |                       | Check for VS reading.                                               |  |
| RX                        | 05P0842         | ✓            | ✓                     | $\checkmark$          |                                                                     |  |
| DUP-FIL                   | 05P0863         |              |                       | $\checkmark$          |                                                                     |  |
| RX FIL 05P0862<br>05P0862 | 05P0862A        |              |                       | <ul> <li>✓</li> </ul> | No actions need to be taken                                         |  |
|                           | 05P0862B        | ✓            | <ul> <li>✓</li> </ul> |                       |                                                                     |  |
| MOT                       | 05P0860         | 1            | $\checkmark$          | <ul> <li>✓</li> </ul> |                                                                     |  |
| T-CPU                     | 05P0859         | ~            | ~                     | ~                     | Ensure that S2 is all set to<br>"OFF".<br>Make all system settings. |  |
| TIC                       | 05P0861         |              | 1                     | ✓                     | Make setting of "J8" EXT                                            |  |
| 1-11-                     | 05P0861A        | ~            |                       |                       | ALM jumper.                                                         |  |
| FET                       | 05P0872         |              |                       | ✓                     |                                                                     |  |
| P-SW                      | 05P0871         | 1            | ✓                     | ✓                     |                                                                     |  |
| PWR                       | 05P0874         | ✓            | ✓                     | ✓                     | No actions need to be taken.                                        |  |
| SW REG                    | 05P0873         |              | ✓                     | ✓                     |                                                                     |  |
| Control u                 | nit: FS-2575C   |              |                       |                       | •                                                                   |  |
| PANNEL                    | 05P0844         | ✓            | ✓                     | <ul> <li>✓</li> </ul> |                                                                     |  |
| C-IF                      | 05P0853         | ✓            | ✓                     | ✓                     | No actions need to be taken.                                        |  |
| C-CPU                     | 05P0852         | ✓            | ✓                     | ~                     | Ensure that S2 is all set to "OFF".                                 |  |
| Antenna                   | Coupler unit    |              |                       |                       |                                                                     |  |
| AT-5075<br>COUP           | 05P0875         |              | ✓                     | ✓                     | Make settings of J11 (ANT BK) and J10 (ANT GND).                    |  |
| AT-1575<br>COUP           | 05P0883         | ✓            |                       |                       | Make settings of J4 (ANT BK) and J5 (ANT GND).                      |  |

CONFIDENTIAL (internal use only) This confidential document is used only by FURUNO authorized persons. It is strictly prohibited to reproduce the document in whole or in part without prior written permission of FURUNO.

### 7. Checks List

#### 7.1 Installation Checks

| • Type of antenna:                        |                  |                   |              |  |
|-------------------------------------------|------------------|-------------------|--------------|--|
| Lead-in wire:                             | Length:          | m                 | / Wire type: |  |
| • ATU grounding band:                     | Length: <u>n</u> | <u>nm</u> / Width | : <u>mm</u>  |  |
| <ul> <li>Installation of RX AN</li> </ul> | T: YES / NO (    | m Whi             | ip ANT)      |  |
| • RX ANT installation le                  | ocation:         |                   |              |  |
| • Type of WR1 ANT:                        | Wire (           | <u>m)</u> /       | FAX-5 + 2.6m |  |
| • Type of WR2 ANT:                        | Wire (           | m) /              | FAX-5 + 2.6m |  |
|                                           |                  |                   |              |  |

|      | Check Point                                                                                                    | Result |
|------|----------------------------------------------------------------------------------------------------|--------|
| 1.1  | Ensure that power supply voltage falls within the range of 10% of input voltage by transmitting frequency to make measurement.            |        |
| 1.2  | Is grounding wire connected to the transceiver unit?                                                                                      |        |
| 1.3  | Are cables connecting to the Transceiver unit properly tied?                                                                              |        |
| 1.4  | Are cables of the Transceiver unit securely connected?                                                                                    |        |
| 1.5  | Is grounding wire connected to the Control unit?                                                                                          |        |
| 1.6  | Is copper grounding band connected to the ATU?                                                                                            |        |
| 1.7  | Is copper grounding band connection to the ATU made as short as possible?                                                                 |        |
| 1.8  | Does self-supporting antenna not come into touch with structures such as radar mast at the curve?                                         |        |
| 1.9  | Does antenna lead-in wire not come into touch with structures such as stanchion?                                                          |        |
| 1.10 | Is antenna lead-in wire installed with proper tension and unlikely to cause fracture even if it sways?                                    |        |
| 1.11 | Is antenna lead-in wire connected to the antenna terminal of the ATU without slackness?                                                   |        |
| 1.12 | Are internal cables of the ATU securely connected?                                                                                        |        |
| 1.13 | Is there any burnout in the ATU?                                                                                                    |        |
| 1.14 | Is the grounding of ATU water-proofed?                                                                                                    |        |
| 1.15 | Is the connector of antenna coaxial cable properly soldered?                                                                              |        |
| 1.16 | Is the coaxial connector of RX ANT water-proofed?                                                                                         |        |
| 1.17 | If RX ANT is connected to jumper, is the jumper connected with grounding<br>wire and water-proofed?                                       |        |
| 1.18 | Are the coaxial connectors of WR1 and WR2 ANT water-proofed?                                                                              |        |
| 1.19 | If WR1 and WR2 antennae are FAX-5+2.6m whip antennae, are the FAX-5 preamps connected with groupding wire and water-proofed respectively? |        |
| 1.20 | If WR1 and WR2 antennae are FAX-5+2.6m whip antennae, are 2.6m antennae securely mounted?                                                 |        |
| 1.21 | If T/R antenna is of the self-supporting type, are elements securely mounted?                                                             |        |

### 7.2 System Settings

|      | Check Point                                                                                                    | Result |
|------|----------------------------------------------------------------------------------------------------|--------|
| 2.1  | Is MMSI setting properly made?                                                                                                    |        |
| 2.2  | With systems designed for Duplex communication, are antenna wirings for the DUP FIL and RX FIL boards properly changed?                                                                                            |        |
| 2.3  | With systems designed for Duplex communication, is the reception antenna setting made to "RX ANT?"<br>[MENU] -> 9.SERVICE -> 3.RT SETUP -> 1.SETUP -> RX ANT; or<br>[MENU] -> 4.SYSTEM -> RX ANT.                  |        |
| 2.4  | Is the setting of OFF HOOK SP made as requested by user?<br>[MENU] -> 7.AUDIO -> 2.OFF HOOK SP.                                                                                                    |        |
| 2.5  | Is DSC class setting properly made according to sail marine area?<br>[MENU] -> 9.SERVICE -> 2.DSC SETUP -> CLASS                                                                                                   |        |
| 2.6  | Is the setting of TX FREQ made as requested by user?<br>[MENU] -> 9.SERVICE -> 3.RT SETUP -> 1.SETUP -> TX FREQ -><br>ALL FREE, FREE, MARINE/USER, ITU/USER, or USER                                               |        |
| 2.7  | Is TX TUNE set to "ON?"<br>[MENU] -> 9.SERVICE -> 3.RT SETUP -> 1.SETUP -> TX TUNE                                                                                                    |        |
| 2.8  | Is Position data displayed?<br>[MENU] -> 9.SERVICE -> 3.RT SETUP -> 1.SETUP -> FORMAT                                                                                                    |        |
| 2.9  | <ul> <li>When the system is connected to IC-350 alarm unit;</li> <li>Is IC-350 setting made?</li> <li>Is setting made by selecting [MENU] -&gt; 9.SERVICE -&gt; 7.OTHER -&gt; ALARM UNIT -&gt; CONNECT?</li> </ul> |        |
| 2.10 | Are the settings of [J3] jumper of WR1 and WR2 boards properly made?<br>(For FAX-5+2.6m whip antennae, set [J3] to "ACTIVE.")                                                                                      |        |
| 2.11 | Is ID number set to the NBDP terminal unit?                                                                                                    |        |
| 2.12 | Is AAB set to the NBDP terminal unit?                                                                                                    |        |
| 2.13 | Is the [F6] of the NBDP terminal unit properly set by selecting System -><br>Slave Delay?<br>IB-583 -> 8msec, IB-585 -> 12msec                                                                                     |        |

#### 7.3 Measurement

#### 1. Frequency measurement

Allowable frequency deviation is within  $\pm 10$ Hz. Make frequency deviation measurement on 22 M and 2 M bands in SSB mode. Select [MENU] -> 1.TEST -> 3.TONE TEST -> "1500 Hz" to make frequency

deviation measurement.

Fo = Fc + 1500Hz

 22 M band:
 MHz
 Hz

 2 M band:
 MHz
 Hz

#### 2. TX output power measurement

Precondition: TUNE OK

To make measurement, select [MENU] -> 1.TEST -> 3.TONE TEST.

*Note)* When modulated with 2-tone frequency, the reading of power meter will come to approximately a half of that when modulated with 1-tone 1500 Hz frequency.

| Freq. | Pf | Pr              | PA Ic  | PA Ic | VS | la | P. data | Note |
|-------|----|-----------------|--------|-------|----|----|---------|------|
| 2M :  |    |                 |        |       |    |    |         |      |
| 4M :  |    | <u>^</u>        | ţ      |       | 4  |    |         |      |
| 6M :  |    | $ \rightarrow $ |        |       |    |    |         |      |
| 8M :  |    |                 | T<br>T |       |    |    |         |      |
| 12M : |    |                 |        |       |    |    |         |      |
| 16M : | Å  |                 | ¢      |       |    |    |         |      |
| 18M : |    |                 |        |       |    |    |         |      |
| 22M : |    |                 |        |       |    |    |         |      |
| 25M : |    |                 |        |       |    |    |         |      |

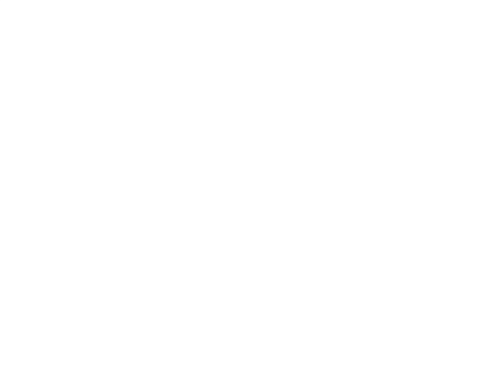

CONFIDENTIAL (internal use only) This confidential document is used only by FURUNO authorized persons. It is strictly prohibited to reproduce the document in whole or in part without prior written permission of FURUNO.

10

### 8. Comprehensive Tests

#### 8.1 Self-tests

- Select [MENU] -> 1.TEST -> 2.SELF TEST to conduct self-tests. All tests should result in OK. Print out the test results.
   Result:
- Select [MENU] -> 1.TEST -> 1.DIALY TEST to conduct daily tests. All tests should result in OK. Print out the test results.
   Result:
- Select [MENU] -> 9.SERVICE -> 3.RT SETUP -> 2.SELF CHECK to conduct self-checks.
   Print out the test results.
   Result:
- 4. Select [MENU] -> 9.SERVICE -> 5.TEST -> 1.VERSION to print out the Version List. Result:
- 5. If available, use Parameter Browser to save set values with the Export-CSV. Result:

### 8.2 Communication Tests

|       |           | Intended Other |             |        |
|-------|-----------|----------------|-------------|--------|
|       | Frequency | Station        | Date / Time | Result |
| Voice |           |                |             |        |
| DSC   | X         |                |             |        |
| NBDP  |           |                |             |        |

# 1.1 Overview

The FS-xx75 Series is equipment integrated with a MF/HF transceiver unit that allows SSB, CW, and TLX communications, DSC function, DSC watch receiver function, and NBDP function. The RF output power is 150 W for FS-1575, 250 W for FS-2575, and 500 W for FS-5075.

The FS-5075 is available for full-duplex communication. To perform full-duplex communication, the FS-5075 should have an Rx antenna connected to and a DUP-FIL board (option) incorporated in it.

The FS-xx75 Series is available for connection of two controller units. It is designed to give the priority for communication operation to the controller unit connected to the "CONTROLLER-1" port side.

The NBDP terminal should be connected to No. 1 controller unit. Connecting it to No. 2 controller unit disables the equipment to perform communications.

The FS-xx75 Series complies with the rules and regulations, including IMO A.806 (19), IMO A.694 (17), MSC 36 (63), MSC 68 (68), IEC 61162-1Ed.4, IEC 60945 Ed.4, ETS 300 067 Ed.1, EN 300 338, EN 300 373-1, EN 301 033, ITU-R M.476-5, ITU-R M.490, ITU-R M.491-1, ITU-R M.492-6, ITU-R M.493-13, ITU-R M.541-9, ITU-R M.625-3, ITU-R M.821-1, ITU-R M.1082-1, ITU-R M.1173, and MSC/Circ. 862

|                       | FS-1575                                      | FS-2575  | FS-5075                           |  |  |
|-----------------------|----------------------------------------------|----------|-----------------------------------|--|--|
| Transceiver Unit      | FS-1575T                                     | FS-2575T | FS-5075T                          |  |  |
| Controller Unit       | FS-2575C (Common to all models)              |          |                                   |  |  |
| Antenna Coupler       | AT-1575 AES<br>AT-1575 SUS                   | AT-5075  | AT-5075                           |  |  |
| NBDP Terminal         | IB-583 and IB-585 (Common to all models)     |          |                                   |  |  |
| Full-Duplex operation | No                                           | No       | Yes<br>(DUP board is<br>required) |  |  |
| RF Output Power       | 150 W                                        | 250 W    | 500 W                             |  |  |
| AC/DC Power Supply    | PR-300                                       | PR-850A  | PR-850A                           |  |  |
| Software              | Common                                       |          |                                   |  |  |
| Built-in WR1 Kit      | Standard                                     |          |                                   |  |  |
| Built-in WR2 Kit      | Option                                       |          |                                   |  |  |
| CW Communication      | Allowed                                      |          |                                   |  |  |
| RX Antenna            | RX-only antenna or shared use of T/R antenna |          |                                   |  |  |

Table 1.1.1 Overview of Equipment Specifications

### **1.1.1 System Configuration**

#### 1. FS-2575 and -5075 System Configuration

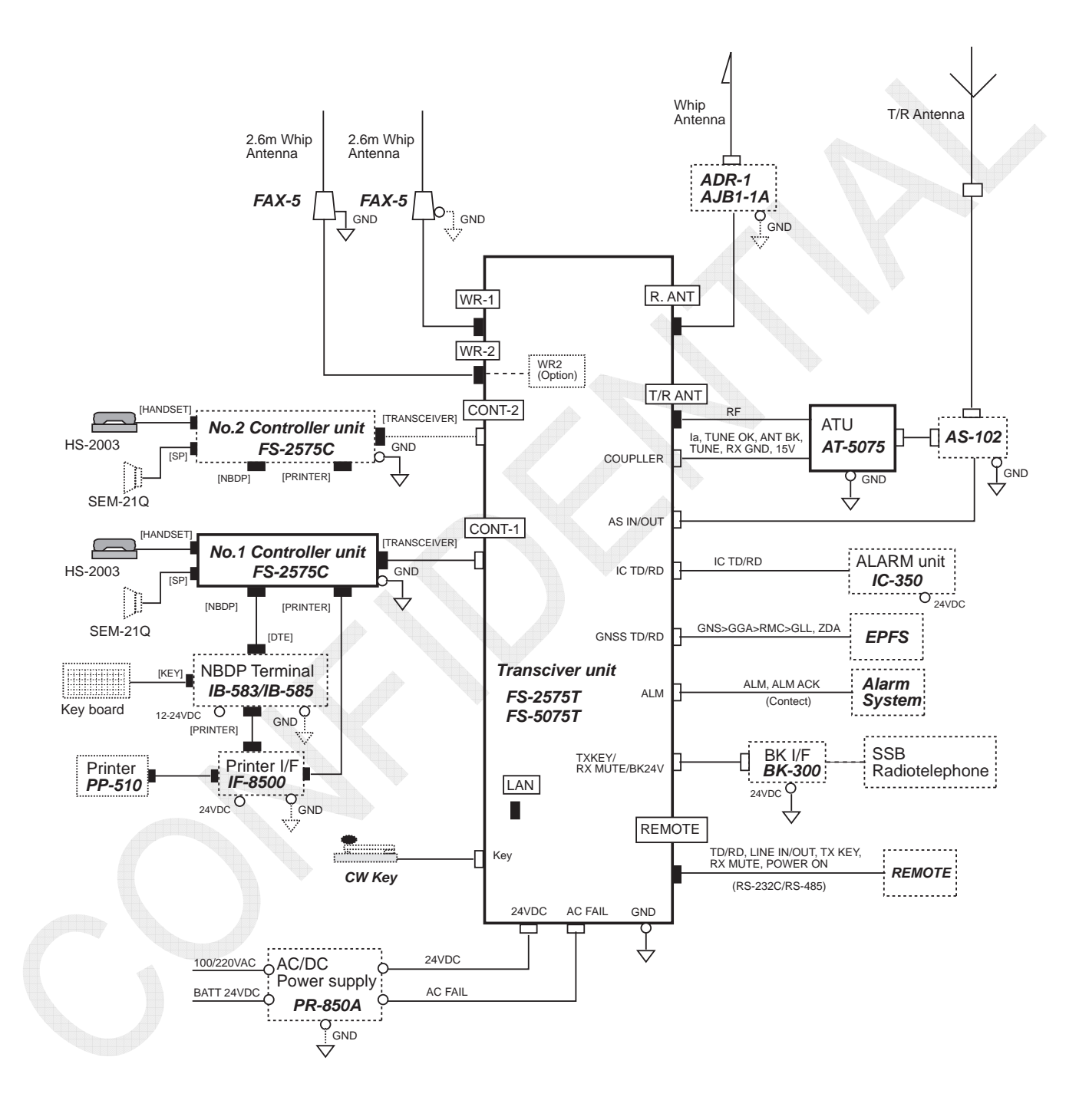

Fig. 1.1.1 FS-2575 and -5075 System Configuration Diagram

1-2

CONFIDENTIAL (internal use only) This confidential document is used only by FURUNO authorized persons. It is strictly prohibited to reproduce the document in whole or in part without prior written permission of FURUNO.

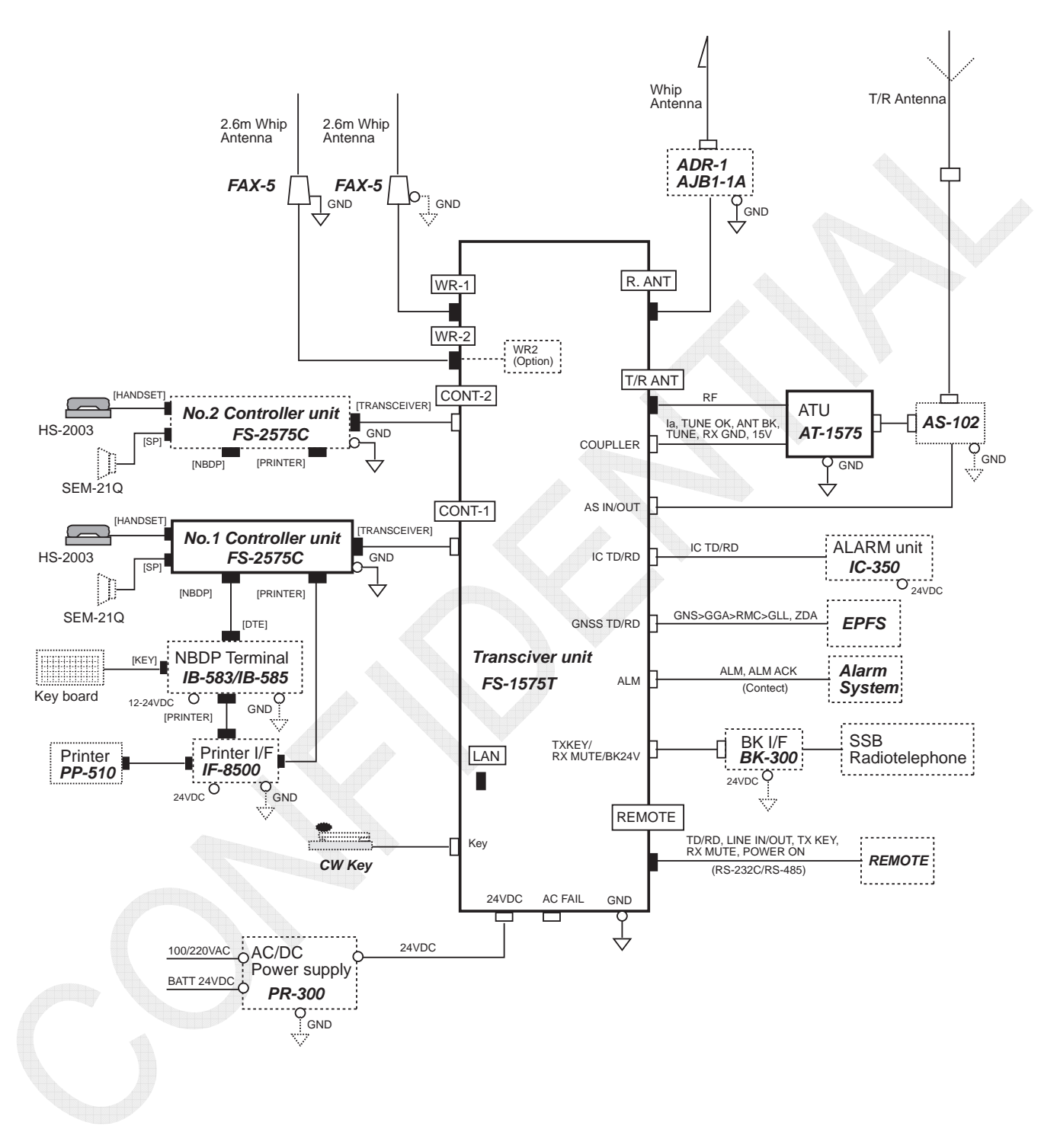

#### 2. FS-1575 System Configuration

Fig. 1.1.2 FS-1575 System Configuration Diagram

| Table 1.1.2 Port I/O Specification |
|------------------------------------|
|------------------------------------|

| Unit     | Connection Port       |     |               | Specification                       | Remark                                                                                                  |
|----------|-----------------------|-----|---------------|-------------------------------------|----------------------------------------------------------------------------------------------------|
|          | REMOTE                |     |               | RS-232C/422                         | SD/RD, TD-A/B, RD-A/B<br>LINE-IN/OUT, TX KEY,<br>RX MUTE, STAND-BY,<br>PWR ON                           |
|          | T/R AN                | Т   |               | 50Ω                                 | Transceiver antenna                                                                                     |
|          | R. ANT                |     |               | 50Ω                                 | Connect an Rx antenna.                                                                                  |
|          | WR1 ANT               |     |               | 50Ω                                 | To connect to FAX-5, set<br>FAX-5 supply voltage to this<br>port (J3).                                  |
|          | WR2 ANT               |     |               | 50Ω                                 | To connect to FAX-5, set<br>FAX-5 supply voltage to this<br>port (J3).                                  |
|          | LAN                   |     |               | 10/100BASE-T                        | For P. Browser and S/W<br>Update                                                                        |
|          |                       |     | CONT-1        | RS-485                              | Max. 50 m                                                                                               |
| FS-xx75T |                       | TB5 | CONT-2        | RS-485                              | CONT-1 is given priority for<br>communication.<br>Note: Turn ON the system<br>power supply from CONT-1. |
|          |                       |     | GNSS TD       | RS-422                              | SCT DSC SCT DSF                                                                                         |
|          | T-IF<br>Board         | TB6 | GNSS RD       | RS-422                              | GNS>GGA>RMC>GLL, and<br>ZDA                                                                             |
|          |                       |     | COUPLER       | С. Loop                             | Max. 50 m<br>IA, TUNE OK, TUNE,<br>ANT BK, RX GND, 15V                                                  |
|          |                       |     | EXT BK        |                                     | TX KEY, RX MUTE, BK24V                                                                                  |
|          |                       | тв7 | AC FAIL       |                                     | From AC/DC Power supply                                                                                 |
|          |                       |     | ALARM<br>UNIT |                                     | IC-350 connection                                                                                       |
|          |                       |     | ALARM         |                                     | ALM contact signal output                                                                               |
|          |                       |     | CW KEY        |                                     |                                                                                                    |
|          |                       |     | AS-102        |                                     |                                                                                                    |
| FS-2575C | TRANSCEIVER           |     |               | RS-485                              | Used to connect to<br>FS-xx75T                                                                          |
|          | NBDP                  |     |               | RS-232C                             | Used for SD and RD<br>functions                                                                         |
|          | PRINT                 | ER  |               | Centronics                          | Used for DSC and NBDP<br>functions                                                                      |
|          | HANDSET (Front Panel) |     |               | MIC)600Ω/–36dBm<br>SP)150Ω/1mW min. | Used for HS-2003                                                                                        |
|          | HANDSET (Rear Panel)  |     |               | MIC)600Ω/–36dBm<br>SP)150Ω/1mW min. | Used to HS-2003                                                                                         |
|          | SPEAKER               |     |               | 4Ω/5W                               | Used to give priority to external speaker ( $\phi$ 3.5 jack)                                            |

# 1.2 Installations

#### 1.2.1 Antenna Wiring

#### 1. Key Points to Installation of Antenna

 To install a self-supporting antenna, leave a space of not less than 5 m between the antenna and structures including radar mast in consideration of bending of the antenna caused by wind pressure.
 Note: For details, refer to the antenna specification.

- 2) To install a self-supporting antenna, join the antenna element so as not cause itself to come off. Apply a coating of silicon sealant to the area on which it is jointed.
- 3) Determine the tension of the lead-in in consideration of the deflection of lead-in caused by the swing of the antenna. Too high tension results in the fracture of lead-in connection. Too low tension causes the lead-in to come into contact with other structures.
- 4) To connect the antenna lead-in to the antenna terminal of the antenna coupler, refer to FQ5-2008-011 and FQ5-2006-010.
- 5) Make the ground of the antenna coupler as short as possible using a copper band of 50 mm or more in width. As a guide, take 1 to 10 or less as a ratio of width to length of the copper band. For example, to use a copper band of 50 mm in width, the length should be not more than 500 mm.

#### 2. Requirements for T/R Antenna

A T/R antenna with capacitance of not less than 100 pF at 1.6 MHz is required. For wiring, use a T/R antenna of not less than 10 m in length, such as AT-101 or AT-130. To use an antenna of 8 m in length such as AT-82D/S, provide a lead-in of not less than 2 m in length.

Reference:

When the power supply turns OFF, the T/R antenna will be grounded through a relay in the antenna coupler. If R.ANT is used, the T/R antenna will be grounded when message is received.

#### 3. Receiving Antenna Wiring Configuration

For a receiving antenna, a dedicated RX antenna can be connected, and also the T/R antenna can be shared. In addition, the WR2 antenna can be shared as well. For details, refer to information on pages 4-73 to -78.

1) Change the "TP connector" wiring on the RX FIL board.

2) Make setting as follows:

[MENU] -> 9. SERVICE -> 3. RT SETUP -> 1. SETUP -> Set DIVIDER to "ON"

1-5
#### 4. Full-Duplex Communications

For the configurations of receiving antenna, refer to information on pages 4-73 to -78. For ships requiring the Full-duplex operation, provide dedicated RX antenna (example, 6-m whip antenna). In this case, keep the TX antenna as far away from the RX antenna as possible. Installing both antennae on a compass deck will make it difficult to perform Full-duplex communications.

Consequently, the TX antenna should be installed on the compass deck or in the wing area, while the RX antenna should be installed on the fore mast.

- 1) Incorporate a DUP FIL board (option) in FS-5075T.
- 2) Make system settings for the Full-duplex specification as follows:
  - [MENU] -> 9. SERVICE -> 3. RT SETUP -> 1. SETUP ->

Set RX ANT to "CONNECT"

- [MENU] -> 5. SYSTEM -> 7. RX SETUP ->2. SETUP ->

Set ANT SELECT to "RX ANT"

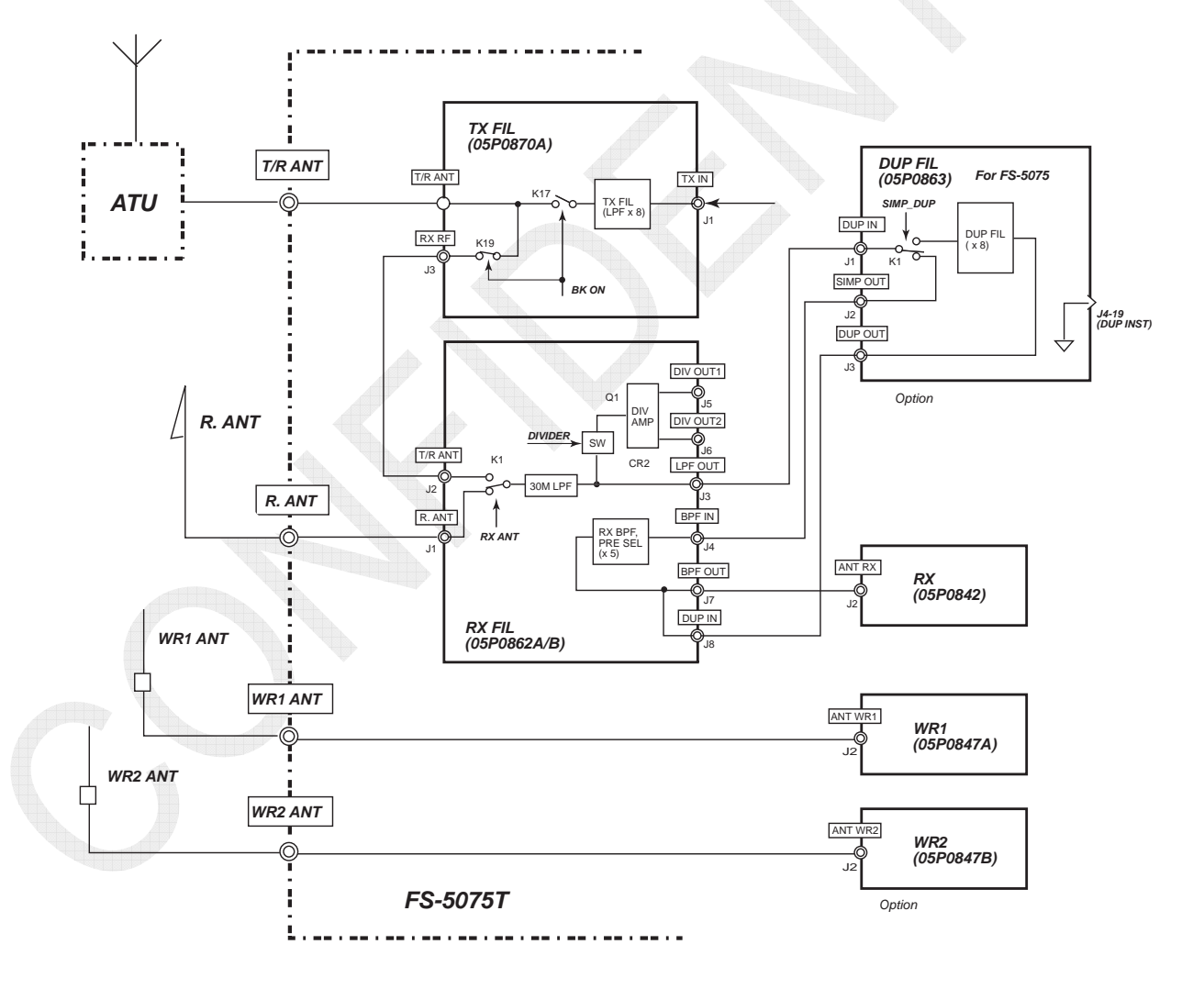

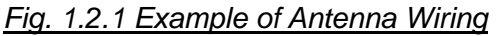

1-6

# 1.2.2 Selection of Power Supply Cable

Select a power supply cable that allows power loss in the power supply cable, i.e., voltage drops in the cable, to fall within the range of 3% to 5%.

Cable selection is determined by current passing through the cable and the cable length.

Fig. 1.2.2 shows a graph for 5% voltage drop in individual cables. For example, supposing that current passing through the cable is 20A and the cable length is 30 m, DPYC-25 should be selected. However, be noted that voltage drops are caused not only in the cable, but also in power supply connection terminals, power supply unit, and internal wirings of devices. As a result, it is advisable to select a power supply cable slightly larger than a calculated size.

Voltage drop in cable:  $e = (K \times I \times L) / 1000$ Cable length:  $L = (1000 \times e) / (K \times I \times r)$ 

- K = Coefficient (Single phase/DC: 2, three phase:  $\sqrt{3}$ )

-I = Current(A)

- R = Resistance per 1-km cable (ohm/km)
- -L = Cable length (m)

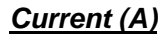

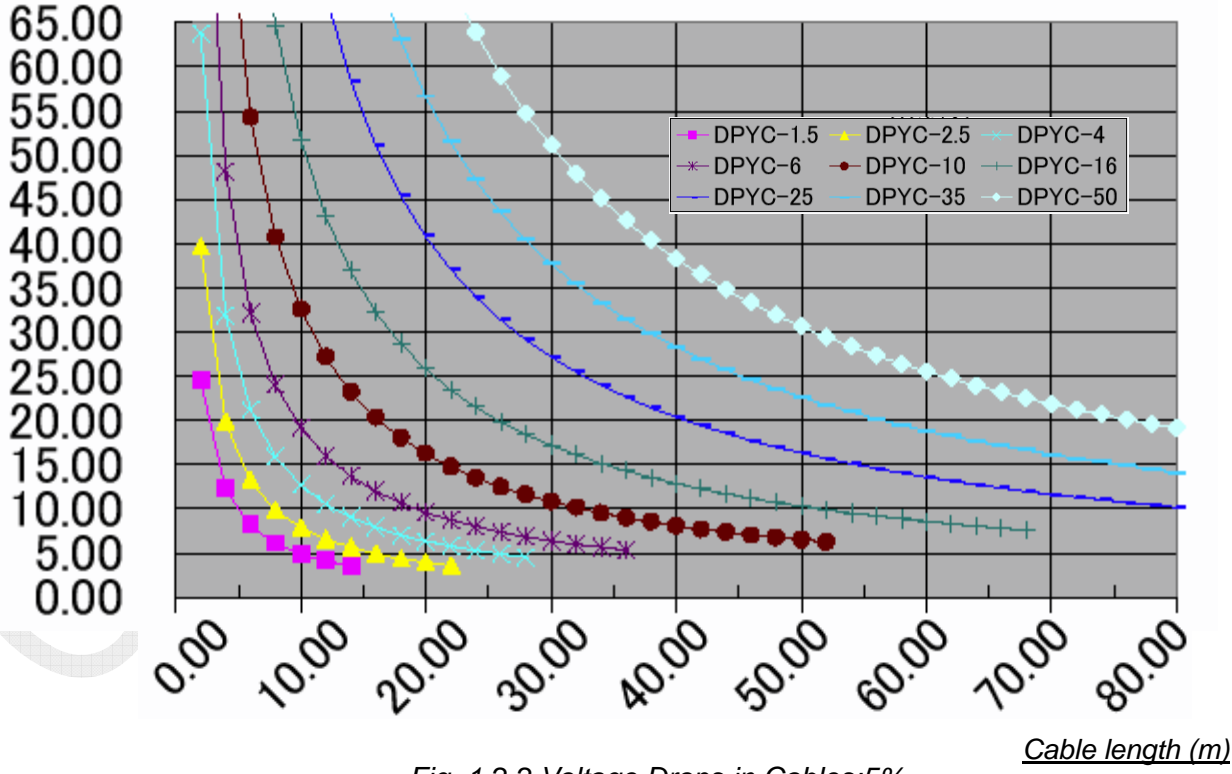

Fig. 1.2.2 Voltage Drops in Cables:5%

#### 1-7

### 1. Positional Data

Connect a GPS to the transceiver unit. The system receives GNS, GGA, RMC, GLL, and ZDA sentences. Basically, the IEC-61162-1ed.4.0 version of signal is connected. Depending on setting, however, the NMEA Ver.1.5, 2.0, and 3.0 messages can be received.

TD data will be output when a DSC message is received. The sentences are \$CT DSC and \$CT DSE.

### 2. Connection of MAIN FAIL Signal

Connect MAIN FAIL signal output from an AC/DC power supply such as PR-850A to FS-xx75T. When the "Main power source" is shutdown, it will be automatically switched to "Radio battery" source to automatically set transmission power output to "LOW." Furthermore, when the MAIN FAIL signal is detected, the message "Tx Power reduced. Ship's main failure" will be displayed.

### 3. EXT BK

Make "BK" connections to a radiotelephone and receiver, as appropriate.

- TX KEY: When the TX KEY(FS-xx75 is state of transmitting) signal is activated, BK signal will be activated.
- RX MUTE: When the BK signal is activated, the external speaker and the handset speaker will be muted.

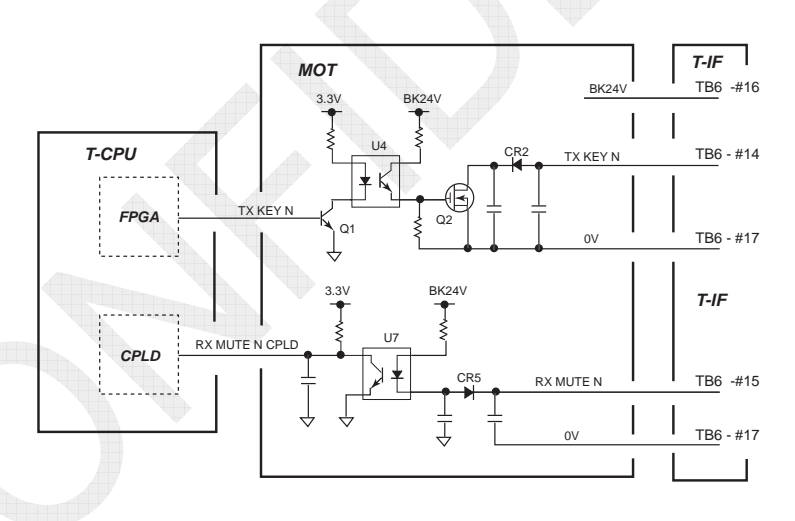

Fig. 1.2.3 FS-xx75 Block Circuit Diagram

#### 4. Connection of Handset

Handset port is provided on the front and rear panels on the FS-2575C, respectively. Do not connect a handset to both ports at a time. If one handset is in the On-Hook state, the other one will be unable to transmit.

However, if both handsets are in the Off-Hook state, transmission from both handsets will be allowed, provided that the handset of the front panel will be prioritized.

# 1.3 Operations

# 1.3.1 FS-2575C Control Panel

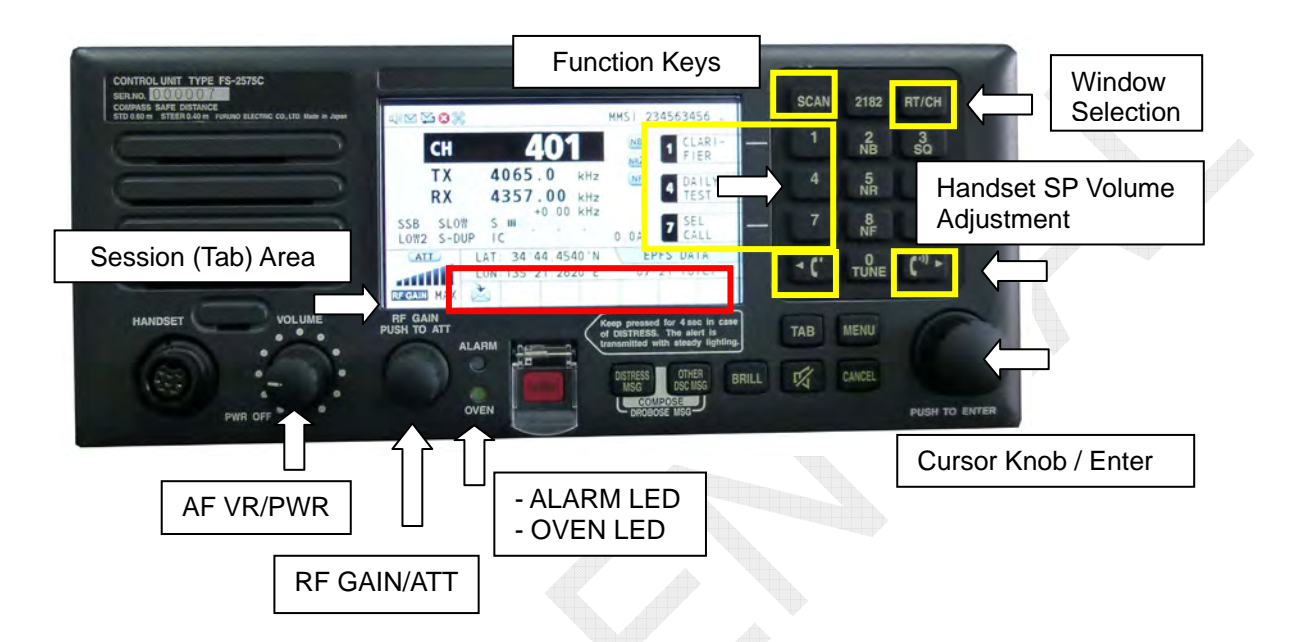

| [DISTRESS]:        | Transmits Distress alert message (Press and hold this key for |
|--------------------|---------------------------------------------------------------|
|                    | a period of four seconds or more.)                            |
| [OTHER DSC MSG]:   | Creates IND, GROUP, PSTN, AREA, POS, TEST, SPEC               |
|                    | messages.                                                     |
| [DISTRESS MSG]:    | Creates Distress alert message.                               |
| [OTHER DSC MSG] +  | [DISTRESS MSG]: Creates IND RELAY message.                    |
| [TAB]:             | Selects a session (tab area).                                 |
| [BRILL]:           | Selects luminance (including Day or Night mode selection).    |
| [1], [4], and [7]: | Function keys registered with KEY ASSIGN                      |
| ALARM LED:         | Displays an alarm when receiving a DSC message. This LED      |
|                    | turns ON in Red when receiving a Distress and Urgency/        |
|                    | message, and in Green when receiving a Safety and/Routine     |
|                    | message.                                                      |
| OVEN LED:          | Turns ON (in Green) when 24 V power is supplied to            |
|                    | FS-xx75T.                                                     |
|                    |                                                               |

| CH                             | 401                                             | NB CLARI-                                               |
|--------------------------------|-------------------------------------------------|---------------------------------------------------------|
| TX<br>RX<br>SB SLO<br>.0W2 S-D | 4065.0 kHz<br>4357.00 kHz<br>+0.00 kHz<br>JP IC | NE 4 DAILY Information<br>Display Area<br>7 SEL<br>CALL |
|                                | LAT: 34°44.4530'N<br>LON: 135 21.2620'E<br>RT   | EPFS DATA<br>07.20 (UTC)<br>Tab/Guide Area              |

# 1.3.2 Overview of Display

Fig. 1.3.1 Display of Controller unit

### 1. Status Area

The status area is located at the top of the screen and mainly used to display icons. The RT window displays MMSI, while the DSC window and the Menu window display radio communication frequencies.

Table 1.3.1 List of Status Icon Displays

| lcon       | Function                                                                                                    |
|------------|----------------------------------------------------------------------------------------------------|
| <b>₩</b> 1 | Appears when the speaker is set to "ON "(not on mute).                                                                                                    |
| ¥          | Appears when the speaker is set to "OFF" (on mute).                                                                                                    |
|            | Appears when there are one or more unread logs.                                                                                                    |
| 1          | Appears when ACK transmission is set to "ABLE."                                                                                                    |
| 8          | Appears when a hardware error occurs and disappears when the error is eliminated.                                                                                                    |
| **         | Appears when the system entry into the maintenance mode.<br>To set the system to service menu, press the [MENU] key, and then press the<br>[TAB] key five consecutive times to put the system into maintenance mode.<br>Subsequently, click on "SERVICE" on the MENU window, and then enter a<br>password. |
| 410        | Indicates that the screen is updated at regular intervals of time.                                                                                                    |
| MMSI       | Displays registered MMSI.                                                                                                    |
| NBDP       | Appears when communication with the NBDP terminal is established.                                                                                                    |
| SSB        | On the DSC window and the MENU window, appears when the emission type is set to "SSB".                                                                                                    |
| TLX        | On the DSC window and the MENU window, appears when the emission type is set to "TLX".                                                                                                    |
| FAX        | On the DSC window and the MENU window, appears when the emission type is set to "FAX".                                                                                                    |

| LSB    | On the DSC window and the MENU window, appears when the emission type is set to "LSB". |
|--------|----------------------------------------------------------------------------------------|
| CW     | On the DSC window and the MENU window, appears when the emission type is set to "CW".  |
| AM     | On the DSC window and the MENU window, appears when the emission type is set to "AM".  |
| TX, RX | On the DSC window and the MENU window, displays TX/RX frequencies set                  |

#### 2. Tab/Guide Area

On the RT window or the DSC window, this area serves as the Tab area to display a list of procedures (sessions) in a tabbed format. When the menu dialog box opens, it serves as the Menu Guide area to display key guides. The area allows for handling a maximum of seven sessions. If any more sessions are created, low-priority sessions will be deleted.

| lcon    | Function                                                                                                    |
|---------|----------------------------------------------------------------------------------------------------|
| RT      | Appears while radio communication (voice) is in process.                                                                                                    |
| ((c[:)) | Appears when own ship's Distress alert is transmitted.                                                                                                    |
|         | <ul><li>a) Appears when a DSC Distress message transmitted from other ships is received.</li><li>b) Appears when a Distress relay message is transmitted from the own ship.</li></ul> |
| X,      | Appears when any DSC message other than Distress and Distress relay is transmitted.                                                                                                   |
| $\sim$  | Appears when any DSC message other than Distress and Distress relay is received.                                                                                                    |

Table 1.3.2 List of Tab Icon Displays

### 3. Information Display Area

The Information Display area is located in the middle of the screen and used to display information on radio communications and DSC.

When switching the tab, the display will also be switched. The DSC window displays user options for control guide.

| Blue line: Active procedure |                                                                                                    | 8                              |
|-----------------------------|----------------------------------------------------------------------------------------------------|--------------------------------|
|                             | IACK CANCELLEDI     DISTRESS ALERT   ELAPSED TIME:03H18M34S     DISTRESS ID:431000001   < NM>     COMM   :TELEPHONE/2182.0 kHz |                                |
|                             |                                                                                                    | User option                    |
|                             |                                                                                                    | Tab: Procedure being initiated |

1-11

Table 1.3.3 List of User Options

| Option          | Function                                                                                                    |   |
|-----------------|----------------------------------------------------------------------------------------------------|---|
| АСК             | Appears when receiving a DSC message that needs to be acknowledged.<br>Selecting the option ACK allows the immediate transmission of the<br>Acknowledgement message.                                                                                                    |   |
|                 | out.                                                                                                    |   |
| ACCEPT          | Allows the immediate transmission of ABLE acknowledgement message in response to the DSC message received.<br>If the message could not be properly transmitted (ECC NG), it will be grayed out.                                                                                                    | A |
| ACTIVE          | Appears only in case of procedure being held and allows for the activation of the procedure.                                                                                                    |   |
| CANCEL          | Cancels a procedure. For example, this option allows for the transmission of a DSC message in order to cancel the false transmission of Distress alert.                                                                                                    |   |
| CHANGE          | Appears when transmitting or receiving a Distress alert at multiple frequencies. Selecting the option CHANGE allows for the selection of any Distress/Safety communication frequency.                                                                                                    |   |
| HOLD            | Appears in case of active procedure and allows for holding the procedure.                                                                                                    | l |
| HISTORY         | Displays a history list.                                                                                                    | l |
| INFO            | Displays detailed information that cannot be displayed all on the DSC window.<br>Clicking on "[9]: ADDRESS REGISTER" when detailed information is displayed allows for the registration of MMSI set to the DSC message with                                                                                                    |   |
|                 | the address book.                                                                                                    |   |
|                 | Allows for printing out the contents of procedure being displayed on the                                                                                                    | 1 |
|                 | window                                                                                                    |   |
| PRINT           | This option can be selected too when printer is not connected. In this case, however, the "Printer not connected" error is displayed.                                                                                                    |   |
| PROPOSE         | Allows for the transmission of an acknowledgement message saying that a communication frequency proposed by the counterparty is accepted after changing it.                                                                                                    |   |
| QUIT            | Quits the selected procedure and deletes the tab. Once the tab has been deleted, it cannot be restored.                                                                                                    |   |
| PAUSE/<br>START | Allows for suspending the automatic retransmission of a Distress alert that<br>is repeated while waiting for the Distress alert acknowledgement message.<br>Setting this user option to PAUSE stops counting down until DISTRESS<br>ALERT is automatically transmitted and changes the setting from "PAUSE"<br>to "START." Selecting "START" at this time resumes counting down and<br>changes the user option setting from "START" to "PAUSE." |   |
| RELAY           | Appears when DISTRESS ALERT is received. Selecting the option RELAY allows for the creation of DISTRESS RELAY message.                                                                                                    |   |
| RESEND          | Allows for the retransmission of any DSC message (other than DISTRESS ALERT) that has already been transmitted.<br>Selecting the option RESEND allows for the retransmission of the DSC message.                                                                                                    |   |
| UNABLE          | Immediately transmits "UNABLE ACK" message in response to the DSC message received or displays the UNABLE ACK creation window.                                                                                                    |   |

#### 4. Overview of RT Window

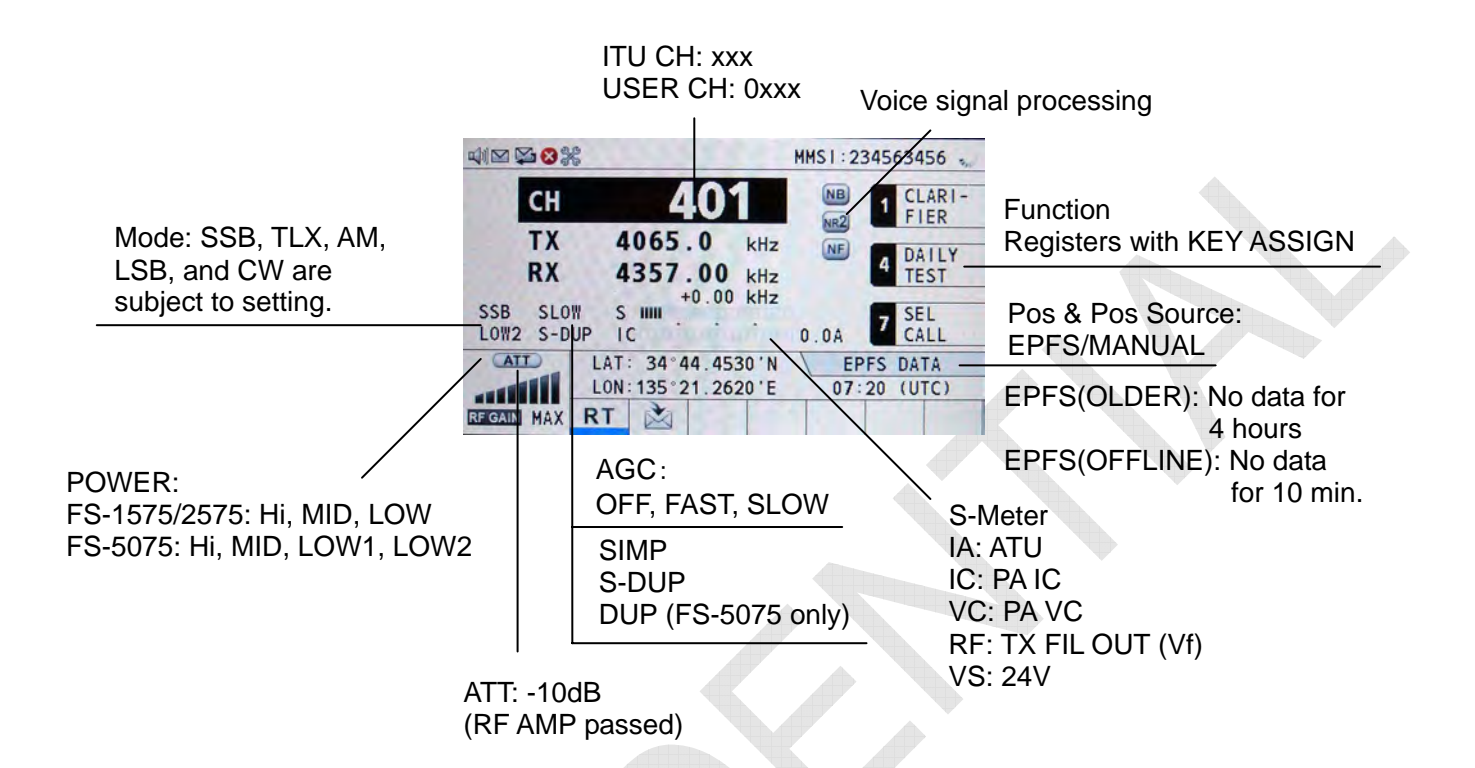

#### 5. Overview of SCAN Window

| ROUTINE:                                                               |                                                                                                    |                       |
|------------------------------------------------------------------------|----------------------------------------------------------------------------------------------------|-----------------------|
| Registers with<br>ROUTINE SCAN.                                        | 8414.5 12577.0 16804.5   ROUTINE WR2   2177.0 4219.5 6331.0   8436.5 6331.0                                                                                                    | with the RX board.    |
| - DISTRESS SCAN<br>- ROUTINE SCAN<br>- MONITOR<br>- DISTRESS SCAN Stop | LAT: 34°44.4580'N EPFS DATA<br>LON: 135°21.2700'E 06:58 (UTC)<br>: [MENU] -> 6. DSC -> 6. DISTRESS SCAN<br>: [MENU] -> 6. DSC -> 5. ROUTINE SCAN<br>: 652111 -> Select DISTRESS/ROUTINE<br>: [MENU] -> 9. SERVICE -> 5. TEST -> 4. TA<br>-> | TEST<br>DISTRESS SCAN |

#### 1-13

CONFIDENTIAL (internal use only)

#### 6. Overview of DSC Window

#### [OTHER DSC MSG]: DSC COMPOSE Window

| COMPOS<br>MSG TYPE<br>TO<br>PRIORITY<br>COMM MODE<br>COMM FREQ<br>DSC FREQ | SSB TX 4068.0/RX 43<br>SE MESSAGE<br>INDIVIDUAL MSG<br>ROUTINE<br>ROUTINE<br>TELEPHONE<br>2170.0kHz<br>2177.0kHz | 360.00 kHz | INDIVIDUA<br>GROUP<br>PSTN<br>AREA<br>POSITION<br>TEST<br>SPECIAL: | L<br>Subject<br>to setting |
|----------------------------------------------------------------------------|----------------------------------------------------------------------------------------------------|------------|--------------------------------------------------------------------|----------------------------|
|                                                                            | CANCER : BACK                                                                                                    | GO TO CALL |                                                                    |                            |

#### [OTHER DSC MSG] + [DISTRESS MSG]: RELAY COMPOSE Window

| 🕼 🔛      | SSB TX 4068.0/RX 4360.00 kHz 🤳 |
|----------|--------------------------------|
| COMPO    | SE MESSAGE                     |
| MSG TYPE | RELAY INDIVIDUAL               |
| то       |                                |
| DISTRESS | ID: NO INFO                    |
| NATURE   | UNDESIGNATED                   |
| LAT      | NO INFO                        |
| LON/UTC  | NO INFO / NO INFO              |
| COMM     | TELEPHONE / 2182.0kHz          |
| DSC FREQ | 2187.5kHz                      |
|          | GANGEL : BACK GO TO CALL       |
|          |                                |

#### [DISTRESS MSG]: DISTRESS COMPOSE Window

| u) 😭      | SSB TX 4068.0/RX 4360.00 kHz *** |
|-----------|----------------------------------|
| COMPOS    | E MESSAGE                        |
| MSG TYPE  | DISTRESS ALERT                   |
| NATURE    | : UNDESIGNATED                   |
| LAT       | NO INFO                          |
| LON/UTC   | NO INFO / NO INFO                |
| COMM MODE | TELEPHONE / 8291.0kHz            |
| DSC FREQ  | MULTI 2 4 6 8 12 16MHz           |
|           | PRESS DISTRESS BUTTON            |
|           | TO SEND DISTRESS ALERT.          |
|           | CANCEL : BACK                    |

- MULTI

- : Transmits at 2, 8, 16, 4, 12, and 6M band consecutively one time. - AUTO
  - : Repeatedly transmits at each of 2, 8, 16, 4, 12, and 6M band frequencies five times.
- SINGLE : Transmits at a specified frequency out of 2M to 16M band five times.

1-14

CONFIDENTIAL (internal use only)

# **1.3.3 Transmission of Distress Alert**

To transmit a Distress alert, press and hold the [DISTRESS] button for a period of four seconds or more. The Distress Alert Message Creation window will appear when press the [DISTRESS MSG] button. This window allows for selecting the Nature of Distress, a communication mode (COMM MODE), and a mode to transmit Distress alert messages. The mode includes MULTI, AUTO, and SINGLE. The default is MULTI. Distress alert messages from IC-350 are transmitted in MULTI mode.

#### 1. MULTI

While in MULTI mode, a Distress alert message is transmitted at 2MHz, 8MHz, 16MHz, 4MHz, 12MHz, and 6MHz in the order described consecutively one time each. An interval to the subsequent transmission is automatically set to a random period of time in the range of 3.5 to 4.5 minutes.

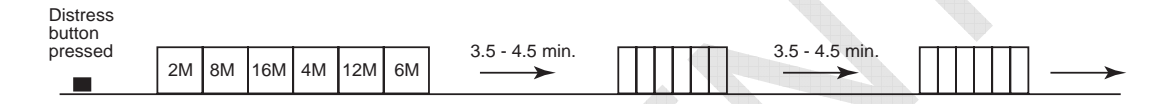

### 2. AUTO

While in AUTO mode, a Distress alert message is repeatedly transmitted at 8MHz, 16MHz, 4MHz, 12MHz, 6MHz, 2MHz, and 8MHz in the order described after it is transmitted at 2MHz until a Distress acknowledgement (DIS ACK) message is received. The Distress alert message is transmitted repeatedly five times at each frequency aforementioned. An interval to the subsequent transmission is automatically set to a random period of time in the range of 3.5 to 4.5 minutes.

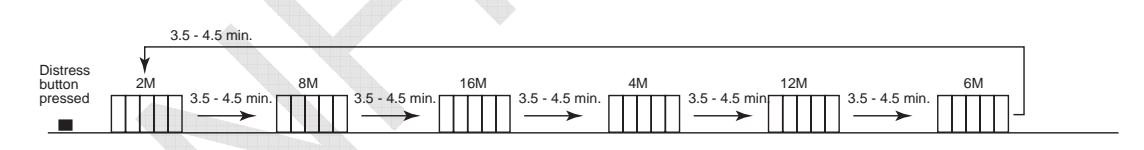

#### 3. SINGLE

While in SINGLE mode, a Distress alert message is transmitted five times at a single frequency selected from 2MHz, 4MHz, 6MHz, 8MHz, 12MHz, and 16MHz. An interval to the subsequent transmission is automatically set to a random period of time in the range of 3.5 to 4.5 minutes.

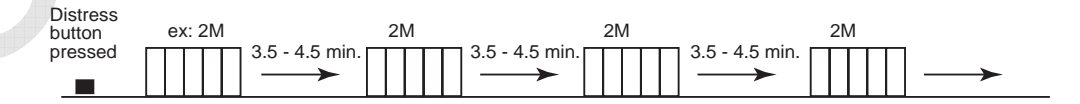

# 1.3.4 Reception of DSC Message

|                                                                                                    |         | RT                                                                                                    | WR1     | WR2  |
|----------------------------------------------------------------------------------------------------|---------|----------------------------------------------------------------------------------------------------|---------|------|
| Acknowledgement after a<br>DSC general<br>message(Urgency, Safety<br>Routine) is transmitted<br>*TEST CALL* |         | v                                                                                                    | SCAN    | SCAN |
| Reception of DSC g                                                                                          | general | See Note.                                                                                                   | SCAN    | V    |
| Acknowledgement<br>after a Distress<br>alert message is<br>transmitted                                      | MULTI   | COM. FREQ related to<br>acknowledgement received<br>(Wait at 8MHz until the<br>acknowledgement is received) | ✔: SCAN | SCAN |
|                                                                                                    | AUTO    | COM. FREQ related to<br>acknowledgement received<br>(Wait at 8MHz until the<br>acknowledgement is received) | ✔:SCAN  | SCAN |
|                                                                                                    | SINGLE  | Already-transmitted related<br>COM. FREQ                                                                    | ✔:SCAN  | SCAN |
| Reception of<br>Distress alert<br>message                                                                   | MULTI   | COM. FREQ related to<br>acknowledgement received<br>(Wait at 8MHz until the<br>acknowledgement is received) | ✔:SCAN  | SCAN |
|                                                                                                    | AUTO    | COM. FREQ related to<br>acknowledgement received<br>(Wait at 8MHz until the<br>acknowledgement is received) | ✔:SCAN  | SCAN |
|                                                                                                    | SINGLE  | COM. FREQ related to<br>acknowledgement transmitted                                                         | ✔:SCAN  | SCAN |

Table 1.3.4 Reception of DSC Message

#### *Note:*

If WR2 is not incorporated, DSC general messages are received on the "RT."

CONFIDENTIAL (internal use only) This confidential document is used only by FURUNO authorized persons. It is strictly prohibited to reproduce the document in whole or in part without prior written permission of FURUNO.

1-16

# 1.3.5 Audio Alarms

When you receive a Distress alert or General call addressed to your ship, the audio and visual alarms are released. The audio alarm can be silenced with the **CANCEL** key.

| Alarm                                                 | Frequency (interval)                  |
|-------------------------------------------------------|---------------------------------------|
| Safety call received                                  | 750 Hz and 650 Hz (50 ms)             |
| Routine call received                                 | 750 Hz and 650 Hz (50 ms)             |
| While <b>DISTRESS</b> key is pressed for four seconds | 2000 Hz and 0 Hz (500 ms)             |
| Distress alert sent                                   | 2200 Hz, continuous (2 seconds)       |
| Own ship position not updated                         | 2000 Hz (250 ms) and 0 Hz (500 ms)    |
| Distress alert call received                          | 2200 Hz and 1300 Hz (250 ms)          |
| Distress relay call received                          | 2200 Hz and 1300 Hz (250 ms)          |
| Distress relay ack call received                      | 2200 Hz (500 ms) and 1300 Hz (500 ms) |
| Distress ack call received                            | 2200 Hz (500 ms) and 1300 Hz (500 ms) |
| Urgency call received                                 | 2200 Hz and 0 Hz (250 ms)             |
| Urgency ack call received                             | 2200 Hz and 0 Hz (500 ms)             |

Table 1.3.5 Audio Alarm list

# **Chapter 2. Parts Location**

# 2.1 Control Unit: FS-2575C

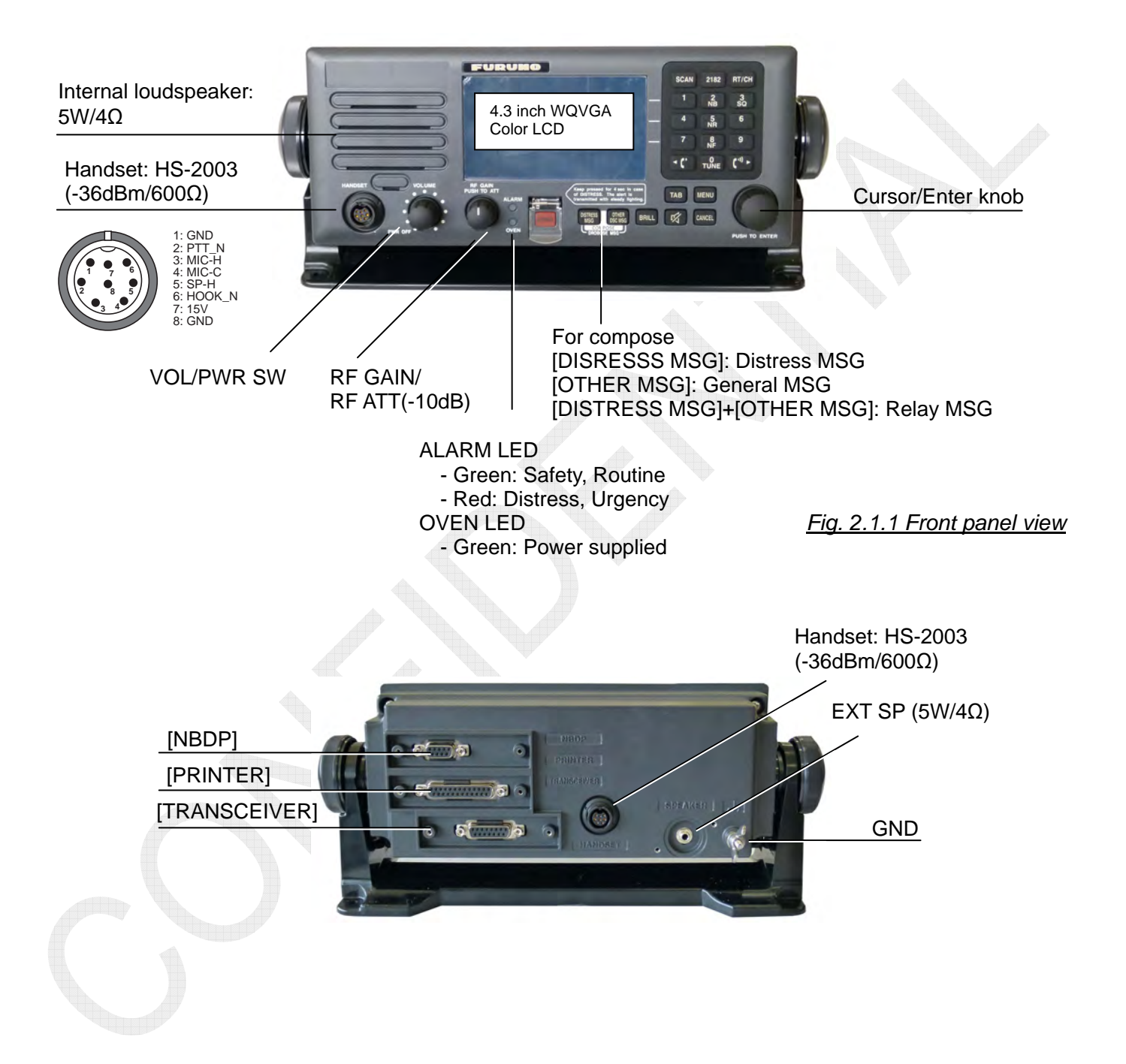

Fig. 2.1.2 Rear panel view

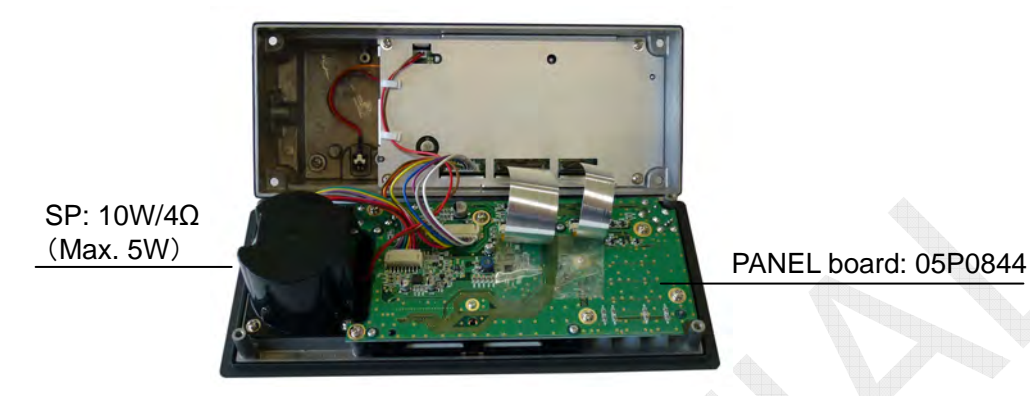

Fig. 2.1.3 Cover opened

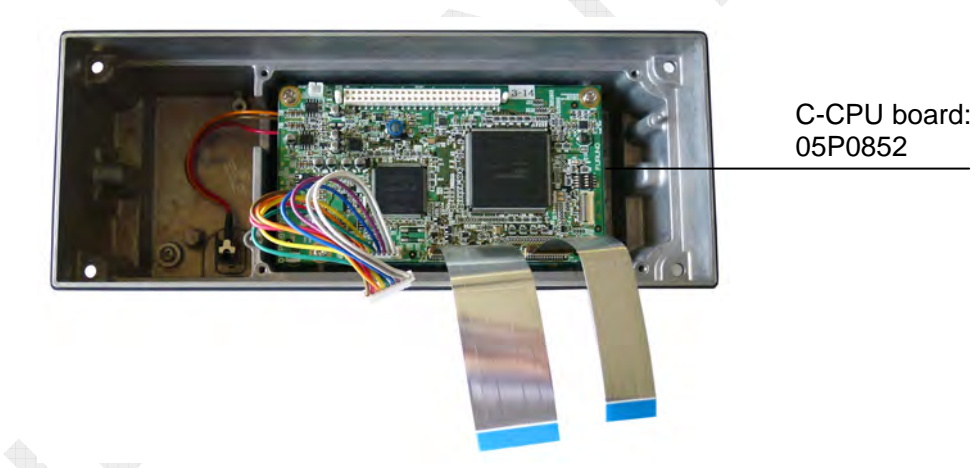

Fig. 2.1.4 Rear panel, shield cover removed

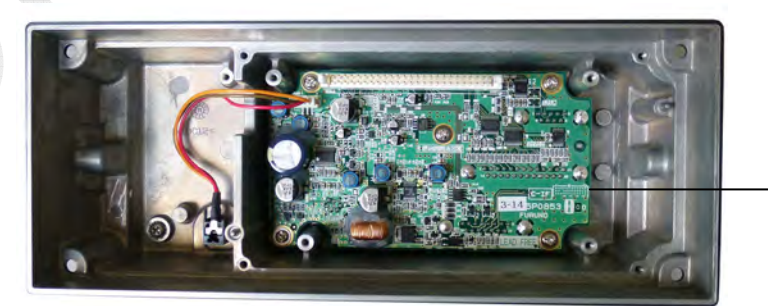

C-IF board: 05P0853

Fig. 2.1.5 Rear panel, C-CPU board removed

2-2

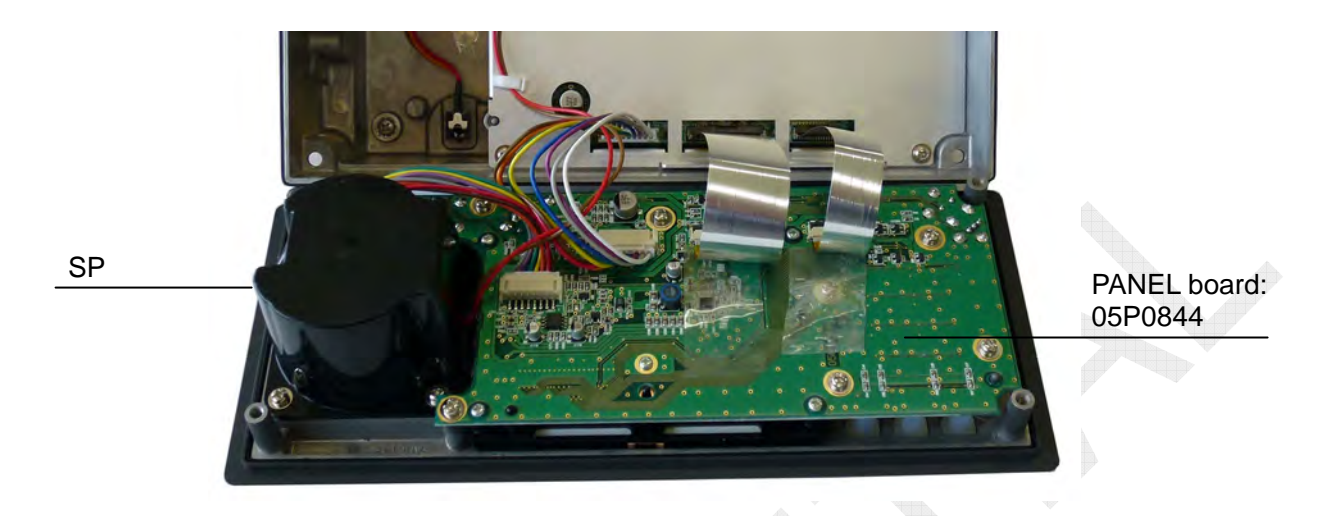

Fig. 2.1.6 Front panel opened

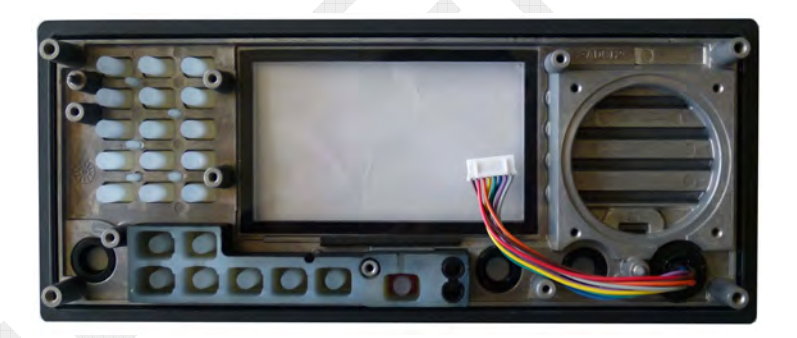

Fig. 2.1.7 Front panel, PANEL board removed

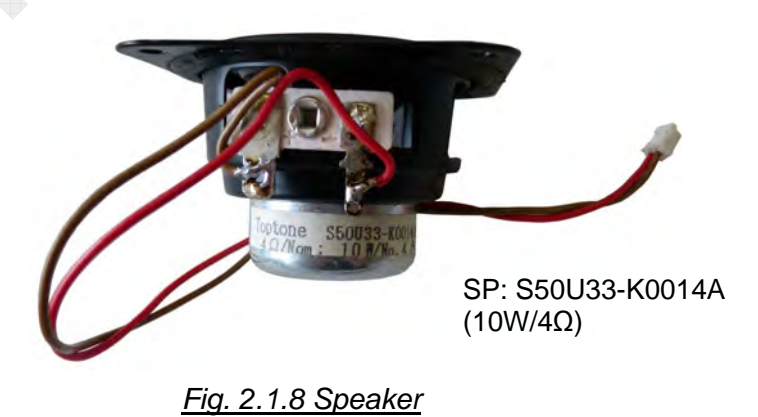

2-3

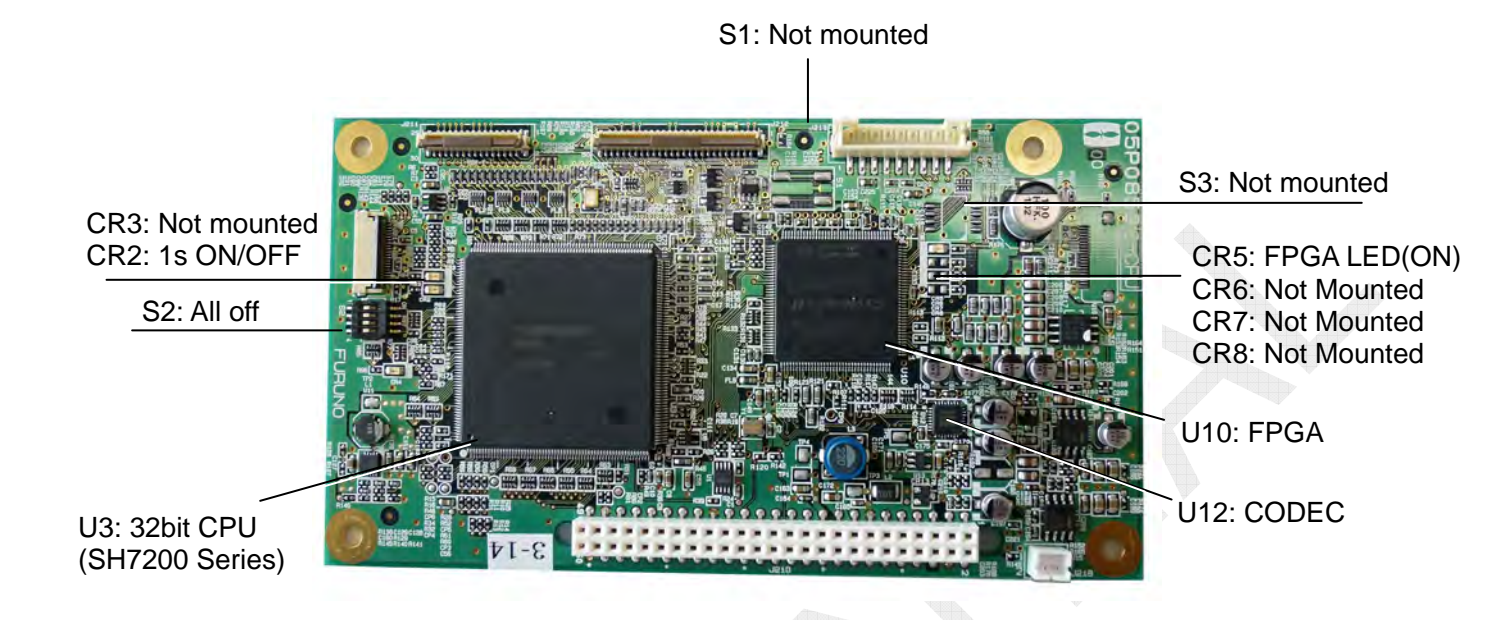

### Fig. 2.1.9 C-CPU board: 05P0852 (A-side)

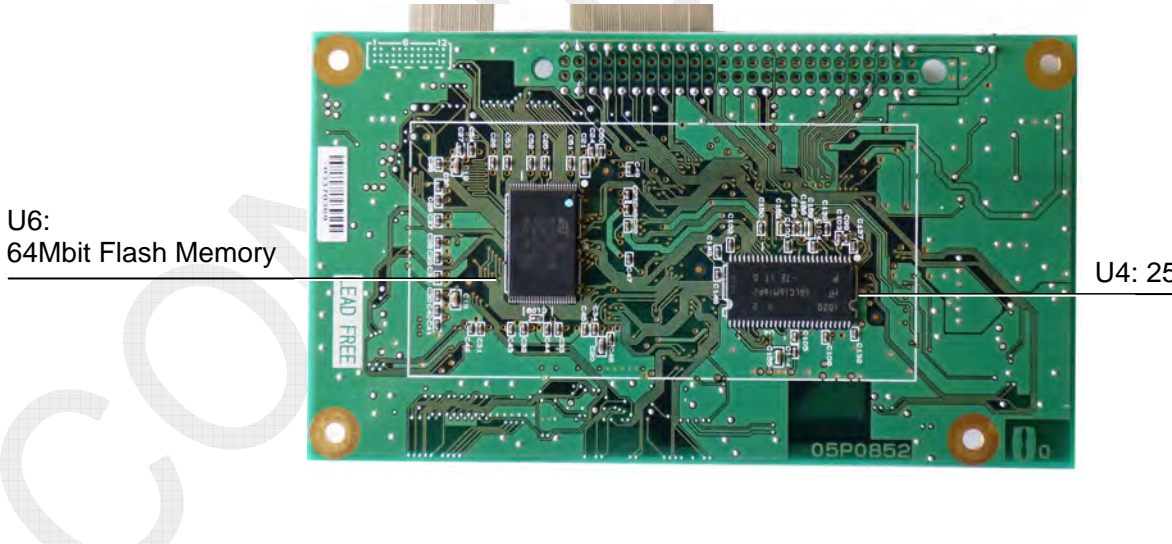

U4: 256Mbit SDRAM

Fig. 2.1.10 C-CPU board: 05P0852 (B-side)

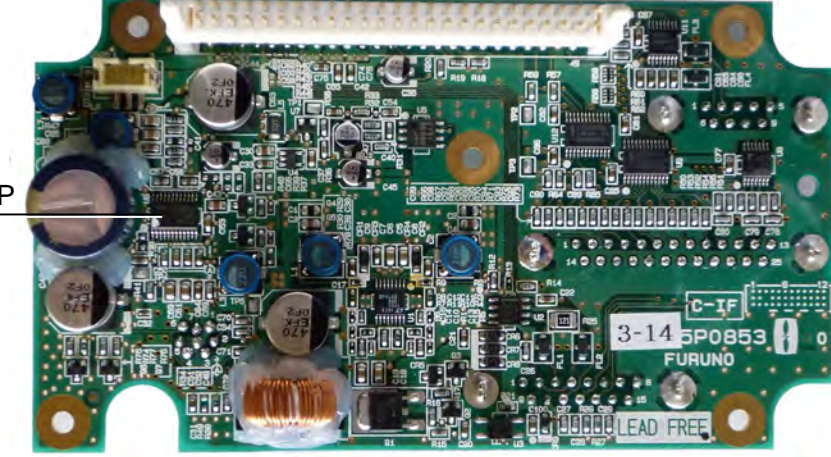

U6: AF Power AMP

Fig. 2.1.11 C-IF board: 05P0853 (A-side)

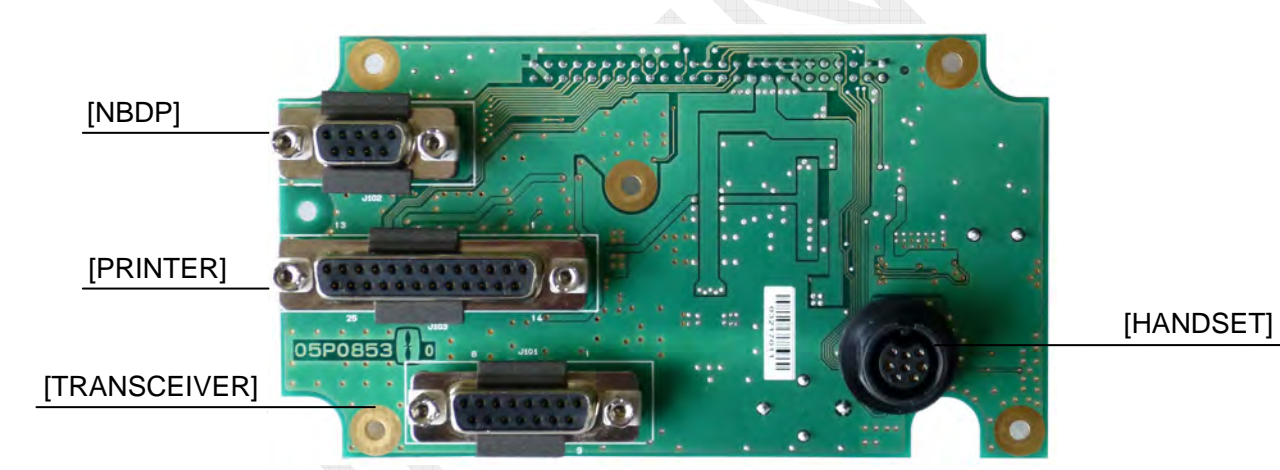

Fig. 2.1.12 C-IF board: 05P0853 (B-side)

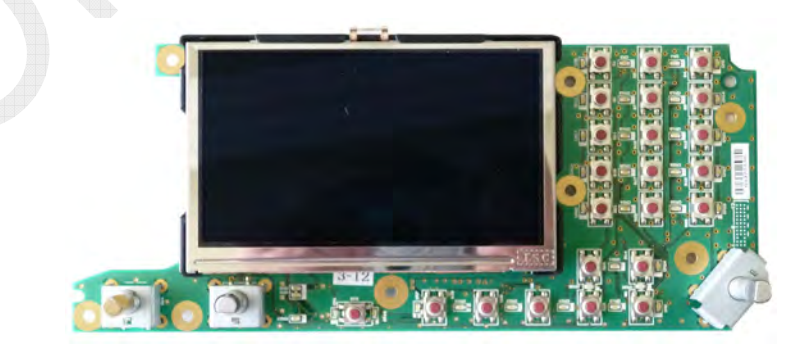

Fig. 2.1.13 PANEL board: 05P0844

CONFIDENTIAL (internal use only) This confidential document is used only by FURUNO authorized persons.

It is strictly prohibited to reproduce the document in whole or in part without prior written permission of FURUNO.

# 2.2 Transceiver Unit: FS-1575T

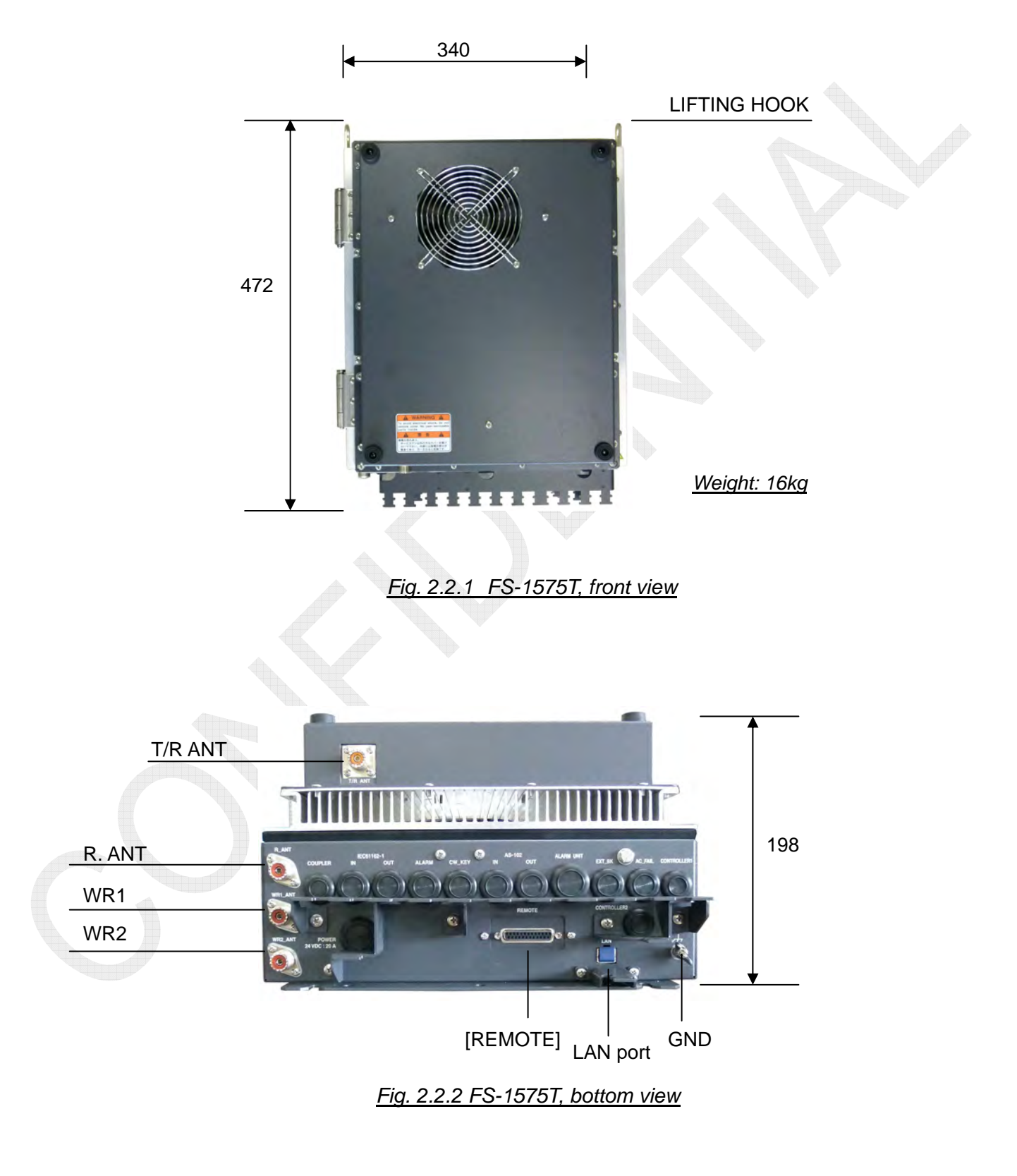

2-6

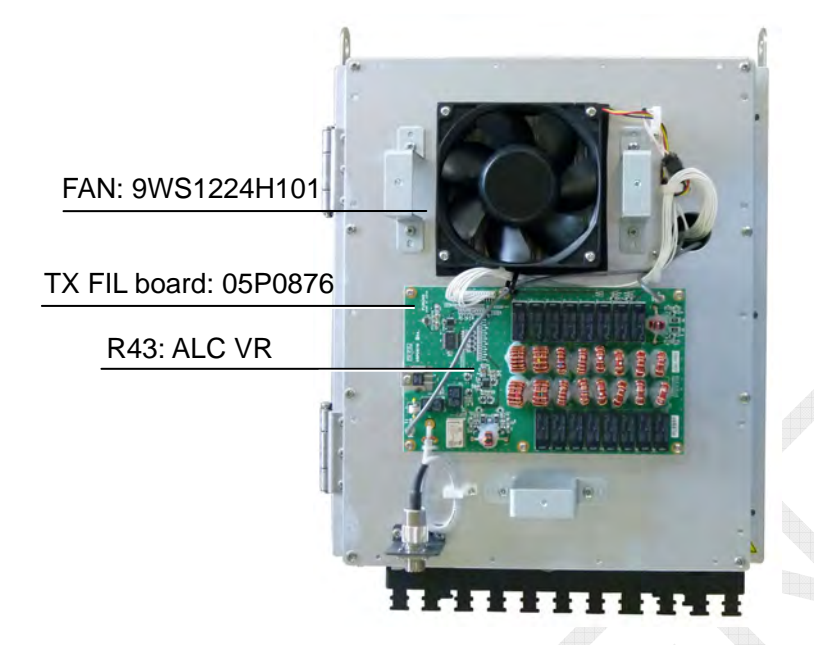

#### Fig. 2.2.3 FS-1575T, front cover removed

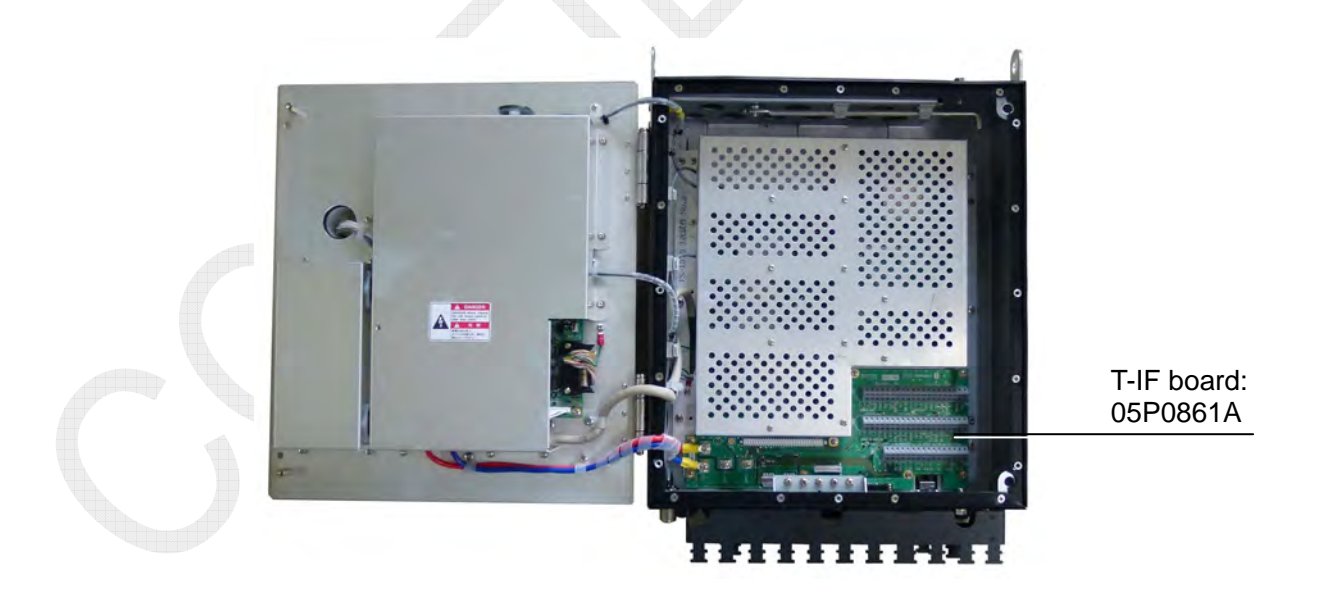

Fig. 2.2.4 FS-1575T, door opened

#### 2-7

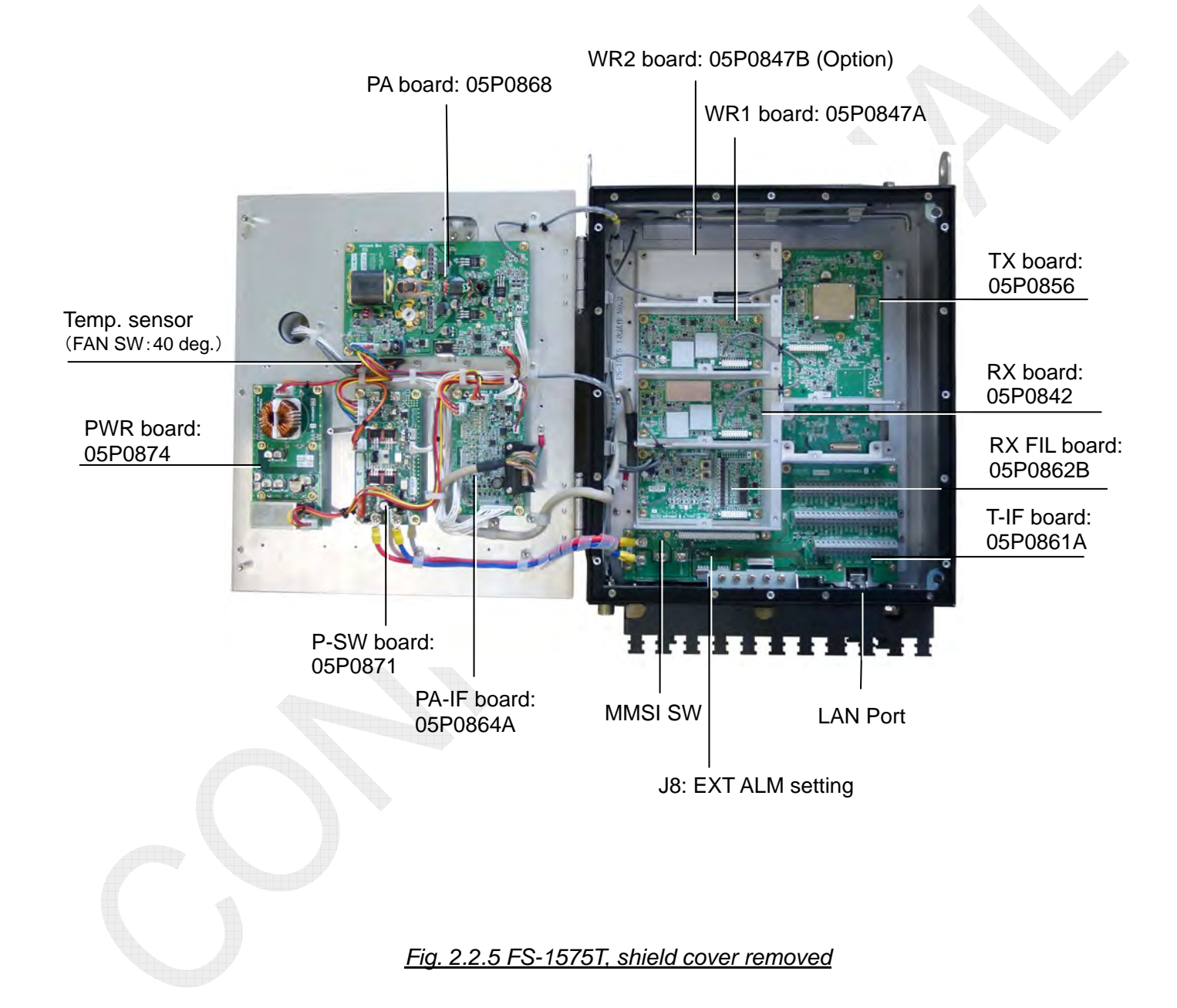

2-8

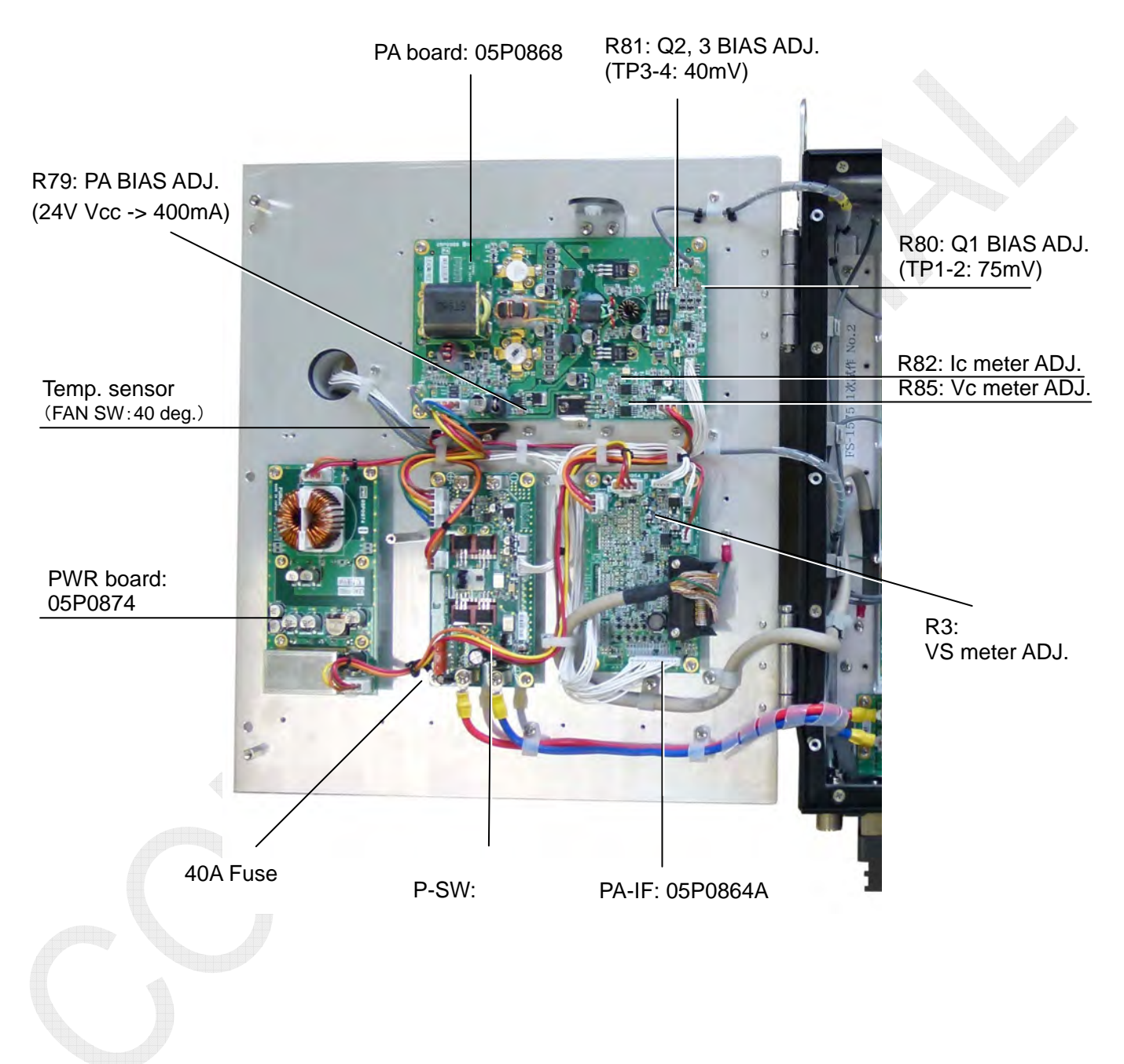

Fig. 2.2.6 FS-1575T, heat sink side

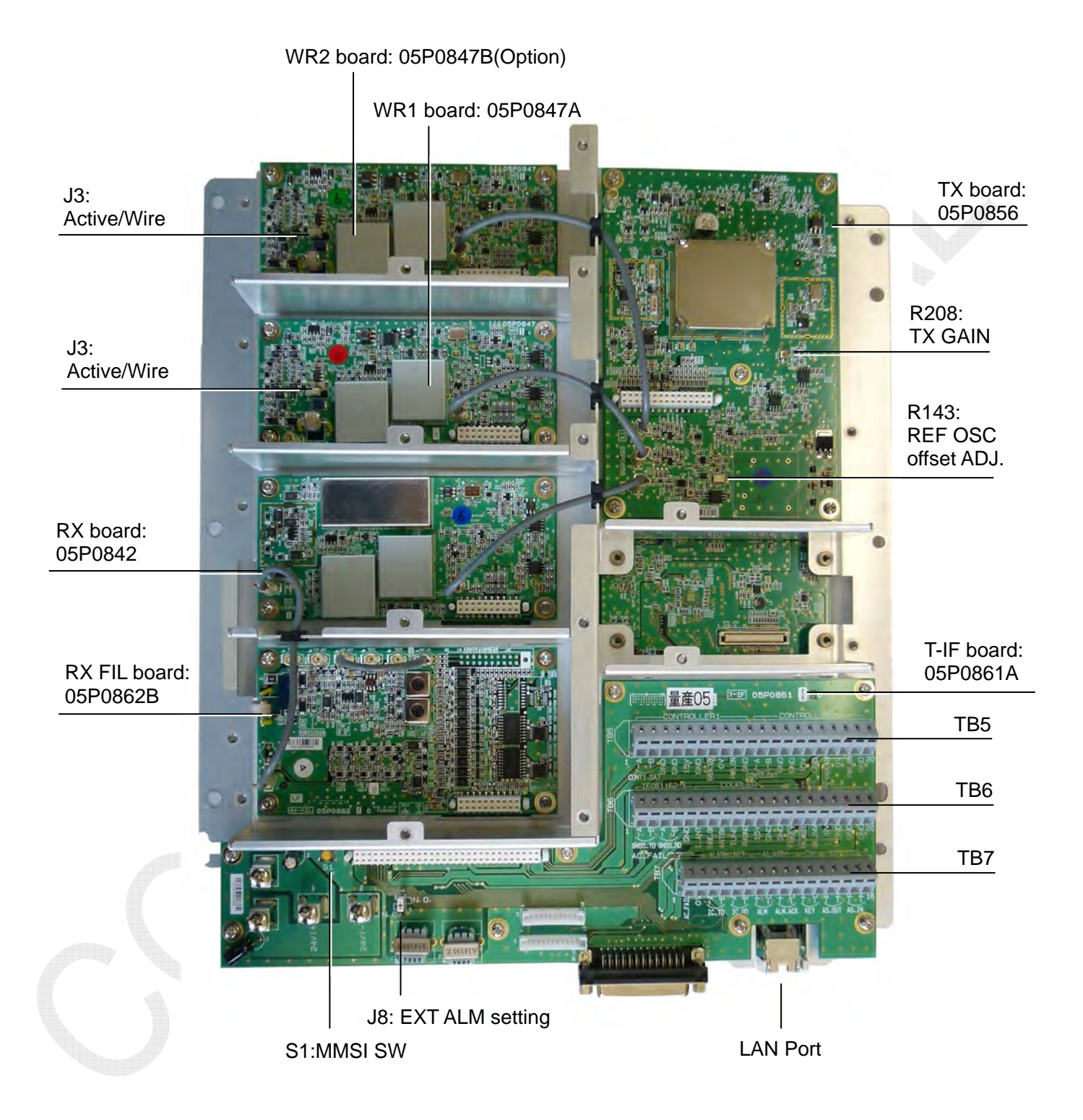

Fig. 2.2.7 FS-1575T, mounting board (A-side)

# 2-10

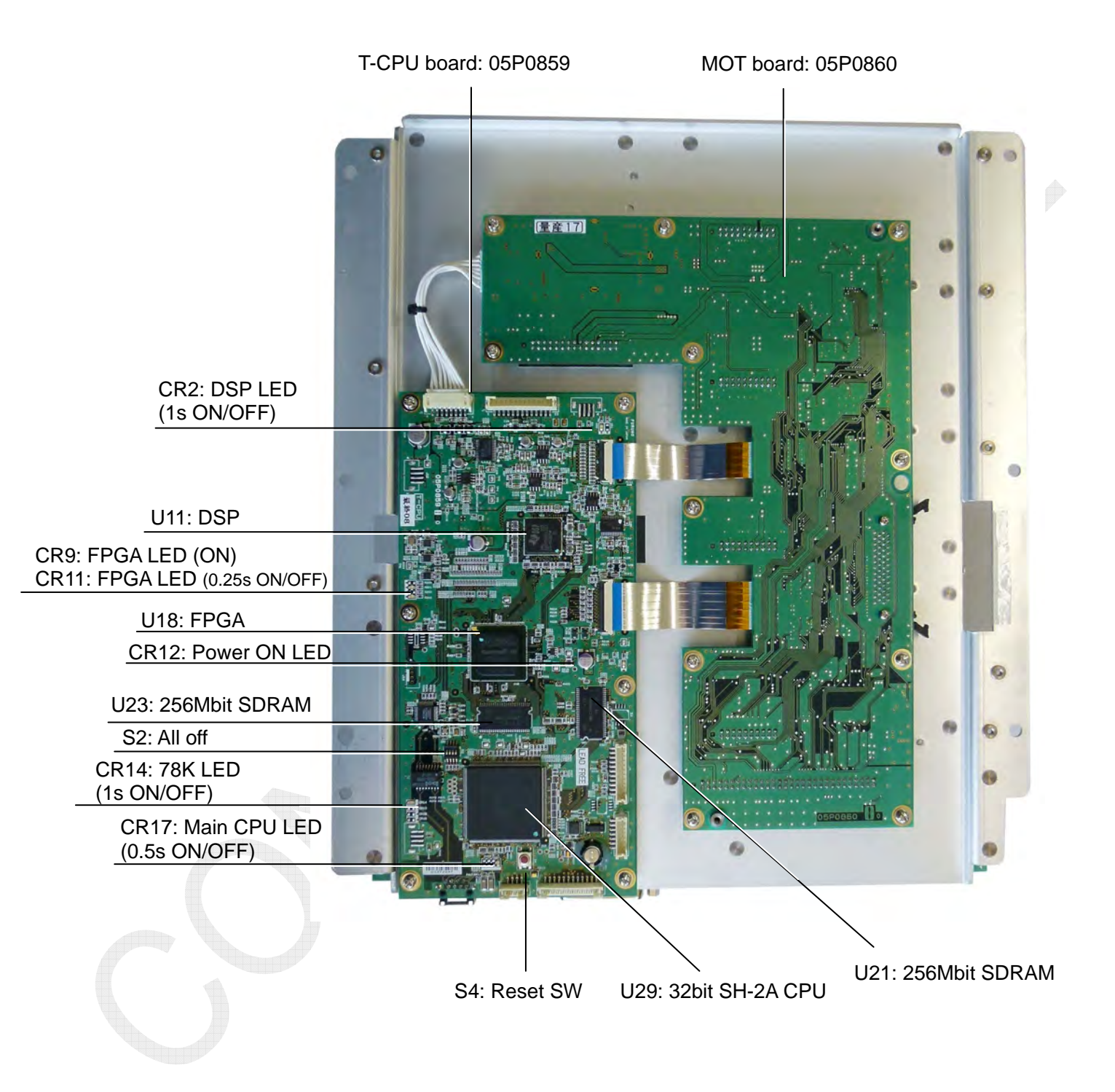

Fig. 2.2.8 FS-1575T, mounting board (B-side)

2-11

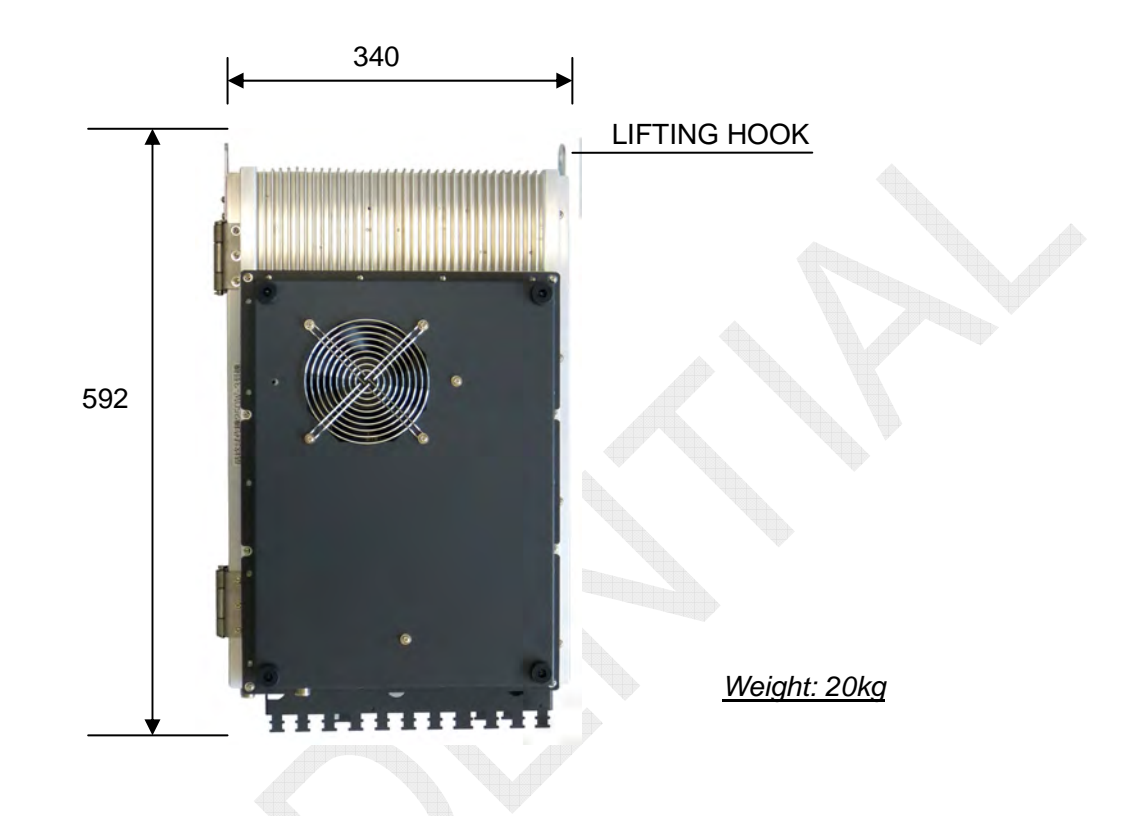

# 2.3 Transceiver Unit: FS-2575T

Fig. 2.3.1 FS-2575T, front view

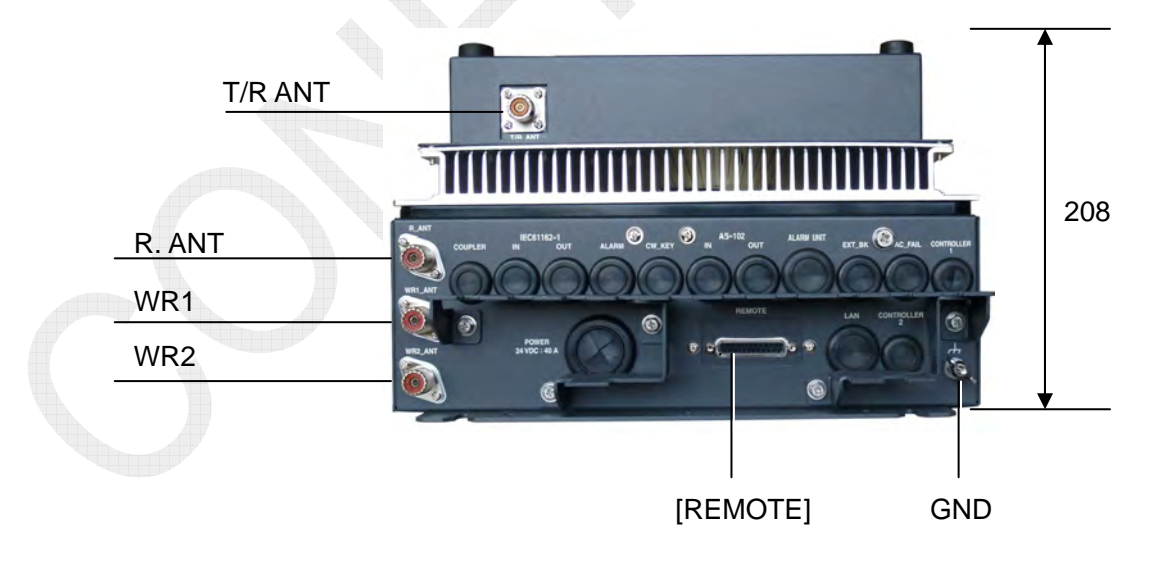

Fig. 2.3.2 FS-1575T, bottom view

# 2-12

CONFIDENTIAL (internal use only)

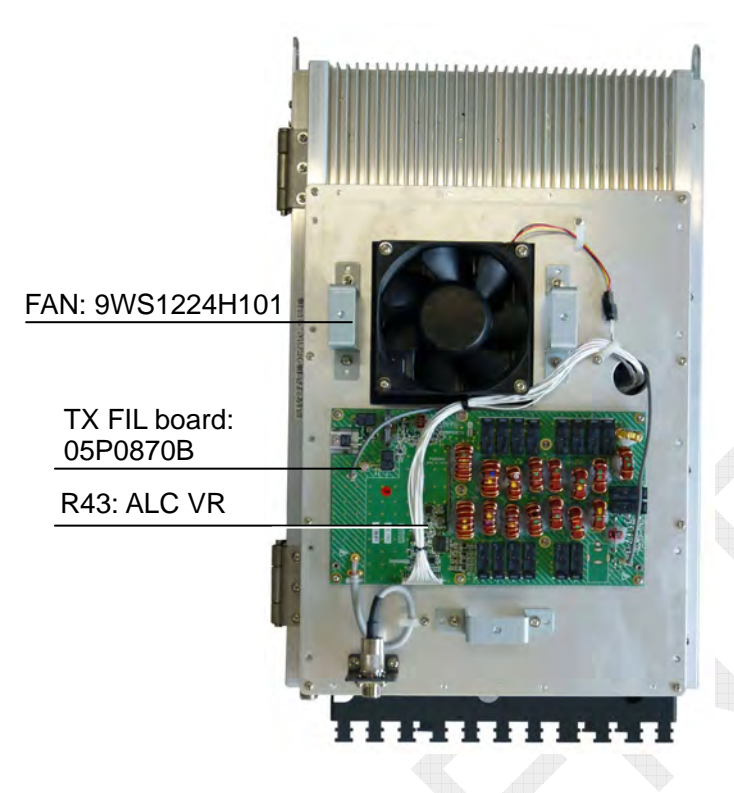

Fig. 2.3.3 FS-2575T, front cover removed

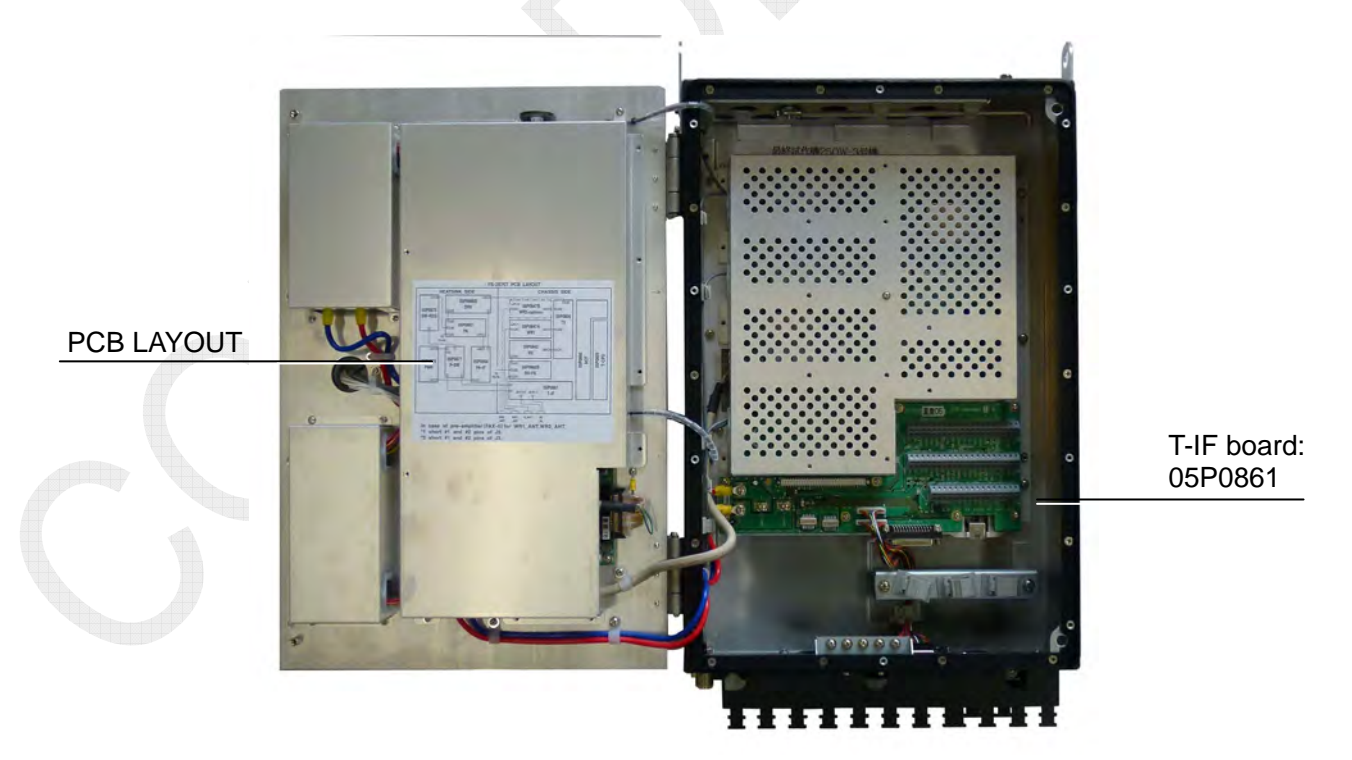

Fig. 2.3.4 FS-2575T, door opened

# 2-13

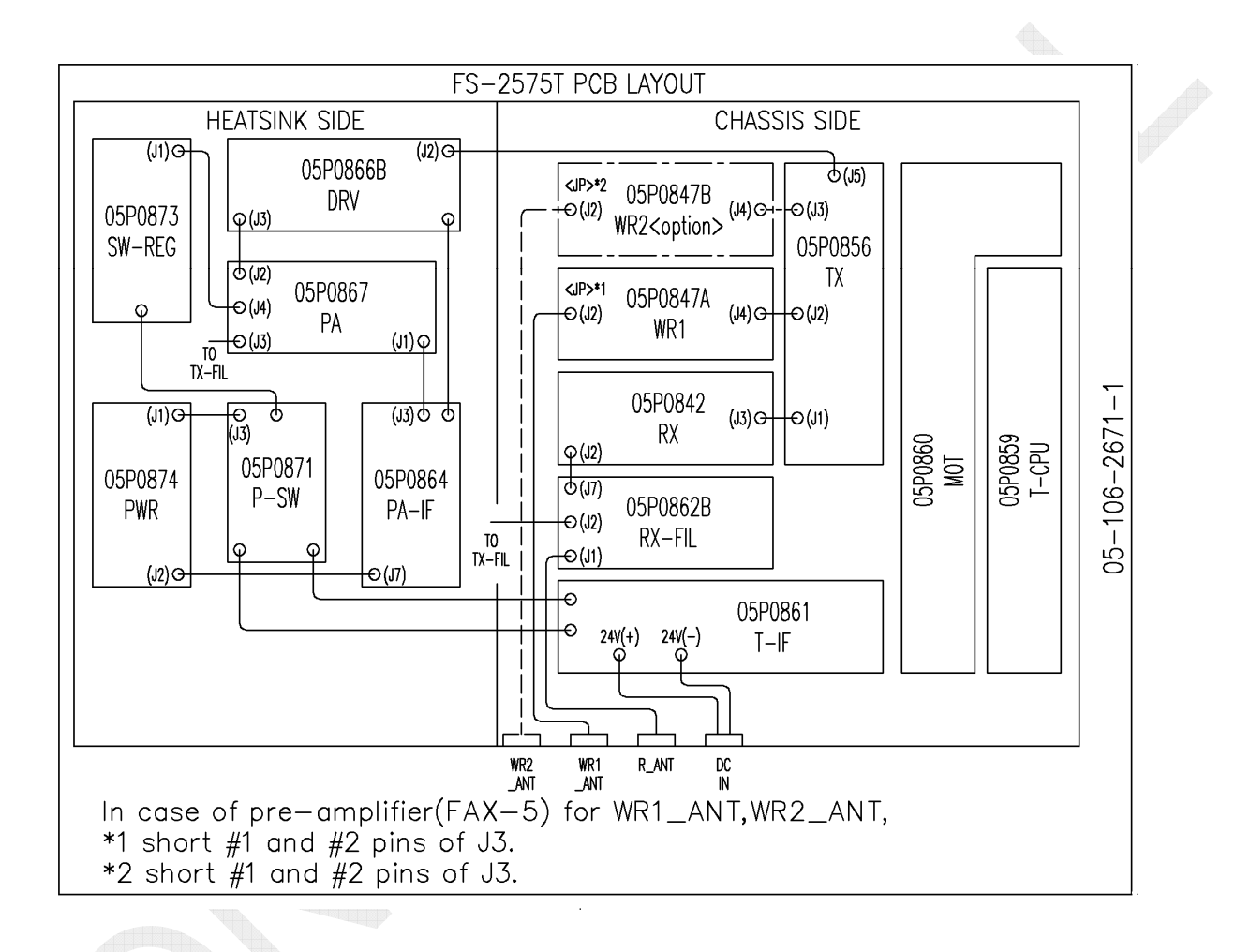

Fig. 2.3.5 FS-2575T, PCB LAYOUT

CONFIDENTIAL (internal use only) This confidential document is used only by FURUNO authorized persons. It is strictly prohibited to reproduce the document in whole or in part without prior written permission of FURUNO.

2-14

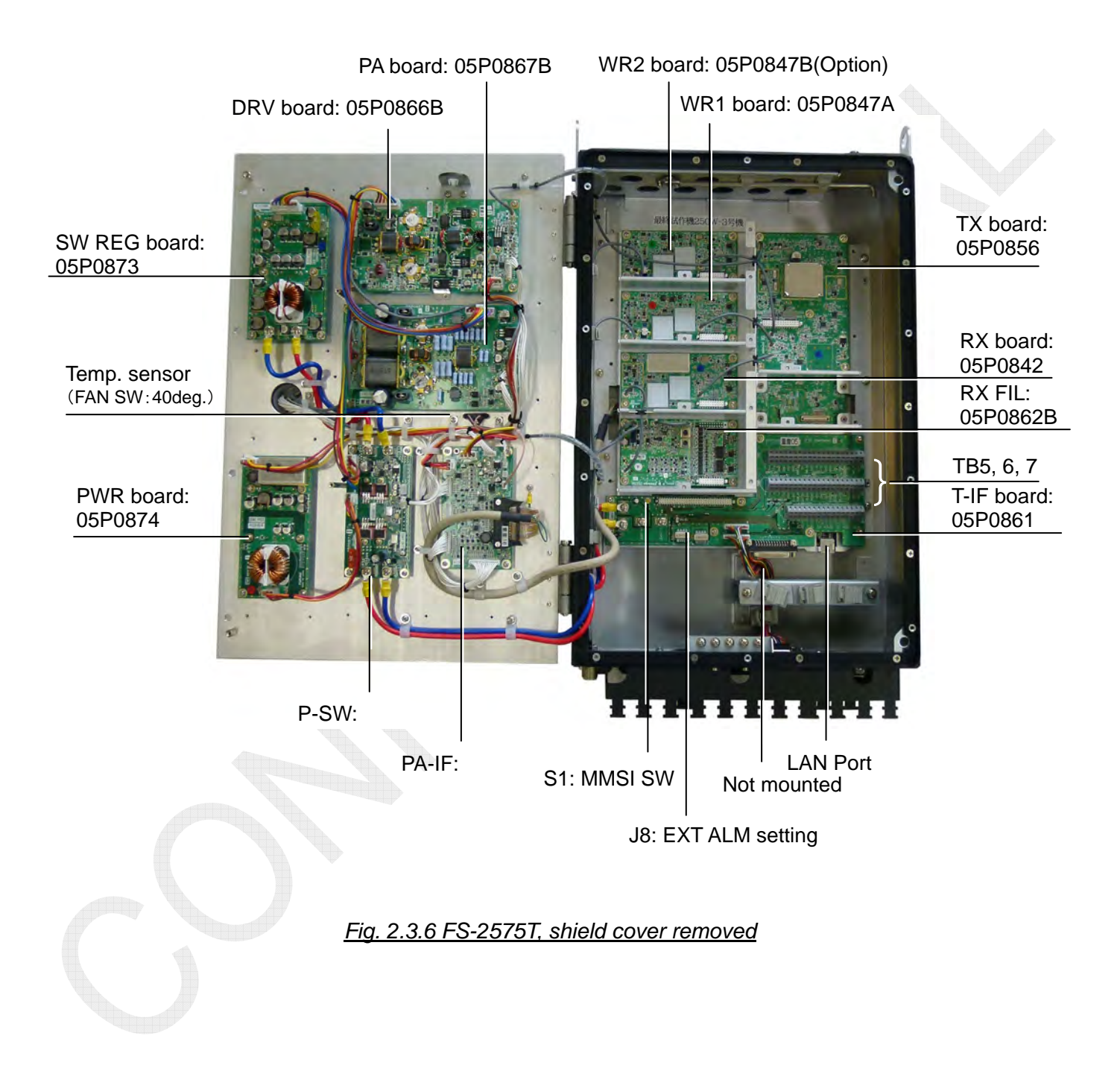

CONFIDENTIAL (internal use only) This confidential document is used only by FURUNO authorized persons. It is strictly prohibited to reproduce the document in whole or in part without prior written permission of FURUNO.

2-15

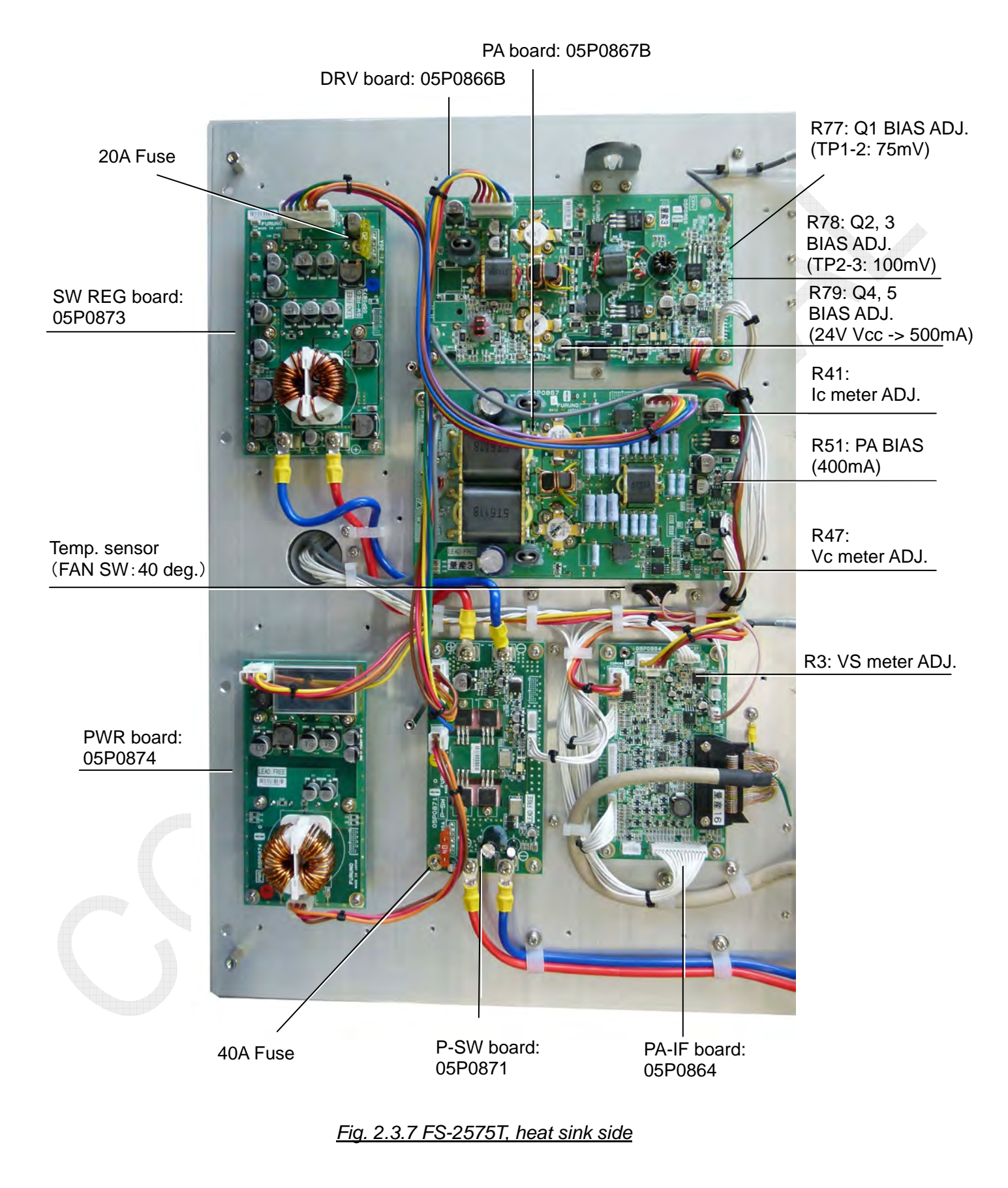

# 2-16

CONFIDENTIAL (internal use only)

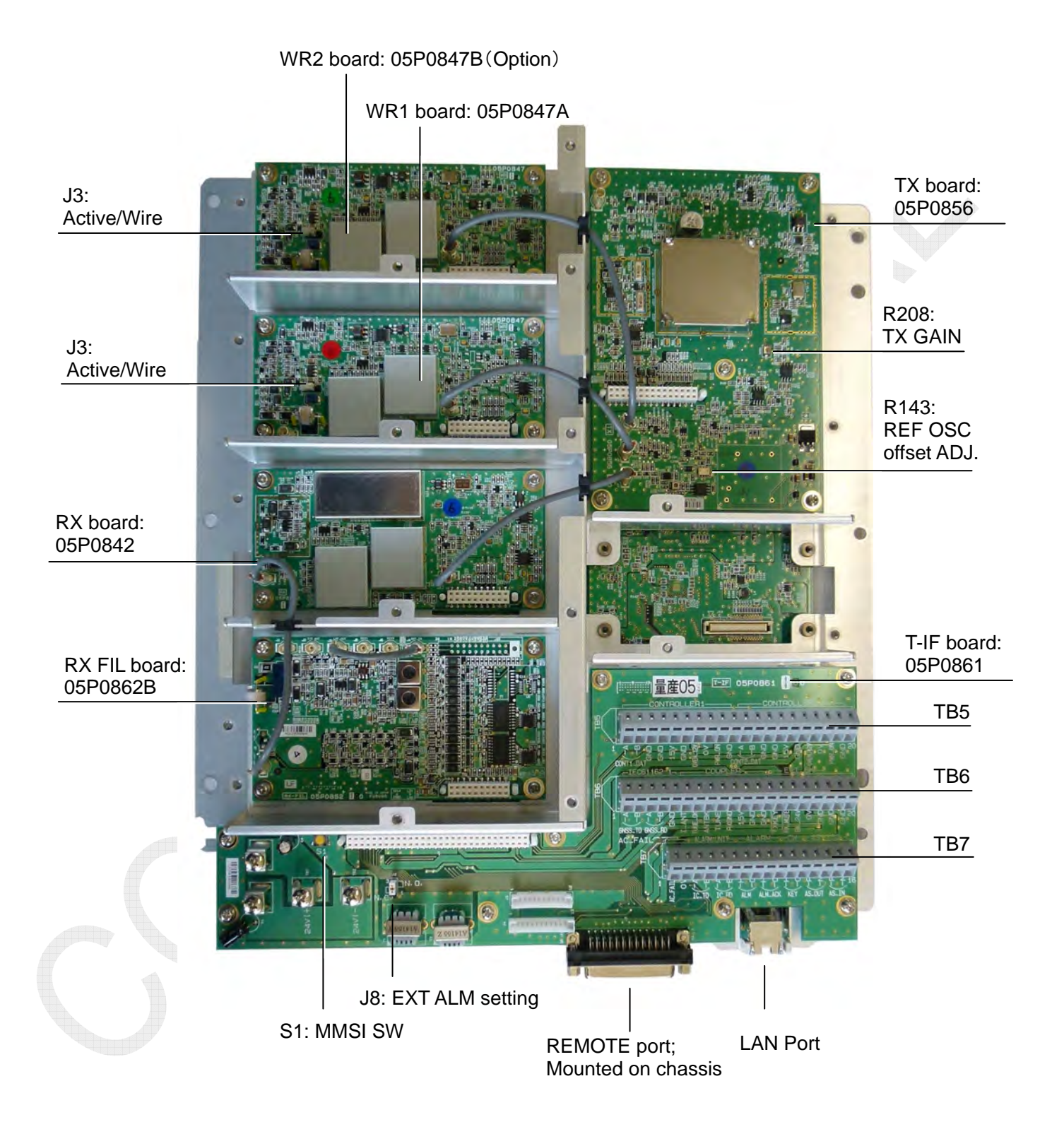

Fig. 2.3.8 FS-2575T, mounting board (A-side)

# 2-17

CONFIDENTIAL (internal use only) This confidential document is used only by FURUNO authorized persons.

It is strictly prohibited to reproduce the document in whole or in part without prior written permission of FURUNO.

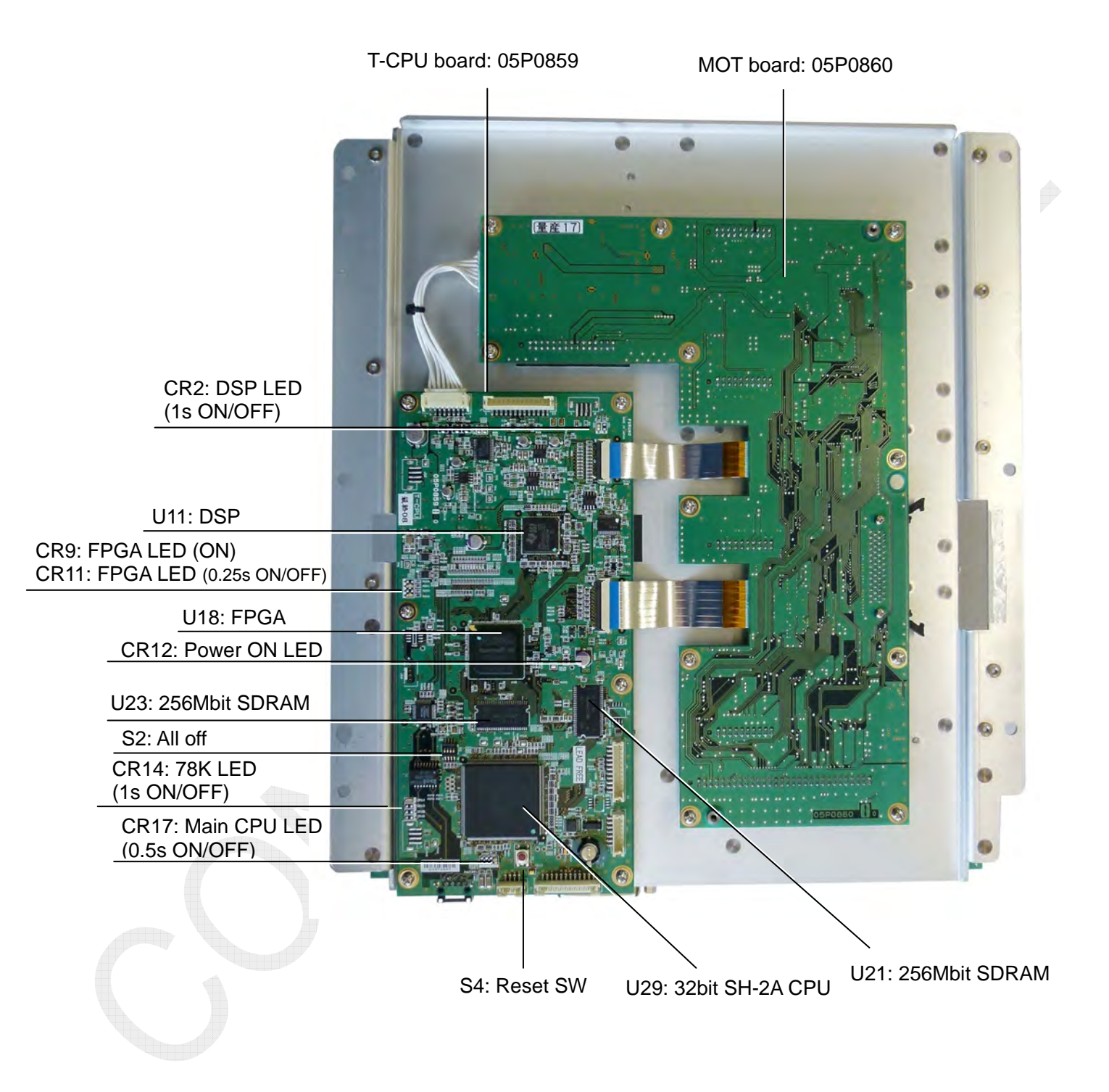

Fig. 2.3.9 FS-2575T, mounting board (B-side)

# 2-18

CONFIDENTIAL (internal use only)

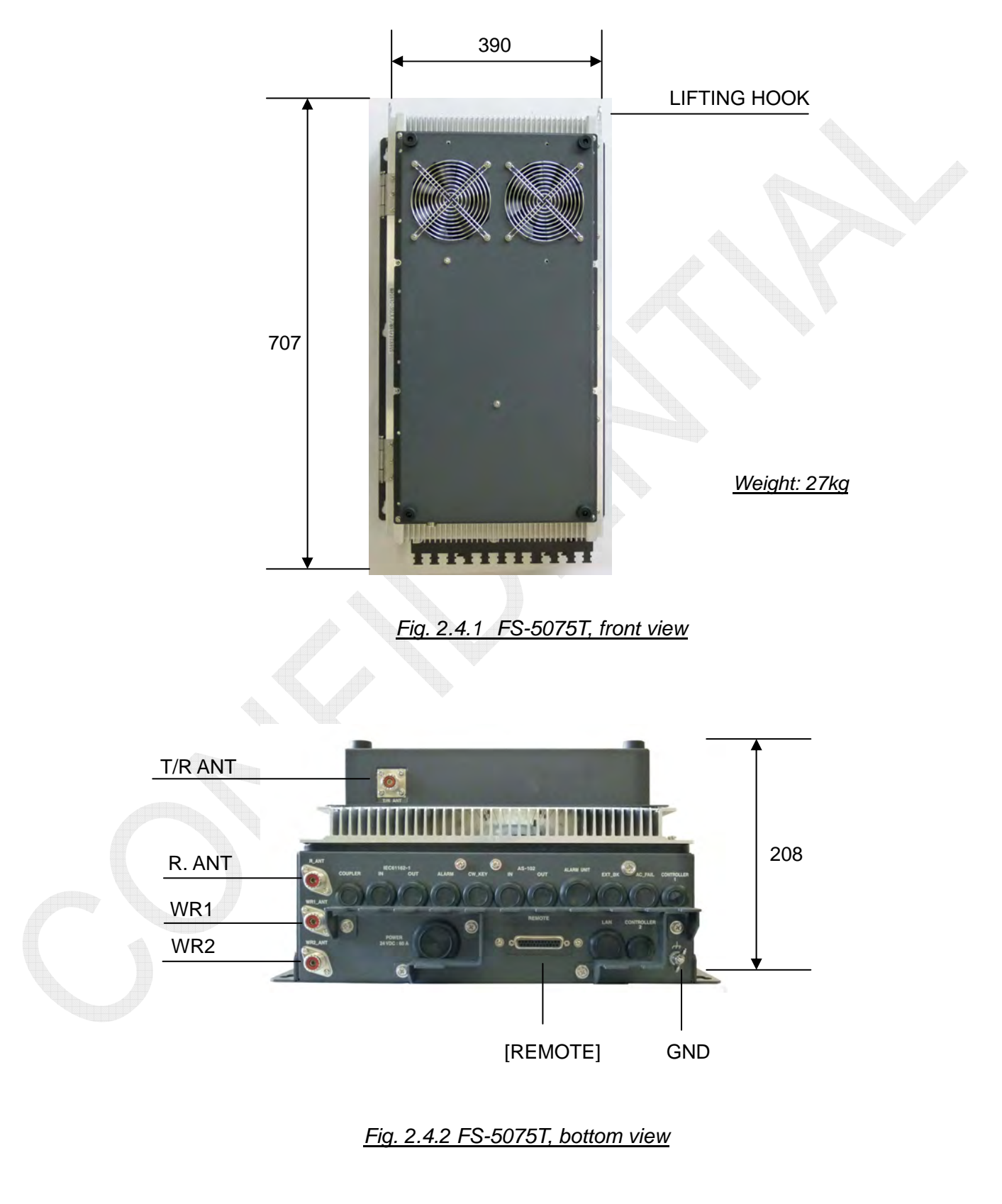

# 2.4 Transceiver Unit FS-5075T

2-19

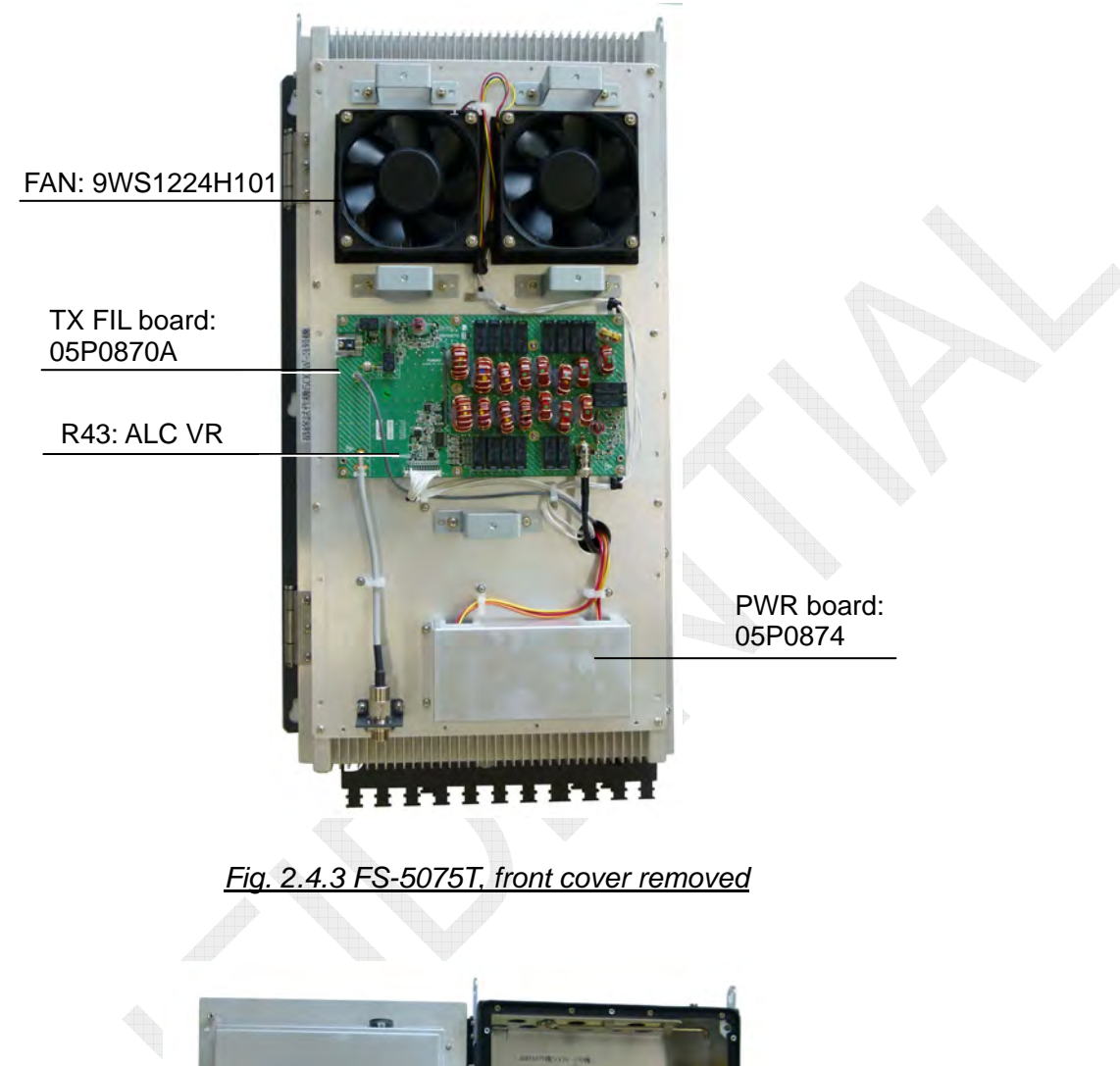

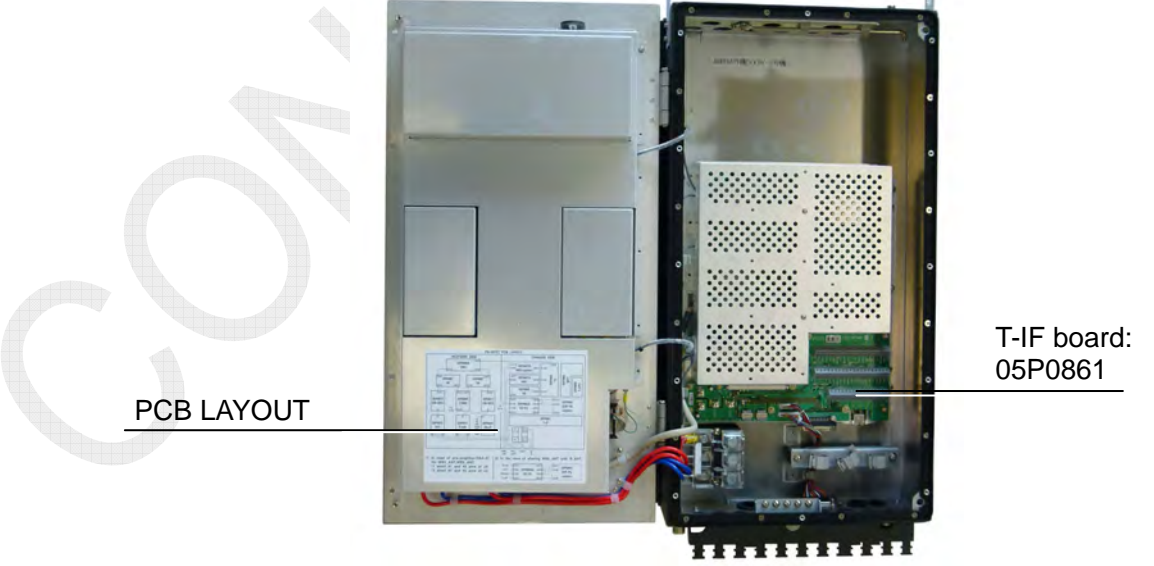

Fig. 2.4.4 FS-5075T, door opened

# 2-20

CONFIDENTIAL (internal use only) This confidential document is used only by FURUNO authorized persons.

It is strictly prohibited to reproduce the document in whole or in part without prior written permission of FURUNO.

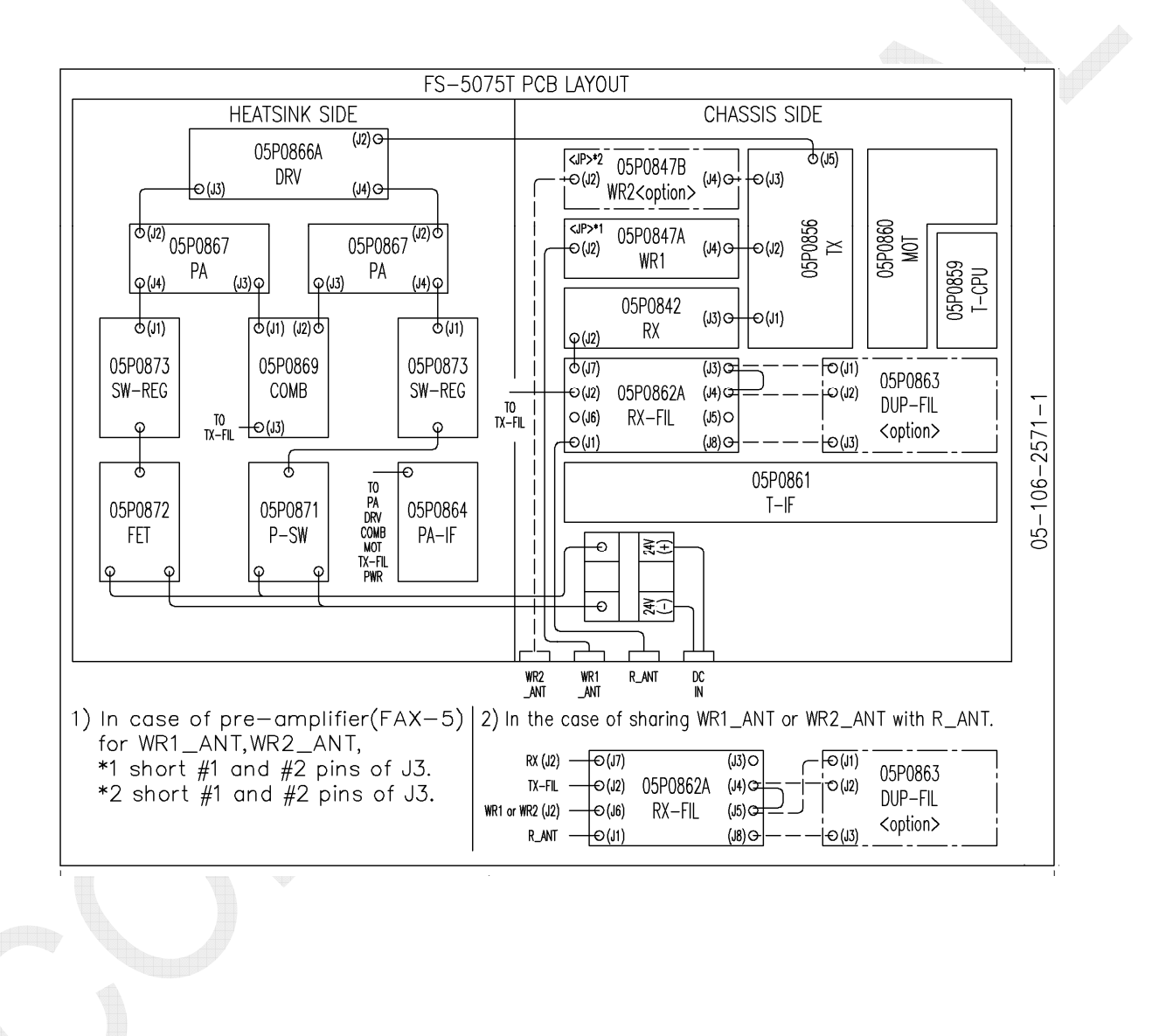

Fig. 2.4.5 FS-5075T, PCB LAYOUT

2-21

CONFIDENTIAL (internal use only)

This confidential document is used only by FURUNO authorized persons.

It is strictly prohibited to reproduce the document in whole or in part without prior written permission of FURUNO.

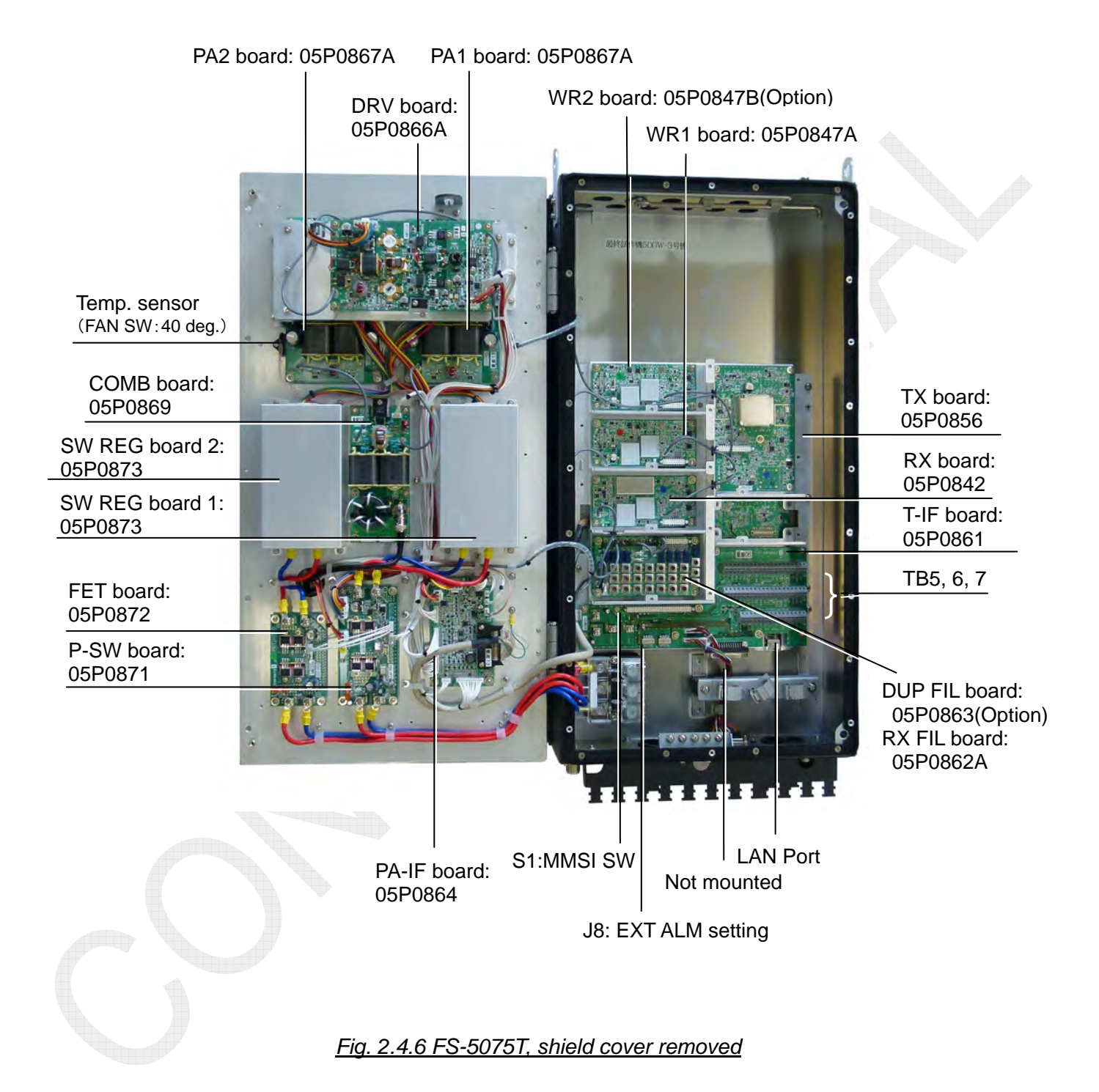

CONFIDENTIAL (internal use only)

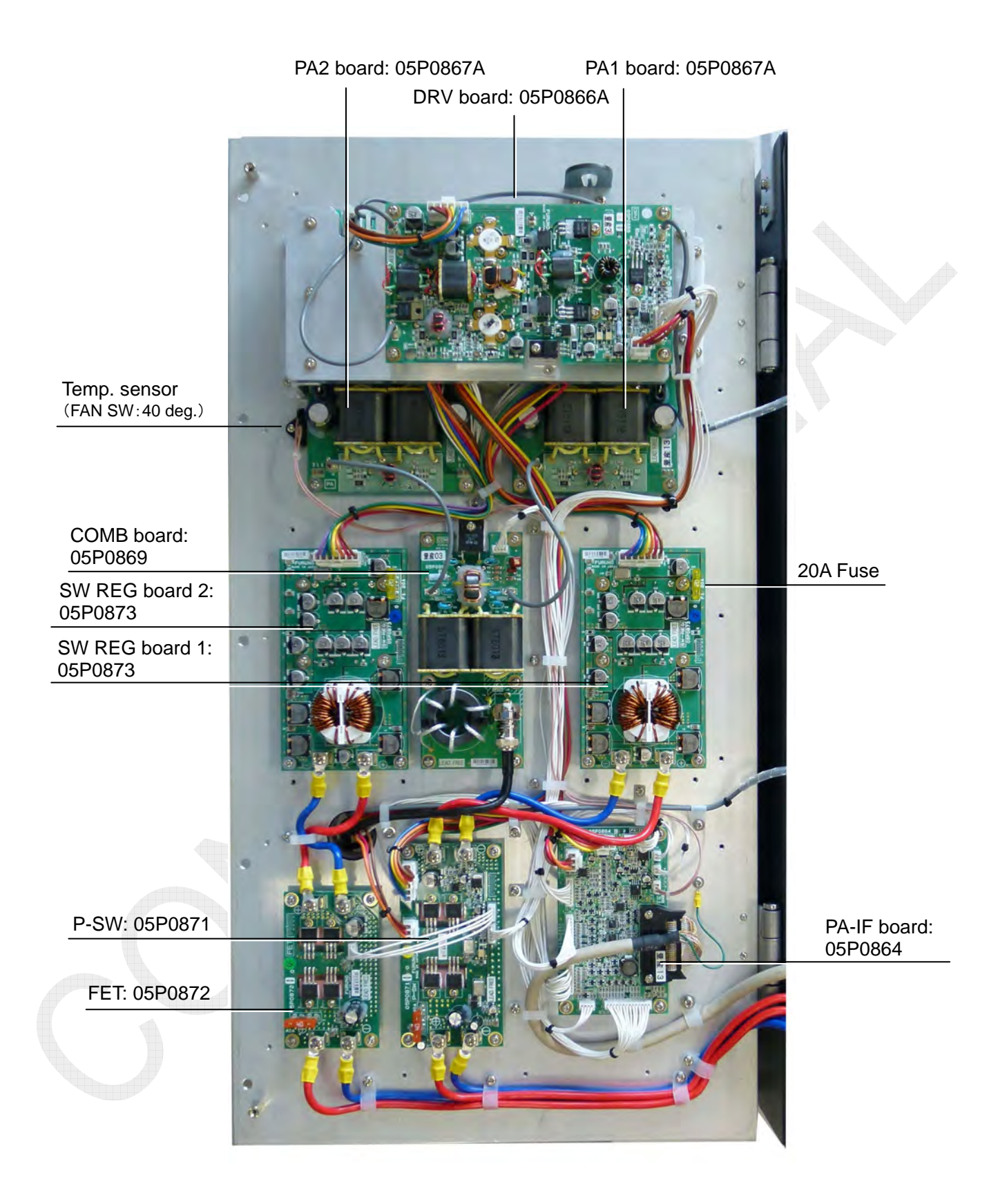

Fig. 2.4.7 FS-5075T, heat sink side

# 2-23

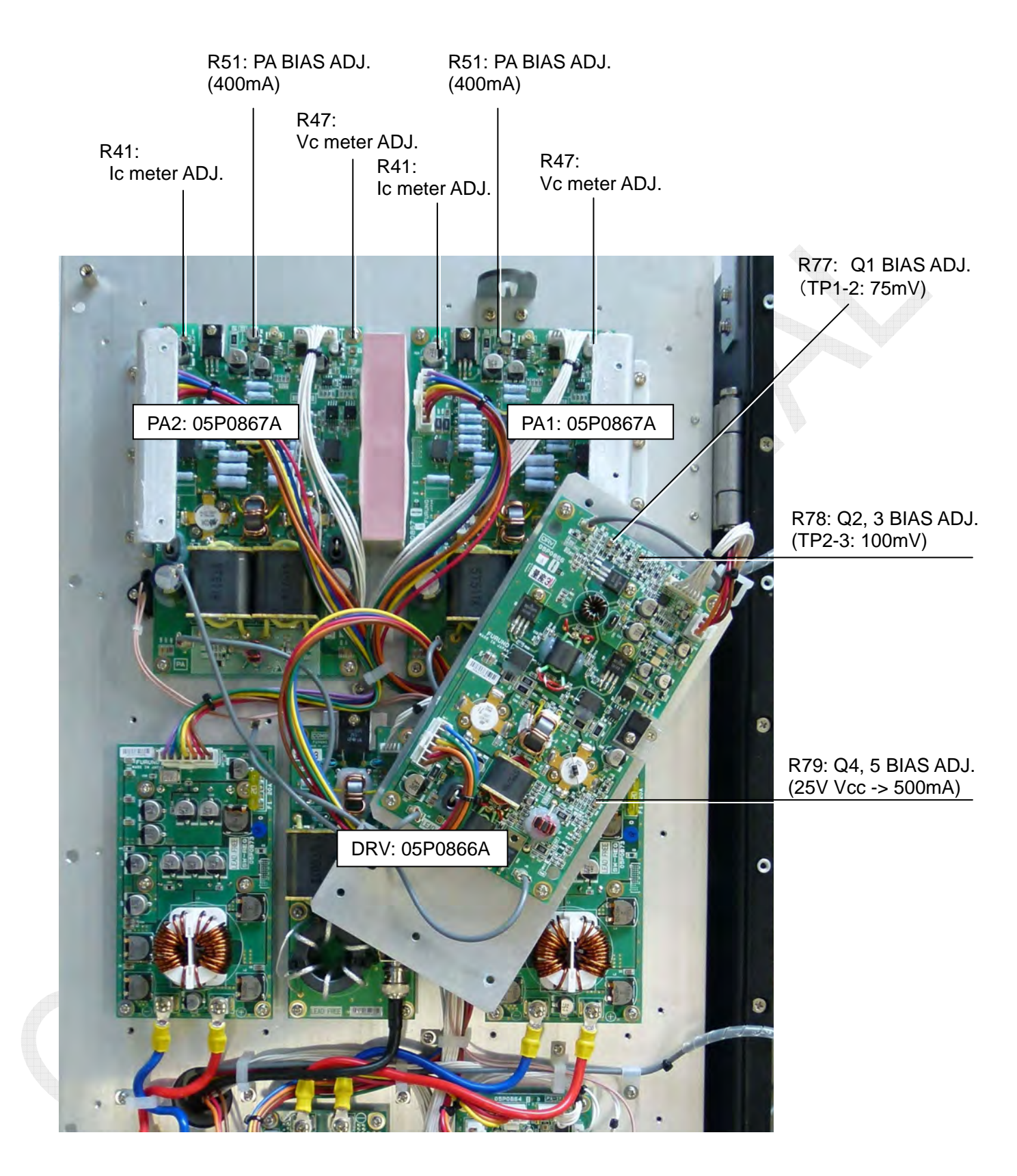

Fig. 2.4.8 FS-5075T, DRV board removed

2-24
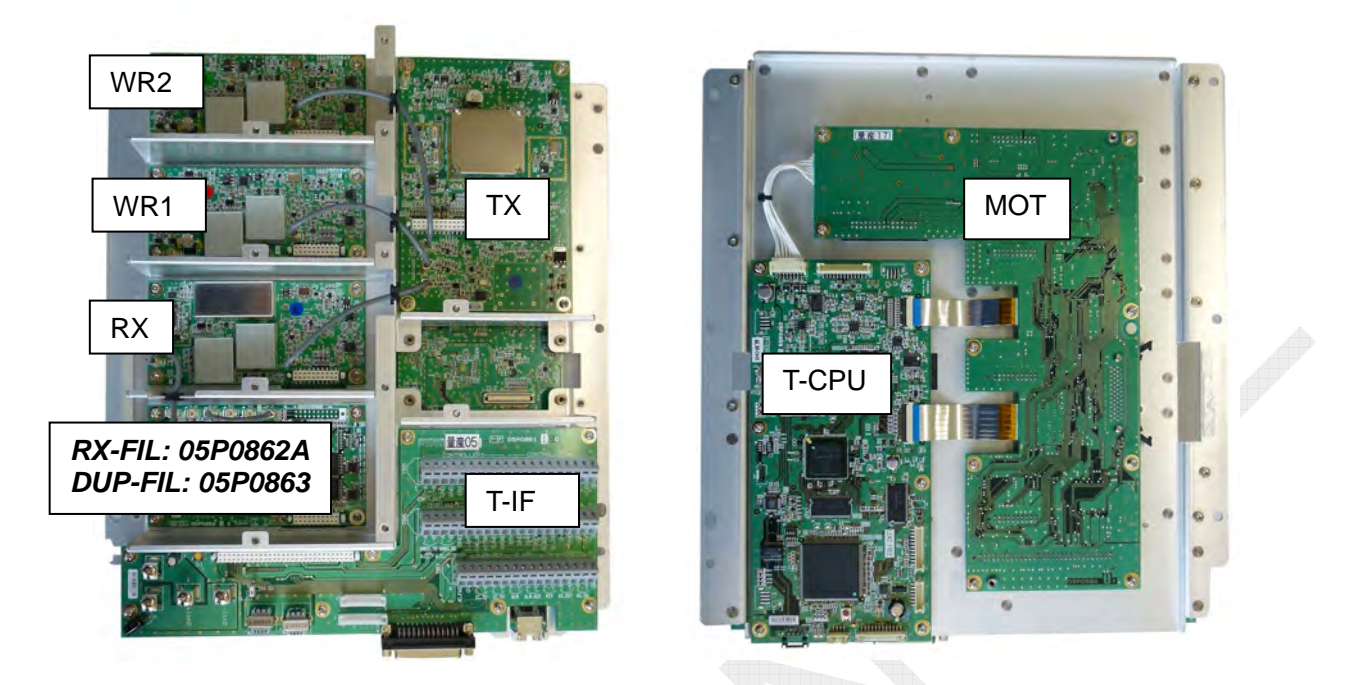

Note)

Board attachment chassis of FS-5075T is the same as FS-2575T except for a RX-FIL board. For details, refer to Fig. 2.3.8 and 2.3.9.

#### Fig. 2.4.9 FS-5075T, mounting board

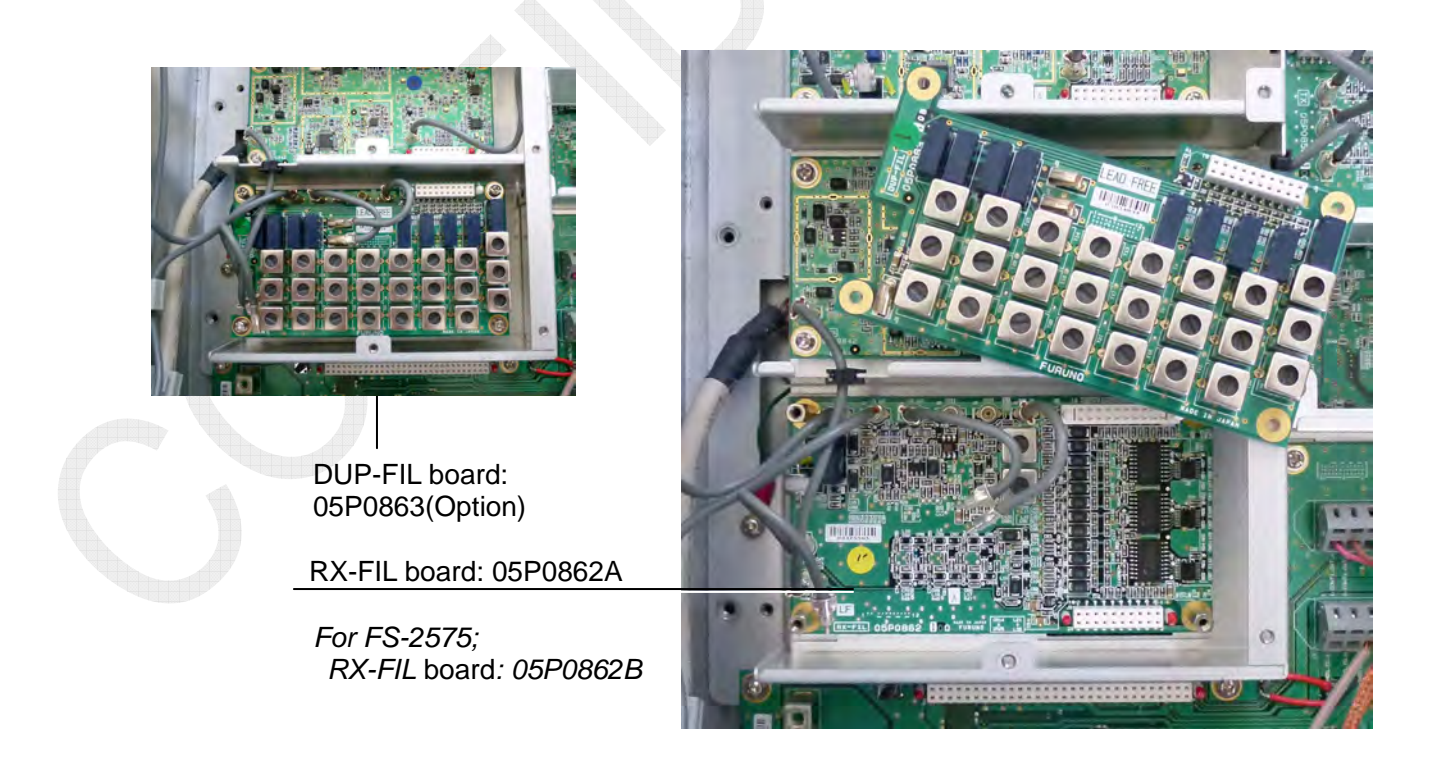

#### Fig. 2.4.10 FS-5075T, RX-FIL and DUP FIL board

2-25

CONFIDENTIAL (internal use only)

# 2.5 Board

## 1. TX FIL board: 05P0876 (FS-1575)

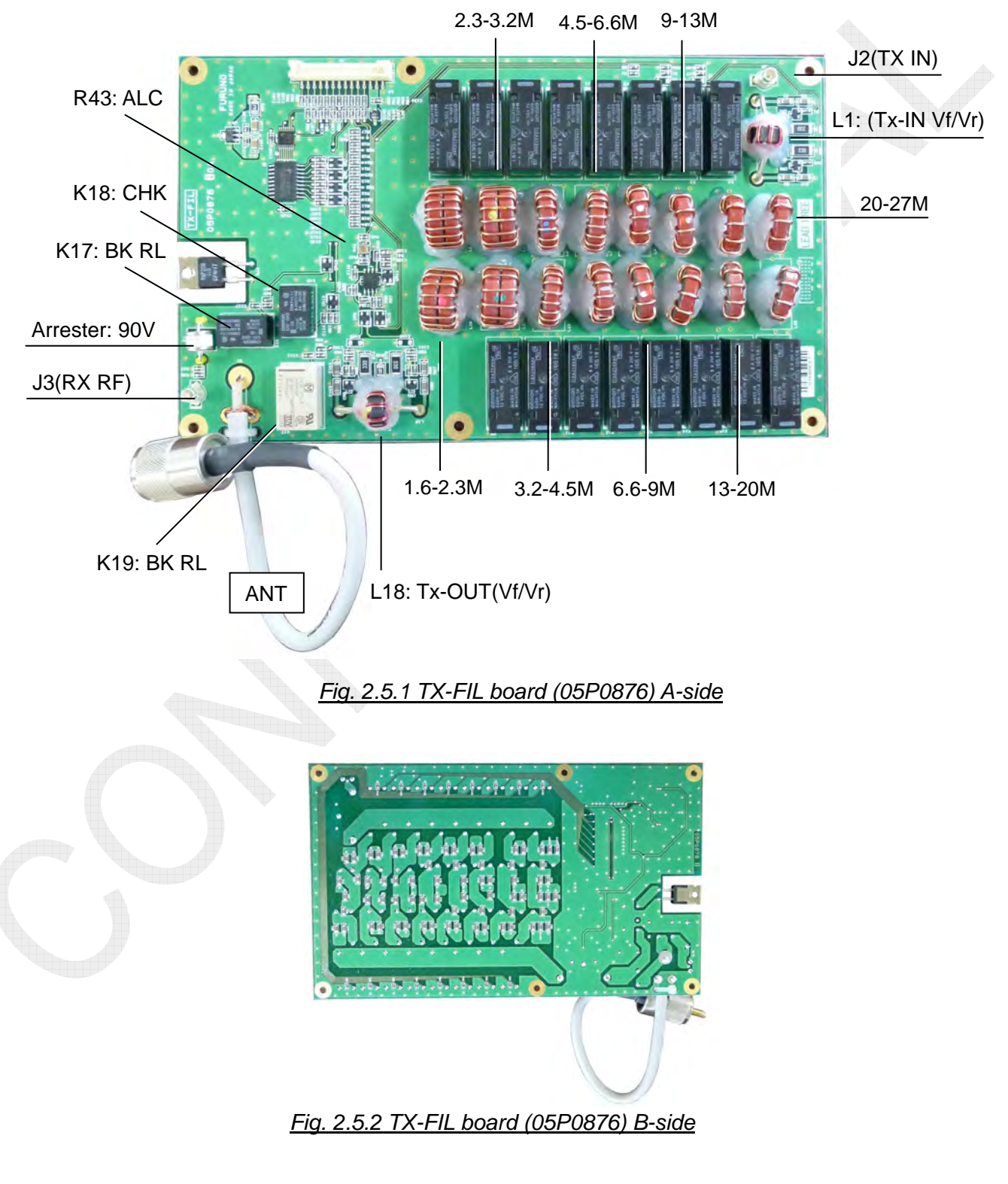

2-26

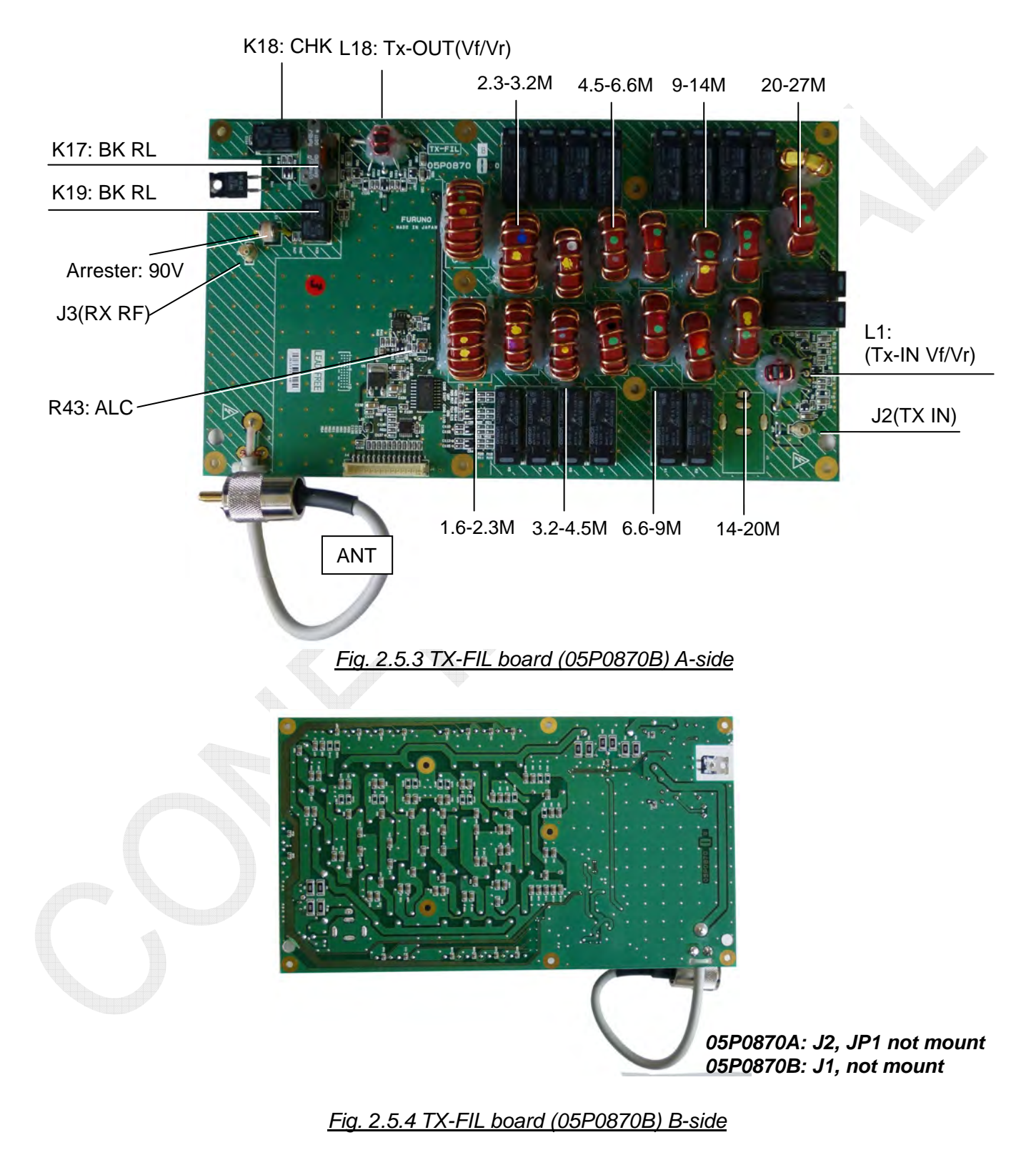

### 2. TX FIL board: 05P0870B (FS-2575)

2-27

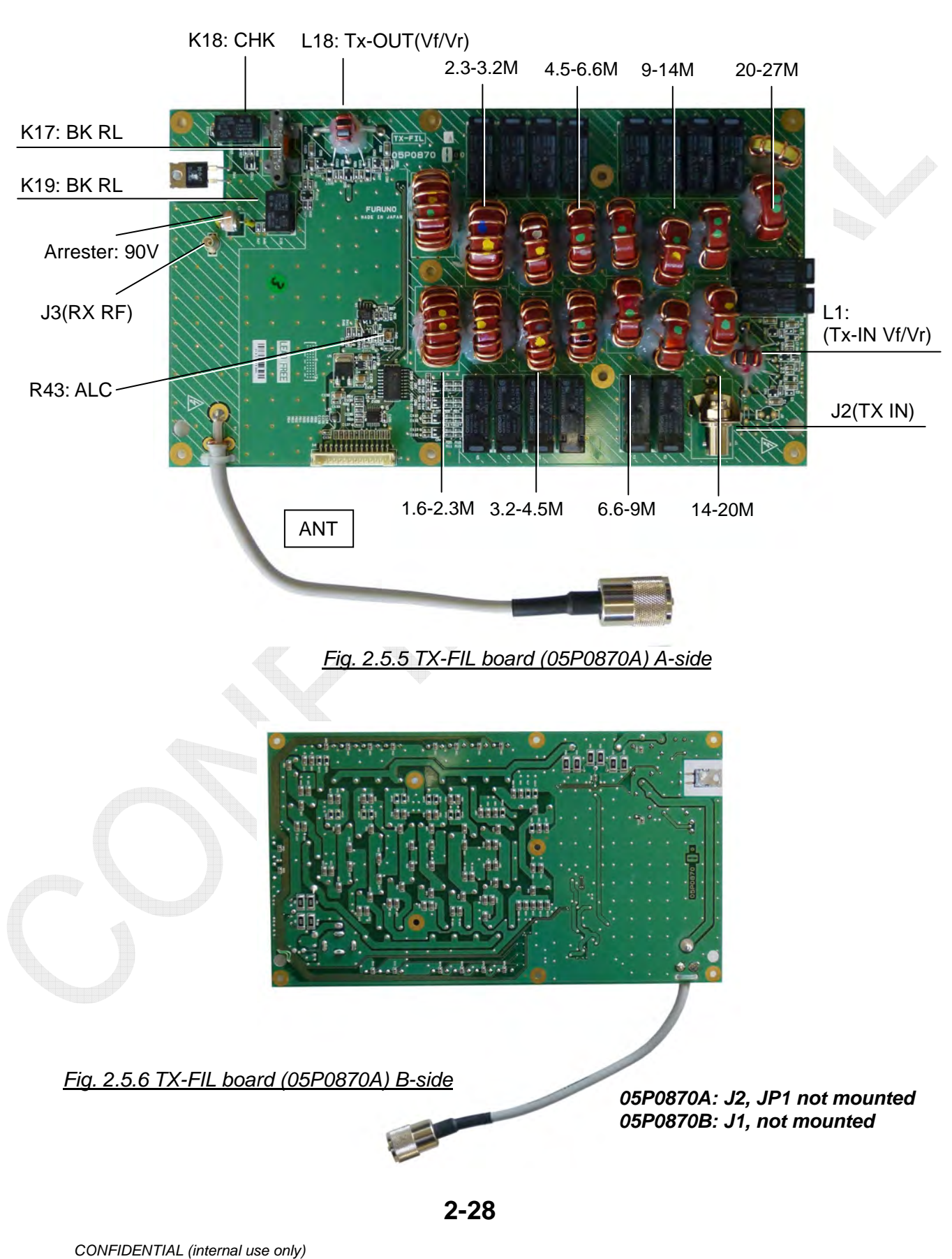

## 3. TX FIL board: 05P0870A (FS-5075)

## 4. COMB board: 05P0869 (FS-5075)

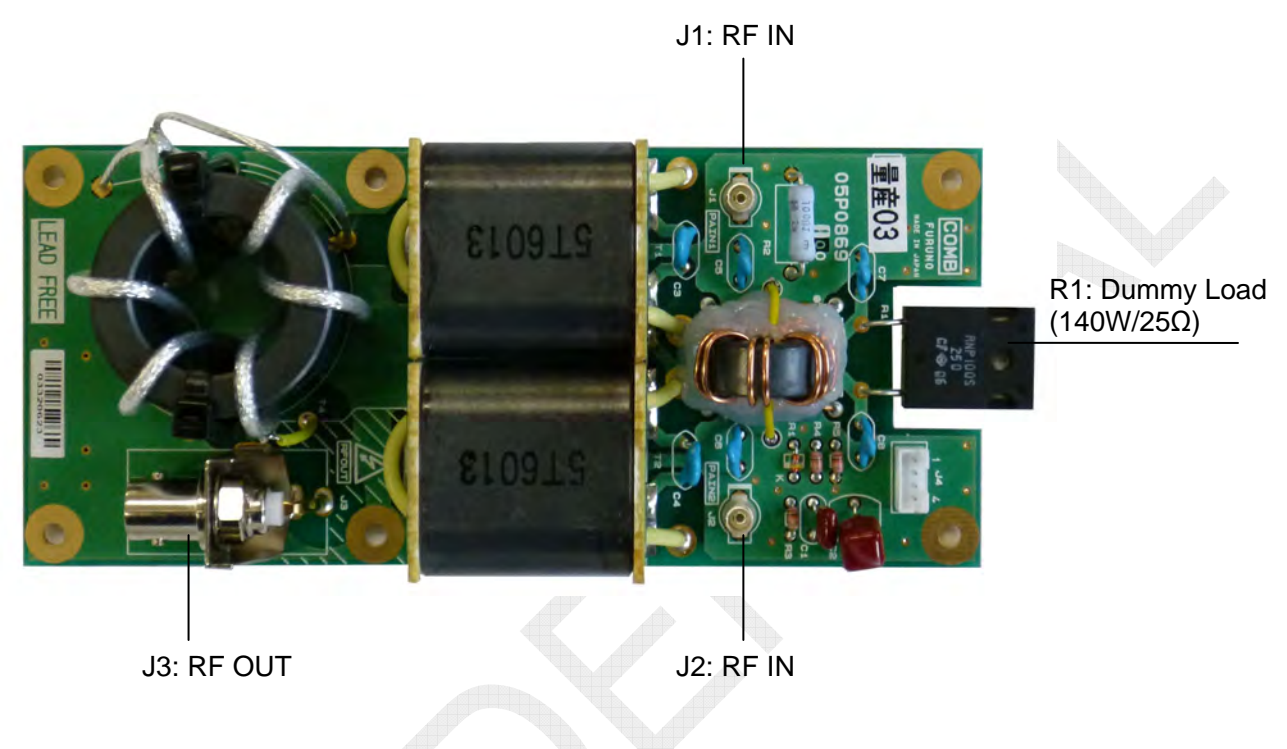

#### Fig. 2.5.7 COMB board (05P0869) A-side

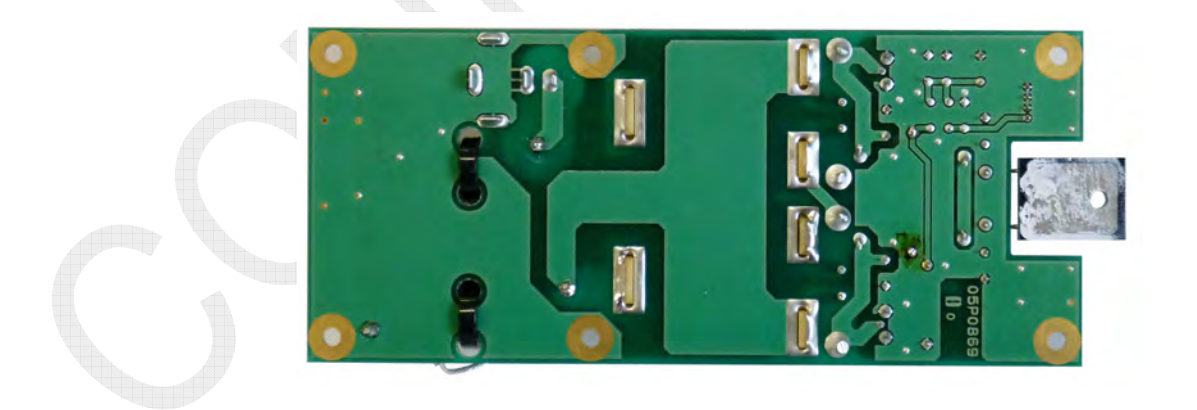

Fig. 2.5.8 COMB board (05P0869) B-side

2-29

## 5. PA board: 05P0868 (FS-1575)

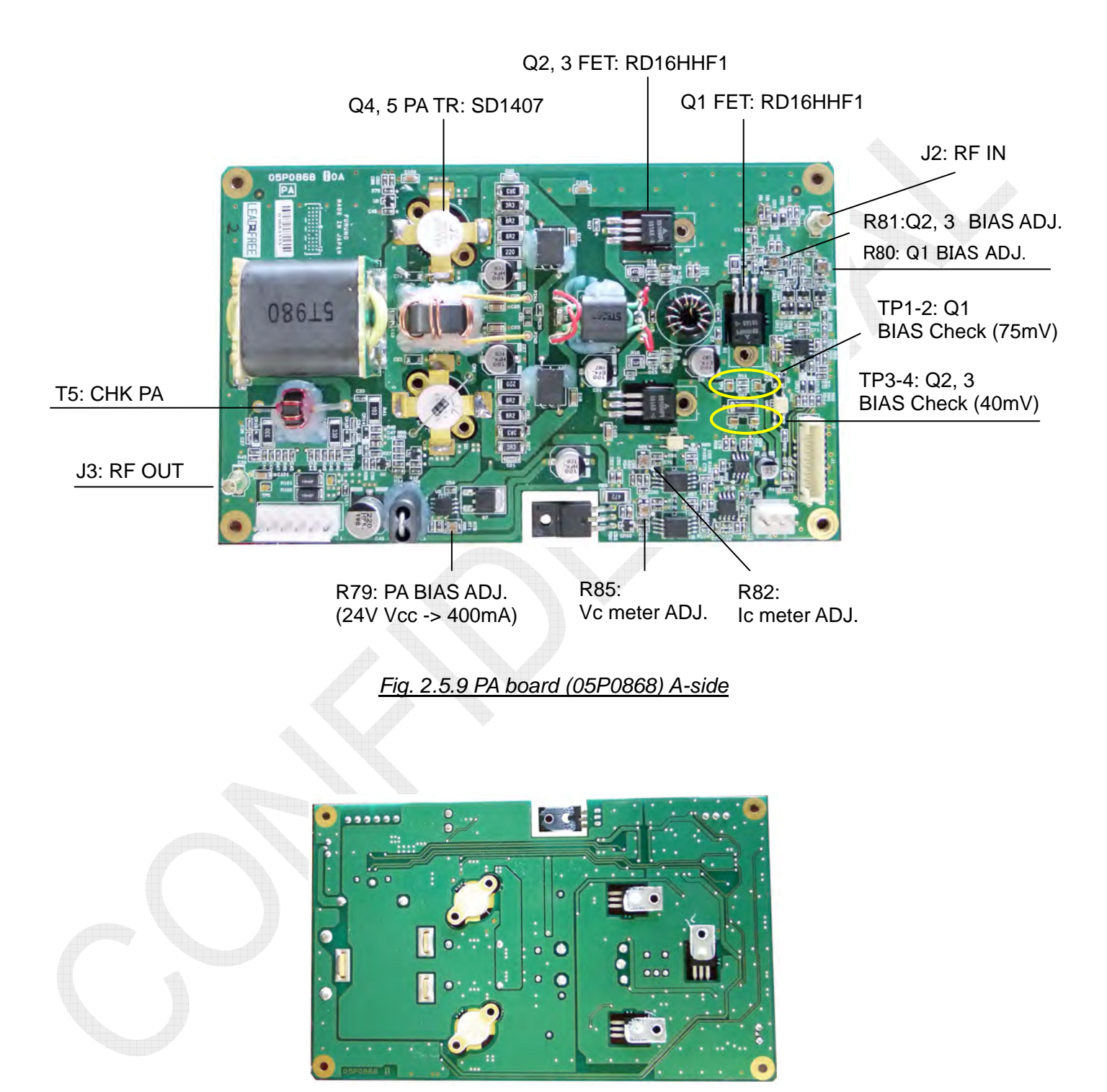

Fig. 2.5.10 PA board (05P0868) B-side

2-30

### 6. PA board: 05P0867B (FS-2575)

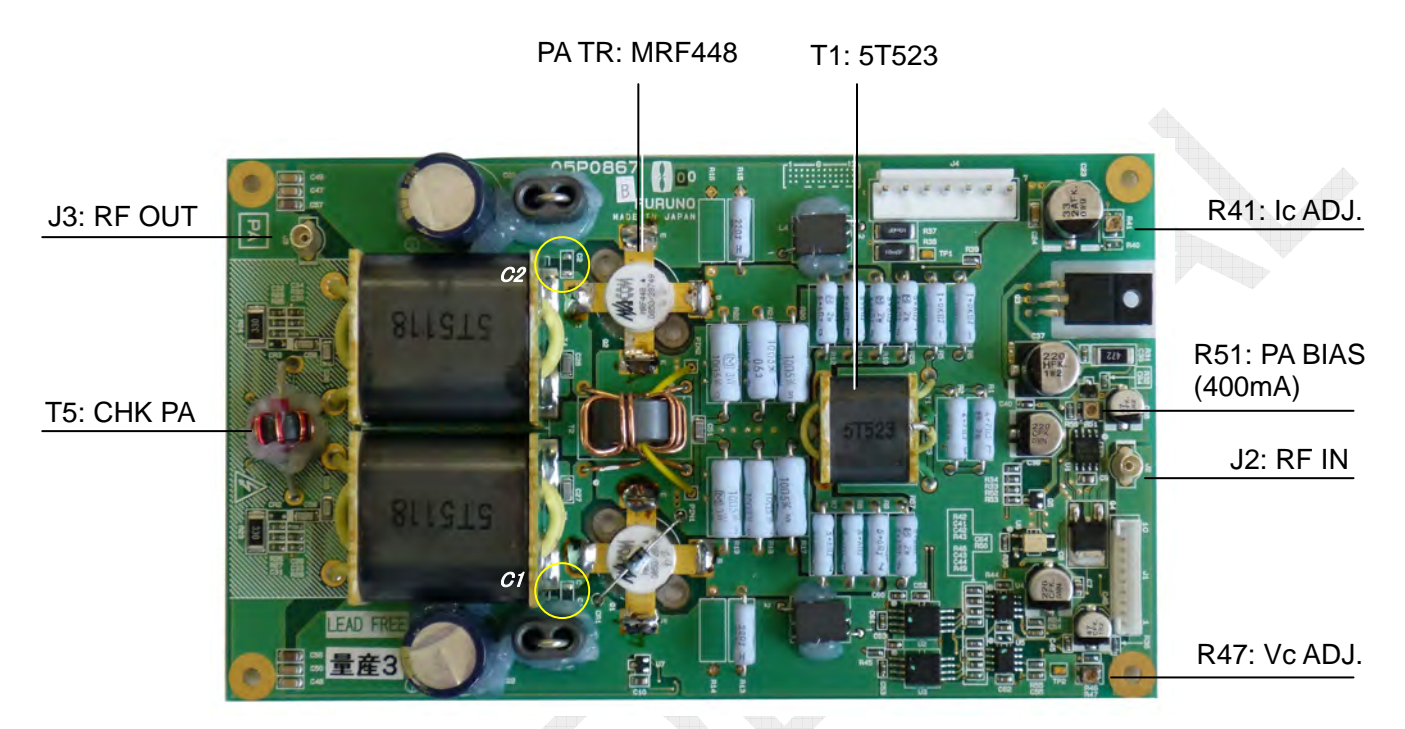

FS-5075 -> 05P0867A: T1 = 5T992 FS-2575 -> 05P0867B: T1 = 5T523 C1, C2: not mounted

Fig. 2.5.11 PA board (05P0867B) A-side

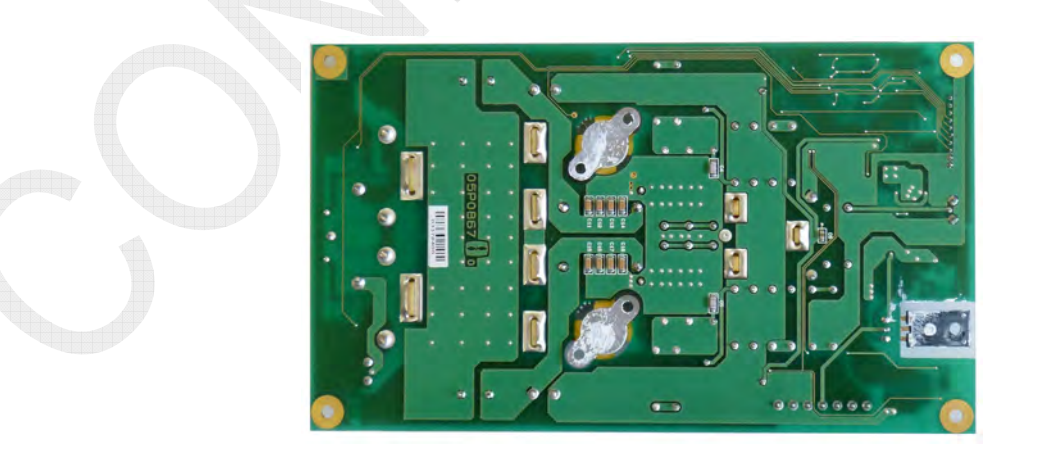

Fig. 2.5.12 PA board (05P0867B) B-side

2-31

### 7. PA board: 05P0867A (FS-5075)

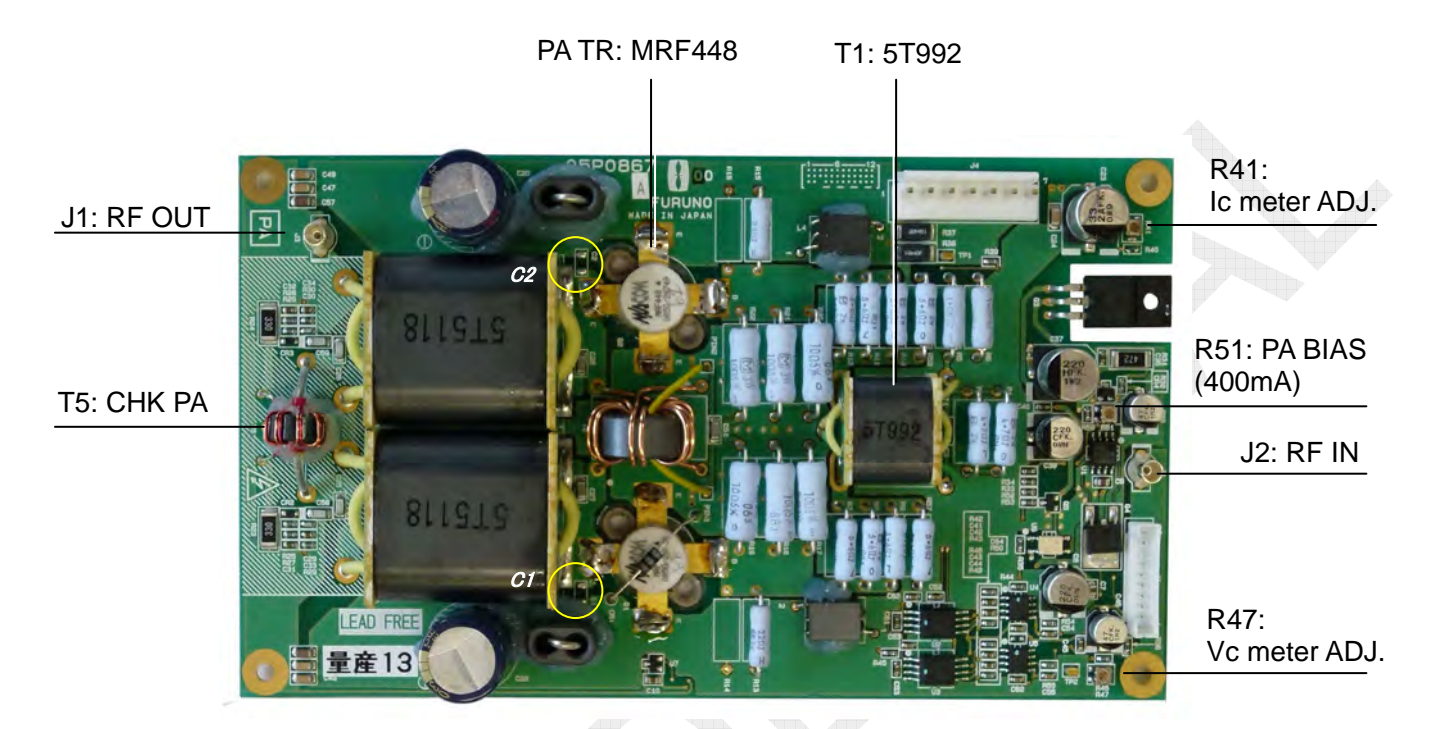

FS-5075 -> 05P0867A: T1 = 5T992 FS-2575 -> 05P0867B: T1 = 5T523 C1, C2: not mounted

Fig. 2.5.13 PA board (05P0867A) A-side

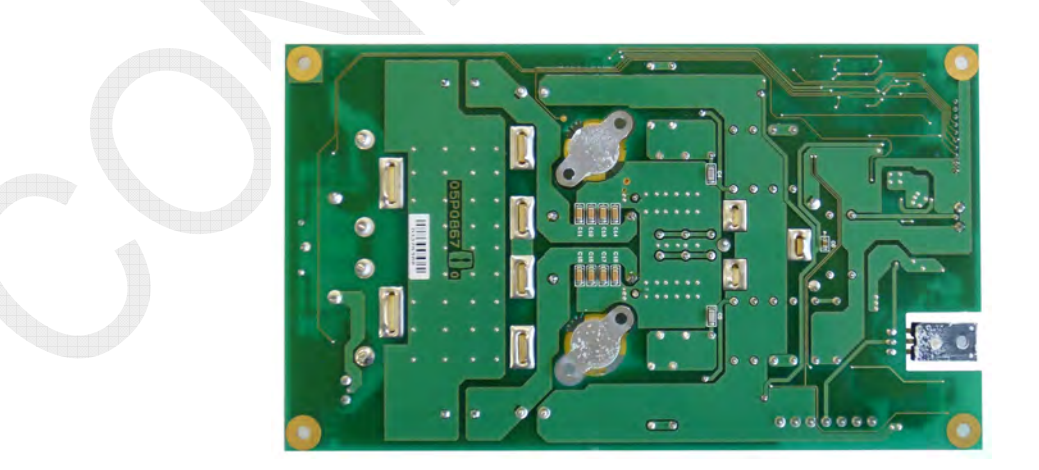

Fig. 2.5.14 PA board (05P0867A) B-side

2-32

#### 8. DRV board: 05P0866B (FS-2575)

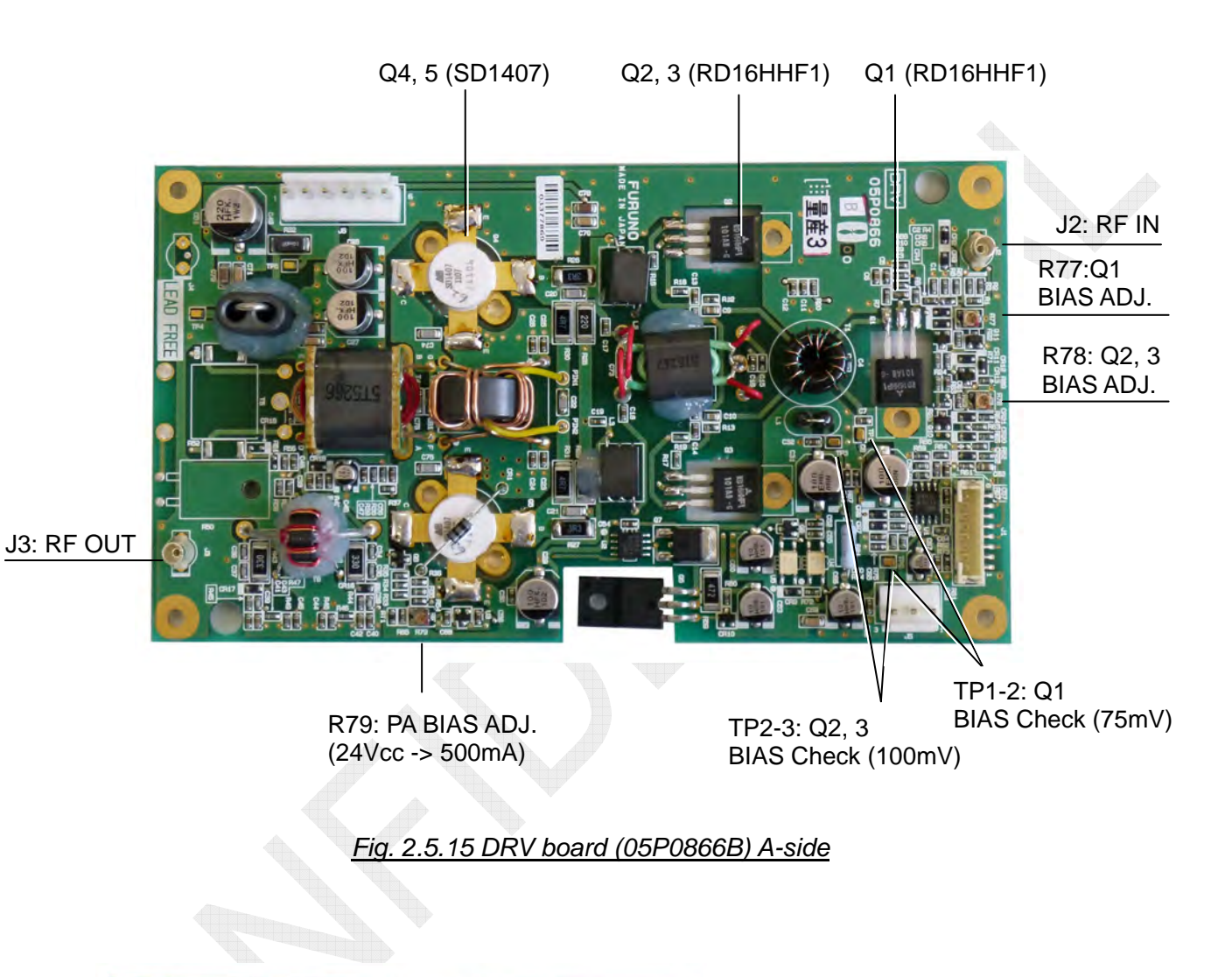

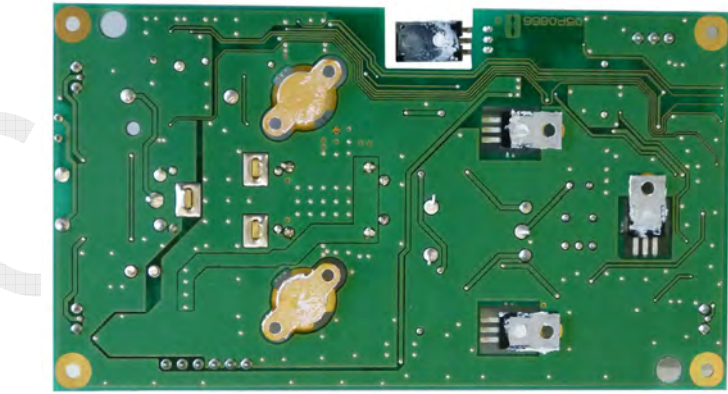

05P0866A: R85, 80 not mounted, R39=10k, R4=18 05P0866B: J4, T5, R50, 52, 53 not mounted R39=6.8k, R4=47

Fig. 2.5.16 DRV board (05P0866B) B-side

2-33

## 9. DRV board: 05P0866A (FS-5075)

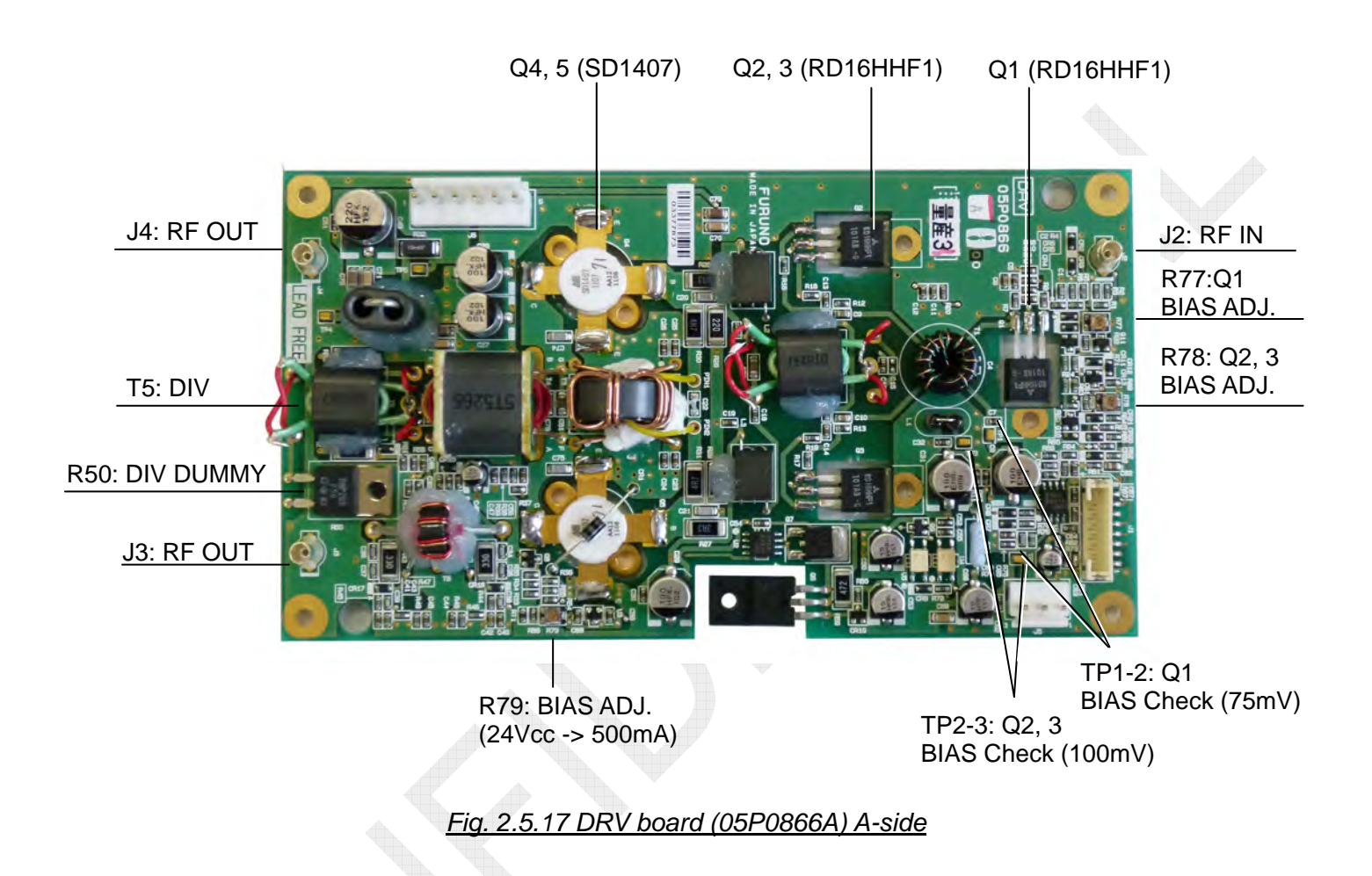

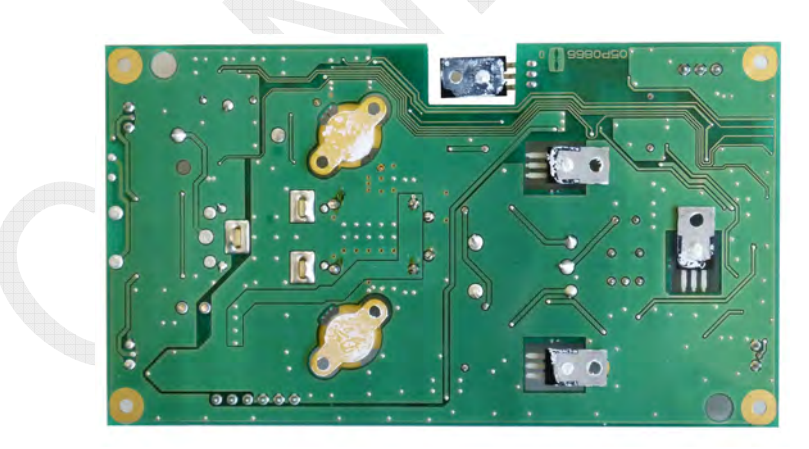

05P0866A: R85, 80 not mounted, R39=10k, R4=18 05P0866B: J4, T5, R50, 52, 53 not mounted R39=6.8k, R4=47

Fig. 2.5.18 DRV board (05P0866A) B-side

2-34

#### 10. TX board: 05P0856 (FS-1575, FS-2575, FS-5075)

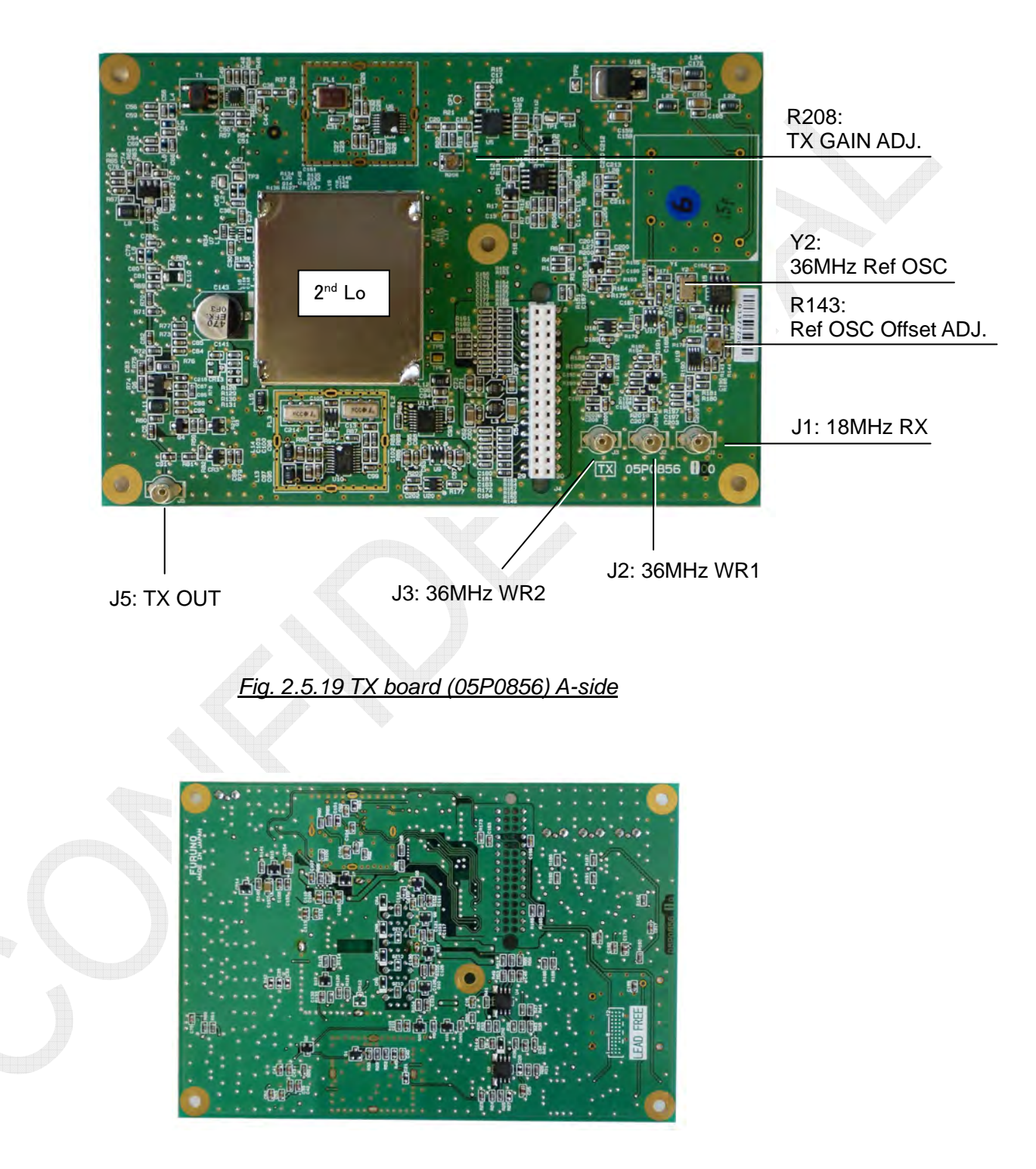

Fig. 2.5.20 TX board (05P0856) B-side

2-35

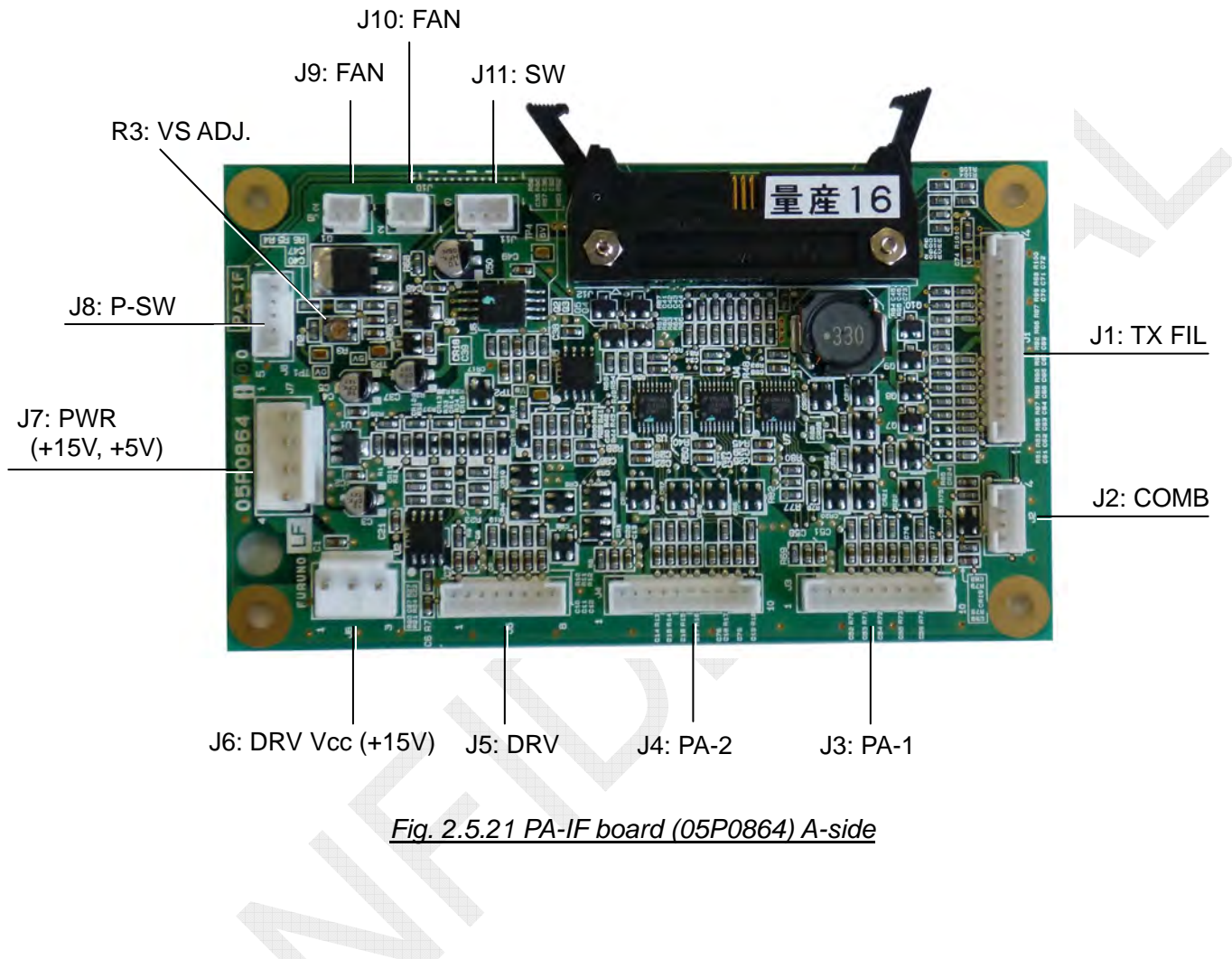

### 11. PA-IF board: 05P0864 (FS-2575, FS-5075)

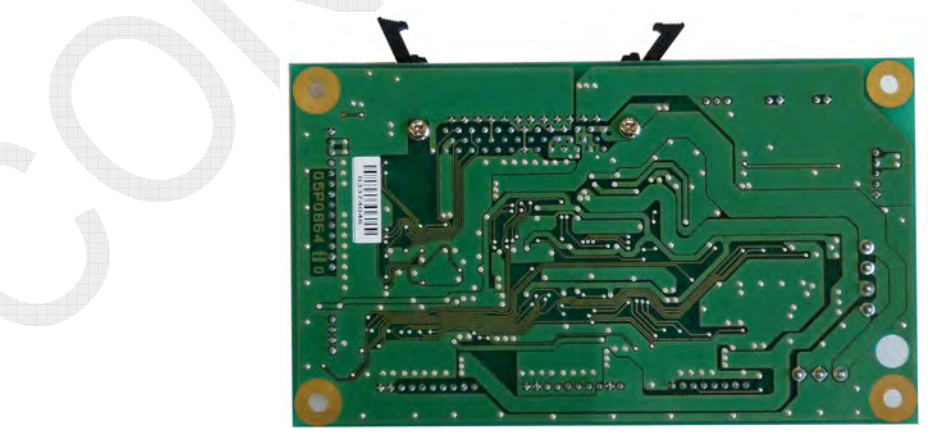

Fig. 2.5.22 PA-IF board (05P0864) B-side

2-36

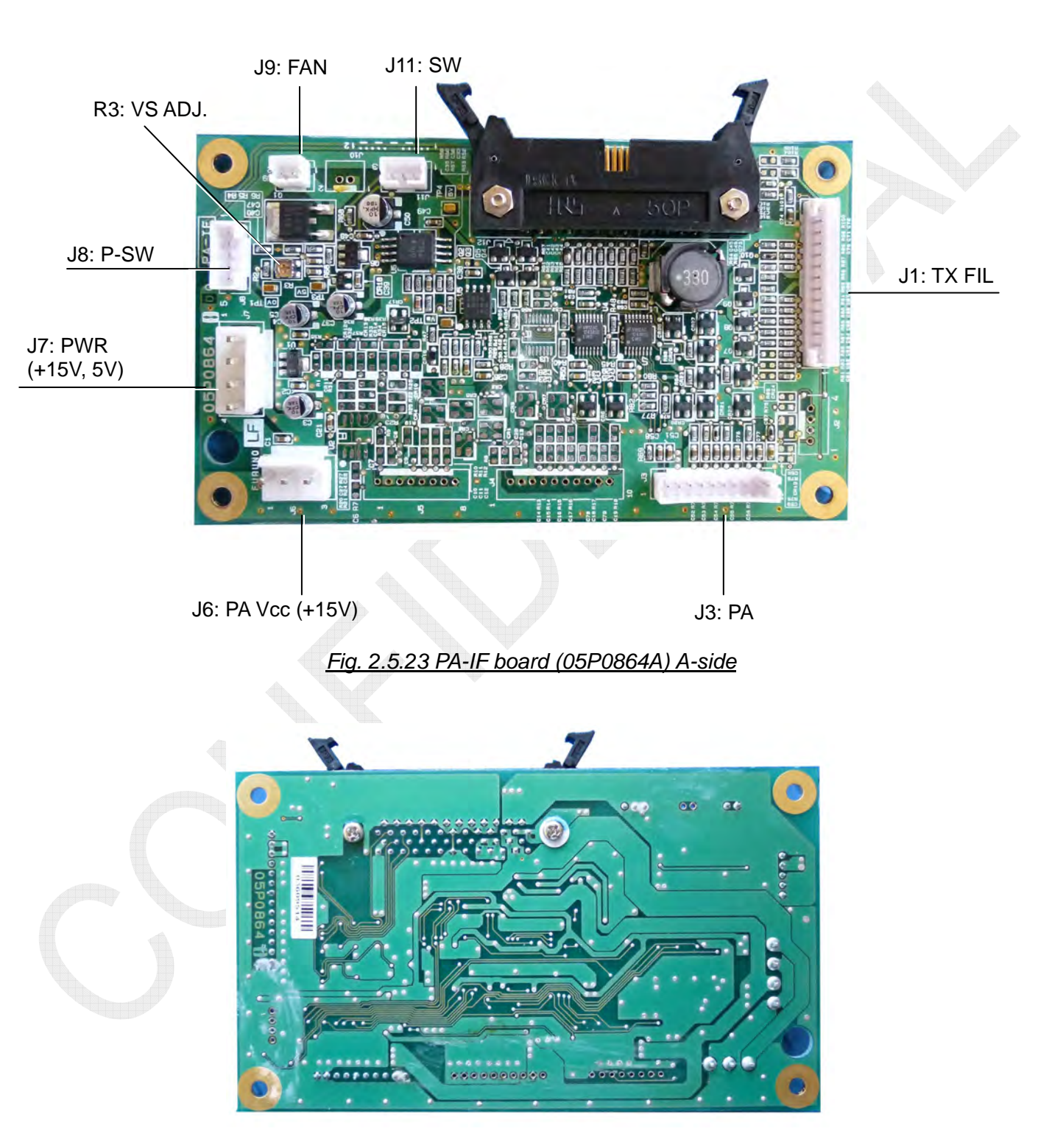

### 12. PA-IF board: 05P0864A (FS-1575)

Fig. 2.5.24 PA-IF board (05P0864A) B-side

2-37

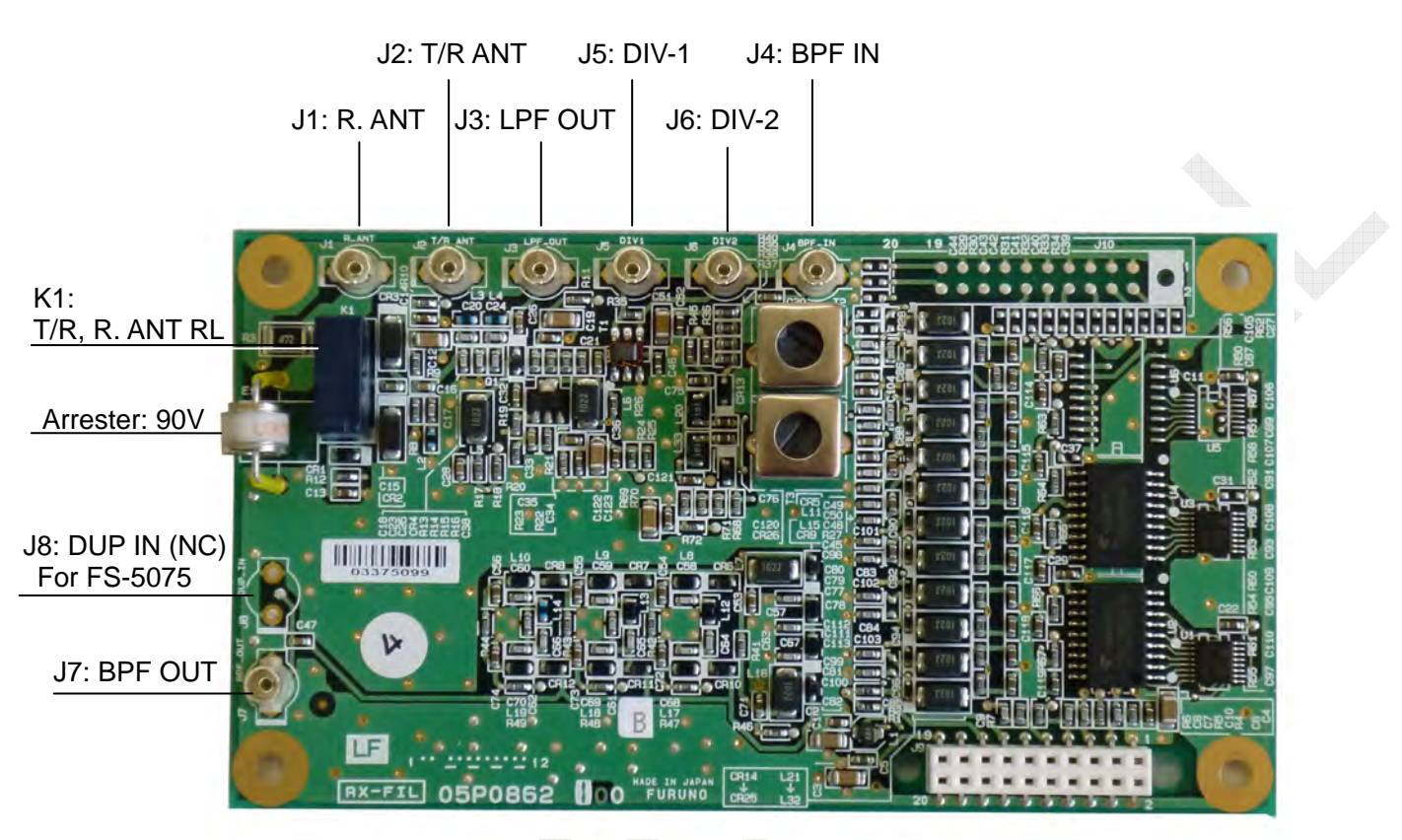

### 13. RX-FIL board: 05P0862B (FS-1575, FS-2575)

05P0862B: J8, 10 not mounted U5, 6 not mounted

Fig. 2.5.25 RX-FIL board (05P0862B) A-side

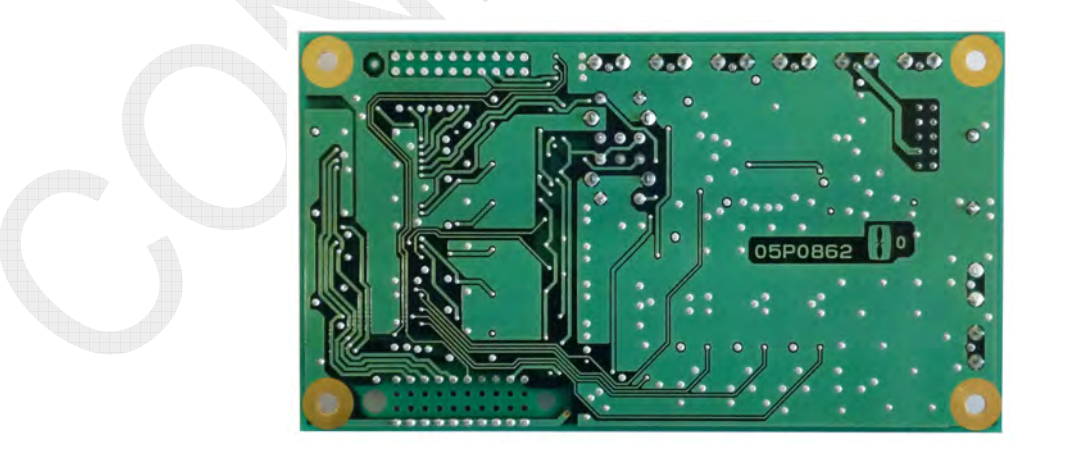

Fig. 2.5.26 RX-FIL board (05P0862B) B-side

2-38

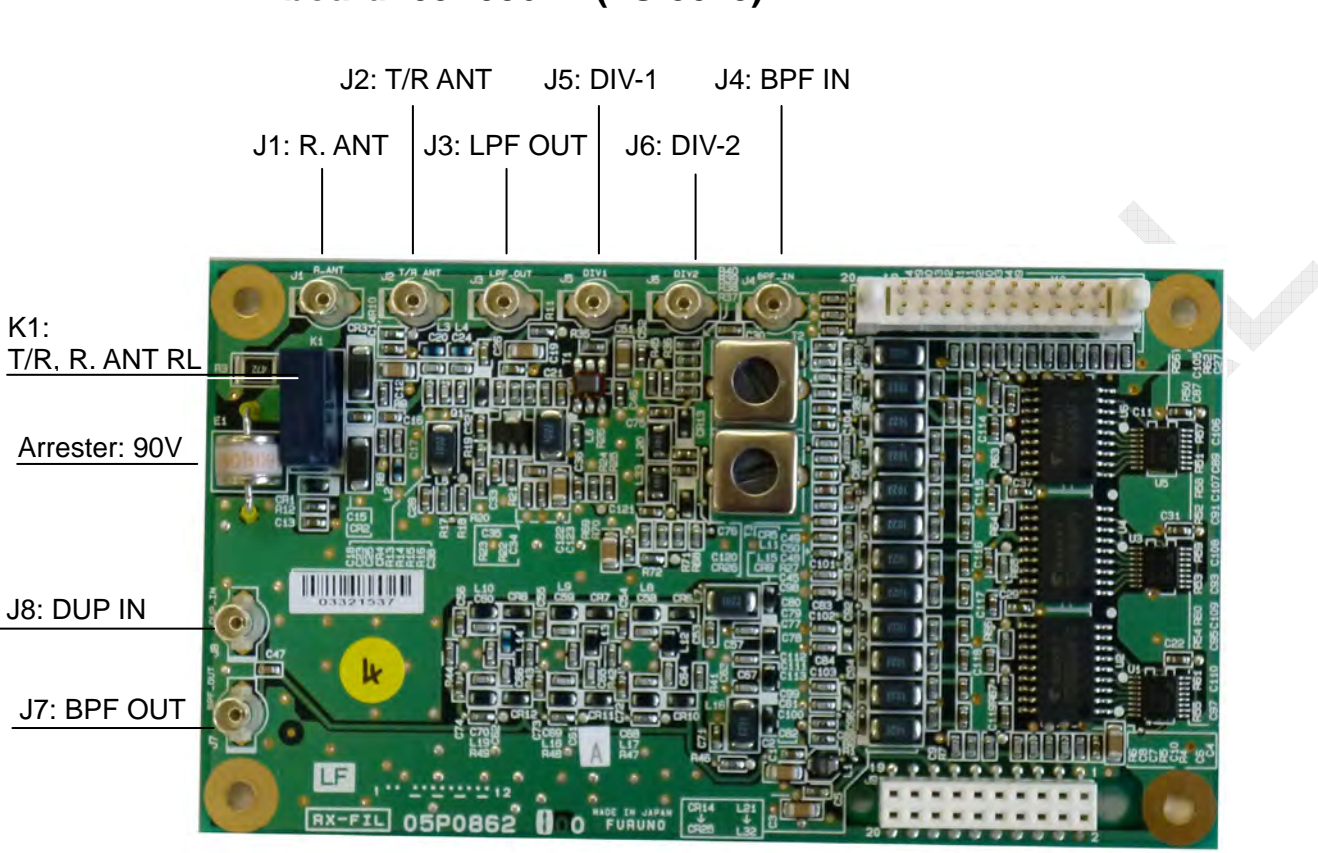

### 14. RX-FIL board: 05P0862A (FS-5075)

05P0862B: J8, 10 not mounted U5, 6 not mounted

Fig. 2.5.27 RX-FIL board (05P0862A) A-side

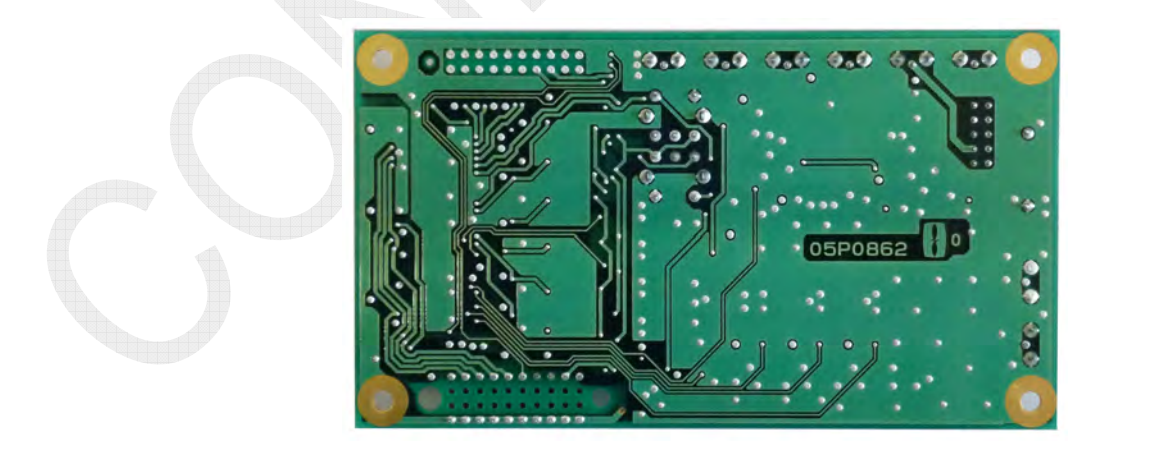

Fig. 2.5.28 RX-FIL board (05P0862A) B-side

2-39

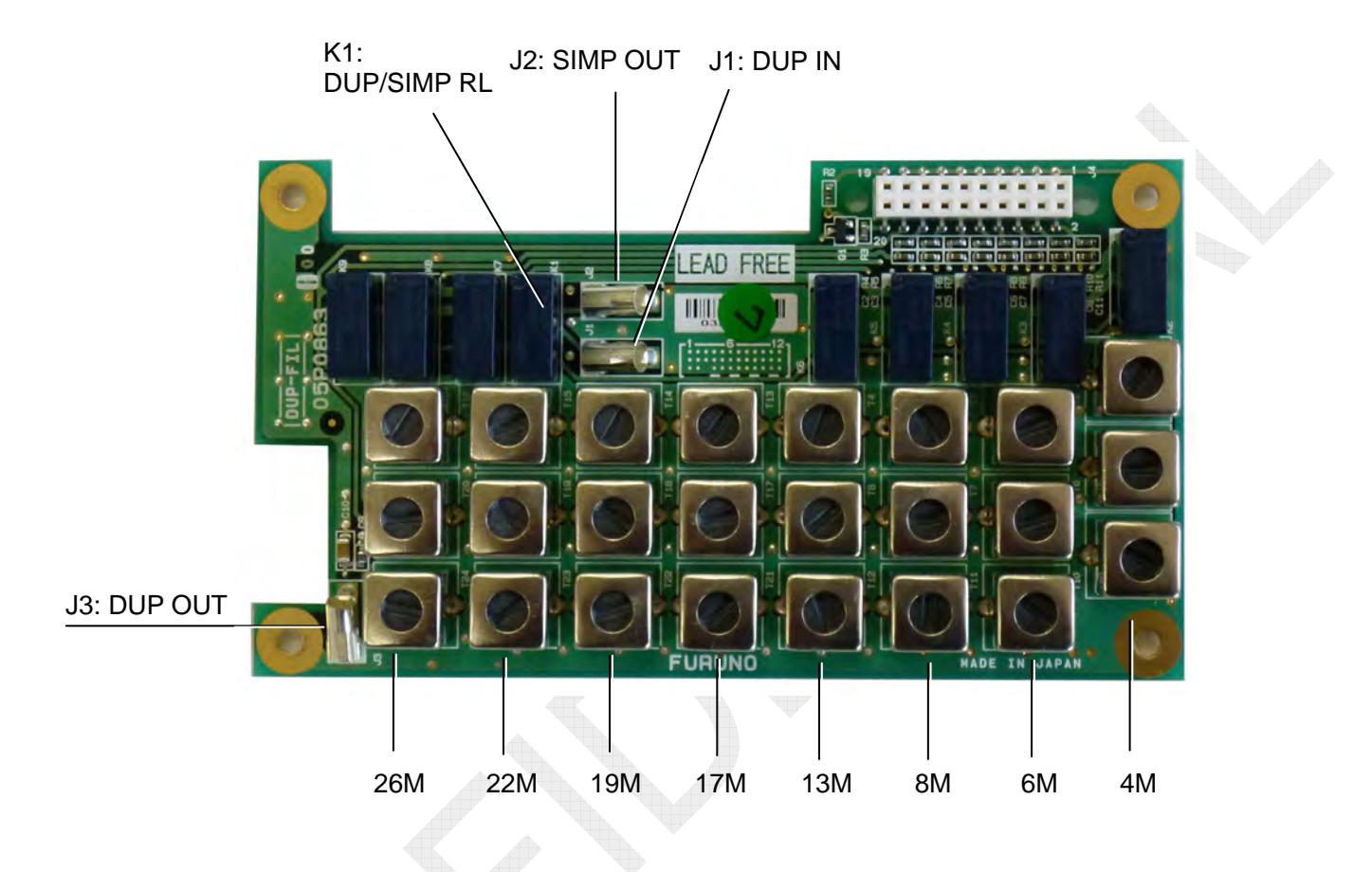

## 15. DUP-FIL board: 05P0863 (FS-5075) <u>Option</u>

Fig. 2.5.29 DUP-FIL board (05P0863) A-side

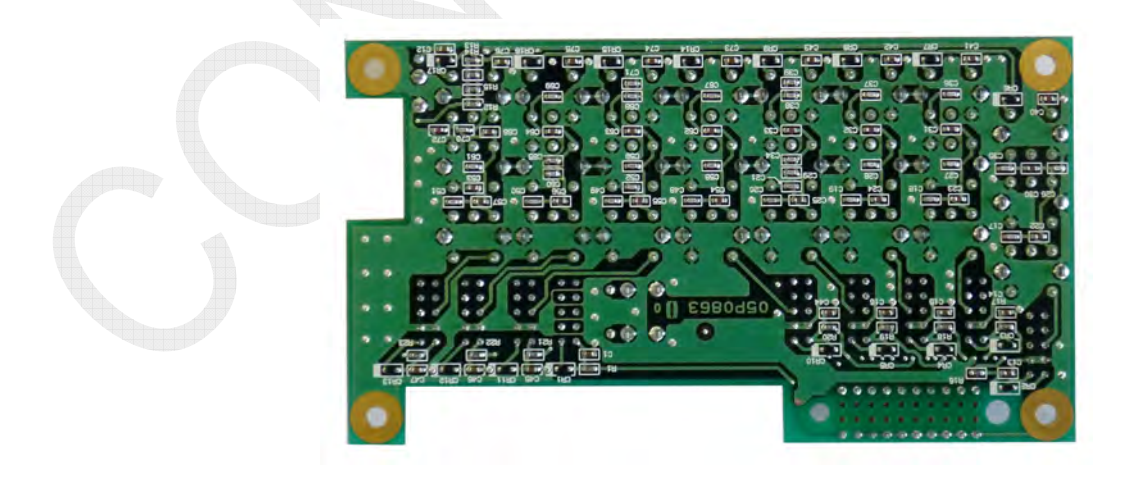

Fig. 2.5.30 DUP-FIL board (05P0863) B-side

2-40

#### 16. RX board: 05P0842 (FS-1575, FS-2575, FS-5075)

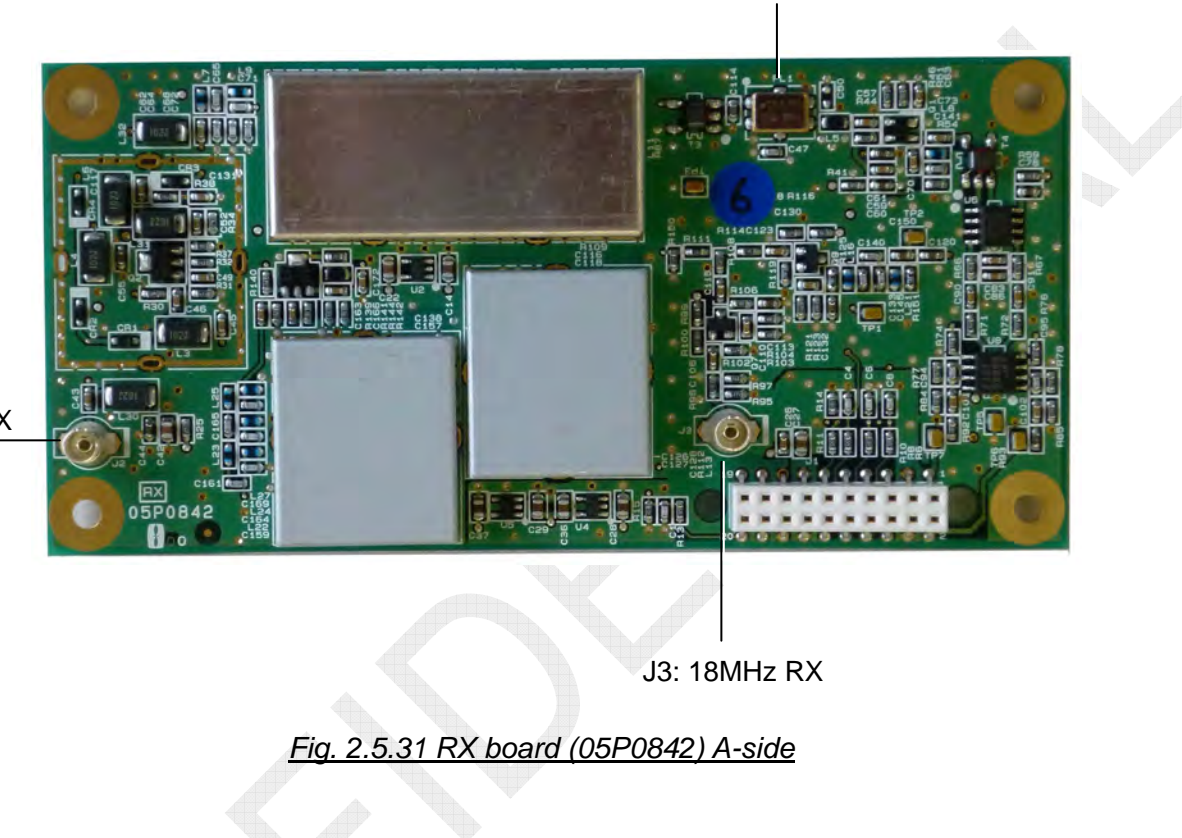

FL1: 53.964MHz

J2: ANT RX

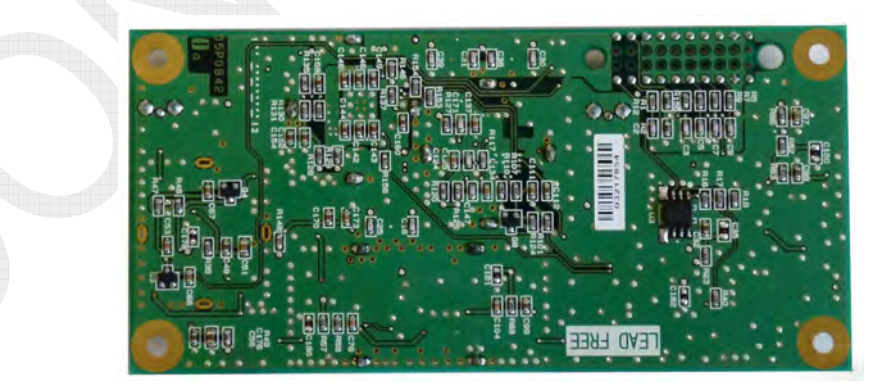

Fig. 2.5.32 RX board (05P0842) B-side

2-41

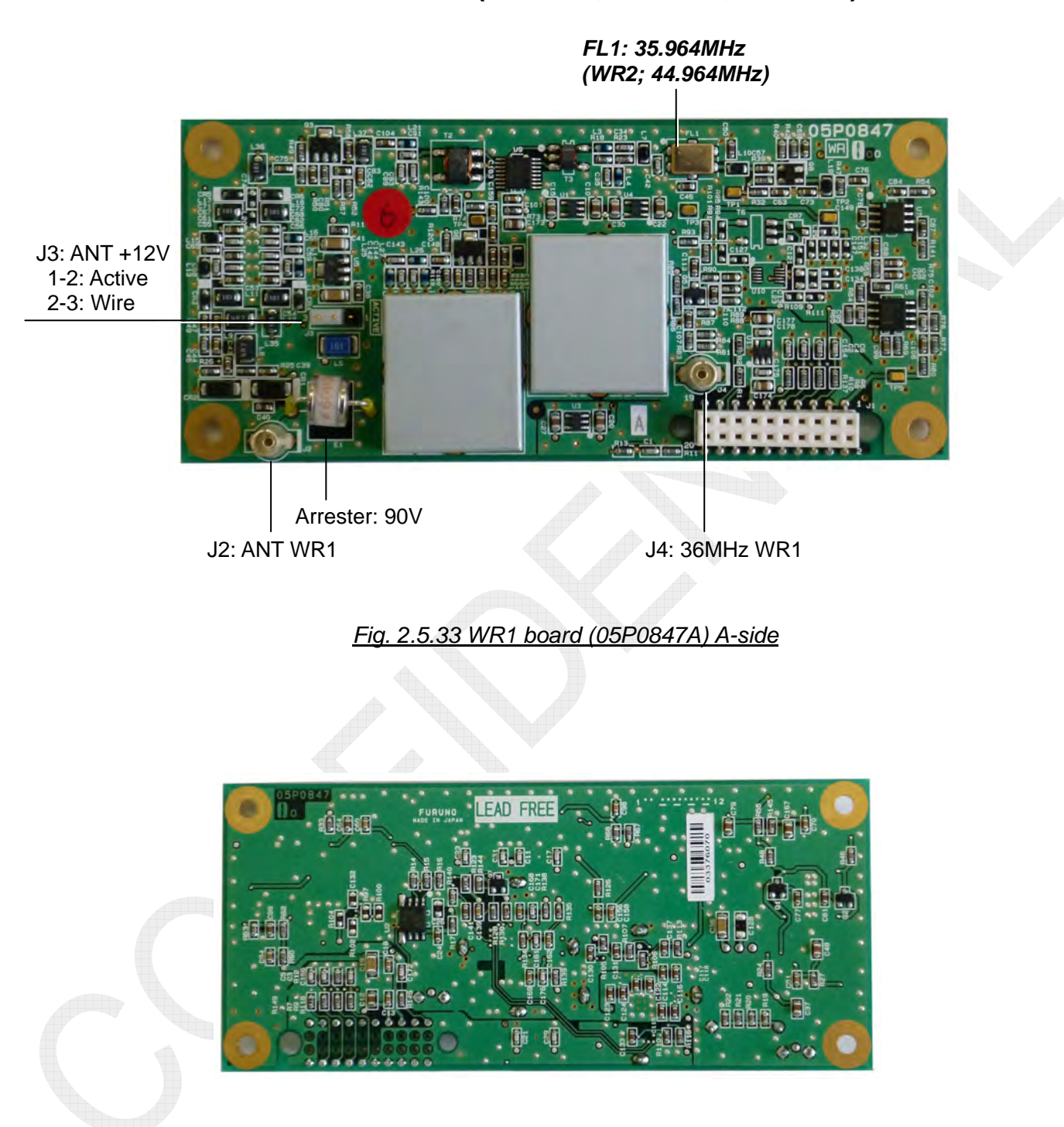

## 17. WR1 board: 05P0847A (FS-1575, FS-2575, FS-5075)

Fig. 2.5.34 WR1 board (05P0847A) B-side

2-42

### 18. WR2 board: 05P0847B (FS-1575, FS-2575, FS-5075) Option

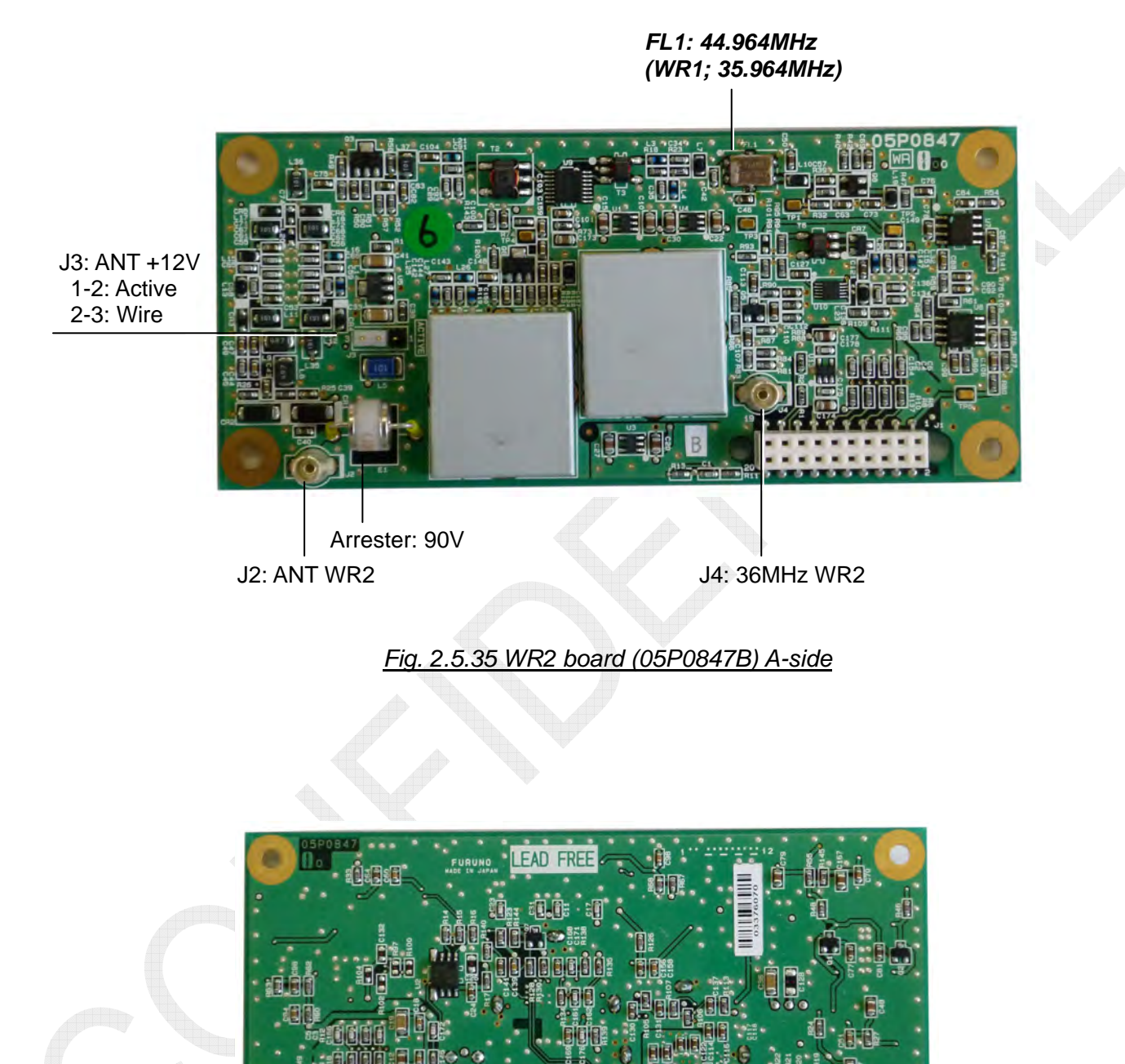

Fig. 2.5.36 WR2 board (05P0847B) B-side

2-43

### 19. T-IF board: 05P0861 (FS-2575, FS-5075), 05P0861A (FS-1575)

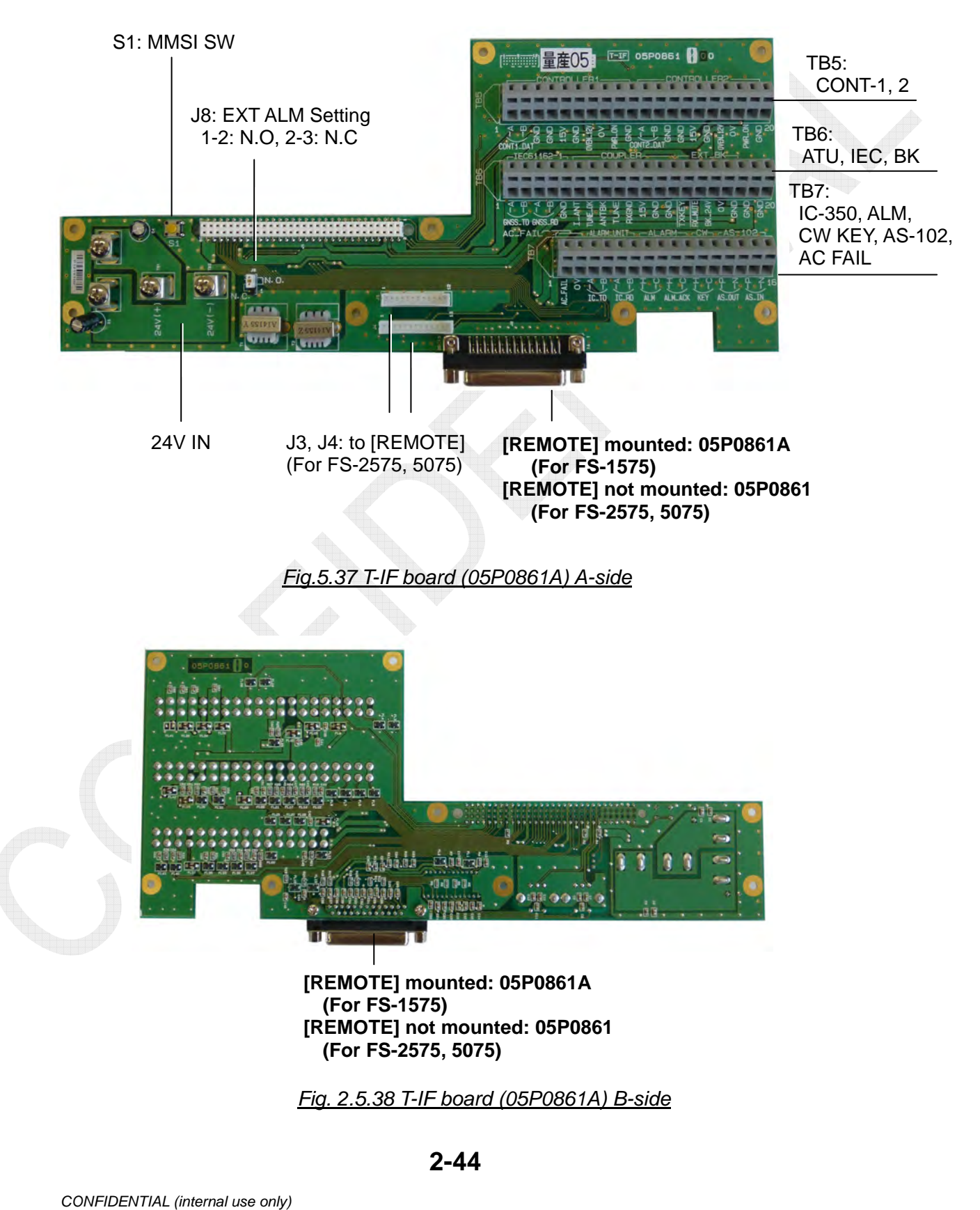

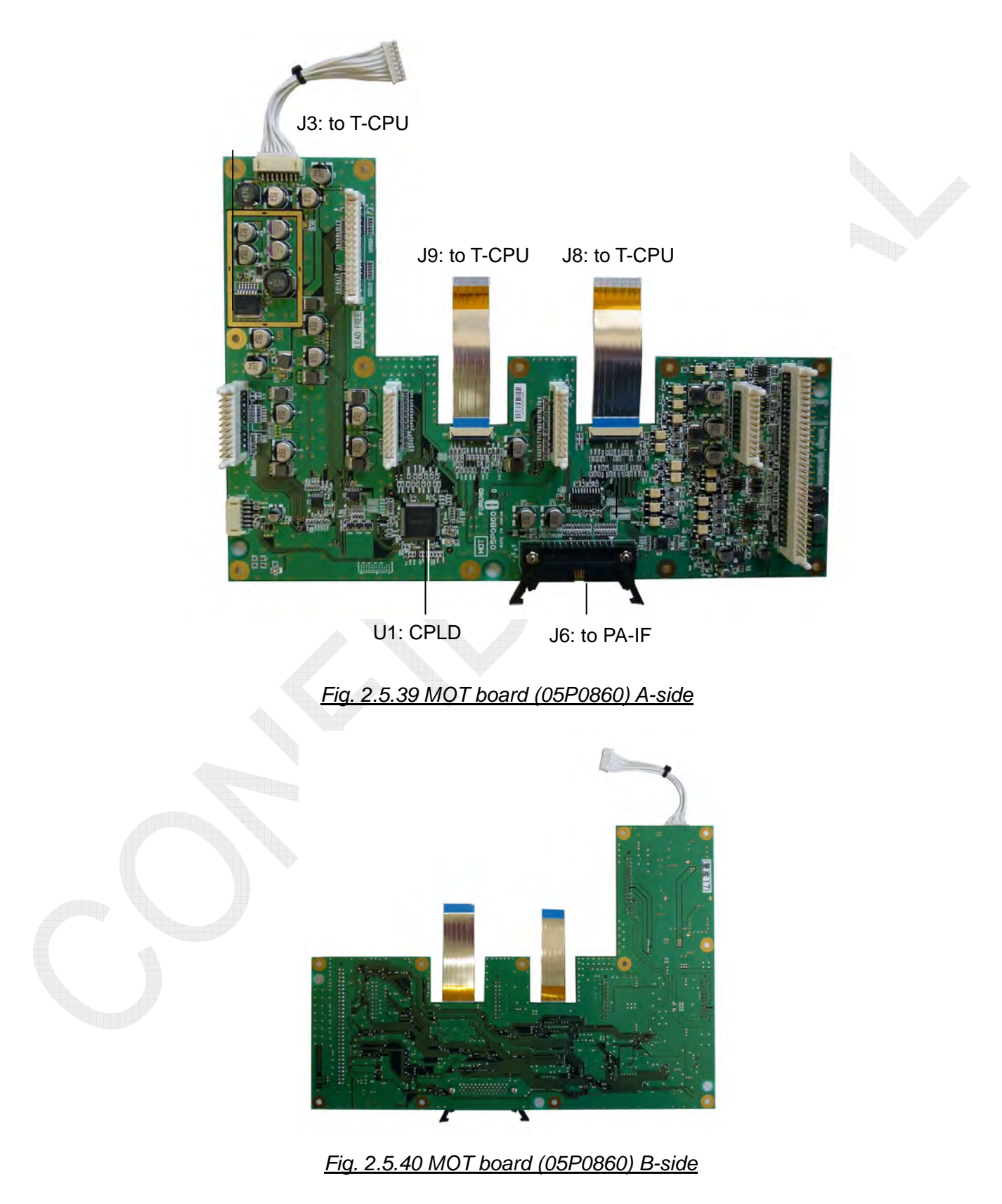

### 20. MOT board: 05P0860 (FS-1575, FS-2575, FS-5075)

2-45

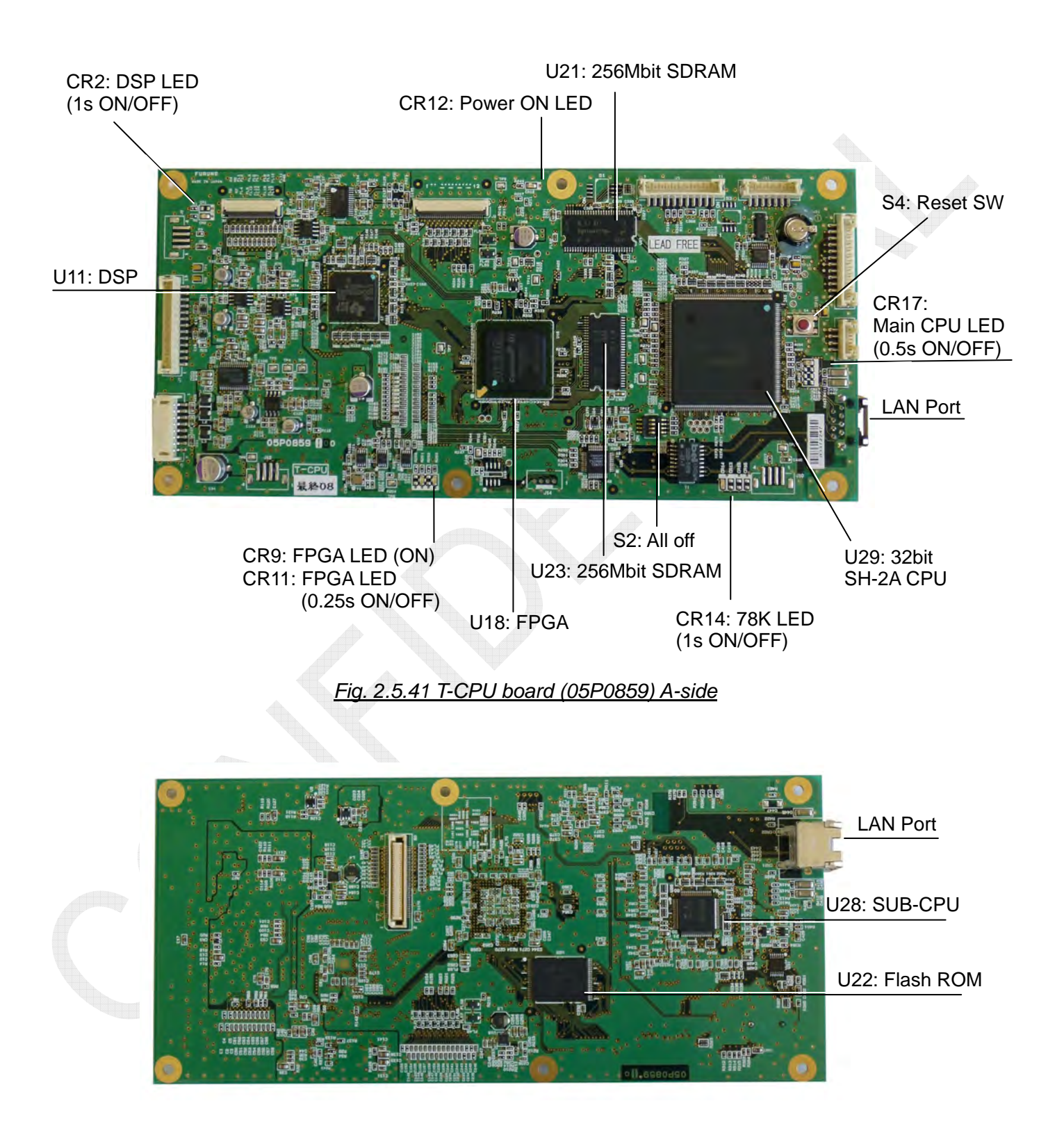

### 21. T-CPU board: 05P0859 (FS-1575, FS-2575, FS-5075)

Fig. 2.5.42 T-CPU board (05P0859) B-side

2-46

#### 22. SW-REG board: 05P0873 (FS-2575, FS-5075)

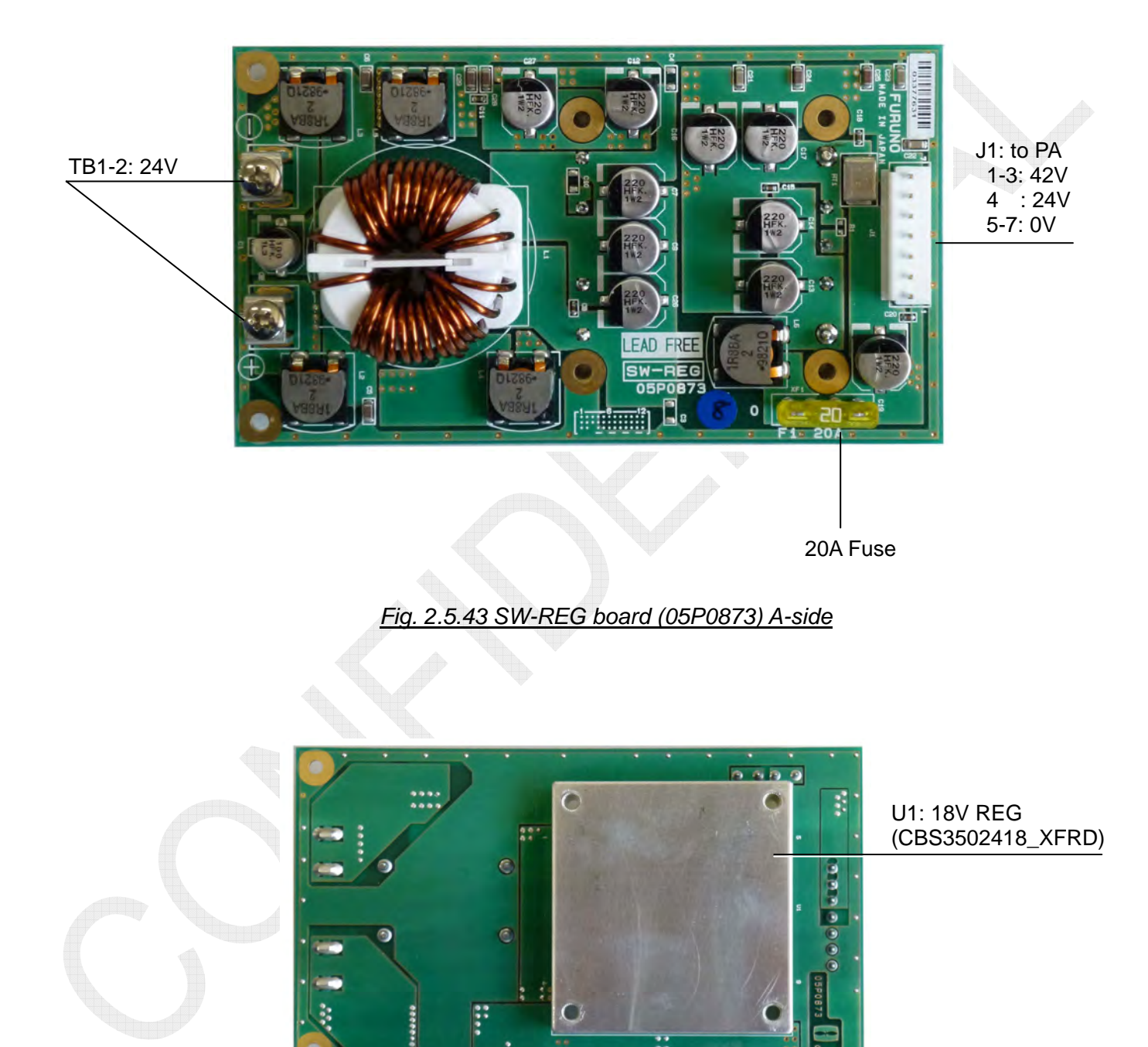

Fig. 2.5.44 SW-REG board (05P0873) B-side

2-47

### 23. PWR board: 05P0874 (FS-1575, FS-2575, FS-5075)

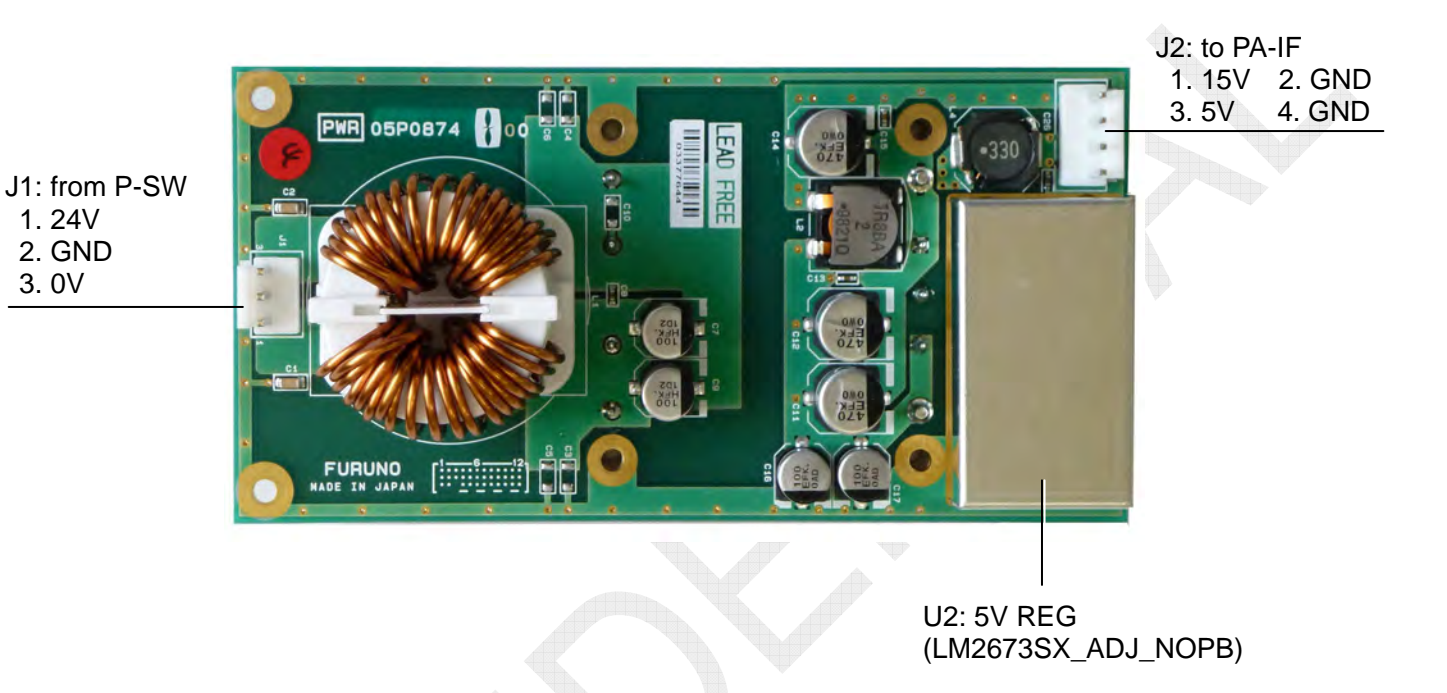

#### Fig. 2.5.45 PWR board (05P0874) A-side

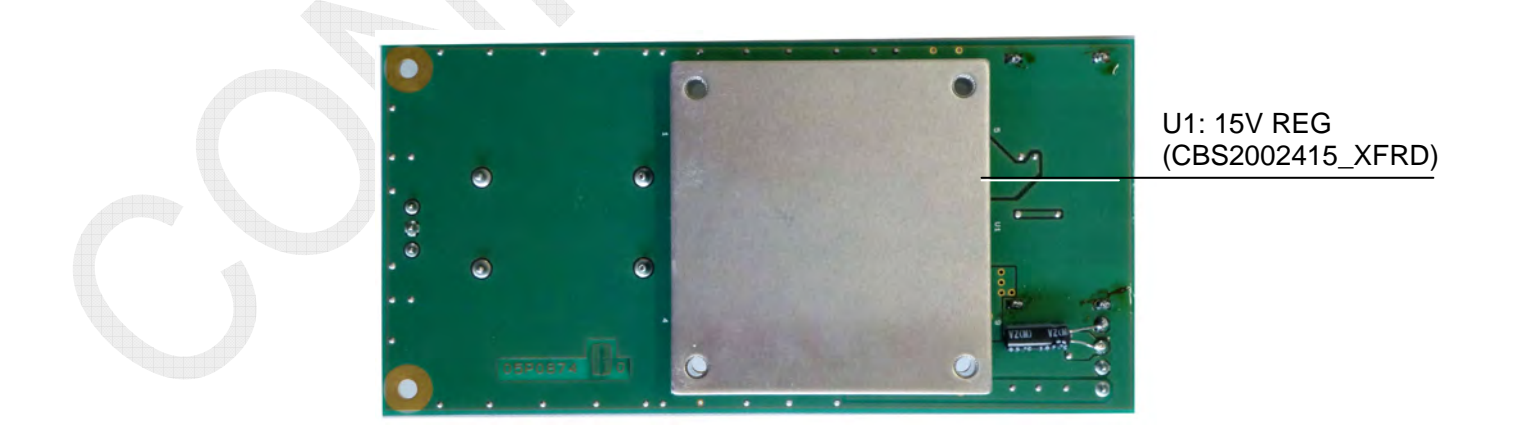

Fig. 2.5.46 PWR board (05P0874) B-side

#### 2-48

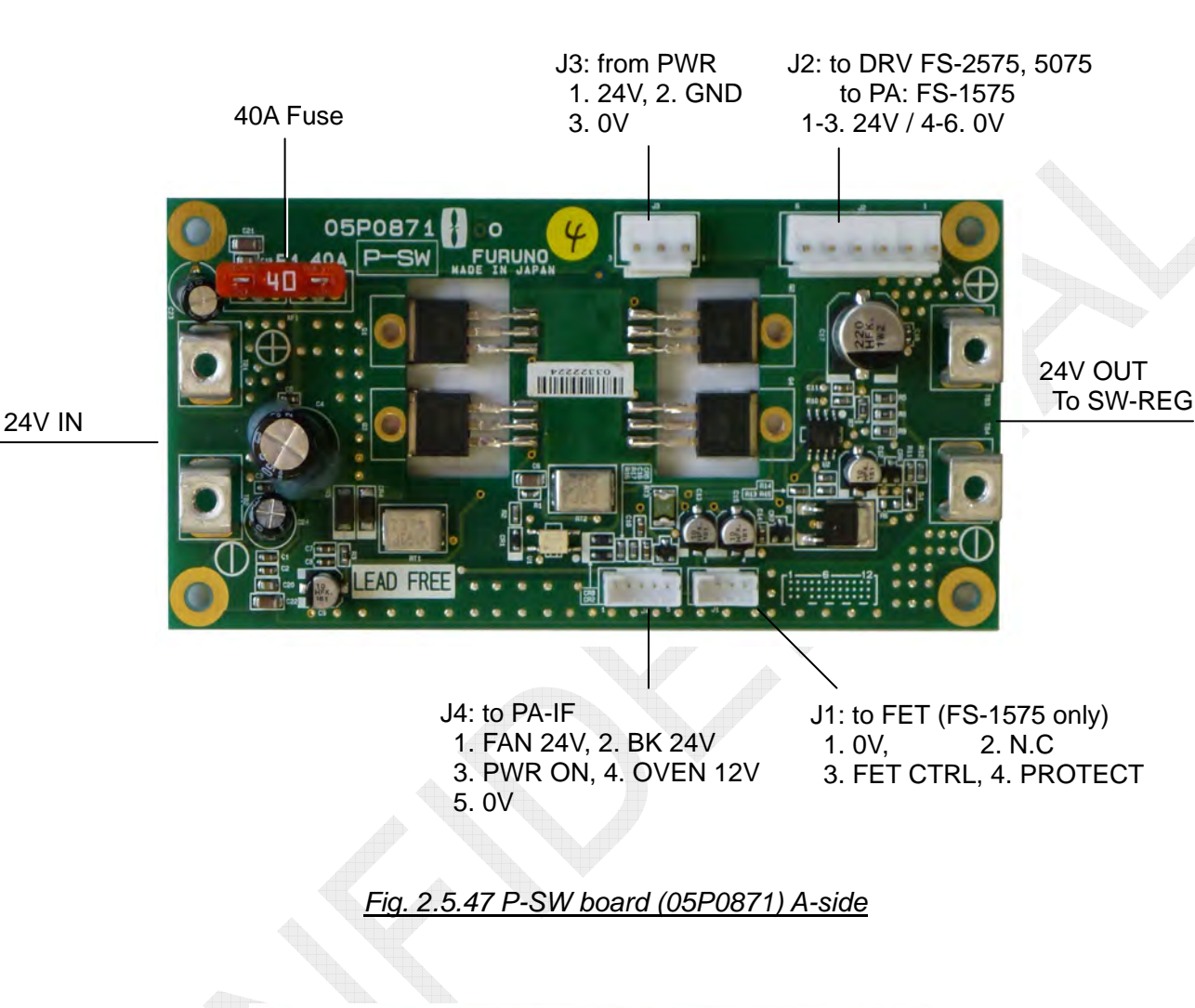

## 24. P-SW board: 05P0871 (FS-1575, FS-2575, FS-5075)

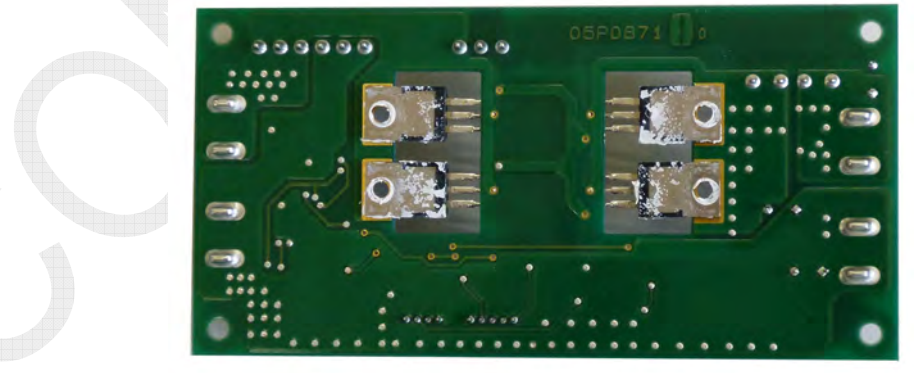

Fig. 2.5.48 P-SW board (05P0871) B-side

2-49

#### 25. FET board: 05P0872 (FS-5075)

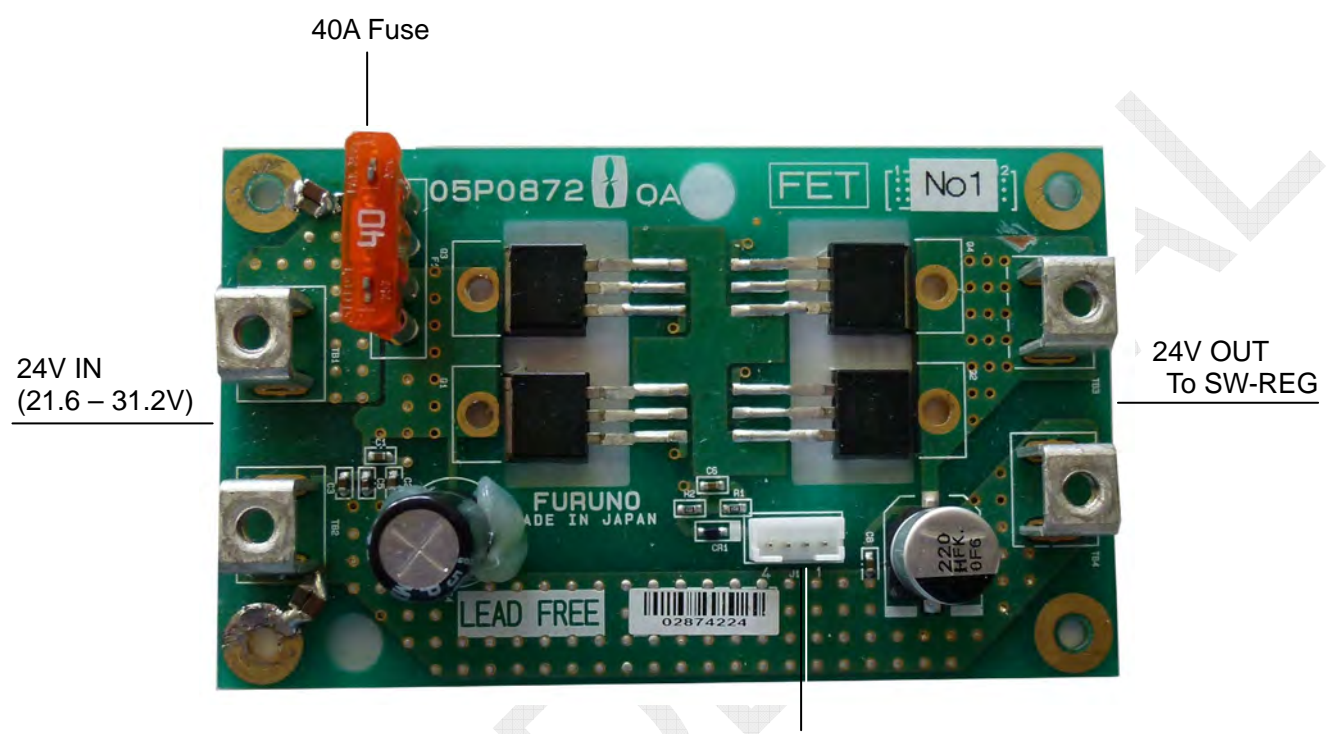

J1: from P-SW 1. 0V 2. N.C 3. FET CTRL 4. PROTECT

Fig. 2.5.49 FET board (05P0872) A-side

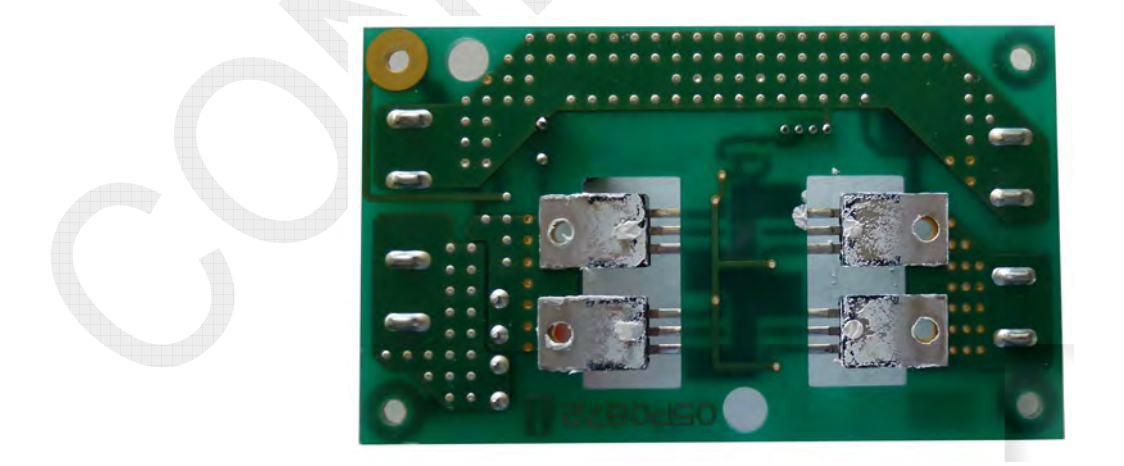

Fig. 2.5.50 FET board (05P0872) B-side

2-50

# 2.6 Antenna Coupler

### 2.6.1 AT-5075

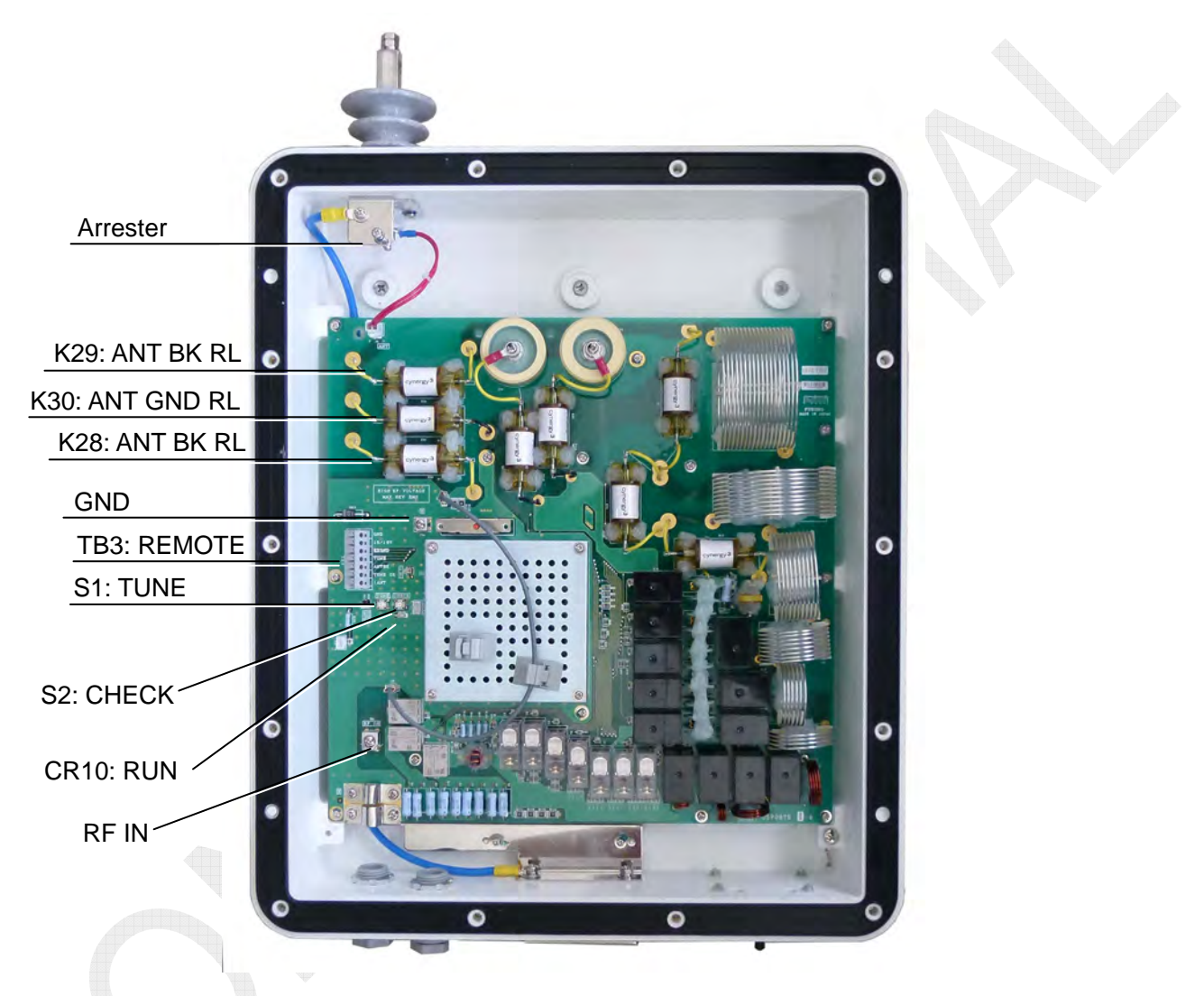

Fig. 2.6.1 AT-5075

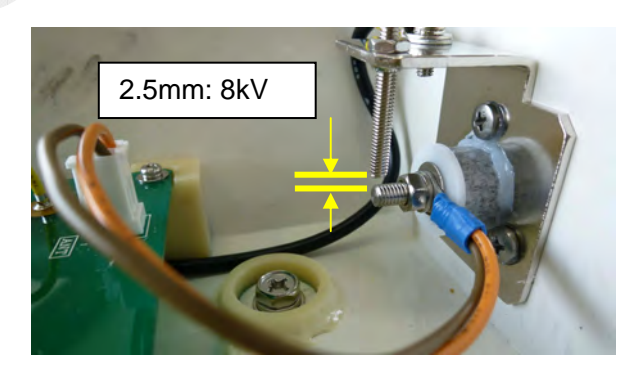

Fig. 2.6.2 Arrester

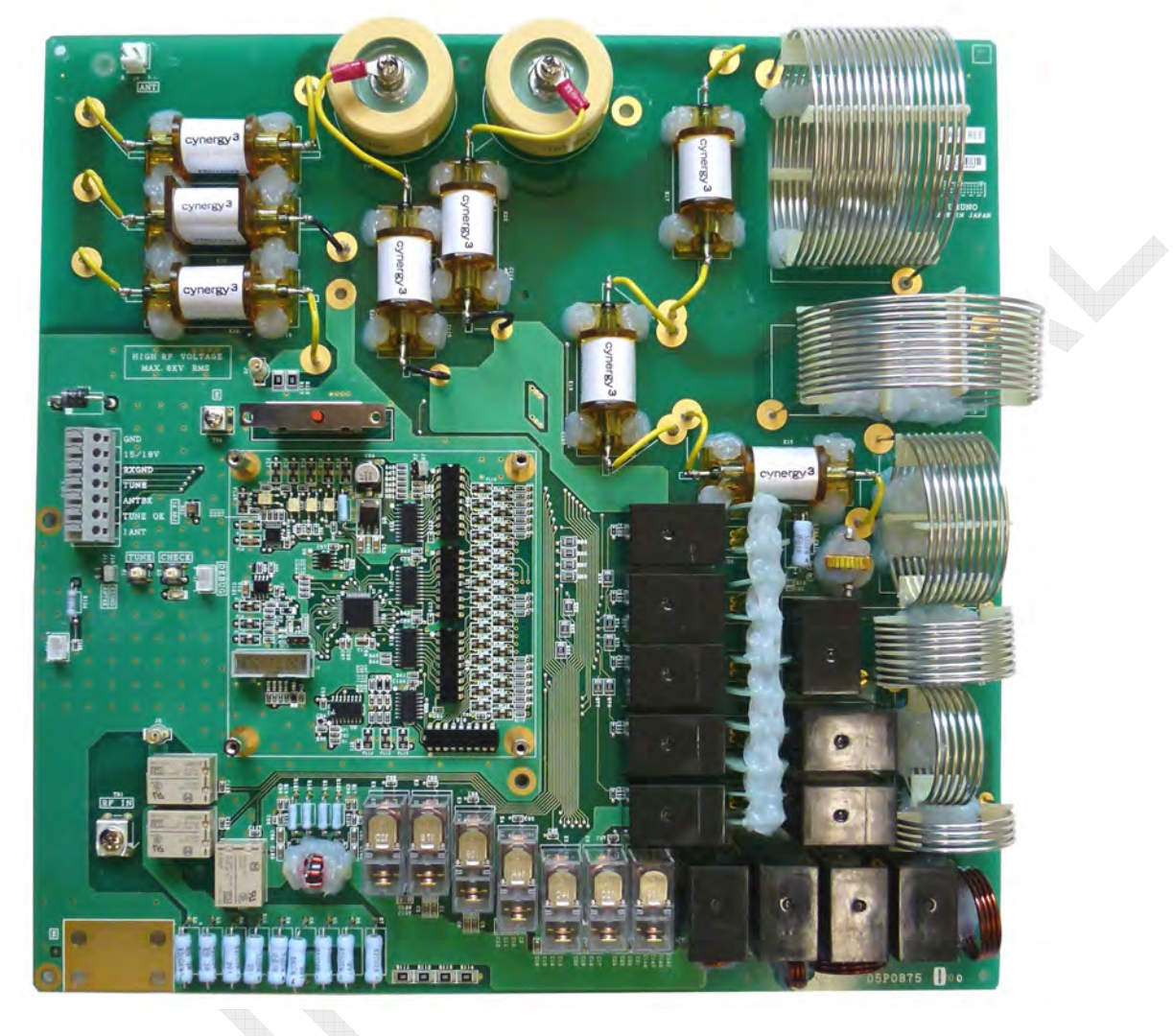

#### Fig. 2.6.3 COUP board (05P0875) A-side

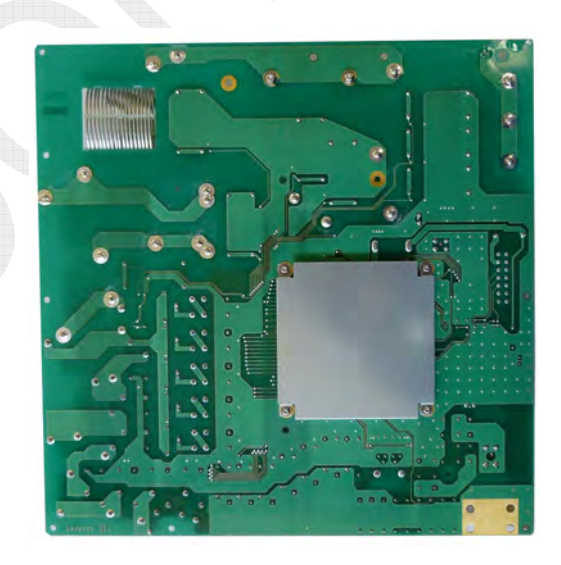

Fig. 2.6.4 COUP board (05P0875) B-side

2-52

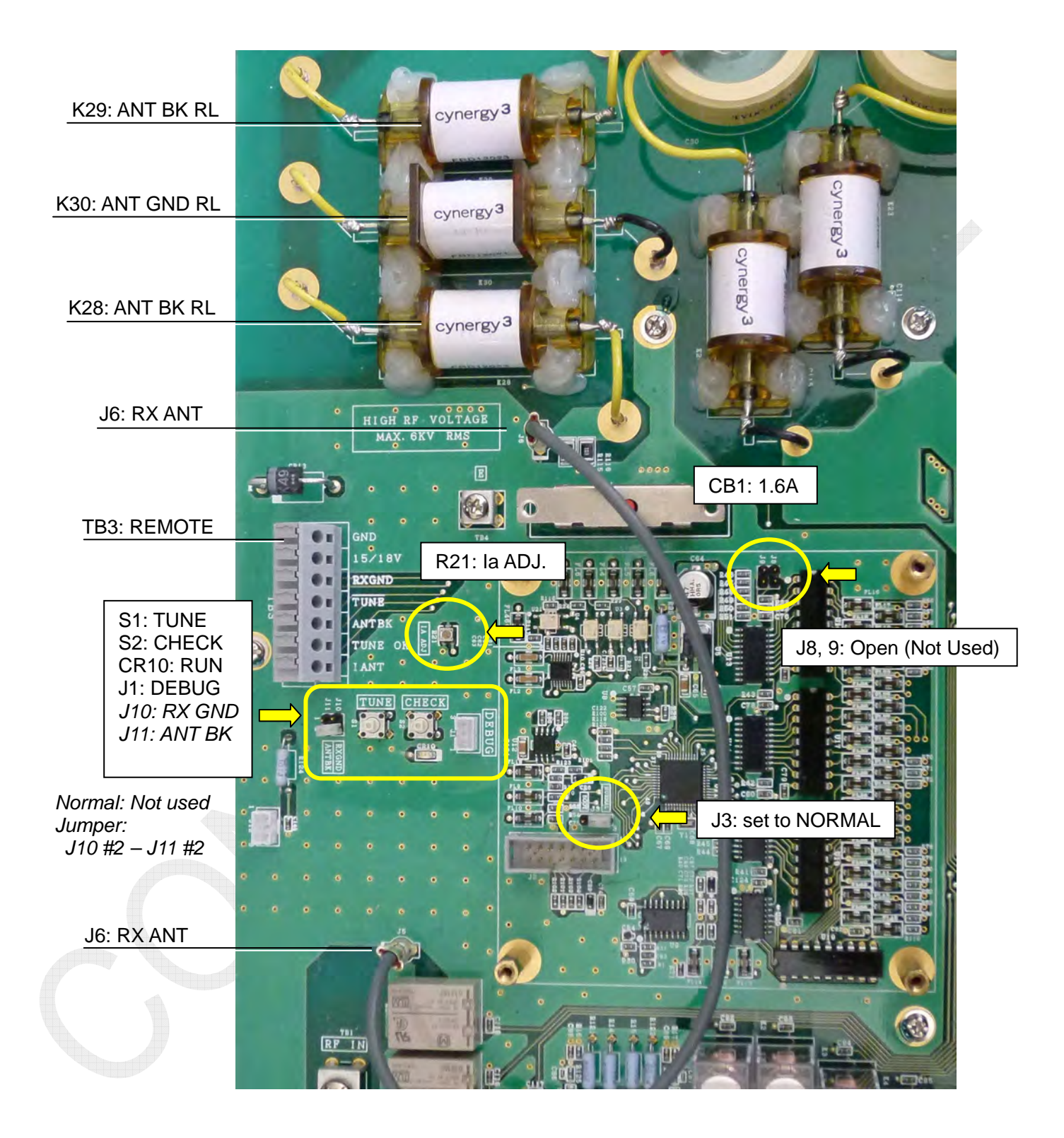

Fig. 2.6.5 COUP board terminal area

#### 2-53

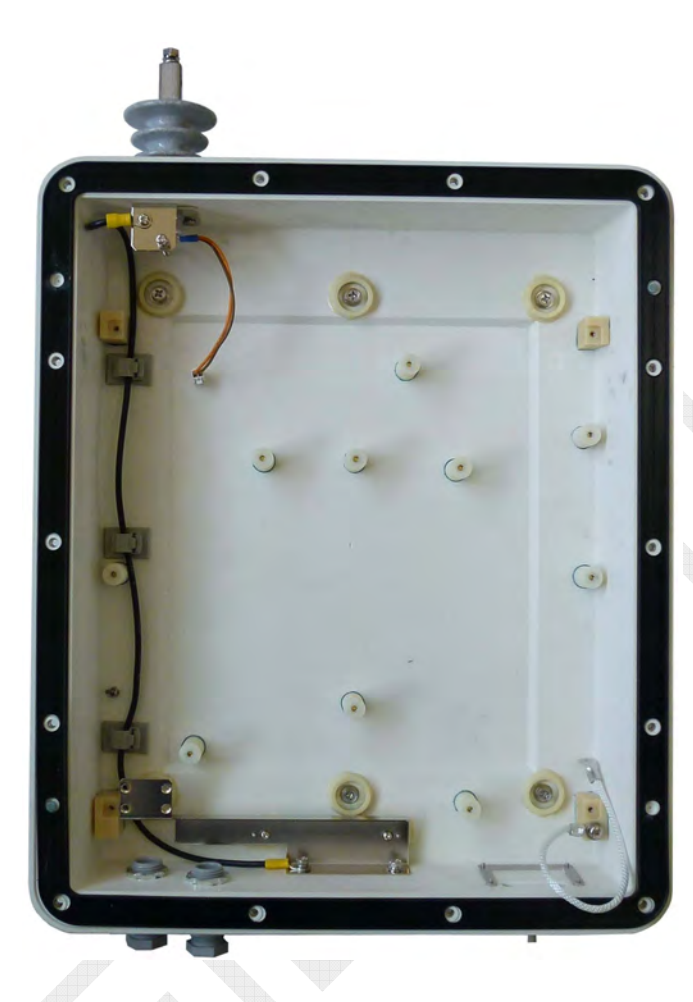

Fig. 2.6.6 ATU chassis

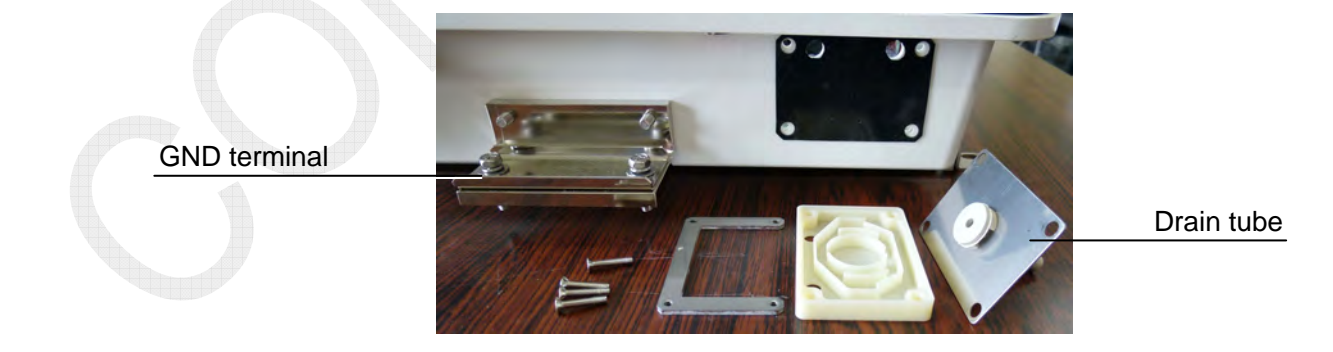

Fig. 2.6.7 ATU GND, Drain tube

#### 2-54

#### 2.6.2 AT-1575

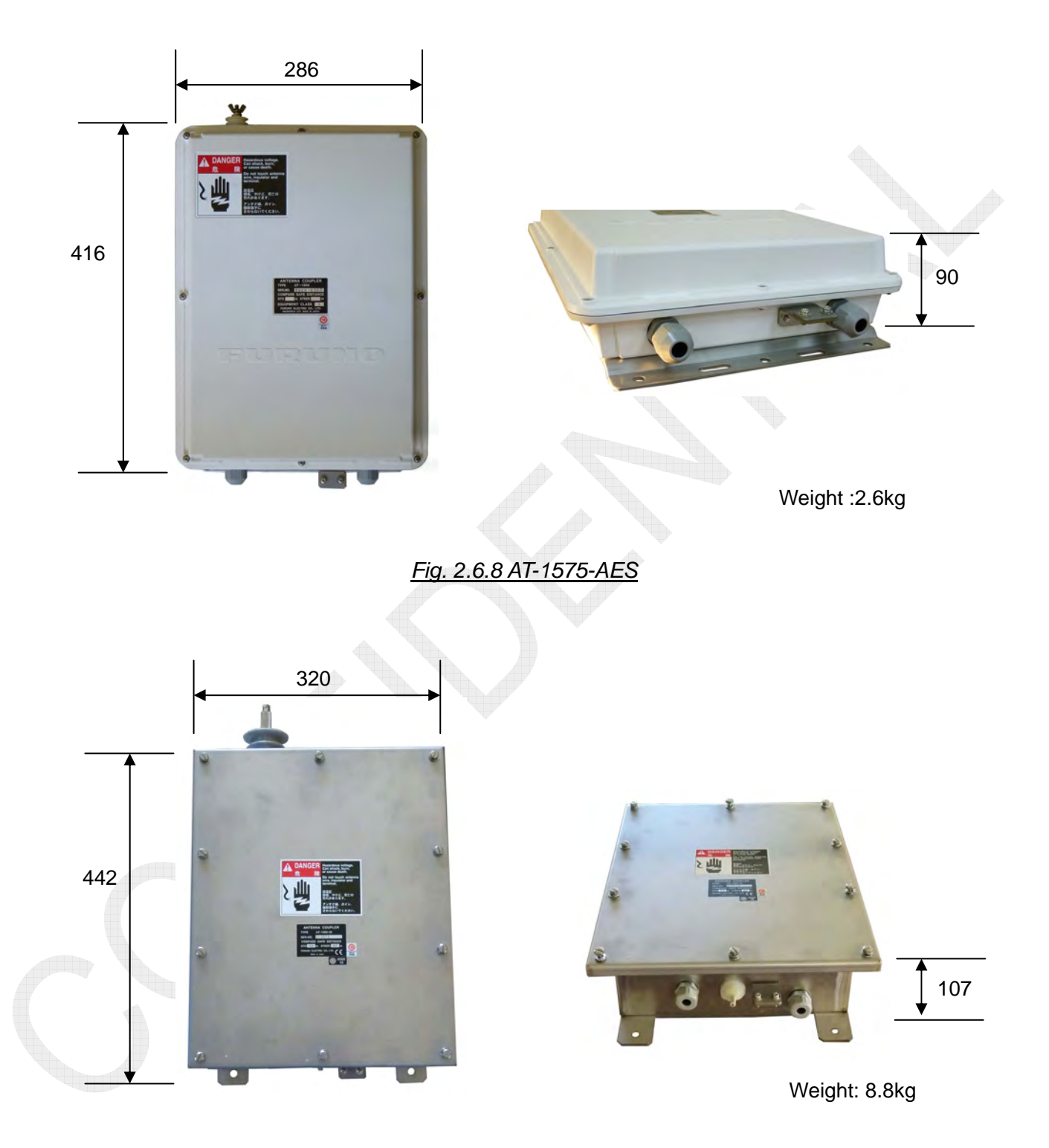

Fig. 2.6.9 AT-1575-SUS

#### 2-55

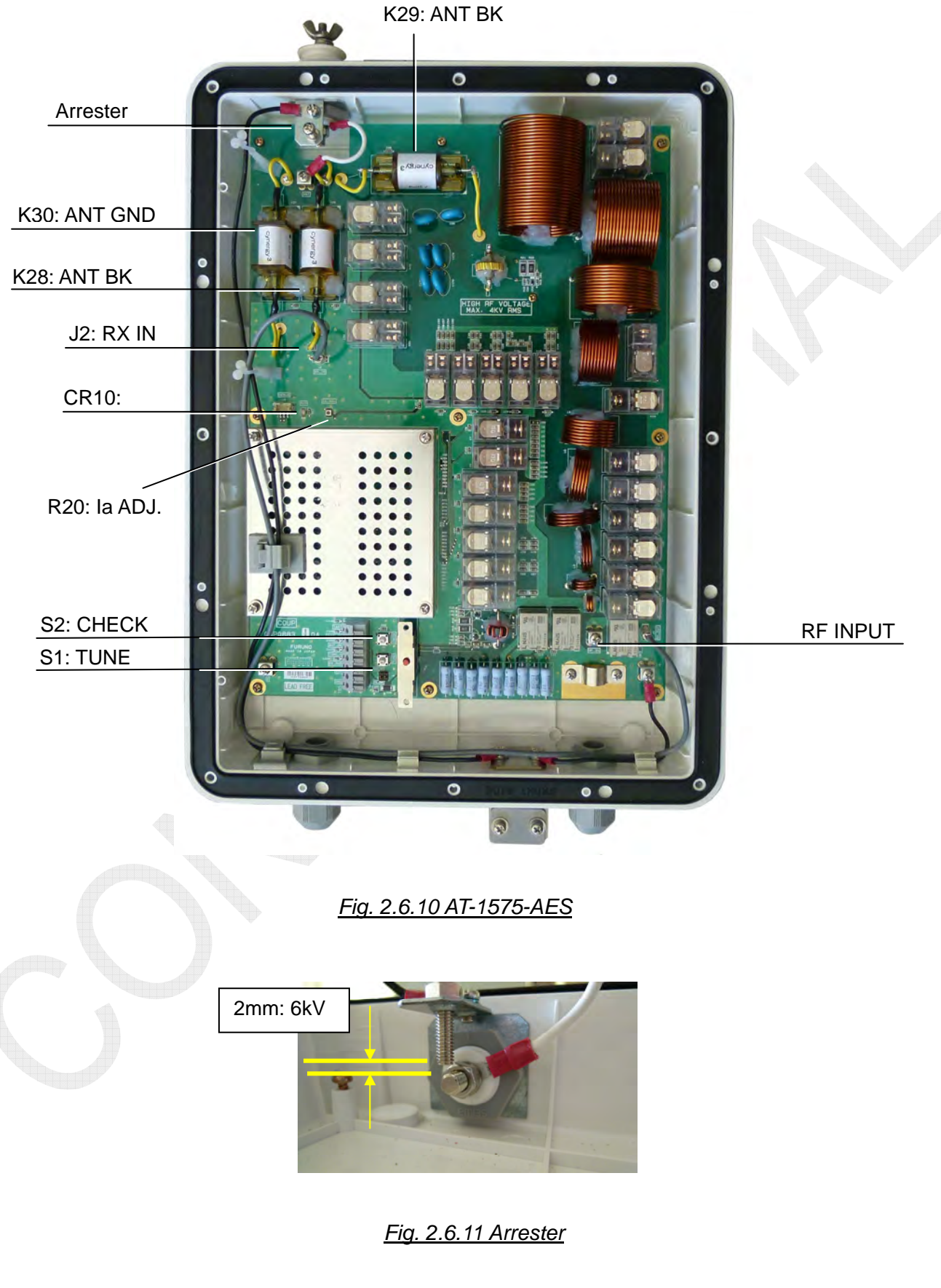

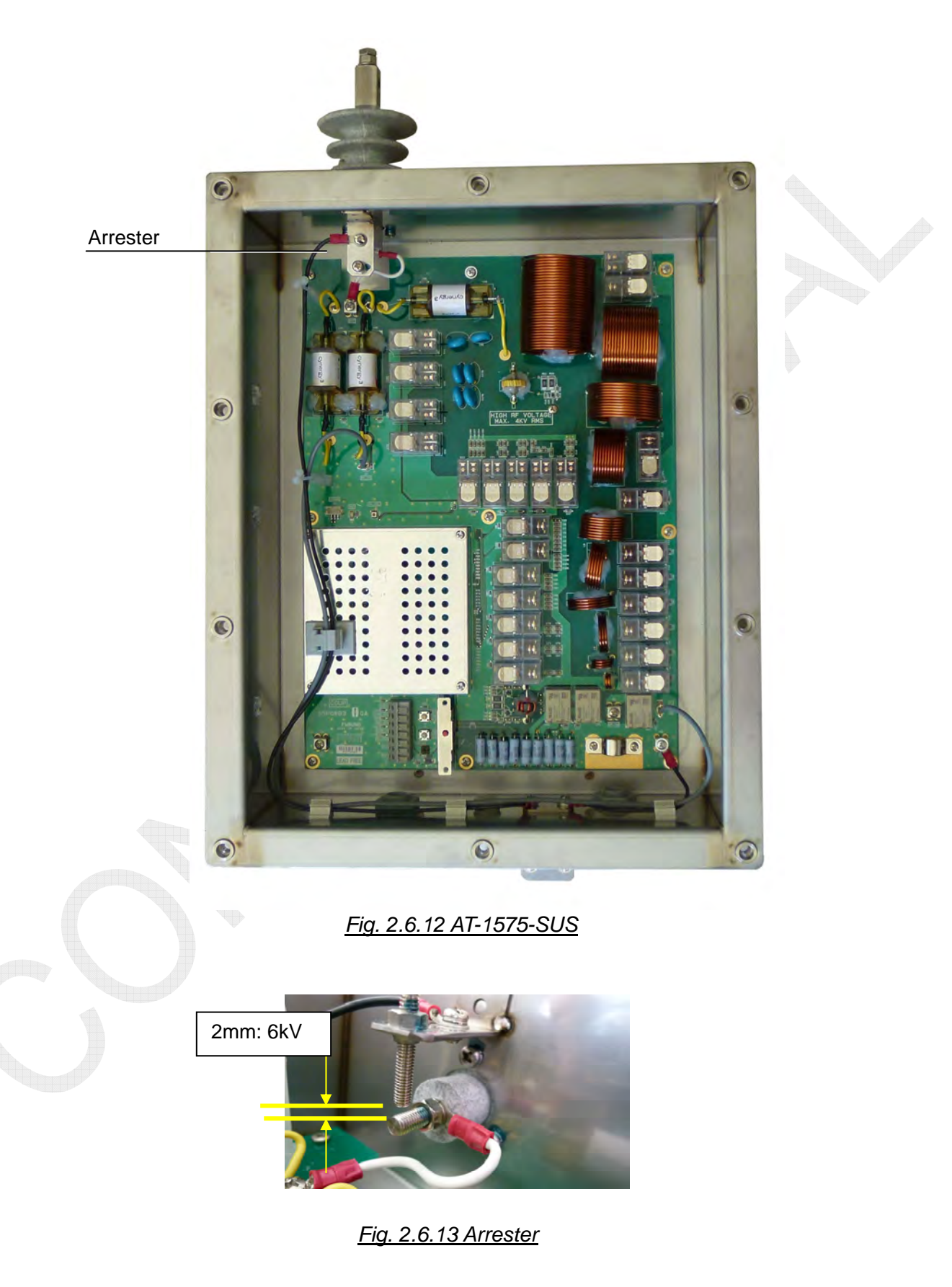

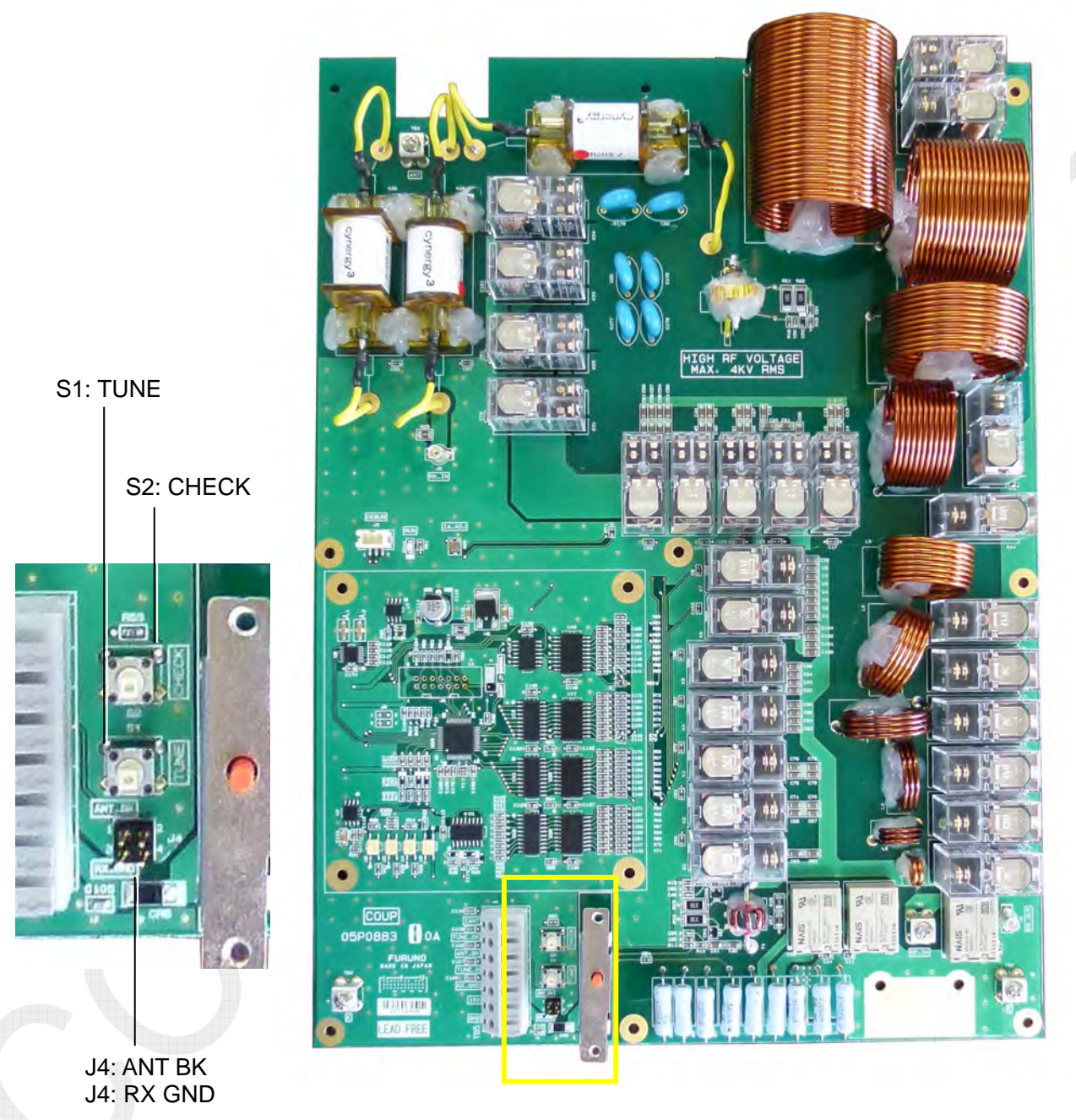

Normal: Not used Jumper: J4 #2 – J4 #4

Fig. 2.6.14 COUP board (05P0883)

2-58

JUNCTION(NOT USED)

# 2.7 NBDP Terminal

2.7.1 IB-583

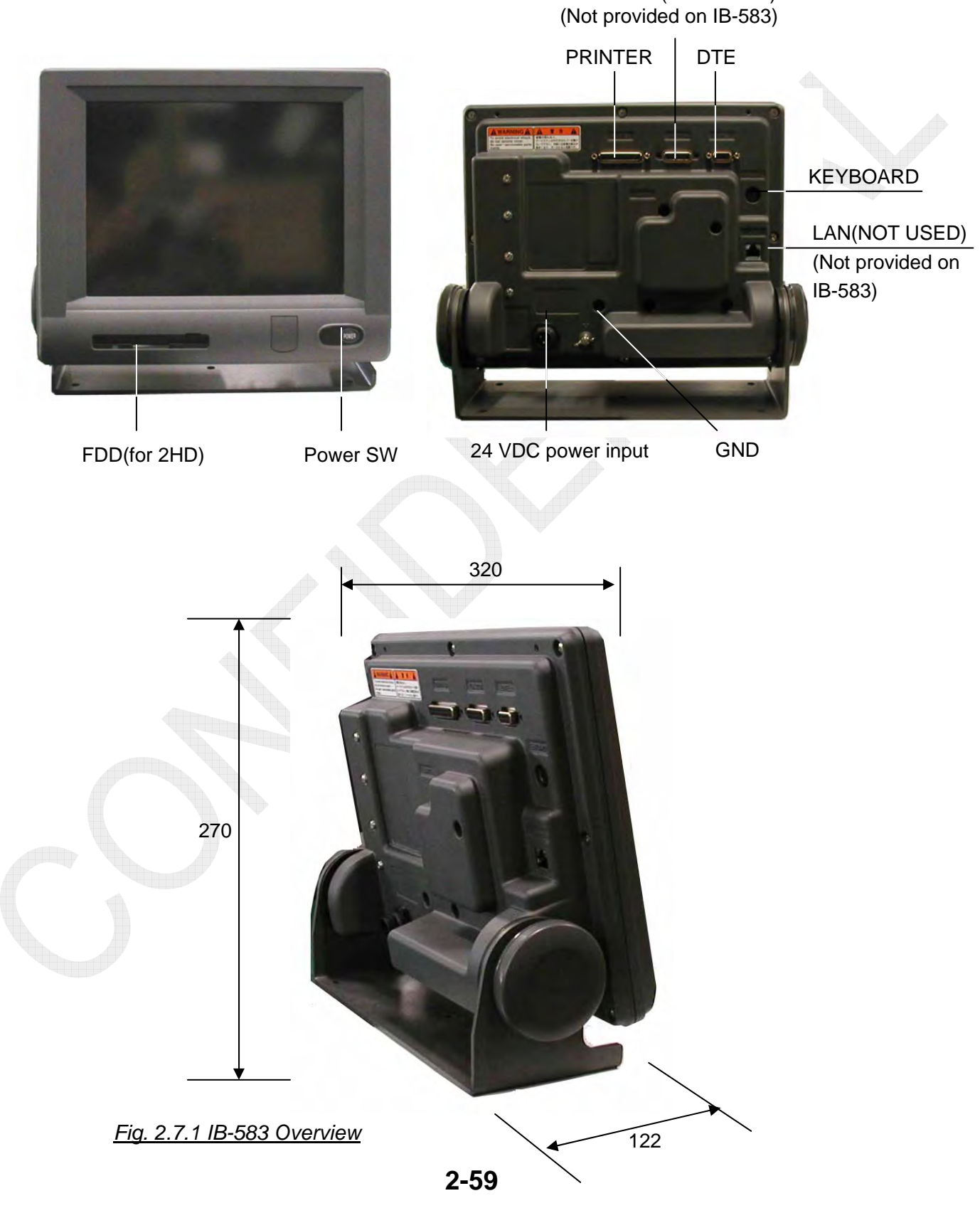

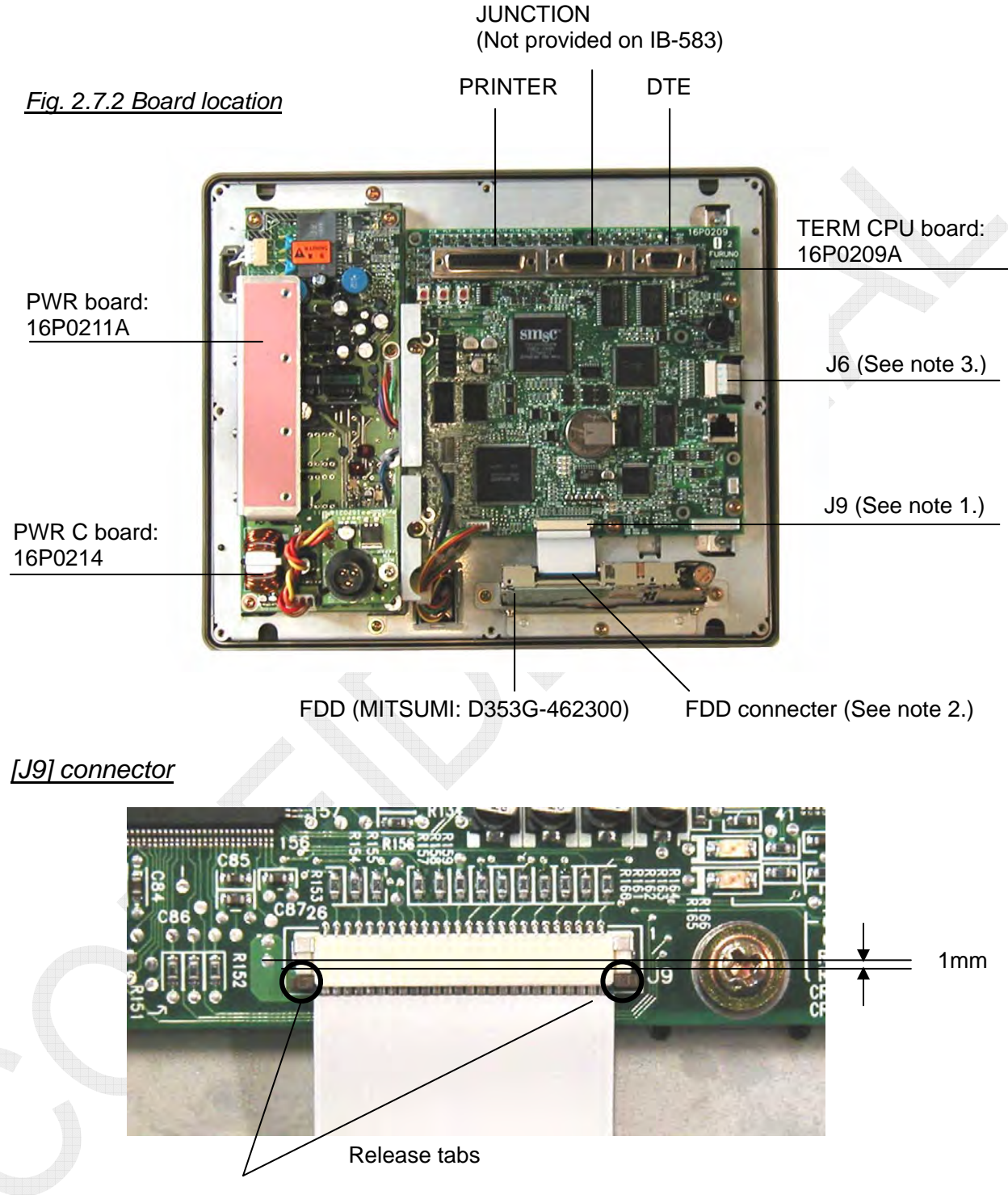

*Note 2) Disconnecting flat cable from FDD connector* To disconnect the flat cable;

- 1. Release the locking tabs by pushing the tabs toward the cable about 1 mm gently. Excess force will damage the connector.
- 2. Pull out the cable.

To connect the cable, reverse the above procedure.

Fig. 2.7.3 FDD connector - 2

2-60
# [FDD] connector

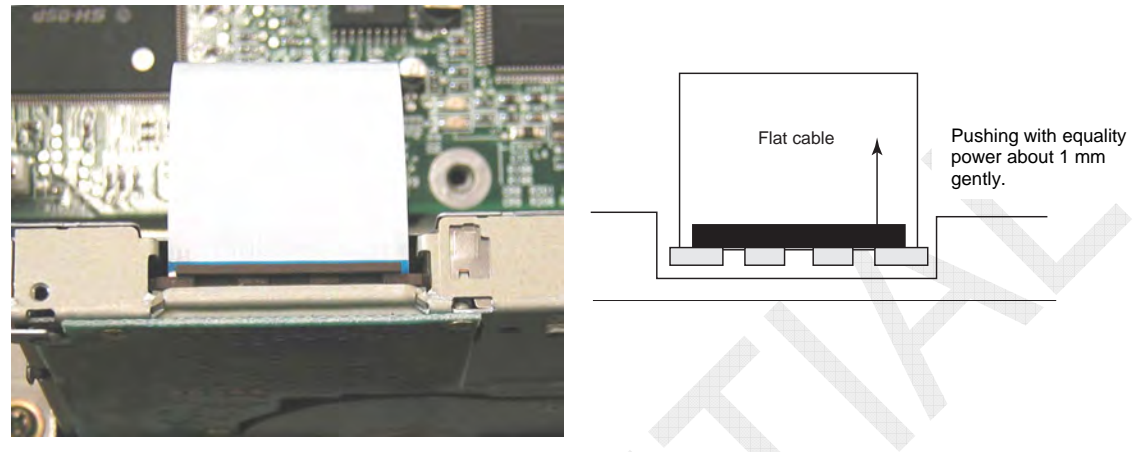

*Note 2) Disconnecting flat cable from FDD connector* To disconnect the flat cable;

- 1. Release the locking tabs by pushing the tabs toward the cable about 1 mm gently. Excess force will damage the connector.
- 2. Pull out the cable.

To connect the cable, reverse the above procedure.

# [J6] connector

#### Fig. 2.7.4 FDD connector - 2

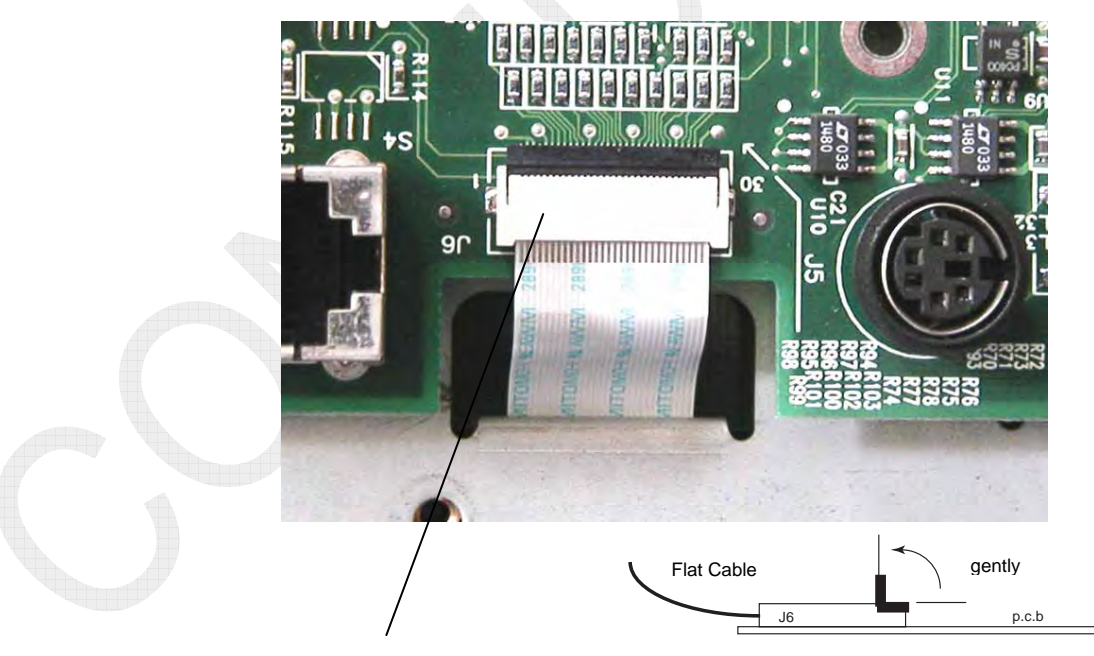

#### Note 3) Disconnecting flat cable from J6

To disconnect the flat cable, gently, set the locking tab to vertical position and then pull out the cable from the connector. Excess force will damage the connector tab. To connect the cable, reverse the above procedure.

Fig. 2.7.5 J6 flat cable - 3

2-61

It is strictly prohibited to reproduce the document in whole or in part without prior written permission of FURUNO.

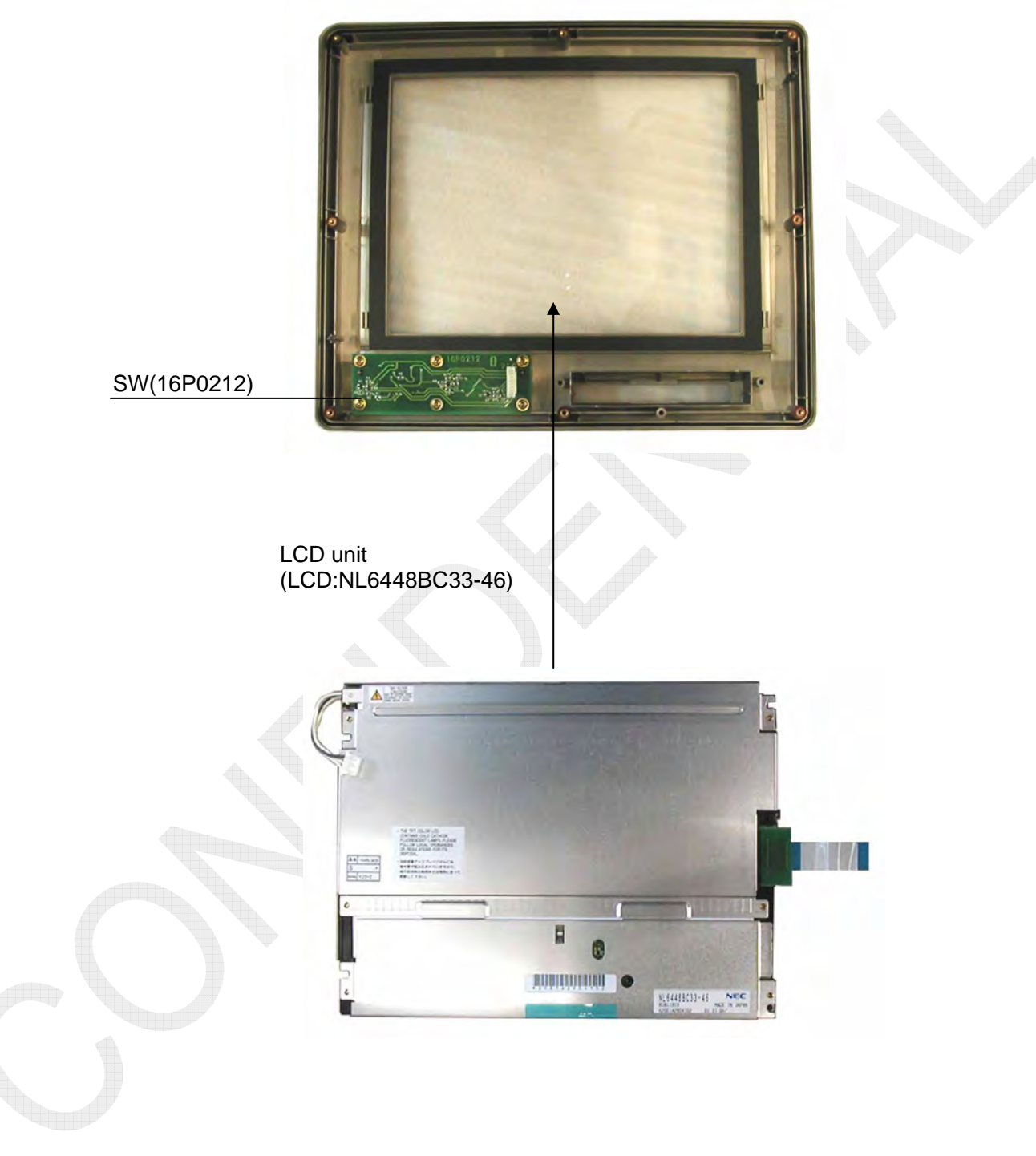

Fig. 2.7.6 Panel

2-62

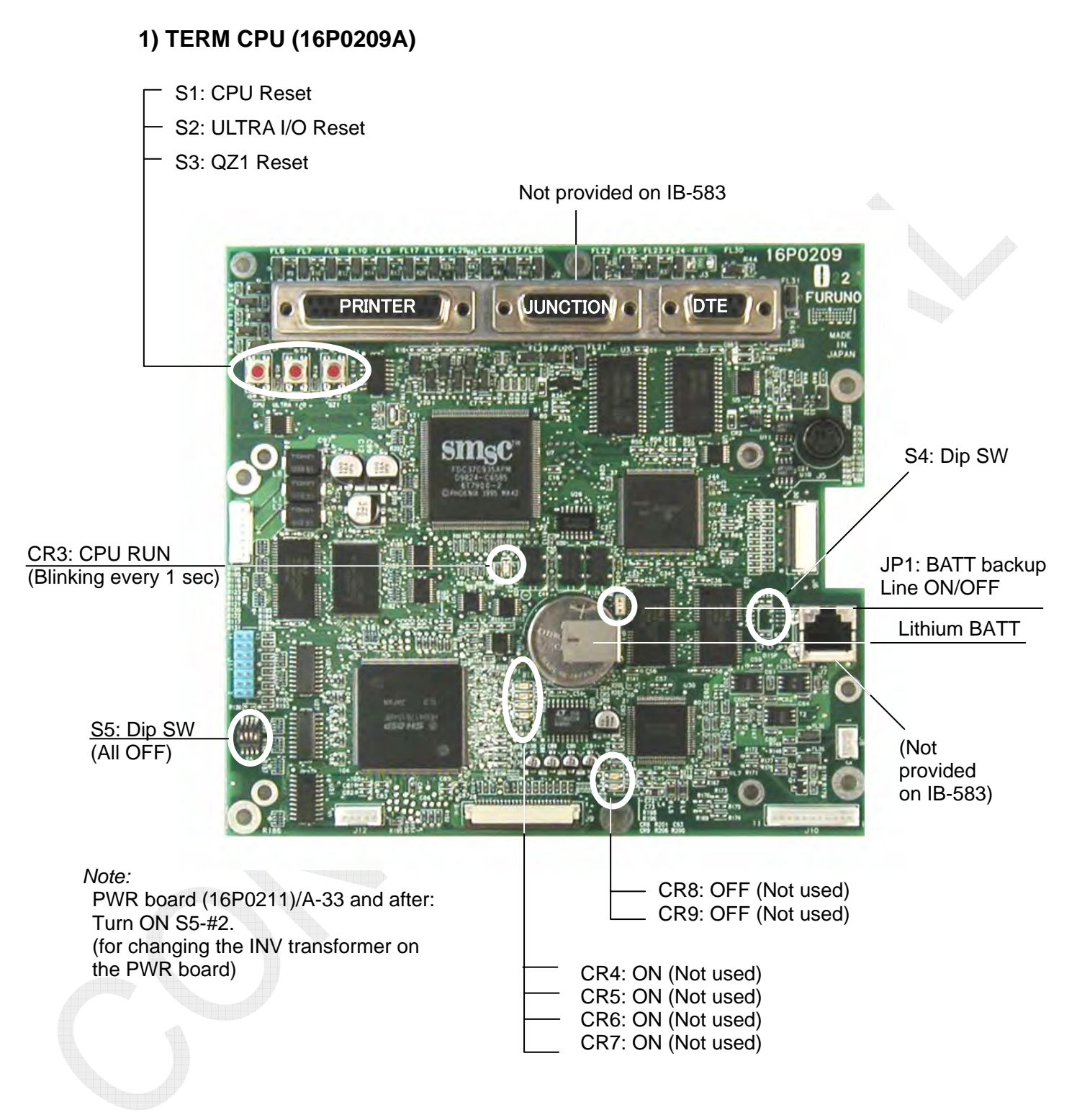

Fig. 2.7.7 TERM CPU board (16P0209A)

2-63

CONFIDENTIAL (internal use only)

# 2) PWR board (16P0211A)

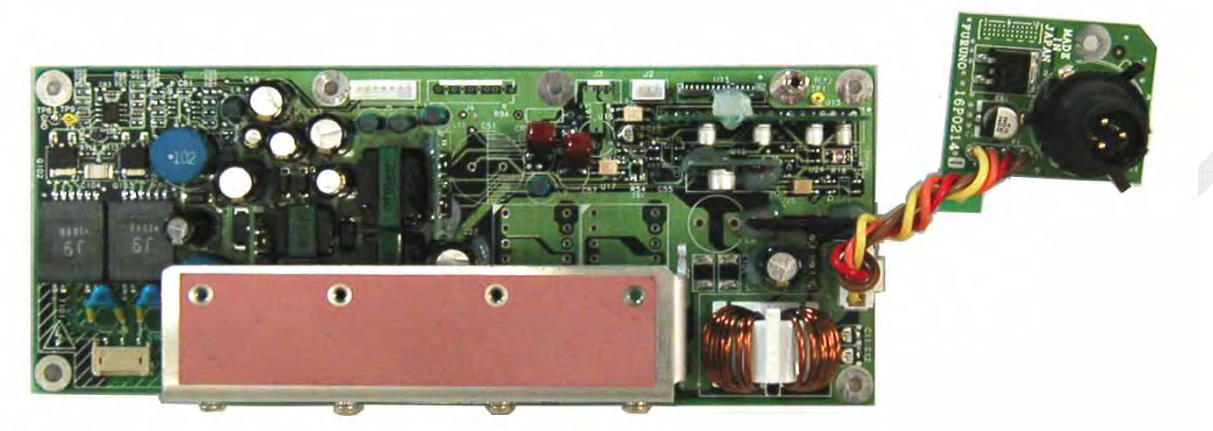

Note:

PWR board (16P0211)/A-33 and after: Turn ON S5-#2 in the TERM board. (for changing the INV transformer on the PWR board)

Fig. 2.7.8 PWR board (16P0211A)

3) SW board (16P0212)

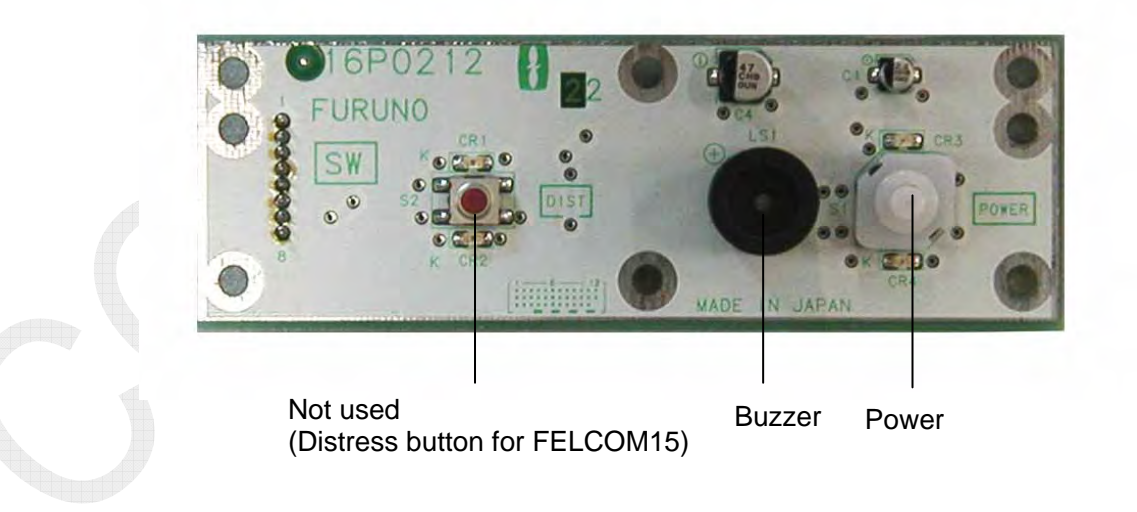

Fig. 2.7.9 SW board (16P0212)

## 2-64

# 2.7.2 IB-585

#### JUNCTION(NOT USED) Not provided on IB-585

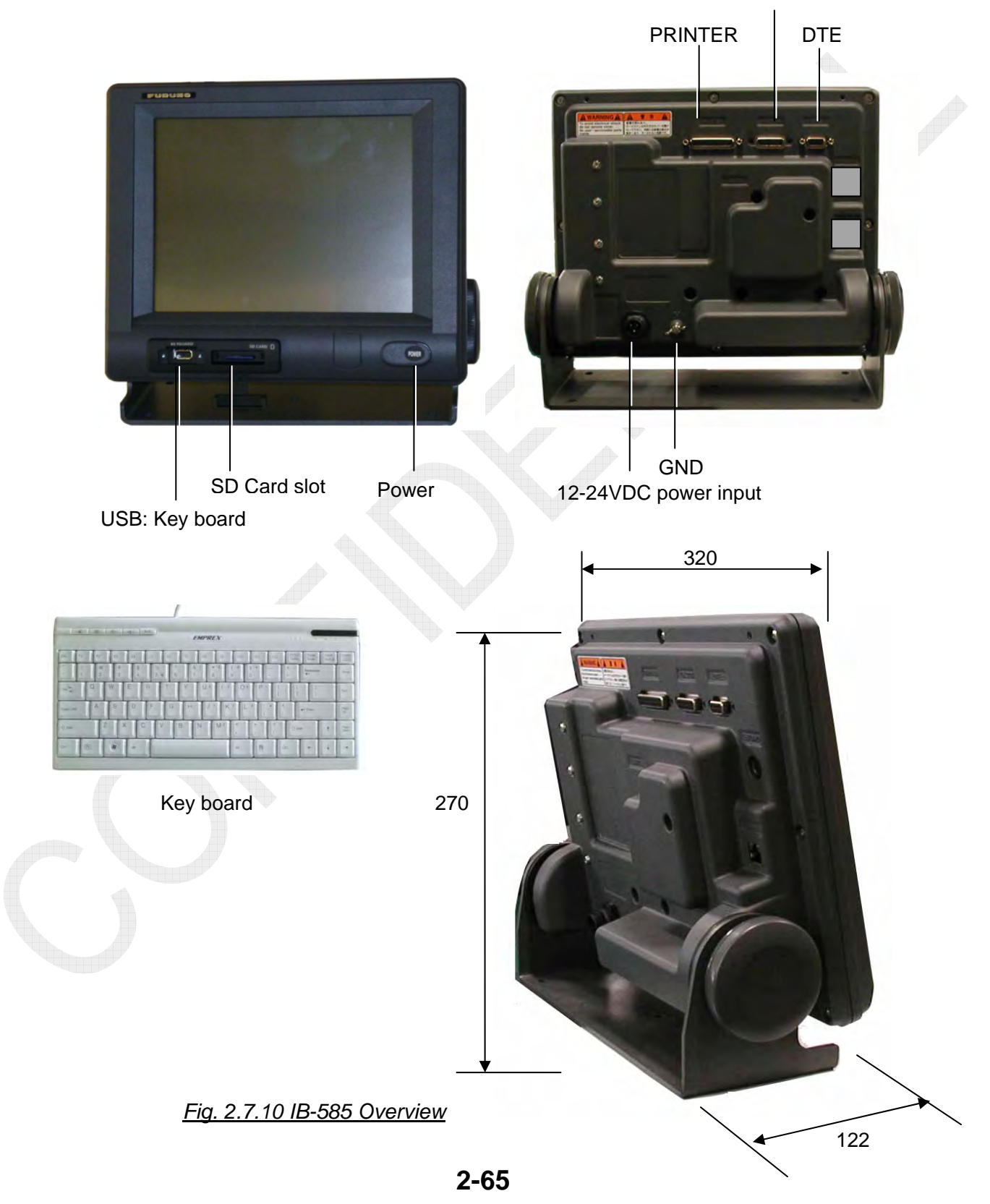

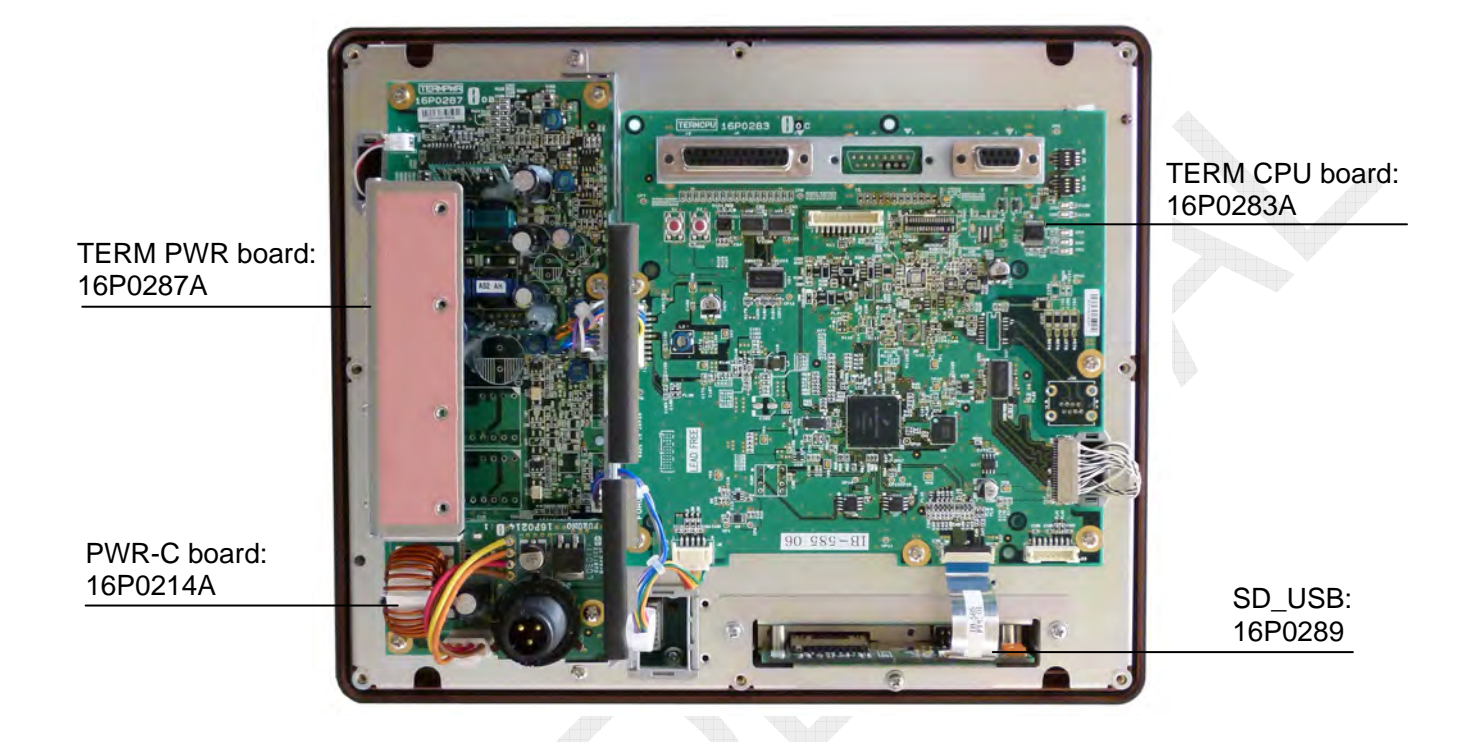

Fig. 2.7.11 Board location

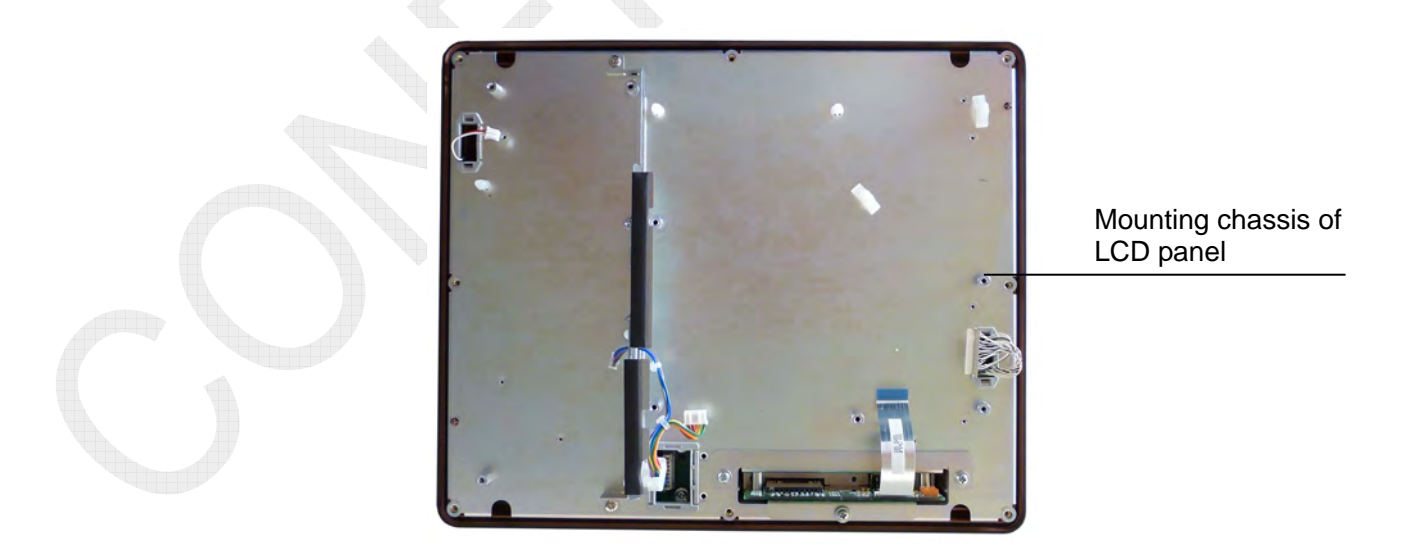

Fig. 2.7.12 boards removed

## 2-66

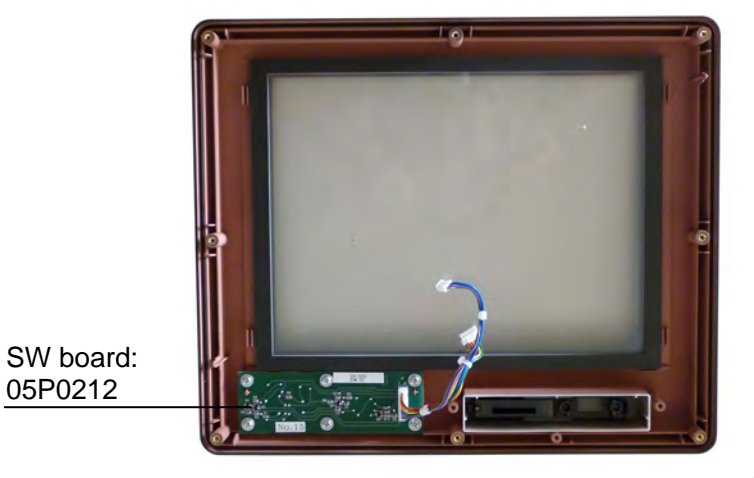

05P0212

Fig. 2.7.13 front panel back side

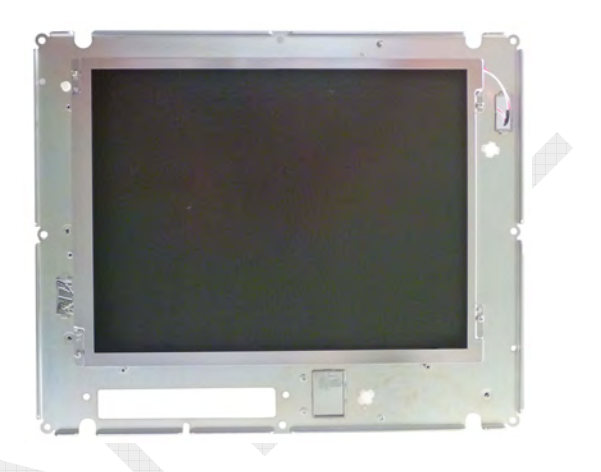

Fig. 2.7.14 Mounting chassis of LCD panel

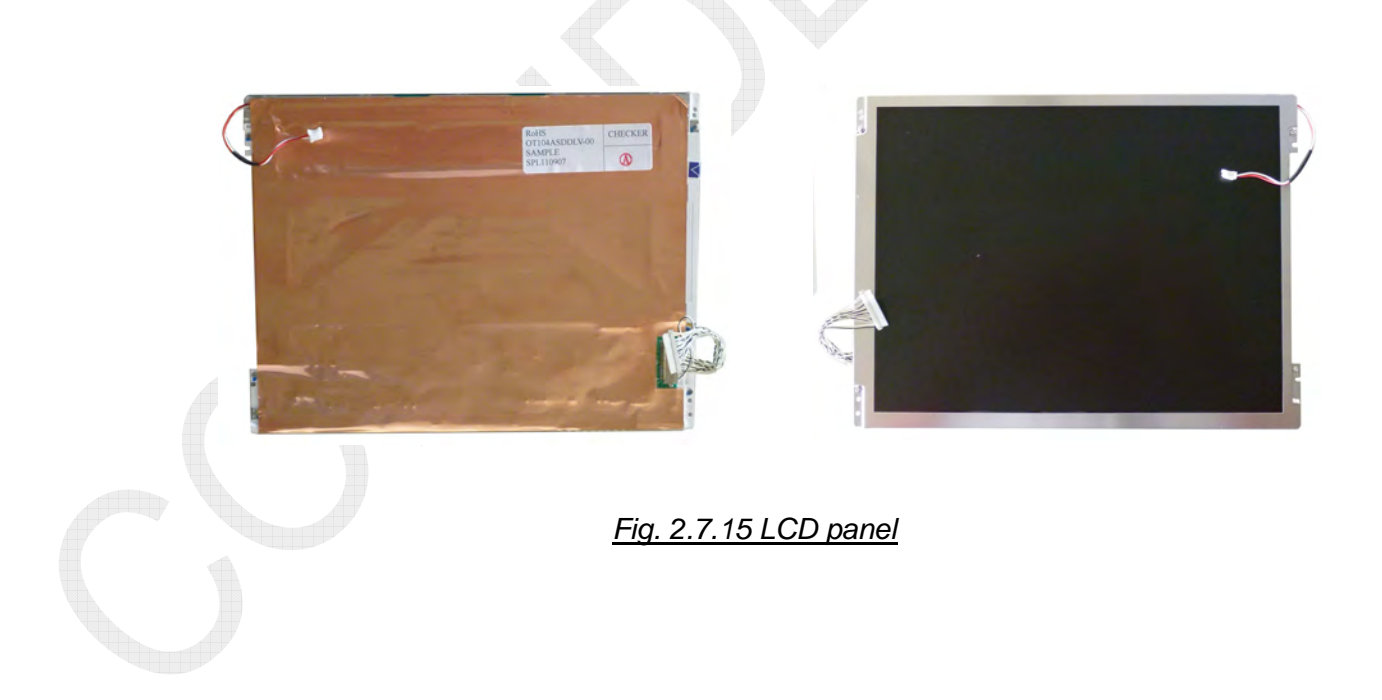

CONFIDENTIAL (internal use only) This confidential document is used only by FURUNO authorized persons. It is strictly prohibited to reproduce the document in whole or in part without prior written permission of FURUNO.

2-67

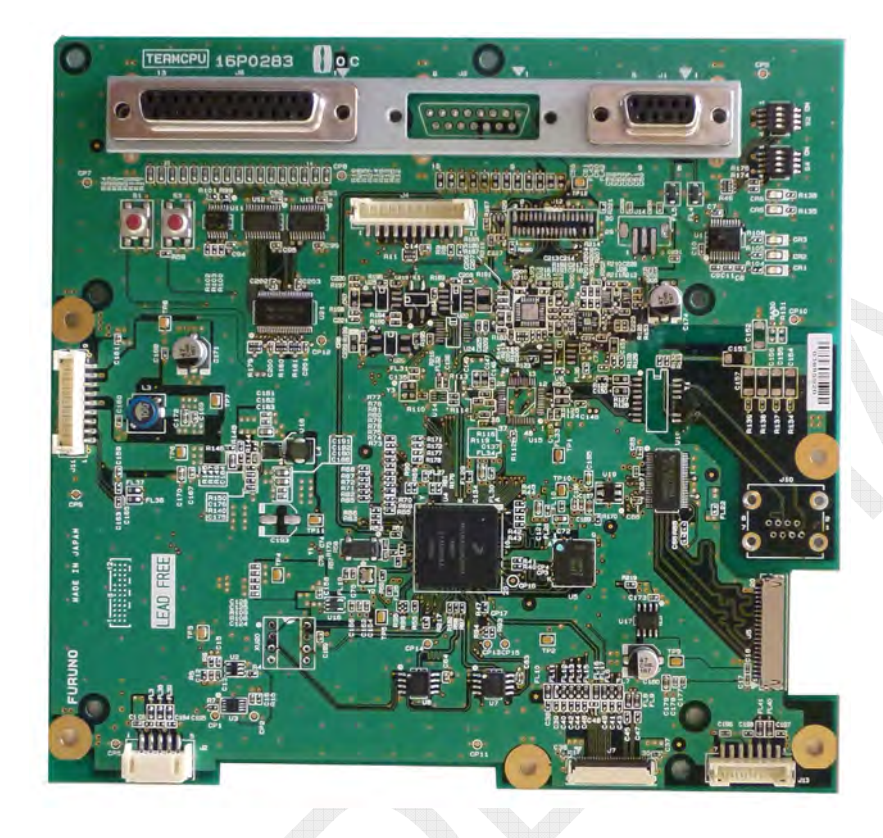

Fig. 2.7.16 TERM CPU board (16P0283A)A-side

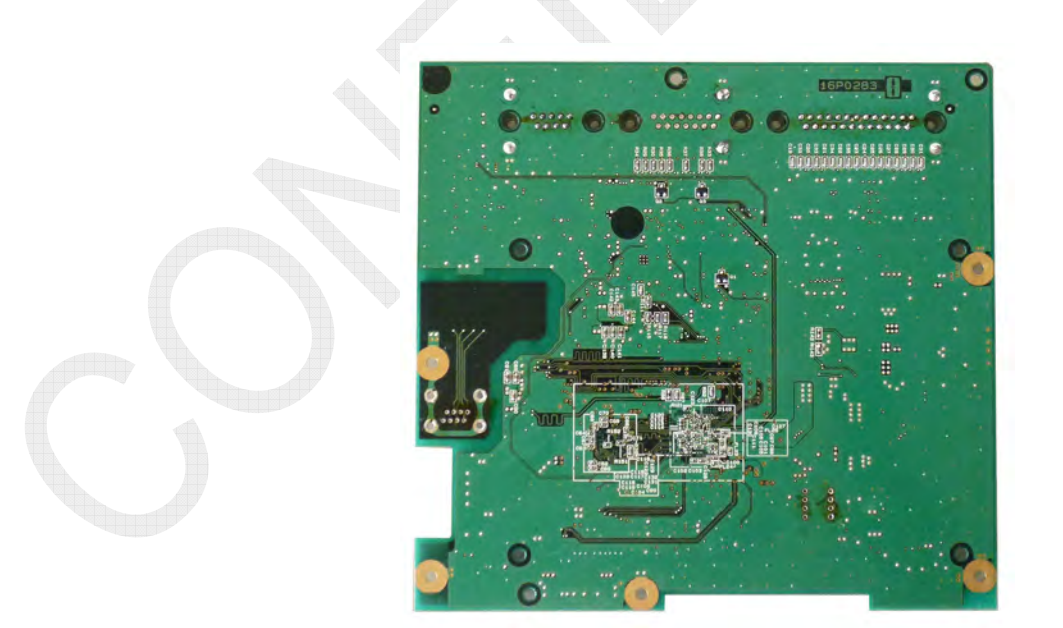

Fig. 2.7.17 TERM CPU board (16P0283A)B-side

2-68

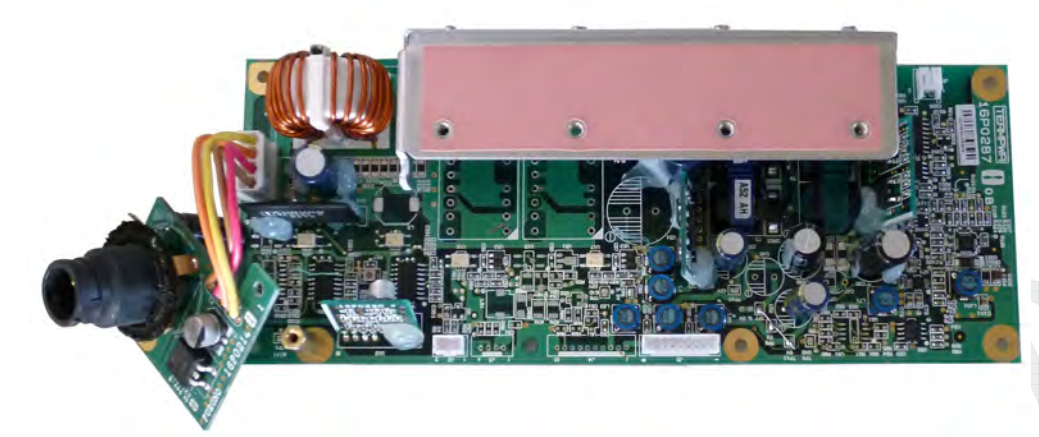

Fig. 2.7.18 TERM PWR board (16P0287A) A-side

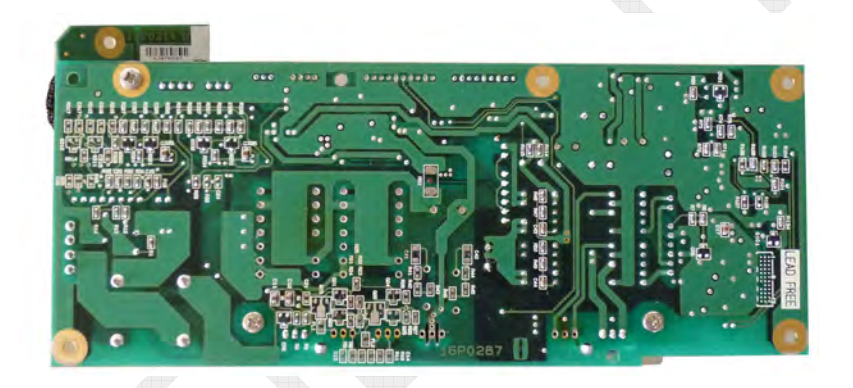

Fig. 2.7.19 TERM PWR board (16P0287A) B-side

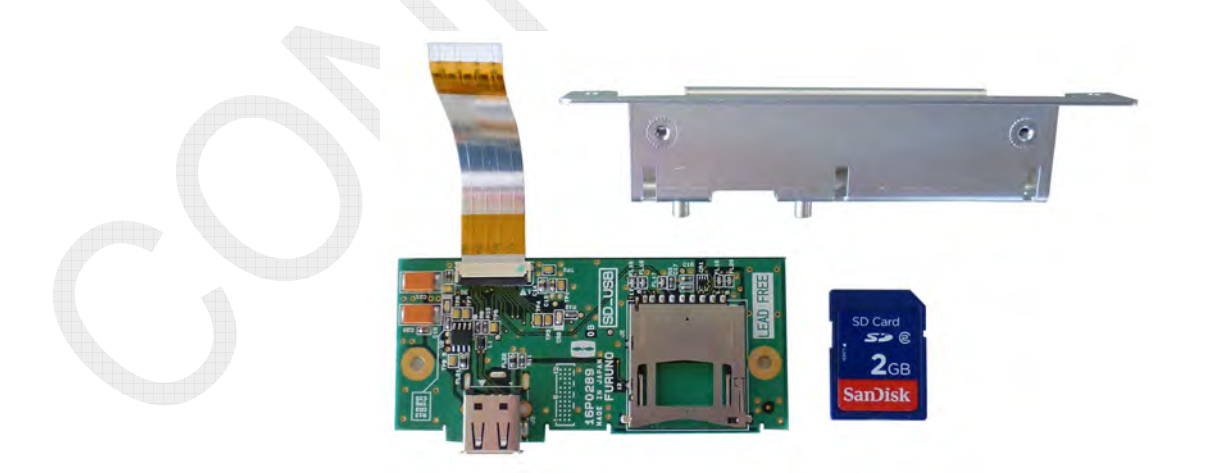

Fig. 2.7.20 SD USB board (16P0289)

2-69

# 2.8 Handset: HS-2003

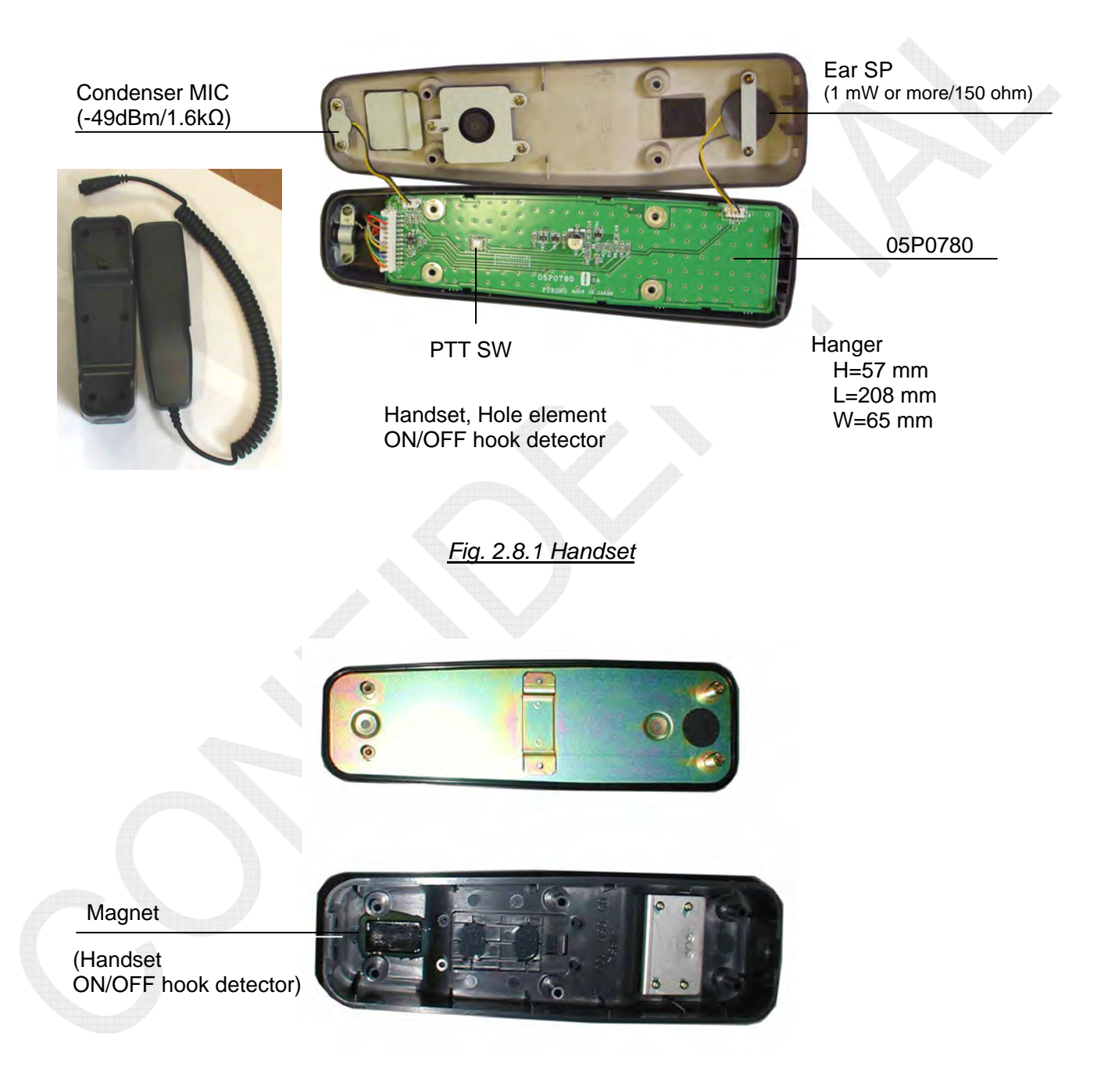

Fig. 2.8.2 Handset Hanger

# 2-70

# 2.9 AC/DC Power Supply Unit

# 2.9.1 PR-850A

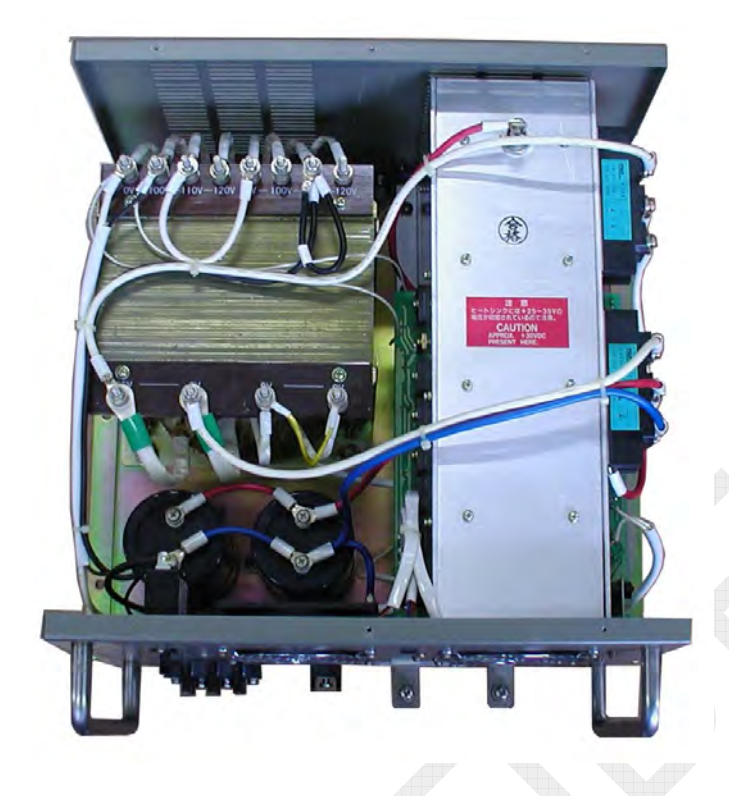

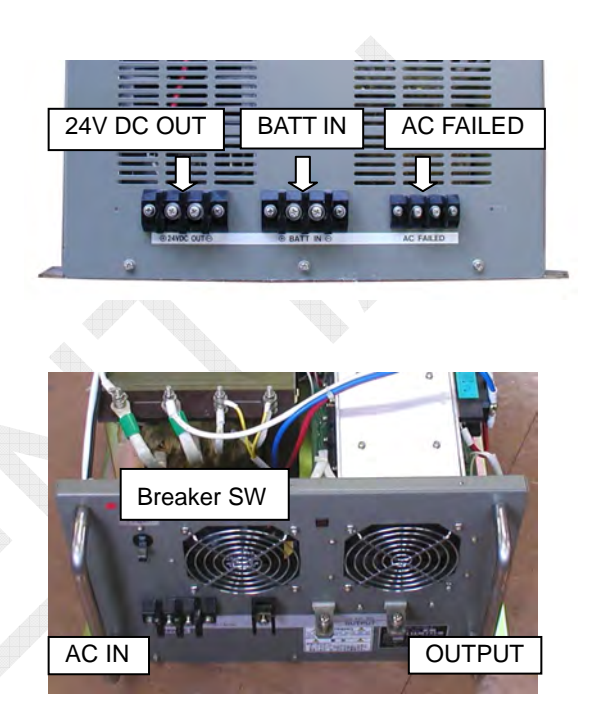

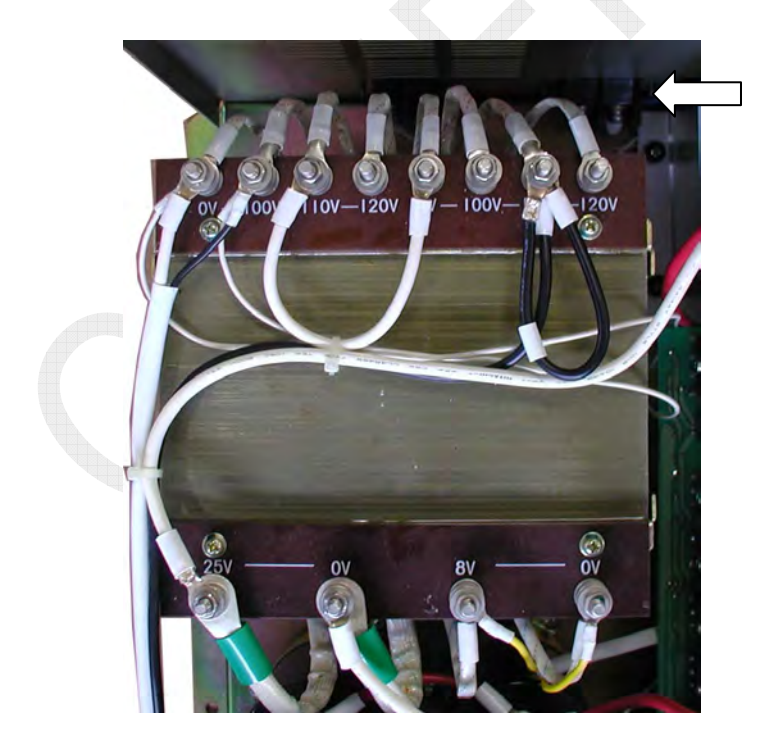

Input power: Changed the tap of the transformer.

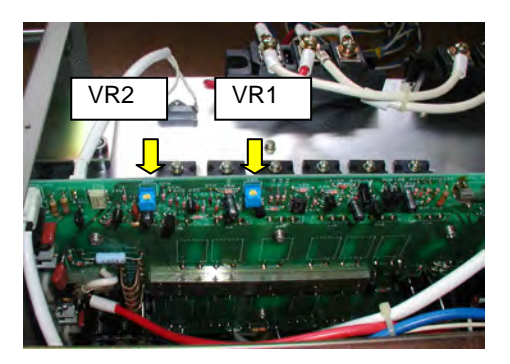

Adjustment points VR1: over current VR2: output power

2-71

# 2.9.2 PR-300

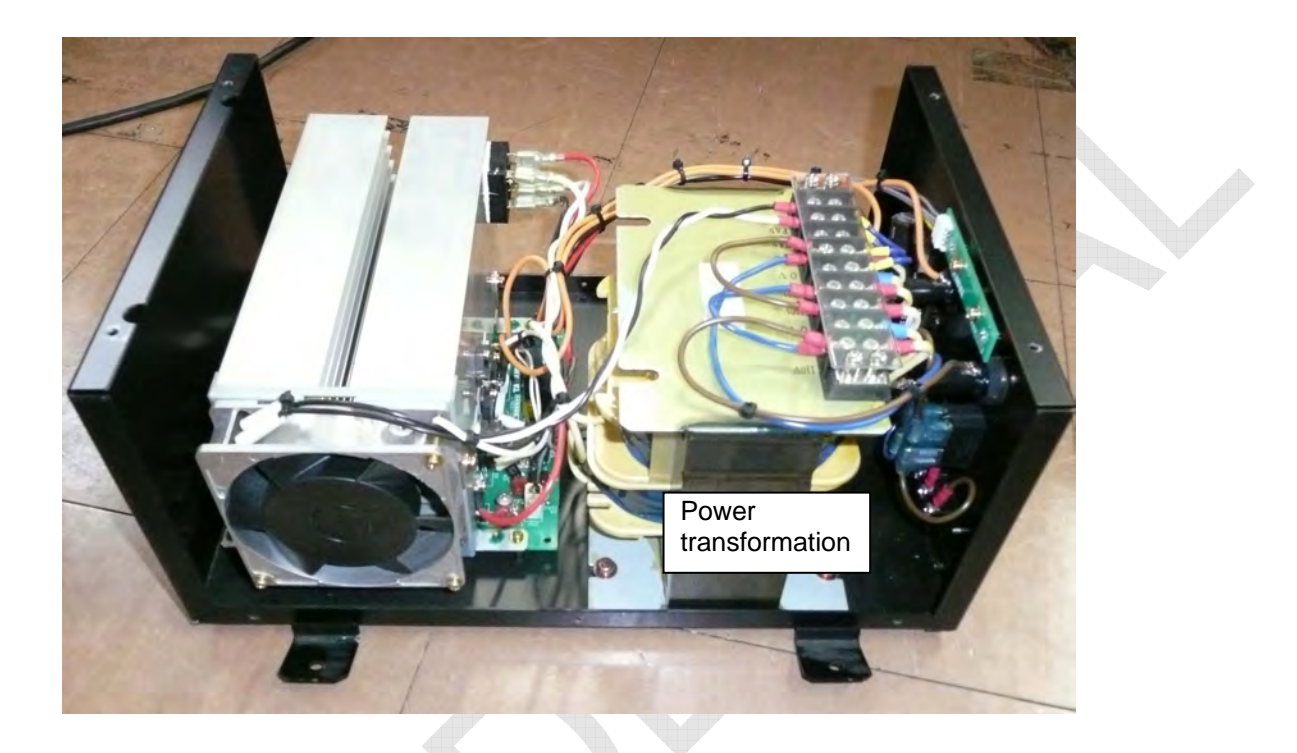

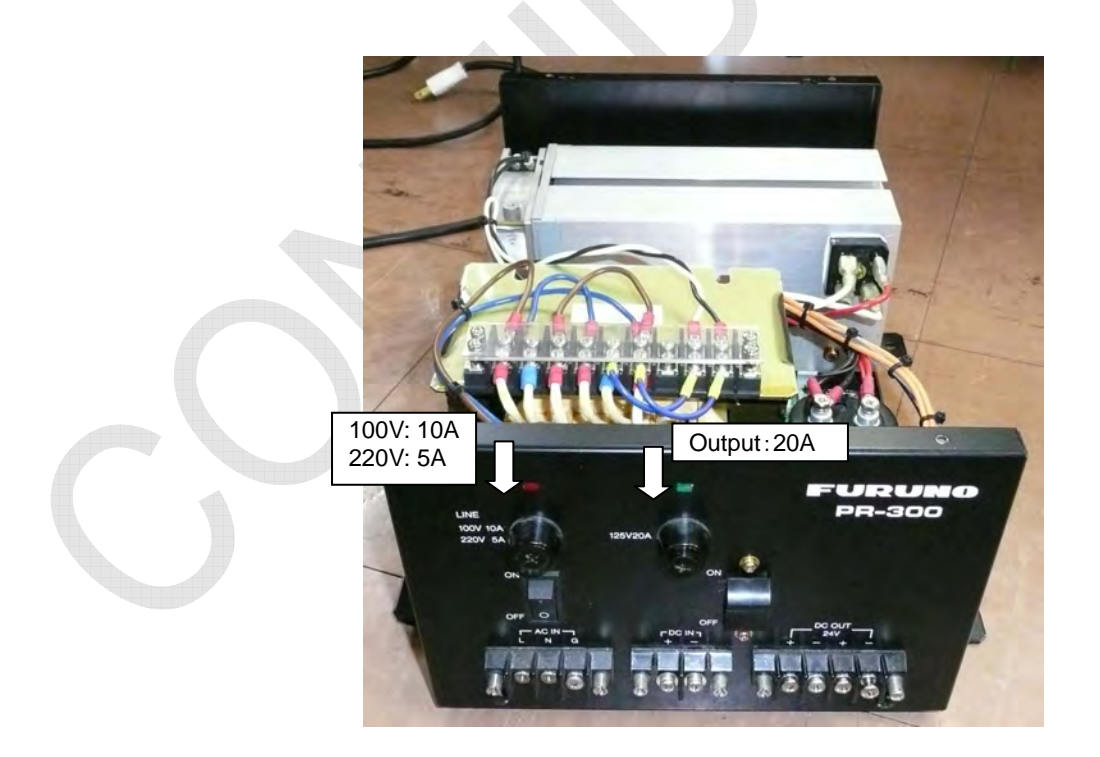

2-72

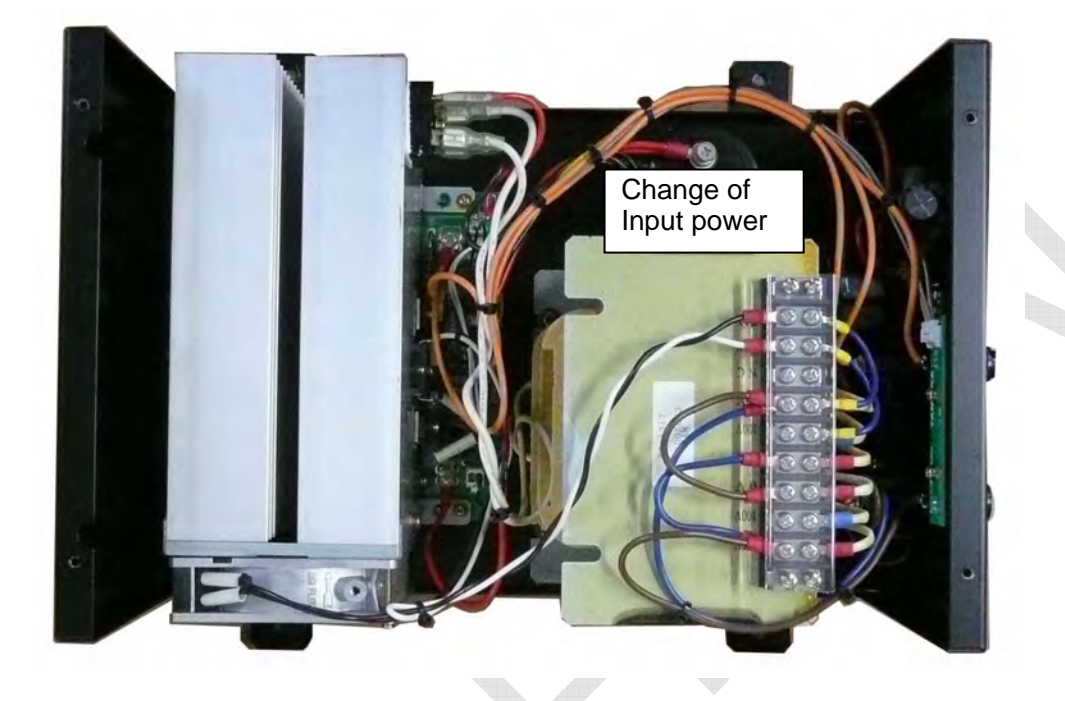

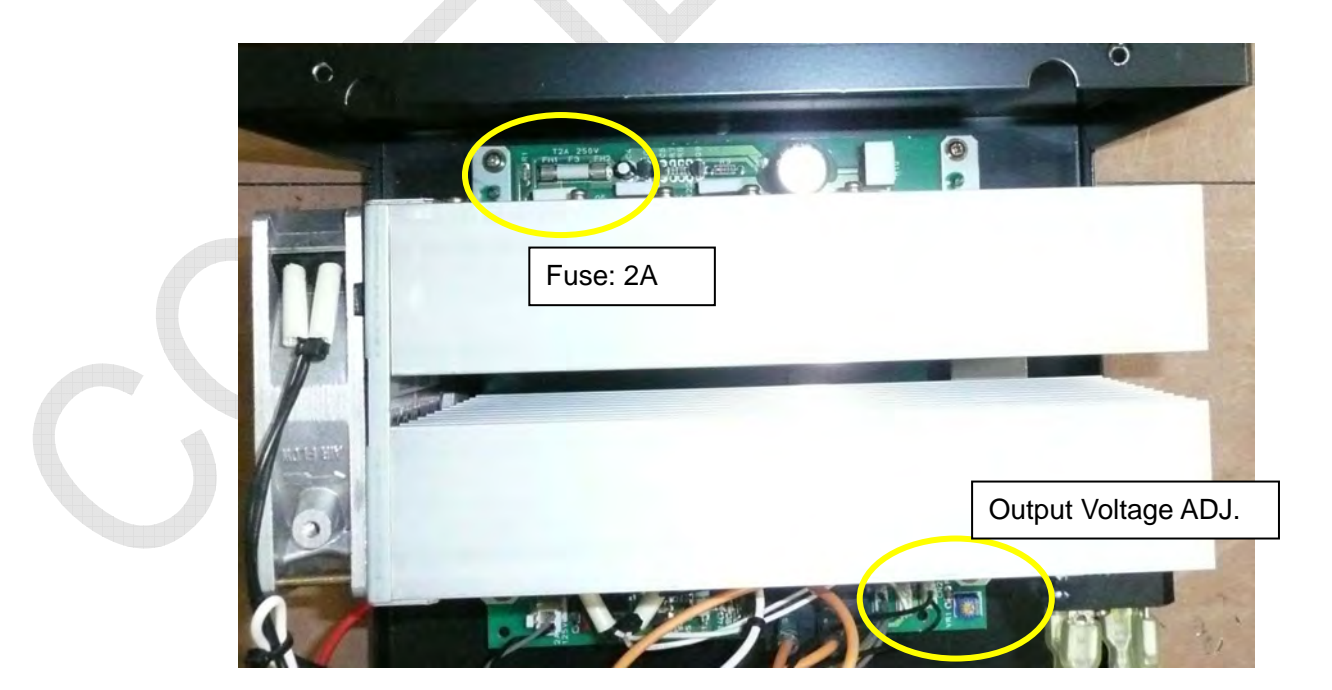

2-73

Pressing the [MENU] key will display a menu list. Menus marked with "▶" have submenus. To enter "Service" menu, follow the procedure shown below.

# 3.1 Entering Service Menu

## Procedure:

- 1. Press the [MENU] key to display a menu list.
- 2. Press the [TAB] key five consecutive times. If the key is normally accepted, a spanner mark will be displayed on the window.

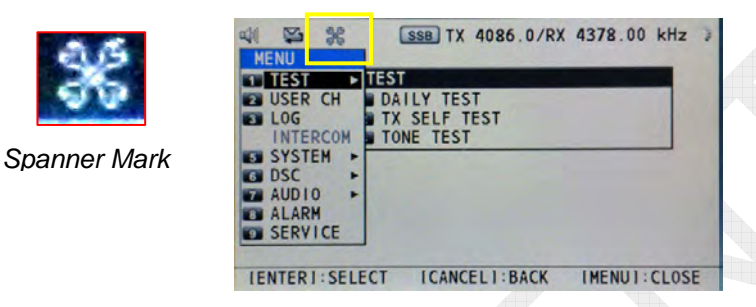

3. Select "[9] SERVICE," and then press the [ENTER] knob. The window will be switched to the PASSWORD INPUT window. Then, enter a password "XXXXXX."

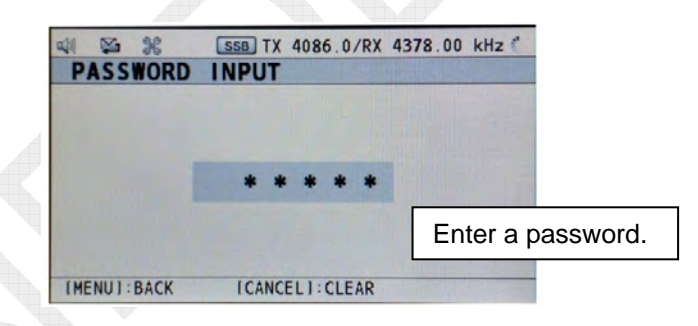

4. The system will enter service mode to display a service menu.

To cancel service mode, turn OFF the power supply, and then press the [TAB] key twice. The service mode will be canceled three minutes after exiting from the service menu.

| 皇 報 兆 (                                                                                          | SSB TX 4086.0/RX | 4378.00 kHz 🐭 |
|--------------------------------------------------------------------------------------------------|------------------|---------------|
| SERVICE<br>TEQUIP TYPE < 1<br>DSC SETUP<br>RT SETUP<br>RESTORE FACTOR<br>MAINTENANCE LO<br>OTHER | RY SETTINGS      |               |
| [ENTER]:SELECT                                                                                   | ICANCEL I : BACK | [MENU]: CLOSE |

# 3.2 Menu Tree

| Main Menu  | Sub-Menu 1         | Sub-Menu 2                              | Sub-Menu 3                          | Sub-Menu 4                        | Note                                                                                |  |
|------------|--------------------|-----------------------------------------|-------------------------------------|-----------------------------------|-------------------------------------------------------------------------------------|--|
|            |                    | TIME                                    |                                     |                                   |                                                                                     |  |
|            |                    | Program Ver,                            | APP, CPLD, 78k BOOT,<br>PANEL BOOT  |                                   | Displays programs version.                                                          |  |
|            | 1. DAILI TEST      | RX, DSC, WR1, WR2,<br>ALARM UNIT        |                                     |                                   | OK, NG<br>Note) Select 9.SERVICE -> 7.OTHER -> ALARM UNIT<br>-> CONNECT to display. |  |
| 1 TEST     |                    | SW REG1, SW REG 2,                      | <detailed><br/>1. TX PLL</detailed> | 2, 4, 8, 12, 16, 18,<br>22, 27MHz | OK, NG                                                                              |  |
| 1. 1E51    | 2. TX SELF<br>TEST | CODEC, TX PLL, TX,<br>DRV, PA, COMB, TX | <detailed><br/>2. PA</detailed>     | PA1, PA2, COMB                    | OK, NG<br>FS-5075: SW REG2, COMB Check                                              |  |
|            |                    | FIL, COUPLER                            | <detailed><br/>3. TX FIL</detailed> | 1, 3, 4, 6, 8, 12,<br>18, 22MHz   | OK.NG                                                                               |  |
|            |                    | OFF                                     |                                     |                                   |                                                                                     |  |
|            | 3. TONE TEST       | 1500Hz                                  |                                     |                                   | TONE output from SD                                                                 |  |
|            |                    | 1100/1700Hz                             |                                     |                                   | - TONE MOD: MODE -> SSB_EREO -> RT EREO                                             |  |
|            |                    | 700/1700Hz                              |                                     |                                   | - TONE MODE -> 55D, TREQ -> RTTREQ                                                  |  |
|            |                    |                                         |                                     |                                   | <register>: Total x/256</register>                                                  |  |
|            | SSB (list)         |                                         |                                     |                                   | MODE: SSB, CH: 1-29/00-99                                                           |  |
|            |                    |                                         |                                     |                                   | A FREQ: XXXXX.X KA FREQ: XXXXX.X                                                    |  |
|            | NRDP (list)        |                                         |                                     |                                   | $MODE NBDP CH: 1_29/00_99$                                                          |  |
|            | (list)             |                                         |                                     |                                   | TX FREO: xxxxx.x RX FREO: xxxxx.x                                                   |  |
|            |                    |                                         |                                     |                                   | <register>: Total x/256</register>                                                  |  |
| 2. USER CH |                    |                                         |                                     |                                   | MODE: DSC                                                                           |  |
|            | DSC (list)         |                                         |                                     |                                   | BAND: 2, 4, 6, 8, 12, 16, 18, 22, 25 CH: 01 - 04                                    |  |
|            |                    |                                         |                                     |                                   | TX FREQ: xxxxx.x RX FREQ: xxxxx.x                                                   |  |
|            |                    |                                         |                                     |                                   | Note) Select 9.SERVICE -> 3.RT SETUP -> 1.SETUP ->                                  |  |
|            |                    |                                         |                                     |                                   | CW -> ENABLE to display.                                                            |  |
|            | CW (list)          |                                         |                                     |                                   | <register>: Total x/256</register>                                                  |  |
|            |                    |                                         |                                     |                                   | MODE: SSB, CH: 1-29/00-99                                                           |  |
|            |                    |                                         |                                     |                                   | TX FREQ: xxxxx.x RX FREQ: xxxxx.x                                                   |  |

|             | RX DISTRESS   |                   |               | Saves 50 logs.                                                                                                    |
|-------------|---------------|-------------------|---------------|----------------------------------------------------------------------------------------------------|
| 3. LOG      | RX GENERAL    |                   |               | Saves 50 logs.                                                                                                    |
|             | TX            |                   |               | Saves 50 logs.                                                                                                    |
| 4. INTERCOM |               |                   |               | Commences calling INTERCOM.                                                                                            |
|             | 1. SQ FREQ    | 1000Hz            | 500 - 2000Hz  |                                                                                                    |
|             |               |                   |               |                                                                                                    |
|             |               |                   | TX/RX FREQ    |                                                                                                    |
|             |               |                   | RX FREQ       |                                                                                                    |
|             |               |                   | MODE          |                                                                                                    |
|             |               |                   | AGC           | <b>V</b>                                                                                                    |
|             |               |                   | TX PWR        |                                                                                                    |
|             |               | 1. F1: RX FREQ    | TX MONITOR    |                                                                                                    |
|             |               |                   | TEST CALL     |                                                                                                    |
|             | 2. KEY ASSIGN |                   | MSG FILE      |                                                                                                    |
|             |               |                   | DAILY TEST    |                                                                                                    |
|             |               |                   | LOG           |                                                                                                    |
|             |               |                   | INTERCOM      |                                                                                                    |
|             |               |                   | CLARIFIER     |                                                                                                    |
| 5. SYSTEM   |               | 2. F2: DAILY TEST | Ditto         |                                                                                                    |
| Cont'd      |               | 3. F3: TEST CALL  | Ditto         | If "SELCALL" is set to "ENABLE," the submenu will<br>be fixed to "SELCALL." Consequently, F3 will not be<br>displayed. |
|             |               |                   | MANUAL        |                                                                                                    |
|             |               | 1. TX MSG         | AUTO          |                                                                                                    |
|             | 2 DDINT       | 2 DY MSC          | MANUAL        |                                                                                                    |
|             | 5. FKINI      | 2. KA WI30        | AUTO          |                                                                                                    |
|             |               | 2 DAILY TEST      | MANUAL        |                                                                                                    |
|             |               | 3. DAILT TEST     | AUTO          |                                                                                                    |
|             |               |                   | EPFS          |                                                                                                    |
|             | 4. POSITION   | INPUT TYPE        | MANUAL        | Switch the input type manually.                                                                                        |
|             |               |                   | NO INFO       |                                                                                                    |
|             |               | SOURCE            | INTERNAL/EPFS | Automatically switches between EPFS and INTERNAL (EPFS > INTERNAL).                                                    |
|             | J. DATE/TIME  | DATE              | dd/mm/yyyy    |                                                                                                    |
|             |               | TIME              | xx:xx UTC     |                                                                                                    |

|           |              | 1 MENILIEND    | 10 MIN            |                                                                            |
|-----------|--------------|----------------|-------------------|----------------------------------------------------------------------------|
|           |              | 1. MENO END    | NO TIME OUT       |                                                                            |
|           |              | 2 DSC CENERAL  | 15 MIN            |                                                                            |
|           |              | 2. DSC GENERAL | NO TIME OUT       |                                                                            |
|           |              | 2 DV DISTRESS  | 15 MIN            |                                                                            |
|           |              | 5. KA DISTRESS | NO TIME OUT       |                                                                            |
|           |              |                | 10 SEC            |                                                                            |
|           |              | 4. SSB         | 30 SEC            |                                                                            |
|           | 6 TIME OUT   |                | 10 MIN            |                                                                            |
|           | 0. 11012 001 |                | 10 SEC            |                                                                            |
|           |              | 5 TELEV        | 30 SEC            |                                                                            |
|           |              | 6. FAX         | 10 MIN            |                                                                            |
|           |              |                | NO TIMEOUT        |                                                                            |
| 5. SYSTEM |              |                | Ditto             | Appears when selecting 5.SYSTEM -> 7.RX SETUP -> 1.FAX RX -> ENABLE.       |
|           |              | 7. AM          | Ditto             |                                                                            |
| Cont a    |              | 8. CW          | Ditto             | Appears when selecting 9.SERVICE -> 3.RX SETUP -> 1.SETUP -> CW -> ENABLE. |
|           |              | 1. FAX RX      | DISABLE<br>ENABLE | Related) 5.SYSTEM -> 6.TIME OUT -> 6.FAX                                   |
|           |              |                | RXANT             | Appears when selecting 9 SERVICE -> 3 RT SETUP ->                          |
|           | 7. RX SETUP  | 2. ANT SELECT  | TRX ANT           | 1.SETUP -> RX ANT -> CONNECT.                                              |
|           |              |                | ON                | Related) 9 SERVICE -> 3 RT SETUP -> 1 SETUP ->                             |
|           |              | 3. CLARIFIRE   | OFF               | CLARIFIER LIMIT                                                            |
|           |              |                | ON                |                                                                            |
|           |              | 1. URGENCY     | OFF               |                                                                            |
|           | 8. EXTERNAL  | AI             | ON                |                                                                            |
|           | ALARM        | 2. SAFETY      | OFF               |                                                                            |
|           |              |                | ON                |                                                                            |
|           |              | 3. ROUTINE     | OFF               |                                                                            |

|                  |                    | <view> IP ADDRESS</view>  | 172.031.005.003 | <view></view>                                                                                                    |  |
|------------------|--------------------|---------------------------|-----------------|----------------------------------------------------------------------------------------------------|--|
|                  |                    | <view> SUBNET MASK</view> | 255.255.000.000 |                                                                                                    |  |
|                  |                    | <view> GATEWAY</view>     | 000.000.000.000 |                                                                                                    |  |
| 5. SYSTEM        | 9. NETWORK         | <view> HOST NAME</view>   | SSB003          | FS-5075: SSB003, FS-2575: SSB004<br>FS-1575: SSB005                                                                                              |  |
|                  |                    | <edit> IP ADDRESS</edit>  |                 |                                                                                                    |  |
|                  |                    | <edit> SUBNET MASK</edit> |                 | Password: 012345678                                                                                                    |  |
|                  |                    | <edit> GATEWAY</edit>     |                 |                                                                                                    |  |
|                  |                    | HOST NAME                 |                 | FIXED                                                                                                    |  |
|                  |                    | SHIP (list)               | NAME/MMSI       | <register> Total x/50<br/>NAME: MMSI: MIDxxxxx</register>                                                                                        |  |
|                  | 1. ADDRESS<br>BOOK | COAST (list)              | NAME/MMSI       | <register> Total x/50<br/>NAME: MMSI: 00MIDxxxx</register>                                                                                       |  |
|                  |                    | GROUP (list)              | NAME/MMSI       | <register> Total x/50<br/>NAME: MMSI: 0MIDxxxxx</register>                                                                                       |  |
|                  | 2. MSG FILE        | INDIVIDUAL (list)         | $\bigcirc$      | <register><br/>MSG TYPE: INDVIDUAL<br/>TO: MIDxxxxx(DIRECT INPUT/ADDRESS BOOK)<br/>COMM MODE: COMM FREQ:<br/>DSC FREQ: FAIL NAME:</register>     |  |
| 6. DSC<br>Cont'd |                    | GROUP (list)              |                 | <register><br/>MSG TYPE: GROUP<br/>TO: 0MIDxxxxx(DIRECT INPUT/ADDRESS BOOK)<br/>COMM MODE: COMM FREQ:<br/>DSC FREQ: FAIL NAME:</register>        |  |
|                  |                    | PSTN (list)               |                 | <register><br/>MSG TYPE: PSTN<br/>TO: 00MIDxxxx(DIRECT INPUT/ADDRESS BOOK)<br/>COMM MODE: TELEPHONE<br/>TEL: DSC FREQ:<br/>FAIL NAME:</register> |  |
|                  |                    | TEST (list)               |                 | <register><br/>MSG TYPE: TEST<br/>TO: MIDxxxxx(DIRECT INPUT/ADDRESS BOOK)<br/>DSC FREQ: 2 – 16M DIS/SAF FREQ FAIL NAME:</register>               |  |

|        |             |                 | MANUAL               |   |                                         |
|--------|-------------|-----------------|----------------------|---|-----------------------------------------|
|        |             | 1. INDIVIDUAL   | AUTO(UNABLE)         |   |                                         |
|        |             | 2 DSTN          | AUTO(ABLE)           |   |                                         |
|        |             | 2. PS1N         | AUTO(UNABLE)         |   |                                         |
|        |             |                 | NO REASON            |   |                                         |
|        |             |                 | BUSY                 |   |                                         |
|        |             | 3. REASON       | <b>EQUIP ERROR</b>   | Í |                                         |
|        | 3. ACK      |                 | CAN'T USE MODE       |   |                                         |
|        | SETTINGS    |                 | CAN'T USE CH         |   | × · · · · · · · · · · · · · · · · · · · |
|        |             |                 | AUTO(ABLE)           |   |                                         |
|        |             | 4. POSITION MSG | AUTO(UNABLE)         |   |                                         |
|        |             |                 | MANUAL               |   |                                         |
|        |             | 5. POLLING MSG  | AUTO                 |   |                                         |
| 6 DSC  |             |                 | MANUAL               |   |                                         |
| 0. DSC |             | 6 TEST MSG      | AUTO                 |   |                                         |
|        |             | 0. 1251 WISO    | MANUAL               |   |                                         |
|        |             | NEUTRAL         | ABLE                 |   |                                         |
|        | 4. SPECIAL  | NEOTRAL         | UNABLE               |   | SPECIAL MSG added to MSG TYPE of ABLE:  |
|        | MSG         | MEDICAL         | ABLE                 |   | [OTHER DSC MSG]                         |
|        |             | WILDICAL        | UNABLE               |   |                                         |
|        | 5. ROUTINE  | SCAN1 - 6       | OFF, 2, 4, 6, 8, 12, |   | Default $-> F1 \cdot 2177 kHz$          |
|        | SCAN        | Berniti 0       | 16, 18, 22, 25MHz    |   |                                         |
|        |             | 2M(FIXED)       |                      |   |                                         |
|        |             | 4M              | ON/OFF               |   | 9 SERVICE -> 2 DSC SETUP -> CLASS ->    |
|        | 6. DISTRESS | 6M              | ON/OFF               |   | $- MF/HF \cdot 2 \cdot 8MHz + One Freq$ |
|        | SCAN        | 8M(FIXED)       |                      |   | - MF: 6 DISTRESS SCAN -> Deleted        |
|        |             | 12M             | ON/OFF               |   |                                         |
|        |             | 16M             | ON/OFF               |   |                                         |

|          | 1. KEY CLICK    | 0 - 3(2)           |        |                                                   |
|----------|-----------------|--------------------|--------|---------------------------------------------------|
|          |                 | SP ON              |        |                                                   |
|          | 2. OFF HOOK SP  | MUTE               |        |                                                   |
|          | 3. ORDINARY     | SAFETY             | 0-5(5) | Allows for the output of monitoring sound through |
| 7. AUDIO | ALARM           | ROUTINE            | 0-5(5) | making alarm sound setting.                       |
|          | 4. ALARM        | 500NM              |        |                                                   |
|          | DISTANCE        | OFF                |        |                                                   |
|          | 5. SIDE TONE    | 400 – 1000Hz 600Hz |        | Enabled when selecting 9.SERVICE -> 3.RT SETUP -> |
|          | 6. SIDE TONE LV | 0-63 32            |        | 1.SETUP -> CW -> ENABLE.                          |
| 8. ALARM |                 |                    |        | Displays alarm currently in progress.             |

3-7

|            | 1. EQUIP TYPE | FS-xx75             |                 |                | Display only. (Automatic discrimination)               |
|------------|---------------|---------------------|-----------------|----------------|--------------------------------------------------------|
|            |               | MMSI                |                 |                | Display only. (Setting: MMSI SW ON -> Password)        |
|            |               | SIG DETECT S-LEVEL  | 0 - 100 (80)    |                |                                                        |
|            |               | DISTRESS ALARM      | 0 - 31 (16)     |                |                                                        |
|            |               |                     | MF/HF           |                |                                                        |
|            |               | CLASS               | MF              |                | MF/HF: A1, A2, A3, A4                                  |
|            | 2. DSC SETUP  |                     | NON-GMDSS       |                | MF: A1, A2                                             |
|            |               |                     | ON              |                |                                                        |
|            |               | DSC/DSE SENTENCE    | OFF             |                | V                                                      |
|            |               |                     | UNIT            |                |                                                        |
|            |               | [LAST DISTRESS LOG] | TIME            |                | CNTRLI, CNTRL2, ALARM UNIT                             |
|            |               |                     |                 | ALL FREE       |                                                        |
|            |               |                     |                 | FREE           |                                                        |
|            |               |                     | TX FREQ         | MARINE/USER    |                                                        |
|            |               |                     |                 | ITU/USER       |                                                        |
| 9. SERVICE |               |                     |                 | USER           |                                                        |
|            |               |                     | AM MODE         | RX ONLY        |                                                        |
| Cont'd     |               |                     |                 | TX/RX          |                                                        |
|            |               |                     |                 | ENABLE         | Allows mode selection. Side tone adjustment is enabled |
|            |               |                     | CW              | DISABLE        | by using AUDIO menu.                                   |
|            | 3. RT SETUP   | 1. SETUP            |                 | ENABLE         |                                                        |
|            |               |                     | LSB             | DISABLE        | Allows mode selection.                                 |
|            | Cont'd        | Cont'd              |                 | ENABLE         | Setting this submenu to "ENABLE" will assign           |
|            |               |                     | SELCALL         | DISABLE        | "SELCALL" to [7] of KEY ASSIGN.                        |
|            |               |                     | REF OSC         | -127 - 127 (0) | Makes frequency adjustment.                            |
|            |               |                     |                 | 50 – 990Hz     |                                                        |
|            |               |                     | CLARIFIER LIMIT | (200Hz)        | Related) 5.SYSTEM -> 7.RX SETUP -> 3.CLARIFIRE         |
|            |               |                     |                 | ON             |                                                        |
|            |               |                     | TX TUNE         | OFF            |                                                        |
|            |               | Ť                   | GOLUDI ED       | OFF            |                                                        |
|            |               |                     | COUPLER         | RCVD           |                                                        |
|            |               |                     | THROUGH         | DIFF           |                                                        |

|            |             |                  | RXANT         | DISCONNECT       | Related)                                |                        |                   |
|------------|-------------|------------------|---------------|------------------|-----------------------------------------|------------------------|-------------------|
|            |             |                  |               | CONNECT          | $5.SYSTEM \rightarrow 7.RX S.$          | ETUP -> 2.ANT SE       | LECT              |
|            |             |                  |               | ON               | Makes setting of the c                  | livider circuit of the | e RX FIL board to |
|            |             | DIVIDER          | OFF           | ON or OFF.       |                                         |                        |                   |
|            |             |                  | LINE IN       | -10 - 10 (0)     |                                         |                        |                   |
|            |             | I. SEIUP         | LINE OUT      | -10 - 10 (0)     |                                         |                        |                   |
|            |             |                  |               | IEC              | IEC: IEC-61162 -1Ed.4                   |                        |                   |
|            |             |                  | FORMAI        | IEC+NMEA         |                                         |                        |                   |
|            |             |                  |               | RS-232C          |                                         |                        |                   |
|            |             |                  | MIF           | RS-485           |                                         |                        |                   |
|            |             |                  | VS TX DRV     |                  |                                         |                        |                   |
|            |             | 2. SELF CHECK    | COMB. PA. FIL |                  | Displays numerical va                   | alues.                 |                   |
|            |             |                  |               | DOT              |                                         |                        |                   |
|            |             |                  | ТХ ТҮРЕ       | MARK             |                                         |                        |                   |
|            |             |                  | SPACE         |                  |                                         |                        |                   |
|            |             | 3. DSC TEST      | TX FREO       | 1605.0 - 27500.0 | Recalls frequency set on the RT window. |                        |                   |
| 9. SERVICE | 3. RT SETUP |                  |               | ON               |                                         |                        |                   |
| ~          | ~           |                  | ТХ КЕҮ        | OFF              |                                         |                        |                   |
| Cont'd     | Cont'd      |                  |               | SSB              |                                         |                        |                   |
|            |             |                  |               | DSC              |                                         |                        |                   |
|            |             |                  | TX MODE       | NBDP             |                                         |                        |                   |
|            |             |                  |               | CW               | Related) 9.SERVICE                      | ->3.RT SETUP -> .      | 1.SETUP -> CW     |
|            |             |                  | TX FREO       |                  | Recalls frequency set                   | on the RT window.      |                   |
|            |             |                  | <u> </u>      | HIGH             |                                         |                        |                   |
|            |             |                  |               | MID              | FS-5075: HIGH/MID                       | LOW1/LOW2              |                   |
|            |             |                  | TX POWER      | LOW1             | FS-2575/1575: HIGH                      | /MID/LOW               |                   |
|            |             | 4. TX PWR (FREQ) |               | LOW2             |                                         |                        |                   |
|            |             |                  | TX POWER ADJ  | 0 - 255          | Varies with model and                   | l frequency band.      |                   |
|            |             |                  |               | SSB              | DSC                                     | NRDP                   | CW                |
|            |             |                  |               | OFF              | OFF                                     | OFF                    | OFF               |
|            |             |                  | TX TONE       | 1500Hz           | 1615Hz                                  | 1615Hz                 | TONE              |
|            |             |                  |               | 1100/1700Hz      | 1785Hz                                  | 1785Hz                 | 101112            |
|            |             |                  | F             | 700/1700Hz       | DOT                                     | DOT                    |                   |
|            |             |                  |               | VES/NO           |                                         |                        | <u> </u>          |
|            |             |                  | LUAD DLIAULI/ | 110/110          |                                         |                        |                   |

|            |                     |                      |                          | SSB         |                                                                                                   |                            |                 |  |
|------------|---------------------|----------------------|--------------------------|-------------|---------------------------------------------------------------------------------------------------|----------------------------|-----------------|--|
|            |                     |                      | TY MODE                  | DSC         |                                                                                                   |                            |                 |  |
|            |                     |                      | I A WIODE                | NBDP        |                                                                                                   |                            |                 |  |
|            |                     |                      |                          | CW          | Related) 9.SERVICE -> 3.RT SETUP -> 1.SETUP -> CW                                                 |                            |                 |  |
|            |                     |                      | TX CH                    |             |                                                                                                   |                            |                 |  |
|            |                     |                      |                          | HIGH        | FS-5075: HIGH/MID/LOW1/LOW2                                                                       |                            |                 |  |
|            |                     |                      | TY DOWED                 | MID         |                                                                                                   |                            |                 |  |
|            |                     |                      | TAPOWER                  | LOW1        | FS-2575/1575: HIC                                                                                 | FS-2575/1575: HIGH/MID/LOW |                 |  |
|            |                     | 5. TX PWR (USER CH)  |                          | LOW2        |                                                                                                   |                            |                 |  |
|            |                     |                      | TX POWER ADJ             | 0 - 255     |                                                                                                   |                            |                 |  |
|            | 3. RT SETUP         |                      | TX TONE                  | SSB         | DSC                                                                                               | NBDP                       | CW              |  |
| 9. SERVICE |                     |                      |                          | OFF         | OFF                                                                                               | OFF                        | OFF             |  |
| Cont'd     |                     |                      |                          | 1500Hz      | 1615Hz                                                                                            | 1615Hz                     | TONE            |  |
| Com a      |                     |                      |                          | 1100/1700Hz | 1785Hz                                                                                            | 1785Hz                     |                 |  |
|            |                     |                      |                          | 700/1700Hz  | DOT                                                                                               | DOT                        |                 |  |
|            |                     |                      | <load default=""></load> | YES/NO      |                                                                                                   | •                          |                 |  |
|            |                     |                      | TX FREQ                  |             | Recalls frequency s                                                                               | set on the RT wind         | low.            |  |
|            |                     | 6. TX PWR (TUNE)     | TX POWER ADJ             | 0 - 140     | FS-5075: 65, FS-25                                                                                | 575: 80                    |                 |  |
|            |                     |                      | <load default=""></load> | YES/NO      |                                                                                                   |                            |                 |  |
|            |                     | 7 TY DWD (SEL CALL)  | TX POWER ADJ             | 0 - 255     | AM/2221 51-11-                                                                                    |                            |                 |  |
|            |                     | 7. TA PWR (SEL CALL) | <load default=""></load> | YES/NO      | AM/2551.5KHZ                                                                                      | - AM/2331.5kHz             |                 |  |
|            | 4. RESTOR           | Yes                  |                          |             | Poturn to factory                                                                                 | attings avoant M           | MSI MAC address |  |
|            | FACTORY<br>SETTINGS | No                   |                          |             | <ul> <li>Return to factory settings, except MMSI, MAC address<br/>and adjusted values.</li> </ul> |                            |                 |  |

3-10

|            |         |            | [FS-xx75] (1/2)      |                |                          |
|------------|---------|------------|----------------------|----------------|--------------------------|
|            |         |            | APP                  | 0550243-0x.xx  |                          |
|            |         |            | CPLD                 | 0550245-0x.xx  | FS-xx75 Program Version  |
|            |         |            | 78K BOOT             | 0550247-0x.xx  |                          |
|            |         |            | PANEL BOOT           | 0550246-0x.xx  |                          |
|            |         |            | [FS-2575C] (1/2)     |                |                          |
|            |         |            | STARTER              | 01.xx.20xxxxxx |                          |
|            |         |            | FPGA                 | 01.xx.20xxxxxx | FS-xx75C Program Version |
|            |         |            | APP                  | 01.xx.20xxxxxx | $\forall$                |
|            |         |            | BOOT                 | 01.xx.20xxxxxx |                          |
| 9. SERVICE | 5. TEST | 1. VERSION | [FS-2575C PCB] (1/2) |                |                          |
|            |         |            | C-CPU                | 0, 1           | Board Varian             |
| Cont'd     | Cont'd  | Cont'd     | PANEL                | 0, 1           | Boara version            |
|            |         |            | C-IF                 | 0, 1           |                          |
|            |         |            | [FS-2575T] (2/2)     |                |                          |
|            |         |            | STARTER              | 01.xx.20xxxxxx |                          |
|            |         |            | FPGA                 | 01.xx.20xxxxxx |                          |
|            |         |            | SH2A APP             | 01.xx.20xxxxxx |                          |
|            |         |            | SH2A BOOT            | 01.xx.20xxxxxx | FS-xx75T Program Version |
|            |         |            | NIOS APP             | 01.xx.20xxxxxx |                          |
|            |         |            | DSP APP              | 01.xx.20xxxxxx |                          |
|            |         |            | 78K APP              | 01.xx.20xxxxxx |                          |
|            |         |            | 78K BOOT             | 0550247-01.xx  |                          |

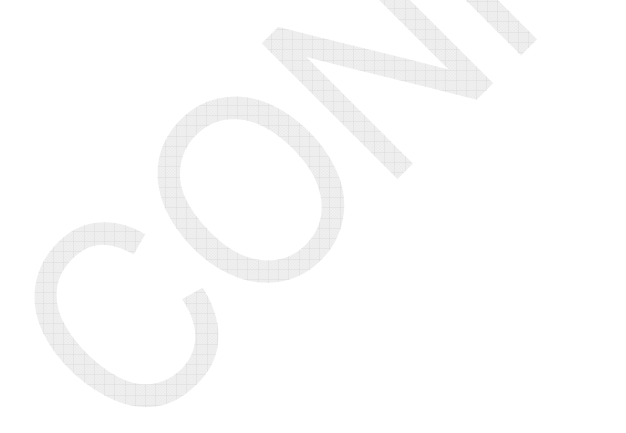

3-11

|            |         |             | [FS-2575T PCB] (2/2) |               |                 |
|------------|---------|-------------|----------------------|---------------|-----------------|
|            |         |             | T-CPU                | 0, 1          |                 |
|            |         |             | MOT                  | 0, 1          |                 |
|            |         |             | T-IF                 | 0, 1          |                 |
|            |         |             | PA- IF               | 0, 1          |                 |
|            |         |             | ТХ                   | 0, 1          |                 |
|            |         | 1 VERSION   | RX                   | 0, 1          |                 |
|            |         | I. VERSION  | WR1                  | 0, 1          | Board Version   |
|            |         |             | WR2                  | 0, 1          | ₩               |
|            |         |             | TX-FIL               | 0, 1          |                 |
|            |         |             | RX-FIL               | 0, 1          |                 |
|            |         |             | PA1                  | 0, 1          |                 |
|            |         |             | PA2                  | 0, 1          |                 |
|            |         |             | DRV                  | 0, 1          |                 |
|            |         |             | SOFT                 | 0550243-01.xx |                 |
| 9. SERVICE | 5. IESI |             | CPLD                 | 0550245-01.xx | Program Version |
| Cartil     | Cartel  |             | BOOT                 | 0550247-01.xx |                 |
| Cont a     | Cont a  |             | RAM                  | OK/NG         | M               |
|            |         |             | ROM                  | OK/NG         | Memory test     |
|            |         |             | T-CPU                | 0, 1          |                 |
|            |         |             | MOT                  | 0, 1          |                 |
|            |         |             | T-IF                 | 0, 1          |                 |
|            |         |             | PA-IF                | 0, 1          |                 |
|            |         | 2.1-CPU PCB | ТХ                   | 0, 1          |                 |
|            |         |             | RX                   | 0, 1          |                 |
|            |         |             | WR1                  | 0, 1          | Board Version   |
|            |         |             | WR2                  | 0, 1          |                 |
|            |         |             | TX-FIL               | 0, 1          |                 |
|            |         |             | RX-FIL               | 0, 1          | 1               |
|            |         |             | PA1                  | 0, 1          | 1               |
|            |         |             | PA2                  | 0, 1          | 1               |
|            |         |             | DRV                  | 0, 1          | 1               |

3-12

|            |                   |              | [PROGRAM            |               |                          |  |
|------------|-------------------|--------------|---------------------|---------------|--------------------------|--|
|            |                   |              | VERSION] (1/4)      |               | FS-2575C Program Version |  |
|            |                   |              | FS-xx75 PG          | 0550243-01.xx |                          |  |
|            |                   |              | FS-2575C BOOT       | 0550246-01.xx |                          |  |
|            |                   |              | [TEST] (1/4)        |               |                          |  |
|            |                   |              | ROM CHECK           | OK/NG         |                          |  |
|            |                   |              | RAM CHECK           | OK/NG         |                          |  |
|            |                   |              | NBDP                | OK/NG         |                          |  |
|            |                   |              | [PCB VERSION] (1/4) |               | V                        |  |
|            |                   | 3. C-CPU PCB | C-CPU               | 0, 1          | Board Varian             |  |
|            | 5. TEST<br>Cont'd |              | C-IF                | 0, 1          | Boara version            |  |
| 9. SERVICE |                   |              | PANEL               | 0, 1          |                          |  |
| Cont'd     |                   |              | [LED TEST] (2/4)    |               |                          |  |
| Cont a     |                   |              | BACK LED            |               |                          |  |
|            |                   |              | ALARM LED(RED)      |               | LED Test                 |  |
|            |                   |              | OTHER LED           |               |                          |  |
|            |                   |              | PRINTER STATUS      | 7             |                          |  |
|            |                   |              | [KEY TEST] (3/4)    |               |                          |  |
|            |                   |              | ENCODER KNOB        |               |                          |  |
|            |                   |              | VOLUME KNOP         | 0 520         | -                        |  |
|            |                   |              |                     | 0 - 320       | KEY Test                 |  |
|            |                   |              | RF GAIN KNOB        | 0 - 40        |                          |  |
|            |                   |              | HOOK                | ON/OFF        |                          |  |
|            |                   |              | PTT                 | OFF/ON        |                          |  |
|            |                   |              | [LCD TEST] (4/4)    |               |                          |  |

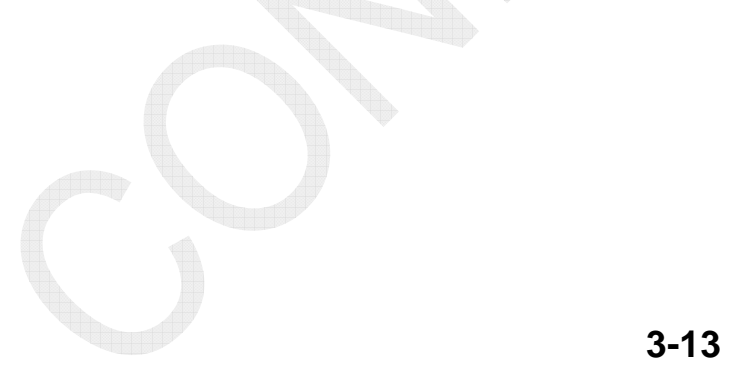

|            |                   |                    | [CONTACT SIGNAL]      |                    |                       |  |
|------------|-------------------|--------------------|-----------------------|--------------------|-----------------------|--|
|            |                   |                    | AC FAIL               | ON/OFF             |                       |  |
|            |                   |                    | CW KEY                | ON/OFF             | Contact Strend Church |  |
|            |                   |                    | RX MUTE               | ON/OFF             | Contact Signal Check  |  |
|            |                   |                    | ALARM ACK             | ON/OFF             |                       |  |
|            |                   |                    | EXT PTT               | ON/OFF             |                       |  |
|            |                   |                    | CONTINUOUS PRINT      | START/STOP         |                       |  |
|            |                   | 4. TA TEST         | DISTRESS SCAN         | NORMAL,<br>2 – 16M |                       |  |
|            |                   |                    | POPUP ALARM           | ON/OFF             |                       |  |
|            | <b>5 BDGB</b>     |                    | MIC LOOP BACK         | ON/OFF             |                       |  |
|            | 5. TEST           |                    | [LOOP BACK]           |                    |                       |  |
|            | Cont'd            |                    | IEC-61162             | OK/NG              |                       |  |
|            |                   |                    | ALARM UNIT            | OK/NG              | Loop Back Test        |  |
| 9. SERVICE |                   |                    | REMOTE                | OK/NG              |                       |  |
|            |                   | 5. DISPLAY TEST    | [BRIGHTNESS]          |                    |                       |  |
| Cont'd     |                   |                    | DISTRESS KEY LED      |                    |                       |  |
|            |                   |                    | ALARM LED(RED)        | 0 - 17             |                       |  |
|            |                   |                    | ALARM LED<br>(YELLOW) | 0 - 17             | Brightness, LCD Check |  |
|            |                   |                    | PANEL KEY LED         | 0 - 17             |                       |  |
|            |                   |                    | DISPLAY LCD           | 0 - 17             |                       |  |
|            |                   |                    | LCD CURRENT ADJ       | 0 - 255            |                       |  |
|            |                   |                    | 3: NEXT               |                    |                       |  |
|            | 6.<br>MAINTENANCE |                    | 1. IEC-61162          |                    |                       |  |
|            |                   | 1. I/O MONITOR     | 2. ALARM UNIT         |                    | Data Monitor          |  |
|            |                   |                    | 3. REMOTE             |                    |                       |  |
|            |                   | 2. ERROR LOG       |                       |                    |                       |  |
|            | LOG               | 3. SW UPDATE LOG   |                       |                    |                       |  |
|            |                   | 4. POWER ON LOG    |                       |                    |                       |  |
| ł          |                   | 5. INFORMATION LOG |                       |                    |                       |  |

|            |          | [for SERVICE]  |            |   |
|------------|----------|----------------|------------|---|
|            |          | DA             | ON         |   |
|            |          | PA             | OFF        |   |
|            |          |                | CONNECT    |   |
|            | 7. OTHER | ALARM UNIT     | DISCONNECT |   |
| 0 GEDVICE  |          | P-BROWSER      | ON         |   |
| 9. SERVICE |          |                | OFF        |   |
|            |          | SOFTWARE ERASE | YES        |   |
|            |          |                | NO         | v |
|            |          | [for DEVELOP]  |            |   |
|            |          | DEBUG MODE     | OFF        |   |
|            |          |                | ON         |   |

3-15

# Introduction

When the FS-xx75 Series is installed, be sure to register MMSI. Not doing so will disable DSC communications. Creating a DSC message or making a Distress call without registering the MMSI will cause to display the following message and output an alarm.

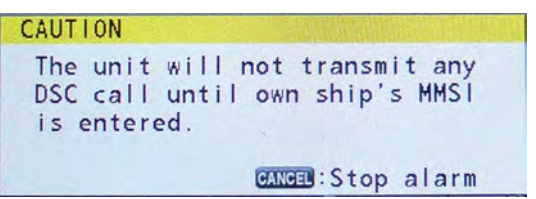

To make and receive a group call, a Group ID must be registered. Select [MENU] -> 6. DSC -> 1. ADDRESS BOOK to register the Group ID.

## 1. Menus

|--|

| Menu        | u Description                                                                                                    |              |
|-------------|----------------------------------------------------------------------------------------------------|--------------|
| 1. TEST     | Conducts DAILY TEST, TX SELF TEST, and other TX output<br>power check with TONE modulation. Be sure to provide user with<br>an explanation of handling of this operation.<br>Explain to the user that information on the TEST results helps the<br>user conduct troubleshooting in case of equipment failure.                                                                                                    | 6-1          |
| 2. USER CH  | Registers USER CH for SSB, DSC, and NBDP frequencies.                                                                                                    | 4-5          |
| 3. LOG      | Checks DSC communication LOG.                                                                                                    |              |
| 4. INTERCOM | Select this menu to perform "Inter-comm." calls when two units of FS-2575C are connected.                                                                                                    |              |
| 5. SYSTEM   | <ul> <li>This menu includes user setting submenus. Particular settings are as follows:</li> <li>KEY ASSIGN setting: Provides a useful function that allows the assignment of commonly-used operation to a specific key.</li> <li>RX SETUP: Makes setting of this menu according to the configuration of antenna.</li> <li>NETWORK: Default setting is accepted. Making a setting change requires entry of a password.</li> </ul> | 4-10         |
| 6. DSC      | Makes DSC-related settings, including SCAN, ADD BOOK, and<br>MSG FILE registration.<br>Provide user with an explanation of the method for registering<br>station to make a test call and the handling of the station.                                                                                                    | 4-27         |
| 7. AUDIO    | Makes alarm-related settings.<br>This menu includes the setting of OFF HOOK SP.                                                                                                    | 4-43         |
| 8. ALARM    | Displays an alarm currently in progress. When the cause of the alarm is eliminated, the alarm display will disappear. Explain to the user that information displayed on this window helps the user conduct troubleshooting in case of equipment failure.                                                                                                    |              |
| 9. SERVICE  | Entering this menu requires entry of a password.<br>Used to install and perform maintenance of equipment. This<br>menu includes DSC- and RT-related system settings and a more<br>detailed maintenance menu.                                                                                                    | 6-23<br>4-49 |

CONFIDENTIAL (internal use only)

#### 2. Special Operation

1. To conduct MMSI and CLEAR ALL:

Press and hold [S1] on the T-IF board for a period of four seconds or more, and then enter the password: XXXXXX.

2. To enter Service menu:

Select [MENU] -> Press [TAB] five times -> Select "9. SERVICE" -> Enter the password: XXXXXX.

- 3. To enter NETWORK setting menu: Enter the password: XXXXXXX on the NETWORK <View> window.
- 4. To monitor DSC reception signal:

Enter the password: XXXXXX on the SCAN window, and then select either ROUTINE or DISTRESS SCAN to monitor.

However, note that the "monitor" is outputted according to the setting made by selecting [MENU] -> 7. AUDIO -> 2. OFF HOOK.

- 5. To clear a received DISTRESS LOG:
  - 1) Select [MENU] -> 9. SERVICE -> 4. RESTORE FACTORY SETTINGS.
  - 2) Press and hold [S1] on the T-IF board for a period of four seconds or more, enter the password: XXXXXX, and then click on "CLEAR ALL."

Note: Since set values return to the default, settings should be made again. For items cleared by this operation, refer to information on page 6-21.

DISTRESS messages and DISTRESS ACK messages are automatically cleared after a lapse of 48 or more hours since they are received.

The operation described above also clears "LAST DISTRESS LOG" set by selecting [MENU] -> 9.SERVICE -> 2.DSC SETUP.

# 4.1 MMSI Setting and CLEAR ALL

# 4.1.1 MMSI Setting

Procedure)

1. Press and hold [S1]: MMSI switch on the T-IF board for a period of four seconds or more. The "MMSI SETUP" window will appear.

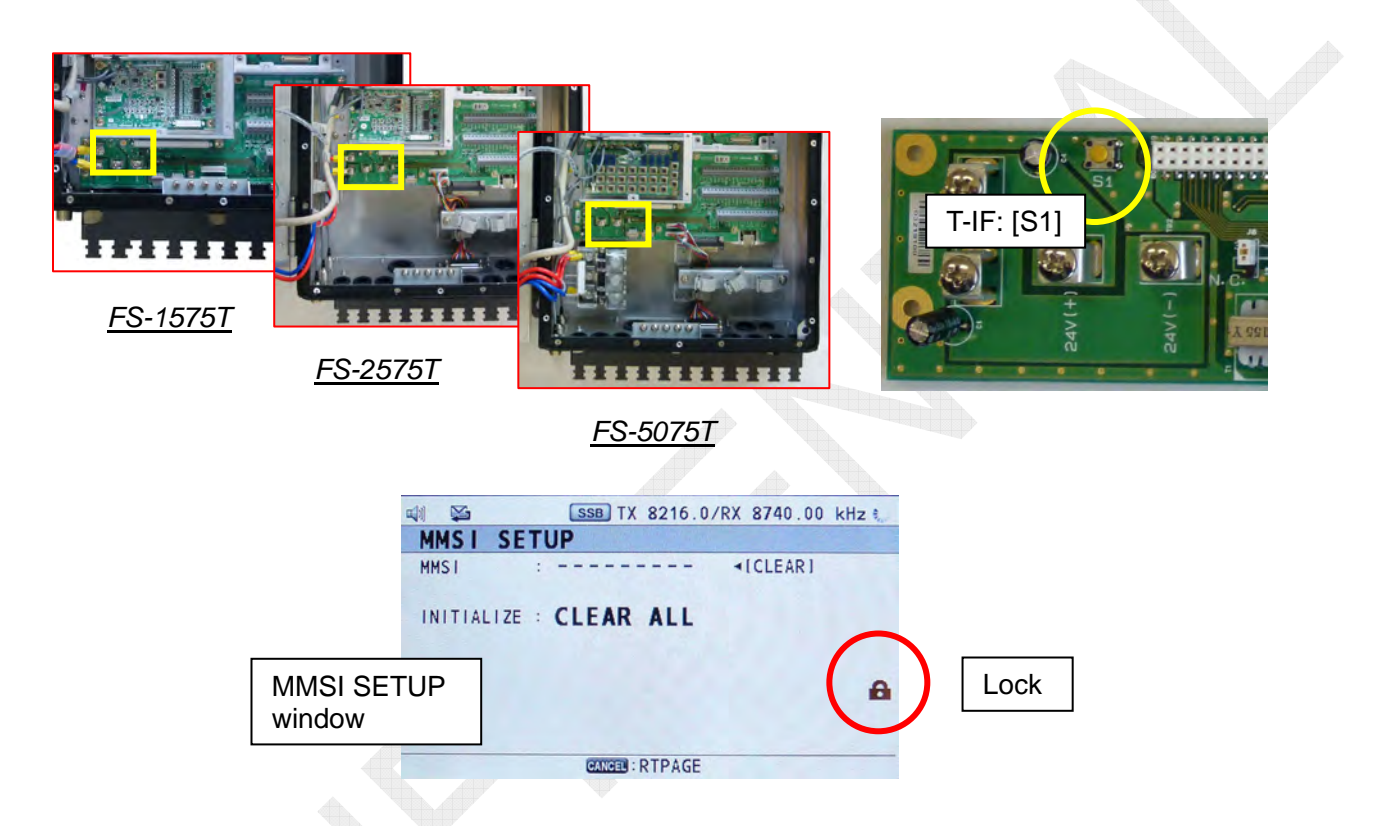

2. Enter the password: XXXXXX. Unless the password is accepted, no submenu can be opened.

| 🖏 🔀 SSB TX 8216.0/RX 8740.00 kHz 🐭          |        |
|---------------------------------------------|--------|
| MMSI SETUP                                  |        |
| MMSI : <icleari< th=""><th></th></icleari<> |        |
| INITIALIZE : CLEAR ALL                      |        |
| $\bigcap$                                   |        |
| 6                                           | Unlock |
|                                             |        |
| CANCER : RTPAGE                             |        |

3. Click on "MMSI," and then press the [ENTER] knob. The MMSI entry box window will appear. Enter MMSI on this window, and then press the [ENTER] knob. When MMSI is already registered, overwrite the MMSI. To exit this window, press the [CANCEL] key.

# 4.1.2 MMSI CLEAR

#### Procedure)

- 1. Press and hold [S1]: MMSI switch on the T-IF board for a period of four seconds or more. The "MMSI SETUP" window will appear.
- 2. Enter the password: XXXXXX, click on "◄ [CLEAR]," and press the [ENTER] knob.
- 3. The dialog box "MMSI Clear OK?" will appear. Click "Yes," and then press the [ENTER] knob. The MMSI setting will be cleared.

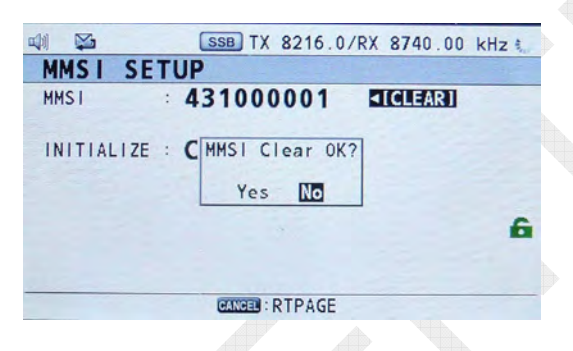

4. Click on "MMSI," enter a new MMSI, and then press the [ENTER] knob. To exit this window, press the [CANCEL] key.

# 4.1.3 CLEAR ALL

# Executing CLEAR ALL will initialize all settings except for MMSI and MAC address settings. When this menu is executed, the said settings should be made again.

## Procedure)

- 1. Press and hold [S1]: MMSI switch on the T-IF board for a period of four seconds or more. The "MMSI SETUP" window will appear.
- 2. Enter the password: XXXXXX, click on "CLEAR ALL," and press the [ENTER] knob.
- The dialog box "MMSI Clear OK?" will appear. Click "Yes," and then press the [ENTER] knob. The window will fade out to execute the "CLEAR ALL" menu. Subsequently, a message saying "Initializing..." will appear and the RT window will open.

# 4.2 USER CH

# 4.2.1 Overview

- 256 user-specified channels including SSB, NBDP, DSC, and CW mode can be registered. Registered USER channels are saved in the T-CPU board. To register them, press the [5] key. The "USER CH ENTRY" window will appear.
- To register USER CH in CW mode, select [MENU] -> 9.SERVICE -> 3.RT SETUP -> 1. SETUP, and then set CW on the SETUP window to "ENABLE." Submenu-1 "CW" will be added on the "MODE" selection popup window.
- 3. To call any of the SSB, NBDP, and CW channels registered on the RT window, select MODE first, and then enter a channel number to be called in the "CH" box. In order to distinguish the USER channels from ITU channels, prefix "0" (zero) to all channel numbers. For example, enter "0201" for channel number 201.

#### Reference) Handling of "Channel"

- ITU SSB CH: Band (2/4/6/8/12/16/18/22/25) + 00 to xx (401, 1205, etc.)
- ITU TLX CH: Band (2/4/6/8/12/16/18/22/25) + 000 to xxx (4001, 12005, etc.)
- ITU CW CH: Band (4/6/8/12/16/18/22/25) + 000 to xxx (4001, 12005, etc.) Note) Change the mode to CW, and then enter ITU CH.
- SSB, TLX, and CW User CH: 01 to 29 + 01 to xx (0401, 01205, etc.)
- DSC User CH: Band (2/4/6/8/12/16/18/22/25) + 01 to 04 (0401, 01205, etc.)
- 4. The registered USER channels are reflected on the windows listed in the following table.

| USER CH-related Window  | SSB | NBDP | DSC | CW  |
|-------------------------|-----|------|-----|-----|
| RT Window               | ✓   | ✓    | N/A | ✓   |
| DSC COMPOSE MESSAGE     | ✓   | ✓    | ✓   | N/A |
| MESSAGE FILE ENTRY      | ~   | ~    | ✓   | N/A |
| ROUTINE SCAN FREQ SETUP | N/A | N/A  | ✓   | N/A |
| TX POWER (FREQ)         | N/A | N/A  | N/A | N/A |
| TX POWER (USER CH)      | ~   | ✓    | ~   | ✓   |
| Call from NBDP Terminal | N/A | N/A  | N/A | N/A |

Table 4.2.1 Application of USER CH

5. Function keys are displayed at the bottom of the USER CH registration window. For example, to register USER CH, press the [5] key.

| USER      | R CH |         | (TOTAL  | 8/256) |        |          |            |            |               |
|-----------|------|---------|---------|--------|--------|----------|------------|------------|---------------|
| S\$8:     | 8    | NBDP:0  | Y DSC:0 | C#:0   | 7      |          |            |            |               |
| agen gand | CH   | TX(kHz) | RX(kHz) |        |        |          |            |            |               |
| 1:        | 0101 | 1644.0  | 1644.0  |        | PRFV   | BI:NEXT  |            | TE SEENTRY | G : IST       |
| 3.        | 0201 | 2575 0  | 2575 0  |        |        |          | - PLL      |            |               |
| 4:        | 0205 | 2700.0  | 2700.0  | (C+    | EDIT   | T : RAND |            | SET        | GANGED : BACK |
| 5:        | 0401 | 4100.0  | 4300.0  | -      | - LDII | - Point  | 2 CONTRACT | JL1        | Caller Drick  |
| 5:        | 0801 | 8100.0  | 8700.0  |        |        |          |            |            | V             |

| Assigned Key                                        | Function                                                                               |  |  |  |  |
|-----------------------------------------------------|----------------------------------------------------------------------------------------|--|--|--|--|
| [1]: PREV                                           | Jumps to the previous page by page scrolling.                                          |  |  |  |  |
| [3]: NEXT                                           | Jumps to the next page by page scrolling.                                              |  |  |  |  |
| [4]: DELETE                                         | Deletes data. DELETE SELECTION, DELETE LIST, and DELETE ALL LISTS modes are available. |  |  |  |  |
| [5]: ENTRY Registers data.                          |                                                                                        |  |  |  |  |
| [6]: LIST Moves the tab list on the USER CH window. |                                                                                        |  |  |  |  |
| [7]: BAND                                           | Selects BAND in the selection MODE.                                                    |  |  |  |  |
| [8]: RT SET                                         | Reflects the SSB USER CH on the RT window.                                             |  |  |  |  |
| [ENTER]: EDIT                                       | Edits USER CH selected.                                                                |  |  |  |  |
| [CANCEL]:BACK                                       | Returns to the previous window.                                                        |  |  |  |  |

# 4.2.2 USER CH Window Operation

# 1. Registering USER CH [5]: ENTRY

#### Procedure)

1. Select [MENU] -> USER CH, and then press the [ENTER] knob. The "USER CH" window will appear.

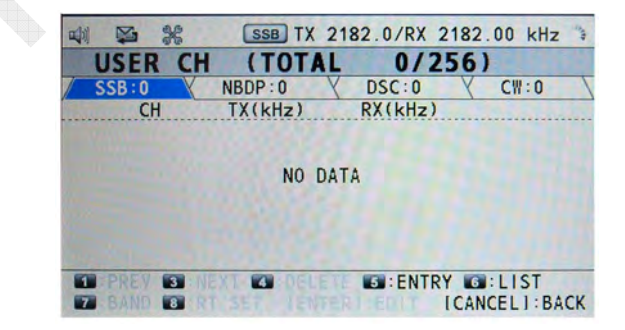

2. Press the [5]: ENTRY key. The "USER CH ENTRY" window will appear.

3. Put the cursor on "MODE," and then press the [ENTER] knob. The "MODE" selection popup window will appear. Select a mode for USER channel, and then press the [ENTER] knob.

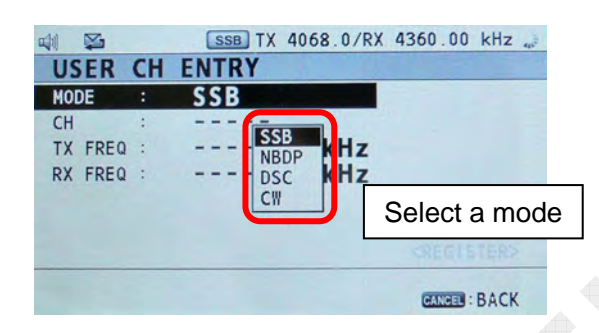

4. Put the cursor on "CH," and then press the [ENTER] knob. Subsequently, register a channel. For example, to register Channel 1 on the 2 MHz band, enter "201." When trying to register an already-registered channel, a message saying "Channel number over laps." will appear.

#### Reference)

All BAND and CH numbers except for USER CH in DSC mode are listed for convenience sake.

Frequency to a specified BAND does not necessarily have to be registered to its band. For example, 2575 kHz of SSB frequency can be registered to Channel 1 on the 4 MHz band.

However, since registering a frequency of the band to the BAND makes it easy to organize bands and channels, it would be better to register the channel as "201."

| MODE | BAND                           | СН      | FREQ |
|------|--------------------------------|---------|------|
| SSB  | 1 - 29                         | 00 - 99 |      |
| NBDP | 1 - 29                         | 00 - 99 |      |
| DSC  | 2, 4, 6, 8, 12, 16, 18, 22, 25 | 01 - 04 | IN/A |
| CW   | 1 - 29                         | 00 - 99 |      |

- 5. Put the cursor on "TX FREQ," and then press the [ENTER] knob. Subsequently, enter a transmission frequency, and then press the [ENTER] knob.
- 6. Put the cursor on "RX FREQ," and then press the [ENTER] knob. Subsequently, enter a reception frequency, and then press the [ENTER] knob.
- A <REGISTER> icon will appear and the cursor will move to this icon. Then, press the [ENTER] knob. With this, the Channel 1 registration is completed. Repeat the procedure aforementioned to register all other channels.

# 2. Displaying a LIST of USER CH registered [6]: LIST

Every time the [6]: LIST key is pressed on the "USER CH" window, the MODE tab will be switched to display a list of channels registered in a MODE selected. The figure shown on the MODE tab represents the number of channels registered in the MODE selected.

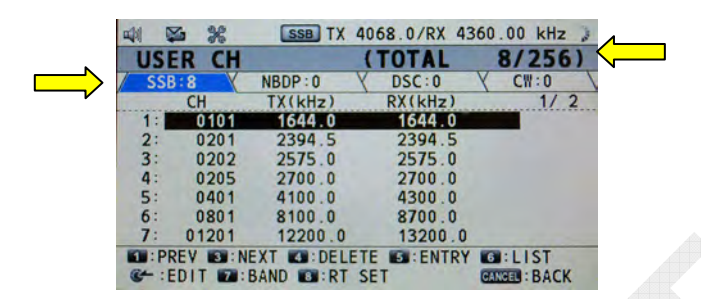

# 3. Deleting USER CH registered [4]: DELETE

Press the [4]: DELETE key on the "USER CH" window. A sub window shown below will appear.

| Н                    | TX(kHz)                             | RX(kHz)       |
|----------------------|-------------------------------------|---------------|
| 0201<br>0202<br>0401 | DELETE SE<br>DELETE LI<br>DELETE AL | LECTION<br>ST |
|                      |                                     |               |

## DELETE SELECTION

Select a channel to be deleted in advance. Press the [4]: DELETE key to display the sub window, click on "DELETE SELECTION," and then press the [ENTER] knob. A message saying "Are you sure?" will appear. Click "YES," and then press the [ENTER] knob. The channel selected will be cleared.

## DELETE LIST

Select a tag to be deleted in advance. Press the [4]: DELETE key to display the sub window, click on "DELETE LIST," and then press the [ENTER] knob. A message saying "Are you sure?" will appear. Click "YES," and then press the [ENTER] knob. All channels in the MODE selected will be cleared.

## DELETE ALL LISTS

Press the [4]: DELETE key to display the sub window, click on "DELETE ALL LISTS," and then press the [ENTER] knob. A message saying "Are you sure?" will appear. Click "YES," and then press the [ENTER] knob. All channels will be deleted.
## 4. Editing USER CH registered

#### Procedure)

- 1. Select a channel to be edited on the "USER CH" window.
- 2. Press the [ENTER] knob. The "USER CH ENTRY" window will appear.
- 3. Make a change to the content of registration following the procedure for "1. Registering USER CH," put the cursor on <REGISTER>, and then press the [ENTER] knob. A message saying "Channel number overlaps." will appear.

|            | 6   | SSB TX      | 4068.0/RX                | 4360.00                                 | kHz  |
|------------|-----|-------------|--------------------------|-----------------------------------------|------|
| USE        | RC  | H ENTRY     | in the second            | 11111                                   |      |
| MODE<br>CH | :   | SSB<br>0201 |                          |                                         | 1    |
| TX FF      | REQ | Channel num | ber overla<br>ose window | ps.                                     |      |
|            |     | - 1. 186    | Re Will                  | <regis< td=""><td>TER&gt;</td></regis<> | TER> |
|            |     |             |                          | CANCEL : E                              | BACK |
|            |     |             |                          |                                         |      |

4. Click "Yes," and then press the [ENTER] knob. The content of the channel selected will be replaced with that edited.

## 5. Searching USER CH registered [7]: BAND

Select a MODE to be searched on the "USER CH" window. Press the [7]: BAND key. A window displaying the following "BAND" will appear. Select a BAND to be searched, and then press the [ENTER] knob. The cursor will move to the youngest channel number registered on its BAND. Then, search a channel to be selected with the channel knob.

|        | 2         | SSB        | TX 40 | 68.0/RX 43 | 50.00 kHz 🛶   |
|--------|-----------|------------|-------|------------|---------------|
| USE    | R CH      |            | (     | TOTAL      | 8/256)        |
| SSE    | :8        | NBDP:0     | 01    | DSC:0      | CH:0          |
|        | CH        | TX(kHz     | 02    | RX(kHz)    | 1/2           |
| 1:     | 0101      | 1644.      | 03    | 1644.0     |               |
| 2:     | 0201      | 2394.      | 04    | 2394.5     |               |
| 3:     | 0202      | 2575.      | 05    | 2575.0     |               |
| 4:     | 0205      | 2700.      | 06    | 2700.0     |               |
| 5:     | 0401      | 4100.      | 07    | 4300.0     |               |
| 6:     | 0801      | 8100.      | 08    | 8700.0     |               |
| 7:     | 01201     | 12200      | .0    | 13200.0    |               |
| E PF   | EV 💽 : NI | EXT 🚺 : DI | ELETE | ENTRY :    | GILIST        |
| 64 : E | DIT 7:1   | BAND DI:   | RT SE | Т          | CANGED : BACK |

## 6. Reflecting channel selected on the RT window [8]: RT SET

On the "USER CH" window, select a channel used to perform communication from the USER CH LIST in SSB mode. Then, press the [8]: RT SET key. The window will be switched to the "RT" window to reflect the channel selected on the RT window.

# 4.3 SYSTEM

A submenu that should be checked for setting after installation depending on antenna configuration is "ANT SELECT" of Submenu-1 "RT SETUP." Furthermore, to enter a reception signal in the weather FAX receiver, set "FAX RX" of Submenu-1 "RT SETUP" to "ENABLE."

Relevant Set Value **Setting Submenu** Page 1. SQ FREQ 500 - 2000Hz 1000 4-11 ---, TX/RX FREQ, RX FREQ, MODE, AGC, TX PWR, 1. F1: RX FREQ TX MONITOR, TEST CALL, 2. KEY ASSIGN MSG FILE, DAILY TEST, 4-12 LOG, INTERCOM, CLARIFIER 2. F2: DAILY TEST Ditto 3. F3: TEST CALL Ditto MANUAL, AUTO 1. TX MSG 3. PRINT 2. RX MSG 4-13 Ditto 3. DAILY TEST Ditto INPUT TYPE EPFS, MANUAL, NO INFO 4. POSITION 4-16 SOURCE **INTERNAL/EPFS** 5. DATE/TIME DATE dd/mm/yyyy 4-18 TIME xx:xx UTC 10 MIN, NO TIME OUT 1. MENU END 2. DSC GENERAL 15 MIN, NO TIME OUT 3. RX DISTRESS 15 MIN, NO TIME OUT 10 SEC, 30 SEC, 10 MIN 4. SSB 6. TIME OUT 10 SEC, 30 SEC, 10 MIN 4-19 5. TELEX NO TIMEOUT 6. FAX Ditto 7. AM Ditto 8. CW Ditto 1. FAX RX DISABLE, ENABLE 7. RX SETUP 2. ANT SELECT RX ANT, TRX ANT 4-21 ON, OFF 3. CLARIFIER ON, OFF 1. URGENCY 8. EXTERNAL 2. SAFETY Ditto 4-24 ALARM 3. ROUTINE Ditto <VIEW> IP ADDRESS 172.031.005.003 <VIEW> SUBNET MASK 255.255.000.000 9. NETWORK <VIEW> GATEWAY 000.000.000.000 4-26 SSB003, SSB004, SSB005 <VIEW> HOST NAME (depending on model)

Table 4.3.1 List of SYSTEM Menus

# 4.3.1 [1. SQ FREQ] Default: 1000

The [3]: SQ key is used to turn ON or OFF the SQ circuit. The default is 1000 Hz. The SQ circuit is enabled in SSB and LSB modes. Changing to any other mode automatically turns OFF the circuit, while returning it to SSB or LSB mode turns ON the circuit.

This function is incorporated in FS-2575C and can be set by each unit of FS-2575C. For example, when two units of FS-2575C are installed, No. 1 unit allows for setting SQ FREQ to 1000 Hz with the SQ function turned ON, while No. 2 unit allows for setting SQ FREQ to 800 Hz with the SQ function turned OFF.

The SQ circuit detects the spectrum of audio signal. When the SQ circuit detects a frequency component lower than a set frequency, it will turn ON the AF output. Approximately 70-msec delay time is provided to open the SQ circuit, and approximately 1.5-s delay time is provided to close it.

|    |            | SSB TX 2182.   | 0/R | X 2182.0 | 0 kHz 🥐 |
|----|------------|----------------|-----|----------|---------|
| М  | ENU        |                |     |          |         |
| 1  | TEST       | SYSTEM         |     |          |         |
| 2  | USER CH    | 1 SQ FREQ      | : 1 | 1000Hz   |         |
| 3  | LOG        | 2 KEY ASSIGN   |     |          | •       |
|    | INTERCOM   | 3 PRINT        |     |          | *       |
| 5  | SYSTEM     | POSITION       | 1   |          |         |
| 6  | DSC        | 5 DATE/TIME    | - 1 |          |         |
| 7  | AUDIO      | G TIMEOUT      |     |          | •       |
| 8  | ALARM      | RX SETUP       |     |          | •       |
| 9  | SERVICE    | EXTERNAL ALARM |     |          |         |
| 1  |            | 9 NETWORK      |     |          |         |
| C. | - : SELECT | GANGEL : BACK  | -   | MENU : ( | LOSE    |

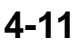

# 4.3.2 [2. KEY ASSIGN]

This submenu allows the assignment of specific functions to [1], [4], and [7] keys. The functions to be assigned are as listed in the table shown below. The functions can be set by each unit of FS-2575C.

| -          | SSB TX 2182.0/R | X 2182.00 kHz 👡 |
|------------|-----------------|-----------------|
| MENU       |                 |                 |
| TEST       | SYSTEM          |                 |
| 🛛 USER CH  | S KEY ASSIGN    |                 |
| I LOG      | 2 K 🖬 F1 🛛 🔅    | RX FREQ         |
| INTERCOM   | 3 P 2 F2 :      |                 |
| 5 SYSTEM   | 3 P 🚯 F3 🔅      | TX/RX FREQ      |
| G DSC      | DATE/TIME :     | RX FREQ         |
| AUDIO      | TIMEOUT         | MODE            |
| ALARM      | RX SETUP        | AGC             |
| SERVICE    | EXTERNAL ALARM  | TX PWR          |
|            | NETWORK         | TX MONITOR      |
| CH :SELECT | CANCEL : BACK   | TEST CALL       |

#### Note)

When [MENU] -> 9.SERVICE -> 3.RT SETUP -> 1.SETUP -> SELCALL -> ENABLE is selected, F3: [7] key will be automatically assigned to SELCALL and the display of "F3" will be cleared from the "KEY ASSIGN" Key Selection window.

| Function   | Description                                                                    |
|------------|--------------------------------------------------------------------------------|
|            | Disables the assignment of function keys.                                      |
|            | Displays a popup window used to make TX frequency setting.                     |
| TX/RX FREQ | frequency. This function allows individual RX frequency is set to RX           |
|            | Displays a popup window used to make RX frequency setting.                     |
| RX FREQ    | Even if RX frequency is set, TX frequency will remain unchanged.               |
|            | However, once TX frequency has been set, RX frequency also changes.            |
| MODE       | Displays a popup window used to select a MODE.                                 |
| AGC        | Displays a popup window used to select AGC.                                    |
| TX PWR     | Displays a popup window used to select TX POWER.                               |
|            | Sets transmission frequency to reception frequency every time the key is       |
| TX MONITOR | pressed in case of communications using different frequency band (S-DUP, DUP). |
|            | "2. MSG FILE" window opens when [MENU] -> 6. DSC is selected. TEST             |
|            | is selected in the File tab. To make a test call:                              |
| TFOT OALL  | 1) select a station to make a TEST CALL from MSG FILE.                         |
| TEST CALL  | 2) click on [OTHER DSC MSG] to display the COMPOSE MESSAGE                     |
|            | window,                                                                        |
|            | 3) put the cursor on "GO TO CALL," and then press the [ENTER] knob.            |
|            | "2. MSG FILE" window opens when [MENU] -> 6. DSC is selected. A tab            |
| MOOTILL    | that opened previously is selected in the FILE tab.                            |
| DAILY TEST | Executes "1. DAILY TEST" when [MENU] -> 1. TEST is selected.                   |
| LOG        | Displays the "LOG" window when [MENU] -> 3 LOG is selected.                    |
| INTERCOM   | Executes "INTERCOM" when [MENU] -> 4. INTERCOM is selected.                    |
|            | Displays "CLARIFIER" regardless of whether CLARIFIER is set to "ON" or         |
| CLARIFIER  | "OFF" when [MENU] -> 5.SYSTEM -> 7.RX SETUP -> CLARIFIER is                    |
|            | selected. CLARIFIER is enabled in SSB, CW, and LSB MODE.                       |

#### Table 4.3.2 List of KEY ASSIGN Setting Functions

## 4-12

CONFIDENTIAL (internal use only)

This confidential document is used only by FURUNO authorized persons. It is strictly prohibited to reproduce the document in whole or in part without prior written permission of FURUNO.

## 4.3.3 [3. PRINT]

This submenu is used to make printing mode setting to MANUAL or AUTO. The setting is available for TX MSG, RX MSG, and DAILY TEST.

- TX MSG: Prints out all transmitted messages, the DSC calls of which have been made.
- RX MSG: Prints out all received DSC messages.
- DAILY TEST: Prints out the results of the following tests when conducted.
  - 1) [MENU] -> 1.TEST -> "1.DAILY TEST"
  - 2) [MENU] -> 1.TEST -> "2.TX SELF TEST"
  - 3) [MENU] -> 9.SERVICE -> 3.RT SETUP -> "2.SELF CHECK"

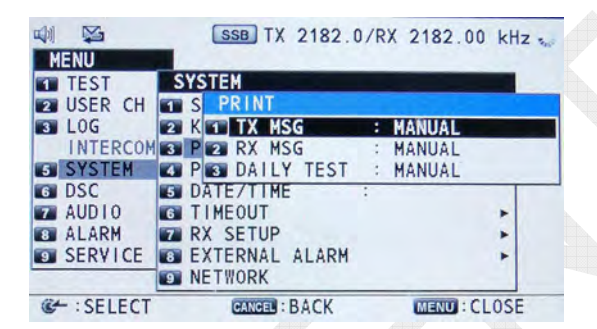

Besides the above, the following items are printed out:

- Individual messages contained in the "RX DISTRESS," "RX GENERAL," and "TX" tabs when selecting [MENU] -> 3.LOG
- [MENU] -> 9.SERVICE -> 6.MAINTENANCE LOG -> 2.ERROR LOG
- Messages transmitted using [OTHER DSC MSG]
- Messages transmitted using [DISTRESS MSG], and
- [MENU] -> 9.SERVICE -> 5.TEST -> 1.VERSION

To print out each message, operate the key following the operation guide displayed at the bottom of the relevant window.

Printout Examples

| ***********<br>TIME :<br>APLICATION:<br>CPLD :<br>794 9001 : | ***** FS-5075 DA<br>17/JUN/2011 06<br>0550243-01.01<br>0550245-01.01<br>0550245-00.04 | ILY TEST<br>:02:13 | RESULT | ********                                                     |
|--------------------------------------------------------------|---------------------------------------------------------------------------------------|--------------------|--------|--------------------------------------------------------------|
| PANEL BOOT:<br>RX :<br>DSC :<br>WR1 :                        | 0550246-01.01<br>OK<br>OK<br>OK                                                       |                    |        | Sample: DAILY TEST RESULT<br>[MENU] -> 1.TEST -> 1.DAILY TES |
| WR2 :<br>ALARM UNIT:                                         | 0K                                                                                    |                    |        |                                                              |

| *************** FS-5075 TX SELF TEST RESULT<br>TIME : 17/JUN/2011 06:02:42<br>APLICATION: 0550243-01.01<br>CPLD : 0550245-01.01<br>78K BODT : 0550247-00.06                                                                                                    | 「 *************                                                 |    |
|----------------------------------------------------------------------------------------------------|-----------------------------------------------------------------|----|
| SW REG1 : OK COMB : OK<br>SW REG2 : OK TX FIL : OK<br>CODEC : OK COUPLER : OK<br>TX FLL : OK<br>TX : OK<br>DRV : OK<br>PA : OK                                                                                                    | Sample: TX SELF TEST RESULT<br>[MENU] -> 1.TEST -> 2.TX SELF TE | ST |
| TX PLL DETAIL<br>2MHz : OK 16MHz : OK<br>4MHz : OK 18MHz : OK<br>8MHz : OK 22MHz : OK<br>12MHz : OK 27MHz : OK                                                                                                    |                                                                 |    |
| TX FIL DETAIL<br>1MHz : OK 8MHz : OK<br>3MHz : OK 12MHz : OK<br>4MHz : OK 18MHz : OK<br>6MHz : OK 22MHz : OK                                                                                                    |                                                                 |    |
| PA DETAIL<br>PA1 : OK<br>PA2 : OK<br>COMB : OK                                                                                                    |                                                                 |    |
|                                                                                                    |                                                                 |    |
| **************************************                                                                                                    | K RESULT ****************                                       |    |
| VS ::24.7V OK<br>TX IF IN :1173 OK<br>TX RF OUT:1275 OK<br>DRV TEMP : 736<br>DRV VF : 208 OK<br>DRV VF : 208 OK                                                                                                    | E SELF CHECK RESULT<br>RVICE -> 3.RT SETUP -> 2.SELF CHE        | CK |
| DRV VR       #       I       UK         VC       PA1 ::42.9V       UK       PA2 ::43.4V       UK         IC       PA1 ::2.3A       UK       PA2 ::1.5A       UK         VF       PA1 ::1140       UK       PA2 ::1.21       UK         VF       PA1 ::1140       UK       PA2 ::1121       UK         VR       PA1 :: 53       UK       PA2 :: 59       UK         TEMP PA1 :: 742       PA2 :: 743       COMB UNBALANCE:       0       UK |                                                                 |    |
| 1M FIL IN VR: 97 ALC: 155 OK<br>3M FIL IN VR: 96 ALC: 169 DK<br>4M FIL IN VR: 33 ALC: 179 OK<br>6M FIL IN VR: 88 ALC: 176 OK<br>8M FIL IN VR: 88 ALC: 175 OK<br>12M FIL IN VR: 68 ALC: 149 OK<br>18M FIL IN VR: 14 ALC: 160 OK<br>22M FIL IN VR: 60 ALC: 147 OK                                                                                                    |                                                                 |    |

4-14

CONFIDENTIAL (internal use only) This confidential document is used only by FURUNO authorized persons. It is strictly prohibited to reproduce the document in whole or in part without prior written permission of FURUNO. \*\*\*\*\*\*\*\*\*\*\*\*\*\*\*\* FS-5075 ERROR LOG \*\*\*\*\*\*\*\*\*\*\*\*\*\*\* 16/JUN/2011 13:38:54 VC ERROR 16/JUN/2011 13:35:22 VC ERROR 16/JUN/2011 13:06:52 VC ERROR 16/JUN/2011 13:06:28 VC ERROR

Sample: ERROR LOG [MENU] -> 9.SERVICE -> 6.MAINTENANCE LOG -> 2.ERROR LOG

DISTRESS ALERT 19/JUN/2011 07:57 DISTRESS ID :123456789 NATURE :UNDESIGNATED COMM MODE : TELEPHONE LAT :3512.4565'N LONZUTO :13412.565416714:25 :NO ACKNOWLEDGED REQUEST EOS DSC FREQ :2,4,6,8,12,16MHz

Sample: Send DISTRESS ALERT Message

\*\*\*\*\*\*\*\*\*\*\*\*\*\*\*\*\*\*\* Received Message \*\*\*\*\*\*\*\*\*\*\*\*\*\*\* DISTRESS ALERT 17/JUN/2011 08:07 DISTRESS ID :987654321 NATURE :UNDESIGNATED COMM MODE : TELEPHONE LAT :1912'N LONZUTC :13556'E/11:45 DISTANCE :0080NM EOS :NO ACKNOWLEDGED REQUEST ECC :08 DSC FREQ : 8414.5kHz

Sample: Received DISTRESS ALERT Message

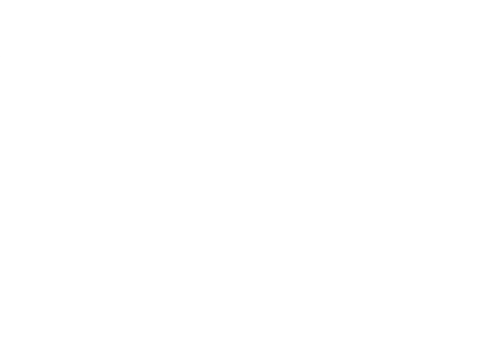

CONFIDENTIAL (internal use only) This confidential document is used only by FURUNO authorized persons. It is strictly prohibited to reproduce the document in whole or in part without prior written permission of FURUNO.

## 4.3.4 [4. POSITION]

This Sub-menu 1 is used to make setting of positional data input method. Positional data are displayed on the RT window and the SCAN window and also used for the following:

- 1) DISTRESS MESSAGE
- 2) INDIVIDUAL MESSAGE (addressed to Coast)
- 3) RELAY INDIVIDUAL MESSAGE
- 4) PSTN MESSAGE
- 5) ACK BQ (Acknowledgement back) MESSAGE for POSITION CALL
- 6) Reception and responses to AREA MESSAGE
- 7) Reception and responses to RELAY AREA MESSAGE, and
- 8) Calculation of distance to Distress ship

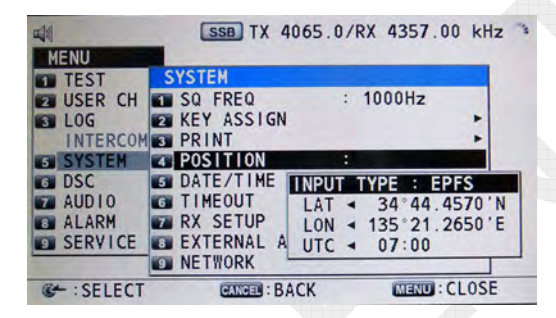

## Reference)

Data handling varies with the setting of Sub-menu 2: "FORMAT" in [MENU] -> 9.SERVICE -> 3.RT SETUP -> 1.SETUP -> "FORMAT."

IEC+NMEA: Accepts sentences compliant with NMEA Ver. 1.5, 2.0., or 3.0 or IEC-61162-1 ed4.0 even if they have no check sum contained in them.
IEC: Accepts sentence compliant with NMEA-Ver. 3.0 or IEC-61162-1 ed-4.0.

## Sentences Used in Positional Data

- 1) There is no priority condition between Manual and EPFS modes. Manually switch between these modes.
- 2) Sentence formatters for positional data: GNS, GGA, RMC, and GLL are accepted in order of priority presented.

Talkers: GN, GP, GA, GL, LC, DE, LA, TR, IN, RA, WI, and II are accepted in order of priority presented.

However, GNS sentences from any talker other than GP, GL, GN, and GA are not received.

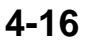

#### Positional Data Handling

Regardless of whether data input mode is set to EPFS or Manual, when positional data is not updated for a period of 23.5 or more hours, positional data included in DSC message will be automatically erased and "NO INFO" will be displayed. Error messages relating to positional data are as follows:

#### • Lost position !! Position was older than 23.5H. You must update position ! [CANCEL]: Stop alarm

A warning alarm will sound when the own ship's positional information is not updated for a period of 23.5 or more hours after the last updating. This alarm will be cleared when the [CANCEL] key is pressed.

#### • Position data is not updated! Position was older than 4H. Update it. [CANCEL]: Stop alarm

A warning alarm will sound when the own ship's positional data is not updated for a period of four hours after the last updating. This alarm will be cleared when the [CANCEL] key is pressed or the positional information is updated.

Furthermore, the display in the EPFS column on the RT window will change to "EPFS (OLDER)."

## • EPFS error [CANCEL] : Stop alarm

A warning alarm will sound when the transmission of positional data from EPFS is lost for a period of 10 minutes.

However, if Submenu-2 "INPUT TYPE" is set to MANUAL, this alarm will not be outputted. The alarm will be cleared when the [CANCEL] key is pressed or the positional information is updated from the EPFS. Furthermore, the display in the EPFS column on the RT window will change to "EPFS (OLDER)."

#### Data Switching

- Data switches from high to low level when it times out. Timeout time: 3.0 seconds
- 2) Data switches from low to high level on the spot. Priorities of formatters: GNS > GGA > RMC > GLL

4-17

CONFIDENTIAL (internal use only) This confidential document is used only by FURUNO authorized persons. It is strictly prohibited to reproduce the document in whole or in part without prior written permission of FURUNO.

#### Data Input Checking Method

By selecting [MENU] -> 9.SERVICE -> 6.MAINTENANCE -> 1.I/O MONITOR and opening the "IEC-61162" tab on the I/O MONITOR window, IEC data inputted between TB6-#3 (GNSS RD-A) and #4 (GNSS RD-B) can be monitored. Monitoring is independent of the following settings:

- [MENU] -> 5.SYSTEM -> 4.POSITION -> POSITION setting
- [MENU] -> 9.SERVICE -> 3.RT SETUP -> 1.SETUP -> FORMAT setting

|               | X         | AM TX                                                                                                    | 4065.  | 0/RX 1    | 175.00   | kHz - | 10 |
|---------------|-----------|----------------------------------------------------------------------------------------------------|--------|-----------|----------|-------|----|
| 1/0           | MONIT     | OR                                                                                                    |        |           |          |       |    |
| E : 1E        | C-61162   | X 2: AL                                                                                                    | ARM UN | V TIN     | 3 : RE   | MOTE  | 1  |
| \$GPZDA       | ,092654.  | 12.01.20                                                                                                    | 12.0.0 | 0*77+     |          |       |    |
| \$GPGLL       | ,3444.46  | 3.N.1352                                                                                                    | 1.264  | E,0926    | 54.A*2   | 4+    |    |
| <b>SGPVTG</b> | ,150.8.T  | .150.8.M                                                                                                    | ,000.0 | ), N, 000 | 0.0.K*4  | E+    |    |
| \$GPZDA       | ,092655.  | 12.01.20                                                                                                    | 12.0.0 | 0*76+     |          |       |    |
| SGPGLL        | .3444.46  | 3.N.1352                                                                                                    | 1.264  | E.0926    | 555,A*2  | 5+    |    |
| SGPVTG        | .136.8.T  | .136.8.M                                                                                                    | .000.0 | ).N.000   | 0.0.K#4  | E+    |    |
| SGPZDA        | .092656.  | 12.01.20                                                                                                    | 12.0.0 | 0 *75+    |          |       |    |
| SGPGLL        | .3444.46  | 3.N.1352                                                                                                    | 1.264  | E.0926    | 556, A+2 | 6+    |    |
| SGPVTG        | . 127.5.T | ,127.5.M                                                                                                    | .000.0 | D.N.000   | ).       |       |    |
| C+ : PA       | USE       | CANCEL :                                                                                                    | BACK   |           |          |       |    |
|               |           | and the second second sec |        |           |          |       |    |

# 4.3.5 [5. DATE/TIME]

Date/Time data are used to timestamp on printouts of DSC communication LOG and TEST results. When Date/Time data ZDA or RMC is inputted (in order of priority presented), "EPFS" will be displayed in the [SOURCE] column.

If no data is inputted, "INTERNAL" will be displayed in the [SOURCE] column, and data with date and time set manually will be set to RTC mounted on the T-CPU board. If RTC time deviates from ZDA or RMC time (in order of priority presented) by 10 or more minutes, adjust the RTC time to ZDA or RMC time (in order of priority presented).

GGA and others are not used to update RTC due to a lack of date data.

## Reference)

"TIME" included in DISTRESS MESSAGE and "UTC" displayed on the RT window and the SCAN window is positioning time included in positional data in use. ZDA or RMC sentence is used (in order of priority presented) for time data for timestamp data.

However, the handling of RMC data varies with the setting of Submenu-2 "FORMAT" in [MENU] -> 9.SERVICE -> 3.RT SETUP -> 1.SETUP -> "FORMAT."

• IEC + NMEA: Allows for the use of RMC time as system time.

• IEC: Not allow for the use of RMC time as system time.

## 4-18

CONFIDENTIAL (internal use only)

This confidential document is used only by FURUNO authorized persons. It is strictly prohibited to reproduce the document in whole or in part without prior written permission of FURUNO.

# 4.3.6 [6. TIME OUT]

This submenu is used to make setting of time required for the system to return to a window to which it entered when performing no operation after entering the OPERATION/SETTING window from the RT or SCAN window.

| -              |     | SSB TX 2182.0        | /R | X 2182.00 kHz 🥁 |
|----------------|-----|----------------------|----|-----------------|
| MENU           |     |                      |    |                 |
| TEST           | SYS | TEM                  |    |                 |
| 2 USER CH      | 1 S | TIMEOUT              |    |                 |
| 3 LOG          | 2 K | 1 MENU END           | :  | 10MIN           |
| INTERCOM       | 3 P | 2 DSC GENERAL        | :  | 15MIN           |
| 5 SYSTEM       | 4 P | <b>3 RX DISTRESS</b> | :  | NO TIMEOUT      |
| G DSC          | 5 D | A SSB                | :  | 30SEC           |
| AUDIO          | 6 T | 5 TELEX              | :  | NO TIMEOUT      |
| <b>B</b> ALARM | 7 R | G FAX                | :  | NO TIMEOUT      |
| SERVICE        | 8 E | 7 AM                 | :  | NO TIMEOUT      |
|                | 9 N | ETWORK               |    |                 |
| C+ : SELECT    |     | CANCEL : BACK        |    | MENU: CLOSE     |

#### Table 4.3.3 List of TIME OUT Setting Submenus

| Submenu        | Set Value     | Description                                                                                                    |  |  |  |  |  |
|----------------|---------------|----------------------------------------------------------------------------------------------------|--|--|--|--|--|
|                | 10 MIN        | Makes setting of operation timer on the MENU window.                                                                                                    |  |  |  |  |  |
| 1. MENU END    | NO<br>TIMEOUT | Setting this submenu to 10 minutes will return to a window before entering the MENU window as long as no operation is performed for a period of 10 minutes.                                                          |  |  |  |  |  |
| 2 DSC          | 15 MIN        | Makes setting of reception windows except for the DISTRESS ALERT RECEPTION window and the window operation timer.                                                                                                    |  |  |  |  |  |
| GENERAL        | NO<br>TIMEOUT | When setting this submenu to 15 minutes, the DSC procedure will be automatically cleared and disappear from the multi-procedure tab area (not from the log) if no operation is performed for a period of 15 minutes. |  |  |  |  |  |
|                | 15MIN         | Makes setting of the DISTRESS ALERT RECEPTION window and the window operation timer.                                                                                                    |  |  |  |  |  |
| 3. RX DISTRESS | NO<br>TIMEOUT | When setting this submenu to 15 minutes, the display will return to the RT window if no operation is performed for a period of 15 minutes.                                                                           |  |  |  |  |  |
|                | 10 SEC        | Makes setting of operation timer when "emission type" on<br>the BT window is set to SSB or LSB                                                                                                    |  |  |  |  |  |
| 4. SSB         | 30 SEC        | For example, setting this submenu to 10 seconds will                                                                                                    |  |  |  |  |  |
|                | 10 MIN        | make the RT icon mark disappear from the multi-procedure tab area.                                                                                                    |  |  |  |  |  |
|                | 10 SEC        | Makes setting of operation timer when "emission type" on<br>the BT window is set to TELEX (TLX)                                                                                                    |  |  |  |  |  |
|                | 30 SEC        | For example, setting this submenu to 10 seconds will                                                                                                    |  |  |  |  |  |
| 5. TELEX       | 10 MIN        | multi-procedure tab area if no operation is performed for                                                                                                    |  |  |  |  |  |
|                | NO<br>TIMEOUT | a period of 10 seconds.<br>However, during transmission or standby at NBDP<br>frequency, this submenu is set to NO TIMEOUT.                                                                                          |  |  |  |  |  |

|        | 10 SEC        | Makes setting of operation timer when "emission type" on the RT window is set to FAX.                                                  |  |  |  |  |  |
|--------|---------------|----------------------------------------------------------------------------------------------------|--|--|--|--|--|
|        | 30 SEC        | For example, setting this submenu to 10 seconds will make the RT icon mark disappear from the                                          |  |  |  |  |  |
| 6. FAX | 10 MIN        | multi-procedure tab area if no operation is performed for a period of 10 seconds.                                                      |  |  |  |  |  |
|        | NO<br>TIMEOUT | Note) When making setting like [MENU] -> 5.<br>SYSTEM-> 7. RX SETUP -> 3. FAX RX -><br>ENABLE, Submenu-1 "7. FAX" will be added.       |  |  |  |  |  |
|        | 10 SEC        | Makes setting of operation timer when "emission type" on                                                                               |  |  |  |  |  |
| 7. AM  | 30 SEC        | the RT window is set to AM.                                                                                                    |  |  |  |  |  |
|        | 10 MIN        | For example, setting this submenu to 10 seconds will                                                                                   |  |  |  |  |  |
|        | NO<br>TIMEOUT | make the RT icon mark disappear from the multi-procedure tab area if no operation is performed for a period of 10 seconds.             |  |  |  |  |  |
|        | 10 SEC        | Makes setting of operation timer when "emission type" on the RT window is set to CW.                                                   |  |  |  |  |  |
|        | 30 SEC        | For example, setting this submenu to 10 seconds will make the RT icon mark disappear from the                                          |  |  |  |  |  |
| 8. CW  | 10 MIN        | multi-procedure tab area if no operation is performed for a period of 10 seconds.                                                      |  |  |  |  |  |
|        | NO<br>TIMEOUT | Note) When making setting like [MENU] -> 9. SERVICE<br>-> 3. RT SETUP -> 1. SETUP -> CW -> ENABLE,<br>Submenu-1 "8. CW" will be added. |  |  |  |  |  |

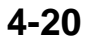

# 4.3.7 [7. RX SETUP]

This Submenu-1 is used to make setting of Submenu-2 related to reception, including FAX RX, ANT SELECT, and CLARIFIER.

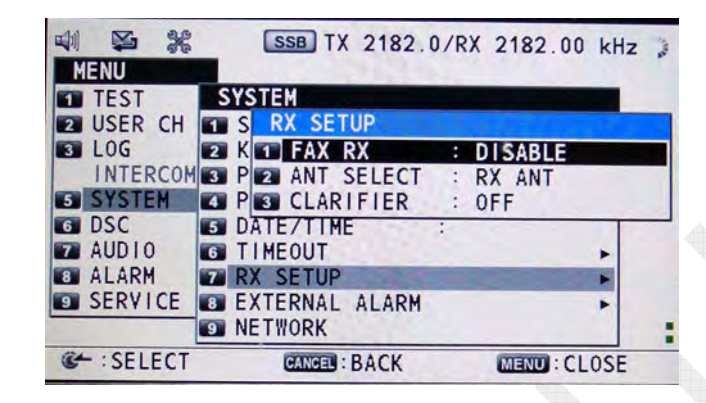

## 1. FAX RX (DISABLE, ENABLE)

Set this Submenu-2 to "ENABLE" in order to connect to the external input terminal of a weather FAX receiver. Setting it to "ENABLE" will add "FAX" on the MODE SELECTION window.

#### Reference)

The FAX Reception Signal: 1900 Hz  $\pm$  400 Hz is outputted to "#10 - 11: LINE OUT" of the [REMOTE] terminal.

The level adjustment of this signal is made by selecting [MENU] -> 9.SERVICE -> 3. RT SETUP -> 1.SETUP -> "LINE OUT." The adjustment range is 0 dBm  $\pm$  10 dBm/ 600 $\Omega$ .

## 2. ANT SELECT (RX ANT, TRX ANT)

This Submenu-2 is used to select whether to use the T/R ANT as a receiving antenna or to receive with a RX antenna.

For the installation patterns and settings of receiving antenna, refer to "Receiving Antenna Configuration" on page 4-73.

#### Note)

Unless system setting is made like [MENU] -> 9.SERVICE -> 3.RT SETUP -> 1. SETUP -> "RX ANT" -> "CONNECT," "ANT SELECTOR" is not displayed. To set Submenu-2 "ANT SELECT" to "RX ANT," a RX antenna should be installed. The same should apply to Full-Duplex communications.

#### Reference)

The RX antenna circuit is switched by the "K1" relay on the RX FIL board. This relay is controlled by setting Submenu-2 "ANT SELECT" to "RX ANT." Furthermore, when "ANT SELECT" is set to "RX ANT," the T/R antenna will be connected to the ground through the "K30" relay in the antenna coupler at the time of receiving frequency.

The T/R ANT is also connected to the ground when the power is turned off.

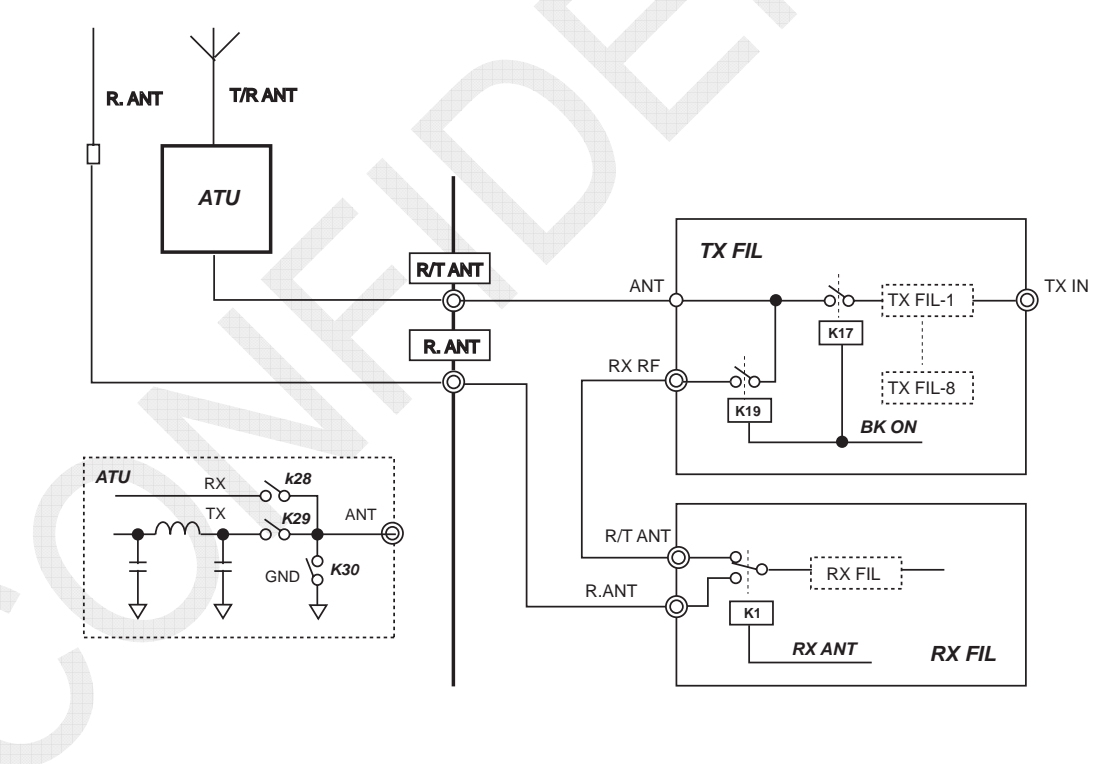

Fig. 4.3.1 ANT SELECTOR

#### 4-22

CONFIDENTIAL (internal use only) This confidential document is used only by FURUNO authorized persons. It is strictly prohibited to reproduce the document in whole or in part without prior written permission of FURUNO.

## 3. CLARIFIER (ON, OFF)

When Submenu-2 "CLARIFIER" is set to "ON," "CLARIFIER: +0.00 kHz" will be displayed under the reception frequency on the RT window.

It is displayed in SSB, LSB, and CW modes. The set value of CLARIFIER is maintained even if the frequency is changed.

The CLARIFIER function can be registered by selecting [MENU] -> 5.SYSTEM -> 2. KEY ASSIGN.

#### Reference)

By selecting [MENU] -> 9.SERVICE -> 3.RT SETUP -> 1.SETUP ->

"CLARIFIER," variable width can be set in the range of " $\pm$ 50 to  $\pm$ 990 Hz." The frequency control is executed according to DDS frequency data of 1st LO on the RX board.

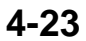

# 4.3.8 [8. EXTERNAL ALARM]

This submenu is used to activate EXT ALM output (TB7 #7 - #8) according to the category of DSC message received. In case of Distress alert massage, the output will be activated when it is received.

| MENU        |                |              |
|-------------|----------------|--------------|
| TEST        | SYSTEM         |              |
| 2 USER CH   | S EXTERNAL ALA | ARM          |
| 3 LOG       | 2 K 1 URGENCY  | : OPF        |
| INTERCOM    | 3 P 2 SAFETY   | : OFF        |
| SYSTEM      | A P B ROUTINE  | OFF          |
| G DSC       | 5 DATE/TIME    |              |
| AUDIO       | TIMEOUT        | •            |
| C ALARM     | 7 RX SETUP     | *            |
| SERVICE     | EXTERNAL ALARM | •            |
|             | INETWORK       |              |
| C+ : SELECT | CANCEL : BACK  | MENU : CLOSE |

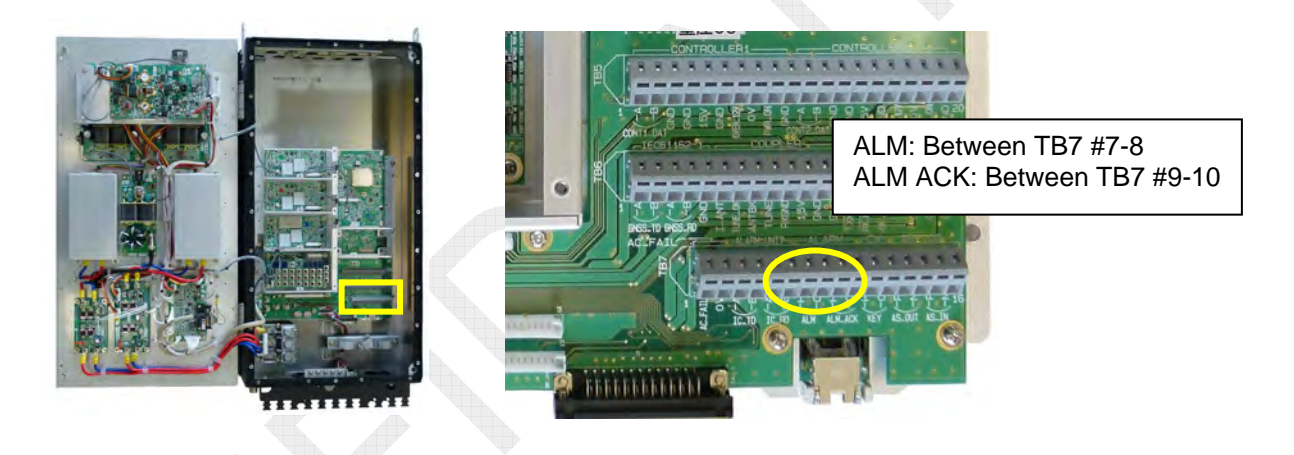

## Reference)

- 1) When ALM ACK input (TB7 #9 #10) from externally-connected equipment is activated (set to Low level), EXT ALM output (TB7 #7 #8) will be reset.
- 2) Even if the ALM ACK input is activated, FS-2575C and IC-350 will not stop sounding an alarm. To stop it sounding the alarm, press the [CANCEL] key of the FS-2575C.
- 3) When the [CANCEL] key of the FS-2575C, the EXT ALM output will be reset. The IC-350 will also stop sounding the alarm and turn OFF the DIS RCVED LED. In other words, the cancel operation of the FS-2575C is given the top priority.

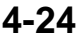

4) EXTERNAL ALARM is outputted via the contact of photo relay. This contact is normally closed and will be put into an open state when an alarm is outputted. To put the contact into a normally open state, change the jumper [J8] on the T-IF board.

The maximum rating on the output side is 120 mA/350 VDC.

#### Reference)

The resistance of the EXTERNAL ALARM contact output is approximately 25 ohms (non-polar) when it is closed. The resistance is high when it is open.

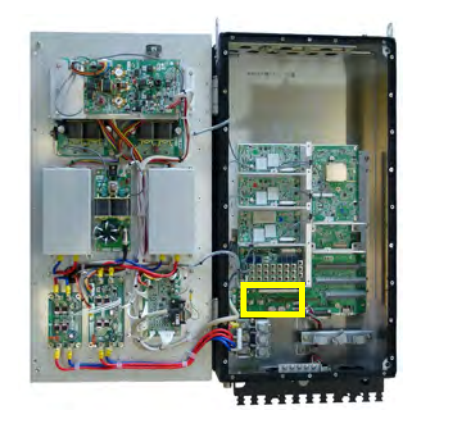

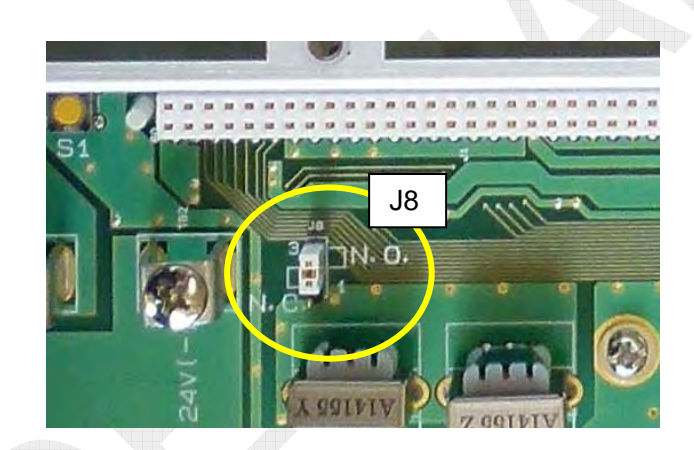

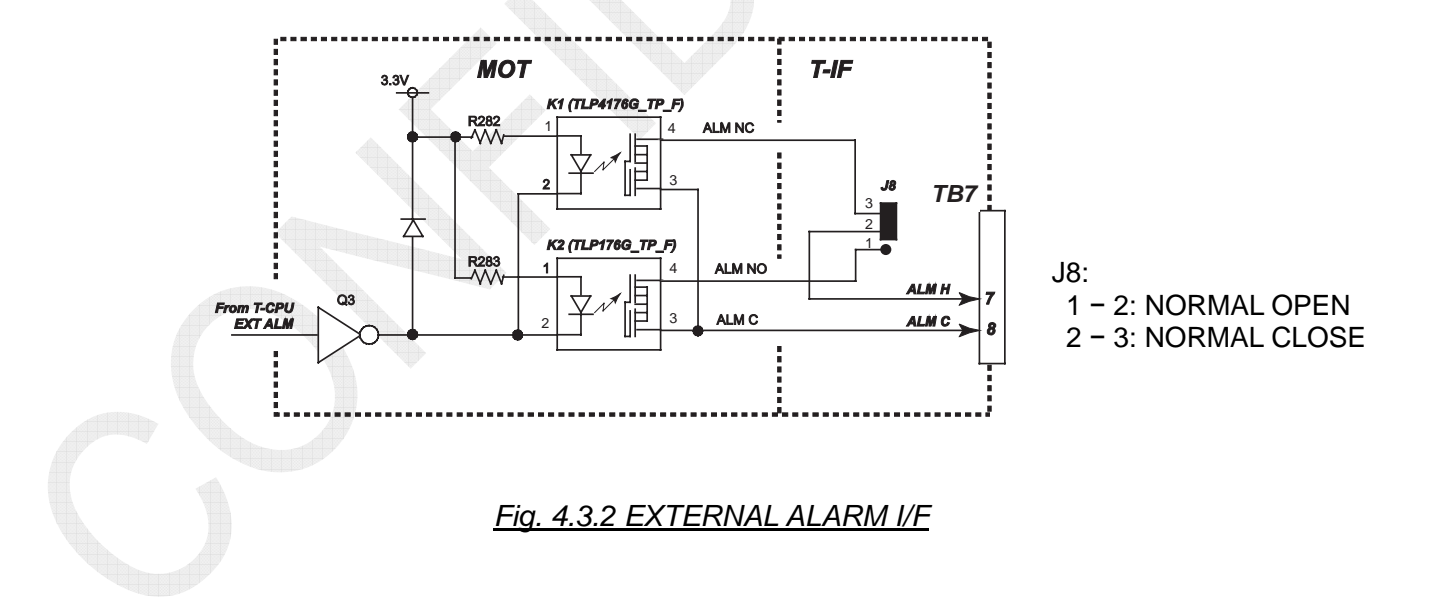

CONFIDENTIAL (internal use only) This confidential document is used only by FURUNO authorized persons. It is strictly prohibited to reproduce the document in whole or in part without prior written permission of FURUNO.

## 4.3.9 [9. NETWORK]

This submenu allows for checking the network information of this System on the NETWORK window.

To make a network setting change, conduct the following operation:

## Procedure)

- 1. Select [MENU] -> 5.SYSTEM -> 9.NETWORK, and then open the menu.
- 2. Enter the password: 012345678. No entry window will appear.
- 3. The (VIEW) window will be switched to (EDIT) window.

| 🐗 👺 😹 SSB TX 2192.0/RX 2182.00 kHz 🐔 |               | 41 <b>S</b> % | SSB TX 2182.0/RX 2182.00 kHz 🐭 |
|--------------------------------------|---------------|---------------|--------------------------------|
| NETWORK SETTING (VIEW)               |               | NETWORK       | SETTING (EDIT)                 |
| IP ADDRESS 4 172.03 .005.003         |               | IP ADDRESS    | 172.031 005 003                |
| SUBNET MASK < 255.255.000.000        | <u>/</u>      | SUBNET MASK   | : 255.255.000.000              |
| GATEWAY 4 000.000.000                | V             | GATEWAY       | : 000.000.000.000              |
| HUST NAME 4 SSBUU4                   |               | HUST NAME     | < SSB004                       |
|                                      |               |               |                                |
|                                      |               |               |                                |
|                                      |               |               |                                |
|                                      |               |               |                                |
|                                      | <i>(</i> 77 ) | Con Martines  | <network set=""></network>     |
| CANCEL : BACK                        |               | C- : SELECT   | GANGEL : BACK                  |
|                                      | 1999b.        | Zoltophory    |                                |

4. Put the cursor on <NETWORK SET>, and then press the [ENTER] key. A popup message saying "RESTART OK?" will appear. Click "Yes," and then press the [ENTER] knob.

| 🖏 👺 🎇 🔝 TX 2182.0/RX 2182.00 kHz 🐔                                                                                                    | 때 😭 MMS1:43                      | 1000001 🐊                       |
|----------------------------------------------------------------------------------------------------|----------------------------------|---------------------------------|
| NETWORK         SETTING         (EDIT)           IP         ADDRESS         : 172.031.005.003           SUBNET         MASK         : 255.255.000.000           GATEWAY         : 000.000         000           HOST NAME         : RESTART 0K?         : 000.000 | TX 2182.0 kHz                    | 1 RX<br>FREQ<br>4 DAILY<br>TEST |
| Ves No                                                                                                    | SSB FAS<br>HIGH SII Initializing | 7 TEST<br>CALL<br>INFO          |
| CNETWORK SET>                                                                                                    |                                  | (UTC)                           |

5. The window will fade out to start displaying a message saying "Initializing..." and open the RT window.

## МЕМО

The HOST NAME column describes the name of this System for convenience sake, but this column is not in use now.

- FS-1575: SSB003
- FS-2575: SSB004
- FS-5075: SSB005

## 4-26

CONFIDENTIAL (internal use only) This confidential document is used only by FURUNO authorized persons. It is strictly prohibited to reproduce the document in whole or in part without prior written permission of FURUNO.

# 4.4 DSC

This menu is used to make DSC-related settings.

The DSC-related settings can also be made by selecting [MENU] -> 9.SERVICE -> 2. DSC SETUP. For details, refer to information on page 4-51.

| MENU 1 TEST 2 USER CH 1 ADDRESS BOOK 2 USER CH 1 ADDRESS BOOK 3 LOG 2 MSG FILE INTERCOM 3 ACK SETTINGS 5 SYSTEM 4 SPECIAL MSG 6 DSC 5 ROUTINE SCAN 7 AUDIO 6 DISTRESS SCAN 8 ALARM 9 SERVICE                                                                               | kHz  |
|----------------------------------------------------------------------------------------------------|------|
| 1 TEST       DSC         2 USER CH       1 ADDRESS BOOK         3 LOG       2 MSG FILE         INTERCOM       3 ACK SETTINGS         5 SYSTEM       4 SPECIAL MSG         6 DSC       5 ROUTINE SCAN         7 AUDIO       6 DISTRESS SCAN         8 ALARM       9 SERVICE |      |
| 2 USER CH 1 ADDRESS BOOK<br>3 LOG 2 MSG FILE<br>INTERCOM 3 ACK SETTINGS<br>5 SYSTEM 4 SPECIAL MSG<br>6 DSC 5 ROUTINE SCAN<br>7 AUDIO 6 DISTRESS SCAN<br>8 ALARM<br>9 SERVICE                                                                                               | 100  |
| 3 LOG       2 MSG FILE         INTERCOM       3 ACK SETTINGS         5 SYSTEM       4 SPECIAL MSG         6 DSC       5 ROUTINE SCAN         7 AUDIO       6 DISTRESS SCAN         8 ALARM       9 SERVICE                                                                 |      |
| INTERCOM 3 ACK SETTINGS<br>5 SYSTEM 4 SPECIAL MSG<br>6 DSC 5 ROUTINE SCAN<br>7 AUDIO 6 DISTRESS SCAN<br>8 ALARM<br>9 SERVICE                                                                                                    |      |
| 5 SYSTEM 4 SPECIAL MSG<br>6 DSC 5 ROUTINE SCAN<br>7 AUDIO 6 DISTRESS SCAN<br>8 ALARM<br>9 SERVICE                                                                                                    | +    |
| G DSC S ROUTINE SCAN<br>7 AUDIO G DISTRESS SCAN<br>8 ALARM<br>9 SERVICE                                                                                                    | +    |
| 7 AUDIO 6 DISTRESS SCAN<br>8 ALARM<br>9 SERVICE                                                                                                    |      |
| 8 ALARM<br>9 SERVICE                                                                                                    | 2    |
| 9 SERVICE                                                                                                    | -    |
|                                                                                                    |      |
|                                                                                                    |      |
| CHINER CANCEL : BACK                                                                                                    | .0SE |

Table 4.4.1 List of DSC Submenus

| Submenu             | Description                                                                                                    | Relevant<br>Page |
|---------------------|----------------------------------------------------------------------------------------------------|------------------|
| 1. ADDRESS<br>BOOK  | Allows for the registration of up to 50 data on SHIP, COAST, and GROUP stations and their MMSI. Registered data can be used on the "DSC COMPOSE MESSAGE" and "MESSAGE FILE ENTRY" windows.                                                                                                    | 4-28             |
| 2. MSG FILE         | Allows for the registration of up to 100 INDIVIDUAL, GROUP,<br>PSTN, and TEST DSC messages. DSC calls can be made with<br>the registered messages.<br>For the registration, the other parties can be quoted from<br>ADDRESS BOOK, and COMM FREQ and DSC FREQ can be<br>quoted from frequencies registered with the USER CH menu. | 4-33             |
| 3. ACK<br>SETTINGS  | Selects whether to receive a DSC ACK RQ message in Manual or Auto mode when it is received.                                                                                                    | 4-37             |
| 4. SPECIAL<br>MSG   | Selects whether or not to be able to transmit NEUTRAL and<br>MEDICAL messages.<br>Setting this submenu to "ABLE" will activate the SPECIAL MSG<br>submenu of the MSG TYPE menu on the "DSC COMPOSE"<br>window, thus making it possible to select messages set to "ABLE."                                                         | 4-39             |
| 5. ROUTINE<br>SCAN  | Selects a DSC ROUTINE SCAN frequency from pre-built in INTL,<br>LOCAL1, LOCAL2, and DIST frequencies as well as DSC FREQ<br>registered on the USER CH window. It is common to select the<br>INTL frequency.<br>It is unable to turn OFF all scanning frequencies.                                                                | 4-40             |
| 6. DISTRESS<br>SCAN | Selects DSC DISTRESS SCAN frequencies, at least 2M and 8M-Band, and other frequencies.<br>However, In case of "MF" with setting made by selecting [MENU]<br>-> 9. SERVICE -> 2. DSC SETUP -> CLASS, the frequency will be fixed to 2187. 5kHz."                                                                                  | 4-41             |

# 4.4.1 [1. ADDRESS BOOK]

This sub-menu allows for the registration of station names and their MMSI. Registered data are saved to the T-CPU board. The data are saved in the SHIP, COAST, or GROUP list according to the configuration of MMSI number up to 50 names and MMSI in total. When the pages of registered data come to two or more, the data will be displayed in alphabetical and numerical order.

• MIDxxxxxx: Data are saved in the SHIP list.

• 00MIDxxxx: Data are saved in the COAST list.

• 0MIDxxxxx: Data are saved in the GROUP list.

Unless a GROUP ID is registered, no group message can be received.

Reference)

When calling a DSC message or opening a received message on the user option: "INFO" window, an icon "[9]: ADDRESS REGISTER" will appear. Pressing the [9] key will register the MMSI of the other station in the ADDRESS BOOK. In this case, the station NAME is displayed in communication time.

This sub-menu is operated by using the function key number shown at the bottom of the ADDRESS BOOK window.

| SHIP:1      | COAST:8           | GROUP:1       | 1 |
|-------------|-------------------|---------------|---|
| NAME        | MMS               | 1/2           | 2 |
| 1: JAC      | 004               | 321001        |   |
| 2: JB0      | 004               | 320018        |   |
| 3: JMT      | 002               | 448001        |   |
| 4: JNA      | 004               | 310001        |   |
| 5: JNN      | 004               | 310201        |   |
| 6: JNR      | 004               | 310701        |   |
| 7. 11       | 004               | 400010        |   |
| PREV S:NEXT | C :DELETE S :ENT  | RY C:LIST     |   |
| EDIT        | DSGIMSG : COMPOSE | CANCEL : BACK |   |

DSC MSG : COMPOSE

| Table 1 12 List of Eurotian Ka  | a Assigned for ADDDESS  | BOOK Sotting        |
|---------------------------------|-------------------------|---------------------|
| TADIE 4.4.2 LIST OF FUNCTION RE | VS ASSIGNED ION ADDRESS | <u>BOOK Setting</u> |

CANCEL : BACK

| Function Key   | Function                                                            |
|----------------|---------------------------------------------------------------------|
| [1]: PREV      | Jumps to the previous page by page scrolling.                       |
| [3]: NEXT      | Jumps to the next page by page scrolling.                           |
|                | Deletes data. DELETE SELECTION, DELETE LIST, and DELETE             |
| [4]. DELETE    | ALL LISTS modes are available.                                      |
|                | Registers data. Names are registered in a maximum of 20 characters, |
|                | while MMSI is registered in a maximum of 9 digits.                  |
| [6]: LIST      | Moves the SHIP, COAST, and GROUP list tabs.                         |
| [ENTER]: EDIT  | Edits data selected.                                                |
| [CANCEL]: BACK | Returns to the previous window.                                     |

## 4-28

CONFIDENTIAL (internal use only)

: PRE

EDIT

This confidential document is used only by FURUNO authorized persons. It is strictly prohibited to reproduce the document in whole or in part without prior written permission of FURUNO.

|            | Calls the DSC MESSAGE COMPOSE window and reflects a selected |
|------------|--------------------------------------------------------------|
| [DSC MSG]: | ADDRESS in the "TO" data entry column.                       |
| COMPOSE    | MSG TYPE INDIVIDUAL MSG                                      |
| CONFOSE    | TO : 004310001 MIJNA                                         |

## 1. Registering an address [5]: ENTRY

#### Procedure)

1. Select [MENU] -> 6.DSC -> 1.ADDRESS BOOK, and then press the [ENTER] knob.

The "ADDRESS DATA" window will appear. Press the [5]: ENTRY key, and the "ADDRESS DATA ENTRY" window will appear.

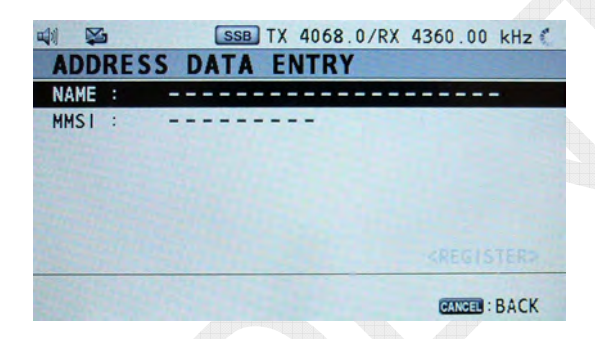

2. Click on "NAME," and then press the [ENTER] knob. Subsequently, enter a station name, and then press the [ENTER] knob.

| NAME : | ADIC                                                                                                    |   |
|--------|----------------------------------------------------------------------------------------------------|---|
| MMSI : | 1         2:ABC2         3:DEF3           G:GH14         5:JKL5         5:MN06           7:PQRS7         6:TUV8         5:WXYZ9           0:_0         0 |   |
|        | GANGES : DELETE C+ : INPUT                                                                                                    | - |

3. Click on "MMSI," and then press the [ENTER] knob. Subsequently, enter MMSI, and then press the [ENTER] knob.

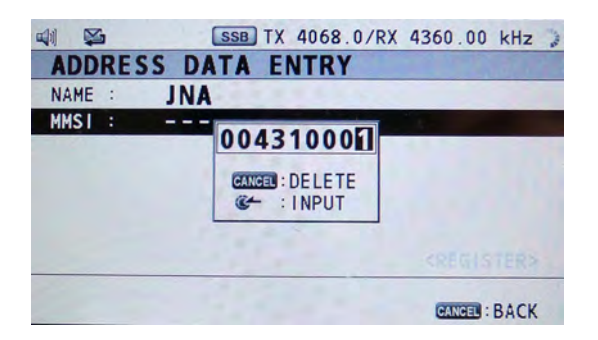

4-29

CONFIDENTIAL (internal use only)

This confidential document is used only by FURUNO authorized persons. It is strictly prohibited to reproduce the document in whole or in part without prior written permission of FURUNO. 4. A <REGISTER> icon will appear and the cursor will move to this icon. Then, press the [ENTER] knob. With this, the registration of a single address is completed.

| SSB TX 4068.0/RX 4360.00 kHz 🦈 |                | SSB TX 4068.0/RX  | 4360.00 kHz   |
|--------------------------------|----------------|-------------------|---------------|
| DDRESS DATA ENTRY              | ADDRESS        | BOOK (TOTAL       | 1/ 50)        |
| IE : JNA                       | SHIP:0         | COAST:1           | GROUP : 0     |
| 004310001                      | 1: JNA         | MMS<br>0044       | 1/ 1          |
|                                | 2:             |                   | and a         |
|                                | 4:             |                   |               |
|                                | 5:             |                   |               |
| <pre>CREGISTER&gt;</pre>       | 7:             |                   |               |
|                                | EN PREV EN INE | XT C:DELETE S:ENT | RY C:LIST     |
| CANCEL : BACK                  | C- EDIT        | DEGINEG: COMPOSE  | GANGES : BACK |
|                                |                |                   |               |

#### 2. Displaying a list of addresses registered [6]: LIST

Every time the [6]: LIST key is pressed on the "ADDRESS BOOK" window, the mode tub will be switched to display a list of addresses registered in a mode selected.

| 🕬 🔛            | SSB TX 4068.0/RX 4360.00 kHz 🦄  |                  |
|----------------|---------------------------------|------------------|
| ADDRESS        | BOOK (TOTAL 10/ 50)             |                  |
| / SHIP:1       | COAST:8 GROUP:1                 | 1                |
| NAME           | MMSI 1/2                        | <b>I</b>         |
| 1: JAC         | 004321001                       | [6]: Switched by |
| 2: JB0         | 004320018                       | LIST Key         |
| 3: JMT         | 002448001                       |                  |
| 4: JNA         | 004310001                       |                  |
| 5: JNN         | 004310201                       |                  |
| 6: JNR         | 004310701                       |                  |
| 7: KLA         | 004400010                       |                  |
| 1 : PREV 3 : N | EXT C:DELETE S:ENTRY S:LIST     |                  |
| C+ :EDIT       | DSCHISE : COMPOSE CANCEL : BACK |                  |

## 3. Deleting address(s) registered [4]: DELETE

Press the [4] DELETE key on the "ADDRESS BOOK" window. A sub window shown below will appear.

| NAME       | MMSI   |           |         |
|------------|--------|-----------|---------|
| 4 - INA AM |        | 00        | 1310001 |
| 1. JNA 9M  | DELETE | SELECTION | 510001  |
| 2.         | DELETE | LIST      |         |
| 3.<br>1.   | DELETE | ALL LISTS |         |

## DELETE SELECTION

Select an address to be deleted in advance. Press the [4]: DELETE key to display the sub window, click on "DELETE SELECTION," and then press the [ENTER] knob. A message saying "ARE YOU SURE?" will appear. Click "YES," and then press the [ENTER] knob. The address selected will be cleared.

## DELETE LIST

Select a tag to be deleted in advance. Press the [4]: DELETE key to display the sub window, click on "DELETE LIST," and then press the [ENTER] knob. A message saying "ARE YOU SURE?" will appear. Click "YES," and then press the [ENTER] knob. All addresses in the tag selected will be cleared.

## DELETE ALL LISTS

Press the [4]: DELETE key to display the sub window, click on "DELETE ALL LISTS," and then press the [ENTER] knob. A message saying "ARE YOU SURE?" will appear. Click "YES," and then press the [ENTER] knob. All addresses will be deleted.

## 4. Editing address registered [ENTER]: EDIT

#### Procedure)

- 1. Select a channel to be edited on the "ADDRESS BOOK" window.
- 2. Press the [ENTER] knob. The "ADDRESS BOOK EDIT" window will appear.
- 3. Make a change to the content of registration following the procedure for "1. Registering an address" on page 4-29, put the cursor on <REGISTER>, and then press the [ENTER] knob. A message saying "Overwrite this Address. Are you sure?" will appear.
- 4. Click "Yes," and then press the [ENTER] knob. The content of the address selected will be replaced with that edited.

## 5. Reflecting selected address on DSC COMPOSE MESSAGE window [DSC MSG]: COMPOSE

On the "ADDRESS BOOK" window, select an address to be reflected in a transmission DSC message.

Press the [DSC MSG]: COMPOSE. The window will be switched to the "COMPOSE MESSAGE" window to reflect the address selected in the COMPOSE MESSAGE.

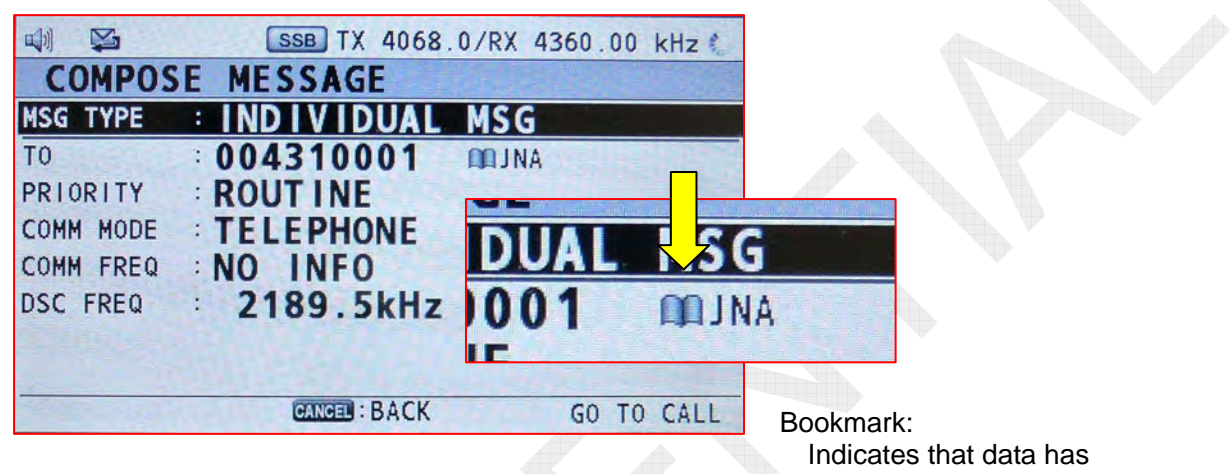

come from the address book.

# 4.4.2 [2. MSG FILE]

This sub-menu allows for the registration of INDIVIDUAL, GROUP, POSITION, and TEST DSC messages.

These message data are saved to the T-CPU board.

A total of up to 100 messages can be registered. When the pages of registered data come to two or more, the data will be displayed in alphabetical and numerical order.

This sub-menu is operated by using the function key number shown at the bottom of the MESSAGE FILE window.

|         | ¥           | SSB TX 40      | 68.0/RX 43 | 60.00 kHz     |
|---------|-------------|----------------|------------|---------------|
| ME      | SSAGE       | FILE (         | TOTAL      | 9/100)        |
| IND     | IVIDUAL:8   | GROUP : 0      | YPSTN:0    | TEST:1        |
|         | NAME        |                | MMSI       | 1/2           |
| 1:      | A3AD        |                | 432000     | 100           |
| 2:      | A5MAD       |                | 432808     | 000           |
| 3:      | ABB         |                | 852111     | 100           |
| 4:      | ADGJ        |                | 432010     | 700           |
| 5:      | ADGJ1       |                | 422100     | 010           |
| 6:      | FURUNO      |                | 431000     | 010           |
| 7.      | INOCH       |                | 151000     | 010           |
| 101 : F | PREV MENNES |                | ENTRY      | THE LIST      |
| 84      | DETAIL      | DEGINES : COMP | OSE        | GANGER : BACK |

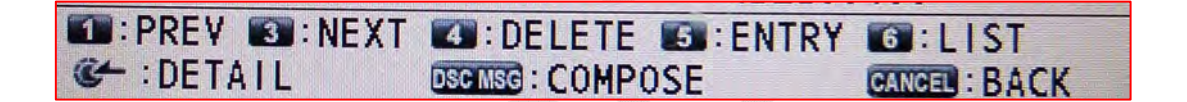

| Table | 4.4.3 | List of | Function | Keys | s Assigned | l for | MSG | FILE | Setting |
|-------|-------|---------|----------|------|------------|-------|-----|------|---------|
|       |       |         |          |      |            |       |     |      |         |

| Function Key   | Function                                                                                            |
|----------------|----------------------------------------------------------------------------------------------------|
| [1]: PREV      | Jumps to the previous page by page scrolling.                                                       |
| [3]: NEXT      | Jumps to the next page by page scrolling.                                                           |
| [4]: DELETE    | Deletes data. DELETE SELECTION, DELETE LIST, and DELETE ALL LISTS modes are available.              |
| [5]: ENTRY     | Registers data. FILE NAME is registered in a maximum of 20 characters.                              |
| [6]: LIST      | Moves the INDIVIDUAL, GROUP, PSTN, AND TEST list tabs.                                              |
| [ENTER]: EDIT  | Edits data selected.                                                                                |
| [CANCEL]: BACK | Returns to the previous window.                                                                     |
|                | Calls the DSC MESSAGE COMPOSE window and reflects a selected address in the "TO" data entry column. |
|                | TO : 004310001 MJNA                                                                                 |

## 1. Registering a DSC message [5]: ENTRY

#### Procedure)

- 1. Select [MENU] -> 6.DSC -> 2.MSG FILE, and then press the [ENTER] knob. The "MESSAGE FILE" window will appear. Press the [5]: ENTRY key, and the "MESSAGE FILE ENTRY" will appear.
- 2. Click on "MSG TYPE," and then press the [ENTER] knob. Subsequently, select a message type on the DSC MSG TYPE selection window, and then press the [ENTER] knob.

| 🖏 🙀 SSB TX 2182.0/RX 2182.                     | 00 kHz                                            |
|------------------------------------------------|---------------------------------------------------|
| MESSAGE FILE ENTRY                             |                                                   |
| MSG TYPE : INDIVIDUAL MSG                      | SSB TX 8216.0/RX 8740.00                          |
| COMM MODE : TELEPHONE<br>COMM FREQ : 2170.0kHz |                                                   |
| DSC FREQ : 21//.UKHZ<br>FILE NAME :            | COMM MODE : PSTN<br>TEST<br>COMM FREQ : ZIJU.UKIZ |
| CANC                                           | BACK                                              |

- 3. Data corresponding to the message type are to be selected and entered. To enter data in the "TO" and "FREQ" columns, data registered with the sub-menus ADDRESS BOOK and USER CH can be used.
- 4. A <REGISTER> icon will appear and the cursor will move to this icon. Then, press the [ENTER] knob. With this, the registration of a single MESSAGE FILE is completed.

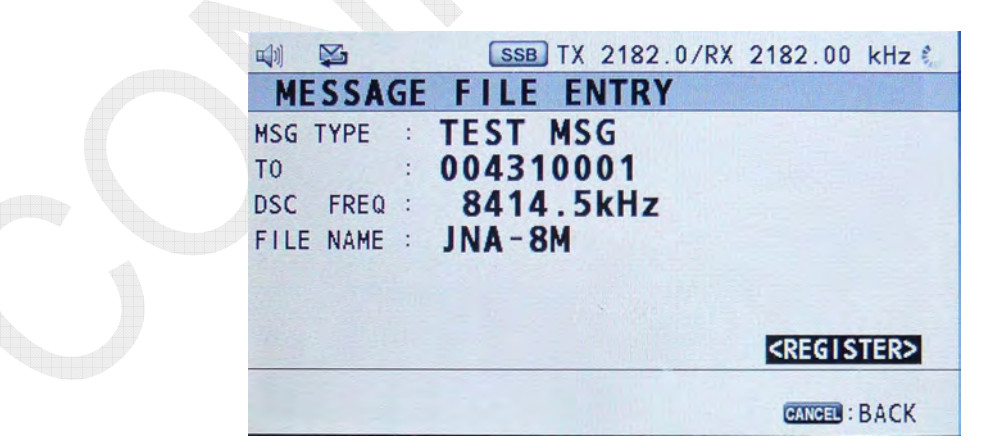

CONFIDENTIAL (internal use only) This confidential document is used only by FURUNO authorized persons. It is strictly prohibited to reproduce the document in whole or in part without prior written permission of FURUNO.

#### 2. Displaying a LIST of DSC messages registered [6]: LIST

Every time the [6]: LIST key is pressed on the "MESSAGE FILE" window, the mode tab will be switched to display a list of addresses registered in a mode selected.

| w) 🔛        | SSB TX 2182.0/RX 2182.00 kHz 👎  |                  |
|-------------|---------------------------------|------------------|
| MESSAGE     | FILE (TOTAL 3/100)              |                  |
| INDIVIDUAL: | 2 GROUP:0 YPSTN:0 YTEST:1 🧹     |                  |
| NAME        | MMSI 1/ 1                       |                  |
| 1: ABB      | 852111100                       | [6]: Switched by |
| 2: FURUNO   | 431000010                       | LIST Kev         |
| 3:          |                                 |                  |
| 4:          |                                 |                  |
| 5:          |                                 |                  |
| 0:          |                                 |                  |
| 1:          |                                 |                  |
| MUN PREV EN | VEXT COLLETE COLLENTRY COLLIST  |                  |
| C- :DETATL  | DECIMEG : COMPOSE CANCEL : BACK |                  |
|             | States.                         |                  |

## 3. Deleting DSC message(s) registered [4]: DELETE

Press the [4] DELETE key on the "MESSAGE FILE" window. A sub window shown below will appear.

| NAME      |        | MMS       | SI             |
|-----------|--------|-----------|----------------|
| 4 INA AM  |        | 00/       | 1310001        |
| 1. JNA 4M | DELETE | SELECTION |                |
| 2.        | DELETE | LIST      |                |
| 3:        | DELETE | ALL LISTS | and the second |
| 4:        |        |           |                |

## DELETE SELECTION

Select a message file to be deleted in advance. Press the [4]: DELETE key to display the sub window, click on "DELETE SELECTION," and then press the [ENTER] knob.

A message saying "ARE YOU SURE?" will appear. Click "YES," and then press the [ENTER] knob. The message file selected will be cleared.

## DELETE LIST

Select a tag to be deleted in advance. Press the [4]: DELETE key to display the sub window, click on "DELETE LIST," and then press the [ENTER] knob. A message saying "ARE YOU SURE?" will appear. Click "YES," and then press the [ENTER] knob. All message files in the tag selected will be cleared.

## DELETE ALL LISTS

Press the [4]: DELETE key to display the sub window, click on "DELETE ALL LISTS," and then press the [ENTER] knob. A message saying "ARE YOU SURE?" will appear. Click "YES," and then press the [ENTER] knob. All message files will be cleared.

## 4. Editing DSC message registered [ENTER]: DETAIL

#### Procedure)

- 1. Select a message file to be edited on the "MESSAGE FILE" window.
- 2. Press the [ENTER] knob. The "MESSAGE FILE ENTRY" window will appear.
- 3. Make a change to the content of registration following the procedure for "1. Registering a DSC message," put the cursor on <REGISTER>, and then press the [ENTER] knob. A message saying "Overwrite this address. Are you sure?" will appear.
- 4. Click "Yes," and then press the [ENTER] knob. The content of the address selected will be replaced with that edited.

## 5. Reflecting selected message file on DSC COMPOSE MESSAGE window [DSC MSG]: COMPOSE

On the "MESSAGE FILE" window, select a message file to be reflected in a transmission DSC message.

Press the [DSC MSG]: COMPOSE key. The window will be switched to the "COMPOSE MESSAGE" window to reflect the address selected in the COMPOSE MESSAGE.

To transmit this message, click on "GO TO CALL," and then press the [ENTER] knob.

| COMPOS    | SE MESSAGE     |     |
|-----------|----------------|-----|
| MSG TYPE  | INDIVIDUAL     | MSG |
| TO        | 004310001      |     |
| PRIORITY  | ROUTINE        |     |
| COMM MODE | TELEPHONE      |     |
| COMM FREQ | NO INFO        |     |
| DSC FREQ  | 8415.0kHz      |     |
|           |                |     |
|           | CONTROL - BACK |     |

# 4.4.3 [3. ACK SETTINGS]

This sub-menu is used to select whether to transmit a DSC ACK BQ message in Manual or Auto mode to a DSC ACK RQ message when it is received.

When this sub-menu is set to "AUTO," if any PSTN, POSITION, POLLING, or **TEST message is received**, the system will make an automatic response to the message unless other functions are activated.

For example, if the handset is in the OFF-HOOK state, no automatic response will be made because the RT function is activated.

Furthermore, while in INDIVIDUAL message mode, an automatic response is made to a message involving any condition that disables calling. For details, refer to information on the following page.

| 1 | TEST  |     | D | SC |     |     |      |     |     | -     |      |     |
|---|-------|-----|---|----|-----|-----|------|-----|-----|-------|------|-----|
| 2 | USER  | CH  | 1 | A  | ACK | SE  | TTIN | IGS |     |       |      |     |
| 3 | LOG   |     | 2 | ME |     | DIV | IDU. | AL  | :   | AUTO  | UNAB | LE) |
|   | INTER | COM | 3 | A  | PS  | TN  |      |     | :   | AUTO  | ABLE | )   |
| 5 | SYSTE | M   | 4 | SE | RE  | ASC | N    |     | :   | CAN'T | USE  | CH  |
| 6 | DSC   |     | 5 | R  | PC  | SIT | TION | MSC | G : | MANUA | AL.  |     |
| 7 | AUDIO | )   | 6 | D  | PC  | LLI | NG I | MSG | :   | AUTO  |      |     |
| 8 | ALARM | 1   | T |    | TE  | ST  | MSG  |     | 1   | AUTO  |      |     |
| 9 | SERVI | CE  |   | -  |     | -   |      | -   | -   |       |      |     |

| Sub-menu        | Set Value     | Meaning                                               |  |  |  |
|-----------------|---------------|-------------------------------------------------------|--|--|--|
|                 | MANUAL        | For conditions to make an automatic                   |  |  |  |
| 1. INDIVIDUAL   | AUTO (UNABLE) | response, refer to information on the following page. |  |  |  |
| 2 DOTN          | AUTO (ABLE)   | Makes a call to a coast station                       |  |  |  |
| 2. P31N         | AUTO (UNABLE) | makes a call to a coast station.                      |  |  |  |
|                 | NO REASON     |                                                       |  |  |  |
|                 | BUSY          | Selects a reason not to be able to make a call        |  |  |  |
| 3. REASON       | EQUIP ERROR   | when INDIVIDUAL is set to AUTO (UNABLE).              |  |  |  |
|                 | CAN'T USE CH  |                                                       |  |  |  |
|                 | AUTO (ABLE)   | When INDIVIDUAL is set to AUTO (UNABLE),              |  |  |  |
| 4. POSITION MSG | AUTO (UNABLE) | no positional data will be included in ACK BQ         |  |  |  |
|                 | MANUAL        | message.                                              |  |  |  |
| 5. POLLING MSG  | AUTO          | FS-xx75 is not available to transmit POLLING          |  |  |  |
| (Routine)       | MANUAL        | MSG.                                                  |  |  |  |
|                 |               | Allows for the transmission of TEST MSG to            |  |  |  |
| 6 TEST MSG      | AUTO          | coast and ship stations.                              |  |  |  |
| (Safety MSG)    |               | Reference) TEST MESSAGE can be                        |  |  |  |
|                 | MANUAL        | transmitted to ship from ITU-R                        |  |  |  |
|                 |               | M.493-11.                                             |  |  |  |

Table 4.4.4 List of ACK SETTINGS Submenus

## Reference)

Conditions for making an automatic response; ACK while in INDIVIDUAL message mode:

- 1) INDIVIDUAL is set to AUTO (UNABLE)
- 2) "ROUTINE" message
- 3) Nothing is displayed in the session (tab) area and received message is no ECC error.

DSC ACK BQ message is transmitted when any of the following messages is received on the conditions listed above:

- 1) Communication frequency is set to any frequency outside the range of 1605.0 to 27.5 MHz.
- A frequency at which no communication is allowed is set. For example, SSB mode is set at DSC or NBDP Distress/Safety frequency or TLX mode is set at SSB Distress/Safety frequency.

|                     |                   | MMS I : 4     | 31111111        |           |
|---------------------|-------------------|---------------|-----------------|-----------|
| СН                  | 808               | 8             | 1 RX<br>FREQ    |           |
| TX<br>RX            | 8216.0<br>8740.00 | kHz NF<br>kHz | 4 DAILY<br>TEST |           |
| SSB FAS<br>HIGH S-D | T S<br>UP IA      | 0.0A          | 7 TEST<br>CALL  |           |
|                     | LAT:°             |               | NO INFO         |           |
| RF GAIN MAX         | RT RT             |               |                 |           |
|                     | Î                 |               | -               | Tab area: |

Indicates that blue-underlined ; submenu is currently activated.

RT

Tab area: Indicates a currently-activated submenu with an icon. The submenu is selected using the [TAB] key.

## 4.4.4 [4. SPECIAL MSG]

SPECIAL MSG sub-menu has Sub-menu 2: NEUTRAL and MEDICAL. Setting these Sub-menus to "ABLE" will activate the SPECIAL MSG sub-menu of the MSG TYPE menu on the "DSC COMPOSE" window, thus making it possible to select messages set to "ABLE."

| 🕼 🖾 SSB TX 2182.0/RX 2182.00 kHz 🦄                                                                                                    | 🖏 🔀 SSB TX 2182.0/RX 2                                                                                                    |
|----------------------------------------------------------------------------------------------------|----------------------------------------------------------------------------------------------------|
|                                                                                                    | COMPOSE MESSAGE                                                                                                    |
| 2 USER CH       A SPECIAL MSG         3 LOG       A NEUTRAL       : UNABLE         INTERCOM       A 2 MEDICAL       : UNABLE         S SYSTEM       A SPECIAL MSG       ABLE         C DSC       G ROUTINE SCAN       ABLE         C ALARM       G DISTRESS SCAN       UNABLE | MSG TYPE       MESSAGE FILE       MSG         TO       :       INDIVIDUAL MSG         PRIORITY       :       GROUP MSG         COMM MODE       PSTN MSG         COMM FREQ       :       AREA MSG         DSC FREQ       :       POSITION MSG         TEST MSG       :       POSITION MSG |
| CLOSE :SELECT                                                                                                    | MEDICAL MSG                                                                                                    |

## Reference)

• NEUTRAL MSG

When navigating a disputed region, this sub-menu is used to give all ships within a sea area designated by "AREA: Geographical coordinate" a notice that the own ship is not a disputing party.

The priority is given to "URGENCY." The range to give the notice is specified by the area of a CIRCLE or QUADRANT.

#### • MEDICAL MSG

This sub-menu is used to give all ships within a sea area designated by "AREA: Geographical coordinate" a notice that the own ship is transporting medical supplies, by means of urgency communication.

The PRIORITY is given to "URGENCY." The range to give the notice is specified by the area of a CIRCLE or QUADRANT.

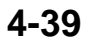

## 4.4.5 [5. ROUTINE SCAN]

This sub-menu is used to make setting of DSC ROUTINE SCAN frequency. DSC SCAN frequencies are received with the WR2 board (Option board) or the RX board of the transceiver unit if no WR2 board is built in. Select DSC scanning frequencies from listed in INTL, LOCAL1, LOCAL2, and DIST frequencies as well as DSC FREQ registered on the USER CH window. Unless otherwise user requested, it is common to select the INTL frequency.

It is unable to set all scanning frequencies to OFF.

| ROUT                             | 1 | NE                | SCA  | 0                              | FF                 | SETUP                                        |                                             |
|----------------------------------|---|-------------------|------|--------------------------------|--------------------|----------------------------------------------|---------------------------------------------|
| SCAN1<br>SCAN2                   |   | RX<br>OFF         | 2177 | . 2                            | MHz<br>MHz         |                                              |                                             |
| SCAN3<br>SCAN4<br>SCAN5<br>SCAN6 |   | OFF<br>OFF<br>OFF |      | INTL<br>LOCAL<br>LOCAL<br>DIST | 1 :T<br>2 :T<br>:T | 4208.0/R<br>4208.5/R<br>4209.0/R<br>4207.5/R | <b>4219.5</b><br>4220.0<br>4220.5<br>4207.5 |
|                                  |   |                   |      | 22<br>25                       | MHz<br>MHz         |                                              |                                             |

#### Reference)

- 1) DSC ACK BQ messages are received with the RX board regardless of PRIORITY condition; provided, however, that ACK BQ messages to DISTRESS RELAY INDIVIDUAL messages are received with the WR1 watch receiver.
  - RX board:

This board receives all DSC ACK BQ messages except those to DISTRESS RELAY INDIVIDUAL messages. Frequencies to be set are DSC communication frequencies of currently-activated procedure that is "WAIT FOR ACK."

• WR1:

The WR1 watch receiver constantly scans and receives DSC Distress/Safety frequencies. However, only if DISTRESS RELAY INDIVIDUAL messages are transmitted and the DSC procedure is activated, the WR1 makes setting of DSC communication frequency in order to receive the ACK BQ massages, and stops scanning.

Reference)

Selecting [MENU] -> 9.SERVICE -> 5.TEST -> 4.TA TEST allows for stopping DISTRESS SCAN.

WR2:

The WR2 watch receiver scans and receives DSC frequency specified by the ROUTINE scanning table. To stop scanning, press the [SCAN] key. Turning the [ENTER] knob allows for the selection of scanning frequency being stopped.

2) To monitor of receiving DSC messages, enter "652111" on the SCAN window, and then select to [ROUTINE].

This setting will be disabled when exiting the SCAN window. Monitor output interlocks with the setting of [MENU] -> 7.AUDIO -> 2.OFF HOOK SP.

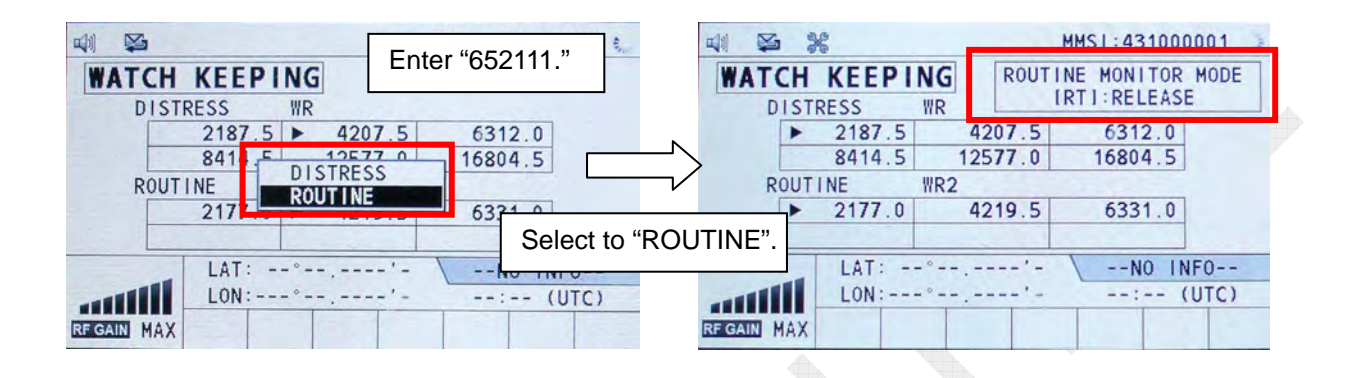

# 4.4.6 [6. DISTRESS SCAN]

Ships navigating in the A3 and A4 sea areas are required to watch 2 MHz, 8 MHz, and any other one Distress and Safety frequency, and just 2 MHz frequency in the A2 sea area.

In case of a failure of the DSC Distress and Safety frequency Watch receiver (WR1), allows for setting DSC Distress and Safety frequency to the scanning frequency of ROUTINE Scan table.

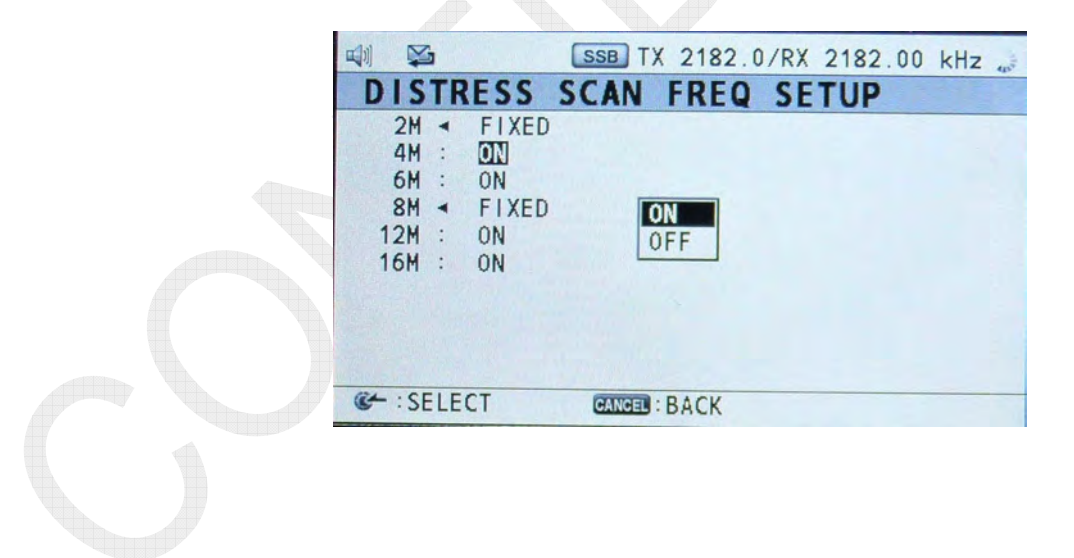

#### Reference)

- 1) MF, MF/HF, and NON-GMDSS settings are made by selecting [MENU] -> 9. SERVICE -> 2.DSC SETUP -> CLASS.
  - MF: In the "DISTRESS SCAN" table is fixed to 2187.5 kHz.
  - MF/HF: In the "DISTRESS SCAN" table can be set to 4, 6, 12, and 16 MHz in addition to 2 MHz and 8 MHz.
    - CMDSS: All DSC related for a fine and delated
  - NON-GMDSS: All DSC-related functions are deleted.
- To monitor of receiving DSC messages, enter "652111" on the SCAN window, and then select to [DISTRESS] as described on the preceding page. This setting will be disabled when exiting the SCAN window. Monitor output interlocks with the setting of [MENU] -> 7.AUDIO -> 2.OFF HOOK SP.

| 🐗 MMSI:431000001 🔅                                                                                                    | 🖗 🖬 🎇 MMSI: 431000001 👔                                                                                                    |
|----------------------------------------------------------------------------------------------------|----------------------------------------------------------------------------------------------------|
| WATCH KEEPING<br>DISTRESS WR Enter "652111."                                                                                           | WATCH KEEPING<br>DISTRESS WR DISTRESS MONITOR MODE<br>IRTI:RELEASE                                                                                                    |
| 2187.5         4207.5         6312.0           8414         16804.5           ROUT I NE           2177         9217.5           6331.0 | ▶         2187.5         4207.5         6312.0           8414.5         12577.0         16804.5           ROUTINE         WR2           ▶         2177.0         4219.5         6331.0 |
| LAT:                                                                                                    | DISTRESS."                                                                                                    |

CONFIDENTIAL (internal use only) This confidential document is used only by FURUNO authorized persons. It is strictly prohibited to reproduce the document in whole or in part without prior written permission of FURUNO.

# **4.5 AUDIO**

This menu is used to make AUDIO-related settings.

Sub-menu 2 "5. SIDE TONE" and "6. SIDE TONE LV" will be displayed when "CW" is set to "ENABLE" by selecting [MENU] -> 9.SERVICE -> 3.RT SETUP -> SETUP.

| 2 USER CH 1 KEY CLICK : 2<br>3 LOG 2 OFF HOOK SP : MUTE<br>INTERCOM 3 ORDINARY ALARM |  |
|--------------------------------------------------------------------------------------|--|
| LOG 2 OFF HOOK SP : MUTE                                                             |  |
|                                                                                      |  |
|                                                                                      |  |
| SYSTEM 🖪 ALARM DISTANCE : 500NM                                                      |  |
| DSC SIDE TONE : 600Hz                                                                |  |
| AUDIO GISIDE TONE LV : 32                                                            |  |
| ALARM "ENABLE."                                                                      |  |
| SERVICE                                                                              |  |

# Table 4.5.1 List of Sub-menus of AUDIO

| Sub-menu          | Set Value | Function                                                                                      | Relevant<br>Page |
|-------------------|-----------|-----------------------------------------------------------------------------------------------|------------------|
| KEY CLICK         | 0-3 (2)   | Makes setting of key clicking sound levels except for that of the [DISTRESS] key.             | 4-44             |
| OFF HOOK          | SP ON     | Selects whether to turn ON or OFF according to the setting of handset to ON-HOOK or OFF-HOOK. | 4-44             |
| SP                | MUTE      | from the speaker regardless of whether the handset is set to ON-HOOK or OFF-HOOK.             |                  |
| ORDINARY SAF      | SAFETY    | Makes setting of buzzer sound level to alert to the reception of SAFETY or ROUTINE message by | 4-45             |
|                   | ROUTINE   | DSC message PRIORITY, respectively.                                                           | 67 F             |
| ALARM<br>DISTANCE | 500NM     | Makes setting of handling of Distress alert                                                   | 4-46             |
|                   | OFF       | ship and Distress ship.                                                                       | . 40             |

#### Reference)

The alarm sound level setting to be outputted when receiving a DISTRESS or URGENCY message can be changed by selecting [MENU] -> 9.SERVICE -> 2.DSC SETUP -> DISTRESS ALARM setting.

However, since the minimum alarm sound level is specified, do not make unnecessary changes to the alarm sound level setting. The standard alarm sound level ranges from 75 dBA to 85 dBA at a distance of 1 meter from a sound source.

## 4.5.1 [1. KEY CLICK]

This submenu is used to make setting of key clicking sound levels except for that of the [DISTRESS] key.

- When key input is enabled: Pi (2000 Hz/50 ms, Silent/50 ms) × once
- When key input is disabled: Pi-Pi (2000 Hz/50 ms, Silent/50 ms) × twice

## 4.5.2 [2. OFF HOOK SP]

This submenu is used to make setting to detect whether the handset is set to ON-HOOK or OFF-HOOK and turn ON or OFF the AF signal outputted to internal and external speakers. The handset setting is detected by the use of a hall element mounted to the handset.

The AF signal is used to control U6 (AF AMP) on the C-IF board of FS-2575C. (AMP MUTE-2)

- MUTE: Turns OFF the speaker when the handset is set to OFF-HOOK and turns it ON when the handset is set to ON-HOOK.
- SP ON: Keeps the speaker ON regardless of whether the handset is set to ON- or OFF-HOOK.

The speaker also turns ON for Full-duplex communication with FS-5075. If this causes any problem such as the penetration of receiving signal in the microphone, set the submenu "OFF HOOK SP" to "MUTE."

#### Reference)

- 1) DSC ACK operation varies whether the handset is set to ON-HOOK or OFF-HOOK. For AUTO ACK operation, refer to information on page 4-37.
- 2) Monitor output of SCAN frequencies follows the setting of the submenu "OFF HOOK SP."

For details, refer to information on page 4-42.
# 4.5.3 [3. ORDINARY ALARM]

This submenu is used to make setting of alarm sound level of internal and external speakers when DSC message PRIORITY receives SAFETY or ROUTINE message. Alarm sound outputted for the level setting is the maximum volume for gradual increase.

| Table 4.5.2 | Ty | pes | of | Alarms |
|-------------|----|-----|----|--------|
|             | _  |     |    |        |

| Reception PRIORITY | Alarm Sound                                                                                  |
|--------------------|----------------------------------------------------------------------------------------------|
| Distress           | Repeats cycles of 2200Hz/250ms and 1300Hz/250ms.<br>(Gradual increase in alarm sound level)  |
| Urgency            | Repeats cycles of 2200Hz/250ms and Silent/250ms.<br>(Gradual increase in alarm sound level)  |
| Safety             | Repeats cycles of 750Hz/50ms and 650Hz/50ms 10 times (Gradual increase in alarm sound level) |
| Routine            | Repeats cycles of 750Hz/50ms and 650Hz/50ms 10 times (Gradual increase in alarm sound level) |

Reference)

Setting of [MENU] -> 5.SYSTEM -> 8.EXTERNAL ALARM is made for the ON/OFF setting of external alarm sound output.

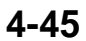

# 4.5.4 [4. ALARM DISTANCE]

There are cases where own ship cannot be involved in distress even though it received a distance Distress alert.

Setting this submenu [4.ALARM DISTANCE] to "500NM" on the assumption of the above cases makes it possible not to output an alarm sound even if a Distress alert is received.

For example, the reception alarm will not sound when receiving any of the following Distress alert messages in any sea area other than polar regions (within the latitude of +/-70 degrees) and at a distance exceeding 500NM between the Distress ship and the own ship.

However, popup messages will be outputted.

In sea areas outside the latitude of +/-70 degrees, an alarm sound and popup message are forcedly outputted.

[Related reception message]

- DISTRESS
- DISTRESS ACK
- DISTRESS CANCEL ACK
- DISTRESS RELAY AREA
- DISTRESS RELAY ALL
- DISTRESS RELAY ALL ACK (DISTRESS RELAY INDIVIDUAL and DISTRESS RELAY INDIVIDUAL ACK messages are not included)

| Setting<br>Item                                      | 500NM                                                                                                    | OFF                                                             |
|------------------------------------------------------|----------------------------------------------------------------------------------------------------|-----------------------------------------------------------------|
| Alarm output                                         | Gradually increases alarm sound 2200Hz/250ms and 1300Hz/250m                                                                                                    | while repeating cycles of<br>ms.                                |
| ALARM LED                                            | Blinks.                                                                                                    |                                                                 |
| Popup MSG                                            | DISTRESS ALERT message rec                                                                                                    | eived!                                                          |
| Printout                                             | Yes                                                                                                    |                                                                 |
| Reception LOG                                        | Yes                                                                                                    |                                                                 |
| Re-reception of the same MIS MSG                     | <ul> <li>Possible to receive</li> <li>Popup message saying "DISTR</li> <li>Printout: YES</li> <li>Reception LOG: YES</li> <li>Alarm output: Repeats cycles of times</li> </ul> | ESS ALERT message received!"<br>1300Hz/100ms and Silent/300ms 3 |
| Reception of<br>different MSG after<br>receiving DIS | Outputs popup MSG and record LOG.                                                                                                    | it in the LOG, but not prints out the                           |

Table 4.5.3 When a distance between ships is less than 500NM:

CONFIDENTIAL (internal use only) This confidential document is used only by FURUNO authorized persons. It is strictly prohibited to reproduce the document in whole or in part without prior written permission of FURUNO.

| Setting<br>Item                                   | 500NM                            | OFF                                                                                            |
|---------------------------------------------------|----------------------------------|------------------------------------------------------------------------------------------------|
| Alarm output                                      | N/A                              | Gradually increases alarm sound<br>while repeating cycles of<br>2200Hz/250ms and 1300Hz/250ms. |
| ALARM LED                                         | Blinks.                          |                                                                                                |
| Popup MSG                                         | DISTRESS ALERT messa             | ge received!                                                                                   |
| Printout                                          | Yes                              |                                                                                                |
| Reception LOG                                     | Yes                              |                                                                                                |
| Re-reception of the<br>same DIS MSG               | Not receives.                    | Same as that when a distance between ships is less than 500NM                                  |
| Reception of different<br>MSG after receiving DIS | Outputs popup MSG and r the LOG. | record it in the LOG, but not prints out                                                       |

Table 4.5.4 When a distance between ships is not less than 500NM:

#### Notes)

- 1) Independent of the frequency of Distress alert received.
- 2) In case of Distress alert message, an alarm is outputted and the popup message is displayed a minute after the reception of DISTRESS ALERT is completed. In case of other DISTRESS messages, an alarm sound is outputted and the popup message is displayed as soon as the message is received.
- 3) For re-reception, when the relevant message contains the same MMSI, nature of Distress, communication type, and EOS, the message is considered to have been transmitted from the same Distress alert transmission ship station.
- 4) A distance between ships is calculated from positional data. When no positional data is included in the Distress alert message or no positional data of the own ship is entered, the distance between ships is determined to be less than 500NM.

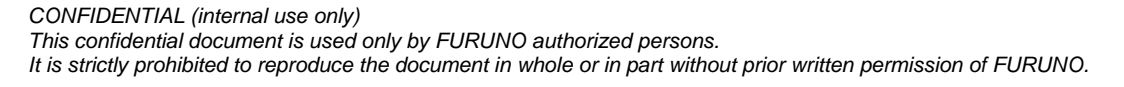

# 4.5.5 [5. SIDE TONE]

This submenu is used to make setting of side-tone frequency for CW.

The side-tone frequency can be set in steps of 10 Hz in the range of 400 Hz to 1000 Hz. Side-tone is outputted to the internal and external speakers.

The submenu [5.SIDE TONE] will appear when selecting [MENU] -> 9.SERVICE -> 3. RT SETUP -> 1.SETUP -> "CW," and then setting "CW" to "ENABLE."

### Reference)

Connect a telegraph key between #11 and #12 of TB7 on the T-IF board.

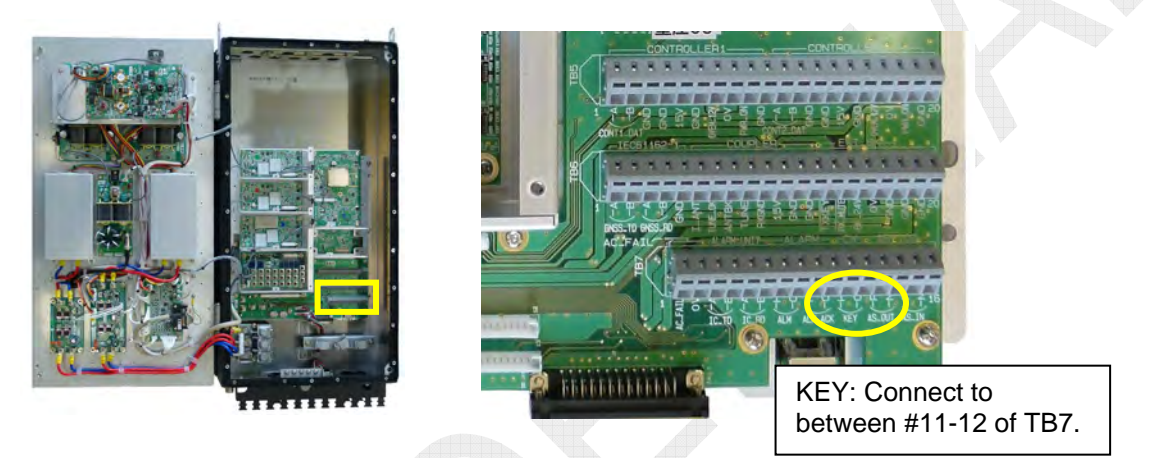

# 4.5.6 [6. SIDE TONE LV]

This submenu is used to make setting of side-tone frequency level for CW reception in the range of 0 to 63.

The submenu [6.SIDE TONE LV] will appear when selecting [MENU] -> 9.SERVICE -> 3.RT SETUP -> 1.SETUP -> "CW," and then setting "CW" to "ENABLE."

# 4.6 ALARM

For details, refer to information on page 6-20.

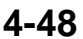

# **4.7 SERVICE**

To enter Service menu, select [MENU], and then press on [TAB] key five times. When the key is properly accepted, a spanner mark will be displayed in the upper left portion of the window.

Subsequently, select on "9. SERVICE," and then enter the password: XXXXXX.

| SSB TX 2182.0/RX 2182.00 kHz PASS FORD INPUT Enter the password.                                                                                                    | Spanner Mark            |
|----------------------------------------------------------------------------------------------------|-------------------------|
| CANGEL:CLE<br>CANGEL:CLE<br>CANGEL:CLE | 2182.0/RX 2182.00 kHz * |
| CANCEL : I                                                                                                    | BACK MEND: CLOSE        |

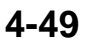

| Setting Subme                     | enu / Set Value                                                             |                                             |                                                   | Relevant<br>Page        |
|-----------------------------------|-----------------------------------------------------------------------------|---------------------------------------------|---------------------------------------------------|-------------------------|
| 1. EQUIP<br>TYPE                  | FS-xx75                                                                     |                                             |                                                   | 4-51                    |
|                                   | MMSI                                                                        |                                             |                                                   | 4-51                    |
|                                   | SIG DETECT S-LEVE                                                           | L                                           | 0 – 100 (80)                                      | 4-51                    |
| 2 090                             | DISTRESS ALARM                                                              |                                             | 0 – 31 (16)                                       | 4-52                    |
| SETUP                             | CLASS                                                                       |                                             | MF/HF, MF,<br>NON-GMDSS                           | 4-53                    |
|                                   | DSC/DSE SENTENC                                                             | E                                           | ON, OFF                                           | 4-59                    |
|                                   | [LAST DISTRESS LOG                                                          | 1                                           | UNIT, TIME                                        | 4-60                    |
|                                   |                                                                             | TX FREQ                                     | ALL FREE, FREE,<br>MARINE/USER,<br>ITU/USER, USER | 4-61                    |
|                                   |                                                                             | AM MODE                                     | RX ONLY, TX/RX                                    | 4-65                    |
|                                   |                                                                             | CW                                          | ENABLE, DISABLE                                   | 4-66                    |
|                                   |                                                                             | LSB                                         | ENABLE, DISABLE                                   | 4-66                    |
|                                   |                                                                             | SELCALL                                     | ENABLE, DISABLE                                   | 4-67                    |
|                                   |                                                                             | REF OSC                                     | -127 – 127 (0)                                    | 4-68                    |
|                                   |                                                                             | CLARIFIER LIMIT                             | 50 – 990Hz (200Hz)                                | 4-68                    |
|                                   | 1. SETUP                                                                    | TX TUNE                                     | ON, OFF                                           | 4-69                    |
| 3. RT<br>SETUP                    |                                                                             | COUPLER THROUGH                             | OFF, RCVD, DIFF                                   | 4-70                    |
|                                   |                                                                             | RX ANT                                      | DISCONNECT,<br>CONNECT                            | 4-71                    |
|                                   |                                                                             | DIVIDER                                     | ON, OFF                                           | 4-79                    |
|                                   |                                                                             | LINE IN                                     | -10 - +10 (0)                                     | 4-79                    |
|                                   |                                                                             | LINE OUT                                    | -10 - +10 (0)                                     | 4-79                    |
|                                   |                                                                             | FORMAT                                      | IEC, IEC+NMEA                                     | 4-79                    |
|                                   |                                                                             | MIF                                         | RS-232C, RS-485                                   | 4-80                    |
|                                   | 2. SELF CHECK                                                               |                                             |                                                   | 6-15                    |
|                                   | 3. DSC TEST                                                                 | $\sim$                                      |                                                   | 5-31                    |
|                                   | 4. TX PWR (FREQ)<br>6. TX PWR (TUNE)                                        | 5. TX PWR (USER CH)<br>7. TX PWR (SEL CALL) |                                                   | Chapter 5               |
| 4. RESTORE<br>FACTORY<br>SETTINGS |                                                                             |                                             |                                                   | 6-22                    |
| 5. TEST                           | 1. VERSION2.T-CPU PCB3. C-CPU PCB4. TA TEST5. DISPLAY TEST                  |                                             |                                                   | 6-23                    |
| 6.<br>MAINTENANCE<br>LOG          | 1. I/O MONITOR2. ERROR LOG3. SW UPDATE LOG4. POWER ON LOG5. INFORMATION LOG |                                             |                                                   | 6-42                    |
| 7. OTHER                          | PA<br>ALARM UNIT<br>P-BROWSER<br>SOFTWARE ERASE<br>DEBUG MODE               |                                             |                                                   | 6-47<br>4-83 to<br>4-86 |

Table 4.7.1 List of SERVICE Submenus

# 4.7.1 [1. EQUIP TYPE]

Used to identify and display the type of equipment when the FS-xx75 system starts up. For details, refer to information on page 6-29.

# 4.7.2 [2. DSC SETUP]

|                                                                       | SSB TX 2182.0/F                                                                                | RX 2182.00 | kHz 🕻     |
|-----------------------------------------------------------------------|------------------------------------------------------------------------------------------------|------------|-----------|
| DSC SETUP                                                             |                                                                                                |            | prophil - |
| MMSI<br>SIG DETECT S-LE<br>DISTRESS ALARM<br>CLASS<br>DSC/DSE SENTENC | <ul> <li>431000001</li> <li>YEL : 30</li> <li>: 16</li> <li>: MF/HF</li> <li>E : 0N</li> </ul> |            |           |
| ILAST DISTRESS<br>UNIT                                                | LOG]<br>/::<br>CANCEL:BACK                                                                     |            |           |

## 1. MMSI

This Submenu-2 is used to display a set MMSI. For the procedure for making MMSI setting change, refer to information on page 4-3.

# 2. SIG DETECT S- LEVEL (0 - 100): 80

The system incorporates the "BUSY CHECK function" of monitoring DSC frequencies before transmitting a DSC message and prohibits the transmission of the DSC message if the set frequency is used. If this function gets activated, a popup message saying "CH BUSY!" will be outputted.

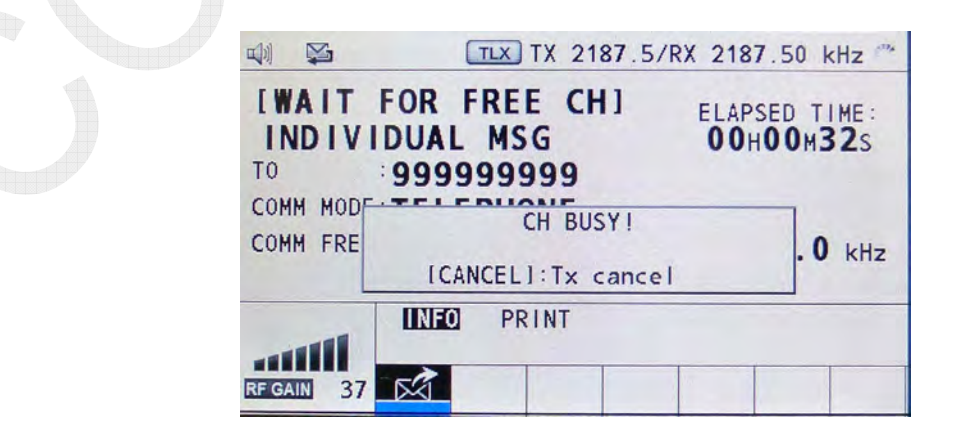

CONFIDENTIAL (internal use only) This confidential document is used only by FURUNO authorized persons.

It is strictly prohibited to reproduce the document in whole or in part without prior written permission of FURUNO.

The Submenu-2 "SIG DETECT S-LEVEL" is used to make setting of frequency detection levels in order to activate this function. "0" represents the minimum detection level, while "100" represents the maximum level.

For example, setting this Submenu-2 to "0" may activate the "BUSY CHECK function" due to noise to disable the transmission of DSC message. In this case, cancel the transmission of the message once, and then retransmit it.

- The BUSY CHECK function is not available to transmit a Distress alert.
- Forced message transmission from the "CH BUSY !" status is not allowed. Cancel the transmission of the message once and transmit it again.
- Frequency is monitored with the RX board regardless of DSC transmission frequency.

### Reference)

To monitor frequency, temporarily set the DSC transmission frequency to the reception frequency of the RX board, mode to TLX, and RF GAIN to Max.

## 3. DISTRESS ALARM (0 - 31)

This Submenu-2 is used to make alarm sound setting that is outputted when receiving a DISTRESS or URGENCY message.

Even if this Submenu-2 is set to "0," an alarm sound will be outputted.

The standard alarm sound level ranges from 75 dBA to 85 dBA at a distance of 1 meter from a sound source. Do not make unnecessary changes to the alarm sound level setting.

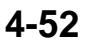

# 4. CLASS (MF, MF/HF, NON-GMDSS)

Switching the Submenu-2 "CLASS" will automatically restart the system. Even if it is switched from MF/HF to MF mode or from MF to MF/HF mode, LOG files as well as registered settings of ADDRESS BOOK and MSG FILE will not be cleared.

## MF/HF

This mode is used to make setting of MF/HF DSC frequencies used in A3 and A4 sea areas and allows for watching of WR1 SCAN frequencies of 2, 4, 6, 8, 12, and 16 MHz.

## MF

This mode is used to make setting of MF DSC frequencies used in A2 sea area. The WR1 SCAN frequency is fixed to 2 MHz.

For Distress alert transmission, default is a "SINGLE" frequency of 2 MHz.

### NON-GMDSS

This mode operate with the radiotelephone function without activating the DSC function.

NON-GMDSS mode is not available to register MMSI of the own ship and display the following DSC-related popup messages:

- CAUTION: The unit will not transmit any DSC call until own ship's MMSI is entered.
- EPFS offline"
- Position data is not updated!
- Lost position!

DSC-related submenus are cleared from the main menu. When setting "CLASS" to NON-GMDSS and setting it back to MF/HF or MF mode, previously-registered MMSI as well as USER CH of DSC and LOG files will be cleared. However, data on settings of ADDRESS BOOK and MSG FILE will remain.

## Differences in menu configuration

|                                                                                                    | SSB TX 2182.0/R                                 | X 2182.00 kHz 🐭 | ترایا<br>MENU                                                                           | SSB TX 2182.0/                                  | RX 2182.00 kHz |
|----------------------------------------------------------------------------------------------------|-------------------------------------------------|-----------------|-----------------------------------------------------------------------------------------|-------------------------------------------------|----------------|
| MENU<br>1 TEST ►<br>2 USER CH<br>3 LOG<br>INTERCOM<br>5 SYSTEM ►<br>6 DSC ►<br>7 AUDIO ►<br>6 ALARM<br>9 SERVICE | TEST<br>DAILY TEST<br>TX SELF TEST<br>TONE TEST |                 | ■ END<br>■ TEST<br>■ USER CH<br>INTERCOM<br>■ SYSTEM<br>■ AUDIO<br>■ ALARM<br>■ SERVICE | TEST<br>DAILY TEST<br>TX SELF TEST<br>TONE TEST |                |
| € :SELECT                                                                                                    | GANGEL : BACK                                   | MENU: CLOSE     | C+ :SELECT                                                                              | GANGEN : BACK                                   | MENU: CLOSE    |

MF, MF/HF Mode: Main Menu

NON-GMDSS Mode: Main Menu

| SYSTEM           |   | DE LA COMPANY |   |
|------------------|---|---------------|---|
| 1 SQ FREQ        | 1 | 1000Hz        |   |
| Z KEY ASSIGN     |   |               | * |
| B PRINT          |   |               |   |
| POSITION         | ÷ |               |   |
| 5 DATE/TIME      | 1 |               |   |
| 6 TIMEOUT        |   |               |   |
| RX SETUP         |   |               | * |
| B EXTERNAL ALARM |   |               |   |
| INETWORK         |   |               |   |

| STSTEM      | and the second second                   | 11.1 |
|-------------|-----------------------------------------|------|
| 1 SQ FREQ   | : 1000Hz                                |      |
| KEY ASSIGN  |                                         |      |
| 3 PRINT     |                                         |      |
| POSITION    | : : : : : : : : : : : : : : : : : : : : |      |
| 5 DATE/TIME | :                                       |      |
| 6 TIMEOUT   |                                         |      |
| RX SETUP    |                                         |      |
| NETWORK     |                                         |      |

MF, MF/HF Mode: SYSTEM Menu

NON-GMDSS Mode: SYSTEM Menu

DSC

ADDRESSBOOK
 MSG FILE
 ACK SETTINGS
 SPECIAL MSG
 ROUTINE SCAN

| DSC            | A BARRAN        |
|----------------|-----------------|
| ADDRESSBOOK    |                 |
| 2 MSG FILE     | 10000000000     |
| 3 ACK SETTINGS | 10000           |
| SPECIAL MSG    |                 |
| S ROUTINE SCAN | No con a los la |
| DISTRESS SCAN  | States and      |

MF/HF Mode: DSC Menu

MF Mode: DSC Menu

| AUDIO            |         |               |        |
|------------------|---------|---------------|--------|
| T KEY CLICK      | : 2     |               |        |
| 2 OFF HOOK SP    | : MUTE  | <br>AUDIO     |        |
| 3 ORDINARY ALARM |         | 1 KEY CLICK   | : 2    |
| ALARM DISTANCE   | : 500NM | 2 OFF HOOK SP | : SP ( |
| SIDE TONE        | : 600Hz | 5 SIDE TONE   | : 6001 |
| SIDE TONE LV     | : 32    | SIDE TONE LV  | : 63   |
|                  | 7 . V   |               |        |

MF, MF/HF Mode: AUDIO MenuSee Note)

NON-GMDSS Mode: AUDIO Menu<sup>See Note)</sup>

## Note)

Based on menu setting made to [MENU] -> 9.SERVICE -> 3.RT SETUP -> 1.SETUP -> CW -> "ENABLE."

# MEMO

- 1) MMSI registration
  - MF, MF/HF mode

Allows for MMSI setting of the own ship.

• NON-GMDSS mode:

Not allow for MMSI setting of the own ship. The MMSI display column on the window goes blank.

The MMSI non-registration error message saying "CAUTION: The unit will not transmit any DSC call until own ship's MMSI is entered." is not displayed. Furthermore, when "CLASS" setting is switched to NON-GMDSS mode, the own ship's MMSI information will be put into a nonregistered state.

- 2) NBDP communications
  - MF, MF/HF mode:
    - Allows for NBDP communications.
  - NON-GMDSS mode: Allows for NBDP communications.
- 3) Key assign function
  - MF, MF/HF mode:
    - Allows for the registration of DSC-related TEST CALL, MSG FILE, and LOG.
  - NON-GMDSS mode: Not allow for the registration of DSC-related TEST CALL, MSG FILE and LOG.
- 4) DAILY TEST
  - MF, MF/HF mode:
    - Conducts DSC-related DSC, WR1, WR2, and ALARM UNIT tests.
  - NON-GMDSS mode:

Not conduct DSC-related tests described above.

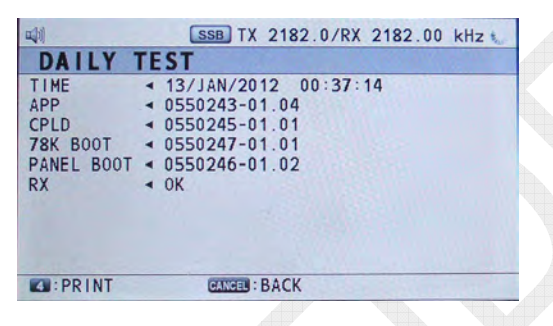

| u) 😭       | SSB TX 2182.0/RX 2182.00 kHz   |
|------------|--------------------------------|
| DAILY      | TEST                           |
| TIME       | 13/JAN/2012 00:35:30           |
| APP        | < 0550243-01.04                |
| CPLD       | < 0550245-01.01                |
| 78K B00T   | < 0550247-01.01                |
| PANEL BOOT | < 0550246-01.02                |
| RX         | ◄ 0K                           |
| DSC        | ◄ OK                           |
| WR1        | ◄ 0K                           |
| WR2        | ◄ 0K                           |
| ALARM UNIT | a Italian in the second second |
| C:PRINT    | CANCES : BACK                  |

NON-GMDSS Mode: DAILY TEST

MF, MF/HF Mode: DAILY TEST

- 5) DSC LOG
  - MF, MF/HF mode:

Allows for using the DSC LOG function.

• NON-GMDSS mode:

Making the "CLASS" setting from MF/HF or MF mode to NON-GMDSS mode will delete [MENU] ->3.LOG menu, disabling access to the DSC Log function and also not displaying "Unread icon" on the window.

### 6) DSC AUTO ACK

• MF, MF/HF mode:

Displays an "AUTO ACK" icon in the upper left portion of the window.

• NON-GMDSS mode:

Not display the "AUTO ACK" icon on the operation display block.

Note) The "AUTO ACK" icon will be displayed when making setting to [MENU] -> 6.DSC -> 3.ACK SETTINGS -> INDIVIDUAL -> "AUTO (UNABLE)."

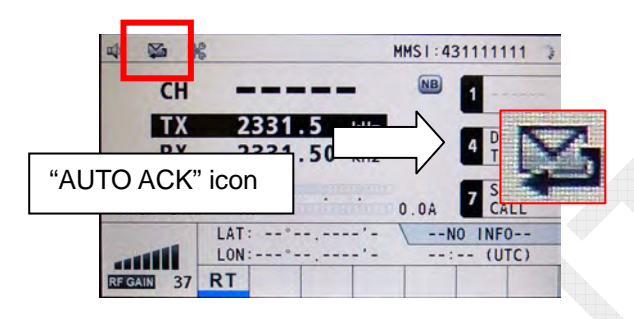

- 7) Multi procedure
  - MF, MF/HF mode:

There is a multi-procedure tab area on the RT window of the operation display block. Access to the tab area is given by using the "TAB" key. When the [ENTER] knob is pressed while "NO ACTIVE" submenu is displayed, the submenu will become "ACTIVE." When it becomes "ACTIVE," a "Blue line" will be shown below the tab.

| とう 切り                      | MHSI:431111111 **  |                      |
|----------------------------|--------------------|----------------------|
| Multi Procedure Tab        | 1 CLARI-<br>FIER   | INDIVIDUAL MSG       |
| SSB FAST S<br>HIGH S-DUP I | 0.0A 7 SEL<br>CALL | COMM HODE: TELEPHONI |
|                            | MANUAL INPUT       | RECENT HOLD UNIT     |

## • NON-GMDSS mode:

There is no multi-procedure tab area on the RT window of the operation display block and [RADIO TELEPHONE] is displayed in place.

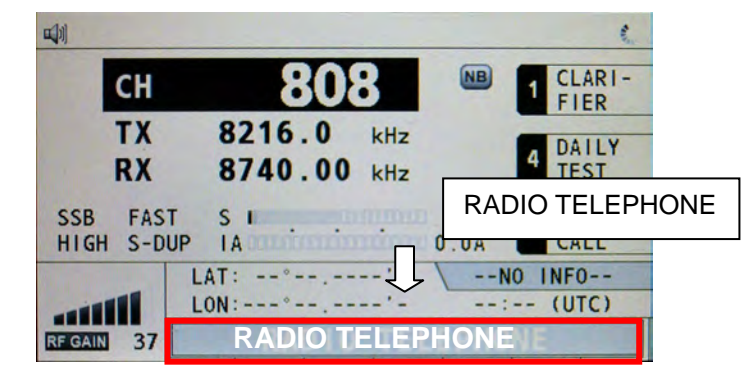

4-56

CONFIDENTIAL (internal use only)

- 8) DSC communications
  - MF, MF/HF mode:

Allows for making DSC communications.

• NON-GMDSS mode:

Not allow for making DSC communications.

### 9) DSC SCAN

• MF/HF mode:

Allows WR1 to scan DSC frequencies of 2, 4, 6, 8, 12, and 16 MHz.

• MF mode:

Allows WR1 to serve as a 2 MHz DSC frequency watch receiver. WR2 (RT) is designed to the same specification as that for MF/HF mode.

• NON-GMDSS mode:

Not allows for switching to the DSC SCAN window even by pressing the [SCAN] key, disabling scanning of DSC frequencies.

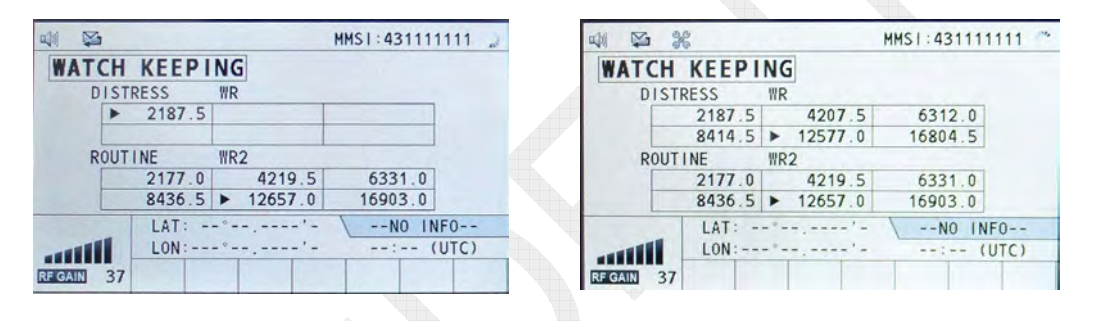

MF Mode: [SCAN]

MF/HF Mode: [SCAN]

10) DSC DISTRESS CALL

## • MF/HF mode:

For Distress alert transmission, default is "MULTI."

• MF mode:

For Distress alert transmission, default is a "SINGLE" frequency of 2 MHz. This default can be changed to a different frequency. In addition, AUTO- and MULTI-frequency Distress alert transmission is enabled.

• NON-GMDSS mode:

Disables the [DISTRESS] key not to allow for the transmission of Distress alerts.

### 11) DSC COMPOSE

• MF, MF/HF mode:

Allows for the creation of a DSC message.

• NON-GMDSS mode:

Disables the [COMPOSE DSC MSG] key, not allowing for the creation of a DSC message.

Deletes the DSC menu when selecting [MENU] -> 6.DSC Menu, not allowing for the creation of a MSG FILE.

### 12) USER CH

• MF, MF/HF mode:

Allows for the registration of user-specified channels in SSB, NBDP, DSC, and CW modes when selecting [MENU] -> 2.USER CH and also for the use of the USER CH registered.

• NON-GMDSS mode:

Deletes the DSC tab when selecting [MENU] -> 2.USER CH, not allowing for the registration of USER CH in DSC mode. Furthermore, when switching the "CLASS" setting from MF or MF/HF mode to NON-GMDSS mode, registered DSC USER CH will be deleted.

- 13) MSG FILE
  - MF, MF/HF mode:

Allows for calling a DSC message registered when selecting [MENU] -> 6.DSC -> 2.MSG FILE, allowing for the transmission of this message.

• NON-GMDSS mode:

Deletes the DSC menu when selecting [MENU] -> 6.DSC Menu, not allowing for the creation of MSG FILE.

- 14) Alarms related to positional data
  - MF, MF/HF mode:

Activates the alarm function related to positional data, including

- EPFS offline error;
- Position data is not updated! Position was older than 4H. Update it.; and

- Lost position! Position was older than 23.5H. You must update position! • NON-GMDSS mode:

• NON-GMDSS mode:

Not activate the alarm function related to positional data listed above, but displays the positional data when it is entered.

- 15) Display of operation guide (user option)
  - MF, MF/HF mode:

Displays an operation guide on the DSC message transmission and standby window.

|                 | TLX TX 2                               | 2177.0/R | X 2177.00 kHz              | 3                     |
|-----------------|----------------------------------------|----------|----------------------------|-----------------------|
| [WAIT<br>INDIV  | FOR ACKI                               |          | ELAPSED TIME:<br>00H00M59s |                       |
| TO<br>COMM MODE | 99999999999999999999999999999999999999 | MF, M    | F/HF: Operati              | on guide display area |
| COMM FREG       | TX 2170.                               | 0/RX     | 2170.0 kH                  | z                     |
|                 | RESEND PRINT                           | HOLD     | QUIT                       |                       |
| RF GAIN 37      | R A                                    |          |                            |                       |

• NON-GMDSS mode: Not display the "operation guide" shown above.

# 5. DSC/DSE SENTENCE (ON, OFF)

This Submenu-2 is used to output DSC/DSE sentences when receiving every DSC message.

For example, the sentences are outputted in order to display Distress alert messages on the equipment connected.

The sentences are outputted to "TB6 #1(TD-A) - #2(TD-B)" (IEC61162-1 Port) on the T-IF board of the FS-xx75T system. The talker name is "CT."

- DSC : Digital Selective Calling Information (Received DSC message)
- DSE : Expanded Digital Selective Calling (Expanded DSC message)

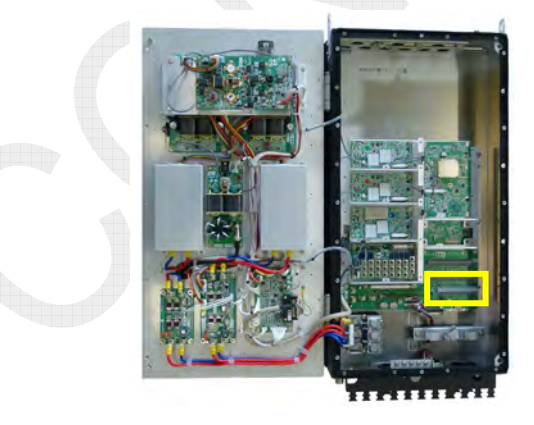

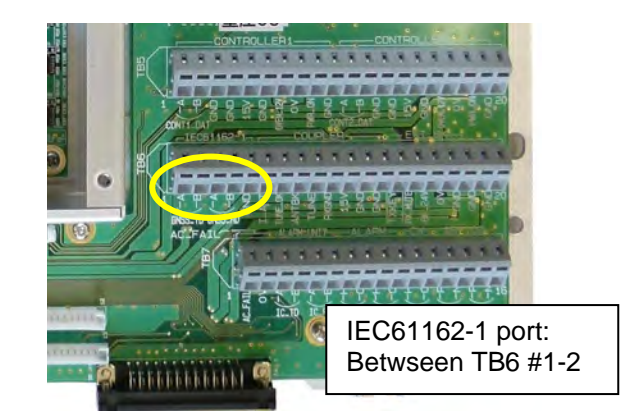

# 6. LAST DISTRESS LOG

This Submenu-2 is used to display the latest Distress alert transmission LOG.

- UNIT: When "CNTRL 1" is displayed, this indicates that the Distress alert was transmitted from No.1 FS-2575C.
   When "CNTRL 2" is displayed, this indicates that the Distress alert was transmitted from No.2 FS-2575C.
   When "ALARM UNIT" is displayed, this indicates that the Distress alert was transmitted from IC-350.
- TIME: Displays a time stamp indicating when the Distress alert was transmitted. This time stamp is a ZDA data sentence. If this data is not available, data set by selecting [MENU] -> 5.SYSTEM -> 5. DATE/TIME is used.

| 41 🕰 💥           | SSB TX 2182.0/RX 2182.00 kHz 🐛 |
|------------------|--------------------------------|
| DSC SETUP        |                                |
| MMSI             | 431000001                      |
| SIG DETECT S-LE  | VEL : 80                       |
| DISTRESS ALARM   | : 16                           |
| CLASS            | : MF/HF                        |
| DSC/DSE SENTENCI | E : UN                         |
| LLAST DISTRESS   | 1061                           |
| UNIT < CTRL      | 1                              |
| TIME 4 13/J      | AN/2012 00:51:16               |
| RA SELECT        | CTTTTT - DACK                  |
| SELECT           | CANCES DALK                    |

#### Reference)

To delete this transmission LOG, select [MENU] -> 9.SERVICE -> 4.RESTORE FACTORY SETTINGS, or press and hold the [S1] key on the T-IF board for more than 4 seconds, enter the password: XXXXXX, and then click on "CLEAR ALL."

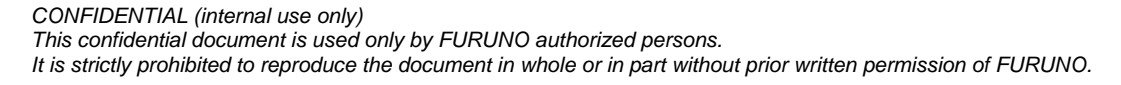

# 4.7.3 [3. RT SETUP]

| SSB T<br>SERVICE<br>EQUIP TYPE < FS-25<br>DSC SETUP<br>RT SETUP<br>RESTORE FACTORY SET<br>TEST<br>MAINTENANCE LOG<br>OTHER | X 2182.0/RX 2182.00 kHz "<br>75 RT SETUP<br>2 SELF CHECK<br>TTINGS 3 DSC TEST<br>3 TX PWR(FREQ)<br>5 TX PWR(USER CH)<br>6 TX PWR(SEL CALL) |  |
|----------------------------------------------------------------------------------------------------|----------------------------------------------------------------------------------------------------|--|
| CHICE CANCEL                                                                                                    | 📢 🖾 🎇 SSB TX 2182.0/RX 2182.00 kHz 🖤                                                                                                    |  |
|                                                                                                    | RT SETUP                                                                                                    |  |
|                                                                                                    | TX FREQ : FREE DIVIDER : OFF                                                                                                    |  |
|                                                                                                    | AM MODE : RX ONLY LINEIN : 0                                                                                                    |  |
|                                                                                                    | CW : ENABLE LINEOUT : 0                                                                                                    |  |
|                                                                                                    | LSB : DISABLE FORMAT : IEC+NMEA                                                                                                    |  |
|                                                                                                    | SELCALL : DISABLE MIF : RS-232C                                                                                                    |  |
|                                                                                                    | REF OSC : 0                                                                                                    |  |
|                                                                                                    | CLARIFIER LIMIT : 200Hz                                                                                                    |  |
|                                                                                                    | TX TUNE : UN                                                                                                    |  |
|                                                                                                    | CUUPLER THRUUGH : REVU                                                                                                    |  |
|                                                                                                    | KA ANI : CUNNECI                                                                                                    |  |
|                                                                                                    | GANGE : SELECT GANGE : BACK                                                                                                    |  |

## 1. TX FREQ (ALL FREE, FREE, MARINE/USER, ITU/USER, USER)

This Submenu-3 is used to make setting of applicable transmission frequency. Reception frequency can be set to any frequency in the range of 100.0 kHz to 29,999.9 kHz regardless of the setting of this Submenu.

### Reference)

- 1) The reception frequency range is from 100.0 kHz to 29,999.9 kHz regardless of the setting of the Submenu-3 "TX FREQ."
- Setting this Submenu-3 to "ITU/USER" or "USER" will not allow for the selection of [MENU] -> 5.SYSTEM -> 2.KEY ASSIGN -> "TRX FREQ." If KEY ASSIGN is registered, it will be deleted.

| Operation<br>Setting | Frequency<br>(1.605 MHz to 27.5 MHz) | Marine Band | ІТИ СН | User CH |
|----------------------|--------------------------------------|-------------|--------|---------|
| ALL FREE             | Yes                                  | Yes         | Yes    | Yes     |
| FREE                 | Yes<br>(Except limit frequency)      | Yes         | Yes    | Yes     |
| MARINE/USER          | No                                   | Yes         | Yes    | Yes     |
| ITU/USER             | No                                   | No          | Yes    | Yes     |
| USER                 | No                                   | No          | No     | Yes     |

Table 4.7.2 Transmittable Frequency Range

4-61

CONFIDENTIAL (internal use only) This confidential document is used only by FURUNO authorized persons.

It is strictly prohibited to reproduce the document in whole or in part without prior written permission of FURUNO.

#### 1) ALL FREE

Setting TX FREQ to "ALL FREE" allows for the use of any transmission frequency in the range of 1605.0 kHz to 27500.0 kHz, regardless of the setting of TX FREQ.

#### 2) FREE

Setting TX FREQ to "FREE" causes a different frequency available for setting with the setting of TX FREQ.

• For DSC COMPOSE messages:

- -COMM MODE: Allows for the transmission of frequencies in the range of 1605.0 kHz to 27500.0 kHz.
- DSC FREQ: Needs to register frequencies with USER CH. This setting does not allow for the manual entry of DSC frequency.

• In SSB mode:

Allows for the transmission of any frequency other than the Distress/Safety frequencies listed in the table below and MSI (Marine Safety Information) transmission frequencies in the range of 1605.0 kHz to 27500.0 kHz.

|                     | And and a second second second second second second second second second second second second second second se |                    |
|---------------------|----------------------------------------------------------------------------------------------------|--------------------|
| 3023.0 (AERO-SAR)   | 2187.5 (DSC)                                                                                                   | 2174.5 (NBDP-COM)  |
| 4209.5 (MSI:NAVTEX) | 4207.5 (DSC)                                                                                                   | 4177.5 (NBDP-COM)  |
| 4210.0 (MSI-HF)     | 6312.0 (DSC)                                                                                                   | 6268.0 (NBDP-COM)  |
| 5680.0 (AERO-SAR)   | 8414.5 (DSC)                                                                                                   | 8376.5 (NBDP-COM)  |
| 6314.0 (MSI-HF)     | 12577.0(DSC)                                                                                                   | 12520.0 (NBDP-COM) |
| 8416.5 (MSI-HF)     | 16804.5 (DSC)                                                                                                  | 16695.0 (NBDP-COM) |
| 12579.0 (MSI-HF)    |                                                                                                    |                    |
| 16806.5 (MSI-HF)    |                                                                                                    |                    |
| 19680.5 (MSI-HF)    |                                                                                                    |                    |
| 22376.0 (MSI-HF)    |                                                                                                    |                    |
| 26100.5(MSI-HF)     |                                                                                                    |                    |

Table 4.7.3 Limit Frequencies for FREE-SSB Setting

#### • In NBDP mode:

Allows for the transmission of any frequency other than the Distress/Safety frequencies listed in the table below and MSI transmission frequencies in the range of 1605.0 kHz to 27500.0 kHz.

| 3023.0 (AERO-SAR)   | 2182.0 (RTP-COM)  | 2187.5 (DSC)  |
|---------------------|-------------------|---------------|
| 4209.5 (MSI:NAVTEX) | 4125.0 (RTP-COM)  | 4207.5 (DSC)  |
| 4210.0 (MSI-HF)     | 6215.0 (RTP-COM)  | 6312.0 (DSC)  |
| 5680.0 (AERO-SAR)   | 8291.0 (RTP-COM)  | 8414.5 (DSC)  |
| 6314.0 (MSI-HF)     | 12290.0 (RTP-COM) | 12577.0 (DSC) |
| 8416.5 (MSI-HF)     | 16420.0 (RTP-COM) | 16804.5 (DSC) |
| 12579.0 (MSI-HF)    |                   |               |
| 16806.5 (MSI-HF)    |                   |               |
| 19680.5 (MSI-HF)    |                   |               |
| 22376.0 (MSI-HF)    |                   |               |
| 26100.5 (MSI-HF)    |                   |               |

Table 4.7.4 Limit Frequencies for FREE-NBDP Setting

• In CW, AM, and LSB modes:

Allows for the transmission of any frequency other than the Distress/Safety frequencies listed in the table below and MSI transmission frequencies in the range of 1605.0 kHz to 27500.0 kHz.

Table 4.7.5 Limit Frequencies for FREE-CW, AM, LSB Settings

|                     | According According |               |                    |
|---------------------|---------------------|---------------|--------------------|
| 3023.0 (AERO-SAR)   | 2182.0 (RTP-COM)    | 2187.5 (DSC)  | 2174.5 (NBDP-COM)  |
| 4209.5 (MSI:NAVTEX) | 4125.0 (RTP-COM)    | 4207.5 (DSC)  | 4177.5 (NBDP-COM)  |
| 4210.0 (MSI-HF)     | 6215.0 (RTP-COM)    | 6312.0 (DSC)  | 6268.0 (NBDP-COM)  |
| 5680.0 (AERO-SAR)   | 8291.0 (RTP-COM)    | 8414.5 (DSC)  | 8376.5 (NBDP-COM)  |
| 6314.0 (MSI-HF)     | 12290.0 (RTP-COM)   | 12577.0 (DSC) | 12520.0 (NBDP-COM) |
| 8416.5 (MSI-HF)     | 16420.0 (RTP-COM)   | 16804.5 (DSC) | 16695.0 (NBDP-COM) |
| 12579.0 (MSI-HF)    |                     |               |                    |
| 16806.5 (MSI-HF)    |                     |               |                    |
| 19680.5 (MSI-HF)    |                     |               |                    |
| 22376.0 (MSI-HF)    |                     |               |                    |
| 26100.5 (MSI-HF)    |                     |               |                    |

Note)

When trying to transmit a frequency not available for the transmission, a popup message shown below will appear on the RT window.

The frequency For distress and Safety communications! [CANCEL]: Close window

### 4-63

CONFIDENTIAL (internal use only)

### 3) MARINE/USER

- Setting TX FREQ to "MARINE/USER" allows the transmission of any frequency listed in the table shown below.
- Registering frequencies ranging from 1605.0 kHz to 27500.0 kHz including those outside the range listed in the table below in the user channel allows for calling this channel to transmit.

| 1605.0 to 4000.0 kHz   | 16360.0 to 17410.0 kHz |
|------------------------|------------------------|
| 4063.0 to 4438.0 kHz   | 18780.0 to 19800.0 kHz |
| 6200.0 to 6525.0 kHz   | 22000.0 to 22855.0 kHz |
| 8195.0 to 8815.0 kHz   | 25070.0 to 26175.0 kHz |
| 12230.0 to 13200.0 kHz |                        |

Table 4.7.6 Marine Band Frequency Range

### 4) ITU/USER

The cursor skips the TX FREQ.

- Allows for the transmission frequency called by the ITU channel in SSB or NBDP mode.
  - SSB ITU CH: Band (2/4/6/8/12/16/18/22/25) + 00 to xx (401, 1205, etc.)
  - TLX ITU CH: Band (2/4/6/8/12/16/18/22/25) + 000 to xxx (4001, 12005, etc.)
  - CW ITU CH: Band (4/6/8/12/16/18/22/25) + 001 to xxx (4001, 12005, etc.) *Note)* Switch the mode to "CW," and then enter ITU CH.
- Allows for the registration of frequencies with the user channel and for the transmission of them. The range of registerable transmission frequencies is from 1605.0 kHz to 27500.0 kHz.
  - SSB, TLX, CW User CH: 01 to 29 + 01 to xx (0401, 1205, etc.)
  - DSC User CH: Band (2/4/6/8/12/16/18/22/25) + 01 to 04 (0401, 01205, etc.)
    - *Note*) Channels that can be called on the RT window cover user channels registered in SSB, NBDP, and CW modes. DSC channels can be called on the COMPOSE MESSAGE window.

## Reference)

SSB Ditress/Safety Frequency Channels

| Channel | Frequency | Channel | Frequency |
|---------|-----------|---------|-----------|
| 200     | 2182.0    | 800     | 8291.0    |
| 400     | 4125.0    | 1200    | 12290.0   |
| 600     | 6215.0    | 1600    | 16420.0   |

### 4-64

# 5) USER

The cursor skips the TX FREQ. This setting allows for the registration of frequencies with the user channel and for the transmission of them. The range of registerable transmission frequencies is from 1605.0 kHz to 27500.0 kHz.

- If no frequencies are registered with the user channel, even a Distress/Safety frequency cannot be transmitted. Furthermore, a 2182 kHz cannot be called even by pressing the [2182] key.
- Even if a frequency not registered with the user channel is entered on the DSC COMPOSE window, COMM FREQ will be set to the frequency entered. In other words, no restriction is put on transmission frequencies and a restriction is put only on the RT window.

### Reference)

- 1) The reception frequency range is from 100.0 kHz to 29,999.9 kHz regardless of the setting of the Submenu-3 "TX FREQ."
- Setting this Submenu-3 to "ITU/USER" or "USER" will not allow for the selection of [MENU] -> 5.SYSTEM -> 2.KEY ASSIGN -> "TRX FREQ." If key assignment is registered, it will be deleted.

# 2. AM MODE (RX ONLY, TX/RX)

This Submenu-3 is used to make setting of the availability of AM (H3E) mode for use.

- RX ONLY: Allows only AM reception.
- TX/RX: Allows AM transmission and reception.

### Reference)

When setting to [MENU] -> 9.SERVICE -> 3.RT SETUP -> SETUP -> SELCALL -> "ENABLE" with AM MODE set to "AM RX ONLY," the transmission of SEL CALL frequency of "H2B/2331.5 kHz" will be allowed.

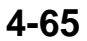

# 3. CW (ENABLE, DISABLE)

This Submenu-3 is used to make setting of the availability of CW mode for use. Connect a telegraph key between #11 and #12 of TB7 on the T-IF board. Setting CW to "ENABLE" will

- add a submenu "CW" on the MODE popup window on the RT window;
- add submenus "5.SIDE TONE" and "6.SIDE TONE LV" to "7.AUDIO" menu by selecting [MENU] -> 7.AUDIO; and
- allow for the registration of user channels in CW mode by selecting [MENU] -> 2. USER CH.

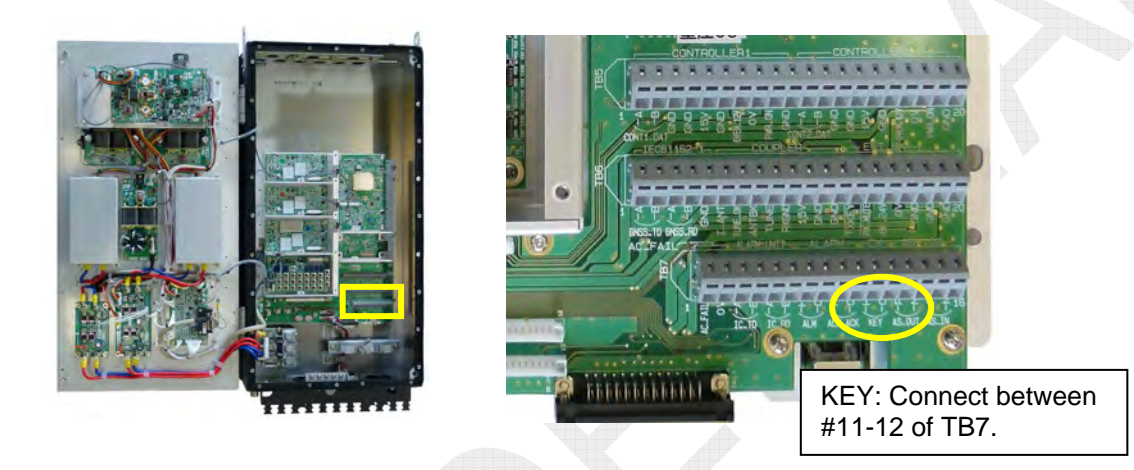

## 4. LSB

This Submenu-3 is used to make setting of the availability of LSB mode for use. Setting LSB to "ENABLE" will add a submenu "LSB" on the MODE popup window on the RT window.

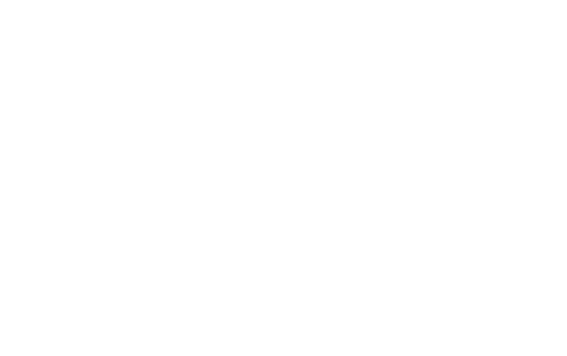

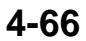

# 5. SELCALL (ENABLE, DISABLE)

This Submenu-3 is used to make setting of the availability of SELCALL frequency of "H2B/2331.5 kHz" for use.

Setting SELCALL to "ENABLE" assigns "7: SEL CALL" to [7] key, allowing for calling and transmission of the frequency of "H2B/2331.5 kHz."

This transmission is independent of the setting of [MENU] -> 9.SERVICE -> 3. RT SETUP -> 1.SETUP -> "RX MODE."

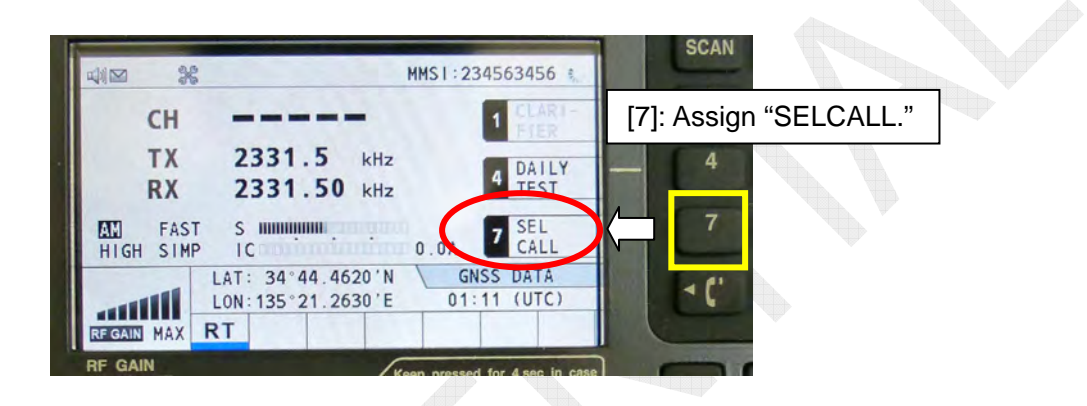

## Reference)

- 1) Connection to SELCALL equipment system
  - Select LINE IN -> [REMOTE] port, and then connect the system between #12: LINE\_IN\_H and #13: LINE\_IN\_C of the port.
  - Select KEY -> [REMOTE] port, and then connect the system between #14: REM\_TXKEY\_N and #7: GND of the port.
- 2) LINE IN specification:  $0dBm/600\Omega$
- 3) LINE IN level adjustment

Make level adjustment by selecting [MENU] -> 9.SERVICE -> 3.RT SETUP -> 1. SETUP -> "LINE IN" in the adjustment range of 0 dBm  $\pm$  10 dBm.

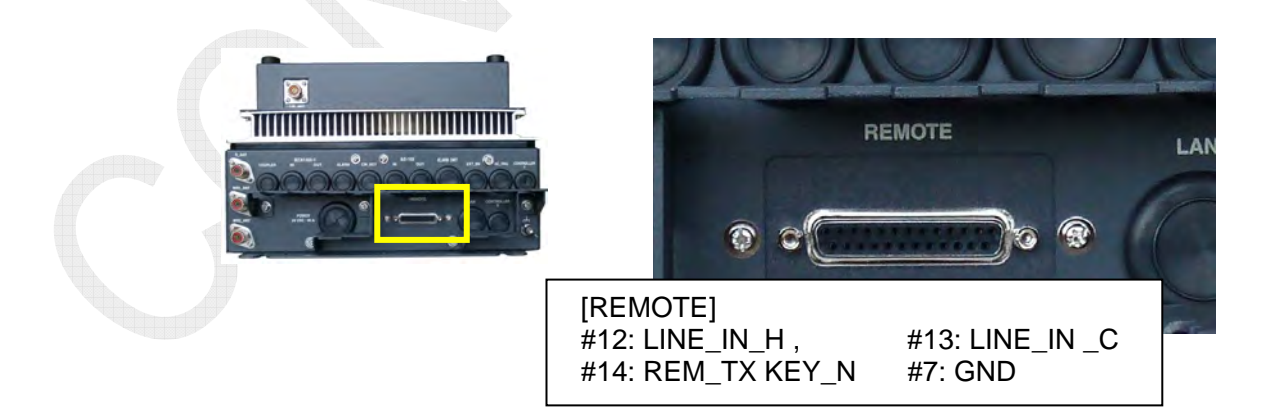

# 6. REF OSC (-127~+127): 0

This Submenu-3 is used to make setting of frequency of the reference oscillator: 36 MHz VCTCXO on the TX board. If transmission frequency deviation does not fall within the specified range (i.e., within  $\pm 10$  Hz), make frequency adjustment using the Submenu-3 "REF OSC."

This frequency should be any of the PLL reference frequencies of TX, RX, WR1, and WR2 boards.

For detail, refer to information on page 5-29.

# 7. CLARIFIER LIMIT (50Hz~990Hz): +200Hz

This Submenu-3 is used to make setting of variable range of the clarifier. To use the clarifier,

- select [MENU] -> 5.SYSTEM -> 7.RX SETUP -> 3.CLARIFIER, and then set "CLARIFIER" to "ON"; or
- select [MENU] -> 5.SYSTEM -> 2.KEY ASSIGN, and then assign "CLARIFIER" to the function key.
- 1) The clarifier is enabled in SSB, LSB, and CW modes, making reception frequency variable in steps of 10 Hz.
- 2) When the clarifier gets activated, even if the reception frequency or mode (SSB, LSB, or CW) is changed, the set clarifier value will remain valid.

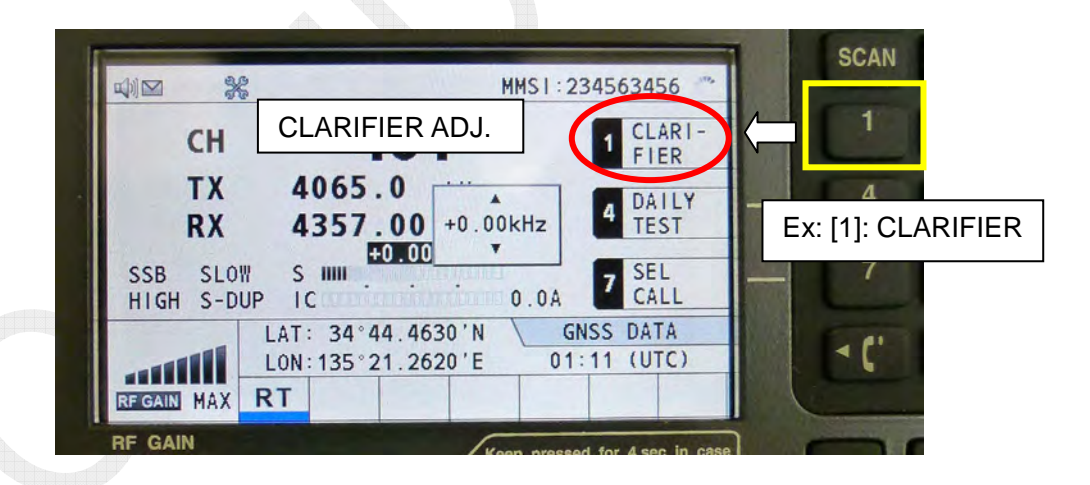

## Reference)

For the set value of the clarifier, DDS frequency data of 1st Lo on the RX board is changed and displayed.

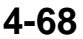

# 8. TX TUNE (ON, OFF)

This Submenu-3 is used to select whether or not to transmit a TUNE start signal to AT-5075/AT-1575 when transmitting.

Setting TX TUNE to "ON" will start the TUNE operation with "TX KEY" is activated, "PTT" to "ON", and press and hold the [0:TUNE] key.

# Reference)

- Even if the tuning operation fails, TX output power will be automatically reduced.
   FS-5075: LOW2
  - FS-2575/1575: LOW
- 2) If the tuning operation fails, the matching circuit of the Antenna coupler will go into a through state.

Note)

The term "through state" means that all coils (L) in the matching circuit are in a short-circuited state and input/output capacitors (C) in the matching circuit are in an open state.

- 3) To check the FS-xx75T system for TX output power by connecting a dummy load load,
  - set TX TUNE to "OFF," and no tuning signal will be outputted, and
  - connect between #7 (TUNE OK) and #9 (TUNE) of TB6 on the T-IF board using a jumper wire, and the matching circuit will be constantly kept in the "TUNE OK" state.

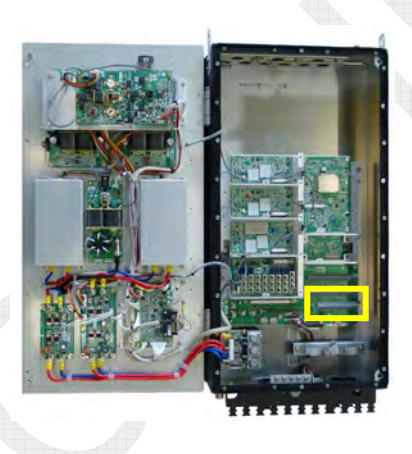

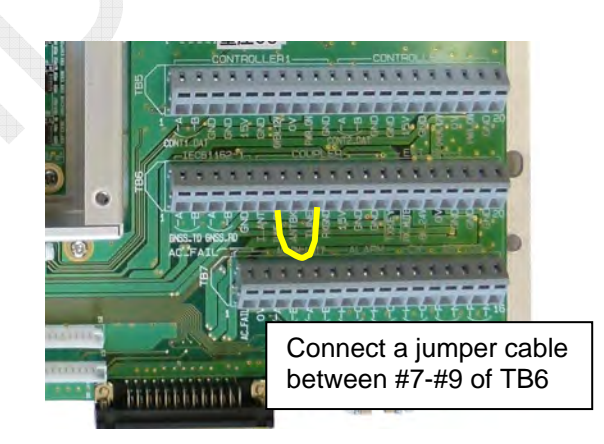

## 9. COUPLER THROUGH (OFF, RCVD, DIFF)

The Submenu-3 "COUPLER THROUGH" is used to select whether or not pass a received signal through the matching circuit of the Antenna coupler.

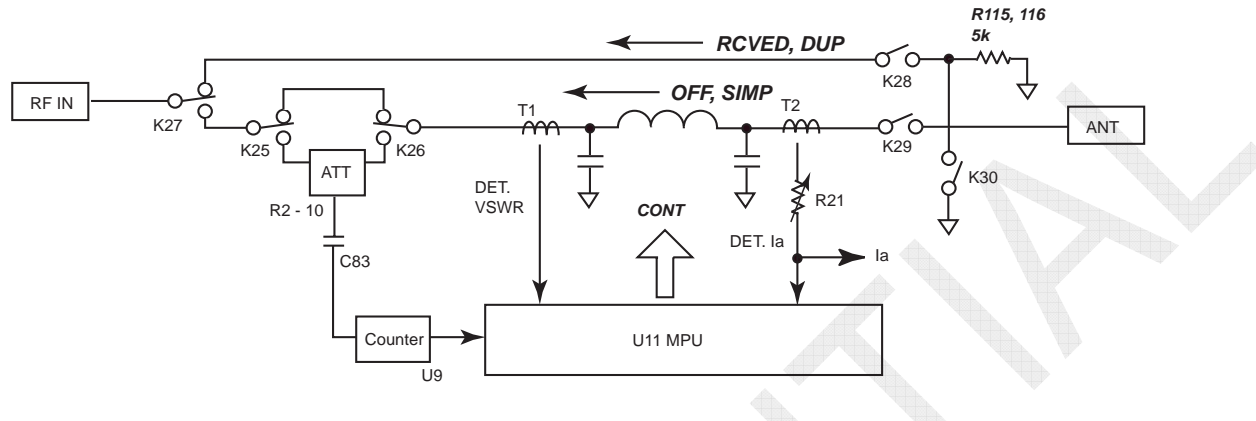

Fig. 4.7.1 Antenna Coupler Through Circuit

#### • OFF

Allows a received signal to pass through the matching circuit. When receiving a frequency higher than transmission frequency, the received signal may attenuate to cause a drop in receiver sensitivity.

#### • RCVD

Serves as a "through circuit" that allows no received signal to pass through the tuned circuit.

#### • DIFF

Allows no received signal to pass through the tuned circuit if the transmission frequency is different from the reception frequency.

A through circuit is established on the following conditions:

- 1) Reception frequencies are equal to or less than 1.6 MHz;
- 2) Transmission and reception frequencies are not more than 4 MHz and not the same (Simplex communication); and
- 3) Transmission and reception frequencies are not less than 4 MHz and the reception frequencies are not less than 1.2 MHz away from the transmission frequencies.

# **10. RX ANT (CONNECT, DISCONNECT)**

Make setting of this Submenu-3 depending on whether or not a RX antenna is installed. Setting RX ANT to "CONNECT" will allow for the setting of [MENU] -> 5.SYSTEM -> 7.RX SETUP -> "ANT SELECT."

Refer to "Receiving Antenna Configuration" on page 4-73.

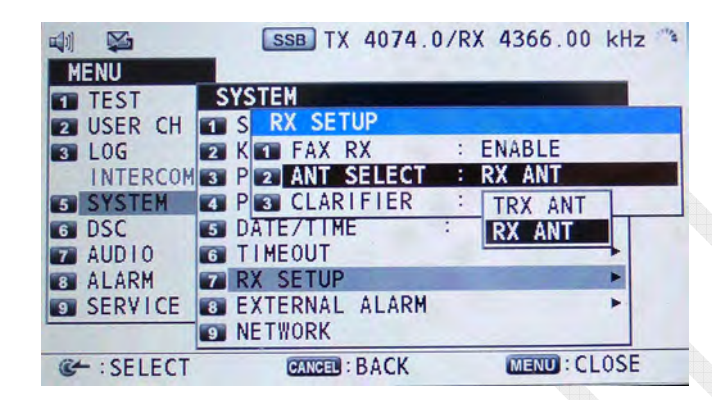

### Reference)

When selecting [MENU] -> 5.SYSTEM -> 7.RX SETUP -> 2.ANT SELECT and setting "2.ANT SELECT" to "RX ANT," the T/R antenna will be grounded with the antenna coupler when receiving.

The connection to the ground is made through the "K30" relay on the COUP board. In other words, the setting of RX ANT interlocks with the K30 relay on the COUP board.

The following section shows matching circuits configured by combined use of the Submenus "COUPLER THROUGH" and "RX ANT".

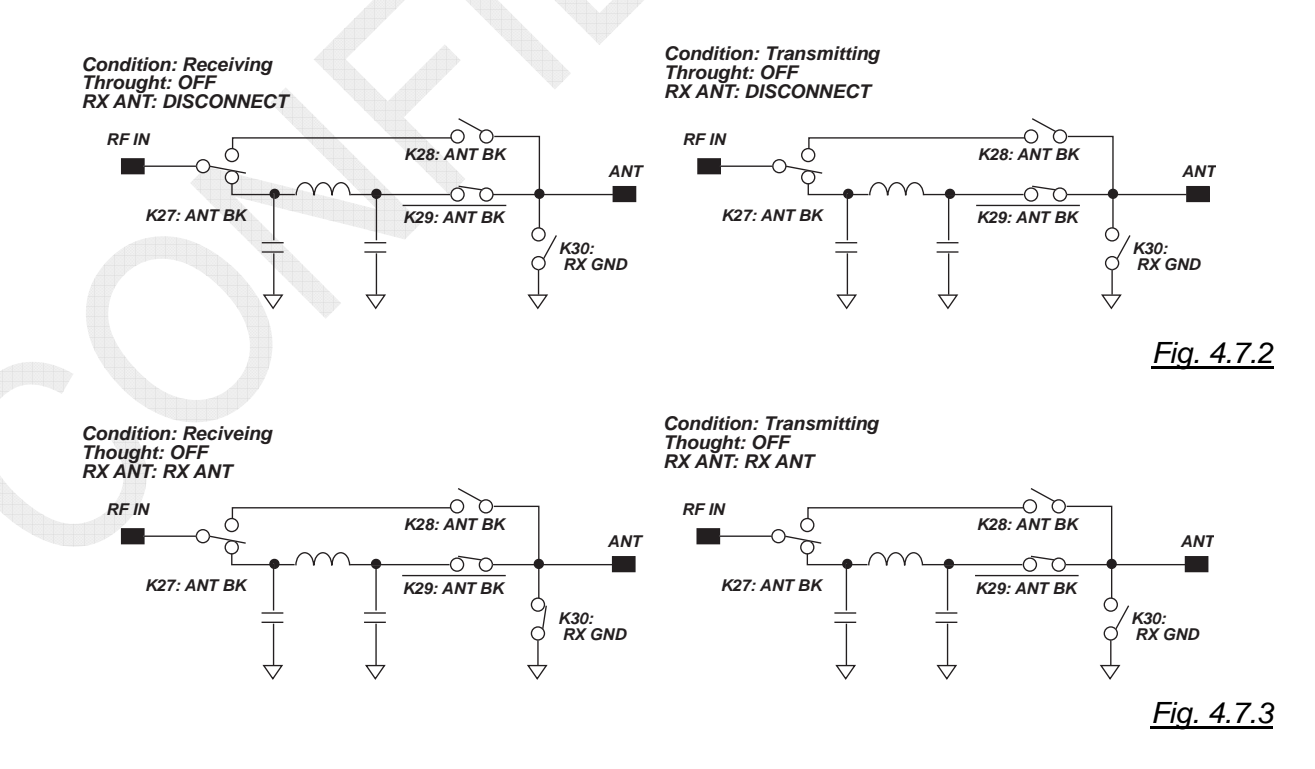

4-71

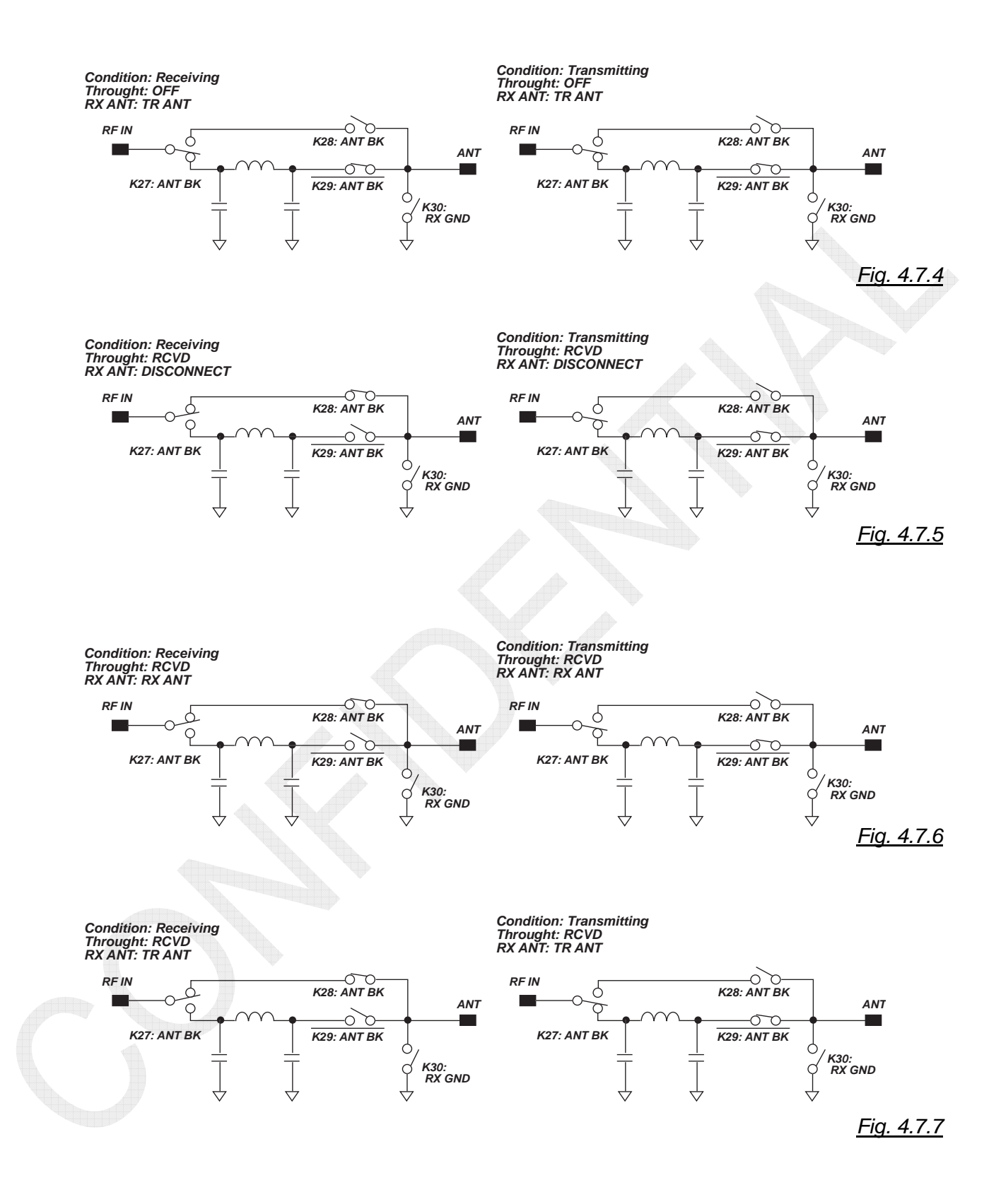

### 4-72

# \*\*\* Receiving Antenna Configuration \*\*\*

### Installation-1) FS-1575, 2575, 5075 (S-DUP): Installation with Antennas Separated

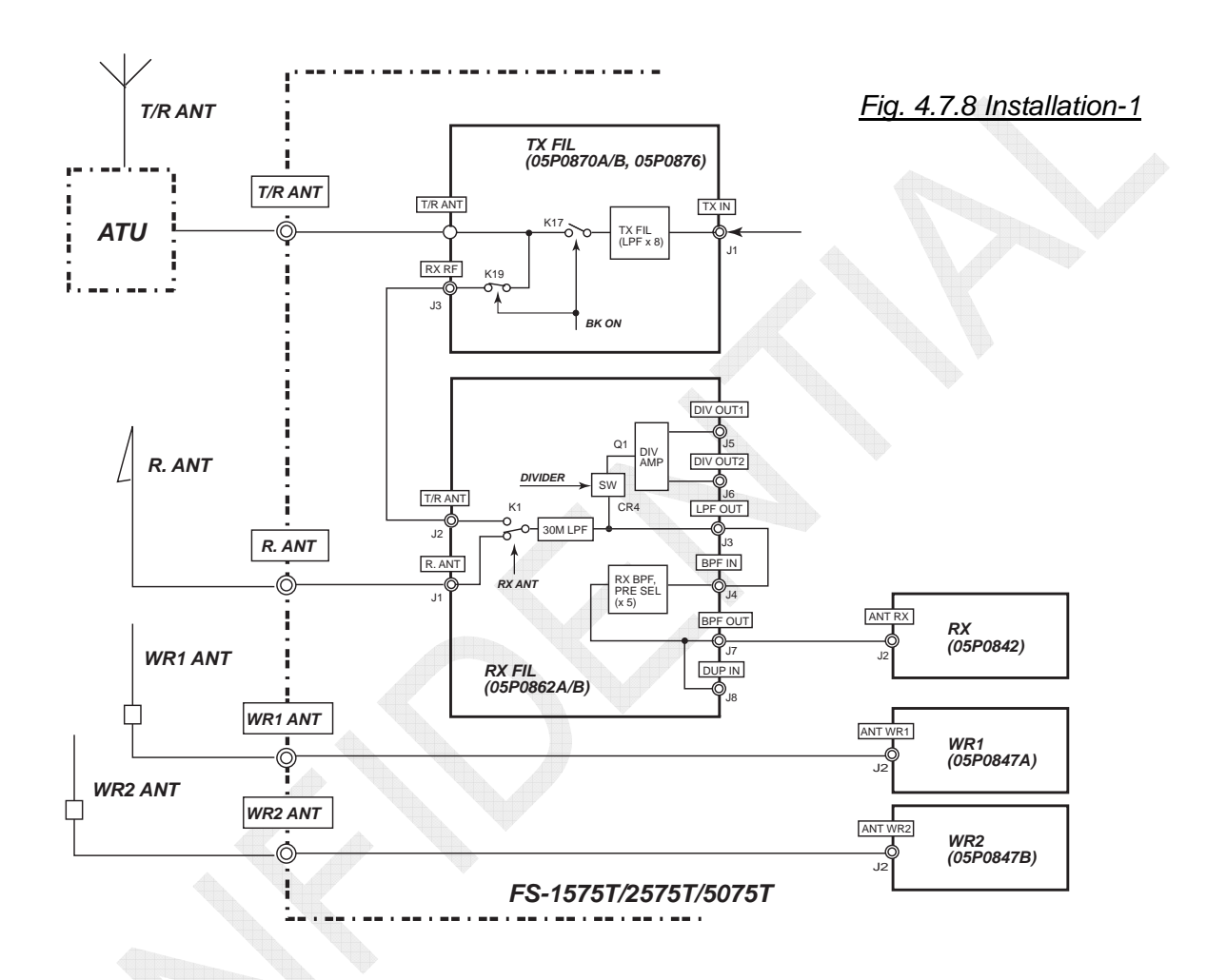

| Setting Submenu                                                      | Setting                            |
|----------------------------------------------------------------------|------------------------------------|
|                                                                      | CONNECT                            |
| [MENU] -> 9.SERVICE -> 4.RT SETUP -> 1.SETUP -> <u><b>RX ANT</b></u> | Note) T/R antenna connected to the |
|                                                                      | ground                             |
| [MENU] -> 5.SYSTEM -> 7.RX SETUP -> 2.ANT SELECT                     | RX ANT or T/RX ANT                 |
| [MENU] -> 9.SERVICE -> 4.RT SETUP -> 1.SETUP -> DIVIDER              | OFF                                |
| WR1, 2 Jumper [J3]                                                   | WR1, 2: Active/Wire                |
|                                                                      |                                    |

| Board  | Signal<br>Name | Control<br>Relay         | Operation                                                                                                    |  |  |
|--------|----------------|--------------------------|----------------------------------------------------------------------------------------------------|--|--|
| TX FIL | BK ON          | K17, K19                 | Switches; TX, RX state.                                                                                                    |  |  |
| RX FIL | RX ANT         | RX FIL: K1<br>(ATU: K30) | Switches to RX ANT on the following conditions:<br>• [MENU]-> 9.SERVICE -> 4.RT SETUP -> 1.SETUP -> RX ANT -><br><u>CONNECT</u><br>• [MENU]-> 5.SYSTEM -> 7.RX SETUP -> 2.ANT SELECT -> <u>RX ANT</u> |  |  |
|        | DIVIDER        | CR24                     | [MENU] -> 9.SERVICE -> 4.RT SETUP -> 1.SETUP -> DIVIDER -> ON                                                                                                    |  |  |

## 4-73

### Installation-2)

# FS-1575, 2575, 5075 (S-DUP): Installation with T/R ANT Shared -1

To distribute a signal received with T/R ANT through DIV AMP and input it in RX and WR2:

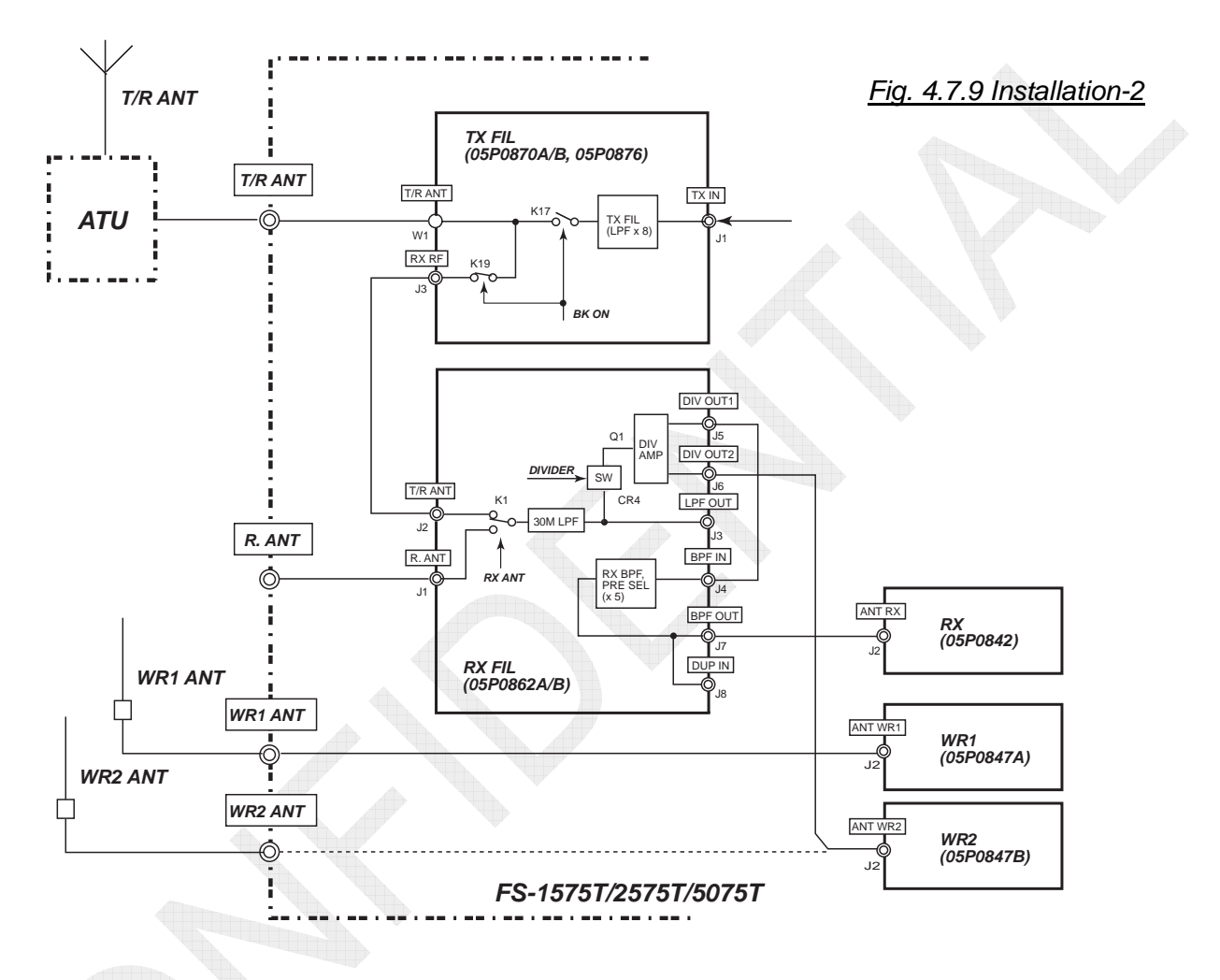

| Setting Submenu                                              | Setting                                      |
|--------------------------------------------------------------|----------------------------------------------|
| [MENU] ->9.SERVICE -> 4.RT SETUP -> 1.SETUP -> <u>RX ANT</u> | DISCONNECT                                   |
| [MENU] -> 4.SYSTEM -> 7.RX SETUP -> 2.ANT SELECT             | Setting not permitted<br>(Fixed to T/RX ANT) |
| [MENU] -> 9.SERVICE -> 4.RT SETUP -> 1.SETUP -> DIVIDER      | ON                                           |
| WR1, 2 Jumper [J3]                                           | WR1: Active/Wire, WR2: Wire                  |

| Board  | Signal<br>Name | Control<br>Relay         | Operation                                                                                                    |  |  |
|--------|----------------|--------------------------|----------------------------------------------------------------------------------------------------|--|--|
| TX FIL | BK ON          | K17, K19                 | Switches; TX, RX state.                                                                                                    |  |  |
| RX FIL | RX ANT         | RX FIL: K1<br>(ATU: K30) | Switches to RX ANT on the following conditions:<br>• [MENU]-> 9.SERVICE -> 4.RT SETUP -> 1.SETUP -> RX ANT -><br><u>CONNECT</u><br>• [MENU]-> 5.SYSTEM -> 7.RX SETUP -> 2.ANT SELECT -> <u>RX ANT</u> |  |  |
|        | DIVIDER        | CR24                     | [MENU] -> 9.SERVICE -> 4.RT SETUP -> 1.SETUP -> DIVIDER -> ON                                                                                                    |  |  |

## 4-74

### Installation-3)

# FS-1575, 2575, 5075 (S-DUP): Installation with T/R ANT Shared -2

To distribute a signal received with T/R ANT through DIV AMP and input it in RX and WR1:

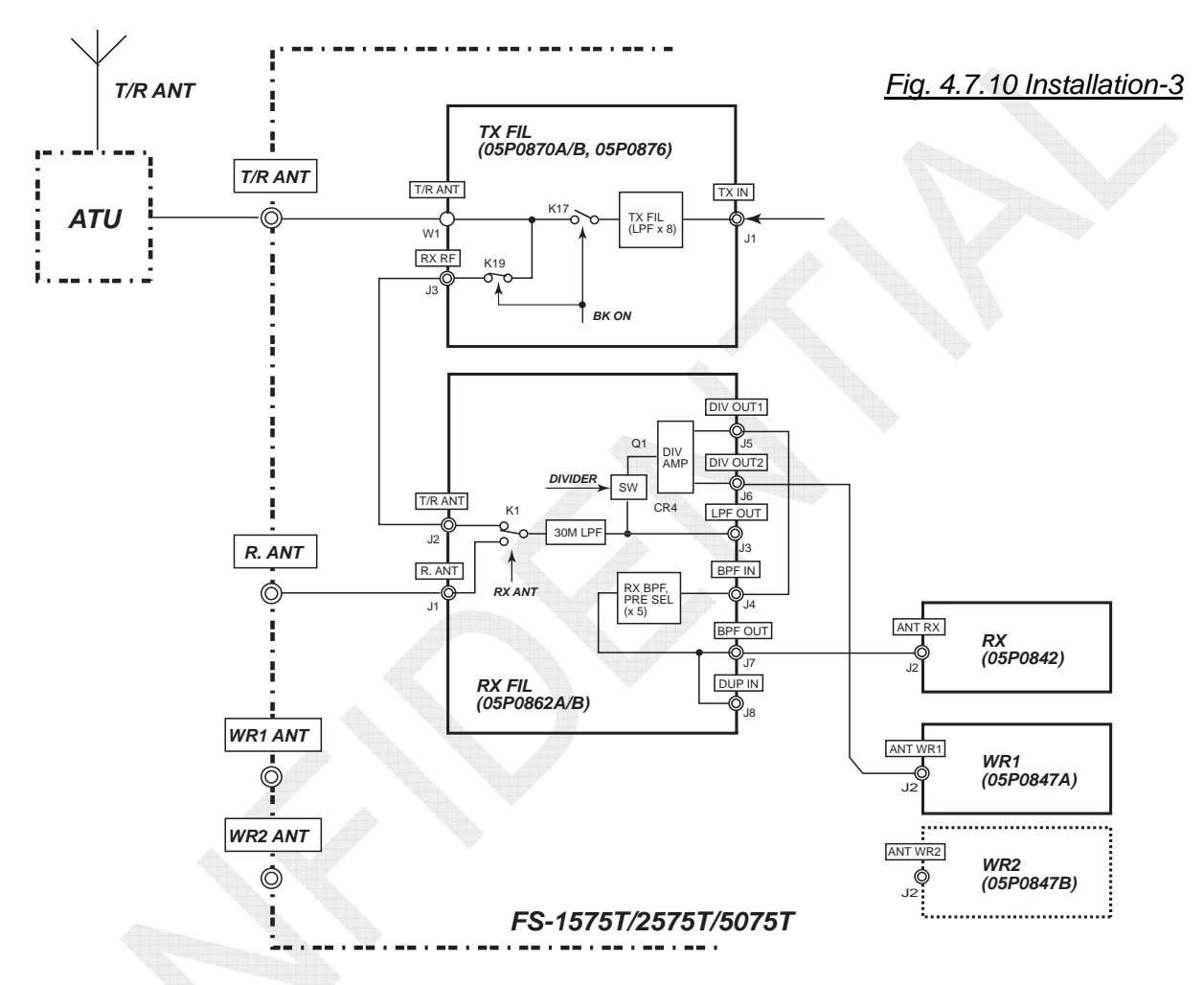

| Setting Submenu                                         | Setting                                      |
|---------------------------------------------------------|----------------------------------------------|
| [MENU] ->9. SERVICE -> 4.RT SETUP -> 1.SETUP -> RX ANT  | DISCONNECT                                   |
| [MENU] -> 4.SYSTEM -> 7.RX SETUP -> 2.ANT SELECT        | Setting not permitted<br>(Fixed to T/RX ANT) |
| [MENU] -> 9.SERVICE -> 4.RT SETUP -> 1.SETUP -> DIVIDER | ON                                           |
| WR1 Jumper [J3]                                         | WR1: Wire                                    |

| Board  | Signal<br>Name                  | Control<br>Relay | Operation                                                                                                    |  |  |
|--------|---------------------------------|------------------|----------------------------------------------------------------------------------------------------|--|--|
| TX FIL | BK ON                           | K17, K19         | Switches; TX, RX state.                                                                                                    |  |  |
| RX FIL | RX ANT RX FIL: K1<br>(ATU: K30) |                  | Switches to RX ANT on the following conditions:<br>• [MENU]-> 9.SERVICE -> 4.RT SETUP -> 1.SETUP -> RX ANT -><br><u>CONNECT</u><br>• [MENU]-> 5.SYSTEM -> 7.RX SETUP -> 2.ANT SELECT -> <u>RX ANT</u> |  |  |
|        | DIVIDER                         | CR24             | [MENU] -> 9.SERVICE -> 4.RT SETUP -> 1.SETUP -> DIVIDER -> ON                                                                                                    |  |  |

## 4-75

## Installation-4)

# FS-5075 (FULL DUP): Installation with Antennas Separated

The DUP FIL board should be incorporated. In order to enable DUP mode, it is required to incorporate the DUP FIL board, set "RX ANT" to "CONNECT," and set "ANT SELECT" to "RX ANT."

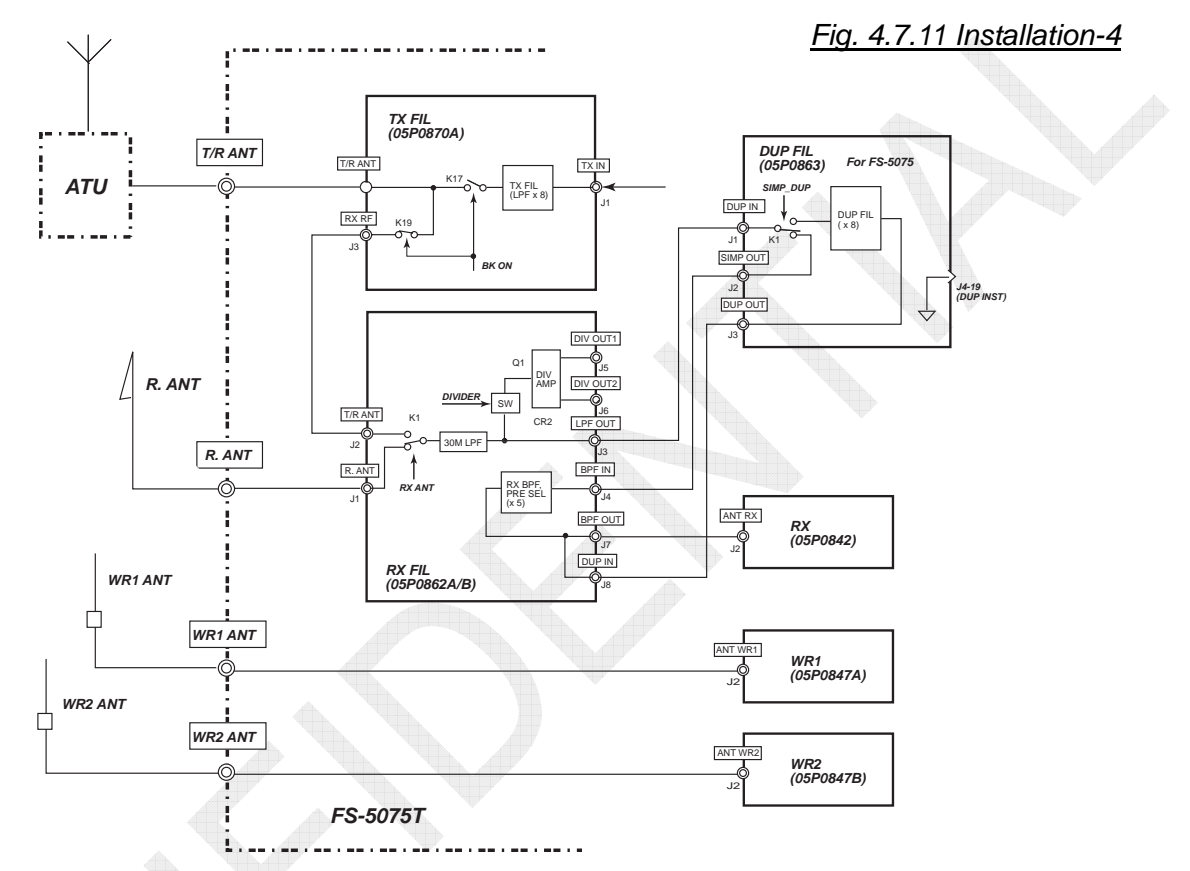

| Setting Submenu                                         | Setting                            |  |
|---------------------------------------------------------|------------------------------------|--|
|                                                         | CONNECT                            |  |
| [MENU] -> 9.SERVICE -> 4.RT SETUP -> 1.SETUP -> RX ANT  | Note) T/R antenna connected to the |  |
|                                                         | ground                             |  |
| [MENU] -> 5.SYSTEM -> 7.RX SETUP -> 2.ANT SELECT        | RX ANT                             |  |
| [MENU] -> 9.SERVICE -> 4.RT SETUP -> 1.SETUP -> DIVIDER | OFF                                |  |
| WR1, 2 Jumper [J3]                                      | WR1, 2: Active/Wire                |  |

| Board       | Signal<br>Name | Control<br>Relay         | Operation                                                                                                    |  |  |
|-------------|----------------|--------------------------|----------------------------------------------------------------------------------------------------|--|--|
| TX FIL      | BK ON          | K17, K19                 | Switches; TX, RX state.                                                                                                    |  |  |
| RX FIL      | RX ANT         | RX FIL: K1<br>(ATU: K30) | Switches to RX ANT on the following conditions:<br>• [MENU]-> 9.SERVICE -> 4.RT SETUP -> 1.SETUP -> RX ANT -><br><u>CONNECT</u><br>• [MENU]-> 5.SYSTEM -> 7.RX SETUP -> 2.ANT SELECT -> <u>RX ANT</u> |  |  |
|             | DIVIDER        | CR24                     | [MENU] -> 9.SERVICE -> 4.RT SETUP -> 1.SETUP -> DIVIDER -> ON                                                                                                    |  |  |
| DUP-<br>FIL | SIMP_<br>DUP   | K1                       | DUP/SIMP switching allowed on the RT window on the condition that the DUP FIL board is incorporated, RX ANT is set to "ON" and DUP is set to "CH."                                                    |  |  |

# 4-76

## Installation-5)

FS-5075 (FULL DUP): ANT Installation with RX ANT and WR2 Shared - 1

To distribute a signal received with R. ANT through DIV AMP and input it in RX and WR2:

The DUP FIL board should be incorporated. In order to enable DUP mode, it is required to incorporate the DUP FIL board, set "RX ANT" to "CONNECT," and set "ANT SELECT" to "RX ANT."

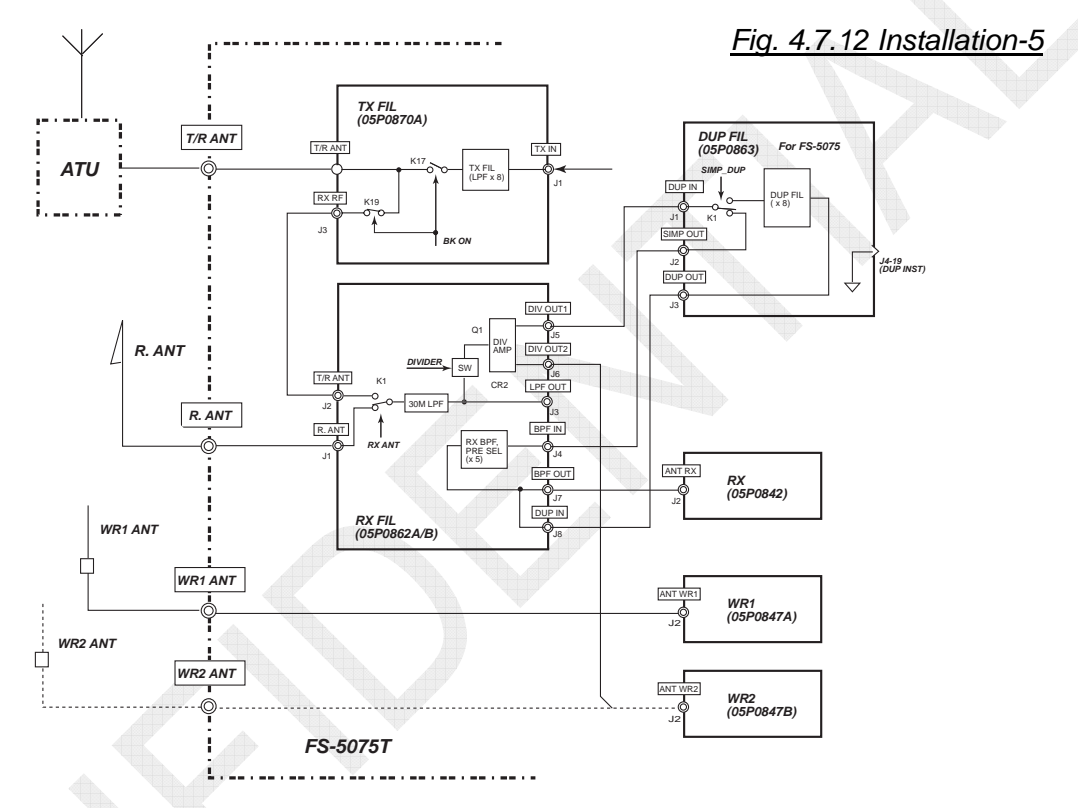

| Setting Submenu                                         | Setting                            |
|---------------------------------------------------------|------------------------------------|
|                                                         | CONNECT                            |
| [MENU] -> 9.SERVICE -> 4.RT SETUP -> 1.SETUP -> RX ANT  | Note) T/R antenna connected to the |
|                                                         | ground                             |
| [MENU] -> 5.SYSTEM -> 7.RX SETUP -> 2.ANT SELECT        | RX ANT                             |
| [MENU] -> 9.SERVICE -> 4.RT SETUP -> 1.SETUP -> DIVIDER | ON                                 |
| WR1, 2 Jumper [J3]                                      | WR1: Active/Wire, WR2: Wire        |

| Board       | Signal<br>Name | Control<br>Relay         | Operation                                                                                                    |  |
|-------------|----------------|--------------------------|----------------------------------------------------------------------------------------------------|--|
| TX FIL      | BK ON          | K17, K19                 | Switches; TX, RX state.                                                                                                    |  |
| RX FIL      | RX ANT         | RX FIL: K1<br>(ATU: K30) | Switches to RX ANT on the following conditions:<br>• [MENU]-> 9.SERVICE -> 4.RT SETUP -> 1.SETUP -> RX ANT -><br><u>CONNECT</u><br>• [MENU]-> 5.SYSTEM -> 7.RX SETUP -> 2.ANT SELECT -> <u>RX ANT</u> |  |
|             | DIVIDER        | CR24                     | [MENU] -> 9.SERVICE -> 4.RT SETUP -> 1.SETUP -> DIVIDER -> ON                                                                                                    |  |
| DUP-<br>FIL | SIMP_<br>DUP   | К1                       | DUP/SIMP switching allowed on the RT window on the condition that the DUP FIL board is incorporated, RX ANT is set to "ON" and DUP is set to "CH."                                                    |  |

# 4-77

## Installation-6)

FS-5075 (FULL DUP): ANT Installation with RX ANT and WR1 Shared - 2

To distribute a signal received with R. ANT through DIV AMP and input it in RX and WR1:

The DUP FIL board should be incorporated. In order to enable DUP mode, it is required to incorporate the DUP FIL board, set "RX ANT" to "CONNECT," and set "ANT SELECT" to "RX ANT."

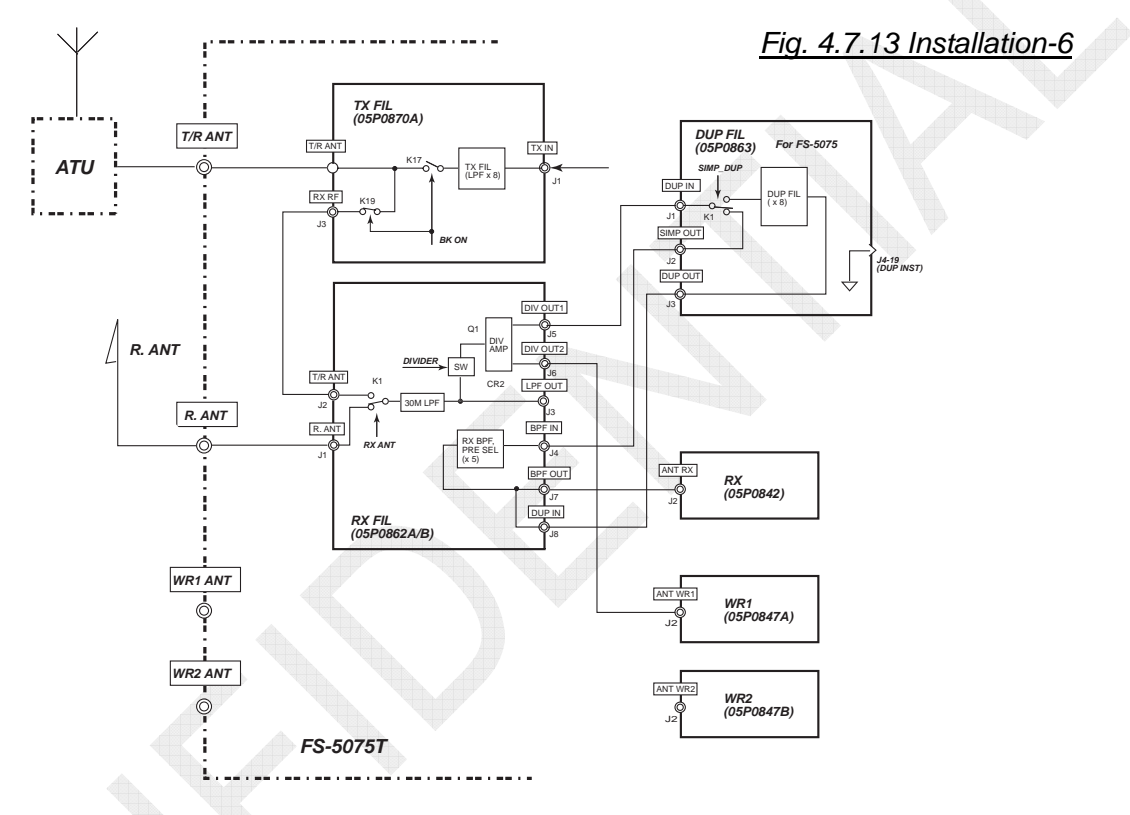

| Setting Submenu                                               | Setting                            |
|---------------------------------------------------------------|------------------------------------|
|                                                               | CONNECT                            |
| [MENU] -> 9.SERVICE -> 4.RT SETUP -> 1.SETUP -> <u>RX ANT</u> | Note) T/R antenna connected to the |
|                                                               | ground                             |
| [MENU] -> 5.SYSTEM -> 7.RX SETUP -> <u>2.ANT SELECT</u>       | RX ANT                             |
| [MENU] -> 9.SERVICE -> 4.RT SETUP -> 1.SETUP -> DIVIDER       | ON                                 |
| WR1 Jumper [J3]                                               | 2-3: Wire                          |

| Board       | Signal<br>Name | Control<br>Relay         | Operation                                                                                                    |  |
|-------------|----------------|--------------------------|----------------------------------------------------------------------------------------------------|--|
| TX FIL      | BK ON          | K17, K19                 | Switches; TX, RX state.                                                                                                    |  |
| RX FIL      | RX ANT         | RX FIL: K1<br>(ATU: K30) | Switches to RX ANT on the following conditions:<br>• [MENU]-> 9.SERVICE -> 4.RT SETUP -> 1.SETUP -> RX ANT -><br><u>CONNECT</u><br>• [MENU]-> 5.SYSTEM -> 7.RX SETUP -> 2.ANT SELECT -> <u>RX ANT</u> |  |
|             | DIVIDER        | CR24                     | [MENU] -> 9.SERVICE -> 4.RT SETUP -> 1.SETUP -> DIVIDER -> ON                                                                                                    |  |
| DUP-<br>FIL | SIMP_<br>DUP   | К1                       | DUP/SIMP switching allowed on the RT window on the condition that<br>DUP FIL board is incorporated, RX ANT is set to "ON" and DUP is s<br>"CH."                                                       |  |

# 4-78

### **11. DIVIDER**

The Submenu-3 "DIVIDER" is used to select whether to set the DIVIDER circuit incorporated in the RX FIL board to ON or OFF.

To connect the DIVIDER circuit from [DIV OUT-1, 2] of the RX FIL board to WR1, WR2, and the antenna input port of the RX board, set "DIVIDER" to "ON." In this case, be sure to make a change to the RX ANT connection path.

Refer to "Receiving Antenna Configuration" on page 4-73.

*Note)* When "DIVIDER" is set to "ON," do not use the [LPF OUT] output. Doing so will result in a decreased reception level.

### 12. LINE IN (-10/+10) 0

The Submenu-3 "LINE IN" is used to make adjustment of #6: LINE-IN level of the [REMOTE] port. For example, connect AF signal from the SELCALL system to the LINE-IN signal. The input level adjustment range is 0 dBm/600  $\Omega \pm 10$  dBm.

### 13. LINE OUT (-10/+10) 0

The Submenu-3 "LINE OUT" is used to make adjustment of #6: LINE-OUT level of the [REMOTE] port. For example, connect the LINE-OUT signal to the input terminal of external receiver of the FAX receiver. The output level adjustment range is  $0 \text{ dBm}/600 \Omega \pm 10 \text{ dBm}.$ 

## 14. FORMAT (IEC+NMEA, IEC)

The Submenu-3 "FORMAT" is used to make setting of specification for sentences input between #7 (TD) and #8 (RD) of TB7 on the T-IF board of the FS-xx75T.

Regardless of setting of this Submenu, the formatter handles GNS, GGA and RMC, and GLL and ZDA in order of priority presented.

Furthermore, P-sentences can be transmitted and received regardless of this setting.

• IEC

Accepts IEC-61162-1 ed-4.0 compatible data.

The data is imported when the positional data status is "valid," but not imported while in DR, MANUAL, or SIMULATOR mode, or when checking of the checksum of the sentence, if any, results in an error.

• IEC+NMEA

Imports data compatible with IEC-61162-1 ed-4.0 and NMEA-0183 ver.-1.5, 2.0, and 3.0, even while in DR or MANUAL mode, and further regardless of whether checksum is provided.

However, the data is not imported when checking of the checksum of the sentence, if any, results in an error.

# 15. MIF (RS-232C, RS-485)

The Submenu-3 "MIF" allows for the remote control of the FS-xx75 system using the MIF command from the terminal software of a PC such as hyper terminal or Tera Term. MIF setting is used to determine electrical specifications for the data Tx line. For example, setting "MIF" to "RS-232C" activates the RS-232C terminal of the [REMOTE] port and deactivates the RS-485 terminal.

| Setting | [REMOTE] Port Pin No. |               |                                 |                                 |  |
|---------|-----------------------|---------------|---------------------------------|---------------------------------|--|
| RS-232C | #2: SD                |               | #3: RD                          |                                 |  |
| RS-485  | #21: REM_TD-A         | #22: REM_TD-A | #23: REM_RD-C<br>(Current Loop) | #24: REM_RD-H<br>(Current Loop) |  |

### Reference)

- 1) MIF specification
  - Transmission system: Serial
  - Synchronous system: Asynchronous system
  - Communication system: Half-duplex
  - Transmission rate: 4800 bps

• Signal format: Start bit: 1 bit Parity bit: 1 bit (Even) Signal end: <CR>, <LF>

Data bit: 7 bits Stop bit: 2 bits

2) Examples of MIF commands

| Control Setting Item | Command | Parameter                                                                            |
|----------------------|---------|--------------------------------------------------------------------------------------|
| TX frequency         | FT      | Composed of 6/7 digits with the last digit on the order of 10 Hz (e.g. FT218200).    |
| RX frequency         | FR      | Composed of 6/7 digits with the last digit on the order of 10 Hz (e.g. FR218200).    |
| Type of radio wave   | EM      | 0=LSB, 1=SSB (J3E), 2=AM (H3E), 3=Not used<br>4=CW (A1A), 5=TELEX (J2B), 6=FAX (F3C) |
| AGC                  | AG      | 0=OFF, 1=SLOW, 2=FAST                                                                |
| SQ                   | SQ      | S=ON, R=OFF                                                                          |
| NB                   | NB      | S=ON, R=OFF                                                                          |
| SP                   | SP      | S=ON, R=OFF                                                                          |
| TX start/stop        | ΤX      | S=ON, R=OFF                                                                          |
| TUNE                 | TU      | —                                                                                    |
| RF GAIN              | RF      | 00 - FF                                                                              |
| TX POWER             | PO      | FS-1575:1=LOW, 2=MID, 3=HIGH<br>FS-2575/5075:0=LOW2, 1=LOW1, 2=MID,<br>3=HIGH        |
| ITU channel          | СН      | I + Band (2 digits) + CH (3 digits) (e.g.<br>CHI04001)                               |
| DUP MODE             | DU      | 0=SIMPLEX, 1=SEMI-DUPLEX,<br>2=FULL-DUPLEX                                           |

Table 4.7.7 Example of MIF Command List

### 4-80
| RT Lock                | FZ   | S=MIF Priority mode, R=MIF Non-priority mode |
|------------------------|------|----------------------------------------------|
| Recall TX frequency    | CAFT | —                                            |
| Recall RX frequency    | CAFR | —                                            |
| Model name acquisition | CAID | —                                            |

#### Note)

Enter commands in ASCII capital letters and add CR or LF to the end of data.

- 3) Response
  - When the command is properly executed, "\*" will be outputted.
  - If the command is wrong or an error occurs while the command is in execution, "?" will be outputted.
- 4) Commands received can be monitored. To monitor commands received, select [MENU] -> 9.SERVICE -> 6. MAINTENANCE LOG -> 1.I/O MONITOR -> "REMOTE." Monitoring is independent of the settings of [MENU] -> 9.SERVICE -> 3. RT SETUP -> 1.SETUP -> MIF: RS-232C, RS-485.
  - RS-232C -> [REMOTE] #2(SD), #3(RD)
  - RS-485 -> [REMOTE] #21/#22(TD-A/B), #23/ #24(RD-A/B)

|                | AM TX 4065.0/RX 1174.00 kHz " |
|----------------|-------------------------------|
| 1/0 MONIT      | OR                            |
| / 🚺: IEC-61162 | Y 23: ALARM UNIT Y 33: REMOTE |
| +              |                               |
| +              |                               |
| EM1+           |                               |
| FR218200+      |                               |
| F1218200+      |                               |
|                |                               |
| *<br>coc.      |                               |
| 202+           |                               |
| +<br>Rt DALLOF | DACK                          |
| C- PAUSE       | CANCEL : BACK                 |

### 4.7.4 [4. RESTORE FACTORY SETTINGS]

For details, refer to information on page 6-22.

### 4.7.5 [5. TEST]

For details, refer to information on page 6-23.

### 4.7.6 [6. MAINTENANCE LOG]

For details, refer to information on page 6-42.

CONFIDENTIAL (internal use only) This confidential document is used only by FURUNO authorized persons. It is strictly prohibited to reproduce the document in whole or in part without prior written permission of FURUNO.

### 4.7.7 [7. OTHER]

Select [MENU] -> 9.SERVICE -> 7.OTHER. "7.OTHER" includes Submenu-2: "PA," "P-BROWSER," "ALARM UNIT," "SOFTWARE ERASE," and DEBUG MODE (for R&D).

Refer to "Appendix-1" for "P-BROWSER" and information on page 6-47 for "SOFTWARE ERASE."

|                    | ¥ 3   | R.                    | SSB TX   | 4074.         | 0/RX | 4366          | .00 kHz 🦈 |
|--------------------|-------|-----------------------|----------|---------------|------|---------------|-----------|
| OT                 | HER   |                       |          |               |      |               | Mar and   |
| lfor<br>PA<br>P-BR | SERV  | ICE I<br>: ON<br>: OF | F        | l for<br>DEBU | DEVE | LOP I<br>DE : | OFF       |
| ALAR               | M UNI | T : DI                | SCONNEC  | Г             |      |               |           |
| SOFT               | WARE  | ERASE                 |          |               |      |               |           |
| œ+ :               | SELEC | T                     | CANCEL : | BACK          |      |               |           |

### 1. PA (ON, OFF)

The Submenu-2 "PA" is used to stop transmission operation. This provides a convenient function for explaining the system operation.

When any change is made to this submenu setting, the changed setting will not be reflected unless the power supply is turned ON again.

When "PA" is set to "OFF," the FS-xx75 system will not be put into a transmission ready state even if the PTT key of the handset is pressed. Furthermore, when transmitting a DSC message, the system will initiate transmitting operation, but not transmit the message. The same applies to NBDP messages.

Signals controlled by "PA" are TX ON, DRV ON, PA ON, and BK ON.

### 2. ALARM UNIT (CONNECT, DISCONNECT)

To connect IC-350, set this Submenu-2 "ALARM UNIT" to "ON." Setting "ALARM UNIT" to "ON" and selecting [MENU] -> 1.TEST -> 1.DAILY TEST will conduct a test on the "ALARM UNIT".

However, even if "ALARM UNIT" is set to "DISCONNECT," a Distress alert can be transmitted by pressing the Distress Alert button on the IC-350. A distress alert reception alarm is also outputted.

### Reference)

To connect the IC-350, not only set "ALARM UNIT" to "CONNECT," but also make setting of the PANEL board and the MAIN board of the IC-350.

1) Make setting of S101 bits on the PANEL board of the IC-350. All the bits are set to "OFF" at the factory.

| S101 Bit | Connected Device | OFF           | ON            |
|----------|------------------|---------------|---------------|
| 1        | No.1 VHF         | ENABLE        | DISABLE       |
| 2        | No.2 VHF         | ENABLE        | DISABLE       |
| 3        | MF/HF            | ENABLE        | DISABLE       |
| 4        | No.1 INMARSAT    | ENABLE        | DISABLE       |
| 5        | No.2 INMARSAT    | ENABLE        | DISABLE       |
| 6        | NAVTEX           | ENABLE        | DISABLE       |
| 7        | NAVTEX SEL       | N.C. (NX-700) | N.O. (NX-500) |
| 8        | VERCHK           | OFF           | ON            |

Table 4.7.8 IC-350 S101 Settings

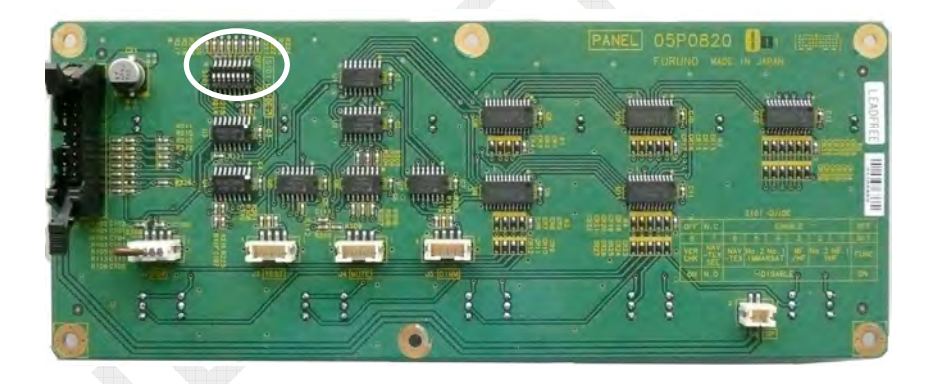

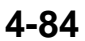

- 2) Make setting of jumpers on the MAIN board.
  - MAIN board: 05P0819-11 Since the board has no jumper pin, no setting is required.
  - MAIN board: 05P0819-22 and later The board has jumper pins to support the connection of FS-1575/2575/5075. To connect a MF/HF radiotelephone, the setting of jumper pins on the MAIN board should be made according to the type of the radiotelephone.

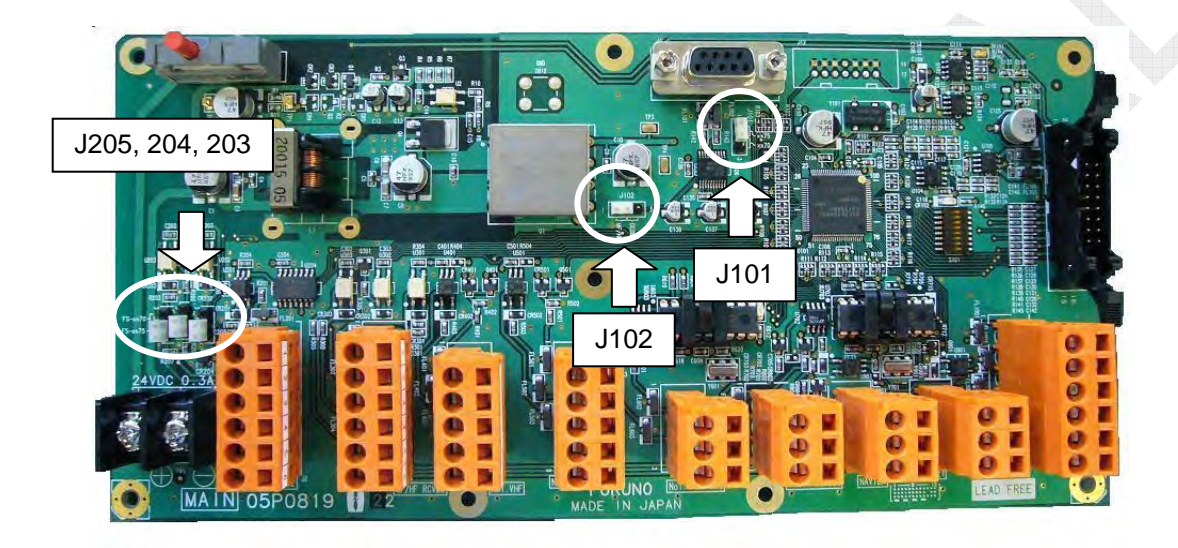

| Jumper Pin | J101/J203/J204/J205 | J102             |
|------------|---------------------|------------------|
| [1-2]      | FS-xx75             | Normal operation |
| [2-3]      | FS-xx70             | Program updating |

Set J101/203/204/205 to [1-2] and J102 to [1-2].

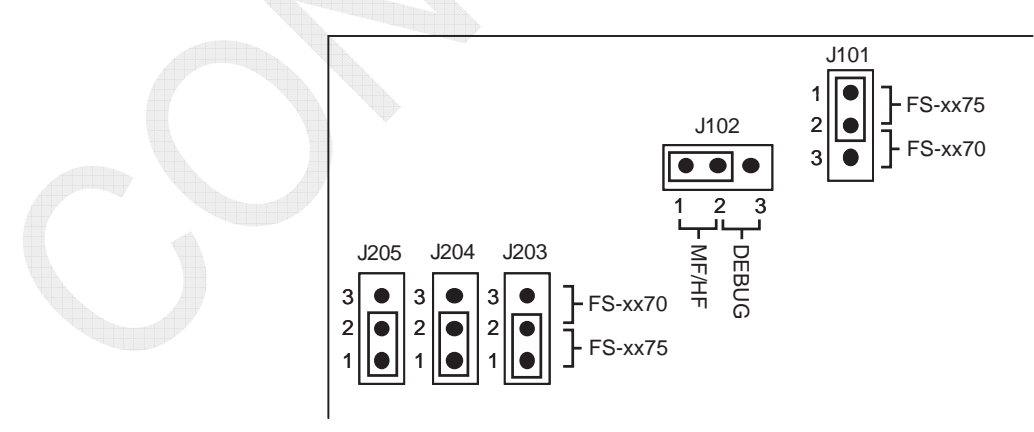

### 4-85

CONFIDENTIAL (internal use only) This confidential document is used only by FURUNO authorized persons. It is strictly prohibited to reproduce the document in whole or in part without prior written permission of FURUNO. 3) Communications between the FS-xx75 and the IC-350 can be monitored. Select [MENU] -> 9.SERVICE -> 6.MAINTENACE LOG -> 1.I/O MONITOR -> "ALARM UNIT."

When pressing the [DISTRESS] button or the [TEST] button on the [MF/HF] of the IC350, data from the IC-350 will be displayed.

Selecting [MENU] -> 9.SERVICE -> 7.OTHER -> "ALARM UNIT" -> "DISCONNECT" also makes it possible to monitor the communications.

| u) 👺                  | SSB TX 2182.0/RX 2182.00 kHz ** |
|-----------------------|---------------------------------|
| I/O MONIT             | OR                              |
| / 🚺: IEC-61162        | Y 2: ALARM UNIT Y 3: REMOTE     |
| OPDM40.3>+            |                                 |
| 0PDM41.3?+            |                                 |
| 0PDM40,3>+            |                                 |
| OPDM0.k.303030        | 3053303030303057,0000,0,0,4:+   |
| OPDM0.k.303030        | 3053303030303057,0000,0,0,4:+   |
| OPDM0,k,303030        | 3053303030303057,0000,0,0,4:+   |
| OPDM41.3?+            |                                 |
|                       |                                 |
| and the second second |                                 |
| C+ : PAUSE            | CANCEL : BACK                   |
|                       |                                 |

### 3. P-BROWSER

The Parameter Browser is software used to make settings of the FS-xx75 system and save setting data from a PC. Connect the PC: Parameter Browser to the LAN port of the FS-xx75T. For details, refer to Appendix-1.

### 4. SOFTWARE ERASE

This mode is used to delete C-CPU application program for the FS-2575C system. For details, refer to information on page 6-47.

### 5. DEBUG MODE (ON, OFF)

This mode is used by R & D and displays debug information, mainly a TIMEOUT counter.

### 4.8 Mounting of WR2 Board

Mounting an option board "WR2 board" allows for watching general DSC frequencies even while on the radiotelephone. The antenna for the WR2 board is able to use "FAX-5 + 2.6 m whip antenna", or distribute signals received from the T/R antenna or RX antenna. Note that in case of FAX-5+2.6 m antenna is used, set JP1 on the WR2 board to [ACTIVE] side.

\*\* Parts name: Watch Receiver Kit, Type: OP05-123, Code No. 001-135-610 \*\*

| Name               | Туре                | Code No.       | Qty |
|--------------------|---------------------|----------------|-----|
| WR2 board          | 05P0847B(LF)        | 001-137-100    | 1   |
| Binding head screw | M3•8 C2700W MBCR2   | 000-163-485-10 | 4   |
| Mini-pin assembly  | L-200 07S0046       | 000-165-847-10 | 1   |
| Connector assembly | MJ145-TMP-1.5D-L520 | 000-175-320-10 | • 1 |

### 1. In case of FAX-5+2.5m antenna

For antenna circuit diagram, refer to "Receiving Antenna Configuration" on page 4-73.

### Procedure)

- 1) Mount the WR2 board with four screws.
- Mount the connector assembly. Put the MJ connector onto [WR2 ANT] pin of the housing and the mini-pin in [J2 on the WR2 board.
- 3) Put the mini-pin connector (L-200) in [J4] on the WR2 board and [J3] on the TX board, respectively.
- 4) When FAX-5 is used as the WR antenna, set JP1 on the WR2 board to [ACTIVE] side.

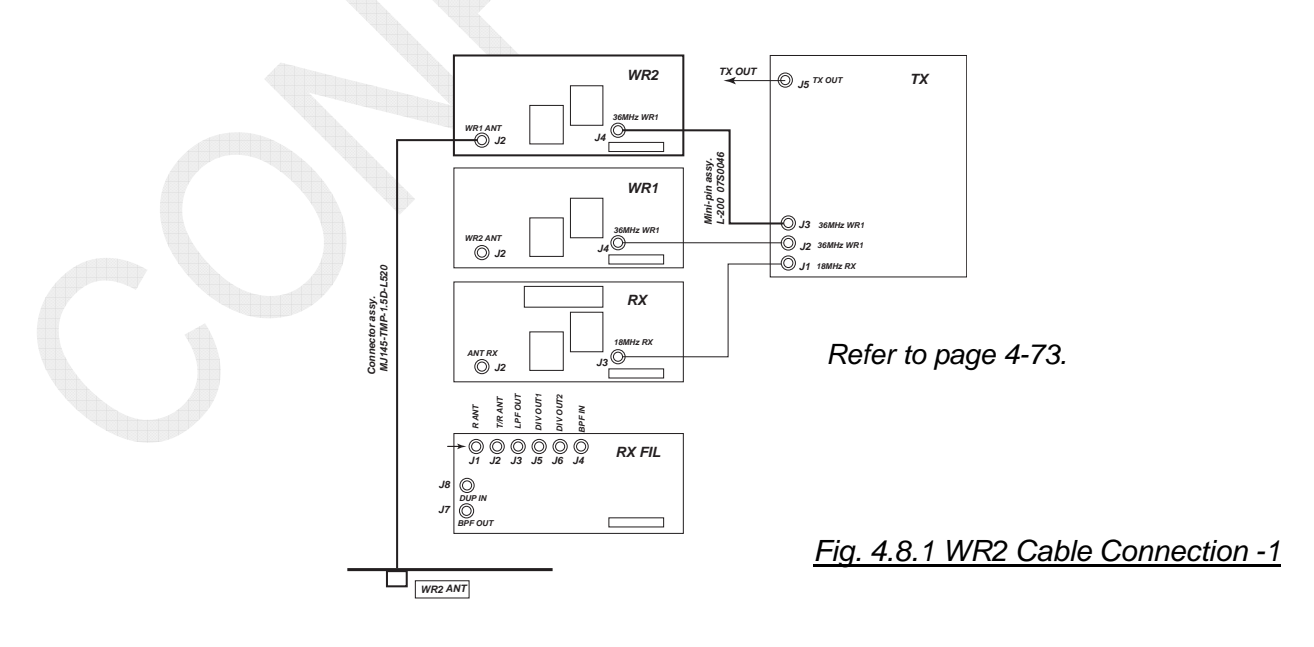

4-87

CONFIDENTIAL (internal use only) This confidential document is used only by FURUNO authorized persons. It is strictly prohibited to reproduce the document in whole or in part without prior written permission of FURUNO.

### 2. To share with T/R ANT

For antenna circuit diagram, refer to "Receiving Antenna Configuration" on page 4-73.

Procedure)

- 1) Mount the WR2 board with four screws.
- 2) Put the mini-pin connector (L-200) in [J4] on the WR2 board and [J3] on the TX board, respectively.
- 3) Relocate the mini-pin connector on the RX FIL board from between [J3: LPF OUT] and [J4: BPF IN] to between [J4: BPF IN] and [J5: DIV OUT 1].
- 4) Put the mini-pin connector (L-380: standard supply) in [J2] on the WR2 board and [J6: DIV OUT 2] on the RX FIL board, respectively.
- 5) Set JP1 on the WR2 board to [WIRE] side.
- 6) Select [MENU] -> 9.SERVICE -> 3.RT SETUP -> 1.SETUP -> DIVIDER -> "ON."

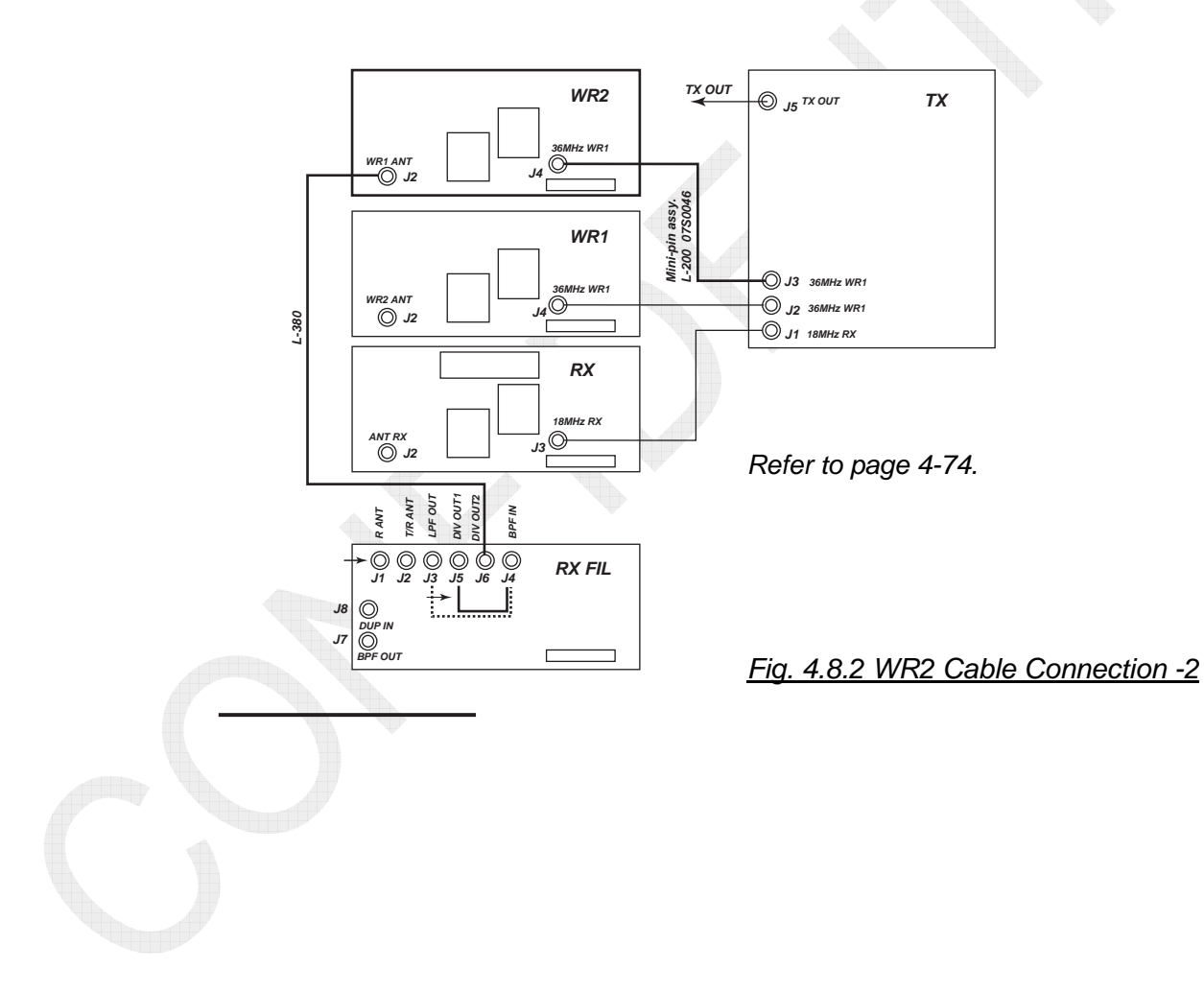

CONFIDENTIAL (internal use only) This confidential document is used only by FURUNO authorized persons. It is strictly prohibited to reproduce the document in whole or in part without prior written permission of FURUNO.

### 3. To share with RX ANT (for DUPLEX communication)

For antenna circuit diagram, refer to "Receiving Antenna Configuration" on page 4-73.

### Procedure)

- 1) Mount the WR2 board with four screws.
- 2) Put the mini-pin connector (L-200) in [J4] on the WR2 board and [J3] on the TX board, respectively.
- 3) Relocate the mini-pin connector on the RX FIL board from between [J3: LPF OUT] and [J4: BPF IN] to between [J4: BPF IN] and [J5: DIV OUT 1].
- 4) Put the mini-pin connector (L-380) in [J2] on the WR2 board and [J6: DIV OUT 2] on the RX FIL board, respectively.
- 5) Set JP1 on the WR2 board to [WIRE] side.
- 6) Select [MENU] -> 9.SERVICE -> 3.RT SETUP -> 1.SETUP -> DIVIDER -> "ON."
- 7) Select [MENU] -> 9.SERVICE -> 3.RT SETUP -> 1.SETUP -> RX ANT -> "CONNECT."
- 8) Select [MENU] -> 5.SYSTEM -> 7.RX SETUP > "RX ANT."

### Reference)

For reception antenna can be selected through [MENU] -> 5.SYSTEM -> 7.RX SETUP -> ANT SELECT -> "TRX ANT" or "RX ANT."

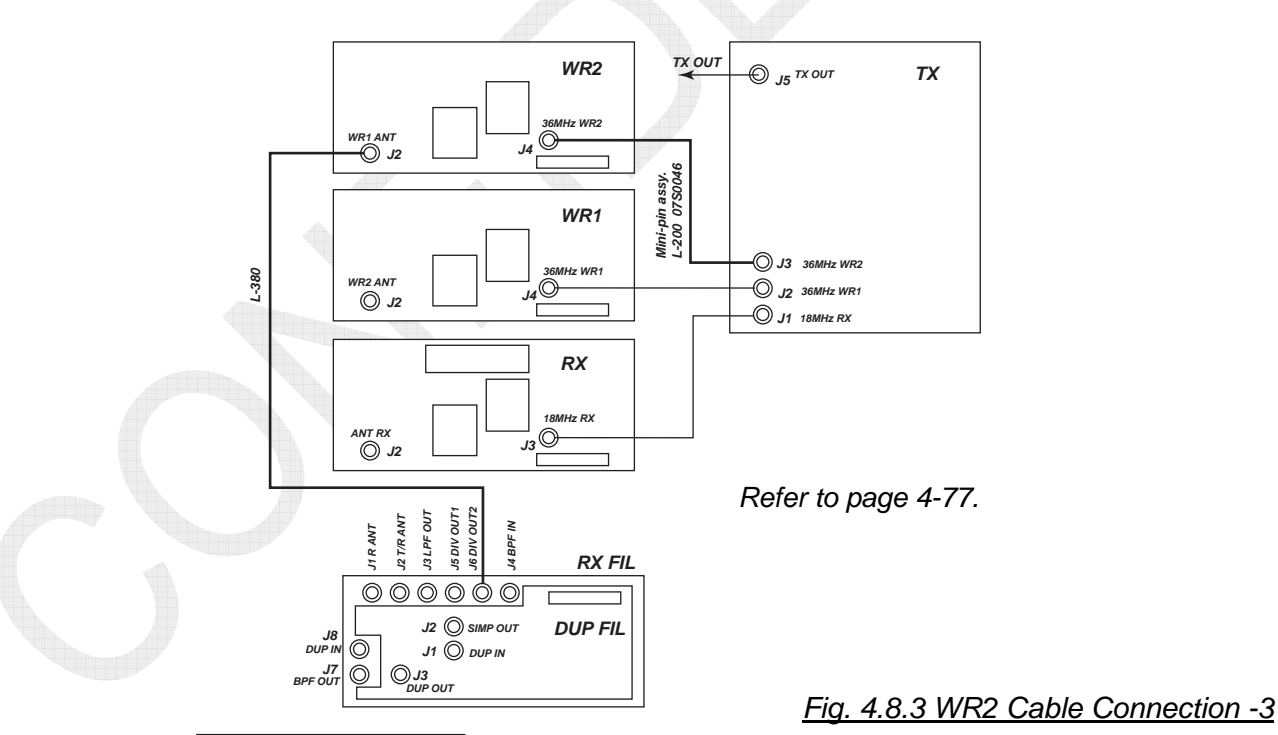

### 4-89

CONFIDENTIAL (internal use only) This confidential document is used only by FURUNO authorized persons. It is strictly prohibited to reproduce the document in whole or in part without prior written permission of FURUNO.

### 4.9 WR1 and WR2 Board Jumper Setting

To Use FAX-5: pre-amplifier unit to WR1 and WR2 antenna, be sure to set JP3 on the WR1 and WR2 boards to [ACTIVE] side and supply +12V power to the FAX-5. The factory set is [WIRE].

- WR1: DSC watch receiver
- WR2: General DSC frequency watch receiver (Option)

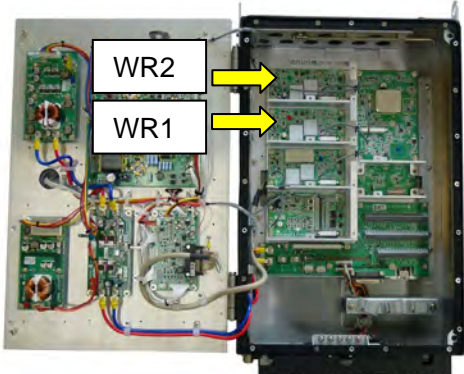

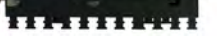

When ANT WR1 and WR2 output +12V power;

JP3 on the WR1 and WR2 boards are already set to [ACTIVE], respectively.

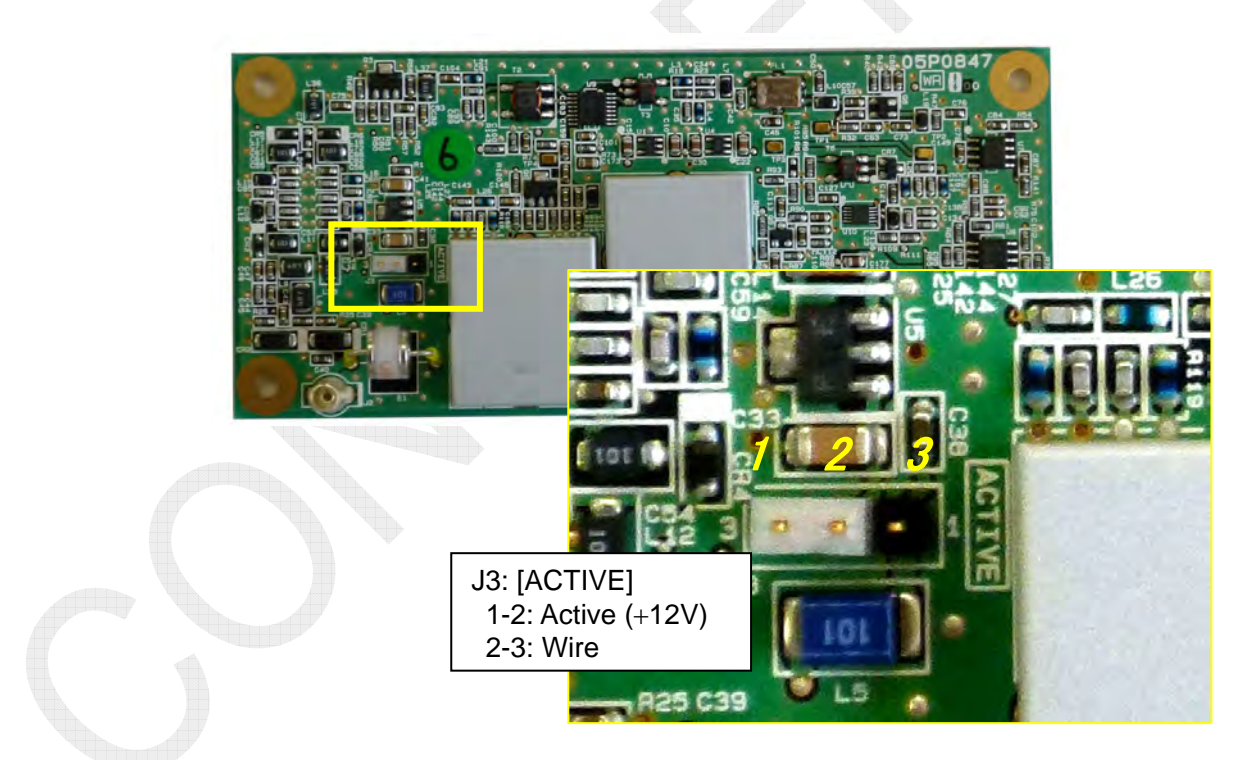

### 4.10 EXTERNAL ALM Output Setting (N.C, N.O)

When a DSC message is received, EXT ALM output (#7: H - #8: C of TB7) will be activated. The EXT ALM output type can be set to "Normally Closed" or "Normally Open." The factory set is "Normally closed."

### Reference)

EXT ALM output (#7: H - #8: C of TB7):

When the ALM contact is closed, the output resistance is approximately 25 ohms (nonpolar). When it is open, the resistance is high.

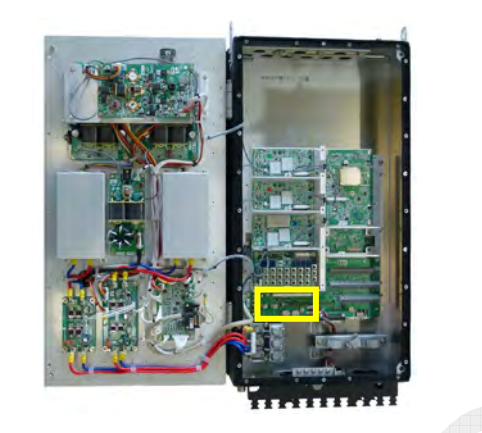

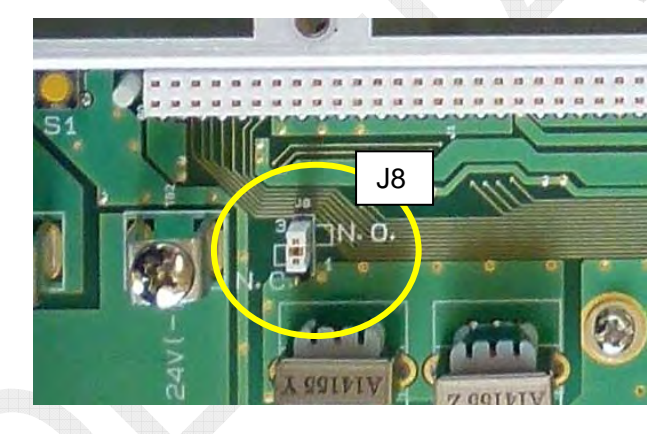

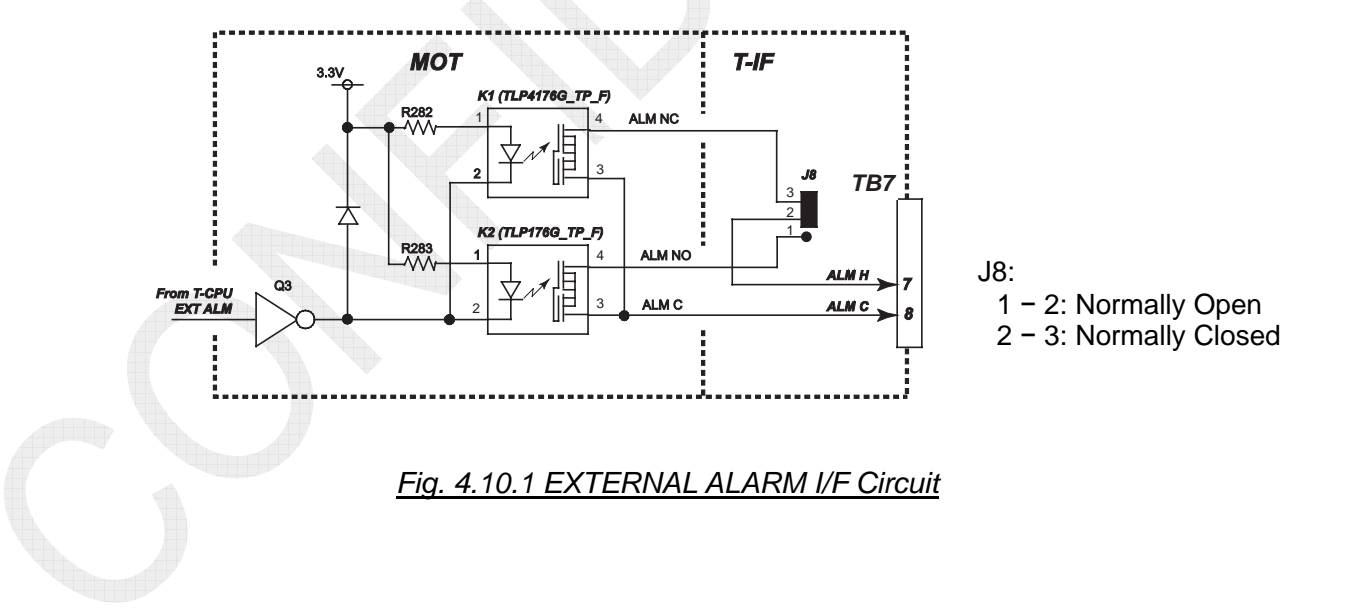

### 4.11 Mounting of DUP FIL Board

Only the FS-5075 system is available for FULL DUPLEX communications. Performing FULL DUPLEX communications requires a RX antenna to be installed and a DUP FIL board (05P0863) to be mounted. Furthermore, system setting changes should be made. For antenna circuit diagram, refer to "Receiving Antenna Configuration" on page 4-73.

\*\*\* Parts name: Full Duplex Kit, Type No. OP05-125, Code No. 001-135-630 \*\*\*

| Name              | Туре        | Code No.       | Qty |
|-------------------|-------------|----------------|-----|
| DUP-FIL Board     | 05P0863(LF) | 001-137-900    | 1   |
| Mini-pin assembly | L-80        | 000-165-835-10 | 3   |
| Spacer            | SQ-15       | 000-159-299-10 | 4   |

Procedure)

- 1) Replace the screws that fix the RX FIL board with spacers, and then mount the DUP FIL board on the spacers with four screws.
- 2) Interconnect the mini-pin connectors as shown in the figure below.
- 3) Make the following settings:
  - [MENU] -> 9.SERVICE -> 3.RT SETUP -> 1.SETUP -> RX ANT -> "CONNECT"
  - [MENU] -> 5.SYSTEM -> 7.RX SETUP -> "RX ANT"

### Reference)

To share the WR2 board with RX ANT, select [MENU] -> 9.SERVICE -> 3.RT SETUP -> 1.SETUP -> DIVIDER -> "ON."

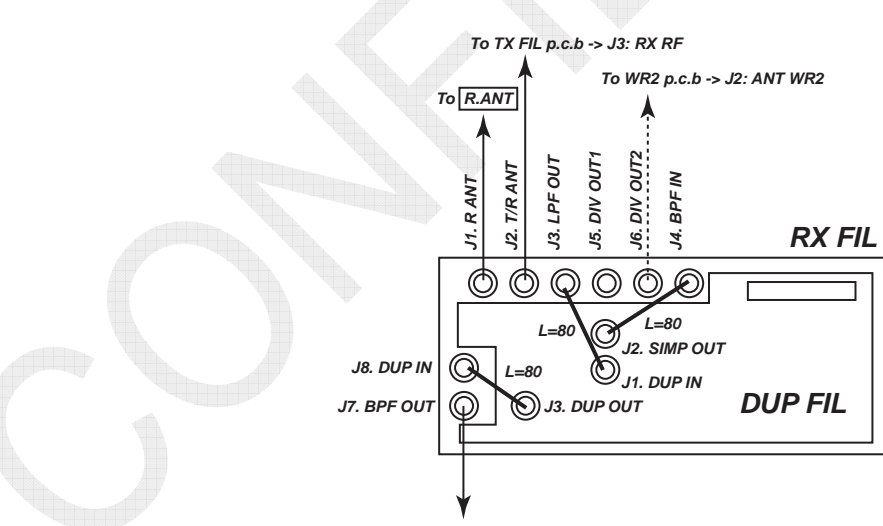

To RX p.c.b -> J2: ANT RX

### 4.12 AT-5075 Setting

To connect the AT-5075 Antenna Coupler to the FS-2575 or FS-5075 system, connect or disconnect the jumper pins "J10: RX GND" and "J11: ANT BK" to or from between #2 of J10 and J11, in order to prevent the use of these signals.

The J10 and J11 settings are made in consideration of connection to a radiotelephone not supporting RX GND and ANT BK control signal that control the antenna coupler.

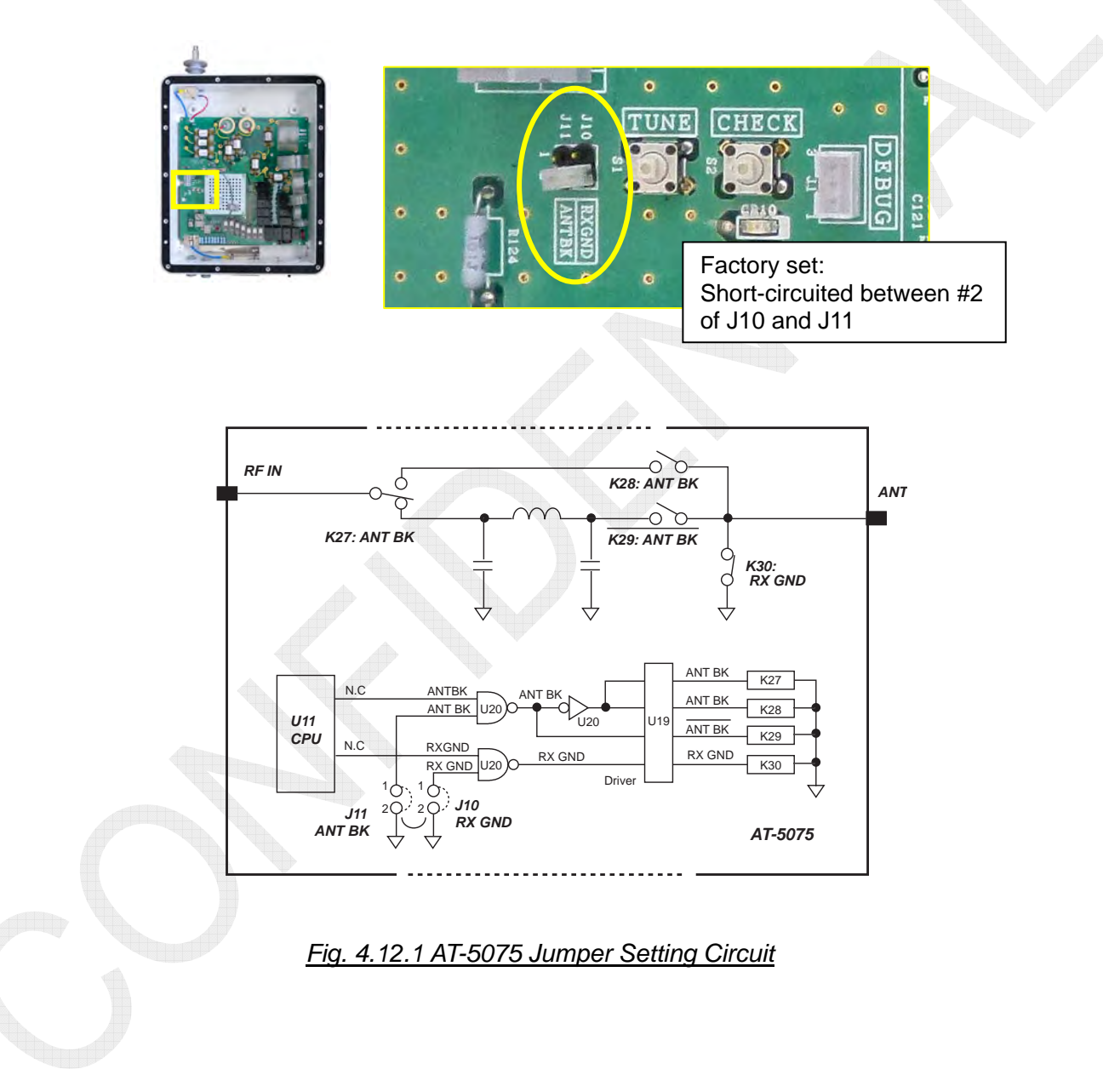

Table 4.12.1 AT-5075 Jumper Setting

| Jumper   | Setting            | Operation                                                                                            |
|----------|--------------------|----------------------------------------------------------------------------------------------------|
| J10:     | Open (Factory set) | Controlled by control signal from FS-xx75 system                                                     |
| RX GND   | Short-circuited    | K30: Always open                                                                                     |
| 144.     | Open (Factory set) | Controlled by control signal from FS-xx75 system                                                     |
| ANT BK   | Short-circuited    | K27 and K29 connected to the matching circuit side regardless of transceiving                        |
| J10, J11 | Short-circuited    | K27 and K29 connected to the matching circuit side<br>regardless of transceiving<br>K30: Always open |

#### Reference)

To connect AT-5075 to the FS-5000 Series FS-5070 system:

Make interconnection as shown below using jumper between #1 and #2 of J10 and J11. TX and RX signals always pass through the matching circuit.

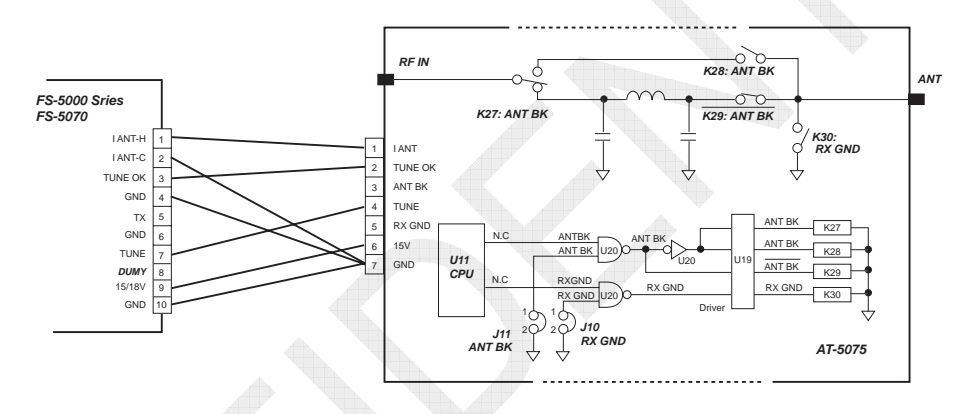

Fig. 4.12.2 Connection between the FS-5000 Series FS-5070 and AT-5075

#### To connect AT-5075 to FS-2570:

Make interconnection as shown below using jumper between #1 and #2 of J10 and J11. TX and RX signals always pass through the matching circuit.

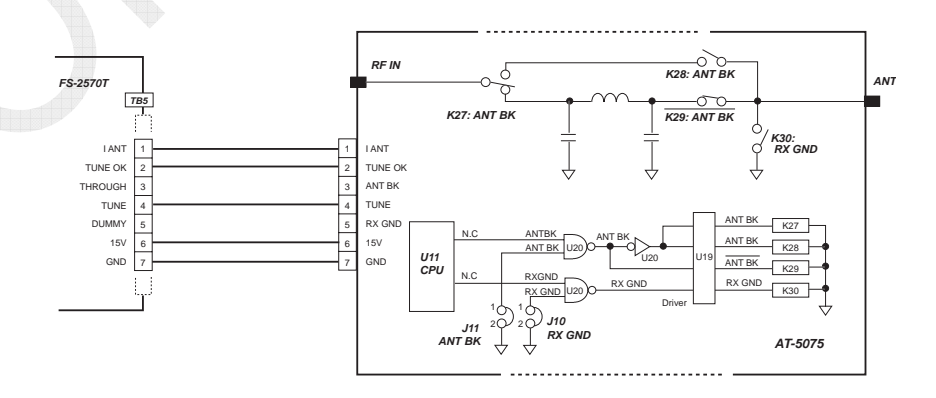

Fig. 4.12.3 Connection between FS-2570 and AT-5075

### 4.13 AT-1575 Setting

To connect the AT-1575 Antenna Coupler to the FS-1575 system, connect or disconnect the jumper pins "J4: ANT BK" and "J5: RX ANT" to or from between #2 and #4 of J4, in order to prevent the use of these signals.

The J4 setting is made in consideration of connection to a radiotelephone not supporting RX GND and ANT BK control signal that control the antenna coupler.

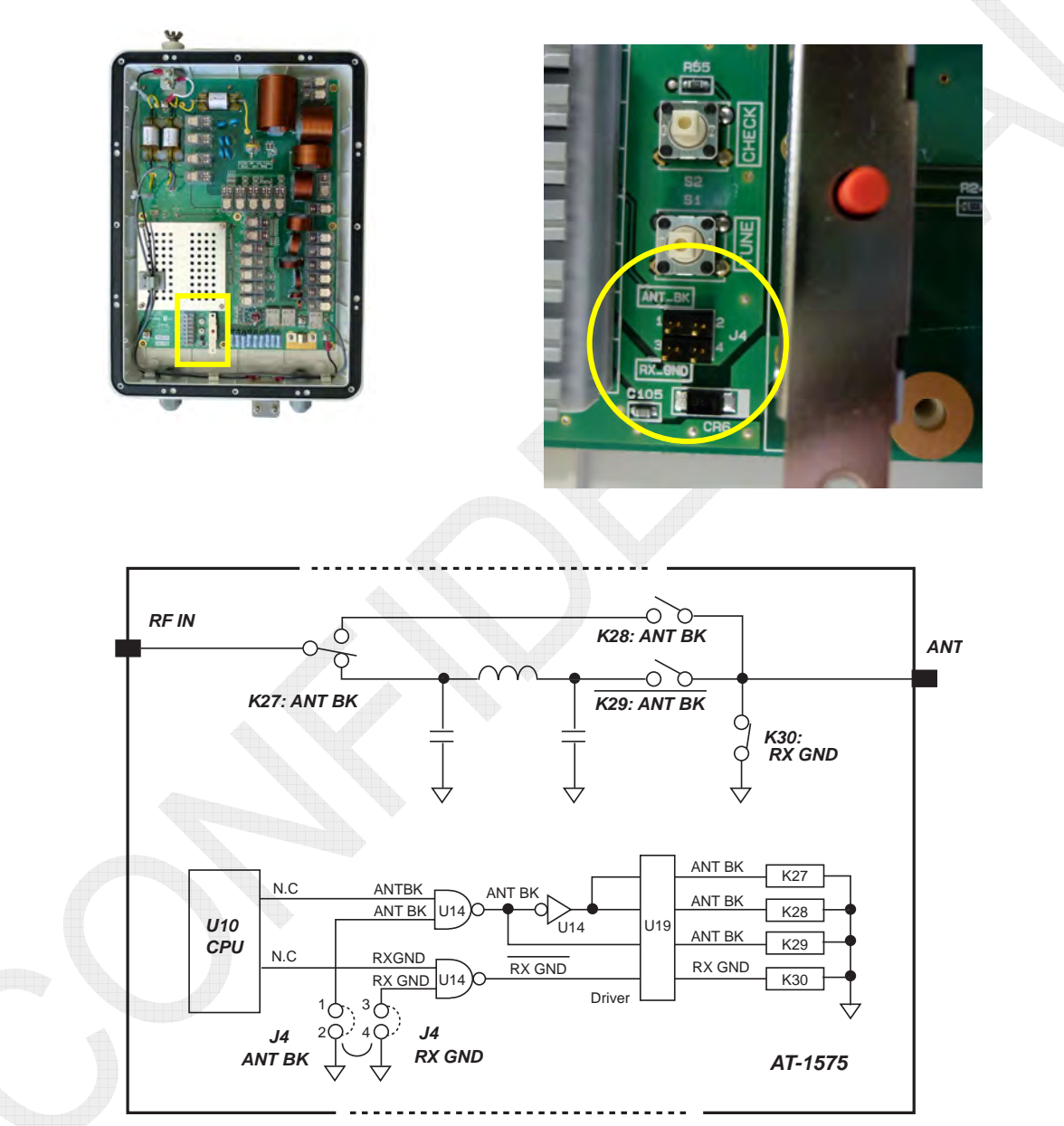

Fig. 4.13.1 AT-1575 Jumper Setting Circuit

Table 4.13.1 AT-1575 Jumper Setting

| Jumper  | Setting            | Operation                                                                                            |
|---------|--------------------|----------------------------------------------------------------------------------------------------|
| J4 #3-4 | Open (Factory set) | Controlled by control signal from FS-xx75 system                                                     |
| RX GND  | Short-circuited    | K30: Always open                                                                                     |
| 14 #1 0 | Open (Factory set) | Controlled by control signal from FS-xx75 system                                                     |
| ANT BK  | Short-circuited    | K27 and K29 connected to the matching circuit side regardless of transceiving                        |
| J4, J5  | Short-circuited    | K27 and K29 connected to the matching circuit<br>side regardless of transceiving<br>K30: Always open |

### Reference) To connect AT-1575 to FS-1570 system:

Make interconnection as shown below using jumper between #1 - #2 and #3 - #4 of J4. TX and RX signals always pass through the matching circuit.

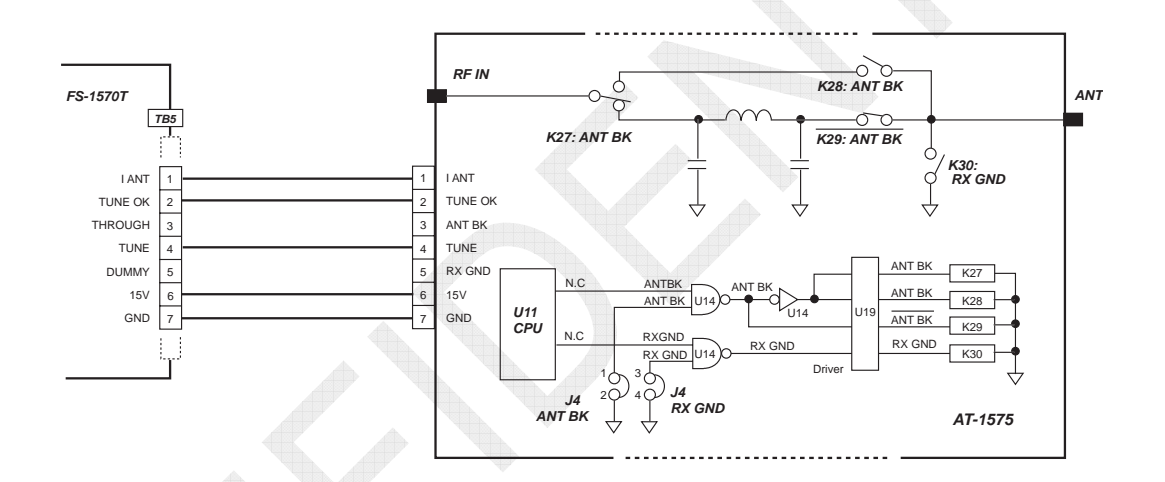

### Fig. 4.13.2 Connection between FS-1570 and AT-1575

### 4.14 IB-583 Setting

### 4.14.1 List of Setting Menus

The following table shows a list of related setting menus.

|                            | Setting Menu                                           | Factory<br>Set | Set Value                     | Remark                                                                                                    |
|----------------------------|--------------------------------------------------------|----------------|-------------------------------|----------------------------------------------------------------------------------------------------|
| F3: Operate                | 6. Manual Reception                                    | AUTO           | AUTO, ARQ, FEC,<br>DIRC       |                                                                                                    |
|                            | 5. Answerback Code Entry                               |                | MMSI+CS(4digit)+X             | Changed<br>PASSWORD <sup>See Note)</sup><br>"ANSWER CODE"                                                    |
| F5: Station                | <ol> <li>Group ID Entry<br/>(4/5 digit)</li> </ol>     |                |                               | Changed                                                                                                    |
|                            | 7. Group ID Entry (9 digit)                            |                | T                             |                                                                                                    |
|                            | <ol> <li>8. Select ID Entry<br/>(4/5 digit)</li> </ol> |                | Sell call number              | "ID CODE"                                                                                                    |
|                            | 9. Select ID Entry (9 digit)                           |                | MMSI                          |                                                                                                    |
|                            | Slave Delay                                            | 8 msec         | 0 to 50msec                   | Changed<br>PASSWORD <sup>See Note)</sup><br>"DP6"<br><u>Leave "Slave</u><br><u>Delay" set to 8</u><br>msec!! |
| <b>FO</b> : <b>O</b> : (1) | TX/RX MSG Save                                         | OFF            | ON, OFF                       |                                                                                                    |
| F6: System                 | Edit before sending                                    | OFF            | ON, OFF                       |                                                                                                    |
|                            | Time System                                            | UTC            | OFF, UTC, SMT,<br>JST         |                                                                                                    |
|                            | Time & Date                                            |                |                               | Calibrated with RTC time data.                                                                               |
|                            | ** Window color                                        | -              | Window color setup<br>Default |                                                                                                    |
| Fn+F1                      | Language                                               | Normal         | Normal, Norway,<br>Sweden, UK | Changed<br>PASSWORD <sup>See Note)</sup>                                                                     |
|                            | Printer                                                | PP-510         | PP-510, OTHER                 | "DP6"                                                                                                    |

Table 4.14.1 List of Setting Menus

Note)

Enter the changed password in capital letter. (in "caps lock" mode).

### 4.14.2 Making Setting of Submenu "6. Manual Reception" of "F3: Operate" Menu

Press the [F3] key, and then the [6] key. The "6. Manual Reception" window will appear. Then, click on "AUTO."

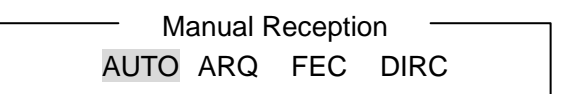

Overview of setting

- AUTO: Automatically switches between ARQ mode and FEC mode according to reception mode.
- ARQ: Receives messages only in ARQ mode.
- FEC: Receives messages only in FEC mode.
- DIRC: Receives messages only in DIRC mode.

The set statuses listed above are known from the status display "Comm. Mode" of the terminal unit. When this Submenu is set to "AUTO," the AUTO window will also switch to the display of a mode being in communication.

For example, the "AUTO" window displays [ARQ] while in ARQ communication mode, [CFEC] while in FEC-Collective mode, and [SFEC] while in FEC-Selective mode.

### 4.14.3 Making setting of "F5: Station" Menu

Submenus to be set are answerback code and ID number. Pressing the [F5] key will display the window shown below.

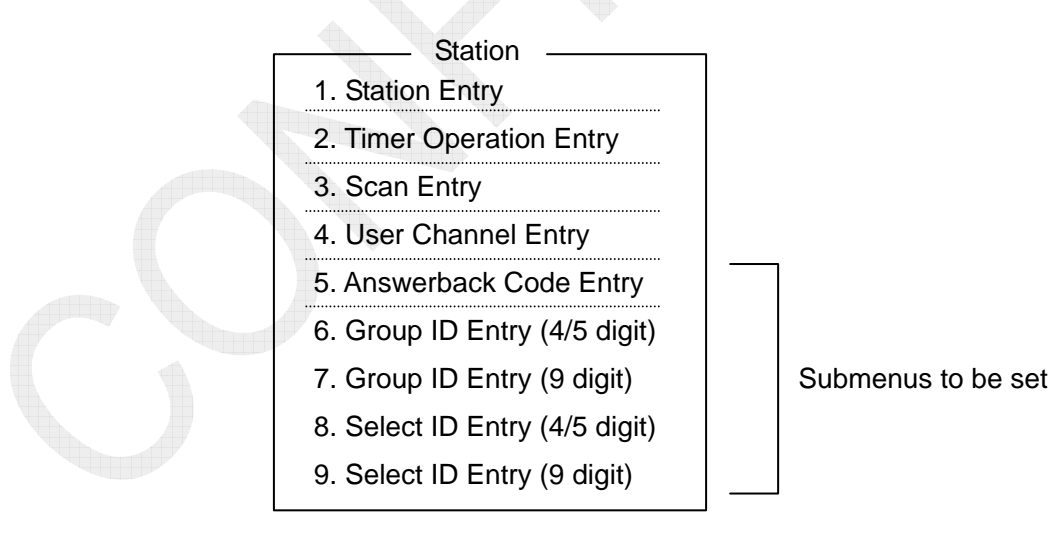

4-98

CONFIDENTIAL (internal use only) This confidential document is used only by FURUNO authorized persons. It is strictly prohibited to reproduce the document in whole or in part without prior written permission of FURUNO. 1. Registering an answerback code: AAB

This code should be composed of "MMSI + Four characters + X." "X" should be a ship station.

As for the four characters, it is appropriate to use CS or a four-character ship's name applied to the INMARSAT. Codes that are not composed as aforementioned cannot be registered.

For example, supposing that the MMSI is "431456789," the ship's name of "FURUNO," the four-character ship's name applied to the INMARSAT is "FURU," and the CS is "JAAA," the answerback code is given as

- 431456789\_\_FURU\_\_X, or
- 431456789\_JAAA\_X

\_: Space

### Procedure)

1) Select on "5. Answerback Code Entry," and then enter the answerback code.

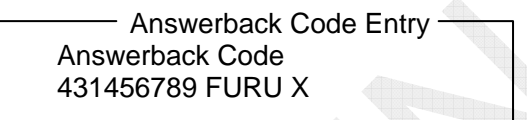

2) When the answerback code is properly entered, press the [Enter] key. A command prompt window saying "OK/Cancel" will appear. Select "OK," and then press the [Enter] key.

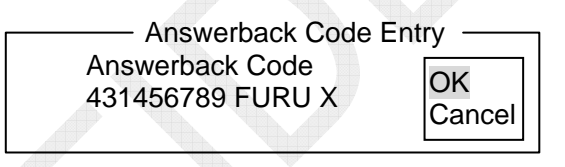

3) The following confirmation message will appear. Then, press the [Enter] key again.

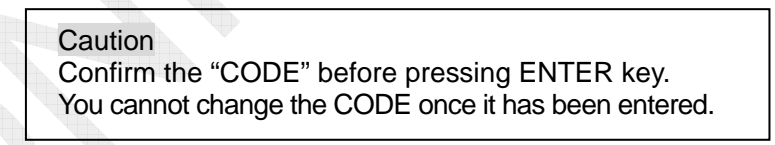

4) The display will return to the normal window. With this, the registration is completed.

#### Re-registering a registered answerback code

Display the "5. Answerback Code Entry" window, and type "ANSWER space CODE" in *capital letter*.

The registered answerback code will be deleted. Re-register the answerback code following the procedure specified above.

### 2. Registering an ID number

Registration and deletion procedure for the menus from "6. Group ID Entry (4/5 digit)" to "9. Select ID Entry (9 digit)" is the same as that specified below. If "Group ID," etc. are not given, no registration is required.

### Procedure)

1) Select the registration number of the relevant ID, and then enter the ID number. For example, In case of a nine-digit ID (MMSI), select "9. Select ID Entry (9 digit)," and then enter a nine-digit number.

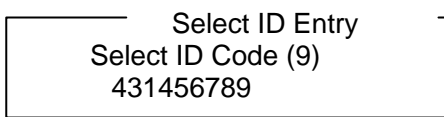

2) When the number is properly entered, press the [Enter] key. A command prompt window saying "OK/Cancel" will appear. Select "OK," and then press the [Enter] key.

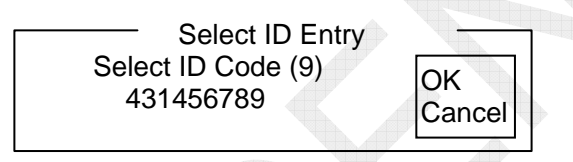

3) The following confirmation message will appear. Then, press the [Enter] key again.

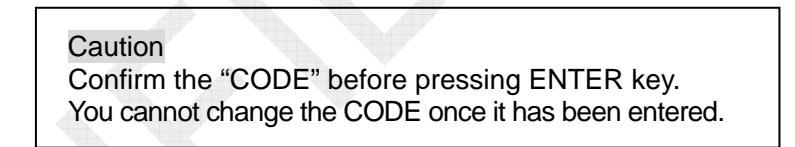

4) The display will return to the normal window. With this, the re-registration is completed.

### Re-registering a registered ID number

Display the ID Registration window to be deleted, and then type "ID space CODE" in *capital letter*.

The registered ID number will be deleted. Re-register the ID number following the procedure specified above.

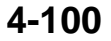

CONFIDENTIAL (internal use only) This confidential document is used only by FURUNO authorized persons. It is strictly prohibited to reproduce the document in whole or in part without prior written permission of FURUNO.

### 4.14.4 Making Setting of "F6: System" Menu

Pressing the [F6]: System will display the window shown below.

To make "Slave Delay" setting and return this menu to "Default," the password should be entered.

When the "Default" menu is executed, the set values of "System" will return to the default.

|                                            | System -      |                      |                 |
|--------------------------------------------|---------------|----------------------|-----------------|
| Setup                                      | Lock          | Change               | Default         |
| Slave Delay                                | 8 m:          | sec(0 - 50           | msec)           |
| TX/RX MSG Save<br>Edit Before sending      | OFF<br>OFF    | ON<br>ON             |                 |
| Time System<br>Time & Date<br>Window Color | OFF<br>2012 / | UTC STM<br>/ 01 / 13 | JST<br>12:10:10 |
| Jen lest                                   |               |                      |                 |

### Setting Procedure)

- 1) Press the [F6] key to display the System menu.
- 2) Put the cursor on [Change], and then move down the cursor to a Submenu to be set to make setting of this Submenu. However, "Slave Delay" cannot be selected.

Procedure for making "Slave Delay" setting and returning the setting to "Default")Press the [F6] key to display the System menu.

- 2) Type the password: "DP6" in capital letter.
- To make "Slave Delay" setting, put the cursor on [Change].
   To return the "System" setting to the factory set, put the cursor on [Default], and then press the [Enter] key.

### Meaning of Each Item

Slave Delay

When operating in the ARQ mode, the called station employs a constant time interval between the end of the received signal and the start of the transmitted signal. It can be arbitrarily set in the range of 0 to 50 msec, but **leave the setting as default. "8 msec"** 

### • TX/RX MSG Save (OFF)

This setting decides whether received messages are automatically saved in FDD, or not.

• Edit Before sending (OFF)

To perform a real-time communication, i.e., to create a message in advance and then perform a telex communication in such a way as to have a conversation with the other station without transmitting the message, set this Submenu to "OFF." This setting allows for transmitting characters one by one every time it is typed. Setting the Submenu to "ON" will transmit a message at a time by pressing the [Enter] key after typing the sentences. Consequently, this setting allows for correcting words and sentences before pressing the [Enter] key, and then transmitting the message. However, this feature is applicable just to a single line.

#### • Time System

Setting this Submenu to "OFF" will not display time. UTC stands for Universal Time, Coordinated SMT stands for Ship Marine Time, and JST stands for Japan Standard Time. Specified time is normally time displayed in the upper right portion of the window.

#### • Time & Date

Setting this Submenu to "SMT" will allow for making date and time setting. However, when it is set to "UTC" or "JST," RTC data on the transceiver unit side will be imported by turning ON and OFF the power supply of the IB-583 display. As a result, since this date and time are used, no setting change is allowed.

#### • Window color

Window colors can be set on the "Window color setup" window. To return the set value to the default, select the "Default color" submenu.

| Window      | Foreground Color | Background Color |
|-------------|------------------|------------------|
| Base window | Black            | White            |
| Back scroll | Green            | Gray             |
| Edit-1      | Cyan             | L-Blue           |
| Edit-2      | Red              | L-Green          |
| Function    | Magenta          | L-Cyan           |
| Sub menu-1  | Brown            | L-Red            |
| Sub menu-2  | White            | L-Magenta        |
| Sub menu-3  | Gray             | L-White          |
| Message     | L-Blue           | Yellow           |
|             | L-Green          | Blue             |
|             | L-Cyan           | Green            |
|             | L-Red            | Cyan             |
|             | L-Magenta        | Red              |
|             | L-White          | Magenta          |
|             | Yellow           | Brown            |

### 4.14.5 Making Printer and Language Setting

Press the [F1] key while pressing the [Fn] key. The Printer & Language Setup window will appear. Typing the password: "DP6" *in capital letter*. It will allow for making printer and language setting.

| Set up              |                  |                 |        |    |  |
|---------------------|------------------|-----------------|--------|----|--|
| Language<br>Printer | Normal<br>PP-510 | Norway<br>OTHER | Sweden | UK |  |

To make language setting, assign the local character code to a specific key. To send "%" in UK mode, use the  $[\neg]$  key. To send "@" also in UK mode, use the  $[\Box]$  key. To create a micro command, use the [Shift] and [2] keys.

| Key<br>Language | [¦\] | [ }] ] | [{ [ ] |  |
|-----------------|------|--------|--------|--|
| Normal          | —    | _      |        |  |
| Norway          |      | Å/å    | Æ/æ    |  |
| Sweden          | Ö∕ö  | Å/å    | Ă/ä    |  |
| UK              | £    |        | @      |  |

Note) Unless DIP sw1 – #5 of PP-510 is set to "ON," Norway characters and "£" are not printed out.

### 4.14.6 Switching between English and Russian Modes

Switching to Russian mode

Turn ON the power supply while pressing the [R] key. The [R] key should be pressed and held until the window is displayed in "Russian". To switch the language of message to be transmitted, hold down the [Shift] key and press the [Alt] key. English and Russian letters are automatically identified and displayed.

Switching Russian mode back to English mode

Turn ON the power supply while pressing the [E] key. The [E] key should be pressed and held until the window is displayed in English.

| Mode:<br>Switchi | ng language             | Language of<br>message to be<br>transmitted | Language of message received                         |
|------------------|-------------------------|---------------------------------------------|------------------------------------------------------|
| English          | None                    | English                                     | English                                              |
| Switc            | Switches using the      | English                                     | Automatically identifies between English and Russian |
| Russian          | [Shift] and [Alt] keys. | Russian                                     | (according to the shift code received).              |

### 4.14.7 Making Brightness Setting

Holding down the [Alt] key and pressing the [F6] key will reduce the brightness on a scale of 1 to 8. To raise brightness, press the [F7] key. When turning ON the power supply again, the brightness will come to the maximum.

### 4.14.8 Special Operation

### 1. Tone Test

| I | Tone Test      |            |
|---|----------------|------------|
|   | 1: Tone Test 1 | (All Char) |
|   | 2: Tone Test 2 | (Fox)      |
|   | 3: Tone Test 3 | (Beta)     |
|   |                |            |
|   | 4: Tone Test 4 | (Mark)     |
|   | 5: Tone Test 5 | (Space)    |
|   | 6: Tone Test 6 | (BY)       |
|   |                |            |

### Tone signal transmission procedure)

1) Make transceiving frequency setting with the IB-583 Terminal Unit.

- 2) Select "Selftest" from the [F6]: System Menu.
- 3) Hold down the [Shift] key and press the  $[\downarrow]$  key.
- 4) The Tone Test window will appear. Select a tone signal to be transmitted from "4. Tone Test 4 (Mark)," "5. Tone Test 5 (Space)," and "6. Tone Test 6 (BY)," and then press the [Enter] key.

| • 4. Tone Test 4 (Mark):  | Generates a tone signal of 1625 Hz with the FS-xx75       |
|---------------------------|-----------------------------------------------------------|
|                           | system and transmits this signal.                         |
| • 5. Tone Test 5 (Space): | Generates a tone signal of 1785 Hz with the FS-xx75       |
|                           | system and transmits this signal.                         |
| • 6. Tone Test 6 (BY):    | Generates a tone signal of $1700 \pm 85$ Hz and $100$ bps |
|                           | transmits this signal.                                    |
|                           |                                                           |

# Specific character transmission procedure)1) Connect a line: to coast/ship station.

- 2) Select "Selftest" from the [F6]: System Menu.
- 3) Hold down the [Shift] key and press the  $[\downarrow]$  key.

### 4-104

CONFIDENTIAL (internal use only)

4) The Tone Test window will appear. Select characters to be transmitted from "1: Tone Test 1(All Char)," "2: Tone Test 2 (Fox)," or "2: Tone Test 2 (Fox)," and then press the [Enter] key.

| • 1: Tone Test 1 (All Char): | Selecting this mode with the line connected generates<br>all characters with the FS-xx75 system and transmits<br>these characters.<br>"ABC YZ123890-?().,'=/+ABCDUVW"           |
|------------------------------|----------------------------------------------------------------------------------------------------|
| • 2: Tone Test 2 (Fox):      | Selecting this mode with the line connected generates<br>the following characters with the FS-xx75 system and<br>transmits these characters; QBF.<br>"THE QUICK BROWN FOX 7890" |
| • 3: Tone Test 3 (Beta):     | Selecting this mode with the line connected generates<br>a beta signal (line control signal) with the FS-xx75<br>system and transmits these characters.                         |

### 2. Checking detailed software version

For details, refer to information on page 8-13.

#### Procedure)

1) Select "Selftest" from the [F6]: System Menu, and then press the [Enter] key.

- 2) "Selftest" will be executed and the results will be displayed.
- 3) Hold down the [Alt] and [Fn] keys and press the [F1] key. Detailed version will be displayed.

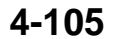

### 4.14.9 List of IB-583 Menus

### Table 4.14.2 List of IB-583 Menus

| F1:File                  | F2:Edit            | F3:Operate              | F4:Window                         | F5:Station                           | F6:System           |
|--------------------------|--------------------|-------------------------|-----------------------------------|--------------------------------------|---------------------|
| 1: New                   | 1: Undo            | 1: Call Station         | 1: Calendar                       | 1: Station<br>Entry                  | Slave Delay         |
| 2: Open                  | 2: Cut             | 2: Macro<br>Operation   | 2: Distress<br>Frequency<br>Table | 2: Timer<br>Operation<br>Entry       | TX/RX MSG<br>Save   |
| 3: Close                 | 3: Сору            | 3: File to Send         |                                   | 3: Scan Entry                        | Edit Before sending |
| 4: Delete                | 4: Paste           | 4: Cancel<br>Sending    |                                   | 4: User<br>Channel<br>Entry          | Time System         |
| 5: Rename                | 5: Select All      | 5: Scan<br>(Start/Stop) |                                   | 5: Answerback<br>Code Entry          | Time & Date         |
| 6: Real Time<br>Printing | 6: Search          | 6: Manual<br>Reception  |                                   | 6: Group ID<br>Entry<br>(4/5 digit)  | Window color        |
| 7: File to Print         | 7: Replace         | 7: Timer<br>Operation   |                                   | 7: Group ID<br>Entry<br>(9 digit)    | Self Test           |
| 8: Cancel<br>Printing    | 8: Go to Top       | 8: Manual<br>Calling    |                                   | 8: Select ID<br>Entry<br>(4/5 digit) |                     |
| 9: Clear<br>Buffer       | 9: Go to<br>Bottom | 9: Set<br>Frequency     |                                   | 9: Select ID<br>Entry<br>(9 digit)   |                     |
| 0: Floppy Disk<br>Format | 0: Go to Line      |                         | V                                 |                                      |                     |
|                          | A: Change<br>Text  |                         |                                   |                                      |                     |

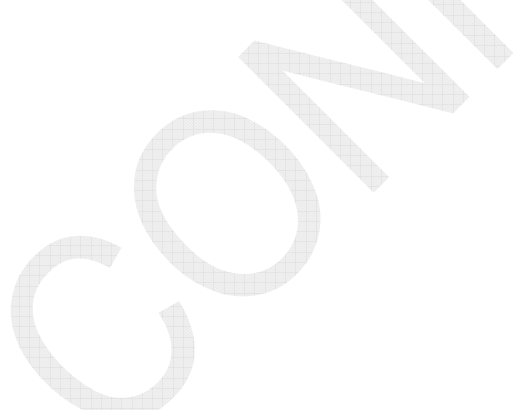

CONFIDENTIAL (internal use only) This confidential document is used only by FURUNO authorized persons. It is strictly prohibited to reproduce the document in whole or in part without prior written permission of FURUNO.

## 4.15 IB-585 Setting

### 4.15.1 List of Setting Menus

The following table shows a list of related setting menus.

|            | Setting Menu                        | Factory<br>Set | Set Value                        | Remark                                                                                                    |
|------------|-------------------------------------|----------------|----------------------------------|----------------------------------------------------------------------------------------------------|
| F3:Operate | 6. Manual Reception                 | AUTO           | AUTO, ARQ, FEC                   |                                                                                                    |
|            | 4. Answerback Code Entry            | _              | MMSI+CS(4digit)<br>+X            | Changed<br>PASSWORD <sup>See Note)</sup><br>"ANSWER CODE"                                                            |
| F5:Station | 5. Group ID Entry (4/5 digit)       | _              |                                  | Changed                                                                                                    |
|            | 6. Group ID Entry (9 digit)         | _              |                                  |                                                                                                    |
|            | 7. Select ID Entry (4/5 digit)      | _              | Sell call number                 |                                                                                                    |
|            | 8. Select ID Entry (9 digit) — MMSI |                |                                  |                                                                                                    |
|            | Slave Delay                         | 12 msec        | 10-50msec                        | Changed<br>PASSWORD <sup>See Note)</sup><br>"DP6"<br><u>Leave "Slave Delay"</u><br>set to 12 msec!!                  |
|            | TX/RX MSG Save                      | OFF            | ON, OFF                          |                                                                                                    |
|            | Edit before sending                 | OFF            | ON, OFF                          |                                                                                                    |
|            | TX Power                            | -              | HIGH - LOW                       |                                                                                                    |
| F6:System  | Header/Footer                       | OFF            | ON, OFF                          | Setting to "ON" will<br>initiate<br>communication and<br>display<br>communication<br>information upon<br>completion. |
|            | Time System                         | UTC            | OFF, UTC, SMT,<br>JST            |                                                                                                    |
|            | Time & Date                         |                |                                  | Calibrated with RTC time data of FS-xx75                                                                             |
|            | ** Window color                     | -              | Window color<br>setup<br>Default |                                                                                                    |
|            | Language                            | Normal         | Normal, Norway,<br>Sweden, UK    | Changed                                                                                                    |
|            | Printer Indent                      | OFF            | ON, OFF                          | DASSMOPD <sup>See Note)</sup>                                                                                        |
| F1:Setup   | All clear                           |                |                                  |                                                                                                    |
|            | Import Settings                     |                |                                  |                                                                                                    |
|            | Export Settings                     |                |                                  | 1                                                                                                    |
|            | Error Count                         | Disp           | Disp, None                       |                                                                                                    |

Table 4.15.1 List of Setting Menus

*Note)* • *Enter the changed password in capital letter. (in "caps lock" mode).* 

• To save set value to a SD card, execute "Export Settings" of [F11] Menu. To incorporate the set value saved to the SD card in the IB-585, execute "Import Settings."

4-107

This confidential document is used only by FURUNO authorized persons.

It is strictly prohibited to reproduce the document in whole or in part without prior written permission of FURUNO.

### 4.15.2 Making Setting of Submenu "6. Manual Reception" of "F3: Operate" Menu

Press the [F3] key, and then the [6] key. The "6. Manual Reception" window will appear. Then, select on "AUTO."

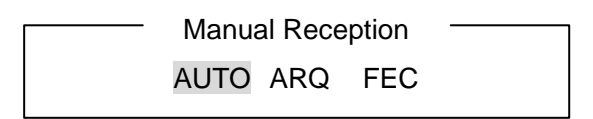

### Overview of setting

- AUTO: Automatically switches between ARQ mode and FEC mode according to reception mode.
- ARQ: Receives messages only in ARQ mode.
- FEC: Receives messages only in FEC mode.

The set statuses listed above are known from the status display "Comm. Mode" of the terminal unit. When this Submenu is set to "AUTO," the AUTO window will also switch to the display of a mode being in communication.

For example, the "AUTO" window displays [ARQ] while in ARQ communication mode, [CFEC] while in FEC-Collective mode, and [SFEC] while in FEC-Selective mode.

### 4.15.3 Making setting of "F5: Station" Menu

Submenus to be set are answerback code and ID number. Pressing the [F5] key will display the window shown below.

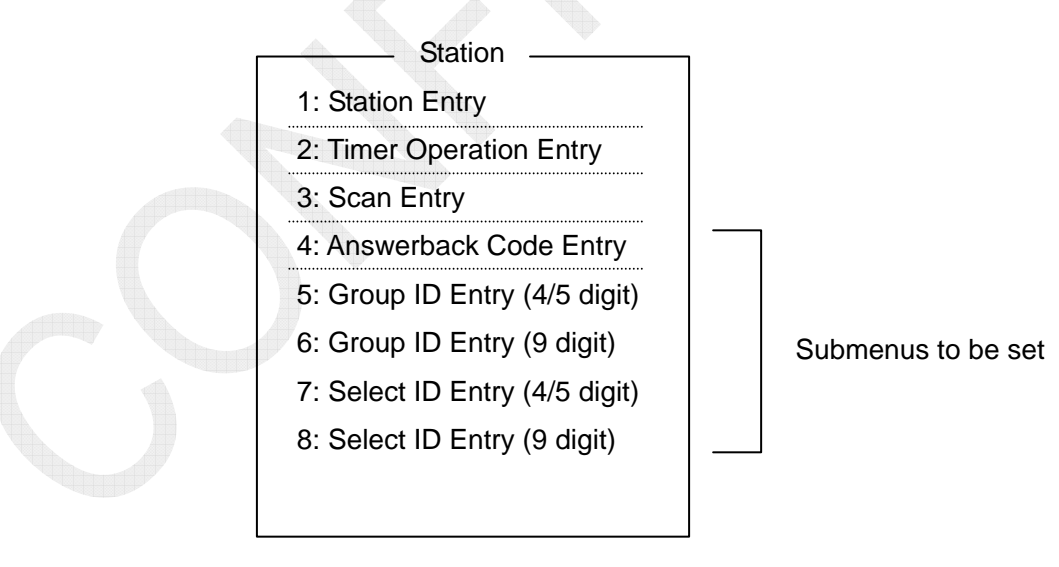

1. Registering an answerback code: AAB

This code should be composed of "MMSI + Four characters + X." "X" should be a ship station.

As for the four characters, it is appropriate to use CS or a four-character ship's name applied to the INMARSAT. Codes that are not composed as aforementioned cannot be registered.

For example, supposing that the MMSI is "431456789," the ship's name of "FURUNO," the four-character ship's name applied to the INMARSAT is "FURU," and the CS is "JAAA," the answerback code is given as

- 431456789\_\_FURU\_\_X, or
- 431456789\_JAAA\_X

\_: Space

### Procedure)

1) Select on "5. Answerback Code Entry," and then enter the answerback code.

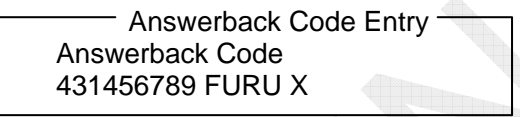

2) When the answerback code is properly entered, press the [Enter] key. A command prompt window saying "OK/Cancel" will appear. Click "OK," and then press the [Enter] key.

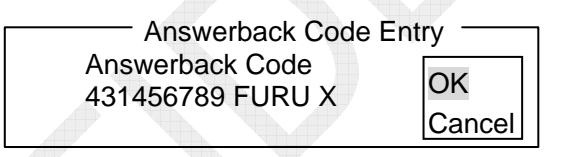

3) The following confirmation message will appear. Then, press the [Enter] key again.

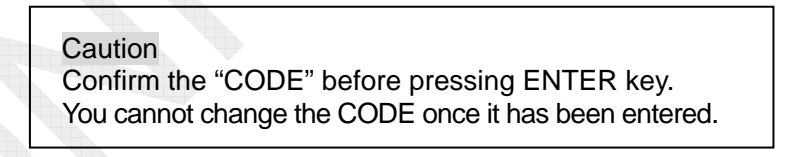

4) The display will return to the normal window. With this, the registration is completed.

#### Re-registering a registered answerback code

Display the "5. Answerback Code Entry" window, and type "ANSWER space CODE" in *capital letter*.

The registered answerback code will be deleted. Re-register the answerback code following the procedure specified above.

### 2. Registering an ID number

Registration and deletion procedure for the menus from "5. Group ID Entry (4/5 digit)" to "8. Select ID Entry (9 digit)" is the same as that specified below. If "Group ID," etc. are not given, no registration is required.

### Procedure)

1) Select the registration number of the relevant ID, and then enter the ID number. For example, In case of a nine-digit ID (MMSI), select "8. Select ID Entry (9 digit)," and then enter a nine-digit number.

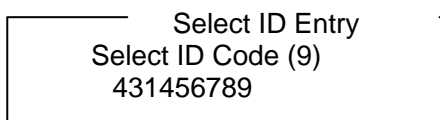

2) When the number is properly entered, press the [Enter] key. A command prompt window saying "OK/Cancel" will appear. Click "OK," and then press the [Enter] key.

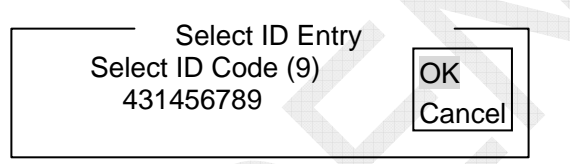

3) The following confirmation message will appear. Then, press the [Enter] key again.

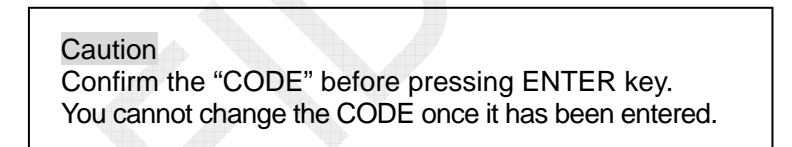

4) The display will return to the normal window. With this, the re-registration is completed.

### Re-registering a registered ID number

Display the ID Registration window to be deleted, and then type "ID space CODE" in *capital letter*.

The registered ID number will be deleted. Re-register the ID number following the procedure specified above.

### 4.15.4 Making Setting of "F6: System" Menu

Pressing the [F6]: System will display the window shown below.

To make "Slave Delay" setting and return this menu to "Default," the password should be entered.

When the "Default" menu is executed, the set values of "System" will return to the default.

| Sv                                                                   | stem                                       |
|----------------------------------------------------------------------|--------------------------------------------|
| Setup                                                                | Lock Change Default                        |
| Slave Delay                                                          | 12 msec (0 - 50 msec)                      |
| TX/RX MSG Save<br>Edit before Sending<br>TX Power<br>Header / Footer | OFF ON<br>OFF ON<br>HIGH MID LOW<br>OFF ON |
| Time System<br>Time & Date<br>Window Color<br>Self Test              | OFF UTC SMT JST<br>16-Nov-2011 14:42:40    |

### Setting procedure)

- 1) Press the [F6] key to display the System menu.
- 2) Put the cursor on [Change], and then move down the cursor to a Submenu to be set to make setting of this Submenu. However, "Slave Delay" cannot be selected.

Procedure for making "Slave Delay" setting and returning the setting to "Default")Press the [F6] key to display the System menu.

- 2) Type the password: "DP6" in capital letter.
- To make "Slave Delay" setting, put the cursor on [Change]. To return the "System" setting to the factory set, put the cursor on [Default], and then press the [Enter] key.

### Meaning of Each Item in System menu

Slave Delay

When operating in the ARQ mode, the called station employs a constant time interval between the end of the received signal and the start of the transmitted signal. It can be arbitrarily set in the range of 0 to 50 msec, but **leave the setting as default. "12 msec"** 

#### TX/RX MSG Save (OFF)

Setting this Submenu to "ON" will automatically save transceived messages on a SD card.

#### • Edit Before sending (OFF)

To perform a real-time communication, i.e., to create a message in advance and then perform a telex communication in such a way as to have a conversation with the other station without transmitting the message, set this Submenu to "OFF." This setting allows for transmitting characters one by one every time it is typed. Setting the Submenu to "ON" will transmit a message at a time by pressing the [Enter] key after typing the sentences. Consequently, this setting allows for correcting words and sentences before pressing the [Enter] key, and then transmitting the message.

However, this feature is applicable just to a single line.

• TX Power

Used to display power setting from the FS-xx75 system. Power set with this Submenu is reflected in the FS-xx75 system. It is reflected when the System window is closed.

#### Header/Footer

Setting this Submenu to "ON" will display "Header" when the line is connected and "Footer" when the communication is terminated. The Header and Footer are printed out like message sentences and also recorded to the SD card.

ex; Header == TX Start 23:28 SMT 15-Nov-2011 TX: 2174.50kHz Rx: 2174.50kHz ==== Body THE QUICK BROWN ------THE QUICK BROWN ------Ex; Footer == End 23:40 SMT 15-Nov-2011 Volume: 315byte Error rate: 2.0% (Normal)<sup>Note)</sup>

Note)

- Normal: Termination the line when receiving [F10]: Break operation or EOS.
- Error: Termination the line when counting errors 32 or more times.
- Abort: Termination the line upon forced end due to the operation of the control unit.

### • Time System

Setting this Submenu to "OFF" will not display time. UTC stands for Universal Time, Coordinated SMT stands for Ship Marine Time, and JST stands for Japan Standard Time. Specified time is normally time displayed in the upper right portion of the window.

• Time & Date

Setting this Submenu to "SMT" will allow for making date and time setting. However, when it is set to "UTC" or "JST," RTC data on the transceiver unit side will be imported by turning ON and OFF the power supply of the IB-585 display. As a result, since this date and time are used, no setting change is allowed.

#### • Window color

Window colors can be set on the "Window Color Setup" window. To return the set value to the default, select the "Load Default" submenu.

| Window      | Foreground/Background Color |           |  |
|-------------|-----------------------------|-----------|--|
| Base window | Black                       | L-Blue    |  |
| Back scroll | Green                       | L-Green   |  |
| Edit-1      | Cyan                        | L-Cyan    |  |
| Edit-2      | Red                         | L-Red     |  |
| Function    | Magenta                     | L-Magenta |  |
| Sub menu-1  | Blue                        | L-White   |  |
| Sub menu-2  | White                       | L- Yellow |  |
| Sub menu-3  | Gray                        |           |  |
| Message     | Yellow                      |           |  |

### Note)

Combinations with the same foreground and background colors are not allowed.

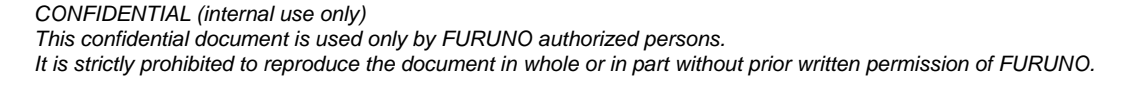

### 4.15.5 Switching between English and Russian Modes

### Switching to Russian mode

Turn ON the power supply while pressing the [R] key. The [R] key should be pressed and held until the window is displayed in Russian. To switch the language of message to be transmitted, hold down the [Shift] key and press the [Alt] key. English and Russian letters are automatically identified and displayed.

### Switching Russian mode back to English mode

Turn ON the power supply while pressing the [E] key. The [E] key should be pressed and held until the window is displayed in English.

| Mode;<br>Switchi   | ng language             | Language of<br>message to be<br>transmitted          | Language of message received            |
|--------------------|-------------------------|------------------------------------------------------|-----------------------------------------|
| English            | None                    | English                                              | English                                 |
| Switches using the | English                 | Automatically identifies between English and Russian |                                         |
| Russian            | [Shift] and [Alt] keys. | Russian                                              | (according to the shift code received). |

### 4.15.6 [F11]: Setup Menu

To go to Setup Menu, press the [F11] key. The "Setup" window will appear. Typing the password: "DP6" *in capital letter*. It will allow for making Setup menu setting.

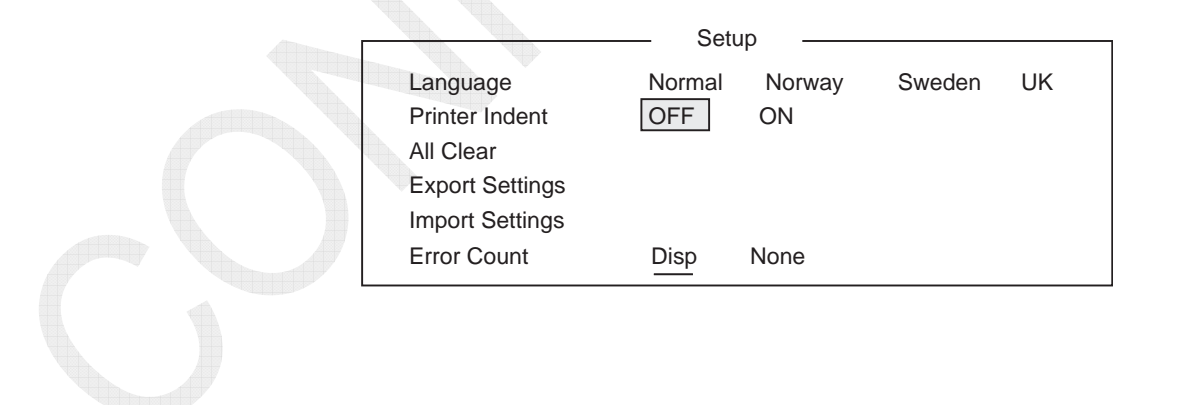

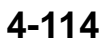

### Meaning of Each Item in Setup menu

Language: Normal, Norway, Sweden, UK

To make language setting, assign the local character code to a specific key. To send "%" in UK mode, use the  $[\neg]$  key. To send "@" also in UK mode, use the  $[\Box]$  key. To create a micro command, use the [Shift] and [2] keys.

| Key<br>Language | [¦\] | [ }] ] | [{ [ ] |
|-----------------|------|--------|--------|
| Normal          |      |        | _      |
| Norway          |      | Å/å    | Æ/æ    |
| Sweden          | Ö∕ö  | Å/å    | A∕ä    |
| UK              | £    |        | @      |

Note) Unless DIP sw1 – #5 of PP-510 is set to "ON," Norway characters; "£" are not printed out.

### Printer Indent: OFF, ON

Normally, this Submenu is not used.

To use PP-510 printer, set this Submenu to "OFF." Line feeds are inserted when reaching 69 figures for messages and 80 figures for print screens. Setting it to "ON" will activate the indent function to disable normal printouts.

#### All Clear

Used to return all set values of MMSI, ID, AAB, etc. to the default. • F1-6: Real Time Print • F6: System • F5: Station

Export Settings: All Settings, System Settings, Station Lists, ID Settings Select data to be imported and save it to the SD card.

| Selection Data  | File Name    | Contents                                   |
|-----------------|--------------|--------------------------------------------|
| All Settings    |              | All setting menus                          |
| System Settings | \$IB-585.SET | F6: System, F1-6: Real Time Print          |
| Station Lists   |              | F5-1: Station Entry, F5-2: Timer Operation |
|                 |              | Entry, F5-3: Scan Entry                    |
| ID Settings     |              | F5-4~F5-8: ID Entry                        |

Note)

Files of data exported to the SD card are not displayed even by trying to open them with the IB-585. To check for any file, use a PC. Data are saved in the "\$IB-585.SET" file.

Data files are saved in this file regardless of data to be saved. Do not edit the file. Editing the file with incorrect data will disable normal operation.

Import Settings: All Settings, System Settings, Station Lists, ID Settings Used to incorporate set values saved in the SD card by executing "Export." Select data to be imported to incorporate the set values in the IB-585.

| In         | nport Settings |
|------------|----------------|
| All Settir | nas            |
| Svstem     | Settinas       |
| Station I  | _ists          |
| ID Settir  | ngs            |
|            | 0              |

| — Export Settings | _ |
|-------------------|---|
| All Cottingo      |   |
| All Settings      |   |
| System Settings   |   |
| Station Lists     |   |
| ID Settings       |   |

### Error Count

Used to select whether or not to display "Error Count" on the Communication window.

### 4.15.7 Making Brightness Setting

Holding down the [Alt] key and pressing the [F6] key will reduce the brightness on a scale of 1 to 11. To raise brightness, press the [F7] key.

When turning ON the power supply again, the brightness will return to the preset level. To make presetting, select [F6] -> Window Color -> Brightness. To make brightness setting, hold down the [Alt] key and press the [F6] and [F7] keys or [->] and [<-] keys.

### 4.15.8 Removing SD Card

To safely remove the SD card, follow the procedure specified below.

#### Procedure)

1) Select "A: Remove SD card" from the [F1] Menu, and then press the [Enter] key.

2) Click "Yes," and then press the [Enter].

#### Note)

Unless the SD card is removed and inserted once after the completion of the procedure shown above, no write and read to and from the SD card are allowed.
# 4.15.9 Special Operation

### 1. Tone Test

|                               | Tone Test                  |                           |
|-------------------------------|----------------------------|---------------------------|
| 1: Tone                       | Test 1                     | (All Char)                |
| 2: Tone                       | Test 2                     | (Fox)                     |
| 3: Tone                       | Test 3                     | (Beta)                    |
| 4: Tone<br>5: Tone<br>6: Tone | Test 4<br>Test 5<br>Test 6 | (Mark)<br>(Space)<br>(BY) |

Tone signal transmission procedure)

1) Make transceiving frequency setting with the IB-585 Terminal Unit.

- 2) Select "Selftest" from the [F6]: System Menu and type "DP6" in capital letters.
- 3) Hold down the [Shift] key and press the  $[\downarrow]$  key.
- 4) The Tone Test window will appear. Select a tone signal to be transmitted from "4. Tone Test 4 (Mark)," "5. Tone Test 5 (Space)," or "6. Tone Test 6 (BY)," and then press the [Enter] key.

| • 4. Tone Test 4 (Mark):  | Generates a tone signal of 1625 Hz with the FS-xx75 system and transmits this signal. |
|---------------------------|---------------------------------------------------------------------------------------|
| • 5. Tone Test 5 (Space): | Generates a tone signal of 1785 Hz with the FS-xx75 system and transmits this signal. |
| • 6. Tone Test 6 (BY):    | Generates a tone signal of $1700 \pm 85$ Hz, 100 bps and transmits this signal.       |

#### Specific character transmission procedure)

1) Connect a line: to coast/ship station.

- 2) Select "Selftest" from the [F6]: System Menu and type "DP6" in capital letters.
- 3) Hold down the [Shift] key and press the  $[\downarrow]$  key.
- 4) The Tone Test window will appear. Select characters to be transmitted from "1: Tone Test 1(All Char)," "2: Tone Test 2 (Fox)," or "2: Tone Test 2 (Fox)," and then press the [Enter] key.
  - 1: Tone Test 1 (All Char): Selecting this mode with the line connected generates all characters below with the FS-xx75 system and transmits these characters. "ABC-- YZ123---890-?().,'=/+ABCD----UVW"

| • 2: Tone Test 2 (Fox):  | Selecting this mode with the line connected<br>generates the following characters with the FS-xx75<br>system and transmits these characters; QBF.<br>"THE QUICK BROWN FOX 7890" |
|--------------------------|----------------------------------------------------------------------------------------------------|
| • 3: Tone Test 3 (Beta): | Selecting this mode with the line connected generates a beta signal (line control signal) with the FS-xx75 system and transmits.                                                |

#### 2. Checking detailed software version

For details, refer to information on page 8-16.

#### Procedure)

1) Select "Selftest" from the [F6]: System Menu, and then press the [Enter] key.

2) "Selftest" will be executed and the results will be displayed. Check for the display in the Software Ver column of the IB-585.

#### Reference)

Hold down the [Alt] and [F11] keys to display the version information for developers.

# 4.15.10 List of IB-585 Menus

| F1:File                     | F2:Edit            | F3:Operate              | F4:Window                         | F5:Station                           | F6:<br>System             | F11:<br>Service    |
|-----------------------------|--------------------|-------------------------|-----------------------------------|--------------------------------------|---------------------------|--------------------|
| 1: New                      | 1: Undo            | 1:Call Station          | 1: Calendar                       | 1: Station<br>Entry                  | Slave<br>Delay            | Language           |
| 2: Open                     | 2: Cut             | 2: Macro<br>Operation   | 2: Distress<br>Frequency<br>Table | 2: Timer<br>Operation<br>Entry       | TX/RX<br>MSG<br>Save      | Printer<br>Indent  |
| 3: Close                    | 3: Сору            | 3: File to Send         | 3: Screen<br>Saver                | 3: Scan<br>Entry                     | Edit<br>Before<br>sending | ALL Clear          |
| 4: Delete                   | 4: Paste           | 4: Cancel<br>Sending    |                                   | 4: Answerback<br>Code Entry          | TX Power                  | Export<br>Settings |
| 5: Rename                   | 5: Select All      | 5: Scan<br>(Start/Stop) |                                   | 5: Group ID<br>Entry<br>(4/5 digit)  | Header/<br>Footer         | Import<br>Settings |
| 6: Real<br>Time<br>Printing | 6: Search          | 6: Manual<br>Reception  |                                   | 6: Group ID<br>Entry<br>(9 digit)    | Time<br>System            | Error<br>Count     |
| 7: File to<br>Print         | 7: Replace         | 7: Timer<br>Operation   |                                   | 7: Select ID<br>Entry<br>(4/5 digit) | Date &<br>Time            |                    |
| 8: Cancel<br>Printing       | 8: Go to Top       | 8: Manual<br>Calling    |                                   | 8: Select ID<br>Entry<br>(9 digit)   | Window<br>color           |                    |
| 9: Clear<br>Buffer          | 9: Go to<br>Bottom | 9: Set<br>Frequency     |                                   |                                      | Self Test                 |                    |
| 0: SD Card<br>Format        | 0: Go to<br>Line   | 0: Set Channel          |                                   |                                      |                           |                    |
| A: Remove<br>SD Card        | A: Change<br>Text  |                         |                                   |                                      |                           |                    |
| B: New<br>Macro             |                    |                         |                                   |                                      |                           |                    |

Table 4.15.2 List of IB-585 Menus

# 4.16 AC/DC Power Unit Setting

## 4.16.1 PR-850A

Make changes to the input power supply voltage cable connections of the transformer according to the ship's main power supply. The input power supply voltage can be set to 100, 110, 120, 200, 220, or 240VAC. The factory set is 220VAC. When the input voltage is changed, replace the label indicating the input voltage.

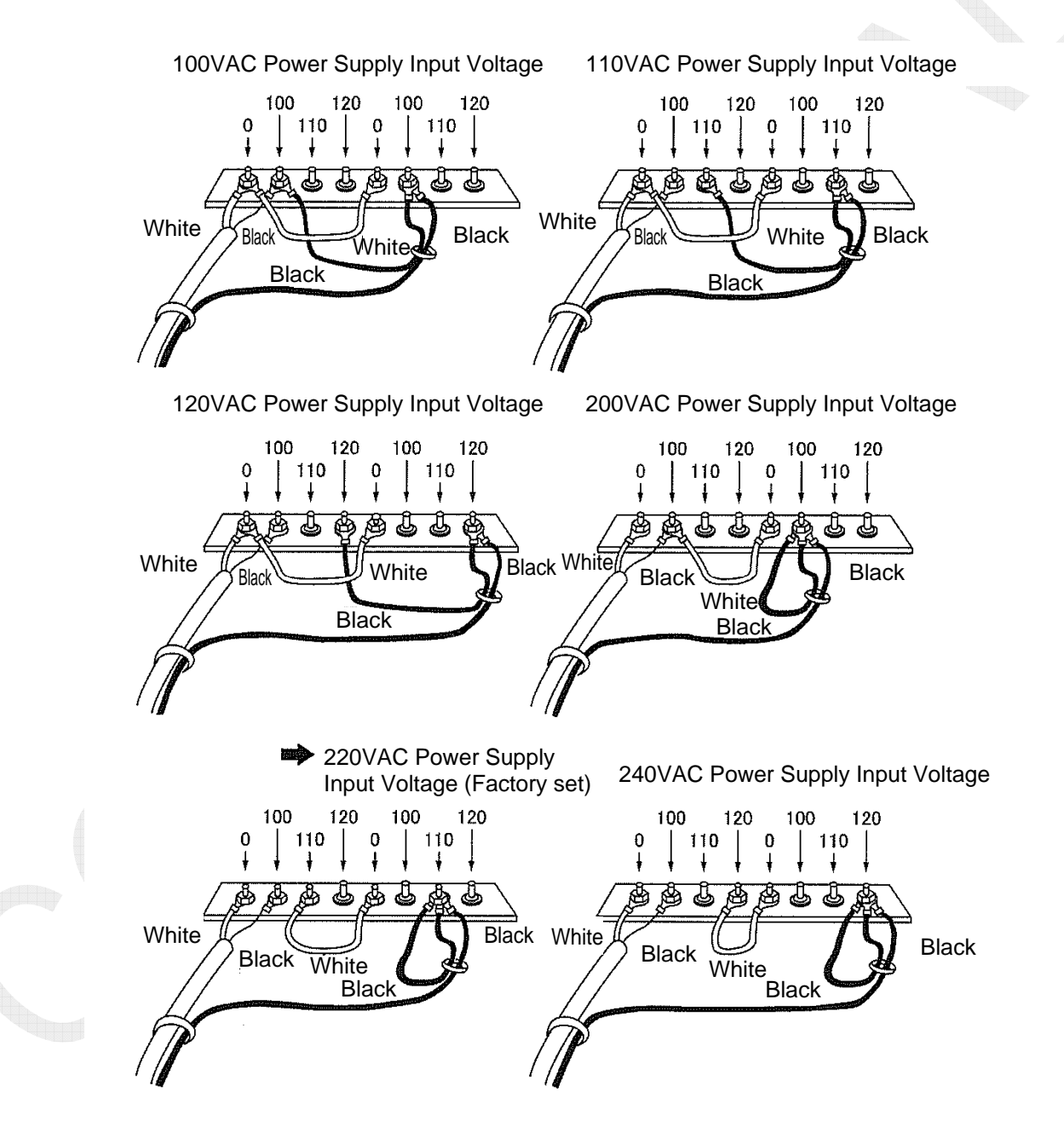

Fig. 4.16.1 PR-850A Input Power Supply Voltage

4-120

## 4.16.2 PR-300

Make changes to the input power supply voltage cable connections (taps) of the transformer according to the ship's main power supply. The input power supply voltage can be set to 100, 110, 200, or 220VAC. Furthermore, replace the fuse located on the front panel of the control unit.

| • 100/110VAC:  | 10A |
|----------------|-----|
| • 200V/220VAC: | 5A  |
|                |     |

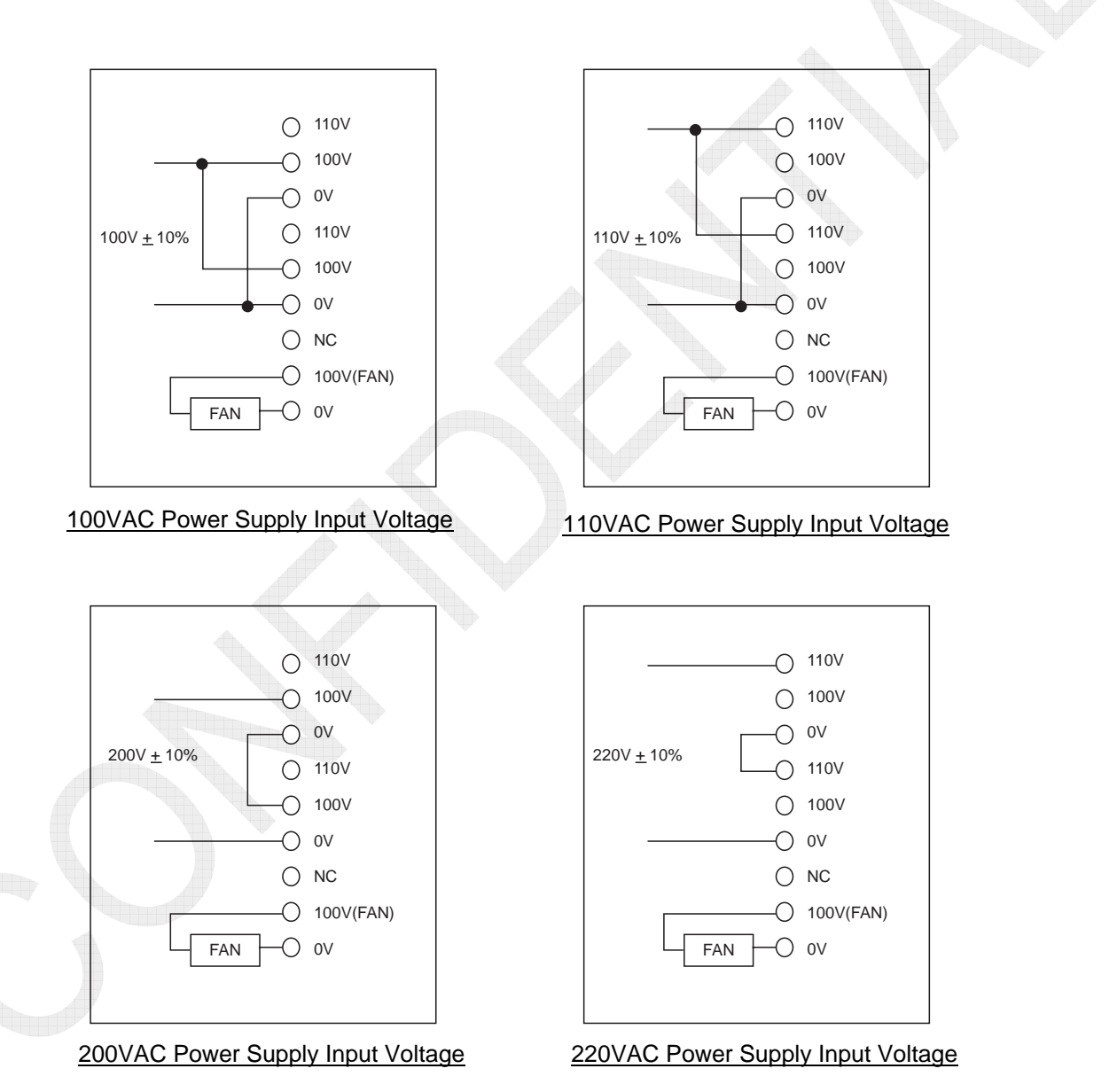

Fig. 4.16.2 PR-300 Input Voltage Setting

#### 4-121

# **5.1 Overview of Output Power Adjustment**

# 5.1.1 Overview

To check for the TX output power and frequency of SSB mode, select [MENU] -> 1. TEST -> 3.TONE TEST. For details, refer to information on page 5-32. Make TX output power adjustment with power data. To make this adjustment, select [MENU] -> 9.SERVICE -> 3.RT SETUP -> 4.TX PWR (FREQ), 5.TX PWR (USER CH), 6.TX PWR (TUNE), or 7.TX PWR (SEL CALL).

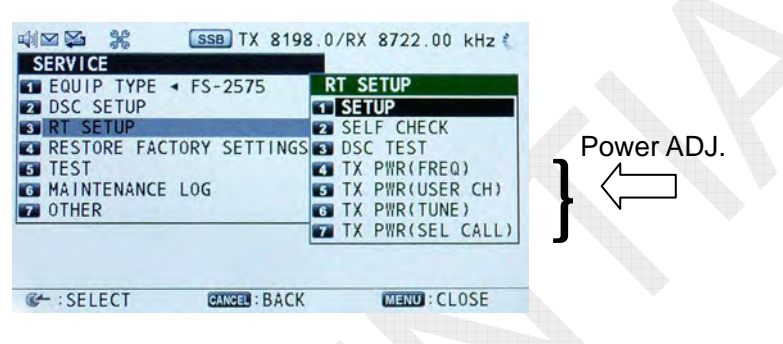

### • 4. TX PWR (FREQ)

This Sub-menu allows for making TX output power adjustment in steps of 1 MHz while in SSB, DSC, NBDP, or CW mode. Setting this Submenu to <LOAD DEFAULT> will return the adjustment to the default.

## • 5. TX PWR (USER CH)

This Sub-menu allows for making output power adjustment by user-specified channel registered.

If frequencies and modes registered on the "USER CH" window fall within the frequency band for which output power adjustment was made with the Sub-menu "TX PWR (FREQ)" and the modes match each other, the relevant will be set as the default of USER CH power data.

Conducting <LOAD DEFAULT> of this Sub-menu will return the adjustment to that set with the Sub-menu "TX PWR (FREQ)."

## • 6. TX PWR (TUNE)

This Sub-menu is common to all bands.

Note) Do not make unnecessary adjustment.

Conducting <LOAD DEFAULT> of this Sub-menu will return the adjustment to the default of TUNE power data. TUNE power ranges from 10 to 15W.

## • 7. TX PWR (SEL CALL)

This Sub-menu allows for making output power adjustment only with 2331.5 kHz.

Conducting <LOAD DEFAULT> of this Sub-menu will return the adjustment to the default of SEL CALL power data.

|             |     | FS-1575 | 5    |     | FS-2575 | 5    | FS-5075 |      |       |      |
|-------------|-----|---------|------|-----|---------|------|---------|------|-------|------|
| BAND        | LOW | MID     | HIGH | LOW | MID     | HIGH | LOW2    | LOW1 | MID   | HIGH |
| 1MHz-2MHz   | 185 | 205     | 240  | 140 | 150     | 205  | 130     | 150  | 170   | 190  |
| 2MHz-3MHz   | 180 | 200     | 240  | 150 | 170     | 215  | 130     | 150  | 180   | 195  |
| 3MHz-4MHz   | 180 | 200     | 240  | 160 | 180     | 225  | 130     | 150  | 180   | 205  |
| 4MHz-6MHz   | 180 | 200     | 240  | 160 | 180     | 225  | 140     | 170  | 210   | 225  |
| 6MHz–12MHz  | 180 | 200     | 240  | 160 | 180     | 240  | 140     | 170  | 210 🥄 | 235  |
| 12MHz–16MHz | 180 | 200     | 240  | 160 | 180     | 240  | 140     | 170  | 210   | 240  |
| 16MHz–18MHz | 180 | 200     | 240  | 160 | 180     | 240  | 140     | 170  | 210   | 235  |
| 18MHz–25MHz | 180 | 200     | 240  | 160 | 180     | 240  | 140     | 170  | 210   | 240  |
| 25MHz-27MHz | 180 | 200     | 240  | 160 | 180     | 245  | 140     | 170  | 210   | 240  |
| 27MHz-30MHz | 180 | 200     | 205  | 160 | 180     | 245  | 140     | 170  | 210   | 240  |
| TUNE PWR    | 85  |         |      | 75  |         |      | 60      |      |       |      |
| SEL CALL    | 150 |         |      | 140 |         |      | 140     |      |       |      |

#### Table 5.1.1a SSB Power Data Defaults

#### Table 5.1.1b DSC Power Data Defaults

|             | FS-1575 |     |      | FS-2575 |     |      | FS-5075 |      |     |      |
|-------------|---------|-----|------|---------|-----|------|---------|------|-----|------|
| DAND        | LOW     | MID | HIGH | LOW     | MID | HIGH | LOW2    | LOW1 | MID | HIGH |
| 1MHz-2MHz   | 185     | 205 | 245  | 140     | 150 | 205  | 130     | 150  | 170 | 190  |
| 2MHz-3MHz   | 180     | 200 | 245  | 150     | 170 | 230  | 130     | 150  | 180 | 205  |
| 3MHz-4MHz   | 180     | 200 | 245  | 160     | 180 | 235  | 130     | 150  | 180 | 205  |
| 4MHz-6MHz   | 180     | 200 | 245  | 160     | 180 | 240  | 140     | 170  | 210 | 240  |
| 6MHz–25MHz  | 180     | 200 | 245  | 160     | 180 | 240  | 140     | 170  | 210 | 240  |
| 25MHz-27MHz | 180     | 200 | 245  | 160     | 180 | 245  | 140     | 170  | 210 | 240  |
| 27MHz-30MHz | 180     | 200 | 205  | 160     | 180 | 245  | 140     | 170  | 210 | 240  |
| TUNE PWR    | 85      |     |      | 75      |     |      | 60      |      |     |      |
| SEL CALL    | 150     |     |      | 140     |     |      | 140     |      |     |      |

#### Table 5.1.1c NBDP Power Data Defaults

| BAND        |              | FS-1575 | 5    |     | FS-2575 |      |      | FS-5075 |     |      |  |
|-------------|--------------|---------|------|-----|---------|------|------|---------|-----|------|--|
| DAND        | LOW MID HIGH |         | HIGH | LOW | MID     | HIGH | LOW2 | LOW1    | MID | HIGH |  |
| 1MHz-2MHz   | 185          | 200     | 240  | 140 | 150     | 205  | 130  | 150     | 170 | 190  |  |
| 2MHz-3MHz   | 180          | 200     | 240  | 150 | 170     | 230  | 130  | 150     | 180 | 205  |  |
| 3MHz-4MHz   | 180          | 200     | 240  | 160 | 180     | 235  | 130  | 150     | 180 | 205  |  |
| 4MHz-6MHz   | 180          | 200     | 240  | 160 | 180     | 240  | 140  | 170     | 210 | 240  |  |
| 6MHz-25MHz  | 180          | 200     | 240  | 160 | 180     | 240  | 140  | 170     | 210 | 240  |  |
| 25MHz-27MHz | 180          | 200     | 240  | 160 | 180     | 245  | 140  | 170     | 210 | 240  |  |
| 27MHz-30MHz | 180          | 200     | 205  | 160 | 180     | 245  | 140  | 170     | 210 | 240  |  |
| TUNE PWR    | 85           |         |      | 75  |         |      | 60   |         |     |      |  |
| SEL CALL    | 150          |         |      | 140 |         |      | 140  |         |     |      |  |

|             | FS-1575 |     |      | FS-2575 |     |      | FS-5075 |      |       |      |
|-------------|---------|-----|------|---------|-----|------|---------|------|-------|------|
| DAND        | LOW     | MID | HIGH | LOW     | MID | HIGH | LOW2    | LOW1 | MID   | HIGH |
| 1MHz-2MHz   | 180     | 200 | 240  | 140     | 150 | 205  | 130     | 150  | 170   | 190  |
| 2MHz-3MHz   | 180     | 200 | 240  | 150     | 170 | 230  | 130     | 150  | 180   | 205  |
| 3MHz-4MHz   | 180     | 200 | 240  | 160     | 180 | 235  | 130     | 150  | 180   | 205  |
| 4MHz-6MHz   | 180     | 200 | 240  | 160     | 180 | 240  | 140     | 170  | 210   | 240  |
| 6MHz–25MHz  | 180     | 200 | 240  | 160     | 180 | 240  | 140     | 170  | 210 < | 240  |
| 25MHz-27MHz | 180     | 200 | 240  | 160     | 180 | 245  | 140     | 170  | 210   | 240  |
| 27MHz-30MHz | 180     | 200 | 205  | 160     | 180 | 245  | 140     | 170  | 210   | 240  |
| TUNE PWR    | 85      |     |      | 75      |     |      | 60      |      |       |      |
| SEL CALL    | 150     |     |      | 140     |     |      | 140     |      |       |      |

#### Table 5.1.1d CW Power Data Defaults

Table 5.1.2 TX Output Power of FS-xx75

| Modo  | Mode Band  |      | FS-1575 |     |      | FS-2575 |     |      | FS-5075 |      |      |  |
|-------|------------|------|---------|-----|------|---------|-----|------|---------|------|------|--|
| woue  | Ioue Ballu | HIGH | MID     | LOW | HIGH | MID     | LOW | HIGH | MID     | LOW1 | LOW2 |  |
| C C D | MF         | 150W |         |     | 250W |         |     | 400W |         |      |      |  |
| 330   | HF         | 150W | 100W    | 70W | 250W | 125W    | 90W | 500W | 350W    | 200W | 110W |  |
|       | MF         | 150W |         |     | 250W |         | A   | 400W |         |      |      |  |
| FID   | HF         | 150W |         |     | 250W |         | P   | 500W |         |      |      |  |
| CW    | MF         | 150W |         |     | 250W |         |     | 400W |         |      |      |  |
| Cvv   | HF         | 150W |         |     | 250W |         |     | 500W |         |      |      |  |
| SEL C | ALL        |      |         |     |      |         |     |      |         |      |      |  |

The above table shows the TX output power of transceiver unit. The data for SSB mode shows 2-tone TX output power. Power deviation is  $\pm 1.5$ dB. However, that of the FS-5075 system in the MF band is 400W+0/-1.5dB.

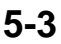

Fig. 5.1.1 Power data vs. RT Output Power

# **5.1.2 Output Power Characteristics**

## 1. FS-5075: Power data vs. RT Output Power

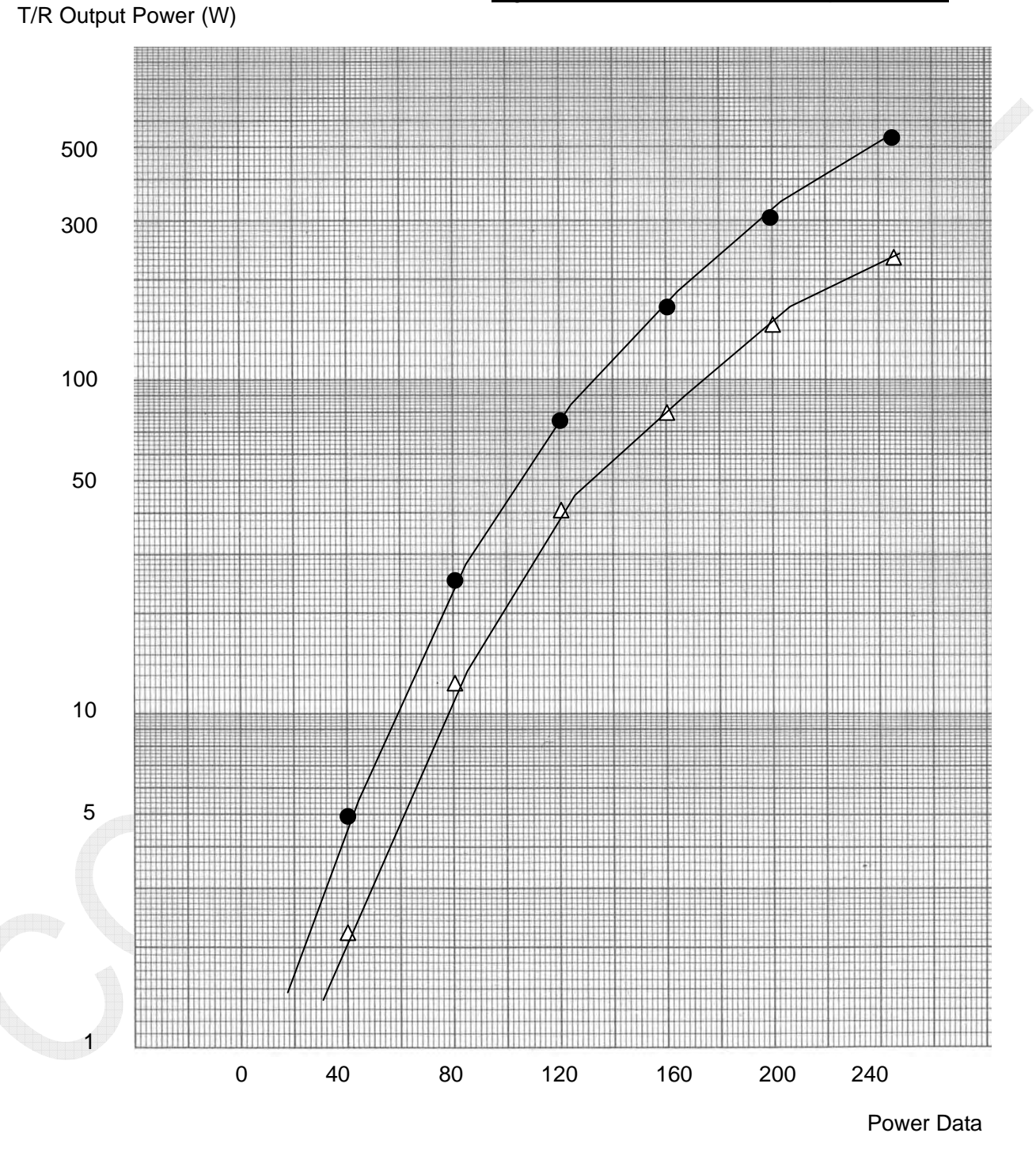

● : 4.2MHz, 1500Hz 1-toneMOD. △: 4.2MHz, 1100/1700Hz 2-tone MOD.

5-4

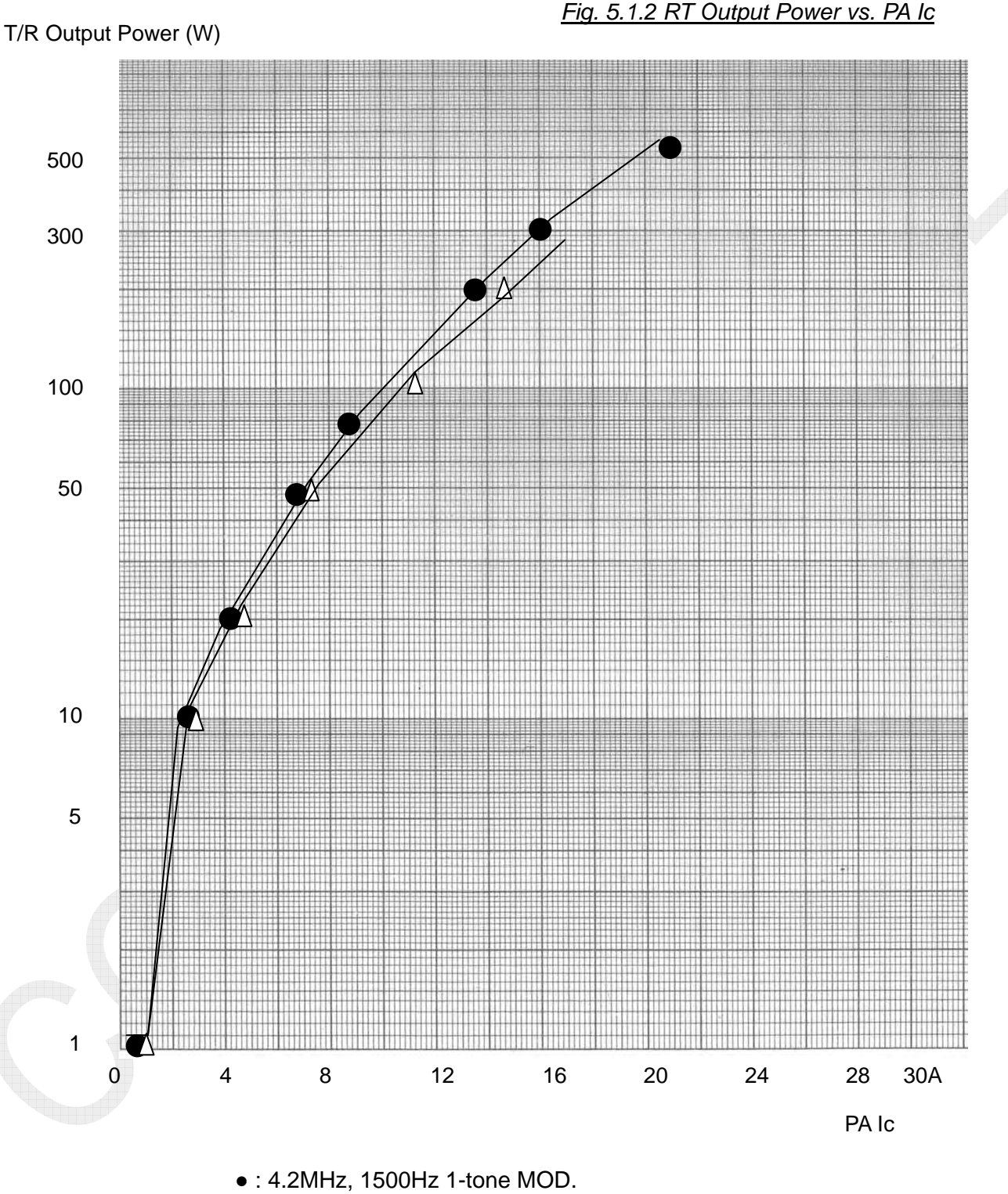

## 2. FS-5075: RT Output Power vs. PA lc

● : 4.2MHz, 1500Hz 1-tone MOD. △: 4.2MHz, 1100/1700Hz 2-tone MOD.

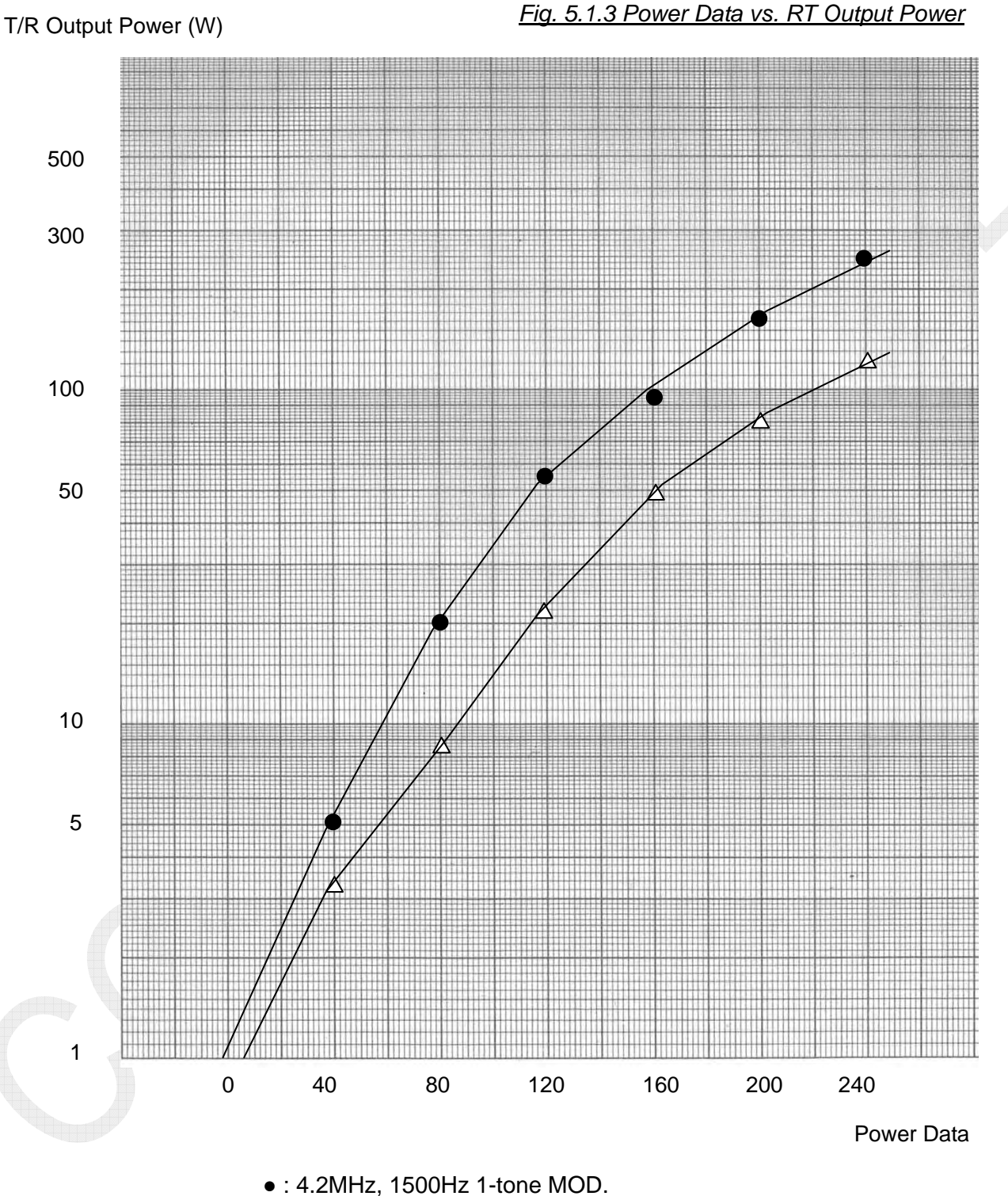

### 3. FS-2575: Power data vs. RT Output Power

● : 4.2MHz, 1500Hz 1-tone MOD. △: 4.2MHz, 1100/1700Hz 2-tone MOD.

5-6

## 4. FS-2575: RT Output Power vs. PA lc

T/R Output Power (W)

Fig. 5.1.4 RT Output Power vs. PA Ic

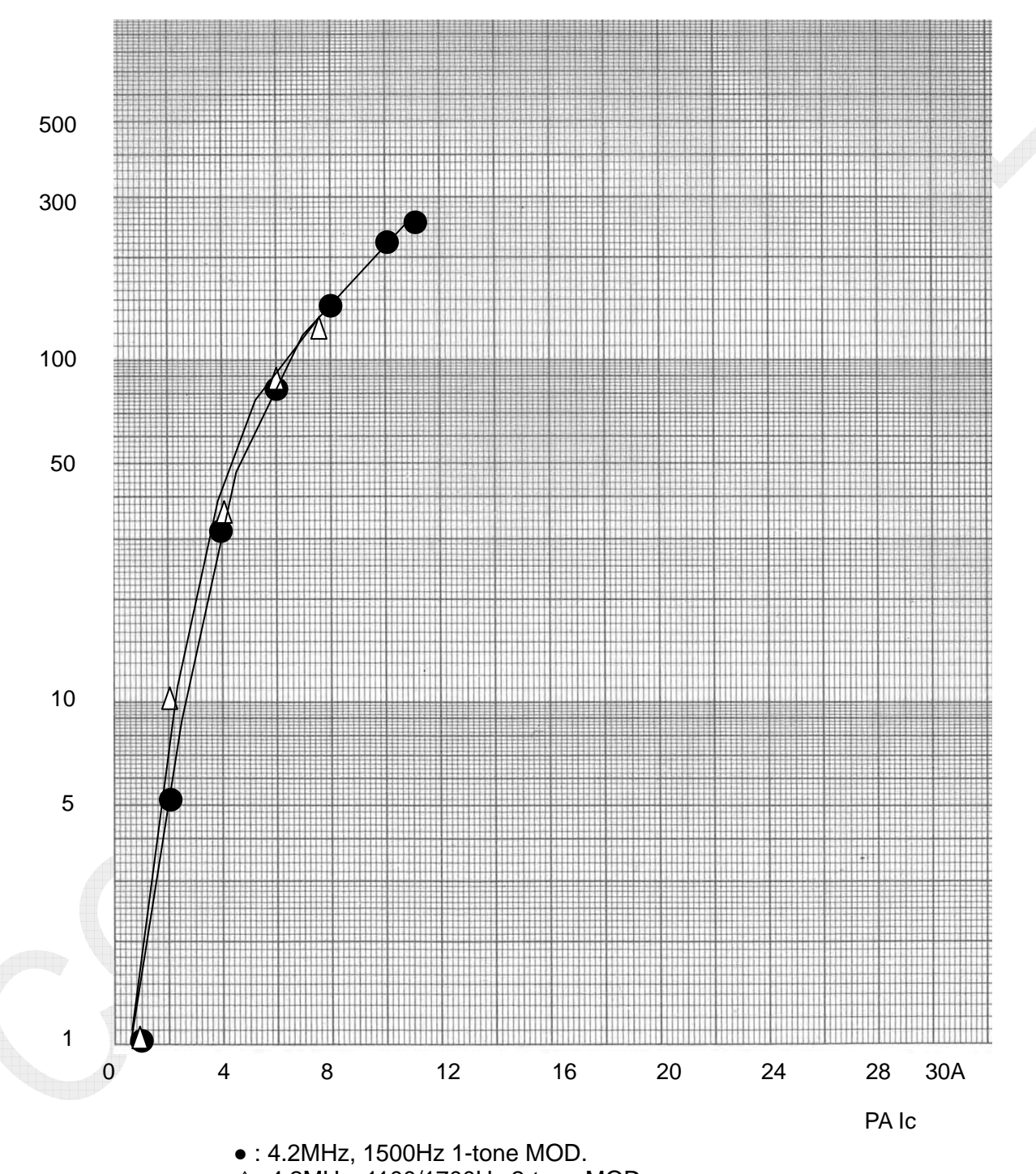

△: 4.2MHz, 1100/1700Hz 2-tone MOD.

5-7

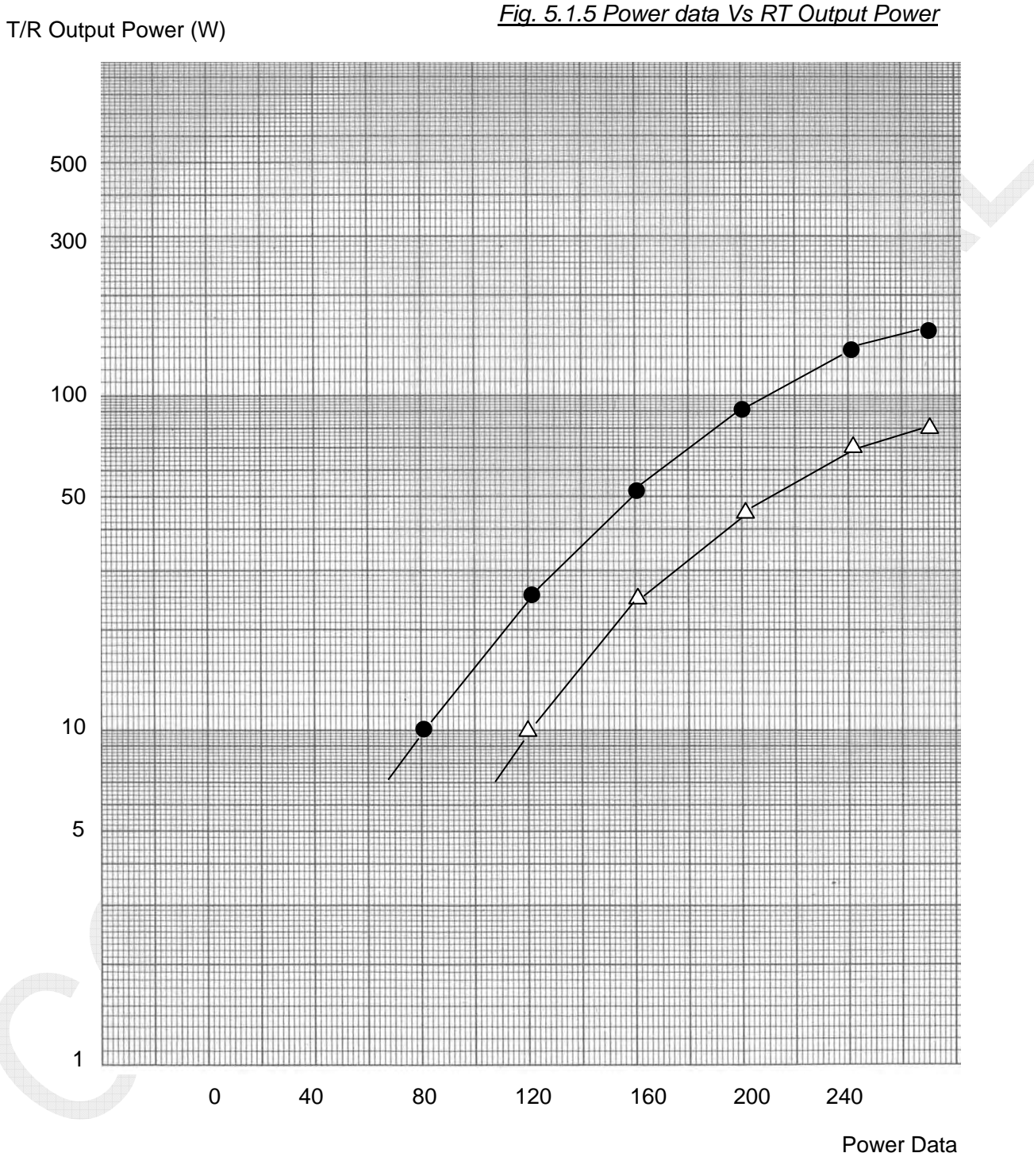

#### 5. FS-1575: Power data Vs RT Output Power

• : 4.2MHz, 1500Hz 1-tone MOD. △: 4.2MHz, 1100/1700Hz 2-tone MOD.

5-8

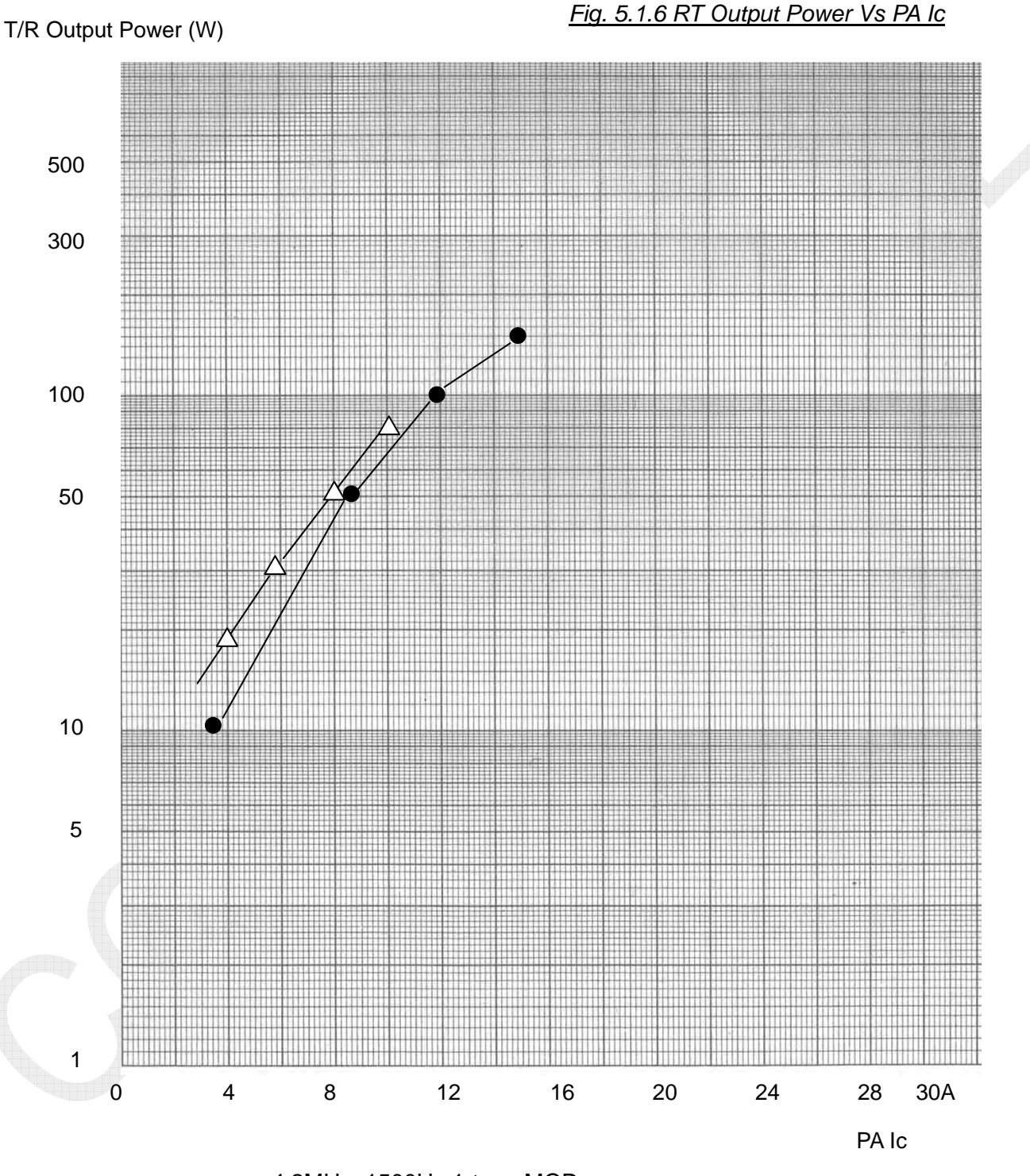

# 6. FS-1575: RT Output Power Vs PA Ic

• : 4.2MHz, 1500Hz 1-tone MOD. △: 4.2MHz, 1100/1700Hz 2-tone MOD.

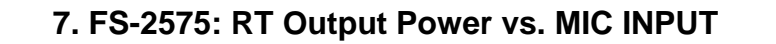

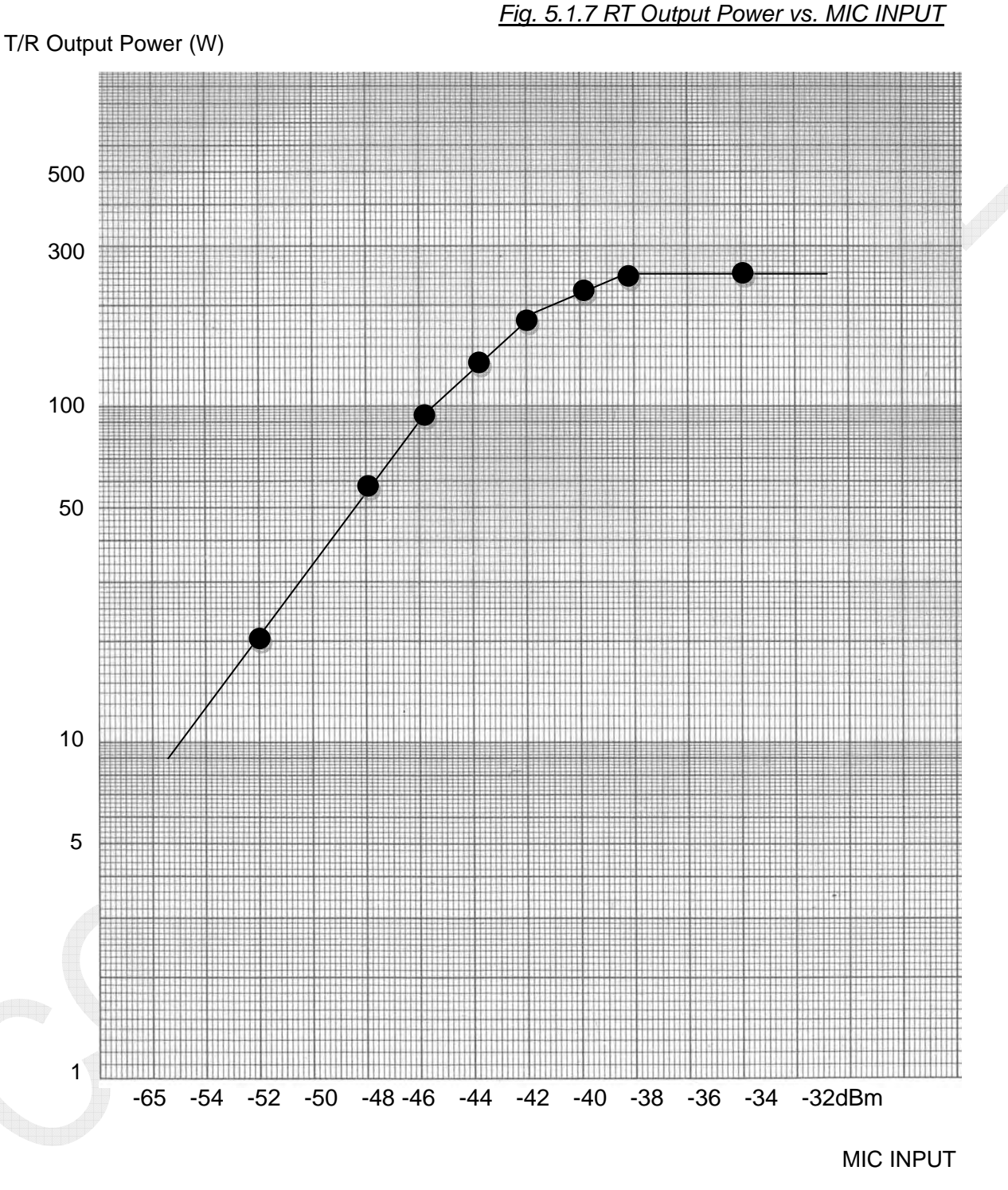

•: 4.2MHz, 1500Hz 1-tone MOD.

### 5-10

# 5.1.3 SSB Power Measurement

The power of the SSB (J3E) transmitter is defined by peak envelope power. Peak envelope power is the average power supplied to the antenna by a transmitter during one radio frequency cycle at the crest of the modulation envelope, under normal operating conditions.

## 1. Output power measurement by 2-tone signal

#### Procedure)

1. Set the frequency of the AF GEN-1 and -2 to 700 Hz and 1700 Hz or 1100 Hz and 2500 Hz, respectively, and then make adjustment of output level of the AF GEN so that the two AF GEN will come to the equal transmission spectrum.

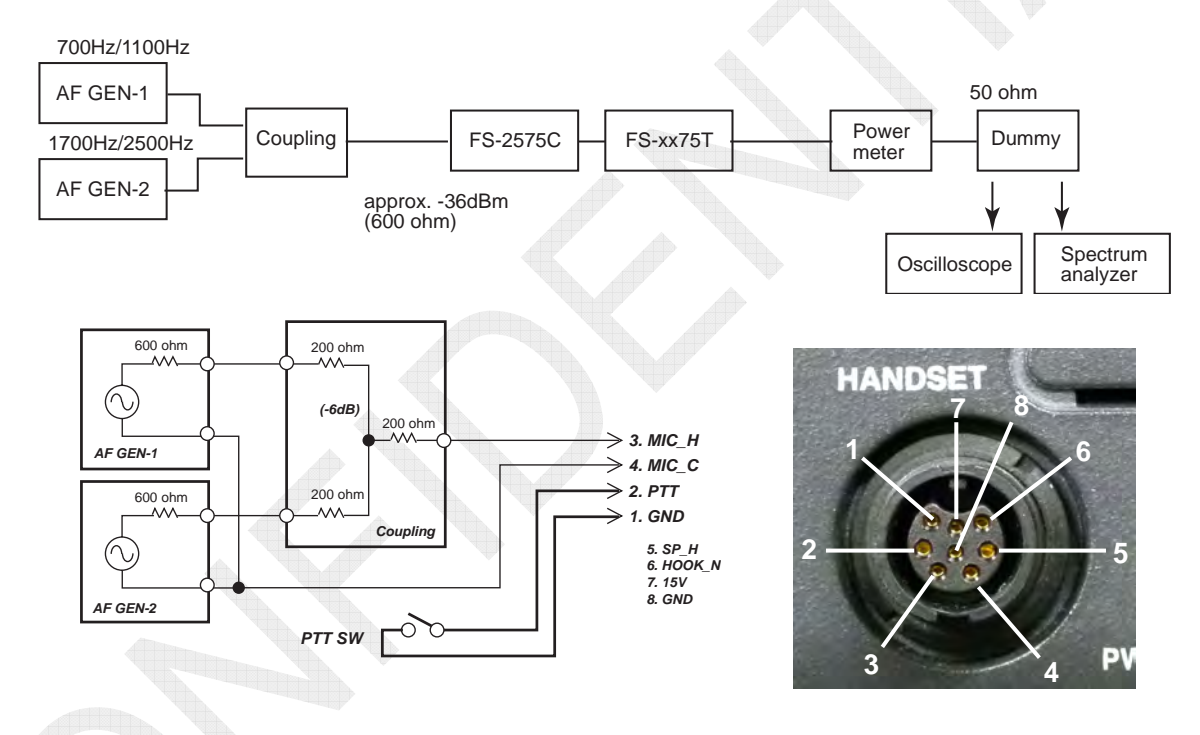

## Note)

In order to input a microphone rating of -36 dBm, set the output power of AF GEN-1 and -2 to "-36 dBm + 6 dB = -30 dBm" taking into account the insertion loss resulting from two signal pads.

Fig. 5.1.1 2-Tone Measurement Circuit

- 2. Modulate power at a specified input level to ensure that the  $3^{rd}$  IMD component is not more than -25dB for the transmission spectrum.
- 3. Read "Peak envelope voltage-1: E1" in the said state on the oscilloscope.

4. Disconnect the output of the AF GEN -2, and then find the "Average power (Pm)" of TX output from the power meter. Furthermore, read "Peak envelope voltage-2: E2" on the oscilloscope.

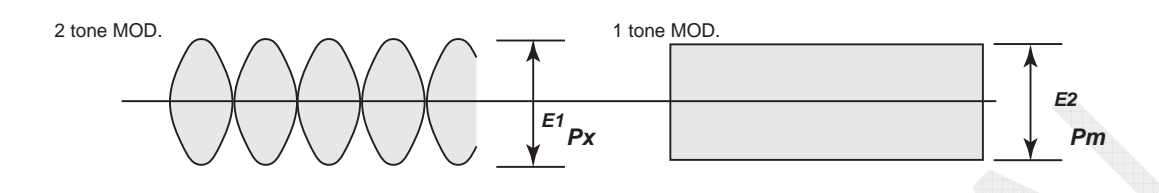

5. Find peak power "Px" from the following equation.  $Px = Average power (Pm) \times (Peak envelope voltage-1: E1 / Peak envelope voltage-2: E2)^2$ 

For example, when average 2-tone modulated output power is 100W, peak power to be obtained doubles to 200W. This is about equal to 1-tone modulated output power (saturated power).

### 2. Output power measurement by 1-tone signal

This function determines the TX output power of SSB mode based on TX output power saturated by increasing input level. Saturated power is recognized as peak power.

#### Procedure)

1. Set the output frequency of the AF GEN to 1500 Hz.

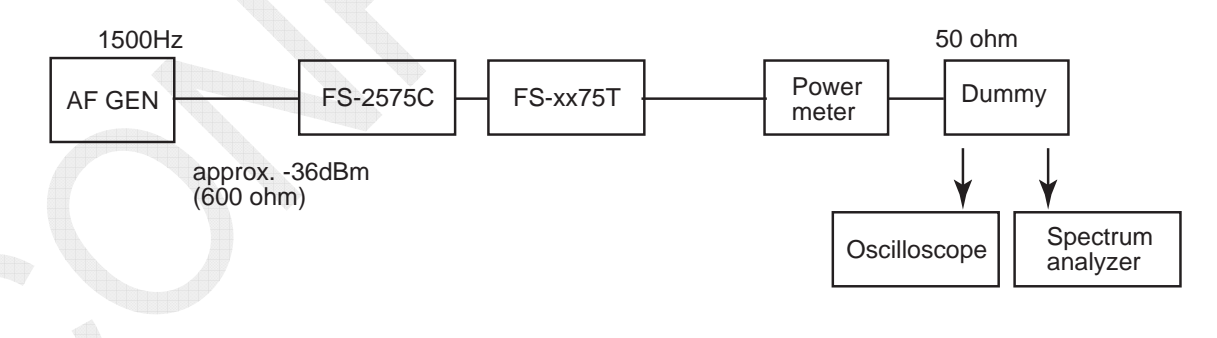

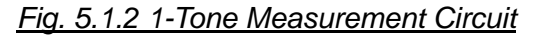

2. Make measurement of TX output power by sequentially increasing input level at a 1500 Hz frequency starting from several 10 percent of nominal input level. Continue this measurement until the TX output power becomes saturated.

3. Make a graph of "MIC Input level vs. TX output power" from the measurement results to read saturated power. This TX output power is the peak power to be obtained.

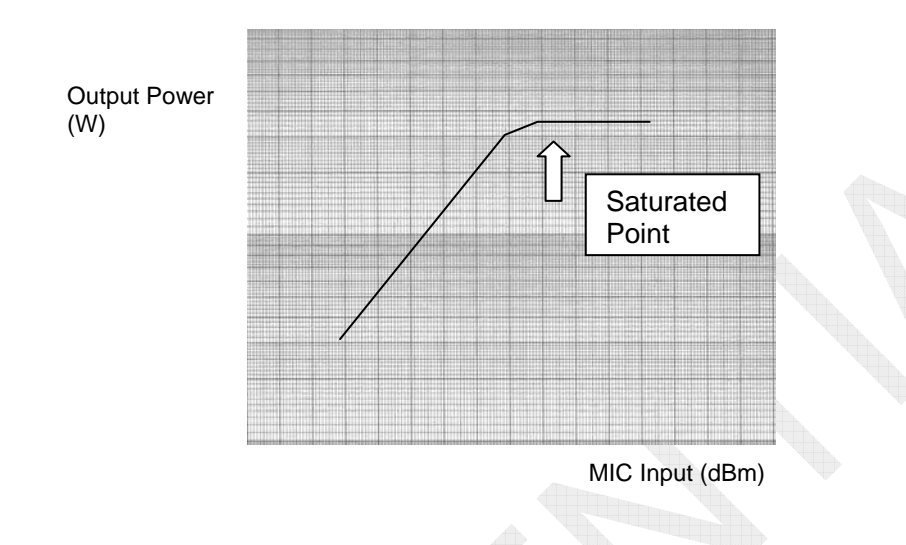

This system can make measurement of modulated output power with single and double test tones.

Since both test tones are set to a specified modulation level, the system facilitates the measurement of TX output power.

# 5.2 T/R Unit Output Power Adjustment and Measurement

# 5.2.1 Preparation

### 1. Connection

As shown below, connect a 50 ohm power meter to the [T/R ANT] terminal of the FS-xx75T system.

Select a dummy load with appropriate power capacity according to TX power. In this case, select a non-inductive resistor. The dummy load should have power capacity twice as much as TX output power to be measured.

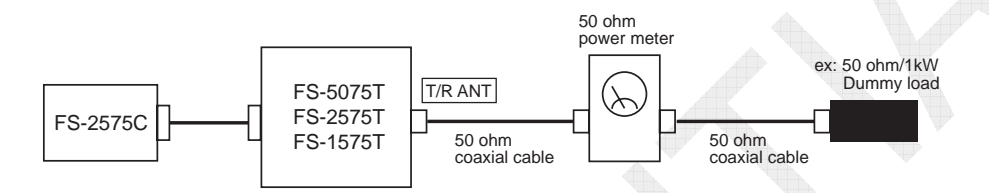

Fig. 5.2.1 Output Power Measurement Circuit of Transceiver Unit

### 2. Preparation for measurement

Since no Antenna coupler; ATU is connected, TUNE ERROR occurs when transmitting. To prevent this error,

- select [MENU] -> 9.SERVICE -> 3.RT SETUP -> 1.SETUP -> TX TUNE -> "OFF," or
- connect a jumper between "#7: TUNE OK" and "#9: TUNE" of TB6 on the T-IF board.

Be sure to restore the setup upon completion of adjustment.

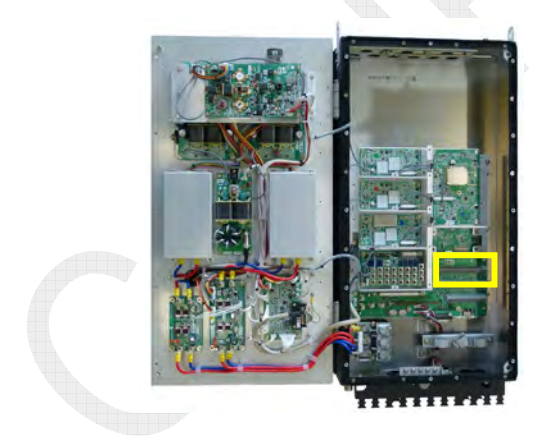

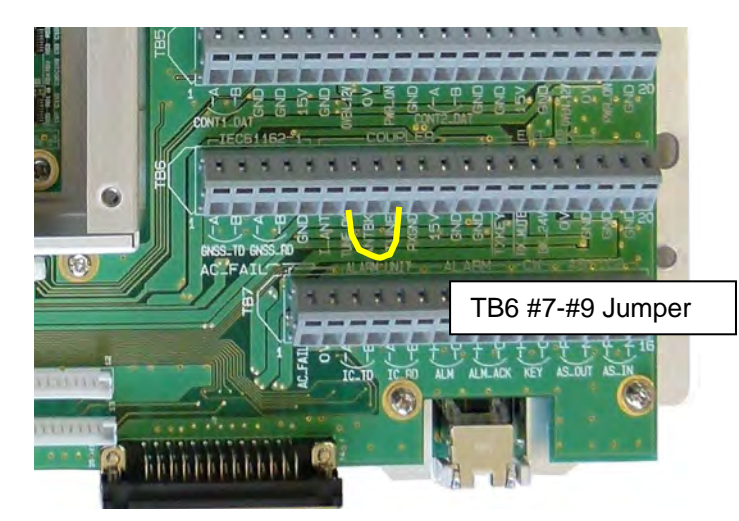

# 5.2.2 TX PWR (FREQ)

The Sub-menu "TX PWR (FREQ)" allows for making TX output power adjustment in steps of 1 MHz.

Reference)

If frequencies and modes registered on the "USER CH" window fall within the frequency band for which TX output power adjustment was made with the Sub-menu "TX PWR (FREQ)" and the modes match each other, the relevant will be set as the default of USER CH power data.

#### Procedure)

- 1. Select [MENU] -> 9.SERVICE -> 3.RT SETUP -> 4.TX PWR (FREQ), and then press the [ENTER] knob.
- 2. The "TX POWER (FREQ)" window will appear.

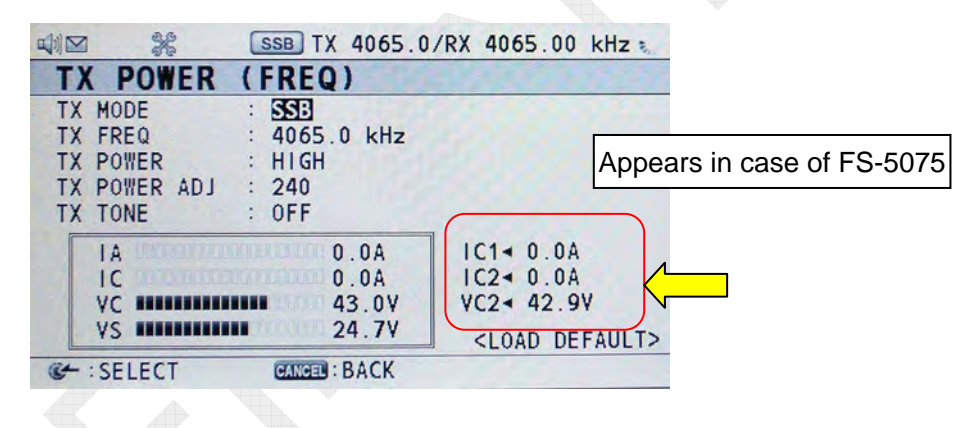

| Sub-menu | Setting Param  | eter          | Remark                                                      |  |  |  |
|----------|----------------|---------------|-------------------------------------------------------------|--|--|--|
|          | SSB            |               | Selects a mode of frequency to be                           |  |  |  |
|          | DSC            |               | transmitted.                                                |  |  |  |
|          | NBDP           |               | CW:                                                         |  |  |  |
| TANODL   |                |               | Appears when selecting [MENU] ->                            |  |  |  |
|          | CW             |               | 9. SERVICE -> 3. RT SETUP -><br>1. SETUP -> CW -> "ENABLE." |  |  |  |
|          |                |               |                                                             |  |  |  |
|          |                |               | Independent of selection of [MENU] ->                       |  |  |  |
| TX FREQ  | 1605.0 to 2750 | 0.0           | 9. SERVICE -> 3. RT SETUP ->                                |  |  |  |
|          |                |               | TX FREQ.                                                    |  |  |  |
|          | FS-5075        | FS-2575, 1575 |                                                             |  |  |  |
|          | HIGH           | HIGH          |                                                             |  |  |  |
| TX POWER | MID            | MID           | Selects an output reduction setting level.                  |  |  |  |
|          | LOW1           | LOW           |                                                             |  |  |  |
|          | LOW2           |               |                                                             |  |  |  |

Table 5.2.1 Sub-menus of TX POWER (FREQ)

5-15

| TX POWER<br>ADJ                | 0 to 255      |           | Displays power data. This<br>Sub-menu is used to make<br>adjustment of TX output power<br>in the range of 0 to 255. |                                    |
|--------------------------------|---------------|-----------|----------------------------------------------------------------------------------------------------|------------------------------------|
|                                | SSB           | DSC, NBDP |                                                                                                    |                                    |
|                                | OFF           | FF OFF    |                                                                                                    |                                    |
| TX TONE                        | 1500Hz        | 1615Hz    | TONE                                                                                                    | Select tone signal.                |
|                                | 1100Hz/1700Hz | 1785Hz    |                                                                                                    |                                    |
|                                | 700Hz/1700Hz  | DOT       |                                                                                                    |                                    |
| <load<br>DEFAULT&gt;</load<br> | Yes/No        |           |                                                                                                    | Returns power data to the default. |

- 3. Select on "TX MODE," and then press the [ENTER] knob. The "TX MODE" popup window will appear. For example, to make SSB frequency, select on "SSB," and then press the [ENTER] knob.
- 4. Select on "TX FREQ," and then press the [ENTER] knob. The "TX FREQ" popup window used to enter frequency to be adjusted will appear. For example, enter 4100.0kHz, and then press the [ENTER] knob.
- 5. Select on "TX POWER," and then press the [ENTER] knob. The "TX POWER" popup window will appear. For example, to make adjustment of high TX output power, select on "HIGH," and then press the [ENTER] knob.
- Select on "TX TONE," and then press the [ENTER] knob. The "TX TONE" popup window will appear, click on "SSB" -> "1500Hz," and then press the [ENTER] knob.
- 7. Select on "TX POWER ADJ," and then press the [ENTER] knob. The "TX POWER ADJ" popup window will appear and display the current set power data.
- 8. Press the PTT on the handset. Transmission will be initiated to display IA, IC, and VC set values on the window. *Note*)

Pressing the PTT will clear the display of Sub-menus that were selected on the "TX MODE," "TX FREQ," and "TX POWER" popup windows.

- 9. Turn the knob to make power data setting so that output power will come to a specified level.
- 10. Press the [ENTER] knob. The relevant power data will be registered. Return to Step 3 of this procedure for setting any other mode or frequency band.

Returning power data in the registered frequency band to the default

- 1. Select on <LOAD DEFAULT> on the "TX POWER (FREQ)" window, and then press the [ENTER] knob.
- 2. A message saying "Default Setting OK?" will be popped up. Select "YES," and then press the [ENTER] knob. All data registered on the "TX POWER (FREQ)" window will return to the default. For detail, refer to "Table 5.1.1 Power Data Defaults."

# 5.2.3 TX PWR (USER CH)

The Sub-menu "TX PWR (USER CH)" is used to make adjustment of output power for user-specified channels registered on the USER CH window. For the procedure for registering on the USER CH window, refer to information on page 4-5.

#### Reference)

If frequencies and modes registered on the "USER CH" window fall within the frequency band for which output power adjustment was made with the Sub-menu "TX PWR (FREQ)" and the modes match each other, the relevant will be set as the default of USER CH power data.

#### Procedure)

- 1. Select [MENU] -> 9.SERVICE -> 3.RT SETUP -> 5.TX PWR (USER CH), and then press the [ENTER] knob.
- 2. The "TX POWER (FREQ)" window will appear.

|                | SSB TX 4065.0 | /RX 4357.00 kHz 🦜        |                 |
|----------------|---------------|--------------------------|-----------------|
| TX POWER       | (USER CH)     |                          |                 |
| TX MODE        | : SSB (4)     |                          |                 |
| TX CH          | : 0401        | TX 4065.0 kHz            |                 |
| TX POWER       | : HIGH        | RX 4357 0011             |                 |
| TX POWER ADJ   | : 240         | Appears in               | case of FS-5075 |
| TX TONE        | : OFF         |                          |                 |
| TA TONE        |               |                          |                 |
| IA DOCIDENCIED | 0.0A          | IC1 - 0.0A               |                 |
| IC DUDODODODO  | 0 0A          | 1C2 0.0A                 |                 |
| VC BERETE      | 42 QV         | VC2+ 42 9V               |                 |
| VC .           | 12.5T         | 102 42.51                |                 |
| ¥3             | Z4.7¥         | <load default=""></load> |                 |
| C+ : SELECT    | GANGEN : BACK |                          |                 |
|                |               |                          |                 |

| Sub-menu                       | Setting Paramet | er Remark                 |                                                                                                    |                                                                                                    |  |  |  |
|--------------------------------|-----------------|---------------------------|----------------------------------------------------------------------------------------------------|----------------------------------------------------------------------------------------------------|--|--|--|
|                                | SSB             | Selects a                 | mode of                                                                                                    | channel registered and display the                                                                                  |  |  |  |
|                                | DSC             | mode and                  | the num                                                                                                    | ber of user-specified channels                                                                                      |  |  |  |
|                                | NBDP            | registered                |                                                                                                    |                                                                                                    |  |  |  |
|                                | CW              | CW: App<br>9. SER<br>CW - | <i>CW: Appears when selecting [MENU] -&gt;</i><br>9. SERVICE -> 3. RT SETUP -> 1. SETUP -><br>CW -> "ENABLE." |                                                                                                    |  |  |  |
| ТХ СН                          | ххх             | Selects a<br>Turning th   | channel<br>e knob v                                                                                           | registered.<br>vill switch the channel.                                                                             |  |  |  |
|                                | FS-5075         | FS-2575,                  | 1575                                                                                                    |                                                                                                    |  |  |  |
|                                | HIGH            | HIGH                      |                                                                                                    | Selecte e TV output power                                                                                           |  |  |  |
| TX POWER                       | MID             | MID                       |                                                                                                    | reduction softing level                                                                                             |  |  |  |
| LOW1                           |                 | LOW                       |                                                                                                    | reduction setting level.                                                                                            |  |  |  |
|                                | LOW2            |                           |                                                                                                    |                                                                                                    |  |  |  |
| TX POWER<br>ADJ                | 0 to 255        |                           |                                                                                                    | Displays power data. This<br>Sub-menu is used to make<br>adjustment of TX output power in<br>the range of 0 to 255. |  |  |  |
|                                | SSB             | DSC, NBDP                 | CW                                                                                                    |                                                                                                    |  |  |  |
|                                | OFF             | OFF                       | OFF                                                                                                    |                                                                                                    |  |  |  |
| TX TONE 1500Hz 1               |                 | 1615Hz                    | TONE                                                                                                    | Selects tone signal                                                                                                 |  |  |  |
|                                | 1100Hz/1700Hz   | 1785Hz                    |                                                                                                    |                                                                                                    |  |  |  |
|                                | 700Hz/1700Hz    | DOT                       |                                                                                                    |                                                                                                    |  |  |  |
| <load<br>DEFAULT&gt;</load<br> | Yes/No          |                           | A.                                                                                                    | Returns power data to the default.                                                                                  |  |  |  |

Table 5.2.2 Sub-menus of TX POWER (USER CH)

- 3. Select on "TX MODE," and then press the [ENTER] knob. The "TX MODE" popup window will appear. For example, to adjust user channels of SSB, select on "SSB," and then press the [ENTER] knob.
- 4. Select on "TX CH," and then press the [ENTER] knob. A channel selection popup window will appear. Select a channel on this window, and then press the [ENTER] knob.

| TV D    |      | /110 | CD /   | CLI  | 1    |     |      |        | - |
|---------|------|------|--------|------|------|-----|------|--------|---|
| TX P    | JWER | (0)  | DER    | сп   | )    | _   |      |        | _ |
| TX MODE |      | : 5  | SB (4) |      |      |     |      |        |   |
| TX CH   |      | : 0  | 401    |      |      | TXA | 406  | 5.0 kH | z |
| TX POWE | R T  | X CH | (USER  | C    | H)   |     |      |        |   |
| TX POWE | R AL | 1:   | 0401   | (    | 4065 | .0/ | 4357 | .00)   |   |
| TX TONE |      | 2:   | 0402   | (    | 4062 | .0/ | 4360 | .00)   |   |
| 14      |      | 3:   | 0801   | (    | 8195 | .0/ | 8719 | .00)   |   |
| 10      |      | 4:   | 0802   | (    | 8198 | .0/ | 8722 | .00)   |   |
| VCI     |      |      | 43     | .01  | 1    | VC2 | 4 42 | .97    |   |
| VS I    |      |      | 24     | . 71 | 1    | <1  | OAD  | DEFAUL | т |

5. Select on "TX POWER," and then press the [ENTER] knob. The "TX POWER" popup window will appear. For example, to make adjustment of high TX output power, select on "HIGH," and then press the [ENTER] knob.

- 6. Select on "TX TONE," and then press the [ENTER] knob. The "TX TONE" popup window will appear, select on "SSB" -> "1500Hz," and then press the [ENTER] knob.
- 7. Select on "TX POWER ADJ," and then press the [ENTER] knob. The "TX POWER ADJ" popup window will appear and display the current set power data.
- Press the PTT on the handset. Transmission will be initiated to display IA, IC, and VC set values on the window.
  Note) Pressing the PTT will clear the display of Sub-menus that were selected on the "TX MODE," "TX FREQ," and "TX POWER" popup windows.
- 9. Turn the knob to make power data setting so that output power will come to a specified level.
- 10. Press the [ENTER] knob. The relevant power data will be registered. Return to Step 3 of this procedure for setting any other mode or frequency band.

### Returning power data of the registered user-specified channel to the default

- 1. Select on <LOAD DEFAULT> on the "TX POWER (USER CH)" window, and then press the [ENTER] knob.
- 2. A message saying "Default Setting OK?" will be popped up. Select "YES," and then press the [ENTER] knob. All data registered on the "TX POWER (USER CH)" window will return to the default.
  - Note)

The default of TX POWER (USER CH) means power data set with TX POWER (FREQ).

CONFIDENTIAL (internal use only) This confidential document is used only by FURUNO authorized persons. It is strictly prohibited to reproduce the document in whole or in part without prior written permission of FURUNO.

# 5.2.4 TX PWR (TUNE)

The Sub-menu "TX PWR (TUNE)" is used to make TX output power adjustment for automatic tuning operation. A frequency to be adjusted is any single radio wave. Tuning power has been set to 10 to 15W regardless of models and frequency bands. Basically, no field adjustment is required. Be noted that setting tuning output power to too high level may cause the control relay of the matching circuit to burn out while in automatic tuning operation.

#### Procedure)

1. Select [MENU] -> 9.SERVICE -> 3.RT SETUP -> 4.TX PWR (TUNE), and then press the [ENTER] knob.

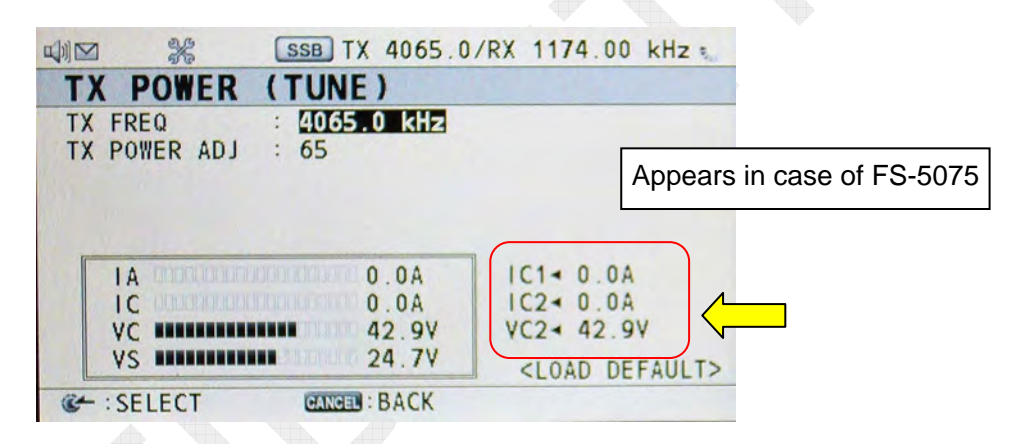

2. The "TX POWER (TUNE)" window will appear.

| Table 5.2.3 Sub-menus of TX POWER | <u>(TUNE)</u> |
|-----------------------------------|---------------|
|                                   |               |

| Sub-menu                       | Setting Parameter | Remark                                                                                                    |
|--------------------------------|-------------------|----------------------------------------------------------------------------------------------------|
| TX FREQ                        | 1605.0 to 27500.0 | Makes setting to any frequency in the range shown to the left.                                             |
| TX<br>POWER ADJ                | 0 to 140          | Displays power data. This Sub-menu is used to make adjustment of TX output power in the range of 0 to 140. |
| <load<br>DEFAULT&gt;</load<br> | Yes/No            | Returns power data to the default.                                                                         |

- 3. Select on "TX FREQ," and then press the [ENTER] knob. The "TX FREQ" popup window used to enter frequency to be adjusted will appear. For example, enter 4100.0 kHz, and then press the [ENTER] knob.
- 4. Select on "TX POWER ADJ," and then press the [ENTER] knob. The "TX POWER ADJ" popup window will appear and display the current set power data.

- 5. Press the PTT on the handset. Transmission will be initiated to display IA, IC, and VC set values on the window.
- 6. Turn the knob to make power data setting so that output power will come to a specified level.
- 7. Press the [ENTER] knob. The relevant power data will be registered.

#### Returning power data of the registered TUNE to the default

- 1. Select on <LOAD DEFAULT> on the "TX POWER (TUNE)" window, and then press the [ENTER] knob.
- 2. A message saying "Default Setting OK?" will be popped up. Select "YES," and then press the [ENTER] knob. TUNE power data will return to the default.

# 5.2.5 TX PWR (SEL CALL)

The Sub-menu "TX PWR (SEL CALL)" is used to make TX output power for SEL CALL at a 2331.5 kHz frequency.

The points of TX output power adjustment for SEL CALL are as follows:

1) No modulation is performed. This Sub-menu is used to make adjustment of carrier wave power.

Reference)

The carrier wave power is 1/4 W of the rated output power of SSB wave.

- Output power adjustment can be made regardless of setting of [MENU] -> 9. SERVICE -> 3.RT SETUP -> 1.SETUP -> "SELCALL" or "AM MODE."
- 3) Even if the frequency on the RT window is set to any level, the frequency will be set to "2331.5 kHz" and the mode will be set to "AM" when entering the "TX PWR (SEL CALL)" window.
- 4) The adjustment of modulation of SEL CALL wave is made by line output from the SEL CALL system or by selecting [MENU] -> 9.SERVICE -> 3.RT SETUP -> 1. SETUP -> "LINE IN." The line-in level is 0 dBm / 600 ohms and adjustable in the range of 0 ± 10 dBm.

### Procedure)

- 1. Select [MENU] -> 9.SERVICE -> 3.RT SETUP -> 4.TX PWR (SEL CALL), and then press the [ENTER] knob.
- 2. The "TX POWER (SEL CALL)" window will appear.

| X PUWER (SE        | L CALL)                        |                                         |
|--------------------|--------------------------------|-----------------------------------------|
| X POWER ADJ : 14   | 0                              |                                         |
|                    |                                | Appears in case of FS-50                |
|                    |                                |                                         |
|                    |                                |                                         |
|                    |                                |                                         |
| (r                 | (                              |                                         |
| 1A-000.000806-0190 | 0.0A                           | IC1- 0.0A                               |
|                    | 0.0A<br>0.0A                   | IC1 - 0.0A<br>IC2 - 0.0A                |
|                    | 0.0A<br>0.0A<br>42.9V          | IC1 = 0.0A<br>IC2 = 0.0A<br>VC2 = 42.9V |
|                    | 0.0A<br>0.0A<br>42.9V<br>24.7V | IC1 • 0.0A<br>IC2 • 0.0A<br>VC2 • 42.9V |

- 3. Select on "TX POWER ADJ," and then press the [ENTER] knob. The "TX POWER ADJ" popup window will appear and display the current set power data.
- 4. Press the PTT key on the handset. Transmission will be initiated to display IA, IC, and VC set values on the window.
- 5. Turn the knob to make power data setting so that output power will come to a specified level.
- 6. Press the [ENTER] knob. The relevant power data will be registered.

#### Returning power data of the registered SEL CALL to the default

- 1. Select on <LOAD DEFAULT> on the "TX POWER (SEL CALL)" window, and then press the [ENTER] knob.
- 2. A message saying "Default Setting OK?" will be popped up. Select "YES," and then press the [ENTER] knob. SEL CALL power data will return to the default.

# 5.3 ATU Output Power

For the procedure for making adjustment of TX output power, refer to information in "5.2 T/R Unit Output Power Adjustment and Measurement" on page 5-14.

# 5.3.1 Connecting Dummy load to ATU

As shown in Fig. 5.3.1 below, connect dummy load to ATU.

Connect a 50 ohm Dummy load for the HF band and a 10ohm + 250 pF antenna for the MF band using a non-inductive resistor, respectively.

Furthermore, activate the automatic tuning function by selecting [MENU] -> 9. SERVICE -> 3.RT SETUP -> 1.SETUP -> TX TUNE -> "ON."

#### Note)

Select Dummy load with appropriate power capacity according to transmission power.

- 1) Dummy resistors should have power capacity twice or more as much as TX output power to be measured.
- 2) Capacitors should withstand a voltage of 10 kV or more.
- 3) Make the ground of the dummy load for the HF band as short as possible using a copper band of 50 mm or more in width.
- 4) Particularly for the dummy load for the MF band, minimize impedance between the antenna connection point and the ground connection point.

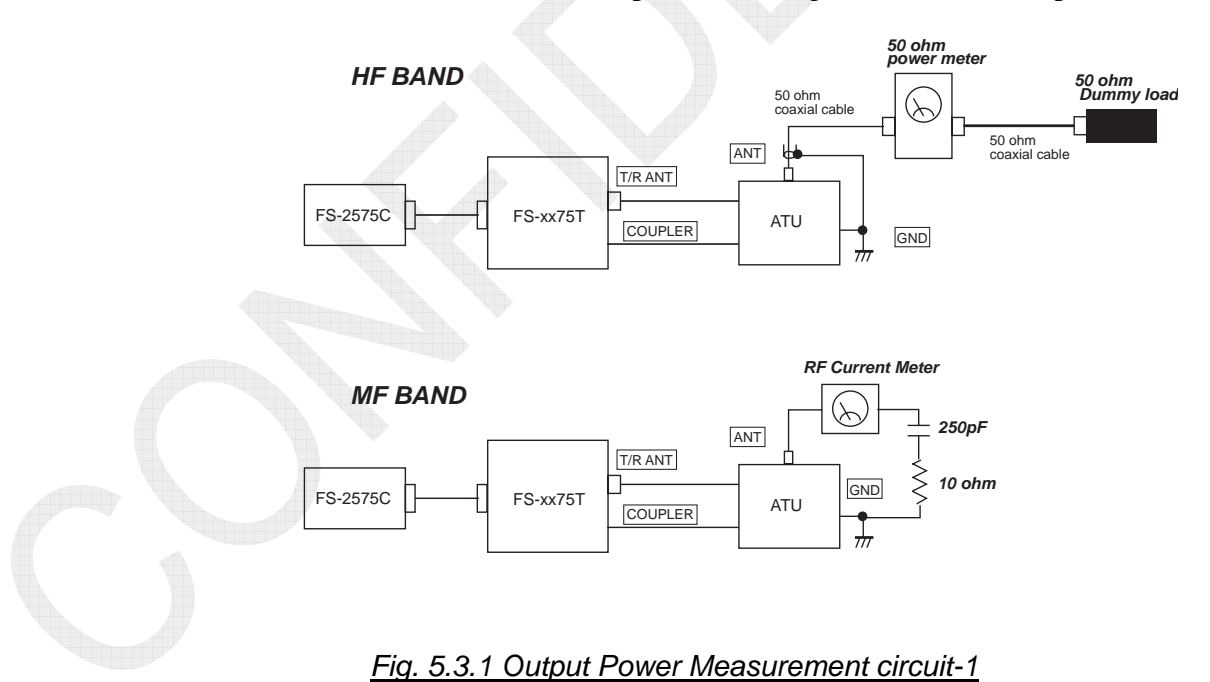

#### Reference)

ATU output power in the MF band

Calculate power by the equation:  $Pa = Ia^2 \times Ra$ .

Ia: Antenna current flowing through the dummy load

Ra: Dummy load resistance = 10 ohms

The efficiency of the ATU comes to 70 to 80% with 10-ohm + 250 pF dummy load. For example, if the FS-2575T outputs 250 W, power outputted from the ATU will reduce to 175 to 200 watts. As a result, Ia comes to 4.1 to 4.5A.

 $Ia = \sqrt{Pa/Ra}$ 

ATU output power in the HF band: Power meter reading

The efficiency of the ATU comes to 80 to 95% although it depends on frequency bands. As the frequency becomes higher, the power dissipation increases. For example, if the FS-2575T outputs 250 W in the 4 MHz band, power outputted from the ATU will reduce to 200 to 240 W.

## 5.3.2 Connecting Antenna to ATU

Connect a power meter or SWR meter between the FS-xx75T and ATU to make measurement of Pf and Pr.

If Pr is high even though tuning is OK, for example if the Pr is 20% or more, check for the antenna, the axial cable connectors, grounding of ATU, and antenna connection as well as for burnout of and leakage in the ATU. Furthermore, ensure that the antenna does not come into contact with structure.

If the Pr is high in a specific frequency band, it is supposed that antenna impedance is extremely high or low. In this case, if the situation is changed by changing the length of lead-in wire of the antenna, this problem is related to the antenna impedance. If it is physically difficult to change the length of the lead-in wire of the antenna, it will be wise to reduce the TX output power within a specified range.

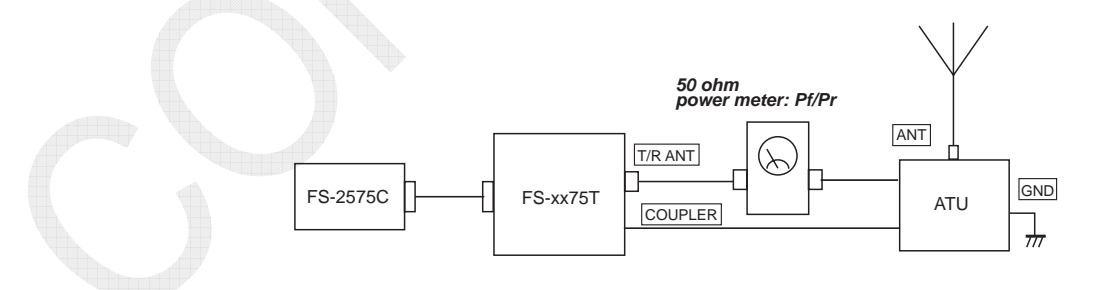

Fig. 5.3.2 Output Power Measurement circuit-2

| VSWR | Reflection<br>coefficient<br> | Reflection<br>loss<br>(dB) | Reflection<br>power<br>(%) | Transmission<br>power<br>(%) | Transmission<br>loss<br>(dB) |
|------|-------------------------------|----------------------------|----------------------------|------------------------------|------------------------------|
| 1.00 | 0.0000                        | $\infty$                   | 0.000                      | 100.00                       | 0.000                        |
| 1.10 | 0.0476                        | 26.45                      | 0.227                      | 99.973                       | 0.010                        |
| 1.30 | 0.1304                        | 17.70                      | 1.700                      | 98.300                       | 0.074                        |
| 1.50 | 0.2000                        | 13.98                      | 4.000                      | 96.000                       | 0.177                        |
| 2.00 | 0.3333                        | 9.54                       | 11.11                      | 88.89                        | 0.511                        |
| 2.50 | 0.4286                        | 7.36                       | 18.37                      | 81.63                        | 0.882                        |
| 3.00 | 0.5000                        | 6.02                       | 25.00                      | 75.00                        | 1.250                        |
| 4.00 | 0.6000                        | 4.44                       | 36.00                      | 64.00                        | 1.938                        |

#### Table 5.3.1 SWR Chart

## 5.3.3 Power Measurement by Calculating Efficiency

Approximate ATU output power can be calculated from PA Ic and PA Vc reading, and efficiency " $\eta$ " set forth in the Factory Test Data.

The Test Data has found ATU output power using 50 ohm dummy load for the HF band and 100hm + 250 pF dummy load for the MF band. Since actual antenna impedance varies with frequency bands, the efficiency also varies. Consequently, the calculation by efficiency only produces approximate ATU output power.

 $Po = Vc \times Ic \times \eta$ 

As a guide, take the following efficiency for " $\eta$ " although it depends on frequency bands.

MF: 30 to 40%, HF: 40 to 50%

#### Adjustment of TX output power

Calculate ATU output power from PA Ic and PA Vc reading, and efficiency " $\eta$ " in the factory Test Data, using the following equations;

 $Po = Vc \times Ic \times \eta$  $Ic = Po/(Vc \times \eta)$ 

For example, when adjusting ATU output power to 250 watts in the 4 MHz band, supposing that Vc is 42.0V and the factory Test Data is 50%, PA Ic to be adjusted is given as:

 $Ic = 480W/(42V \times 50\%) = 11.9A$ 

Then, adjust power data so that PA Ic will come to 11.9A.

## 5-25

# **5.4 Frequency Measurement and Adjustment**

# **5.4.1 Transmission Frequency Measurement**

- Preheat time: Preheat for a period of 20 minutes or more.
- Frequency counter: Thoroughly preheat the counter.
- Frequency deviation: Within  $\pm 10$  Hz for SSB, DSC, NBDP, and CW
- Frequency adjustment: Select [MENU] -> 9.SERVICE -> 3.RT SETUP -> 1. SETUP -> "REF OSC"
- SSB output frequency = Set TX frequency + 1500 Hz (one-tone)
- DSC / NBDP output frequency = Set TX frequency + 85 Hz (Space Tone: 1785 Hz)
- CW output frequency = Set TX frequency

## 1. Connection point of frequency counter

- 1) Induce RF signal in the vicinity of the ATU terminal with a pickup coil, and then input this RF signal in the frequency counter. For this purpose, fabricate a  $\phi$ 50 mm pickup coil of 4 to 6 turns using suitable wire.
- 2) Connect a frequency counter to a RX antenna installed in the vicinity of R/T antenna. However, since frequency pickup levels vary with frequency bands, there are cases in which no frequency measurement can be made.
- 3) Connect a frequency counter to the FAX-5 antenna of WR1 (2). However, since frequency pickup levels vary with frequency bands, there are cases in which no frequency measurement can be made.

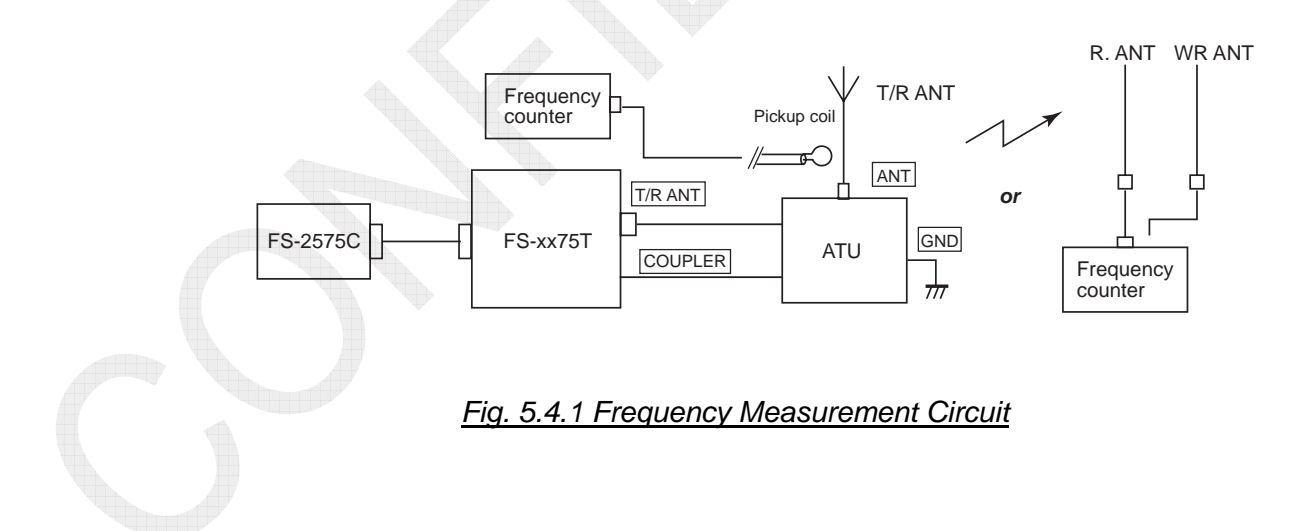

4) Connect a 50 ohm dummy load to the [TX OUT] of the TX board, and then connect a frequency counter to each end of the dummy load.

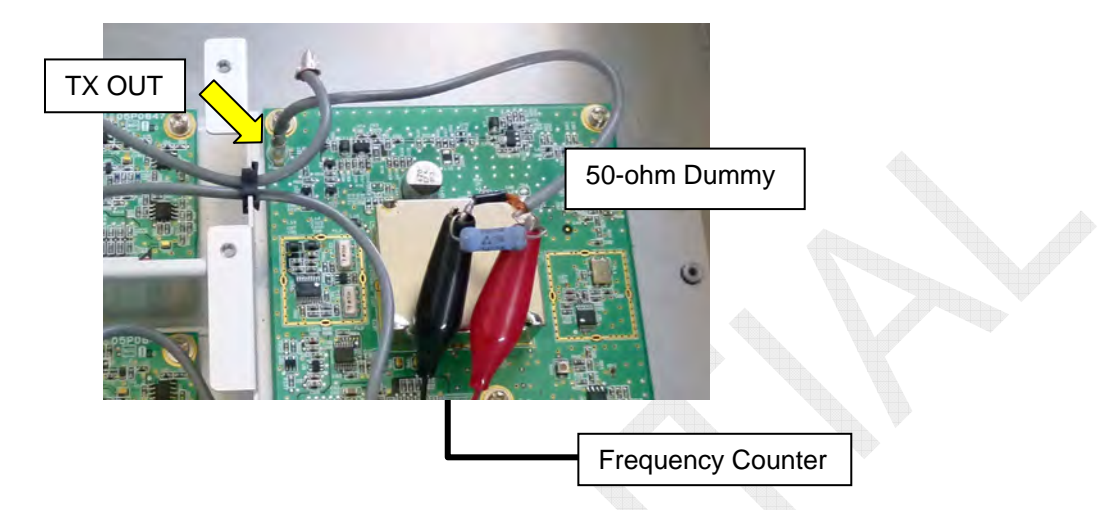

### 2. Frequency measurement procedure

#### SSB frequency measurement procedure)

- 1. Select [MENU] -> 9.SERVICE -> 3.RT SETUP -> 4.TX PWR (FREQ), and then press the [ENTER] knob. The TX POWER (FREQ) window will appear.
- 2. Select on "TX MODE," and then press the [ENTER] knob. The "TX MODE" popup window will appear. Select on "SSB," and then press the [ENTER] knob.
- 3. Select on "TX FREQ," and then press the [ENTER] knob. The "TX FREQ" popup window will appear. For example, enter 4100.0 kHz, and then press the [ENTER] knob.
- 4. Select on "TX POWER," and then press the [ENTER] knob. The "TX POWER" popup window will appear. Select on "LOW," and then press the [ENTER] knob.
- Select on "TX TONE," and then press the [ENTER] knob. The "TX TONE" popup window will appear, select on "SSB" -> "1500 Hz," and then press the [ENTER] knob.

Reference)

When selecting [MENU] -> 7.AUDIO -> 2.OFF HOOK SP -> "SP ON," 1500 Hz tone signal will be outputted from the speaker. This allows for making TONE frequency measurement.

6. Press the PTT on the handset. Transmission will be initiated. Then, make transmission frequency measurement. The frequency deviation is within  $\pm 10$  Hz.

<u>SSB output frequency = Set TX frequency + 1500 Hz (Tone)</u>

**Reference**) Besides the above procedure, the frequency measurement can be made following the procedure described in "5.6 TONE TEST" on page 5-32.

DSC / NBDP frequency adjustment procedure)

- 1. Select [MENU] -> 9.SERVICE -> 3.RT SETUP -> 4.TX PWR (FREQ), and then press the [ENTER] knob. The TX POWER (FREQ) window will appear.
- 2. Select on "TX MODE," and then press the [ENTER] knob. The "TX MODE" popup window will appear. Select on "DSC" or "NBDP," and then press the [ENTER] knob.
- 3. Select on "TX FREQ," and then press the [ENTER] knob. The "TX FREQ" popup window will appear. For example, enter 4100.0 kHz, and then press the [ENTER] knob.
- 4. Select on "TX POWER," and then press the [ENTER] knob. The "TX POWER" popup window will appear. Then, pressing the [ENTER] knob will display the "TX POWER" Selection window. Select on "LOW," and then press the [ENTER] knob.
- 5. Select on "TX TONE," and then press the [ENTER] knob. The "TX TONE" popup window will appear, select on "DSC" or "NBDP" -> "1785Hz" (Space Tone), and then press the [ENTER] knob.

#### Note)

When selecting [MENU] -> 7.AUDIO -> 2.OFF HOOK SP -> "SP ON," a 1785 Hz space tone signal will be outputted from the speaker. This allows for making tone frequency measurement. Tone frequency deviation is  $\pm$  0.5 Hz.

6. Press the PTT on the handset. Transmission will be initiated. Then, make transmission frequency measurement. The frequency deviation is within  $\pm 10$  Hz.

DSC / NBDP output frequency = Set TX frequency + 85 Hz

Reference)

Besides the above procedure, the frequency measurement can be made following the procedure described in "5.5 DSC TEST" on page 5-31.

#### CW frequency measurement procedure)

Like the SSB, DSC, and NBDP frequency measurement procedures, CW frequency measurement can be made on the "TX POWER (FREQ)" window. In addition, making CW frequency setting on the RT window and then pressing the telegraph key will initiate transmission. This allows for making frequency measurement. Frequency deviation is within  $\pm 10$  Hz.

<u>CW output frequency = Set TX frequency</u>

# 5.4.2 Frequency Adjustment

The reference oscillator circuit is incorporated in the TX board. The PLL reference frequency is 36 MHz.

This is taken as the reference frequency for the PLL circuit of TX, RX, WR1, and WR2. To make frequency adjustment, select [MENU] -> 9.SERVICE -> 3.RT SETUP -> 1. SETUP -> "REF OSC."

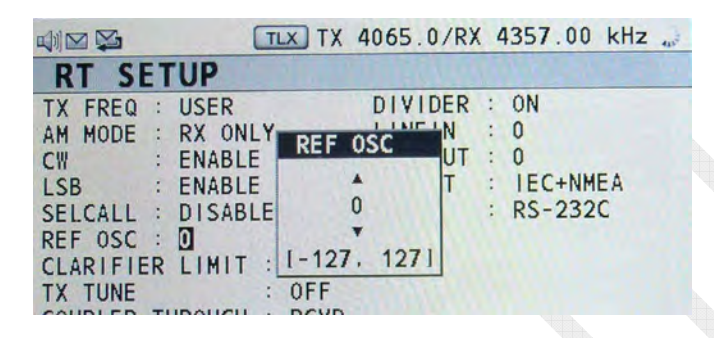

Procedure)

1. Terminate the [J3: 36MHz WR2] on the TX board with a 50 ohm dummy load, and then connect a frequency counter to each end of the dummy load.

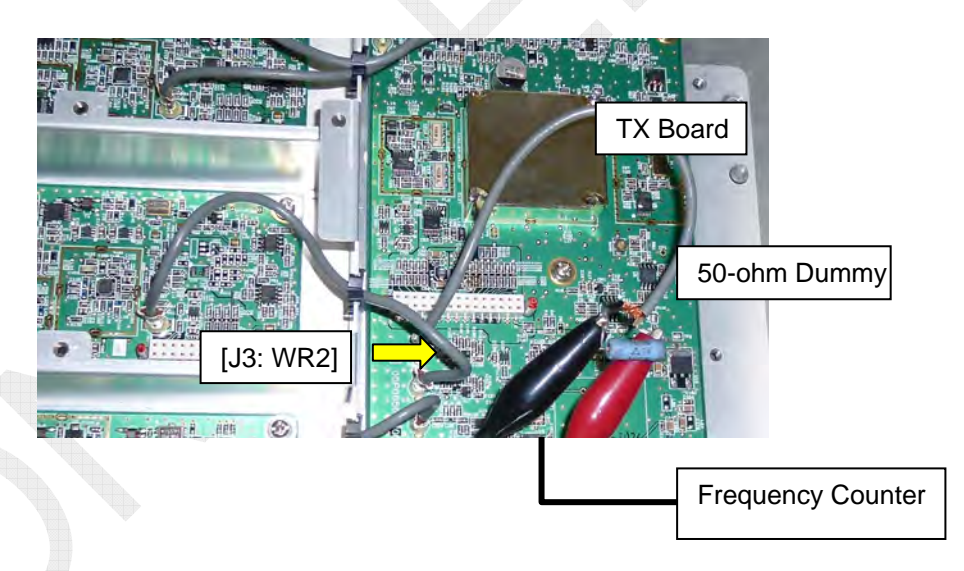

- 2. Make measurement of 36 MHz frequency deviation.
- 3. Adjust "REF OSC" in [MENU] -> 9.SERVICE -> 3.RT SETUP -> 1.SETUP to set the frequency deviation to "within ±10 Hz," and then press the [ENTER] knob.

#### Reference)

Make offset adjustment with R143 on the TX board so that oscillator output will come to 36 MHz when the Sub-menu "REF OSC" is set to "0." For details, refer to information on page 5-46.

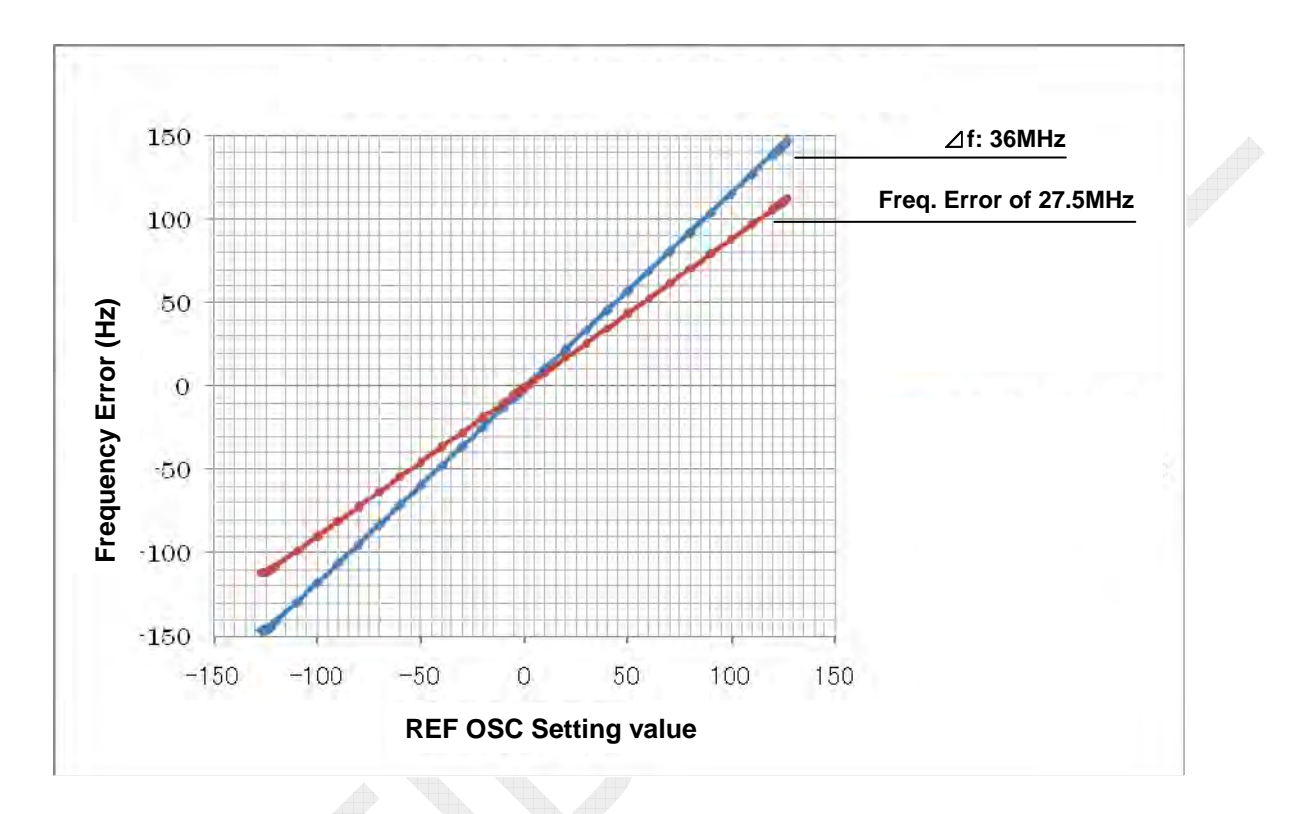

## Fig. 5.4.2 Example of REF OSC Characteristics

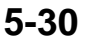

# 5.5 DSC TEST

Select [MENU] -> 9.SERVICE -> 3.RT SETUP -> 3.DSC TEST to open the Sub-menu "DSC TEST." This menu allows for making measurement of TX output power and frequency by converting the DSC modulating signal.

Selecting [MENU] -> 9.SERVICE -> 3.RT SETUP -> 4.TX POWER (FREQ) also allows for making the said measurement.

|                              | TLX TX 4172.5/RX 4210.50 kHz 🐭          |
|------------------------------|-----------------------------------------|
| TX TYPE<br>TX FREQ<br>TX KEY | : <b>SPACE</b><br>: 4172.5 kHz<br>: OFF |
|                              |                                         |
| CH : SELECT                  | GANGER : BACK                           |

#### Table 5.5.1 Sub-menus of DSC TEST

| Sub-menu | Setting Parameter | Remark                                      |  |  |
|----------|-------------------|---------------------------------------------|--|--|
|          | DOT               | Outputs power at 1785 $\pm$ 85 Hz, 100 bps. |  |  |
| TX TYPE  | SPACE             | Outputs power at 1785 + 85 Hz               |  |  |
|          | MARK              | Outputs power at 1785 – 85Hz.               |  |  |
| TX FREQ  | 1605.0 to 27500.0 | Makes setting of frequency to be allocated. |  |  |
| ΤΧ ΚΕΥ   | ON<br>OFF         | Makes setting of TX KEY to ON or OFF.       |  |  |

#### DSC TX frequency measurement

• Set "TX TYPE" to "SPACE," and then "TX KEY" to "ON."

TX frequency will be set to "Fc + 85 Hz" with a deviation of  $\pm 10$  Hz or less. • Set "TX TYPE" to "MARK," and then "TX KEY" to "ON."

Transmission frequency will be set to "Fc - 85 Hz" with a deviation of  $\pm 10$  Hz or less.

DSC TX output power measurement

Setting "TX TYPE" to "DOT," and then "TX KEY" to "ON" will allow for making measurement of DSC TX output power; J2B.

TX output power can be reduced by setting "TX POWER" on the "RT SETUP" window to "HIGH," "MID," or "LOW."

#### Note)

Even when "TX TYPE" is set to "SPACE" or "MARK," the speaker will not output selected TONE. To make TONE frequency measurement, use the Sub-menu "TX POWER (FREQ)."
# 5.6 TONE TEST

Select [MENU] -> 1.TEST -> 3.TONE TEST to open the Sub-menu "TONE TEST." "TONE TEST" is more convenient than "TX POWER (xxx)" of the Service menu for ensuring the setting of the TX output power and frequency of SSB mode.

### Procedure)

- 1. On the "RT SETUP" window, make setting of SSB frequency and output power level to "HIGH," "MID," or "LOW."
- Select [MENU] -> 1.TEST -> 3.TONE TEST to open the Sub-menu "TONE TEST." Note)

Unless "MODE" is set to "SSB," the Sub-menu "TONE TEST" does not open.

3. Open the Sub-menu "TONE TEST," and then select on "TX TONE." To make measurement of TX output power and frequency at a time, select on "1500Hz."

| ₩ 🖾 💥 SSB TX 4065.0/RX 4065.00 kHz 🗧                                                                                                    |                                                                                                    |
|----------------------------------------------------------------------------------------------------|----------------------------------------------------------------------------------------------------|
| TONE TEST                                                                                                    |                                                                                                    |
| TX TONE           OFF           1500Hz           1100Hz/1700Hz           100Hz/1700Hz           10Hz/170Hz <tr< td=""><td>1-Tone: 1500Hz<br/>2-Tone: 1100/1700Hz, 700/1700Hz<br/>Note) TX output power by<br/>2-Tone signal comes to<br/>approx. half that of 1-tone<br/>signal.</td></tr<> | 1-Tone: 1500Hz<br>2-Tone: 1100/1700Hz, 700/1700Hz<br>Note) TX output power by<br>2-Tone signal comes to<br>approx. half that of 1-tone<br>signal. |
| C SELECT CANCER : BACK                                                                                                    |                                                                                                    |

4. Press the PTT on the handset. Transmission will be initiated. Then, ensure the setting of the TX output power and frequency. The frequency deviation is within  $\pm 10$  Hz.

SSB output frequency = Set TX frequency + 1500 Hz (one-tone)

5. Press the PTT on the handset. Transmission will be initiated. Then, ensure the setting of transmission frequency. The frequency deviation is within  $\pm 10$  Hz.

#### Reference)

When selecting [MENU] -> 7.AUDIO -> 2.OFF HOOK SP -> "SP ON," 1785 Hz space tone signal will be outputted from the speaker. This allows for ensuring the setting of tone frequency.

# 5.7 Board Adjustment

## 5.7.1 PA Board Adjustment (FS-1575, -2575, and -5075)

| Model   | Type of<br>PA Board | Adjustment<br>VR | Function                      | Adjusted Value            |               |
|---------|---------------------|------------------|-------------------------------|---------------------------|---------------|
|         |                     | R41              | PA IC indicator adjustment    |                           |               |
| FS-5075 | 05P0867A            | R51              | PA bias adjustment            | 400 mA at 42V             |               |
|         |                     | R47              | PA Vc indicator adjustment    |                           |               |
| FS-2575 | 05P0867B            | Ditto            | Same as above                 | Same as above             |               |
| FS-1575 | 05P0868             |                  | R79                           | PA(Q4-Q5) bias adjustment | 400 mA at 24V |
|         |                     | R80              | PRE-DRIV (Q1) bias adjustment | 75 mV at R11/87           |               |
|         |                     | R81              | DRIV (Q3-Q4) bias adjustment  | 40 mV at R23              |               |
|         |                     | R82              | PA IC indicator adjustment    |                           |               |
|         |                     | R85              | PA Vc indicator adjustment    |                           |               |

Table 5.7.1 List of Adjustment Points on PA Board

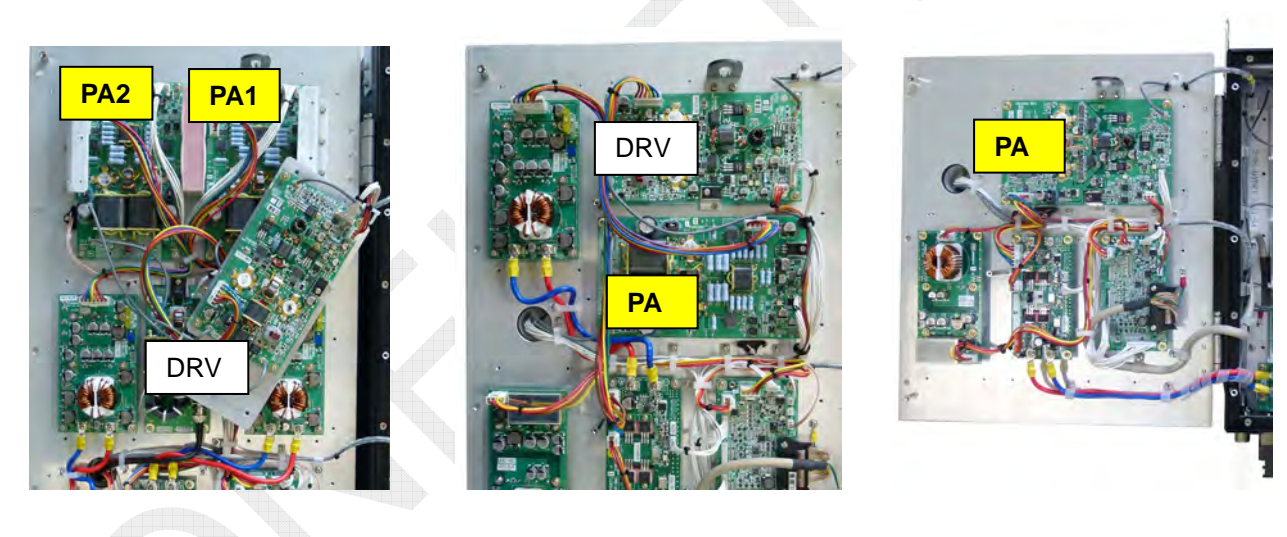

FS-5075 PA Board Arrangement

FS-2575 PA Board Arrangement

FS-1575 PA Board Arrangement

Fig. 5.7.1 PA Board Arrangement

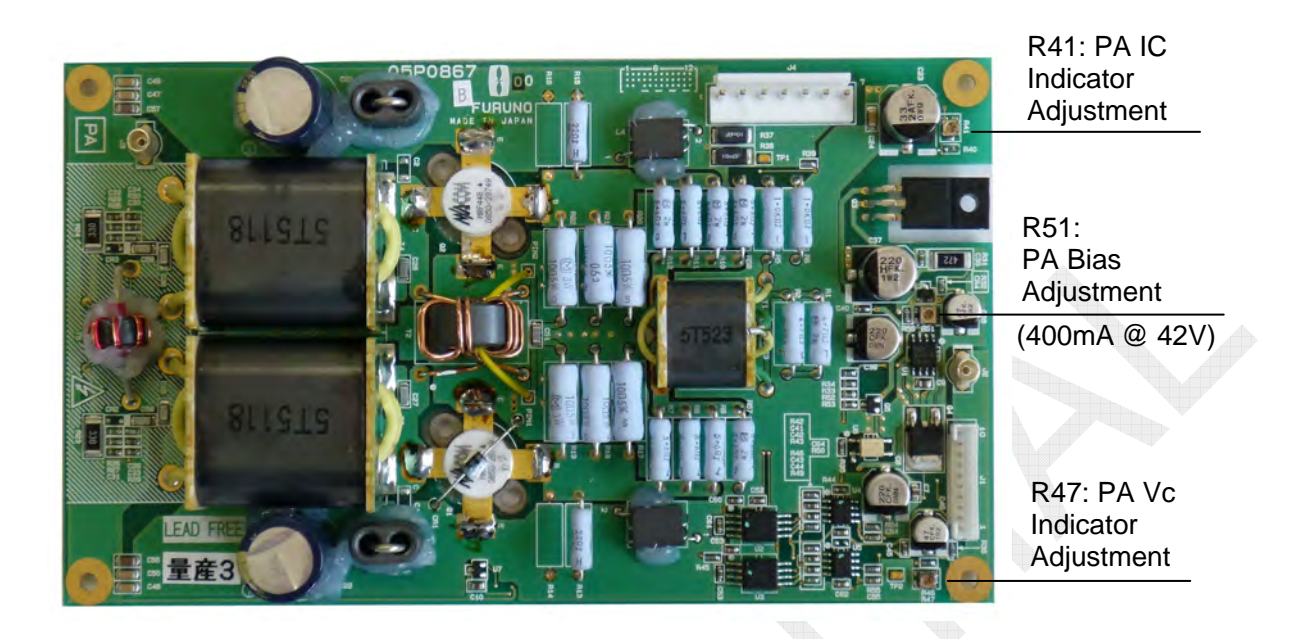

Fig. 5.7.2 FS-5075, FS-2575 PA Board (05P0867A, B)

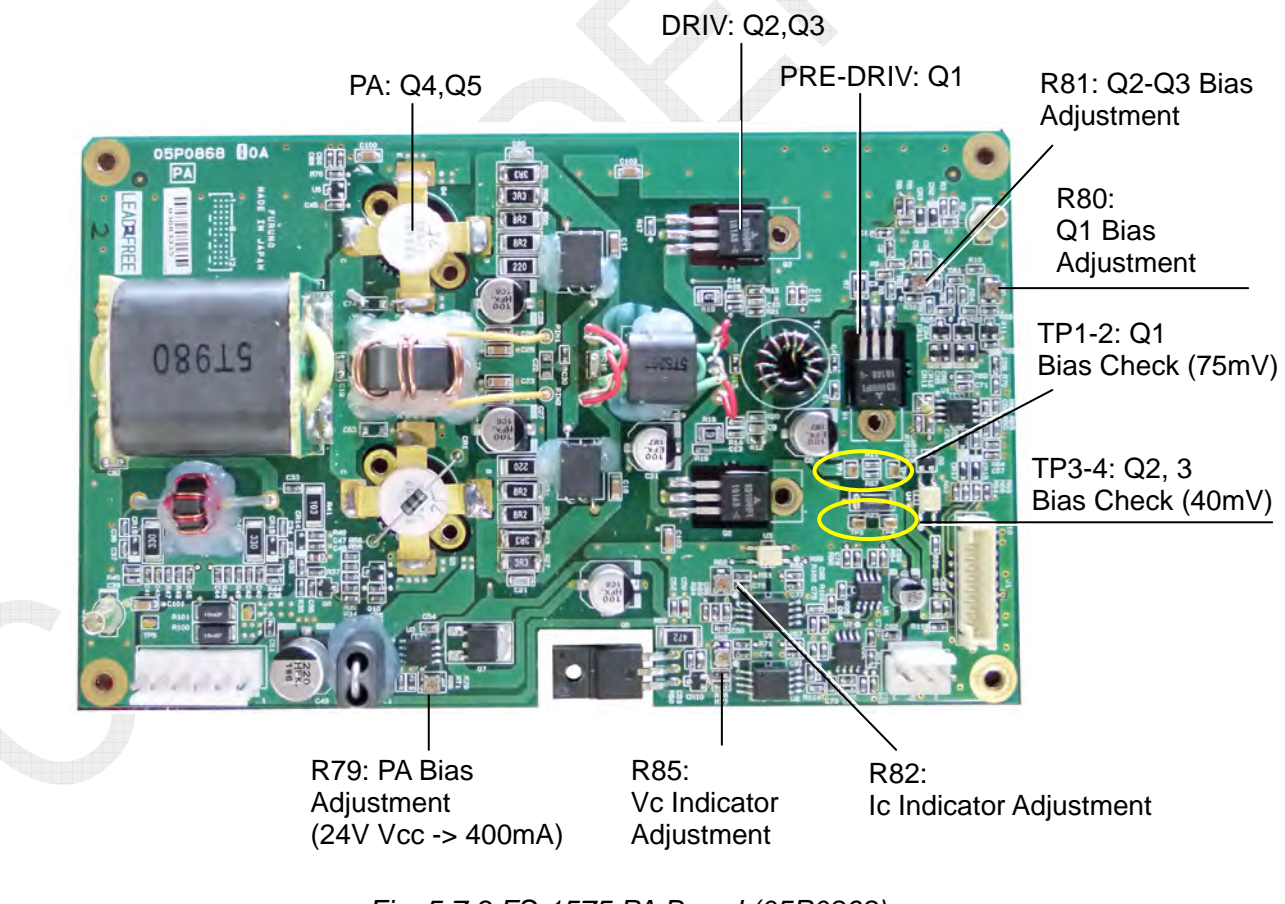

Fig. 5.7.3 FS-1575 PA Board (05P0868)

## 1. PA Board: PA transistor BIAS adjustment (FS-1575, -2575, -5075)

#### Procedure)

1. Turn OFF the power supply, and then connect a 1- to 2A/ DC ammeter to the 42V(FS-1575: 24V) line of PA Vcc connector.

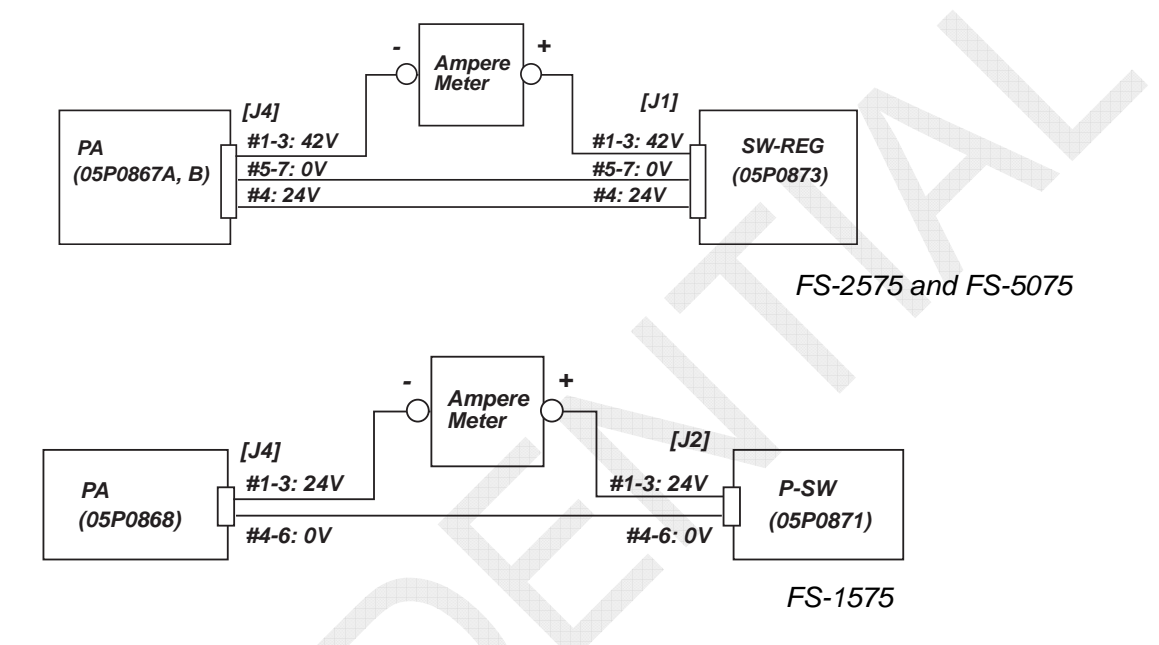

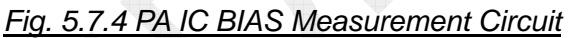

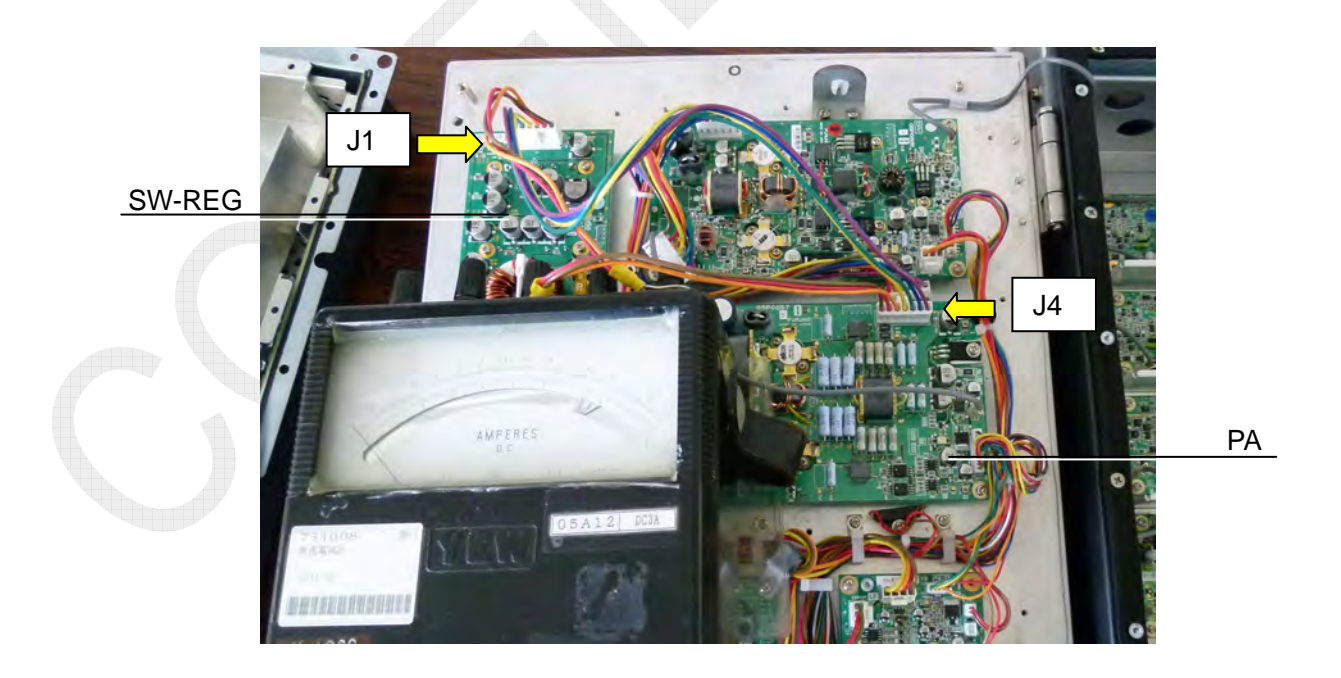

Fig. 5.7.5 FS-2575: Example of Ammeter Connection

5-35

- 2. Disconnect the [J1: TX OUT] connector from the TX board.
- 3. Turn ON the power supply, and then press the PTT on the handset to put the system into a TX state.
- 4. Make adjustment of the PA BIAS variable resistor so that PA BIAS current (i.e., DC ammeter reading) will come to a specified BIAS current.
  - FS-2575 and FS-5075: Adjust R51 to 400 mA (for TP3 - TP4 40-mV line) and 500 mA (for 42 V line).
     FS 1575.
  - FS-1575: Adjust R75 to 400 mA (for 24V line).

### 2. PA Board: PA Vc check meter reading adjustment (FS-1575, -2575, -5075)

### Procedure)

1. Select [MENU] -> 9.SERVICE -> 3.RT SETUP -> 4.TX POWER (FREQ) to open the "TX POWER (FREQ)" window.

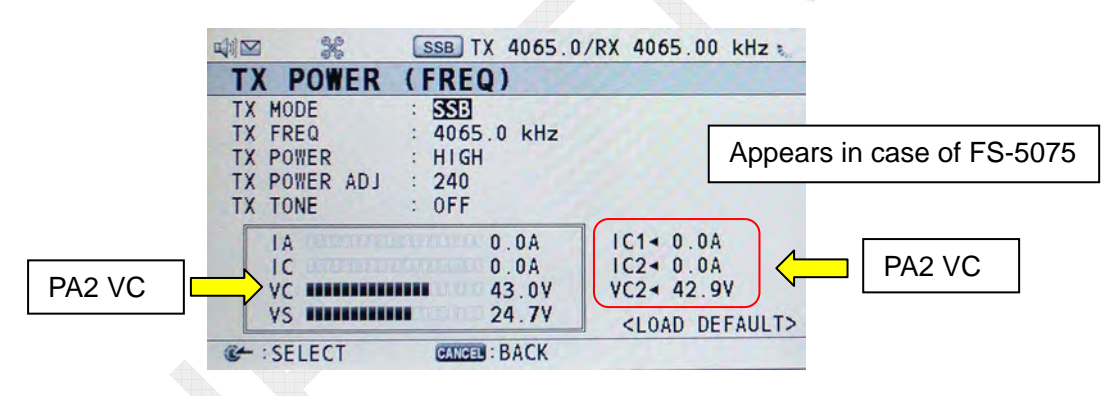

2. Make measurement of voltage between the Collector and Emitter of the PA transistors.

| • FS-2575 and FS-5075: | Q1 and Q2 |
|------------------------|-----------|
| • FS-1575:             | Q4 and Q5 |

3. Make adjustment of the Vc reading adjusting variable resistor so that the reading will come to the voltage measured.

FS-5075 has two PA boards. Make the above adjustment for each PA board.

- FS-2575 and FS-5075: R47
- FS-1575: R85

#### Reference)

VC reading displayed on the "RT SETUP" window of the FS-5075 is "VC1."

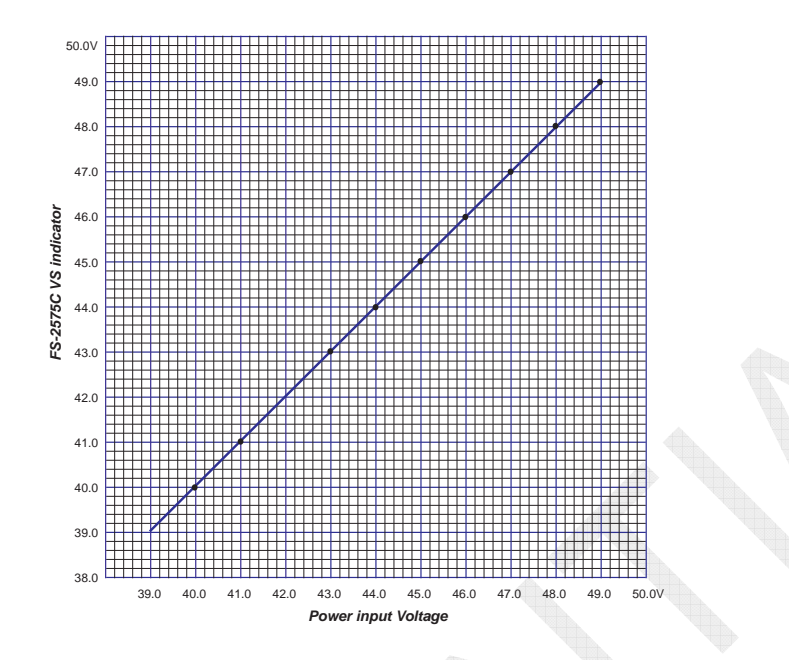

Fig. 5.7.6 FS-2575: Example of Vc Reading Characteristics

## 3. PA Board: PA Ic reading adjustment (FS-1575, -2575, -5075)

### Procedure)

- 1. Turn OFF the power supply, and then connect a 50 ohm power meter or dummy load to the [T/R ANT] terminal of the FS-xx75T.
- Connect a 10A/DC ammeter to the 42V/24V PA Vcc line. Measurement circuit is the same as that shown in the "1. PA transistor BIAS adjustment" section on page 5-35.

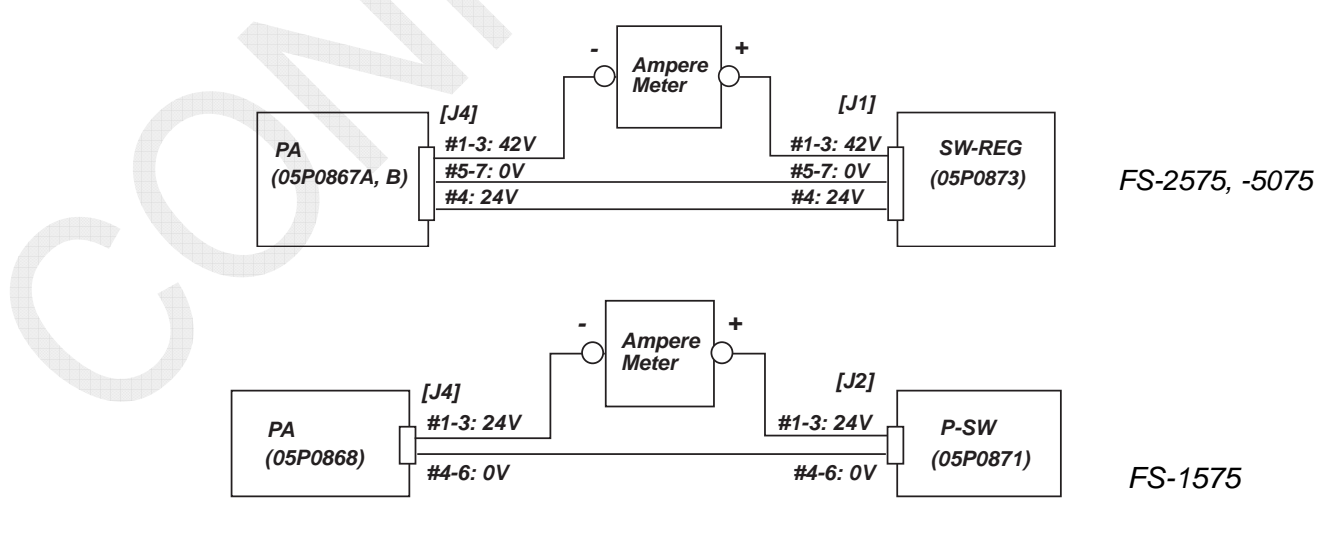

Fig. 5.7.7 PA IC Reading Adjustment Circuit

## 5-37

- 3. Turn ON the power supply, and then select [MENU] -> 9.SERVICE -> 3.RT SETUP -> 1.SETUP -> "TX TUNE" -> "OFF."
- 4. Select [MENU] -> 9.SERVICE -> 3.RT SETUP -> 4.TX POWER (FREQ) to open the "TX POWER (FREQ)" window, and then make setting as shown below on this window:

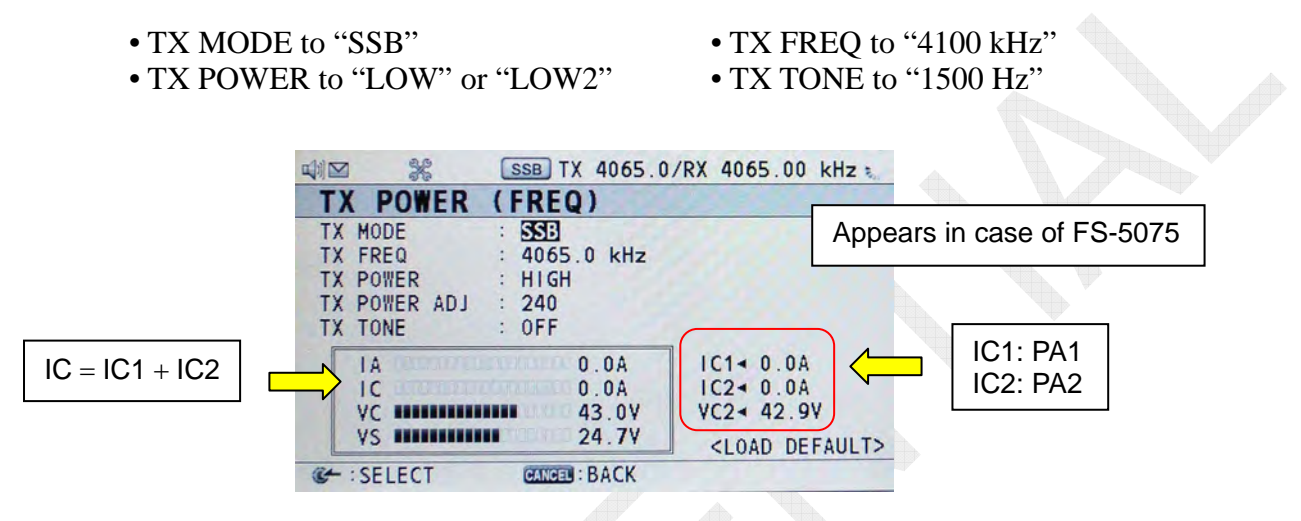

 Press the PTT on the handset. Make adjustment of the Ic reading adjusting variable resistor so that the reading will come to that of the DC ammeter. FS-5075 has two PA boards. Make the above adjustment for each PA board.

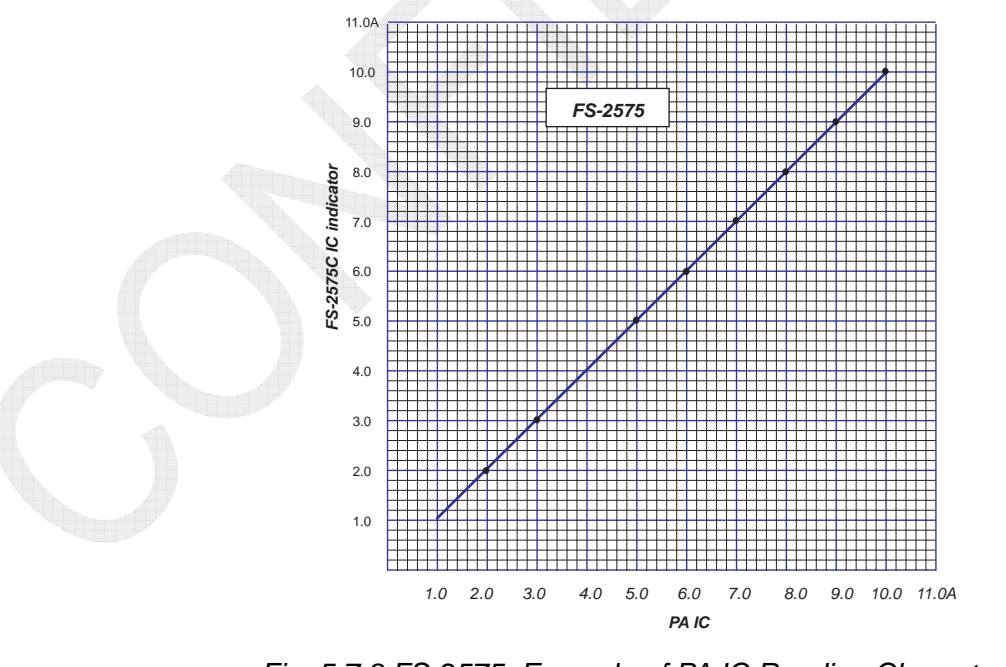

Fig. 5.7.8 FS-2575: Example of PA IC Reading Characteristics

5-38

## 4. PA Board: DRIV transistor Q2-Q3 BIAS adjustment (FS-1575)

### Procedure)

- 1. Turn OFF the power supply, and then disconnect the [J1: TX OUT] connector from the TX board.
- 2. Turn ON the power supply, and then press the PTT on the handset to put the system into a TX state.
- 3. Make adjustment of the "R81" DRIV BIAS adjusting variable resistor so that voltage between TP3 and TP4 will come to "40 mVDC."

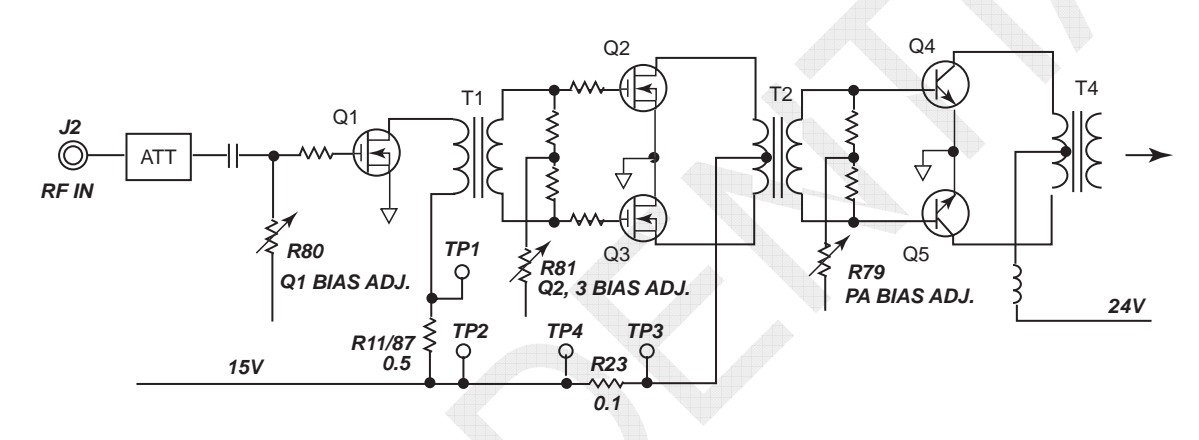

BIAS current:  $40 \text{ mV}/0.1\Omega = 400 \text{ mA}$ 

Fig. 5.7.9 FS-1575 PA Board (05P0868): Q2-Q3 BIAS Circuit Block Diagram

## 5. PA Board: PRE-DRIV transistor Q1 BIAS adjustment (FS-1575)

### Procedure)

- 1. Turn OFF the power supply, and then disconnect the [J1: TX OUT] connector from the TX board.
- 2. Turn ON the power supply, and then press the PTT on the handset to put the system into a TX state.
- 3. Make adjustment of the "R80" PRE-DRIV BIAS adjusting variable resistor so that voltage between TP1 and TP2 will come to "75 mVDC."

BIAS current: 75 mV/0.5  $\Omega$  = 150 mA

## 5-39

## 5.7.2 DRV Board Adjustment (FS-2575, -5075)

| Model   | Type of<br>PA Board | Adjustment VR | Function                         | Adjusted Value  |
|---------|---------------------|---------------|----------------------------------|-----------------|
|         |                     | R79           | PA IC bias adjustment            | 500 mA at 24V   |
| FS-5075 | FS-5075 05P0866A    | R78           | DRIV (Q2-Q3) bias<br>adjustment  | 100 mV at R21   |
|         |                     | R77           | PRE-DRIV (Q1) bias<br>adjustment | 75 mV at R11/87 |
| FS-2575 | 05P0866B            | Same as above | Same as above                    | Same as above   |

Table 5.7.2 List of Adjustment Points on DRV Board

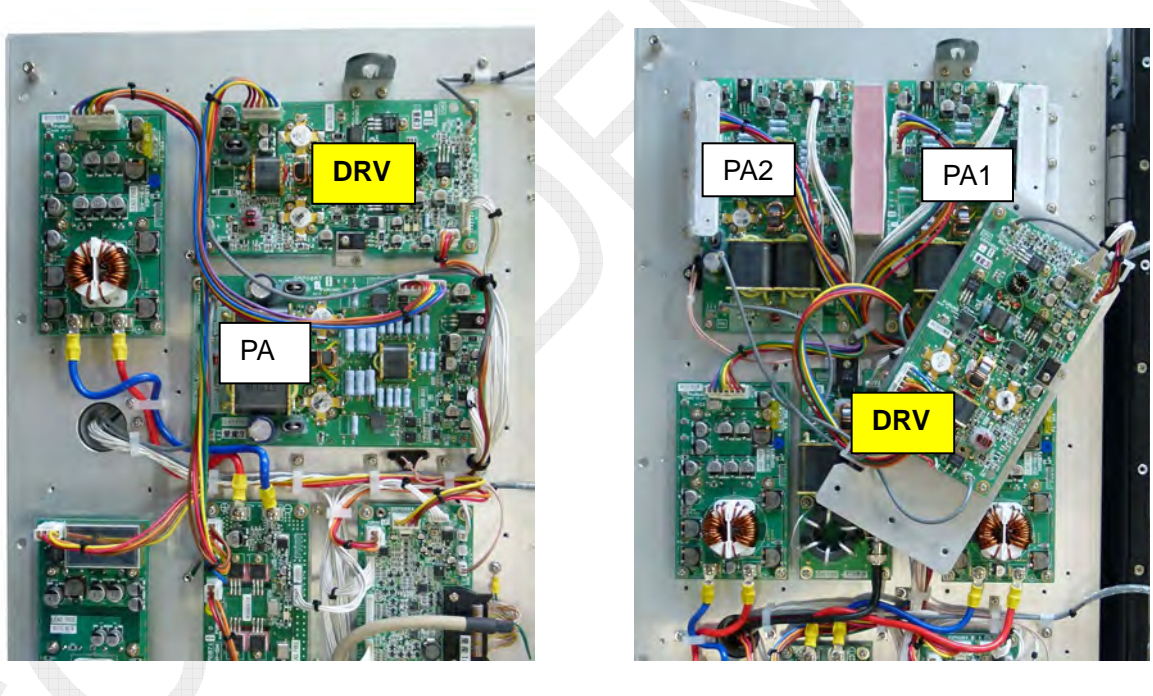

FS-2575 DRV Board Arrangement

FS-5075 DRV Board Arrangement

Fig. 5.7.10 DRV Board Arrangement

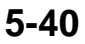

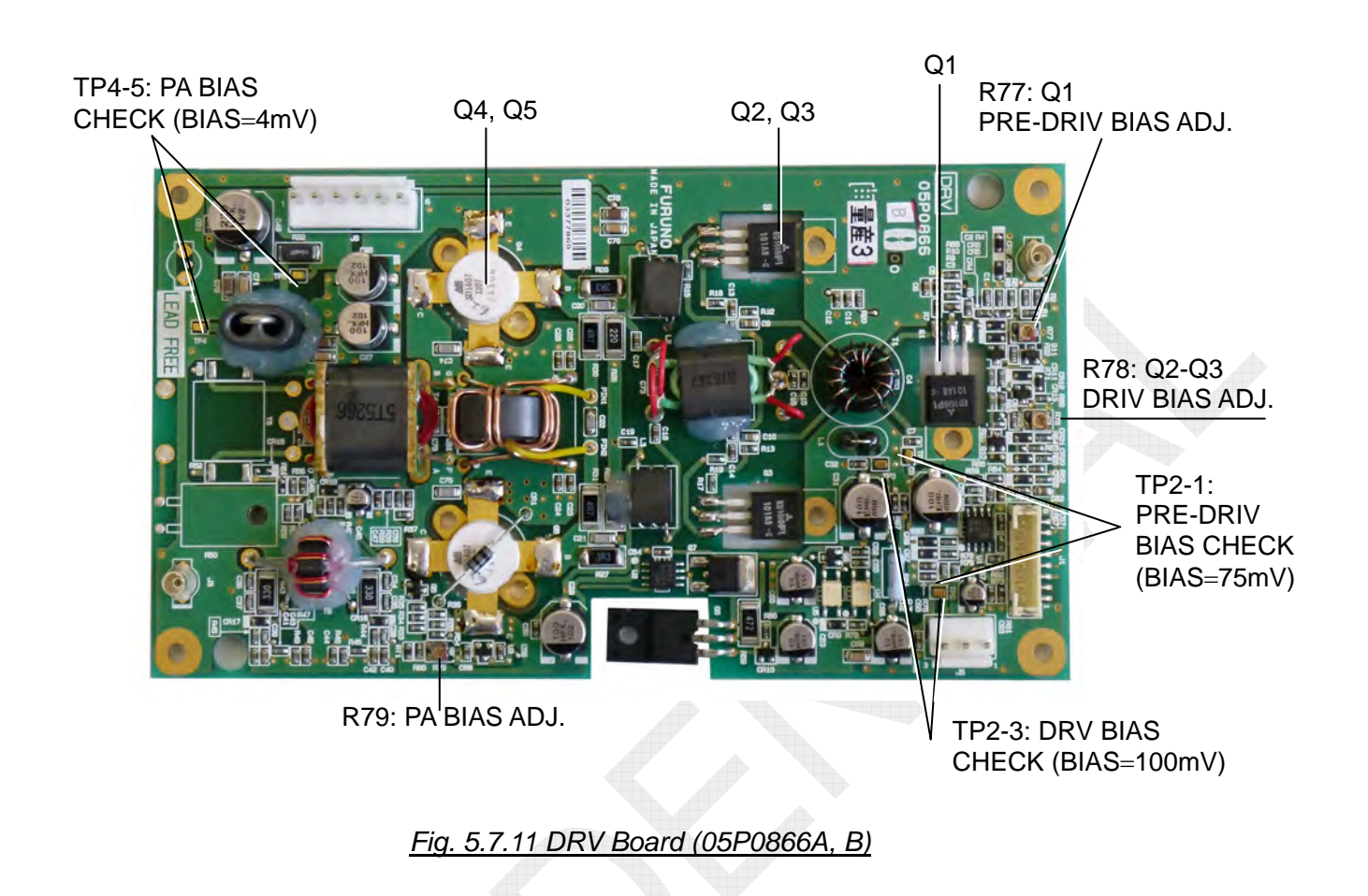

## 1. DRV Board: PA transistor (Q4-Q5) BIAS adjustment (FS-2575, -5075)

Procedure-1) Making measurement with ammeter

1. Turn OFF the power supply, and then connect a 1A/DC ammeter to the 24V line between #1 and #3 of J6 of the PA Vcc connector.

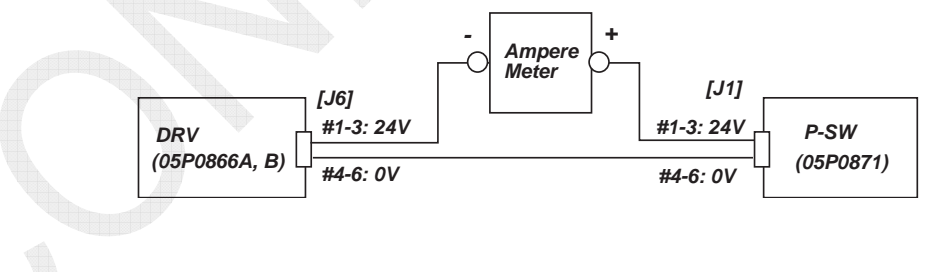

Fig. 5.7.12 DRV Board: Q4-Q5 BIAS Measurement Circuit

- 2. Disconnect the [J1: TX OUT] connector from the TX board.
- 3. Turn ON the power supply, and then press the PTT on the handset to put the system into a TX state.

4. Make adjustment of the "R79" variable resistor so that PA BIAS current (i.e., DC ammeter reading) will come to "500 mA."

### Note)

Required BIAS current is 400 mA. However, adjust the "R79" to 500 mA taking into account a current flowing through the BIAS circuit.

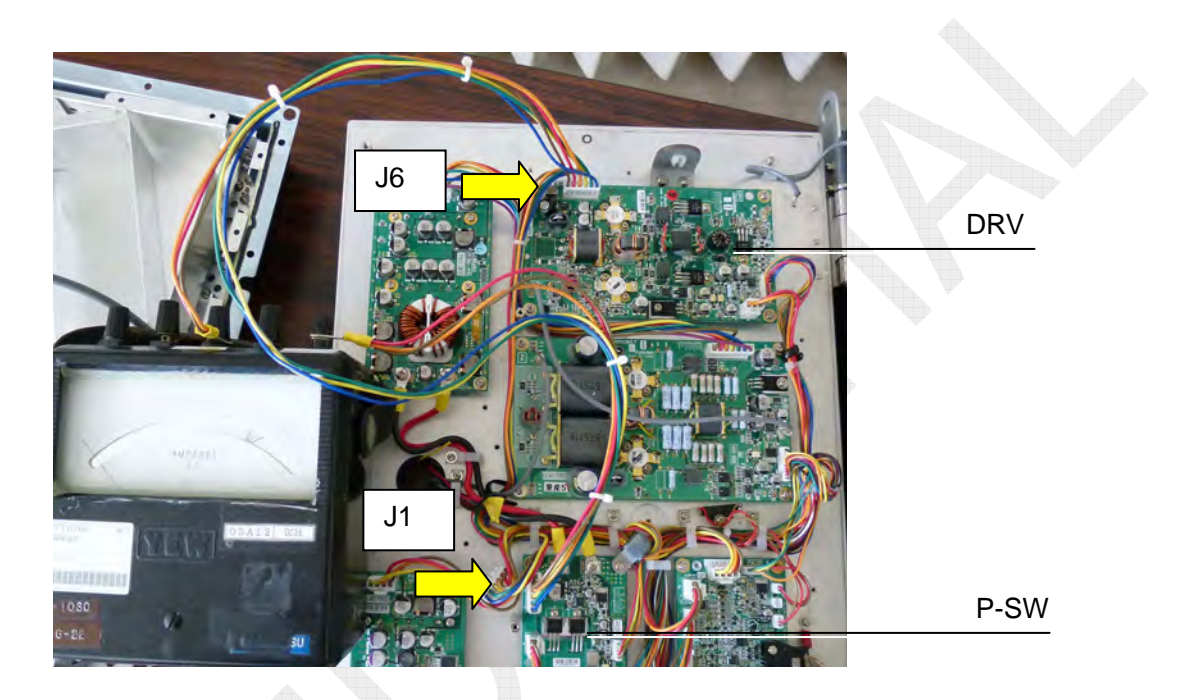

### Procedure-2) Converting voltage to current

Bias current can be converted from a voltage applied to the "R32" series resistor in the PA Vcc line instead of using the said ammeter.

- 1. Turn OFF the power supply, and then disconnect the [J1: TX OUT] connector from the TX board.
- 2. Turn ON the power supply, and then press the PTT on the handset to put the system into a TX state.

3. Make measurement of voltage between TP4 and T5, and then make adjustment of the "R32" so that the voltage will come to 4mVDC.

### Reference)

For the voltage between TP4 and TP5, a voltage applied to the 0.01 ohm resistor "R32" is measured.

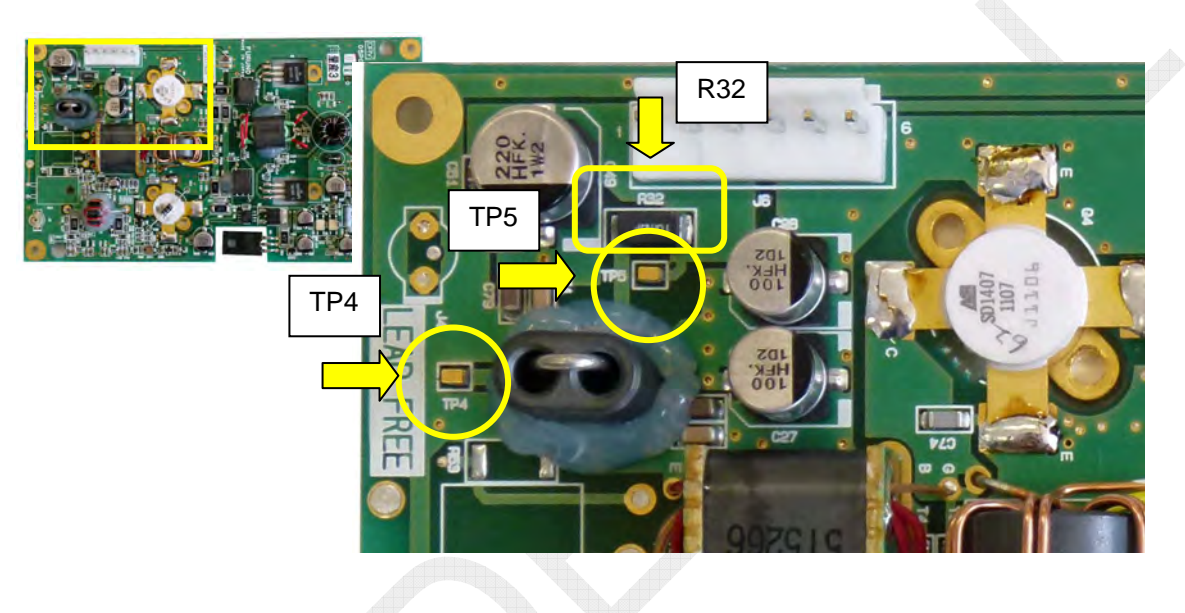

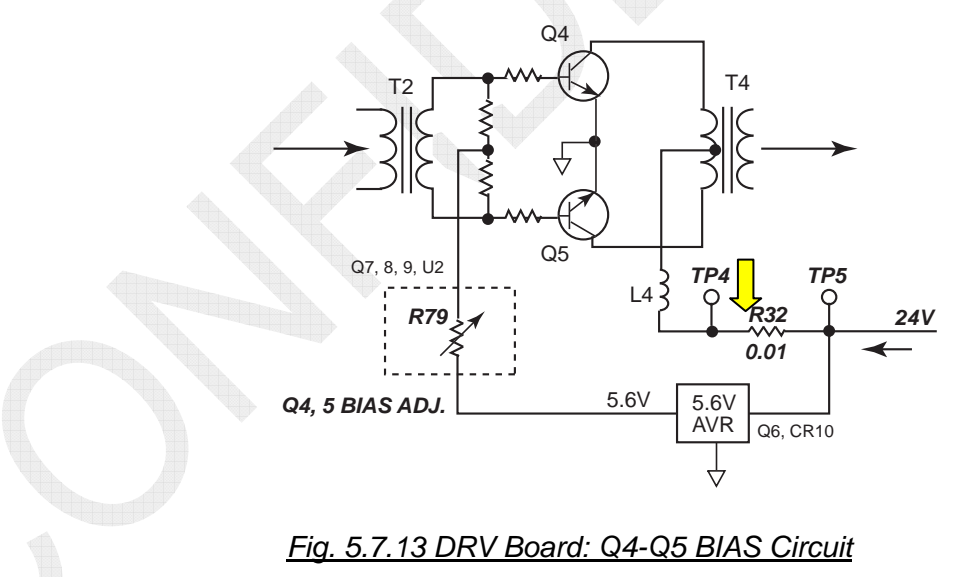

## 2. DRV Board: DRV transistor (Q2-Q3) BIAS adjustment (FS-2575, -5075)

### Procedure)

- 1. Turn OFF the power supply, and then disconnect the [J1: TX OUT] connector from the TX board.
- 2. Turn ON the power supply, and then press the PTT on the handset to put the system into a TX state.
- 3. Make measurement of voltage between TP2 and TP3, and then make adjustment of the "R78" so that the voltage will come to 100 mVDC. BIAS current is 450 mA.

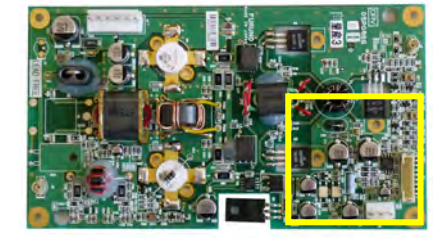

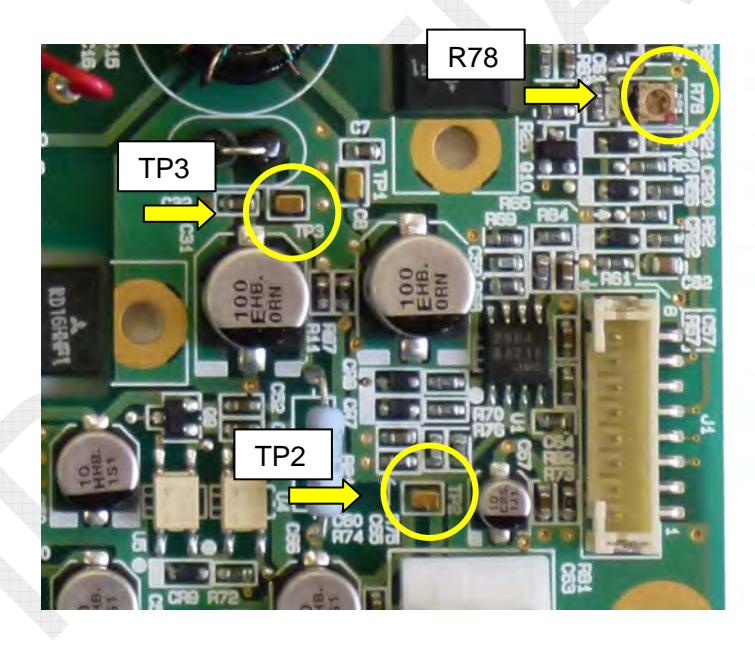

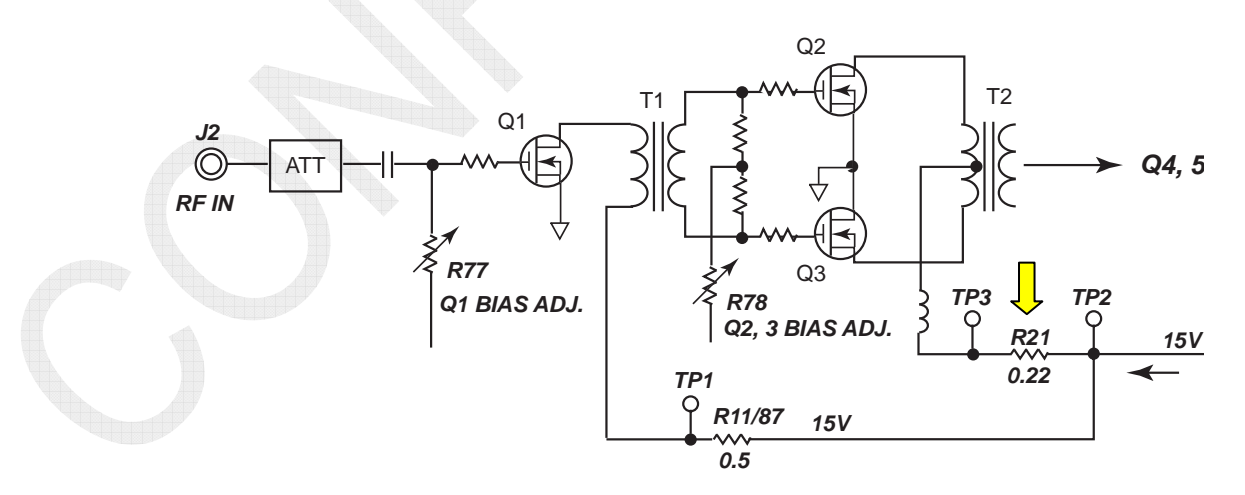

Fig. 5.7.14 DRV Board: Q2-Q3 BIAS Circuit

### 5-44

## 3. DRV Board: PRE-DRV transistor (Q1) BIAS adjustment (FS-2575, -5075)

### Procedure)

- 1. Turn OFF the power supply, and then disconnect the [J1: TX OUT] connector from the TX board.
- 2. Turn ON the power supply, and then press the PTT on the handset to put the system into a TX state.
- 3. Make measurement of voltage between TP1 and TP2, and then make adjustment of the "R77" so that the voltage will come to 75 mVDC. BIAS current is 150 mA.

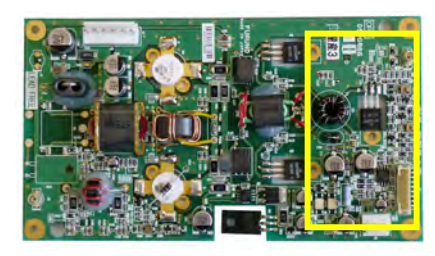

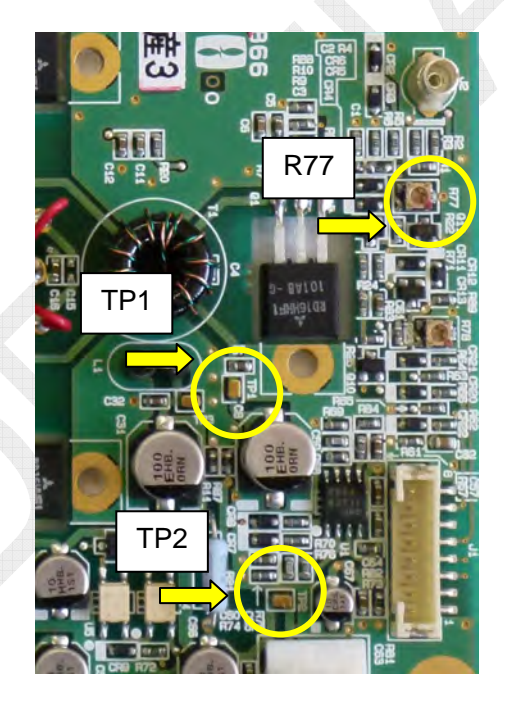

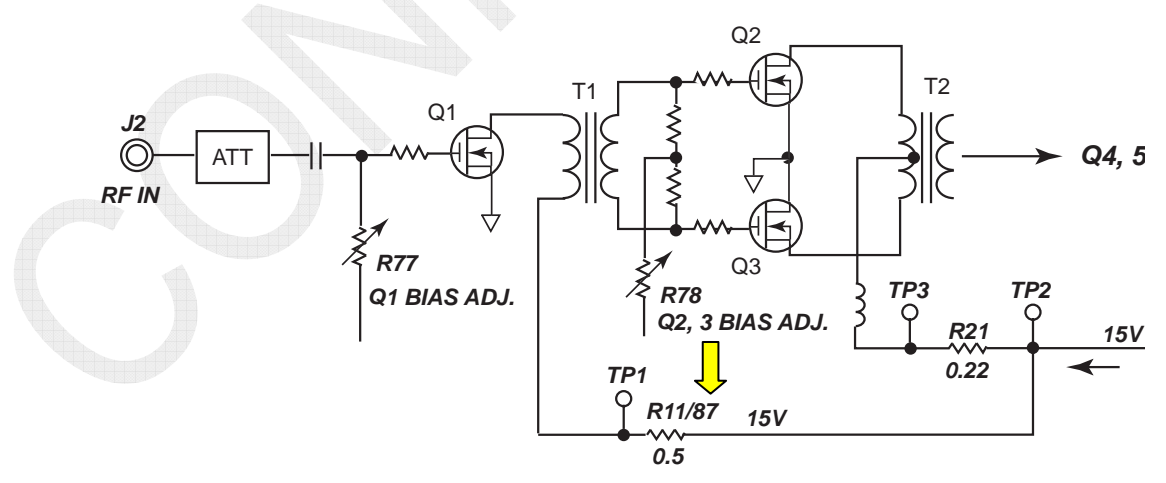

Fig. 5.7.15 DRV Board: Q1 BIAS Circuit

## 5-45

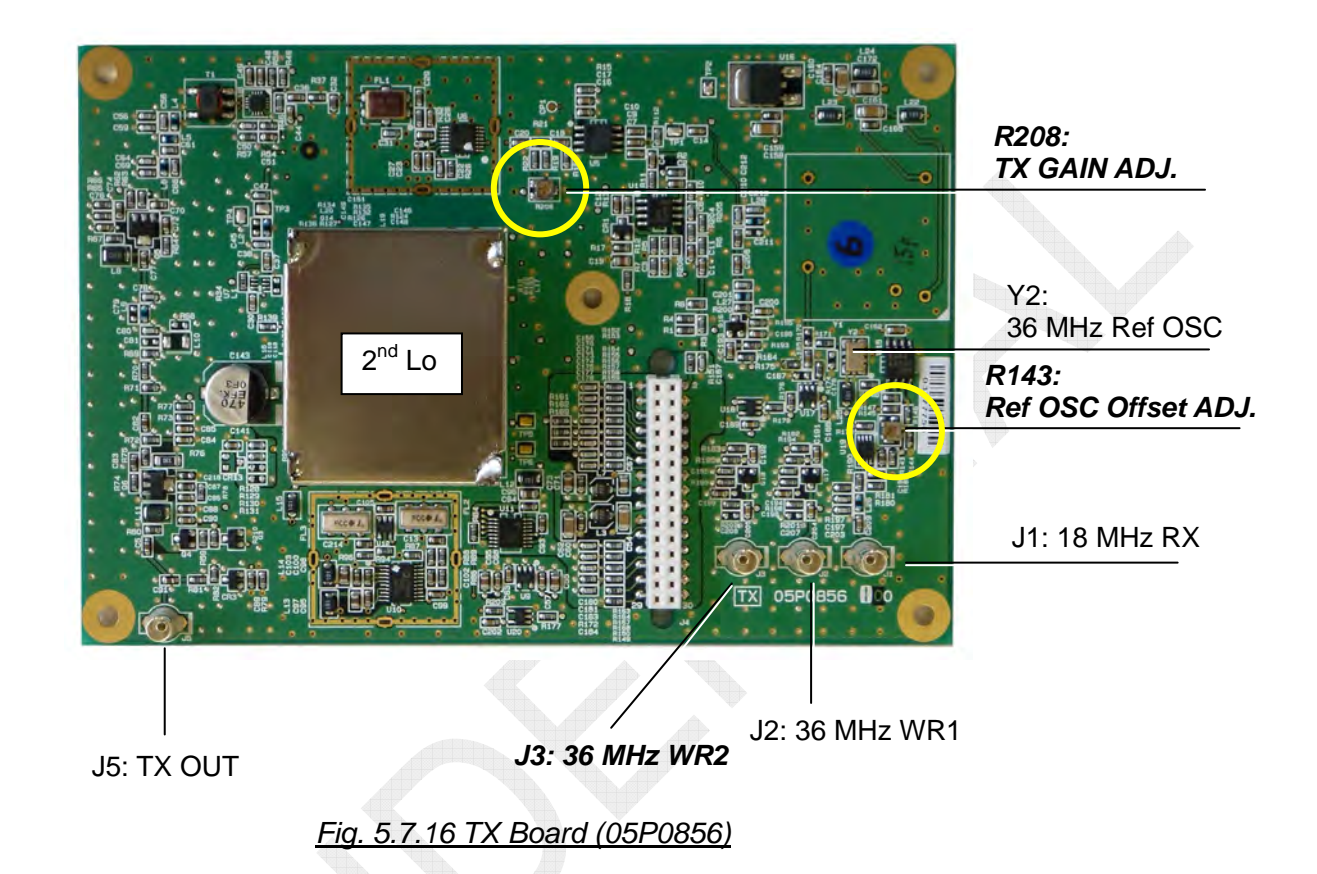

## 5.7.3 TX Board Adjustment: 05P0856 (FS-1575, -2575, -5075)

### 1. 36 MHz REF OSC frequency offset adjustment: R143

The 36 MHz REF OSC (reference oscillator) circuit is incorporated in the TX board and the reference oscillating frequency is taken as the reference frequency for the PLL circuit of TX, RX, WR1, and WR2.

"R143" is pre-adjusted by setting "REF OSC" to "0" so that the 36 MHz REF OSC output frequency will come to "36 MHz ± 1 Hz." To make field adjustment of frequency, select [MENU] -> 9.SERVICE -> 3.RT SETUP -> 1.SETUP -> "REF OSC."

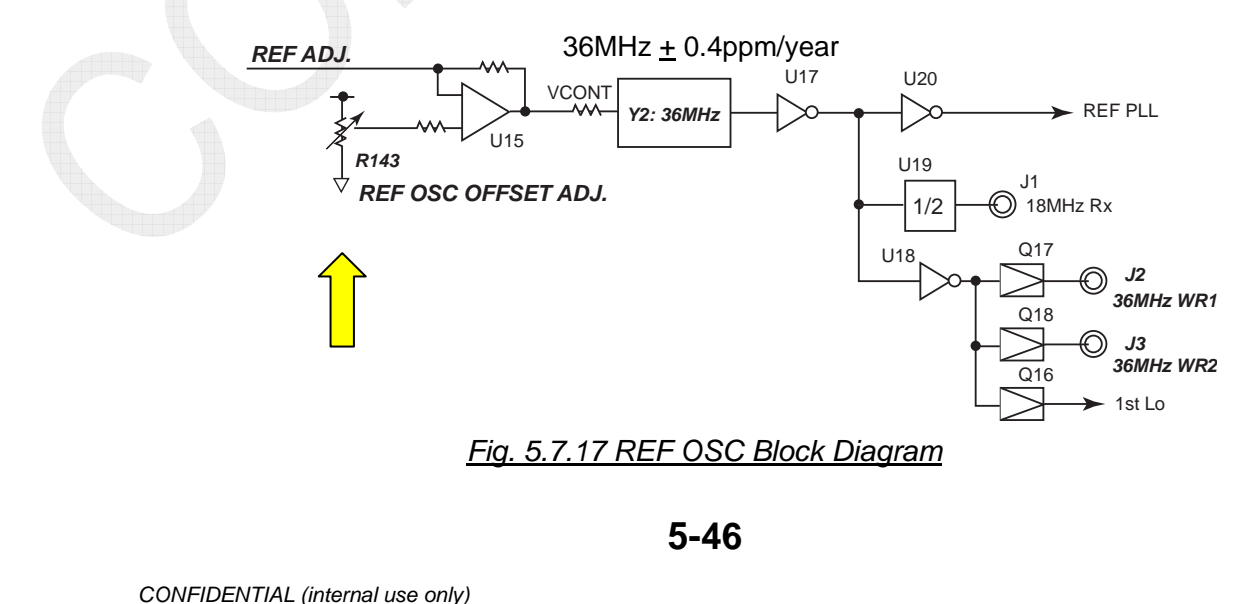

It is strictly prohibited to reproduce the document in whole or in part without prior written permission of FURUNO.

### Procedure)

- 1. Terminate the [J3: 36MHz WR2] on the TX board with a 50 ohm dummy load, and then connect a frequency counter to each end of the dummy resistor. It is also accepted to terminate the [J2: 36MHz WR1] instead of the [J3: 36MHz WR2].
- 2. Select [MENU] -> 9.SERVICE -> 3.RT SETUP -> 1.SETUP -> "REF OSC" -> "0."

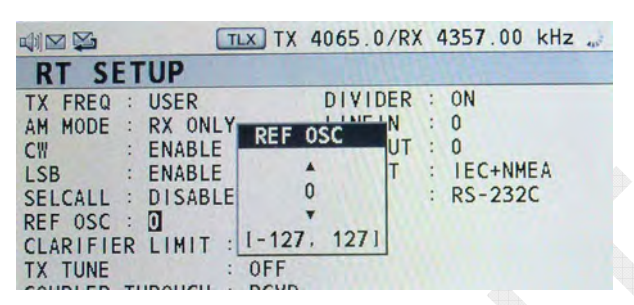

3. Make adjustment of "R143" so that frequency will come to " $36 \text{ MHz} \pm 1 \text{ Hz.}$ "

#### Reference)

Output power level at a 36 MHz frequency from [J3: 36MHz WR2] and [J2: 36MHz WR1] is 400 mVp-p with a 50 ohm load, and output power level at a 18 MHz frequency from [J1: 18MHz RX] is also 400 mVp-p.

#### 2. TX GAIN adjustment: R208

Make MIC gain adjustment so that the FS-xx75T will output power of one-fourth of the rated output power in the 12 MHz frequency range of SSB mode when the MIC input level is "-46 dBm/600 ohms."

The rated output of microphone is "-36 dBm/600 ohms."

Rated output adjustment is made with the "R43" ALC variable resistor on the TX FIL board.

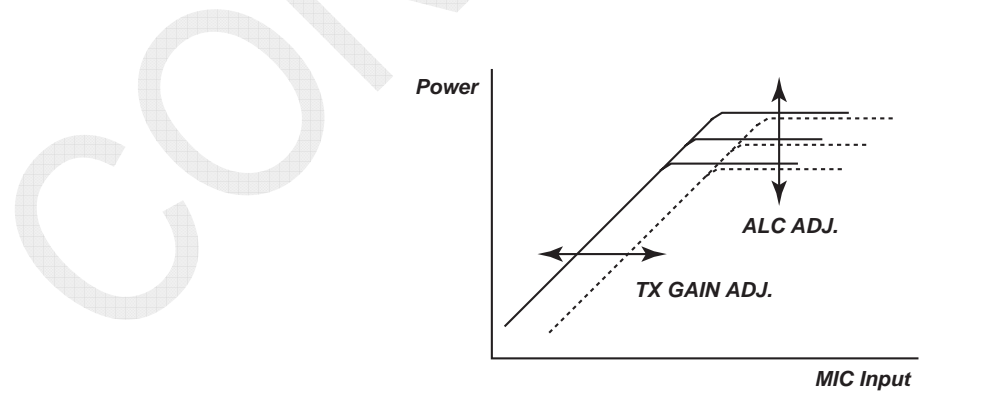

Fig. 5.7.18 Relationship between ALC and TX GAIN

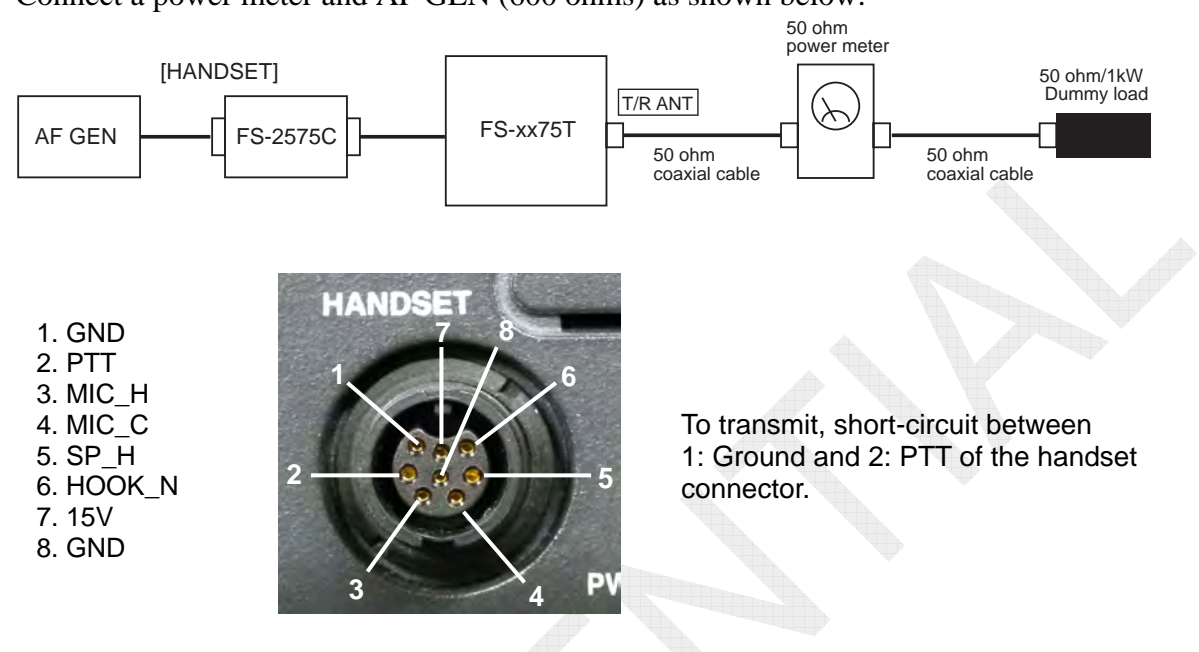

### Procedure)

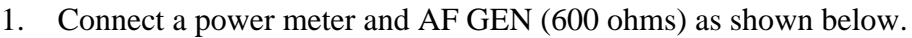

Fig. 5.7.19 TX GAIN Adjustment Circuit

- 2. Select [MENU] -> 9.SERVICE -> 3.RT SETUP -> 1.SETUP -> "TX TUNE" -> "OFF."
- 3. Select [MENU] -> 9.SERVICE -> 3.RT SETUP -> 4.TX POWER (FREQ) to open the "TX POWER (FREQ)" window, and then make setting as shown below on this window:
  - TX MODE to "SSB"
- TX FREQ to "12.5 MHz"
- TX POWER to "HIGH"
- TX TONE to "OFF"
- TX POWER ADJ to "240" (Factory set)
- 4. Set the "R43" ALC variable resistor on the TX FIL board to Max. (CW to Max. power) and the TX GAIN variable resistor "R208" on the TX board to Min. (CW to Min. power).
  - 5. Set AF GEN output to "1500 Hz/-46 dBm", and start transmitting (PTT ON).
  - Make adjustment of TX output power with the "R208" TX GAIN variable resistor 6. on the TX board so that it will come to 1/4W of the rated output power.
  - 7. Set the "R43" ALC variable resistor on the TX FIL board to Min. (CW to Min. power).
  - 8. Set AF GEN output to "1500 Hz/-36 dBm/600 ohms", and start transmitting (PTT ON).

9. Make adjustment of TX output power to the rated output power with the "R43" ALC variable resistor on the TX FIL board.

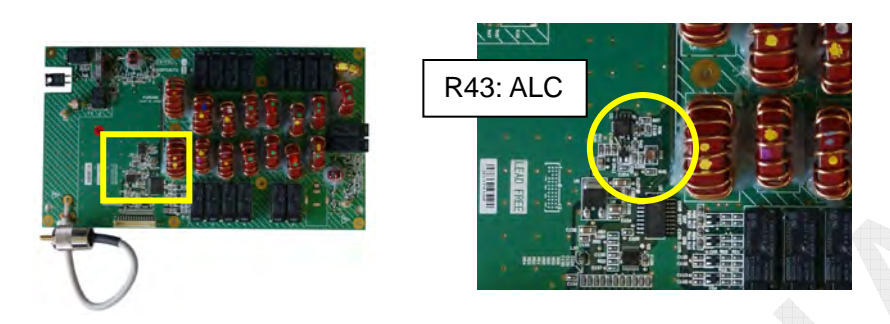

TX FIL Board for FS-2575 and FS-5075

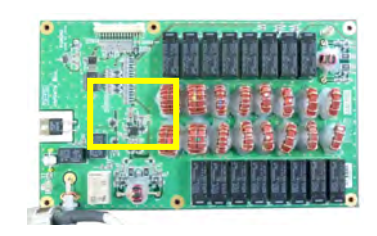

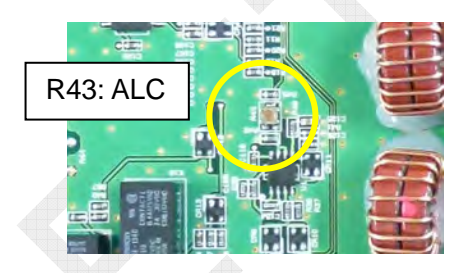

TX FIL Board for FS-1575

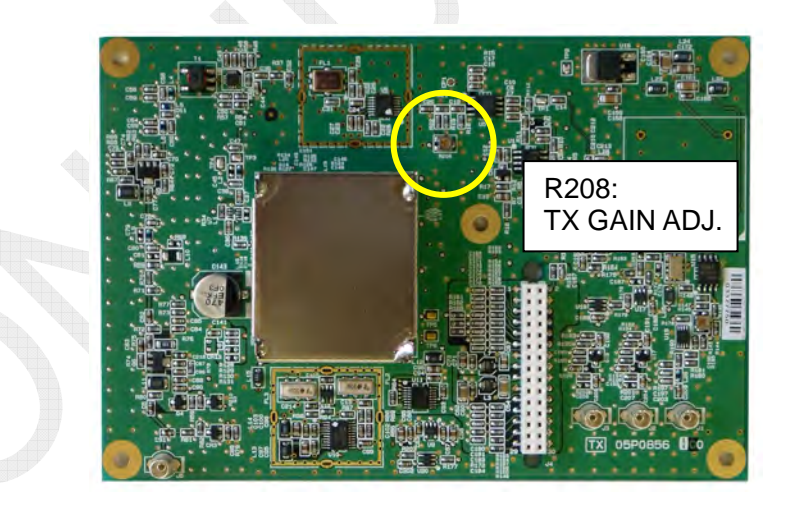

Board for FS-1575, FS-2575, and FS-5075

Fig. 5.7.20 TX FIL Board and TX Board

5-49

## 5.7.4 TX FIL Board Adjustment

### • 05P0870A: FS-5075 • 05P0870B: FS-2575 • 05P0876: FS-1575

Make adjustment of the "R43" ALC variable resistor so that the output power of the FS-xx75 will come to the rated output power.

After completion of the ALC adjustment, ensure the TX GAIN adjustment. For details, refer to "2. TX GAIN adjustment" in "5.7.3 TX Board Adjustment" on page 5-46.

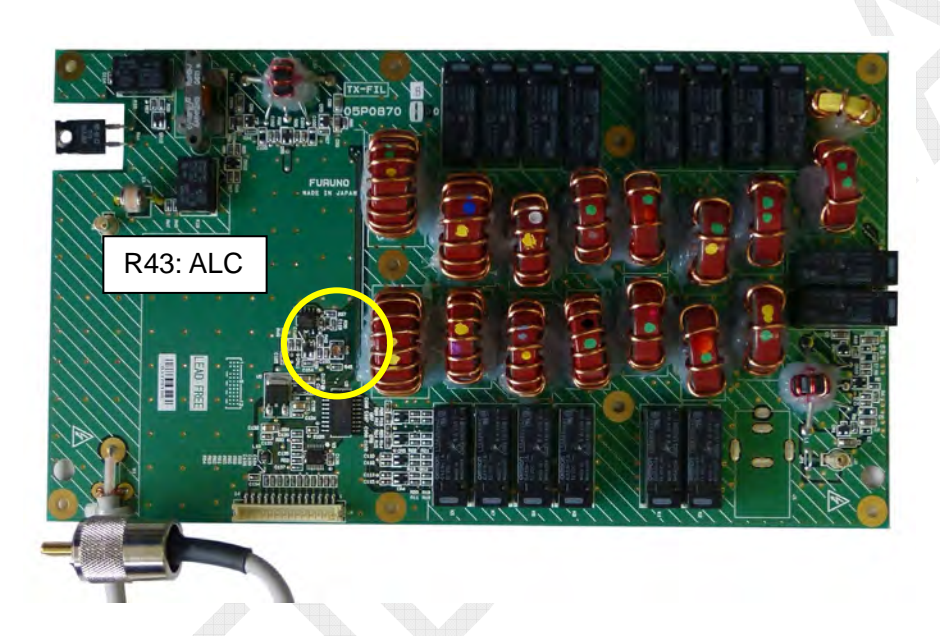

Fig. 5.7.21 TX FIL Board (05P0870A, B): FS-2575 and FS-5075

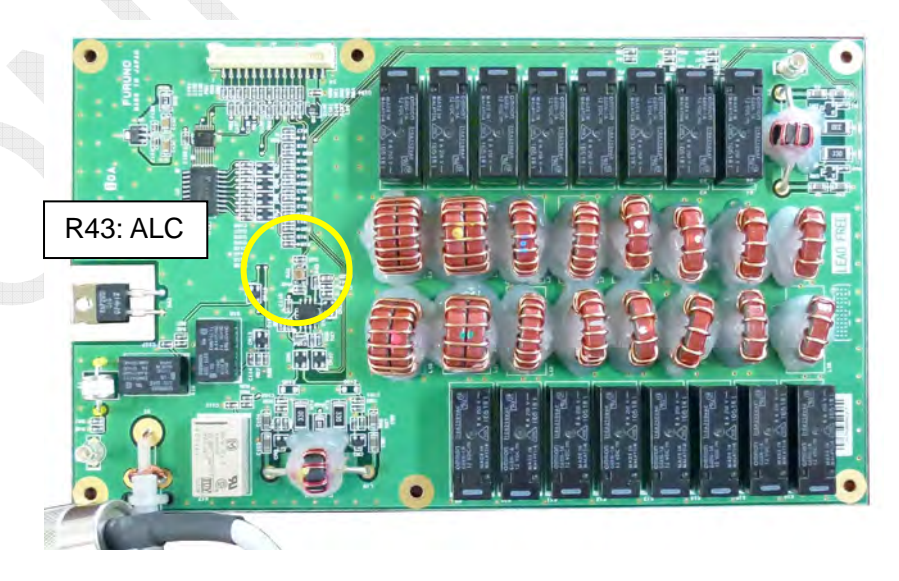

Fig. 5.7.22 TX FIL Board (05P0876): FS-1575

5-50

### Procedure)

1.

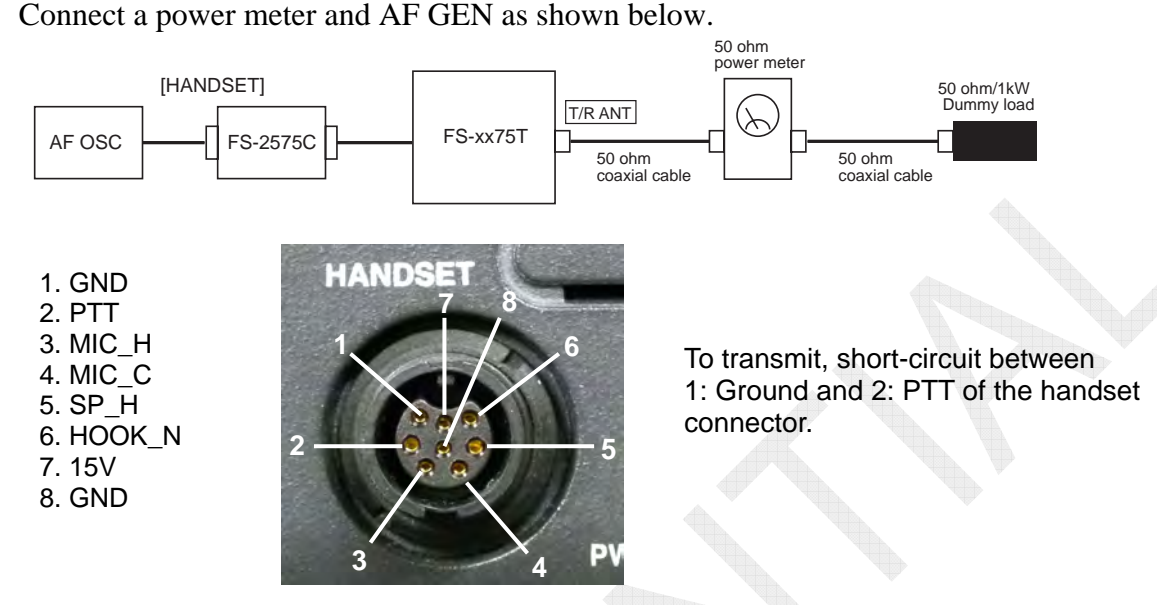

Fig. 5.7.23 ALC Adjustment Circuit

- 2. Select [MENU] -> 9.SERVICE -> 3.RT SETUP -> 1.SETUP -> "TX TUNE" -> "OFF."
- 3. Select [MENU] -> 9.SERVICE -> 3.RT SETUP -> 4.TX POWER (FREQ) to open the "TX POWER (FREQ)" window, and then make setting as shown below on this window:
  - TX MODE to "SSB"
- TX FREQ to "12.5 MHz"
  - TX POWER ADJ to "240" (Factory set)
- TX TONE to "OFF"

• TX POWER to "HIGH"

- TAPOWER ADJ to 240 (Pactory se
- 4. Set the "R43" ALC variable resistor on the TX FIL board to Max. (CW to Max. power) and the TX GAIN variable resistor "R208" on the TX board to Min. (CW to Min. power).
- 5. Set AF GEN output to "1500 Hz/–46 dBm", and start transmitting (PTT ON).
- 6. Make adjustment of transmission output power with the "R208" TX GAIN variable resistor on the TX board so that it will come to one-fourth of the rated output power.
- 7. Set the "R43" ALC variable resistor on the TX FIL board to Min. (CW to Min. power).
- 8. Set AF GEN output to "1500 Hz/-36 dBm/600 ohms", and start transmitting (PTT ON).
- 9. Make adjustment of transmission output power to the rated output power with the "R43" ALC variable resistor on the TX FIL board.

5-51

### Field Adjustment

When making field adjustment, if no AF GEN is available, it is acceptable to make TX output power adjustment by selecting [MENU] -> 9.SERVICE -> 3.RT SETUP -> 4.TX POWER (FREQ) -> TX TONE -> "1500 Hz".

#### Procedure)

- 1. Connect a power meter to the [T/R ANT] terminal of the FS-xx75T.
- 2. Select [MENU] -> 9.SERVICE -> 3.RT SETUP -> 4.TX POWER (FREQ) to open the "TX POWER (FREQ)" window, and then make setting as shown below on this window:
  - TX MODE to "SSB"
- TX FREQ to "12.5 MHz"
- TX POWER to "HIGH"
- TX TONE to "1500Hz"
- TX POWER ADJ to "240" (Factory set)
- 3. Press the PTT on the handset to transmit.
- 4. At this time, make adjustment of the "R43" ALC variable resistor on the TX FIL board so that the output power of the FS-xx75 will come to the rated output power.

#### Reference)

Make ALC adjustment in the 12 MHz frequency range with low PA gain. In frequency ranges with high PA gain, the ALC works to suppress the gain of IF AMP on the TX board in order to maintain set TX output power. Consequently, if TX output power adjustment is made through the adjustment of ALC, TX output power will fluctuate in all frequency bands. It can be said that the ALC adjustment is effective in making general adjustment of TX output power. Furthermore, to make adjustment of TX output power in a specific frequency band, select [MENU] -> 9.SERVICE -> 3.RT SETUP -> "TX POWER (FREQ)" or "TX POWER (USER CH)."

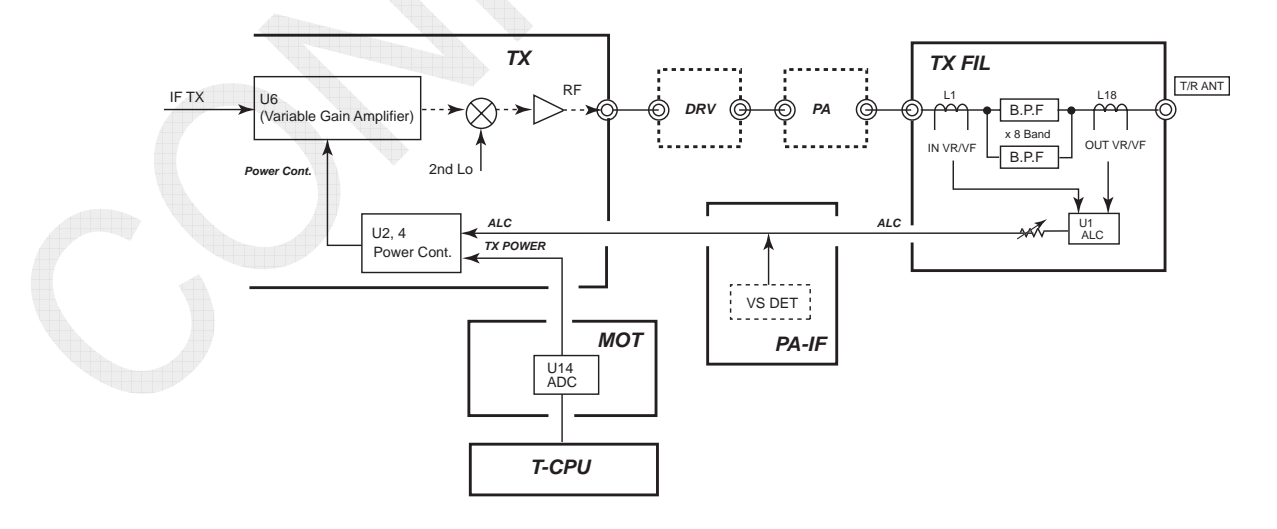

Fig. 5.7.24 ALC Control Circuit Diagram

## 5.7.5 PA-IF Board Adjustment

### • 05P0846: FS-2575 and FS-5075

### • 05P0846A: FS-1575

The "R3" on the PA-IF board is used to make adjustment of reading of power supply input voltage "VS."

Make adjustment of the "R3" so that "VS" reading will come to the power supply input voltage of the FS-xx75T.

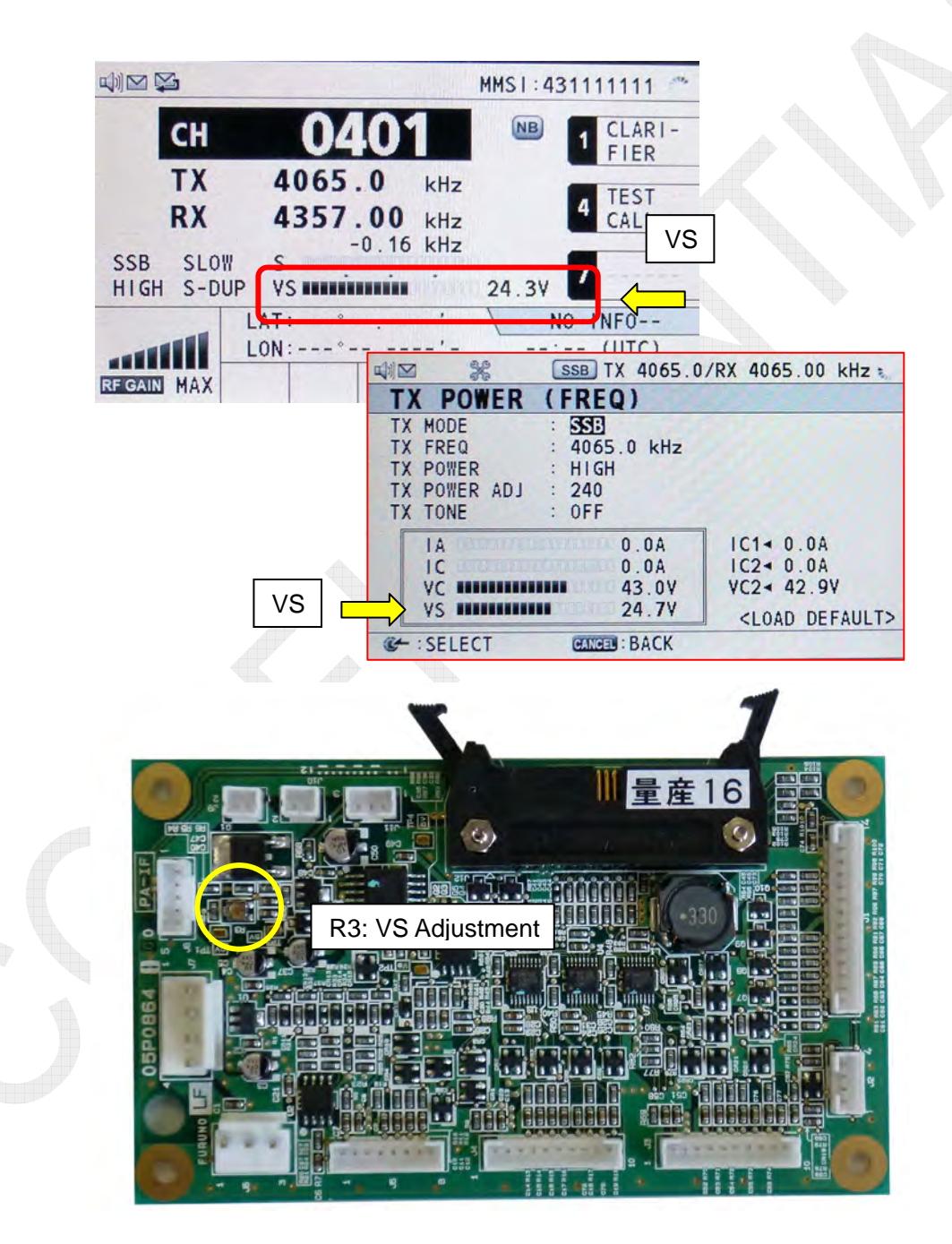

Fig. 5.7.25 PA-IF Board

## 5-53

## 5.7.6 COUP: 05P0875 (FS-2575 and FS-5075)

Variable resistors on the COUP boards of the ATU are used to make adjustment of "IA"; antenna current.

Connect a 10 ohm + 250 pF dummy load to the ATU, and then make adjustment of the "R21" IA ADJ. variable resistor so that an Antenna current flowing through the dummy load in the 2 MHz will come to the IA reading.

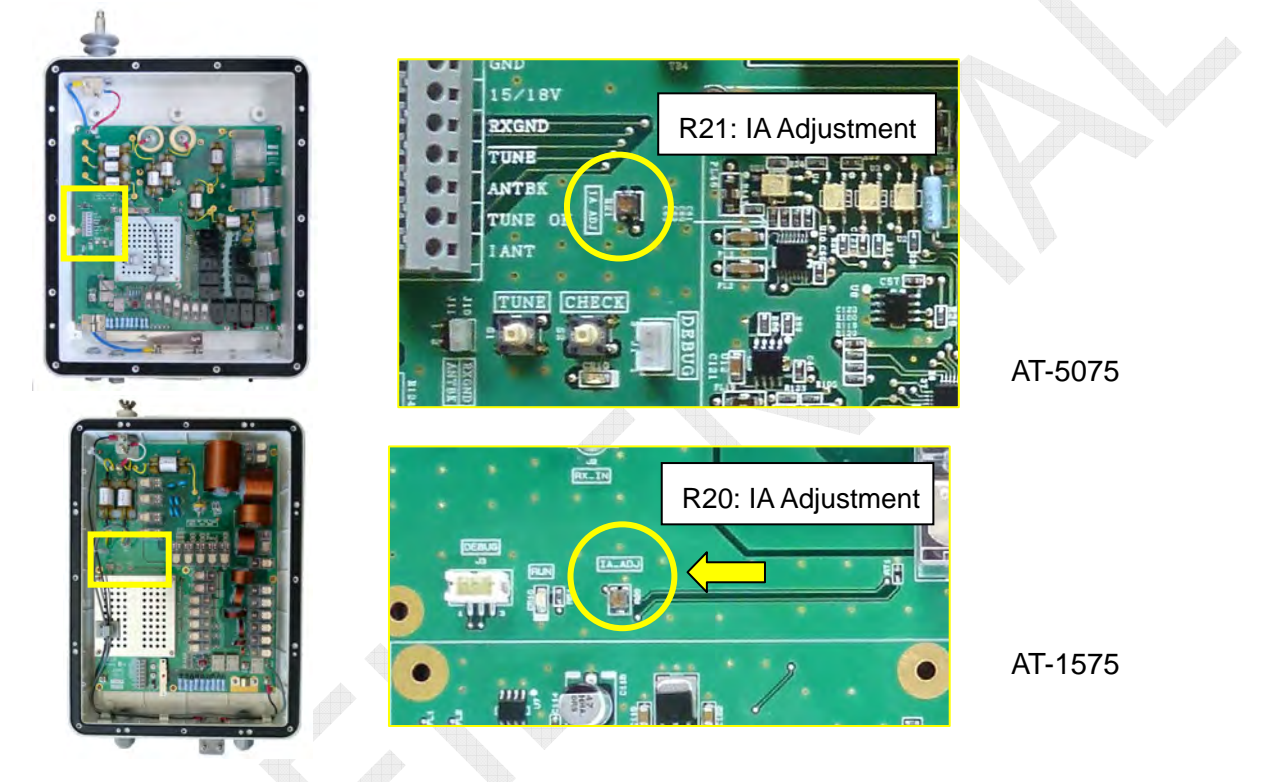

Fig. 5.7.26 Location of ATU IA ADJ. Variable Resistors

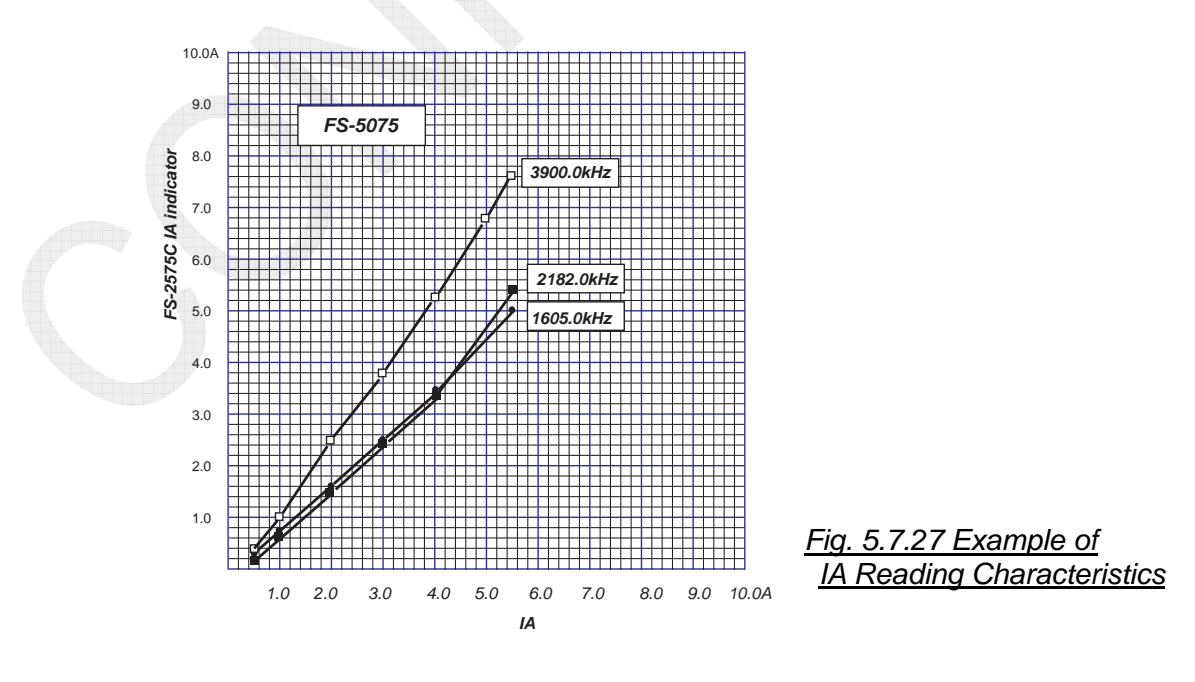

5-54

# **5.8 Reception Testing**

## 5.8.1 Reception Gain and S/N Ratio Measuring

### 1. J3E reception gain measuring

- 1) Set a frequency to be measured, and then set RF gain to Max., AF gain to Max., and AGC to ON (FAST).
- 2) Add a "Measured frequency + 1 kHz" signal generated by SSG to find a SSG signal level at which the AF signal will come to standard output of 1 watt.

## 2. J3E S/N 20dB measuring

If no distortion meter is available, connect a low-frequency voltmeter in place of distortion meter to make measurement of "S/N 20dB sensitivity" which is almost the same measurement value as SINAD.

To make measurement of "S/N (20dB) = 20log<sub>10</sub>Vsignal / Vnoise,"

- 1) Set a frequency to be measured, set RF gain to Max. and AGC to ON (FAST), and then make adjustment of AF gain to set noise level output to 100 mVrms.
- 2) Add a "Measured frequency + 1 kHz" signal generated by SSG to find a SSG signal level at which the AF signal output power will come to 1V.

## 3. J3E AGC measuring

- 1) Set a frequency to be measured, set RF gain to Max. and AGC to ON (FAST), and then make adjustment of AF gain to set AF signal to an appropriate level.
- 2) Add a "Measured frequency + 1 kHz" signal generated by SSG to find a SSG signal level at which the AF signal output power will no longer increase.

CONFIDENTIAL (internal use only) This confidential document is used only by FURUNO authorized persons. It is strictly prohibited to reproduce the document in whole or in part without prior written permission of FURUNO.

## **5.8.2 Measurement Circuits**

Signal receiving paths vary with system settings. For details, refer to information on page 4-73.

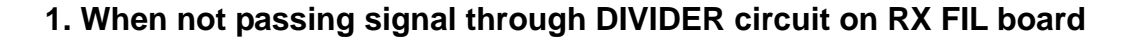

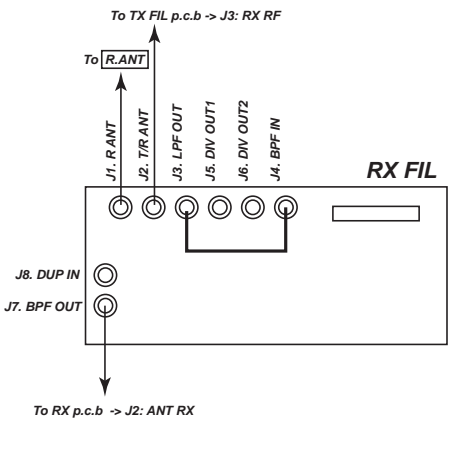

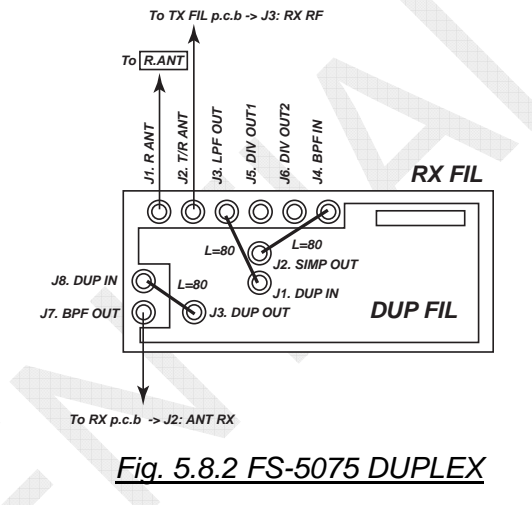

- Fig. 5.8.1 FS-1575, -2575, -5075
- 1.1) When receiving from [T/R ANT]: FS-1575, -2575, -5075

| Setting Procedure                                          | Setting     |
|------------------------------------------------------------|-------------|
| [MENU] -> 9. SERVICE -> 3. RT SETUP -> 1. SETUP -> RX ANT  | DISCONNECT  |
| [MENU] -> 5. SYSTEM -> 7. RX SETUP -> 2. ANT SELECT        | Not allowed |
| [MENU] -> 9. SERVICE -> 3. RT SETUP -> 1. SETUP -> DIVIDER | OFF         |

1.2) When receiving from [T/R ANT]: FS-1575, -2575, -5075

| Setting Procedure                                         | Setting |
|-----------------------------------------------------------|---------|
| [MENU] -> 9. SERVICE -> 3. RT SETUP -> 1. SETUP -> RX ANT | CONNECT |
| [MENU] -> 5. SYSTEM -> 7. RX SETUP -> 2. ANT SELECT       | TRX ANT |
| [MENU] -> 9. SERVICE ->3. RT SETUP -> 1. SETUP -> DIVIDER | OFF     |

1.3) When receiving from [R. ANT]: FS-1575, -2575, -5075

| Setting Procedure                                       | Setting |
|---------------------------------------------------------|---------|
| [MENU] -> 9. SERVICE -> 3.RT SETUP -> 1.SETUP -> RX ANT | CONNECT |
| [MENU] -> 5.SYSTEM -> 7.RX SETUP -> 2.ANT SELECT        | RX ANT  |
| [MENU] -> 9.SERVICE -> 3.RT SETUP -> 1.SETUP -> DIVIDER | OFF     |

## 5-56

CONFIDENTIAL (internal use only)

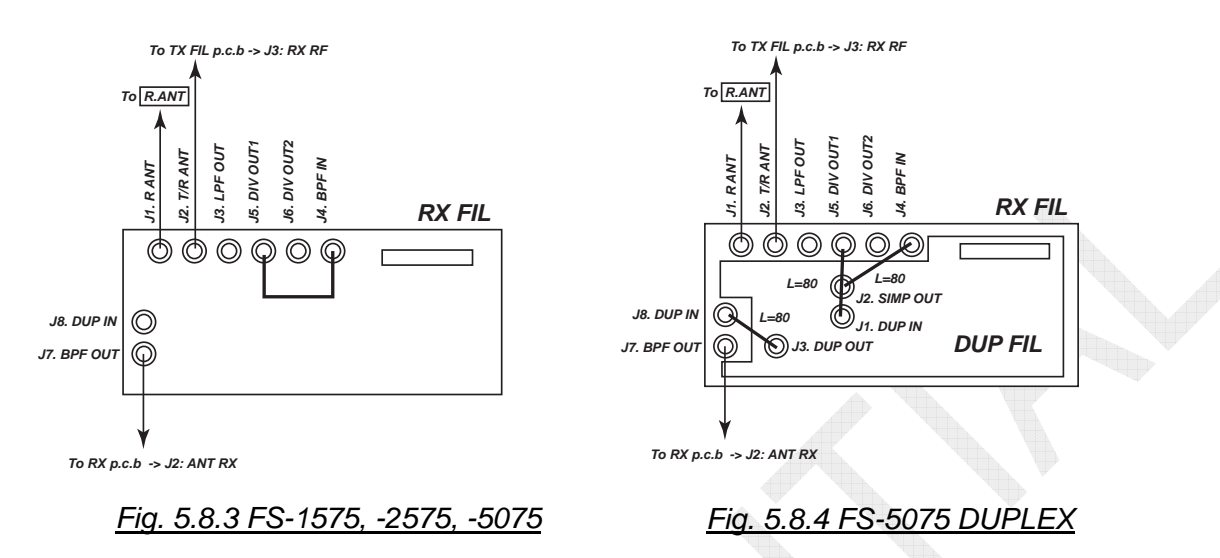

### 2. When passing signal through DIVIDER circuit on RX FIL board

Note)

Circuits are the same for DIVIDER output level 1 and 2. When "DIVIDER" is set to "ON," the [LPF OUT] output level will drop. Consequently, the [LPF OUT] cannot be used as received signal input port.

### 2.1) When receiving from [T/R ANT]: FS-1575, -2575, -5075

| Setting Procedure                                          | Setting     |
|------------------------------------------------------------|-------------|
| [MENU] -> 9. SERVICE -> 3. RT SETUP -> 1. SETUP -> RX ANT  | DISCONNECT  |
| [MENU] -> 5. SYSTEM -> 7. RX SETUP -> 2. ANT SELECT        | Not allowed |
| [MENU] -> 9. SERVICE -> 3. RT SETUP -> 1. SETUP -> DIVIDER | OFF         |

## 2.2) When receiving from [T/R ANT]: FS-1575, -2575, -5075

| Setting Procedure                                         | Setting |
|-----------------------------------------------------------|---------|
| [MENU] -> 9. SERVICE -> 3. RT SETUP -> 1. SETUP -> RX ANT | CONNECT |
| [MENU] -> 5. SYSTEM -> 7. RX SETUP -> 2. ANT SELECT       | TRX ANT |
| [MENU] -> 9. SERVICE ->3. RT SETUP -> 1. SETUP -> DIVIDER | OFF     |

### 2.3) When receiving from [R. ANT]: FS-1575, -2575, -5075

| Setting Procedure                                              | Setting |
|----------------------------------------------------------------|---------|
| [MENU] -> 9. SERVICE -> 3.RT SETUP -> 1.SETUP -> <u>RX ANT</u> | CONNECT |
| [MENU] -> 5.SYSTEM -> 7.RX SETUP -> 2.ANT SELECT               | RX ANT  |
| [MENU] -> 9.SERVICE -> 3.RT SETUP -> 1.SETUP -> DIVIDER        | OFF     |

## 5-57

CONFIDENTIAL (internal use only)

# 5.8.3 Reception Specifications

Regardless of whether or not passing signal through the DIVIDER circuit on the RX FIL board, the reception specifications are about the same.

| Item                             | Input Port | Standard       | Condition                                                                                                    |
|----------------------------------|------------|----------------|----------------------------------------------------------------------------------------------------|
| J3E<br>Reception<br>Gain         | T/R ANT    | 5dBuV or less  | AF Output (4 ohm load): Find SSG level at which output power comes to 1 watt.                                 |
|                                  | R.ANT      | 5dBuV or less  | <ul> <li>Frequency (F): 4.1MHz</li> <li>AF, RF Gain VR Max.</li> <li>AGC ON (FAST)</li> </ul>                 |
|                                  | R.ANT DUP  | 13dBuV or less | SSG output: F+1kHz                                                                                            |
| J3E<br>20dB<br>SINAD             | T/R ANT    | 7dBuV or less  | Make adjustment of AF gain VR to set AF<br>output power (with 4 ohm load applied) to 0.5                      |
|                                  | R.ANT      | 7dBuV or less  | watts, and then make measurement of 20dB SINAD or 20dB S/N.                                                   |
|                                  | R.ANT DUP  | 15dBuV or less | • AGC ON (FAST) • SSG output: F+1kHz                                                                          |
| J3E<br>AGC<br>Operating<br>Point | T/R ANT    | 7dBuV          | Find SSG level at which the pointer of<br>S-meter starts swinging.                                            |
|                                  | R.ANT      | 7dBuV          | <ul> <li>Frequency: 4.1MHz</li> <li>RF Gain VR Max.</li> <li>AF Gain VR ADJ.</li> <li>AGC ON(FAST)</li> </ul> |
|                                  | R.ANT DUP  | 15dBuV         | SSG output: F+1kHz                                                                                            |

Table 5.8.1 Reception Specification with DIVIDER set to "OFF"

## 6.1 [MENU] -> TEST

There are the following three types of self tests.

- [MENU] -> 1. TEST -> 1. <u>DAILY TEST</u>
- [MENU] -> 1. TEST -> 2. <u>TX SELF TEST</u>
- [MENU] -> 9. SERVICE -> 3. RT SETUP -> 2. <u>SELF CHECK</u>

When selecting "2. SELF CHECK" from the SERVICE menu, data detected from TX SELF TEST will be displayed.

| <u>Table</u> | <u>6.1.1</u> | Overview of | Self-test |
|--------------|--------------|-------------|-----------|
|              |              | Vice Party  |           |

| Test Item     | DAILY<br>TEST | TX<br>SELF<br>TEST | SELF<br>CHECK | Board to be<br>Checked | FS-<br>1575 | FS-<br>2575 | FS-<br>5075 | Remark                                        |
|---------------|---------------|--------------------|---------------|------------------------|-------------|-------------|-------------|-----------------------------------------------|
| RX            | Yes           | No                 | No            | RX                     | Yes         | Yes         | Yes         |                                               |
| DSC           | Yes           | No                 | No            | T-CPU                  | Yes         | Yes         | Yes         |                                               |
| WR1           | Yes           | No                 | No            | WR1                    | Yes         | Yes         | Yes         |                                               |
| WR2           | Yes           | No                 | No            | WR2                    | Yes         | Yes         | Yes         | Conduct tests<br>when WR2 is<br>mounted.      |
| ALARM<br>UNIT | Yes           | No                 | No            | IC-350                 | Yes         | Yes         | Yes         | Conduct tests<br>when IC-350 is<br>connected. |
| SW_REG1       | No            | Yes                | Yes           | SW-REG                 |             | YES         | Yes         |                                               |
| SW_REG2       | No            | Yes                | Yes           | SW-REG                 |             |             | Yes         |                                               |
| CODEC         | No            | Yes                | Yes           | TX                     | Yes         | Yes         | Yes         |                                               |
| TX PLL        | No            | Yes                | No            | TX                     | Yes         | Yes         | Yes         |                                               |
| TX            | No            | Yes                | Yes           | TX                     | Yes         | Yes         | Yes         |                                               |
| DRV           | No            | Yes                | Yes           | DRV                    |             | Yes         | Yes         |                                               |
| DA            | No            | Yes                | Yes           | PA-1                   | YES         | Yes         | Yes         |                                               |
| FA            |               | Yes                | Yes           | PA-2                   |             |             | Yes         |                                               |
| COMB          | No            | Yes                | Yes           | COMB                   |             |             | Yes         |                                               |
| TX-FIL        | No            | Yes                | Yes           | TX FIL                 | Yes         | Yes         | Yes         |                                               |
| COUPLER       | No            | Yes                | No            | COUP                   | Yes         | Yes         | Yes         | Check cables for continuity.                  |
| VS            | No            | No                 | Yes           | PA-IF                  | Yes         | Yes         | Yes         | Check for power<br>supply input<br>voltage.   |

Besides the tests listed above, selecting [MENU] -> 9.SERVICE -> 5.TEST -> 6. MAINTENANCE LOG allows for checking I/O MONITOR and related maintenance log.

Test items are implemented following the verification of model. Models are verified when turning ON the power supply in accordance with the presence or absence of COMB board (for FS-5075) and the type of PA-IF board (05P0864 for FS-2575/5075 05P0864A for FS-1575) in combination.

## 6.1.1 DAILY TEST

To open the "DAILY TEST" menu window, select [MENU] -> 1.TEST -> 1.DAILY TEST. DAILY TEST is conducted in descending order displayed on the window. Even if "NG" is detected in the course of any daily test, the test in progress will be conducted to the end.

|            | SSB TX 4068.0/RX 4360.00 kHz 🐛 |                                  |
|------------|--------------------------------|----------------------------------|
| DAILY      | TEST                           |                                  |
| TIME       | 13/JAN/2012 07:23:07           |                                  |
| APP        | < 0550243-01.04                |                                  |
| CPLD       | < 0550245-01.01                |                                  |
| 78K BOOT   | < 0550247-01.01                |                                  |
| PANEL BOOT | < 0550246-01.02                |                                  |
| RX         | ✓ OK                           | To print out doily toot regults  |
| DSC        | ✓ OK                           | to print out daily test results, |
| WR1        | <ul> <li>→ OK</li> </ul>       | press the [4] key.               |
| WR2        | ◄ OK                           |                                  |
| ALARM UNIT |                                |                                  |
| M:PRINT    | CANCEL : BACK                  |                                  |

| Table 6.1.2 Programs | Displayed on DAILY TEST Window | , |
|----------------------|--------------------------------|---|
|                      |                                |   |

| Program Name                                     | Function                                                                                                    |
|--------------------------------------------------|----------------------------------------------------------------------------------------------------|
| TIME                                             | Displays date and time on and at which the DAILY TEST was conducted.                                                                                                    |
| APP                                              | Displays the version of FS-xx75 application program.                                                                                                    |
| CPLD:<br>Complex<br>Programmable<br>Logic Device | Displays the program version of a device that converts serial data from<br>T-CPU into parallel format to control circuits. This program is<br>incorporated in the T-CPU board. The version remains unchanged even<br>if the program is updated. The program is written at factory and not<br>allowed for any change. |
| 78K BOOT                                         | Displays the version of backup BOOT program for 78K CPU (used for NBDP).<br>This program is incorporated in the T-CPU board. The version remains unchanged even if the program is updated. The program is written at factory and not allowed for any change.                                                         |
| PANEL BOOT                                       | Displays the version of C-CPU backup BOOT program for C-CPU used<br>for the FS-2575C unit.<br>This program is incorporated in the C-CPU board. The version remains<br>unchanged even if the program is updated. The program is written at<br>factory and not allowed for any change.                                 |
| RX<br>DSC<br>WR1<br>WR2<br>ALARM UNIT            | Displays self-test results, respectively.<br>For details, refer to information on the following page.                                                                                                    |

#### Reference)

Program versions can also be verified by selecting [MENU] -> 9.SERVICE -> 5.TEST -> 1.VERSION. For details, refer to information on page 6-23.

6-2

## 1. RX

The output frequency of the 1st Local signal in J2B mode is "Fc + 53.964 MHz." When conducting a DAILY TEST, Fc is set to "0 MHz" to output a frequency of "0 MHz + (53.964 MHz  $\pm$  85 Hz)." Consequently, since the output frequency of the 2nd Local signal is 54 MHz, the 2nd IF (IF RX) signal is given as "36 kHz  $\pm$  85 Hz." These two signals, i.e., mark tone signal and space tone signal, are inputted in the T-CPU board. The receiver is determined to be OK when both tone signals can be detected by the RX test. The signals are checked at a level of approximately 60 dBuV in antenna input equivalent.

*Note)* The above means that the test on the 1st IF signal is conducted with the 1st Local signal leakage. Consequently, a circuit from the RX board antenna input to the 1st MIX is not checked.

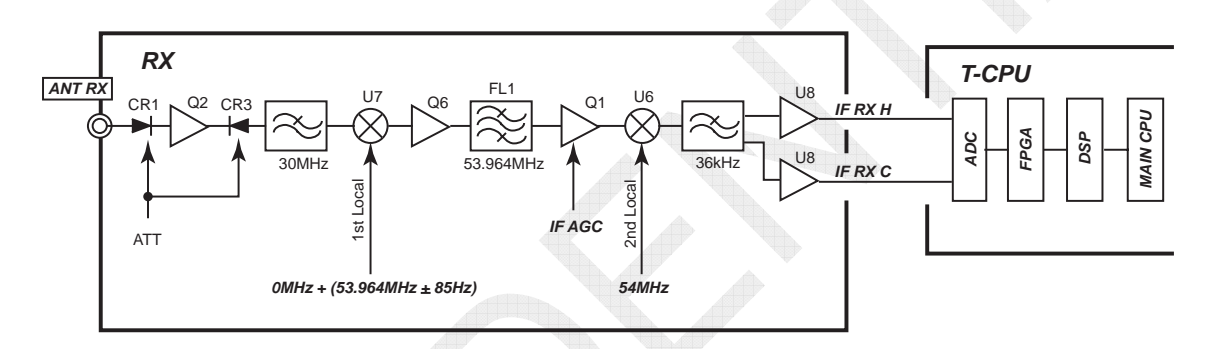

Fig. 6.1.1 RX Test Circuit Diagram

## 2. DSC

This test menu is used to check for communications between the DSP (digital signal processor) and the MAIN CPU. DSC test is determined to be OK when data from the DSP is detected in the MAIN CPU.

## 3. WR1

The output frequency of the 1st Local signal is "Fc + 35.964 MHz."

When conducting a daily test, Fc is set to "0 MHz" to output a frequency of "0 MHz +  $(35.964 \text{ MHz} \pm 85 \text{ Hz})$ ." Consequently, since the output frequency of the 2nd Local signal is 36 MHz, the 2nd IF (IF RX) signal is given as "36 kHz  $\pm$  85 Hz." These two signals, i.e., mark tone signal and space tone signal, are inputted in the T-CPU board. The WR1 watch receiver is determined to be OK when both tone signals can be detected by the WR1 test. The signals are checked at a level of approximately 60 dBuV in antenna input equivalent.

### Note)

The above means that the tests on the 1st IF signal are conducted with the 1st LOCAL signal leakage. Consequently, a circuit from the WR1 board antenna RF circuit to the 1st MIX circuit is not checked.

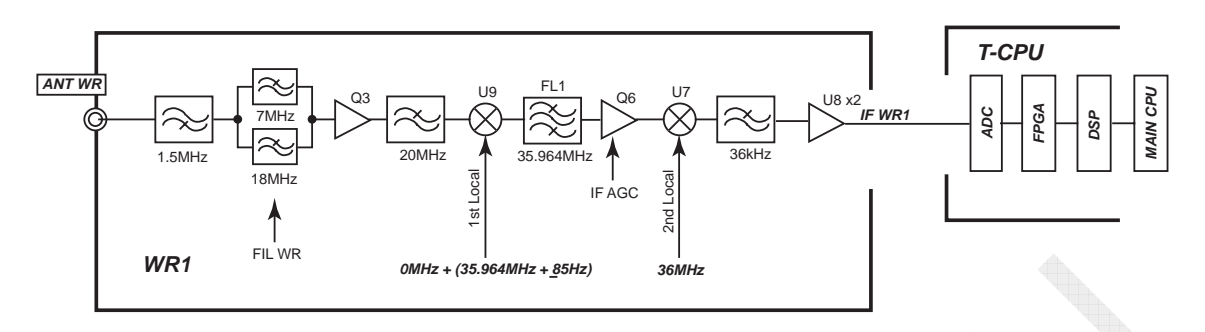

#### Fig. 6.1.2 WR1 Test Circuit Diagram

### 4. WR2

The output frequency of the 1st Local signal is "Fc + 44.964 MHz."

When conducting a daily test, Fc is set to "0" MHz to output a frequency of "0 MHz +  $(44.964 \text{ MHz} \pm 85 \text{ Hz})$ ."

Since the output frequency of the 2nd local signal is 45 MHz, the 2nd IF (IF RX) signal is given as "36 kHz  $\pm$  85 Hz."

These two signals, i.e., mark tone signal and space tone signal, are inputted in the T-CPU board. The WR2 watch receiver is determined to be OK when both tone signals can be detected by the WR2 test. The signals are checked at a level of approximately 60 dBuV in antenna input equivalent.

#### Note)

The above means that the tests on the 1st IF signal are conducted with the 1st LOCAL signal leakage. Consequently, a circuit from the WR2 board antenna RF circuit to the 1st MIX is not checked.

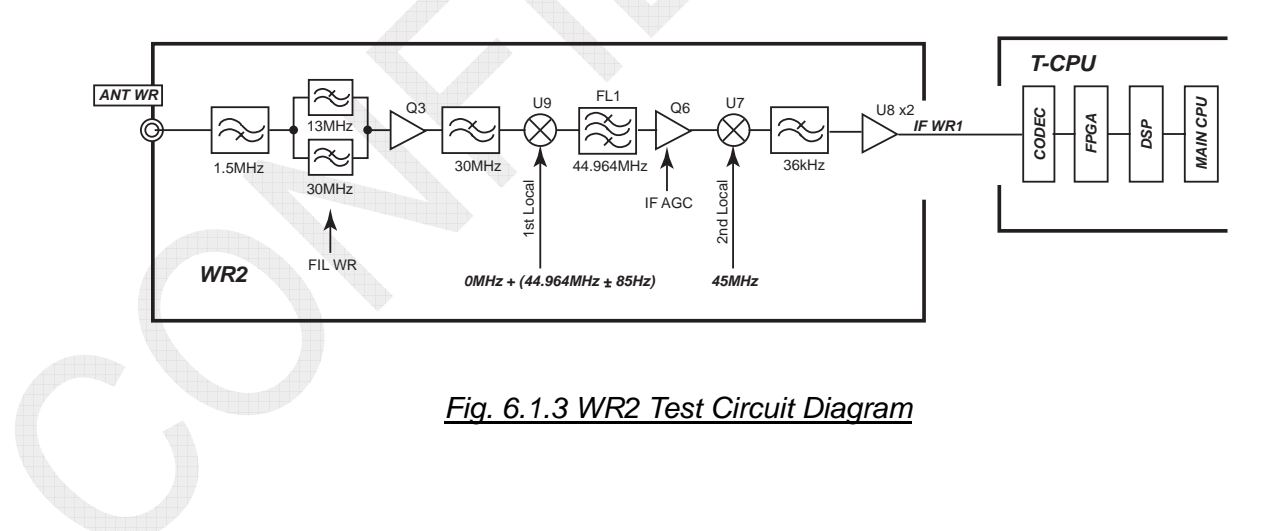

### 5. ALARM UNIT: IC-350

This test menu will be enabled when selecting [MENU] -> 9.SERVICE -> 7.OTHER -> 2.ALARM UNIT -> "CONNECT."

The alarm unit : the IC-350 tests are conducted to ensure communication between IC-350 and T-CPU. The IC-350 is determined to be OK when the T-CPU transmits the "OPTD200" command to the IC-350 and the IC-350 responds to this command.

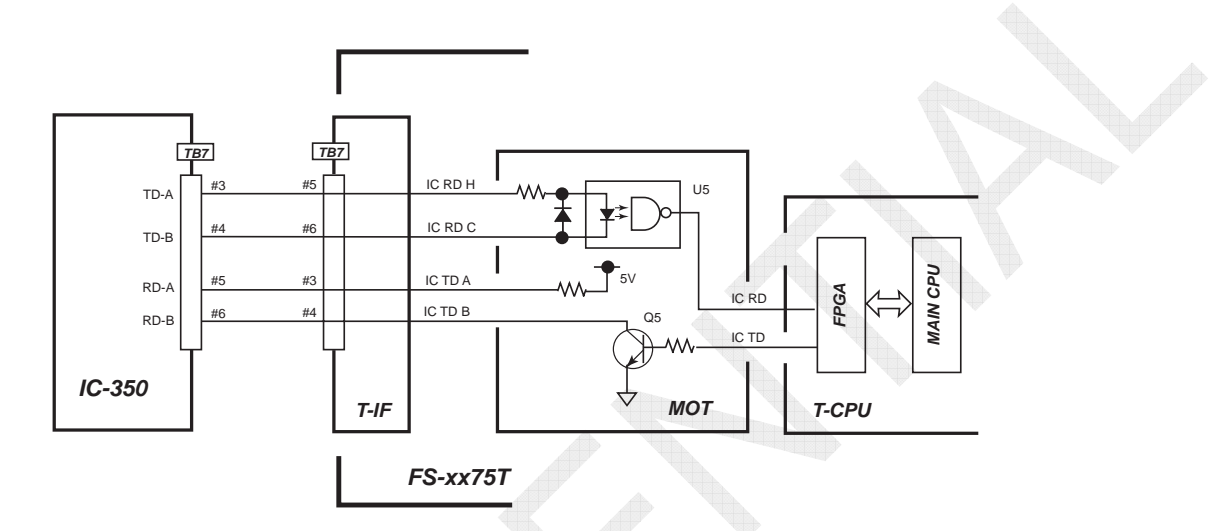

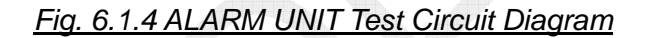

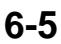

## 6.1.2 TX SELF TEST

TX SELF TEST is conducted in descending order displayed on the window. Even if "NG" is detected in the course of the self-test, the self-test in progress will be conducted to the end.

When clicking on any of the test item numbers displayed in the "DETAILED TEST" box on the "TX SELF TEST" window, the details of the test will appear in the box. To check for detected level on the test, select [MENU] -> 9.SERVICE -> 3.RT SETUP -> 2.SELF CHECK.

For detailed acceptance thresholds, refer to information on page 6-15.

#### "FS-5075 TX SELF TEST" Window

Note) On the FS-1575 and FS-2575 TX SELF TEST windows, items not to be checked are left blank.

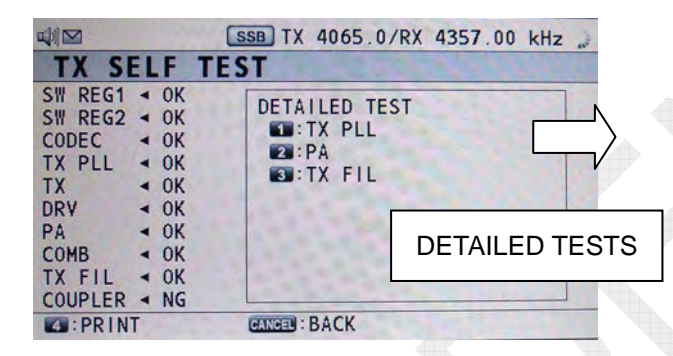

|                                                                                       |                                                                                                    | SSB TX                                  | 4065.0/                           | 'RX 4357                                                          | .00 kH                                                                                                    | 2 ) |
|---------------------------------------------------------------------------------------|----------------------------------------------------------------------------------------------------|-----------------------------------------|-----------------------------------|-------------------------------------------------------------------|----------------------------------------------------------------------------------------------------|-----|
| TX SE                                                                                 | LF T                                                                                                    | TEST                                    |                                   | 12.30                                                             | -                                                                                                    |     |
| SW REG1<br>SW REG2<br>CODEC<br>TX PLL<br>TX<br>DRV<br>PA<br>COMB<br>TX FIL<br>COUPLER | <ul> <li>OK</li> <li>OK</li> <li>OK</li> <li>OK</li> <li>OK</li> <li>OK</li> <li>OK</li> <li>OK</li> <li>OK</li> <li>OK</li> <li>NG</li> </ul> | DETA<br>• III : 1<br>III : 1<br>III : 1 | LED TES<br>TX PLL<br>YA<br>TX FIL | 2MHz<br>4MHz<br>8MHz<br>12MHz<br>16MHz<br>18MHz<br>22MHz<br>27MHz | <ul> <li>OK</li> <li>OK</li> <li>OK</li> <li>OK</li> <li>OK</li> <li>OK</li> <li>OK</li> <li>OK</li> </ul> |     |
| PRINT                                                                                 |                                                                                                    | PANNER :                                | BACK                              |                                                                   |                                                                                                    |     |

List of Check Items

| Check<br>Item | FS-1575 | FS-2575               | FS-5075               |
|---------------|---------|-----------------------|-----------------------|
| SW_REG1       |         | ~                     | ~                     |
| SW_REG2       |         |                       | ~                     |
| CODEC         | ~       | ~                     | ~                     |
| TX PLL        | ~       | ✓                     | <b>v</b>              |
| ТХ            | ~       | ~                     | ~                     |
| DRV           |         | ~                     | ~                     |
| PA-1(PA)      | >       | <ul> <li>✓</li> </ul> | <ul> <li>✓</li> </ul> |
| PA-2          |         |                       | <b>v</b>              |
| COMB          |         |                       | <b>v</b>              |
| TX-FIL        | ~       | ✓                     | <b>v</b>              |
| COUPLER       | ~       | ~                     | <ul> <li>✓</li> </ul> |

| WW       REG1 < 0K         ODEC       0K         XY       PLL       0K         XY       0K       0K         XY       0K       0K         XY       0K       0K         XY       0K       0K         XY       0K       0K         XY       0K       0K         XY       0K       0K         OMB       0K       0K         X       FIL       0K         OUPLER       NG | DETAILED TES | Τ<br>PA1 → 0K<br>PA2 → 0K<br>COMB → 0K |
|----------------------------------------------------------------------------------------------------|--------------|----------------------------------------|

|                                                                                       |                                                            | SSB TX     | 4065.0/                        | RX 4357                                                              | .00 kH                                                                                                    | Z |
|---------------------------------------------------------------------------------------|------------------------------------------------------------|------------|--------------------------------|----------------------------------------------------------------------|----------------------------------------------------------------------------------------------------|---|
| TX SI                                                                                 | ELF 1                                                      | TEST       |                                |                                                                      |                                                                                                    |   |
| SW REG1<br>SW REG2<br>CODEC<br>TX PLL<br>TX<br>DRV<br>PA<br>COMB<br>TX FIL<br>COUPLER | • OK<br>OK<br>OK<br>OK<br>OK<br>OK<br>OK<br>OK<br>OK<br>NG | DETAI      | LED TES<br>X PLL<br>A<br>X FIL | T<br>1MHz<br>3MHz<br>4MHz<br>6MHz<br>8MHz<br>12MHz<br>18MHz<br>22MHz | <ul> <li>• OK</li> <li>• OK</li> <li>• OK</li> <li>• OK</li> <li>• OK</li> <li>• OK</li> <li>• OK</li> <li>• OK</li> </ul> |   |
| C:PRINT                                                                               | Г                                                          | CANCEL : B | ACK                            |                                                                      |                                                                                                    |   |

CONFIDENTIAL (internal use only)

<sup>6-6</sup> 

|                      | Set Val       | ue             |                   |                   |                      |               | Set Value                  | Set Value |       |                                      |  |
|----------------------|---------------|----------------|-------------------|-------------------|----------------------|---------------|----------------------------|-----------|-------|--------------------------------------|--|
| Check Item           | TX ON<br>(TX) | DA ON<br>(DRV) | PA ON<br>(PA1, 2) | BK ON<br>(TX FIL) | CHECK ON<br>(TX FIL) | TUNE<br>(ATU) | PWR Data                   | MODE      | IF TX | FREQ.                                |  |
| CODEC                | OFF           | OFF            | OFF               | OFF               | ON                   | OFF           | -                          | J2B       | 36kHz |                                      |  |
| TX PLL               | OFF           | OFF            | OFF               | OFF               | ON                   | OFF           | -                          | J2B       | OFF   | 2, 4, 8, 12,<br>16, 18, 22,<br>27MHz |  |
| TX                   | ON            | OFF            | OFF               | OFF               | ON                   | OFF           | 240                        | J2B       | 36kHz | 4MHz                                 |  |
| DRV                  | ON            | ON             | ON                | OFF               | ON                   | OFF           |                            | J2B       | 36kHz | 4MHz                                 |  |
| SW REG 1<br>SW REG 2 | OFF           | OFF            | OFF               | OFF               | ON                   | OFF           | FS-5075: 70                | J2B       | 36kHz | 4MHz                                 |  |
| PA 1<br>PA 2         | ON            | ON             | ON                | OFF               | ON                   | OFF           | FS-2575: 80<br>FS-1575: xx | J2B       | 36kHz | 4MHz                                 |  |
| COMB                 | ON            | ON             | ON                | OFF               | ON                   | OFF 🧹         | (Equivalent                | J2B       | 36kHz | 4MHz                                 |  |
| TX FIL               | ON            | ON             | ON                | OFF               | ON                   | OFF           | to 20W)                    | J2B       | 36kHz | 1, 3, 4, 6,<br>8, 12, 18,<br>22MHz   |  |
| COUPLER              | OFF           | OFF            | OFF               | OFF               | ON                   | ON            |                            | J2B       | OFF   | -                                    |  |

Table 6.1.3 States at SELF TEST

### Reference)

1) CHECK ON signal: 50 ohm Dummy Load ON

In order to up the accuracy of self-tests on the transmission circuit and prevent the radiation of radio waves, TX FIL output power is connected to the "R44" 51 ohm 35 W dummy load when conducting a self-test.

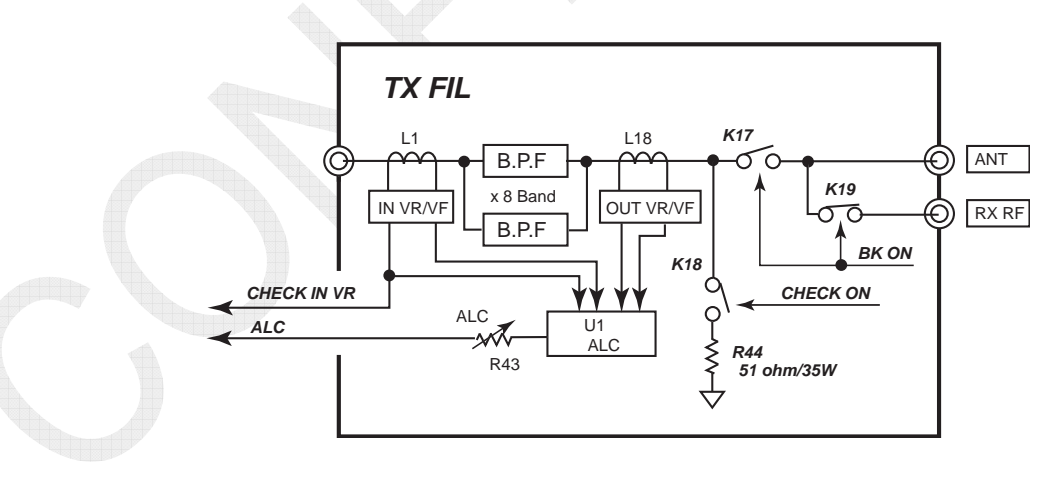

Fig. 6.1.5 TX FIL board CHK signal

2) TX ON, DA ON, PA ON signals The "TX ON" signal puts the TX board into a transmission-ready state. The "DA ON" and "PA ON" signals turn ON the BIAS circuit of the DRV and PA boards.

### 6-7

CONFIDENTIAL (internal use only)

The diagrams below show signals detected by the TX SELF TEST on the FS-5075 system.

The FS-2575 system has no PA2 and COMB boards, while the FS-1575 system has no DRV, PA2, and COMB boards.

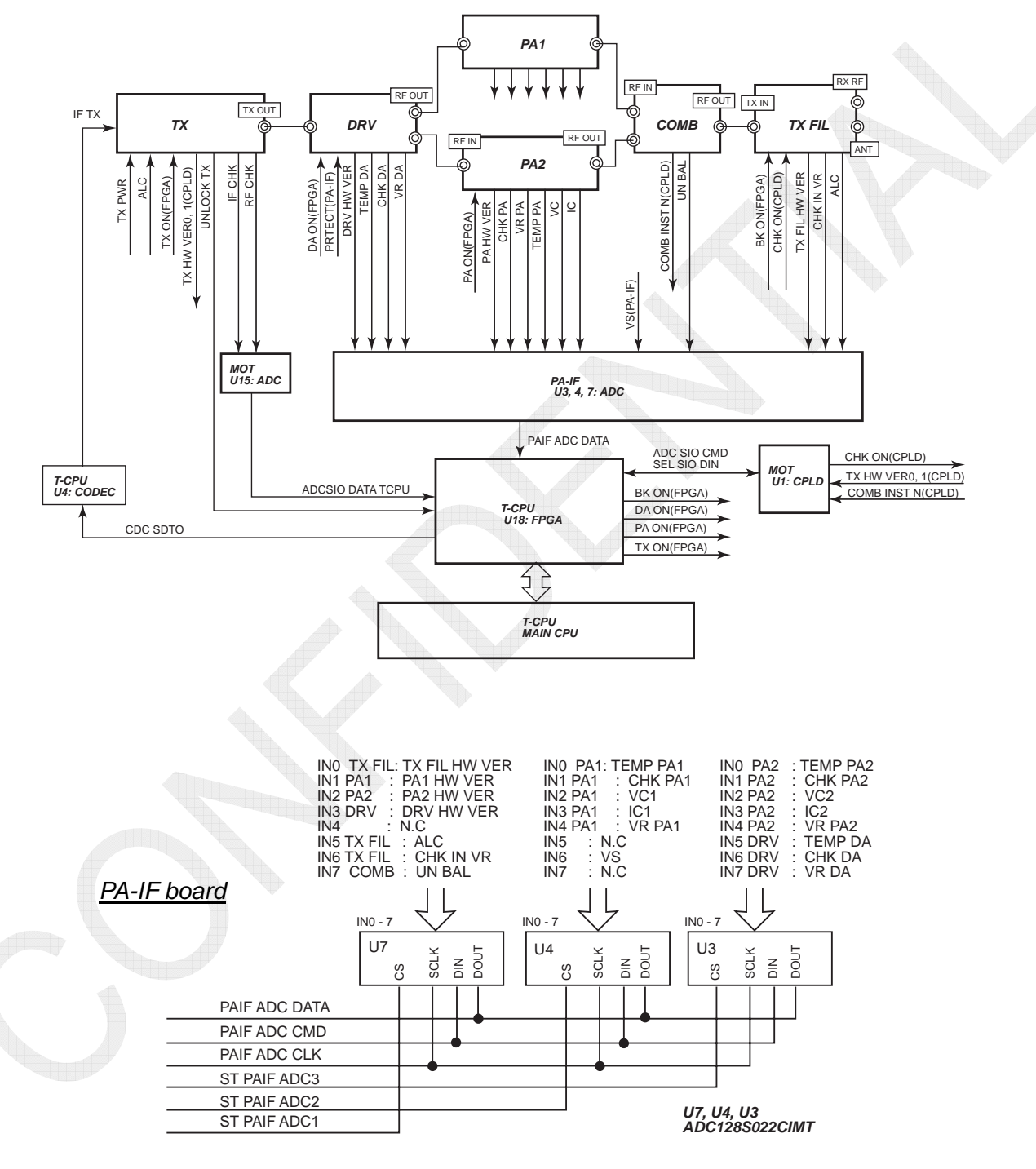

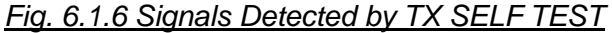

#### 6-8

## 1. CODEC

The "TX IF: 36 kHz (F1B)" signal is outputted from "U4: CODEC" on the T-CPU board and detected on the TX board. A signal to be detected is "TX IF CHECK." The CODEC is determined to be OK when the detected signal level is not lower than a specified level.

The detected level can be checked by selecting [MENU] -> 9.SERVICE -> 3.RT SETUP -> 1.SETUP -> 2.SELF CHECK -> "TX IF IN."

For example, if the signal is accepted by the CODEC testing, but no audio modulation is enabled in SSB mode, this will be supposed to have been caused by a failure in the Handset.

### Reference)

The "36kHz IF" signal modulated with CODEC of the T-CPU board varies in IF frequencies with the types of emission. Frequencies are 34.5 kHz for USB, 36.0 kHz for J2B (F1B), and 36.0 kHz for CW.

The input level in the TX board is approximately 1.5Vp-p / 600 ohms.

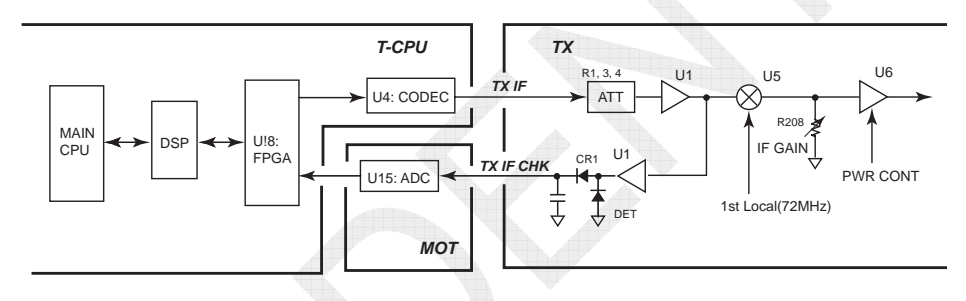

Fig. 6.1.7 IF CHK Circuit Diagram

## 2. TX PLL

This test menu is used to conduct the TX board tests with "TX OFF."

This checks whether the 2nd Local PLL circuit of the TX board is unlocked or locked. Frequency bands to be tested are 2, 4, 8, 12, 16, 18, 22, and 27 MHz in each band of VCO.

Even if it is detected, during the test, that the circuit is unlocked, all bands will be checked without stopping checking them in progress.

If the circuit checking result is "NG," replace the TX board.

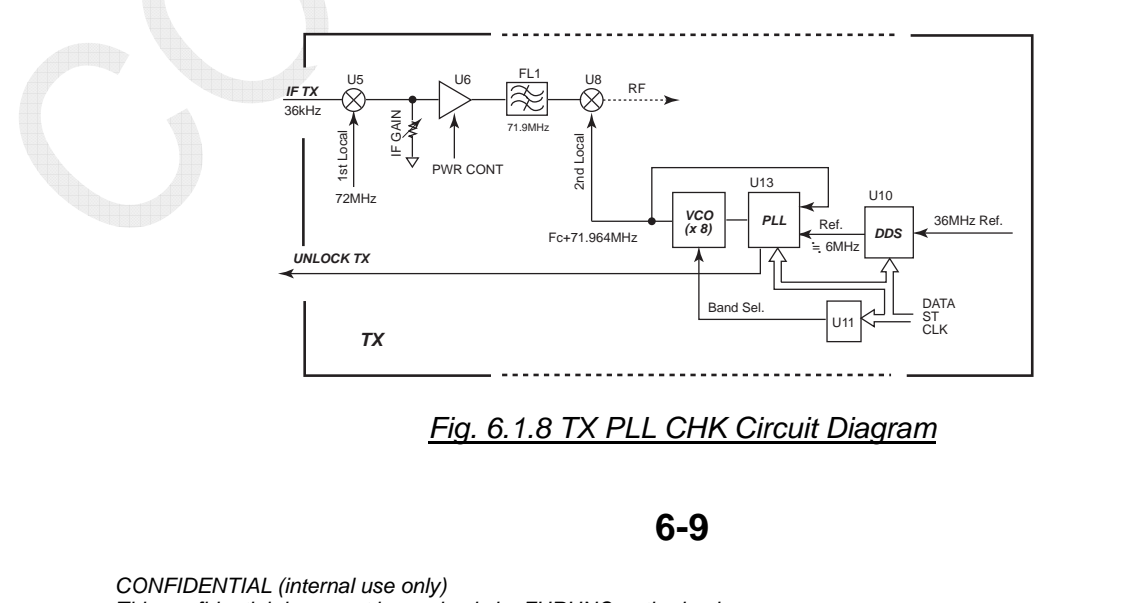
## 3. TX

This test menu is used to conduct the TX board tests in the 4 MHz band.

The "TX" tests are conducted with "TX IF signal: 3 kHz" outputted from CODEC, mode set to "J2B," and power data set to "240."

The TX board is determined to be OK when the detected "RF CHK" signal level is not lower than a specified level.

The detected level can be checked by selecting [MENU] -> 9.SERVICE -> 3.RT SETUP -> 1.SETUP -> 2.SELF CHECK -> "TX RF OUT."

In order to prevent the radiation of radio waves, the DRV and PA boards are set to transmission "OFF," and the TX FIL board output is terminated with the 50 ohm dummy load.

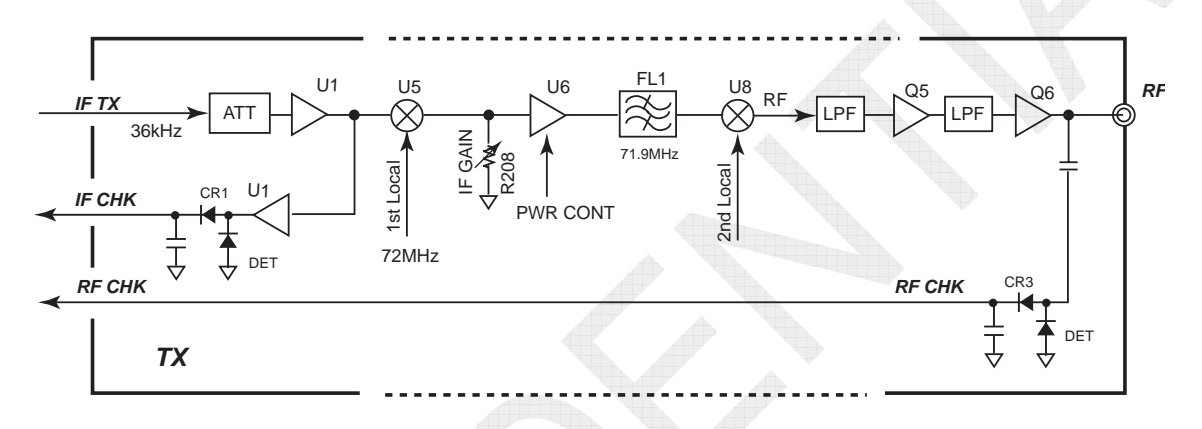

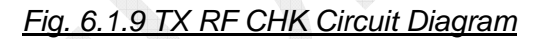

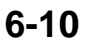

## 4. DRV (FS-2575 and FS-5075)

This test menu is used to conduct the DRV board tests in the 4 MHz band. The "DRV" tests are conducted with "TX IF signal: 36 kHz" outputted from CODEC, mode set to "J2B," power data set according to the model of the system in use, and output power of approximately 20 W.

The DRV board is determined to be OK when the detected "CHK DA: VF" signal level is not lower than a specified level.

*Note)* "VR DA" is not used.

The detected level can be checked by selecting [MENU] -> 9.SERVICE -> 3.RT SETUP -> 1.SETUP -> 2.SELF CHECK -> "DRV VF" or "DRV VR." Furthermore, the TX, DRV, and PA boards are set to transmission "ON," and the TX FIL board output is terminated with the 50 ohm dummy load.

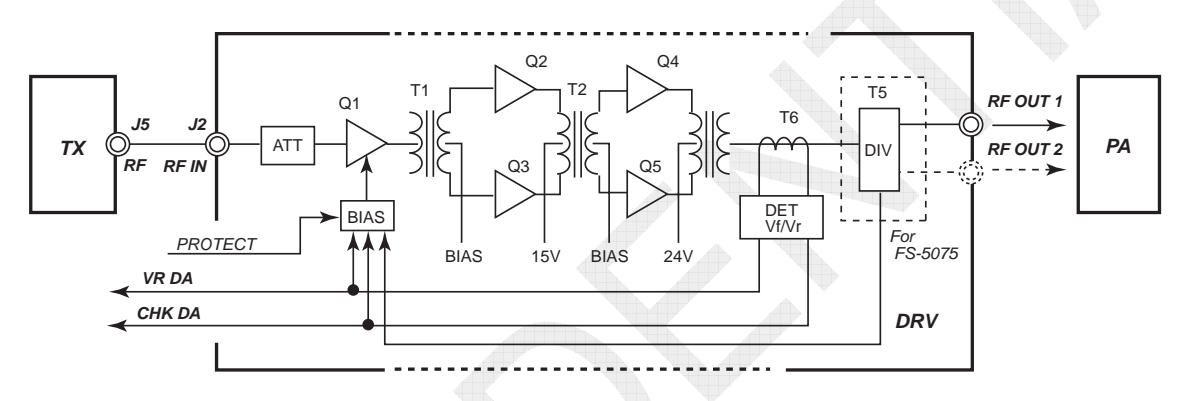

Fig. 6.1.10 DRV CHK Circuit Diagram

## 5. SW-REG 1 and SW-REG 2 (FS-2575 and FS-5075)

The FS-2575 system has no check items for SW-REG 2.

"SW-REG1" and "SW-REG2" are used to check for the TX ON, DA ON, and PA ON control signals in the OFF state.

These items check for the collector voltage (42 VDC) of the PA transistor on the PA board.

The check point is the VC check signal on the PA board. The switching regulator is determined to be OK when the detected level is not lower than a specified level.

## 6. PA (FS-1575, FS-2575, and FS-5075)

This test menu is used to conduct the PA board tests in the 4 MHz band. The "PA" tests are conducted with "TX IF signal: 36 kHz" outputted from CODEC, mode set to "J2B," power data set according to the model of the system in use, and output power of approximately 20 W.

The PA board is determined to be OK when all the detected levels of the "CHK PA" and "IC" signals of the PA board and the "UN\_BAL" signal of the COMB board are not lower than their specified level. However, the FS-1575 and -2575 systems have no COMB UNBALANCE signal.

The detected level can be checked by selecting [MENU] -> 9.SERVICE -> 3.RT SETUP -> 1.SETUP -> 2.SELF CHECK -> "PA VF (CHK PA)," "PA IC," or "COMB UNBALANCE (UN BAL)."

The "COMB UNBALANCE (UN\_BAL)" signal level will increase if PA1 and PA2 output power becomes imbalanced, for example, either of these two PA boards causes a failure.

Furthermore, the TX, DRV, and PA boards are set to transmission "ON," and the TX FIL board output is terminated with the 50 ohm dummy load

| Chook Itom     | Acceptance Threshold |             |             |  |
|----------------|----------------------|-------------|-------------|--|
| Check item     | FS-5075              | FS-2575     | FS-1575     |  |
| PA1_IC, PA2_IC | 1A or more           | 1A or more  | 1A or more  |  |
| PA1_VF, PA2_VF | 372 or more          | 372 or more | 372 or more |  |
| COMB_UNBAL     | 621 or less          | 621 or less | 621 or less |  |
| PA1_VR, PA2_VR | 621 or less          | 621 or less | 621 or less |  |

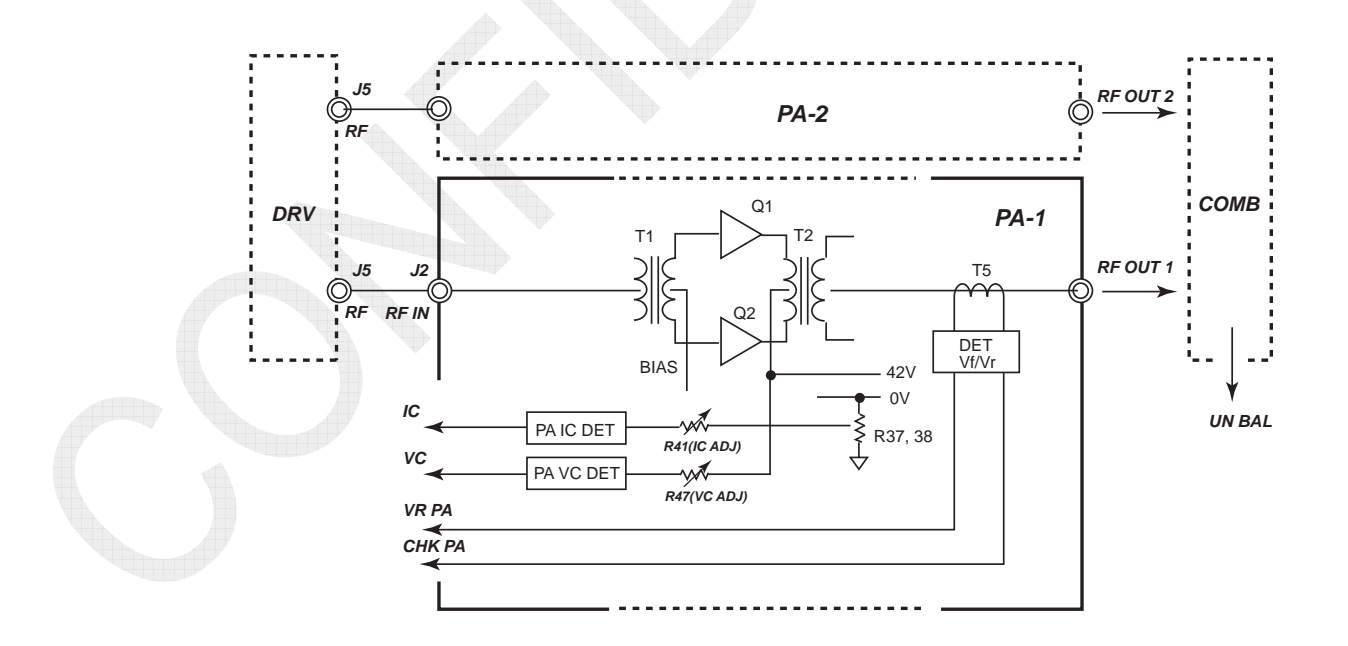

Fig. 6.1.11 PA CHK Circuit Diagram

## 7. COMB (FS-5075)

This test menu is used to conduct the COMB board tests in the 4 MHz band. The "COMB" tests are conducted with "TX IF signal: 36 kHz" outputted from CODEC, mode set to "J2B," power data set according to the model of the system in use, and output power of approximately 20 W. The COMB board is determined to be OK when the detected level of the "VR PA" signals of both PA-1 and PA-2 boards is not higher than a specified level.

The detected level can be checked by selecting [MENU] -> 9.SERVICE -> 3.RT SETUP -> 1.SETUP -> 2.SELF CHECK -> "PA -> VR" or "COMB UNBALANCE."

The I/O: input/output impedance of the PA and COMB boards is 50 ohms. If the COMB and PA boards cause a mismatch in their I/O impedance, for example, due to burnout, wire disconnection, or short circuit in the COMB board, this will result in an error in input impedance to increase the reflected voltage of VR PA, allowing for making an acceptance judgment of the COMB board. If the COMB board test results in NG, the PA check will definitely result in "NG."

Furthermore, the TX, DRV, and PA boards are set to transmission "ON," and the TX FIL board output is terminated with the 50 ohm dummy load.

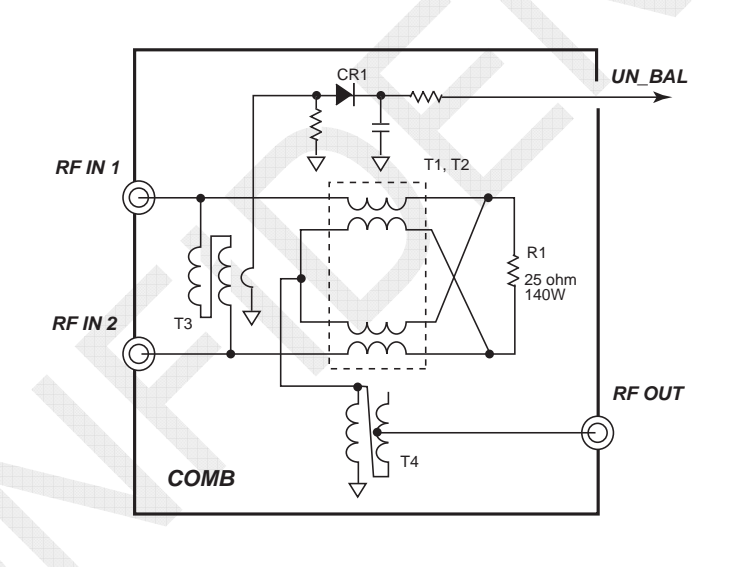

Fig. 6.1.12 COMB Board Block Diagram

## 8. TX FIL (FS-1575, FS-2575, and FS-5075)

This test menu is used to conduct the TX FIL board tests by switching the band to 1, 3, 4, 6, 8, 12, 18, and 22 MHz.

The "TX FIL" tests are conducted with "TX IF signal: 36 kHz" outputted from CODEC, mode set to "J2B," and power data set according to the model of the system in use.

The TX FIL board is determined to be OK when the detected level of the "CHECK IN VR (FIL-IN VR)" signal is not higher than a specified level in all bands of the TX FIL board and that of the ALC has reached above their specified level.

The detected level can be checked by selecting [MENU] -> 9.SERVICE -> 3.RT SETUP -> 1.SETUP -> 2.SELF CHECK -> "FILTER."

Furthermore, the TX, DRV, and PA boards are set to transmission "ON," and the TX FIL board output is terminated with the 50 ohm dummy load.

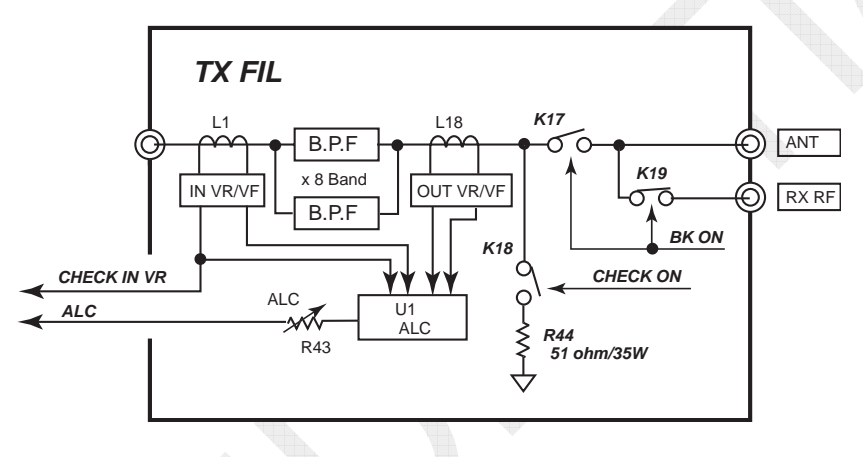

Fig. 6.1.13 TX FIL CHK Circuit Diagram

## 9. COUPLER (FS-1575, FS-2575, and FS-5075)

This test menu allows for conducting coupler test without using the RF signal. The coupler is determined to be "OK" when the TUNE signal is sent to the ATU and the TUNE OK signal from the ATU results in "ERROR." In other words, this test is conducted to check for the connection of the coupler.

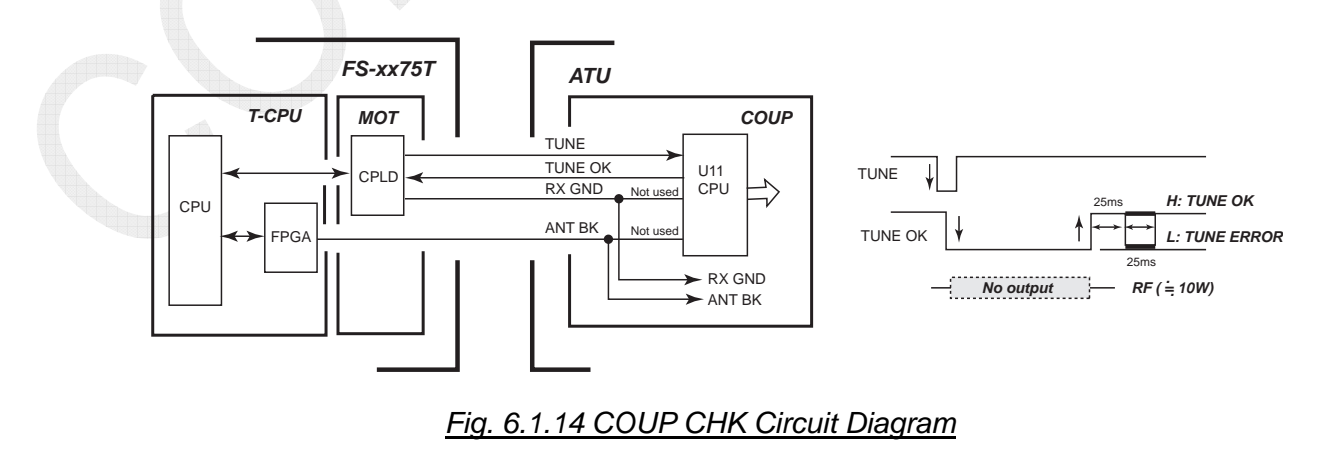

6-14

# 6.2 SERVICE: SELF CHECK

To open the "SELF CHECK" menu window, select [MENU] -> 9.SERVICE -> 3.RT SETUP -> 2.SELF CHECK.

When selecting [MENU] -> 1.TEST -> 2.TX SELF TEST, the "SELF CHECK" window will display detected values that serve as the basis of determining the TX SELF CHECK to be OK or NG. The conditions for SELF CHECK are the same as those for TX SELF CHECK. For details, refer to information on page 6-6.

If the detected level does not meet the threshold, it will be displayed in "red," and the TX SELF CHECK result will be displayed as "NG." However, the detected levels of "DRV TEMP" and "PA TEMP" are not displayed in "red."

Items not to be checked by the SELF CHECK are left blank. The FS-2575 system has just a single PA board and no COMB board. Consequently, the PA2 and COMB: UNBALANCE check items are left blank.

| SELF CHECK                     |        | 4005 |      | 4551 | .00 K | 112 % |
|--------------------------------|--------|------|------|------|-------|-------|
| VSIVI 424.8                    |        | PA1  | PA2  |      | FILTE | RIN   |
| TX IF IN +1197                 | VCIVI  | 43.0 | 43.0 |      | VR    | ALC   |
| TX RF OUT +1095                | ICIAI  | 1.9  | 1.6  | 1M   | 42    | 118   |
| DRV VF 4 152                   | VF     | 968  | 924  | 3M   | 80    | 128   |
| DRV VR 4 0                     | VR     | 6    | 10   | 4M   | 26    | 151   |
| DRV TEMP 4 675                 | TEMP   | 689  | 691  | 6M   | 66    | 133   |
| DIT TEIN OF                    |        |      |      | 8M   | 67    | 134   |
| COMB                           |        |      |      | 12M  | 11    | 116   |
| LINBALANCE A                   |        |      |      | 18M  | 6     | 158   |
| UNDALANCE .                    |        |      |      | 22M  | 34    | 118   |
| C:PRINT                        | GANCEL | BACK | -    |      |       |       |
| ES-5075 SELE CHECK Window (OK) |        |      |      |      |       |       |

|         | *        | SSB TX  | 4065 | .0/RX | 4357 | 7.00 k | Hz  |
|---------|----------|---------|------|-------|------|--------|-----|
| SELF    | CHE      | СК      |      |       |      |        |     |
| VSIVI   | 424.     | 8       | PA1  | PA2   |      | FILTE  | RIN |
| TX IF   | IN <119  | 9 VCIVI | 43.0 | 43.0  |      | VR     | ALC |
| TX RF   | 0UT -375 | 2 ICIAI | 0.4  | 0.2   | 1M   | 0      | 16  |
| DRV VF  | -        | 0 VF    | 0    | 0     | 3M   | 0      | 16  |
| DRV VR  | -        | 0 VR    | 0    | 0     | 4M   | 0      | 16  |
| DRV TEN | IP ◀ 67  | 4 TEMP  | 690  | 692   | 6M   | 0      | 16  |
|         |          |         |      |       | 8M   | 0      | 16  |
| COMB    |          |         |      |       | 12M  | 0      | 16  |
| UNBALAN | NCE -    | 0       |      |       | 18M  | 0      | 16  |
|         |          |         |      |       | 22M  | 0      | 16  |
| M:PRI   | NT       | CANCEL  | BACK | -     |      |        |     |

FS-5075 SELF CHECK Window (NG)

| Chook Itom     | OK       | ADC         | Value (Analog | g Value)                 | Conversion Calculation                    |
|----------------|----------|-------------|---------------|--------------------------|-------------------------------------------|
| Check item     | Criteria | FS-5075     | FS-2575       | FS-1575                  | Equation                                  |
| VS             | Min.     | 496 (16V)   | 469 (16V)     | 469(16V)                 | ADC value × (3.3/4096) × 40               |
| PA1_VC, PA2_VC | Min.     | 1086 (35V)  | 1086 (35V)    | PA1:496(16V)<br>PA2:none | ADC value $\times$ (3.3/4096) $\times$ 40 |
| TX_IF_CHK      | Min.     | 124 (0.1V)  | 124 (0.1V)    | 124(0.1V)                | ADC value × (3.3/4096)                    |
| TX_RF_CHK      | Min.     | 99 (0.08V)  | 99 (0.08V)    | 99(0.08V)                | ADC value × (3.3/4096)                    |
| DRV_VF         | Min.     | 40 (0.032V) | 60 (0.048V)   |                          | ADC value × (3.3/4096)                    |
| DRV_VR         | Max.     | 124 (0.1V)  | 124 (0.1V)    |                          | ADC value × (3.3/4096)                    |
| PA1_IC, PA2_IC | Min.     | 62 (1A)     | 62 (1A)       | 62(1A)                   | ADC value × (3.3/4096) × 20               |
| PA1_VF, PA2_VF | Min.     | 372 (0.3V)  | 372 (0.3V)    | 372(0.3V)                | ADC value × (3.3/4096)                    |
| COMB_UNBAL     | Max.     | 621 (0.5V)  | 621 (0.5V)    |                          | ADC value × (3.3/4096)                    |
| PA1_VR, PA2_VR | Max.     | 621 (0.5V)  | 621 (0.5V)    | 621(0.5V)                | ADC value × (3.3/4096)                    |
| TX_FIL_VR      | Max.     | 149 (0.12V) | 149 (0.12V)   | 169(0.136V)              | ADC value × (3.3/4096)                    |
| TX_FIL_ALC     | Min.     | 40 (0.032V) | 99 (0.08V)    | 99(0.08V)                | ADC value × (3.3/4096)                    |

## Table 6.2.1 SELF CHECK Threshold Levels

| Example | of FS-5 | 075 SELF | - CHECK | Results |
|---------|---------|----------|---------|---------|
|         |         |          |         |         |

|        | ×     | 1.11 | SSB TX | 4065 | .0/RX | 4357 | .00 k | Hz 🐛  |
|--------|-------|------|--------|------|-------|------|-------|-------|
| SEL    | F CH  | HECI | K      |      | 1     |      |       | T WAL |
| VS[V]  | -     | 24.8 | 1      | PA1  | PA2   |      | FILTE | RIN   |
| TX IF  | IN A  | 1197 | VCIV1  | 43.0 | 43.0  |      | VR    | ALC   |
| TX RF  | OUT . | 1095 | ICIA1  | 1.9  | 1.6   | 1M   | 42    | 118   |
| DRY VI | F 🔺   | 152  | VF     | 968  | 924   | 3M   | 80    | 128   |
| DRV VI | R 4   | 0    | VR     | 6    | 10    | 4M   | 26    | 151   |
| DRV TI | EMP 4 | 675  | TEMP   | 689  | 691   | 6M   | 66    | 133   |
|        |       |      |        |      |       | 8M   | 67    | 134   |
| COMB   |       |      |        |      |       | 12M  | 11    | 116   |
| INRAL  |       | 0    |        |      |       | 18M  | 6     | 158   |
| ONDAL  | -     |      |        |      | 1.1   | 22M  | 34    | 118   |
| I PR   | INT   |      | CANCEL | BACK |       |      |       |       |

## Example of FS-2575 SELF CHECK Results

|      |       | 26     | SSB TX   | 4068.0/R       | K 4360         | .00 k | Hz 🍃 |
|------|-------|--------|----------|----------------|----------------|-------|------|
| SE   | LF    | CHEC   | K        |                | and the second |       | 1    |
| VSIN | /1    | 424.5  | 1000     | PA1            |                | FILTE | RIN  |
| TXI  | IF IN | ▲1185  | VC[V]    | 41.9           |                | VR    | ALC  |
| TX F | RF OU | T-1428 | ICIAI    | 2.6            | 1M             | 64    | 206  |
| DRV  | VF    | ◄ 149  | VF       | 1579           | 3M             | 115   | 221  |
| DRV  | VR    | • 0    | VR       | 125            | 4M             | 30    | 229  |
| DRV  | TEMP  | ◄ 680  | TEMP     | 687            | 6M             | 74    | 224  |
|      |       |        |          |                | 8M             | 23    | 228  |
|      |       |        |          |                | 12M            | 33    | 218  |
|      |       |        |          |                | 18M            | 9     | 252  |
|      |       |        |          | and the second | 22M            | 39    | 238  |
| 4:   | RINT  |        | CANCEL : | BACK           |                |       |      |

#### Example of FS-1575 SELF CHECK Results

|         | X               | SSB TX   | 8291 | .0/RX 829 | 1.00 | kHz 👞 |
|---------|-----------------|----------|------|-----------|------|-------|
| SELF    | CHEC            | K        | I.H  |           |      |       |
| VSIV1   | ₹24.3           |          | PA1  |           | FILT | ER IN |
| TX IF I | N <b>∢</b> 1196 | AC[A]    | 24.1 |           | VR   | ALC   |
| TX RF 0 | UT - 709        | ICIAI    | 2.9  | 1M        | 76   | 186   |
|         |                 | VF       | 1059 | 3M        | 125  | 199   |
|         |                 | VR       | 182  | 4M        | 73   | 200   |
|         |                 | TEMP     | 695  | 6M        | 91   | 199   |
|         |                 |          |      | 8M        | 118  | 203   |
|         |                 |          |      | 12M       | 102  | 201   |
|         |                 |          |      | 18M       | 118  | 184   |
|         |                 |          |      | 22M       | 66   | 202   |
|         | IT              | CANCEL : | BACK |           |      |       |

6-16

## 1. VS [V]

This self-check menu is used to check for 24V power supply voltage inputted in the FS-xx75T unit. The voltage is detected in the detection circuit of the PA-IF board. If the detected voltage level is not higher than the threshold, it will be displayed in "red." The "VS [V]" column displays a voltage converted from an ADC value.

## 2. TX IF IN

This self-check menu is the same as "CODEC" of the "TX SELF TEST" menu and used to numerically display the detected IF CHK signal of the TX board. If the detected signal level is not higher than the threshold, it will be displayed in "red." For details, refer to information on page 6-9.

## 3. TX RF OUT

This self-check menu is the same as "TX" of the "TX SELF TEST" menu and used to numerically display the detected RF CHK signal of the TX board. If the detected signal level is not higher than the threshold, it will be displayed in "red." For details, refer to information on page 6-10.

## 4. DRV VF

This self-check menu is the same as "DRV" of the "TX SELF TEST" menu and used to numerically display the detected CHK DA signal of the DRV board. If the detected signal level is not higher than the threshold, it will be displayed in "red." For details, refer to information on page 6-11.

## 5. DRV VR

This self-check menu is the same as "DRV" of the "TX SELF TEST" menu and used to numerically display the detected VR DA signal of the DRV board. If the detected signal level is not higher than the threshold, it will be displayed in "red." For details, refer to information on page 6-11.

## 6. DRV TEMP

This self-check menu is used to detect temperature with U3 mounted in the vicinity of the PA transistor on the DRV board and numerically display this detected temperature level. The signal name is "TEMP DA" in the circuit diagram. The numerical display color does not change.

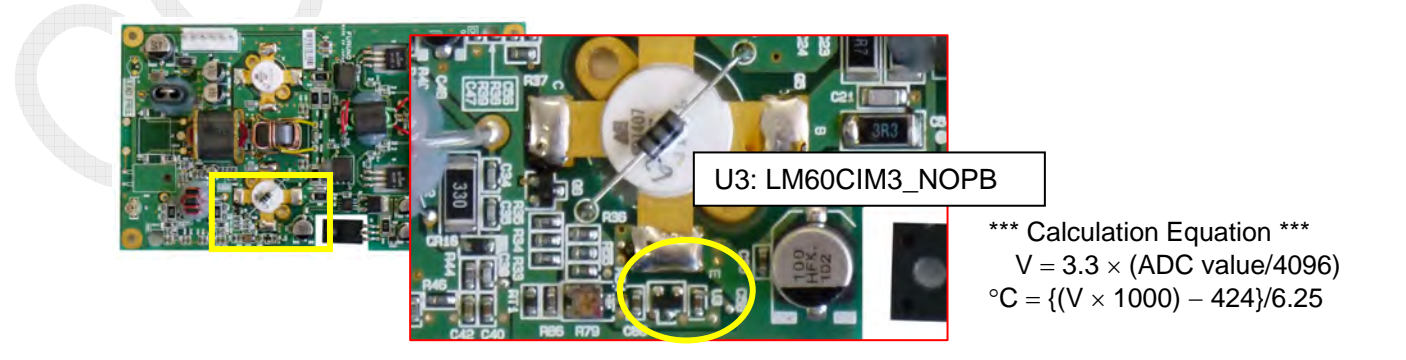

## 7. UNBALANCE

This self-check menu is used to numerically display the UNBALANCE signal of the COMB circuit as part of the PA board test. If the detected signal level is not lower than the threshold, it will be displayed in "red."

For details, refer to information on page 6-13.

## 8. VC [V]

This self-check menu is used to display the collector voltage of PA transistor of the PA board. The voltage is detected in the detection circuit of the PA board. If the detected voltage level is not higher than the threshold, it will be displayed in "red." The "VC [V]" column displays a voltage converted from an ADC value.

## 9. IC [A]

This self-check menu is used to display the collector current of PA transistor of the PA board. The current is detected in the detection circuit of the PA board. If the detected current level is not higher than the threshold, it will be displayed in "red." The "IC [A]" column displays a current converted from an ADC value. For details, refer to information on page 6-12.

## 10. PA-VF

This self-check menu is used to display V-SWR: "VF" on the PA output side of the PA board. If the detected voltage level is not higher than the threshold, it will be displayed in "red." For details, refer to information on page 6-12.

## 11. PA-VR

This self-check menu is used to display V-SWR: "VR" on the PA output side of the PA board. If the detected voltage level is not lower than the threshold, it will be displayed in "red." For details, refer to information on page 6-12.

## **12. PA-TEMP**

This self-check menu is used to detect temperature with U7 mounted in the vicinity of the PA transistor on the PA board and numerically display this detected temperature level. The signal name is "TEMP PA" in the circuit diagram. The numerical display color does not change.

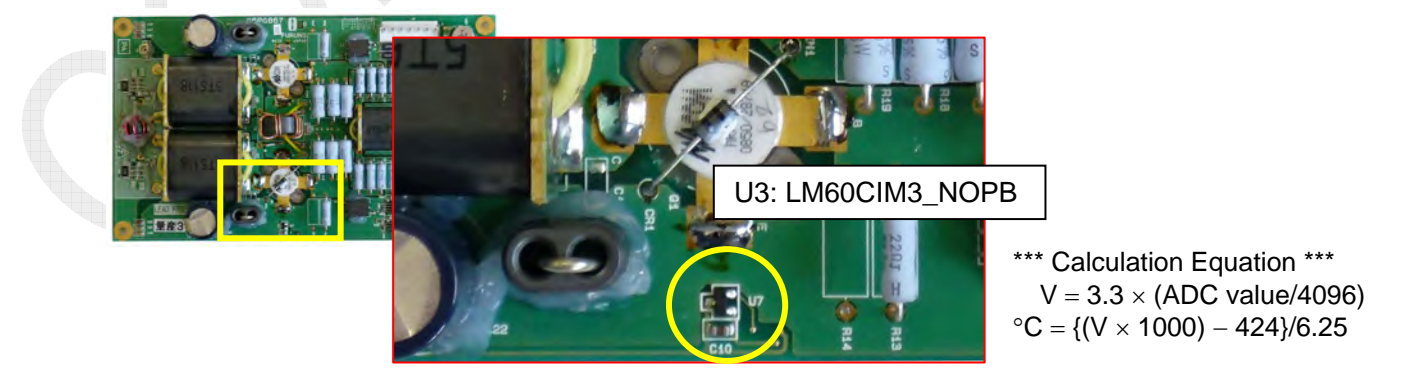

## **13. FILTER VR**

This self-check menu is used to display V-SWR: "CHK IN VR" on the input side of the TX FIL board. If the detected voltage level is not lower than the threshold, it will be displayed in "red."

For details, refer to information on page 6-14.

## 14. FILTER ALC

This self-check menu is used to display the ALC signal of the TX FIL board. The ALC signal controls TX output power. If the detected signal level is not higher than the threshold, it will be displayed in "red."

For details, refer to information on page 6-14.

## 6.3 ALARM

Alarms that are currently occurring can be checked by selecting [MENU] -> 8. ALARM.

Alarms displayed on the window will be automatically cleared when the relevant event is eliminated.

To check for the ALARM LOG, select [MENU] -> 9.SERVICE -> 6.MAINTENANCE LOG -> 2.ERROR LOG. For details, refer to information on page 6-43.

| ERROR                  | Condition                                                                                                    | Countermeasure                                                 |
|------------------------|----------------------------------------------------------------------------------------------------|----------------------------------------------------------------|
| TX PLL UNLOCK          | Occurs when the PLL circuit of the TX board becomes unlocked.                                                                                                    | Replace the TX board.                                          |
| RX PLL UNLOCK          | Occurs when the PLL circuit of the RX board becomes unlocked.                                                                                                    | Replace the RX board.                                          |
| WR1 PLL UNLOCK         | Occurs when the PLL circuit of the WR1 board becomes unlocked.                                                                                                    | Replace the WR1 board.                                         |
| WR2 PLL UNLOCK         | Occurs when the PLL circuit of the WR2 board becomes unlocked.                                                                                                    | Replace the WR2 board.                                         |
| MAIN AMP HEATED        | Occurs when a temperature not lower than the<br>threshold is detected on any of the DRV, PA1,<br>and PA2 boards (see pages 7-20, -23, and -25).<br><i>Note)</i> There is no information available to<br>verify the relevant board.                                                                  | Wait until the<br>temperature falls<br>below the<br>threshold. |
| SHIP'S MAIN<br>FAILURE | Occurs when AC power supply to the AC/DC<br>power supply unit is down and 24VDC input is<br>switched to the radio battery.<br>** When the "#1: AC FAIL" terminal of TB7 on<br>the T-IF board becomes active.**<br><i>Note)</i> The AC FAIL signal is outputted from<br>the AC/DC power supply unit. |                                                                |
| VC ERROR               | <ul> <li>FS-2575 and -5075:</li> <li>Occurs when "PA VC" voltage goes to or below 35V.</li> <li>FS-1575:</li> <li>Occurs when "PA VC" voltage goes to or below 18V.</li> </ul>                                                                                                    | Check for 24V<br>power supply<br>input voltage,                |

Table 6.3.1 Alarm List

#### Tip;

Reference frequency supplied to the PLL circuit of each board is distributed from the TX board.

If the PLL circuit of any of the TX, RX, WR1, and WR2 boards becomes unlocked, replace the TX board.

6-20

CONFIDENTIAL (internal use only)

# 6.4 SERVICE: RESTORE FACTORY SETTINGS

To restore factory settings, select [MENU] -> 9.SERVICE -> 4.RESTORE FACTORY SETTINGS.

## 6.4.1 Types of Memory Clear Menus

Memory clear menus include "MMSI CLEAR," "RESTORE FACTORY SETTINGS," and "CLEAR ALL."

Table 6.4.1 Types of Memory Clear Menus

| Clear Menu                     | Function                                                                                                    | Clear Operation                                                                                      |
|--------------------------------|----------------------------------------------------------------------------------------------------|----------------------------------------------------------------------------------------------------|
| RESTORE<br>FACTORY<br>SETTINGS | Returns to factory settings,<br>except clearing of the following:<br>•MMSI<br>•Adjusted values <sup>See Note)</sup><br>•MAC address | Select [MENU] -> 9.SERVICE -><br>4. RESTORE FACTORY SETTINGS,<br>and then return to factory setting. |
| CLEAR ALL                      | Clears all memories except<br>MMSI and MAC addresses.                                                                               | Press the [S1: MMSI] switch on the T-IF board, and then enter the password.                          |
| MMSI<br>CLEAR                  | Clears MMSI.                                                                                                    | Press the [S1: MMSI] switch on the T-IF board, and then enter the password.                          |

*Note) Adjusted values:* 

1) Set value of power data

- Select [MENU] -> 9. SERVICE -> 3.RT SETUP -> Any of the following: 4.TX PWR (FREQ), 5.TX. PWR (USER CH), 6. TX PWR (TUNE), 7.TX PWR (SELCALL)
- Set value of REF OSC Select [MENU] -> 9.SERVICE -> 3.RT SETUP -> REF OSC.
- Set value of LINE IN / LINE OUT Select [MENU] -> 9.SERVICE -> 3.RT SETUP -> LINE IN or LINE OUT.

# 4) Set value of DISTRESS ALARM Select [MENU] -> 9.SERVICE -> 2.DSC SETUP -> DISTRESS ALARM. \*\* FS-2575C: Individually back up the set value. \*\*

CONFIDENTIAL (internal use only)

## 6.4.2 Clear Procedure

## **1. RESTORE FACTORY SETTINGS**

- 1) Select [MENU] -> 9.SERVICE -> 4.RESTORE FACTORY SETTINGS, and then press the [ENTER] knob.
- 2) A message saying "Initialize Settings OK?" will appear on the window. Click "Yes," and then press the [ENTER] knob.

|    | \$         | SSB TX                | 4068.0/RX  | 4360.00 kHz 🐛 |
|----|------------|-----------------------|------------|---------------|
| S  | ERVICE     |                       |            |               |
| 1  | EQUIP TYP  | PE + FS-2575          | 10.0       |               |
| 2  | DSC SETUR  |                       |            |               |
| 3  | RT SETUP   | 1. 2                  |            |               |
| 4  | RESTORE    | Initialize            | Settings ( | OK?           |
| 5  | IESI       |                       |            |               |
| 6  | MAINTENAM  | tes                   | NO         |               |
| 7  | UTHER      | and the second second |            |               |
|    |            |                       |            |               |
|    |            |                       |            |               |
| 64 | - · SELECT |                       | PACK       |               |
|    | SELECT     | CANCEL .              | DACK       | MEND          |

3) The window will fade out to restore factory settings. Subsequently, a message saying "Initializing..." will appear, and then the "RT SETUP" window will open.

## 2. CLEAR ALL

For details, refer to information on page 4-4.

## 3. MMSI CLEAR

For details, refer to information on page 4-4.

# 6.5 SERVICE: TEST

## 6.5.1 VERSION

## 1. Verifying Program Version

Selecting [MENU] -> 9.SERVICE -> 5.TEST -> 1.VERSION allows for verifying all program versions. For details, refer to information on the following page. Program version to be controlled is the version of "APP: 0550243-01.xx" that is displayed by selecting [MENU] -> 1.TEST -> 1.DAILY TEST.

The [FS-2575C PCB] and [FS-2575T] popup windows also allow for verifying the versions of boards used in the system, respectively. For details, refer to information on page 6-27.

Furthermore, pressing the [4]: PRINT key allows for printing out information shown on the window.

|                  | 🖏 🍒 SSB TX 40                                       |                        |                     |
|------------------|-----------------------------------------------------|------------------------|---------------------|
|                  | VERSION                                             | (1/2)                  |                     |
|                  | IFS-25751<br>APP +0550243-01.04                     | and the second         |                     |
|                  | CPLD +0550245-01.01                                 |                        |                     |
| Displays program | 78K BOOT <0550247-01.01<br>PANEL BOOT<0550246-01.02 |                        |                     |
|                  | [FS-2575C]                                          | IFS-2575C PCB1         |                     |
|                  | STARTER <01.01.2011040                              | 5 C-CPU 4 0            |                     |
|                  | FPGA <01.04.2011082                                 | 5 PANEL 0              |                     |
|                  | APP <01.00.2011121<br>BOOT <01.01.2011040           | 5 C-IF < 0<br>5-2 Disp | lays board version. |
|                  | PREV S:NEXT S:PRINT                                 | CANCEL : BACK          |                     |

|                  | 🕬 🚰 SSB TX 40             | 4068.0/RX 4360.00 kHz 🕻 |
|------------------|---------------------------|-------------------------|
|                  | VERSION                   | (2/2)                   |
|                  | [FS-2575T]                | [FS-2575T PCB]          |
|                  | STARTER <01.01.20110324   | I T-CPU∢ 0 WR1 ◀ 0      |
| D: 1             | PGA <01.01-20110608       | 8 MOT 4 0 WR2 4 0       |
| Displays program | H2A APP <01.00.20111215   | 5 T-IF = 0 TX-FIL = 0   |
| /ersion.         | H2A BOOT 401.01.20110405  | -2 PA-IF O RX-FIL O     |
|                  | THIOS APP 401.00.20110407 |                         |
|                  | 78K APP <01.29.20111209   | DRY 4 0                 |
|                  | 78K B00T-0550247-01.02    | Displays board versio   |
|                  | EPREV SINEXT SIPRINT      | T GANGEL : BACK         |

| Program<br>Name | Function                                                                                                    | Write<br>Availa<br>bility | Load-1<br>(PC) <sup>See</sup><br>Note 3) | Load-2<br>(CONT) <sup>See</sup><br>Note 4) | Load-3<br>(NBDP) <sup>See</sup><br>Note 5) |
|-----------------|----------------------------------------------------------------------------------------------------|---------------------------|------------------------------------------|--------------------------------------------|--------------------------------------------|
| [FS-xx75] (     | 1/2) Page                                                                                                    |                           |                                          |                                            |                                            |
| APP             | Displays the same program number as that of "APP" of "DAILY TEST." <i>Note</i> ) 0550243-xx.xx                                                                                                    | Yes                       | Yes                                      | No                                         | No                                         |
| CPLD            | Displays the same program number as that of<br>"CPLD" of "DAILY TEST." Note) 0550245-xx.xx<br>Tip) The version remains unchanged even if the<br>program is updated. The program is written at<br>factory and not allowed for any change.                                                                                                    | No                        | No                                       | No                                         | No                                         |
| 78K<br>BOOT     | Displays the same program number as that of "78K<br>BOOT" of "DAILY TEST."<br>Note) 0550247-xx.xx<br>Tip) The version remains unchanged even if the<br>program is updated. The program is written at<br>factory and not allowed for any change.                                                                                                    | No                        | No                                       | No                                         | No                                         |
| PANEL<br>BOOT   | Displays the same program number as that of<br>"PANEL BOOT" of "DAILY TEST."<br>Note) 0550246-xx.xx<br>Tip) The version remains unchanged even if the<br>program is updated. The program is written at<br>factory and not allowed for any change.                                                                                                    | No                        | No                                       | No                                         | No                                         |
| [FS-2575C]      | (1/2) Page                                                                                                    |                           |                                          |                                            |                                            |
| STARTER         | Displays the version number of C-CPU STARTER<br>program of the FS-2575C unit.Note) Displays updated version and date.<br>Example: 01.03.20110805STARTERTip) The version remains unchanged even if the<br>program is updated. The program is written at<br>factors and not allowed for any change                                                                                                    |                           |                                          | No                                         | No                                         |
| FPGA            | PGA Displays the version number of C-CPU FPGA<br>program of the FS-2575C unit.<br>Note) Displays updated version and date.<br>Example: 01.03.20110805                                                                                                    |                           | Yes                                      | Yes                                        | No                                         |
| АРР             | APP Displays the version number of C-CPU APP program<br>of the FS-2575C unit.<br>Note) Displays updated version and date.<br>Example: 01.03.20110805                                                                                                    |                           | Yes                                      | Yes                                        | No                                         |
| воот            | Displays the version number of C-CPU BOOT<br>program. C-CPU includes two BOOT programs;<br>starter program and backup program. The BOOT<br>program displayed in this column is a program that is<br>started up each time. If this program has a problem,<br>the backup BOOT program will run. The BOOT<br>program to be updated is the starter program.<br>Note) Displays updated version and date.<br>Example: 01.03.20110805 | Yes                       | Yes                                      | Yes                                        | No                                         |

Table 6.5.1 Verifying Program Version

| [FS-XX75T]    | ] (2/2) Page                                                                                                    |     |     |    |     |
|---------------|----------------------------------------------------------------------------------------------------|-----|-----|----|-----|
| STARTER       | Displays the version number of T-CPU STARTER<br>program.<br>Note) Displays updated version and date.<br>Example: 01.03.20110805<br>Tip) The version remains unchanged even if the<br>program is updated. The program is written at<br>factory and not allowed for any change.                                                                                                    | No  | No  | No | No  |
| FPGA          | Displays the version number of T-CPU FPGA program.<br>When the program is updated, the version number will<br>also be updated.<br>Note) Displays updated version and date.<br>Example: 01.03.20110805                                                                                                    | Yes | Yes | No | No  |
| SH-2A<br>APP  | Displays the version number of SH-2A CPU application<br>program for T-CPU. When the program is updated, the<br>version number will also be updated.<br><i>Note) Displays updated version and date.</i><br><i>Example:</i> 01.03.20110805                                                                                                    | Yes | Yes | No | No  |
| SH-2A<br>BOOT | Displays the version number of SH-2A CPU BOOT<br>program for T-CPU. When the program is updated, the<br>version number will also be updated.<br><i>Note)</i> Displays updated version and date.<br><i>Example:</i> 01.03.20110805                                                                                                    | Yes | Yes | No | No  |
| NIOS APP      | Displays the version number of NIOS CPU application<br>program for T-CPU. This program is mainly used to<br>control LAN-to-LAN communications. When the<br>program is updated, the version number will also be<br>updated.<br>Note) Displays updated version and date.<br>Example: 01.03.20110805                                                                                                    | Yes | Yes | No | No  |
| DSP APP       | Displays the version number of DSP CPU application<br>program for T-CPU. This program is mainly used to<br>control signal processing. When the program is updated,<br>the version number will also be updated.<br>Note) Displays updated version and date.<br>Example: 01.03.20110805                                                                                                    | Yes | Yes | No | No  |
| 78K APP       | Displays the version number of 78K CPU application<br>program for T-CPU. This program is mainly used to<br>control NBDP communications. When the program is<br>updated, the version number will also be updated.<br><i>Note) Displays updated version and date.</i><br><i>Example: 01.03.20110805</i>                                                                                                    | Yes | Yes | No | Yes |
| 78K<br>BOOT   | Displays the version number of 78K CPU BOOT<br>program for T-CPU. The 78K CPU includes two BOOT<br>programs; starter program and backup program. The<br>BOOT program displayed in this column is a program<br>that is started up each time. If this program has a<br>problem, the backup BOOT program will run. The<br>BOOT program to be updated is the starter program.<br><i>Note</i> ) 0550247-xx.xx | Yes | Yes | No | Yes |

Note)

- 1) NIOS APP and DSP APP programs for the FS-xx75T unit are loaded from the main CPU when turning ON the power supply.
- 2) Programs with "Yes" put in the "Write Availability" column are automatically updated when the program is updated. Programs with "No" put in the column are not available for writing on field. These programs are written by the manufacturer. The version number remains unchanged even if the program is updated.
- 3) Programs with "Yes" put in the "Load-1" column are updated from a PC to the SH-2A CPU of the T-CPU board. The following window shows a program in the course of updating.

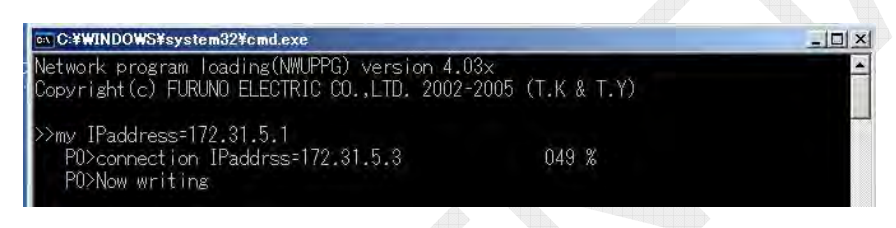

4) Programs with "Yes" put in the "Load-2" column are updated from the SH-2A CPU of the T-CPU board used in the FS-xx75T unit to the FS-2575C unit. The following window shows a program in the process of updating.

| *** FS-Controller Download *** |
|--------------------------------|
| From ver 01.01.20110623        |
| To(New) ver 01.00.20110711     |
| Erase completed.               |
| Writing 1%                     |

5) Programs with "Yes" put in the "Load-3" column are automatically updated from the SH-2A CPU to the 78K CPU. The following window shows a program in the process of updating.

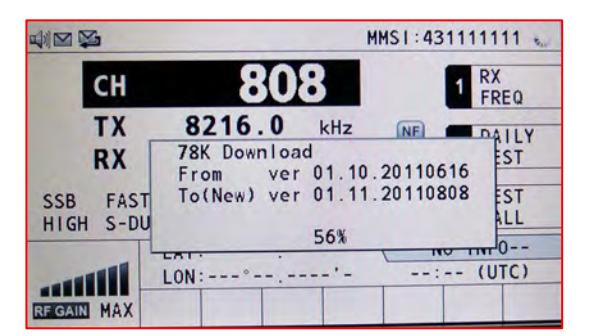

6-26

## 2. Verifying Board Version

The "VERSION (1/2)" and "VERSION (2/2)" windows displays board versions. When turning ON the power supply, T-CPU will load the versions.

Even if there is a discrepancy in the combination of a board version and program, the board version control allows for verifying the board version to be used to run the program and achieve operation corresponding to the board.

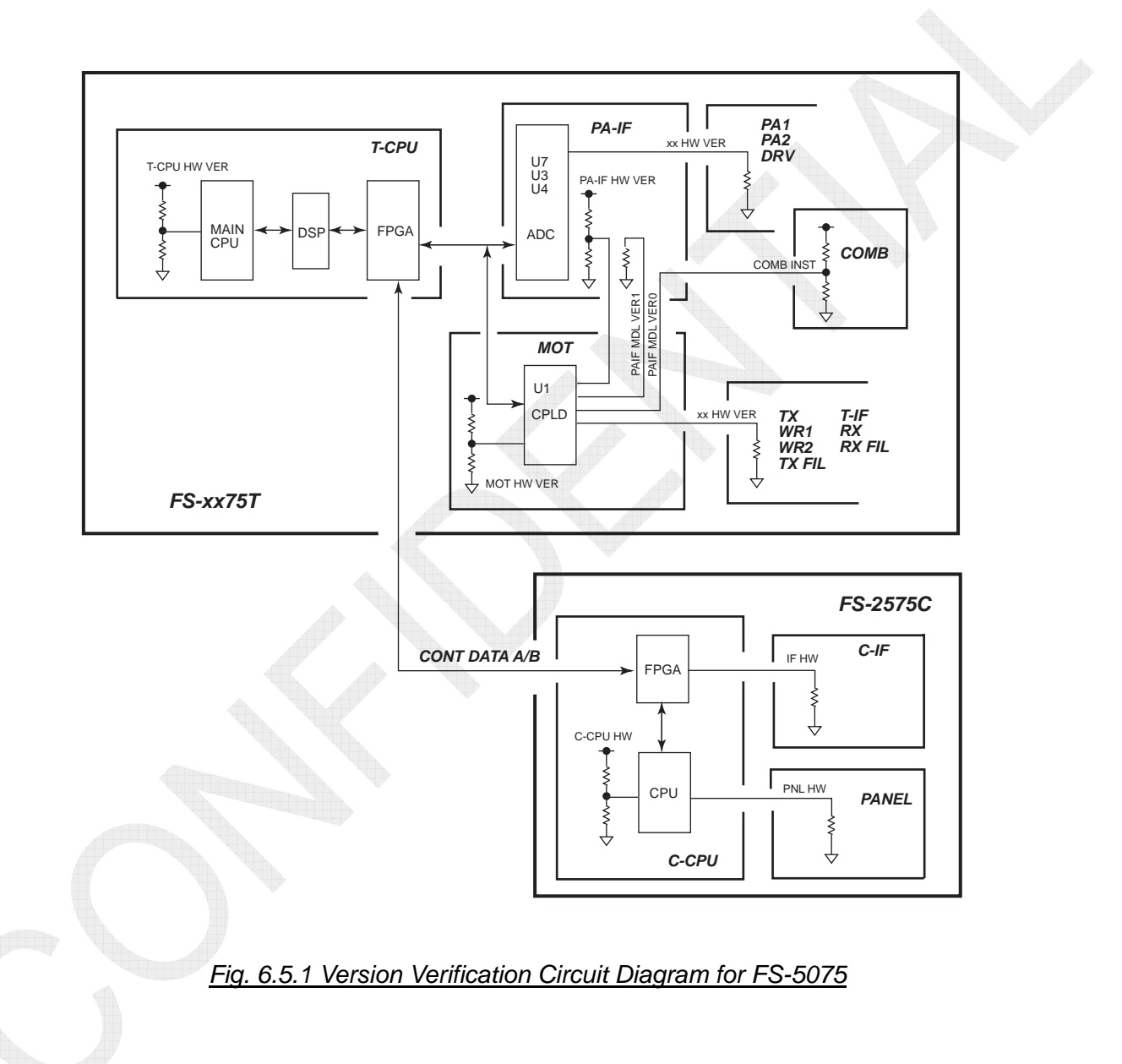

| Board Name          | Number of<br>Bits | Board Name          | Number of Bits |
|---------------------|-------------------|---------------------|----------------|
| TX: 05P0856         | 2                 | T-IF: 05P0861       | 2              |
| DRV: 05P0866A, B    | 1                 | T-IF: 05P0861A      | 2              |
| PA: 05P0867A, B     | 1                 | MOT: 05P0860        | 2              |
| PA: 05P0868         | 1                 | WR1, 2: 05P0847A, B | 2<br>1: INST   |
| COMB: 05P0869       | 1: INST           | PWR: 05P0874        | -              |
| TX FIL: 05P0870A, B | 1                 | SW REG: 05P0873     |                |
| TX FIL: 05P0876     | 1                 | FET: 05P0872        |                |
| PA-IF: 05P0864      | 2 (H, H)          | P-SW: 05P0871       |                |
| PA-IF: 05P0864A     | 2 (L, L)          | PANNEL: 05P0884     | 2              |
| RX: 05P0842         | 2                 | C-IF: 05P0853       | 3              |
| DUP-FIL: 05P0863    | 1: INST           | C-CPU: 05P0852      | 3              |
| RX-FIL: 05P0862A, B | 2                 | COUP: 05P0875       | <u> </u>       |
| T-CPU: 05P0859      | 2                 |                     |                |

Table 6.5.2 List of HW VER Verification Bits

Note) INST signal is outputted from the WR1, WR2, COMB, and DUP FIL boards.

#### 3. Verification of model: Board INST signal

The INST signal is used to verify whether or not the WR1, WR2, DUP FIL, and COMB boards are mounted.

This signal not only verifies the model of a system in use, but also performs operation that matches the specification of the system.

The INST signal is loaded by T-CPU when turning ON the power supply.

Like the hardware versions, the model of a system is detected by pulling up or down the INST signal line on the relevant board side.

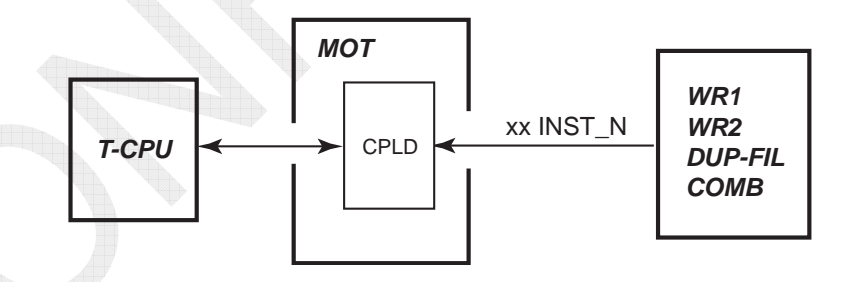

Fig. 6.5.2 INST Signal

<u>Use of INST signal</u> 1) WR1 board: WR1 INST N This signal is not in use.

6-28

## 2) WR2 board: WR2 INST N

The WR2 INST signal is used to select whether to use the WR2 board or the RX board in order to watch SCAN upon receiving general DSC frequency.

If the WR2 INST signal is detected, the WR2 board will be used to watch SCAN upon receiving general DSC frequency. If not, the RX board will be used to watch the same.

## 3) DUP FIL board: DUP INST N

The DUP INST signal is one of parameters used to set communication mode to DUP. Conditions to allow the operation of the system in FULL DUP mode are as follows:

- The DUP FIL board is mounted (to detect the DUP INST signal).
- Menu settings are made as [MENU] -> 9.SERVICE -> 3.RT SETUP -> 1.SETUP -> "RX ANT" -> "CONNECT."
- Menu settings are made as [MENU] -> 5.SYSTEM -> 7.RX SETUP -> 2.ANT SELECT -> "RX ANT."
- Tx/Rx frequencies on the SSB/HF band differ in a specified range.
- The FS-5075 system is in use. (Verification of model)

## 4) COMB board: COMB INST N

The COMB INST signal is used to verify the model of a system.

The model of a system is verified by the combined use of the INST signal of the COMB board and the "R67" PAIF MDL VER1 signal of the PA-IF board. To display the model, select [MENU] -> 9. SERVICE -> 1. EQUIP TYPE.

The model is verified when turning ON the power supply.

| Model   | PA-IF Board:<br>R67 | COMB (COMB INST N) | PA-IF Board |
|---------|---------------------|--------------------|-------------|
| FS-1575 | Mounted             | Not mounted        | 05P0864A    |
| FS-2575 | Not mounted         | Not mounted        | 05P0864     |
| FS-5075 | Not mounted         | Mounted            | 05P0864     |

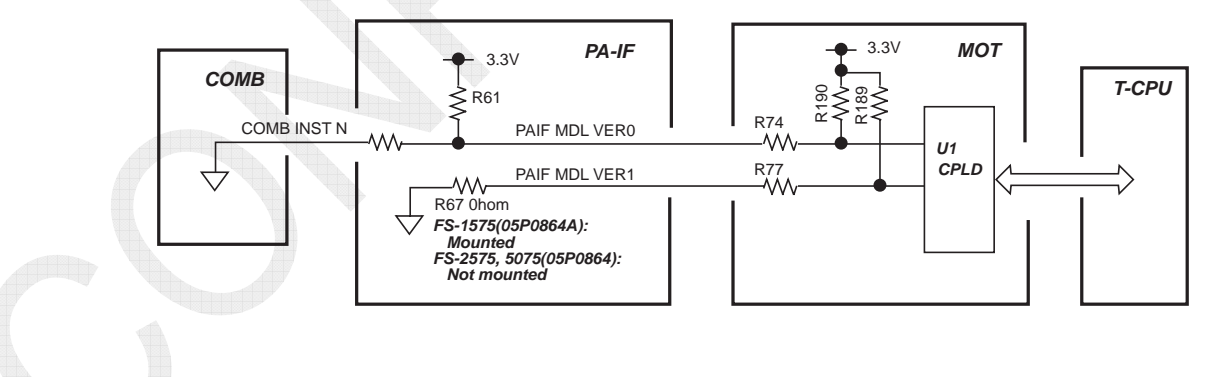

Fig. 6.5.3 INST Signal of COMB / PA-IF Board

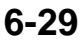

The following functions vary with models verified:

- 1) Set value of power data to conduct a SELF TEST
- 2) Default of power data
- 3) Test items of "TX SELF TEST" and "SELF TEST" sub-menus
- 4) Power reduction steps: HIGH, MID, LOW / HIGH, MID, LOW1, LOW2
- 5) PA IC meter scale and IC reading
   IC meter scale: 20 A for FS-1575 and -2575, Meter reading up to 66A 40 A for FS-5075, Meter reading up to 132 A
  - FS-1575 and -2575 read IC1, while FS-5075 reads IC1+IC2
- 6) VC meter scale and reading
  - FS-1575, -2575, and -5075 all read VC1 value.
  - VC meter scale: 60 V for FS-1575, -2575, and -5075, Meter reading up to 132 V
- 7) VS meter scale and reading
  - VS meter scale: 40 V for FS-1575, -2575, and -5075
- 8) Availability for FULL DUP mode: FS-5075 is available for Full Duplex mode, FS-1575 and -2575 are available for SEMI-DUP mode.
- 9) Host names

FS-1575: SSB003, FS-2575: SSB004, and FS-5075: SSB005

- 10) Thresholds for VC self-tests
  - FS-1575: 16 VDC

FS-2575 and -5075: 35 VDC

11) PA heating error

|              | FS-5075 |      |      |      | FS-257 | 5   |     |
|--------------|---------|------|------|------|--------|-----|-----|
|              | Hi      | MID  | LOW1 | LOW2 | Hi     | MID | LOW |
| 77°C or over | MID     | MID  | LOW1 | LOW2 | MID    | MID | LOW |
| 77°C to 84°C | LOW1    | LOW1 | LOW1 | LOW2 | LOW    | LOW | LOW |
| 84°C or over | LOW2    | LOW2 | LOW2 | LOW2 | LOW    | LOW | LOW |

12) Contents of PFEC, pidat sentence

PFEC, pidat sentence is used to output a model category and program control version at the time of startup.

The output port is #1 to #2 (TD A/B) of TB6 on the T-IF board.

## 6.5.2 T-CPU PCB Test

To conduct T-CPU PCB tests, select [MENU] -> 9.SERVICE -> 5.TEST -> 2.T-CPU PCB, and then press the [ENTER] knob.

The versions of program installed to the T-CPU board and boards mounted to the FS-xx75T unit will be displayed.

|                 | SSB TX   | 4068.0/RX | 4360.00 kHz 🐛         |
|-----------------|----------|-----------|-----------------------|
| T-CPU PCB       |          |           | and the second second |
| SOFT - 0550243- | 01.04    | RAM - C   | ЭК                    |
| CPLD < 0550245- | 01.01    | ROM 4 C   | Ж                     |
| BOOT 4 0550247- | 01.01    |           |                       |
|                 |          |           |                       |
| T-CPU 4 0 WR1   |          | DRV - C   |                       |
| MOT 4 0 WR2     | 2 4 0    |           |                       |
| T-IF 4 0 TX-    | FIL = 0  |           |                       |
| PA-IF . O RX-   | FIL . 0  |           |                       |
| TX 4 0 PA1      | • 0      |           |                       |
| RX 4 0 PA2      | 4 1      |           |                       |
|                 | CANCEL : | BACK      |                       |

#### 1. SOFT, CPLD, BOOT

Program numbers can also be verified by selecting [MENU] -> 1.TEST -> 1.DAILY TEST or [MENU] -> 9.SERVICE -> 5.TEST -> 1.VERSION.

In this case, however, replace the program number displayed in the "SOFT" column with that of APP program and the program number displayed in the "BOOT" column with that of 78K BOOT program.

#### Note)

The "SOFT (or APP)" column displays the program packaged number of the FS-xx75 system.

#### 2. RAM, ROM

"RAM" refers to U21 / U23 SDRAM and "ROM" refers to U22 Flash ROM, both on the T-CPU board. The column displays the results of Read/Write tests, respectively.

#### 3. T-CPU, MOT, through DRV

These columns display the version of board mounted to the FS-xx75T unit, respectively. For details, refer to information on page 6-27.

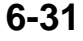

## 6.5.3 C-CPU PCB Test

To conduct C-CPU PCB tests, select [MENU] -> 9.SERVICE -> 5.TEST -> 3.C-CPU PCB, and then press the [ENTER] knob.

The versions of program installed to the C-CPU board and boards mounted to the FS-2575C unit will be displayed.

Furthermore, pressing the [ENTER] key will conduct tests on import of LCD backlight and panel key setting data, and screen color tests.

|                | SSB                      | X 4068. | 0/RX | 4360.0 | 00  | kHz  | -  |
|----------------|--------------------------|---------|------|--------|-----|------|----|
| C-CPU PCE      | 3                        |         | (1   | /4)    |     |      |    |
| IPROGRAM VERSI | ON1                      |         |      | IPCB   | VER | SION | 11 |
| FS-2575 PG     | ◄ 0550                   | 243-01. | .04  | C-CPU  | -   | 0    |    |
| FS-2575C B00T  | ◄ 0550                   | 246-01  | .02  | C-IF   | -   | 0    |    |
|                |                          |         |      | PANEL  | -   | 0    |    |
| ITEST 1        |                          |         |      |        |     |      |    |
| ROM CHECK      | < OK                     |         |      |        |     |      |    |
| RAM CHECK      | <ul> <li>■ OK</li> </ul> |         |      |        |     |      |    |
| NBDP           | < NG                     |         |      |        |     |      |    |
| C- :NEXT       | CANCE                    | L/MENU: | BACK |        |     |      | -  |

#### Step-1) C-CPU PCB (1/4) Window

#### 1. [PROGRAM VERSION]

Replace the program number displayed in the "FS-xx75 PG" column with that of APP program and the program number displayed in the "BOOT" column with that of PANEL BOOT program.

Program numbers can also be verified by selecting [MENU] -> 1. TEST -> 1.DAILY TEST or [MENU] -> 9.SERVICE -> 5.TEST -> 1.VERSION. For details, refer to information on page 6-23.

#### Note)

"FS-xx75 PG" is the program package number of the FS-xx75 system.

#### 2. [TEST]: ROM, RAM

"ROM" refers to U6 Flash ROM and "RAM" refers to U4 SD-RAM, both on the C-CPU board. The column displays the results of Read/Write tests, respectively.

## 3. [TEST]: NBDP

This test menu is used to conduct loop-back tests on the [NBDP] port and communication tests with NBDP terminal.

Start the tests with a loop-back test. When the port passed the test, "OK" will be displayed. When failed, "---" will be displayed.

*Note)* Loop-back test: Cause a short circuit between "#2: NBDP SD" and "#3: NBDP RD" of the [NBDP] port.

When "NG" is displayed, start a communication test. When the port passed the test, "OK" will be displayed. When failed, "NG" will be displayed.

For example, when conducting a communication test with the [NBDP] terminal connected, "---" will be displayed because the terminal failed the loop-back test, proceeding with the subsequent communication test. When the terminal passed this test, "OK" will be displayed. When failed, "NG" will be displayed in red.

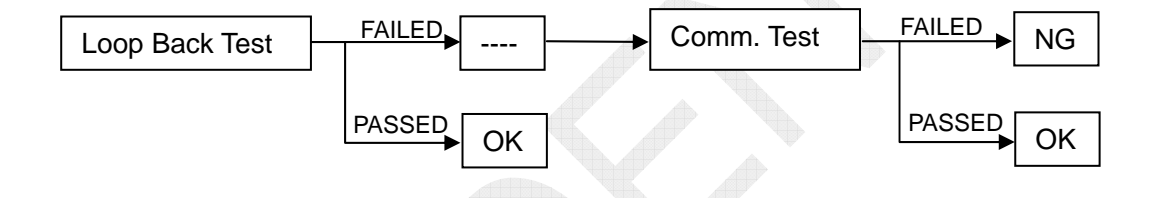

## 4. [PCB VERSION]

This test menu is used to display the version of board mounted to the FS-2575C unit, respectively.

For details, refer to information on page 6-27.

## Step-2) C-CPU PCB (2/4) Window

Pressing the [ENTER] knob will switch the display to the (2/4) window and automatically conduct LED tests.

|                  | SSB TX 4068.0/RX 4360.00 kHz                                                                                                    |
|------------------|----------------------------------------------------------------------------------------------------|
| C-CPU PCB        | (2/4)                                                                                                    |
| BACK LED         | 17                                                                                                    |
| ALARM LED(RED) - | ON                                                                                                    |
| OTHER LED .      | 0                                                                                                    |
| PRINTER STATUS   | DISCONNECT                                                                                                    |
|                  |                                                                                                    |
|                  |                                                                                                    |
|                  |                                                                                                    |
|                  |                                                                                                    |
|                  |                                                                                                    |
|                  | 2 March 1 - Bar - Bar - |
| CH :NEXT         | CANCEL / MENU : BACK                                                                                                    |

## 5. BACK LED

This test menu is used to change the brightness of the screen backlight from the maximum "17" to the minimum "0."

## 6. ALARM LED (RED)

This test menu is used to turn the ALARM LED (RED) from ON to OFF.

## 7. OTHER LEDS

This test menu is used to change the brightness of the ALARM LED (GREEN), OVEN LED (GREEN), DISTRESS LED, and KEY LED changes from the minimum "0" to the maximum "17," and then returns to the minimum "0." Finally, the ALARM LED (RED) is set to the maximum brightness.

## 8. PRINTER STATUS

This test menu is used to conduct printer connection tests. When the printer is normally connected, the following characters will be printed out.

> 0123456789 ABCDEFGHIJKLMNOPQRSTUVWXYZ abcdefghijklmnopqrstuvwxyz

The following messages are displayed in the "PRINTER STATUS" column:

- OK
- : Normally connected with printer. DISCONNECT : Not connected with printer.
- PAPER FEEDER
- : Detected the printer is out of paper. • BUSY ERROR ! : Printer line is OFF.

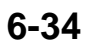

## Step-3) C-CPU PCB (3/4) Window

Pressing the [ENTER] knob will switch the display to the (3/4) window and conduct key tests.

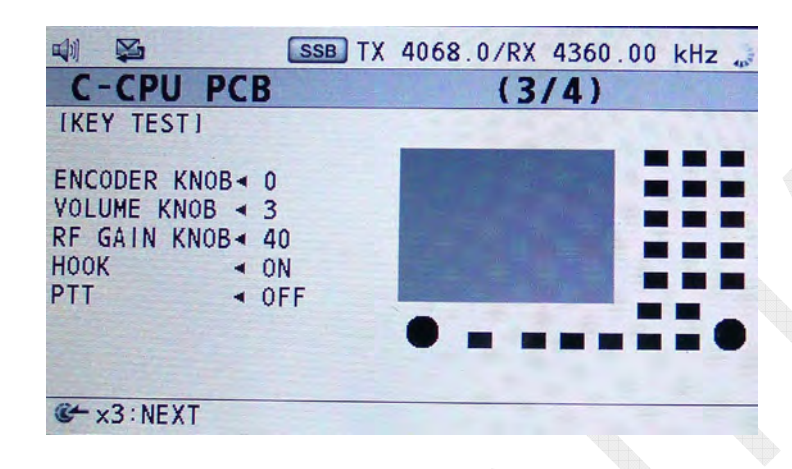

## 9. ENCODER KNOB

Turning the [ENTER] knob will change the loop from "0" to "65535" in steps of "1".

## **10. VOLUME KNOB**

Turning the volume dial will change the volume from "0" to "510//520." An analog voltage value from the volume knob is converted into a digital value.

## **11. RF GAIN KNOB**

Turning the RF gain knob will change the gain from "0" to "40" in steps of "1."

## 12. HOOK

This test menu is used to detect whether the handset is put on or off the hook. ON- or OFF-hook is detected with a magnet built in the handset hanger and a magnet switch built in the handset.

## 13. PTT

This test menu is used to detect whether the handset PTT key is set to ON or OFF.

## 14. KEY mark

Pressing the KEY will turn the key display in question from black to blue.

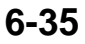

## Step-4) C-CPU PCB (4/4) Window

#### 15. LCD TEST

Pressing the [ENTER] knob three times will switch the display to the (4/4) window and put the system into LCD test mode.

To exit from the LCD test mode, press the [MENU] key twice. To conduct LCD tests, press the [ENTER] knob.

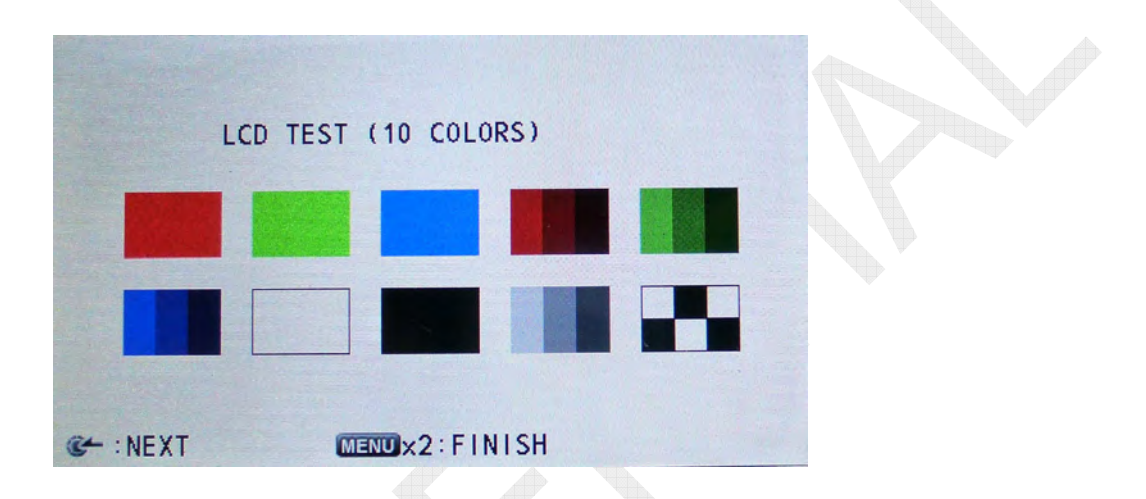

The LCD tests are conducted in the order shown on the above window every time the [ENTER] knob is pressed.

 $\begin{array}{l} \mbox{Red} \mbox{->} \mbox{Green} \mbox{->} \mbox{Blue} \mbox{->} \mbox{Blue} \mbox{gradation} \mbox{->} \mbox{White} \mbox{gradation} \mbox{->} \mbox{Green} \mbox{Srev}^{\mbox{See Note})} \end{array}$ 

Note)

Since the last color "Gray" is shown by arranging white and black by dot, it looks like a "Gray" color.

Upon completion of the LCD tests, the display will return to the LCD TEST window shown above.

Then, press the [MENU] key twice to exit from the C-CPU test mode.

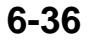

## 6.5.4 TA TEST

To conduct TA TEST, select [MENU] -> 9.SERVICE -> 5.TEST -> 4.TA TEST, and then press the [ENTER] knob.

The TA TEST is conducted mainly to check for the connection of external terminals.

|                  | SSB TX 4068   | 0/RX 4360.00 | kHz 🍶                    |
|------------------|---------------|--------------|--------------------------|
| TA TEST          |               |              |                          |
| ICONTACT SIGNAL  |               | [LOOP BACK]  | 21.14                    |
| AC FAIL          | ◄ OFF         | IEC-61162    | ◄ NG                     |
| CW KEY           | < OFF         | ALARM UNIT   | <ul> <li>■ NG</li> </ul> |
| RX MUTE          | < OFF         | REMOTE       | ◄ NG                     |
| ALARM ACK        | < OFF         |              |                          |
| EXT PTT          | < OFF         |              |                          |
| CONTINUOUS PRINT | STOP          |              |                          |
| DISTRESS SCAN    | : NORMAL      |              |                          |
| POPUP ALARM      | : ON          |              |                          |
| MIC LOOP BACK    | : OFF         |              |                          |
| C+ : SELECT      | CANCEL : BACK |              |                          |

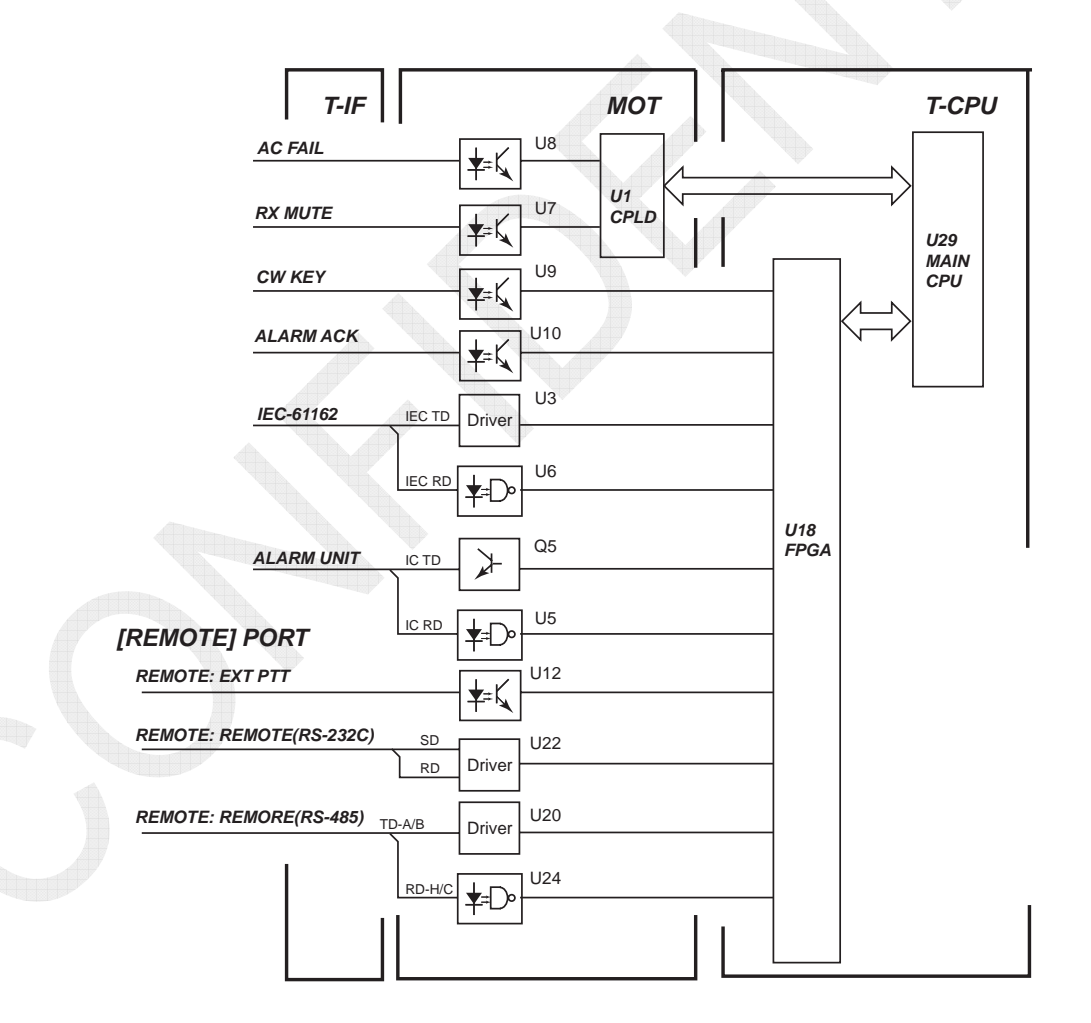

Fig. 6.5.4 CONTACT SIG and LOOP BACK Signal Circuit Diagram

## 1. AC FAIL

This test menu is used to ensure the input of the AC FAIL signal between #1 (AC FAIL) and #2 (0V) of TB7 on the T-IF board. Causing a short circuit between the said AC FAIL terminals will display "ON" in the AC FAIL column.

When the AC FAIL signal is detected, a popup message saying "Tx power reduced. Ship's main failure." will appear on the window and an alarm sound will be outputted.

## 2. CW KEY

This test menu is used to ensure the input of the KEY signal between #11 (KEY-H) and #12 (KEY-C) of TB7 on the T-IF board. Causing a short circuit between the said KEY terminals will display "ON" in the CW KEY column if normal.

## 3. RX MUTE

This test menu is used to ensure the input of the RX MUTE signal between #15 (RX MUTE N) and #17 (0V) of TB6 on the T-IF board. Setting the RX MUTE to "L" level will display "ON" in the RX MUTE column if normal. The signal ringtone will definitely be muted.

## 4. ALARM ACK

This test menu is used to ensure the input of the ALARM ACK signal between #9 (ALM ACK H) and #10 (ALM ACK C) of TB7 on the T-IF board. Causing a short circuit between the said ALARM ACK terminals will display "ON" in the ALARM ACK column if normal.

## 5. EXT PTT

This test menu is used to ensure the input of the REM TX KEY signal between #14 (REM TX KEY N) and #9 (GND) of TB7 on the [REMOTE] port. Setting the REM TX KEY signal to "L" level will display "ON" in the EXT PTT column if normal.

## 6. CONTINUOUS PRINT

This test menu is used to conduct a printer test. Selecting this menu will display the "START / STOP" popup window.

Clicking on "START" will print "0123456789" on each line. To stop printing, click on "STOP."

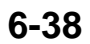

## 7. DISTRESS SCAN

This test menu is used to make setting so as to stop scanning Distress alert. Of course, it is possible to receive the Distress alert at a frequency at which scanning was stopped. This setting will be canceled when turning on the power again, receiving Distress alert at the frequency at which scanning was stopped, or switching the SCAN window to any different window.

## 8. POPUP ALARM

This test menu is used to make setting so as to disable an alarm to sound during a popup message is displayed.

For example, if the PLL circuit of the RX board causes a failure, a message saying "RX PLL UNLOCK!" will appear and an alarm will sound. Setting "POPUP ALARM" to "OFF" will disable the alarm to sound.

This setting will be canceled when turning on the power supply again.

## 9. MIC LOOP BACK

This test menu is used to conduct loop-back tests on the HANDSET. Audio signals from the HANDSET microphone are outputted to the Panel speaker and EXT speaker. Audio signals are looped back not from the FS-xx75T unit, but within the FS-2575C unit.

#### Note)

Loop-back tests are independent of "HOOK SP" and "SP OFF" settings. This setting will be canceled when turning on the power again

## 10. IEC-61162

This test menu is used to conduct loop-back-tests on the IEC-61162 signal. The IEC-61162 signal is determined to be OK when a specific command is transmitted and it can be received.

To implement this menu, cause a short circuit between GNSS TD and RD on the T-IF board as shown below:

- Between #1 (TD-A) and #3 (RD-A) of TB6
- Between #2 (TD-B) and #4 (RD-B) of TB6

## **11. ALARM UNIT**

This menu is used to conduct loop-back-tests on the ALARM UNIT connection terminals. The ALARM UNIT connection terminals are determined to be OK when a specific command is transmitted and it can be received.

To implement this menu, cause a short circuit between IC TD and RD on the T-IF board as shown below:

- Between #3 (IC TD-A) and #5 (IC RD-A) of TB7
- Between #4 (IC TD-B) and #6 (IC RD-B) of TB7

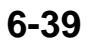

## 12. REMOTE

This menu is used to conduct loop-back tests on the TX and RX data lines of the [REMOTE] port. The TX and RX data lines are determined to be OK when a specific command is transmitted and it can be received.

The [REMOTE] port has two data lines, that is, RS-232C and RS-485. Conduct individual loop-back tests on each data line.

To select either one of the two data lines, select [MENU] -> 9.SERVICE -> 3.RT SETUP -> 1.SETUP -> "MIF."

| MIF Setting |                                       | Location of Jumper                    |
|-------------|---------------------------------------|---------------------------------------|
| RS-232C     | #2 (SD) and #3 (RD)                   |                                       |
| RS-485      | #21 (REM TD-A) and<br>#23 (REM R D-H) | #22 (REM TD-B) and<br>#24 (REM R D-C) |

## 6.5.5 DISPLAY TEST

To conduct DISPLAY TEST, select [MENU] -> 9.SERVICE -> 5.TEST -> "5. DISPLAY TEST," and then press the [ENTER] knob. The display tests are conducted to check for the brightness of LEDs.

|                                                     | SSB TX        | 4068. | 0/RX | 4360. | 00 | kHz  | 41         |
|-----------------------------------------------------|---------------|-------|------|-------|----|------|------------|
| DISPLAY TE                                          | ST            |       |      |       |    |      | The second |
| IBRIGHTNESSI<br>DISTRESS KEY LED                    | :12           |       |      |       |    |      |            |
| ALARM LED(RED)<br>ALARM LED(YELLOW<br>PANEL KEY LED | ):0<br>:17    |       |      | her   | e  | •    |            |
| DISPLAY LCD<br>LCD CURRENT ADJ                      | : 17<br>: 255 |       | whi  | te •  | Ь  | lack |            |
| C :SELECT                                           | CANCEL : E    | ЗАСК  |      |       |    |      |            |

## 1. DISTRESS KEY LED

This test menu is used to check for the brightness of LED in the DISTRESS key. The brightness is variable in the range of "0" to "17."

## 2. ALARM LED (RED)

This test menu is used to check for the brightness of ALARM LED (RED). The brightness is variable in the range of "0" to "17."

## 3. ALARM LED (YELLOW)

This test menu is used to check for the brightness of ALARM LED (YELLOW). The brightness is variable in the range of "0" to "17."

## 4. PANEL KEY LED

This test menu is used to check for the brightness of LED in the panel key. The brightness is variable in the range of "0" to "17."

## 5. DISPLAY LCD

This test menu is used to check for the brightness of the LCD. The brightness is variable in the range of "0" to "17."

## 6. LCD CURRENT ADJ

This test menu is used to adjust current flowing through the LCD. The current is adjustable in the range of "0" to "255."

## 7. [3]: NEXT

Every time the [3] key is pressed, the LCD window changes to "White" -> "Black" -> "Previous window."

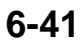

# 6.6 MAINTENANCE LOG

## 6.6.1 I/O MONITOR

To monitor IEC-61162, ALARM UNIT, and data received at the REMOTE port, select [MENU] -> 9.SERVICE -> 6.MAINTENANCE LOG -> "1. I/O MONITOR," and then press the [ENTER] knob.

## 1. IEC-61162

For details, refer to information on page 4-18.

## 2. ALARM UNIT

For details, refer to information on page 4-83.

## 3. REMOTE

For details, refer to information on page 4-80.

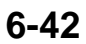

## 6.6.2 ERROR LOG

A maximum of 10 error logs are recorded and, when the number of error logs recorded exceeds "10," the logs are erased in the order in which they were recorded. Errors that are currently occurring can be checked by selecting [MENU] -> 8.ALARM.

All error logs contain the same items to be detected and displayed. For details, refer to information on page 6-20.

Errors that are displayed on [MENU] -> 8.ALARM window are automatically erased when the relevant event is eliminated. However, the ERROR LOG is not erased.

To erase any error log, select

- [MENU] -> 9.SERVICE -> 4.RESTORE FACTORY SETTINGS, or
- CLEAR ALL (Set "S1" on the T-IF board to "ON," and then enter the password.)

| 🖏 🖾 😣       | SSB TX 40    | 68.0/RX 4360 | .00 kHz 🥁 |
|-------------|--------------|--------------|-----------|
| ERROR LO    | G            |              |           |
| 13/JAN/2012 | 08:07:57     | RX PLL UNL   | оск       |
|             |              |              |           |
|             |              |              |           |
|             |              |              |           |
|             |              |              |           |
| I PRINT     | CANCEL : BAC | СК           |           |

The ERROR LOG window displays the date of ZDA or RTC (ZDA is given priority) and errors. Errors to be detected and displayed are as follows:

- TX PLL UNLOCK
- RX PLL UNLOCK
- WR1 PLL UNLOCK WR2 PLL
- MAIN AMP HEATED SH
- VC ERROR
- WR2 PLL UNLOCK
- SHIP'S MAIN FAILURE

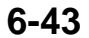

## 6.6.3 SOFTWARE UPDATE LOG

This menu is used to record updates of the programs of the FS-2575C unit every time the program is updated. A maximum of 10 update logs are recorded and, when the number of update logs recorded exceeds "10," the logs are erased in the order in which they were recorded.

#### Reference)

When a combination of programs of the T-CPU of the FS-xx75T unit is different from that of programs of the C-CPU of the FS-2575C unit, the programs of the C-CPU will be replaced so that they will automatically come to the combination of programs of the T-CPU.

To erase SOFTWARE UPDATE LOG, select

- [MENU] -> 9.SERVICE -> 4.RESTORE FACTORY SETTINGS, or
- CLEAR ALL (Set "S1" on the T-IF board to "ON," and then enter the password.)

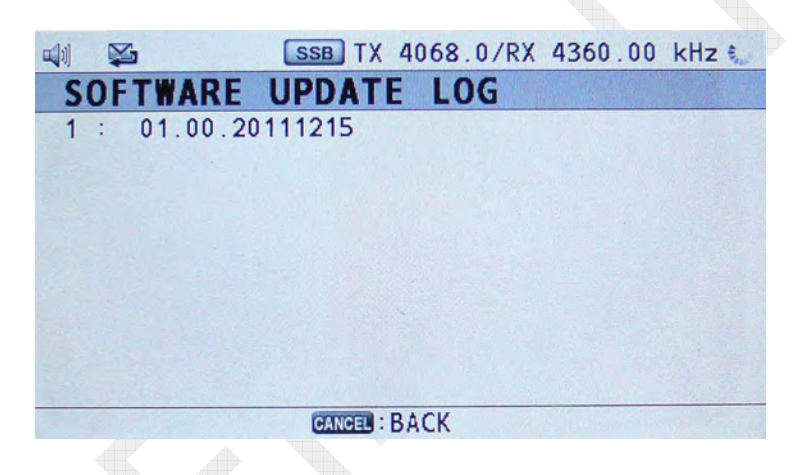

The SOFTWARE UPDATE LOG window displays a serial number (1 to 10) and the "APP" version of the FS-2575C unit. The "APP" version represents that selected by [MENU] -> 9.SERVICE -> 5.TEST -> 1.VERSION -> [FS-2575C] -> "APP."

#### Note)

In the version configuration, a number like "--- 20111215" that represents a date is given just for convenience sake.

|     |            | SSB TX 406                                                                                                    | 8.0/RX 4360 | .00 kHz 🐔   |
|-----|------------|----------------------------------------------------------------------------------------------------|-------------|-------------|
|     | VERSIO     | DN                                                                                                    | (1/2)       | 1 and       |
|     | [FS-2575]  | A STATE OF A STATE OF A STATE OF A STATE OF A STATE OF A STATE OF A STATE OF A STATE OF A STATE OF A STATE OF A |             |             |
|     | APP        | <0550243-01.04                                                                                                  |             |             |
|     | CPLD       | 40550245-01.01                                                                                                  |             |             |
|     | 78K B00T   | <0550247-01.01                                                                                                  |             | Section and |
|     | PANEL BOOT | T-0550246-01.02                                                                                                 |             | 1.1         |
|     | IFS-2575C  | 1                                                                                                    | IFS-2575C   | PCB1        |
|     | STARTER    | <01.01.20110405                                                                                                 | C-CPU 0     |             |
| N ( | FDCA       | 401 04 20110925                                                                                                 | PANEL O     |             |
|     | APP        | 401.00.20111215                                                                                                 | C-1F ◀ 0    | 1           |
|     | BOOT       | 401.01.20110405-                                                                                                | 2           |             |
|     | E PREV     | S:NEXT C:PRINT                                                                                                  | CA          | NGEL : BACK |

## 6.6.4 POWER ON LOG

This menu is used to record a maximum of 10 logs of date and time on and at which the power turned ON and, when the number of logs recorded exceeds "10," the logs are erased in the order in which they were recorded.

To erase POWER ON LOG, select

- [MENU] -> 9.SERVICE -> 4.RESTORE FACTORY SETTINGS, or
- CLEAR ALL (Set "S1" on the T-IF board to "ON," and then enter the password.)

|    |               |     | SSB TX   | 4068.0/ | RX | 4360.00 | kHz | - And |
|----|---------------|-----|----------|---------|----|---------|-----|-------|
| P  | OWER          | ON  | LOG      |         |    |         |     | 1     |
| 1  | 3/JAN/2       | 012 | 04:37:21 | POWER   | ON | 0x00    |     |       |
| 1  | 3/JAN/2       | 012 | 01:48:22 | POWER   | ON | 0x00    |     |       |
| 1: | 3/JAN/2       | 012 | 01:25:59 | POWER   | ON | 0x00    |     |       |
| 1: | 3/JAN/2       | 012 | 00:52:16 | POWER   | ON | 0x00    |     |       |
| 1  | 3/JAN/2       | 012 | 00:38:37 | POWER   | ON | 0x00    |     |       |
| 1  | 3/JAN/2       | 012 | 00:36:55 | POWER   | ON | 0x00    |     |       |
| 1  | 3/JAN/2       | 012 | 00:26:43 | POWER   | ON | 0x00    |     |       |
| 1  | 2/JAN/2       | 012 | 09:00:08 | POWER   | ON | 0x00    |     |       |
| 1  | 2/JAN/2       | 012 | 08:38:46 | POWER   | ON | 0x00    |     |       |
|    | GANGEL : BACK |     |          |         |    |         |     |       |

The POWER ON LOG displays date and time on and at which ZDA or RTC (ZDA is given priority) was powered ON and "0x00."

"0x00" represents in hex notation where the error was detected at and where the system restarted operation from.

| Code | Startup                        | Remark                                                                  |
|------|--------------------------------|-------------------------------------------------------------------------|
| 0x00 | Normal startup                 |                                                                         |
| 0x01 | Startup from SH-2A<br>MAIN CPU | SH-2A is MAIN CPU that controls the whole system.                       |
| 0x02 | Restart from DSP               | DSP handles modulation, demodulation, and audio processing.             |
| 0x04 | Restart from Nios2             | Nios2 is mounted on FPGA chip and mainly<br>performs LAN communication. |
| 0x08 | Restart from 78K CPU           | Controls NBDP communication.                                            |

#### Reference)

Watchdogs monitor the programs of MAIN CPU, DSP, Nios2, and 78K CPU of the T-CPU board whether they have any error in operation. When an error is detected, the system will restart.
### 6.6.5 INFORMATION LOG

This menu is used to display cumulative time during which TX is kept ON.

To erase the TX TOTAL LOG, select

- [MENU] -> 9.SERVICE -> 4.RESTORE FACTORY SETTINGS or
- CLEAR ALL (Set "S1" on the T-IF board to "ON," and then enter the password.)

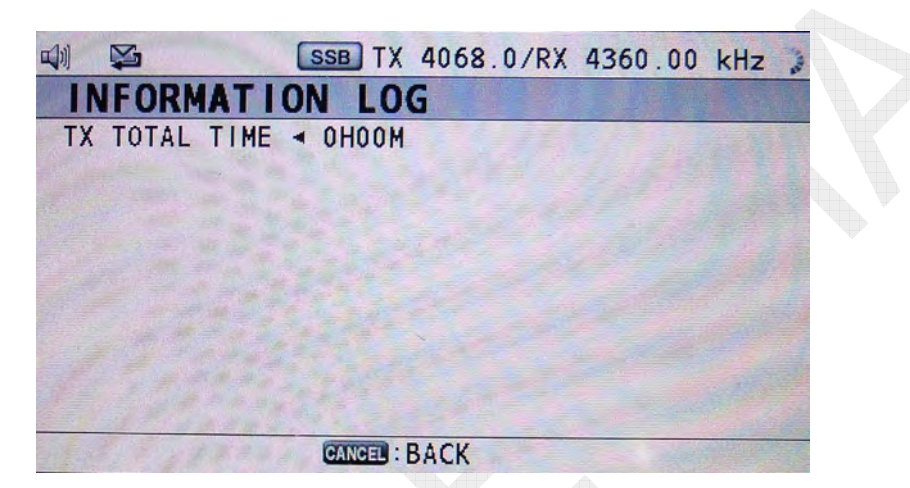

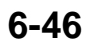

# 6.7 Erasing FS-2575C Software

Clicking on "SOFTWARE ERASE" on the "OTHER" window will erase backup data saved in the C-CPU application program "APP" and in the flash ROM of C-CPU of the FS-2575C unit and return set values to their default. Furthermore, software can be erased by FS-2575C unit.

# Clicking on "SOFTWARE ERASE" will automatically install C-CPU programs from T-CPU.

| No. | Data To Be Erased                                    | Default         | Setting Item                                                                                                    |
|-----|------------------------------------------------------|-----------------|----------------------------------------------------------------------------------------------------|
| 1   | SQ setting                                           | OFF 🤍           | ON/OFF                                                                                                    |
| 2   | 5.SYSTEM -> 1.SQ FREQ.                               | 1000Hz          | 500Hz to 2000Hz                                                                                                    |
| 3   | 5.SYSTEM -> 2.KEY Assign -> F1                       | TX / RX<br>FREQ | · TX/RX FRE<br>· RX FREQ<br>· MODE                                                                                    |
| 4   | 5.SYSTEM -> 2.KEY Assign -> F2                       | DAILY<br>TEST   | · AGC<br>· TX PWR                                                                                                    |
| 5   | 5.SYSTEM -> 2.KEY Assign -> F3                       | TEST<br>CALL    | <ul> <li>TEST CALL</li> <li>MSG FILE</li> <li>DAILY TEST</li> <li>LOG</li> <li>INTERCOM</li> <li>CLARIFIER</li> </ul> |
| 6   | RT SETUP window check meter                          | IA              | IA / IC / VC / RF / VS                                                                                                |
| 7   | 5.SYSTEM -> 3.PRINT -> 1.TX MSG                      | MANUAL          | AUTO / MANUAL                                                                                                    |
| 8   | 5.SYSTEM -> 3.PRINT -> 2.RX MSG                      | MANUAL          | AUTO / MANUAL                                                                                                    |
| 9   | 5.SYSTEM -> 3.PRINT -> 3.DAILY TEST                  | MANUAL          | AUTO / MANUAL                                                                                                    |
| 10  | Handset volume setting                               | 10              | 1 to 20                                                                                                    |
| 11  | 7.AUDIO -> 1.KEY CLICK                               | 2               | 0 to 3                                                                                                    |
| 12  | 7.AUDIO -> 3.ORDINARY ALARM -><br>1.SAFETY           | 5               | 0 to 5                                                                                                    |
| 13  | 7.AUDIO -> 3.ORDINARY ALARM -><br>2.ROUTINE          | 5               | 0 to 5                                                                                                    |
| 14  | 7.AUDIO -> 2.OFF HOOK SP                             | MUTE            | SP ON / MUTE                                                                                                    |
| 15  | 7.AUDIO -> 5.SIDE TONE                               | 600             | 400 to 1000                                                                                                    |
| 16  | 7.AUDIO -> 6.SIDE TONE LV                            | 32              | 0 to 63                                                                                                    |
| 17  | 9.SERVICE -> 2.DSC SETUP -> DISTRESS<br>ALARM        | 16              | 0 to 31                                                                                                    |
| 18  | 9.SERVICE -> 6.MAINTENANCE LOG -><br>3.SW UPDATE LOG | deleted         |                                                                                                    |
| 19  | NIGHT MODE, DAY MODE LED & LCD setting               | DAY<br>mode     | Day mode: Max.                                                                                                    |

Table 6.7.1 FS-2575C Data to be erased

#### Procedure)

- 1. Select [MENU] -> 9.SERVICE -> 7.OTHER -> "SOFTWARE ERASE," and then press the [ENTER] knob.
- 2. A popup message saying "SoftWare Erase OK?" will appear. Click "Yes," and then press the [ENTER] knob.

Further, a popup message saying "Are You Sure?" will appear. Click "Yes," and then press the [ENTER] knob.

|                                     | SSB TX                | 4068.0/          | 'RX 436         | 0.00 kHz | ALL ALL |
|-------------------------------------|-----------------------|------------------|-----------------|----------|---------|
| OTHER                               |                       |                  |                 |          | -       |
| Ifor SERVICE<br>PA :<br>P-BROWSER : | ON<br>CEE<br>SoftWare | I for D<br>DEBUG | EVELOPI<br>MODE | : OFF    |         |
| ALARM UNIT :                        | Yes                   | Are You          | Sure?           |          |         |
| SOFTWARE ERA                        | SE                    | Yes              | No              |          |         |
| C- : SELECT                         | CANCEL :              | BACK             |                 |          |         |
|                                     |                       |                  |                 |          |         |

3. A popup window saying "SOFTWARE ERASING...xx%" will appear. When the erasing rate reaches 100%, the window will fade out to display the "INITIALIZING..." window. This state continues for a while.

| 🐗 🖾 SSB TX 4068.0/RX 4360.00 kt                                            | 1z =         |
|----------------------------------------------------------------------------|--------------|
| OTHER                                                                      |              |
| Ifor SERVICEJ [for DEVELOP]<br>PA : ON DEBUG MODE : OFF<br>P-BROWSER : OFF |              |
| ALARM UNIT : DISCONNECT                                                    |              |
| SOFTWARE ERA<br>SOFTWARE ERASING 3%                                        |              |
| CANCER : SELECT                                                            | INITIALIZING |
|                                                                            |              |
|                                                                            | PLEASE WAIT  |
|                                                                            |              |

4. After a while, the "\*\*\* FS-Controller Download \*\*\*" window appears to initiate erasing an application program while indicating the erasing rate in the "Erasing xx%" column. Upon completion of erasing, the unit initiates writing while indicating the writing rate in the "Writing xx%" column.

| *** FS-Controller Download                          |                                                       |
|-----------------------------------------------------|-------------------------------------------------------|
| From ver T1.03.2011071<br>To(New) ver 01.00.2011090 | 1                                                     |
| Erasing 27 %                                        | *** FS-Controller Download ***                        |
|                                                     | From ver T1.03.20110711<br>To(New) ver 01.00.20110902 |
|                                                     | Erase completed.<br>Writing 5%                        |

5. Upon completion of writing, the window fades out, and then the display returns to the normal RT SETUP window.

Note)

The SOFTWARE UPDATE LOG records update when an application program that has been installed in the C-CPU installs a different version of the application program.

Consequently, even if the application program for the C-CPU is automatically reinstalled by clicking on "SOFTWARE ERASE," this will not be recorded in the software update log.

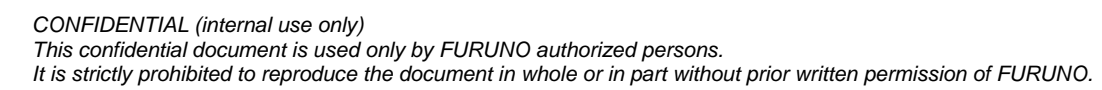

# 6.8 LED Check

# 6.8.1 LEDs for FS-xx75T Unit

LEDs for the FS-xx75T unit are mounted on the T-CPU and MOT boards. These boards are mounted on the back of the board mounting chassis. This causes difficulty in checking for the operation of the LEDs.

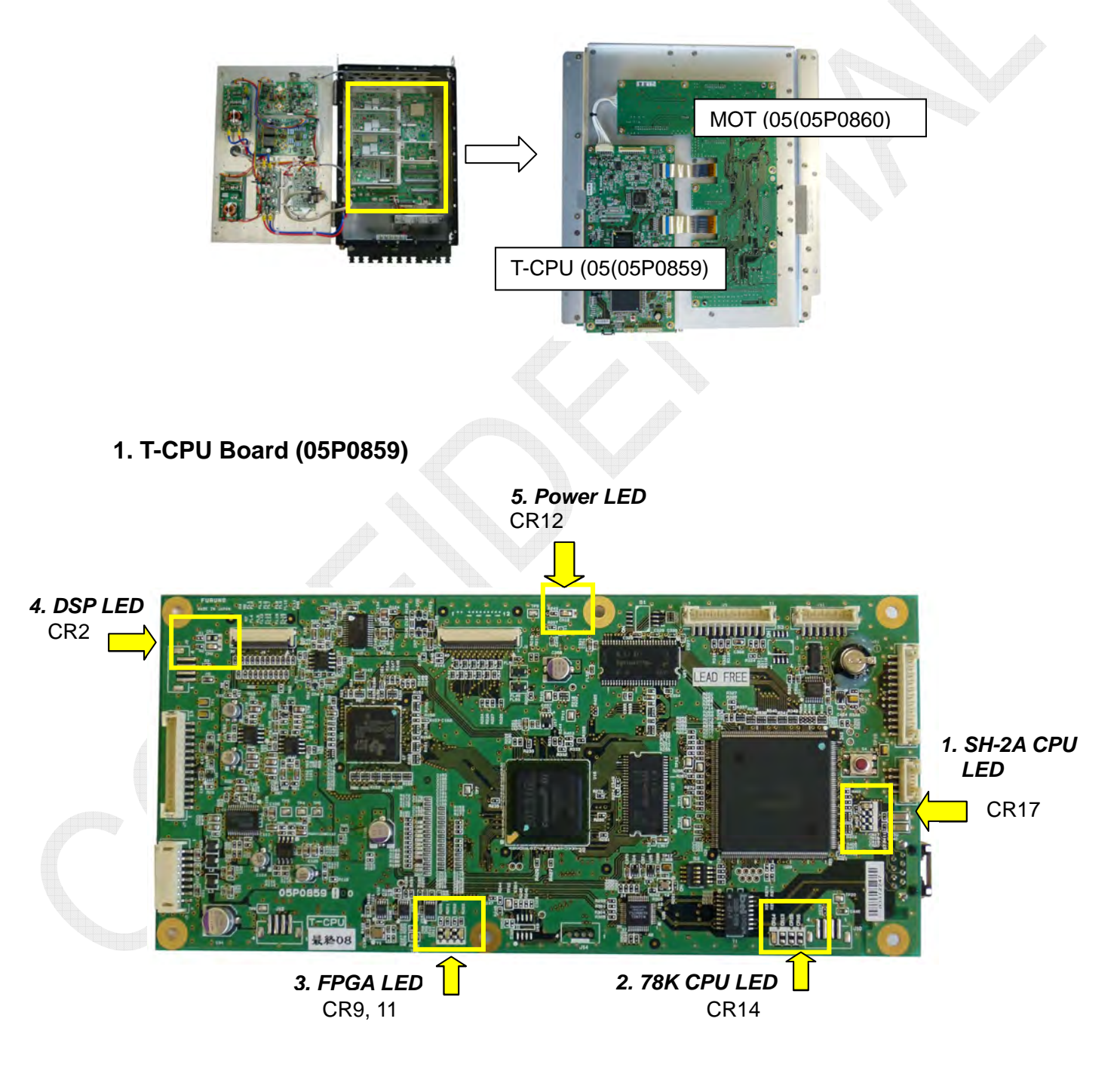

6-50

#### Table 6.8.1 LEDs on T-CPU Board

| No. | Name                | LED  | Function                                                                                                    |
|-----|---------------------|------|----------------------------------------------------------------------------------------------------|
| 1   | SH-2A<br>CPU<br>LED | CR17 | Controlled by the SH-2A CPU of the control unit.<br>Blinks in 500-msec period by performing the serial communication reception<br>analysis task.                                                                                                    |
| 2   | 78K<br>CPU<br>LED   | CR14 | Controlled by the 78K CPU of the NBDP transceiver unit.<br>Blinks according to the data transfer rate while a program is being updated<br>from the SH-2A CPU to the 78K CPU or in 1-second period while in other<br>normal operation modes.                                                                                                    |
| 3   | FPGA<br>LED         | CR9  | <ul> <li>Controlled by the FPGA and the internal Nios II (LAN transceiver control unit).</li> <li>From the startup of power supply to the completion of FPGA configuration:<br/>The LED normally turns ON.</li> <li>From the completion of FPGA configuration to cancellation of FPGA resetting:<br/>The LED normally turns ON.</li> <li>After cancellation of FPGA resetting:<br/>The LED repeated turning ON and OFF in 1-second period.</li> <li>Controlled by the FPGA and the internal CPU (Nios II).</li> </ul> |
| 4   | DSP<br>LED          | CR2  | Blinks in 250-msec period by performing the idle task of the Nios II processor.<br>Controlled by the DSP (C5502) of the signal processing unit.<br>Blinks in 1-second period.                                                                                                    |
| 5   | Power<br>LED        | CR12 | Connected to the power supply line (DC+3.3V). Not controlled by software.                                                                                                    |

### 2. MOT Board (05P0860)

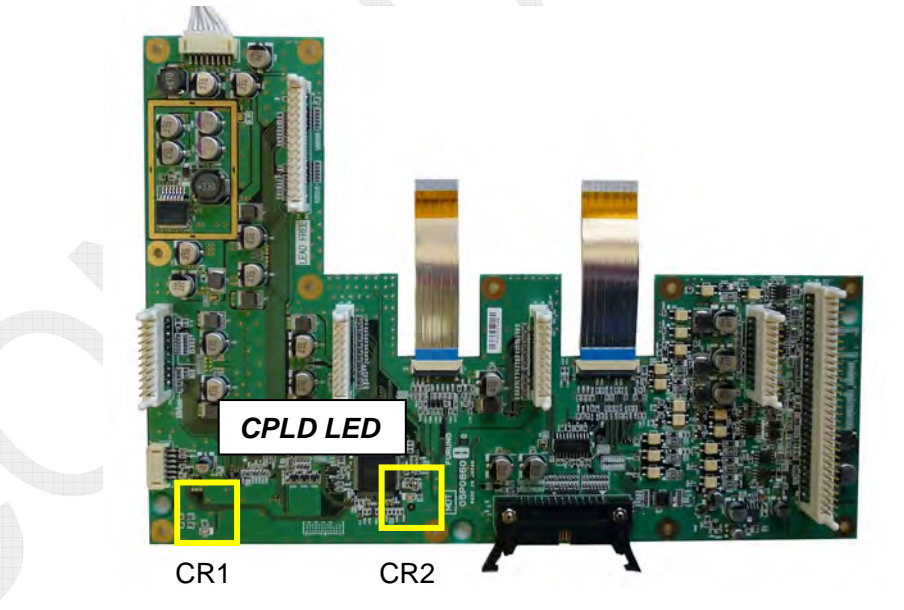

#### Table 6.8.2 LEDs on MOT Board

| Name     | LED | Function                                                                           |
|----------|-----|------------------------------------------------------------------------------------|
| CPLD LED | CR1 | Controlled by CPLD.<br>Turns ON when CPLD is in operation (when power supply turns |
| ···      | CR2 | ON).                                                                               |

#### 6-51

# 6.8.2 LEDs for FS-xx75C Unit

LEDs for the FS-xx75C unit are mounted on the C-CPU board.

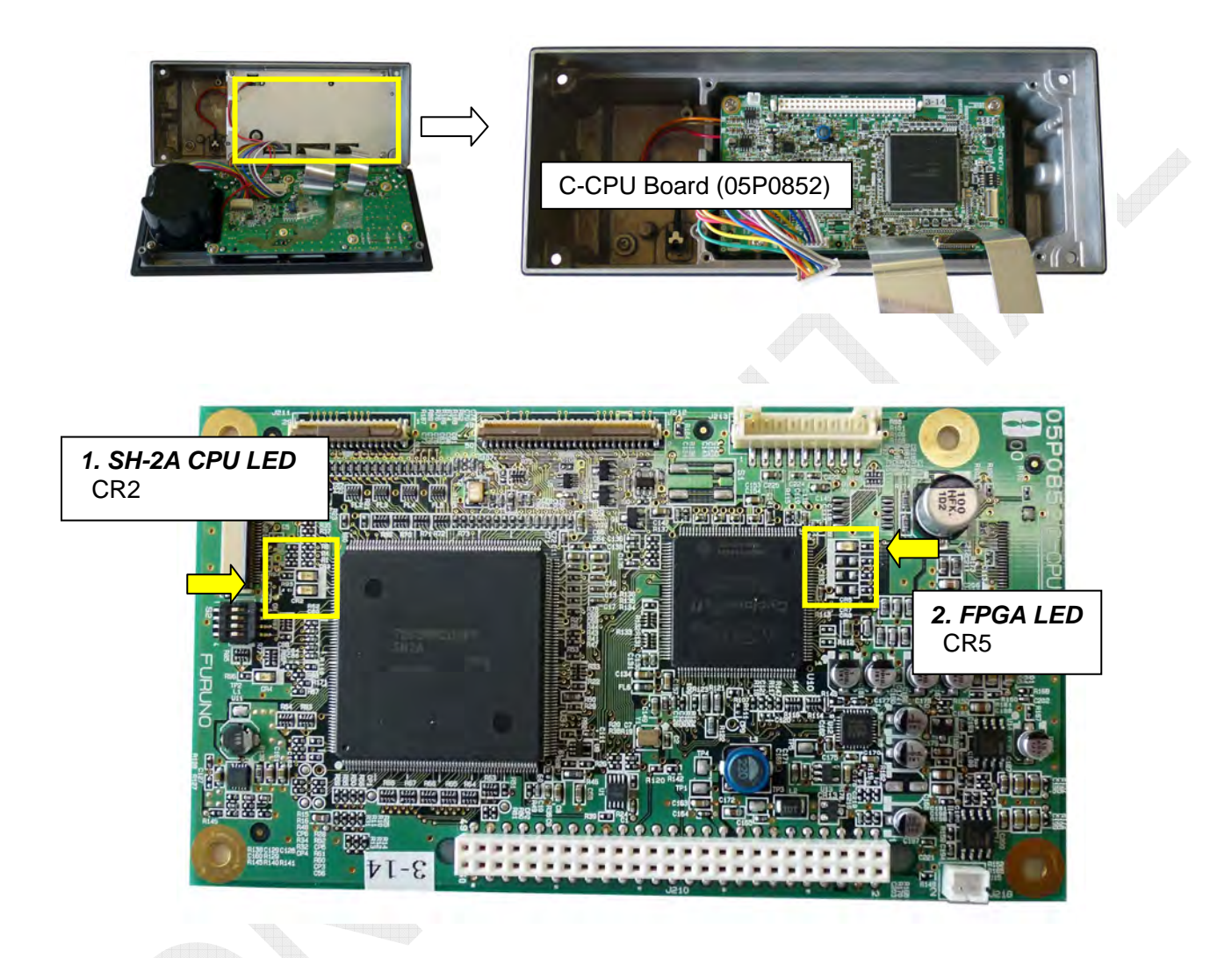

#### Table 6.8.3 LEDs on C-CPU Board

| No. | Name          | LED | Function                                                                          |
|-----|---------------|-----|-----------------------------------------------------------------------------------|
| 1   | SH-2A CPU LED | CR2 | Blinks in 1-second period by performing the least significant task after startup. |
| 2   | FPGA LED      | CR5 | Normally turns OFF.                                                               |

### 6.8.3 LEDs for NBDP Terminal

#### 1. IB-583

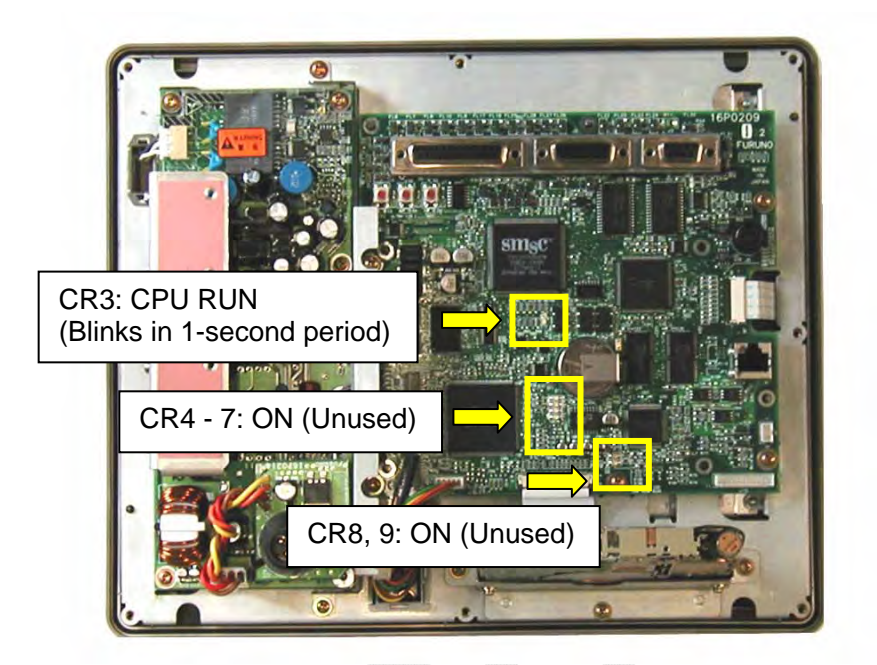

#### 2. IB-585

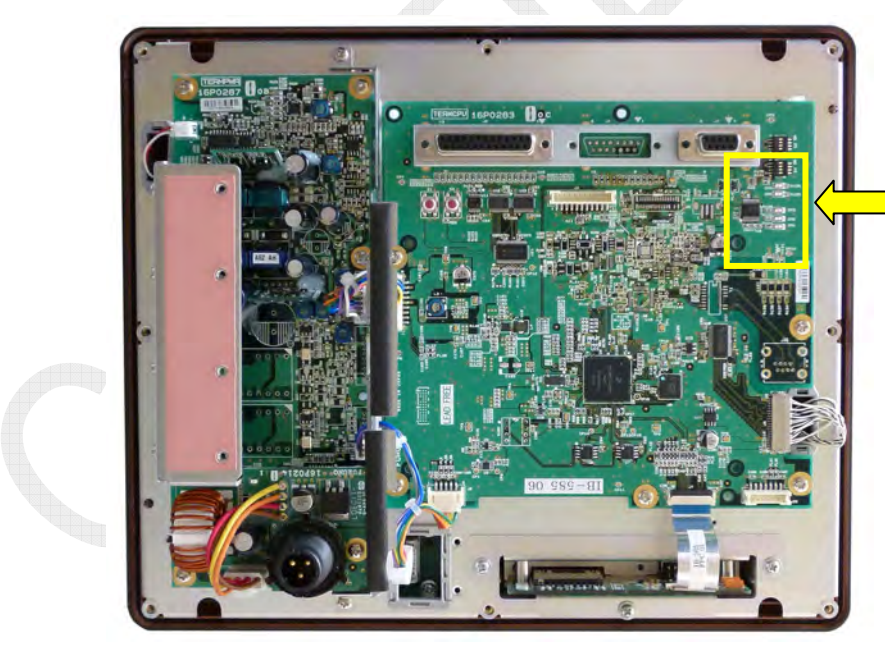

CR1 Note) CR2, 3, 5, and 6 are not mounted

CR1:

- While the starter program is running: Normally turns ON.
- •While the boot program is running: Blinks fast.
- •While the application program is running: Blinks slow.

6-53

# 6.9 Checking Antenna Coupler

#### 6.9.1 Self-test

When the [CHECK] is pressed, The AT-1575/AT-5075 Antenna coupler initiates self-tests following the procedure shown below:

- 1. Turn OFF all relays.
- 2. Turn ON and OFF capacitor control relays and coil control relays on the input side as well as capacitor control relays on the output side, one after another.
- 3. Check ROM, RAM, and ADC that are built in the CPU.
- 4. Upon completion of checking, return the antenna coupler to its original state.

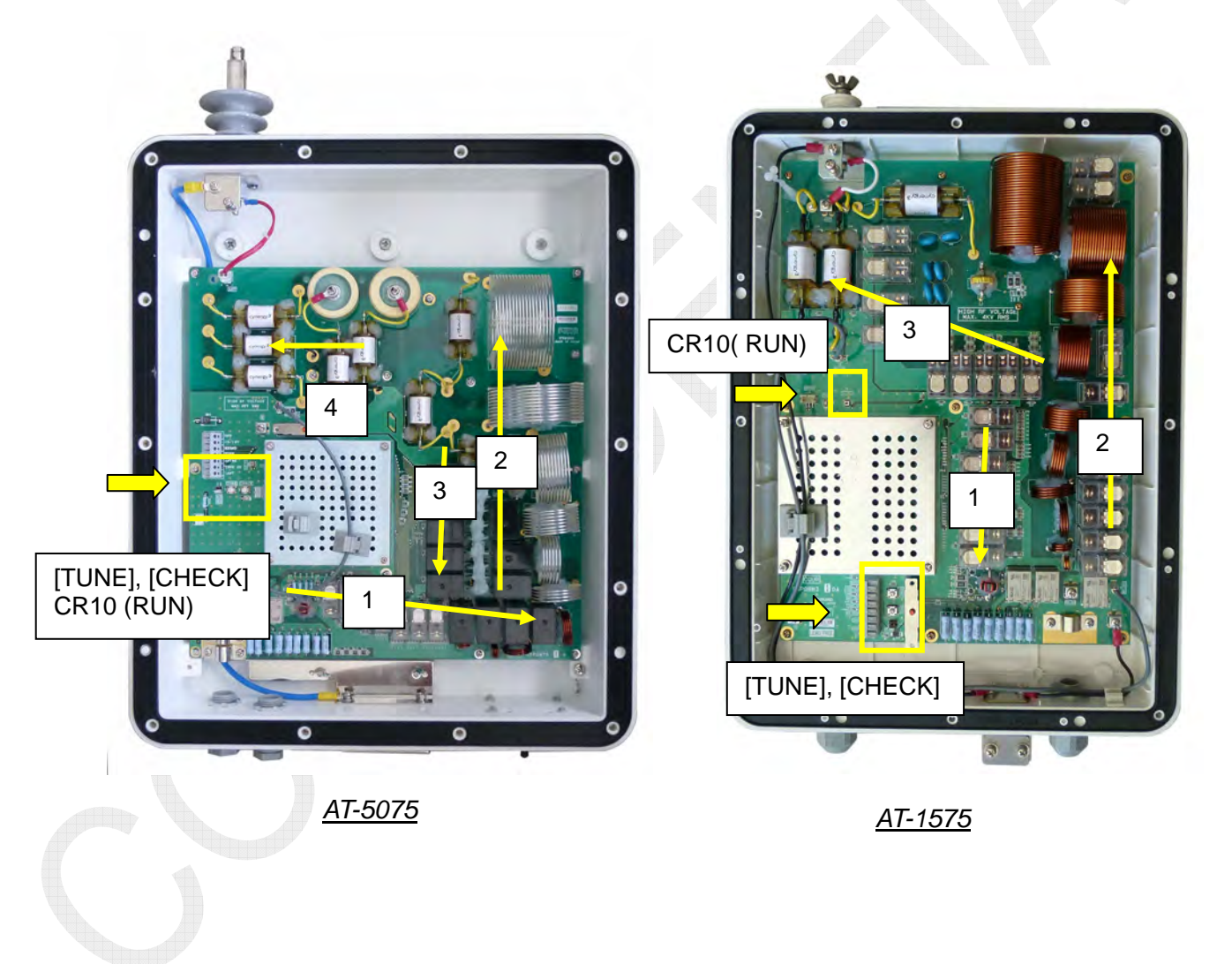

#### 1. Checking for matching circuit relays

Interval of time at which a relay turns ON and OFF varies with a period of time to press and hold the [CHECK] push button switch.

As for a period of time to press and hold the [CHECK] push button switch, a period of 100 msec. is taken as 1 step and a maximum of 10 steps are allowed. Even if the [CHECK] push button switch is pressed and held for a period of 1 sec. or more, it is considered to have pressed and held for a period of 1 sec. Interval of time at which a single relay is checked is defined as "50 msec. × Number of steps × 2" based on the number of steps in which the key was pressed.

For example, when the [CHECK] push button switch is pressed and held for a period of 1 second or more, the relay will turn ON and OFF at intervals of "50 msec.  $\times 10 \times 2 = 1$  sec." because the number of steps is 10.

When the [CHECK] push button switch is pressed and held for a period of 100 msec. or less, the relay will turn ON and OFF at intervals of "50 msec.  $\times 1 \times 2 = 100$  msec." because the number of steps is 1.

#### Note)

- Normally, CR10 (CPU RUN LED) turns ON and OFF in 2-sec period. When the [CHECK] push button switch is pressed with the CR10 turned ON, the CR10 will be kept ON until the self-test is completed. When the key is pressed with the CR10 turned OFF, it will be kept OFF until the self-test is completed.
- 2) Even if tuning is initiated during the self-test, the "TUNE" control signal will be ignored and an error message saying "ERROR: TUNE NG" will appear.
- 3) To cancel the self-test when the relay is being checked, press the [CHECK] push button switch again. The antenna coupler will return to the original state.

#### 2. Checking ROM

ROM is built in the CPU chip.

Upon completion of checking relays, the ROM is checked through a checksum in a specific address section. If a ROM error is detected, the CR10 blinks once (for a period of 100 msec).

#### 3. Checking RAM

RAM is built in the CPU chip.

Upon completion of checking the ROM, the RAM is checked through a Read/Write check in a specific address section. If a RAM error is detected, the CR10 blinks twice (in 100-msec period).

#### 4. Checking ADC

ADC is built in the "U1" CPU chip.

Upon completion of checking the RAM, the ADC is checked through checking the values of VF, VR, IA, and TEMP. If an abnormal value (threshold value) is detected, the CR10 blinks four times (in 100-msec period).

# 6.9.2 Checking Antenna Coupler

#### 1. Checking for running of CPU

When the CR10 on the COUP board turns ON and OFF in 2-sec. period, this means that the CPU is running. If the CR10 does not turn ON and OFF, replace the COUP board.

#### 2. Checking self-test

When the [CHECK] push button switch on the COUP board is pressed, relays that control the capacitors and coils of the matching circuit will turn ON and OFF one after another. If any of the relays does not turn ON and OFF, replace the COUP board. It can be checked visually or by hearing sound whether the relay turns ON and OFF.

#### 3. Ensuring finish of cables and mounting of components

Ensure that coils and capacitors are fixed with silicone rubber, and that screws fixing disc-shaped titanium oxide capacitors and leads are securely fastened. Ensure that relay leads come into touch with nowhere.

Connect the shield wires of control cable to the ground terminal and fix the cable with cable clamps.

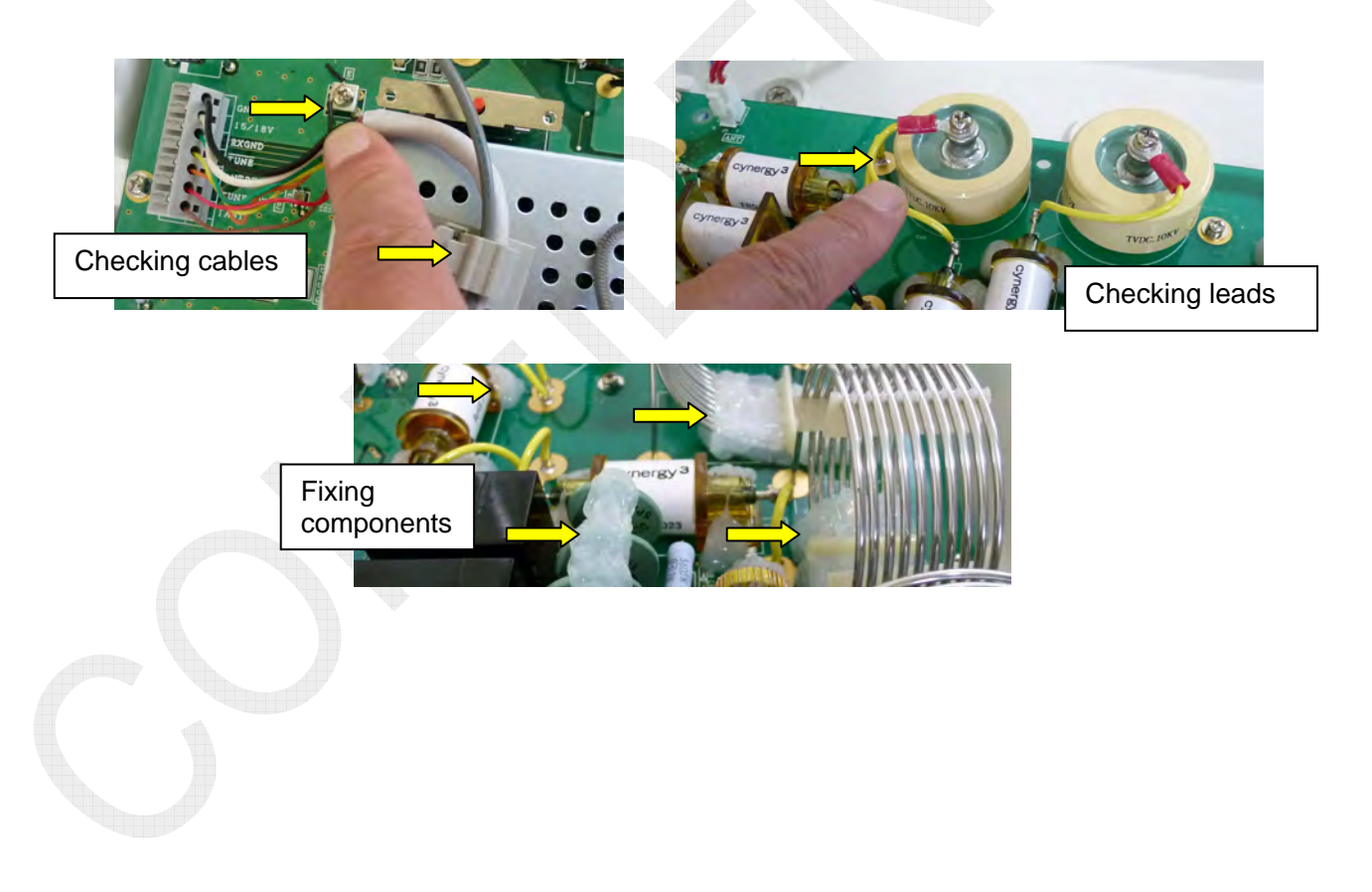

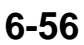

#### 4. Ensuring connection of coaxial cable

Ensure that the coaxial cable is securely fixed. Particularly to finish the coaxial cable shield, bend back the shield once, and then fix the portion bent back with a larger clamp.

Furthermore, tape the end of the shield that was bent back.

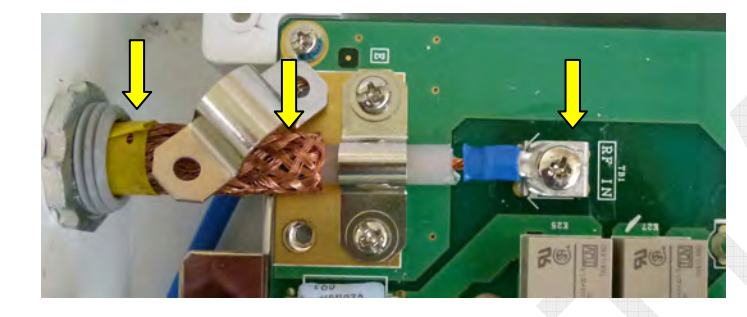

#### 5. Ensuring mounting of copper grounding band and fastening of gland

Make the copper grounding band as short as possible. Conduct grounding work so as not to fracture the band due to vibration, and ensure that screws fixing the band are securely fastened.

Ensure that the cable gland is securely fastened. Furthermore, apply a coating of silicone rubber to the clearance of the cable gland and the ground mounting plate and screws.

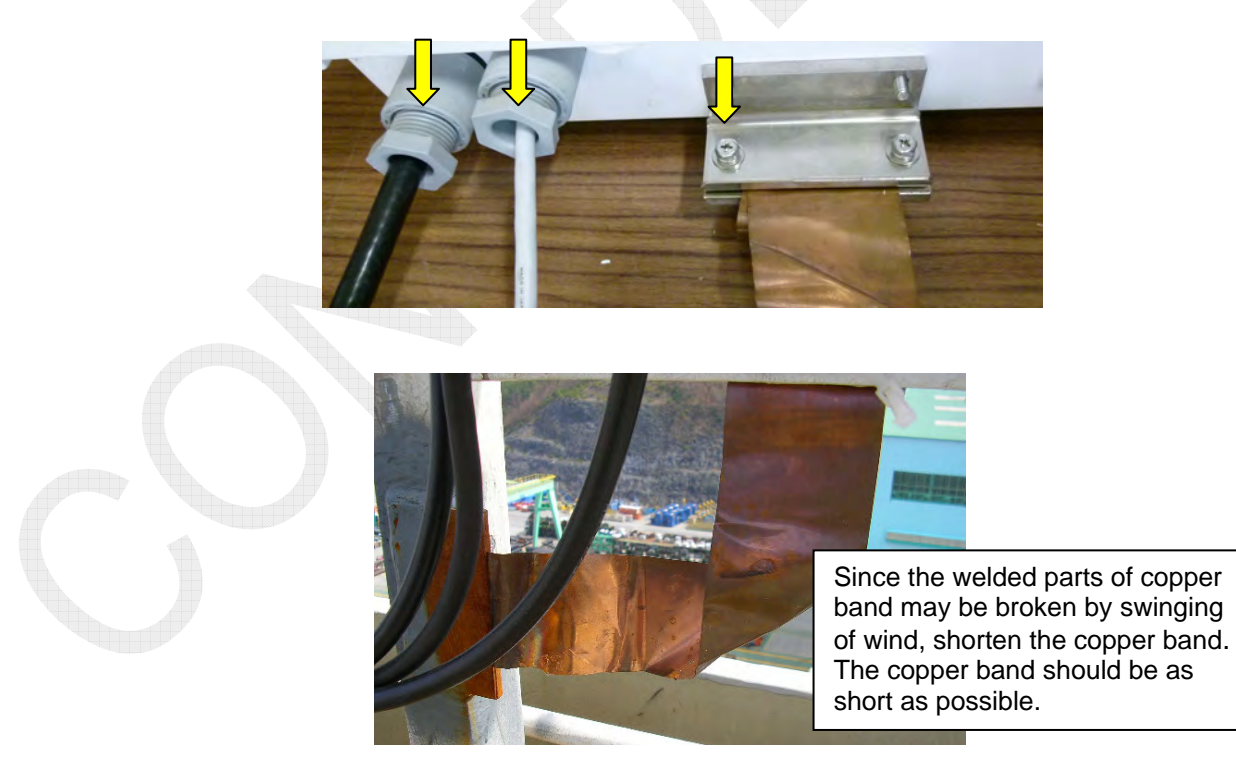

#### 6. Ensuring antenna connection

A tension value of the lead-in wire can be determined by considering its flexure due to the swinging of the Antenna. Too strong tension may cause breaking at the connection base of the lead-in wire, while too weak tension may cause a touch between the lead-in wire and other structures.

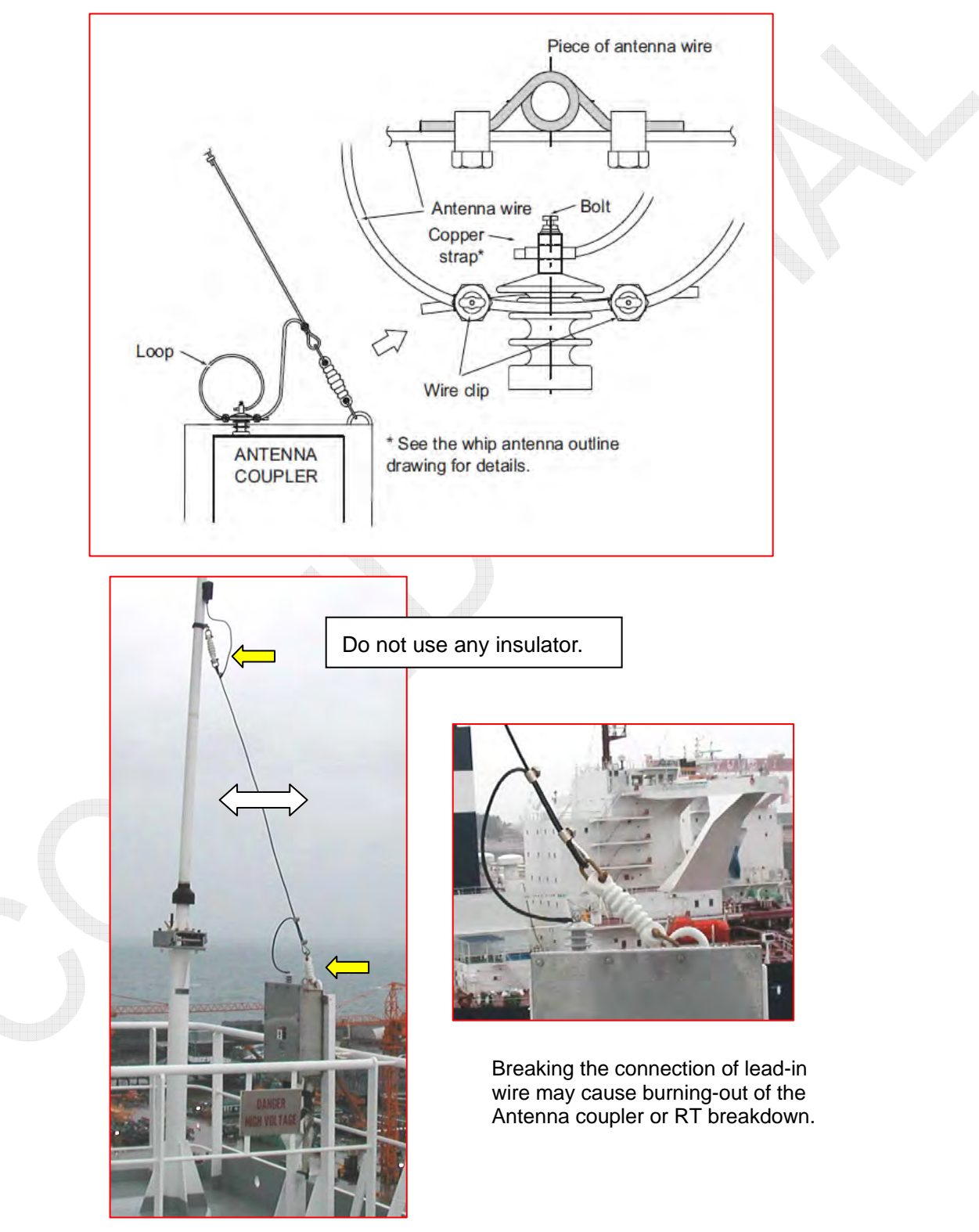

# 6.9.3 Troubleshooting for TUNE NG

Causes of "TUNE NG" (tuning failure) are supposed that RF signal is not inputted in the ATU, the impedance of an antenna is extremely high or low, and the ATU has a trouble.

- 1. Is the LED "CR10 (CPU RUN)" on the COUP board blinking? If NOT, the COUP board has a trouble. Replace the COUP board.
- 2. Conduct tuning operation. If the ATU shows no reaction to it, check for the connection between the ATU and the FS-xx75T unit, and check whether power is supplied to the ATU.
- 3. Select [MENU] -> 9.SERVICE -> 3.RT SETUP -> 1.SETUP -> "TX TUNE," and ensure that "TX TUNE" is set to "ON."
- 4. Select [MENU] -> 1.TEST -> 2.TX SELF TEST -> "COUPLER." If the coupler fails the self-test, check for the connection between the ATU and the FS-xx75T unit
- 5. Conduct tuning operation. If the ATU shows no reaction to it, cause a short circuit between #7 (TUNE OK) and #9 (TUNE) of TB6 on the T-IF board. If "TUNE OK" appears on the window, the ATU or control cable has a trouble. If "TUNE NG" appears on the window, the T-TF, MOT, or T-CPU board has a trouble.
- 6. If "TUNE NG" appears on the window as soon as tuning operation is initiated, the RF signal has not been inputted. In this case, check for the coaxial cable between the ATU and the FS-xx75T unit. TX output power for tuning operation ranges from 10 to 15 watts. Ensure that it has fallen within the said range. Furthermore, check whether the volume of TUNE POWER Data has been reduced.
- 7. Conduct tuning operation. If the system initiates tuning and fails it in a specific frequency band,
  - 1) check for any burnout in the matching circuit;
  - 2) conduct a self-test on the ATU and check for any relay with burned out contact;
  - 3) check whether the antenna is breaking or touch with a structure;
  - 4) ensure that the ground wire of the ATU is securely connected;
  - 5) ensure that the shield side of the RF coaxial cable to be connected to the ATU is securely connected to the COUP board;
  - 6) ensure that the connector of the RF coaxial cable to be connected to the ATU is securely mounted;
  - 7) ensure that RF coaxial cable to be connected to the ATU has no corrosion or water leakage; and
  - 8) change the length of the antenna lead-in wire.

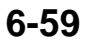

# 6.10 Replacement of Boards

# 6.10.1 List of Boards

| Name      | Туре            | FS-1575      | FS-2575               | FS-5075               | Note                       |
|-----------|-----------------|--------------|-----------------------|-----------------------|----------------------------|
| Transceiv | er unit: FS-257 | 75T, 5075T   | <b>I</b>              |                       |                            |
| WR1       | 05P0847A        | ✓            | ✓                     | ✓                     | For DSC Distress/Safety RX |
| WR2       | 05P0847B        | ✓            | ✓                     | ✓                     | Option: For DSC Routine Rx |
| ТХ        | 05P0856         | ✓            | ✓                     | ✓                     |                            |
|           | 05P0866A        |              |                       | ✓                     |                            |
| DRV       | 05P0866B        |              | ✓                     |                       |                            |
|           | 05P0867A        |              |                       | <ul> <li>✓</li> </ul> |                            |
| PA        | 05P0867B        |              | ✓                     |                       |                            |
|           | 05P0868         | ✓            |                       |                       |                            |
| COMB      | 05P0869         |              |                       | <ul> <li>✓</li> </ul> |                            |
|           | 05P0870A        |              |                       | ~                     |                            |
| TX FIL    | 05P0870B        |              | <ul> <li>✓</li> </ul> |                       |                            |
|           | 05P0876         | ✓            |                       |                       |                            |
|           | 05P0864         |              | 1                     | $\checkmark$          |                            |
| PA-IF     | 05P0864A        | ✓            |                       |                       |                            |
| RX        | 05P0842         | ✓            | $\checkmark$          | ✓                     |                            |
| DUP-FIL   | 05P0863         |              |                       | <ul> <li>✓</li> </ul> | Option                     |
|           | 05P0862A        |              |                       | <ul> <li>✓</li> </ul> |                            |
|           | 05P0862B        | $\checkmark$ | ✓                     |                       |                            |
| MOT       | 05P0860         | $\checkmark$ | ✓                     | ✓                     |                            |
| T-CPU     | 05P0859         | ~            | 1                     | ✓                     |                            |
| тіс       | 05P0861         |              | 1                     | ✓                     |                            |
| 1-16      | 05P0861A        | $\checkmark$ | $\rightarrow$         |                       |                            |
| FET       | 05P0872         |              |                       | ✓                     |                            |
| P-SW      | 05P0871         | ~            | ✓                     | ✓                     |                            |
| PWR       | 05P0874         | $\checkmark$ | ✓                     | ✓                     |                            |
| SW REG    | 05P0873         |              | ✓                     | ✓                     |                            |
| Control u | nit: FS-2575C   |              |                       |                       |                            |
| PANEL     | 05P0844         | ✓            | ✓                     | <ul> <li>✓</li> </ul> |                            |
| C-IF      | 05P0853         | ✓            | <ul> <li>✓</li> </ul> | <ul> <li>✓</li> </ul> |                            |
| C-CPU     | 05P0852         | ✓            | ✓                     | ✓                     |                            |
| Antenna ( | Coupler unit    |              |                       |                       |                            |
| COLID     | 05P0875         |              | ✓                     | ✓                     | AT-5075                    |
| COUP      | 05P0883         | ✓            |                       |                       | AT-1575                    |

# 6.10.2 Precautions for Replacing Board

### 1. Replacing T-CPU board

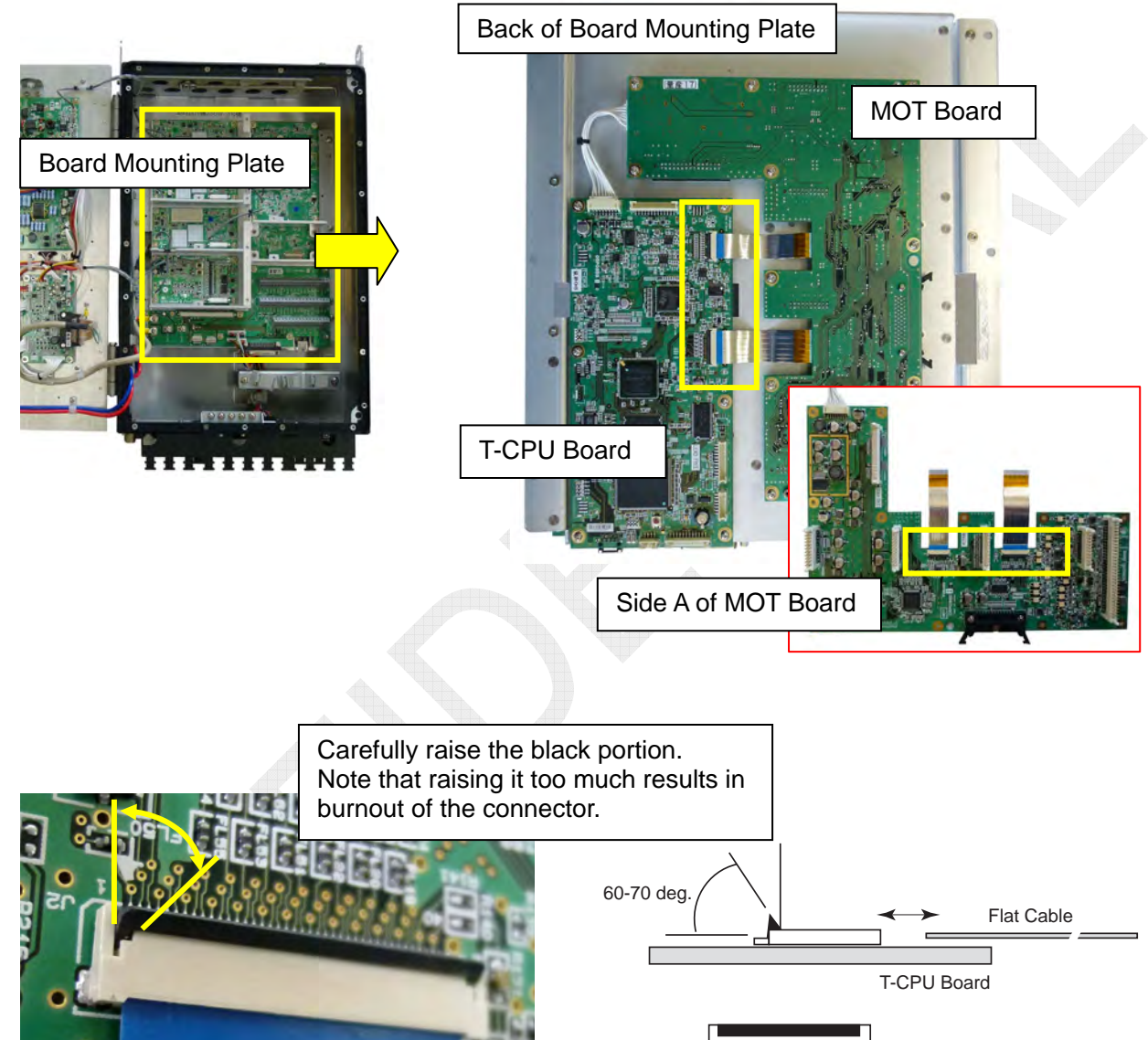

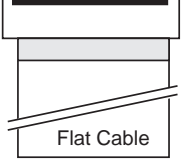

<u>Ensuring the setting of DIP switch on the T-CPU board</u> Set the "S2" DIP switch all to "OFF." The DIP switch setting is a function provided for R & D engineer.

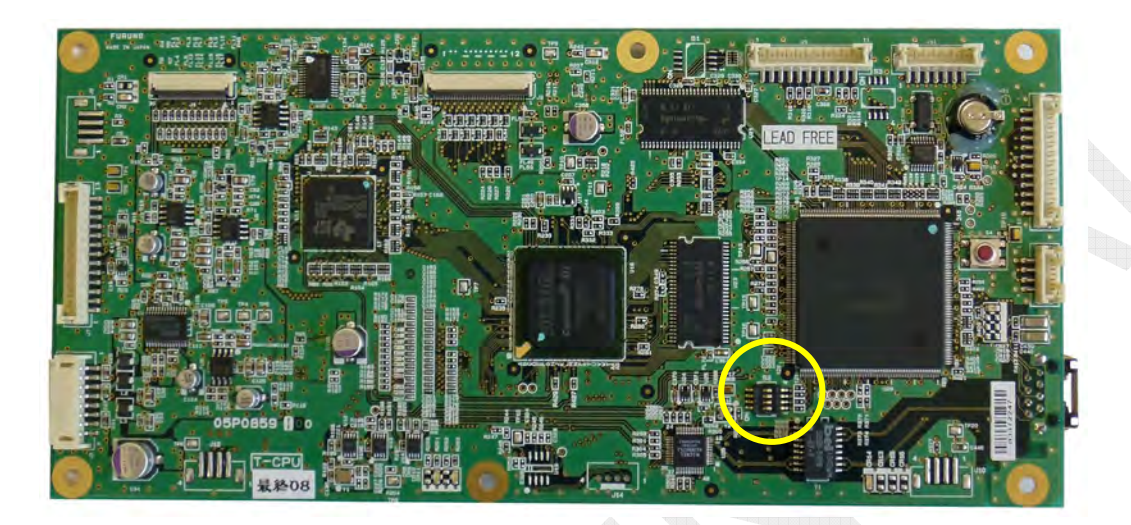

| Function                                               | S2-#1 | S2-#2 | S2-#3 | S2-#4 |
|--------------------------------------------------------|-------|-------|-------|-------|
| Prohibiting automatic update                           | N/A   | N/A   | N/A   | ON    |
| MAC address write mode                                 | ON    | OFF   | OFF   | N/A   |
| Disabling FPGA configuration (Stopping FPGA operation) | ON    | ON    | OFF   | N/A   |
| Disabling watchdog                                     | OFF   | OFF   | ON    | N/A   |
| Not displaying VC error popup message                  | ON    | ON    | ON    | N/A   |

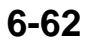

#### 2. Replacing MOT board

The method for connecting and disconnecting the flat cable is the same as that for T-CPU.

The MOT board is connected to other boards with the binding-post type pin connector. To mount the MOT board, align the guide pin for the connector of the MOT board with the guide hole for other boards as well as the guide of the board mounting plate with the guide hole in the MOT board.

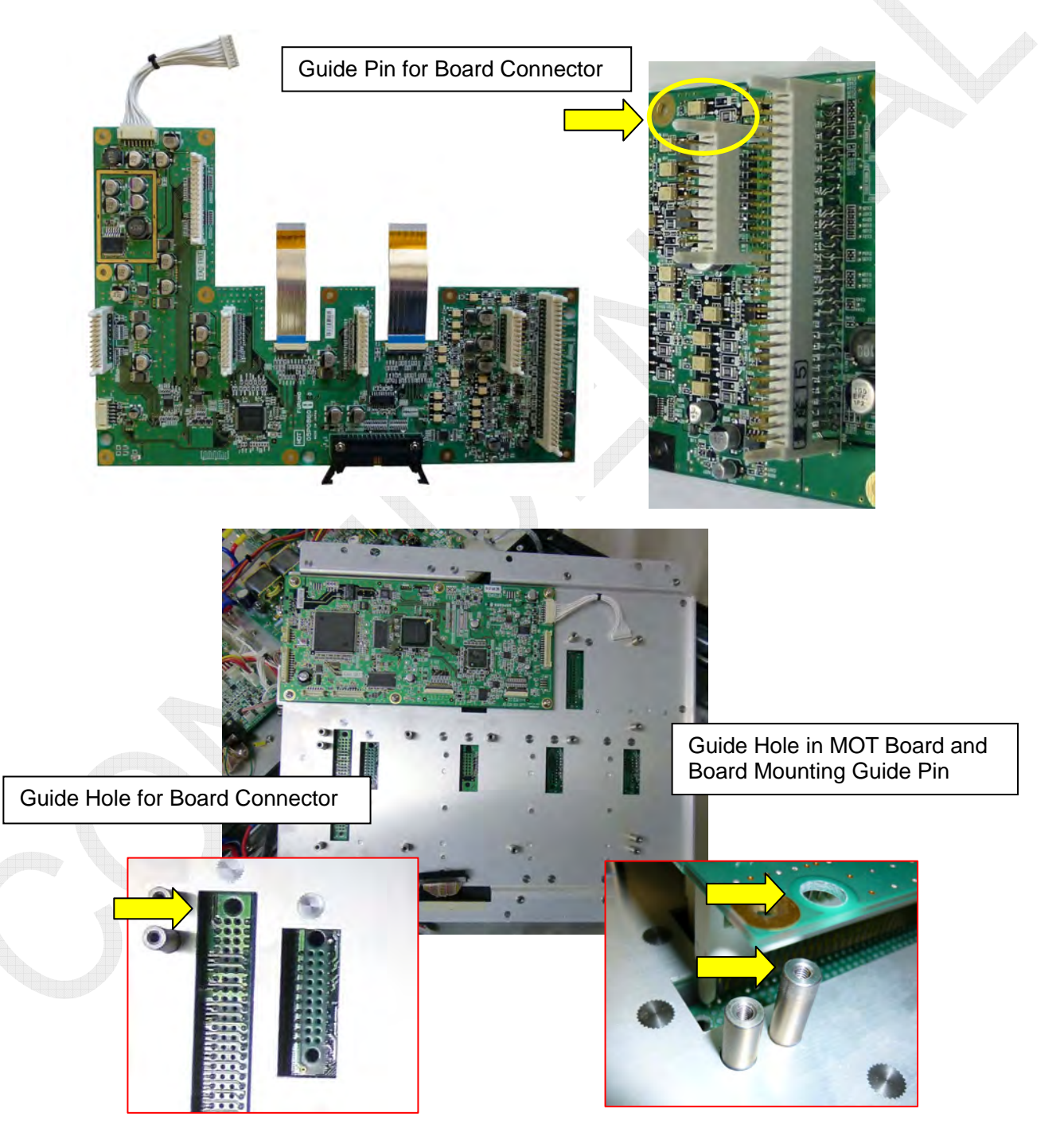

6-63

#### 3. Replacing C-CPU board

The method for connecting and disconnecting the flat cable is the same as that for T-CPU.

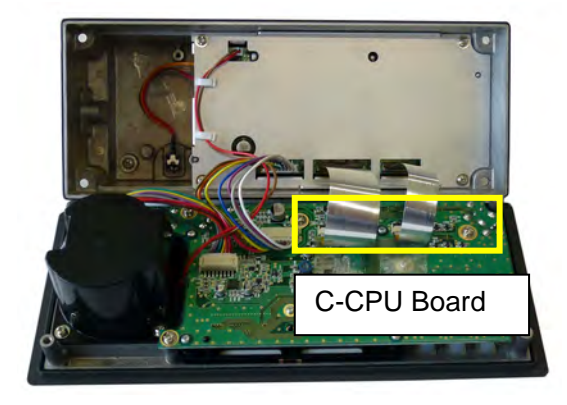

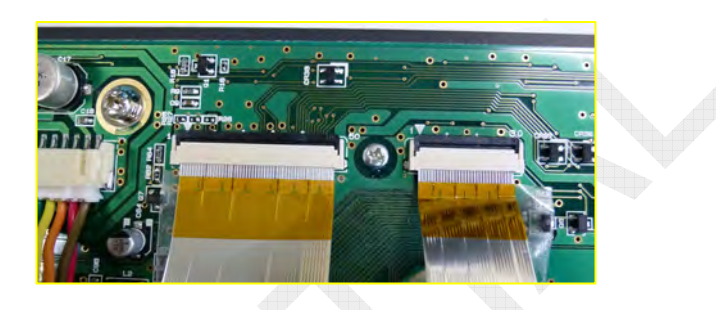

#### 4. Replacing C-IF Board

Disconnect the flat cable and J313 connector from the C-CPU board and the speaker connector on the C-IF board side, and then dismount the C-IF shield plate.

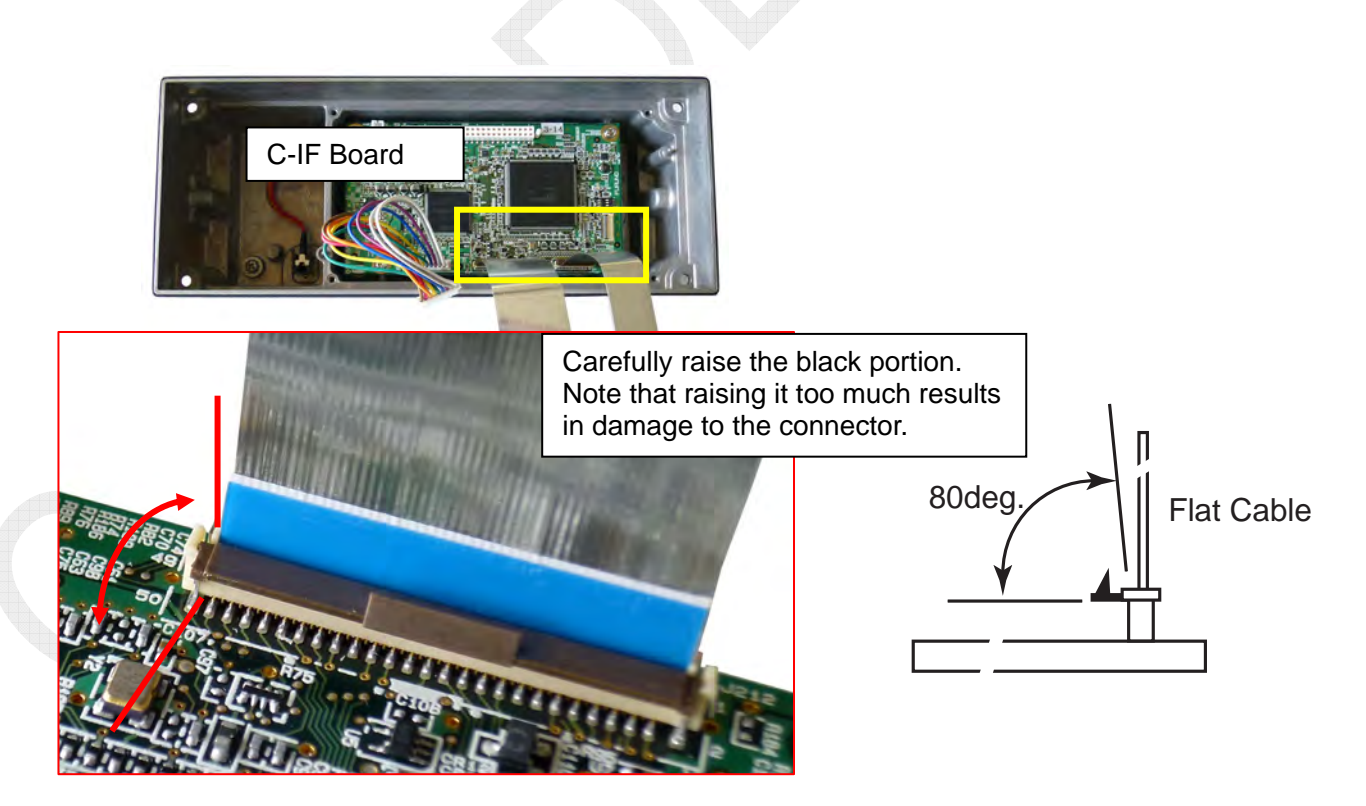

#### Ensuring the setting of DIP switch on the C-CPU board

Set the "S2" DIP switch all to "OFF." The DIP switch setting is a function provided for R & D engineer.

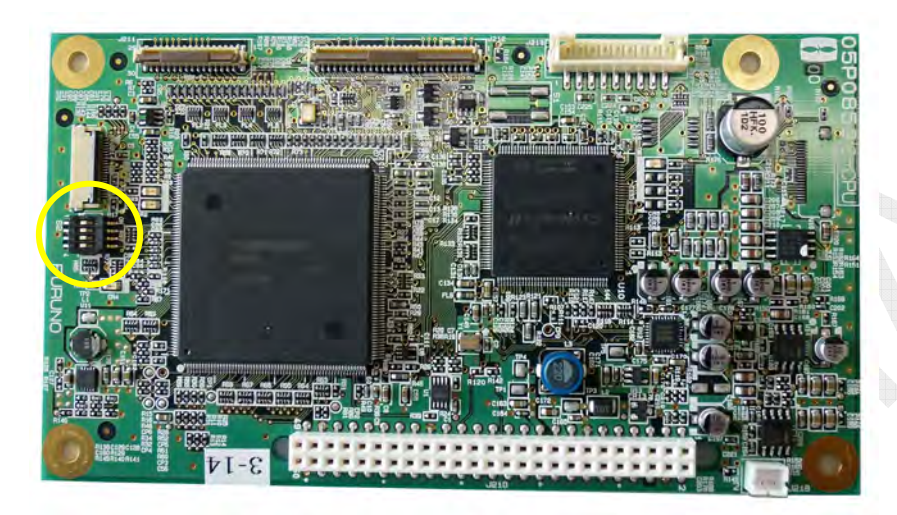

| Function                                                                   | S2-#1 | S2-#2 | S2-#3 | S2-#4 |
|----------------------------------------------------------------------------|-------|-------|-------|-------|
| Displaying debug information in the lower right-hand corner of the window. | OFF   | OFF   | OFF   | ON    |
| Unused                                                                     | N/A   | N/A   | N/A   | OFF   |

#### 5. Replacing speaker

Open the FS-2575C unit, and then dismount the lid from the speaker. The lid and the speaker are fixed together with 3-mm pan head screws. Mount the speaker so that the speaker terminal will come to the panel board side. Ensure that the lid does not catch the speaker cable, and then fixe the lid to the speaker with the pan head screws.

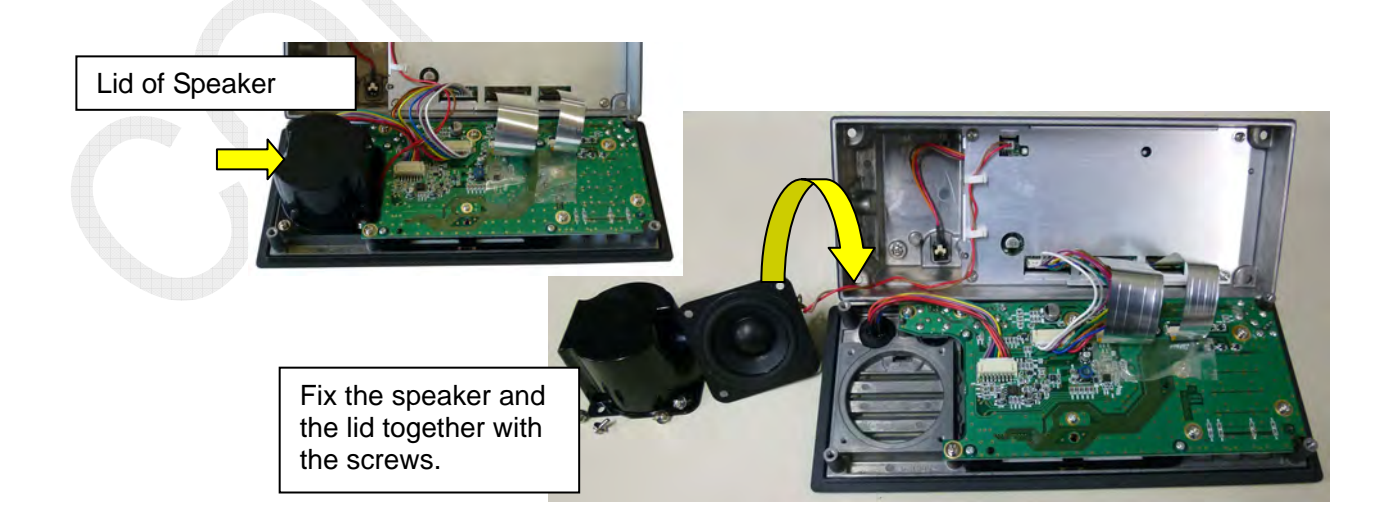

6-65

#### 6. Applying a coating of silicones compound

To replace the PA board and the DRV board, apply a coating of silicone compound to specified locations, including PA transistor. Not doing so may cause damage to the transistor due to heat.

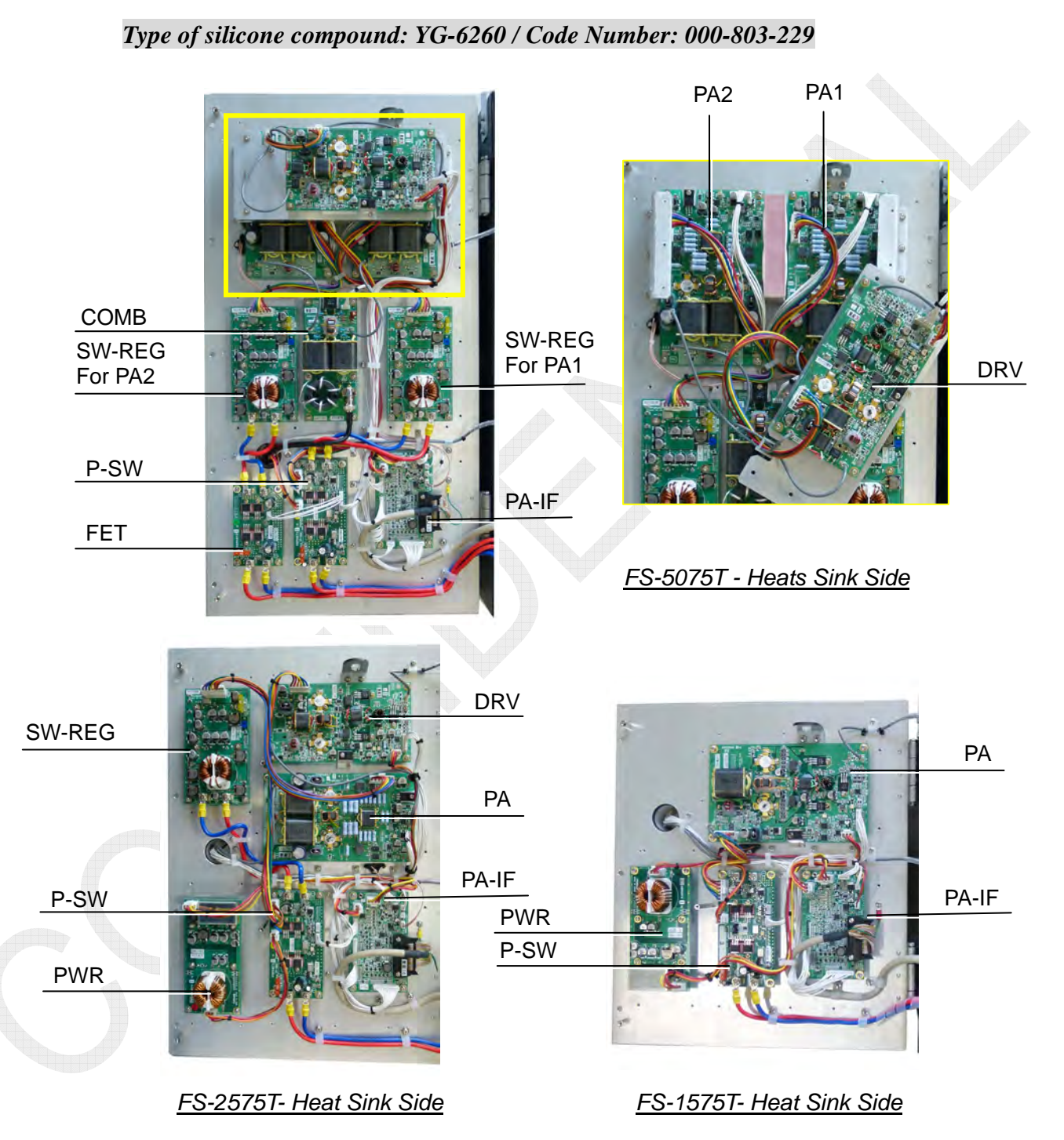

Apply a coating of silicone compound to the locations indicated by arrows.

#### 1) FS-5075T DRV board mounting block

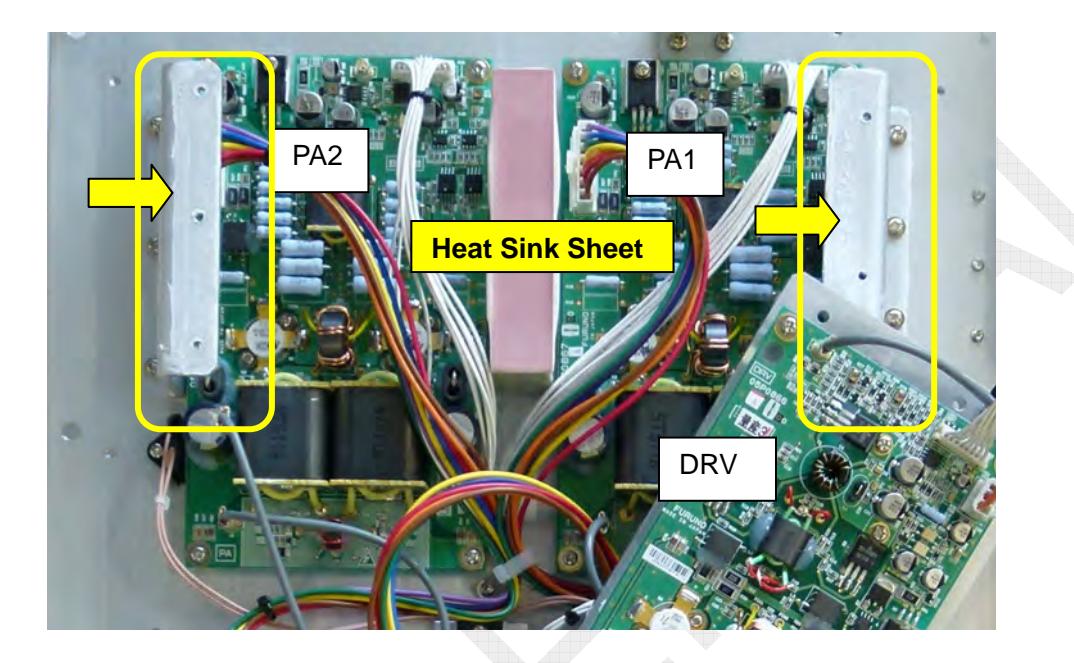

2) PA board

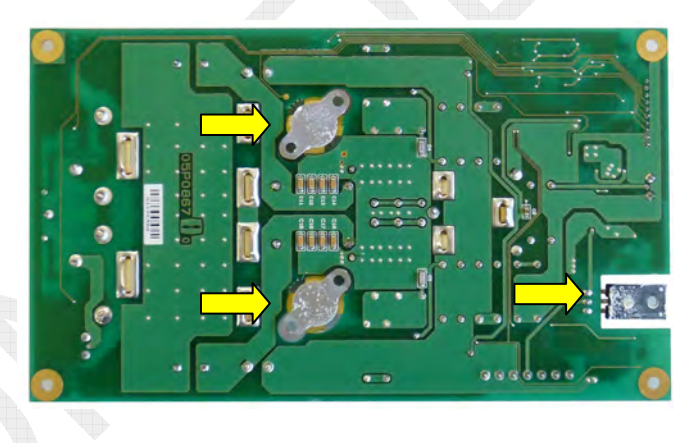

FS-5075: 05P0867A FS-2575: 05P0867B

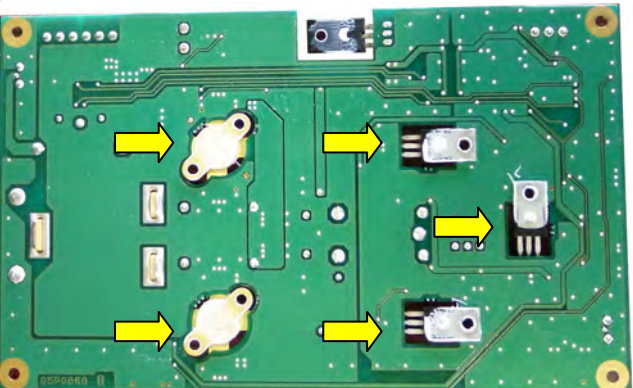

FS-1575: 05P0868

6-67

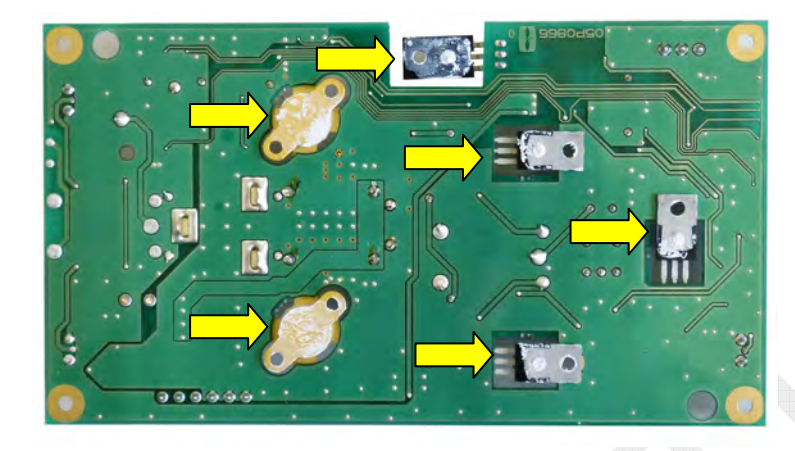

#### 3) DRV board (FS-5075: 05P0866A, FS-2575: 05P0866B)

4) COMB board (FS-5075: 05P0869)

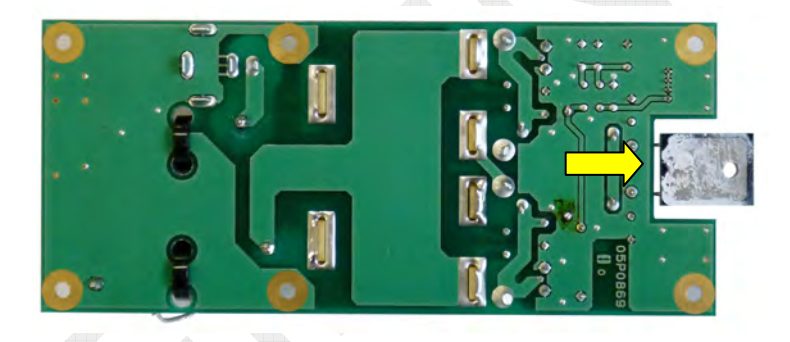

5) FET board (FS-5075: 05P0872)

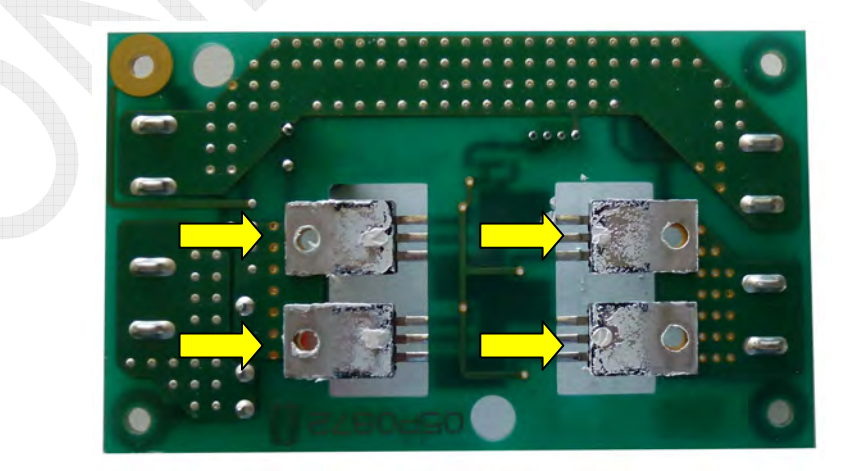

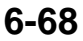

## 6.10.3 Actions to be taken after Replacing Boards

Make certain settings of the following boards after replacement. Basically, check for the boards following the procedure shown below upon completion of replacement:

- 1) Select [MENU] -> 1.TEST -> 1.DAILY TEST.
- 2) Select [MENU] -> 1.TEST -> 2.TX SELF TEST.
- 3) Select [MENU] -> 9.SERVICE -> 3.RT SETUP -> 2.SELF TEST.
- 4) Check Tx output power.
- 5) Check RX sensitivity.
- 6) Conduct practical communication tests (DSC TEST CALL, Voice communication, and NBDP communication tests).

#### 1. WR1 / WR2 boards: 05P0847A / 05P0847B (FS-1575, -2575, and -5075)

Ensure the J3 jumper setting.

- When a FAX-5 + 2.6m whip antenna is connected, set J3 to "1-2: Active."
  - 12 VDC power is supplied to [WR-1, 2 ANT] terminal.
- When a wire antenna is connected, set J3 to "2-3: Wire." 12 VDC power is not supplied to [WR-1, 2 ANT] terminal.

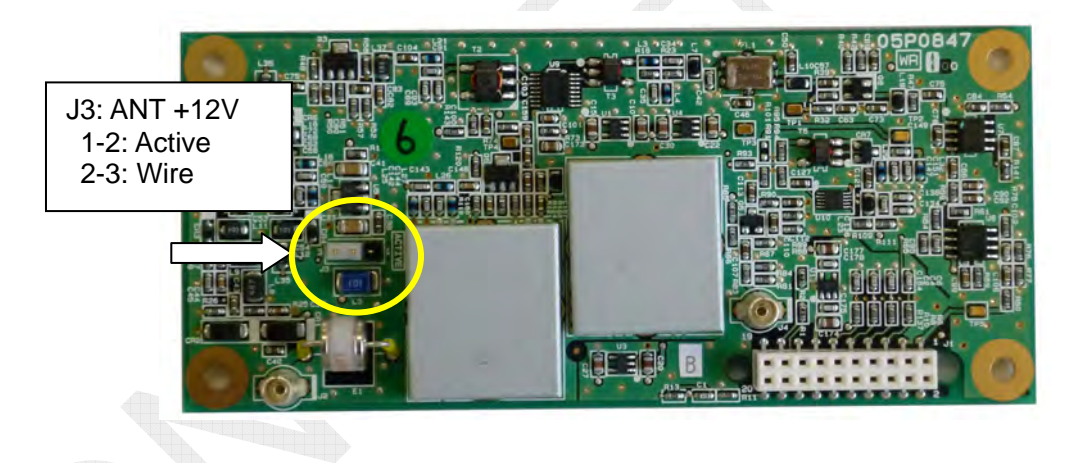

#### 2. TX board: 05P0856 (FS-1575, -2575, -5075)

The TX board has a built-in reference oscillator circuit.

Check for Tx frequency. To make frequency adjustment, select [MENU] ->

9. SERVICE -> 3.RT SETUP -> 1.SETUP -> "REF OSC." For details, refer to information on page 5-29.

Furthermore, check for Tx output power. If necessary, make ALC adjustment referring to actions to be taken to replace the TX FIL board. For the adjustment procedure, refer to information on page 5-50.

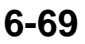

#### 3. DRV board: 05P0866A, 05P0866B (FS-5075, -2575)

Check for Tx output power.

If necessary, make ALC adjustment referring to actions to be taken to replace the TX FIL board. Prior to making the adjustment, ensure that power data is set to default. For the adjustment procedure, refer to information on page 5-50.

*Note)* Apply a coating of silicone compound to locations specified.

#### 4. PA board: 05P0866A, 05P0866B, 05P0868 (FS-5075, -2575, -1575)

Check for Tx output power.

If necessary, make ALC adjustment referring to actions to be taken to replace the TX FIL board. Prior to making the adjustment, ensure that power data is set to default. For the adjustment procedure, refer to information on page 5-50.

Note) Apply a coating of silicone compound to locations specified.

#### 5. TX FIL board: 05P0870A, 05P0870B, 05P0876 (FS-5075, -2575, -1575)

Check for TX output power.

Make adjustment of the "R43" ALC to set the TX output power to a specified level. For the adjustment procedure, refer to information on page 5-50. Prior to making the adjustment, ensure that power data is set to default.

Apply a coating of silicone compound to the dummy load resistor.

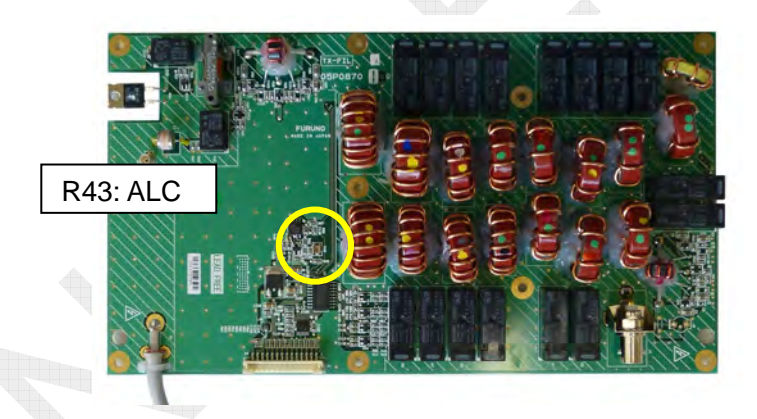

#### 6. COMB board: 05P0869 (FS-5075)

No setting is required. Apply a coating of silicone compound to the dummy load resistor.

# 7. PA-IF board: 05P0864, 05P0864A (FS-5075/-2575, -1575)

No setting is required.

#### 8. RX board: 05P0842 (FS-5075, -2575, -1575)

No setting is required.

#### 9. DUP-FIL board: 05P0863 (FS-5075)

No setting is required.

#### 10. RX FIL board: 05P0862A, 05P0862B (FS-5075, -2575/-1575)

No setting is required.

#### 11. MOT board: 05P0860 (FS-5075, -2575, -1575)

No setting is required.

#### 12. T-CPU board: 05P0859 (FS-5075, -2575, -1575)

When a combination of programs installed to the T-CPU board is different from that of programs installed to the C-CPU board of the FS-2575C unit, programs will be automatically loaded from the T-CPU into the C-CPU.

1) Make system settings as listed in the table below.

| Setting Item              | Menu                                                             |
|---------------------------|------------------------------------------------------------------|
| MMSI setting (Must)       | Set "S1" on the T-IF board to "ON," and then enter the password. |
| Registration of USER CH   | [MENU] -> 2.USER CH                                              |
| Entry of POSITION         | [MENU] -> 5.SYSTEM -> 4.POSITION                                 |
| Selection of RX ANT       | [MENU] -> 5.SYSTEM -> 7.RX SETUP -> 2.ANT SELECT                 |
| Availability of FAX RX    | [MENU] -> 5.SYSTEM -> 7.RX SETUP -> 1.FAX RX                     |
| Selection of DSC CLASS    | [MENU] -> 9.SERVICE -> 2.DSC SETUP -> CLASS                      |
| RT SETUP setting          | [MENU] -> 9.SERVICE -> 3.RT SETUP -> All Sub-menus               |
| TX POWER                  | [MENU] -> 9.SERVICE -> 4.TX PWR (FREQ)                           |
| IC-350 connection setting | [MENU] -> 9.SERVICE -> 7.OTHER -> ALARM UNIT                     |

2) Set the "S2" DIP switch all to "OFF."

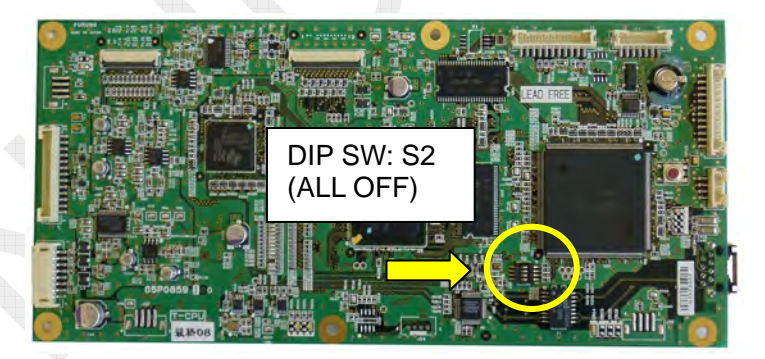

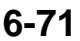

#### 13. T-IF board: 05P0861, 05P0861A (FS-5075/-2575, -1575)

Ensure the J8 jumper setting.

This setting is made to select "N.C." (2-3: Normally Closed) or "N.O." (1-2: Normally Open) for ALM output (contact output).

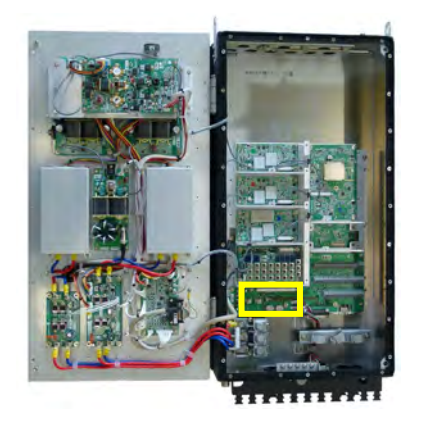

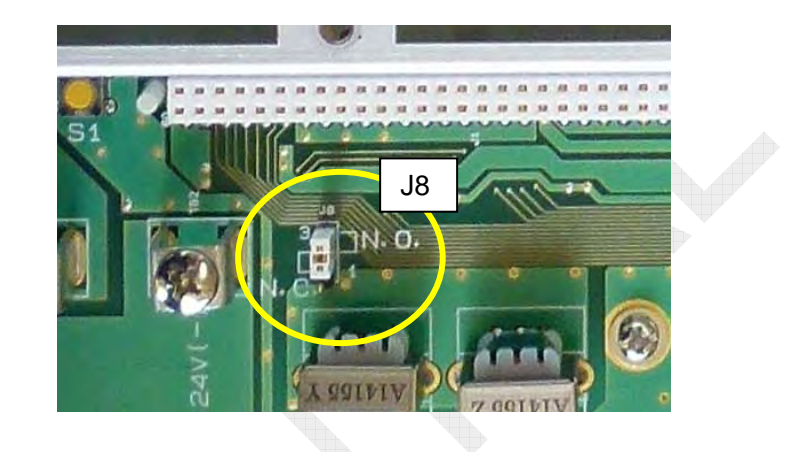

#### 14. C-CPU board: 05P0852

When a combination of programs installed to the T-CPU board is different from that of programs installed to the C-CPU board of the FS-2575C unit, programs will be automatically loaded from the T-CPU into the C-CPU.

- Ensure setting items saved in the C-CPU. For setting items, refer to information on page 6-47.
- 2) Set the "S2" DIP switch all to "OFF."

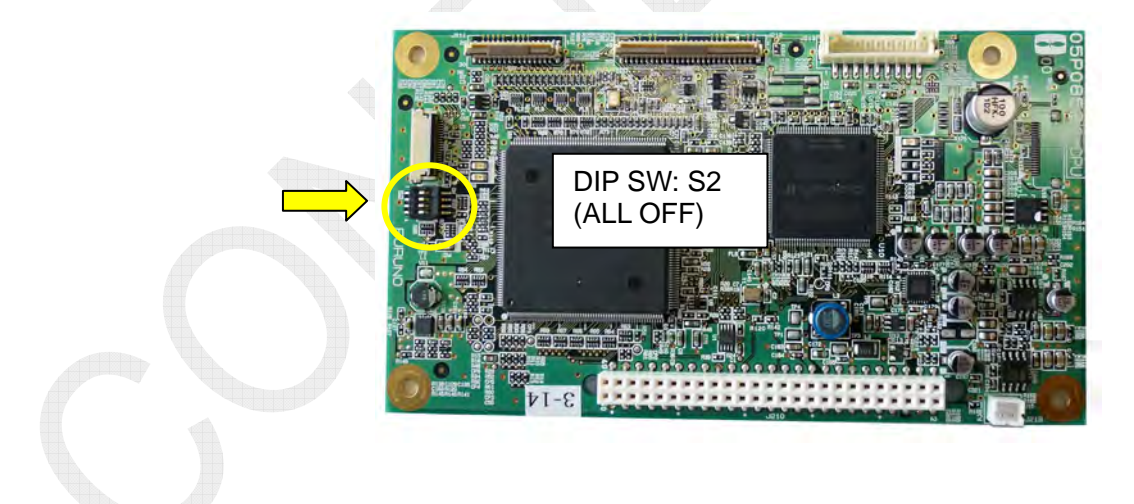

#### 15. PANEL board: 05P0844

No setting is required.

**16. C-IF board: 05P0853** No setting is required.

**17. FET board: 05P0872** No setting is required.

18. P-SW board: 05P0871

No setting is required.

#### 19. PWR board: 05P0874

No setting is required.

#### 20. SW REG board: 05P0873

No setting is required.

#### 21. COUP board: 05P0875 (AT-5075), 05P0883 (AT-1575)

AT-5075: Ensure the settings of the J10 (RX GND) and J11 (ANT BK) jumpers.
AT-1575: Ensure the settings of the J5 (RX GND) and J4 (ANT BK) jumpers.
When connecting the COUP board to FS-1575, -2575, or -5075, no jumpers above are used. Mount a jumper pin between J10 (or J5) and J11 (or J4).
For details, refer to information on page 4-93.

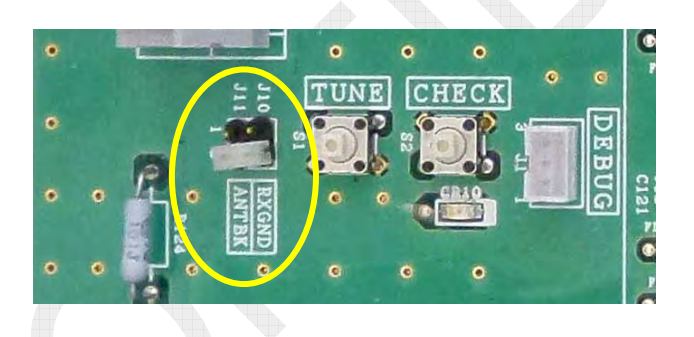

<u>AT-5075</u>

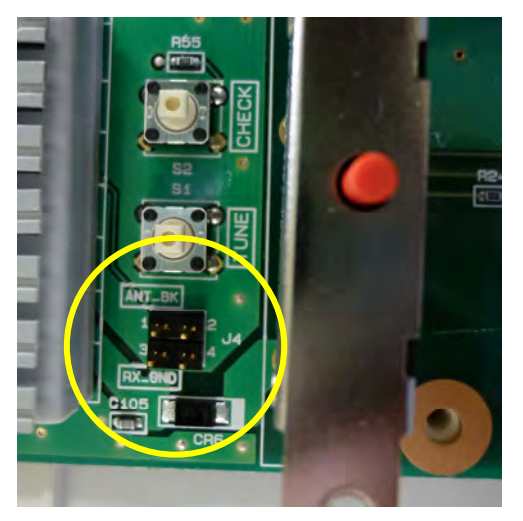

<u>AT-1575</u>

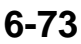

# 6.11 Level Check

RF output power measurement is made with power data set to default value, SSB to 4.2 MHz and internal tone to 1500 Hz. Variations in output power among models result from IF GAIN (MIC gain) adjustment and ALC adjustment in the overall Tx adjustment. In other words, the variations result from the overall gain of the transmission circuit.

#### 1. TX board: 05P0856

**R208: IF Gain ADJ. VR** With MIC input set to "–46dBm," adjust the VR so that the gain will come to 1/4 of the rated output.

#### CR3:RF CHK

FS-2575: 0.45VDC at rated output, 1.11VDC when terminated through a 50-ohm resistor FS-5075:

0.23VDC at rated output, 0.97VDC when terminated through a 50-ohm resistor

**CR1:IF CHK** 0.96VDC at rated output

J1: 18MHz RX 200mVp-p (when terminated through a 50-ohm resistor)

J5: TX OUT rated output FS-2575: 2.3Vp-p (when terminated through a 50-ohm resistor) FS-5075: 2.0Vp-p (when terminated through a 50-ohm resistor) J3: 36MHz WR2 180mVp-p (when terminated through a 50-ohm resistor)

J2: 36MHz WR1 180mVp-p (when terminated through a 50-ohm resistor)

J1, J2, and J3 output are outputted from VCTCXO. If no signal is outputted to all, the VCTCXO circuit has a trouble.

In case of no 18-MHz RX output frequency to J1, an error message saying "RX PLL UNLOCK" will be outputted. In case of no 36-MHz output frequency from WR1 to J2 and from WR2 to J3, an error message saying "WR1, 2 PLL UNLOCK" will be outputted.

#### 2. DRV board: 05P0866A, B (FS-5075, -2575)

The DRV board has a built-in V-SWR detection circuit to output "Vf: CHK DA (J1-#5) and "Vr: VR DA (J1-#7)" signals.

Making measurement of these signal levels allows for determining whether the DRV board outputs power. In addition, making measurement of the base bias voltage of the PA transistor allows for making acceptance judgment of the PA transistor and the PA bias circuit.

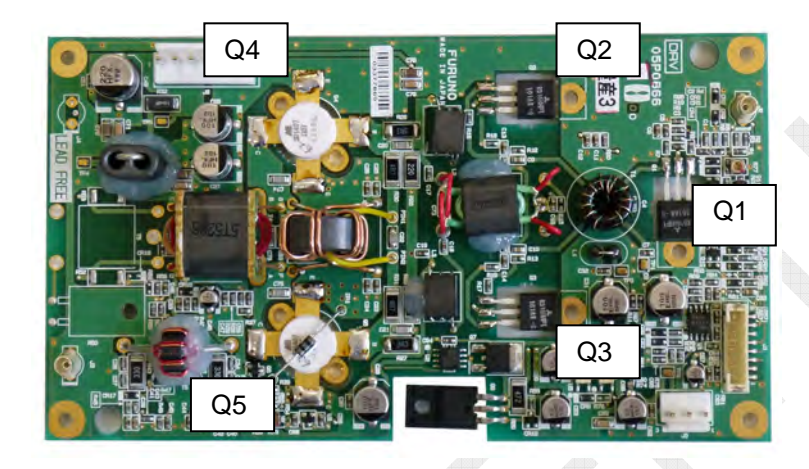

Example: FS-2575 @4M, +5dBm input, Output; 10W

To make measurement of bias voltage, disconnect the "J2: RF IN" from the DRV board. The RF ground of the PA transistor is different from the ground of housing. For this reason, be sure to make measurement between the bias voltage and the RF ground.

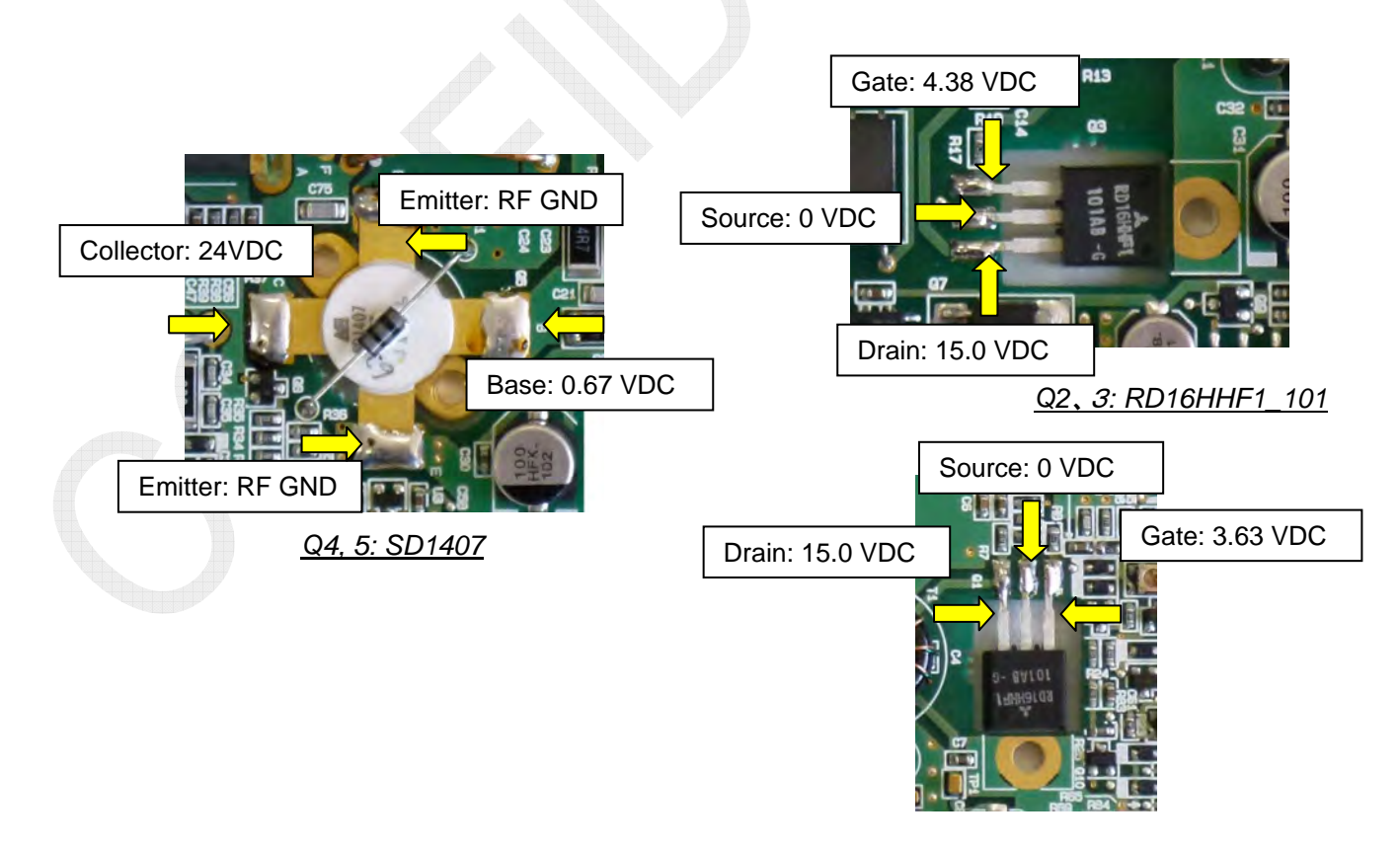

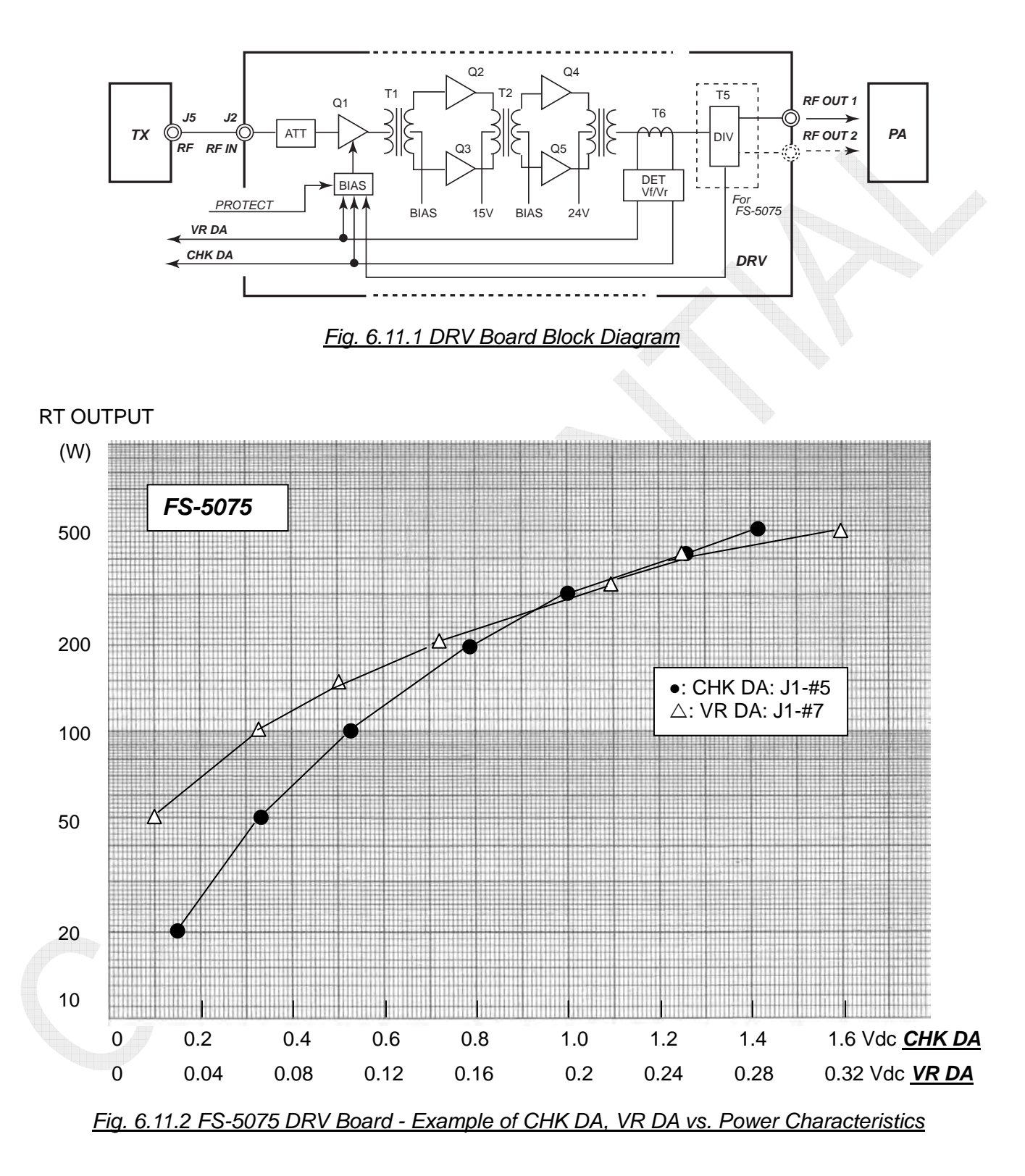

#### CHK DA, VR DA VS RT Output Power (SSB 4.2MHz /1500Hz Tone)

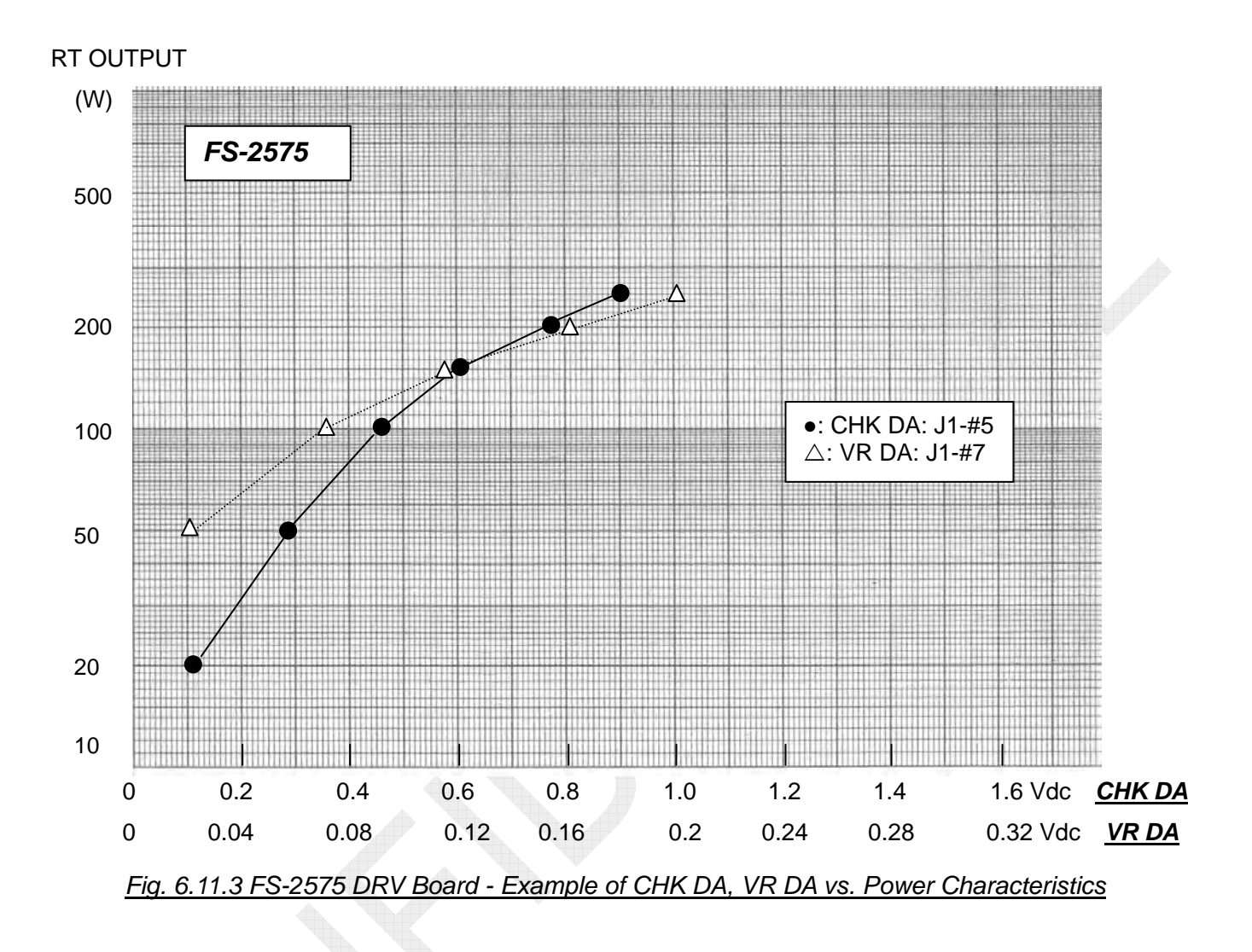

To check for output power using the DRV board alone, the SSG signal can be used as an input signal. Output values are just for reference.

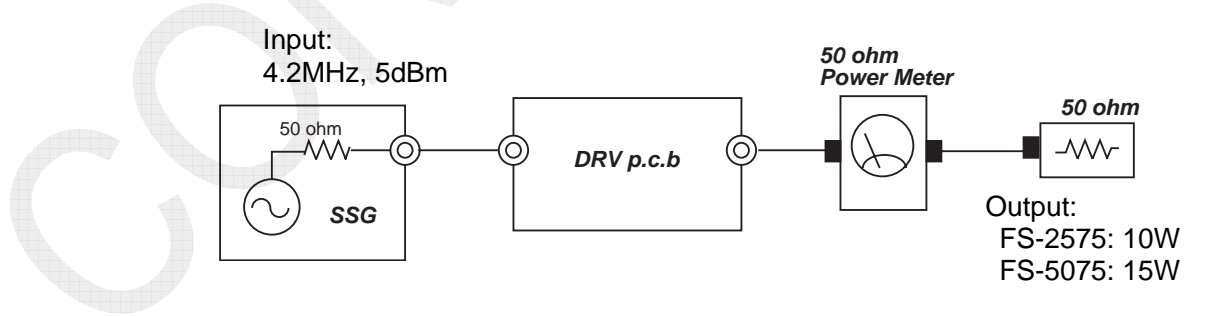

Fig. 6.11.4 Power Check Using DRV Board Alone

#### 3. PA board: 05P0867A, B (FS-2575, -5075)

Like the DRV board, the PA board has a built-in V-SWR detection circuit to output the VF and VR signals from the "J1". Making measurement of these signal levels allows for determining whether the PA board outputs power. In addition, making measurement of the base bias voltage of the PA transistor allows for making acceptance judgment of the PA transistor and the PA bias circuit.

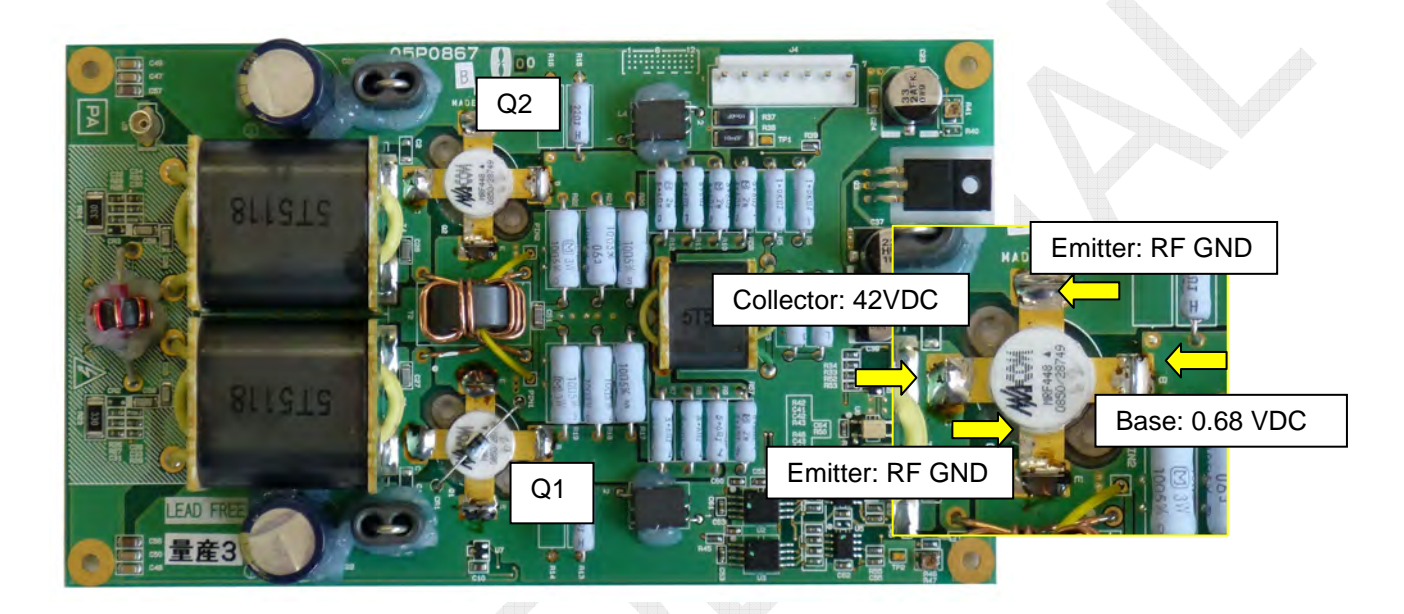

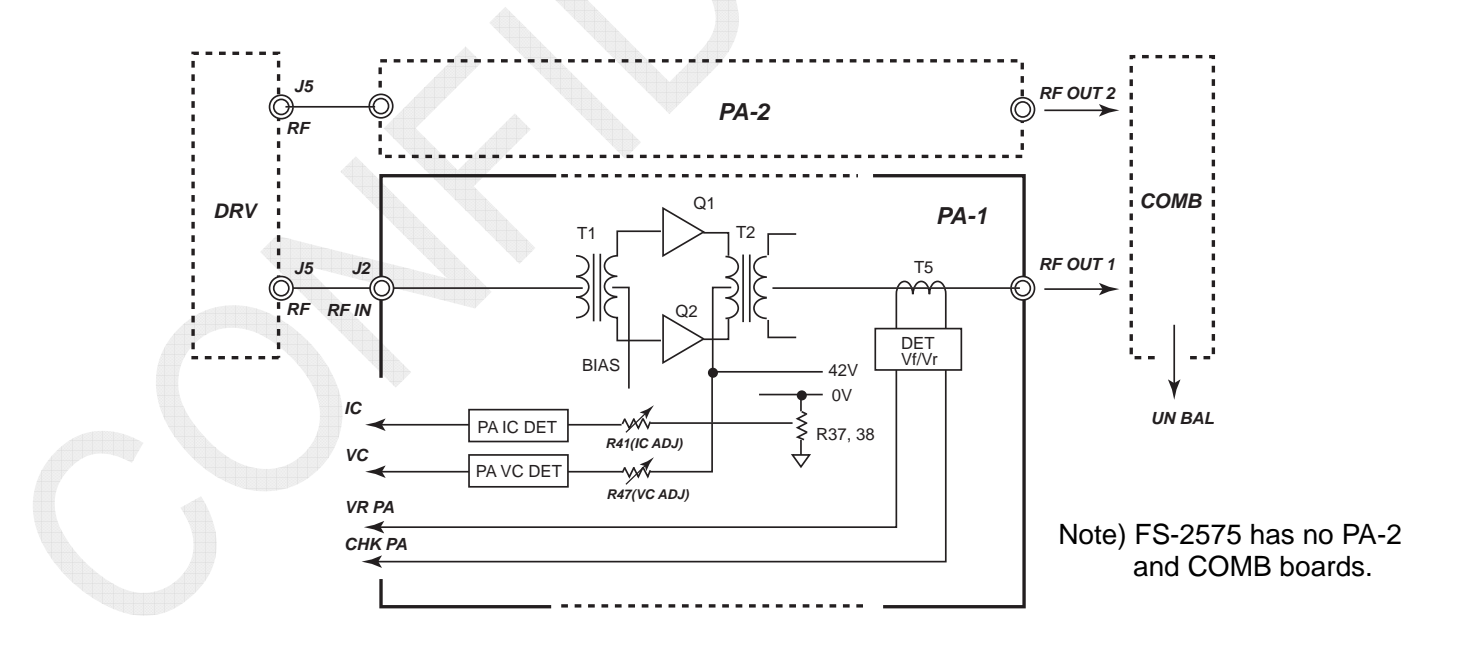

Fig. 6.11.5 FS-2575 and -5075 - PA Board Block Diagram

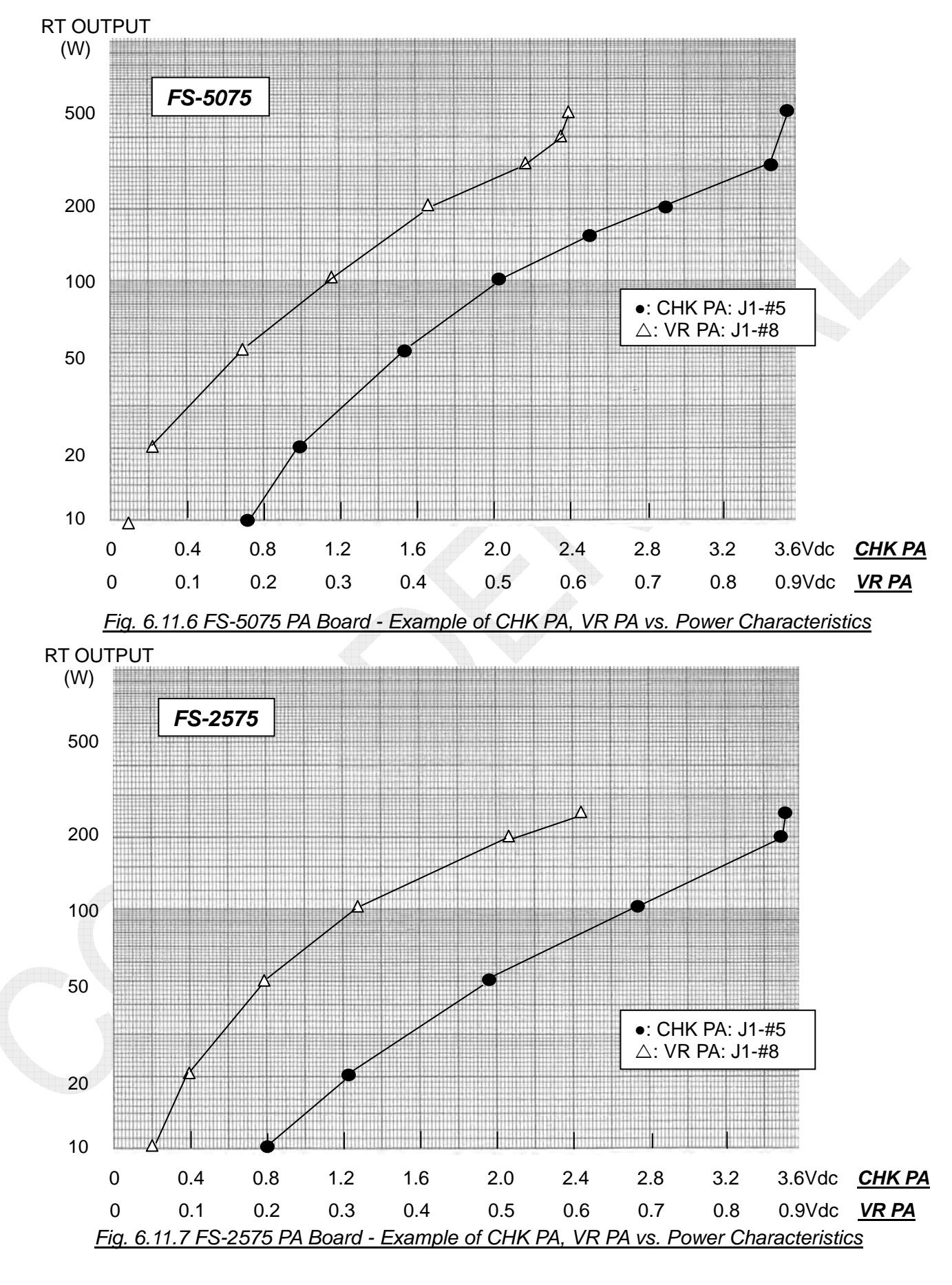

6-79

CONFIDENTIAL (internal use only)

To check for output power using the DRV board plus the PA board alone, the SSG signal can be used as an input signal. Output values are just for reference.

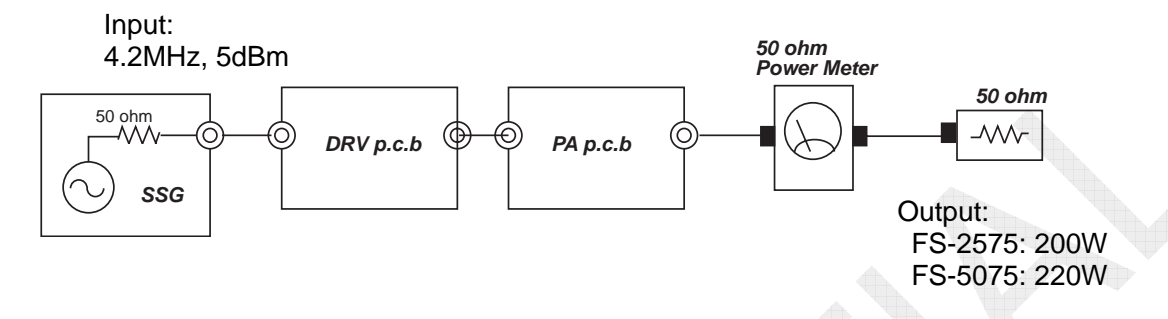

Fig. 6.11.8 FS-2575 and -5075 - Power Check Using DRV Board plus PA Board Alone

6-80

#### 4. PA board: 05P0868 (FS-1575)

Like the DRV board, the PA board has a built-in V-SWR detection circuit to output the VF and VR signals from the "J1". Making measurement of these signal levels allows for determining whether the PA board outputs power.

In addition, making measurement of the base bias voltage of the PA transistor allows for making acceptance judgment of the PA transistor and the bias circuit.

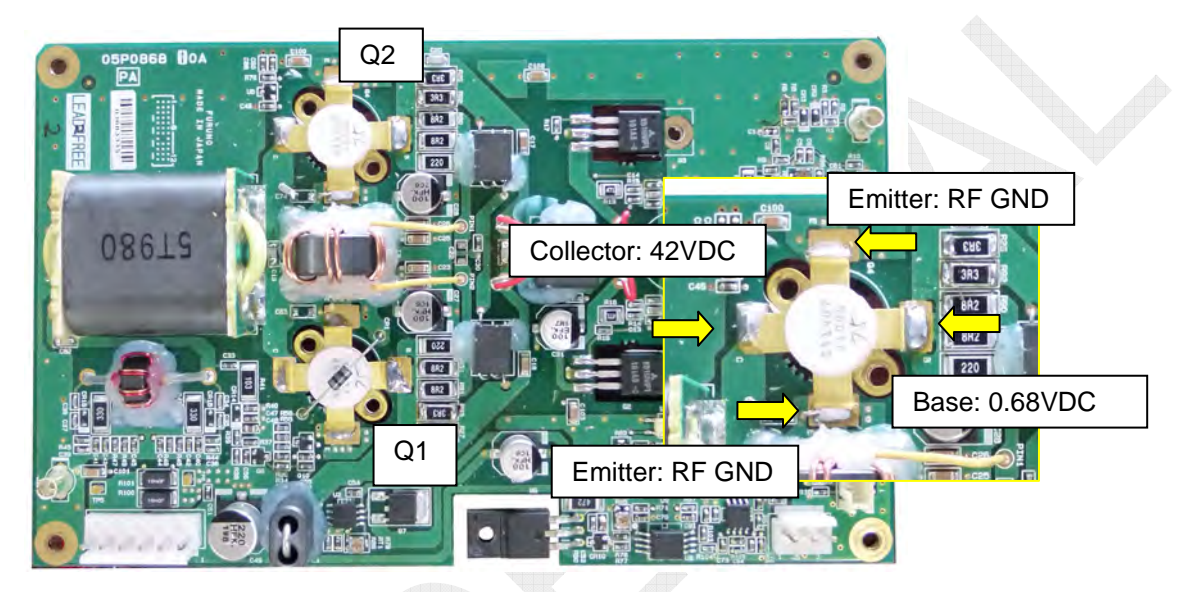

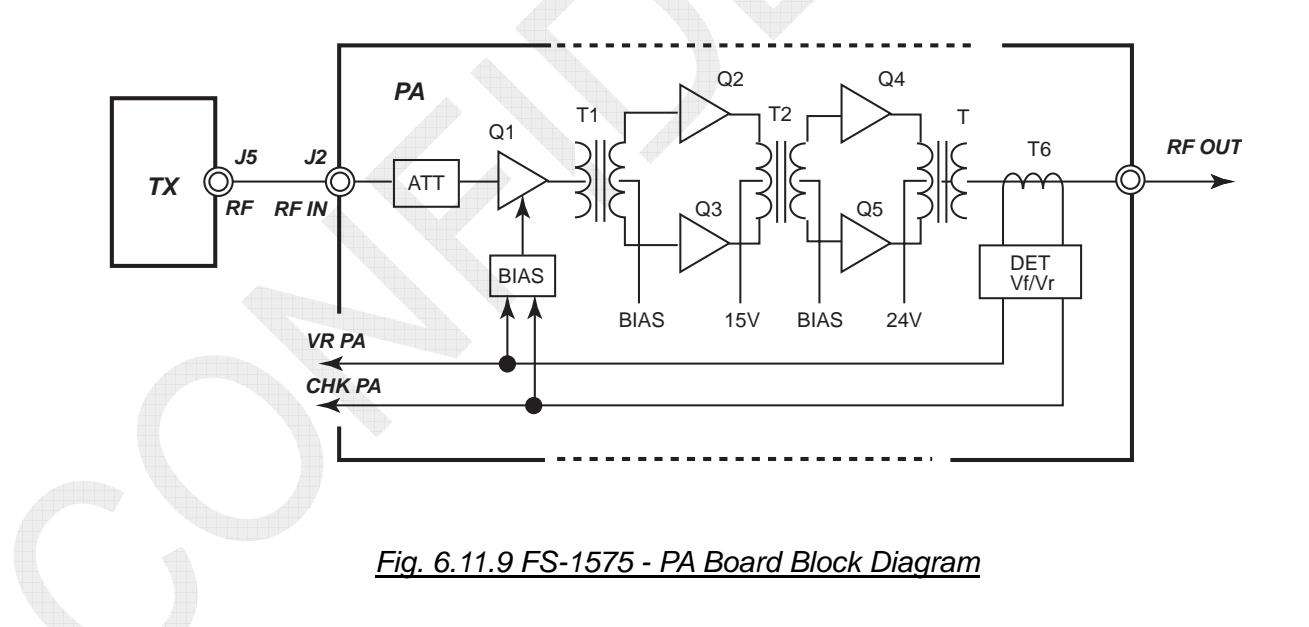
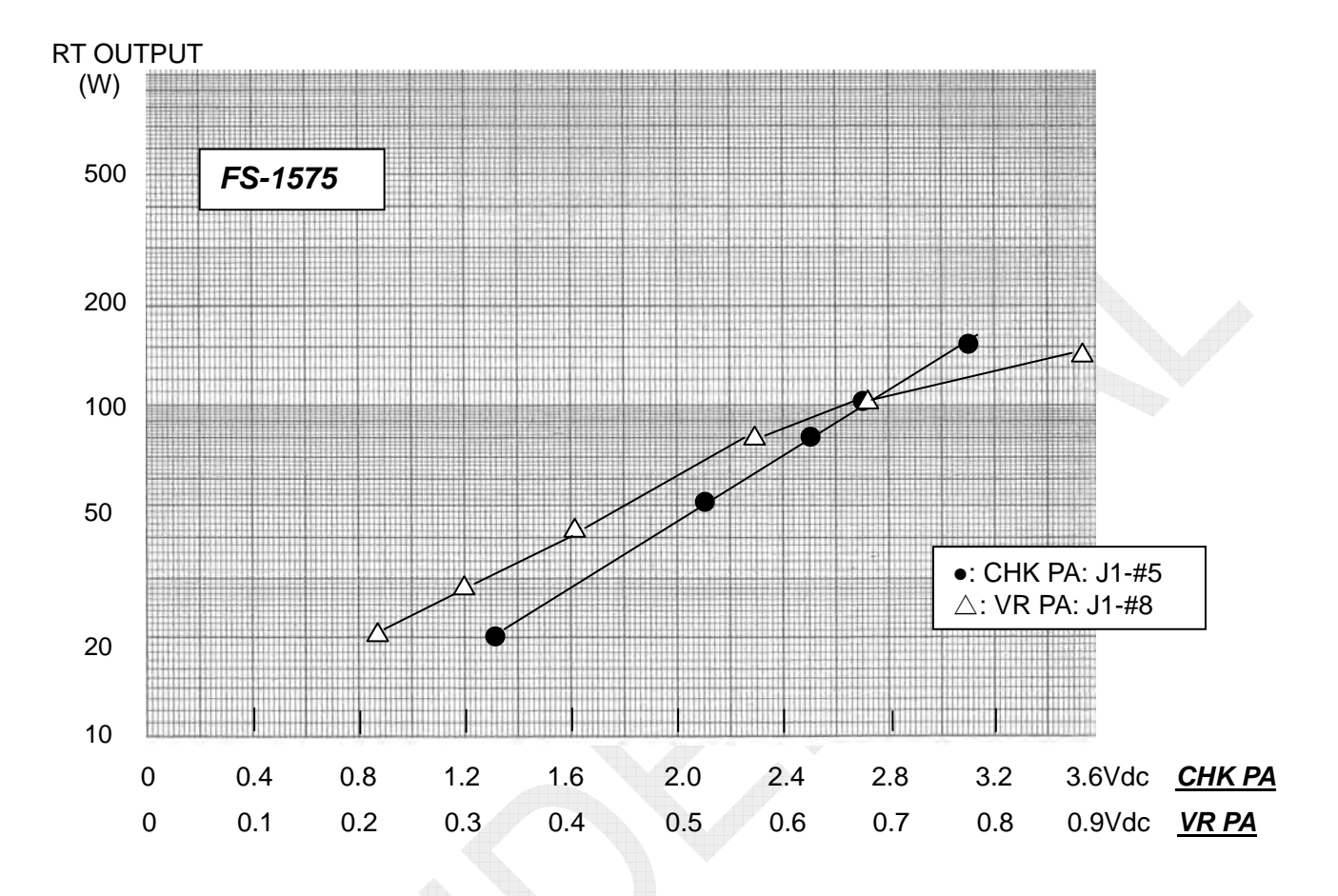

Fig. 6.11.10 FS-1575 PA Board - Example of CHK PA, VR PA vs. Power Characteristics

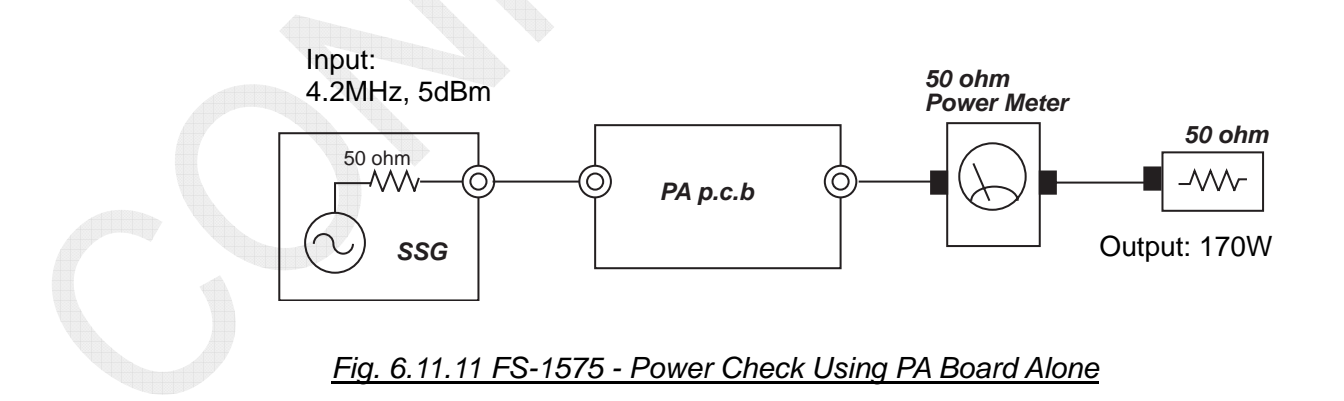

# 6-82

# 5. COMB board: 05P0869 (FS-5075)

The COMB board has a built-in V-SWR detection circuit to output the "VR: UN BAL" signal from #1 of the "J4".

The UN BAL signal level will increase when PA1 and PA2 input power becomes imbalanced

- When 500W is outputted (normal):
- When [RF output] port is "Open":
- When [PA1] or [PA2] port is "Open":

5mVDC 1.77VDC 2.95VDC

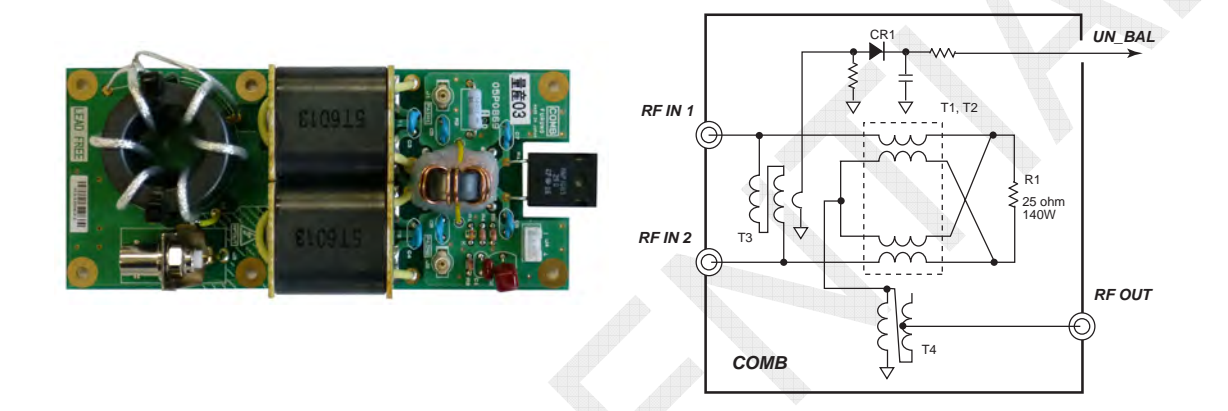

Fig. 6.11.12 FS-5075 - COMB Board Block Diagram

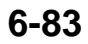

#### 6. TX FIL board: (FS-1575, -2575, -5075)

Like the DRV and PA boards, the TX FIL board has a built-in V-SWR detection circuit to output "CHK IN VR" and "ALC" signals from the "J4".

Making measurement of these signal levels allows for determining whether the TX FIL board outputs power.

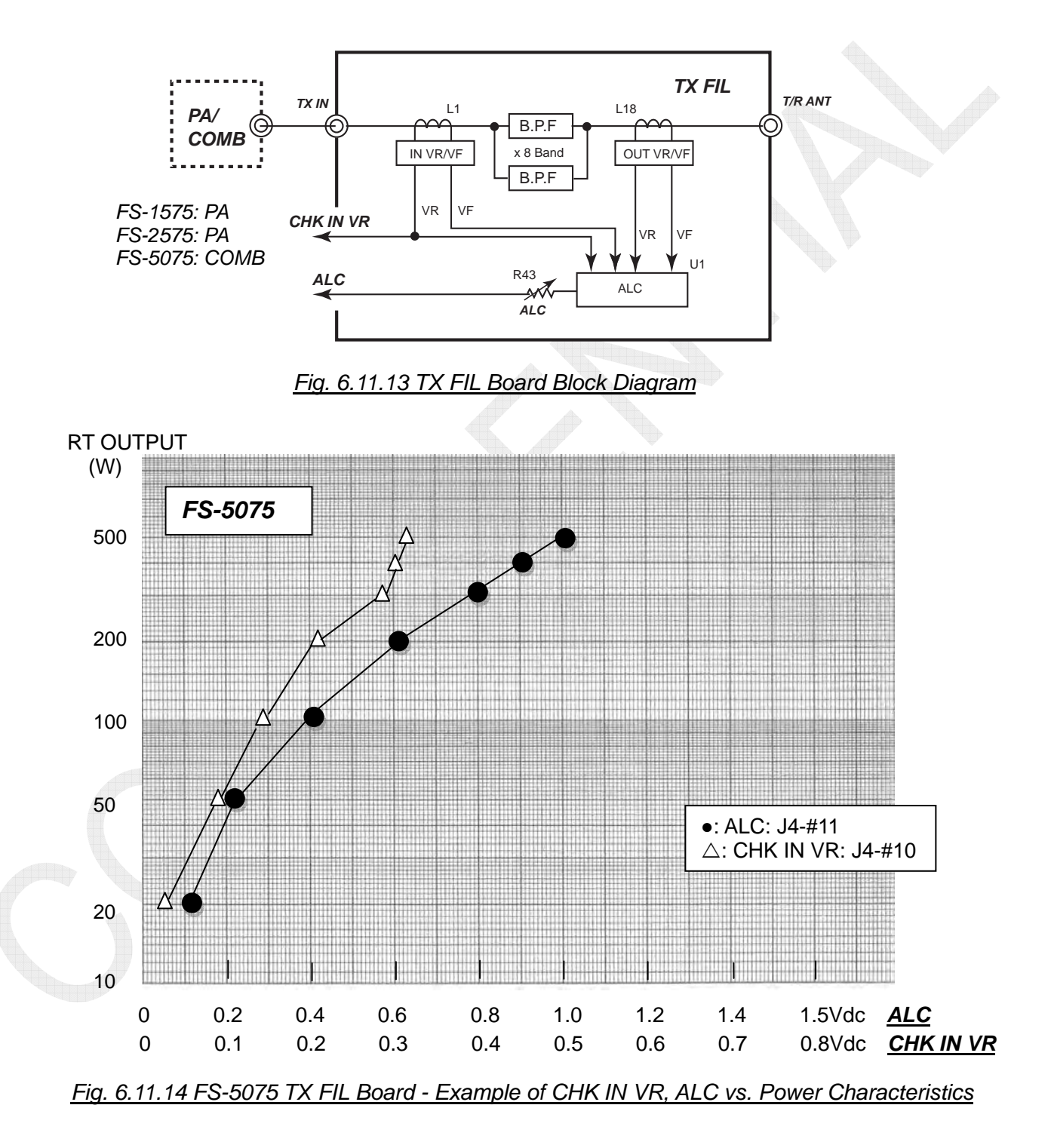

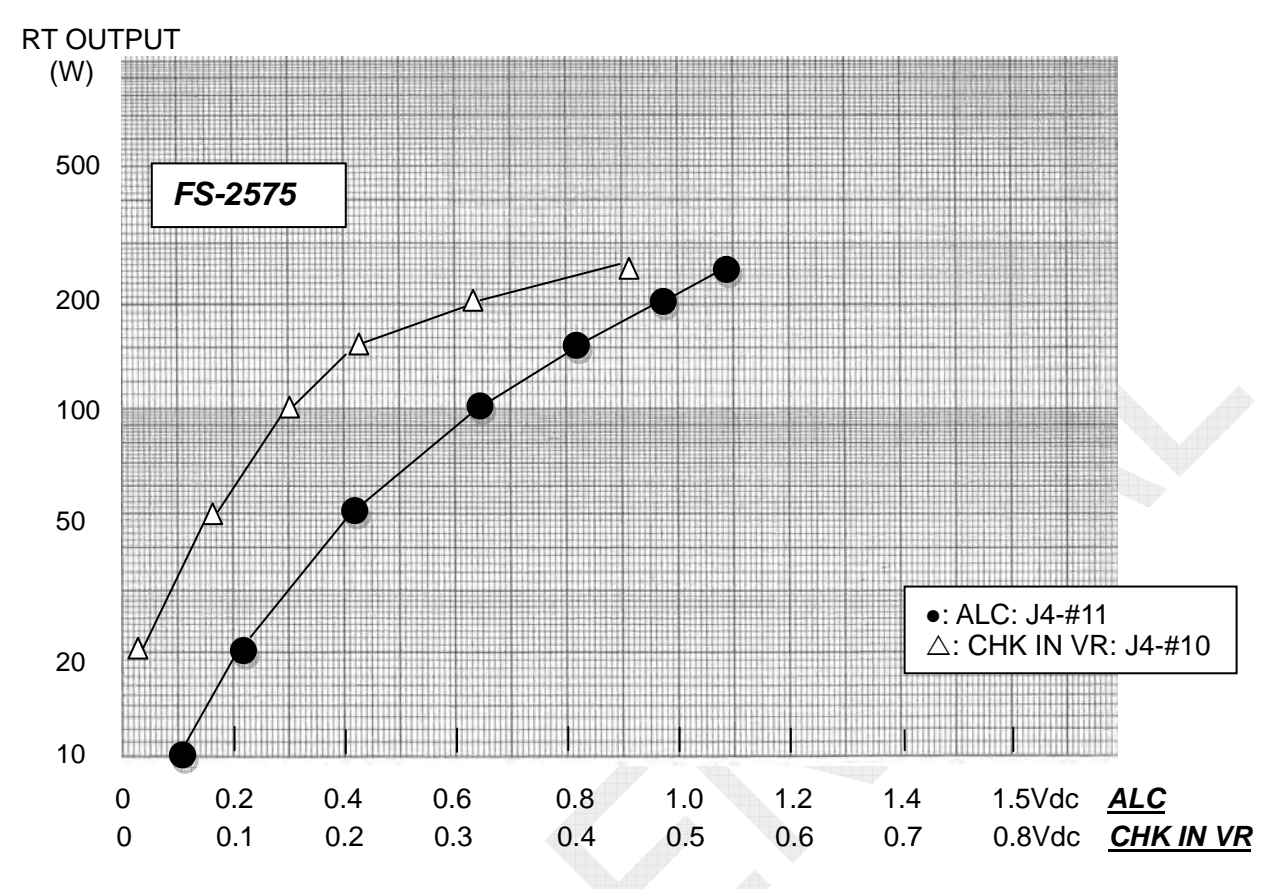

Fig. 6.11.15 FS-2575 TX FIL Board - Example of CHK IN VR, ALC vs. Power Characteristics

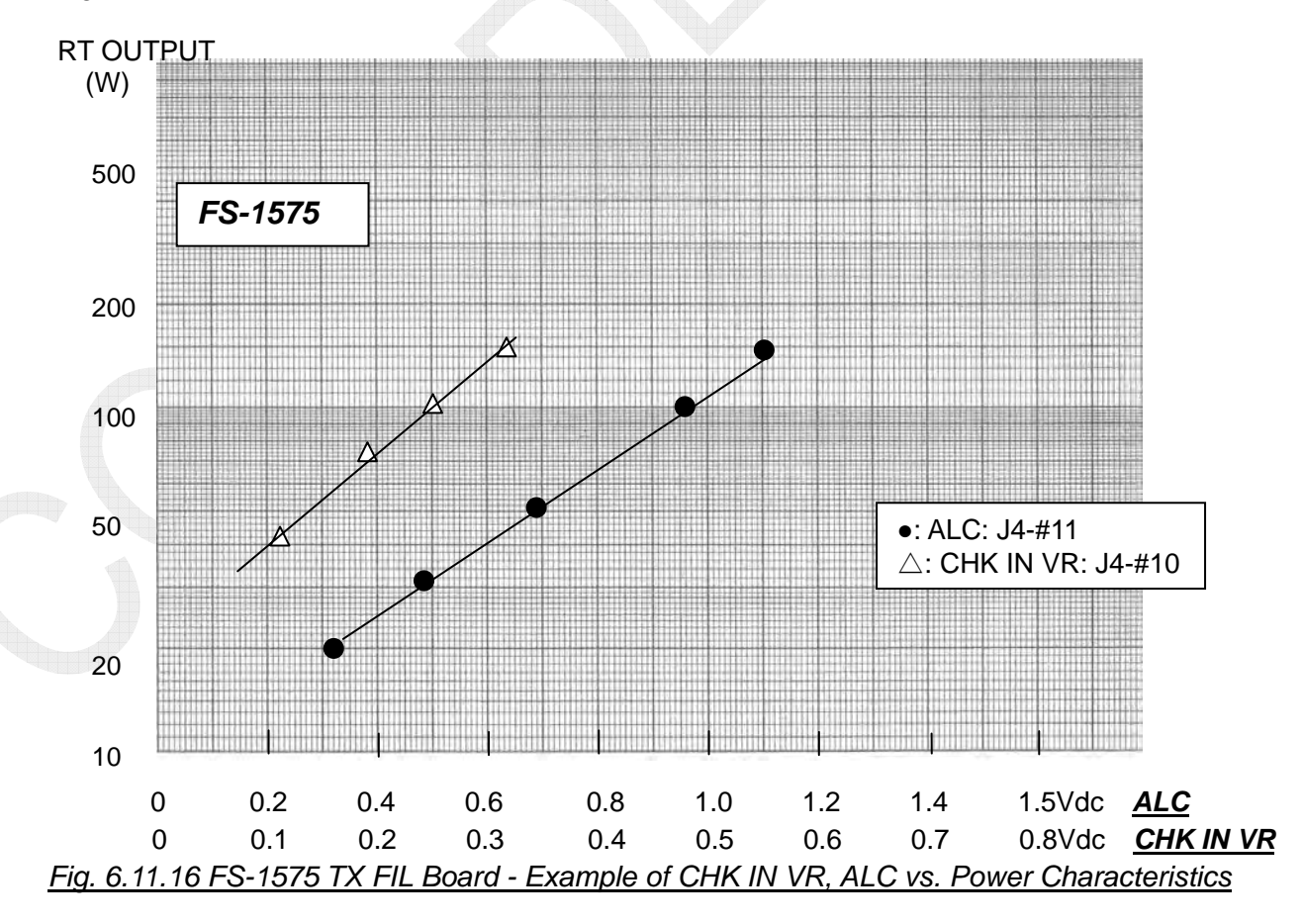

6-85

CONFIDENTIAL (internal use only)

# 7.1 System Configuration

# 7.1.1 Unit Configuration

The following figure shows the configuration of the FS-5075 system. For the FS-1575 and FS-2575 systems, replace the term "Antenna coupler" with the term "Transceiver unit." I/O ports for external connection equipment are the same for the said three models.

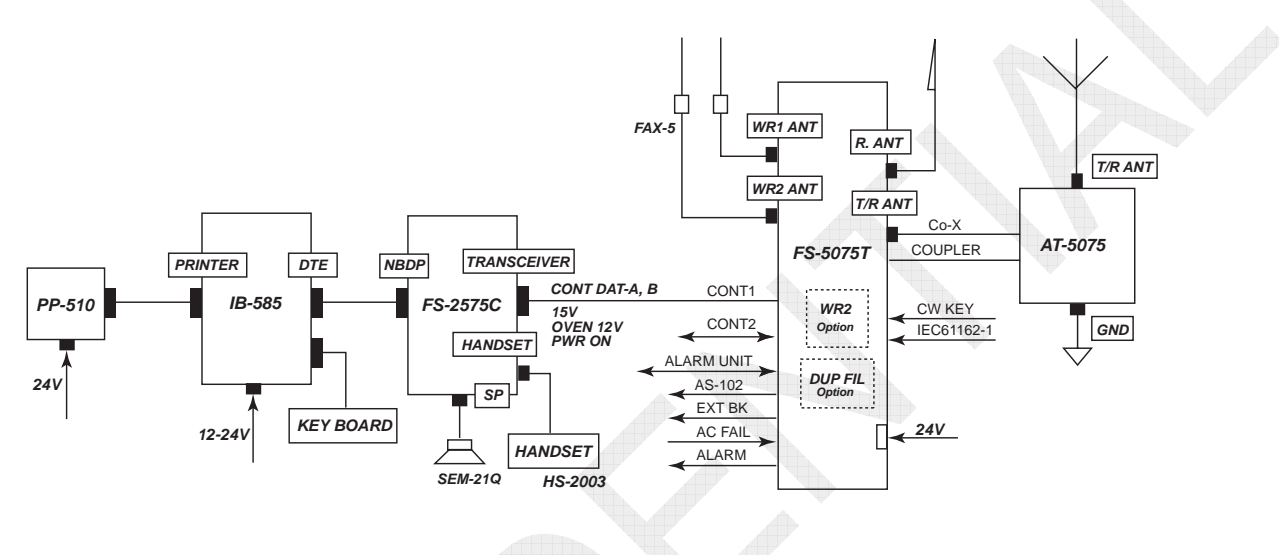

Fig. 7.1.1 FS-5075 System Configuration

"Receiving" and "WR2" antenna used in the FS-xx75 series are available for shared use with T/R antenna, also for reception from a RX antenna. The Duplex communication specification is only available on the FS-5075 system subject to the installation of a RX antenna.

|                    | FS-1575           | FS-2575              | FS-5075                        |  |  |  |  |
|--------------------|-------------------|----------------------|--------------------------------|--|--|--|--|
| Transceiver Unit   | FS-1575T          | FS-2575T             | FS-5075T                       |  |  |  |  |
| Controller Unit    | FS-2575C (Comm    | on to all models)    |                                |  |  |  |  |
| Antenna Coupler    | AT-1575           | AT-5075              | AT-5075                        |  |  |  |  |
| NBDP Terminal      | IB-583 and IB-585 | (Common to all mode  | els)                           |  |  |  |  |
| DUP Specification  | No No             |                      | Yes<br>(DUP board is required) |  |  |  |  |
| RF Output Power    | 150 W             | 250 W                | 500 W                          |  |  |  |  |
| AC/DC Power Supply | PR-300            | -300 PR-850A PR-850A |                                |  |  |  |  |
| Software           | Common            |                      |                                |  |  |  |  |
| Built-in WR1       | Standard          |                      |                                |  |  |  |  |
| Built-in WR2       | Option            |                      |                                |  |  |  |  |
| CW Communication   | Allowed           |                      |                                |  |  |  |  |
| Receiving Antenna  | RX antenna or sha | red use of T/R anten | na                             |  |  |  |  |

Table 7.1.1 Equipment Specifications

# 7.1.2 Unit Configuration

The FS-5075T transceiver unit is supplied with 500 W power generated by dividing DRV board output power into two outputs, inputting each output in two PA boards, respectively and combining power outputted from these boards.

# 1. Configuration of FS-5075T

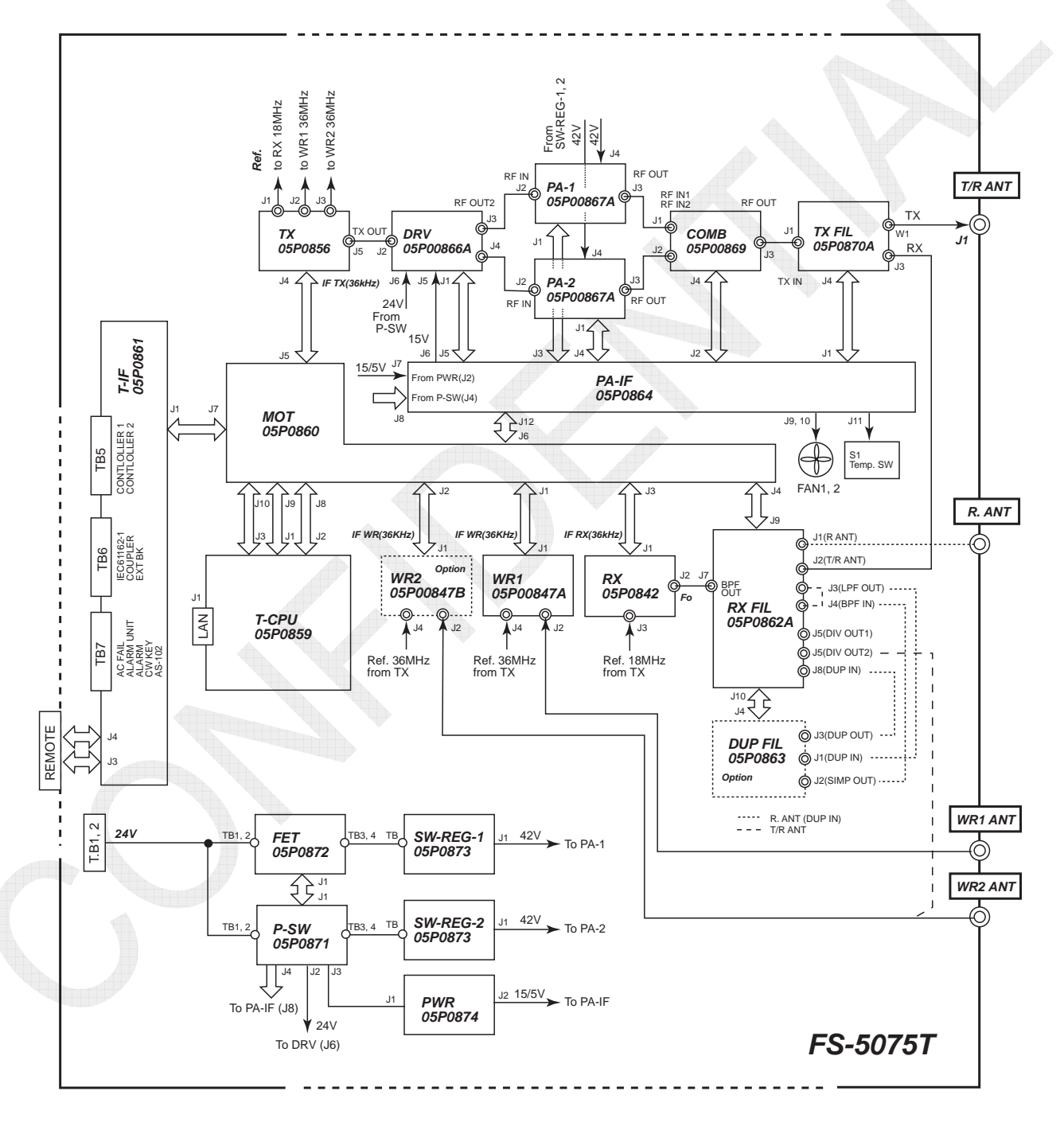

# Fig. 7.1.2 Configuration of FS-5075T Transceiver Unit

# 7-2

CONFIDENTIAL (internal use only) This confidential document is used only by FURUNO authorized persons.

It is strictly prohibited to reproduce the document in whole or in part without prior written permission of FURUNO.

# 2. Configuration of FS-2575T

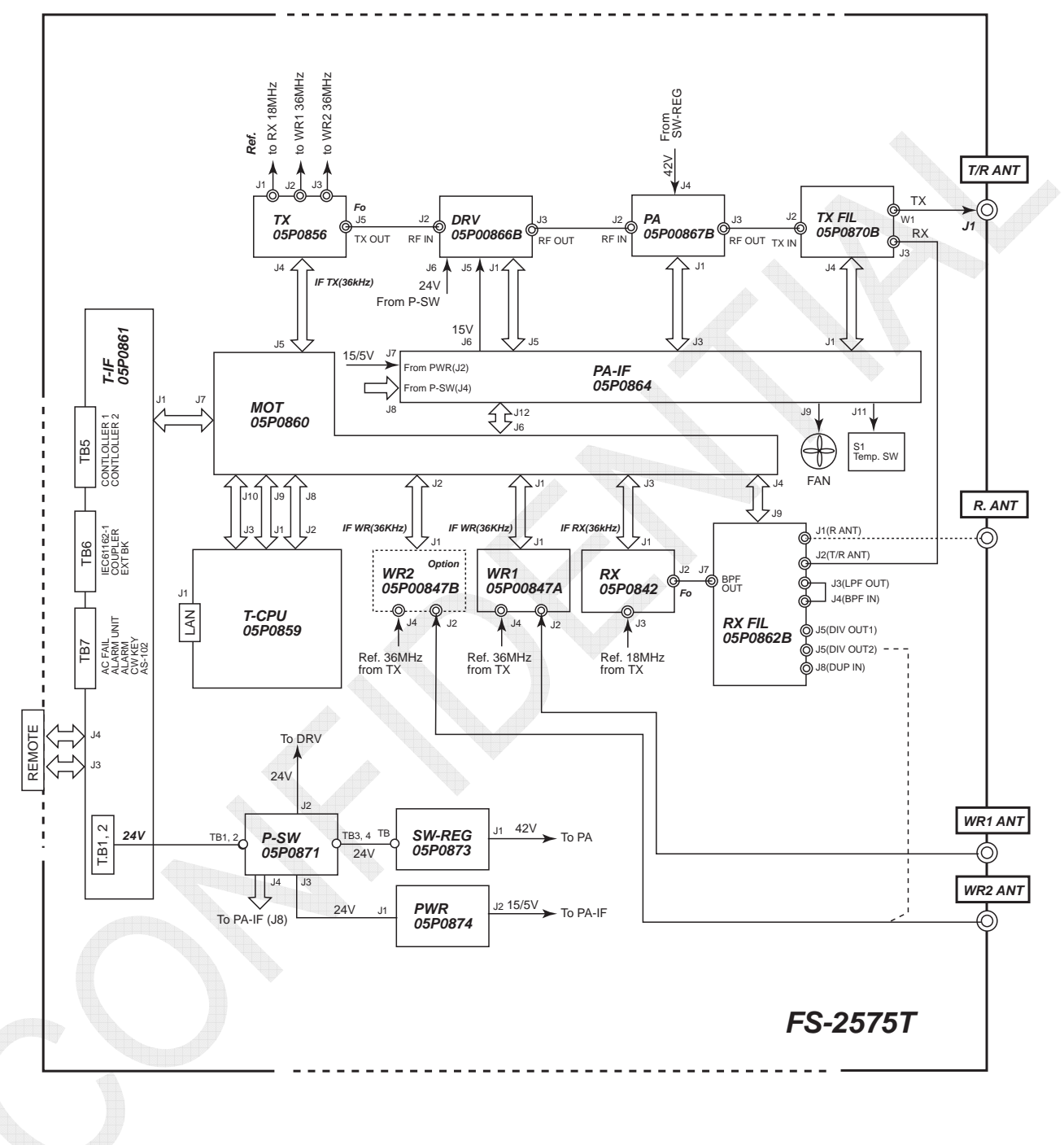

Fig. 7.1.3 Configuration of FS-2575T Transceiver Unit

# 3. Configuration of FS-1575T

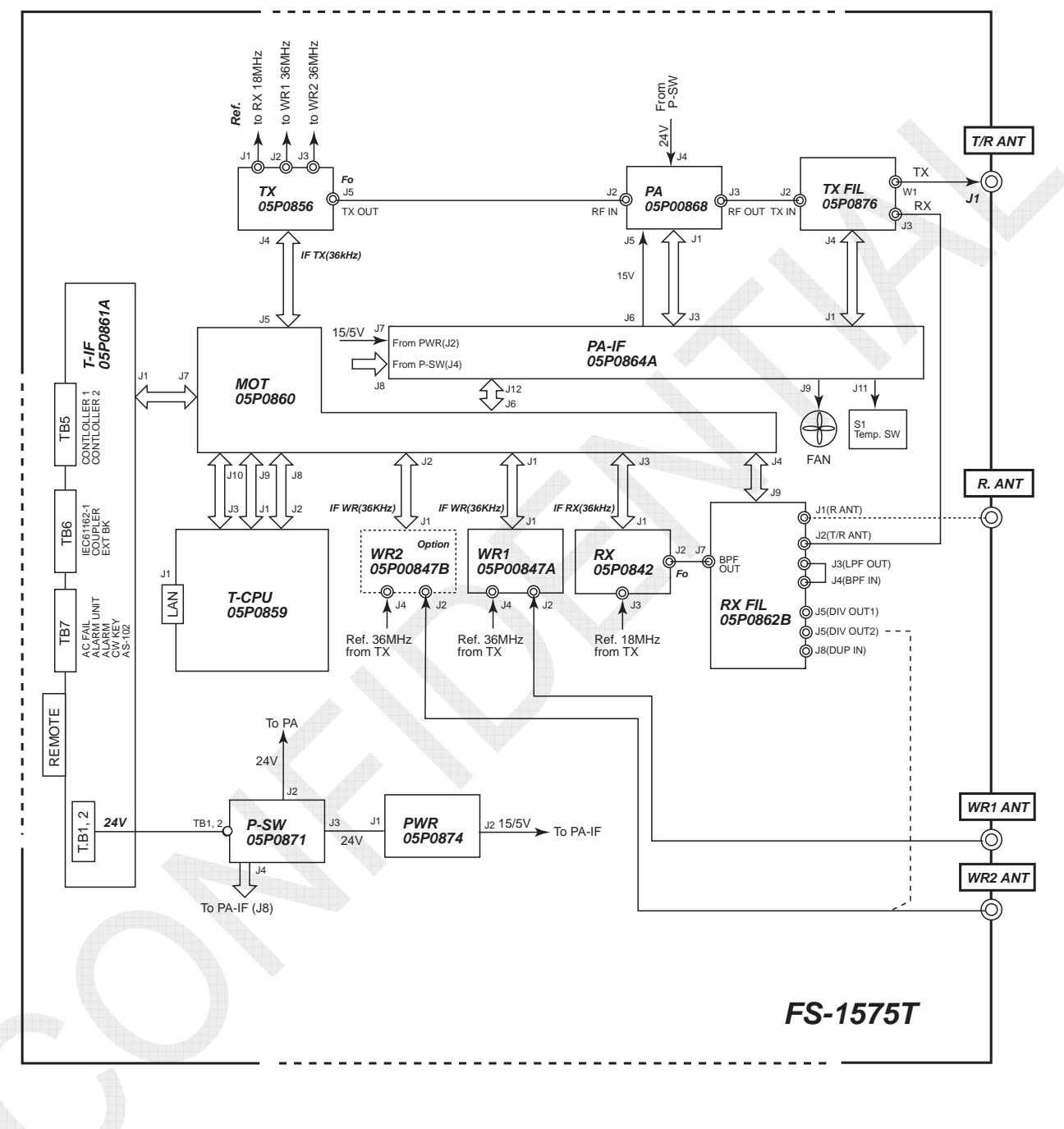

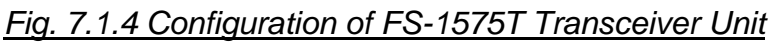

# 4. Configuration of FS-2575C

The FS-2575C control unit is common to the three models.

The Control unit and the Transceiver unit are connected with serial; RS-485.

This line contains digitized voice signals and received signals as well as control signals from both units.

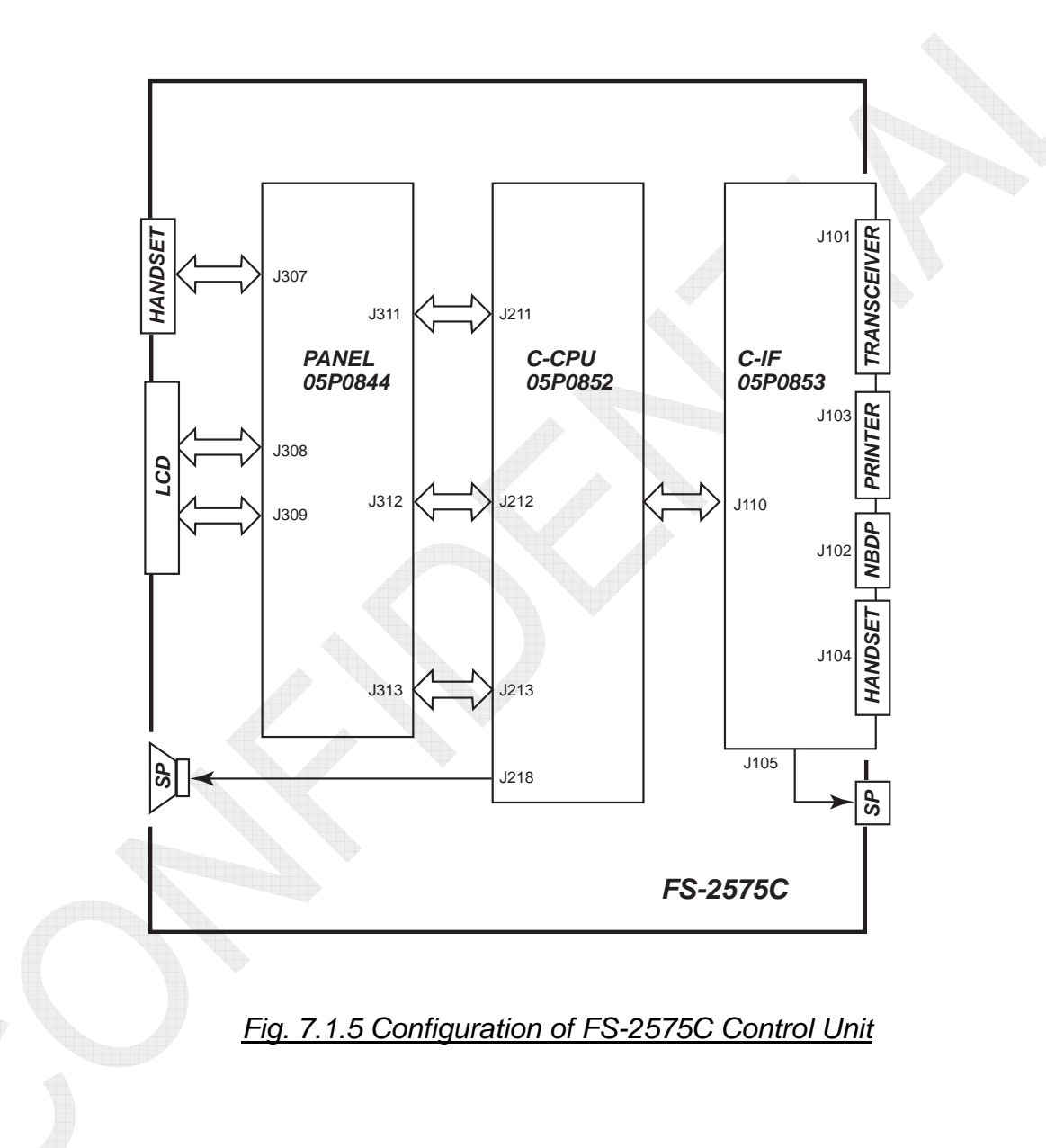

# 7.1.3 Major Functions of Boards

### 1. Transceiver unit: FS-xx75T

05P0876

FS-1575

#### Board Applicable Type Function Name Model Converts a 36-kHz IF signal from T-CPU to RF frequency. The maximum output is 12dBm into 50-ohm dummy load. The TX board has a built-in 36-MHz reference oscillator to TX 05P0856 Common output this signal to the RX, WR1, and WR2 boards as reference PLL frequency. The TX board is also used to operate the ALC; output power control. Divides DRV board output power into two outputs to deliver each one to the PA boards, respectively, at a level of 10 to 20W. The AMP circuit configuration and AMP gain are the same as those for the FS-2575 system. FS-5075 05P0866A Furthermore, this board has built-in Temp detection circuit, V-SWR detection circuit, divider imbalance detection circuit, DRV and circuit that reduces output power according to the PROTECT signal from the PA-IF board. Outputs power to the PA boards at a level of 15 to 25W. The difference from the DRV board used in the FS-5075 05P0866B FS-2575 system is that the DRV board used in this model has only one DRV output port. Furthermore, this board has no built-in divider imbalance detection circuit. Outputs power at a level of 250 W. (*TX* output power: 500W generated by combining two outputs from the PA board in the next COMB board stage.) 05P0867A FS-5075 This PA board has the same AMP circuit configuration and AMP gain as that used in the FS-2575 system. Furthermore, this board has built-in Temp detection circuit, V-SWR detection circuit, and PA IC/PA VC detection circuit. PA Provides the same function as above, except for the type of 05P0867B FS-2575 input transformer. This PA board outputs power at a level of 250W. Outputs power at a level of 150W. 05P0868 This PA board has built-in Temp detection circuit, V-SWR FS-1575 detection circuit, and PA IC/PA VC detection circuit. Generates 500W power by combining two outputs of 250W power from the two PA boards. This COMB board has a COMB 05P0869 FS-5075 built-in imbalance detection circuit that detects PA output impedance. Consists of eight Low-pass filters to reduce harmonic caused by the DRV and PA boards. This TX FIL board has built-in BK relay used to switch 05P0870A FS-5075 between transmitting and receiving signal, I/O V-SWR detection circuit, and 50-ohm dummy load used to conduct TX FIL self-tests. Provides the same function as above, except for the type of 05P0870B FS-2575 input connector.

Table 7.1.2 Transceiver Unit Built in Boards

7-6

This TX FIL board has the same circuit configuration as

05P0870A/B, but different in power capacity.

| PA-IF       | 05P0864  | FS-2575<br>FS-5075 | Interfaces control signals among the T-CPU, DRV, PA,<br>COMB, and TX FIL boards.<br>This PA-IF board has built-in generation circuit of PROTECT<br>signal that controls DRV board output power using V-SWR<br>and PA IC detected by the PA board and the UNBAL signal<br>from the COMB board, power supply voltage detection<br>circuit, and FAN switch circuit.<br>Provides the same function as above.                       |   |
|-------------|----------|--------------------|----------------------------------------------------------------------------------------------------|---|
|             | 05P0864A | FS-1575            | This PA-IF board has the same circuit configuration as that of<br>the 05P0864 type, but is configured by deleting unnecessary<br>parts from it.                                                                                                    |   |
| WR1         | 05P0847A | Common             | Watches received DSC Distress and Safety frequencies.<br>The WR1 board has the same circuit configuration with that of<br>the WR2 board, but is not available for shared use with it. The<br>first IF is 35.964 MHz and the second IF is 36 kHz, which<br>decodes the received signal with the T-CPU.<br>To connect a FAX-5 + 2.6m whip antenna to WR1, jumper<br>setting for pre-amplifier power supply should be made.       | ~ |
| WR2         | 05P0847B | Common             | An option board, which is used to watch received general DSC frequencies.<br>The WR2 board has the same circuit configuration as that of the WR1 board, but is not available for shared use with it. The first IF is 44.964 MHz and the second IF is 36 kHz, which decodes the received signal with the T-CPU.<br>To connect a FAX-5 + 2.6m whip antenna to WR2, jumper setting for pre-amplifier power supply should be made. |   |
| RX          | 05P0842  | Common             | RX board, which is used to convert a received signal to a 36-kHz IF signal and output it to the T-CPU board.<br>If no WR2 board is mounted, this RX board will watch scan upon receiving general DSC frequency.                                                                                                    |   |
| DUP-<br>FIL | 05P0863  | FS-5075            | An option board, which has to be built in if the system is<br>configured for Duplex communication. This DUP-FIL board<br>consists of Band-pass filters within the RX frequency range of<br>each band.                                                                                                    |   |
| DVEI        | 05P0862A | FS-5075            | This RX FIL board consists of a narrow Band-pass filter in the preselector and four Band-pass filters circuit, and also has a built-in circuit used to divide RX antenna or T/R antenna into the RX board and the WR2 board.                                                                                                    |   |
| KX FIL      | 05P0862B | FS-1575<br>FS-2575 | Provides the same function as above.<br>However, this board is configured by deleting a connector<br>used to connect to the DUP-FIL board from the 05P0862A<br>type.                                                                                                    |   |
| мот         | 05P0860  | Common             | Serves as a relay board between the T-CPU board and the WR1, WR2, RX, TX, RX-FIL, and PA-IF boards.<br>This MOT board consists of CPLD, ADC, DAC, and interface with external equipment.                                                                                                    |   |
| T-CPU       | 05P0859  | Common             | Controls the Transceiver unit and External interface, and<br>provides LAN connect interface, and also processes<br>modulated and demodulated signals with the use of CODEC,<br>ADC, FPGA, and DSP.                                                                                                    |   |

| T-IF      | 05P0861  | FS-2575<br>FS-5075 | Serves as a relay board between External equipment and<br>the Transceiver unit. This T-IF board has built-in MMSI<br>switch and jumper that is used to make setting of ALARM<br>contact output (to N.C or N.O).                                                                             |
|-----------|----------|--------------------|----------------------------------------------------------------------------------------------------|
|           | 05P0861A | FS-1575            | Provides the same function as above.<br>A "Remote" connector is mounted on this board.                                                                                                    |
| FET       | 05P0872  | FS-5075            | Turns ON and OFF the power supply with the FET power<br>switch. The FET power switch circuit is the same as that on<br>the P-SW board.<br>This FET board outputs 24VDC power. It is supplied to the<br>SW REG board that generates 42VDC power. The FET<br>board is controlled by the P-SW. |
| P-SW      | 05P0871  | Common             | Consists of a power supply ON/OFF circuit with the FET<br>power switch, low voltage (18 to 20VDC) protection<br>circuit, and overvoltage (33VDC) protection circuit. This<br>P-SW board outputs 24VDC power. It is supplied to the<br>SW REG board that generates 42VDC power.              |
| PWR       | 05P0874  | Common             | Converts 24V power outputted from the P-SW board to 15VDC/14.3A and 5VDC/2.5A and outputs them as a switching power supply.                                                                                                    |
| SW<br>REG | 05P0873  | FS-2575<br>FS-5075 | Serves as a non-isolated power supply board that outputs<br>42VDC/35A power to be supplied from the 24VDC power<br>supply unit to PA.<br>42VDC power is generated by combining 18V switching<br>power output and 24VDC power input.                                                         |

# 2. Control unit: FS-2575C

# Table 7.1.3 Control Unit

| Board<br>Name | Туре    | Applicable<br>Model | Function                                                                                                    |
|---------------|---------|---------------------|----------------------------------------------------------------------------------------------------|
| PANEL         | 05P0844 | Common              | Consists of color LCD, LCD backlight, operation key, and Handset interface.                                                                                                    |
| C-IF          | 05P0853 | Common              | Consists of Transceiver unit, NBDP terminal unit, interface with Printer, and SP power-amplifier.                                                                                                    |
| C-CPU         | 05P0852 | Common              | Performs communications with the Transceiver unit, NBDP<br>terminal unit, and printer, and also controls LCD and panel<br>keys.<br>This C-CPU board consists of MAIN CPU, CODEC,<br>FPGA, SDRAM, and FLASH ROM. |

# 3. Antenna coupler

#### Table 7.1.4 Antenna Coupler

| Board<br>Name | Туре               | Applicable<br>Model | Function                               |
|---------------|--------------------|---------------------|----------------------------------------|
| COUP          | AT-5075<br>05P0875 | FS-2575<br>FS-5075  | Serves as an antenna matching circuit. |
| COUP          | AT-1575<br>05P0883 | FS-1575             | Provides the same function as above.   |

#### 7-8

# 7.2 Transmission Circuit

# 7.2.1 TX Board (05P0856): Common Board

The TX board is common to the three models.

36-kHz voice, DSC, and NBDP TX IF signals modulated with the DSP of the T-CPU board are inputted to the TX board and converted up to RF frequency.

The RF frequency is converted to an IF frequency of 71.964 MHz by the IF signal at a frequency of 72 MHz in the Mixer circuit. The IF frequency of 71.964 MHz is converted to a transmission frequency at Lo frequency in the 2nd Mixer circuit. Furthermore, this TX board controls TX output power. The TX board outputs power to the PA board in case of the FS-1575 system and to the DRV board in case of FS-2575 and FS-5075 systems.

The maximum TX output power of the TX board is +12dBm into 50-ohm load. Major built-in circuits of the T-CPU board are TX IF amplifier circuit, power control circuit, frequency conversion circuit, 36-MHz VCTCXO (Voltage Controlled Temperature Crystal Oscillator; reference oscillator), PLL synthesizer circuit, and TX board self-test circuit.

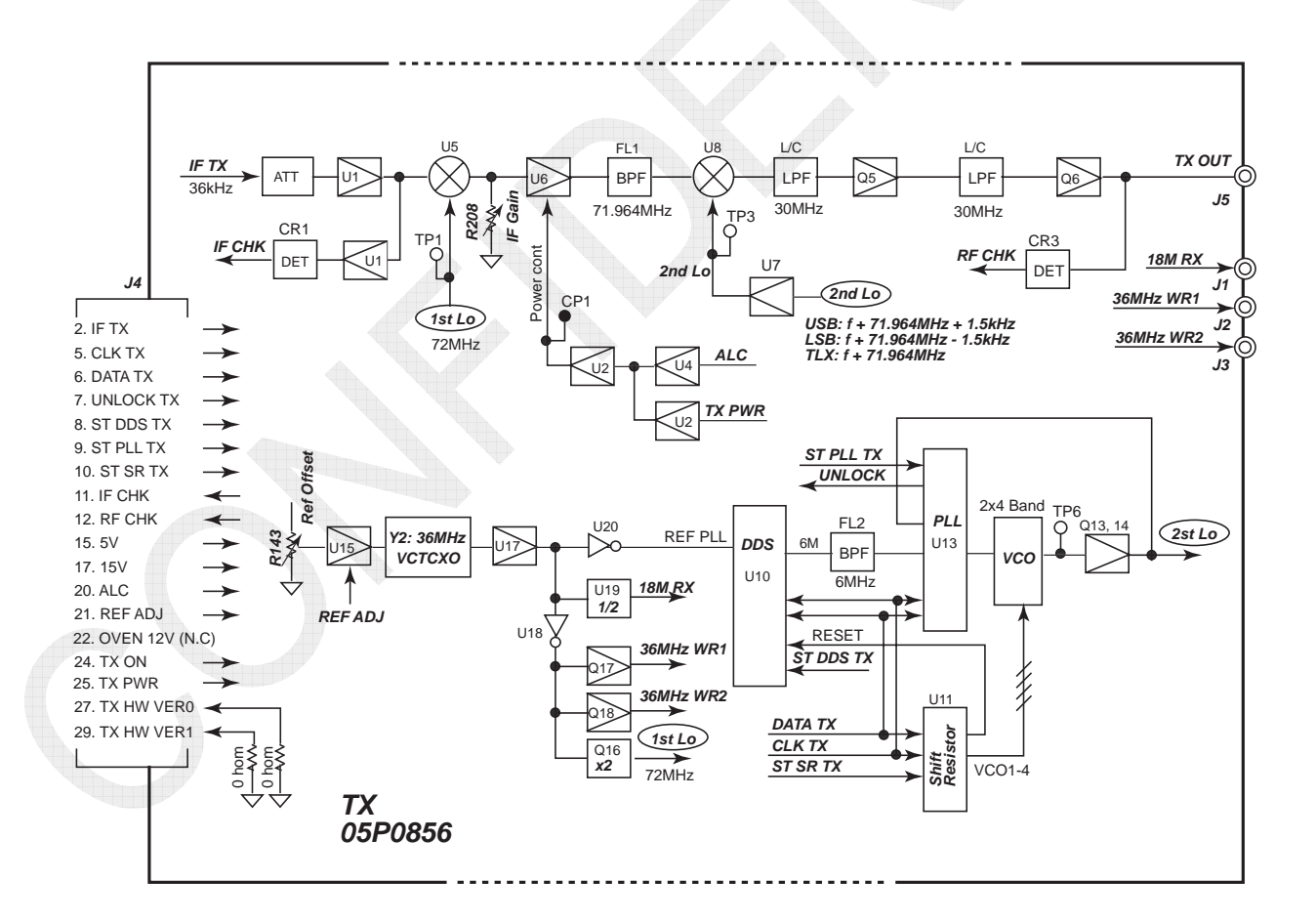

Fig. 7.2.1 TX Board Block Diagram

# 7-9

| Signal Name   | Function                                                                                             |  |  |  |  |
|---------------|----------------------------------------------------------------------------------------------------|--|--|--|--|
| CLK TX        | DDS / PLL IC clock signal                                                                            |  |  |  |  |
| DATA TX       | Frequency data set to DDS / PLL IC                                                                   |  |  |  |  |
| UNLOCK        | Unlock signal of PLL circuit                                                                         |  |  |  |  |
| ST DDS TX     | Data set strobe signal to DDS                                                                        |  |  |  |  |
| ST PLL TX     | Data set strobe signal to PLL                                                                        |  |  |  |  |
|               | Detection signal of 36-kHz TX IF signal inputted to the TX board, which                              |  |  |  |  |
|               | is used to conduct self-tests                                                                        |  |  |  |  |
| RF CHK        | Detection signal of TX output signal, which is used to conduct self-tests                            |  |  |  |  |
| 5V, 15V       | Power supply voltage for circuit                                                                     |  |  |  |  |
| ALC           | TX output power control signal, which is inputted from the TX FIL board                              |  |  |  |  |
| REF ADJ       | Controls a reference oscillation frequency of 36 MHz.                                                |  |  |  |  |
| TX ON         | Activates the TX circuit.                                                                            |  |  |  |  |
| TX PWR        | TX power data outputted from the T-CPU                                                               |  |  |  |  |
| TX HW VER0, 1 | Displays TX board version information when selecting [MENU] -> 9.<br>SERVICE -> 5.TEST -> 1.VERSION. |  |  |  |  |
| OVEN 12V      | Unused                                                                                               |  |  |  |  |

Table 7.2.1 Major Signals of TX Board

#### 1. 36kHz TX IF signal

The 36-kHz TX IF signal is generated by modulating voice, DSC, and NBDP signals with the DSP of the T-CPU board and converting the modulated signal to an analog signal with CODEC. This signal varies in the frequency with the type of Emission.

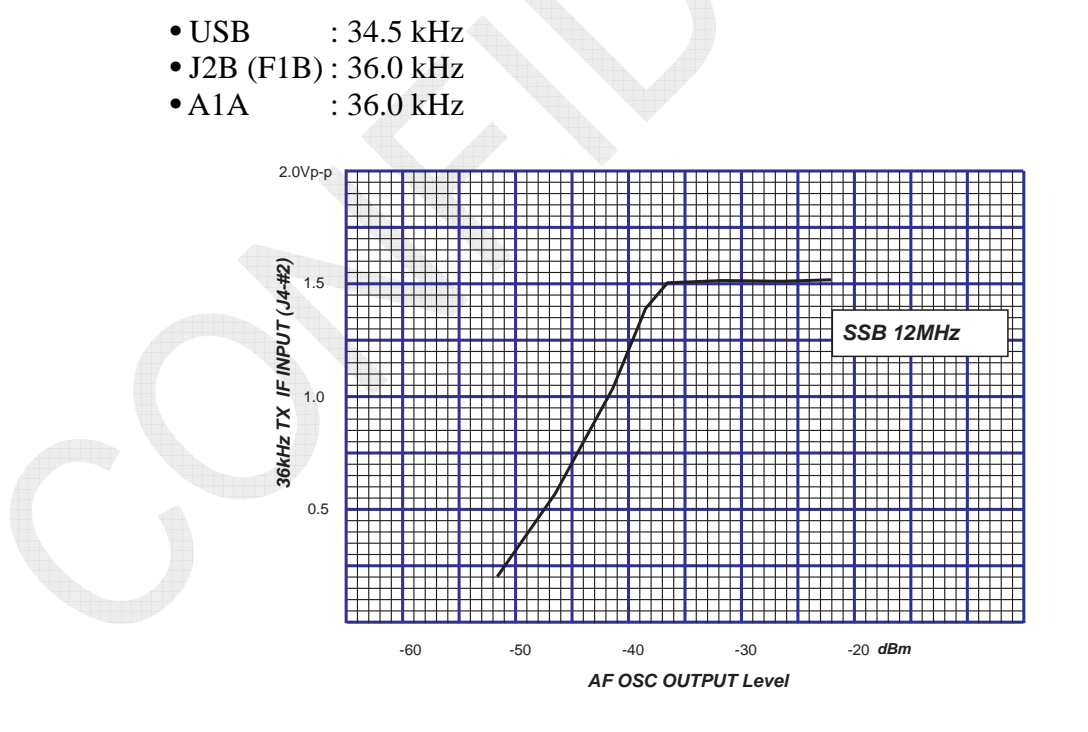

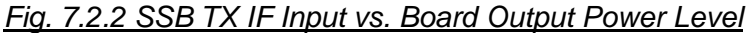

# 2. 36MHz VCTCXO

The 36-MHz reference oscillator is of the voltage controlled, temperature compensated type and provides a high level of frequency stability. This oscillator also allows the control of frequencies with voltage.

Make adjustment of frequency deviation to " $\pm 10$  Hz" by selecting [MENU] -> 9. SERVICE -> 3.RT SETUP-> 1.SETUP -> "REF OSC." "R143" is a variable resistor used to make reference offset adjustment. Set "REF OSC" to "0," and then make "R143" adjustment so that the deviation of a frequency of 36 MHz will come to " $\pm 1$  Hz." For the procedure for making frequency adjustment, refer to information on page 5-29.

This reference frequency signal is inputted in the PLL circuit of the TX board, and also outputted to the RX, WR1, and WR2 boards. However, a frequency of 18 MHz, half the frequency of 36 MHz is outputted to the RX board.

- TX board: 36 MHz (72 MHz (36 MHz multiplied by 2) to the 1st local oscillator)
- RX board: 18 MHz (36 MHz divided by 2)
- WR1 and WR2 boards: 36MHz

#### 3. Synthesizer circuit

A circuit used to output the 2nd oscillation frequency consists of DDS and PLL circuits. The DDS circuit outputs a frequency of approximately 6 MHz. This frequency is taken as a reference frequency for the PLL circuit.

The PLL IC (U13) operates in steps of approximately 1 MHz using the "devide-by-6" R-counter and "devide-by-72 to 103" N-counter in combination.

- DDS output frequency:  $F_{DDS} = (Lo / N) \times R$
- PLL output frequency:  $F_{VCO} = (N / R) \times F_{REF}$

Furthermore, in order to expand the VCO oscillation frequency range (72,065.5 kHz (100 kHz) to 101,965.4 kHz (29,999.9 kHz), the VCO circuit is divided into four bands and each of the four bands are further divided into two subbands.

| Band H/L |   | 2nd Lo Output Freq.   | Setting Freq. |
|----------|---|-----------------------|---------------|
| 1        | L | 73560.0 to 74963.9kHz | 1.605-3MHz    |
| 1        | Н | 74964.0 to 78163.9kHz | 3-6.2MHz      |
| 2        | L | 78164.0 to 81663.9kHz | 6.2-9.7MHz    |
|          | Н | 81664.0 to 85363.9kHz | 9.7-13.4MHz   |
| 2        | L | 85364.0 to 89263.9kHz | 13.4-17.3MHz  |
| 3        | Н | 89264.0 to 93363.9kHz | 17.3-21.4MHz  |
| 4        | L | 93364.0 to 97563.9kHz | 21.4-25.6MHz  |
|          | Н | 97564.0 to 99436.0kHz | 25.6-27.5MHz  |

| Table 7.2.2 | Division | of 2nd | Lo | Freq | juency |
|-------------|----------|--------|----|------|--------|
|             |          |        |    |      |        |

• USB: +1.5 kHz • H3E, CW, TLX: 0 kHz

*Note)* For USB, add a shift frequency of 1.5 kHz to the oscillation frequencies listed above. PLL setting shift frequencies are as follows:

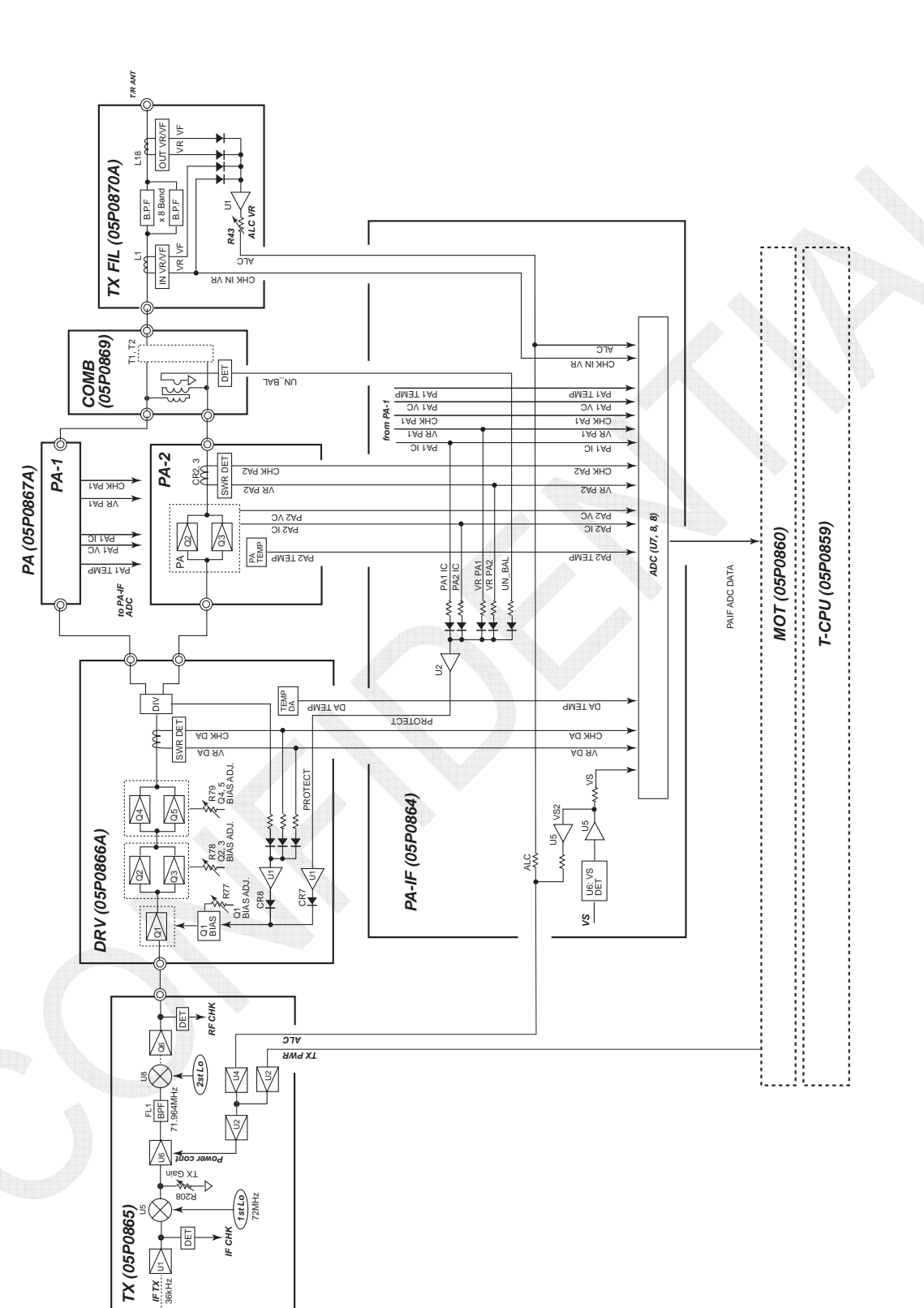

# 4. TX output power control circuit

7-12

CONFIDENTIAL (internal use only) This confidential document is used only by FURUNO authorized persons. It is strictly prohibited to reproduce the document in whole or in part without prior written permission of FURUNO. FS-5075 Protection Circuit Diagram

.3a

2

Fig. 7.

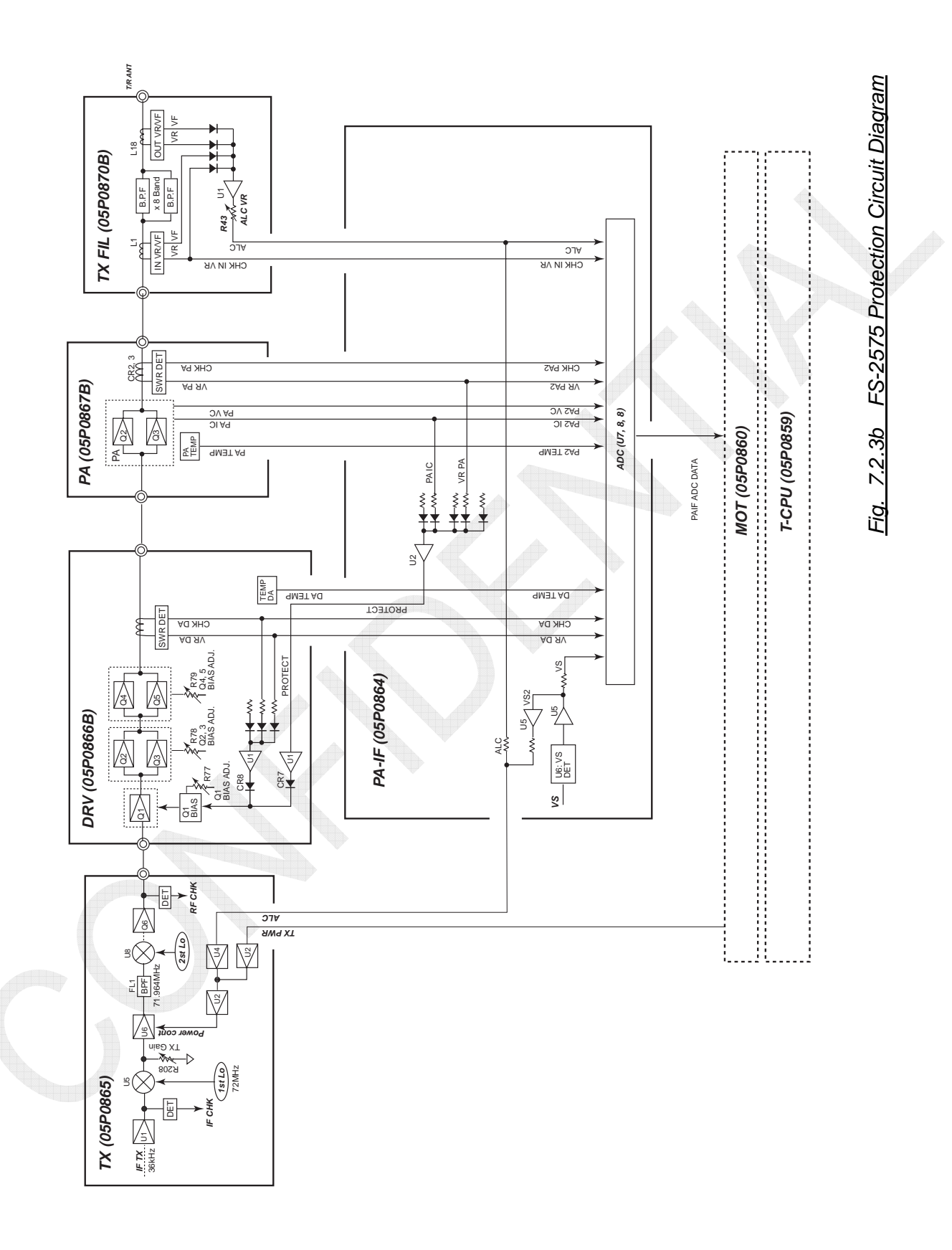

CONFIDENTIAL (internal use only) This confidential document is used only by FURUNO authorized persons. It is strictly prohibited to reproduce the document in whole or in part without prior written permission of FURUNO.

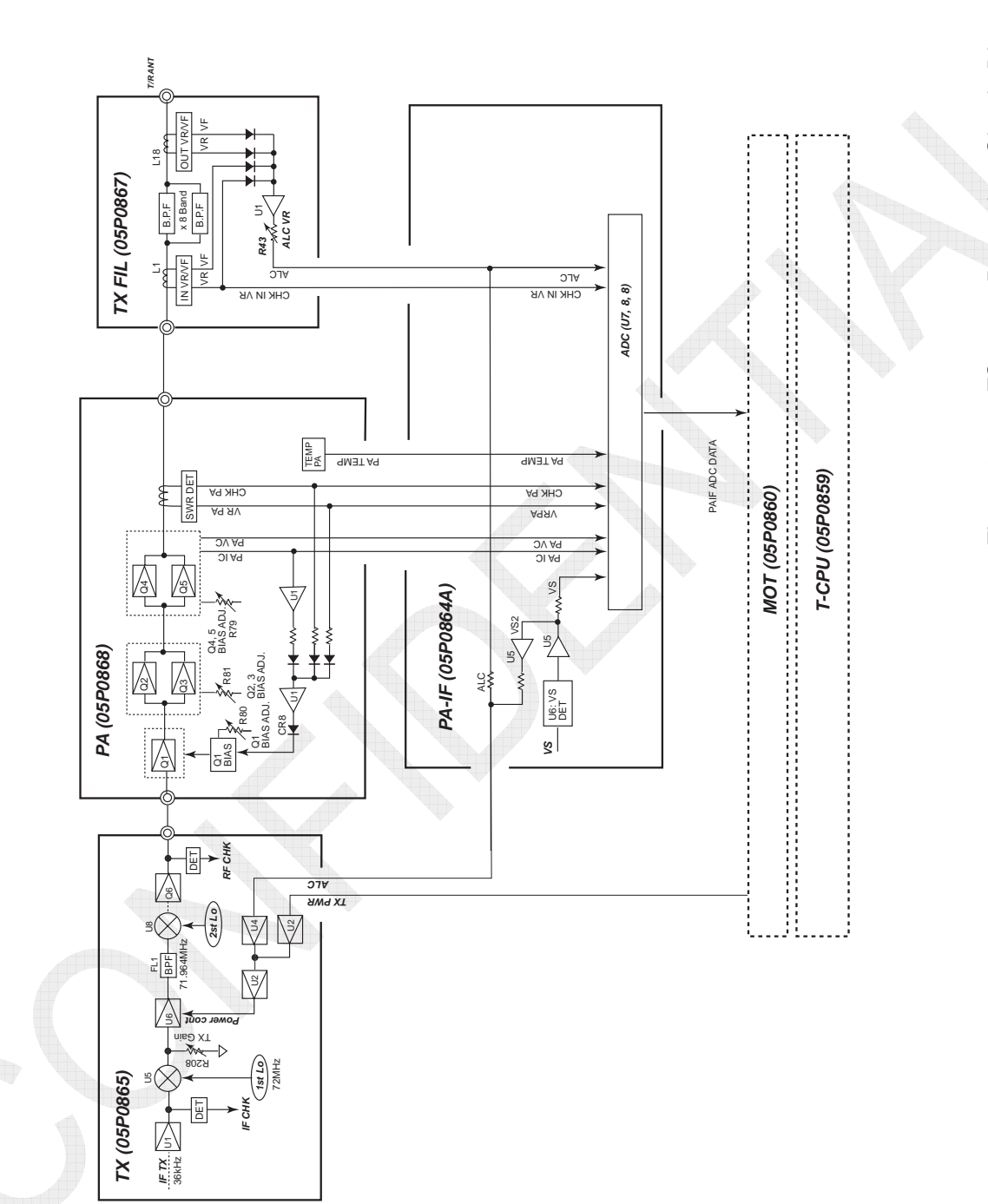

Fig. 7.2.3c FS-1575 Protection Circuit Diagram

CONFIDENTIAL (internal use only) This confidential document is used only by FURUNO authorized persons. It is strictly prohibited to reproduce the document in whole or in part without prior written permission of FURUNO.

TX output power setting is made through the control of the gain of U6 (AD8367ARUZ: Variable Gain Amplifier) according to the ALC signal form the TX FIL board and TX power data.

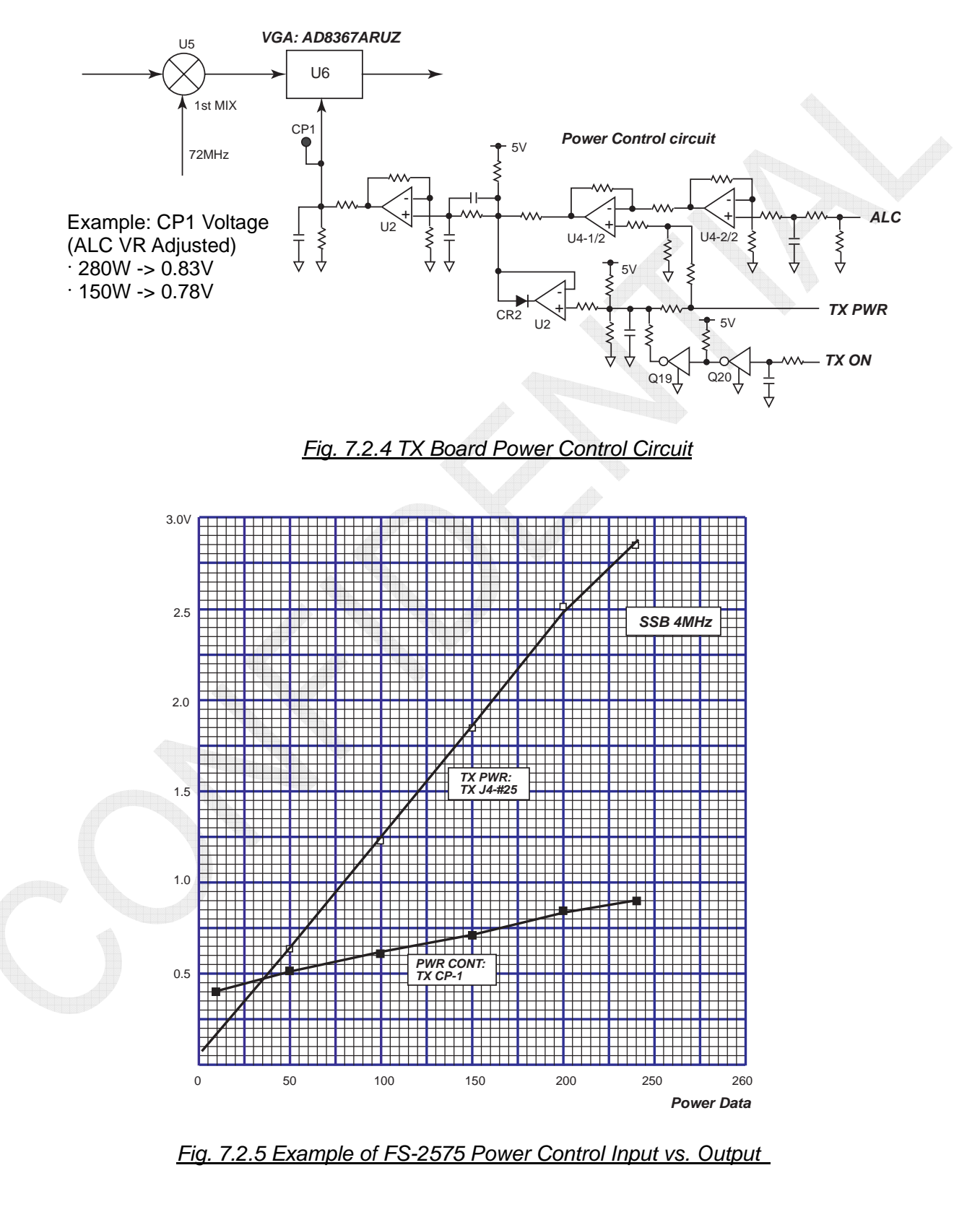

7-15

Rated TX output power setting is made by the use of the "R43" ALC VR on the TX FIL board. For this setting, set power data to default, modulate it in two tones, and then adjust the "R43" so that the TX output power will come to the rated level. The TX power control signal outputs by software according to Power data set by

selecting [MENU] -> 9.SERVICE -> 3.RT SETUP -> Any of "4. to 7. TX PWR."

The ALC signal is based on the V-SWR VR signal on the input side and the V-SWR VF, and V-SWR VF signals on the output side of the TX FIL board, and contains a transmission circuit protection function using hardware.

For example, if V-SWR drops, the ALC detection voltage will rise to reduce TX output power.

In order to prevent a rise in the PA IC signal level if the power supply voltage "VS" drops, the VS detection signal is incorporated in the ALC signal. However, since the low rvoltage lockout circuit (18V) in the power supply circuit is activated first, the VS protection is not in practical use.

Output power adjustment of the TX board is made with "R208" TX IF GAIN VR. Make this adjustment so that the output power of the FS-xx75T unit will come to 1/4 of the rated output power wattage in the 12-MHz SSB band at the MIC input level of -46 dBm into 600 ohms.

The rated MIC input level is "-36 dBm into 600 ohms."

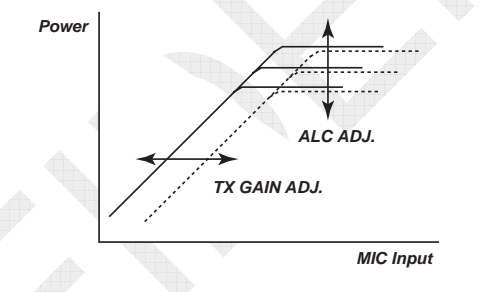

Fig. 7.2.6 Correlation between ALC and TX Gain Adjustment

#### Reference)

Detection signals from all boards are inputted to the T-CPU through the ADC of the PA-IF board. These signals are displayed on the TX SELF TEST window. The transmission protection circuit protects the transmission amplifier, according to the PA IC and V-SWR VR signals detected from the DRV, COMB, and PA boards, by controlling the bias of the 1st amplifier "Q1" of the DRV board to reduce it to the threshold when level exceeds the threshold of any of the signals. However, the circuit and detection signal that caused the protection circuit to be activated cannot be identified. No error messages will be outputted. To check for which circuit caused the error, select [MENU] -> 1.TEST -> "TX SELF TEST" or [MENU] -> 9.SERVICE -> 3.RT SETUP -> 3.SELF CHECK. For example, it could be determined that a circuit having a detection signal level displayed in "red" on the SELF CHECK window has caused a certain error. For details, refer to information on pages 6-6 and 6-15.

*Note)* Thresholds for the purposes of this Manual represent those for self-tests and differ from those described in the Reference above.

|   | Board<br>Name Transmission<br>Control-related<br>Signal Name |         | Function                                                                                                    | Protection<br>Circuit<br>Control<br>Method |
|---|--------------------------------------------------------------|---------|----------------------------------------------------------------------------------------------------|--------------------------------------------|
|   |                                                              | ALC     | Controls the ALC circuit of the TX board.                                                                                                    | Hardware                                   |
|   | TX FIL CHK IN VR                                             |         | Displays numerical values when conducting a self-check.                                                                                                    |                                            |
|   | COMB<br><i>F</i> S-5075                                      | UN BAL  | Displays numerical values when conducting a self-check.<br>And for the bias control of Q1 of the DRV board.                                                                                                    | Hardware                                   |
|   |                                                              | PA IC   | Displays numerical values on the RT window and<br>when conducting a self-check.<br>And for the bias control of Q1 of the DRV board.<br><i>Note)</i> FS-2575 -5075: Bias control of Q1 with a<br>19A or more current | Hardware                                   |
|   |                                                              | PA VC   | Displays numerical values on the RT window and when conducting a self-check.                                                                                                    |                                            |
|   | FS-2575<br>FS-5075                                           | TEMP PA | Displays numerical values when conducting a self-check.<br>And for the power reduction control.                                                                                                    | Software                                   |
|   |                                                              | VR PA   | Displays numerical values when conducting a self-check.<br>And for the bias control of Q1 of the PA board.                                                                                                    | Hardware                                   |
| - |                                                              | СНК РА  | Displays numerical values when conducting a self-check.<br>And for the bias control of Q1 of the PA board.                                                                                                    | Hardware                                   |
|   |                                                              | PAIC    | Displays numerical values on the window and<br>when conducting a self-check.<br>And for the bias control of Q1 of the PA board.<br><i>Note)</i> FS-1575: Bias control of Q1 with a 19A<br>current                   |                                            |
|   |                                                              | PA VC   | Displays numerical values on the RT window and when conducting a self-check.                                                                                                    |                                            |
|   | PA<br>FS-1575                                                | TEMP PA | Displays numerical values when conducting a self-check.<br>And for the power reduction control.                                                                                                    | Software                                   |
|   |                                                              | VR PA   | Displays numerical values when conducting a self-check.<br>And the bias control of Q1 of the PA board.                                                                                                    | Hardware                                   |
|   |                                                              | СНК РА  | Displays numerical values when conducting a self-check.<br>And the bias control of Q1 of the PA board.                                                                                                    | Hardware                                   |
|   |                                                              | VR DA   | Displays numerical values when conducting a self-check.<br>And the bias control of Q1 of the DRV board.                                                                                                    | Hardware                                   |
|   | DRV<br>FS-2575<br>FS-5075                                    | CHK DA  | Displays numerical values when conducting a self-check.<br>And the bias control of Q1 of the DRV board.                                                                                                    | Hardware                                   |
|   | ~ ~ ~                                                        | TEMP DA | Displays numerical values when conducting a self-check.<br>And for the power reduction control.                                                                                                    | Software                                   |

### Table 7.2.3 Power Control Signals

# 7-17

| PA-IF | VS         | Displays numerical values when conducting a<br>self-check.<br>And for added the ALC circuit of the PA-IF board.<br><i>Note)</i> Operates at an 18V or less voltage. The<br>low rvoltage lockout function is activated first. | Hardware |
|-------|------------|----------------------------------------------------------------------------------------------------|----------|
| T-CPU | Power Data | Controls the ALC circuit of the TX board.                                                                                                    | Software |

Note)

Although the protection circuit has been designed to be activated first by the PA IC signal, the over current protection (19A) of the SW REG board is actually activated first, resulting in a drop in PA VC (42V).

#### 5. TX board self-test detection circuit

When conducting a self-test, the test results are judged for each circuit and detected signal levels are also displayed. For details, refer to information on pages 6-6 and 6-15.

1) IF CHECK

Detection signal of 36-kHz TX IF signal inputted to the TX board

- 2) RF CHECK Detection signal of output signal from the TX board
- 3) UN-LOCK
  - PLL circuit "lock or unlock" detection signal. When it detects that the PLL circuit is unlocked, transmission will be stopped and an error message saying "WARNING: TX PLL UNLOCK!" will be outputted.
- 4) TX\_HW\_VER0, 1 TX board hardware information. This information will be displayed when selecting [MENU] -> 9.SERVICE -> 5.TEST -> 1.VERSION.

#### 7.2.2 DRV Board DRV board (05P0866A): FS-5075 DRV board (05P0866B): FS-2575

Basically, the DRV board amplifier circuits of the FS-2575 and FS-5075 systems are the same. The differences are that;

- the DRV board "05P0866A" of the FS-5075 system outputs power through the two-port output circuit (divider) to PA1 and PA2; and
- attenuators (ATT) are used in the input circuit to make an output level correction so that the same level of power will be outputted from the output port of the FS-2575 and FS-5075 systems.

The DRV board is able to output power of 30 to 40W or more at maximum with a power gain of not less than 35dB.

For example, when the DRV board inputs power of +10dBm, it will output power of approximately 40W. When it inputs power of +7dBm, it will output power of approximately 20W. At any rate, TX output power is controlled with the ALC. Consequently, although depending on models and TX frequencies, the DRV board normally inputs power of +5 to 8dBm from the TX board and outputs power of 15 to 25W.

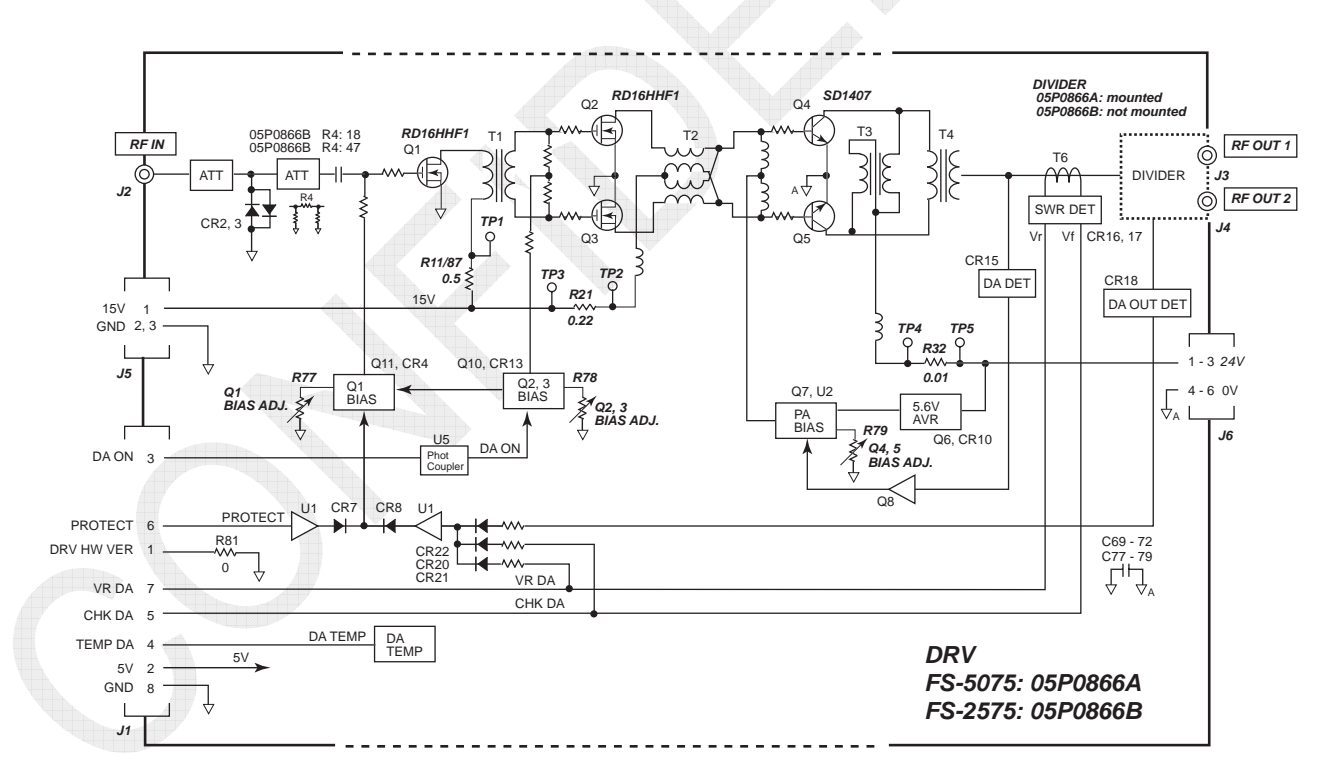

Fig. 7.2.7 DRV Board Block Diagram

# 7-19

| Signal<br>Name | Function                                                                                                    |
|----------------|----------------------------------------------------------------------------------------------------|
| 24V            | Power supply voltage for Q4 and Q5 of the PA board. The 24V power supply (0V) line and the housing are connected via a capacitor to make a RF frequency path.                                                                                                  |
| 15V            | Power supply voltage for Q1, Q2, and Q3 of the DRV board.                                                                                                    |
| 5V             | Power supply voltage for the DRV control circuit.                                                                                                    |
| DA ON          | Activates the bias circuit in the DRV circuit.                                                                                                    |
|                | RF signal from the TX board. The maximum input power is +12dBm into                                                                                                    |
|                | 50 ohms. Normally, power of approximately +5 to 8dBm is inputted.                                                                                                    |
| RF OUT         | Allows for outputting power of 30 to 40W or more, normally 15 to 25W.                                                                                                    |
| Protect        | Controls the bias of the 1st amplifier "Q1" and reduces TX output power<br>when output power exceeds the threshold of any of the VR PA and PA IC<br>signals of the PA board and the UN BAL signal from the COMB board.                                         |
| VR DA          | SWR Vr detection signal outputted from the DRV and PA boards, which controls the bias of the 1st amplifier and reduces transmission output power when output power exceeds the threshold of this signal. Detected value is displayed on the SELF CHECK window. |
| CHECK DA       | SWR Vf detection signal outputted from the DRV and PA boards.<br>Detected value is displayed on the SELF CHECK window.                                                                                                    |
| TEMP DA        | Temperature detection signal of the DRV board. When a specified temperature is detected, output power will reduce.                                                                                                    |
| DA HW VER      | DRV board hardware information. This information is displayed by selecting [MENU] -> 9. SERVICE -> 5.TEST -> 1.VERSION.                                                                                                    |

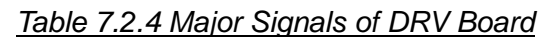

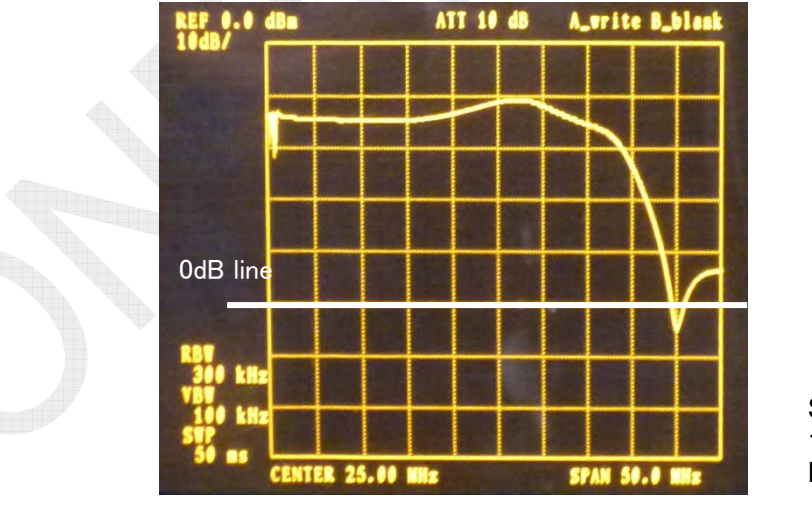

Span: 50MHz 10dB/div DRV Input: +7dBm

Fig. 7.2.8 Example of DRV Board Frequency Characteristics

### 1. Protection circuit

- The transmission protection circuit reduces TX output power by detecting the V-SWR VR/VF signals outputted from the Q4 and Q5 and the DIV UNBAL signal (05P0866A: FS-5075) outputted from the DRV board and controlling the bias of the 1st amplifier "Q1." The PROTECT signal is added to this control line.
- 2) The DIV UNBAL signal (05P0866A: FS-5075) detects the occurrence of a failure in the PA1 and PA2 or a problem with the connector of RF OUT 1 and 2. In other words, this signal detects an error in load of the DRV board.
- 3) The maximum power of the RF signal from the TX board is +12dBm. To prevent the excessive power input in the RF signal, limiters "CR2" and "CR3" are mounted to the input circuit of the DRV board. The limiters will activated when the DRV board input power reaches +8 to +10dBm.
- 4) When PA board temperature remains at the threshold for a period of one minute, output power will automatically reduce and output an error message saying "ERROR: Tx power reduced. Main AMP heated."

|                 | FS-507 | FS-5075 |      |      |     | FS-2575 |     |  |
|-----------------|--------|---------|------|------|-----|---------|-----|--|
|                 | Hi     | MID     | LOW1 | LOW2 | Hi  | MID     | LOW |  |
| Lower than 77°C | MID    | MID     | LOW1 | LOW2 | MID | MID     | LOW |  |
| 77°C to 84°C    | LOW1   | LOW1    | LOW1 | LOW2 | LOW | LOW     | LOW |  |
| 84°C or above   | LOW2   | LOW2    | LOW2 | LOW2 | LOW | LOW     | LOW |  |

Note) Output power will reduce when any of temperatures detected by the PA-1, PA-2, and DRV boards remains at the threshold for a period of one minute or more.

#### 2. IMD improvement

As DRV board output power increases, IMD (intermodulation distortion) gets worse. To avoid this problem, the CR15 limiter detects output power from the Q4 and Q5 to reduce the bias of these amplifiers.

#### 3. Bias adjustment

For the adjustment procedure, refer to information on page 5-41. To make check or adjustment of bias current, be sure to disconnect the [TX OUT] connector from the TX board.

| TR/FET    | ADJ.<br>Point | Bias<br>Current | Measurement Point                              |  |
|-----------|---------------|-----------------|------------------------------------------------|--|
|           |               |                 | TP4 - TP5: 4 mV                                |  |
| Q4 and Q5 | R79           | 400 mA          | Note)                                          |  |
|           |               |                 | 500 mA for current measurement of the 24V line |  |
| Q3 and Q4 | R78           | 450 mA          | TP2 - TP3: 100 mV                              |  |
| Q1        | R77           | 150 mA          | TP1 - TP2: 75 mV                               |  |

Table 7.2.5 Bias Currents of DRV Board

### 7.2.3 PA Board-1 05P0867A: FS-5075 05P0867B: FS-2575

Basically, the PA board amplifier circuits of the FS-2575 and FS-5075 systems are the same. The difference between the two PA boards is the type of PA input transformer. The PA board consists of a single-stage push-pull amplifier circuit that is driven by a 42V power supply, V-SWR detection circuit, and bias circuit.

The power gain of the amplifier is 10dB or more. For example, when the PA board inputs power of 25W, it will output power of 250W or more.

The FS-5075 system is supplied with TX output power of 500W by combining power from the PA-1 and PA-2 boards through the COMB board.

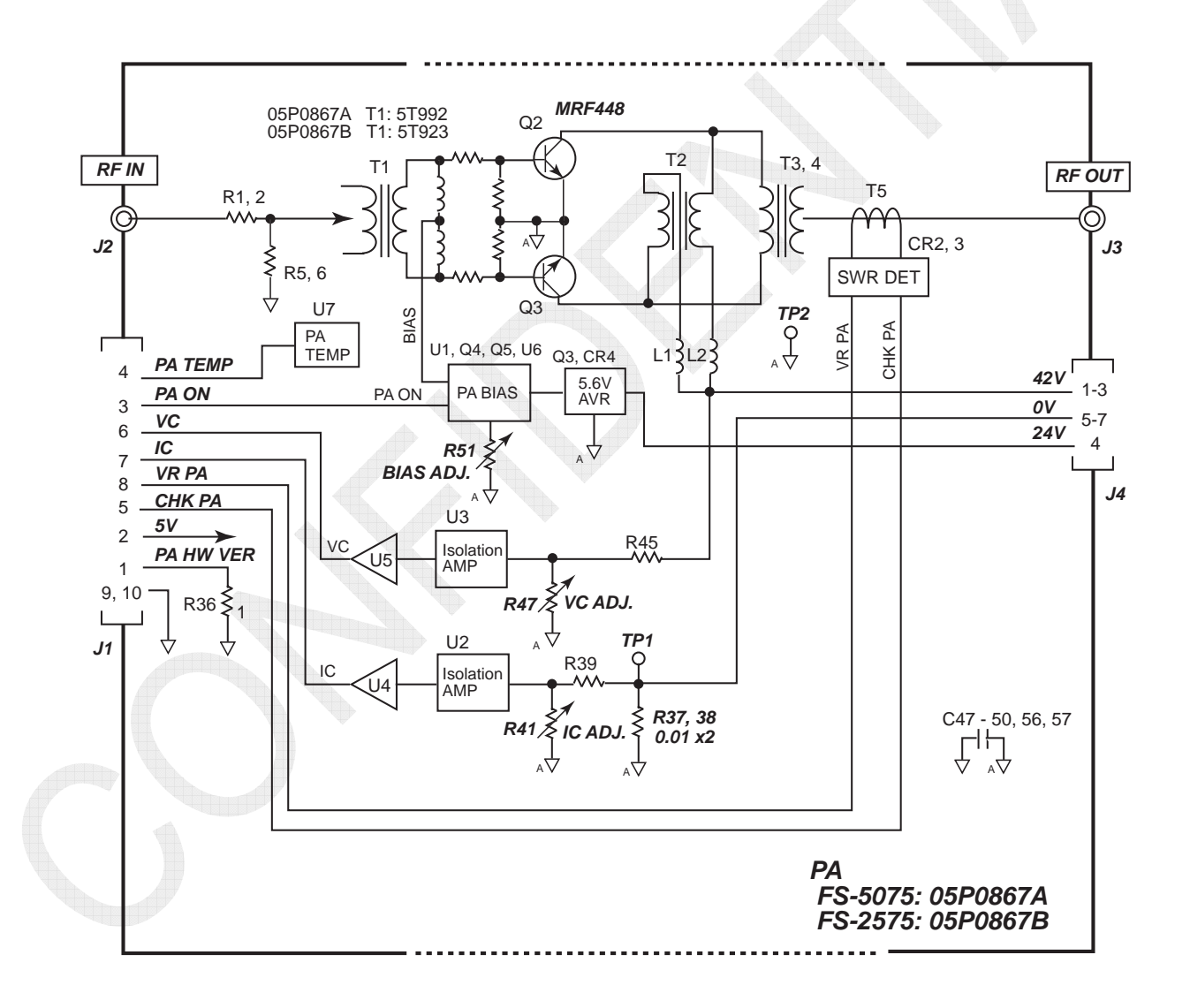

#### Fig. 7.2.9 FS-2575/FS-5075 PA Board Block Diagram

#### 7-22

| Signal<br>Name | Function                                                                                                    |
|----------------|----------------------------------------------------------------------------------------------------|
| 42V            | Power supply voltage for Q1 and Q2 push-pull amplifiers of the PA board. The 42V power supply (0V) line and the housing are connected via capacitor to make RF path.                                                                                                    |
| 24V            | Power supply voltage for the PA board bias circuit. The ground of this circuit is isolated from the 24V power supply line (–). The 24V power supply (0V) line and the housing are connected via capacitor to make RF path.                                                      |
| PA IN          | Inputs the RF signal form the DRV board. Normally, power of 15 to 25W is inputted.                                                                                                    |
| PA<br>OUT      | Outputs power of 250W. The FS-5075T unit is supplied with 500W power generated by combining power outputted from the PA-1 and PA-2 boards in the next COMB board stage.                                                                                                    |
| TEMP<br>PA     | Temperature detection signal of the PA board. When a specified temperature is detected, output power will reduce.                                                                                                    |
| VR PA          | V-SWR Vr detection signal outputted from the PA board, which controls the bias of the 1st amplifier of the PA board and reduces TX output power when output power exceeds the threshold of this signal. Detected value is displayed on the SELF CHECK window.                   |
| CHK<br>PA      | V-SWR Vf detection signal outputted from the PA board. Detected value is displayed on the SELF CHECK window.                                                                                                    |
| IC             | PA Tr collector current detection signal, which controls the bias current of the 1st amplifier of the PA board and reduces TX output power when output current exceeds the threshold (19A or more) <sup>See Note)</sup> . Detected value is displayed on the SELF CHECK window. |
| VC             | PA Tr collector voltage detection signal. Detected value is displayed on the SELF CHECK window and the check meter.                                                                                                    |
| PA HW<br>VER   | PA board hardware information. This information is displayed by selecting [MENU] -> 9.SERVICE -> 5.TEST -> 1.VERSION.                                                                                                    |
| PA ON          | Activates the bias circuit in the PA circuit.                                                                                                    |

Table 7.2.6 Major Signals of PA Board

Note) Although the protection circuit has been designed to be activated first by the PA IC signal, the overcurrent protection (19A) of the SW REG board is actually activated first, resulting in a drop in PA VC (42V).

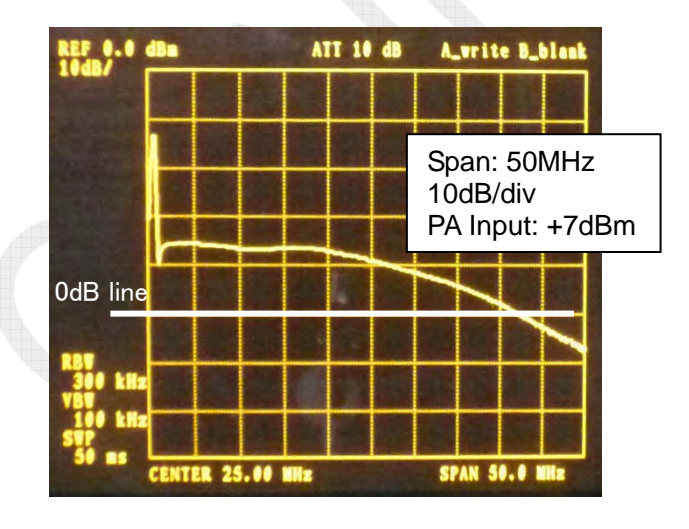

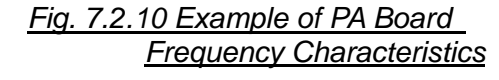

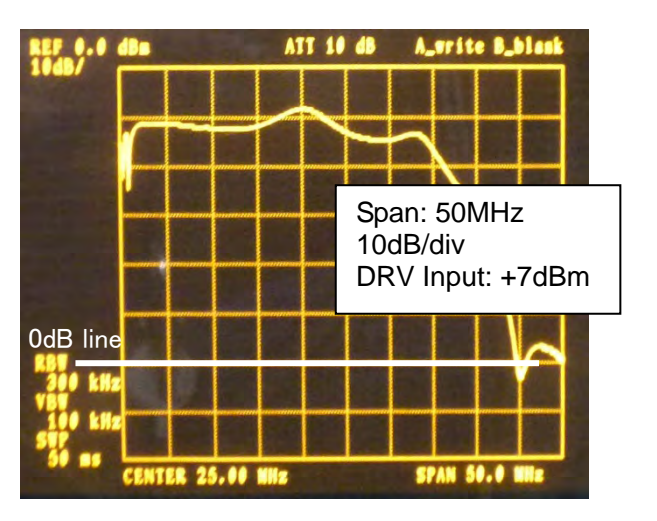

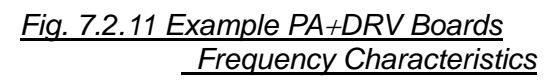

7-23

CONFIDENTIAL (internal use only)

### 1. Bias adjustment

For the adjustment procedure, refer to information on page 5-35. To make check or adjustment of bias current, be sure to disconnect the [TX OUT] connector from the TX board.

Use "R51" to make adjustment so that the bias current will come to 400 mA.

### 2. VC reading adjustment

For the adjustment procedure, refer to information on page 5-36.

For example, use "R47" to make adjustment so that VC reading displayed on the RT window or on the TONE TEST window will come to the voltage (42V) between the collector and emitter of the PA transistor when selecting [MENU] -> 1.TEST -> 3. TONE TEST.

### 3. IC reading adjustment

For the adjustment procedure, refer to information on page 5-37. For example, use "R41" to make adjustment so that IC reading displayed on the RT window or on the TONE TEST window will come to the collector current of the PA transistor when selecting [MENU] -> 1.TEST -> 3.TONE TEST. Concretely speaking, insert a DC ammeter in the 42V power supply line of the PA board, and then make measurement of PA IC.

### 4. TEMP PA

When PA board temperature remains at the threshold for a period of one minute or more, TX output power will automatically reduce and output an error message saying "ERROR: Tx power reduced. Main AMP heated."

|                | FS-5075 |      |      |      | FS-2575 |     |     |
|----------------|---------|------|------|------|---------|-----|-----|
|                | Hi      | MID  | LOW1 | LOW2 | Hi      | MID | LOW |
| Less than 77°C | MID     | MID  | LOW1 | LOW2 | MID     | MID | LOW |
| 77°C to 84°C   | LOW1    | LOW1 | LOW1 | LOW2 | LOW     | LOW | LOW |
| 84°C or above  | LOW2    | LOW2 | LOW2 | LOW2 | LOW     | LOW | LOW |

Note)

*Output power will reduce when any of temperatures detected by the PA-1, PA-2, and DRV boards remains at the threshold for a period of one minute or longer.* 

# 7.2.4 PA Board-2 (05P0868): FS-1575

The PA board-2 consists of a single-stage push-pull amplifier circuit that is driven by a 24V power supply, V-SWR detection circuit, and bias circuit. The power gain of the amplifier is 45dB or more.

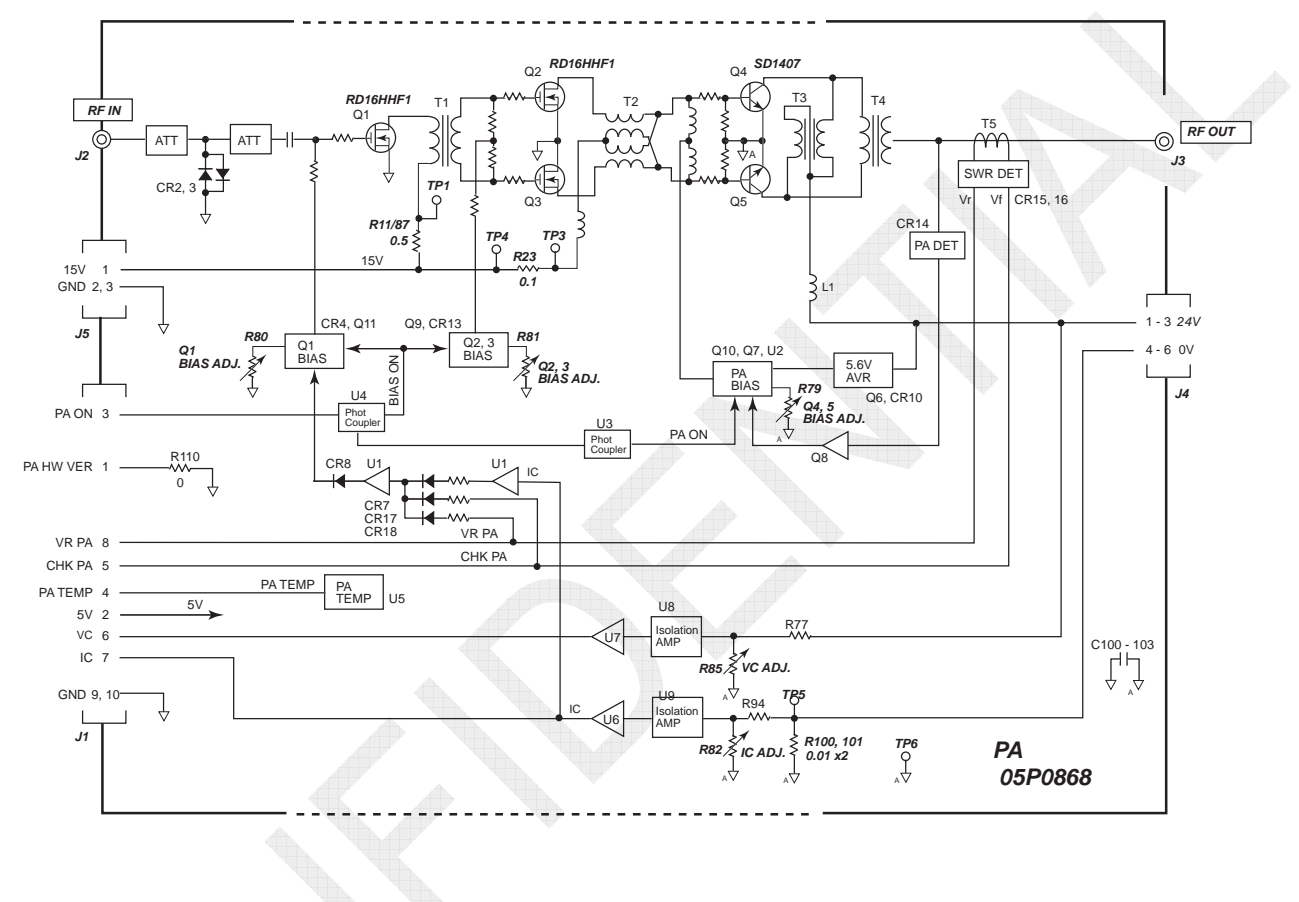

#### Fig. 7.2.12 FS-1575 PA Board Block Diagram

| Signal<br>Name | Function                                                                                                    |  |  |
|----------------|----------------------------------------------------------------------------------------------------|--|--|
| 24V            | Power supply voltage for Q4 and Q5 push-pull amplifiers of the PA board.<br>The 24V power supply (0V) line and the housing are connected by a<br>capacitor to make RF path.                                                                               |  |  |
| 15V            | Power supply voltage for the Q1, Q2, and Q3 of the PA board.                                                                                                    |  |  |
| 5V             | Power supply voltage for the PA control circuit.                                                                                                    |  |  |
| RF IN          | RF signal from the TX board. The maximum input power is +12dBm/50 ohms. Normally, power of approximately +5 to 8dBm is inputted.                                                                                                    |  |  |
| PA OUT         | Outputs power of 150W.                                                                                                    |  |  |
| TEMP PA        | Temperature detection signal of the PA board. When a specified temperature is detected, output power will reduce.                                                                                                    |  |  |
| VR PA          | V-SWR Vr detection signal outputted from the PA board, which controls the bias of the 1st amplifier of the PA board, when this signal exceeds the threshold, therefore, educes TX output power.<br>Detected value is displayed on the SELF CHECK window.  |  |  |
| СНК РА         | V-SWR Vf detection signal outputted from the PA board, which controls the bias of the 1st amplifier of the PA board, when this signal exceeds the threshold, therefore, reduces TX output power.<br>Detected value is displayed on the SELF CHECK window. |  |  |
| IC             | PA IC detection signal. Detected value is displayed on the Check meter or<br>the SELF CHECK window.<br>This signal controls the bias current of the 1st amplifier, when PA IC exceeds<br>the threshold (19A or more), therefore, reduces TX output power. |  |  |
| VC             | PA Tr collector voltage detection signal. Detected value is displayed on the Check meter and the SELF CHECK window.                                                                                                    |  |  |
| PA HW VER      | PA board hardware information. This information is displayed by selecting [MENU] -> 9.SERVICE -> 5.TEST -> 1.VERSION.                                                                                                    |  |  |
| PA ON          | Activates the bias circuit in the PA circuit.                                                                                                    |  |  |

Table 7.2.7 Major Signals of PA Board

### **1. Protection circuit**

- 1) The transmission protection circuit reduces TX output power by detecting the SWR Vr/Vf signals outputted from the Q4 and Q5 and controlling the bias of the 1st amplifier "Q1."
- 2) To prevent the excessive power input in the RF signal from the TX board, limiters "CR2" and "CR3" are mounted to the input circuit of the PA board. The limiters will activated when the PA board input power reaches +8 to +10dBm.
- When PA board temperature exceeds the threshold for a period of one minute or more, output power will automatically reduce and output an error message saying "ERROR: Tx power reduced. Main AMP heated."

|               | Hi  | MID | LOW |
|---------------|-----|-----|-----|
| 70°C to 77°C  | MID | MID | LOW |
| 77°C or above | LOW | LOW | LOW |
| 84°C or above | LOW | LOW | LOW |

7-26

CONFIDENTIAL (internal use only)

### 2. IMD improvement

As DRV board output power increases, IMD (intermodulation distortion) gets increasingly worse. To avoid this problem, the CR14 limiter detects output power from the Q4 and Q5 to reduce the bias of these amplifiers.

# 3. Bias adjustment

For the adjustment procedure, refer to information on pages 5-35 and 5-39. To make check or adjustment of bias current, be sure to disconnect the [TX OUT] connector from the TX board.

| TR/FET    | Adjustment<br>Point | Bias<br>Current | Measurement Point                            |
|-----------|---------------------|-----------------|----------------------------------------------|
| Q4 and Q5 | R79                 | 400 mA          | Make measurement of current of the 24V line. |
| Q3 and Q4 | R81                 | 450 mA          | TP3 - TP4: 40 mV                             |
| Q1        | R80                 | 150 mA          | TP1 - TP2: 75 mV                             |

### 4. VC reading adjustment

For the adjustment procedure, refer to information on page 5-36. Use "R85" to make adjustment so that VC reading displayed on the RT window or on the TONE TEST window will come to the voltage (24V) between the collector and emitter of the PA transistor when selecting [MENU] -> 1.TEST -> 3.TONE TEST.

# 5. IC reading adjustment

For the adjustment procedure, refer to information on page 5-37. Use "R82" to make adjustment so that IC reading displayed on the RT window or on the TONE TEST window will come to the collector current of the PA transistor when selecting [MENU] -> 1.TEST -> 3.TONE TEST.

Concretely speaking, insert a DC ammeter in the 24V power supply line of the PA board, and then make measurement of PA IC.

# 7.2.5 COMB Board (05P0869): FS-5075T

The COMB board combines TX output power of 250W from the PA-1 and PA-2 boards to output power of 500W.

If either of the two PA boards fails to conduct normal operation, the COMB board will get an imbalance of input impedance (of 50 ohms). UN\_BAL voltage rises as the impedance gets increasingly imbalanced.

Because of this characteristic, UN\_BAL voltage is added to part of the control signal of the transmission protection circuit.

For the transmission protection circuit diagram, refer to "4. TX output power control circuit" on page 7-12.

When UN\_BAL voltage exceeds the threshold, the DRV and PA boards are protected by controlling the bias of 1st amplifier of the DRV board to reduce output power to the threshold.

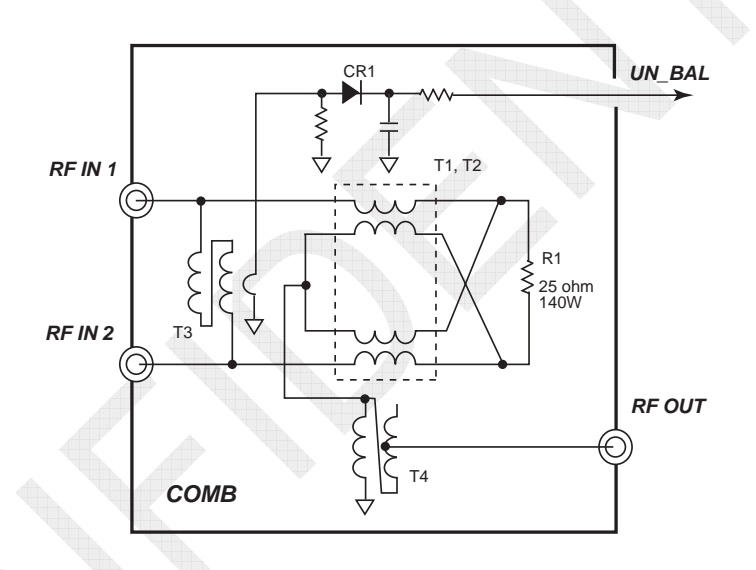

Fig. 7.2.13 COMB Board Block Diagram

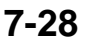

### 7.2.6 TX FIL Board 05P0870A: FS-5075 05P0870B: FS-2575 05P0876: FS-1575

The TX FIL board consists of eight Low-pass filters with a different frequency band between 1605 kHz and 27.5 MHz, a 50-ohm break-in (BK) circuit used to switch the RF transceiver circuit, a 50-ohm dummy load circuit used to conduct self-tests, and V-SWR detection circuit for TX FIL board I/O signals.

Basically, the TX FIL board circuits of the FS-1575, FS-2575, and FS-5075 systems are the same. The differences between the three TX FIL boards are as follows:

- 1) The TX FIL boards of the FS-5075 and FS-2575 systems are different in the types of input connector of the TX FIL board. The 05P0870A uses the BNC type connector, while the 05P0870B used the TMP type connector.
- 2) The TX FIL boards of between FS-1575 and FS-5075, FS-2575 systems are different in the power capacity for the FIL circuit.

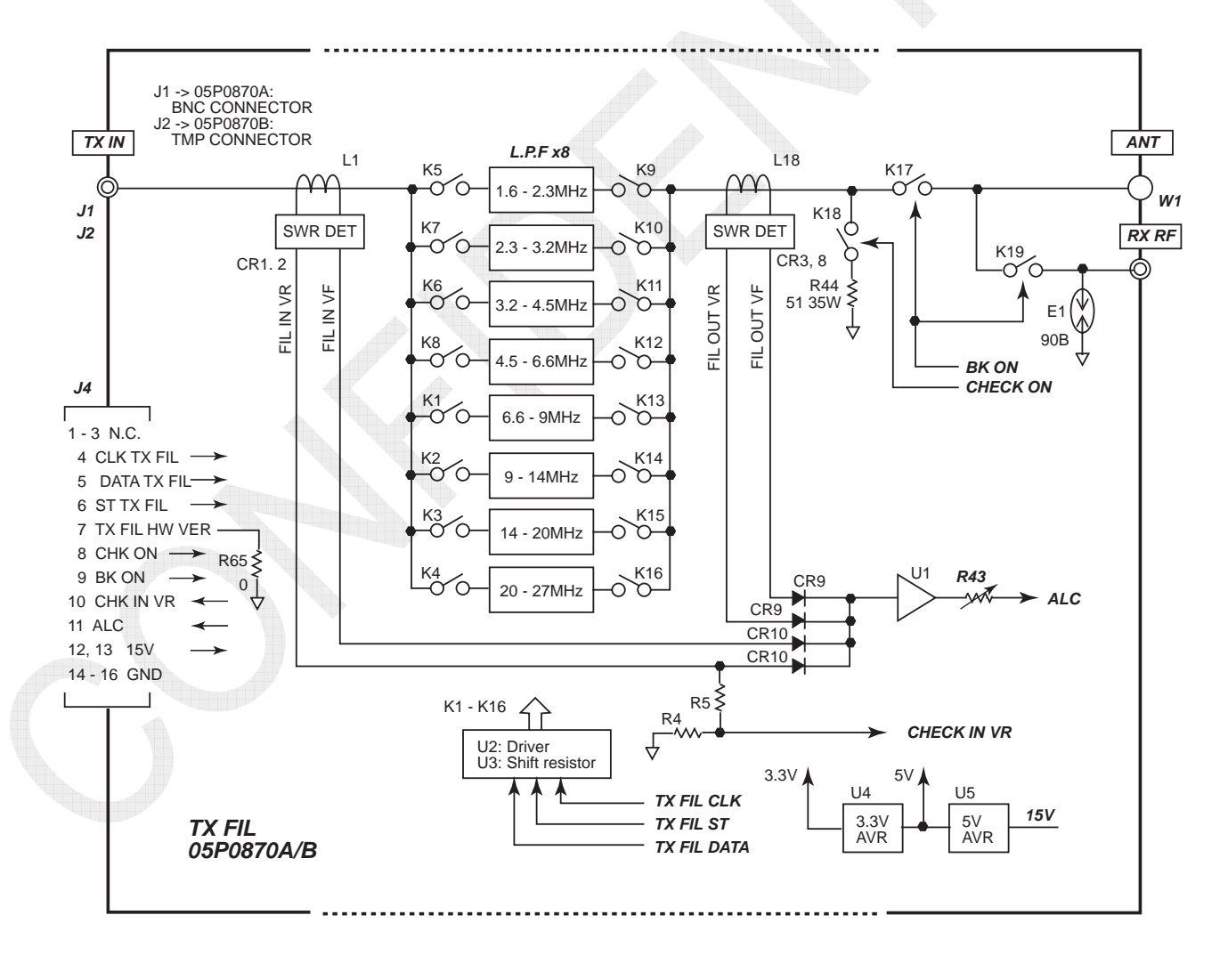

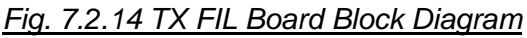

#### 7-29

CONFIDENTIAL (internal use only)

| Signal Name      | Function                                                                                                    |
|------------------|----------------------------------------------------------------------------------------------------|
| 15V              | Power supply voltage for the TX FIL board.                                                                                                    |
| CLK, DATA,<br>ST | TX FIL board control signals, which are serial signals with the T-CPU.                                                                                                    |
| TX IN            | Inputs RF signal transmitted from the PA board with the FS-1575 or FS-2575 system, and that transmitted from the COMB board with the FS-5075 system.                                                                                                 |
| CHECK ON         | Control signals, which connects TX FIL output power to the 50-ohm dummy load circuit when conducting a self-test on the transmission block.                                                                                                    |
| IN VR            | V-SWR Vr detection signal inputted in the TX FIL board.<br>Detected value is displayed on the SELF CHECK window.                                                                                                    |
| ALC              | ALC signal, which maintains TX output power at the specified power level.<br>This signal controls output power from the TX board.<br>Input signals for the ALC detection circuit are V-SWR VR and VF for<br>input/output in/from the TX FIL circuit. |
| TX_RX ANT        | T/R antenna terminal, which is connected to the antenna coupler.                                                                                                    |
| RX ANT           | RX antenna terminal, which is connected to the RX board.                                                                                                    |
| BK ON            | Controls the 50-ohm break-in (BK) relay.                                                                                                    |
| TX FIL HW        | TX FIL board hardware information. This information is displayed by                                                                                                    |
| VER              | selecting [MENU] -> 9.SERVICE -> 5.TEST -> 1.VERSION.                                                                                                    |

Table 7.2.9 Major Signals of TX FIL Board

# 1. LPF circuit

The LPF circuit consists of eight Low-pass filters with a different frequency band between 1605 kHz and 27.5 MHz and reduces spurious emission caused by the DRV and PA boards.

The Low-pass filters provide insertion loss of not more than 0.5dB and stop-band attenuation of not less than 40dB with frequencies more than double the cutoff frequency of each Low-pass filter.

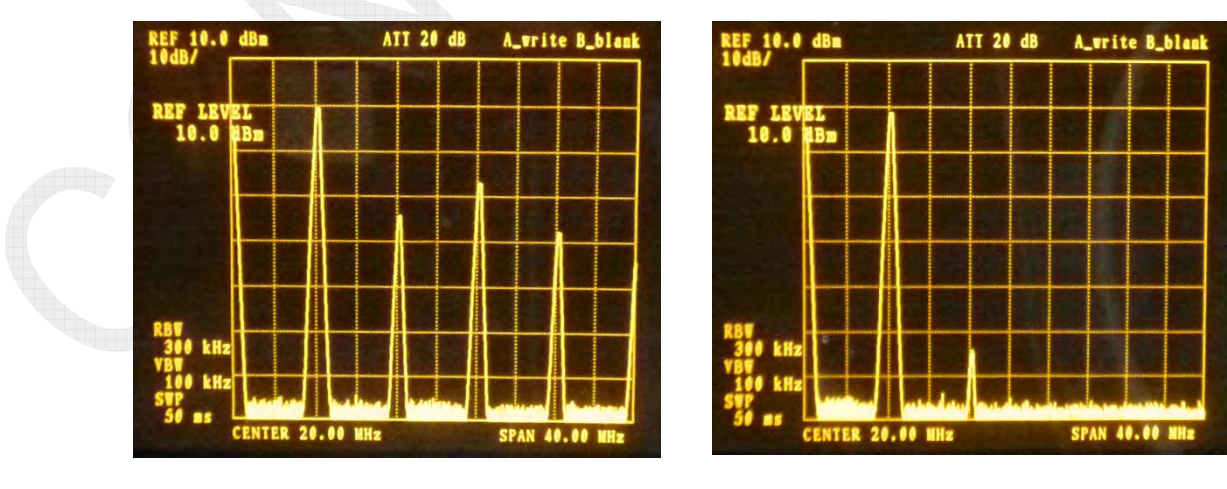

<u>8M: PA OUT</u>

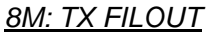

# 2. K17: 50-ohm BK relay circuit

The 50-ohm BK relay switches the T/R antenna circuit in order to use the T/R antenna as a receiving antenna. The operating time of the relay is less than 10 ms.

### 3. R44: 50-ohm dummy load circuit

When conducting a self-test, power outputted from the TX FIL board is connected to the "R44" 51-ohm /35W dummy load. The purpose of this connection is to raise the accuracy of self-tests on the transmission circuit and prevent the radiation of RF signal .

### 4. SWR detection circuit

The V-SWR detection circuit on the input side is used as a signal to protect the PA board when the TX FIL circuit of the TX FIL board causes a failure. The V-SWR detection circuit on the output side is used as the input signal for the ALC circuit to control TX output power.

Reference) LPF characteristics

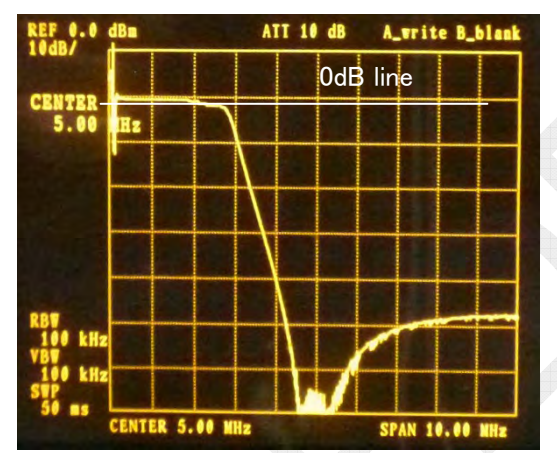

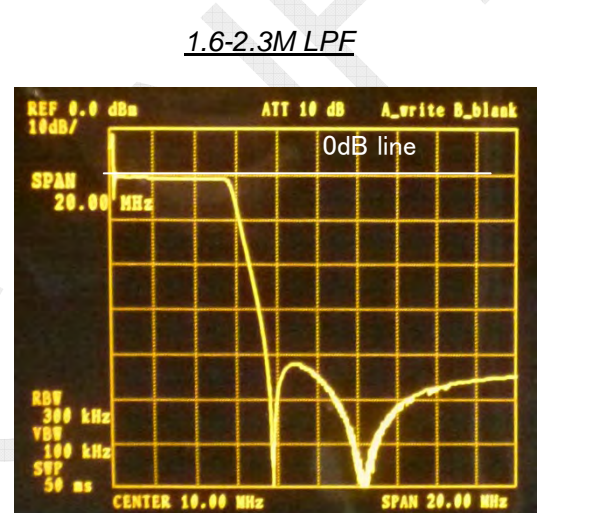

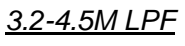

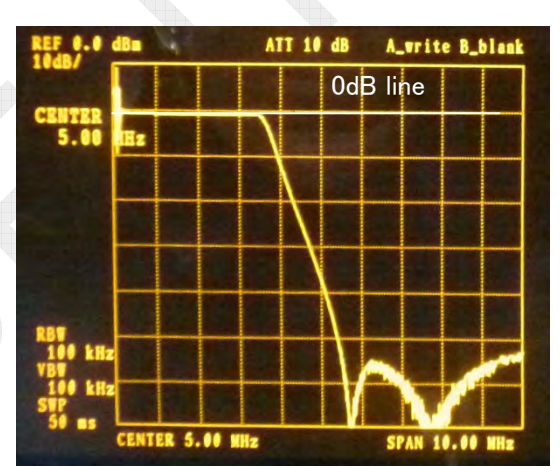

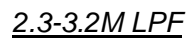

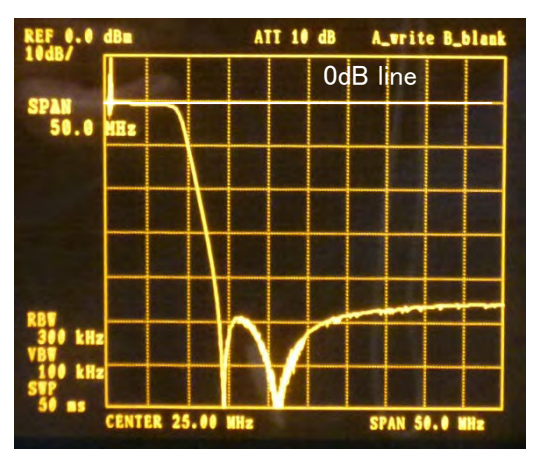

<u>4.5-6.6M LPF</u>

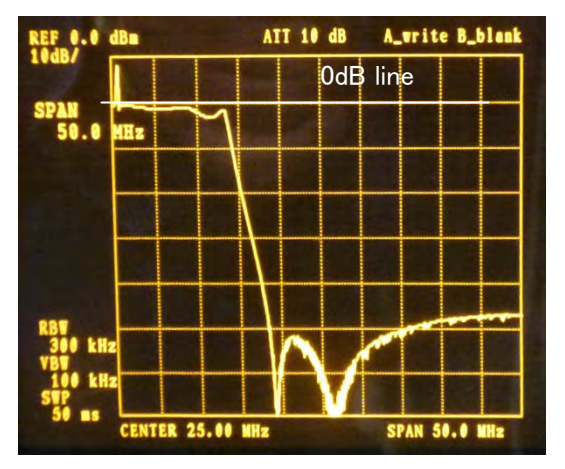

<u>6.6-9M LPF</u>

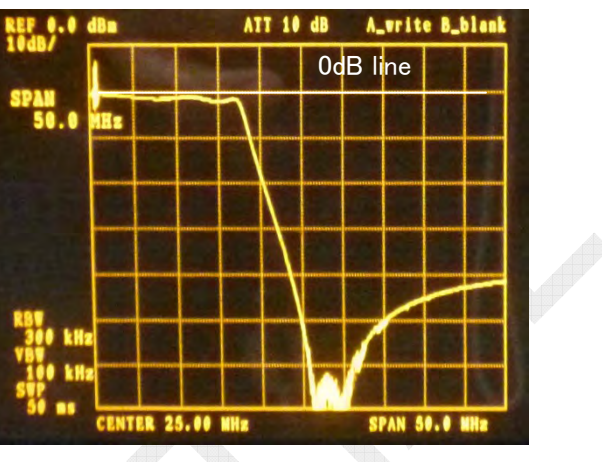

<u>9-14M LPF</u>

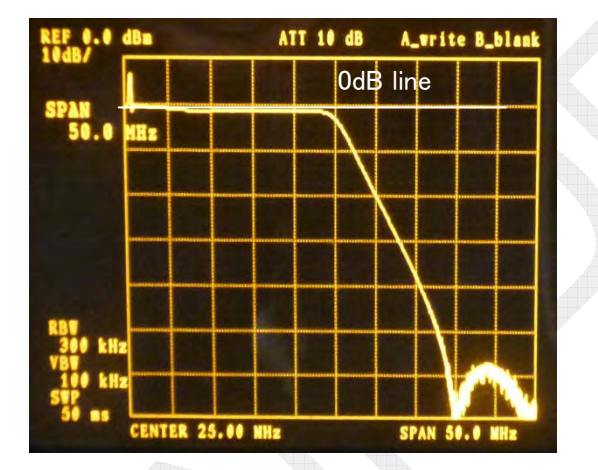

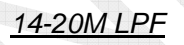

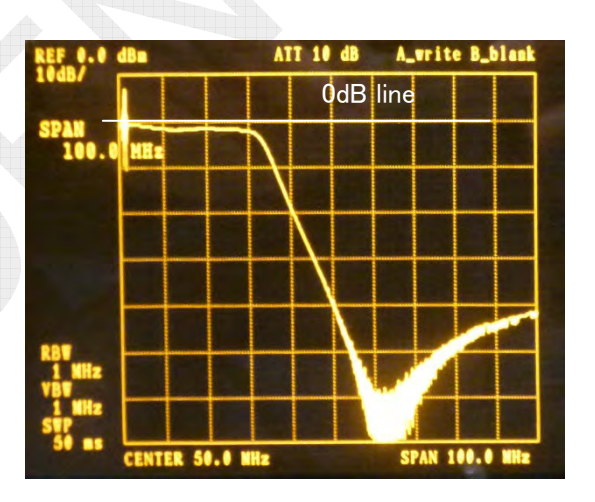

<u>20-27M LPF</u>

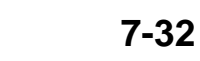
#### 7.2.7 PA-IF Board 05P0864: FS-2575 and FS-5075 05P0864A: FS-1575

The PA-IF board has the same circuit configuration as that of the 05P0864 and 05P0864A type, but 05P0864A is configured by deleting unnecessary parts from it. These circuits are interface circuits between the T-CPU board and the transmission blocks on the heatsinks of the PA, DRV, and COMB boards. The PA-IF board is used to input check signals from the fan switch control circuit, VS detection circuit, and transmission protection control circuit as well as from the PA, TX-FIL, and DRV boards to the T-CPU board through three ADCs.

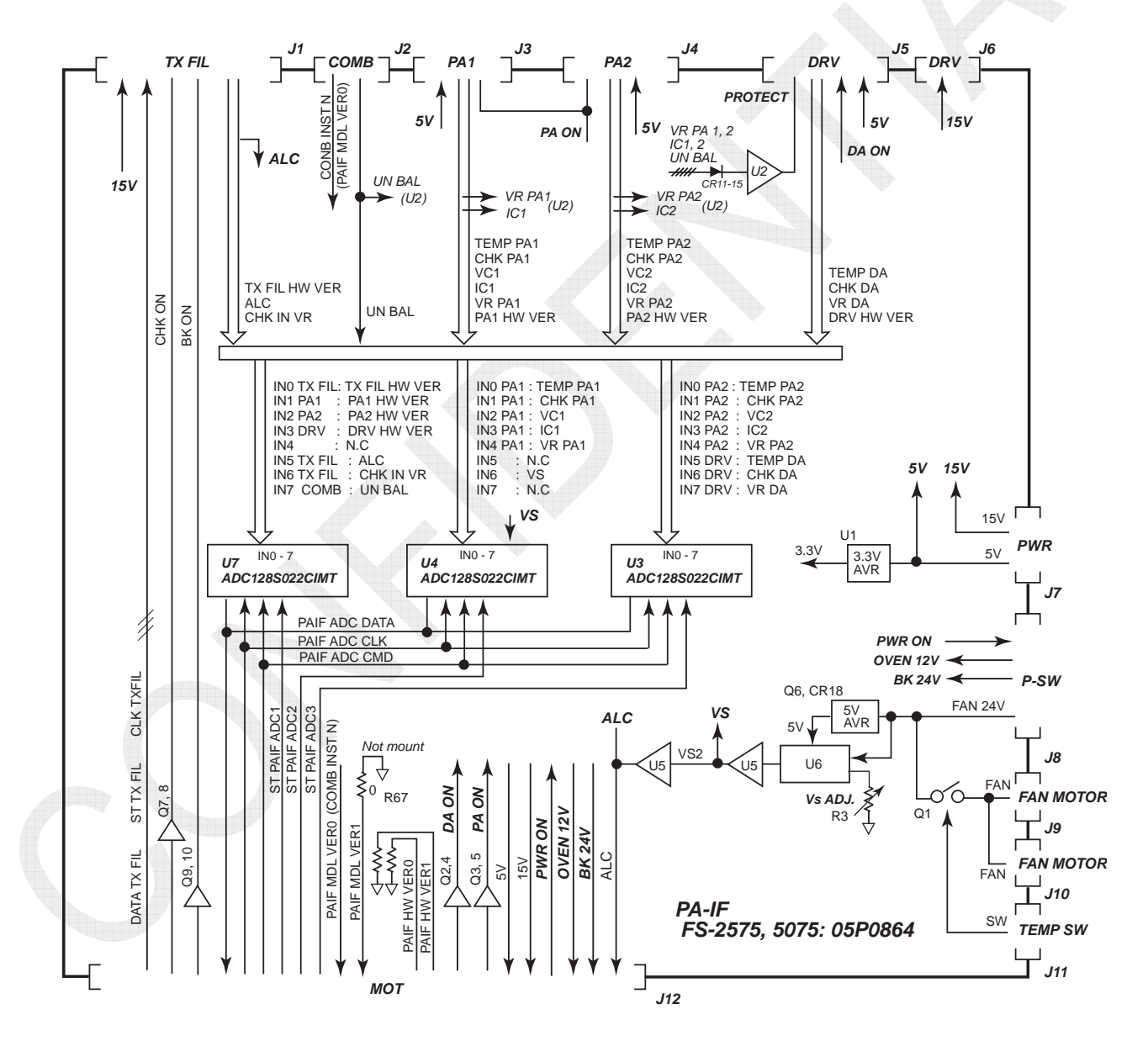

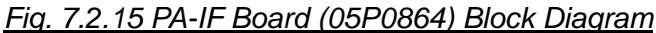

7-33

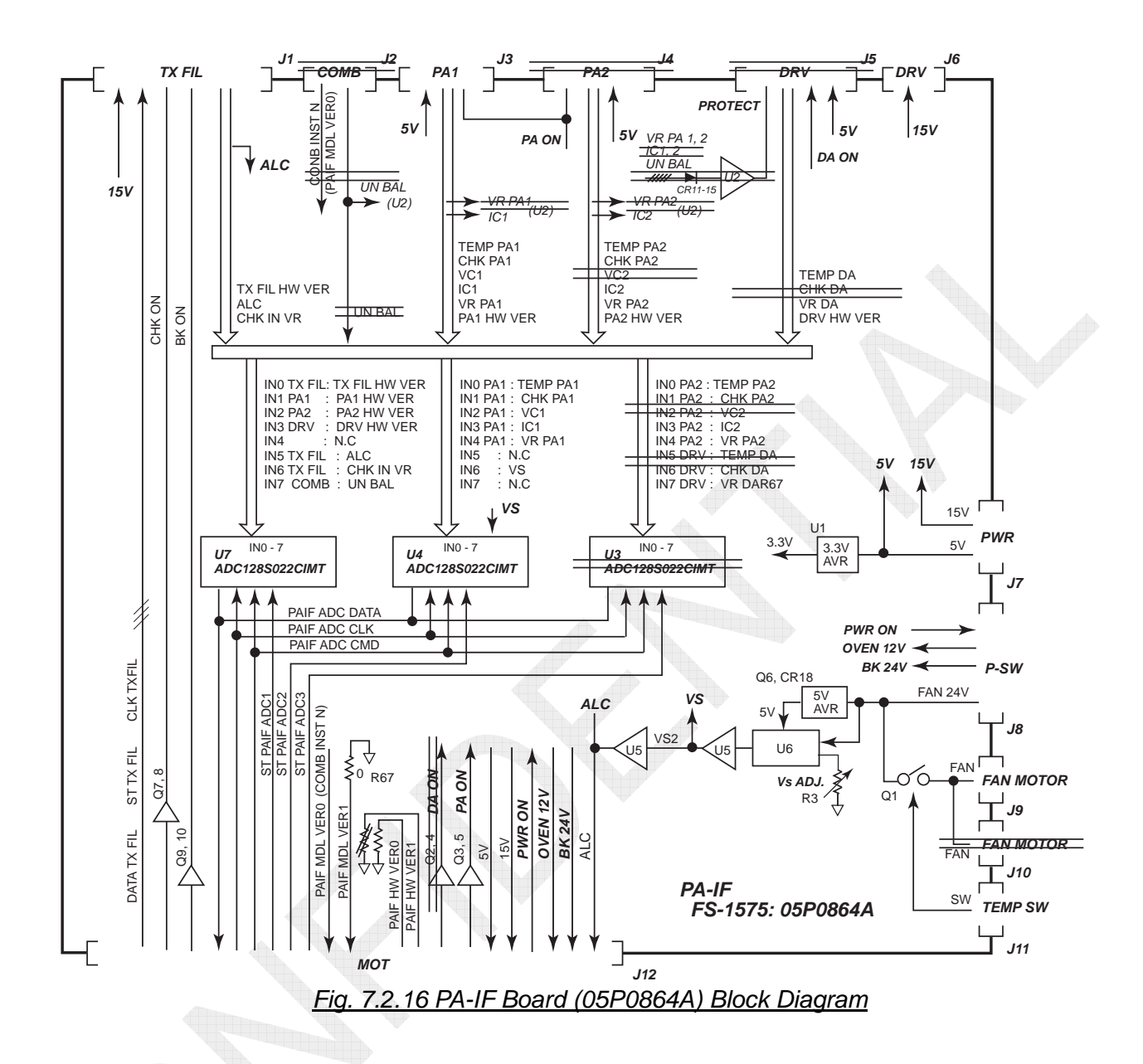

| Table 7.2.10 | Signals In | putted throug | <u>gh ADCs of PA-IF Board (</u> | <u>(05P0864)</u> |
|--------------|------------|---------------|---------------------------------|------------------|
|              |            |               |                                 |                  |

|  | ADC | СН | Signal Name  | Function                                                                     |                                                   |
|--|-----|----|--------------|------------------------------------------------------------------------------|---------------------------------------------------|
|  |     | 0  | TXFIL_HW_VER | Information on versions of the TX-FIL board                                  |                                                   |
|  |     | 1  | PA1_HW_VER   | Information on versions of the PA1 board                                     |                                                   |
|  |     | 2  | PA2_HW_VER   | Information on versions of the PA2 board                                     |                                                   |
|  |     | 3  | DRV_HW_VER   | Information on versions of the DRV board                                     |                                                   |
|  | 117 | 4  | Spare        |                                                                              |                                                   |
|  | 07  | 5  | ALC          | ALC voltage from the TX-FIL board                                            |                                                   |
|  |     | 6  | 6 0          |                                                                              | SWR Vr voltage on the input RF side of the TX-FIL |
|  |     |    |              | board                                                                        |                                                   |
|  |     | 7  | UN_BAL       | Voltage to detect imbalance in power outputted from the PA of the COMB board |                                                   |

## 7-34

|     | 0 | TEMP_PA1 | Voltage to detect the temperature of the PA1 board      |
|-----|---|----------|---------------------------------------------------------|
|     | 1 | CHK_PA1  | SWR Vf voltage outputted from the PA of the PA1 board   |
|     | 2 | VC1      | Voltage to detect the Vc of PA of the PA1 board         |
| 114 | 3 | IC1      | Voltage to detect Ic of PA of the PA1 board             |
| 04  | 4 | VR_PA1   | V-SWR Vf voltage outputted from the PA of the PA1 board |
|     | 5 | Spare    |                                                         |
|     | 6 | VS       | Voltage to detect "VS" input power supply voltage       |
|     | 7 | Spare    |                                                         |
|     | 0 | TEMP_PA2 | Voltage to detect the temperature of the PA2 board      |
|     | 1 | CHK_PA2  | V-SWR Vf voltage outputted from the PA of the PA2 board |
|     | 2 | VC2      | Voltage to detect the Vc of PA of the PA2 board         |
| 112 | 3 | IC2      | Voltage to detect Ic of PA of the PA2 board             |
| 03  | 4 | VR_PA2   | V-SWR Vf voltage outputted from the PA of the PA2 board |
|     | 5 | TEMP_DA  | Voltage to detect the temperature of the DRV board      |
|     | 6 | CHK_DA   | V-SWR Vf voltage outputted from the PA of the DRV board |
|     | 7 | VR_DA    | V-SWR Vr voltage outputted from the PA of the DRV board |
|     |   |          |                                                         |

## 1. VS detection

This signal is used to detect 24V power supply voltage from P-SW with the "U6" ACPL C784 500E (isolation amplifier).

VS adjustment is made using "R3" so that VS reading will come to the power supply voltage.

In addition to the ALC signal detected from the TX FIL board, the VS signal is provided to prevent PA IC from increasing in case of a drop in power supply voltage<sup>See Note)</sup>.

Note)

Actually, the VS signal is set to operate when the power supply voltage falls to or below 18V. However, since the low volatge protection is activated first, therefore, the activation of the protection circuit will not occur.

## 2. Verification of model

For details, refer to information on page 6-29.

The FS-5075 system has a built-in COMB board to input the COMB\_INST\_N (PAIF MDL VER0) signal to the T-CPU board.

The model of the PA-IF model is verified by whether or not the R67 is mounted on it. The signal used to verify the model is PAIF MDL VER1. Models are verified according to these two signals.

| Model   | PA-IF Board (R67) | COMB (COMB INST N) | PA-IF Board |
|---------|-------------------|--------------------|-------------|
| FS-1575 | Mounted           | Not mounted        | 05P0864A    |
| FS-2575 | Not mounted       | Not mounted        | 05P0864     |
| FS-5075 | Not mounted       | Mounted            | 05P0864     |

## 3. PROTECT signal (FS-2575 and FS-5075)

For details, refer to information on pages 7-12 to -14.

The PA-IF board (05P0864) for the FS-2575 and FS-5075 systems has a built-in TX output power protection circuit. This circuit protects the transmission amplifiers by producing a PROTECT signal on the basis of the PA IC and SWR-VR signals detected from the DRV, COMB, and PA boards, and controlling the bias of 1st amplifier of the DRV board to reduce output power to the threshold when an detected level exceeds the threshold of any of the detection signals.

The PA-IF board (05P0864A) for the FS-1575 system contains no TX output power protection circuit. However, a circuit providing the protection function is incorporated in the PA board.

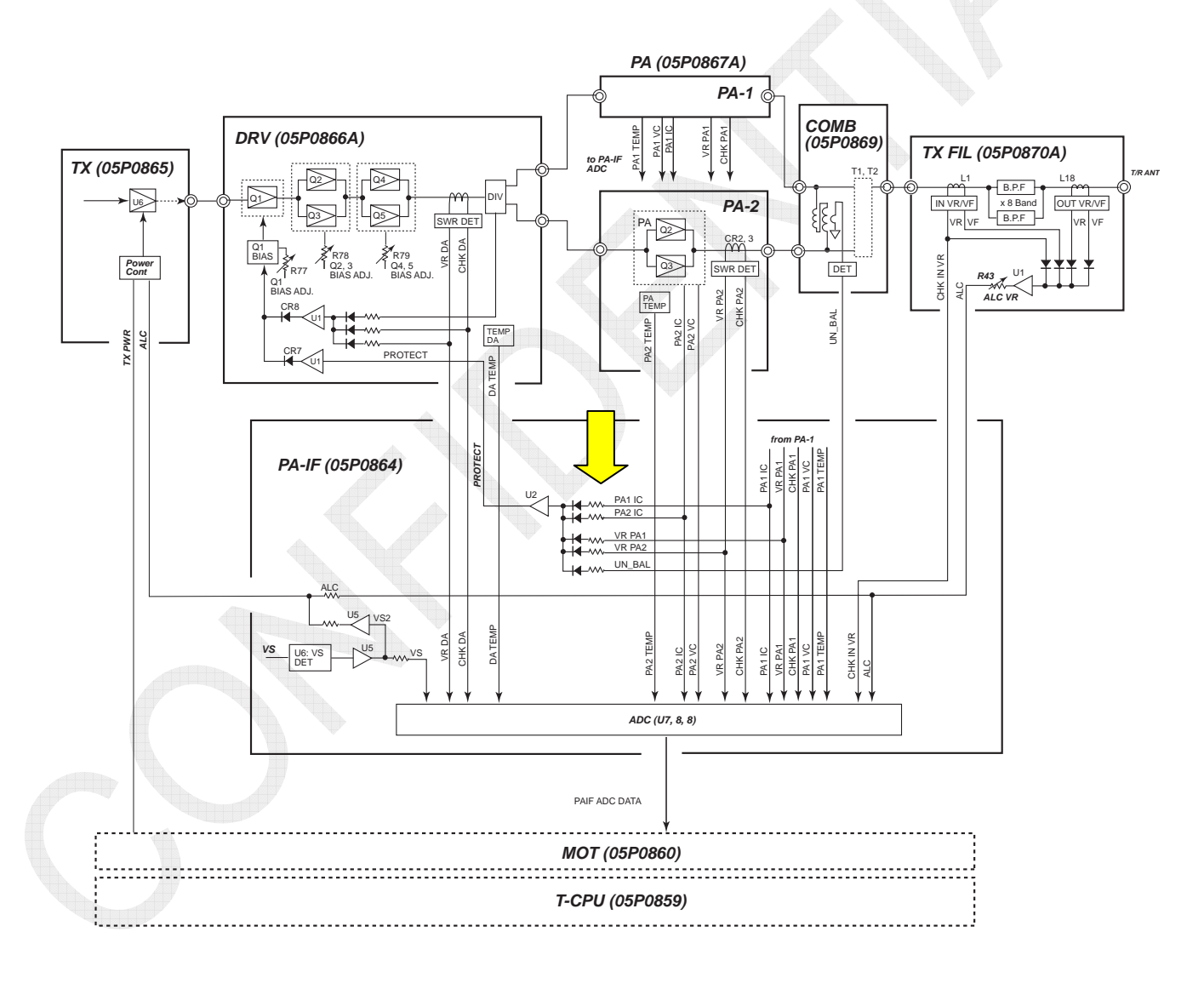

Fig. 7.2.17 PROTECT Signal Circuit Diagram

# 7.3 Receiver Circuit

## 7.3.1 RX FIL Board 05P0862A: FS-5075 05P0862B: FS-1575 and FS-2575

The 05P0862B board is mounted on the FS-1575 and FS-2575 systems.

The 05P0862A board is mounted on the FS-5075 system and equipped with an interface and connector used to mount the DUP FIL board (05P0863).

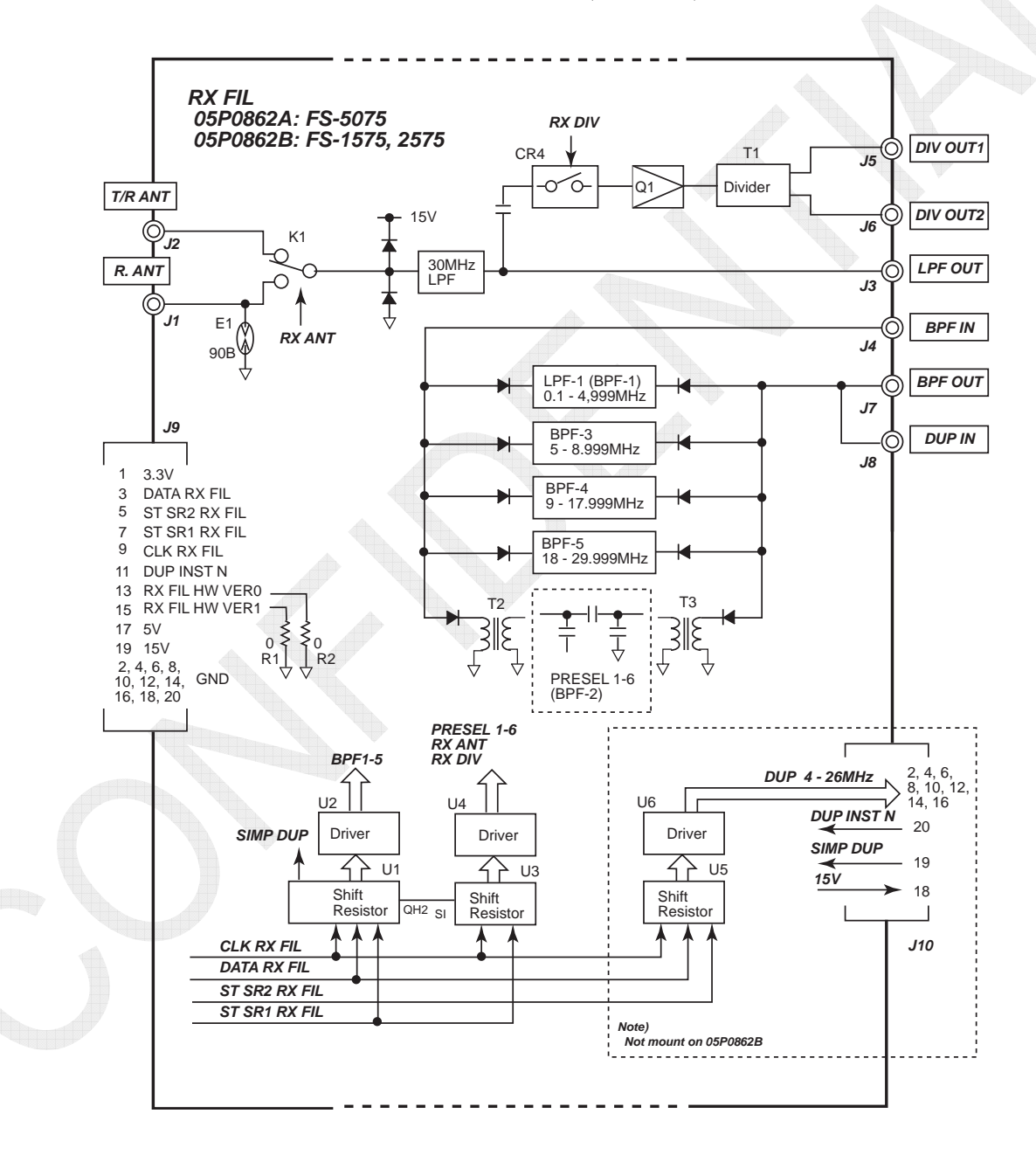

Fig. 7.3.1 RX FIL Board Block Diagram

## 7-37

The RX FIL board provides the following major functions:

- 1) Pre-selector and Band-pass filters to reduce interference.
- 2) Antenna switching circuit between T/R ANT and R. ANT.
- 3) Divider to divide the receiving antenna line into a Receiver circuit and WR2.
- 4) The "R. ANT" input level is designed to withstand 30-Vrms RF signal for a period of five minutes.
- Interface with the DUP-FIL board (05P0863), but the 05P0862B board does not connect to the DUP-FIL board. *The DUP FIL board reduces transmission signals for full-duplex communication.*

## 1. Receiving filters of RX FIL board

Receiving filters are switched as shown in the table below according to received frequency.

| Band       | Except DSC and NBDP<br>Modes              | DSC and NBDP Mode             | Loss (Max.)                                           |  |
|------------|-------------------------------------------|-------------------------------|-------------------------------------------------------|--|
| 1 (LPF)    | 100 to 1449.9 kHz                         | 100 to 4999.9 kHz See Note 2) | 4.0 dB                                                |  |
| 2 (PRESEL) | 1450 to 4999.9 kHz <sup>See Note 1)</sup> |                               | 3.1-MHz or more: 4.0 dB<br>3.0999 MHz or less: 6.0 dB |  |
| 3 (BPF)    | 5000 to 7999.9 kHz                        | 5000 to 7999.9 kHz            | 3.0 dB                                                |  |
| 4 (BPF)    | 8000 to 17999.9 kHz                       | 8000 to 17999.9 kHz           | 4.0 dB                                                |  |
| 5 (BPF)    | 18000 to 29999.9 kHz                      | 18000 to 29999.9 kHz          | 6.0 dB                                                |  |

Table 7.3.1 Switching of Receiving Filters

Note 1) Any mode other than DSC and NBDP modes

Preselector is used to receive frequencies between 1450 kHz and 4999.9 kHz. Note 2) DSC and NBDP modes

LPFs in the band 1 are used up to the band of 5 MHz.

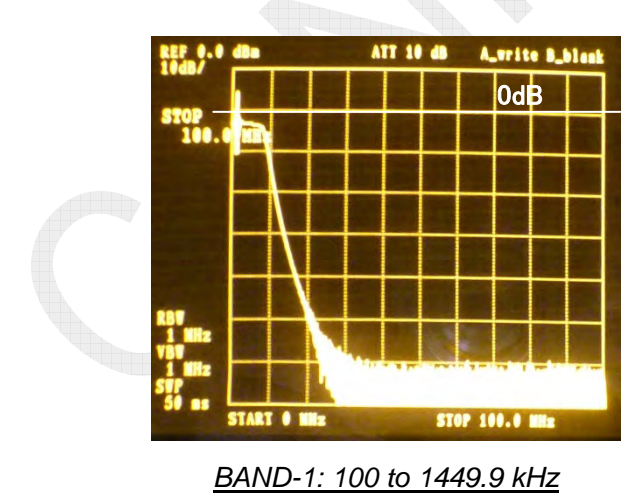

REF 0.0 dBs ATT 10 dB A\_write B\_black STOP 100.0 MHz STOP 100.0 MHz

BAND-3: 5000 to 7999.9 kHz

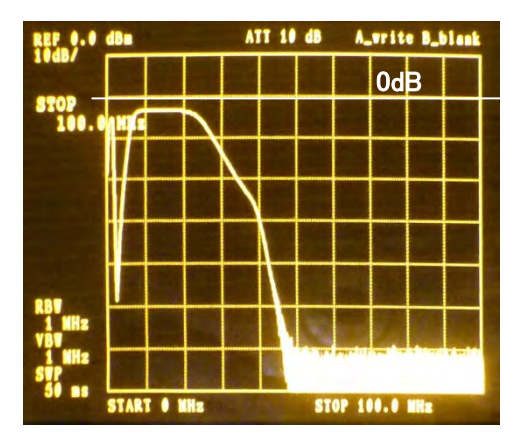

BAND-4: 8000 to 17999.9 kHz

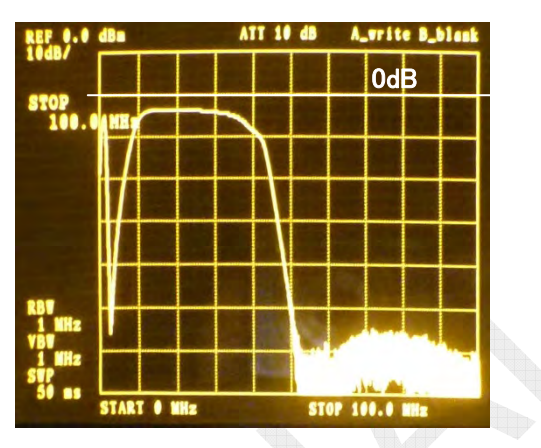

BAND-5: 18000 to 29999.9 kHz

## 2. Pre-selector

The pre-selector couples the two stages of resonator with a capacitor to configure Band-pass filters with narrow bandwidth.

It switches the capacitance of capacitor inserted parallel to the resonator to tune to the received frequency. For switching, frequencies between 1450 and 4999.9 kHz are divided into 36 bands.

| Pre-selector Frequency Division (kHz) |                |                |                |                |                |
|---------------------------------------|----------------|----------------|----------------|----------------|----------------|
| 1450 to 1499.9                        | 1800 to 1849.9 | 2150 to 2199.9 | 2500 to 2549.9 | 3100 to 3249.9 | 4550 to 4999.9 |
| 1500 to 1549.9                        | 1850 to 1899.9 | 2200 to 2249.9 | 2550 to 2599.9 | 3250 to 3349.9 |                |
| 1550 to 1599.9                        | 1900 to 1949.9 | 2250 to 2299.9 | 2600 to 2699.9 | 3350 to 3549.9 |                |
| 1600 to 1649.9                        | 1950 to 1999.9 | 2300 to 2349.9 | 2700 to 2799.9 | 3550 to 3699.9 |                |
| 1650 to 1699.9                        | 2000 to 2049.9 | 2350 to 2399.9 | 2800 to 2899.9 | 3700 to 3947.9 |                |
| 1700 to 1749.9                        | 2050 to 2099.9 | 2400 to 2449.9 | 2900 to 2999.9 | 3950 to 4199.9 |                |
| 1750 to 1799.9                        | 2100 to 2149.9 | 2450 to 2499.9 | 3000 to 3099.9 | 4200 to 4549.9 |                |

Table 7.3.2 Pre-selector Frequency Division

*Note)* Insertion loss is 6dB or less in the band of 3.0999 MHz or less and 4dB or less in the band of 3.1 MHz or more.

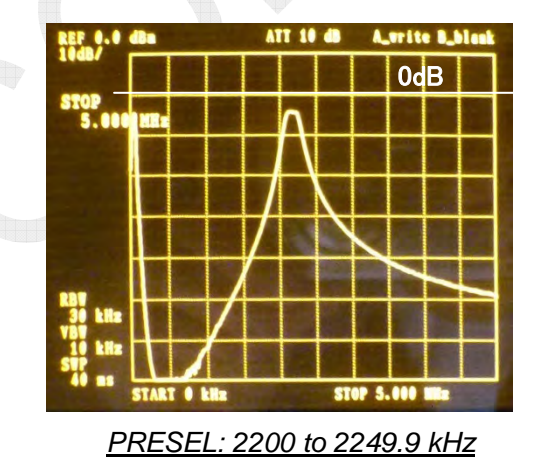

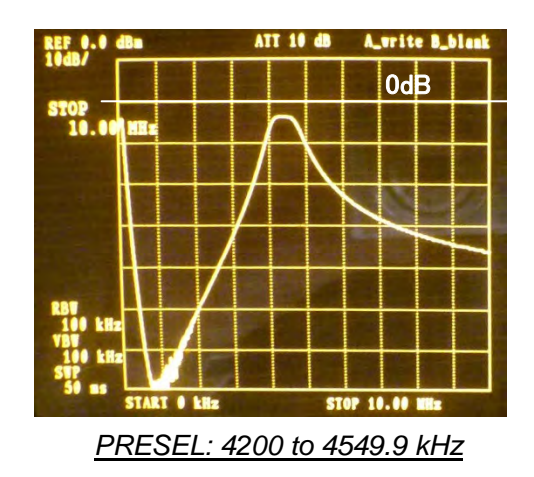

7-39

CONFIDENTIAL (internal use only)

## 3. RX DIV

The R. ANT or T/R ANT allows for shared use of the WR2 antenna and the RX receiving circuit antenna.

Since a received signal is divided into two channels, the RX FIL board is designed to make a correction to division loss with the Q1 to equalize reception levels inputted to the RX board even if the signal receiving channel is changed, regardless of whether or not to use the "RX DIV: DIVIDER" circuit.

For receiving antenna installation patterns, refer to information on page 4-73.

- To activate DIV OUT-1, -2: Select [MENU] -> 9.SERVICE -> 3.RT SETUP -> 1.SETUP -> DIVIDER -> "ON." \*\* The divider circuit of the RX FIL board will be activated.
- When R. ANT is installed: Select [MENU] -> 9.SERVICE -> 3.RT SETUP -> 1.SETUP -> RX ANT -> "CONNECT."

To switch between R.ANT and T/R ANT, select [MENU] -> 5.SYSTEM -> 7. RX SETUP.

\*\* Switch antenna input using "K1" of the RX FIL board. \*\*

## Note)

When the divider circuit is activated, received signals will be outputted via J5 "DIV OUT1" and J6 "DIV OUT2." In this case, do not use J3 "LPF OUT."

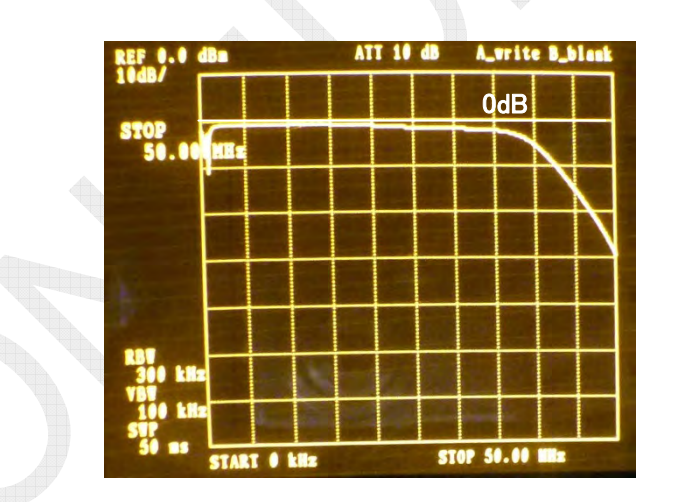

Input: R.ANT Output: DIV OUT1

Example of DIV Amplifier Characteristics

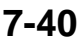

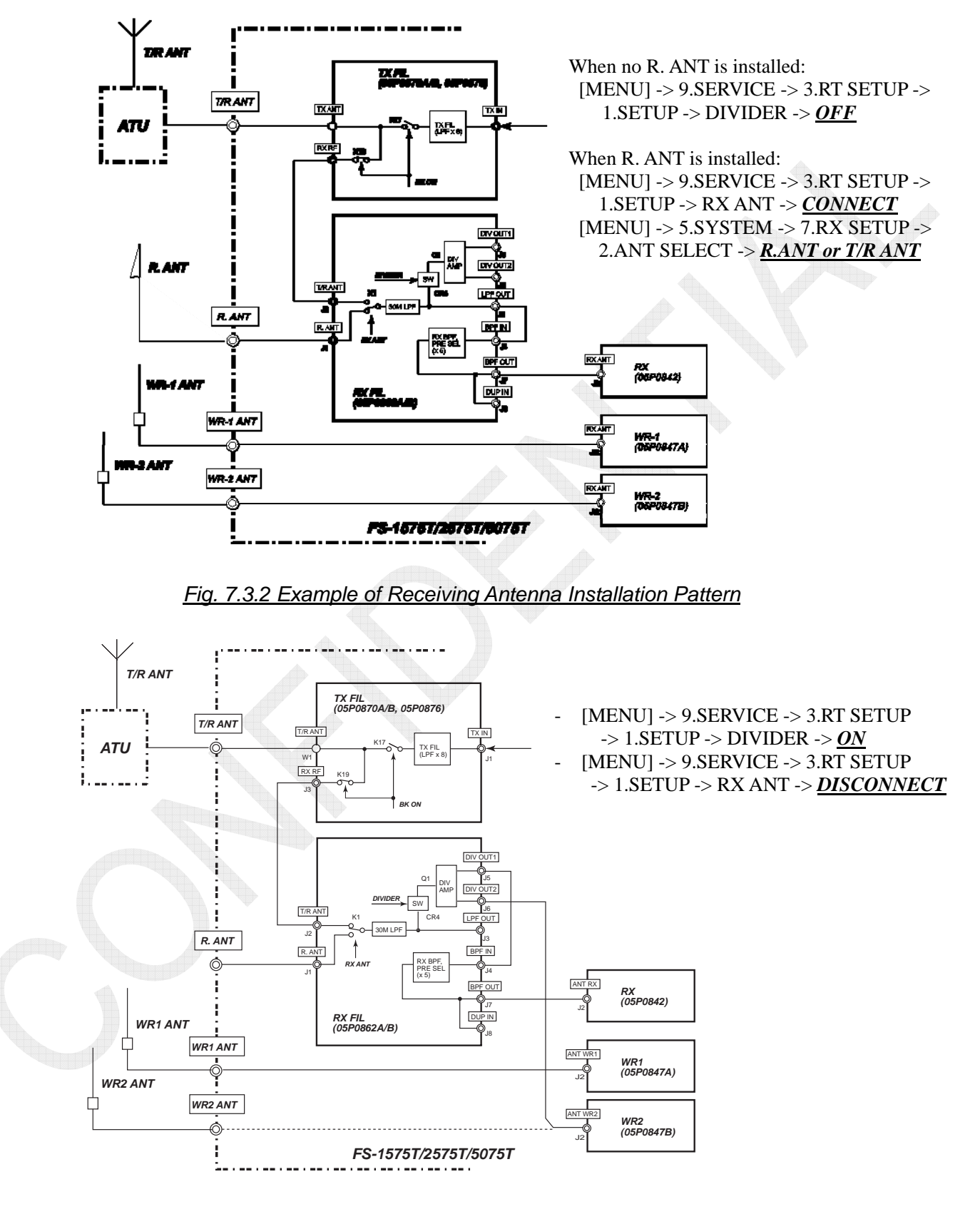

Fig. 7.3.3 Example of Receiving Antenna Divider Installation Pattern

7-41

# 7.3.2 DUP FIL Board (05P0836): FS-5075

The DUP FIL board is an option board for the FS-5075 system and mounted on the RX FIL board (05P0862A).

The DUP FIL board is used as Band-pass filters (BPF) to reduce the RF transmission signale for Full Duplex communication.

When the system is set to Simplex mode, the DUP FIL board will be passed through. The DUP FIL board is configured by coupling the three stages of resonator with a capacitor.

The Duplex communication mode will be enabled when

- the FS-5075 system is used;
- the DUP FIL board is mounted; and
- the R. ANT is installed and selected as a receiving antenna by selecting [MENU] -> 9.SERVICE -> 3.RT SETUP -> 1.SETUP -> RX ANT -> <u>CONNECT</u> or

[MENU] -> 5.SYSTEM -> 7.RX SETUP -> 2.ANT SELECT -> <u>**R**.ANT</u>

## Reference)

To share the WR2 ANT with the R. ANT, select [MENU] -> 9.SERVICE -> 3.RT SETUP -> 1.SETUP -> DIVIDER -> "ON," connect the WR2 ANT to "DIV OUT2" and "DUP IN" of the DUP FIL board to "DIV OUT 1."

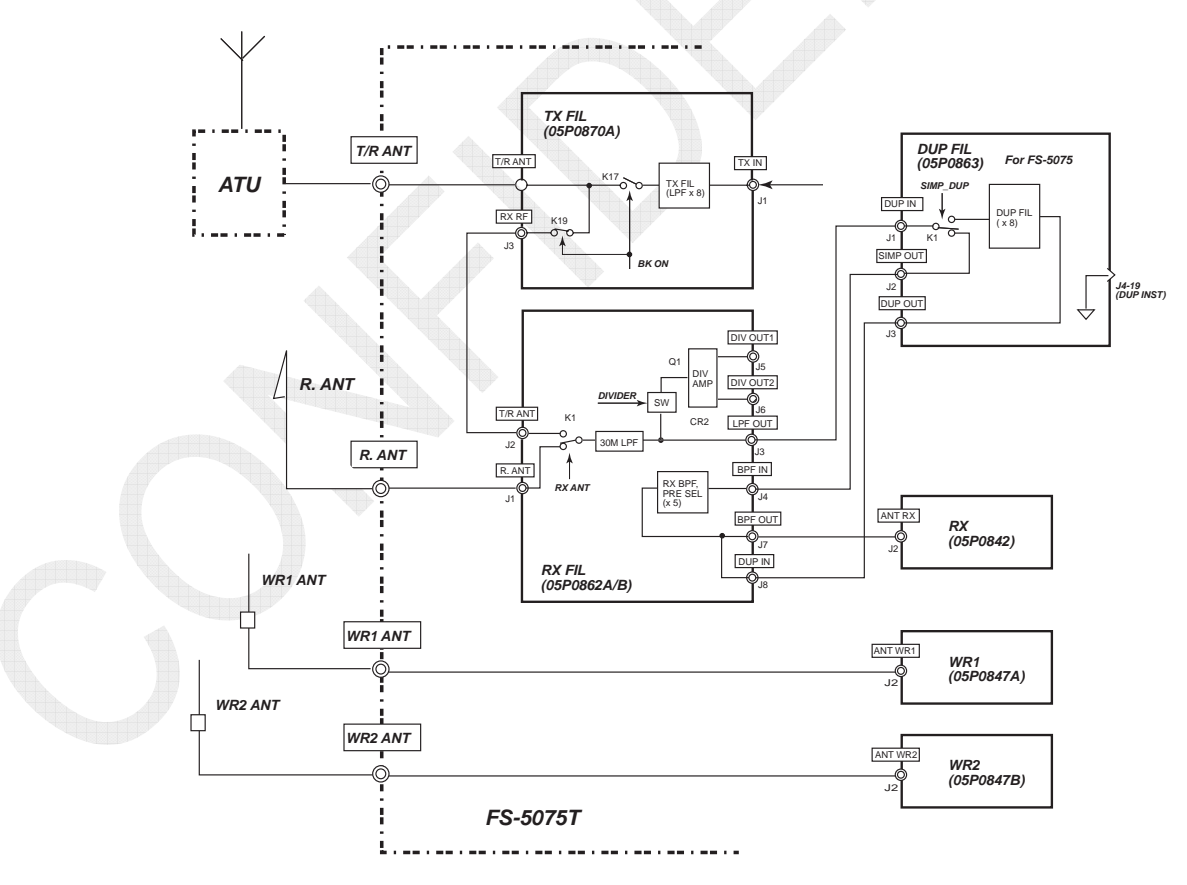

Fig. 7.3.4 Example of Installation Pattern for Duplex Specification

7-42

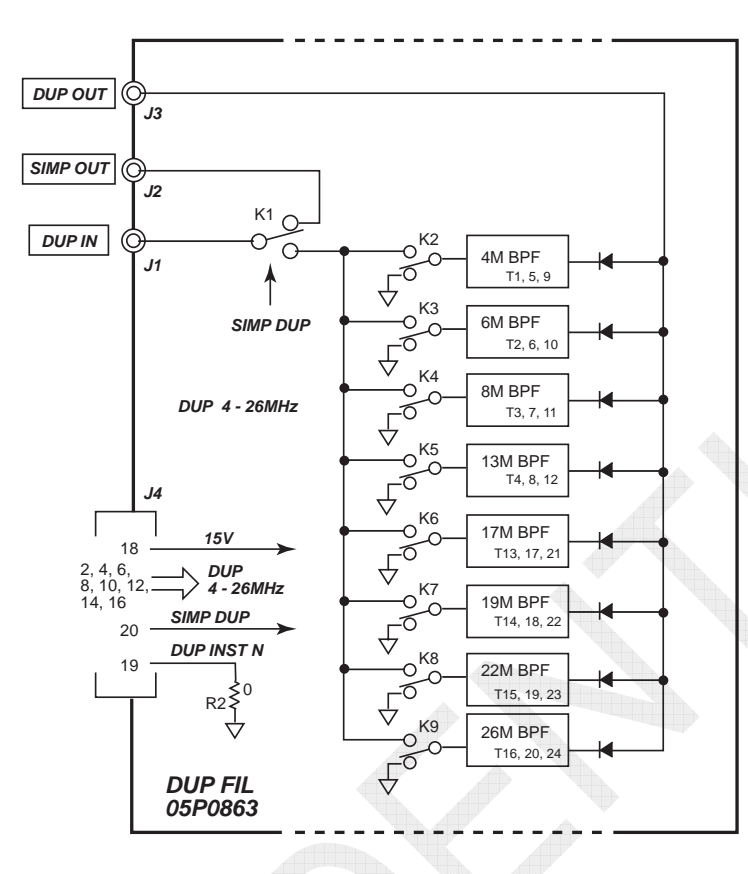

Fig. 7.3.5 DUP FIL Board Block Diagram

| DUP<br>Band | ITU Channel  | RX B.W (kHz)   | TX B.W (kHz)   | L1 Max<br>(dB) | L2 Min<br>(dB) | L3 Min<br>(dB) |
|-------------|--------------|----------------|----------------|----------------|----------------|----------------|
| 4 MHz       | 401 to 427   | 4357 to 4435   | 4065 to 4143   | 6.0            | 22.0           | 0.5            |
| 6 MHz       | 601 to 608   | 6500 to 6522   | 6200 to 6221   | 6.5            | 23.0           | 0.8            |
| 8 MHz       | 801 to 832   | 8719 to 8812   | 8195 to 8291   | 6.0            | 17.5           | 0.5            |
| 12 MHz      | 1201 to 1241 | 13077 to 13197 | 12230 to 12350 | 7.0            | 21.0           | 0.5            |
| 16 MHz      | 1601 to 1656 | 17242 to 17407 | 16360 to 16525 | 8.5            | 24.0           | 0.5            |
| 18 MHz      | 1801 to 1805 | 19755 to 19797 | 18780 to 18822 | 9.0            | 14.0           | 0.8            |
| 22 MHz      | 2201 to 2253 | 22696 to 22852 | 22000 to 22156 | 7.5            | 2.5            | 0.5            |
| 25 MHz      | 2501 to 2510 | 26145 to 26172 | 25070 to 25097 | 7.0            | 5.5            | 0.5            |

Table 7.3.3 DUP FIL Board Frequency Division

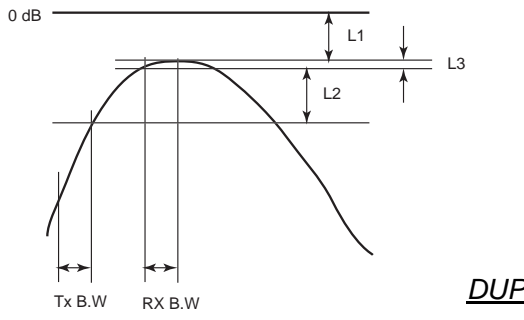

**DUP-FIL Characteristics** 

7-43

CONFIDENTIAL (internal use only)

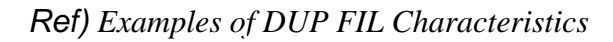

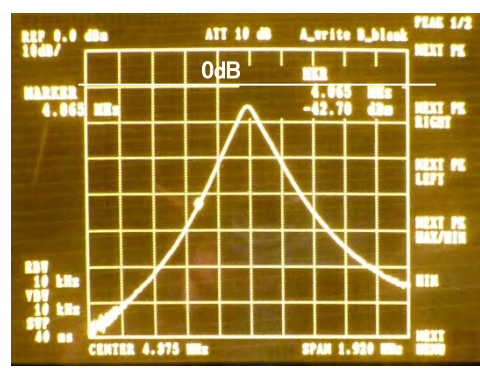

4M DUP FIL/Span 2MHz

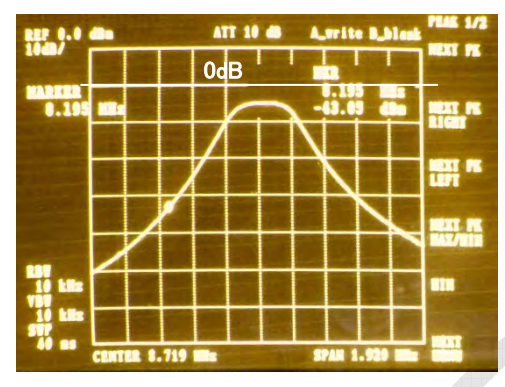

8M DUP FIL/Span 2MHz

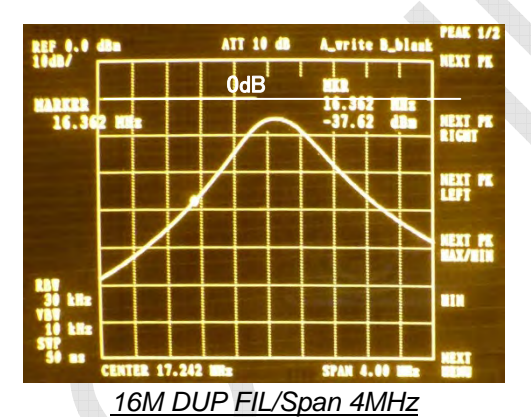

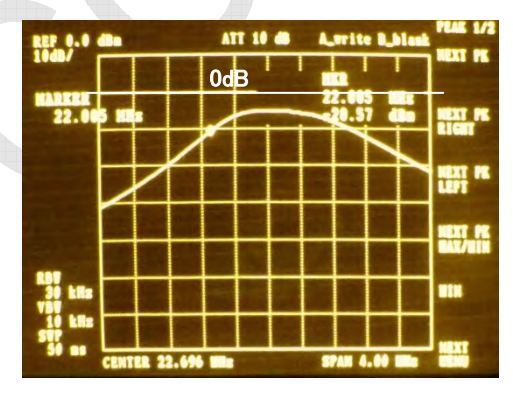

22M DUP FIL/Span 4MHz

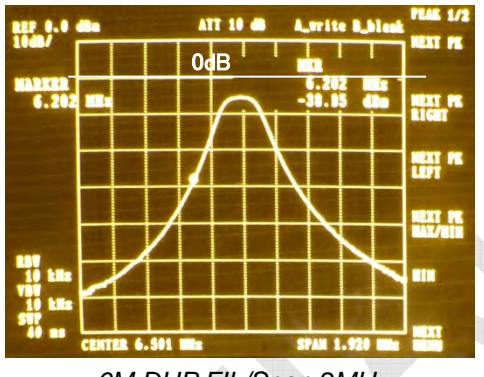

6M DUP FIL/Span 2MHz

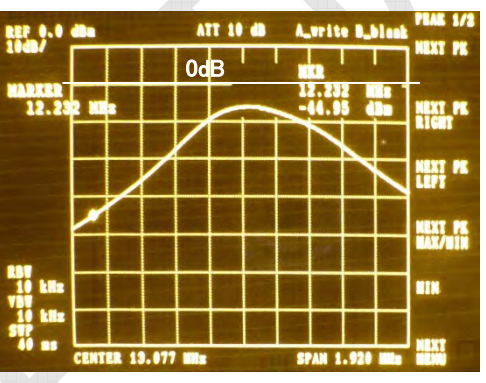

12M DUP FIL/Span 2MHz

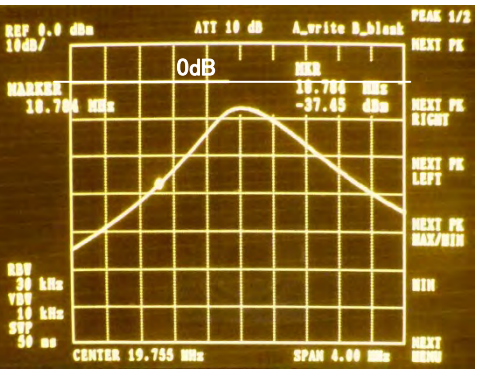

18M DUP FIL/Span 4MHz

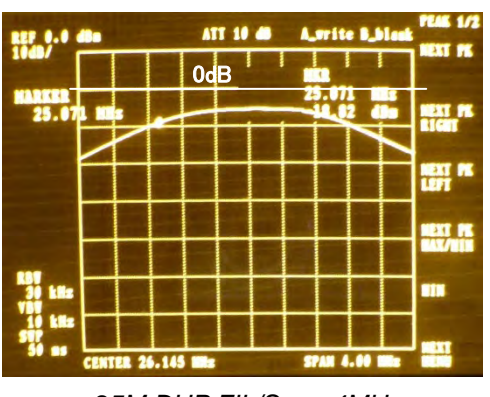

25M DUP FIL/Span 4MHz

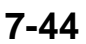

CONFIDENTIAL (internal use only)

# 7.3.3 RX Board (05P0842): Common Board

The RX board consists of a receiving RF circuit, IF circuit, and local oscillation circuit. The RX total gain of the RX board is approximately 50dB or more.

RX board output signal is inputted to the T-CPU board by the 2nd IF signal (36 kHz) and demodulated there. NB, NR, SQ, and AGC control signals are processed by the DSP of the T-CPU board.

Note)

If no WR2 board is mounted, the RX board will watch scan upon receiving general DSC frequency.

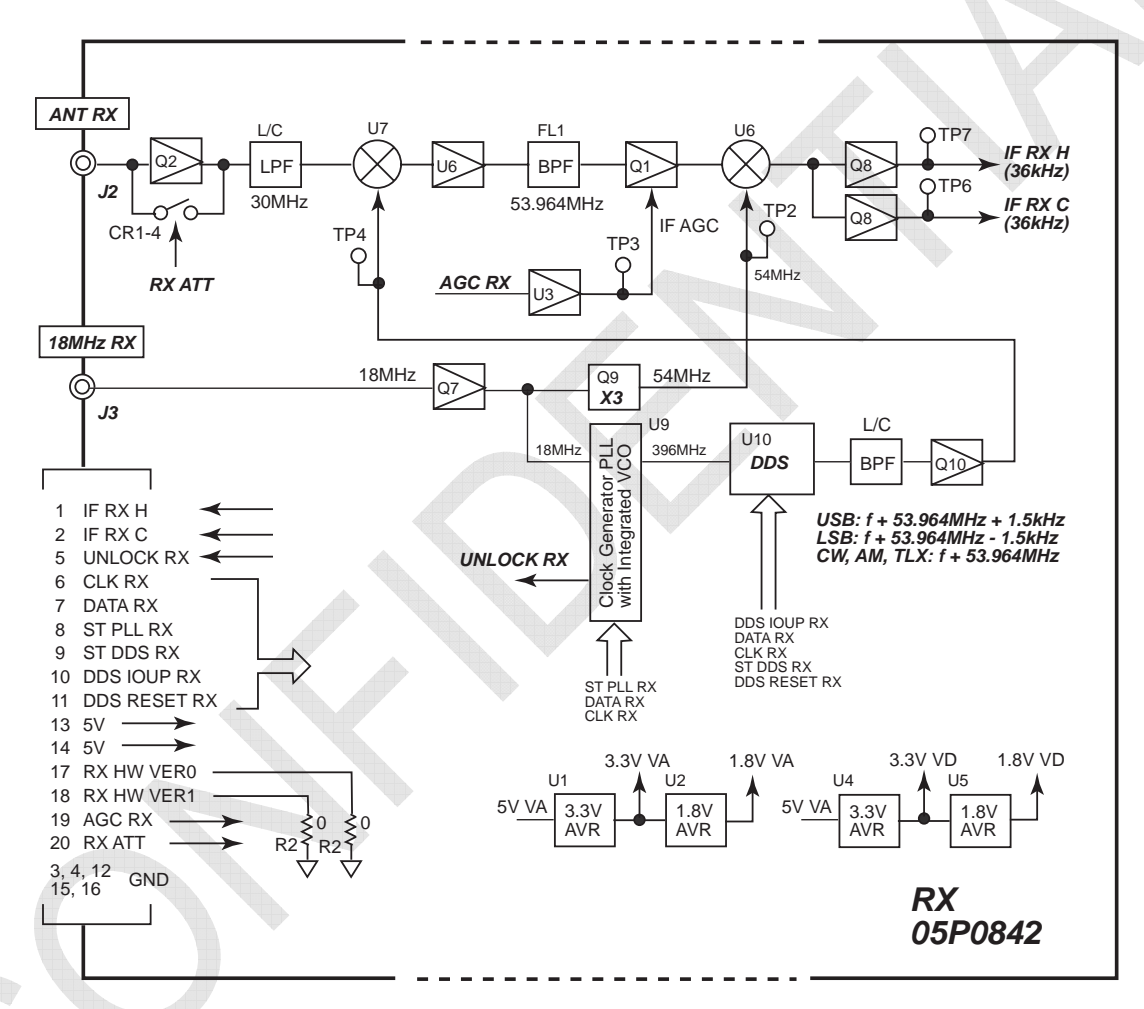

Fig. 7.3.6 RX Board Block Diagram

| Table 7.3.4 Corre  | lation of Freque | encies of RX Board |
|--------------------|------------------|--------------------|
| 101010 11011 00110 |                  |                    |

| RX Frequency |                     | 100 kHz to 29999.99 kHz (10 Hz step) |  |
|--------------|---------------------|--------------------------------------|--|
|              | J3E                 | Fc + 53.964 MHz + 1.5 kHz            |  |
| 1st Lo       | F1B (J2B), A1A, F3C | Fc + 53.964 MHz                      |  |
|              | A3E (H3E)           | Fc + 53.964 MHz                      |  |
| 2nd Lo       |                     | 54 MHz                               |  |
| 2nd IF       |                     | 36 kHz                               |  |

## 7-45

CONFIDENTIAL (internal use only)

| Signal Name                                                                           | Function                                                                                                    |  |  |  |
|---------------------------------------------------------------------------------------|----------------------------------------------------------------------------------------------------|--|--|--|
| CLK RX                                                                                | DDS / PLL IC clock signal/                                                                                                    |  |  |  |
| DATA RX                                                                               | Frequency data set to DDS / PLL IC                                                                                                |  |  |  |
| UNLOCK RX                                                                             | Unlock signal of PLL circuit/                                                                                                    |  |  |  |
| ST DDS RX                                                                             | Data set strobe signal to DDS/                                                                                                    |  |  |  |
| ST PLL RX                                                                             | Data set strobe signal to PLL/                                                                                                    |  |  |  |
| DDS IOUP RX                                                                           | Transfers data to the internal memory of the DDS.                                                                                 |  |  |  |
| DDS RESET RX                                                                          | Resets the DDS.                                                                                                    |  |  |  |
| 5V                                                                                    | Power supply voltage for circuit.                                                                                                 |  |  |  |
| AGC RX                                                                                | AGC control voltage under hardware control.                                                                                       |  |  |  |
| RX ATT                                                                                | Bypasses the 1st amplifier of the RX board. Setting the RX attenuator to "ON" will drop the reception gain by approximately 10dB. |  |  |  |
| IF RX H/C 36-kHz IF signal. This signal is demodulated by the DSP of the T-CPU board. |                                                                                                    |  |  |  |
| RX HW VER0, 1                                                                         | 0, 1 Displays RX board version information when selecting [MENU] -> 9.SERVICE -> 5.TEST -> 1.VERSION.                             |  |  |  |

Table 7.3.5 Major Signals of RX Board

#### 1. 36 kHz IF RX signal

The 36-kHz IF RX signal is inputted to the T-CPU board, and demodulated and processed there. For details, refer to information on page 7-57.

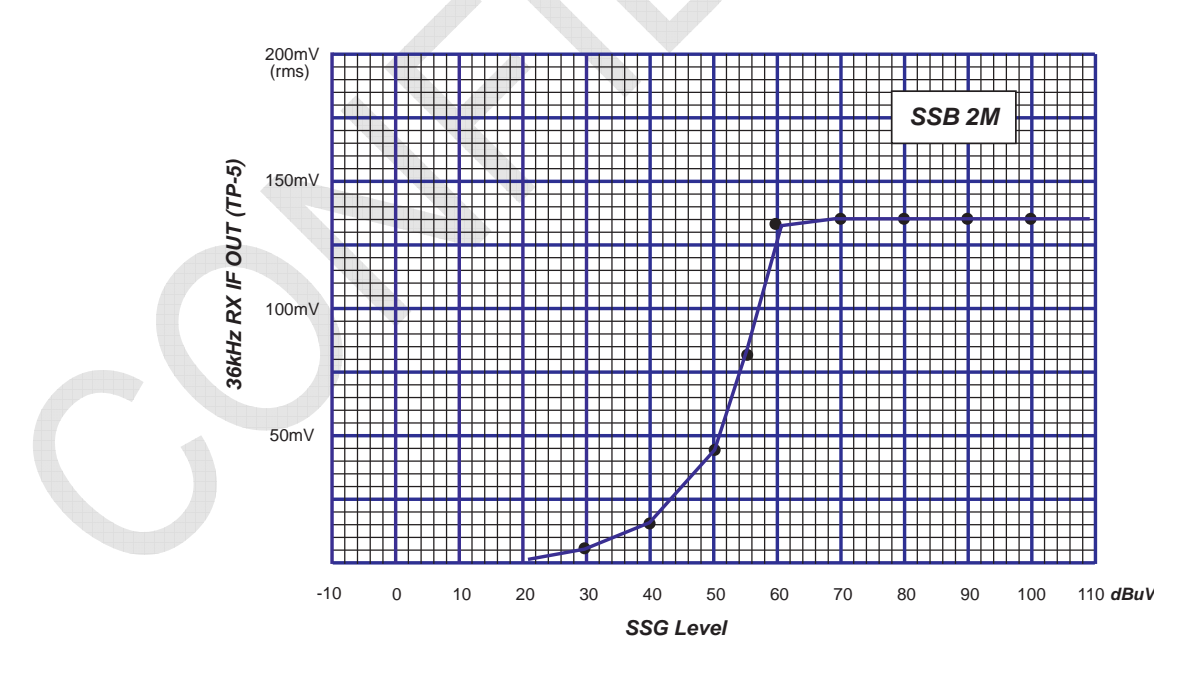

Fig. 7.3.7 Example of 36-kHz RX IF Signal Input vs. Output Characteristics

## 2. IF AGC

IF AGC automatically controls the gain level of the 2nd IF Q1 with hardware. IF AGC signal is generated on the FPGA of the T-CPU board.

- AGC initiates control from a gain level of -50 to -55dBuV in reverse gain mode.
- IF AGC is not available for the manual ON/OFF operation of AGC.
- RF gain is incorporated in the IF AGC control voltage.

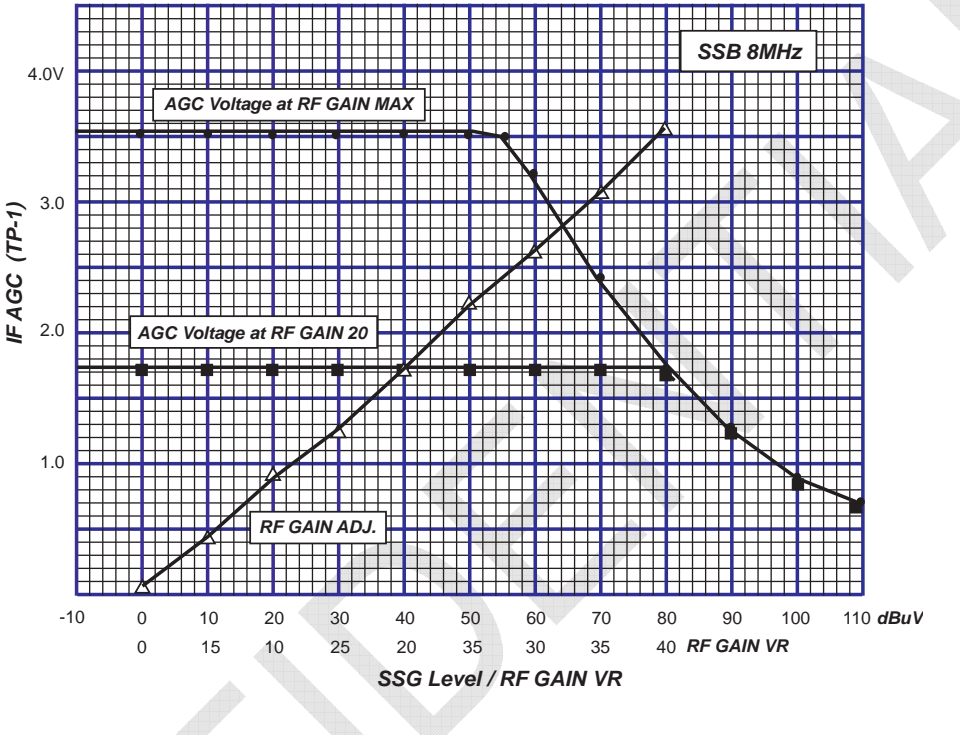

Fig. 7.3.8 Example of IF AGC Characteristics

## 3. RX ATT

RX ATT (receive attenuator) is effective in preventing the distortion of received signal caused due to its extreme strength.

The RX ATT bypasses the 1st amplifier "Q1" of the RX board. Turning ON the RX ATT will drop the reception gain by approximately 10dB. The RX ATT switches between ON and OFF every time the "RF GAIN" knob is pressed.

In AM mode, the RX ATT is activated to prevent the distortion of strong signal received automatically.

The RX ATT provides hysteresis characteristics so that the RX ATT will turn ON when the signal reception level reaches approximately 85dBuV(30% MOD) and turn OFF when it falls to 55dBuV.

However, even if the RF ATT automatically turns ON, "ATT" will not appear on the RT window.

## 4. PLL Synthesizer circuit

A circuit that outputs 1st Lo frequency consists of PLL and DDS circuits. An 18 MHz reference frequency from the TX board is inputted to "U9" PLL IC.

The PLL IC converts the 18 MHz reference frequency to a 6 MHz reference frequency to output a 396 MHz frequency. However, in order to avoid spurious reception at a specific reception frequency, it may output a 384 MHz frequency.

A 396 MHz frequency outputted from the PLL circuit is inputted in the DDS circuit, and the 1st Lo frequency is outputted from the DDS circuit according to data on received frequencies up to 10 Hz digits.

The 1st Lo frequency is injected in the "U7" 1st mixer to convert a received signal to the 1st IF signal of F+54.964 MHz.

The 2nd Lo frequency is 54 MHz obtained by trebling an 18 MHz frequency from the TX board.

The 2nd Lo frequency is injected in the "U6" 2nd mixer to convert a received signal to the 2nd IF signal of 36 kHz.

## 5. RX board self-test detection circuit

When conducting a self-test, the test results will be checked with the UN-LOCK and RX HW VER signals.

1) UN-LOCK

PLL circuit "lock or unlock" detection signal. When it detects that the PLL circuit is unlocked, transmission will be stopped and an error message saying "WARNING: TX PLL UNLOCK!" will be outputted.

2) RX HW VER

RX board hardware information. This information will be displayed when selecting [MENU] -> 9.SERVICE -> 5.TEST -> 1.VERSION.

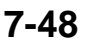

#### **Reference)** Example of Reception Characteristics

The following table shows an example of measurement of received signal (of F + 1 kHz) whose SINAD comes to 20dB.

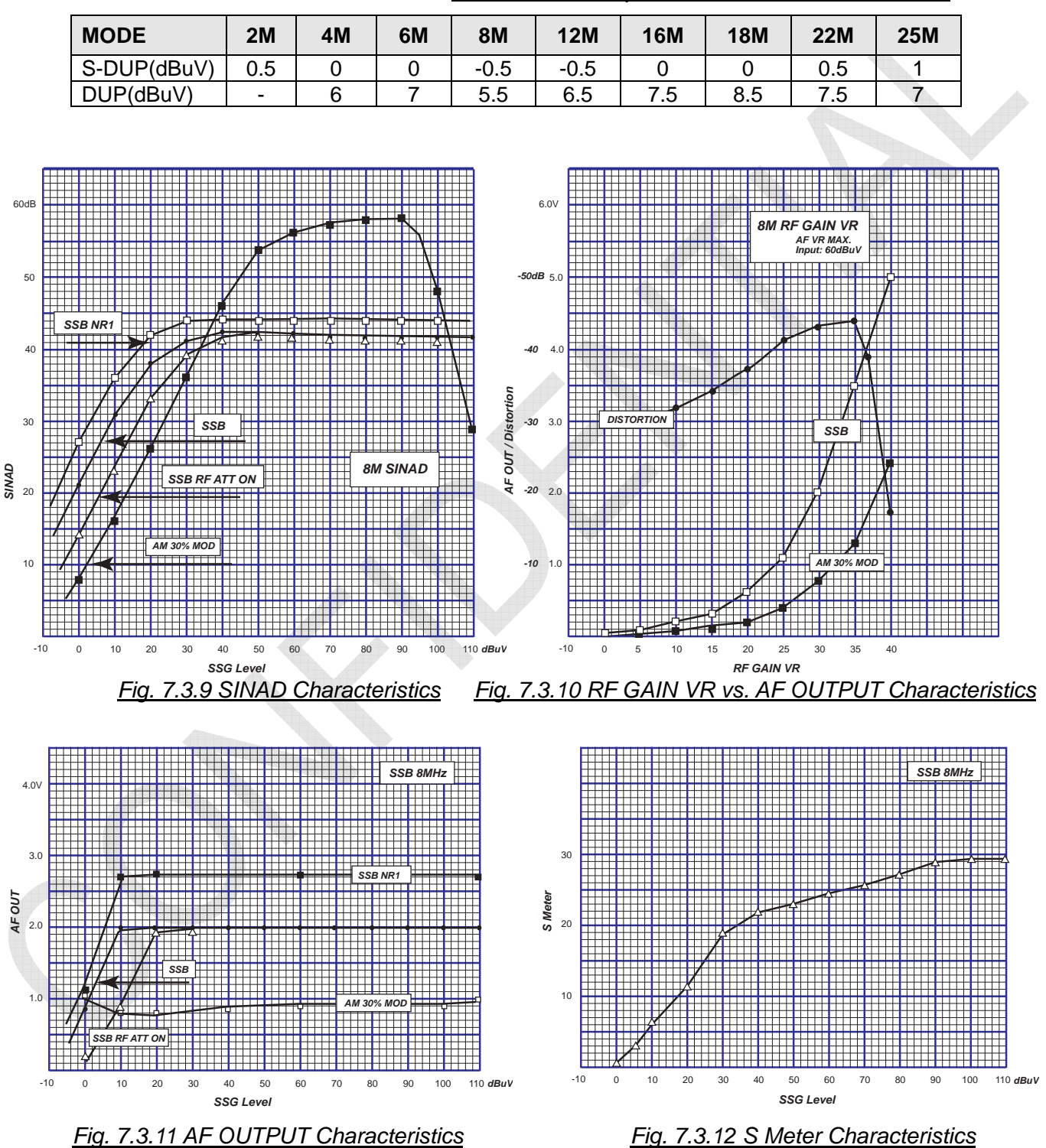

Table 7.3.6 Example of SSB SINAD Measurement

7-49

CONFIDENTIAL (internal use only) This confidential document is used only by FURUNO authorized persons.

It is strictly prohibited to reproduce the document in whole or in part without prior written permission of FURUNO.

## 7.4 WR Board WR1 (DSC Distress/Safety frequency Watch/receive board): 05P0847A WR2 (DSC General frequency Watch/receive board): 05P0847B

WR1 and WR2 are DSC frequency scan receive boards.

WR1 is a Distress and Safety frequencies receive board, while WR2 (option) is a DSC General frequencies receiver board. The WR1 and WR2 boards are not available for shared use because they are different in IF frequency.

The WR boards consist of a receiving RF circuit, IF circuit, and local oscillation circuit. Received output signal is outputted to the T-CPU board by the 2nd IF signal (36 kHz) and demodulated and decoded there. The receiving total gain of the WR1 and WR2 boards is approximately 50dB or more, respectively.

#### Note)

When a FAX-5 + 2.6m whip antenna is connected to the WR1 and WR2 boards, respectively, set "J3" of the WR boards to the "active" side, and then supply 12V power to the FAX-5 pre-amplifier.

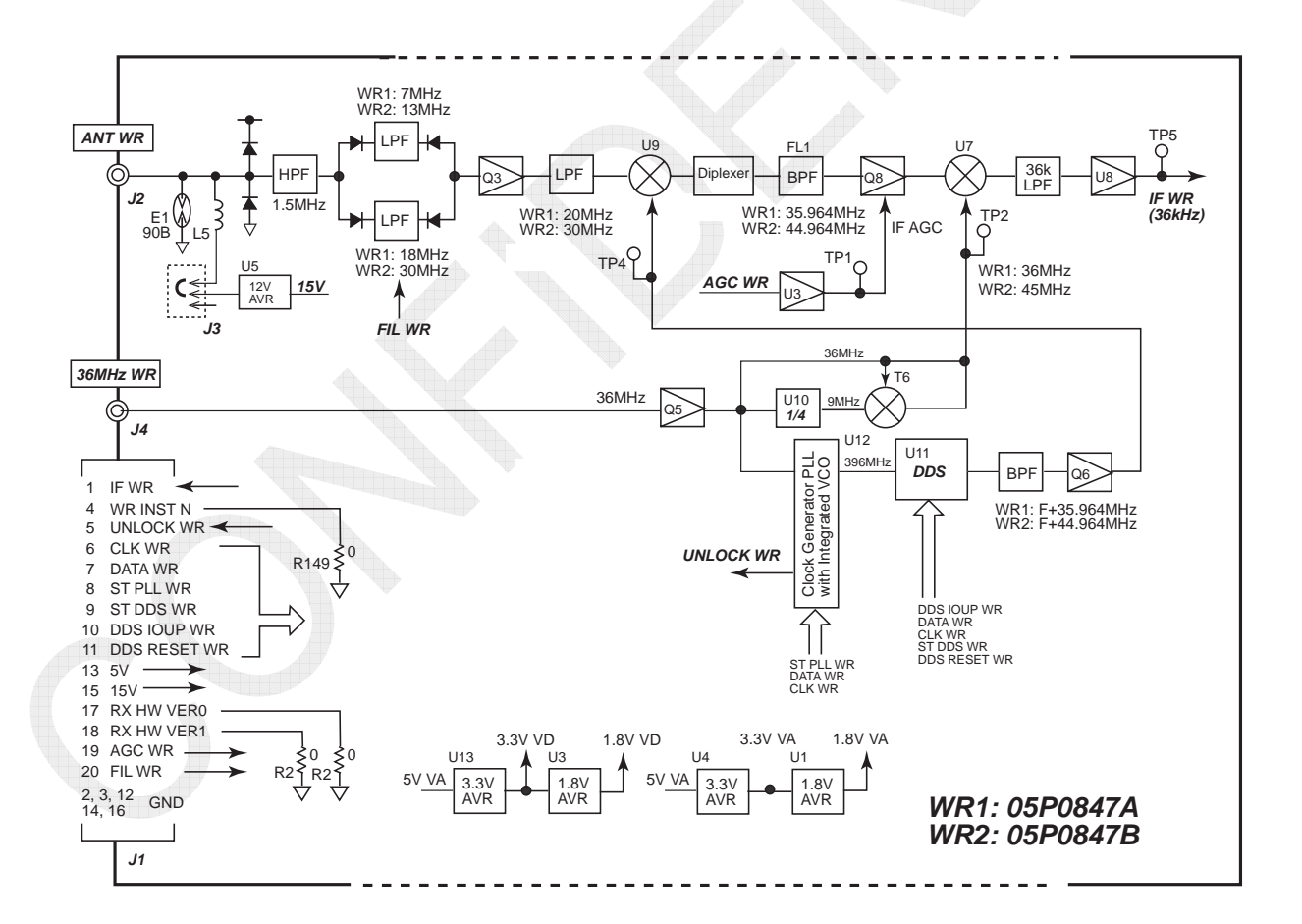

Fig. 7.4.1 WR Board Block Diagram

Table 7.4.1 Major Signals of WR Board

| Signal Name  | Function                                                            |  |  |
|--------------|---------------------------------------------------------------------|--|--|
| CLK WR       | DDS / PLL IC clock signal/                                          |  |  |
| DATA WR      | Frequency data set to DDS / PLL IC/                                 |  |  |
| UNLOCK WR    | Unlock signal of PLL circuit/                                       |  |  |
| ST DDS WR    | Data set strobe signal to DDS/                                      |  |  |
| ST PLL WR    | Data set strobe signal to PLL/                                      |  |  |
| DDS IOUP WR  | Transfers data to the internal memory of the DDS.                   |  |  |
| DDS RESET WR | Resets the DDS.                                                     |  |  |
| 5V, 15V      | Power supply voltage for circuit.                                   |  |  |
| AGC WR       | AGC control voltage under hardware control.                         |  |  |
| WR INST      | Indicates whether or not the WR board is mounted.                   |  |  |
| IF WR        | 36-kHz IF signal. This signal is decoded by the DSP/Main CPU of the |  |  |
|              | T-CPU board.                                                        |  |  |
|              | Displays WR board version information when selecting [MENU] ->      |  |  |
|              | 9.SERVICE -> 5.TEST -> 1.VERSION.                                   |  |  |
| FIL WR       | Switches receiving filters.                                         |  |  |

#### 1. Differences between WR1 and WR2 boards

The WR1 and WR2 boards are different in the 1st IF frequency. This leads to differences in the 1st and 2nd Lo frequencies between the WR boards.

Furthermore, the WR1 board handles Distress and Safety frequencies of 2, 4, 6, 8, 12, and 16MHz, while the WR2 board handles frequencies ranging from 2 MHz to 25 MHz. For this reason, the RF circuits provide the different width of passband of the filters.

|          | WR1            | WR2            |
|----------|----------------|----------------|
| 1st Lo   | F + 35.946 MHz | F + 44.946 MHz |
| 2nd Lo   | 36 MHz         | 45 MHz         |
| 1st IF   | 35.946 MHz     | 44.946 MHz     |
| 2nd IF   | 36 kHz         | 36 kHz         |
| RF FIL 1 | 7-MHz LPF      | 13-MHz LPF     |
| RF FIL 2 | 18-MHz LPF     | 30-MHz LPF     |

Table 7.4.2 Differences between WR1 and WR2 Boards

## 2. IF WR

Received DSC signal is decoded by the DSP of the T-CPU board and read by the main CPU. For details, refer to information on page 7-57.

When the deviation of received frequencies falls within the range of  $\pm 50$  Hz, DSC messages can be decoded. If any failure that "disables DSC communication" occurs, ensure that the deviation of each communication frequency within the range of  $\pm 10$  Hz.

Note)

- 1) If no WR2 board is mounted, the RX board will watch scan upon receiving DSC general frequency.
- 2) To share the WR1 and WR2 with R/T ANT and R. ANT, the RX FIL board divides the receiving singal.

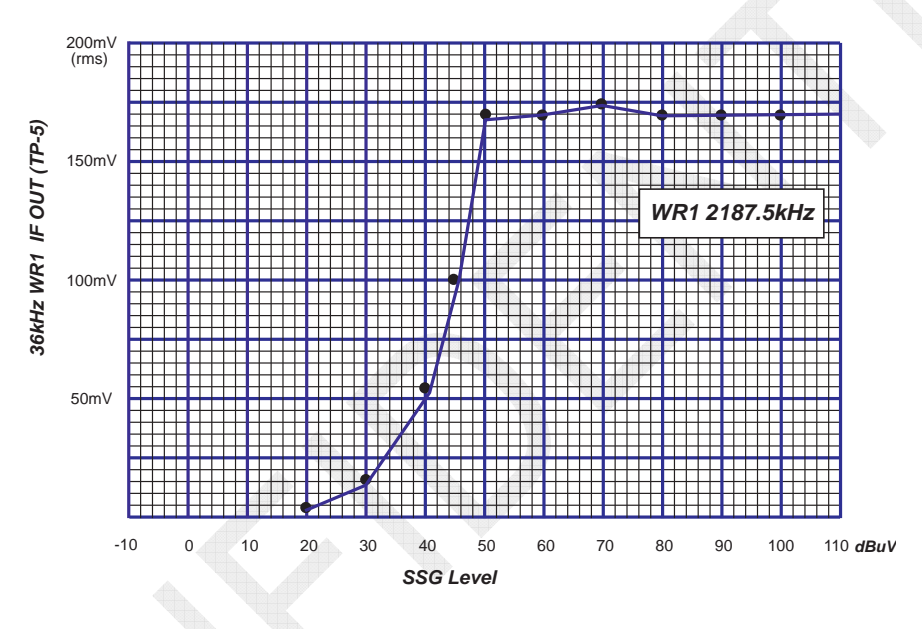

Fig. 7.4.2 Example of 36-kHz WR1 IF Signal Input vs. Output Characteristics

## 3. IF AGC

IF AGC automatically controls the gain level of the 2nd IF Q8 with hardware. IF AGC signal is generated on the FPGA of the T-CPU board.

The IF AGC characteristics are the same as those of the RX board. AGC initiates control at a gain level of 50 to 55dBm in reverse gain mode. This is the level that TP-1 voltage falls from 3.5V.

## 4. PLL Synthesizer circuit

A circuit that outputs 1st Lo frequency consists of PLL and DDS circuits.

A 36 MHz reference frequency from the TX board is inputted to "U12" PLL IC. The PLL IC converts the 36 MHz reference frequency to a 6 MHz reference frequency to output a 396 MHz frequency.

A 396 MHz frequency outputted from the PLL circuit is inputted in the DDS circuit (U11), and the 1st Lo frequency is outputted from the DDS circuit according to data on received frequencies up to 10 Hz digits.

The 1st Lo frequency is injected in the 1st mixer to convert a received signal (WR1: F+35.964 MHz, WR2: F+44.964 MHz) to the 1st IF signal.

The 2nd Lo frequency generates a 45 MHz frequency based on the 36 MHz reference frequency from the TX board by adding 36 MHz for the WR1 board and by adding 36 MHz and 9 MHz with U10 and T6 for the WR2 board.

The 2nd Lo frequency is injected in the 2nd mixer to convert a received signal to the 2nd IF signal of 36 kHz.

#### 5. WR board self-test detection circuit

Check signals outputted to the T-CPU board are the UN-LOCK, WR HW VER, and WR INST signals.

1) UN-LOCK

PLL circuit "lock or unlock" detection signal. When it detects that the PLL circuit is unlocked, reception will be stopped and an error message saying "WARNING: WR1 (2) PLL UNLOCK!" will be outputted.

2) WR HW VER

WR board hardware information. This information will be displayed when selecting [MENU] -> 9.SERVICE -> 5.TEST -> 1.VERSION.

3) WR INST

Used to determine whether or not the WR board is mounted. For example, if no WR2 board is mounted, the RX board will watch scan upon receiving DSC general frequency.

## 6. Power supply for pre-amplifier

To connect FAX-5 (pre-amplifier) to the WR antenna, 12V power has to be supplied for the preamplifier.

When a FAX-5 + 2.6m whip antenna is connected to the WR1 and WR2 boards, respectively, set "J3" of the WR boards to the "active" side, and then supply 12V power to the FAX-5 pre-amplifier.

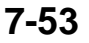

# 7.5 Interface

## 7.5.1 T-IF Board 05P0861: FS-2575 and FS-5075 05P0861A: FS-1575

The T-IF board is an interface board with external equipment and external signals, and has a MMSI switch "S1" used to make MMSI setting and Clear memories and a jumper "J8" used to Alarm contact setting (to N.O or N.C) mounted on it.

The 05P0861A T-IF board has the [REMOTE] port directly mounted on it, while the 05P0861 –IF board is connected to the [REMOTE] port via "J3" and "J4" jumpers.

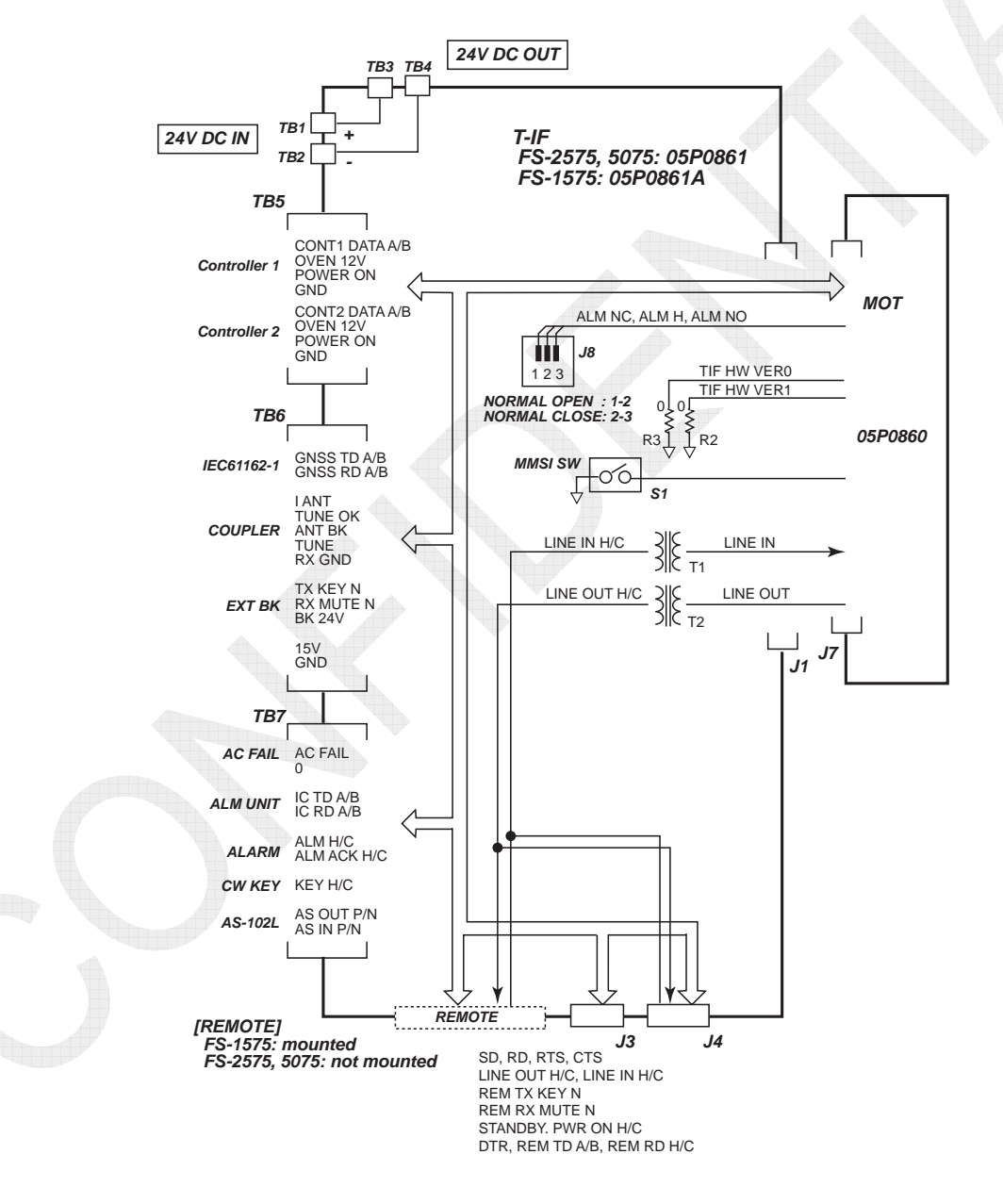

Fig. 7.5.1 T-IF Board Block Diagram

## 7-54

## 7.5.2 MOT Board (05P0860) for Shared Use

The MOT board is an inter-board interface with the T-CPU board. The circuit is controlled with the FPGA (Field Programmable Gate Array) of the T-CPU board and also with the CPLD (Complex Programmable Logic Device) of the MOT board.

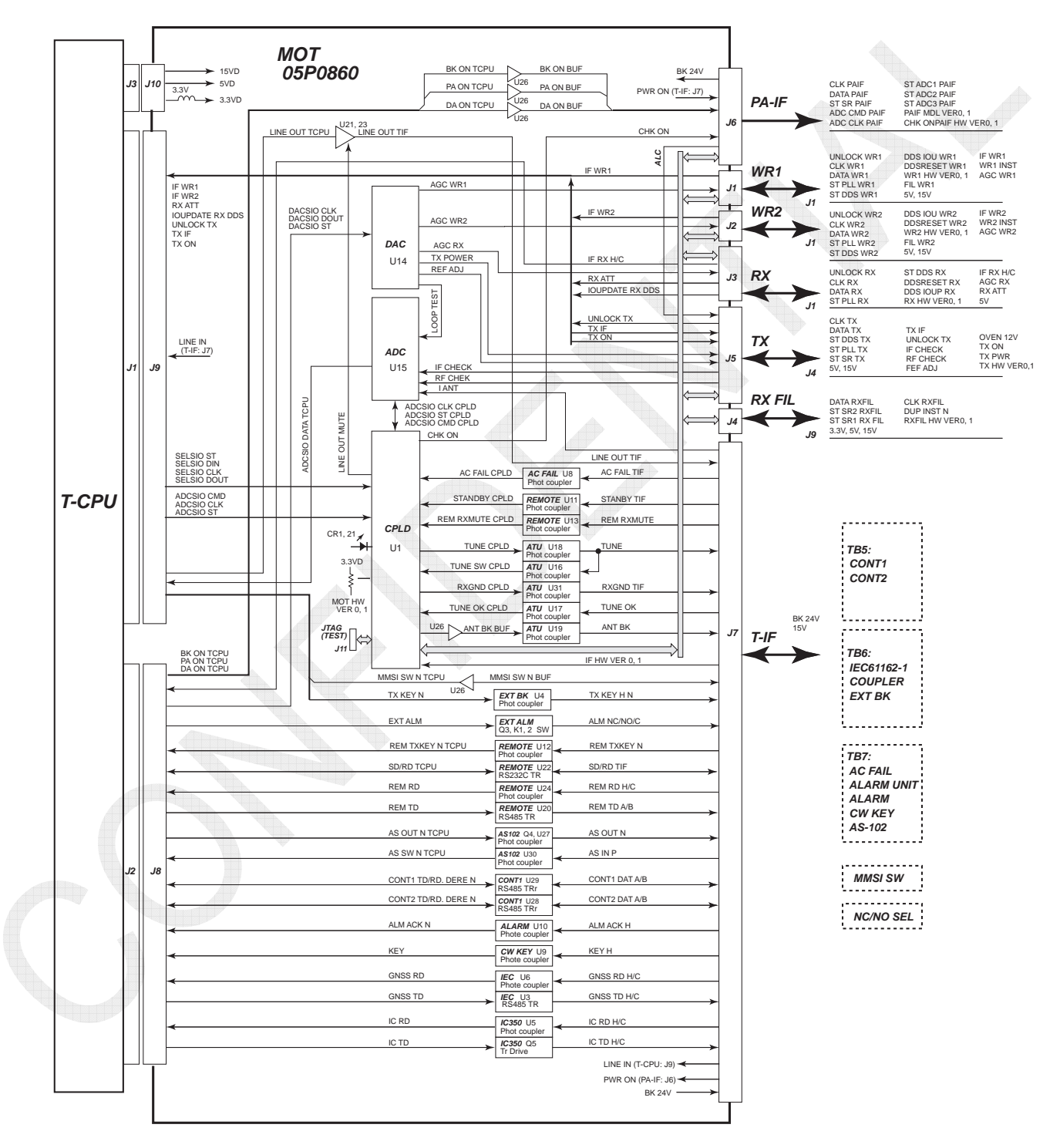

Fig. 7.5.2 MOT Board Block Diagram

#### 7-55

# 7.6 T-CPU

The T-CPU board controls the transceiver unit, and also processes to modulate and demodulate signals with the use of CODEC, ADC, FPGA, and DSP.

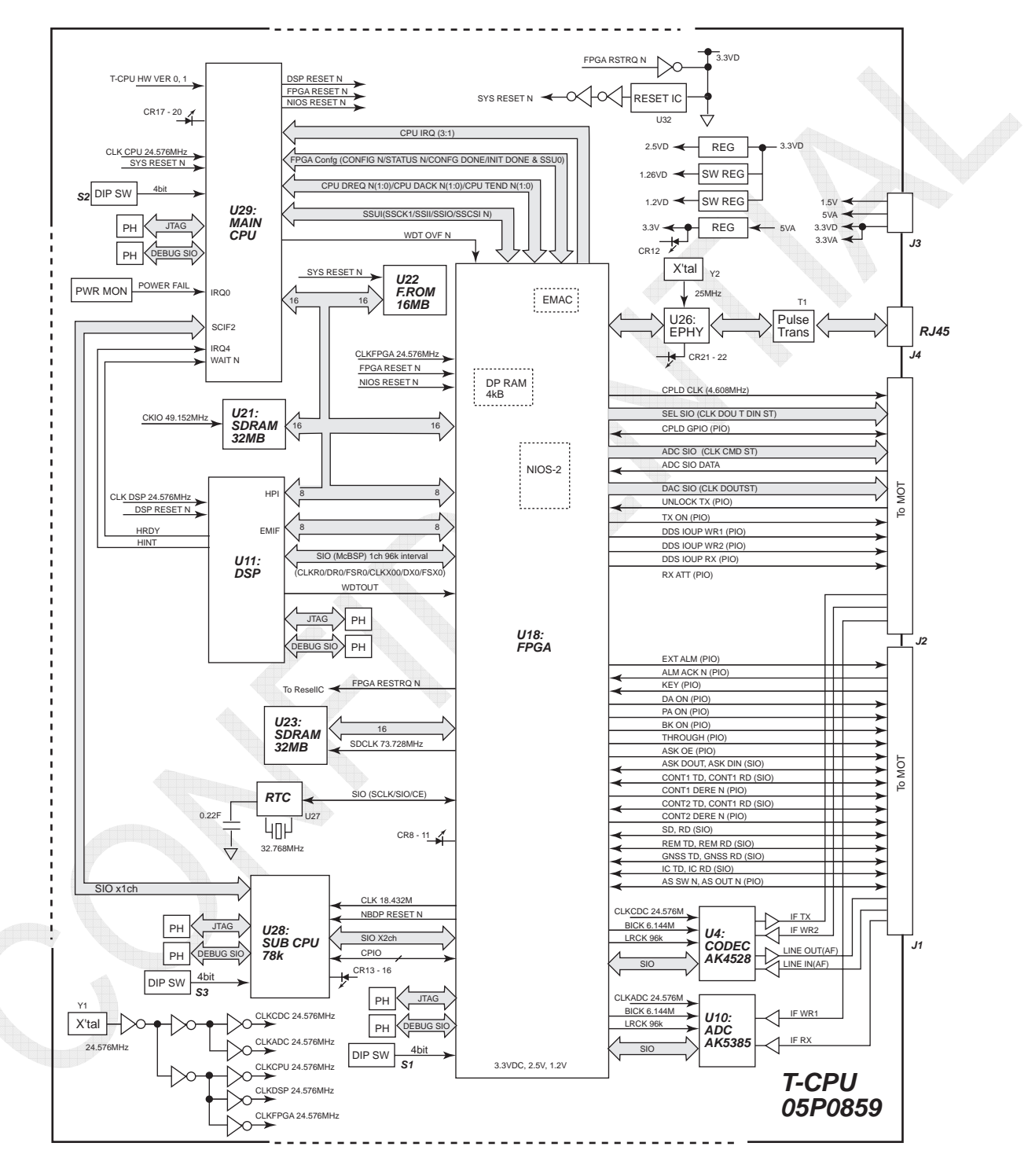

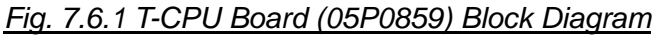

# 7.6.1 Signal Route

The following diagram shows the channels of 36-kHz IF signal to the IF TX, RX, WR1, and WR2 boards.

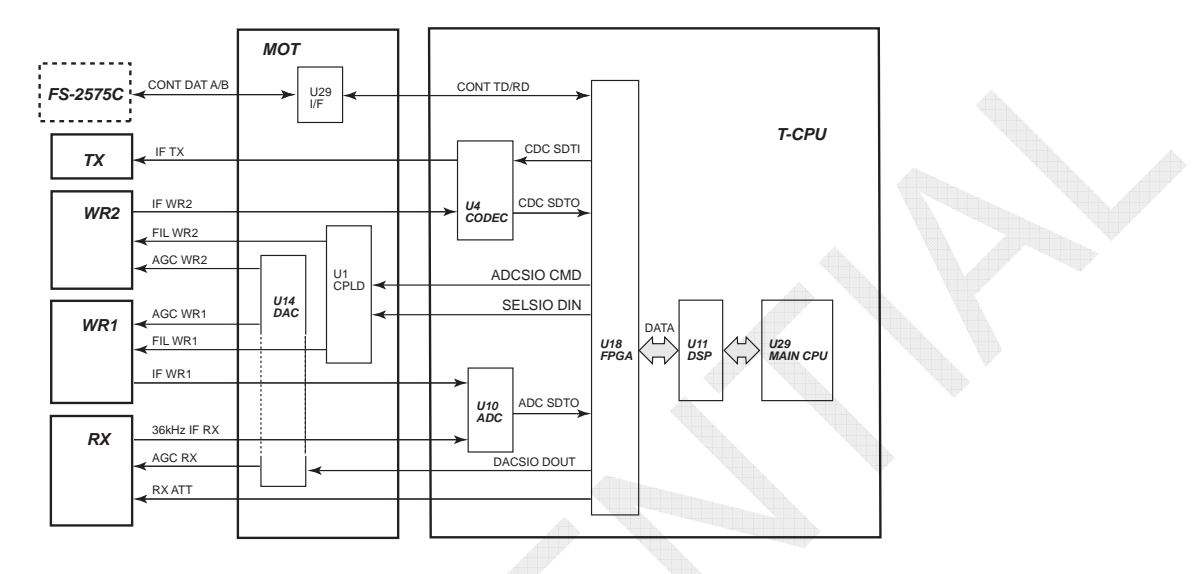

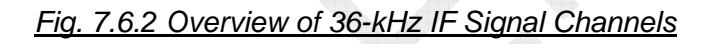

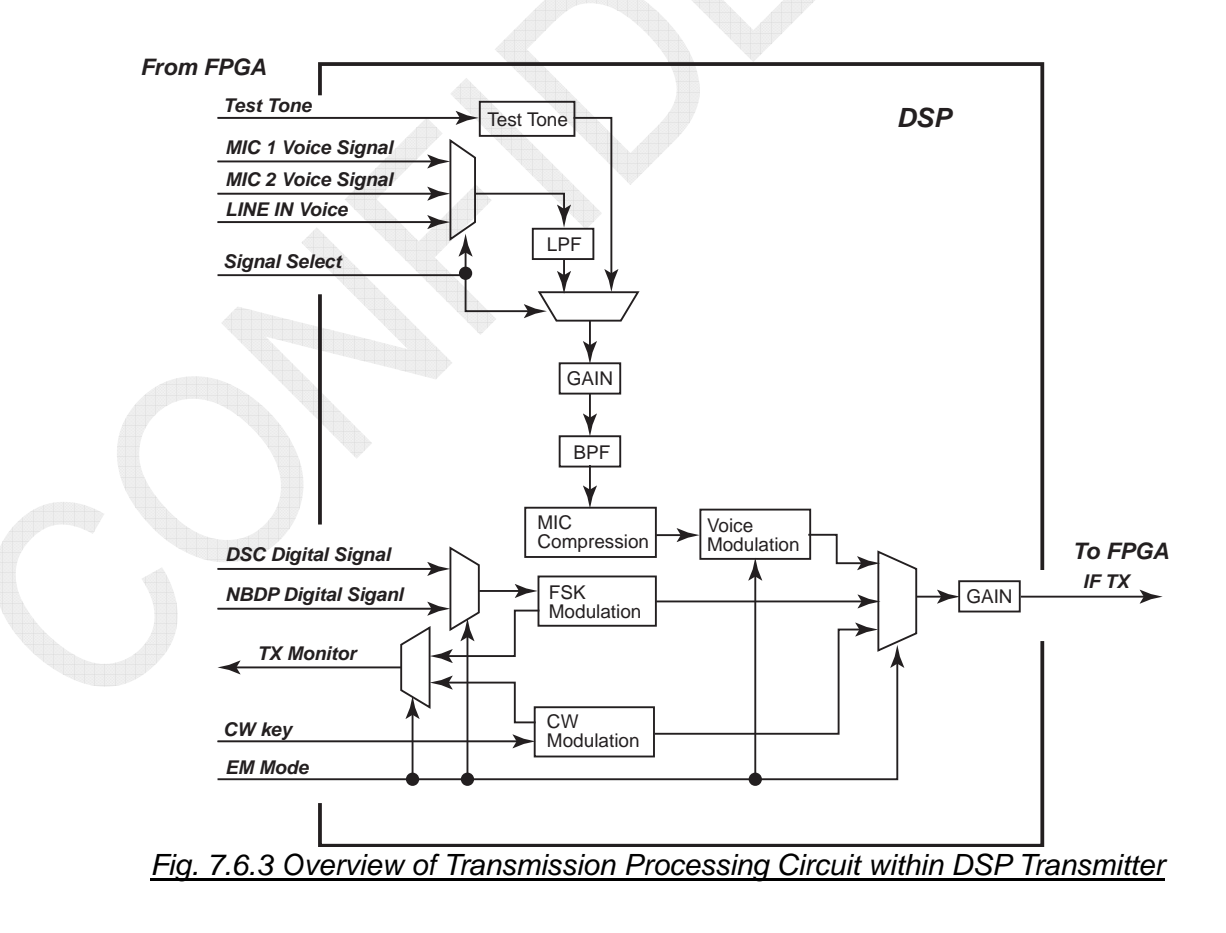

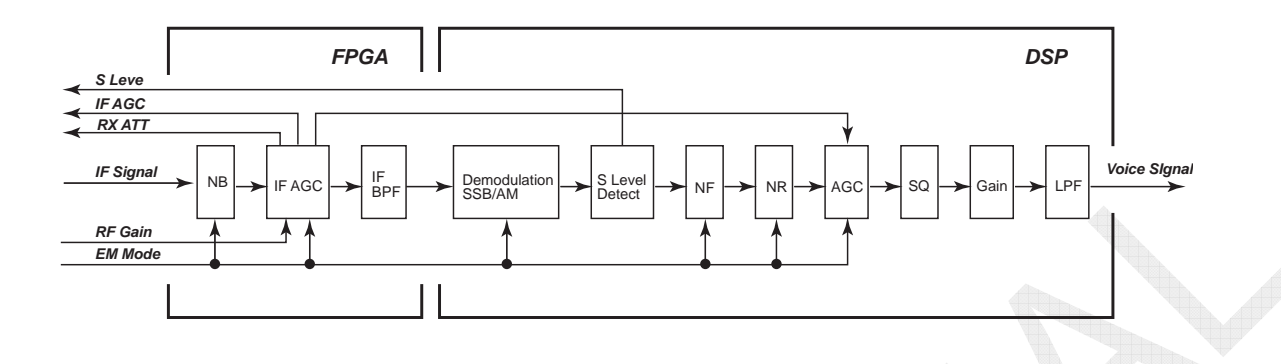

Fig. 7.6.4 Overview of Configuration of Reception/Demodulation Processing Line

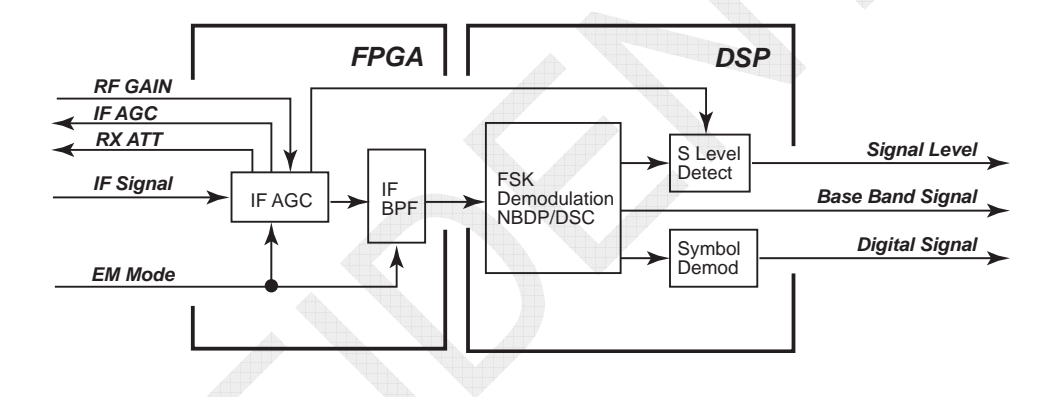

Fig. 7.6.5 Overview of Received DSC/NBDP Signal Processing within DSP

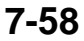

#### 1.1 Overview of transmitted voice signal route

A voice signal from the handset microphone is digitized through the control unit and transmitted to the transceiver unit in a serial data format. The FPGA of the C-CPU board and that on the input side of the T-CPU board control communications between both units. Digitized voice signal from the FPGA of the T-CPU board is transmitted to the DSP. The DSP compresses and modulates the voice signal to input it to the FPGA. The FPGA serves as an interface between the DSP and the CODEC. The CODEC converts the data to a 36-kHz IF TX analog signal and outputs it to the TX board.

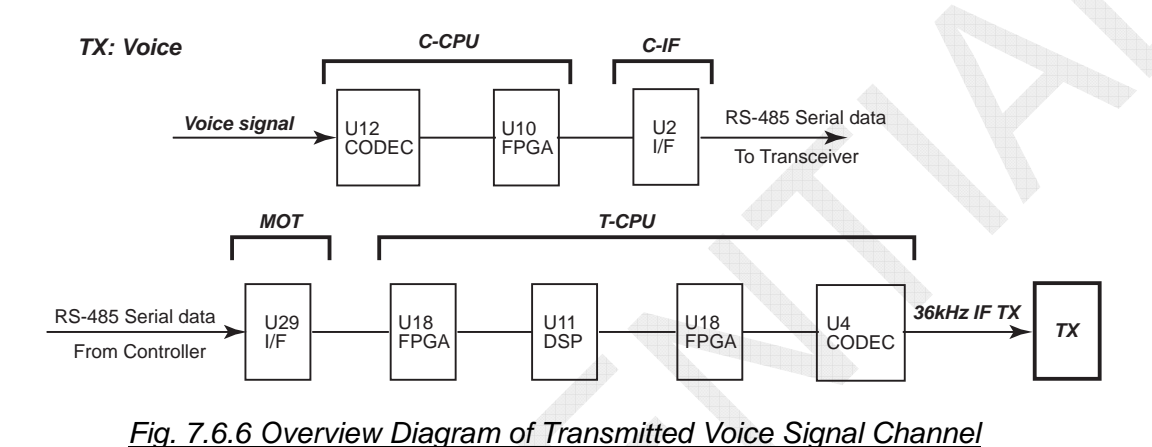

## 1.2 Received voice signal route

The 36-kHz IF RX signal outputted from the RX board is converted to a digital signal through the ADC and inputted to the FPGA of the T-CPU board. The FPGA conducts voice band signals necessary, control NB and IF AGC, and outputs these signals to the DSP. The DSP conducts voice signal processing, such as demodulation, NF, NR, and AF AGC.

Data outputted from the DSP is transmitted to the FPGA. The FPGA converts the data into a format that allows communication with the control unit and transmits the converted data to the control unit.

The control unit converts the data to voice signal to output it to the speaker.

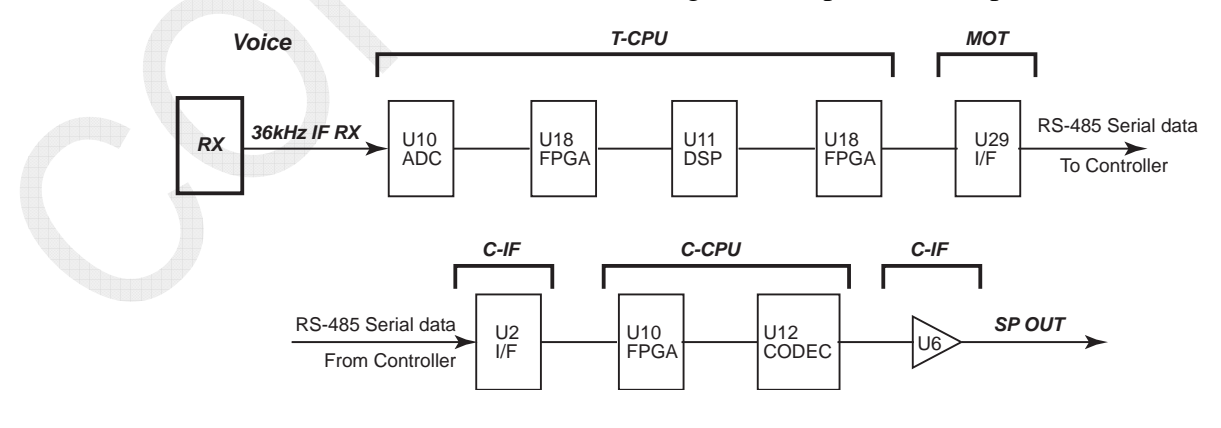

Fig. 7.6.7 Overview Diagram of Received Voice Signal Channel

## 2.1 Transmitted NBDP signal route

A NBDP message created by the NBDP terminal is transmitted to the transceiver unit in a serial data format. This serial data is transmitted to the 78k CPU through the FPGA of the T-CPU board. The 78k CPU generates a NBDP signal and outputs it to the DSP. The DSP modulates the signal by the FSK method and transmits the modulated signal to the FPGA. The FPGA serves as an interface between the DSP and the subsequent CODEC. The CODEC converts the data to a 36-kHz IF TX analog signal and outputs it to the TX board.

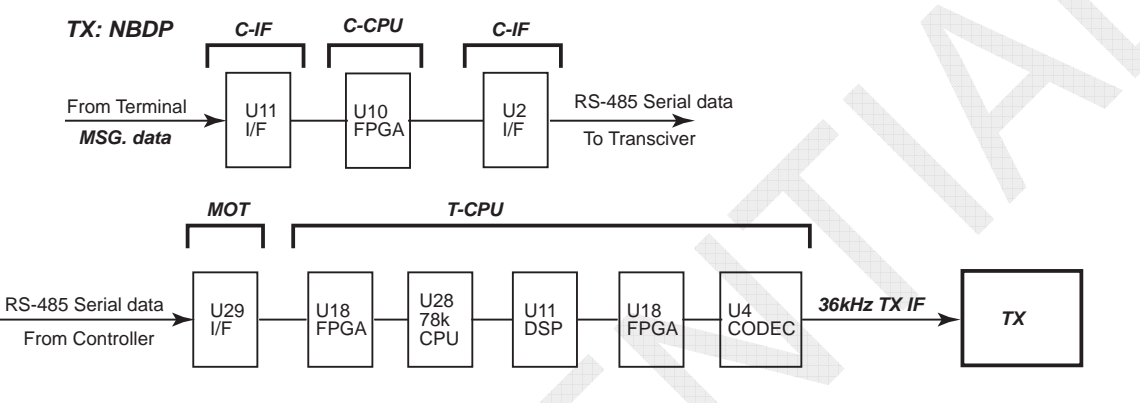

Fig. 7.6.8 Overview Diagram of Transmitted NBDP Signal Channel

## 2.2 Received NBDP signal route

The 36-kHz IF RX signal outputted from the RX board is converted to a digital signal through the ADC and outputted to the FPGA. The FPGA retrieves NBDP-band signals necessary for the IF AGC control and band-pass filters and outputs these signals to the DSP.

The DSP conducts signal processing, such as demodulation and symbol-by-symbol demodulation, and transmits data to the 78k CPU. The 78k CPU analyzes the data (MSG. data) and transmits the analyzed data to the FPGA.

The FPGA converts the data into a format that allows communication with the control unit and transmits the converted data to the control unit. The control unit transmits the data to the NBDP terminal, and the terminal displays it as a NBDP message.

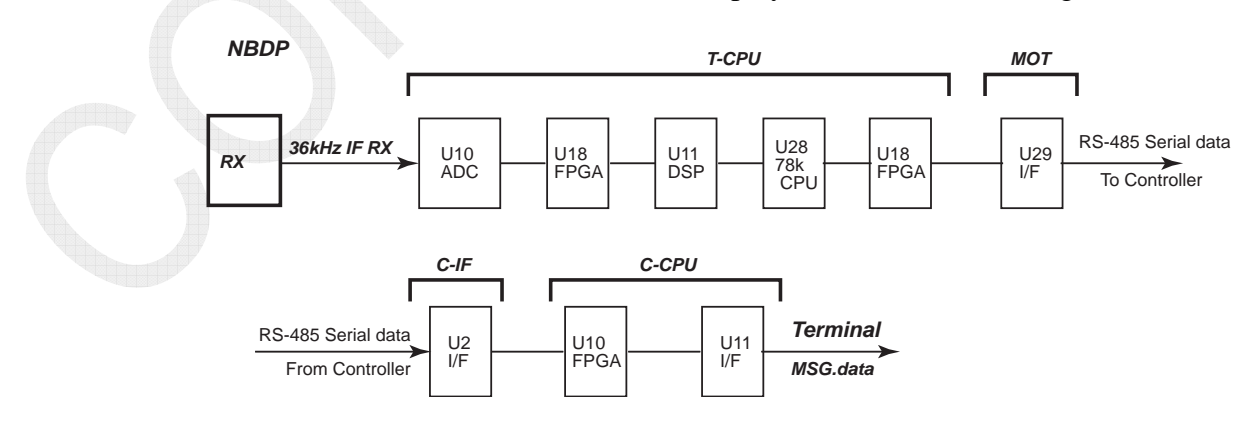

Fig. 7.6.9 Overview Diagram of NBDP RX IF Signal Channel

## 3.1 Transmitted DSC signal route

The DSC MSG. data created by the control unit is transmitted to the transceiver unit in a serial data format. This serial data is transmitted to the main CPU through the FPGA of the T-CPU board. The main CPU generates a DSC signal and outputs it to the DSP. The DSP modulates the signal by the FSK method and transmits the modulated signal to the CODEC through the FPGA. The CODEC converts the data to a 36-kHz IF TX analog signal and outputs it to the TX board.

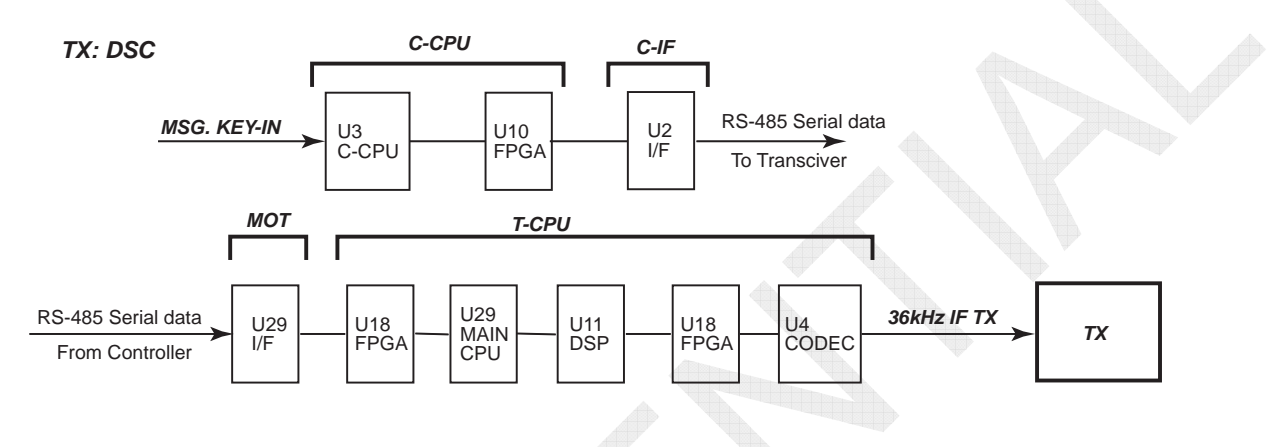

Fig. 7.6.10 Overview Diagram of Transmitted DSC Signal Channel

## 3.2 Received DSC (WR1) signal route

The 36-kHz IF RX signal outputted from the WR1 board is converted to a digital signal through the ADC and outputted to the FPGA. The FPGA retrieves DSC-band signals necessary for the IF AGC control and band-pass filters and outputs these signals to the DSP.

The DSP conducts signal processing, such as demodulation and symbol-by-symbol demodulation, and transmits data to the main CPU. The main CPU analyzes the data (MSG. data) and transmits the analyzed data to the FPGA.

The FPGA converts the data into a format that allows communication with the control unit and transmits the converted data to the control unit. The control unit displays the data as a DSC message.

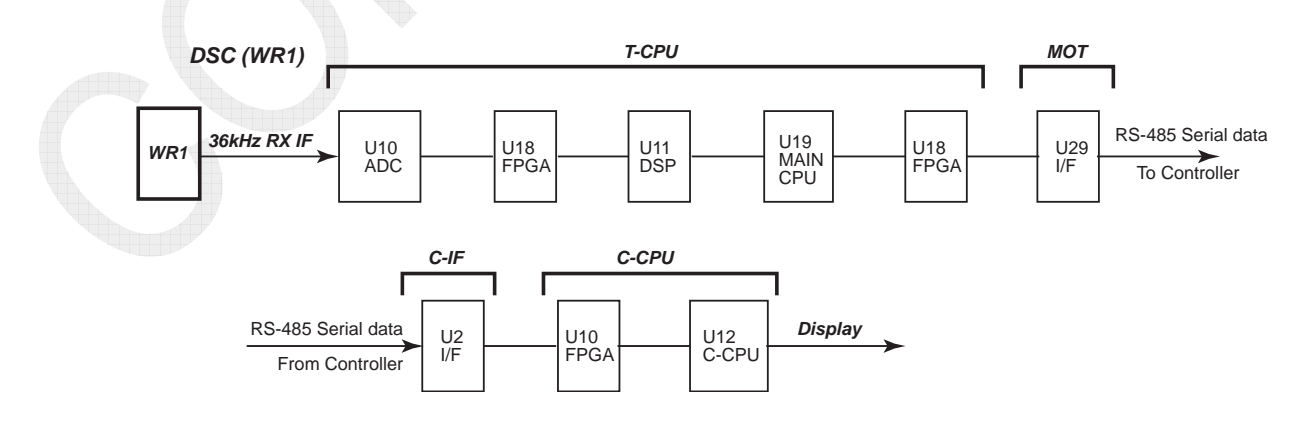

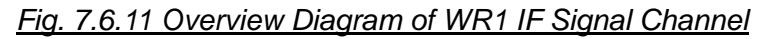

7-61

## 3.3 Received DSC (WR2) signal route

The 36-kHz IF RX signal outputted from the WR2 board is converted to a digital signal through the ADC and outputted to the FPGA. The FPGA retrieves DSC-band signals necessary for the IF AGC control and band-pass filters and outputs these signals to the DSP.

The DSP conducts signal processing, such as demodulation and symbol-by-symbol demodulation, and transmits data to the main CPU. The main CPU analyzes the data (MSG. data) and transmits the analyzed data to the FPGA.

The FPGA converts the data into a format that allows communication with the control unit and transmits the converted data to the control unit. The control unit displays the data as a DSC message.

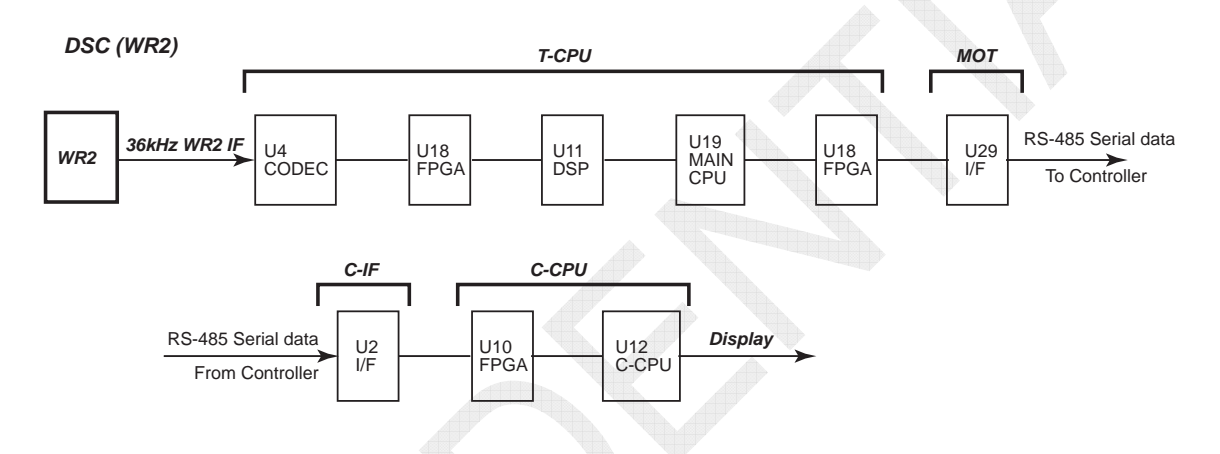

Fig. 7.6.12 Overview Diagram of WR2 Signal Channel

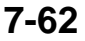

## 7.6.2 Voice Signal Processing

## 1. SQ (Squelch)

SQ operates in SSB and LSB modes. When two control units are connected to the system, individual SQ setting can be made to each unit.

The SQ opens and closes in response to frequency of voice signal. The set range of SQ detection frequency is from 500 Hz to 2000 Hz and the default is 1000 Hz. The SQ operation is controlled according to judgment on received frequency component. When the frequency component is lower than the set frequency, the SQ will open. When it is higher than the set frequency, the SQ will close.

The SQ opening and closing operation is controlled by transmitting a frequency counter value that is calculated by the DSP of the T-CPU board to the control unit and comparing the frequency counter value received by the FPGA of C-CPU board used in the control unit with SQ value set by user. This control allows for turning ON or OFF the voice signal output signal by controlling the mute signal of AF amplifier on the C-IF board used in the control unit.

The SQ opening and closing operation is controlled on the following conditions:

- SINAD sensitivity level that allows the SQ control: 3 to 5dB or more
- SQ attack time: Approximately 70 msec.
- SQ decay time: Approximately 1.5 sec.
- SQ control: Internal SP, external SP, and handset SP (Note: Line-out disabled)

## 2. NB (Noise Blanker)

NB is processed by the FPGA of the T-CPU board. The NB operates in SSB, LSB, and AM modes. When two control units are connected to the system, common NB setting can be made to each unit.

The NB detects pulse components and mutes noises for a period of time during which the pulse components were detected.

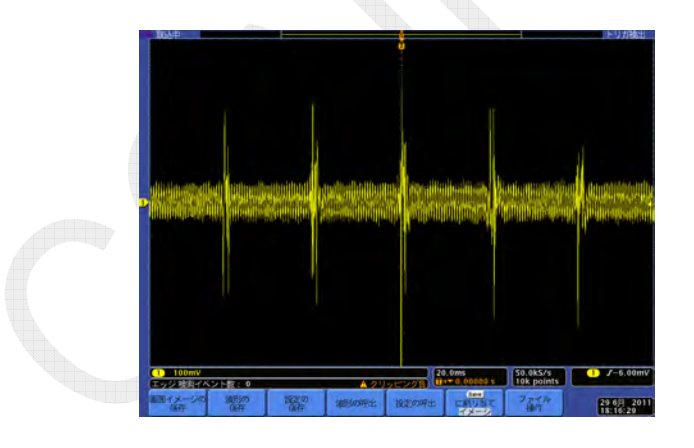

Example of AF Output with NB set to "OFF" in SSB Mode

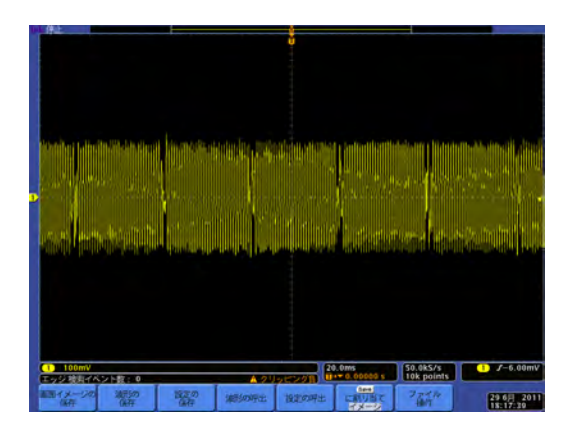

Example of AF Output with NB set to ON in SSB Mode

#### 3. NR1 and NR2 (Noise Reduction)

NR is processed by the DSP of the T-CPU board. The NR operates in SSB, LSB, and AM modes. When two control units are connected to the system, common NR setting can be made to each unit.

NR1 (low) filters voice-band components to suppress random noises without having significant effect on voice signal components.

NR2 (high) has set filter parameters that further enhances suppression effect. As a result, voice signals are affected to degrade intelligibility.

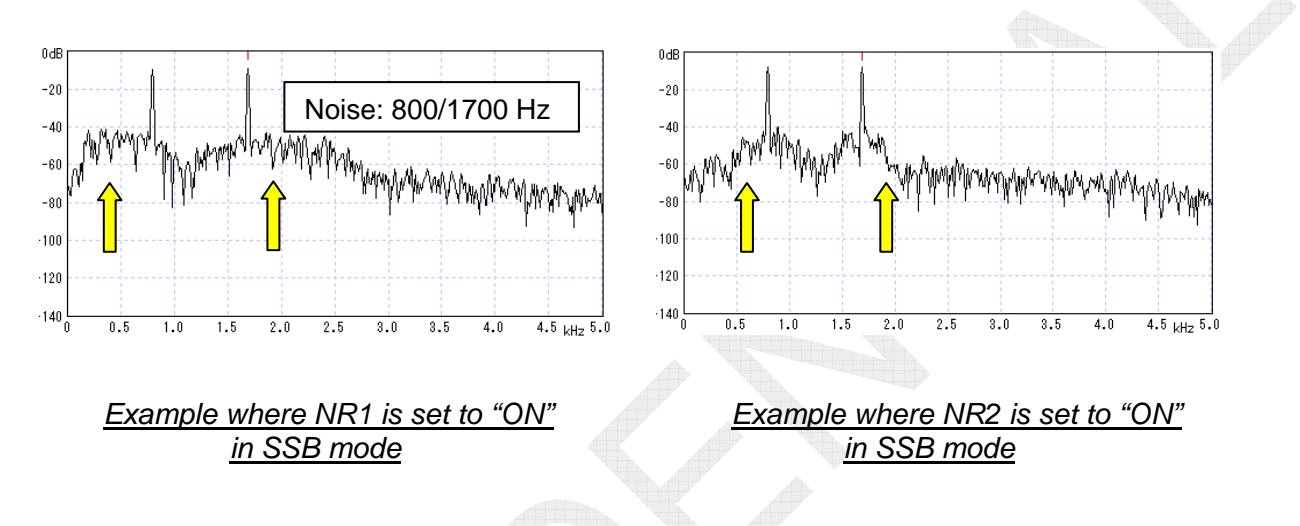

#### 4. NF (Notch Filter)

NF is processed by the DSP of the T-CPU board. The NF operates in SSB, LSB, and AM modes. When two control units are connected to the system, common NF setting can be made to each unit.

The NF eliminates the noises of singular signals such as tone frequency. For example, the NF detects a noise range to automatically eliminate the relevant band. Even if the noise range moves, the NF will automatically move there to eliminate noises. The NF is able to eliminate the noises of a number of signals if they get mixed in the notch.

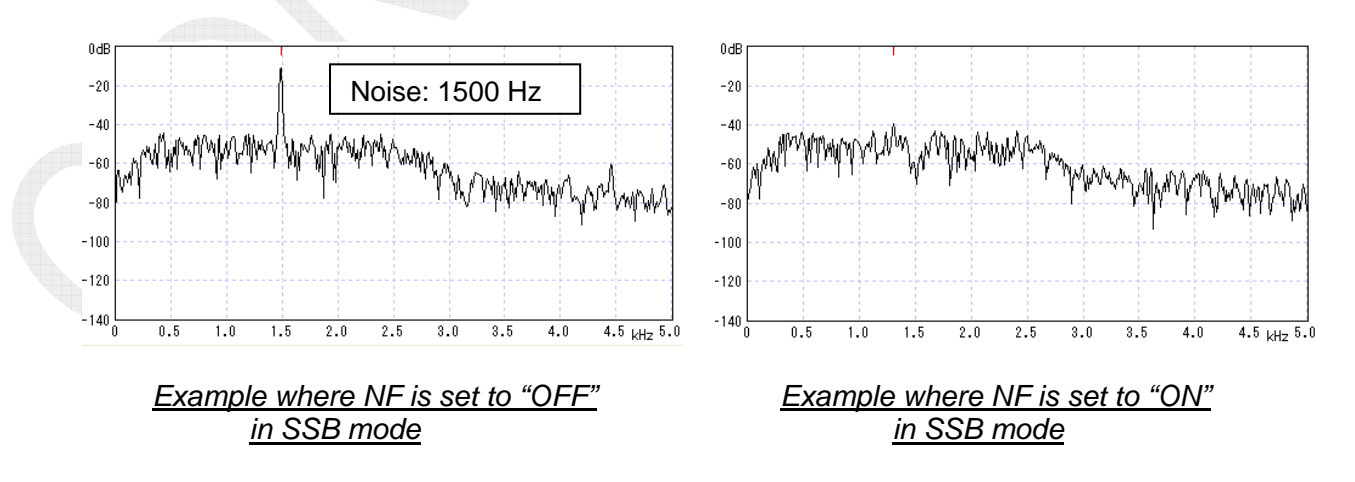

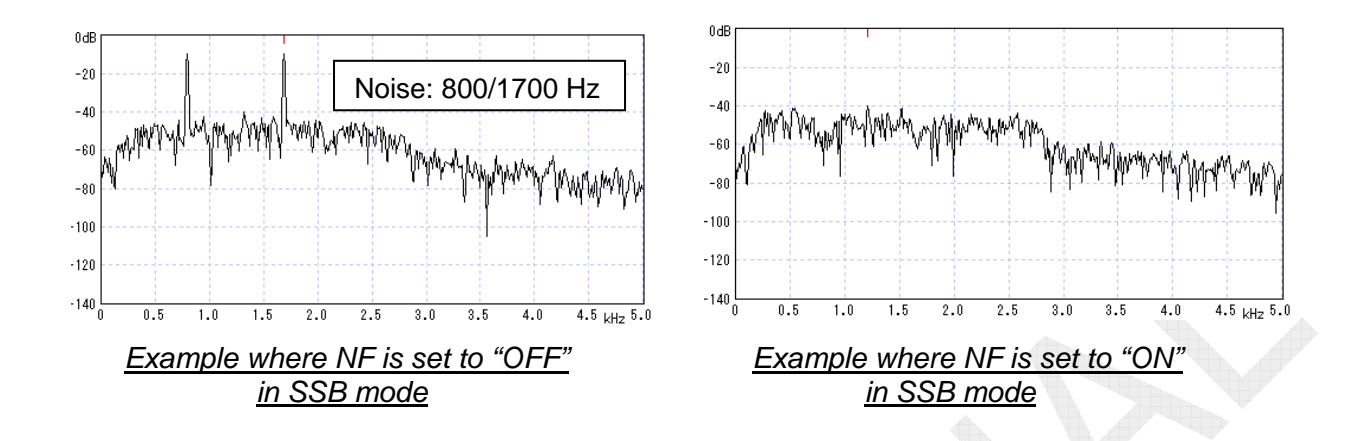

## 7.6.3 Memory

Programs are saved in a flash ROM and transferred to 78K CPU, FPGA, and SD RAM for running.

Furthermore, alarm and communication logs are saved in a flash ROM and transferred to the control unit to turn ON the power supply or on a request basis.

| Memory                      | Contents                                                                                                    |  |  |  |
|-----------------------------|----------------------------------------------------------------------------------------------------|--|--|--|
| Internal memory of main CPU | Working memory                                                                                                    |  |  |  |
| Internal memory of 78K CPU  | Programs used to run the 78K program                                                                                                    |  |  |  |
| Internal memory of FPGA     | Programs used to run the FPGA program                                                                                                    |  |  |  |
| SD RAM                      | Working memory and programs used to run the main program                                                                                                    |  |  |  |
| FLASH ROM                   | Programs, DSC transceiving log, and system set values<br>Note) Transferred to SD RAM, FPGA, DSP, and<br>internal memory of 78K CPU when turning ON<br>the power supply. |  |  |  |

Table 7.6.1 Contents of Memories

CONFIDENTIAL (internal use only) This confidential document is used only by FURUNO authorized persons.

It is strictly prohibited to reproduce the document in whole or in part without prior written permission of FURUNO.

## 7.6.4 High-speed Serial Communication

The Transceiver unit and the Control unit are connected with RS-485 half-duplex communication interface. Data transmitted with this interface have command data and FPGA-controlled voice data. Data are transceived in units of packets.

| • Baud rate:                  | 768 kbps |
|-------------------------------|----------|
| • Data length:                | 16 bits  |
| • Parity:                     | N/A      |
| <ul> <li>Stop bit:</li> </ul> | 1 bit    |
| • Flow control:               | N/A      |
|                               |          |

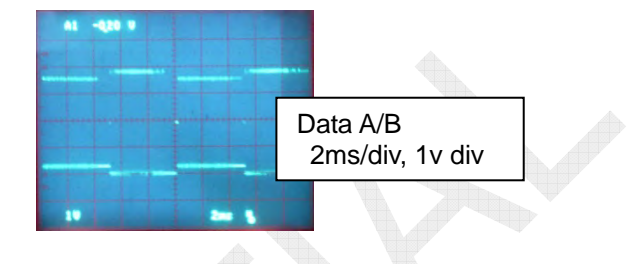

Data transmission is divided into two categories taking 10 ms as one cycle. One category is uplink transmission from the Transceiver unit to the Control unit, and the other is downlink transmission from the Control unit to the Transceiver unit. This transmission is controlled by the FPGA of each unit.

The FPGA of the Transceiver unit transmits downlink voice data after putting an idle period of 20 bits. Subsequently, the FPGA puts a period of idle time again, and then transmits command data. The FPGA of the Transceiver unit switches the RS-485 driver from the transceiving state to the receiving state after completion of transmitting command data.

The FPGA of the control unit treats the command data of downlink voice packets as a pilot signal and initiates transmitting the data from the control unit upon receipt of it.

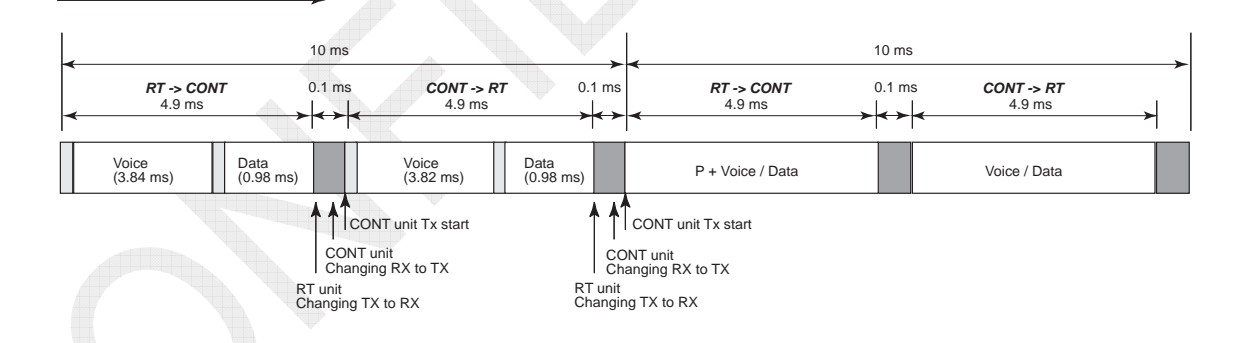

Fig. 7.6.13 High-speed Serial Communication Timing Chart

- Configuration of downlink voice packet: From the Transceiver unit to the Control unit Model name+Source+Destination+Command (Pilot)+SQ+Voice data (320 bytes)
- Configuration of uplink voice packet: From the Control unit to the Transceiver unit Model name+Source+Destination+Command+Voice data (320 bytes)
- Configuration of command packet Model name+Source+Destination+Command+Voice data (80 bytes)

# 7.7 Power Supply

When two Control units are installed, the system power is turned ON from the No. 1 Control unit. Since "FL41" is not mounted on the T-IF board, the PWR ON signal from the No. 2 Control unit is not connected to the P-SW board, and thereby the system power is not turned ON from the No. 2 Control unit. Consequently, to install two Control units, be sure to install the No. 1 Control unit on the hardware.

| Board Name | Туре    | Applicable Model |              |              |
|------------|---------|------------------|--------------|--------------|
|            |         | FS-1575          | FS-2575      | FS-5075      |
| FET        | 05P0872 |                  |              |              |
| POWER      | 05P0874 | $\checkmark$     | ✓            | $\checkmark$ |
| SW REG     | 05P0873 |                  | ✓            | $\checkmark$ |
| P-SW       | 05P0871 | $\checkmark$     | $\checkmark$ | $\checkmark$ |

Table 7.7.1 Configuration of Power Supply Block

## 7.7.1 Power Supply Specifications

## 1. POWER (05P0874): Common

The POWER board uses 24V power outputted from the P-SW board to generate 15V and 5V power with the switching power supply.

The 15V power supply outputs a current up to 14A, while the 5V power supply outputs a current up to 2A.

## 2. P-SW (05P0871): Common

The P-SW board consists of power supply input ON/OFF (Max. 40A) protection, low-voltage/over-voltage lockout and reverse connection protection circuits for input power supply, and BK 24V power supply and 12V OVEN power supply used to start the power supply block. BK 24V is supplied to the input power supply through the PolySwitch (overcurrent protection switch).

- 1) Reverse connection protection for input power supply: Automatic resetting
- 2) Low rvoltage lockout for input power supply: 18 to 20V, automatic resetting
- 3) Overvoltage lockout for input power supply: 33V, automatic resetting
- 4) BK24V output: 24VDC / 1A at maximum (PolySwitch)
- 5) 12V OVEN output: 12VDC / 500 mA at maximum

#### 3. SW REG (05P0873): FS-2575 and FS-5075

The SW REG board generates 42V PA VC. This 42V power is generated by adding 24V input power to 18V power outputted from this SW REG board. Furthermore, the SW REG board has a built-in overcurrent (19A) protection circuit.

## 4. FET (05P0872): FS-5075

Like the P-SW board, the FET board (05P0872) turns ON and OFF the input power supply. Since the FS-5075 system causes higher input power supply current than the FS-2575 system, the FET board is added to switch the input power supply current up to 70A.

## 7.7.2 Power Supply Circuit Diagram

#### 1. FS-5075 Power supply circuit diagram

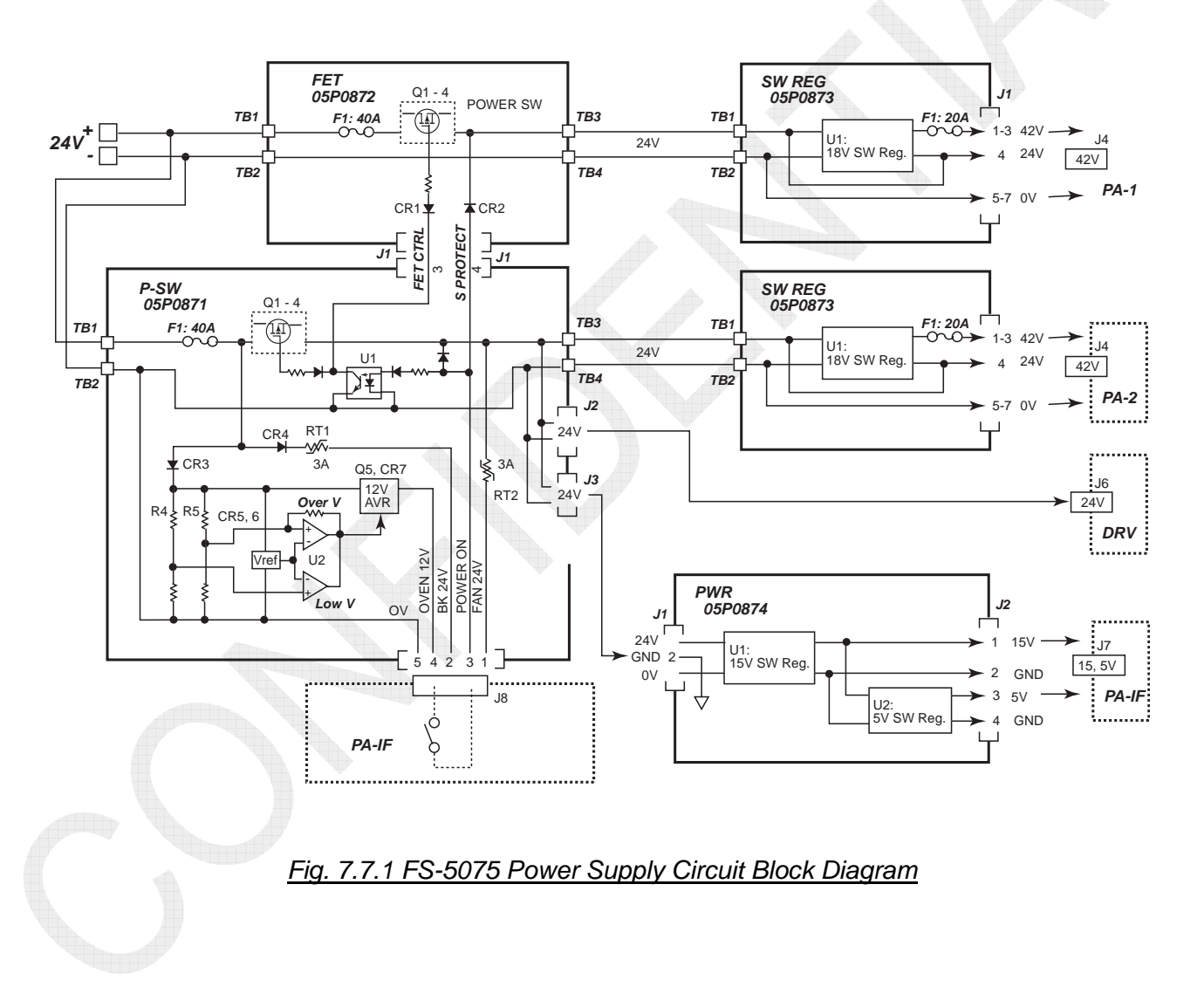
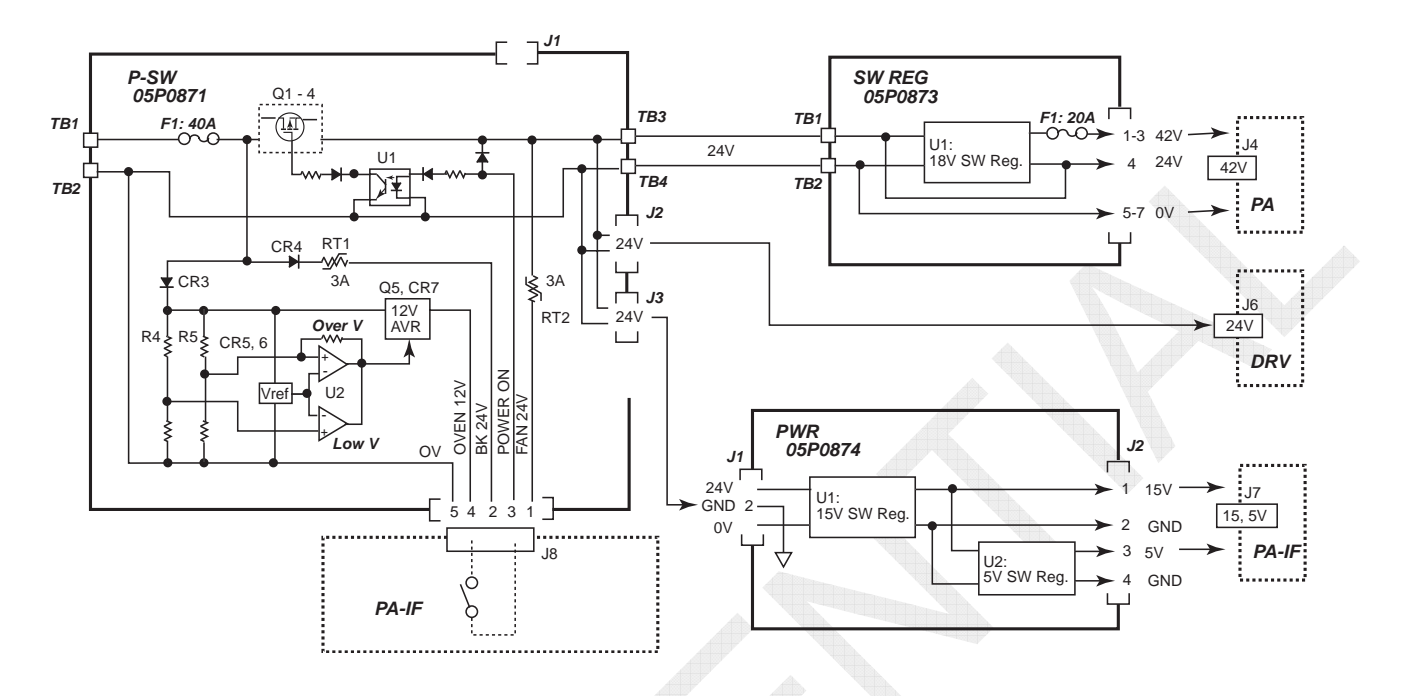

## 2. FS-2575 Power supply circuit diagram

### Fig. 7.7.2 FS-2575 Power Supply Circuit Block Diagram

### 3. FS-1575 Power supply circuit diagram

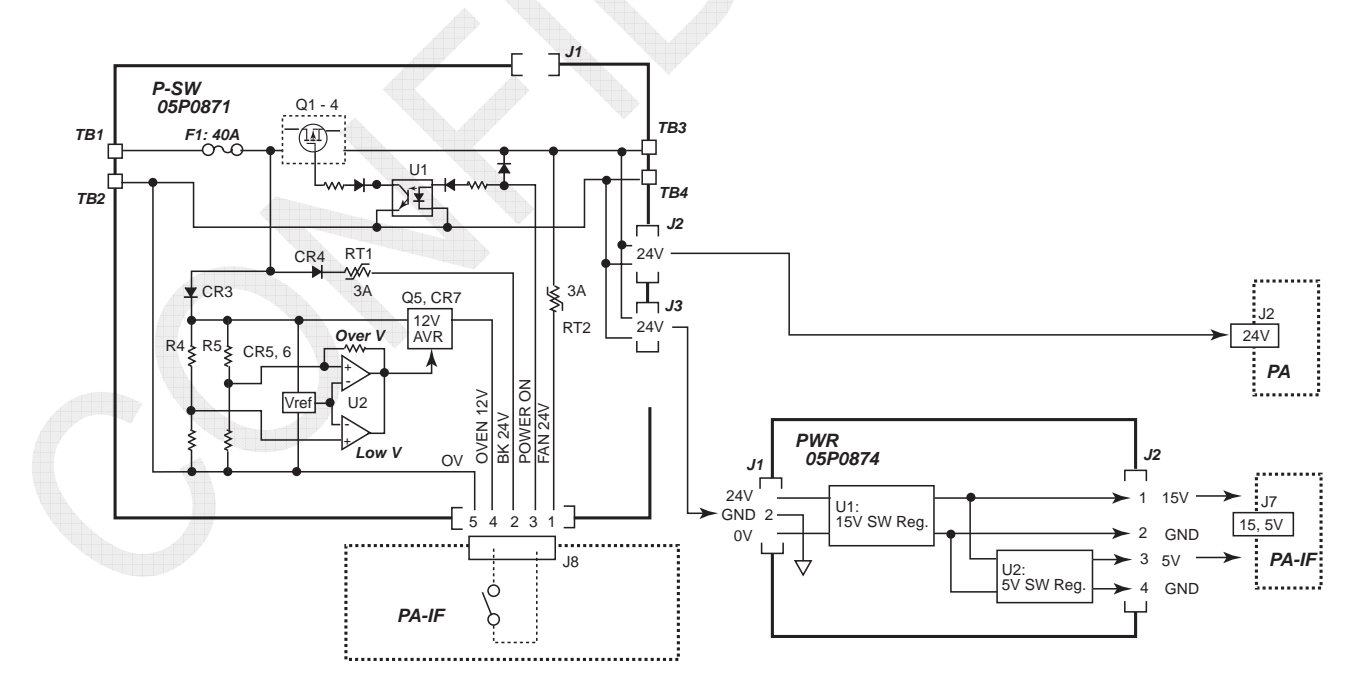

Fig. 7.7.3 FS-1575 Power Supply Circuit Block Diagram

7-69

# 7.8 Control Unit: FS-2575C

This unit consists of the C-CPU, C-IF, and PANEL boards. For communication between the control unit and the Transceiver unit, refer to information on page 7-66.

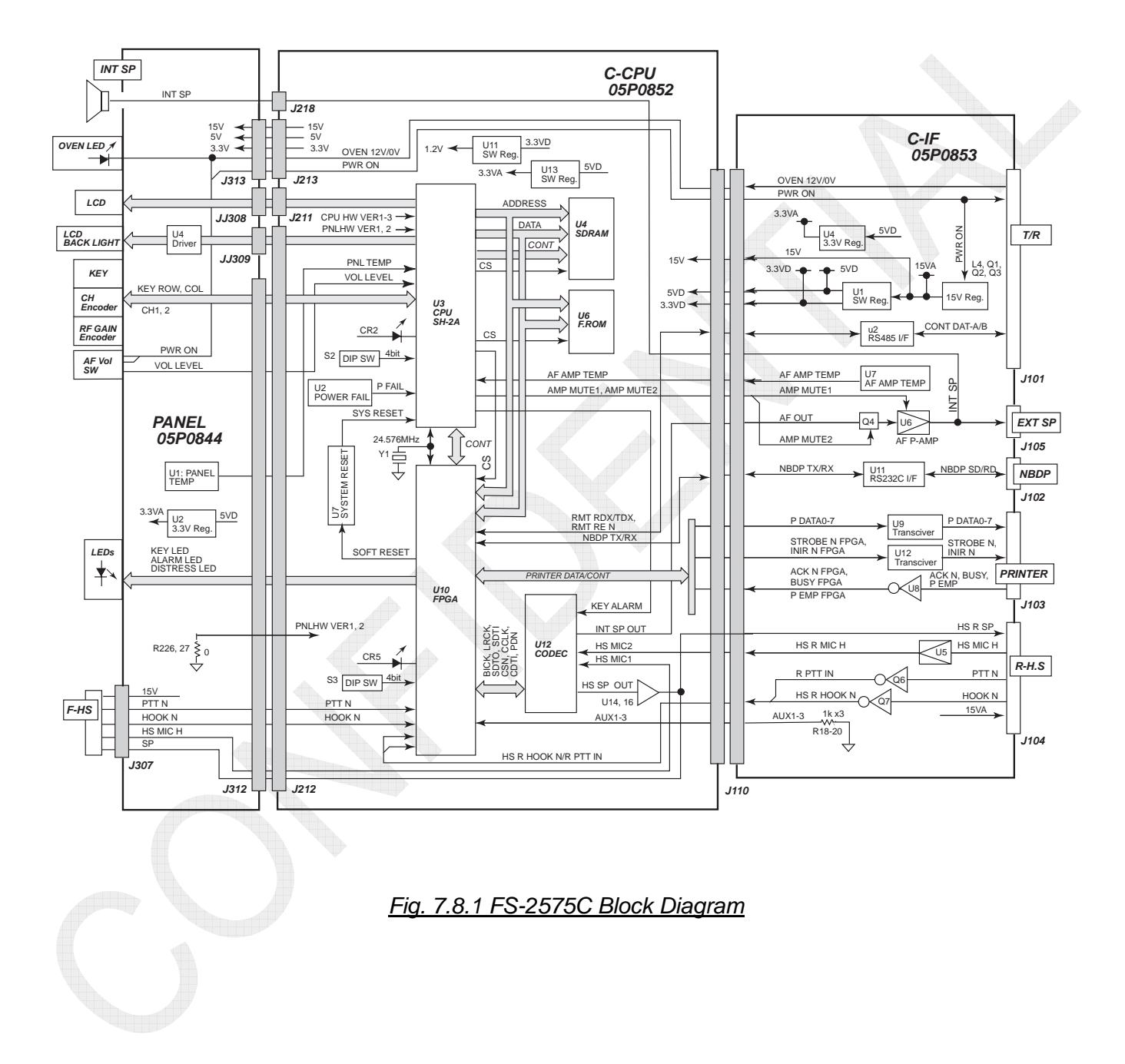

When two Control units are connected, the No. 1 Control unit will turn ON and OFF the system power. The No. 2 Control unit turns ON and OFF its own power. When the handset is set to OFF HOOK mode or any key other than AF VR is in operation, either one of the two Control units will be disabled to display "OCCUPIED." Consequently, the No. 1 Control unit has to be installed in the W/H.

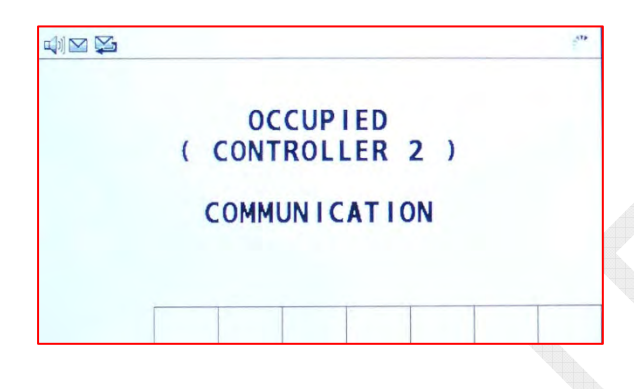

### 1. C-CPU board: 05P0852

The C-CPU board consists of CPU, Flash ROM, SD RAM, CODEC, and FPGA. The CODEC converts an analog voice signal inputted from the handset MIC to a digital signal and outputs it to the Transceiver unit through the FPGA.

#### 2. C-IF board: 05P0853

The C-IF board interfaces the NBDP terminal, Pinter, and Transceiver unit.

### 3. PANEL board: 05P0844

The PANEL board detects pressing of keys under the scan control using  $5 \times 5$  matrix. The volume control knob, sensitivity control knob, and channel knob use a rotary encoder.

### 4. Set items saved in the control unit

For details, refer to information on page 6-47.

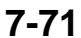

# 7.9 Antenna Coupler

## 7.9.1 FS-2575 and FS-5075: AT-5075(05P0875) / FS-1575: AT-1575(05P0883)

The FS-2575 and FS-5075 systems use AT-5075 antenna coupler, and the FS-1575 system uses AT-1575 antenna coupler. These antenna couplers have a built-in COUP board and are the same in the circuit and operation.

The tunable frequency range is between 1605 kHz and 27500 kHz and required antenna length is 10 meters. For example, in case of an 8m whip antenna, install it using a lead-in of 2 m or more in length.

Tuning time is 15 seconds at maximum. Basically, the matching circuit is switched to the gamma-matching circuit on the MF band and to the pi-matching circuit on the HF band. Depending on antenna constants, it is switched to the pi-matching circuit even on the MF band. The matching circuit works to switch between L (inductance) and C (capacitance) using a relay, minimizing VSWR. When VSWR falls below "3," tuning is determined to be OK.

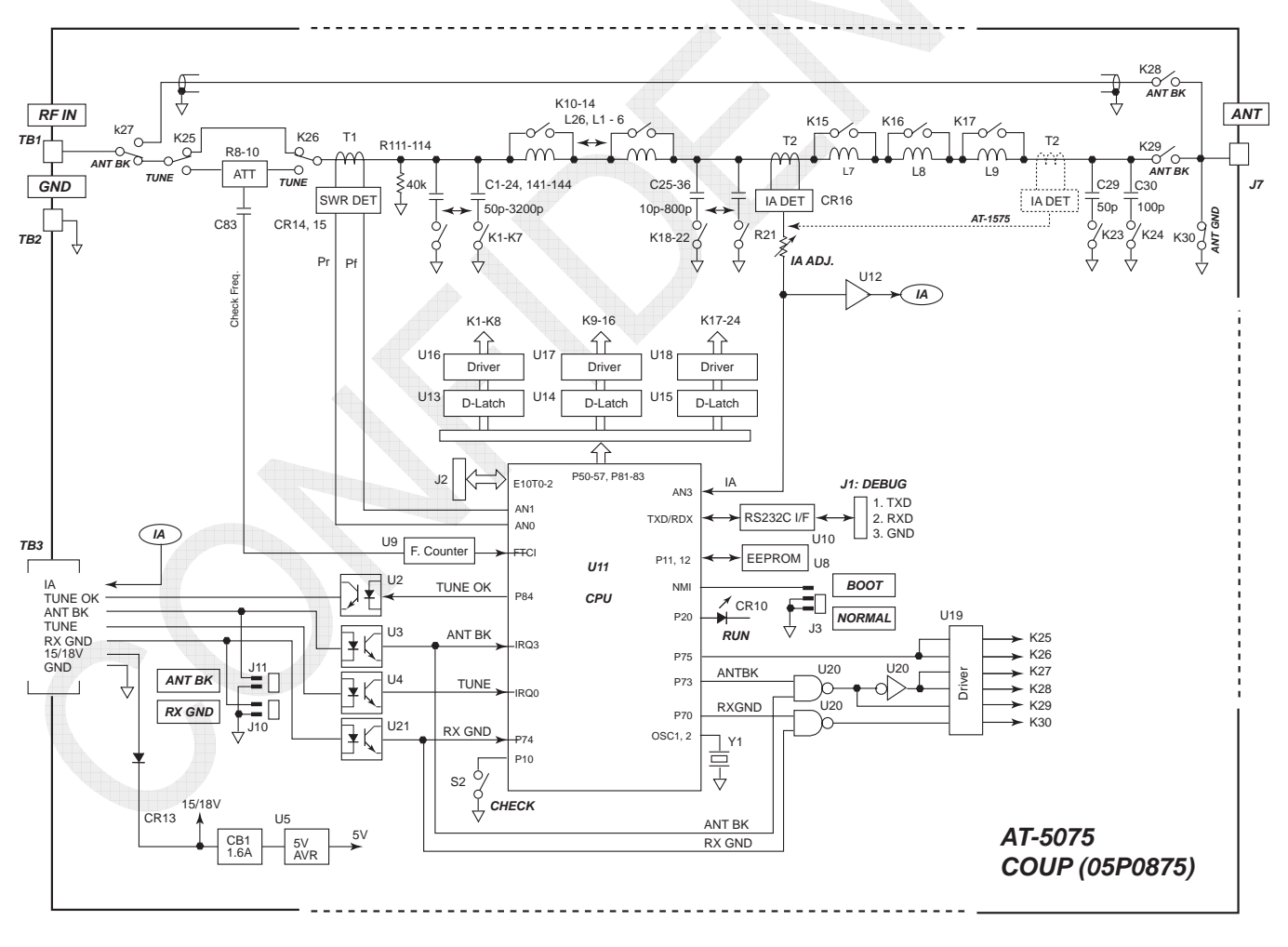

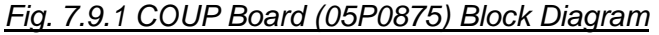

### 7-72

## 1. Control signal timing

The timing circuit consists of an antenna matching circuit and its control circuit. The "TUNE" signal from the Transceiver unit initiates antenna tuning. If no RF signal is outputted after a lapse of 500 msec or more even though the "TUNE" signal is activated, the system will enter tune error mode. In this case, the antenna coupler will be bypassed. When the "TUNE OK" signal is at a high level, tuning will be determined to be OK. When it is at a low level, tuning will be determined to be an error.

Pressing the [TUNE] switch on the COUP board will initiate antenna tuning operation, making it possible to check for the operation of the antenna coupler in its installation location.

The following chart shows the control signal operation timing.

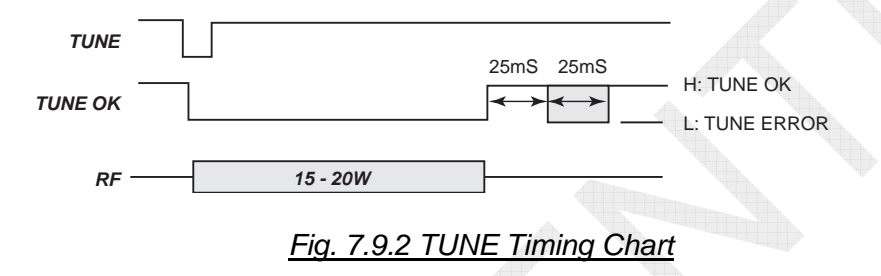

## 2. Matching circuit

The detection signals shown in the table below are used to conduct antenna matching. The matching circuit consists of gamma and pi-matching circuits. Antenna constants are switched by the relay.

For transmitted frequencies that have previously succeeded in tuning once, the previous matched value is used as default for the second and later tuning. Matched values are saved in EEPROM.

Successful tuning means that the SWR value falls below "3."

|                     | ACCESSION AND ADDRESS OF ADDRESS OF ADDRESS |                                                                                                    |
|---------------------|----------------------------------------------------------------------------------------------------|----------------------------------------------------------------------------------------------------|
| Detection<br>Signal | Detector                                                                                                    | Function                                                                                                    |
| Frequency           | U9<br>(Counter)                                                                                                    | Detects input frequency. Used to limit the operating range of the matching circuit (1.6 to 27.5 MHz) and as the memory address of matching constants. |
| VSWR<br>detection   | T1                                                                                                    | Detects VSWR of the antenna axial cable line. Used to monitor matching status in antenna matching operation (find the minimum VSWR).                  |
| la<br>detection     | T2                                                                                                    | Detects antenna current. Used to display the IA reading on the FS-2575C unit. Not used for the matching procedure.                                    |

Table 7.9.1 COUP Board Detection Signal

| VSWR | Return<br>coefficient<br>│ | Return loss<br>(dB) | Reflection<br>power<br>(%) | Transmission<br>power<br>(%) | Transmission<br>loss<br>(dB) |
|------|----------------------------|---------------------|----------------------------|------------------------------|------------------------------|
| 1.00 | 0.0000                     | ∞                   | 0.000                      | 100.00                       | 0.000                        |
| 1.10 | 0.0476                     | 26.45               | 0.227                      | 99.973                       | 0.010                        |
| 1.30 | 0.1304                     | 17.70               | 1.700                      | 98.300                       | 0.074                        |
| 1.50 | 0.2000                     | 13.98               | 4.000                      | 96.000                       | 0.177                        |
| 2.00 | 0.3333                     | 9.54                | 11.11                      | 88.89                        | 0.511                        |
| 2.50 | 0.4286                     | 7.36                | 18.37                      | 81.63                        | 0.882                        |
| 3.00 | 0.5000                     | 6.02                | 25.00                      | 75.00                        | 1.250                        |
| 4.00 | 0.6000                     | 4.44                | 36.00                      | 64.00                        | 1.938                        |

Table 7.9.2 SWR Conversion Table

Matching constants:

- Cin-side capacitor:
- L:

Variable in steps of 50 pF up to 6350 pF Variable in steps of 0.05 uH up to 51.15 uH Variable in steps of 10 pF (12.5pF) up to 1587.5 pF

- Cout-side capacitor: Variable in steps of Variable in steps of Variabl
- *Note)* In order to prevent a significant change in SWR on the line in matching operation, an attenuator of -3dB is mounted on the input side of the matching circuit.

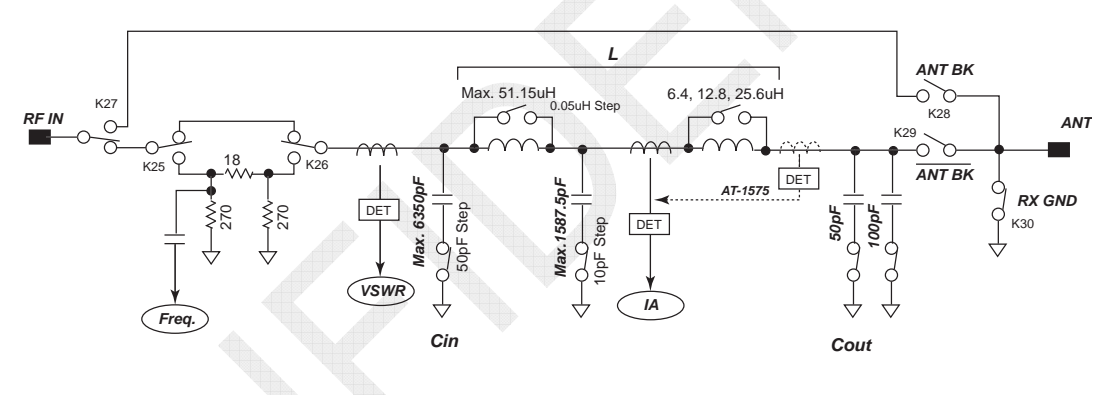

Fig. 7.9.3 Matching Circuit Block Diagram

Find a VSWR by changing the combination of a coil and a capacitor, and then compare the VSWR with the previous ratio to determine the change of the coil and the capacitor. Repeat this sequence to reduce the VSWR close to "1."

$$VSWR = (Vf + Vr) / (Vf - Vr)$$

When the transmitted frequency is not more than 4 MHz, conduct matching operation basically using the gamma-matching circuit. When VSWR exceeds the threshold level, try to conduct matching operation using the pi-matching circuit.

### 7-74

## 3. Overview of matching procedure

To define a direction for whether to vary first the coil or the capacitor of the matching circuit in initiating matching operation, it has to be determined from the VSWR whether the antenna reactance is inductive or capacitive. The method is as follows:

- 1) If the dip point of VSWR can be detected by varying "L" (inductance) in series to the antenna, the antenna reactance will be capacitive. In this case, matching operation will be initiated from the gamma matching circuit.
- 2) If no dip-point is detected even by varying the "L," find the dip-point by adding 50 pF, and 100 pF capacitors on the antenna side and varying the "L" again. Then, if the dip-point can be detected, the antenna reactance will be inductive. In this case, matching operation will be initiated from the pi-matching circuit.

### Gamma-matching

In case of capacitive antenna reactance, matching operation will be initiated in the gammamatching circuit.

Set the Cin-side capacitor to "0," and then vary "L." Set the Cin-side capacitor to a calculated value, and then vary "L" near the calculated value. Depending on the calculated value, set "L," and then vary the Cin-side capacitor. Follow the said procedure to find the minimum VSWR. If successful matching is not achieved, add the Cout-side capacitor to try matching following the same procedure as that aforementioned.

In other words, vary "L" and "Cin" based on a locus that minimizes VSWR in terms of the Smith chart.

### Pi-matching

Basically, this method initiates matching operation by setting the Cout-side capacitor to "0" to conduct it following the same procedure as that for gamma-matching.

### Burnout prevention

On low transmitted frequency bands, antenna impedance comes to capacitive reactance  $(1/j\omega Ca)$  with antenna resistance of several ohms and reactance of -j500 ohms or more. The shorter the antenna length, the higher the capacitive reactance becomes. In this case, in order to negate capacitive reactance components, add coils (inductive reactance (j $\omega$ L) in series.

## $1/j \omega Ca = j \omega L$

In this case, each end of a larger coil located near the antenna side generates a high voltage, possibly causing the matching circuit to burn out.

To prevent burnout, the matching circuit is designed to detect voltage at the antenna connection and choose a matching point within the specified threshold when the voltage exceeds the threshold even if the matching point shows acceptable VSWR. This operation is conducted in the low transmitted frequency range, i.e., in the capacitive reactance range of the antenna.

The voltage is given as:

 $V = Ia \times |Z|$ Ia = P / (r + R) $|Z| = |R - jXL| = XL = 1/\omega Ca = \omega L$ Threshold of AT-1575 and AT-5075: 4.3 kVrms

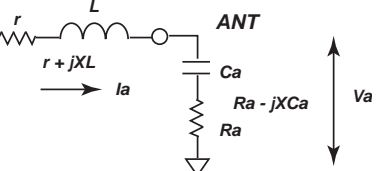

In order to reduce voltage, i.e., to reduce inductance that negates the capacitive components of the antenna, 50 pF and 100 pF capacitors are added on the antenna side to equivalently increase the capacitive reactance of the antenna.

### Memorv

When matching results in VSWR of "not more than 3.0," the matching constant will be saved in EEPROM. This constant is used as default for the subsequent matching data, reducing a period of time required for matching.

The following section shows a range of frequencies to be saved. This is the range of matching frequencies.

- Less than 1600 kHz:
- 1600 to 4000 kHz:
- 4000 to 8000 kHz:
- 8000 to 16000 kHz:
- 16000 to 28160kHz:
- Not less than 28160:

20 kHz bandwidth (120 bands)

40 kHz bandwidth (100 bands)

Outside of setting range

- 80 kHz bandwidth (100 bands)
- 160 kHz bandwidth (78 bands)
- Outside of setting range

### 4. Self-test

AT-1575 and AT-5075 initiates a self-test when the [CHECK] button is pressed. For details, refer to information on page 6-54.

Self-test procedure:

- 1) Turn OFF all relays.
- 2) Turn ON and OFF the input-side capacitor control relay, coil control relay, and output-side capacitor control relay one after another.
- 3) Check for built-in ROM, RAM, and ADC of the CPU.
- 4) Upon completion of the self-test, the system will return to the original state.

CONFIDENTIAL (internal use only)

### 5. Monitoring matching status

J1 (debug port) of the COUP board follows RS232C specification. This allows for monitoring the matching status by the use of communication software, such as Hyper Terminal.

Communication setting:

| <ul> <li>Baud rate:</li> </ul> | 115.200 kbps |
|--------------------------------|--------------|
| • Data length:                 | 7 bits       |
| • Stop bit:                    | 2 bits       |
| • Parity bit:                  | 0 bit        |

Type "?." A list of commands will appear.

Trace output command for the matching process is outputted by "TR1" and stopped by "TR0."

The "MEM-CLR" command is used to clear matching data.

### 1) Monitoring self-test sequence

<RELAY interval=200[ms]>

|      | Le le le le le le le le le le le le le le |      |         |                                    |                        |
|------|-------------------------------------------|------|---------|------------------------------------|------------------------|
| K=01 | 50pF                                      | K=08 | 0.05uH  | K=18                               | 12.5pF                 |
| K=02 | 100pF                                     | K=09 | 0.1uH   | K=19                               | 25pF                   |
| K=03 | 200pF                                     | K=10 | 0.2uH   | K=20                               | 200pF                  |
| K=04 | 400pF                                     | K=11 | 0.4uH   | K=21                               | 400pF                  |
| K=05 | 800pF                                     | K=12 | 0.8uH   | K=22                               | 800pF                  |
| K=06 | 1600pF                                    | K=13 | 1.6uH   | K=23                               | *50pF                  |
| K=07 | 3200pF                                    | K=14 | 3.2uH   | K=24                               | *100pF                 |
|      |                                           | K=15 | *6.4uH  | <rom:< td=""><td>&gt;</td></rom:<> | >                      |
|      |                                           | K=16 | *12.8uH | checksu                            | um=0xD4 memorysum=0xD4 |
|      |                                           | K=17 | *25.6uH | OK                                 |                        |
|      |                                           |      |         | <ram< td=""><td>&gt;</td></ram<>   | >                      |
|      |                                           |      |         | 0xFB80                             | 0-0xFF7F               |
|      |                                           |      |         | OK                                 |                        |
|      |                                           |      |         |                                    |                        |

<ADC>

2) Monitoring matching procedure: For 6200 kHz, 50 ohm load

freq=6200[kHz] band=176[ch] No memory unit\_Ci=10(500pF), unit\_L=25(125.00uH), unit\_Co=41(512.5pF)

| CHARENGE_CO:0                   |       |       |              |
|---------------------------------|-------|-------|--------------|
| driver_shot_L                   |       |       |              |
| VSWR= 1.896(365 114) IA= 17     | Ci: 0 | L: 0  | Co: 0        |
| VSWR= 2.172(369 135) IA= 16     | Ci: 0 | L: 5  | <b>Co:</b> 0 |
| VSWR= 2.740(374 175) IA= 15     | Ci: 0 | L: 10 | Co: 0        |
| VSWR= 3.120(378 194) IA= 13     | Ci: 0 | L: 15 | <b>Co:</b> 0 |
| VSWR= 3.482(381 212) IA= 13     |       |       |              |
|                                 |       |       |              |
| keep fairway.                   |       |       |              |
| VSWR= 1.904(366 114) IA= 17     | Ci: 0 | L: 0  | Co: 0        |
| [CO:0] VSWR=1.896 Ci:0 L:0 Co:0 |       |       |              |
| CHARENGE_CO:10                  |       |       |              |
| driver_shot_L                   |       |       |              |
| VSWR= 1.569(361 80) IA= 17      | Ci: 0 | L: 0  | Co: 10       |
| VSWR= 1.716(365 96) IA= 17      | Ci: 0 | L: 5  | Co: 10       |
| VSWR= 2.087(369 131) IA= 16     | Ci: 0 | L: 10 | Co: 10       |
| VSWR= 2.351(372 150) IA= 15     | Ci: 0 | L: 15 | Co: 10       |
|                                 |       |       |              |

7-77

CONFIDENTIAL (internal use only)

| VSWR= 2.623(376 168) IA= 15                                                                | Ci: 0               | L: 20         | Co: 10 |
|--------------------------------------------------------------------------------------------|---------------------|---------------|--------|
| keep fairway.                                                                              |                     |               |        |
| VSWR= 1.567(362 79) IA= 17                                                                 | Ci: 0               | L: 0          | Co: 10 |
| [CO:10] VSWR=1.567 Ci:0 L:0 Co:10                                                          |                     |               |        |
| CHARENGE_CO:20                                                                             |                     |               |        |
| driver_shot_L                                                                              |                     |               |        |
| VSWR= 1.548(358 76) IA= 17                                                                 | Ci: 0               | L: 0          | Co: 20 |
| VSWR= 1.528(360 75) IA= 17                                                                 | Ci: 0               | L: 5          | Co: 20 |
| VSWR= 1.620(363 87) IA= 17                                                                 | Ci: 0               | L: 10         | Co: 20 |
| VSWR= 1.734(366 97) IA= 17                                                                 | Ci: 0               | L: 15         | Co: 20 |
| VSWR= 1.889(367 114) IA= 17                                                                | Ci: 0               | L: 20         | Co: 20 |
| $VSWR = 2.240(372 \ 142) \ IA = 16$                                                        | CI: 0               | L: 25         | Co: 20 |
| keen fairway                                                                               |                     |               |        |
| VSWR = 1.546(358 - 77) IA = 17                                                             | Ci: 0               | L: 0          | Co: 20 |
|                                                                                            | ch v                | 1.0           | 00.20  |
| > approach                                                                                 |                     |               |        |
| IDEAL Ci=+7(7), L=+11(16)                                                                  |                     |               |        |
| VSWR= 2.175(344 128) IA= 13                                                                | Ci: 7               | L: 5          | Co: 20 |
| VSWR= 1.669(355 90) IA= 16                                                                 | Ci: 2               | L: 0          | Co: 20 |
| VSWR= 3.388(316 173) IA= 8                                                                 | Ci: 12              | L: 0          | Co: 20 |
| VSWR= 2.310(341 136) IA= 13                                                                | Ci: 7               | L:0           | Co: 20 |
| VSWR= 1.669                                                                                | Ci: 2 [SK           | IP]           | G      |
| VSWR= 1.546(359 78) IA= 17                                                                 | Ci: 0               |               | Co: 20 |
| VSWR = 1.596(357 82) IA = 17                                                               | CI: I               | L:0           | Co: 20 |
| [L:0] VSWR-1 546 Ci:0 Co:20                                                                |                     |               |        |
| VSWR = 1.739(364 - 0.9) IA = 17                                                            | Ci· 2               | L • 16        | Co: 20 |
| VSWR = 3.113(327 168) IA = 10                                                              | Ci: 12              | L: 16         | Co: 20 |
| $VSWR = 2.162(351 \ 130)$ IA = 14                                                          | Ci: 7               | L: 16         | Co: 20 |
| VSWR= 1.739                                                                                | Ci: 2 [SK           | IP1           | 00.10  |
| VSWR= 1.741(366 99) IA= 17                                                                 | Ci: 0               | L: 16         | Co: 20 |
| VSWR= 1.734(365 97) IA= 17                                                                 | Ci: 1               | L: 16         | Co: 20 |
| VSWR= 1.739                                                                                | Ci: 2 [SK           | [P]           |        |
| VSWR= 1.734                                                                                | Ci: 1 [SK           | IP]           |        |
| VSWR= 1.741                                                                                | Ci: 0 [SK           | IP]           |        |
| VSWR= 1.734                                                                                | Ci: 1 [SK           | IP]           |        |
|                                                                                            |                     |               |        |
| [L:16] VSWR=1.734 Ci:1 Co:20                                                               | <b>a</b>            |               | ~      |
| VSWR= 1.615(358 83) IA= 16                                                                 | Ci: 2               | L: 5          | Co: 20 |
| VSWR= 3.210(321 169) IA= 9                                                                 | Ci: 12              | L: 5          | Co: 20 |
| VSWR= 2.185(344 128) IA= 14                                                                |                     | L: 5          | Co: 20 |
| VSWR = 1.015<br>VSWR = 1.524(360 - 75) IA = 17                                             | CI: 2 [SK           | IF]<br>T. 5   | Co. 20 |
| VSWR = 1.524(300 - 75) IA = 17<br>VSWD = 1.555(350 - 70) IA = 17                           | Ci: 0<br>Ci: 1      | L: 5<br>I · 5 | Co: 20 |
| VSVK-1.555(55) 77) IA-17                                                                   |                     | L. 5          | C0. 20 |
| [L:5] VSWR=1.524 Ci:0 Co:20                                                                |                     |               |        |
| VSWR= 1.546                                                                                | L: 0 [SKI           | <b>P</b> ]    |        |
| VSWR= 1.524                                                                                | L: 5 [SKI           | P]            |        |
| VSWR= 1.644(362 89) IA= 17                                                                 | Ci: 2               | L: 10         | Co: 20 |
| VSWR= 3.075(326 166) IA= 10                                                                | Ci: 12              | L: 10         | Co: 20 |
| VSWR= 2.102(349 124) IA= 14                                                                | Ci: 7               | L: 10         | Co: 20 |
| <b>VSWR= 1.644</b>                                                                         | Ci: 2 [SK           | [P]           |        |
| VSWR= 1.620(364 87) IA= 17                                                                 | Ci: 0               | L: 10         | Co: 20 |
| VSWR= 1.620(363 86) IA= 17                                                                 | Ci: 1               | L: 10         | Co: 20 |
|                                                                                            |                     |               |        |
| [L:10] VSWK=1.020 CI:0 CO:20                                                               | C: . 2              | τ. ο          | C 30   |
| $v \otimes vv K = 1.02/(301 \otimes 0) IA = 1/$<br>$V \otimes WD = 2.088(225.146) IA = 10$ | Ci: 2<br>Ci: 12     | L:ð<br>I.0    | Co: 20 |
| v 5 vv K= 3.000(323 100) 1A= 10<br>VSWD_ 2 112(248 125) 1A= 14                             | Ci: 12<br>Ci: 7     | L;ð<br>1.9    | Co: 20 |
| v 5 vv K= 2.112(340 125) IA= 14<br>VSWD- 1 627                                             | Ci. 2 [CV]          | L: 0<br>[D]   | C0: 20 |
| VSWR-1502(363 83) IA-17                                                                    | Ci: 2 [SK.<br>Ci: 0 | 11']<br>T•8   | Co. 20 |
| VSWR = 1.574(505 - 05) IA = 1/2000 VSWR = 1.50/(362 - 92) IA = 17                          | Cit 1               | L.0<br>I.8    | Co: 20 |
| 10111 - 1.071(002 00) 1/1 - 1/                                                             | <b>UI</b> 1         | 1.0           | 00.40  |

[L:8] VSWR=1.592 Ci:0 Co:20 VSWR= 1.603(359 83) IA= 17 Ci: 2 Co: 20 L:6 VSWR= 3.154(323 168) IA= 9 Co: 20 Ci: 12 L: 6 VSWR= 2.150(345 126) IA= 14 Ci: 7 L: 6 Co: 20 VSWR= 1.603 Ci: 2 [SKIP] VSWR= 1.524(361 75) IA= 17 Ci: 0 L: 6 Co: 20 VSWR= 1.553(360 77) IA= 17 Ci: 1 Co: 20 L: 6 [L:6] VSWR=1.524 Ci:0 Co:20 VSWR= 1.615(358 84) IA= 17 Ci: 2 L:4 Co: 20 VSWR= 3.210(321 169) IA= 9 Ci: 12 Co: 20 L:4 VSWR= 2.185(344 128) IA= 14 Ci: 7 L:4 Co: 20 Ci: 2 [SKIP] VSWR= 1.615 VSWR= 1.524(361 76) IA= 17 Co: 20 Ci: 0 L:4 VSWR= 1.555(360 78) IA= 17 Ci: 1 L:4 Co: 20 [L:4] VSWR=1.524 Ci:0 Co:20 VSWR= 1.637(357 86) IA= 16 Ci: 2 L: 2 Co: 20 VSWR= 3.297(319 170) IA= 9 Ci: 12 L: 2 Co: 20 VSWR= 2.257(343 132) IA= 13 Co: 20 Ci: 7 L: 2 VSWR= 1.637 Ci: 2 [SKIP] L: 2 Co: 20 VSWR= 1.526(361 76) IA= 17 Ci: 0 VSWR= 1.575(359 81) IA= 17 Ci: 1 Co: 20 L: 2 [L:2] VSWR=1.526 Ci:0 Co:20 VSWR= 1.625(356 86) IA= 16 Ci: 2 L: 3 Co: 20 Ci: 12 VSWR= 3.281(319 170) IA= 9 Co: 20 L: 3 VSWR= 2.241(343 131) IA= 13 Co: 20 Ci: 7 L: 3 VSWR= 1.625 Ci: 2 [SKIP] VSWR= 1.526(360 76) IA= 17 Ci: 0 L: 3 Co: 20 VSWR= 1.566(359 80) IA= 17 Ci: 1 L: 3 Co: 20 [L:3] VSWR=1.526 Ci:0 Co:20 **VSWR= 1.524** L: 4 [SKIP] VSWR= 1.524 L: 5 [SKIP] **VSWR= 1.524** L: 6 [SKIP] VSWR= 1.603(359 83) IA= 17 Ci: 2 L: 7 Co: 20 Co: 20 VSWR= 3.154(323 167) IA= 9 Ci: 12 L: 7 VSWR= 2.150(345 126) IA= 14 Co: 20 Ci: 7 L:7 VSWR= 1.603 Ci: 2 [SKIP] VSWR= 1.524(361 76) IA= 17 Ci: 0 L:7 Co: 20 VSWR= 1.553(360 78) IA= 17 Ci: 1 L:7 Со [L:7] VSWR=1.524 Ci:0 Co:20 **VSWR= 1.592** L: 8 [SKIP] VSWR= 1.625(360 87) IA= 17 Ci: 2 L:9 Co: 20 VSWR= 3.062(325 166) IA= 10 Co: 20 Ci: 12 L: 9 VSWR= 2.107(348 124) IA= 14 Ci: 7 L:9 Co: 20 **VSWR= 1.625** Ci: 2 [SKIP] VSWR= 1.592(363 83) IA= 17 L:9 Ci: 0 Co: 20 VSWR= 1.604(362 83) IA= 17 Ci: 1 L:9 Co: 20 [L:9] VSWR=1.592 Ci:0 Co:20 **VSWR= 1.620** L: 10 [SKIP] [CO:20] VSWR=1.524 Ci:0 L:5 Co:20 **CHARENGE CO:30** driver shot L VSWR= 1.435(352 63) IA= 17 Ci: 0 L: 0 Co: 30 46) IA= 17 Ci: 0 Co: 30 VSWR= 1.300(353 L: 5 VSWR= 1.232(355 37) IA= 18 Ci: 0 L:10 Co: 30 VSWR= 1.295(358 46) IA=18 Ci: 0 L:15 Co: 30 VSWR= 1.417(360 63) IA=18 Ci: 0 L:20 Co: 30 VSWR= 1.747(365 99) IA=17 Ci: 0 L:25 Co: 30

#### 7-79

| VSWR= 2.062(369 129) IA= 17                                                                                                    | Ci: 0                                                                                                    | L: 30                                                                                                    | Co: 30                                                                                                    |
|----------------------------------------------------------------------------------------------------|----------------------------------------------------------------------------------------------------|----------------------------------------------------------------------------------------------------|----------------------------------------------------------------------------------------------------|
| keep fairway.                                                                                                    |                                                                                                    |                                                                                                    |                                                                                                    |
| VSWR = 1.435(351  63) IA = 17                                                                                                    | Ci: 0                                                                                                    | L: 0                                                                                                    | Co: 30                                                                                                    |
| VSWR= 1.260(356 42) IA= 18                                                                                                    | Ci: 0                                                                                                    | L: 13                                                                                                    | Co: 30                                                                                                    |
| VSWR= 1.289(357 44) IA= 18                                                                                                    | Ci: 0                                                                                                    | L: 14                                                                                                    | Co: 30                                                                                                    |
| VSWR= 1.295(357 46) IA= 18                                                                                                    | Ci: 0                                                                                                    | L: 15                                                                                                    | Co: 30                                                                                                    |
| > approach                                                                                                    |                                                                                                    |                                                                                                    |                                                                                                    |
| IDEAL Ci= $+4(4)$ , L= $+9(19)$                                                                                                    |                                                                                                    |                                                                                                    |                                                                                                    |
| VSWR= 1.432(349 62) IA= 17                                                                                                    | Ci: 4                                                                                                    | L: 10                                                                                                    | Co: 30                                                                                                    |
| VSWR= 1.429(351 63) IA= 17                                                                                                    | Ci: 0                                                                                                    | L: 1                                                                                                    | Co: 30                                                                                                    |
| VSWR= 2.714(325 151) IA= 11                                                                                                    | Ci: 9                                                                                                    | L: 1                                                                                                    | Co: 30                                                                                                    |
| VSWR= 1.870(343 103) IA= 15                                                                                                    | Ci: 4                                                                                                    | L: 1                                                                                                    | Co: 30                                                                                                    |
| VSWR= 1.429                                                                                                    | Ci: 0 [SI                                                                                                    | KIP]                                                                                                    |                                                                                                    |
| VSWR= 1.510(350 72) IA= 16                                                                                                    | Ci: 1                                                                                                    | L: 1                                                                                                    | Co: 30                                                                                                    |
| [L:1] VSWR=1.429 Ci:0 Co:30                                                                                                    |                                                                                                    |                                                                                                    |                                                                                                    |
| VSWR= 1.355(359 54) IA= 18                                                                                                    | Ci: 0                                                                                                    | L: 19                                                                                                    | Co: 30                                                                                                    |
| VSWR= 1.948(342 111) IA= 14                                                                                                    | Ci: 9                                                                                                    | L: 19                                                                                                    | Co: 30                                                                                                    |
| VSWR= 1.426(353 62) IA= 18                                                                                                    | Ci: 4                                                                                                    | L: 19                                                                                                    | Co: 30                                                                                                    |
| VSWR= 1.355                                                                                                    | Ci: 0 [SI                                                                                                    | KIP]                                                                                                    |                                                                                                    |
| VSWR= 1.333(357 52) IA= 18                                                                                                    | Ci: 1                                                                                                    | L: 19                                                                                                    | Co: 30                                                                                                    |
| VSWR= 1.342(356 51) IA= 18                                                                                                    | Ci: 2                                                                                                    | L: 19                                                                                                    | Co: 30                                                                                                    |
| VSWR= 1.333                                                                                                    | Ci: 1 [SI                                                                                                    | KIP]                                                                                                    |                                                                                                    |
| VSWR= 1.355                                                                                                    | Ci: 0 [SI                                                                                                    | KIP]                                                                                                    |                                                                                                    |
| VSWR= 1.333                                                                                                    | Ci: 1 [SI                                                                                                    | KIP]                                                                                                    |                                                                                                    |
| [L:19] VSWR=1.333 Ci:1 Co:30                                                                                                    |                                                                                                    |                                                                                                    |                                                                                                    |
| VSWR= 1.226(355 36) IA= 18                                                                                                    | Ci: 0                                                                                                    | L: 10                                                                                                    | Co: 30                                                                                                    |
| VSWR= 2.049(337 115) IA= 14                                                                                                    | Ci: 9                                                                                                    | L: 10                                                                                                    | Co: 30                                                                                                    |
| VSWR= 1.440(349 62) IA= 17                                                                                                    | Ci· 4                                                                                                    | L: 10                                                                                                    | Co: 30                                                                                                    |
|                                                                                                    | CI. 4                                                                                                    | L. IV                                                                                                    |                                                                                                    |
| VSWR= 1.226                                                                                                    | Ci: 0 [S]                                                                                                    | KIP]                                                                                                    |                                                                                                    |
| VSWR= 1.226<br>VSWR= 1.248(353 39) IA= 18                                                                                                    | Ci: 0 [SI<br>Ci: 1                                                                                                    | KIP]<br>L: 10                                                                                                    | Co: 30                                                                                                    |
| VSWR= 1.226<br>VSWR= 1.248(353 39) IA= 18<br>[L:10] VSWR=1.226 Ci:0 Co:30                                                                                                    | Ci: 0 [S]<br>Ci: 1                                                                                                    | L: 10<br>KIP]<br>L: 10                                                                                                    | Co: 30                                                                                                    |
| VSWR= 1.226<br>VSWR= 1.248(353 39) IA= 18<br>[L:10] VSWR=1.226 Ci:0 Co:30<br>VSWR= 1.333                                                                                                    | Ci: 0 [S]<br>Ci: 1<br>L: 19 [S]                                                                                                    | KIP]<br>L: 10                                                                                                    | Co: 30                                                                                                    |
| VSWR= 1.226<br>VSWR= 1.248(353 39) IA= 18<br>[L:10] VSWR=1.226 Ci:0 Co:30<br>VSWR= 1.333<br>VSWR= 1.296(357 45) IA= 18                                                                                                    | Ci: 0 [S]<br>Ci: 1<br>L: 19 [S]<br>Ci: 0                                                                                                    | L: 10<br>KIP]<br>L: 10<br>KIP]<br>L: 15                                                                                                    | Co: 30                                                                                                    |
| VSWR= 1.226<br>VSWR= 1.248(353 39) IA= 18<br>[L:10] VSWR=1.226 Ci:0 Co:30<br>VSWR= 1.333<br>VSWR= 1.296(357 45) IA= 18<br>VSWR= 1.956(340 109) IA= 15                                                                                                    | Ci: 0 [S]<br>Ci: 1<br>L: 19 [S]<br>Ci: 0<br>Ci: 0<br>Ci: 9                                                                                                    | KIP]<br>L: 10<br>KIP]<br>L: 15<br>L: 15                                                                                                    | Co: 30<br>Co: 30<br>Co: 30                                                                                                    |
| VSWR= 1.226<br>VSWR= 1.248(353 39) IA= 18<br>[L:10] VSWR=1.226 Ci:0 Co:30<br>VSWR= 1.333<br>VSWR= 1.296(357 45) IA= 18<br>VSWR= 1.956(340 109) IA= 15<br>VSWR= 1.402(352 59) IA= 17                                                                                                    | Ci: 0 [S]<br>Ci: 1<br>L: 19 [S:<br>Ci: 0<br>Ci: 9<br>Ci: 4                                                                                                    | KIP]<br>L: 10<br>KIP]<br>L: 15<br>L: 15<br>L: 15<br>L: 15                                                                                                    | Co: 30<br>Co: 30<br>Co: 30<br>Co: 30                                                                                                    |
| VSWR= 1.226<br>VSWR= 1.248(353 39) IA= 18<br>[L:10] VSWR=1.226 Ci:0 Co:30<br>VSWR= 1.333<br>VSWR= 1.296(357 45) IA= 18<br>VSWR= 1.956(340 109) IA= 15<br>VSWR= 1.402(352 59) IA= 17<br>VSWR= 1.296                                                                                                    | Ci: 0 [S]<br>Ci: 1<br>L: 19 [S<br>Ci: 0<br>Ci: 0<br>Ci: 9<br>Ci: 4<br>Ci: 0 [S]                                                                                                    | KIP]<br>L: 10<br>KIP]<br>L: 15<br>L: 15<br>L: 15<br>L: 15<br>KIP]                                                                                                    | Co: 30<br>Co: 30<br>Co: 30<br>Co: 30                                                                                                    |
| VSWR= 1.226<br>VSWR= 1.226<br>VSWR= 1.248(353 39) IA= 18<br>[L:10] VSWR=1.226 Ci:0 Co:30<br>VSWR= 1.333<br>VSWR= 1.296(357 45) IA= 18<br>VSWR= 1.956(340 109) IA= 15<br>VSWR= 1.402(352 59) IA= 17<br>VSWR= 1.296<br>VSWR= 1.282(356 44) IA= 18                                                                                                    | Ci: 0 [S]<br>Ci: 1<br>L: 19 [S<br>Ci: 0<br>Ci: 0<br>Ci: 9<br>Ci: 4<br>Ci: 0 [S]<br>Ci: 1                                                                                                    | KIP]<br>L: 10<br>KIP]<br>L: 15<br>L: 15<br>L: 15<br>L: 15<br>KIP]<br>L: 15                                                                                                    | Co: 30<br>Co: 30<br>Co: 30<br>Co: 30<br>Co: 30                                                                                                    |
| VSWR= 1.226<br>VSWR= 1.226<br>VSWR= 1.248(353 39) IA= 18<br>[L:10] VSWR=1.226 Ci:0 Co:30<br>VSWR= 1.333<br>VSWR= 1.296(357 45) IA= 18<br>VSWR= 1.956(340 109) IA= 15<br>VSWR= 1.402(352 59) IA= 17<br>VSWR= 1.296<br>VSWR= 1.282(356 44) IA= 18<br>VSWR= 1.297(355 46) IA= 18                                                                                                    | Ci: 0 [S]<br>Ci: 1<br>L: 19 [S:<br>Ci: 0<br>Ci: 9<br>Ci: 4<br>Ci: 0 [S]<br>Ci: 1<br>Ci: 1<br>Ci: 2                                                                                                    | KIP]<br>L: 10<br>KIP]<br>L: 15<br>L: 15<br>L: 15<br>KIP]<br>L: 15<br>L: 15<br>L: 15                                                                                                    | Co: 30<br>Co: 30<br>Co: 30<br>Co: 30<br>Co: 30<br>Co: 30                                                                                                    |
| VSWR= 1.226<br>VSWR= 1.248(353 39) IA= 18<br>[L:10] VSWR=1.226 Ci:0 Co:30<br>VSWR= 1.333<br>VSWR= 1.296(357 45) IA= 18<br>VSWR= 1.956(340 109) IA= 15<br>VSWR= 1.402(352 59) IA= 17<br>VSWR= 1.296<br>VSWR= 1.282(356 44) IA= 18<br>VSWR= 1.297(355 46) IA= 18<br>VSWR= 1.282                                                                                                    | Ci: 0 [S]<br>Ci: 1<br>L: 19 [S:<br>Ci: 0<br>Ci: 9<br>Ci: 4<br>Ci: 0 [S]<br>Ci: 1<br>Ci: 2<br>Ci: 1 [S]                                                                                                    | KIP]<br>L: 10<br>KIP]<br>L: 15<br>L: 15<br>L: 15<br>KIP]<br>L: 15<br>L: 15<br>KIP]                                                                                                    | Co: 30<br>Co: 30<br>Co: 30<br>Co: 30<br>Co: 30<br>Co: 30                                                                                                    |
| VSWR= 1.226<br>VSWR= 1.248(353 39) IA= 18<br>[L:10] VSWR=1.226 Ci:0 Co:30<br>VSWR= 1.333<br>VSWR= 1.296(357 45) IA= 18<br>VSWR= 1.956(340 109) IA= 15<br>VSWR= 1.402(352 59) IA= 17<br>VSWR= 1.296<br>VSWR= 1.282(356 44) IA= 18<br>VSWR= 1.297(355 46) IA= 18<br>VSWR= 1.282<br>VSWR= 1.282<br>VSWR= 1.296                                                                                                    | Ci: 0 [S]<br>Ci: 1<br>L: 19 [S<br>Ci: 0<br>Ci: 9<br>Ci: 4<br>Ci: 0 [S]<br>Ci: 1<br>Ci: 2<br>Ci: 1 [S]<br>Ci: 0 [S]                                                                                                    | KIP]<br>L: 10<br>KIP]<br>L: 15<br>L: 15<br>L: 15<br>L: 15<br>KIP]<br>L: 15<br>L: 15<br>KIP]<br>KIP]                                                                                                    | Co: 30<br>Co: 30<br>Co: 30<br>Co: 30<br>Co: 30<br>Co: 30                                                                                                    |
| VSWR= 1.226<br>VSWR= 1.248(353 39) IA= 18<br>[L:10] VSWR=1.226 Ci:0 Co:30<br>VSWR= 1.333<br>VSWR= 1.296(357 45) IA= 18<br>VSWR= 1.296(357 45) IA= 18<br>VSWR= 1.296(352 59) IA= 17<br>VSWR= 1.296<br>VSWR= 1.282(356 44) IA= 18<br>VSWR= 1.282(355 46) IA= 18<br>VSWR= 1.282<br>VSWR= 1.296<br>VSWR= 1.282                                                                                                    | Ci: 0 [S]<br>Ci: 1<br>L: 19 [S]<br>Ci: 0<br>Ci: 0<br>Ci: 9<br>Ci: 4<br>Ci: 0 [S]<br>Ci: 1<br>Ci: 2<br>Ci: 1 [S]<br>Ci: 0 [S]<br>Ci: 1 [S]                                                                                                    | KIP]<br>L: 10<br>KIP]<br>L: 15<br>L: 15<br>L: 15<br>L: 15<br>KIP]<br>L: 15<br>KIP]<br>KIP]                                                                                                    | Co: 30<br>Co: 30<br>Co: 30<br>Co: 30<br>Co: 30<br>Co: 30                                                                                                    |
| VSWR= 1.226<br>VSWR= 1.248(353 39) IA= 18<br>[L:10] VSWR=1.226 Ci:0 Co:30<br>VSWR= 1.333<br>VSWR= 1.296(357 45) IA= 18<br>VSWR= 1.296(357 45) IA= 18<br>VSWR= 1.956(340 109) IA= 15<br>VSWR= 1.402(352 59) IA= 17<br>VSWR= 1.296<br>VSWR= 1.282(356 44) IA= 18<br>VSWR= 1.282<br>VSWR= 1.282<br>VSWR= 1.282<br>[L:15] VSWR=1.282 Ci:1 Co:30                                                                                                    | Ci: 0 [S]<br>Ci: 1<br>L: 19 [S<br>Ci: 0<br>Ci: 0<br>Ci: 9<br>Ci: 4<br>Ci: 0 [S]<br>Ci: 1<br>Ci: 2<br>Ci: 1 [S]<br>Ci: 0 [S]<br>Ci: 1 [S]                                                                                                    | KIP]<br>L: 10<br>KIP]<br>L: 15<br>L: 15<br>L: 15<br>L: 15<br>KIP]<br>L: 15<br>L: 15<br>KIP]<br>KIP]<br>KIP]                                                                                                    | Co: 30<br>Co: 30<br>Co: 30<br>Co: 30<br>Co: 30<br>Co: 30                                                                                                    |
| VSWR= 1.226<br>VSWR= 1.248(353 39) IA= 18<br>[L:10] VSWR=1.226 Ci:0 Co:30<br>VSWR= 1.333<br>VSWR= 1.296(357 45) IA= 18<br>VSWR= 1.296(357 45) IA= 18<br>VSWR= 1.296(352 59) IA= 17<br>VSWR= 1.296<br>VSWR= 1.282(356 44) IA= 18<br>VSWR= 1.297(355 46) IA= 18<br>VSWR= 1.282<br>VSWR= 1.282<br>[L:15] VSWR=1.282 Ci:1 Co:30<br>VSWR= 1.233(354 38) IA= 18                                                                                                    | Ci: 0 [S]<br>Ci: 1<br>L: 19 [S<br>Ci: 0<br>Ci: 0<br>Ci: 9<br>Ci: 4<br>Ci: 0 [S]<br>Ci: 1<br>Ci: 2<br>Ci: 1 [S]<br>Ci: 0 [S]<br>Ci: 1 [S]<br>Ci: 0 [S]                                                                                                    | L: 10<br>KIP]<br>L: 10<br>KIP]<br>L: 15<br>L: 15<br>L: 15<br>L: 15<br>L: 15<br>KIP]<br>L: 15<br>KIP]<br>KIP]<br>KIP]                                                                                                    | Co: 30<br>Co: 30<br>Co: 30<br>Co: 30<br>Co: 30<br>Co: 30                                                                                                    |
| VSWR= 1.226<br>VSWR= 1.248(353 39) IA= 18<br>[L:10] VSWR=1.226 Ci:0 Co:30<br>VSWR= 1.333<br>VSWR= 1.296(357 45) IA= 18<br>VSWR= 1.296(357 45) IA= 18<br>VSWR= 1.296(352 59) IA= 17<br>VSWR= 1.296<br>VSWR= 1.282(356 44) IA= 18<br>VSWR= 1.297(355 46) IA= 18<br>VSWR= 1.282<br>VSWR= 1.282<br>[L:15] VSWR=1.282 Ci:1 Co:30<br>VSWR= 1.233(354 38) IA= 18<br>VSWR= 2.036(338 115) IA= 14                                                                                                    | Ci: 0 [S]<br>Ci: 1<br>Ci: 1<br>Ci: 1<br>Ci: 1<br>Ci: 0<br>Ci: 9<br>Ci: 4<br>Ci: 0 [S]<br>Ci: 1<br>Ci: 2<br>Ci: 1 [S]<br>Ci: 0 [S]<br>Ci: 0 [S]<br>Ci: 1 [S]<br>Ci: 0 [S]<br>Ci: 1<br>Ci: 2<br>Ci: 1<br>Ci: 2<br>Ci: 1<br>Ci: 2<br>Ci: 1<br>Ci: 2<br>Ci: 1<br>Ci: 2<br>Ci: 2<br>Ci: 2<br>Ci: 2<br>Ci: 2<br>Ci: 3<br>Ci: 4<br>Ci: 2<br>Ci: 1<br>Ci: 2<br>Ci: 1<br>Ci: 2<br>Ci: 2<br>Ci: 2<br>Ci: 3<br>Ci: 4<br>Ci: 2<br>Ci: 1<br>Ci: 2<br>Ci: 2<br>Ci: 3<br>Ci: 4<br>Ci: 2<br>Ci: 1<br>Ci: 2<br>Ci: 2<br>Ci: 3<br>Ci: 4<br>Ci: 2<br>Ci: 1<br>Ci: 2<br>Ci: 1<br>Ci: 2<br>Ci: 2<br>Ci: 2<br>Ci: 2<br>Ci: 3<br>Ci: 4<br>Ci: 2<br>Ci: 1<br>Ci: 2<br>Ci: 1<br>Ci: 2<br>Ci: 2<br>Ci: 2<br>Ci: 2<br>Ci: 2<br>Ci: 3<br>Ci: 2<br>Ci: 2<br>Ci: 3<br>Ci: 2<br>Ci: 3<br>Ci: 2<br>Ci: 1<br>Ci: 2<br>Ci: 3<br>Ci: 2<br>Ci: 4<br>Ci: 3<br>Ci: 2<br>Ci: 1<br>Ci: 2<br>Ci: 4<br>Ci: 3<br>Ci: 1<br>Ci: 2<br>Ci: 1<br>Ci: 2<br>Ci: 4<br>Ci: 3<br>Ci: 1<br>Ci: 2<br>Ci: 1<br>Ci: 2<br>Ci: 1<br>Ci: 2<br>Ci: 1<br>Ci: 2<br>Ci: 2<br>Ci: 2<br>Ci: 2<br>Ci: 2<br>Ci: 2<br>Ci: 2<br>Ci: 2<br>Ci: 2<br>Ci: 2<br>Ci: 2<br>Ci: 2<br>Ci: 2<br>Ci: 2<br>Ci: 2<br>Ci: 2<br>Ci: 2<br>Ci: 2<br>Ci: 2<br>Ci: 2<br>Ci: 2<br>Ci: 2<br>Ci: 2<br>Ci: 2<br>Ci: 2<br>Ci: 2<br>Ci: 2<br>Ci: 2<br>Ci: 2<br>Ci: 2<br>Ci: 2<br>Ci: 2<br>Ci: 3<br>Ci: 3<br>Ci | L: 10<br>KIP]<br>L: 10<br>KIP]<br>L: 15<br>L: 15<br>L: 15<br>L: 15<br>L: 15<br>KIP]<br>L: 15<br>KIP]<br>KIP]<br>KIP]                                                                                                    | Co: 30<br>Co: 30<br>Co: 30<br>Co: 30<br>Co: 30<br>Co: 30<br>Co: 30                                                                                                    |
| VSWR= 1.226<br>VSWR= 1.248(353 39) IA= 18<br>[L:10] VSWR=1.226 Ci:0 Co:30<br>VSWR= 1.333<br>VSWR= 1.296(357 45) IA= 18<br>VSWR= 1.296(357 45) IA= 18<br>VSWR= 1.296(352 59) IA= 17<br>VSWR= 1.296<br>VSWR= 1.282(356 44) IA= 18<br>VSWR= 1.297(355 46) IA= 18<br>VSWR= 1.296<br>VSWR= 1.282<br>[L:15] VSWR=1.282 Ci:1 Co:30<br>VSWR= 1.233(354 38) IA= 18<br>VSWR= 2.036(338 115) IA= 14<br>VSWR= 1.423(349 62) IA= 17                                                                                                    | Ci: 0 [S]<br>Ci: 1<br>Ci: 1<br>Ci: 1<br>Ci: 2<br>Ci: 1<br>Ci: 2<br>Ci: 1 [S]<br>Ci: 0 [S]<br>Ci: 0 [S]<br>Ci: 1 [S]<br>Ci: 0 [S]<br>Ci: 1 [S]<br>Ci: 0 [S]<br>Ci: 2<br>Ci: 1 [S]                                                                                                    | L: 10<br>KIP]<br>L: 10<br>KIP]<br>L: 15<br>L: 15<br>L: 15<br>L: 15<br>L: 15<br>KIP]<br>L: 15<br>KIP]<br>KIP]<br>KIP]<br>L: 11<br>L: 11<br>L: 11                                                                                                    | Co: 30<br>Co: 30<br>Co: 30<br>Co: 30<br>Co: 30<br>Co: 30<br>Co: 30<br>Co: 30<br>Co: 30<br>Co: 30                                                                                                    |
| VSWR= 1.226<br>VSWR= 1.248(353 39) IA= 18<br>[L:10] VSWR=1.226 Ci:0 Co:30<br>VSWR= 1.333<br>VSWR= 1.296(357 45) IA= 18<br>VSWR= 1.296(357 45) IA= 18<br>VSWR= 1.296(352 59) IA= 17<br>VSWR= 1.296<br>VSWR= 1.282(356 44) IA= 18<br>VSWR= 1.297(355 46) IA= 18<br>VSWR= 1.296<br>VSWR= 1.282<br>[L:15] VSWR=1.282 Ci:1 Co:30<br>VSWR= 1.233(354 38) IA= 18<br>VSWR= 2.036(338 115) IA= 14<br>VSWR= 1.423(349 62) IA= 17<br>VSWR= 1.233                                                                                                    | Ci: 0 [S]<br>Ci: 1<br>Ci: 1<br>Ci: 1<br>Ci: 2<br>Ci: 1<br>Ci: 2<br>Ci: 1 [S]<br>Ci: 0 [S]<br>Ci: 1 [S]<br>Ci: 0 [S]<br>Ci: 1 [S]<br>Ci: 0 [S]<br>Ci: 2<br>Ci: 1 [S]                                                                                                    | L: 10<br>KIP]<br>L: 10<br>KIP]<br>L: 15<br>L: 15<br>L: 15<br>L: 15<br>L: 15<br>KIP]<br>L: 15<br>KIP]<br>KIP]<br>KIP]<br>L: 11<br>L: 11<br>L: 11<br>L: 11<br>KIP]                                                                                                    | Co: 30<br>Co: 30<br>Co: 30<br>Co: 30<br>Co: 30<br>Co: 30<br>Co: 30<br>Co: 30<br>Co: 30<br>Co: 30                                                                                                    |
| VSWR= 1.226<br>VSWR= 1.248(353 39) IA= 18<br>[L:10] VSWR=1.226 Ci:0 Co:30<br>VSWR= 1.333<br>VSWR= 1.296(357 45) IA= 18<br>VSWR= 1.296(357 45) IA= 18<br>VSWR= 1.296<br>VSWR= 1.296<br>VSWR= 1.282(356 44) IA= 18<br>VSWR= 1.287(355 46) IA= 18<br>VSWR= 1.297(355 46) IA= 18<br>VSWR= 1.282<br>VSWR= 1.282<br>[L:15] VSWR=1.282 Ci:1 Co:30<br>VSWR= 1.282<br>[L:15] VSWR=1.282 Ci:1 Co:30<br>VSWR= 1.233(354 38) IA= 18<br>VSWR= 2.036(338 115) IA= 14<br>VSWR= 1.423(349 62) IA= 17<br>VSWR= 1.233<br>VSWR= 1.248(354 40) IA= 18                                                                                                    | Ci: 0 [S]<br>Ci: 1<br>L: 19 [S]<br>Ci: 0<br>Ci: 0<br>Ci: 9<br>Ci: 4<br>Ci: 0 [S]<br>Ci: 1 [S]<br>Ci: 0 [S]<br>Ci: 1 [S]<br>Ci: 0 [S]<br>Ci: 1 [S]<br>Ci: 2<br>Ci: 1 [S]<br>Ci: 2<br>Ci: 1 [S]<br>Ci: 2<br>Ci: 1 [S]                                                                                                    | L: 10<br>KIP]<br>L: 10<br>KIP]<br>L: 15<br>L: 15<br>L: 15<br>KIP]<br>L: 15<br>KIP]<br>L: 11<br>L: 11<br>L: 11<br>L: 11<br>L: 11                                                                                                    | Co: 30<br>Co: 30<br>Co: 30<br>Co: 30<br>Co: 30<br>Co: 30<br>Co: 30<br>Co: 30<br>Co: 30<br>Co: 30<br>Co: 30                                                                                                    |
| VSWR= 1.226<br>VSWR= 1.248(353 39) IA= 18<br>[L:10] VSWR=1.226 Ci:0 Co:30<br>VSWR= 1.333<br>VSWR= 1.296(357 45) IA= 18<br>VSWR= 1.296(357 45) IA= 18<br>VSWR= 1.296<br>VSWR= 1.296<br>VSWR= 1.282(356 44) IA= 18<br>VSWR= 1.297(355 46) IA= 18<br>VSWR= 1.296<br>VSWR= 1.282<br>[L:15] VSWR=1.282 Ci:1 Co:30<br>VSWR= 1.233(354 38) IA= 18<br>VSWR= 1.423(354 38) IA= 18<br>VSWR= 1.423(349 62) IA= 17<br>VSWR= 1.233<br>VSWR= 1.248(354 40) IA= 18<br>[L:11] VSWR=1.233 Ci:0 Co:30                                                                                                    | Ci: 0 [S]<br>Ci: 1<br>L: 19 [S<br>Ci: 0<br>Ci: 0<br>Ci: 9<br>Ci: 4<br>Ci: 0 [S]<br>Ci: 1<br>Ci: 2<br>Ci: 1 [S]<br>Ci: 0 [S]<br>Ci: 1 [S]<br>Ci: 0 [S]<br>Ci: 4<br>Ci: 0 [S]<br>Ci: 2<br>Ci: 1 [S]<br>Ci: 2<br>Ci: 1 [S]<br>Ci: 2<br>Ci: 1 [S]<br>Ci: 0 [S]<br>Ci: 2<br>Ci: 1 [S]<br>Ci: 1 [S]<br>Ci: 0 [S]<br>Ci: 1 [S]<br>Ci: 2<br>Ci: 1 [S]<br>Ci: 0 [S]<br>Ci: 1 [S]<br>Ci: 1 [S]<br>Ci: 2 [S]<br>Ci: 2 [S]<br>Ci: 2 [S]<br>Ci: 2 [S]<br>Ci: 2 [S]<br>Ci: 4 [S]<br>Ci: 1 [S]<br>Ci: 2 [S]<br>Ci: 2 [S]<br>Ci: 2 [S]<br>Ci: 4 [S]<br>Ci: 2 [S]<br>Ci: 2 [S]<br>Ci: 2 [S]<br>Ci: 2 [S]<br>Ci: 4 [S]<br>Ci: 2 [S]<br>Ci: 2 [S]<br>Ci: 3 [S]<br>Ci: 3 [S]<br>Ci: 3 [S]<br>Ci: 3 [S]<br>Ci: 4 [Ci: 0 [S]<br>Ci: 4 [Ci: 0 [S]<br>Ci: 1 [S]<br>Ci: 1 [S]                                                                                                    | L: 10<br>KIP]<br>L: 10<br>KIP]<br>L: 15<br>L: 15<br>L: 15<br>L: 15<br>KIP]<br>L: 15<br>KIP]<br>L: 11<br>L: 11<br>L: 11<br>L: 11<br>L: 11<br>KIP]<br>L: 11                                                                                                    | Co: 30<br>Co: 30<br>Co: 30<br>Co: 30<br>Co: 30<br>Co: 30<br>Co: 30<br>Co: 30<br>Co: 30<br>Co: 30<br>Co: 30                                                                                                    |
| VSWR= 1.226<br>VSWR= 1.248(353 39) IA= 18<br>[L:10] VSWR=1.226 Ci:0 Co:30<br>VSWR= 1.333<br>VSWR= 1.296(357 45) IA= 18<br>VSWR= 1.296(357 45) IA= 18<br>VSWR= 1.296<br>VSWR= 1.296<br>VSWR= 1.282(356 44) IA= 18<br>VSWR= 1.297(355 46) IA= 18<br>VSWR= 1.296<br>VSWR= 1.282<br>[L:15] VSWR=1.282 Ci:1 Co:30<br>VSWR= 1.233(354 38) IA= 18<br>VSWR= 1.233(354 38) IA= 18<br>VSWR= 1.423(349 62) IA= 17<br>VSWR= 1.248(354 40) IA= 18<br>[L:11] VSWR=1.233 Ci:0 Co:30<br>VSWR= 1.263(353 40) IA= 17                                                                                                    | Ci: 0 [S]<br>Ci: 1<br>L: 19 [S<br>Ci: 0<br>Ci: 0<br>Ci: 9<br>Ci: 4<br>Ci: 0 [S]<br>Ci: 1<br>Ci: 2<br>Ci: 1 [S]<br>Ci: 0 [S]<br>Ci: 1 [S]<br>Ci: 0 [S]<br>Ci: 4<br>Ci: 0 [S]<br>Ci: 2<br>Ci: 1 [S]<br>Ci: 1<br>Ci: 0 [S]<br>Ci: 1<br>Ci: 0 [S]<br>Ci: 1<br>Ci: 0 [S]<br>Ci: 1<br>Ci: 0 [S]<br>Ci: 1<br>Ci: 0 [S]<br>Ci: 1<br>Ci: 1<br>Ci: 0 [S]<br>Ci: 1<br>Ci: 0<br>Ci: 9<br>Ci: 4<br>Ci: 0 [S]<br>Ci: 1<br>Ci: 1<br>Ci: 0<br>Ci: 9<br>Ci: 4<br>Ci: 0 [S]<br>Ci: 1<br>Ci: 1<br>Ci: 0<br>Ci: 9<br>Ci: 4<br>Ci: 0 [S]<br>Ci: 1<br>Ci: 1<br>Ci: 1<br>Ci: 0 [S]<br>Ci: 1<br>Ci: 1<br>Ci: 2<br>Ci: 1<br>Ci: 1<br>Ci: 0 [S]<br>Ci: 1<br>Ci: 2<br>Ci: 1<br>Ci: 1<br>Ci: 0 [S]<br>Ci: 1<br>Ci: 2<br>Ci: 1 [S]<br>Ci: 0 [S]<br>Ci: 2<br>Ci: 1 [S]<br>Ci: 2<br>Ci: 1 [S]<br>Ci: 0 [S]<br>Ci: 2<br>Ci: 1 [S]<br>Ci: 0 [S]<br>Ci: 2<br>Ci: 1 [S]<br>Ci: 2<br>Ci: 1 [S]<br>Ci: 2<br>Ci: 1 [S]<br>Ci: 1 [S]<br>Ci: 2<br>Ci: 1 [S]<br>Ci: 1 [S]<br>Ci: 2<br>Ci: 1 [S]<br>Ci: 2<br>Ci: 1 [S]<br>Ci: 2<br>Ci: 1 [S]<br>Ci: 2<br>Ci: 1 [S]<br>Ci: 2<br>Ci: 1 [S]<br>Ci: 2<br>Ci: 1 [S]<br>Ci: 2<br>Ci: 2<br>Ci: 1 [S]<br>Ci: 2<br>Ci: 2<br>Ci: 2<br>Ci: 1 [S]<br>Ci: 2<br>Ci: 2<br>C                                                                      | L: 10<br>KIP]<br>L: 10<br>KIP]<br>L: 15<br>L: 15<br>L: 15<br>L: 15<br>KIP]<br>L: 15<br>KIP]<br>L: 11<br>L: 11<br>L: 11<br>L: 11<br>L: 11<br>L: 11<br>L: 11<br>L: 11<br>L: 11<br>L: 11<br>L: 11<br>L: 12<br>KIP]                                                                                                    | Co: 30<br>Co: 30<br>Co: 30<br>Co: 30<br>Co: 30<br>Co: 30<br>Co: 30<br>Co: 30<br>Co: 30<br>Co: 30<br>Co: 30<br>Co: 30                                                                                                    |
| VSWR= 1.226<br>VSWR= 1.248(353 39) IA= 18<br>[L:10] VSWR=1.226 Ci:0 Co:30<br>VSWR= 1.333<br>VSWR= 1.296(357 45) IA= 18<br>VSWR= 1.296(357 45) IA= 18<br>VSWR= 1.296(352 59) IA= 17<br>VSWR= 1.296<br>VSWR= 1.282(356 44) IA= 18<br>VSWR= 1.297(355 46) IA= 18<br>VSWR= 1.296<br>VSWR= 1.282<br>[L:15] VSWR=1.282 Ci:1 Co:30<br>VSWR= 1.233(354 38) IA= 18<br>VSWR= 1.423(349 62) IA= 17<br>VSWR= 1.248(354 40) IA= 18<br>[L:11] VSWR=1.233 Ci:0 Co:30<br>VSWR= 1.263(353 40) IA= 17<br>VSWR= 2.326(332 133) IA= 12                                                                                                    | Ci: 0 [S]<br>Ci: 1<br>L: 19 [S<br>Ci: 0<br>Ci: 0<br>Ci: 9<br>Ci: 4<br>Ci: 0 [S]<br>Ci: 1<br>Ci: 2<br>Ci: 1 [S]<br>Ci: 0 [S]<br>Ci: 1 [S]<br>Ci: 0 [S]<br>Ci: 4<br>Ci: 0 [S]<br>Ci: 2<br>Ci: 1 [S]<br>Ci: 1<br>Ci: 0 [S]<br>Ci: 1<br>Ci: 0 [S]<br>Ci: 1<br>Ci: 0 [S]<br>Ci: 1<br>Ci: 0 [S]<br>Ci: 1<br>Ci: 0 [S]<br>Ci: 1<br>Ci: 0 [S]<br>Ci: 1<br>Ci: 0<br>Ci: 9<br>Ci: 4<br>Ci: 0 [S]<br>Ci: 1<br>Ci: 1<br>Ci: 0<br>Ci: 9<br>Ci: 4<br>Ci: 0 [S]<br>Ci: 1<br>Ci: 1<br>Ci: 0<br>Ci: 9<br>Ci: 4<br>Ci: 0 [S]<br>Ci: 1<br>Ci: 1<br>Ci: 1<br>Ci: 0 [S]<br>Ci: 1<br>Ci: 1<br>Ci: 2<br>Ci: 1<br>Ci: 1<br>Ci: 2<br>Ci: 1 [S]<br>Ci: 0 [S]<br>Ci: 2<br>Ci: 1 [S]<br>Ci: 2<br>Ci: 1 [S]<br>Ci: 0 [S]<br>Ci: 2<br>Ci: 1 [S]<br>Ci: 0 [S]<br>Ci: 2<br>Ci: 1 [S]<br>Ci: 0 [S]<br>Ci: 2<br>Ci: 1 [S]<br>Ci: 1 [S]<br>Ci: 1 [S]<br>Ci: 1 [S]<br>Ci: 2 [S]<br>Ci: 1 [S]<br>Ci: 1 [S]<br>Ci: 1 [S]<br>Ci: 1 [S]<br>Ci: 1 [S]<br>Ci: 1 [S]<br>Ci: 1 [S]<br>Ci: 1 [S]<br>Ci: 2 [S]<br>Ci: 2 [S]<br>Ci: 2 [S]<br>Ci: 2 [S]<br>Ci: 2 [S]<br>Ci: 2 [S]<br>Ci: 2 [S]<br>Ci: 3 [S]<br>Ci: 1 [S]<br>Ci: 2 [S]<br>Ci: 3 [S]<br>Ci: 3 [S]<br>Ci: 4 [S]<br>Ci: 1 [S]<br>Ci: 2 [S]<br>Ci: 4 [S]<br>Ci: 2 [S]<br>Ci: 2 [S]<br>Ci: 2 [S]<br>Ci: 3 [S]<br>Ci: 3 [S]<br>Ci: 3 [S]<br>Ci: 4 [S]<br>Ci: 1 [S]<br>Ci: 1 [S]<br>Ci: 2 [S]<br>Ci: 2 [S]<br>Ci: 2 [S]<br>Ci: 2 [S]<br>Ci: 3 [S]<br>Ci: 3 [S]<br>Ci: 3 [S]<br>Ci: 3 [S]<br>Ci: 4 [S]<br>Ci: 3 [S]<br>Ci: 3 [S]<br>Ci: 4 [S]<br>Ci: 3 [S]<br>Ci: 4 [S]<br>Ci: 4 [S]<br>Ci: 3 [S]<br>Ci: 4 [S]<br>Ci: 4 [S]<br>Ci: 4 [S]<br>Ci: 3 [S]<br>Ci: 4 [S]<br>Ci: 4 [S]<br>Ci: 4 [S]<br>Ci: 4 [S]<br>Ci: 5 [S]<br>Ci: 5 [S]                                                                                                    | L: 10<br>KIP]<br>L: 10<br>KIP]<br>L: 15<br>L: 15<br>L: 15<br>L: 15<br>KIP]<br>L: 15<br>KIP]<br>L: 11<br>L: 11<br>L: 11<br>L: 11<br>L: 11<br>L: 11<br>L: 11<br>L: 11<br>L: 11<br>L: 12<br>KIP]                                                                                                    | Co: 30<br>Co: 30<br>Co: 30<br>Co: 30<br>Co: 30<br>Co: 30<br>Co: 30<br>Co: 30<br>Co: 30<br>Co: 30<br>Co: 30<br>Co: 30<br>Co: 30<br>Co: 30                                                                                                    |
| VSWR= 1.226<br>VSWR= 1.248(353 39) IA= 18<br>[L:10] VSWR=1.226 Ci:0 Co:30<br>VSWR= 1.333<br>VSWR= 1.296(357 45) IA= 18<br>VSWR= 1.296(357 45) IA= 18<br>VSWR= 1.296(352 59) IA= 17<br>VSWR= 1.296<br>VSWR= 1.282(356 44) IA= 18<br>VSWR= 1.297(355 46) IA= 18<br>VSWR= 1.296<br>VSWR= 1.282<br>[L:15] VSWR=1.282 Ci:1 Co:30<br>VSWR= 1.233(354 38) IA= 18<br>VSWR= 1.233(354 38) IA= 18<br>VSWR= 1.423(349 62) IA= 17<br>VSWR= 1.248(354 40) IA= 18<br>[L:11] VSWR=1.233 Ci:0 Co:30<br>VSWR= 1.263(353 40) IA= 17<br>VSWR= 1.263(353 40) IA= 17<br>VSWR= 2.326(322 133) IA= 12<br>VSWR= 1.603(345 80) IA= 16                                                                                                    | Ci: 0 [S]<br>Ci: 1<br>L: 19 [S<br>Ci: 0<br>Ci: 0<br>Ci: 9<br>Ci: 4<br>Ci: 0 [S]<br>Ci: 1<br>Ci: 2<br>Ci: 1 [S]<br>Ci: 0 [S]<br>Ci: 1 [S]<br>Ci: 0 [S]<br>Ci: 4<br>Ci: 0 [S]<br>Ci: 2<br>Ci: 1 [S]<br>Ci: 1<br>Ci: 0 [S]<br>Ci: 1<br>Ci: 0 [S]<br>Ci: 1<br>Ci: 0 [S]<br>Ci: 1<br>Ci: 0 [S]<br>Ci: 1<br>Ci: 0 [S]<br>Ci: 1<br>Ci: 0<br>Ci: 9<br>Ci: 4<br>Ci: 0 [S]<br>Ci: 1<br>Ci: 1<br>Ci: 0<br>Ci: 9<br>Ci: 4<br>Ci: 0 [S]<br>Ci: 1<br>Ci: 1<br>Ci: 0<br>Ci: 9<br>Ci: 4<br>Ci: 0 [S]<br>Ci: 1<br>Ci: 1<br>Ci: 1<br>Ci: 1<br>Ci: 1<br>Ci: 1<br>Ci: 2<br>Ci: 1<br>Ci: 1<br>Ci: 2<br>Ci: 1<br>Ci: 1<br>Ci: 2<br>Ci: 1 [S]<br>Ci: 2<br>Ci: 1 [S]<br>Ci: 2<br>Ci: 1 [S]<br>Ci: 2<br>Ci: 1 [S]<br>Ci: 2<br>Ci: 1 [S]<br>Ci: 2<br>Ci: 1 [S]<br>Ci: 2<br>Ci: 1 [S]<br>Ci: 2<br>Ci: 1 [S]<br>Ci: 2<br>Ci: 1 [S]<br>Ci: 2<br>Ci: 2 [S]<br>Ci: 2 [S]<br>Ci: 2 [S]<br>Ci: 2 [S]<br>Ci: 2 [S]<br>Ci: 2 [S]<br>Ci: 2 [S]<br>Ci: 1 [S]<br>Ci: 1 [S]<br>Ci: 1 [S]<br>Ci: 2 [S]<br>Ci: 2 [S]<br>Ci: 2 [S]<br>Ci: 2 [S]<br>Ci: 2 [S]<br>Ci: 2 [S]<br>Ci: 2 [S]<br>Ci: 2 [S]<br>Ci: 2 [S]<br>Ci: 2 [S]<br>Ci: 2 [S]<br>Ci: 3 [S]<br>Ci: 2 [S]<br>Ci: 4 [S]<br>Ci: 2 [S]<br>Ci: 2 [S]<br>Ci: 2 [S]<br>Ci: 2 [S]<br>Ci: 2 [S]<br>Ci: 3 [S]<br>Ci: 2 [S]<br>Ci: 3 [S]<br>Ci: 3 [S]<br>Ci: 4 [S]<br>Ci: 1 [S]<br>Ci: 1 [S]<br>Ci: 2 [S]<br>Ci: 2 [S]<br>Ci: 2 [S]<br>Ci: 2 [S]<br>Ci: 3 [S]<br>Ci: 3 [S]<br>Ci: 3 [S]<br>Ci: 3 [S]<br>Ci: 3 [S]<br>Ci: 4 [S]<br>Ci: 3 [S]<br>Ci: 4 [S]<br>Ci: 3 [S]<br>Ci: 3 [S]<br>Ci: 4 [S]<br>Ci: 3 [S]<br>Ci: 4 [S]<br>Ci: 3 [S]<br>Ci: 4 [S]<br>Ci: 3 [S]<br>Ci: 3 [S]<br>Ci: 4 [S]<br>Ci: 3 [S]<br>Ci: 4 [S]<br>Ci: 3 [S]<br>Ci: 4 [S]<br>Ci: 4 [S]<br>Ci: 9 [S]<br>Ci: 4 [S]<br>Ci: 9 [S]<br>Ci: 9 [                                                                                                    | L: 10<br>KIP]<br>L: 10<br>KIP]<br>L: 15<br>L: 15<br>L: 15<br>L: 15<br>KIP]<br>L: 15<br>KIP]<br>L: 11<br>L: 11<br>L: 11<br>L: 11<br>L: 11<br>L: 11<br>L: 11<br>L: 11<br>L: 11<br>L: 11<br>L: 15<br>KIP]<br>L: 15<br>KIP]<br>L: 17<br>KIP]<br>L: 17<br>KIP]<br>L: 17<br>KIP]<br>L: 17<br>KIP]<br>L: 17<br>KIP]<br>L: 17<br>KIP]<br>L: 17<br>KIP]<br>L: 17<br>KIP]<br>L: 17<br>KIP]<br>L: 17<br>KIP]<br>L: 17<br>KIP]<br>L: 17<br>KIP]<br>L: 11<br>L: 11<br>L: 11<br>L: 11<br>L: 11<br>L: 11<br>L: 11<br>L: 11<br>L: 11<br>L: 11<br>L: 11<br>L: 11<br>L: 11<br>L: 11<br>L: 11<br>L: 11<br>L: 11<br>L: 11<br>L: 11<br>L: 11<br>L: 11<br>L: 7<br>L: 7<br>L: 7                                                                                                    | Co: 30<br>Co: 30<br>Co: 30<br>Co: 30<br>Co: 30<br>Co: 30<br>Co: 30<br>Co: 30<br>Co: 30<br>Co: 30<br>Co: 30<br>Co: 30<br>Co: 30<br>Co: 30                                                                                                    |
| VSWR= 1.226<br>VSWR= 1.248(353 39) IA= 18<br>[L:10] VSWR=1.226 Ci:0 Co:30<br>VSWR= 1.333<br>VSWR= 1.296(357 45) IA= 18<br>VSWR= 1.296(357 45) IA= 18<br>VSWR= 1.956(340 109) IA= 15<br>VSWR= 1.402(352 59) IA= 17<br>VSWR= 1.296<br>VSWR= 1.282(356 44) IA= 18<br>VSWR= 1.297(355 46) IA= 18<br>VSWR= 1.296<br>VSWR= 1.282<br>[L:15] VSWR=1.282 Ci:1 Co:30<br>VSWR= 1.233(354 38) IA= 18<br>VSWR= 1.233(354 38) IA= 18<br>VSWR= 1.423(349 62) IA= 17<br>VSWR= 1.248(354 40) IA= 18<br>[L:11] VSWR=1.233 Ci:0 Co:30<br>VSWR= 1.263(353 40) IA= 12<br>VSWR= 1.603(345 80) IA= 16<br>VSWR= 1.263                                                                                                    | Ci: 0 [S]<br>Ci: 1<br>L: 19 [S<br>Ci: 0<br>Ci: 0<br>Ci: 9<br>Ci: 4<br>Ci: 0 [S]<br>Ci: 1<br>Ci: 2<br>Ci: 1 [S]<br>Ci: 0 [S]<br>Ci: 4<br>Ci: 0 [S]<br>Ci: 1<br>Ci: 0 [S]<br>Ci: 1<br>Ci: 0<br>Ci: 9<br>Ci: 4<br>Ci: 0 [S]<br>Ci: 1                                                                                                    | L: 10<br>KIP]<br>L: 10<br>KIP]<br>L: 15<br>L: 15<br>L: 15<br>L: 15<br>KIP]<br>L: 15<br>KIP]<br>L: 11<br>L: 11<br>L: 11<br>L: 11<br>L: 11<br>L: 11<br>KIP]<br>L: 15<br>KIP]<br>KIP]<br>L: 15<br>KIP]<br>KIP]<br>KIP]<br>KIP]<br>L: 15<br>KIP]<br>KIP] | Co: 30<br>Co: 30<br>Co: 30<br>Co: 30<br>Co: 30<br>Co: 30<br>Co: 30<br>Co: 30<br>Co: 30<br>Co: 30<br>Co: 30<br>Co: 30                                                                                                    |
| VSWR= 1.226<br>VSWR= 1.248(353 39) IA= 18<br>[L:10] VSWR=1.226 Ci:0 Co:30<br>VSWR= 1.333<br>VSWR= 1.296(357 45) IA= 18<br>VSWR= 1.296(357 45) IA= 18<br>VSWR= 1.296(357 45) IA= 17<br>VSWR= 1.296<br>VSWR= 1.282(356 44) IA= 18<br>VSWR= 1.282(356 44) IA= 18<br>VSWR= 1.282<br>VSWR= 1.282<br>VSWR= 1.282<br>[L:15] VSWR=1.282 Ci:1 Co:30<br>VSWR= 1.282<br>[L:15] VSWR=1.282 Ci:1 Co:30<br>VSWR= 1.233(354 38) IA= 18<br>VSWR= 2.036(338 115) IA= 14<br>VSWR= 1.423(349 62) IA= 17<br>VSWR= 1.233<br>VSWR= 1.248(354 40) IA= 18<br>[L:11] VSWR=1.233 Ci:0 Co:30<br>VSWR= 1.263(353 40) IA= 17<br>VSWR= 2.326(322 133) IA= 12<br>VSWR= 1.603(345 80) IA= 16<br>VSWR= 1.263<br>VSWR= 1.263 VSWR= 1.316(351 48) IA= 17 | Ci: 0 [S]<br>Ci: 1<br>L: 19 [S]<br>Ci: 0<br>Ci: 0<br>Ci: 9<br>Ci: 4<br>Ci: 0 [S]<br>Ci: 1 [S]<br>Ci: 0 [S]<br>Ci: 1 [S]<br>Ci: 0 [S]<br>Ci: 1 [S]<br>Ci: 0 [S]<br>Ci: 1<br>Ci: 0 [S]<br>Ci: 1<br>Ci: 0 [S]<br>Ci: 1<br>Ci: 0 [S]<br>Ci: 1                                                                                                    | L: 10<br>KIP]<br>L: 10<br>KIP]<br>L: 15<br>L: 15<br>L: 15<br>KIP]<br>L: 15<br>KIP]<br>L: 11<br>L: 11<br>L: 11<br>L: 11<br>L: 7<br>L: 7<br>KIP]<br>L: 7                                                                                                    | Co: 30<br>Co: 30<br>Co: 30<br>Co: 30<br>Co: 30<br>Co: 30<br>Co: 30<br>Co: 30<br>Co: 30<br>Co: 30<br>Co: 30<br>Co: 30<br>Co: 30<br>Co: 30<br>Co: 30<br>Co: 30<br>Co: 30                                                                                                    |
| VSWR= 1.226<br>VSWR= 1.248(353 39) IA= 18<br>[L:10] VSWR=1.226 Ci:0 Co:30<br>VSWR= 1.333<br>VSWR= 1.296(357 45) IA= 18<br>VSWR= 1.296(357 45) IA= 18<br>VSWR= 1.296(357 45) IA= 17<br>VSWR= 1.296<br>VSWR= 1.282(356 44) IA= 18<br>VSWR= 1.282(356 44) IA= 18<br>VSWR= 1.297(355 46) IA= 18<br>VSWR= 1.296<br>VSWR= 1.282<br>[L:15] VSWR= 1.282 Ci:1 Co:30<br>VSWR= 1.233(354 38) IA= 18<br>VSWR= 2.036(338 115) IA= 14<br>VSWR= 1.423(349 62) IA= 17<br>VSWR= 1.248(354 40) IA= 18<br>[L:11] VSWR= 1.233 Ci:0 Co:30<br>VSWR= 1.263(353 40) IA= 12<br>VSWR= 1.603(345 80) IA= 16<br>VSWR= 1.263<br>VSWR= 1.316(351 48) IA= 17<br>[L:7] VSWR= 1.263 Ci:0 Co:30                                                         | Ci: 0 [S]<br>Ci: 1<br>L: 19 [S<br>Ci: 0<br>Ci: 9<br>Ci: 4<br>Ci: 0 [S]<br>Ci: 1<br>Ci: 2<br>Ci: 1 [S]<br>Ci: 0 [S]<br>Ci: 1 [S]<br>Ci: 0 [S]<br>Ci: 1<br>Ci: 0<br>Ci: 9<br>Ci: 4<br>Ci: 0 [S]<br>Ci: 1<br>Ci: 0<br>Ci: 9<br>Ci: 4<br>Ci: 0 [S]<br>Ci: 1                                                                                                    | L: 10<br>KIP]<br>L: 10<br>KIP]<br>L: 15<br>L: 15<br>L: 15<br>L: 15<br>KIP]<br>L: 15<br>KIP]<br>L: 11<br>L: 11<br>L: 11<br>L: 11<br>L: 11<br>L: 11<br>L: 7<br>L: 7<br>L: 7<br>L: 7<br>L: 7                                                                                                    | Co: 30<br>Co: 30<br>Co: 30<br>Co: 30<br>Co: 30<br>Co: 30<br>Co: 30<br>Co: 30<br>Co: 30<br>Co: 30<br>Co: 30<br>Co: 30<br>Co: 30<br>Co: 30<br>Co: 30<br>Co: 30                                                                                                    |
| VSWR= 1.226<br>VSWR= 1.248(353 39) IA= 18<br>[L:10] VSWR=1.226 Ci:0 Co:30<br>VSWR= 1.333<br>VSWR= 1.296(357 45) IA= 18<br>VSWR= 1.296(357 45) IA= 18<br>VSWR= 1.296(357 45) IA= 17<br>VSWR= 1.296<br>VSWR= 1.282(356 44) IA= 18<br>VSWR= 1.282(356 44) IA= 18<br>VSWR= 1.297(355 46) IA= 18<br>VSWR= 1.282<br>VSWR= 1.282<br>[L:15] VSWR=1.282 Ci:1 Co:30<br>VSWR= 1.233(354 38) IA= 18<br>VSWR= 2.036(338 115) IA= 14<br>VSWR= 1.423(349 62) IA= 17<br>VSWR= 1.233<br>VSWR= 1.248(354 40) IA= 18<br>[L:11] VSWR=1.233 Ci:0 Co:30<br>VSWR= 1.263(353 40) IA= 12<br>VSWR= 1.603(345 80) IA= 16<br>VSWR= 1.263<br>VSWR= 1.263 Ci:0 Co:30<br>VSWR= 1.226(354 36) IA= 18                                                  | Ci: 0 [S]<br>Ci: 1<br>L: 19 [S<br>Ci: 0<br>Ci: 0<br>Ci: 0<br>Ci: 9<br>Ci: 4<br>Ci: 0 [S]<br>Ci: 1 [S]<br>Ci: 1 [S]<br>Ci: 0 [S]<br>Ci: 1 [S]<br>Ci: 0 [S]<br>Ci: 1<br>Ci: 0 [S]<br>Ci: 1<br>Ci: 0<br>Ci: 9<br>Ci: 4<br>Ci: 0 [S]<br>Ci: 1<br>Ci: 0<br>Ci: 9<br>Ci: 4<br>Ci: 0 [S]<br>Ci: 1<br>Ci: 0<br>Ci: 9<br>Ci: 4<br>Ci: 0 [S]<br>Ci: 1<br>Ci: 0<br>Ci: 9<br>Ci: 4<br>Ci: 0 [S]<br>Ci: 1<br>Ci: 0<br>Ci: 9<br>Ci: 4<br>Ci: 0 [S]<br>Ci: 1<br>Ci: 0<br>Ci: 9<br>Ci: 4<br>Ci: 0 [S]<br>Ci: 1<br>Ci: 1<br>Ci: 0<br>Ci: 1<br>Ci: 1<br>Ci: 0<br>Ci: 1<br>Ci: 1<br>Ci: 0<br>Ci: 1<br>Ci: 1<br>Ci: 1<br>Ci: 0<br>Ci: 1<br>Ci: 1<br>Ci: 1<br>Ci: 1<br>Ci: 0<br>Ci: 1<br>Ci: 1<br>Ci: 1<br>Ci: 0<br>Ci: 1<br>Ci: 1<br>Ci: 1<br>Ci: 1<br>Ci: 0<br>Ci: 1<br>Ci: 1<br>Ci: 1<br>Ci: 1<br>Ci: 0<br>Ci: 1<br>Ci: 1<br>Ci: 1<br>Ci: 1<br>Ci: 1<br>Ci: 1<br>Ci: 2<br>Ci: 1<br>Ci: 1<br>Ci: 1<br>Ci: 1<br>Ci: 1<br>Ci: 2<br>Ci: 1<br>Ci: 1<br>Ci: 0<br>Ci: 1<br>Ci: 1<br>Ci: 0<br>Ci: 1<br>Ci: 0<br>Ci: 1<br>Ci: 1<br>Ci: 0<br>Ci: 1<br>Ci: 1<br>Ci: 0<br>Ci: 1<br>Ci: 1<br>Ci: 1<br>Ci: 1<br>Ci: 1<br>Ci: 0<br>Ci: 1<br>Ci: 1<br>Ci: 1<br>Ci: 1<br>Ci: 1<br>Ci: 1<br>Ci: 1<br>Ci: 1<br>Ci: 1<br>Ci: 1<br>Ci: 1<br>Ci: 1<br>Ci: 0<br>Ci: 1<br>Ci: 1<br>Ci: 0<br>Ci: 1<br>Ci: 1<br>Ci: 0<br>Ci: 1<br>Ci: 1<br>Ci: 0<br>Ci: 1<br>Ci: 1<br>Ci: 0<br>Ci: 1<br>Ci: 0<br>Ci: 1<br>Ci: 0<br>Ci: 1<br>Ci: 0<br>Ci: 1<br>Ci: 0<br>Ci: 1<br>Ci: 0<br>Ci: 1<br>Ci: 0<br>Ci: 1<br>Ci: 0<br>Ci: 0<br>C                | L: 10<br>KIP]<br>L: 10<br>KIP]<br>L: 15<br>L: 15<br>L: 15<br>L: 15<br>KIP]<br>L: 15<br>KIP]<br>L: 11<br>L: 11<br>L: 11<br>L: 11<br>L: 11<br>L: 11<br>L: 7<br>L: 7<br>L: 7<br>L: 7<br>L: 7<br>L: 7<br>L: 7<br>L: 9                                                                                                    | Co: 30<br>Co: 30<br>Co |

| VSWR= 1.459(348 65) IA= 17                           | Ci: 4       | L: 9       | Co: 30            |
|------------------------------------------------------|-------------|------------|-------------------|
| VSWR= 1.226                                          | Ci: 0 [SK]  | IP]        |                   |
| VSWR= 1.248(353 39) IA= 18                           | Ci: 1       | L: 9       | Co: 30            |
| [L.0] VSWD 1 226 C: 0 C- 20                          |             |            |                   |
| [L:9] VSWR=1.220 CI:0 C0:50                          | T . 11 ICTZ | IDI        |                   |
| VSWR = 1.235                                         |             |            |                   |
| VSWR = 1.220                                         |             |            |                   |
| VSWR = 1.226                                         | L: 9 [SKI   | P]         | C 20              |
| VSWR = 1.219(354 35) IA = 18                         |             | L: 8       | Co: 30            |
| VSWR = 2.111(336 119) IA = 14                        | Ci: 9       | L: 8       | Co: 30            |
| VSWR= 1.468(347 67) IA= 16                           | Ci: 4       | L: 8       | Co: 30            |
| VSWR= 1.219                                          | Ci: 0 [SK   | IPJ        |                   |
| VSWR= 1.256(353 40) IA= 18                           | Ci: 1       | L: 8       | Co: 30            |
| [L:8] VSWR=1.219 Ci:0 Co:30                          |             |            |                   |
| VSWR= 1 263                                          | L. 7 ISKT   | <b>P</b> 1 |                   |
| VSWR = 1.200<br>VSWR = 1.270(353 42) IA = 18         |             | L.6        | Co: 30            |
| VSWR = 2.343(332, 133) IA = 13                       | Ci 9        |            | Co: 30            |
| VSWD = 1.613(345 - 82) IA = 16                       | Ci: A       |            | C0. 30            |
| VSWR = 1.013(343 - 62) IA = 10<br>VSWD = 1.270       |             |            | 0                 |
| V S W K = 1.270<br>V S W D = 1.225(251 - 40) IA = 19 |             |            | Ca. 20            |
| VSVVR = 1.525(551 49) IA = 18                        |             | L: 0       | C0: 30            |
| [L:6] VSWR=1.270 Ci:0 Co:30                          |             |            |                   |
| [CO:30] VSWR=1.219 Ci:0 L:8 Co:30                    |             |            |                   |
| CHARENGE_CO:40                                       |             |            |                   |
| _                                                    |             |            |                   |
| driver_shot_L                                        |             |            |                   |
| VSWR= 1.806(341 98) IA= 15                           | Ci: 0       | L: 0       | Co: 40            |
| VSWR= 1.489(341 67) IA= 15                           | Ci: 0       | L: 5       | Co: 40            |
| VSWR= 1.085(341 14) IA= 17                           | Ci: 0       | L: 10      | Co: 40            |
| VSWR= 1.000(344 0) IA= 17                            | Ci: 0       | L: 15      | Co: 40            |
| VSWR= 1.023(346 2) IA= 17                            | Ci: 0       | L: 20      | Co: 40            |
| VSWR= 1.323(353 49) IA= 17                           | Ci: 0       | L: 25      | Co: 40            |
| VSWR= 1.684(358 91) IA= 16                           | Ci: 0       | L: 30      | Co: 40            |
| VSWR= 1.561(356 79) IA= 17                           | Ci: 0       | L: 35      | Co: 40            |
| VSWR= 2.187(364 137) IA= 15                          | Ci: 0       | L: 40      | Co: 40            |
| VSWR= 2.600(370 164) IA= 14                          | Ci: 0       | L: 45      | Co: 40            |
|                                                      |             |            |                   |
| keep fairway.                                        |             |            |                   |
| VSWR= 1.806(341 99) IA= 15                           | Ci: 0       | L: 0       | Co: 40            |
| VSWR= 1.029(342 2) IA= 17                            | Ci: 0       | L: 13      | Co: 40            |
| VSWR= 1.000(344 0) IA= 17                            | Ci: 0       | L: 14      | Co: 40            |
| VSWR= 1.000(343 0) IA= 17                            | Ci: 0       | L: 15      | Co: 40            |
| VSWR= 1.017(344 1) IA= 17                            | Ci: 0       | L: 16      | Co: 40            |
| VSWR= 1.000(344 0) IA= 17                            | Ci: 0       | L: 17      | Co: 40            |
| VSWR= 1.000(345 0) IA= 17                            | Ci: 0       | L: 18      | Co: 40            |
| VSWR= 1.000(344 0) IA= 17                            | Ci: 0       | L: 19      | Co: 40            |
| VSWR= 1.011(346 3) IA= 17                            | Ci: 0       | L: 20      | Co: 40            |
|                                                      |             |            |                   |
| green_on                                             |             |            |                   |
| [AUTO] 8135[ms](145) 6200[kHz] VSW                   | R= 1.000 I  | A= 17 C    | i: 0 L: 19 Co: 40 |
| set_memory                                           |             |            |                   |
| tune_ok                                              |             |            |                   |
| time=8208[ms] turn=145                               |             |            |                   |

## 3) Monitoring matching procedure: For 2000 kHz, 10 ohm + 500 pF load

| freq=2000[kHz] band=21[ch]<br>[MEMORY] 486[ms]( 1)<br>unit_Ci=31(1550pF), unit_L=7 | 2000[kHz]<br>79(395.00uH | VSWR=6<br>[), unit_Co | 5.535 IA=<br>=127(1587. | 0 Ci:<br>5pF) | 0 L: 688 Co: 4 |
|------------------------------------------------------------------------------------|--------------------------|-----------------------|-------------------------|---------------|----------------|
| CHARENGE_CO:0                                                                      |                          |                       |                         |               |                |
| driver shot L                                                                      |                          |                       |                         |               |                |
| VSWR=24.777(348 321)                                                               | IA = 10                  | Ci: 0                 | L: 0                    | Co: 0         |                |
| VSWR=22.000(345 315)                                                               | IA= 11                   | Ci: 0                 | L: 15                   | Co: 0         |                |
| VSWR=20.312(341 309)                                                               | IA= 13                   | Ci: 0                 | L: 30                   | Co: 0         |                |
| VSWR=18.371(340 304)                                                               | IA= 14                   | Ci: 0                 | L: 45                   | Co: 0         |                |
| VSWR=15.750(335 295)                                                               | IA= 16                   | Ci: 0                 | L: 60                   | Co: 0         |                |
| VSWR=14.488(333 290)                                                               | IA= 17                   | Ci: 0                 | L: 75                   | Co: 0         |                |
| VSWR=12.306(326 278)                                                               | IA= 20                   | Ci: 0                 | L: 90                   | Co: 0         |                |
| VSWR=11.423(323 271)                                                               | IA= 21                   | Ci: 0                 | L: 105                  | Co: 0         |                |
| VSWR= 9.500(315 255)                                                               | IA= 24                   | Ci: 0                 | L: 120                  | Co: 0         |                |
| VSWR= 9.862(317 258)                                                               | IA= 20                   | Ci: 0                 | L: 135                  | Co: 0         |                |
| VSWR= 8.223(310 242)                                                               | IA= 23                   | Ci: 0                 | L: 150                  | Co: 0         |                |
| VSWR= 7.243(305 232)                                                               | IA= 24                   | Ci: 0                 | L: 165                  | Co: 0         |                |
| VSWR= 5.906(297 212)                                                               | IA= 28                   | Ci: 0                 | L: 180                  | Co: 0         |                |
| VSWR= 5.301(293 201)                                                               | IA= 29                   | Ci: 0                 | L: 195                  | Co: 0         |                |
| VSWR= 4.415(287 181)                                                               | IA= 32                   | Ci: 0                 | L: 210                  | <b>Co: 0</b>  |                |
| VSWR= 4.200(286 176)                                                               | IA= 34                   | Ci: 0                 | L: 225                  | <b>Co: 0</b>  |                |
| VSWR= 3.931(287 171)                                                               | IA= 36                   | Ci: 0                 | L: 240                  | Co: 0         |                |
| VSWR= 4.232(294 182)                                                               | IA= 37                   | Ci: 0                 | L: 255                  | Co: 0         |                |
| VSWR= 4.051(293 177)                                                               | IA = 33                  | Ci: 0                 | L: 270                  | Co: 0         |                |
| VSWR= 4.735(304 198)                                                               | IA=33                    | Ci: 0                 | L: 285                  | Co: 0         |                |
| $VSWR = 5.520(314\ 218)$                                                           | IA = 32                  | C1: 0                 | L: 300                  | Co: 0         |                |
| VSWR = 7.225(330,249)                                                              | IA = 31                  | Ci: 0                 | L: 315                  | Co: 0         |                |
| VSWK = 9.208(343 276)                                                              | IA= 29                   | CI: 0                 | L: 330                  | Co: 0         |                |
| 1510[V](I=240)                                                                     |                          |                       |                         |               |                |
| DE driver shot I                                                                   |                          |                       |                         |               |                |
| NE_011Ve1_SH0t_L<br>VSWD= 7 600(250 108)                                           | IA = 20                  | Ci: 53                | I . 216                 | Corl          |                |
| VSWR = 7.000(233 138)<br>VSWR = 6 000(261 105)                                     | IA = 20<br>IA = 22       | Ci. 53                | L. 210<br>L · 231       |               |                |
| VSWR- 3 905(287 170)                                                               | IA = 22<br>IA = 36       | Ci: 53                | L: 231                  |               |                |
| VSWR= 4.436(281 177)                                                               | IA=30<br>IA=28           | Ci: 53                | L. 240                  | 0.0           |                |
| $VSWR = 2.414(322\ 134)$                                                           | IA = 43                  | Ci: 53                | L: 276                  | Co: 0         |                |
| VSWR = 1.640(346 85)                                                               | IA = 52                  | Ci: 53                | L: 291                  | Co: 0         |                |
| VSWR= 1.673(369 94)                                                                | IA = 57                  | Ci: 53                | L: 306                  | Co: 0         |                |
| VSWR= 2.708(358 166)                                                               | IA= 46                   | Ci: 53                | L: 321                  | Co: 0         |                |
| VSWR= 4.966(358 238)                                                               | IA= 34                   | Ci: 53                | L: 336                  | Co: 0         |                |
| VSWR= 7.506(336 258)                                                               | IA= 23                   | Ci: 53                | L: 351                  | Co: 0         |                |
| 1830[V](l=291)                                                                     |                          |                       |                         |               |                |
|                                                                                    |                          |                       |                         |               |                |
| keep fairway.                                                                      |                          | ~                     |                         | ~ ^           |                |
| VSWR= 5.506(270 187)                                                               | IA= 28                   | Ci: 53                | L: 237                  | Co: 0         |                |
| VSWR= 2.400(324 133)                                                               | IA= 44                   | Ci: 53                | L: 277                  | Co: 0         |                |
| VSWR= 2.270(328 128)                                                               | IA= 46                   | Ci: 53                | L: 278                  | <b>Co: 0</b>  |                |
| VSWR= 2.247(329 126)                                                               | IA= 47                   | Ci: 53                | L:                      | ~ ^           |                |
| VSWR= 1.865(341 104)                                                               | IA = 52                  | Ci: 53                | L: 280                  | Co: 0         |                |
| VSWR= 1.850(343 103)                                                               | IA = 52                  | Ci: 53                | L: 281                  | Co: 0         |                |
| VSWR = 1.749(346 94)                                                               | IA = 53                  | Ci: 53                | L: 282                  | Co: 0         |                |
| VSWK = 1./35(346 - 94)                                                             | IA = 53                  | Cl: 53                | L: 283                  |               |                |
| $v \supset vv K = 1.001(000 80)$<br>$V \subseteq WD = 1.611(000 80)$               | 1A= 54<br>1A= 55         | Ci: 53                | L: 284                  |               |                |
| VSWR = 1.011(350 - 05)<br>VSWR = 1.560(353 - 77)                                   | IA = 55<br>IA = 56       | Ci: 55                | L: 205                  | $C_0: 0$      |                |
| VSWR-1.300(333 //)<br>VSWR-1530(354 75)                                            | IA= 50<br>IA= 56         | Ci. 55                | L: 200<br>L · 207       |               |                |
| VSWR-1.337(334 /3)<br>VSWR-1775(344 06)                                            | IA= 50<br>IA= 52         | Ci: 55                | L: 207<br>L: 299        |               |                |
| VSWR = 1.775(344 - 20)                                                             | IA- 53<br>IA- 53         | Ci. 55                | L. 200<br>L. 280        |               |                |
| VSWR = 1.676(349 - 88)                                                             | IA = 55<br>IA = 55       | Ci: 53                | L: 200                  | Corl          |                |
| $VSWR = 1.653(349 \ 87)$                                                           | IA= 55                   | Ci: 53                | L: 291                  | Co: 0         |                |

7-82

| VSWR= 1.569(353 78)                              | IA= 56             | Ci: 53           | L: 292            | Co: 0 |
|--------------------------------------------------|--------------------|------------------|-------------------|-------|
| VSWR= 1.557(354 76)                              | IA= 56             | Ci: 53           | L: 293            | Co: 0 |
| VSWR= 1.508(355 73)                              | IA= 57             | Ci: 53           | L: 294            | Co: 0 |
| VSWR= 1.498(356 70)                              | IA= 57             | Ci: 53           | L: 295            | Co: 0 |
| VSWR= 1.430(361 64)                              | IA= 58             | Ci: 53           | L: 296            | Co: 0 |
| VSWR = 1.429(362 - 65)                           | IA= 58             | Ci: 53           | L: 297            | Co: 0 |
| VSWR = 1.436(364 - 66)                           | IA = 59            | Ci: 53           | L: 298            | Co: 0 |
| VSWR = 1.430(365 - 65)                           | IA = 59<br>IA = 59 | Ci: 53           | L: 299            |       |
| VSWR = 1.454(305 - 05)<br>VSWR = 1.472(367 - 70) | IA = 59<br>IA = 59 | Ci: 53           | L. 200            |       |
| VSWD = 1.472(307 - 70)<br>VSWD = 1.481(367 - 71) | 1A = 50            | Ci. 53           | L. 300<br>L. 301  |       |
| VSWR = 1.401(307 71)<br>VSWR = 1.512(268 75)     | 1A = 59<br>1A = 59 | Ci: 53           | L: 301<br>L: 202  |       |
| $V_{\rm S} VV R = 1.515(508 - 75)$               | IA- 50             | CI: 55           | L: 302            |       |
| VSWK = 1.529(308 - 77)                           | IA = 58            | CI: 55<br>Ci: 52 | L: 303            |       |
| VSWR = 1.580(369 83)                             | IA= 58             | CI: 53           | L: 304            | Co: 0 |
| VSWR= 1.589(369 85)                              | IA= 58             | Ci: 53           | L: 305            | Co: 0 |
| VSWR = 1.661(370  93)                            | IA= 58             | Ci: 53           | L: 306            | Co: 0 |
| > annroach                                       |                    |                  |                   |       |
| $10 \pm 10^{-1}$ Ci- $153(106)$ I - $133(33)$    | 80)                |                  |                   |       |
| VSWD = 2 320(331 133)                            | TA = 44            | Ci+106           | 1 • 207           | Corl  |
| $V_{\rm S} VV R = 2.320(331,133)$                | IA- 44<br>IA- 22   | CI:100           | L: 297            |       |
| VSWR = 3.810(290, 109)                           | IA = 32            | CI: 91           | L: 204            |       |
| VSWR = 4.240(283 175)                            | IA= 29             | Ci:121           | L: 264            | Co: 0 |
| VSWR= 4.017(286 172)                             | IA=31              | Ci:106           | L: 264            | Co: 0 |
| VSWR= 3.816                                      |                    | Ci: 91 [S]       | KIP]              |       |
| VSWR= 3.656(292 167)                             | IA= 33             | Ci: 76           | L: 264            | Co: 0 |
| VSWR= 3.578(293 165)                             | IA= 34             | Ci: 61           | L: 264            | Co: 0 |
| VSWR= 3.578(294 166)                             | IA= 34             | Ci: 46           | L: 264            | Co: 0 |
| VSWR= 3.629(293 167)                             | IA= 33             | Ci: 31           | L: 264            | Co: 0 |
| VSWR= 3.593(294 167)                             | IA= 34             | Ci: 38           | L: 264            | Co: 0 |
| VSWR= 3.578(294 165)                             | IA= 34             | Ci: 45           | L: 264            | Co: 0 |
| VSWR = 3.578(294.165)                            | IA = 34            | Ci: 52           | L: 264            | Co: 0 |
| VSWR = 3.578(293.166)                            | IA = 33            | Ci: 59           | 1 . 264           |       |
| VSWR- 3 634(292 166)                             | IA = 33<br>IA = 33 | Ci: 66           | L. 264            | Co: 0 |
| 15 TIK- 5.054(2)2 100)                           | <b>m – 55</b>      | CI. 00           | 1. 201            | 0.0   |
| [L:264] VSWR=3.578 Ci:61 (                       | Co:0 🧥             |                  |                   |       |
| VSWR = 8.064(281, 219)                           | IA= 15             | Ci: 91           | L: 330            | Co: 0 |
| VSWR-13 823(252 218)                             | IA = 6             | Ci-121           | L: 330            |       |
| VSWR-10.688(263.218)                             | IA = 0<br>IA = 10  | Ci-121           | L. 330            |       |
| VSWD = 6 103(310 222)                            | IA = 10<br>IA = 23 | Ci: 76           | L. 330            |       |
| VSWR = 0.105(510 222)<br>VSWD = 2.951(276 221)   | IA = 23<br>IA = 42 | Ci. 70<br>Ci. 46 | L. 330            |       |
| V S W K = 3.851(370 221)<br>VSWD 4.212(202 241)  | IA = 42            | CI: 40<br>CI: 21 | L: 330            |       |
| VSWR = 4.213(392.241)                            | IA = 40            | CI: 51           | L: 330            |       |
| VSWR = 3.880(380 228)                            | IA= 45             | CI: 38           | L: 330            | Co: 0 |
| VSWR= 3.833(377 222)                             | IA= 43             | Ci: 45           |                   | ~ ^   |
| VSWR= 4.048(367 220)                             | IA= 40             | Ci: 52           | L: 330            | Co: 0 |
| [1 .330] VSWD-3 833 Ci.45 (                      |                    |                  |                   |       |
| [L.350] VSWR=3.055 CI.45 C                       | 14 - 50            | Ci. 01           | I . 207           | Carl  |
| VSWD = 2.221(311.165)                            | IA = 30<br>IA = 35 | Ci. 91           | L: 297            |       |
| VSWR = 3.231(311103)                             | IA = 35            | CI:121<br>C: 100 | L; 297<br>L : 207 |       |
| VSWR = 2.326(331 133)                            | IA= 43             |                  | L: 297            | Co: 0 |
| VSWR = 1.627                                     |                    | Ci: 91 [S        | KIPJ              | ~ ^   |
| $VSWR = 1.165(354 \ 28)$                         | IA = 57            | Ci: 76           | L: 297            | Co: 0 |
| VSWR= 1.195(361 33)                              | IA= 59             | Ci: 61           | L: 297            | Co: 0 |
| VSWR= 1.093(358 15)                              | IA= 59             | Ci: 68           | L: 297            | Co: 0 |
| VSWR= <b>1.138</b> (355 25)                      | IA= 58             | Ci: 75           | L: 297            | Co: 0 |
| VSWR= 1.100(356 19)                              | IA= 58             | Ci: 72           | L: 297            |       |
| VSWR= 1.087(357 15)                              | IA= 59             | Ci: 69           | L: 297            | Co: 0 |
| VSWR= 1.099(359 18)                              | IA= 59             | Ci: 66           | L: 297            | Co: 0 |
| VSWR= 1.093(359 16)                              | IA= 59             | Ci: 67           | L: 297            | Co: 0 |
| VSWR= 1.093                                      | /                  | Ci: 68 [S]       | KIP1              |       |
| VSWR= 1.087                                      |                    | Ci: 69 [S]       | KIPI              |       |
| $VSWR = 1.093(357 \ 17)$                         | IA= 58             | Ci: 70           | L: 297            | Co: 0 |
| ·····                                            |                    | 011/0            |                   |       |
| [L:297] VSWR=1.087 Ci:69 C                       | Co:0               |                  |                   |       |
| VSWR= 3.578                                      |                    | L: 264 [S        | KIP]              |       |
| VSWR= 1,315(339 47)                              | IA= 54             | Ci: 91           | L: 280            | Co: 0 |
|                                                  |                    |                  |                   | •     |

| VSWR= 1.885(328 102)                                  | IA= 47                      | Ci:121           | L: 280            | Co: 0      |
|-------------------------------------------------------|-----------------------------|------------------|-------------------|------------|
| VSWR= 1.516(336 69)                                   | IA= 52                      | Ci:106           | L: 280            | Co: 0      |
| VSWR= 1.315                                           |                             | Ci: 91 [S        | KIP]              |            |
| VSWR= 1.366(343 53)                                   | IA= 55                      | Ci: 76           | L: 280            | Co: 0      |
| VSWR= 1.311(342 46)                                   | IA= 55                      | Ci: 83           | L: 280            | Co: 0      |
| VSWR= 1.312(340 47)                                   | IA = 54                     | Ci: 90           | L: 280            | Co: 0      |
| VSWR = 1.304(341 - 46)                                | IA = 54                     | Ci: 87           | L: 280            | Co: 0      |
| VSWR = 1.304(341 - 46)                                | IA = 54                     | Ci: 84           | L: 280            | Co: 0      |
| VSWR = 1.318(342 - 47)                                | IA = 55                     | Ci: 81           | L: 280            | Co: 0      |
| VSWR = 1.310(342 - 46)                                | IA = 55                     | Ci: 82           | L: 280            | Co: 0      |
| VSWR= 1.311                                           | 11-00                       | Ci: 83 [S]       | KIP1              | 00.0       |
|                                                       |                             | 01, 00 [0.       |                   |            |
| [L:280] VSWR=1.304 Ci:87                              | Co:0                        |                  |                   |            |
| VSWR= 1.595(343 79)                                   | IA= 51                      | Ci: 91           | L: 296            | Co: 0      |
| VSWR= 3.187(312 163)                                  | IA= 36                      | Ci:121           | L: 296            | Co: 0      |
| $VSWR = 2.270(333\ 129)$                              | IA = 45                     | Ci:106           | L: 296            | Co: 0      |
| VSWR= 1.595                                           |                             | Ci: 91 [S        | KIP]              |            |
| VSWR = 1.145(353 - 24)                                | IA= 57                      | Ci: 76           | L: 296            | Co: 0      |
| VSWR = 1.195(360 - 33)                                | IA = 59                     | Ci: 61           | L: 296            | Co: 0      |
| VSWR = 1.081(357 - 14)                                | IA = 58                     | Ci: 68           | L: 296            |            |
| VSWR = 1.001(357 - 14)<br>VSWR = 1.119(354 - 20)      | IA = 50<br>IA = 57          | Ci: 75           | L: 296            |            |
| VSWR = 1.119(354 - 20)<br>VSWR = 1.088(355 - 16)      | IA = 57<br>IA = 58          | Ci: 73           | L: 296            |            |
| VSWR = 1.000(355 - 10)<br>VSWR = 1.075(357 - 13)      | 1A = 50<br>1A = 50          | Ci: 60           | L. 290<br>L. 206  |            |
| VSWR = 1.075(357 - 15)<br>VSWR = 1.087(350 - 15)      | 1A = 39<br>1A = 50          | Ci: 65           | L. 290<br>L. 206  | Co: 0      |
| VSWR = 1.007(359 - 15)<br>VSWR = 1.081(359 - 15)      | 1A = 39<br>1A = 50          | Ci. 00<br>Ci. 67 | L. 290            | Co. 0      |
| VSWR = 1.001(350 - 15)<br>VSWR = 1.091                | IA- 39                      |                  | L: 290            | C0: 0      |
| V S W K = 1.081                                       |                             |                  |                   |            |
| V S W K = 1.075<br>VSWD 1.075(25( 14)                 | TA 50                       | CI: 09 [5.       |                   | Con        |
| VSWK = 1.0/5(350 - 14)                                | IA = 58                     | CI: 70           | L: 296            | Co: 0      |
| $VSVVR = 1.081(350 \ 14)$                             | IA= 58                      | CI: /1           | L: 290            | C0: 0      |
| [L.206] VSWD_1 075 C:.60                              | Carl                        |                  |                   |            |
| [L:290] VSWR-1.075 CI:09<br>VSWD- 4.250(212.107)      | $U_{10}$                    | C:. 01           | L . 212           | Carl       |
| V S W K = 4.350(313 197)<br>V S W D = 7.033(368 200)  | IA = 31<br>IA = 15          | Ci: 91           | L: 312            | $C_0: 0$   |
| V S W K = 7.933(208 209)<br>VSWD 5 075(287 205)       | IA = 15                     | C::121           | L: 312            | Co: 0      |
| V S W K = 5.975(287,205)<br>V S W D = 3.157(3.43,170) | IA = 2I<br>IA = 40          | CI:100           | L: 312<br>L : 212 | $C_0: 0$   |
| V S W K = 3.15/(345 179)<br>VSWD 2.409(2(2.151)       | IA = 40                     | CI: 70           | L: 312            |            |
| V S W K = 2.408(303 151)                              | IA= 49                      |                  | L: 312            |            |
| VSWK = 2.330(378 152)                                 | IA= 54                      | CI: 46           | L: 312            |            |
| VSWR = 3.042(380 192)                                 | IA= 51                      | CI: 31           | L: 312            | Co: 0      |
| turn: 2336 > thresh: 10/5*2                           |                             |                  |                   |            |
| [1.312] VSWD-2.336 Ci.46                              | Corl                        |                  |                   |            |
| [L.312] = 300 (320 144)                               | $\frac{1}{1} = \frac{1}{1}$ | Ci. 01           | T . 204           | Carl       |
| VSWR = 2.492(339 144)<br>VSWR = 4.858(200 101)        | IA = 44<br>IA = 26          | Ci. 91           | L: 304            |            |
| VSWR = 4.050(290 191)<br>VSWR = 3.517(214.176)        | IA = 20<br>IA = 34          | CI:121<br>C:106  | L: 304            | $C_0: 0$   |
| VSWR = 3.517(514 170)                                 | IA= 34                      | CI:100           | L: 304            | C0: 0      |
| VSWK = 2.492                                          | TA 51                       | CI: 91 [5.       | NIP]<br>I . 204   | Carl       |
| VSWK = 1.771(352 - 99)<br>VSWD 1 494(2(5 - 72))       | IA=51                       | CI: /0           | L: 304            |            |
| VSWK = 1.484(305 72)                                  | IA=57                       |                  | L: 304            |            |
| $VSWK = 1.803(370 \ 107)$                             | IA=5/                       | C1: 46           | L: 304            |            |
| VSWK = 1.573(309 83)                                  | IA = 58                     | CI: 53           | L: 304            |            |
| VSWR = 1.491(366 73)                                  | IA=57                       | C1: 60           | L: 304            | Co: 0      |
| VSWR = 1.528(360 76)                                  | IA= 56                      | C1: 67           | L: 304            | Co: 0      |
| VSWR = 1.496(362 - 72)                                | IA= 56                      | C1: 64           | L: 304            | Co: 0      |
| VSWR= 1.484                                           |                             | Ci: 61 [S        | KIP]              | <b>a a</b> |
| VSWR= 1.498(367 73)                                   | IA = 58                     | Ci: 58           | L: 304            | Co: 0      |
| VSWR= 1.489(365 73)                                   | IA= 57                      | Ci: 59           | L: 304            | Co: 0      |
| VSWR= 1.491                                           |                             | Ci: 60 [S        | KIPJ              |            |
| II .2041 WEYER 1 494 C'                               | Carl                        |                  |                   |            |
| [L:304] VSWK=1.484 C1:61                              | C0:U                        |                  | T 00/             | 17101      |
| $V \supset W K = 1.0/5$                               | TA 74                       | C'. 01           | L: 296 [S         |            |
| V S W K = 1.228(342 - 35)                             | IA= 54                      | CI: 91           | L: 288            | Co: 0      |
| VSWR= 1.941(328 105)                                  | IA= 47                      | Ci:121           | L: 288            | Co: 0      |
| VSWR= 1.488(337 67)                                   | IA = 52                     | C1:106           | L: 288            | Co: 0      |
| VSWR= 1.228                                           | T                           | Ci: 91 [S        | KIP]              | 0 0        |
| VSWR = 1.233(345 - 36)                                | IA= 56                      | C1: 76           | L: 288            | Co: 0      |
|                                                       |                             |                  |                   |            |

| 20)         | TA 50                                                                                                    | C:. 02                                                                                                    | T . 100                                                                                                    | Carl                                                                                                    |                                                                                                    |
|-------------|----------------------------------------------------------------------------------------------------|----------------------------------------------------------------------------------------------------|----------------------------------------------------------------------------------------------------|----------------------------------------------------------------------------------------------------|----------------------------------------------------------------------------------------------------|
| 30)         | IA = 50                                                                                                    | CI: 83                                                                                                    | L: 288                                                                                                    |                                                                                                    |                                                                                                    |
| 34)         | IA= 54                                                                                                    | C1: 90                                                                                                    | L: 288                                                                                                    | Co: 0                                                                                                    |                                                                                                    |
| 30)         | IA= 55                                                                                                    | C1: 8/                                                                                                    | L: 288                                                                                                    | Co: 0                                                                                                    |                                                                                                    |
| 29)         | IA= 56                                                                                                    | Ci: 84                                                                                                    | L: 288                                                                                                    | Co: 0                                                                                                    |                                                                                                    |
| 30)         | IA= 56                                                                                                    | Ci: 81                                                                                                    | L: 288                                                                                                    | <b>Co: 0</b>                                                                                                    |                                                                                                    |
| 34)         | IA= 56                                                                                                    | Ci: 78                                                                                                    | L: 288                                                                                                    | Co: 0                                                                                                    |                                                                                                    |
| 33)         | IA= 55                                                                                                    | Ci: 79                                                                                                    | L: 288                                                                                                    | <b>Co: 0</b>                                                                                                    |                                                                                                    |
| 32)         | IA= 56                                                                                                    | Ci: 80                                                                                                    | L: 288                                                                                                    | <b>Co: 0</b>                                                                                                    |                                                                                                    |
|             |                                                                                                    | Ci: 81 [S                                                                                                    | SKIP]                                                                                                    |                                                                                                    |                                                                                                    |
| 30)         | IA= 56                                                                                                    | Ci: 82                                                                                                    | L: 288                                                                                                    | Co: 0                                                                                                    |                                                                                                    |
|             |                                                                                                    | Ci: 83 [S                                                                                                    | SKIP]                                                                                                    |                                                                                                    |                                                                                                    |
|             |                                                                                                    | Ci: 84 [S                                                                                                    | SKIP]                                                                                                    |                                                                                                    |                                                                                                    |
| 30)         | IA= 55                                                                                                    | Ci: 85                                                                                                    | L: 288                                                                                                    | <b>Co: 0</b>                                                                                                    |                                                                                                    |
| 31)         | IA= 55                                                                                                    | Ci: 86                                                                                                    | L: 288                                                                                                    | <b>Co: 0</b>                                                                                                    |                                                                                                    |
|             |                                                                                                    | Ci: 87 [S                                                                                                    | SKIP]                                                                                                    |                                                                                                    |                                                                                                    |
| 91 C        | Ci:83 Co:0                                                                                                    |                                                                                                    |                                                                                                    |                                                                                                    |                                                                                                    |
| 28)         | IA= 55                                                                                                    | Ci: 91                                                                                                    | L: 292                                                                                                    | Co: 0                                                                                                    |                                                                                                    |
| 126)        | IA= 44                                                                                                    | Ci:121                                                                                                    | L: 292                                                                                                    | Co: 0                                                                                                    |                                                                                                    |
| 82)         | IA= 50                                                                                                    | Ci:106                                                                                                    | L: 292                                                                                                    | Co: 0                                                                                                    |                                                                                                    |
| - /         |                                                                                                    | Ci: 91 [                                                                                                    | SKIP]                                                                                                    |                                                                                                    |                                                                                                    |
| 1)          | IA= 58                                                                                                    | Ci: 76                                                                                                    | L: 292                                                                                                    | Co: 0                                                                                                    |                                                                                                    |
| <b>4</b> 7) | IA= 57                                                                                                    | Ci: 61                                                                                                    | L: 292                                                                                                    | Co: 0                                                                                                    |                                                                                                    |
| 18)         | IA= 58                                                                                                    | Ci: 68                                                                                                    | L: 292                                                                                                    | Co: 0                                                                                                    |                                                                                                    |
| Ď           | IA= 58                                                                                                    | Ci: 75                                                                                                    | L: 292                                                                                                    | Co: 0                                                                                                    |                                                                                                    |
| 4)          | IA= 56                                                                                                    | Ci: 82                                                                                                    | L: 292                                                                                                    | Co: 0                                                                                                    |                                                                                                    |
| 0)          | IA= 58                                                                                                    | Ci: 79                                                                                                    | L: 292                                                                                                    | Co: 0                                                                                                    |                                                                                                    |
|             |                                                                                                    |                                                                                                    |                                                                                                    |                                                                                                    |                                                                                                    |
|             |                                                                                                    |                                                                                                    |                                                                                                    |                                                                                                    |                                                                                                    |
| 144         | 2000[]-11-1 VSW                                                                                                    | VD_ 1 000                                                                                                    | 14-57                                                                                                    | C: 70 I . 202                                                                                                    |                                                                                                    |
| 100)        |                                                                                                    | K = 1.000                                                                                                    | IA=5/                                                                                                    | CI: 79 L: 292                                                                                                    | CO: 0                                                                                                    |
|             |                                                                                                    |                                                                                                    |                                                                                                    |                                                                                                    |                                                                                                    |
| . 1//       |                                                                                                    |                                                                                                    |                                                                                                    |                                                                                                    |                                                                                                    |
| 1=166       |                                                                                                    |                                                                                                    |                                                                                                    |                                                                                                    |                                                                                                    |
|             | 30)<br>34)<br>30)<br>29)<br>30)<br>34)<br>33)<br>32)<br>30)<br>31)<br>91 C<br>28)<br>126)<br>82)<br>1)<br>47)<br>18)<br>1)<br>4)<br>0)<br>166)<br>n=166 | 30)       IA= 56 $34$ )       IA= 54 $30$ )       IA= 55 $29$ )       IA= 56 $30$ )       IA= 56 $31$ )       IA= 56 $32$ )       IA= 56 $30$ )       IA= 55 $32$ )       IA= 56 $30$ )       IA= 55 $30$ )       IA= 55 $31$ )       IA= 55 $91$ Ci:83 Co:0 $28$ )       IA= 55 $126$ )       IA= 44 $82$ )       IA= 50 $1$ )       IA= 58 $47$ )       IA= 57 $18$ )       IA= 58 $1)$ IA= 58 $1)$ IA= 58 $1)$ IA= 58 $1)$ IA= 58 $10$ IA= 58 $10$ IA= 58 $10$ IA= 58 $10$ IA= 58 $10$ IA= 58 $10$ IA= 58 $10$ IA= 58 $10$ IA= 58 $10$ IA= 58 $10$ IA= 58 | 30)       IA= 56       Ci: 83         34)       IA= 54       Ci: 90         30)       IA= 55       Ci: 87         29)       IA= 56       Ci: 81         30)       IA= 56       Ci: 81         30)       IA= 56       Ci: 81         30)       IA= 56       Ci: 81         30)       IA= 56       Ci: 78         31)       IA= 56       Ci: 80         Ci: 81       Ci: 80       Ci: 81         30)       IA= 56       Ci: 80         Ci: 81       Ci: 81       Ci: 81         30)       IA= 56       Ci: 81         30)       IA= 56       Ci: 81         30)       IA= 56       Ci: 82         Ci: 83       Ci: 84       [30)         IA= 55       Ci: 85       S1)         IA= 55       Ci: 85       S1)         IA= 55       Ci: 81       Ci: 81         91       Ci:83       Co:0         28)       IA= 55       Ci: 91         126)       IA= 44       Ci:121         82)       IA= 58       Ci: 91         11       IA= 58       Ci: 91         126)       IA= 58 <t< td=""><td>30)       IA= 56       Ci: 83       L: 288         34)       IA= 54       Ci: 90       L: 288         30)       IA= 55       Ci: 87       L: 288         30)       IA= 56       Ci: 87       L: 288         30)       IA= 56       Ci: 81       L: 288         30)       IA= 56       Ci: 81       L: 288         30)       IA= 56       Ci: 78       L: 288         31)       IA= 55       Ci: 79       L: 288         32)       IA= 56       Ci: 80       L: 288         32)       IA= 56       Ci: 80       L: 288         32)       IA= 56       Ci: 80       L: 288         33)       IA= 55       Ci: 80       L: 288         Ci: 81 [SKIP]       S0)       IA= 55       Ci: 82       L: 288         S1)       IA= 55       Ci: 85       L: 288         S1)       IA= 55       Ci: 85       L: 288         S1)       IA= 55       Ci: 85       L: 288         S1)       IA= 55       Ci: 85       L: 288         S2)       IA= 55       Ci: 91       L: 292         82)       IA= 56       Ci: 91       L: 292         10</td><td>30)       IA= 56       Ci: 83       L: 288       Co: 0         34)       IA= 54       Ci: 90       L: 288       Co: 0         30)       IA= 55       Ci: 87       L: 288       Co: 0         29)       IA= 56       Ci: 84       L: 288       Co: 0         30)       IA= 56       Ci: 81       L: 288       Co: 0         30)       IA= 56       Ci: 78       L: 288       Co: 0         31)       IA= 56       Ci: 79       L: 288       Co: 0         32)       IA= 56       Ci: 80       L: 288       Co: 0         32)       IA= 56       Ci: 81       [SKIP]         30)       IA= 56       Ci: 82       L: 288       Co: 0         Ci: 81       [SKIP]       Ci: 83       [SKIP]         30)       IA= 55       Ci: 82       L: 288       Co: 0         Ci: 84       [SKIP]       Ci: 84       [SKIP]         30)       IA= 55       Ci: 86       L: 292       Co: 0         31)       IA= 55       Ci: 87       [SKIP]         91       Ci:83       Co: 0       Ci: 91       [SKIP]         1)       IA= 58       Ci: 76       L: 292       Co: 0</td></t<> | 30)       IA= 56       Ci: 83       L: 288         34)       IA= 54       Ci: 90       L: 288         30)       IA= 55       Ci: 87       L: 288         30)       IA= 56       Ci: 87       L: 288         30)       IA= 56       Ci: 81       L: 288         30)       IA= 56       Ci: 81       L: 288         30)       IA= 56       Ci: 78       L: 288         31)       IA= 55       Ci: 79       L: 288         32)       IA= 56       Ci: 80       L: 288         32)       IA= 56       Ci: 80       L: 288         32)       IA= 56       Ci: 80       L: 288         33)       IA= 55       Ci: 80       L: 288         Ci: 81 [SKIP]       S0)       IA= 55       Ci: 82       L: 288         S1)       IA= 55       Ci: 85       L: 288         S1)       IA= 55       Ci: 85       L: 288         S1)       IA= 55       Ci: 85       L: 288         S1)       IA= 55       Ci: 85       L: 288         S2)       IA= 55       Ci: 91       L: 292         82)       IA= 56       Ci: 91       L: 292         10 | 30)       IA= 56       Ci: 83       L: 288       Co: 0         34)       IA= 54       Ci: 90       L: 288       Co: 0         30)       IA= 55       Ci: 87       L: 288       Co: 0         29)       IA= 56       Ci: 84       L: 288       Co: 0         30)       IA= 56       Ci: 81       L: 288       Co: 0         30)       IA= 56       Ci: 78       L: 288       Co: 0         31)       IA= 56       Ci: 79       L: 288       Co: 0         32)       IA= 56       Ci: 80       L: 288       Co: 0         32)       IA= 56       Ci: 81       [SKIP]         30)       IA= 56       Ci: 82       L: 288       Co: 0         Ci: 81       [SKIP]       Ci: 83       [SKIP]         30)       IA= 55       Ci: 82       L: 288       Co: 0         Ci: 84       [SKIP]       Ci: 84       [SKIP]         30)       IA= 55       Ci: 86       L: 292       Co: 0         31)       IA= 55       Ci: 87       [SKIP]         91       Ci:83       Co: 0       Ci: 91       [SKIP]         1)       IA= 58       Ci: 76       L: 292       Co: 0 |

## 4) Monitoring matching procedure: For 2000 kHz, 10 ohm + 100 pF load

freq=2000[kHz] band=21[ch] No memory q unit\_Ci=31(1550pF), unit\_L=79(395.00uH), unit\_Co=127(1587.5pF)

| CHARENGE_CO:0               |     |       |        |       |
|-----------------------------|-----|-------|--------|-------|
| driver_shot_L               |     |       |        |       |
| VSWR=65.535(373 367) IA=    | 0   | Ci: 0 | L: 0   | Co: 0 |
| VSWR=65.535(373 366) IA=    | 1   | Ci: 0 | L: 54  | Co: 0 |
| VSWR=65.535(372 365) IA=    | 2   | Ci: 0 | L: 108 | Co: 0 |
| VSWR=65.535(372 364) IA=    | 1   | Ci: 0 | L: 162 | Co: 0 |
| VSWR=65.535(370 362) IA=    | 2   | Ci: 0 | L: 216 | Co: 0 |
| VSWR=65.535(371 362) IA=    | 2   | Ci: 0 | L: 270 | Co: 0 |
| VSWR=65.535(369 359) IA=    | 3   | Ci: 0 | L: 324 | Co: 0 |
| VSWR=65.535(366 355) IA=    | 5   | Ci: 0 | L: 3   |       |
| VSWR=55.153(365 353) IA=    | 5   | Ci: 0 | L: 432 | Co: 0 |
| VSWR=50.571(361 347) IA=    | 7   | Ci: 0 | L: 486 | Co: 0 |
| VSWR=50.571(362 347) IA=    | 6   | Ci: 0 | L: 540 | Co: 0 |
| VSWR=41.000(357 340) IA=    | 8   | Ci: 0 | L: 594 | Co: 0 |
| VSWR=36.052(353 333) IA=    | 9   | Ci: 0 | L: 648 | Co: 0 |
| VSWR=26.440(343 318) IA= 13 | 3   | Ci: 0 | L: 702 | Co: 0 |
| VSWR=24.259(341 313) IA= 14 | l . | Ci: 0 | L: 717 | Co: 0 |
| VSWR=21.333(335 305) IA= 16 | 5   | Ci: 0 | L: 732 | Co: 0 |
| VSWR=20.483(334 302) IA= 18 | 3   | Ci: 0 | L: 747 | Co: 0 |
|                             |     |       |        |       |

7-85

| VSWR=17.111(327 290) IA= 20         | Ci: 0        | L: 762 | Co: 0        |
|-------------------------------------|--------------|--------|--------------|
| VSWR= 3.156(374 190) IA= 8          | Ci: 0        | L: 777 | Co: 0        |
| VSWR= 3.716(382 216) IA= 5          | Ci: 0        | L: 792 | Co: 0        |
| VSWR= 3.775(383 221) IA= 5          | Ci: 0        | L: 807 | Co: 0        |
| VSWR= 3.630(383 220) IA= 6          | Ci: 0        | L: 822 | Co: 0        |
| VSWR= 3.586(383 221) IA= 6          | Ci: 0        | L: 837 | Co: 0        |
| VSWR= 3.800(385 224) IA= 5          | Ci: 0        | L: 852 | Co: 0        |
| VSWR= 1.903(369 143) IA= 13         | Ci: 0        | L: 867 | Co: 0        |
| VSWR= 3.042(380 191) IA= 8          | Ci: 0        | L: 882 | Co: 0        |
| VSWR= 2.837(379 183) IA= 7          | Ci: 0        | L: 897 | Co: 0        |
| VSWR= 3.390(386 228) IA= 5          | Ci: 0        | L: 912 | Co: 0        |
| VSWR= 3.556(383 202) IA= 6          | Ci: 0        | L: 927 | Co: 0        |
| VSWR= 3.929(388 236) IA= 4          | Ci: 0        | L: 942 | Co: 0        |
| VSWR= 2.979(379 174) IA= 8          | Ci: 0        | L: 957 | Co: 0        |
| VSWR= 3.825(387 227) IA= 6          | Ci: 0        | L: 972 | Co: 0        |
| VSWR= 5.442(394 273) IA= 2          | Ci: 0        | L: 987 | Co: 0        |
| 4360[V](l=867)                      |              |        |              |
| High-V-Error                        |              |        |              |
| CHARENGE_CO:4                       |              |        |              |
| driver_shot_L                       |              |        |              |
| VSWR=65.535(377 365) IA= 1          | Ci: 0        | L: 0   | Co: 4        |
| VSWR=65.535(374 364) IA= 2          | Ci: 0        | L: 54  | Co: 4        |
| VSWR=61.166(373 361) IA= 3          | Ci: 0        | L: 108 | Co: 4        |
| VSWR=65.535(371 361) IA= 3          | Ci: 0        | L: 162 | Co: 4        |
| VSWR=65.535(367 355) IA= 5          | Ci: 0        | L: 216 | Co: 4        |
| VSWR=60.000(367 354) IA= 5          | Ci: 0        | L: 270 | <b>Co: 4</b> |
| VSWR=50.714(362 348) IA= 7          | Ci: 0        | L: 324 | Co: 4        |
| VSWR=38.444(355 338) IA= 11         | Ci: 0        | L: 378 | Co: 4        |
| VSWR=35.736(349 330) IA= 11         | Ci: 0        | L: 432 | Co: 4        |
| VSWR=25.960(337 312) IA= 16         | Ci: 0        | L: 486 | Co: 4        |
| VSWR=22.642(331 303) IA= 18         | Ci: 0        | L: 501 | Co: 4        |
| VSWR=23.642(344 319) IA= 12         | Ci: 0        | L: 516 | Co: 4        |
| VSWR=25.000(338 312) IA= 14         | Ci: 0        | L: 531 | Co: 4        |
| VSWR=22.857(334 307) IA= 15         | Ci: 0        | L: 546 | Co: 4        |
| VSWR=13.933(336 292) IA= 17         | Ci: 0        | L: 561 | Co: 4        |
| VSWR=19.250(325 291) IA= 18         | <b>Ci: 0</b> | L: 576 | Co: 4        |
| VSWR=17.000(315 280) IA= 21         | <b>Ci:</b> 0 | L: 591 | Co: 4        |
| VSWR=12.909(307 263) IA= 24         | Ci: 0        | L: 606 | Co: 4        |
| VSWR=13.285(299 258) IA= 26         | Ci: 0        | L: 621 | Co: 4        |
| VSWR=11.170(286 239) IA= 29         | Ci: 0        | L: 636 | Co: 4        |
| $VSWR = 2.400(369 \ 155) \ IA = 12$ | Ci: 0        | L: 651 | Co: 4        |
| $VSWR = 2.474(359 \ 135) \ IA = 14$ | Ci: 0        | L: 666 | Co: 4        |
| VSWR = 2.012(369 137) IA = 13       |              | L: 681 |              |
| VSWR = 2.474(377, 156) IA = 10      | Ci: 0        | L: 696 |              |
| VSWR = 2.516(378, 166) IA = 10      | Ci: 0        | L: 711 |              |
| VSWR = 3.010(381, 189) IA = - 8     | Ci: 0        | L: 726 |              |
| VSWR = 3.140(383, 197) IA = -7      | Ci: 0        | L: 720 |              |
| 3456[V](l=681)                      | CI. 0        | 1.741  | C0. 4        |
| RE driver shot L                    |              |        |              |
| $VSWR = 5.018(332\ 227)$ IA = 1     | Ci: 31       | L: 612 | Co: 4        |
| VSWR = 5.775(332, 234) IA = 0       | Ci: 31       | L: 627 | Co: 4        |
| $VSWR = 5.968(331 \ 235) IA = 0$    | Ci: 31       | L: 642 | Co: 4        |
| $VSWR = 5.574(333\ 231)$ IA = 0     | Ci: 31       | L: 657 | Co: 4        |
| VSWR = 6.118(331,238) IA = 0        | Ci: 31       | L: 672 | Co. 4        |
| $VSWR = 6.274(331 \ 240) IA = 0$    | Ci. 31       | L: 687 | Co. 4        |
| VSWR = 6.355(332.241) IA = 0        | Ci. 31       | 1.00/  |              |
| 3088[V](l=612)                      | 01, 31       |        |              |
| > approach                          |              |        |              |
| IDEAL Ci=+31(62), L=+38(650)        | ~ ~          | T //-  | <b>c i</b>   |
| VSWR=22.238(244 223) IA= 3          | Ci: 62       | L: 612 | Co: 4        |

| VSWR=23.900(249 229) IA= 3                                  | Ci: 47       | L: 574           | Co: 4                     |
|-------------------------------------------------------------|--------------|------------------|---------------------------|
| VSWR=33.000(238 224) IA= 0                                  | Ci: 77       | L: 574           | Co: 4                     |
| VSWR=29.250(242,226) IA= 1                                  | Ci: 62       | L: 574           | Co: 4                     |
| VSWR = 21.521(259.237) IA = 5                               | Ci: 32       | L: 574           | Co: 4                     |
| VSWR = 9.645(328, 276) IA = 18                              | Ci. 32       | L: 574<br>L: 574 | Co: 4                     |
| $VSWD_{17} 242(224, 279) IA = 10$                           |              | L. 574           |                           |
| V S W R = 17.342(324 278) IA = 19                           |              | L: 5/4           | C0: 4                     |
| VSWR=18.812(317 285) IA= 19                                 | Ci: 1        | L: 574           | Co: 4                     |
| [L:574] VSWR=9.645 Ci:2 Co:4                                |              |                  |                           |
| $VSWR_{-20} 301(246 223) IA = 7$                            | Ci           |                  |                           |
| $VSWD_{20}(210, 223) IA = 7$                                | Ci 77        | T . 650          | Co. 4                     |
| V S V K = 20.025(257 222) IA = 2                            |              | L: 050           |                           |
| VSVVR=25.000(240 222) IA= 4                                 | CI: 02       | L: 050           | C0: 4                     |
| VSWR=17.666(252 225) IA= 10                                 | Ci: 32       | L: 650           | Co: 4                     |
| VSWR= 2.610(348 146) IA= 19                                 | Ci: 2        | L: 650           | Co: 4                     |
| VSWR= 2.425(362 146) IA= 13                                 | Ci: 0        | L: 650           | Co: 4                     |
| VSWR= 2.308(354 138) IA= 17                                 | Ci: 1        | L: 650           | Co: 4                     |
| VSWR= 2.635(370 170) IA= 7                                  | Ci: 7        | L: 650           | Co: 4                     |
|                                                             |              |                  |                           |
| [L:650] VSWR=2.308 Ci:1 Co:4<br>VSWD=14.000(255.221) LA = 5 | C: 17        | T . (1)          | Carl                      |
| VSVVR=14.000(255 221) IA = 5                                | CI: 47       | L: 012           |                           |
| $VSWR=25.555(239\ 222)\ IA=\ I$                             | Ci: 77       | L: 612           | Co: 4                     |
| $VSWR=24.473(242\ 224)$ IA= 3                               | Ci: 62       | L                |                           |
| VSWR=17.428(258 230) IA= 8                                  | Ci: 32       | L: 612           | Co: 4                     |
| VSWR= 6.075(329 238) IA= 22                                 | Ci: 2        | L: 612           | Co: 4                     |
| VSWR=12.688(309 264) IA= 24                                 | Ci: 0        | L: 612           | Co: 4                     |
| VSWR = 14.538(303.264) IA = 23                              | Civ 1        | L: 612           | Co: 4                     |
| $(500 \times 14.55)(505 \times 204)(14-25)$                 | CI. 1        | L. 012           | C0. 4                     |
| turn:0075 > tilresii:2508*2                                 |              |                  |                           |
| [L:612] VSWR=6.075 Ci:2 Co:4                                |              |                  |                           |
| VSWR- 2 308                                                 | L: 650 [S    | SKIP1            |                           |
| VSWR = 5.436(274,205) IA = 12                               | Ci. 47       | I · 688          | Co: 4                     |
| $VSWD_{10,000(240,216)}$ IA = 0                             | Ci. 77       | L. 000           |                           |
| $VSVVR=19.000(240\ 216)\ IA=9$                              | CI: //       | L: 088           |                           |
| VSWR=18.280(241 216) IA= 11                                 | C1: 62       | L: 688           | Co: 4                     |
| VSWR=13.228(249 214) IA= 17                                 | Ci: 32       | L: 688           | Co: 4                     |
| VSWR= 1.700(348 85) IA= 20                                  | Ci: 2        | L: 688           | Co: 4=01 50pF             |
| K=02 100pF                                                  |              |                  |                           |
| K                                                           |              |                  |                           |
| VSWR= 1.644(367 105) IA= 14                                 | Ci: 0        | L: 688           | Co: 4                     |
| K=05 800nF                                                  |              |                  |                           |
| K-06 1600nF                                                 |              |                  |                           |
| VSWP = 5.300(303.271) IA = 2                                | Civ 1        | I • 688          | Co. 4H                    |
| V S V K = 5.590(395 271) IA = 2                             |              | L: 000           | C0; 4H                    |
| K=09 0.1uH                                                  |              |                  |                           |
| K=10 0.                                                     |              |                  |                           |
|                                                             |              |                  | ~ .                       |
| [L:688] VSWR=1.644                                          | C1:0         |                  | Co:4                      |
| K=12 0.8uH                                                  |              |                  |                           |
|                                                             | ~            |                  | ~ .                       |
| VSWR = 8.540(292, 230) IA = 0                               | Ci: 47       | L: 726           | Co: 4                     |
| K=15 *6.4uH                                                 |              |                  |                           |
| K=16 *12.8uH                                                |              |                  |                           |
|                                                             |              |                  |                           |
| VSWR=12.526(257 219) IA= 0                                  | Ci: 77       | L: 726           | Co: 4                     |
| K=18 12.5pF                                                 |              |                  |                           |
| K=19 25pF                                                   |              |                  |                           |
|                                                             |              |                  |                           |
| VSWR= 9.461(272 220) IA= 0                                  | Ci: 62       | L: 726           | Co: 4                     |
| K=22 800pF                                                  |              |                  |                           |
| K=23 *50pF                                                  |              |                  |                           |
| 12-20 July                                                  |              |                  |                           |
| VSWR= 5.554(331 231) IA= 0                                  | Ci: 32       | L: 726           | Co: 4=0xD4 memorysum=0xD4 |
| VSWR = 5.605(303.274) IA = -2                               | Ci. 2        | L: 726           | Co. 4DC>                  |
| $A DC WE_0 WD_0 UOT = 520 I A = 0$                          | <b>UI.</b> 4 | L. 140           |                           |
| ADC VF=0 VK=0 NO1=339 IA=0                                  |              |                  |                           |
|                                                             |              |                  |                           |
| turn:5554 > thresh:1644*2                                   |              |                  |                           |
| turn:5554 > thresh:1644*2<br>trace_mode on                  |              |                  |                           |

```
[L:726] VSWR=5.554 Ci:32 Co:4]
VSWR= 7.878(293 227) IA= 0 Ci
turn:4748 > thresh:1644*2
VSW
[L:669] VSWR=4.748 Ci:17 Co:40 L: 10 Co: 10
VSWR = 8.125(292\ 228)\ IA = 0
                                      Ci: 47
                                                L: 678
                                                          Co:4 150) IA= 15 Ci: 0 L: 15 Co: 10
VSWR=10.304(260 214) IA= 0
                                                L: 678
                                                          Co: 4 168) IA= 15 Ci: 0 L: 20
                                      Ci: 77
                                                                                        Co: 10
VSWR = 7.761(276\ 213)\ IA = 0
                                      Ci: 62
                                                L: 678
                                                          Co: 4
VSWR= 1.567(362 79) IA= 17
                                      Ci: 0
                                                L
VSWR= 4.627(332 216) IA= 1
                                      Ci: 32
                                                L: 678
                                                          Co: 4
[CO:10] VSWR=1.567 Ci:0 L:0 Co:10
VSWR= 4.090(364 225) IA= 2
                                      Ci: 17
                                                L: 678
                                                          Co: 4
driver_shot_L
VSWR=14.393(254 221) IA= 0
                                      Ci: 77
                                                L: 687
                                                          Co: 4
VSWR= 1.889(
VSWR=10.208(271 221) IA= 0
                                      Ci: 62
                                                L: 687
                                                          Co: 4
VSWR = 2.240(
VSWR= 4.596(333 215) IA= 1
                                      Ci: 32
                                                L: 687
                                                          Co: 4
keep fairway
VSWR= 4.237(365 226) IA= 2
                                                L: 687
                                                                       0 Co: 20
                                      Ci: 17
                                                          Co: 4 L:
VSWR= 4.777(390 257) IA= 2
                                                L: 687
                                      Ci: 2
                                                          Co: 47(7), L=+11(16)
VSWR= 2.
turn:4237 > thresh:1644*27 L:
                             5 Co: 20
[L:687] VSWR=4.237 Ci:17 Co:4
VSWR= 1.669(355 90)
VSWR= 8.238(292 226) IA= 0 Ci: 47 L: 683 Co: 4
turn:4055 > thresh:1644*2
VSWR=1
[L:683] VSWR=4.055
                             Ci:17 Co:4 16 Co: 20
                                                L: 679
VSWR= 7.984(292 227) IA= 0
                                      Ci: 47
                                                          Co: 4) IA= 10 Ci: 12 L: 16 Co: 20
VSWR=12.179(257 218) IA= 0
                                      Ci: 77
                                                L: 679
                                                          Co: 4) IA= 14
                                                                        Ci: 7
                                                                               L: 16 Co: 20
VSWR= 9.423(272 219) IA=
                          0
                                      Ci: 62
                                                L: 679
                                                          Co: 4
                                                                        Ci: 2 [SKIP]
                                                L: 679
                                                          Co: 4 0 L: 16 Co: 20
VSWR= 4.807(332 217) IA= 1
                                      Ci: 32
[L:679] VSWR=3.938 Ci:17 Co:41
                                                  Ci: 0 [SKI
VSWR= 8.238(291 227) IA= 0
                                      Ci: 47
                                                          Co:4 1.734
                                                                                 Ci: 1 [SKIP]
                                                L: 675
                                                                   Ci:1 Co:20
VSWR=12.837(256 218) IA=
                           0
                                      Ci: 77
                                                L: 675
                                                          Co: 4
VSWR= 1.6
VSWR= 9.074(272 218) IA= 0
                                      Ci: 62
                                                L: 675
                                                          Co: 4
VSWR= 3.2
VSWR= 5.000(331 220) IA= 1
                                                L: 675
                                      Ci: 32
                                                          Co: 4
VSWR= 2.1
VSWR= 4.200(363 225) IA= 2
                                      Ci: 17
                                                L: 675
                                                          Co: 4
VSWR= 1.6
VSWR= 4.315(388 244) IA= 3
                                      Ci: 2
                                                L: 675
                                                          Co: 4
VSWR= 1.524(360 75) IA
turn:4200 > thresh:1644*2
[L:675] VSWR=4.200 Ci:17 Co:4
VSWR= 1.644(362 89) IA= 17
                                      Ci: 2
                                                L:1
VSWR= 4.006(363 219) IA= 2
                                      Ci: 17
                                                L: 677
                                                          Co: 4
VSWR= 3.075(326 166) IA= 10
                                      Ci: 12
                                                L:1
VSWR= 4.301(388 243) IA= 3
                                      Ci: 2
                                                L: 677
                                                          Co: 4
VSWR= 2.102(349 124) IA= 14
                                      Ci: 7
                                                L:1
turn:4006 > thresh:1644*2
[L:677] VSWR=4.006 Ci:17 Co:4
                                      Ci: 2 [SKIP]
VSWR= 3.938
                                      L: 679 [SKIP]) IA= 17 Ci: 0 L: 10 Co: 20
```

CONFIDENTIAL (internal use only)

VSWR= 8.666(290 229) IA= 0 Ci: 47 L: 681 Co: 4) IA= 17 Ci: 1 L: 10 Co: 20 VSWR=13.166(255 219) IA= 0 Ci: 77 L: 681 Co: 4 Ci:0 Co:20 [L:681] VSWR=4.163 Ci:17 Co:4 VSWR= 1.594(362 83) IA= 1 VSWR= 8.238(292 228) IA= 0 Ci: 47 L: 680 Co: 4 [L:8] VSWR=1.592 Ci:0 Co: VSWR=12.179(257 217) IA= 0 Ci: 77 L: 680 Co: 4) IA= 17 Ci: 2 L: 6 Co: 20 VSWR= 8.750(273 217) IA= Ci: 62 L: 680 Co: 4) IA= 9 Ci: 12 L: 6 Co: 20 0 Co: 4) IA= 14 Ci: 7 L: VSWR= 4.910(331 219) IA= 1 Ci: 32 L: 680 6 Co: 20 Ci: 2 [SKIP] VSWR= 4.055(364 221) IA= 2 Ci: 17 L: 680 Co: 4 [L:6] VSWR=1 L: 679 [SKIP] 1.615(358 84) IA= 17 Ci: 2 L: 4 Co: 20 VSWR= 3.938 VSWR= 4.090 L: 678 [SKIP] 3.210(321 169) IA= 9 Ci: 12 L: 4 Co: 20 CHARENGE\_CO:8 driver\_shot\_L **VSWR**= 2.1 VSWR= 9.351(384 309) IA= 4 Ci: 0 L: 0 Co: 8 **VSWR= 1.6** VSWR=10.606(383 318) IA= 4 Ci: 0 L: 15 Co: 8 VSWR= 1.524(361 76) IA VSWR=10.575(383 316) IA= Ci: 0 4 L: 30 Co: 8 VSWR= 1.555(360 78) IA VSWR=10.753(382 317) IA= 4 Ci: 0 L: 45 Co: 8 [L:4] VSWR=1.524 Ci:0 VSWR= 9.914(382 312) IA= 5 Ci: 0 L: 60 Co: 8 86) IA= 16 Ci: 2 L: 2 Co: 20 VSWR= 9.732(381 310) IA= 5 Ci: Ci: 0  $VSWR = 7.735(380\ 293)$  IA = 6 L: 150 Co: 8 [L:2] VSWR=1. VSWR= 7.516(380 290) IA= Ci: 0 L: 165 Co: 8 1.625(356 86) IA= 16 Ci: 2 L: 3 Co: 20 6 3.281(319 170) IA= 9 Ci: 12 L: 3 Co: 20 VSWR= 6.656(379 280) IA= 7 Ci: 0 L: 180 Co: 8 VSWR= 6.132(379 271) IA= 7 Ci: 0 L:195 Co: 8 2.241(343 131) IA= 13 Ci:7 L: 3 Co: 20 VSWR= 5.032(378 252) IA= 7 Ci: 0 L: 210 Co:8 1.625 Ci: 2 [SKIP] VSWR= 4.712(377 245) IA= 8 Ci: 0 L: 225 Co:8 IA=17 Ci: 0 L: 3 Co: 20 VSWR= 3.381(379 206) IA= 6 Ci: 0 L: 270 Co: 8 VSWR= 1.524 L: Ci: 0 VSWR= 3.245(380 201) IA= L: 285 6 Co: 8 **VSWR= 1.524** L: VSWR= 3.233(382 202) IA= 5 Ci: 0 L: 300 Co: 8 VSWR= 1.603(359 83) IA= 17 Ci: 2 L: VSWR= 3.388(384 209) IA= 5 L: 315 Ci: 0 Co: 8 VSWR= 3.154(323 167) IA= 9 Ci: 12 L: VSWR= 3.622(387 221) IA= 5 Ci: 0 L: 330 Co: 8 VSWR= 2.150(345 126) IA= 14 Ci: 7 L: L: 345 VSWR= 3.942(389 232) IA= 4 Ci: 0 Co: 8 **VSWR= 1.603** Ci: 2 [SKIP] VSWR= 4.165(390 240) IA= 4 Ci: 0 L: 360 Co: 8 1.524(361 76) IA= 17 Ci: 0 L: 7 Co: 20 1880[V](l=300) **RE\_driver\_shot\_LR= 1.553(360 78** VSWR= 6.268(298 216) IA= 0 Ci: 46 VSWR= 2.107(348 124) IA= 14 Ci: 7 L: VSWR= 6.119(299 215) IA= 0 L: 345 Ci: 46 Co: 8 VSWR= 1.625 Ci: 2 [SKIP] VSWR= 6.119(299 215) IA= 0 L: 360 Co: 8 1.592(363 83) IA= 17 Ci: 0 L:9 Co: 20 Ci: 46 Co: 8 1.604(362 83) IA= 17 Ci:1 L: 9 VSWR= 6.142(300 216) IA= Ci: 46 0 L: 375 Co: 20 VSWR= 6.292(299 217) IA= 0 Ci: 46 L: 390 Co: 8 VSWR=1.592 Ci:0 Co:20 VSWR= 6.382(299 218) IA= Ci: 46 L: 405 Co: 8 0 VSWR= 6.317(300 218) IA= 0 Ci: 46 L: 420 Co: 8 CHARENGE\_CO:30

7-89

CONFIDENTIAL (internal use only)

| VSWR= 6.071(297 213) IA= 0 Ci: 46 L: 347 Co: 8 2.062(369 129) IA= 17 Ci: 0 L: 30 Co                                                                                                    |                                                    |
|----------------------------------------------------------------------------------------------------|----------------------------------------------------|
| VSWD-6108(205 212) IA = 0 Ci: 46 L : 348 Co: 80 introv                                                                                                    | o: 30                                              |
|                                                                                                    |                                                    |
| VSWR-1 435(351 63) IA-17                                                                                                    |                                                    |
| $V_{\rm SWR} = (1.05)(551-05)(11-1)$<br>$V_{\rm SWR} = (1.05)(11-05)(11-0)$<br>$V_{\rm SWR} = (1.05)(11-0)(11-0)$<br>$V_{\rm SWR} = (1.05)(11-0)(11-0)($                                                                                                    |                                                    |
| VSWR = 0.100(295, 212) IA = 0 CI: 40 L: 549 CO: 8                                                                                                    |                                                    |
| VSWR = 1.260(356  42) IA = 18                                                                                                    |                                                    |
| VSWR= 6.234(293 212) IA= 1 Ci: 46 L: 350 Co: 8                                                                                                    |                                                    |
| VSWR= 1.289(357 44) IA= 18                                                                                                    |                                                    |
| VSWR= 6.300(292 212) IA= 0 Ci: 46 L:                                                                                                    |                                                    |
| VSWR = 1.429(351 - 63) IA =                                                                                                    |                                                    |
| VSWR-6605(289.213) IA- 0 Ci: 46 L · 355 Co: 8                                                                                                    |                                                    |
| VSWR = 0.003(202) 115) M = 0 C1. 40 L1. 555 C0. 0                                                                                                    |                                                    |
| V S W R = 2.714(323,151) IA =                                                                                                    |                                                    |
| VSWR= 6.506(288 212) IA= 0 C1: 46 L: 356 C6: 8                                                                                                    |                                                    |
| VSWR= 1.870(343 103) IA=                                                                                                    |                                                    |
| VSWR= 6.578(289 212) IA= 0 Ci: 46 L: 357 Co: 8                                                                                                    |                                                    |
| VSWR= 1.429                                                                                                    |                                                    |
| VSWR= 6.367(291 212) IA= 1 Ci: 46 L: 358 Co: 8                                                                                                    |                                                    |
| VSWR= 1.510(350 72) IA = 16 Ci: 1 L:                                                                                                    |                                                    |
| VSWR 6 435(290 212) IA 1 Ci: 46 L: 359 Co: 8                                                                                                    |                                                    |
| VSVIR-0.455(2)0 212) IA- 1 CI. 40 L. 557 CO. 0                                                                                                    |                                                    |
| IL 11 VSWD-1 420 C:0 Co.20                                                                                                    |                                                    |
| $\begin{bmatrix} [L:1] \lor SWK=1.429 & CI:U CU:50 \\ VSWK=0.4290 & 210 \\ VSWK=0.400 \\ VSWK=0.400 \\ $                                                                                                    |                                                    |
| $VSWR = 6.506(289\ 212)\ IA = 1$ C1: 46 L: 360 C6: 8: 0 L: 19 C6: 30                                                                                                    |                                                    |
| VSWR= 6.578(288 212) IA= 1 Ci: 46 L: 361 Co: 8: 9 L: 19 Co: 30                                                                                                    |                                                    |
| VSWR= 7.085(283 213) IA= 1 Ci: 46 L: 366 Co: 8                                                                                                    |                                                    |
| VSWR= 1.355                                                                                                    |                                                    |
| VSWR= 6.626(287 211) IA= 1 Ci: 46 L: 367 Co: 8                                                                                                    |                                                    |
|                                                                                                    |                                                    |
| VGWR (400/200 211) 14 1 Cit 1 (200 Cat 9 VGWR 1 222 Cit 1 Cat 20                                                                                                    |                                                    |
| VSWR= 0.460((268 211) IA= 1 CI: 46 L: 508 C0: 8 VSWR=1.555 CI: I C0: 50                                                                                                    |                                                    |
| $VSWR = 6.480(288\ 211)\ IA = 1$ C1: 46 L: 369 Co: 8 30                                                                                                    |                                                    |
| VSWR= 6.480(288 211) IA= 1 Ci: 46 L: 370 Co: 8 30                                                                                                    |                                                    |
| VSWR= 6.552(287 211) IA= 1 Ci: 46 L: 371 Co: 8 3 0                                                                                                    |                                                    |
|                                                                                                    |                                                    |
| VSWR= 6.060(291 211) IA= 1 Ci: 46 L: 375 Co:8= 1.296(357 45) IA= 18 Ci: 0 L: 1                                                                                                    | 15 Co: 30                                          |
| VSWR= 6.060(291 211) IA= 1 Ci: 46 L: 375 Co:8= 1.296(357 45) IA= 18 Ci: 0 L: 1                                                                                                    | 15 Co: 30                                          |
| VSWR= 6.060(291 211) IA= 1 Ci: 46 L: 375 Co:8= 1.296(357 45) IA= 18 Ci: 0 L: 1                                                                                                    | 15 Co: 30                                          |
| VSWR= $6.060(291\ 211)$ IA= 1 Ci: 46 L: 375 Co:8= $1.296(357\ 45)$ IA= 18 Ci: 0 L: 1<br>> approach<br>IDEAL Ci=+46(92) I =+36(411)956(340\ 109) IA= 15 Ci: 9                                                                                                    | 15 Co: 30                                          |
| VSWR= 6.060(291 211) IA= 1 Ci: 46 L: 375 Co:8= 1.296(357 45) IA= 18 Ci: 0 L: 1<br>> approach<br>IDEAL Ci=+46(92), L=+36(411)956(340 109) IA= 15 Ci: 9<br>VSWP=14 437(247 215) IA= 0 Ci: 92 L: 375 Co: 8                                                                                                    | 15 Co: 30                                          |
| VSWR= 6.060(291 211) IA= 1 Ci: 46 L: 375 Co:8= 1.296(357 45) IA= 18 Ci: 0 L: 1<br>> approach<br>IDEAL Ci=+46(92), L=+36(411)956(340 109) IA= 15 Ci: 9<br>VSWR=14.437(247 215) IA= 0 Ci: 92 L: 375 Co: 8                                                                                                    | 15 Co: 30                                          |
| VSWR= 6.060(291 211) IA= 1 Ci: 46 L: 375 Co:8= 1.296(357 45) IA= 18 Ci: 0 L: 1<br>> approach<br>IDEAL Ci=+46(92), L=+36(411)956(340 109) IA= 15 Ci: 9<br>VSWR=14.437(247 215) IA= 0 Ci: 92 L: 375 Co: 8<br>VSWR= 1.402(352 59) IA= 17 Ci: 4                                                                                                    | L5 Co: 30                                          |
| VSWR= 6.060(291 211) IA= 1 Ci: 46 L: 375 Co:8= 1.296(357 45) IA= 18 Ci: 0 L: 1<br>> approach<br>IDEAL Ci=+46(92), L=+36(411)956(340 109) IA= 15 Ci: 9<br>VSWR=14.437(247 215) IA= 0 Ci: 92 L: 375 Co: 8<br>VSWR= 1.402(352 59) IA= 17 Ci: 4<br>VSWR=13.705(250 217) IA= 0 Ci: 77 L: 339 Co: 8                                                                                                    | 15 Co: 30                                          |
| VSWR= 6.060(291 211) IA= 1 Ci: 46 L: 375 Co:8= 1.296(357 45) IA= 18 Ci: 0 L: 1<br>> approach<br>IDEAL Ci=+46(92), L=+36(411)956(340 109) IA= 15 Ci: 9<br>VSWR=14.437(247 215) IA= 0 Ci: 92 L: 375 Co: 8<br>VSWR= 1.402(352 59) IA= 17 Ci: 4<br>VSWR=13.705(250 217) IA= 0 Ci: 77 L: 339 Co: 8<br>VSWR= 1.296 Ci: 0                                                                                                    | 15 Co: 30                                          |
| VSWR= 6.060(291 211) IA= 1 Ci: 46 L: 375 Co:8= 1.296(357 45) IA= 18 Ci: 0 L: 1<br>> approach<br>IDEAL Ci=+46(92), L=+36(411)956(340 109) IA= 15 Ci: 9<br>VSWR=14.437(247 215) IA= 0 Ci: 92 L: 375 Co: 8<br>VSWR= 1.402(352 59) IA= 17 Ci: 4<br>VSWR=13.705(250 217) IA= 0 Ci: 77 L: 339 Co: 8<br>VSWR= 1.296 Ci: 0<br>VSWR=20.727(240 218) IA= 0 Ci: 107 L: 339 Co: 8 SWR= 1.282(356 44) IA= 18 Ci: 10                                                                                                    | 15 Co: 30<br>1 L: 15 Co: 30                        |
| VSWR= 6.060(291 211) IA= 1 Ci: 46 L: 375 Co:8= 1.296(357 45) IA= 18 Ci: 0 L: 1<br>> approach<br>IDEAL Ci=+46(92), L=+36(411)956(340 109) IA= 15 Ci: 9<br>VSWR=14.437(247 215) IA= 0 Ci: 92 L: 375 Co: 8<br>VSWR= 1.402(352 59) IA= 17 Ci: 4<br>VSWR=13.705(250 217) IA= 0 Ci: 77 L: 339 Co: 8<br>VSWR= 1.296 Ci: 0<br>VSWR=20.727(240 218) IA= 0 Ci:107 L: 339 Co: 8 SWR= 1.282(356 44) IA= 18 Ci: 10<br>VSWR=19.956(241 218) IA= 0 Ci: 92 L: 339 Co: 8 SWR= 1.297(355 46) IA= 18 Ci: 21                                                                                                    | L: 15 Co: 30<br>L: 15 Co: 30<br>L: 15 Co: 30       |
| $VSWR= 6.060(291\ 211)\ IA=\ 1 \qquad Ci:\ 46 \qquad L:\ 375 \qquad Co:8=1.296(357\ 45)\ IA=18\ Ci:\ 0 \ L:\ 12000000000000000000000000000000000000$                                                                                                    | L: 15 Co: 30<br>L: 15 Co: 30<br>L: 15 Co: 30       |
| VSWR= 6.060(291 211) IA= 1 Ci: 46 L: 375 Co:8= 1.296(357 45) IA= 18 Ci: 0 L: 1<br>> approach<br>IDEAL Ci=+46(92), L=+36(411)956(340 109) IA= 15 Ci: 9<br>VSWR=14.437(247 215) IA= 0 Ci: 92 L: 375 Co: 8<br>VSWR= 1.402(352 59) IA= 17 Ci: 4<br>VSWR=13.705(250 217) IA= 0 Ci: 77 L: 339 Co: 8<br>VSWR= 1.296 Ci: 0<br>VSWR=20.727(240 218) IA= 0 Ci: 107 L: 339 Co: 8 SWR= 1.282(356 44) IA= 18 Ci: 107<br>VSWR=19.956(241 218) IA= 0 Ci: 92 L: 339 Co: 8 SWR= 1.297(355 46) IA= 18 Ci: 217<br>VSWR=12.179(257 219) IA= 0 Ci: 62 L: 339 Co: 8 SWR= 1.282 Ci: 1 [SKI<br>VSWR= 6.341(301 220) IA= 0 Ci: 107 Ci: 62 Ci: 62 Ci: 60 SWR= 1.282 Ci: 1 [SKI                                                                                                    | L: 15 Co: 30<br>L: 15 Co: 30<br>L: 15 Co: 30<br>P] |
| VSWR= 6.060(291 211) IA= 1 Ci: 46 L: 375 Co:8= 1.296(357 45) IA= 18 Ci: 0 L: 1<br>> approach<br>IDEAL Ci=+46(92), L=+36(411)956(340 109) IA= 15 Ci: 9<br>VSWR=14.437(247 215) IA= 0 Ci: 92 L: 375 Co: 8<br>VSWR= 1.402(352 59) IA= 17 Ci: 4<br>VSWR=13.705(250 217) IA= 0 Ci: 77 L: 339 Co: 8<br>VSWR= 1.296 Ci: 0<br>VSWR=20.727(240 218) IA= 0 Ci: 107 L: 339 Co: 8 SWR= 1.282(356 44) IA= 18 Ci: 1<br>VSWR=19.956(241 218) IA= 0 Ci: 92 L: 339 Co: 8 SWR= 1.297(355 46) IA= 18 Ci: 2<br>VSWR=12.179(257 219) IA= 0 Ci: 62 L: 339 Co: 8 SWR= 1.282 Ci: 1 [SKI<br>VSWR= 6.341(301 220) IA=                                                                                                    | L: 15 Co: 30<br>L: 15 Co: 30<br>L: 15 Co: 30<br>P] |
| VSWR= 6.060(291 211) IA= 1 Ci: 46 L: 375 Co:8= 1.296(357 45) IA= 18 Ci: 0 L: 1<br>> approach<br>IDEAL Ci=+46(92), L=+36(411)956(340 109) IA= 15 Ci: 9<br>VSWR=14.437(247 215) IA= 0 Ci: 92 L: 375 Co: 8<br>VSWR= 1.402(352 59) IA= 17 Ci: 4<br>VSWR=13.705(250 217) IA= 0 Ci: 77 L: 339 Co: 8<br>VSWR= 1.296 Ci: 0<br>VSWR=20.727(240 218) IA= 0 Ci:107 L: 339 Co: 8 SWR= 1.282(356 44) IA= 18 Ci: 1<br>VSWR=19.956(241 218) IA= 0 Ci: 92 L: 339 Co: 8 SWR= 1.297(355 46) IA= 18 Ci: 2<br>VSWR=12.179(257 219) IA= 0 Ci: 62 L: 339 Co: 8 SWR= 1.282 Ci: 1 [SKI<br>VSWR= 6.341(301 220) IA=                                                                                                    | L: 15 Co: 30<br>L: 15 Co: 30<br>L: 15 Co: 30<br>P] |
| VSWR= 6.060(291 211) IA= 1 Ci: 46 L: 375 Co:8= 1.296(357 45) IA= 18 Ci: 0 L: 1<br>> approach<br>IDEAL Ci=+46(92), L=+36(411)956(340 109) IA= 15 Ci: 9<br>VSWR=14.437(247 215) IA= 0 Ci: 92 L: 375 Co: 8<br>VSWR= 1.402(352 59) IA= 17 Ci: 4<br>VSWR=13.705(250 217) IA= 0 Ci: 77 L: 339 Co: 8<br>VSWR= 1.296 Ci: 0<br>VSWR=20.727(240 218) IA= 0 Ci: 107 L: 339 Co: 8 SWR= 1.282(356 44) IA= 18 Ci: 1<br>VSWR=19.956(241 218) IA= 0 Ci: 92 L: 339 Co: 8 SWR= 1.297(355 46) IA= 18 Ci: 2 I<br>VSWR=12.179(257 219) IA= 0 Ci: 62 L: 339 Co: 8 SWR= 1.282 Ci: 1 [SKI<br>VSWR= 6.341(301 220) IA=                                                                                                    | L: 15 Co: 30<br>L: 15 Co: 30<br>L: 15 Co: 30<br>P] |
| VSWR= 6.060(291 211) IA= 1 Ci: 46 L: 375 Co:8= 1.296(357 45) IA= 18 Ci: 0 L: 1<br>> approach<br>IDEAL Ci=+46(92), L=+36(411)956(340 109) IA= 15 Ci: 9<br>VSWR=14.437(247 215) IA= 0 Ci: 92 L: 375 Co: 8<br>VSWR= 1.402(352 59) IA= 17 Ci: 4<br>VSWR=13.705(250 217) IA= 0 Ci: 77 L: 339 Co: 8<br>VSWR= 1.296 Ci: 0<br>VSWR=20.727(240 218) IA= 0 Ci: 107 L: 339 Co: 8 SWR= 1.282(356 44) IA= 18 Ci: 1<br>VSWR=19.956(241 218) IA= 0 Ci: 92 L: 339 Co: 8 SWR= 1.297(355 46) IA= 18 Ci: 2 I<br>VSWR=12.179(257 219) IA= 0 Ci: 62 L: 339 Co: 8 SWR= 1.282 Ci: 1 [SKI<br>VSWR= 6.341(301 220) IA=<br>[L:339] VSWR=3.614 Ci: 16 Co:8<br>VSWR= 2.036(338 115) IA= 14                                                                                                    | L: 15 Co: 30<br>L: 15 Co: 30<br>L: 15 Co: 30<br>P] |
| $VSWR= 6.060(291\ 211)\ IA=\ 1 \qquad Ci:\ 46 \qquad L:\ 375 \qquad Co:\ 8=1.296(357\ 45)\ IA=\ 18  Ci:\ 0  L:\ 1-> approach \\ IDEAL\ Ci=+46(92),\ L=+36(411)956(340\ 109)\ IA=\ 15  Ci:\ 9 \\ VSWR=14.437(247\ 215)\ IA=\ 0 \qquad Ci:\ 92 \qquad L:\ 375 \qquad Co:\ 8 \\ VSWR=\ 1.402(352\ 59)\ IA=\ 17 \qquad Ci:\ 4 \\ VSWR=\ 1.375(250\ 217)\ IA=\ 0 \qquad Ci:\ 77 \qquad L:\ 339 \qquad Co:\ 8 \\ VSWR=\ 1.296 \qquad Ci:\ 0 \\ VSWR=\ 20.727(240\ 218)\ IA=\ 0 \qquad Ci:\ 107 \qquad L:\ 339 \qquad Co:\ 8 \ SWR=\ 1.282(356\ 44)\ IA=\ 18 \ Ci:\ 1 \\ VSWR=\ 1.956(241\ 218)\ IA=\ 0 \qquad Ci:\ 92 \qquad L:\ 339 \qquad Co:\ 8 \ SWR=\ 1.297(355\ 46)\ IA=\ 18\ Ci:\ 2 \ I \\ VSWR=\ 1.295(257\ 219)\ IA=\ 0 \qquad Ci:\ 62 \qquad L:\ 339 \qquad Co:\ 8 \ SWR=\ 1.282(356\ 44)\ IA=\ 18\ Ci:\ 2 \ I \\ VSWR=\ 1.297(355\ 46)\ IA=\ 18\ Ci:\ 2 \ I \\ VSWR=\ 6.341(301\ 220)\ IA=\ (I:\ 16\ Co:\ 8 \\ VSWR=\ 2.036(338\ 115)\ IA=\ 14 \\ VSWR=\ 10.511(259\ 214)\ IA=\ 0 \qquad Ci:\ 77 \qquad L:\ 411 \qquad Co:\ 8 \\ $                                                                                                    | L: 15 Co: 30<br>L: 15 Co: 30<br>L: 15 Co: 30<br>P] |
| VSWR= 6.060(291 211) IA= 1 Ci: 46 L: 375 Co:8= 1.296(357 45) IA= 18 Ci: 0 L: 1<br>> approach<br>IDEAL Ci=+46(92), L=+36(411)956(340 109) IA= 15 Ci: 9<br>VSWR=14.437(247 215) IA= 0 Ci: 92 L: 375 Co: 8<br>VSWR= 1.402(352 59) IA= 17 Ci: 4<br>VSWR=13.705(250 217) IA= 0 Ci: 77 L: 339 Co: 8<br>VSWR= 1.296 Ci: 0<br>VSWR=20.727(240 218) IA= 0 Ci: 107 L: 339 Co: 8 SWR= 1.282(356 44) IA= 18 Ci: 1<br>VSWR=19.956(241 218) IA= 0 Ci: 92 L: 339 Co: 8 SWR= 1.297(355 46) IA= 18 Ci: 2<br>VSWR=12.179(257 219) IA= 0 Ci: 62 L: 339 Co: 8 SWR= 1.282 Ci: 1 [SKI<br>VSWR= 6.341(301 220) IA=<br>[L:339] VSWR=3.614 Ci:16 Co:8<br>VSWR= 10.511(259 214) IA= 0 Ci: 77 L: 411 Co: 8<br>VSWR= 1.423(349 62) IA= 17                                                                                                    | L: 15 Co: 30<br>L: 15 Co: 30<br>L: 15 Co: 30<br>P] |
| $VSWR= 6.060(291\ 211)\ IA=\ 1 \qquad Ci:\ 46 \qquad L:\ 375 \qquad Co:\ 8=1.296(357\ 45)\ IA=18\ Ci:\ 0 \ L:\ 1$ $\xrightarrow{>} approach$ $IDEAL\ Ci=+46(92),\ L=+36(411)956(340\ 109)\ IA=15  Ci:\ 9$ $VSWR=14.437(247\ 215)\ IA=\ 0 \qquad Ci:\ 92 \qquad L:\ 375 \qquad Co:\ 8$ $VSWR=1.402(352\ 59)\ IA=17 \qquad Ci:\ 4$ $VSWR=13.705(250\ 217)\ IA=\ 0 \qquad Ci:\ 77 \qquad L:\ 339 \qquad Co:\ 8$ $VSWR=1.296 \qquad Ci:\ 0$ $VSWR=20.727(240\ 218)\ IA=\ 0 \qquad Ci:\ 107 \qquad L:\ 339 \qquad Co:\ 8 \ SWR=1.282(356\ 44)\ IA=18\ Ci:\ 10^{-1}$ $VSWR=19.956(241\ 218)\ IA=\ 0 \qquad Ci:\ 92 \qquad L:\ 339 \qquad Co:\ 8 \ SWR=1.297(355\ 46)\ IA=18\ Ci:\ 21^{-1}$ $VSWR=12.179(257\ 219)\ IA=\ 0 \qquad Ci:\ 62 \qquad L:\ 339 \qquad Co:\ 8 \ SWR=1.282 \qquad Ci:\ 1\ [SKI]$ $VSWR=6.341(301\ 220)\ IA=$ $[L:339]\ VSWR=3.614  Ci:\ 16\ Co:\ 8$ $VSWR=2.036(338\ 115)\ IA=14$ $VSWR=10.511(259\ 214)\ IA=\ 0 \qquad Ci:\ 77 \qquad L:\ 411 \qquad Co:\ 8$ $VSWR=1.423(349\ 62)\ IA=17$ $VSWR=15.827(244\ 215)\ IA=\ 0 \qquad Ci:\ 107 \qquad L:\ 411 \qquad Co:\ 8$                                                                                                    | L: 15 Co: 30<br>L: 15 Co: 30<br>L: 15 Co: 30<br>P] |
| VSWR= 6.060(291 211) IA= 1 Ci: 46 L: 375 Co:8= 1.296(357 45) IA= 18 Ci: 0 L: 1<br>> approach<br>IDEAL Ci=+46(92), L=+36(411)956(340 109) IA= 15 Ci: 9<br>VSWR=14.437(247 215) IA= 0 Ci: 92 L: 375 Co: 8<br>VSWR= 1.402(352 59) IA= 17 Ci: 4<br>VSWR=13.705(250 217) IA= 0 Ci: 77 L: 339 Co: 8<br>VSWR= 1.296 Ci: 0<br>VSWR=20.727(240 218) IA= 0 Ci: 107 L: 339 Co: 8 SWR= 1.282(356 44) IA= 18 Ci: 1<br>VSWR=19.956(241 218) IA= 0 Ci: 92 L: 339 Co: 8 SWR= 1.282(356 44) IA= 18 Ci: 2<br>VSWR=12.179(257 219) IA= 0 Ci: 62 L: 339 Co: 8 SWR= 1.282 Ci: 1 [SKI<br>VSWR= 6.341(301 220) IA=<br>IL:339] VSWR=3.614 Ci:16 Co:8<br>VSWR= 1.423(349 62) IA= 14<br>VSWR= 1.423(349 62) IA= 17<br>VSWR= 1.423(349 62) IA= 17<br>VSWR=15.827(244 215) IA= 0 Ci:107 L: 411 Co: 8<br>VSWR= 1.233                                                                                                    | L: 15 Co: 30<br>L: 15 Co: 30<br>L: 15 Co: 30<br>P] |
| $ \begin{array}{cccccccccccccccccccccccccccccccccccc$                                                                                                    | L: 15 Co: 30<br>L: 15 Co: 30<br>L: 15 Co: 30<br>P] |
| VSWR= 6.060(291 211) IA=       1       Ci: 46       L: 375       Co:8=1.296(357       45) IA= 18       Ci: 0       L: 1        > approach       IDEAL Ci=+46(92), L=+36(411)956(340 109) IA= 15       Ci: 9       VSWR=14.437(247 215) IA=       0       Ci: 92       L: 375       Co: 8         VSWR=1.4.437(247 215) IA=       0       Ci: 92       L: 375       Co: 8       VSWR=1.402(352 59) IA= 17       Ci: 4         VSWR=1.3705(250 217) IA=       0       Ci: 77       L: 339       Co: 8       SWR= 1.282(356 44) IA= 18       Ci: 1         VSWR=1.296       Ci: 0       Ci: 0       Co: 8       SWR= 1.282(356 44) IA= 18       Ci: 1         VSWR=10.956(241 218) IA=       0       Ci: 107       L: 339       Co: 8       SWR= 1.297(355 46) IA= 18       Ci: 2       D         VSWR=12.179(257 219) IA=       0       Ci: 62       L: 339       Co: 8       SWR= 1.282       Ci: 1       [SKI         VSWR= 6.341(301 220) IA=       V       IA=       0       Ci: 77       L: 411       Co: 8         VSWR= 1.423(349       62) IA= 17       VSWR=12.388(250 214) IA= 0       Ci: 107       L: 411       Co: 8         VSWR= 1.233       VSWR=12.4888(250 214) IA= 0       Ci: 92       L: 411       Co: 8       VSWR=12.4888(250 214) IA= 10 <td< td=""><td>L: 15 Co: 30<br/>L: 15 Co: 30<br/>L: 15 Co: 30<br/>P]</td></td<>                                                                                                    | L: 15 Co: 30<br>L: 15 Co: 30<br>L: 15 Co: 30<br>P] |
| $ \begin{array}{cccccccccccccccccccccccccccccccccccc$                                                                                                    | L: 15 Co: 30<br>L: 15 Co: 30<br>L: 15 Co: 30<br>P] |
| $ \begin{array}{cccccccccccccccccccccccccccccccccccc$                                                                                                    | L: 15 Co: 30<br>L: 15 Co: 30<br>L: 15 Co: 30<br>P] |
| $ \begin{array}{llllllllllllllllllllllllllllllllllll$                                                                                                    | 15 Co: 30<br>1 L: 15 Co: 30<br>L: 15 Co: 30<br>P]  |
| $ \begin{array}{cccccccccccccccccccccccccccccccccccc$                                                                                                    | L: 15 Co: 30<br>L: 15 Co: 30<br>L: 15 Co: 30<br>P] |
| $ VSWR= 6.060(291\ 211)\ IA=\ 1 \qquad Ci:\ 46 \qquad L:\ 375 \qquad Co:\ 8=1.296(357\ 45)\ IA=18\ Ci:\ 0\ L:\ 1->\ approach \\ IDEAL\ Ci=+46(92),\ L=+36(411)956(340\ 109)\ IA=15 \qquad Ci:\ 9 \\ VSWR=14.437(247\ 215)\ IA=\ 0 \qquad Ci:\ 92 \qquad L:\ 375 \qquad Co:\ 8 \\ VSWR=1.402(352\ 59)\ IA=17 \qquad Ci:\ 4 \\ VSWR=1.3.705(250\ 217)\ IA=\ 0 \qquad Ci:\ 77 \qquad L:\ 339 \qquad Co:\ 8 \\ VSWR=1.296 \qquad Ci:\ 0 \\ VSWR=20.727(240\ 218)\ IA=\ 0 \qquad Ci:\ 107 \qquad L:\ 339 \qquad Co:\ 8 \ SWR=1.282(356\ 44)\ IA=18\ Ci:\ 1 \\ VSWR=10.50(241\ 218)\ IA=\ 0 \qquad Ci:\ 92 \qquad L:\ 339 \qquad Co:\ 8 \ SWR=1.282(356\ 44)\ IA=18\ Ci:\ 1 \\ VSWR=10.727(257\ 219)\ IA=\ 0 \qquad Ci:\ 92 \qquad L:\ 339 \qquad Co:\ 8 \ SWR=1.282(356\ 44)\ IA=18\ Ci:\ 1 \\ VSWR=10.71(257\ 219)\ IA=\ 0 \qquad Ci:\ 62 \qquad L:\ 339 \qquad Co:\ 8 \ SWR=1.282 \qquad Ci:\ 1\ [SKI] \\ VSWR=6.341(301\ 220)\ IA= \qquad VSWR=16.341(301\ 220)\ IA= \qquad VSWR=1.233 \\ VSWR=1.423(349\ 62)\ IA=14 \\ VSWR=1.233 \\ VSWR=1.233 \qquad VSWR=1.233 \\ VSWR=1.2388(250\ 214)\ IA=\ 0 \qquad Ci:\ 92 \qquad L:\ 411 \qquad Co:\ 8 \\ VSWR=1.238 \\ VSWR=1.248(354\ 40)\ IA=18 \qquad Ci:\ 1 \ L:\ 11 \\ VSWR=7.698(274\ 211)\ IA=\ 0 \qquad Ci:\ 62 \ L:\ 411 \qquad Co:\ 8 \\ VSWR=1.233 \qquad Ci:\ 0\ Ci:\ 62 \ L:\ 411 \qquad Co:\ 8 \\ VSWR=1.233 \ Ci:\ 0\ Ci:\ 62 \ L:\ 411 \ Co:\ 8 \\ VSWR=1.233 \ Ci:\ 0\ Ci:\ 62 \ L:\ 411 \ Co:\ 8 \\ VSWR=1.233 \ Ci:\ 0\ Ci:\ 62 \ L:\ 411 \ Co:\ 8 \\ VSWR=1.233 \ Ci:\ 0\ Ci:\ 62 \ L:\ 411 \ Co:\ 8 \\ VSWR=1.233 \ Ci:\ 0\ Ci:\ 62 \ L:\ 411 \ Co:\ 8 \\ VSWR=1.233 \ Ci:\ 0\ Ci:\ 62 \ L:\ 411 \ Co:\ 8 \\ VSWR=1.233 \ Ci:\ 0\ Ci:\ 62 \ L:\ 411 \ Co:\ 8 \\ VSWR=1.233 \ Ci:\ 0\ Ci:\ 62 \ L:\ 411 \ Co:\ 8 \\ VSWR=1.233 \ Ci:\ 0\ Ci:\ 62 \ Ci:\ 62 \ L:\ 411 \ Co:\ 8 \ Ci:\ 7 \ Ci:\ 62 \ Ci:\ 62 \ C$                                                                                                    | L: 15 Co: 30<br>L: 15 Co: 30<br>L: 15 Co: 30<br>P] |
| $ \begin{array}{cccccccccccccccccccccccccccccccccccc$                                                                                                    | L: 15 Co: 30<br>L: 15 Co: 30<br>L: 15 Co: 30<br>P] |
| $VSWR= 6.060(291\ 211)\ IA=\ 1 \qquad Ci:\ 46 \qquad L:\ 375 \qquad Co:\ 8=1.296(357\ 45)\ IA=\ 18  Ci:\ 0 \ L:\ 1$ $\xrightarrow{->} approach$ $IDEAL\ Ci=+46(92),\ L=+36(411)956(340\ 109)\ IA=\ 15  Ci:\ 9$ $VSWR=14.437(247\ 215)\ IA=\ 0 \qquad Ci:\ 92 \qquad L:\ 375 \qquad Co:\ 8$ $VSWR=1.402(352\ 59)\ IA=\ 17 \qquad Ci:\ 4$ $VSWR=1.402(352\ 59)\ IA=\ 17 \qquad Ci:\ 4$ $VSWR=1.296 \qquad Ci:\ 0$ $VSWR=20.727(240\ 218)\ IA=\ 0 \qquad Ci:\ 77 \qquad L:\ 339 \qquad Co:\ 8 \ SWR=\ 1.282(356\ 44)\ IA=\ 18 \ Ci:\ 1$ $VSWR=20.727(240\ 218)\ IA=\ 0 \qquad Ci:\ 92 \qquad L:\ 339 \qquad Co:\ 8 \ SWR=\ 1.282(356\ 44)\ IA=\ 18 \ Ci:\ 1$ $VSWR=10.511(259\ 214)\ IA=\ 0 \qquad Ci:\ 92 \qquad L:\ 339 \qquad Co:\ 8 \ SWR=\ 1.282(356\ 44)\ IA=\ 18 \ Ci:\ 1$ $VSWR=2.036(338\ 115)\ IA=\ 14 \qquad VSWR=\ 1.282(356\ 44)\ IA=\ 18 \ Ci:\ 1$ $VSWR=1.230(338\ 115)\ IA=\ 14 \qquad VSWR=\ 1.233 \qquad VSWR=\ 1.233 \qquad VSWR=\ 1.233 \qquad VSWR=\ 1.233 \qquad VSWR=\ 1.248(354\ 40)\ IA=\ 18 \qquad Ci:\ 12 \ Ci:\ 62 \qquad L:\ 411 \qquad Co:\ 8 \qquad VSWR=\ 1.248(354\ 40)\ IA=\ 18 \qquad Ci:\ 12 \ VSWR=\ 1.248(354\ 40)\ IA=\ 18 \ Ci:\ 12 \ L:\ 411 \qquad Co:\ 8 \qquad VSWR=\ 1.248(354\ 40)\ IA=\ 18 \ Ci:\ 12 \ L:\ 411 \ Co:\ 8 \qquad VSWR=\ 1.248(354\ 40)\ IA=\ 18 \ Ci:\ 12 \ L:\ 411 \ Co:\ 8 \qquad VSWR=\ 1.248(354\ 40)\ IA=\ 18 \ Ci:\ 12 \ L:\ 411 \ Co:\ 8 \ VSWR=\ 1.248(354\ 40)\ IA=\ 18 \ Ci:\ 12 \ L:\ 411 \ Co:\ 8 \ VSWR=\ 1.248(354\ 40)\ IA=\ 18 \ Ci:\ 12 \ Ci:\ 62 \ L:\ 411 \ Co:\ 8 \ VSWR=\ 1.248(354\ 40)\ IA=\ 18 \ Ci:\ 12 \ Ci:\ 62 \ L:\ 411 \ Co:\ 8 \ VSWR=\ 1.248(354\ 40)\ IA=\ 18 \ Ci:\ 12 \ Ci:\ 62 \ L:\ 411 \ Co:\ 8 \ VSWR=\ 1.248(354\ 40)\ IA=\ 18 \ Ci:\ 12 \ Ci:\ 62 \ L:\ 411 \ Co:\ 8 \ VSWR=\ 1.233 \ Ci:\ 62 \ Ci:\ 62 \ Ci:\ 77 \ Ci:\ 62 \ Ci:\ 77 \ Ci:\ 80 \ Ci:\ 77 \ Ci:\ 80 \ Ci:\ 80 \ Ci:\ 77 \ Ci:\ 80 \ Ci:\ 80 \ Ci:\ 77 \ Ci:\ 80 \ Ci:\ 80 \ Ci:\ 77 \ Ci:\ 80 \ Ci:\ 80 \ Ci:\ 80 \ Ci:\ 77 \ Ci:\ 80 \ Ci:\ 80 \ Ci:\ 77 \ Ci:\ 80 \ Ci:\ 80 \ Ci:\ 77 \ Ci:\ 80 \ Ci:\ 80 \ Ci:\ 80 \ Ci:\ 80 \ Ci:\ 80 \ Ci:\ 80 \ Ci:\ 80 \ Ci:\ 80 \ Ci:\ 80 \ Ci:\ 80 \ Ci:\ 80 \ Ci:\ 80 \ Ci:\ 80 \ Ci:\ 80 \ Ci:\ 80 \ Ci:\ 80 \ Ci:\ 80 \ Ci:\ 80 \ Ci:\ 80 \ Ci:\ 80 \ Ci:\ 80 \ Ci:\ 80 \ Ci:\ 80 \ Ci:\ 80 $                                                                                                    | L: 15 Co: 30<br>L: 15 Co: 30<br>L: 15 Co: 30<br>P] |
| $VSWR= 6.060(291\ 211)\ IA=\ 1 \qquad Ci:\ 46 \qquad L:\ 375 \qquad Co:\ 8=1.296(357\ 45)\ IA=\ 18  Ci:\ 0 \ L:\ 1$ $\xrightarrow{->} approach$ $IDEAL Ci=+46(92),\ L=+36(411)956(340\ 109)\ IA=\ 15  Ci:\ 9$ $VSWR=14.437(247\ 215)\ IA=\ 0 \qquad Ci:\ 92 \qquad L:\ 375 \qquad Co:\ 8$ $VSWR=1.402(352\ 59)\ IA=\ 17 \qquad Ci:\ 4$ $VSWR=1.3705(250\ 217)\ IA=\ 0 \qquad Ci:\ 77 \qquad L:\ 339 \qquad Co:\ 8$ $VSWR=1.296 \qquad Ci:\ 0$ $VSWR=20.727(240\ 218)\ IA=\ 0 \qquad Ci:\ 107  L:\ 339 \qquad Co:\ 8  SWR=\ 1.282(356\ 44)\ IA=\ 18  Ci:\ 21$ $VSWR=20.727(240\ 218)\ IA=\ 0 \qquad Ci:\ 92 \qquad L:\ 339 \qquad Co:\ 8  SWR=\ 1.282(356\ 44)\ IA=\ 18  Ci:\ 21$ $VSWR=12.97(355\ 46)\ IA=\ 18  Ci:\ 21$ $VSWR=2.036(338\ 115)\ IA=\ 14 \qquad VSWR=\ 1.282(356\ 44)\ IA=\ 18  Ci:\ 21$ $VSWR=2.036(338\ 115)\ IA=\ 14 \qquad VSWR=\ 1.233 \qquad VSWR=\ 3.614  Ci:\ 16\ Co:\ 8$ $VSWR=\ 1.233(349\ 62)\ IA=\ 17 \qquad VSWR=\ 1.233(349\ 62)\ IA=\ 17 \qquad VSWR=\ 1.288(250\ 214)\ IA=\ 0 \qquad Ci:\ 92  L:\ 411 \qquad Co:\ 8$ $VSWR=\ 1.288(250\ 214)\ IA=\ 0 \qquad Ci:\ 92  L:\ 411 \qquad Co:\ 8$ $VSWR=\ 1.288(250\ 214)\ IA=\ 0 \qquad Ci:\ 92  L:\ 411 \qquad Co:\ 8$ $VSWR=\ 1.288(250\ 214)\ IA=\ 0 \qquad Ci:\ 62  L:\ 411 \qquad Co:\ 8$ $VSWR=\ 1.288(250\ 214)\ IA=\ 0 \qquad Ci:\ 62  L:\ 411 \qquad Co:\ 8$ $VSWR=\ 1.288(250\ 214)\ IA=\ 0 \qquad Ci:\ 62  L:\ 411 \qquad Co:\ 8$ $VSWR=\ 1.283(250\ 214)\ IA=\ 0 \qquad Ci:\ 62  L:\ 411 \qquad Co:\ 8$ $VSWR=\ 1.283(250\ 214)\ IA=\ 0 \qquad Ci:\ 62  L:\ 411 \qquad Co:\ 8$ $VSWR=\ 1.283(250\ 214)\ IA=\ 0 \qquad Ci:\ 62  L:\ 411 \qquad Co:\ 8$ $VSWR=\ 1.283(250\ 214)\ IA=\ 0 \qquad Ci:\ 62  L:\ 411 \qquad Co:\ 8$ $VSWR=\ 1.283(30\ 207)\ IA=\ 2 \qquad Ci:\ 62  L:\ 411 \qquad Co:\ 8$ $VSWR=\ 1.283(30\ 207)\ IA=\ 2 \qquad Ci:\ 32  L:\ 411 \qquad Co:\ 8$ $VSWR=\ 4.393(30\ 207)\ IA=\ 2 \qquad Ci:\ 2 \ IA=\ 16$ $VSWR=\ 3.209(381\ 201)\ IA=\ 5 \qquad Ci:\ 2 \ IA=\ 16$                                                                                                    | L: 15 Co: 30<br>L: 15 Co: 30<br>L: 15 Co: 30<br>P] |
| $VSWR= 6.060(291\ 211)\ IA=\ 1 \qquad Ci:\ 46 \qquad L:\ 375 \qquad Co:\ 8=\ 1.296(357\ 45)\ IA=\ 18  Ci:\ 0 \ L:\ 1$ $\xrightarrow{->} approach$ $IDEAL\ Ci=+46(92),\ L=+36(411)956(340\ 109)\ IA=\ 15  Ci:\ 9$ $VSWR=1.437(247\ 215)\ IA=\ 0 \qquad Ci:\ 92 \qquad L:\ 375 \qquad Co:\ 8$ $VSWR=1.402(352\ 59)\ IA=\ 17 \qquad Ci:\ 4$ $VSWR=1.402(352\ 59)\ IA=\ 17 \qquad Ci:\ 4$ $VSWR=1.402(352\ 59)\ IA=\ 17 \qquad Ci:\ 4$ $VSWR=1.205(250\ 217)\ IA=\ 0 \qquad Ci:\ 77  L:\ 339 \qquad Co:\ 8 \qquad SWR=\ 1.282(356\ 44)\ IA=\ 18 \ Ci:\ 21$ $VSWR=2.072(240\ 218)\ IA=\ 0 \qquad Ci:\ 107 \qquad L:\ 339 \qquad Co:\ 8 \qquad SWR=\ 1.282(356\ 44)\ IA=\ 18 \ Ci:\ 21$ $VSWR=2.072(240\ 218)\ IA=\ 0 \qquad Ci:\ 107 \qquad L:\ 339 \qquad Co:\ 8 \qquad SWR=\ 1.282(356\ 44)\ IA=\ 18 \ Ci:\ 21$ $VSWR=1.2179(257\ 219)\ IA=\ 0 \qquad Ci:\ 62 \qquad L:\ 339 \qquad Co:\ 8 \qquad SWR=\ 1.282(356\ 44)\ IA=\ 18 \ Ci:\ 21$ $VSWR=\ 6.341(301\ 220)\ IA=\ 0 \qquad Ci:\ 62 \qquad L:\ 339 \qquad Co:\ 8 \qquad SWR=\ 1.282(356\ 44)\ IA=\ 18 \ Ci:\ 21$ $VSWR=\ 2.036(338\ 115)\ IA=\ 14$ $VSWR=\ 2.036(338\ 115)\ IA=\ 14$ $VSWR=\ 1.423(349\ 62)\ IA=\ 17$ $VSWR=\ 1.233 \qquad VSWR=\ 3.20(242\ 215)\ IA=\ 0 \qquad Ci:\ 177 \qquad L:\ 411 \qquad Co:\ 8$ $VSWR=\ 1.248(354\ 40)\ IA=\ 18 \qquad Ci:\ 1 \qquad L:\ 11$ $VSWR=\ 1.248(354\ 40)\ IA=\ 18 \qquad Ci:\ 1 \qquad L:\ 11$ $VSWR=\ 1.248(354\ 40)\ IA=\ 18 \qquad Ci:\ 1 \qquad L:\ 11$ $VSWR=\ 1.233 \qquad Ci:\ 0C:\ 30$ $VSWR=\ 3.209(381\ 201)\ IA=\ 3 \qquad Ci:\ 12 \ L:\ 411 \qquad Co:\ 80 \qquad L:\ 7 \ Co:\ 30$ $VSWR=\ 3.209(381\ 201)\ IA=\ 5 \qquad Ci:\ 2 \ IA=\ 16$ $VSWR=\ 3.209(381\ 201)\ IA=\ 5 \qquad Ci:\ 2 \ IA=\ 16$ $VSWR=\ 3.209(381\ 201)\ IA=\ 5 \qquad Ci:\ 2 \ IA=\ 16$                                                                                                    | L: 15 Co: 30<br>L: 15 Co: 30<br>L: 15 Co: 30<br>P] |
| $VSWR= 6.060(291\ 211)\ IA=\ 1 \qquad Ci:\ 46 \qquad L:\ 375 \qquad Co: 8=1.296(357\ 45)\ IA=18\ Ci:\ 0\ L:\ 1-25\ Ci:\ 0+1.25\ Co: 8=1.296(357\ 45)\ IA=18\ Ci:\ 0+1.25\ Ci:\ 0+1.25\ Ci:\ $                                                                                                    | L: 15 Co: 30<br>L: 15 Co: 30<br>L: 15 Co: 30<br>P] |
| $ \begin{array}{cccccccccccccccccccccccccccccccccccc$                                                                                                    | L: 15 Co: 30<br>L: 15 Co: 30<br>L: 15 Co: 30<br>P] |
| $VSWR = 6.060(291\ 211)\ IA = 1 \qquad Ci: 46 \qquad L: 375 \qquad Co: 8 = 1.296(357\ 45)\ IA = 18  Ci: 0 \qquad L: 1 \\> approach \\ IDEAL Ci=+46(92), L=+36(411)956(340\ 109)\ IA = 15 \qquad Ci: 9 \\ VSWR = 1.437(247\ 215)\ IA = 0 \qquad Ci: 92 \qquad L: 375 \qquad Co: 8 \\ VSWR = 1.402(352\ 59)\ IA = 17 \qquad Ci: 4 \\ VSWR = 1.206(357\ 45)\ IA = 18 \qquad Ci: 92 \qquad L: 375 \qquad Co: 8 \\ VSWR = 1.202(352\ 59)\ IA = 17 \qquad Ci: 4 \\ VSWR = 1.206(357\ 45)\ IA = 18 \qquad Ci: 92 \qquad L: 375 \qquad Co: 8 \\ VSWR = 1.207(247\ 215)\ IA = 0 \qquad Ci: 77 \qquad L: 339 \qquad Co: 8 \\ VSWR = 1.29(2520\ 217)\ IA = 0 \qquad Ci: 107 \qquad L: 339 \qquad Co: 8 \\ SWR = 1.282(356\ 44)\ IA = 18  Ci: 1 \\ VSWR = 1.297(355\ 46)\ IA = 18  Ci: 2 \\ VSWR = 0.341(301\ 220)\ IA = 0 \qquad Ci: 62 \qquad L: 339 \qquad Co: 8 \\ SWR = 1.282 \qquad Ci: 1\ [SKI \\ VSWR = 0.36(338\ 115)\ IA = 14 \\ VSWR = 0.36(338\ 115)\ IA = 14 \\ VSWR = 1.233 \qquad VSWR = 3.614  Ci: 16\ Co: 8 \\ VSWR = 1.233 \qquad VSWR = 1.248(354\ 40)\ IA = 18 \qquad Ci: 1 \qquad L: 411 \qquad Co: 8 \\ VSWR = 1.248(354\ 40)\ IA = 18 \qquad Ci: 2 \\ VSWR = 1.248(354\ 40)\ IA = 18 \qquad Ci: 1 \qquad L: 11 \\ VSWR = 1.248(354\ 40)\ IA = 18 \qquad Ci: 2 \\ VSWR = 3.528(361\ 201)\ IA = 3 \qquad Ci: 2 \\ VSWR = 3.528(361\ 201)\ IA = 3 \qquad Ci: 2 \\ VSWR = 3.528(361\ 201)\ IA = 5 \qquad Ci: 2 \\ VSWR = 3.200(381\ 201)\ IA = 5 \qquad Ci: 2 \\ VSWR = 3.200(381\ 201)\ IA = 5 \qquad Ci: 2 \\ VSWR = 1.429(354 \qquad VSWR = 1.248(354 \qquad VSWR = 1.248(354 \qquad VSWR = 1.248(354\ 40)\ IA = 18 \qquad Ci: 1 \\ VSWR = 3.528(361\ 201)\ IA = 3 \qquad Ci: 17 \ L: 411 \qquad Co: 8 \\ VSWR = 3.528(361\ 201)\ IA = 3 \qquad Ci: 17 \ L: 411 \qquad Co: 80 \qquad L: 7 \ Co: 30 \\ VSWR = 3.200(381\ 201)\ IA = 5 \qquad Ci: 2 \ IA = 16 \\ VSWR = 3.200(381\ 201)\ IA = 5 \qquad Ci: 2 \\ IA = 16 \\ VSWR = 1.429(348 \qquad VSWR = 1.429(348 \qquad VSWR = 1.429(348 \qquad VSWR = 1.328(249\ 214)\ IA = 0 \qquad Ci: 192 \ L: 375 \ Co: 8 \\ VSWR = 1.429(348 \qquad VSWR = 1.328(249\ 214)\ IA = 0 \qquad Ci: 192 \ L: 375 \ Co: 8 \\ VSWR = 1.429(348 \qquad VSWR = 1.429(348 \qquad VSWR = 1.429(348 \qquad VSWR = 1.429(348 \qquad VSWR = 1.429(348 \qquad VSWR = 1.428(349\ 214)\ IA = 0 \qquad Ci: 107 \ L: 375 \ Co: 8 \\ VSWR = 1.429(348 \qquad VSWR = 1.429(348 \qquad VSWR = 1.429(348 \qquad VSWR = 1.428(348 \ VSWR = 1.428(348 \ VSWR = 1.428(348 \ V$ | 15 Co: 30<br>1 L: 15 Co: 30<br>L: 15 Co: 30<br>P]  |
| $ \begin{array}{cccccccccccccccccccccccccccccccccccc$                                                                                                    | L: 15 Co: 30<br>L: 15 Co: 30<br>L: 15 Co: 30<br>P] |

| VSWR= 1.248(353 39) IA= 18                                        |               |              |              |                                         |
|-------------------------------------------------------------------|---------------|--------------|--------------|-----------------------------------------|
| $VSWR = 4.433(326\ 206)\ IA = 2$                                  | Ci: 32        | L: 375       | Co: 8        |                                         |
|                                                                   | 011 02        | 210.0        | 0000         |                                         |
| [L:9] VSWR=1.226 Ci:0 Co:30                                       |               |              |              |                                         |
| VSWR= 3.353(357 193) IA= 5                                        | Ci: 17        | L: 375       | Co: 8        | L: 11 [SKIP]                            |
| $VSWR = 3.000(378 \ 189) \ IA = 7$                                | Ci: 2         | L: 375       | Co: 8        | L: 10 [SKIP]                            |
| VSWR = 3.096(381.196) IA = -7                                     |               | L            | 00.0         |                                         |
| VSWR = 4.428(323, 205) IA = -2                                    | Ci: 32        | L<br>I · 303 | Cor 8        |                                         |
| VSWD = 1.720(323.203) IA = -2<br>VSWD = 1.270(353                 | CI. 52        | L. 575       | C0. 0        |                                         |
| VSWR = 1.270(335)<br>VSWR = 2.442(241,210) IA = -6                | Ci. 17        | 1.202        | Car 8        |                                         |
| V S W K = 3.443(341 219) IA = 0<br>V S W R = 2.242(222)           | CI: 17        | L: 393       | C0: 0        |                                         |
| V S W R = 2.545(552)                                              | <b>C' A</b>   | T . 202      | <b>C</b> 0   |                                         |
| VSWR = 14.255(324 294) IA = 14                                    | CI: 2         | L: 393       | C0: 8        |                                         |
| VSWR = 1.613(345)                                                 | <b>CI 1 (</b> |              |              |                                         |
| $VSWR=23.608(283 \ 260)$ IA= 7                                    | Ci: 16        | L            |              |                                         |
|                                                                   |               |              |              |                                         |
| [L:6] VSWR=1.270 C1:0 C0:30                                       |               |              | <b>T</b> 0 0 |                                         |
| VSWR = 3.000                                                      | L: 3/5 [S     | KIP]:0       | L:8 Co       | ::30                                    |
| СНА                                                               |               |              |              |                                         |
| $VSWR=38.500(237\ 225)\ IA=0$                                     | Ci: 77        | L: 357       | Co: 8        |                                         |
| VSWR= 1.806(341 98) IA= 15                                        | Ci: 0         | L: 0         | Co:          |                                         |
| VSWR=45.400(232 222) IA= 0                                        | Ci:107        | L: 357       | Co: 8        |                                         |
| VSWR= 1.489(341 67) IA= 15                                        | Ci: 0         | L: 5         | Co:          |                                         |
| VSWR=41.545(234 223) IA= 0                                        | Ci: 92        | L: 357       | Co: 8        |                                         |
| VSWR= 1.085(341 14) IA= 17                                        | Ci: 0         | L: 10        | Co:          |                                         |
| VSWR=36.076(241 228) IA= 0                                        | Ci: 62        | L: 357       | Co: 8        |                                         |
| VSWR= 1.000(344 0) IA= 17                                         | Ci: 0         | L: 15        | Co:          |                                         |
| $VSWR=28.000(261\ 243)\ IA=3$                                     | Ci: 32        | L: 357       | Co: 8        |                                         |
| $VSWR = 1.023(346 \ 2) IA = 17$                                   | Ci: 0         | L: 20        | Co:          |                                         |
| VSWR=31.900(330, 309) IA= 13                                      | Ci: 2         | L: 357       | Co: 8        |                                         |
| $VSWR = 1.323(353 \ 49)$ IA = 17                                  | Ci: 0         | L: 25        | Co:          |                                         |
| 1000000000000000000000000000000000000                             | en v          | 1.10         | 00.          |                                         |
| turn.20000 > tintesn.5000 2                                       |               |              |              |                                         |
| [L:357] VSWR-28 000 Ci:32 Co:8                                    |               |              |              |                                         |
| VSWD = 38 333(236 224) IA = 0                                     | Ci. 77        | T · 38/      | Cor 8        | 17 Cov 40                               |
| $V_{SWD}=50.333(230.224)$ IA= 0<br>VSWD=50.333(231.223) IA= 0     | Ci. 17        | L. 304       |              | 17 C0.40<br>18 Co.40                    |
| $V_{SWR}=50.555(251225)$ IA= 0<br>VSWD=25 022(240 227) IA= 0      | Ci. 62        | 1. 204       |              | 18 CO. 40                               |
| VSWR = 55.925(240.227) IA= 0<br>VSWD 27.777(250.241) IA 2         | CI: 02        | L: 304       |              |                                         |
| VSWR=27.777(259,241) IA= 2<br>VSWD=29.262(224,202) IA= 12         | CI: 32        | L: 304       |              | VSWR = 1.000 IA = 17 CI: 0 L: 19 CO: 40 |
| V 5 VV R=20.505(524 502) IA= 15                                   | CI: 2         | L: 304       | C0: 0        |                                         |
| turn:2/7/7 > tnresn:3000*2                                        |               |              |              |                                         |
| [1.284] VSWD-27.777 Civ22 Cov8                                    |               |              |              |                                         |
| [L.304] VSWR = 27.777 CI.32 C0.0<br>VSWD = 29 222(226 224) IA = 0 | C:. 77        | T . 200      | Carl         |                                         |
| VSWR = 50.555(250.224) IA= 0                                      | CI: //        | L: 300       |              |                                         |
| VSWR=50.555(251 222) IA= 0                                        | CI:10/        | L: 300       | Co: 8        |                                         |
| VSWR=45.600(233223) IA= 0                                         | CI: 92        | L: 380       | Co: 8        |                                         |
| $VSWR=35.923(240\ 227)$ IA= 1                                     | C1: 62        | L: 380       | Co: 8        |                                         |
| $VSWR=27.666(258\ 240)$ IA= 5                                     | Ci: 32        | L: 380       | Co: 8        |                                         |
| VSWR=25.583(319 295) IA= 17                                       | Ci: 2         | L: 380       | Co: 8        |                                         |
| VSWR=26.166(326 302) IA= 19                                       | Ci: 0         | L: 380       | Co: 8        |                                         |
| VSWR=27.000(322 299) IA= 18                                       | Ci: 1         | L: 380       | Co: 8        |                                         |
| turn:25583 > thresh:3000*2                                        |               |              |              |                                         |
|                                                                   |               |              |              |                                         |
| [L:380] VSWR=25.583 Ci:2 Co:8                                     |               |              |              |                                         |
| $VSWR=38.333(236\ 224)\ IA=0$                                     | Ci: 77        | L: 376       | Co: 8        |                                         |
| VSWR=50.333(231 222) IA= 0                                        | Ci:107        | L: 376       | Co: 8        |                                         |
| VSWR=45.600(233 223) IA= 0                                        | Ci: 92        | L: 376       | Co: 8        |                                         |
| VSWR=35.923(240 227) IA= 0                                        | Ci: 62        | L: 376       | Co: 8        |                                         |
| VSWR=27.666(258 240) IA= 4                                        | Ci: 32        | L: 376       | Co: 8        |                                         |
| VSWR=26.826(321 297) IA= 17                                       | Ci: 2         | L: 376       | Co: 8        |                                         |
|                                                                   |               |              |              |                                         |
| suspended-COUNT[300]                                              |               |              |              |                                         |
| [AUTO]15750[ms](302) 2000[kHz] VSV                                | VR= 1.744     | IA=12        | Ci: 0        | L: 688 Co: 4                            |
| set_memory                                                        |               |              |              |                                         |
| tune_ok                                                           |               |              |              |                                         |
| time=15824[ms] turn=302                                           |               |              |              |                                         |
|                                                                   |               |              |              |                                         |

## 7.9.2 Calculation of Matching Circuit

### 1. Gamma matching

The gamma-matching circuit is usually used on the MF band.

The following table shows matching constants between capacitor and inductance.

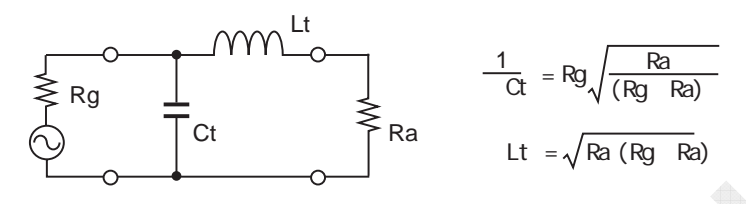

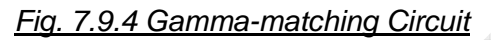

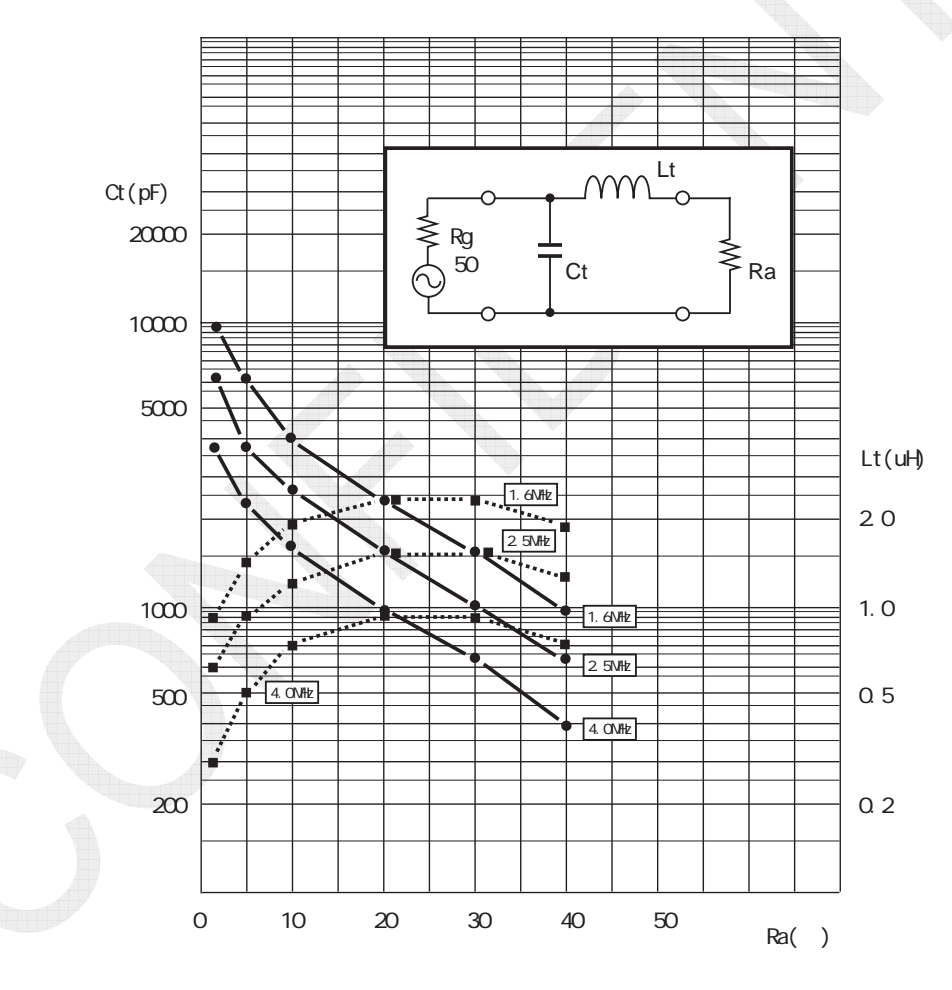

Fig. 7.9.5 Table of Gamma-matching Constants

The antenna circuit contains a resistor "Ra" and also reactance components. Since a wavelength on the MF band is longer than the antenna length, the antenna has capacitive reactance. Consequently, the matching circuit requires reactance that negates this capacitive reactance. It is called a loading coil. The inductance of the matching circuit is the sum of inductance for matching and that of the loading coil.

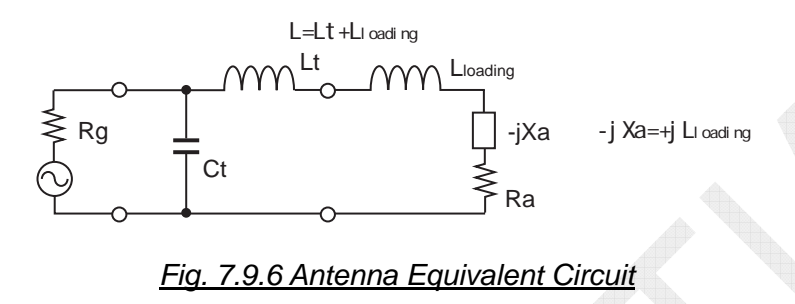

The following table shows the inductance of loading coil used to negate the capacitive reactance of the antenna.

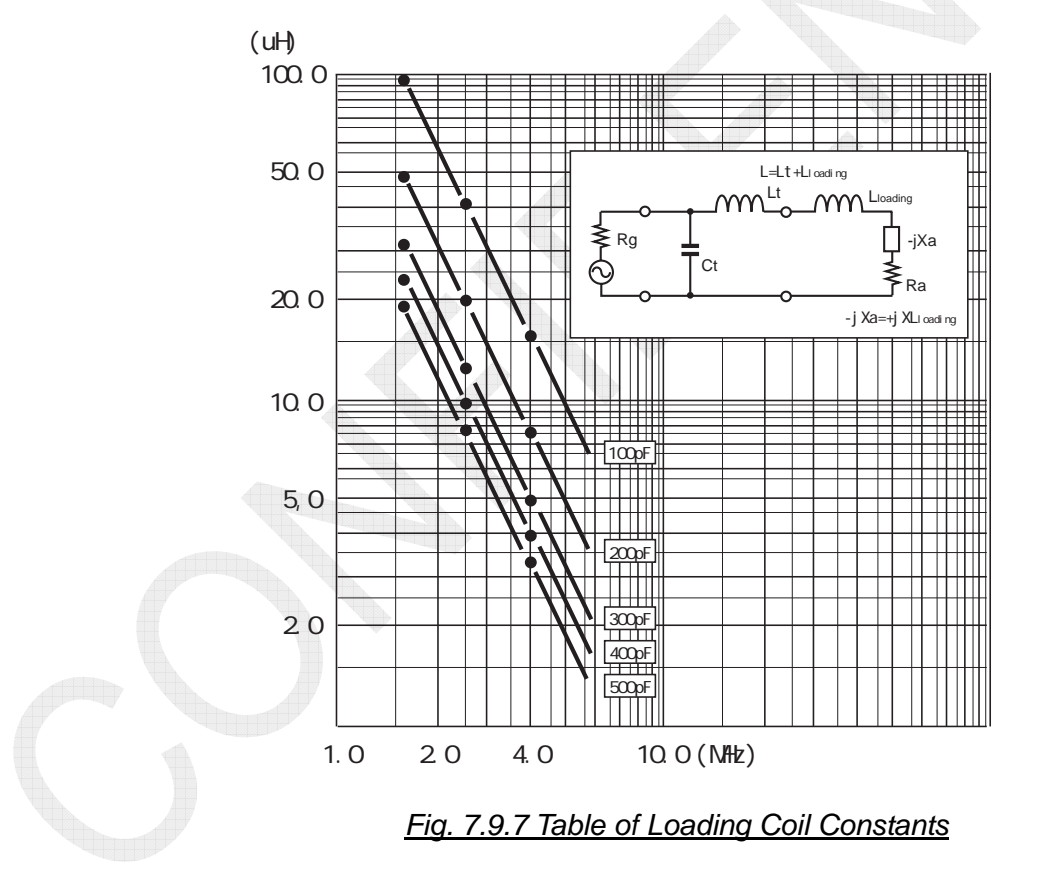

### 7-93

### 2. Pi-matching

The pi-matching circuit is usually used on the HF band. To calculate the constant of a matching circuit, "L" is divided into two channels and a virtual resistor "R" is mounted to each channel. Two-stage matching circuit is designed centering on these resistors. The circuit on the input side is a matching circuit of Rg and R, while the circuit on the load side is that of Ra and antenna impedance.

With a practical antenna, antenna impedance switches between "capacitive" and "inductive" depending on feed frequency. "Cc" consists of reactance that negates the antenna impedance and matching constant.

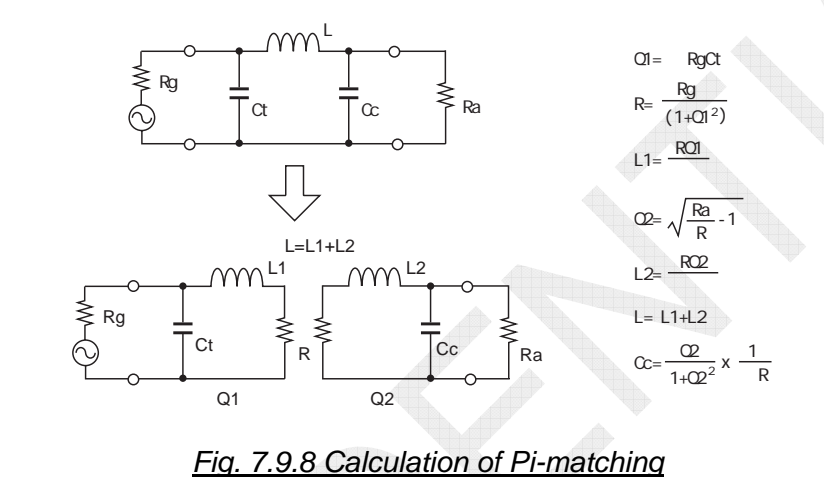

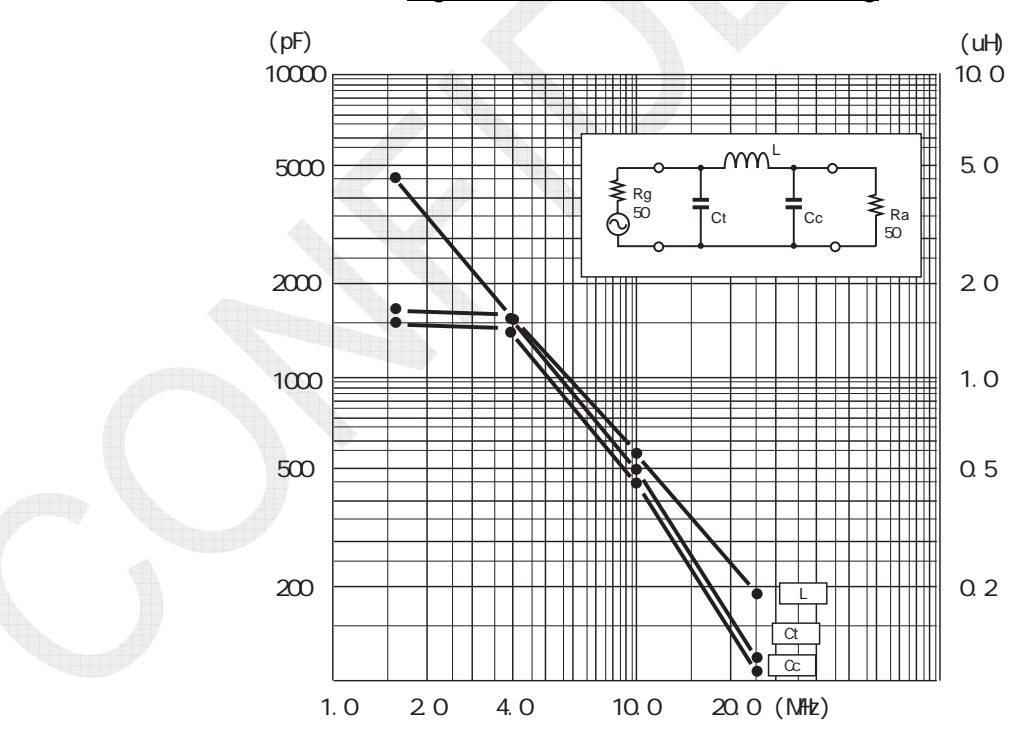

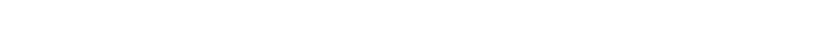

Fig. 7.9.9 Pi-matching Measurement Constant for 50-ohm Loads

# 7.10 NBDP Terminal

## 7.10.1 IB-585

## 1. TERMCPU (16P0283A)

The basic function of TERMCPU (Terminal CPU) is to interface the LCD, Printer, SW board, and SD card USB board. The USB port is dedicated to keyboard and not available for read/write memory. The SD card is limited to a file size of 16kB and 512 files. As a result, the memory capacity available for the IB-585 is " $16kB \times 512 = 8MB$ ."

The IB-585 terminal unit transmits a typed message to the control unit as ASCII data, generates NBDP signal through the 78k CPU and DSP of the T-CPU board used in the Transceiver unit, and outputs it as 36-kHz TX IF signal to the TX board. NBDP message received by the RX board is demodulated and decoded through the 78k CPU and DSP of the T-CPU board, and then transmitted to the Control unit as ASCII data. The IB-585 converts the ASCII data from the Control unit to display the message on the LCD.

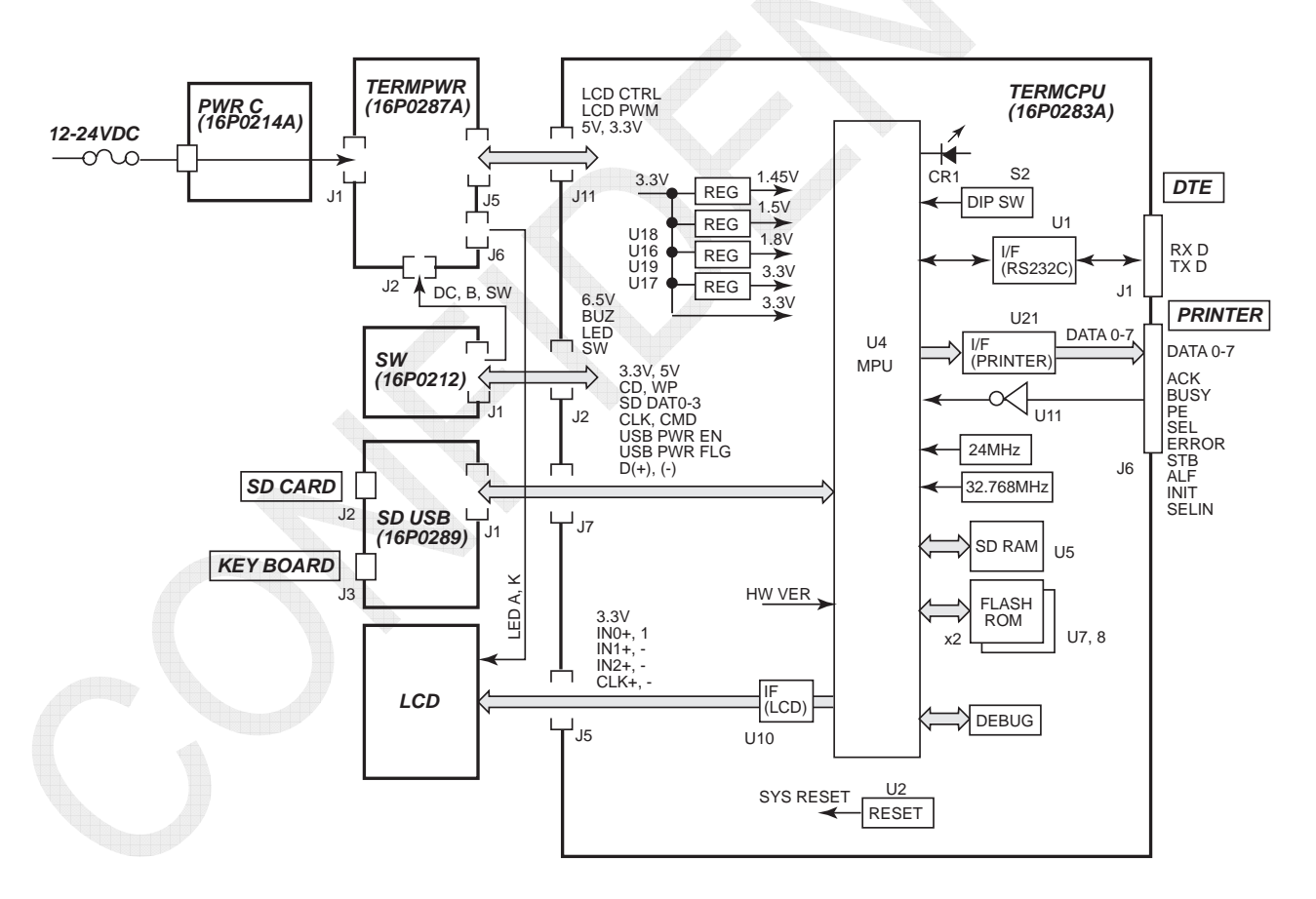

Fig. 7.10.1 TERMCPU Block Diagram

Communication with the Control unit (RS-232C, start/stop synchronization, non-procedural protocol)

- Baud rate: 9600 bps Da
- Data length: 8 bitsParity: N/A
- Stop bit: 1 bit Parit
- Flow control: N/A Communication control: N/A (Only Tx/Rx data)

### Table 7.10.1 Applications of Memories

| Туре        |                 | Application                                                                                              |
|-------------|-----------------|----------------------------------------------------------------------------------------------------|
| MPU         | MCIMX235CJM4A   | Buzzers, LED control, LCD display printer I/F,<br>keyboard I/F, SD card I/F, and serial<br>communication |
| FLASH ROM-1 |                 | Saving of programs                                                                                       |
| FLASH ROM-2 | W25Q04VC55IG    | Saving of set data                                                                                       |
| SD RAM      | MT46H8M16LFBF-6 | Working memory                                                                                           |

| able 7.10.2 Compatibilit | y between IB-585 | and FELCOM 18 Board |
|--------------------------|------------------|---------------------|
|                          |                  |                     |

| Board Name | IB-585      | FELCOM 18   | Compatibility |
|------------|-------------|-------------|---------------|
| TERMCPU    | 16P0283A    | 16P0283B    | Incompatible  |
| TERMPWR    | 16P0287A    | 16P0287B    | Incompatible  |
| LCD        | SD1040T07-A | SD1040T07-A | Compatible    |
| SD USB     | 16P0289     | 16P0289     | Compatible    |
| SW         | 16P0212     | 16P0294     | Incompatible  |
| PWR C      | 16P0214A    | 16P0214A    | Compatible    |

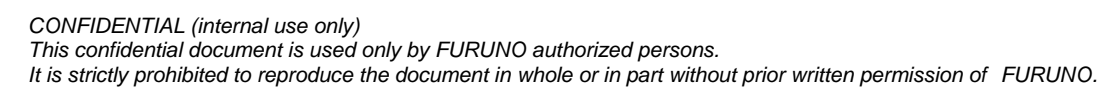

# 2. TERMPWR (16P0287A)

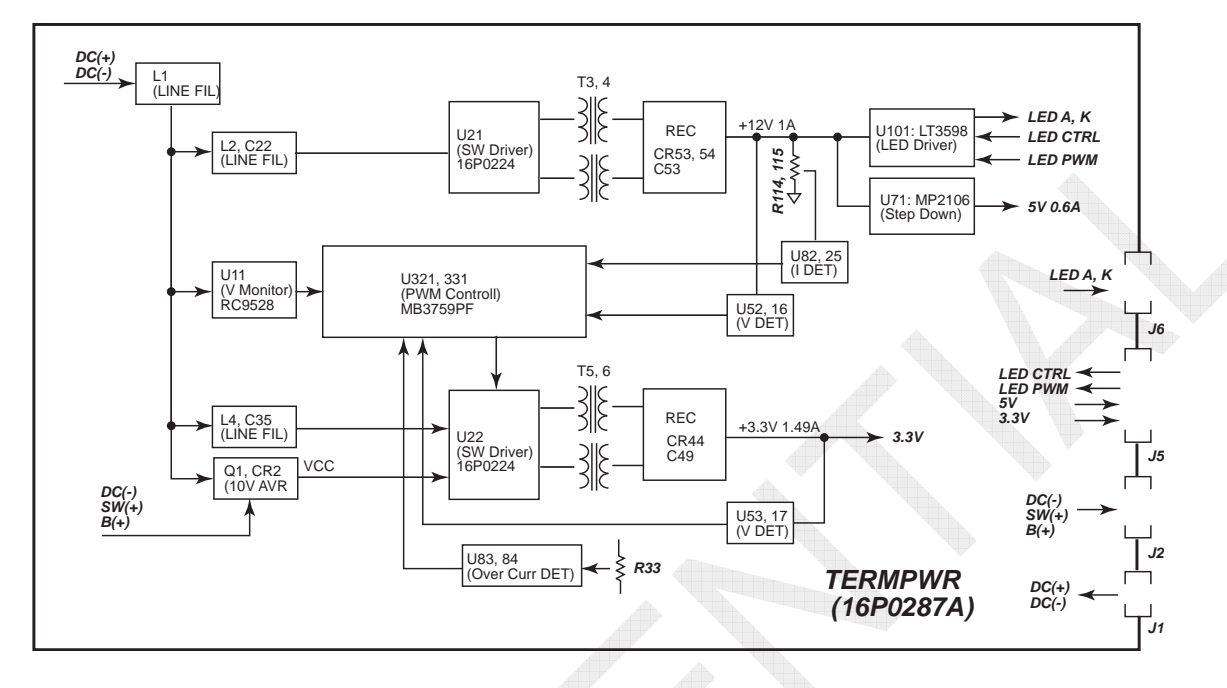

Fig. 7.10.2 TERMPWR Block Diagram

| Parameter                                            |                               | Set Value                                                                                                    |
|------------------------------------------------------|-------------------------------|----------------------------------------------------------------------------------------------------|
| Low-voltage                                          | Power supply starting voltage | 10V                                                                                                    |
| protection for<br>input power<br>supply              | Operating voltage             | 8V                                                                                                    |
|                                                      | Hysteresis voltage            | 1.7V                                                                                                    |
| Over-voltage protection for                          | Operating voltage             | 36V                                                                                                    |
| input power<br>supply                                | Hysteresis<br>voltage         | 1V                                                                                                    |
| Reverse connection protection for input power supply |                               | Protected by a diode between input power supplies.                                                                  |
| Overcurrent<br>output<br>protection                  | 12V                           | 1.5A<br>(Automatic resetting. Protection circuit<br>activated at 1.18A. Overcurrent detected with<br>R114 and R115) |
|                                                      | 5V                            | 1.5A<br>(By overcurrent protection function of auto-reset IC)                                                       |
|                                                      | 3.3V                          | Automatic resetting<br>(Protection circuit activated at 14.2A.<br>Overcurrent detected with R33)                    |

| Table 7.1 | 0.3 Operat | ing Voltag | e of Powe | er Supply I | Protection | <u>Circuit</u> |
|-----------|------------|------------|-----------|-------------|------------|----------------|
|           |            | -          |           |             |            |                |

### 7-97

## 7.10.2 IB-583

The FELCOM 15 terminal unit is used for the TERM CPU (16P0209A) and PWR (16P0211A) boards. However, these boards are incompatible with each other because components not to be used are deleted.

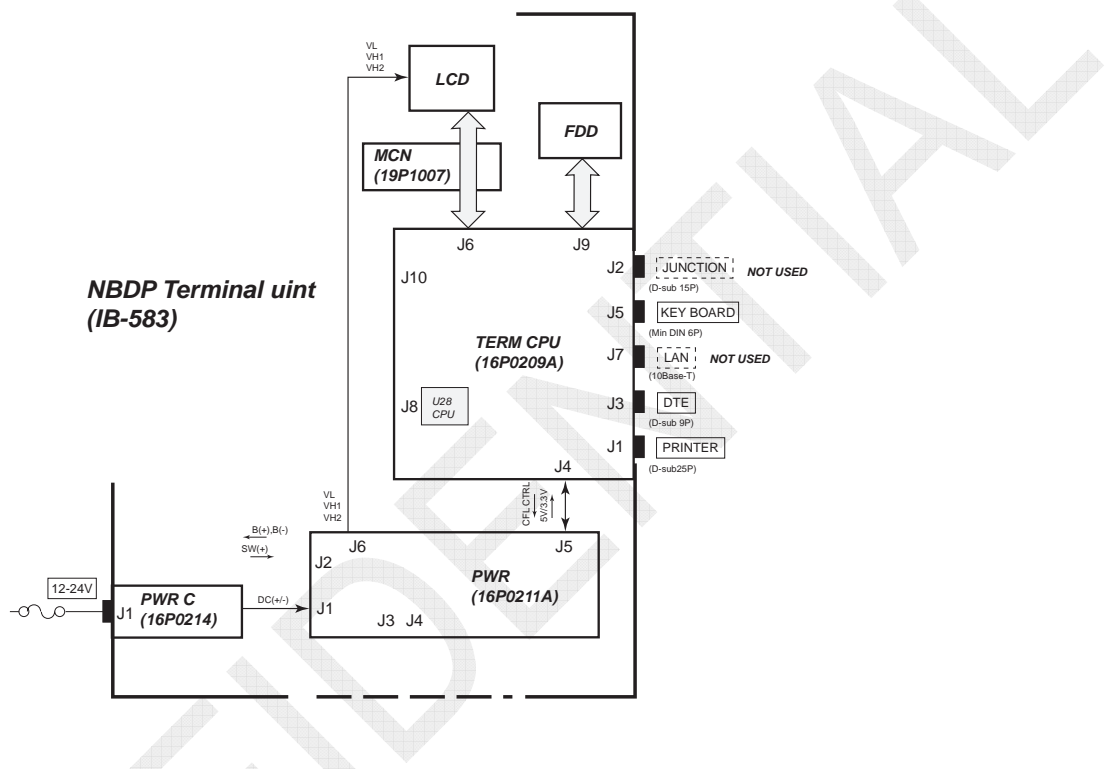

Fig. 7.10.3 IB-583 Block Diagram

The major functions of the IB-583 terminal unit are as follows:

• Communication with the control unit (RS-232C, start/stop synchronization,

- non-procedural protocol) - Baud rate: 9600 bps
- Data length: 8 bits
- Stop bit: 1 bit
- Parity: N/A
- Flow control: N/A Communication control: N/A (Only Tx/Rx data)
- LCD display (U12) control: 640×480, blue background color, yellow characters and ruled lines
- Backup function with lithium cells
- Keyboard connection (U7): Connect the keyboard (PS/2)
- FDD (U7): 2HD compatible

7-98

CONFIDENTIAL (internal use only)

## 1. TERMCPU (16P0209A)

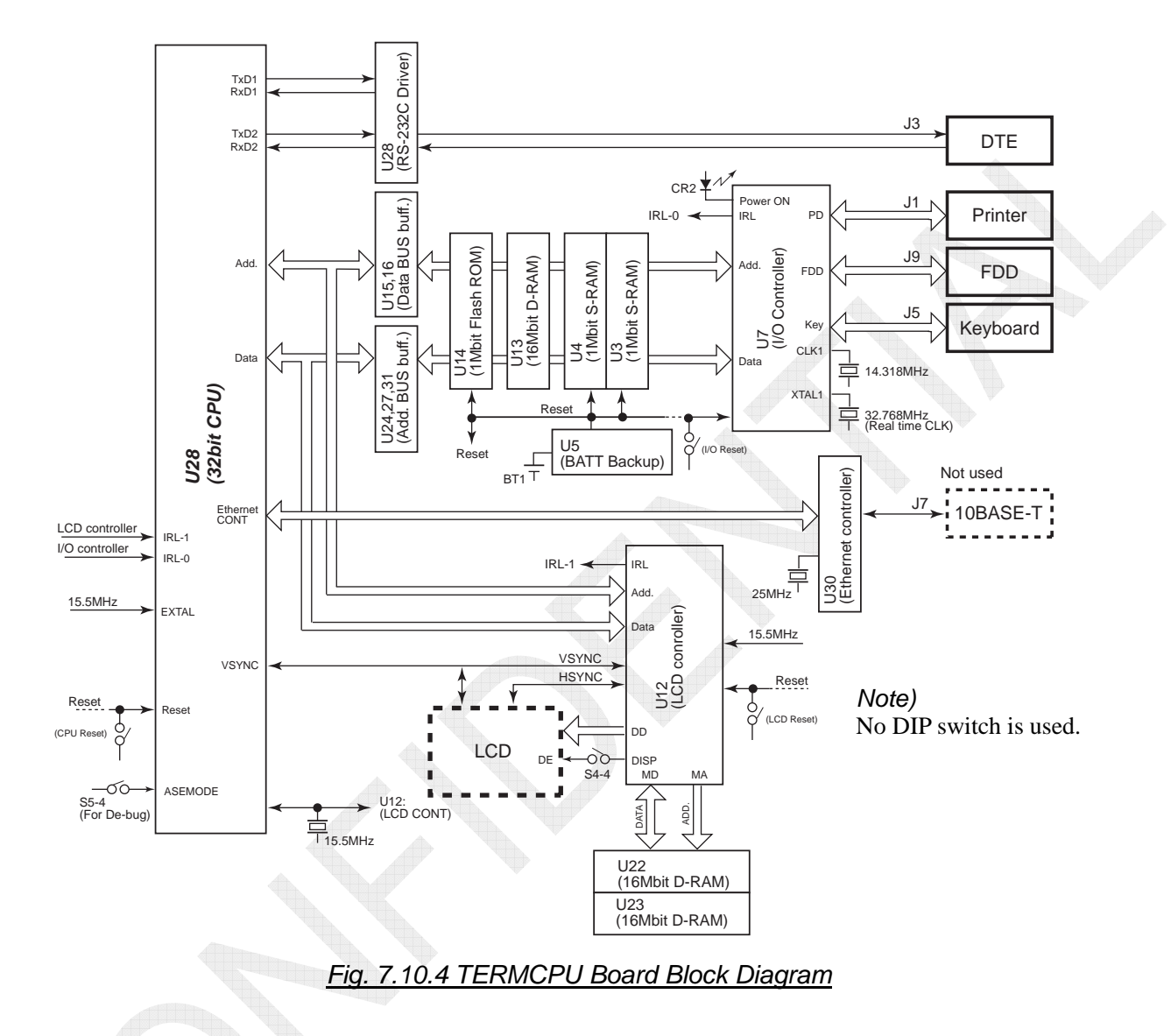

### Memory contents

The contents of each memory are as listed in the table shown below:

|   | Memory Contents           |                          |  |  |
|---|---------------------------|--------------------------|--|--|
|   | U3 and U4: S-RAM (Backup) | U14: Flash ROM           |  |  |
| • | AAB/ID                    |                          |  |  |
| • | USER CH                   |                          |  |  |
| • | Station List              | Programs                 |  |  |
| • | Scan Group                | (Including ITU-CH table) |  |  |
| • | Timer OP                  |                          |  |  |
| ٠ | System data               |                          |  |  |

### 2. PWR (16P0211A)

### Input voltage

• Switching power supply with an input voltage range of +10.8 to +31.2V

### **Output voltage**

- +6.5V, +3.3V, and +5.0V
- VH1 and VH2: LCD block power supply

### **Protection circuit**

- Protection against reverse connection of power supply: Provided
  - Mount a diode to the power supply input block to melt down the fuse of power supply cable.
- Over-voltage protection for input power supply: +32 to +37V
- Low-voltage protection for input power supply: +7.5 to +8.5V
- Over-current protection: Provided

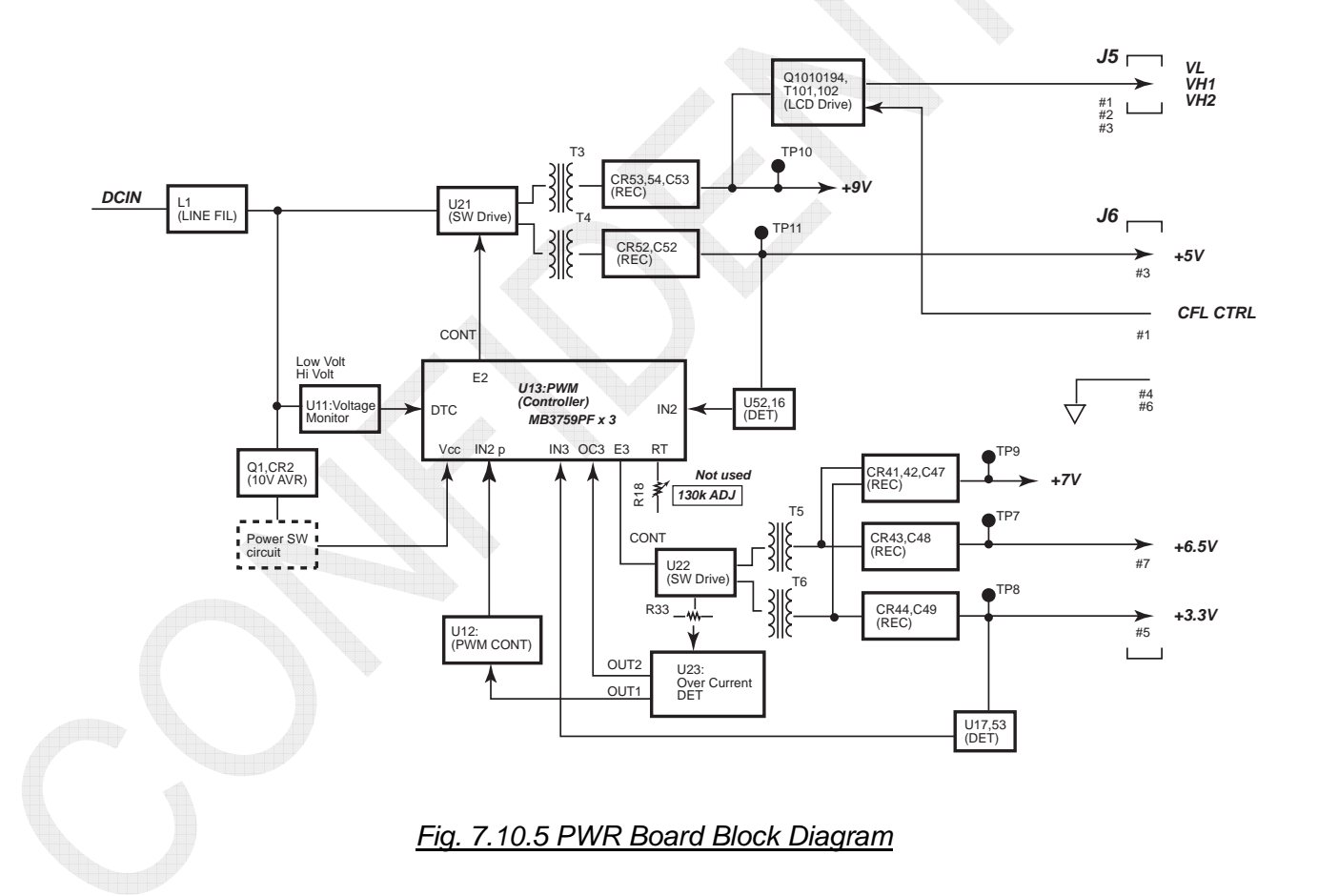

## 7-100

# 8.1 FS-xx75 Updating Program

## 8.1.1 Summary for Update

- Since programs are updated via the LAN port, network connection (IP address) 1. setting should be made. For example, make IP address setting of a PC to be used for the program update as shown below:
  - IP address: 172.31.5.1 • Subnet mask: 255.255.0.0
  - Default gateway:

No setting is needed. To check for the network address, select [MENU] -> 5.SYSTEM -> 9.NETWORK.

Or program are update via the serial port: NBDP of FS-2575C. See page 8-22. Note)

Program folder for LAN: LANuppg, for Serial: SIOuppg

- 2. When two FS-2575C units are installed, programs will be automatically updated in order of No. 1 FS-2575C and No. 2 FS-2575C.
- 3. Memory clear or other action is not needed. Furthermore, even if a program is updated, saved log files and system set values will not be cleared. However, if any change is made to the file structure, the item changed will be only cleared and a default will be set.
- 4. If combinations of T-CPU program of FS-xx75T, C-CPU program of FS-2575C, and 78K CPU (for NBDP) program are different, the C-CPU and 78K CPU programs will be automatically downloaded from T-CPU so as to combine programs centering on the T-CPU program.

The C-CPU program is downloaded after completion of updating the T-CPU program or 40 seconds after turning ON the power, and after a lapse of another 40 seconds, the 78K CPU program is downloaded.

Note)The 78K CPU program is used for NBDP communication. This program consists of an application program and BOOT program used to boot the system.

- When programs of the same version are updated, the T-CPU program will be 5. overwritten, but the C-CPU program will not be rewritten.
- 6. Do not turn OFF the power during program transfer. If the power supply turns OFF, update the program again.
- To delete the program of the FS-2575C unit, select [MENU] -> 9.SERVICE -> 7. 7. **OTHER -> SOFTWARE ERASE.** After a while, T-CPU will download a program to C-CPU.
- 8. The updated log of the C-CPU program can be checked by selecting  $[MENU] \rightarrow 9$ . SERVICE -> 6.MAINTENANCE LOG -> 3.SW UPDATE LOG. The program version and date (e.g. 01.00 20110902) of the C-CPU program are displayed.

## 8.1.2 List of Program files

The files listed in the table below are saved in the program folder.

Table 8.1.1 List of Files

| File Name      | Size (Ref.) | Туре               | Remark                                                                |
|----------------|-------------|--------------------|-----------------------------------------------------------------------|
| FSXX75.BIN     | 6,847 kB    | BIN File           | Application data.                                                     |
| IDCODE.SYS     | 1 kB        | System File        | Program used to prevent data transfer to other equipment.             |
| nLD_FS.bin     | 26 kB       | BIN File           | Loader program used for the FS-xx75 system to receive and write data. |
| nUP_FSXX75.bat | 1 kB        | MS-DOS Bat<br>File | Batch file used to update programs.                                   |
| nwuppg.exe     | 96 kB       | Application File   | Loader program used for a PC to transfer data to the FS-xx75 system.  |

The following diagram shows the configuration of CPUs and memories of the FS-xx75 system.

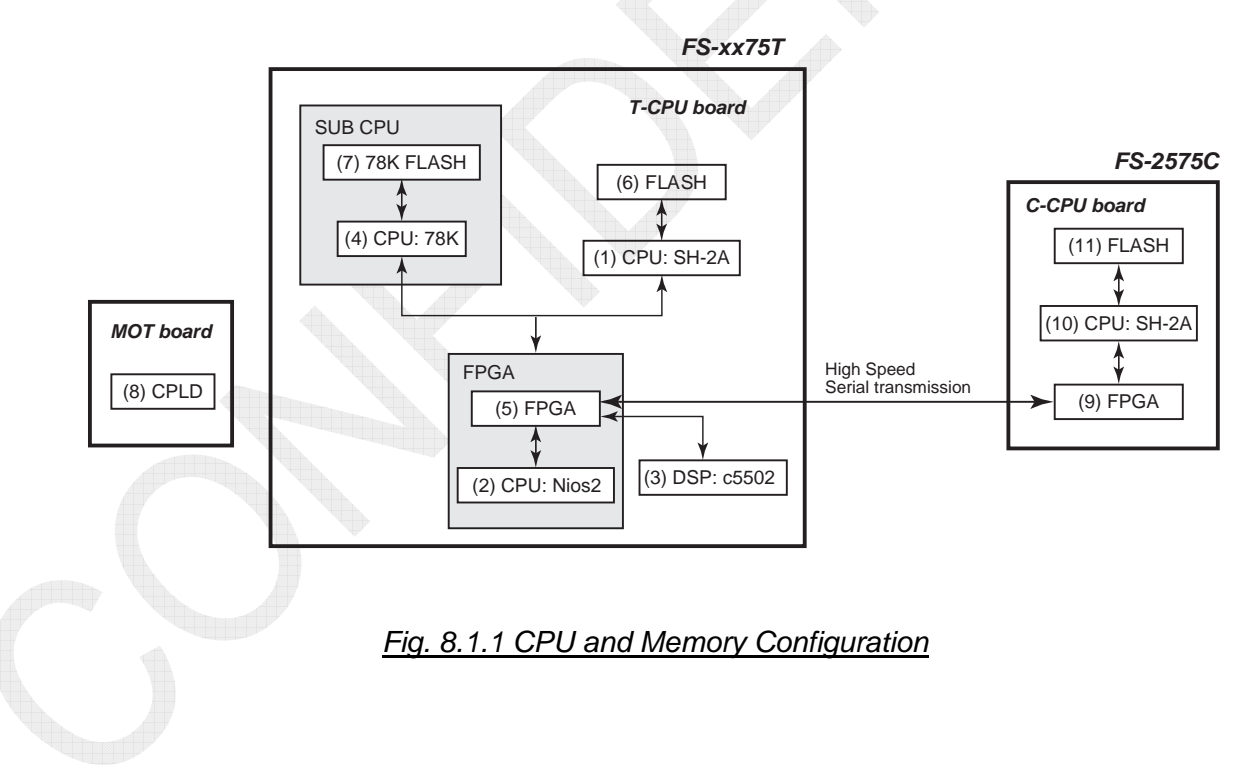

The following table describes the functions of individual components shown in Fig. 8.1.1.

|--|

| No. | Component                   | Function                                                                                                    |  |  |
|-----|-----------------------------|----------------------------------------------------------------------------------------------------|--|--|
| 1   | CPU: SH-2A                  | CPU, which is mainly used to control the FS-xx75 system.                                                                                                    |  |  |
| 2   | CPU: Nios2                  | CPU, which is mainly used to control LAN-to-LAN communications.<br>This CPU forms a part of FPGA.                                                                                                    |  |  |
| 3   | DSP<br>(SUB-CPU)            | DSP, which is mainly used for signal processing.                                                                                                    |  |  |
| 4   | CPU: 78K                    | CPU, which is mainly used to control the NBDP communication.                                                                                                    |  |  |
| 5   | FPGA                        | FPGA of the transceiver unit.                                                                                                    |  |  |
| 6   | FLASH                       | Flash memory, which is used to save programs that are transferred<br>to it due to LAN driver update. This flash memory also saves<br>programs for SH-2A and FPGA of the control display unit and for<br>Nios2, FPGA, DSP, and 78K CPU of the transceiver unit. |  |  |
| 7   | 78K FLASH<br>(Built in DSP) | Flash memory, which is used to save 78K CPU programs.<br>Programs that are downloaded from SH-2A of the T-CPU and<br>automatically updated are written to this flash memory.                                                                                   |  |  |
| 8   | CPLD                        | Chip, which is used to convert serial data from the T-CPU into parallel format and controls circuits.                                                                                                    |  |  |
| 9   | FPGA                        | FPGA of the control display unit.                                                                                                    |  |  |
| 10  | CPU: SH-2A                  | CPU of the control display unit, which is mainly used to display programs.                                                                                                    |  |  |
| 11  | FLASH                       | Flash memory, which is used to save programs of the control display<br>unit. Programs that are downloaded from the transceiver unit and<br>automatically updated are written to this flash memory.                                                             |  |  |

## 8.1.3 Verifying Program Version

Select [MENU] -> 1.TEST -> 1.DAILY TEST. The number displayed in the "APP" column represents the application program version of the FS-xx75 system. CPLD, 78K BOOT, PANEL BOOT programs are manufacturer's written programs. The version number remains unchanged even if the program is updated on site.

### Reference)

Program version can also be verified by selecting [MENU] -> 9.SERVICE -> 5. TEST -> 1.VERSION.

|            | SSB TX 4068.0/RX 4360                             | .00 kHz | 10 <sup>-1</sup>                |                  |
|------------|---------------------------------------------------|---------|---------------------------------|------------------|
| DAILY      | TEST                                              |         |                                 |                  |
| TIME       | <pre>4 13/JAN/2012 07:23:07 4 0550243-01.04</pre> | Ар      | blication Version               |                  |
| CPLD       | <ul><li>0550245-01.01</li></ul>                   |         |                                 |                  |
| 78K B00T   | • 0550247-01.01 • <                               |         | Manufacturar's Writton Brograms |                  |
| PANEL BOOT | ◄ 0550246-01.02                                   |         |                                 |                  |
| RX         | < OK                                              |         |                                 |                  |
| DSC        | ✓ OK                                              |         | To print out dai                | ly tost rocults  |
| WR1        | < oK                                              |         | TO print out dan                | iy lest results, |
| WR2        | < 0K                                              |         | press the [4] ke                | ey.              |
| ALARM UNIT |                                                   |         | <u>s</u> <sup>4</sup>           |                  |
| CO: PRINT  | CANCEL : BACK                                     |         |                                 |                  |

8-3

The DAILY TEST window displays the following items:

### Table 8.1.3 Items Displayed on DAILY TEST Window

| ltem                                              | Function                                                                                                    |  |
|---------------------------------------------------|----------------------------------------------------------------------------------------------------|--|
| TIME                                              | Displays date and time on and at which the daily test was conducted.                                                                                                    |  |
| APP                                               | Displays the version of FS-xx75 application program.                                                                                                    |  |
| CPLD<br>(Complex<br>Programmable<br>Logic Device) | Displays the program version of a chip that converts serial data from<br>T-CPU into parallel format to control circuits. This program is<br>incorporated in the MOT board. The version remains unchanged even<br>if the program is updated. The CPLD program is written at factory and<br>not allowed for any change on site.                                                                                                    |  |
| 78K BOOT                                          | Displays the BOOT program control version for CPU (used for NBDP).<br>This program is incorporated in the T-CPU board. The version remains<br>unchanged even if the program is updated. The 78K BOOT program is<br>written at factory and not allowed for any change on site.<br>The CPU used for NBDP includes two BOOT programs. The BOOT<br>program displayed in this column is a backup program that will run if<br>the other program has a problem.<br>Normally, this BOOT program is not used to boot the system.                                                  |  |
| PANEL BOOT                                        | Displays the BOOT program control version for C-CPU (CPU name:<br>SH-2A) of the FS-2575C unit. This program is incorporated in the<br>C-CPU board. The version remains unchanged even if the program is<br>updated. The PANEL BOOT program is written at factory and not<br>allowed for any change.<br>The C-CPU of the control display unit (FS-2575C) includes two BOOT<br>programs. The boot program displayed in this column is a backup<br>program that will run if the other program has a problem.<br>Normally, this boot program is not used to boot the system. |  |
| RX<br>DSC<br>WR1<br>WR2<br>ALARM UNIT             | Displays self-test results, respectively.<br>For details, refer to information in Chapter 6.                                                                                                    |  |

### Reference)

Information on programs other than those listed in the table above can be verified by selecting [MENU] -> 9.SERVICE -> 5.TEST -> 1.VERSION. For details, refer to information on page 6-23.
# 8.1.4 Program Updating Procedure

Update a program according to the following procedure:

Step-1)

Make setting of network connection (IP address) of a PC, and then connect the PC to the FS-xx75 system with a LAN cable.

Step-2)

Click on "BAT File: nUP\_FSXX75.bat," and then turn ON the power of the FS-xx75 system. It takes 40 seconds at maximum to establish the network connection between the PC and the FS-xx75 system.

Step-3)

A program will be transferred from the PC to the T-CPU of the FS-xx75T unit and the program of the T-CPU will be updated.

Step-4)

After a lapse of approximately 40 seconds, the program of the T-CPU will be updated to that of the C-CPU of the No. 1 FS-2575C unit. Upon completion, the program of C-CPU of the No. 2 FS-2575C unit will be updated. However, if the C-CPU program in the updated programs is the same as the program of the C-CPU connected, this step will be skipped.

Step-5)

After a lapse of another 40 seconds or so, the program of the T-CPU will be updated to that of the 78K CPU (used for NBDP) mounted on the T-CPU. However, if the 78K CPU program in the updated programs is the same as the program of the 78K CPU installed, this step will be skipped.

It takes approximately 8 minutes to update all programs aforementioned.

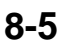

#### Procedure)

- 1. Turn OFF the power of the FS-xx75 system.
- 2. Connect the PC to the LAN port of the FS-xx75 system with a LAN cable. *Reference*)

A straight or crossover LAN cable can be used. The T-CPU has the built-in Auto-MDIX function that automatically identifies the LAN cable.

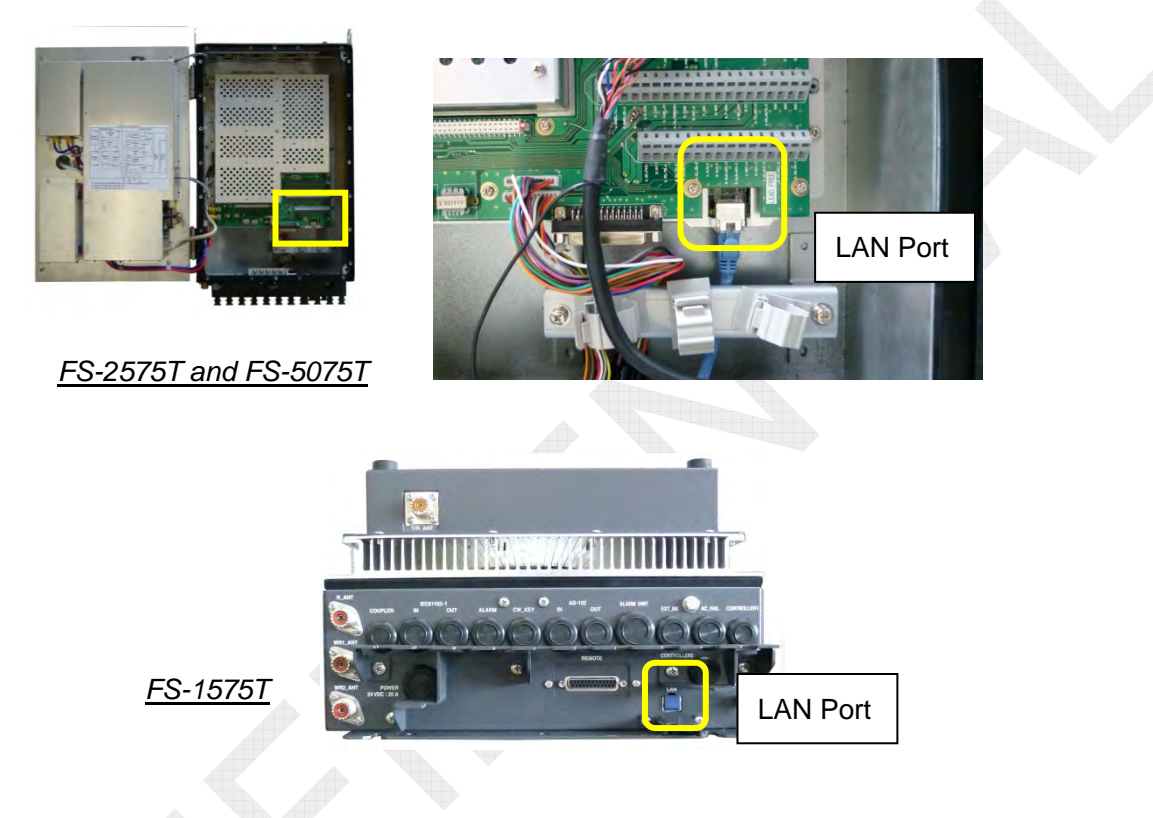

- 3. Make setting of network connection (IP address) of the PC as shown below:
  - IP address:
  - Subnet mask:
  - Default gateway:

172.31.5.1 255.255.0.0 No setting is needed.

#### Reference)

Set the last block of the IP address to "1" to "254" except "3." "172.31.5.3" represents the IP address set to the FS-xx75 system. If the IP address of the FS-xx75 system is changed, make IP address setting of the PC according to the set network address.

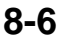

To verify the IP address of the FS-xx75 system, select [MENU] -> 5.SYSTEM -> 9.NETWORK.

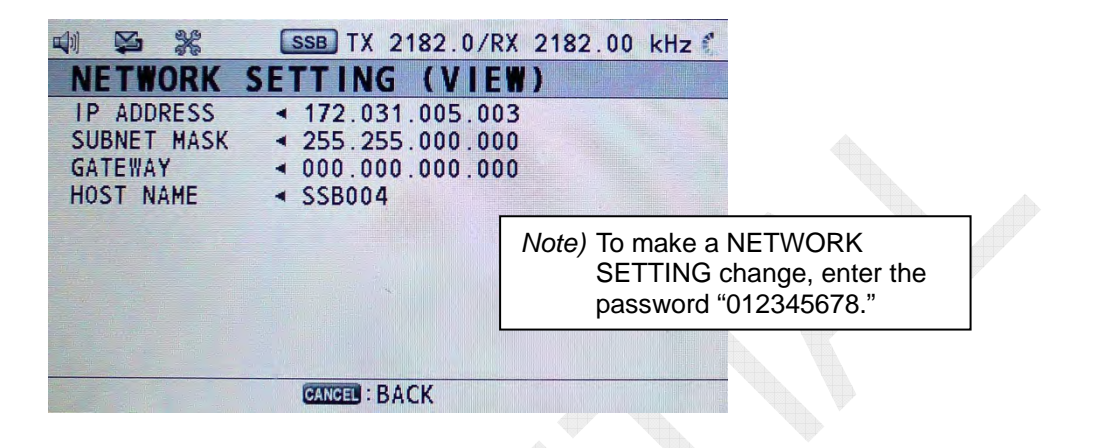

4. Open the program folder, and then double-click on "nUP\_FSXX75.bat." The Command Prompt window shown below will appear.

| as C-XWINDOWSXsuptem22Xpmd ava                              |  |
|-------------------------------------------------------------|--|
| Natural program Loading (NWIPPC) version 4 02v              |  |
| Copyright(c) FURUNO ELECTRIC CO.,LTD. 2002-2005 (T.K & T.Y) |  |
| Getting IP Addr*                                            |  |
|                                                             |  |

5. Turn ON the power of the FS-xx75 system. If No. 2 FS-2575C unit is connected, turn ON the power of this unit as well.

6. Data will be transferred from the PC to the T-CPU, and the Command Prompt window will be switched to a window shown below. The data transfer takes approximately one minute.

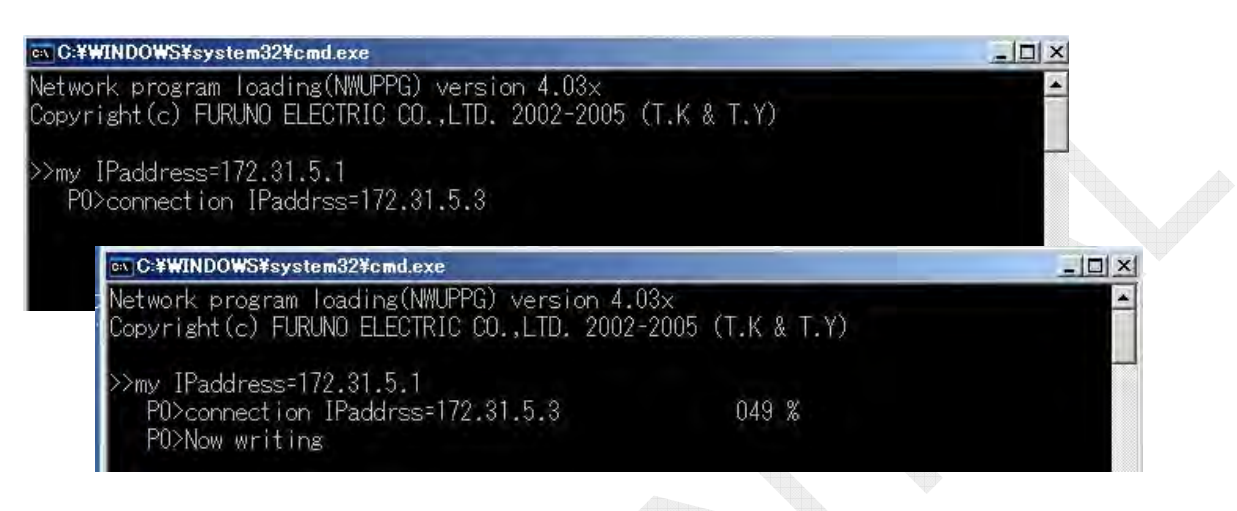

#### Note)

 An error message saying "---error (UDP\_snd\_dat)" may appear in red under ">>my IPaddress=172.31.5.1". However, this presents no problem with program updates. Wait for a while.

"P0>connection IPaddress=172.31.5.3" will appear to initiate a program update.

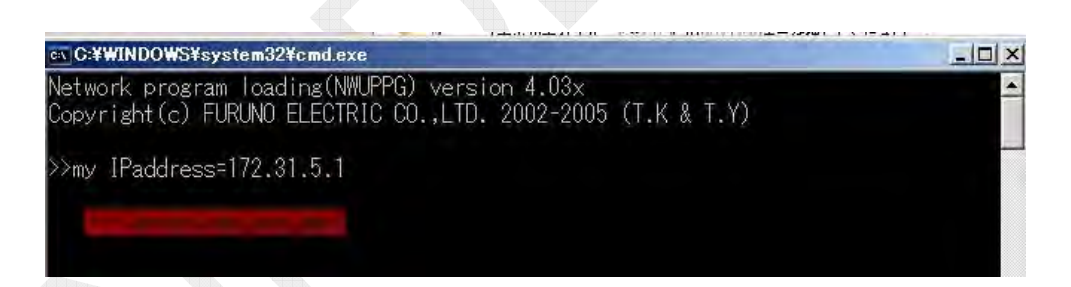

2) If an error message shown below appears on the FS-2575C window after initiating the program update, press the [CANCEL] key to clear the message.

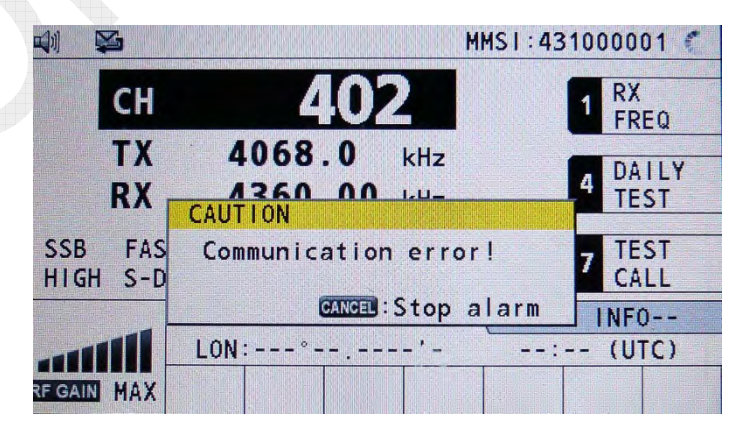

3) If the IP address "P0>Connection IPaddress=172.31.5.3" of the FS-xx75 system does not appear even after a lapse of 40 seconds or more since the power of the FS-xx75 system turns ON, the LAN connection between the PC and the FS-xx75 system has not been established.

In this case, check for the LAN connector and verify the IP address of the FS-xx75 system. To check for the LAN connection, it is useful to use the Ping command (ping 172.31.5.3).

| コマンド プロンプト (2)                                                                                                    |                     |
|----------------------------------------------------------------------------------------------------|---------------------|
| crosoft Windows XP [Version 5.1.2600]<br>) Copyright 1985-2001 Microsoft Corp.                                                                                                    |                     |
| #Documents and Settings¥installuser>ping 172.31.5.3                                                                                                    |                     |
| nging 172.31.5.3 with 32 bytes of data:                                                                                                    |                     |
| bly from 172.31.5.3: bytes=32 time=1ms TTL=32<br>bly from 172.31.5.3: bytes=32 time=1ms TTL=32<br>bly from 172.31.5.3: bytes=32 time=1ms TTL=32<br>bly from 172.31.5.3: bytes=32 time=1ms TTL=32 | LAN Connection "OK" |
| ng statistics for 172.31.5.3:<br>Packets: Sent = 4, Received = 4, Lost = 0 (0% loss)<br>proximate round trip times in milli-seconds:<br>Minimum = 1ms, Maximum = 1ms, Average = 1ms              |                     |
| Documents and Settings¥installuser>ping 172.31.5.3                                                                                                    |                     |
| ging 172.31.5.3 with 32 bytes of data:                                                                                                    |                     |
| stination host unreachable.<br>stination host unreachable,<br>stination host unreachable,<br>stination host unreachable,                                                                         | "NG"                |
| ns statistics for 172.31.5.3:<br>Packets: Sent = 4, Received = 0, Lost = 4 (100% los                                                                                                    | s),                 |

7. Upon completion of data transfer from the PC to the T-CPU, the following window will appear. Then, press the [ENTER] key on the PC. The Command Prompt window will disappear.

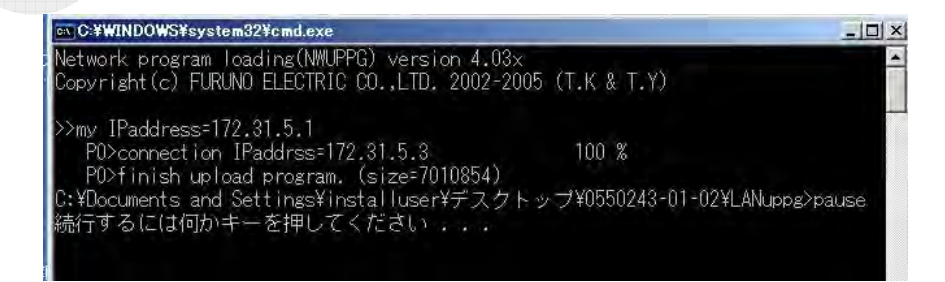

8. The procedure up to Step 7 describes data transfer and writing from the PC to the T-CPU.

If the C-CPU program of the FS-2575C unit connected does not correspond to the updated program, the system will proceed to Step 9 to initiate a program update. If the program corresponds to the updated program, the system will exit from the program update.

9. Upon completion of data transfer to the T-CPU, the popup window (1) shown below will appear on the FS-2575C window, shortly followed by the popup window (2). Then, press the [ENTER] knob on the FS-2575C unit. Even if the [ENTER] knob is not pressed, the FS-2575C program update will automatically be initiated after a lapse of 30 seconds.

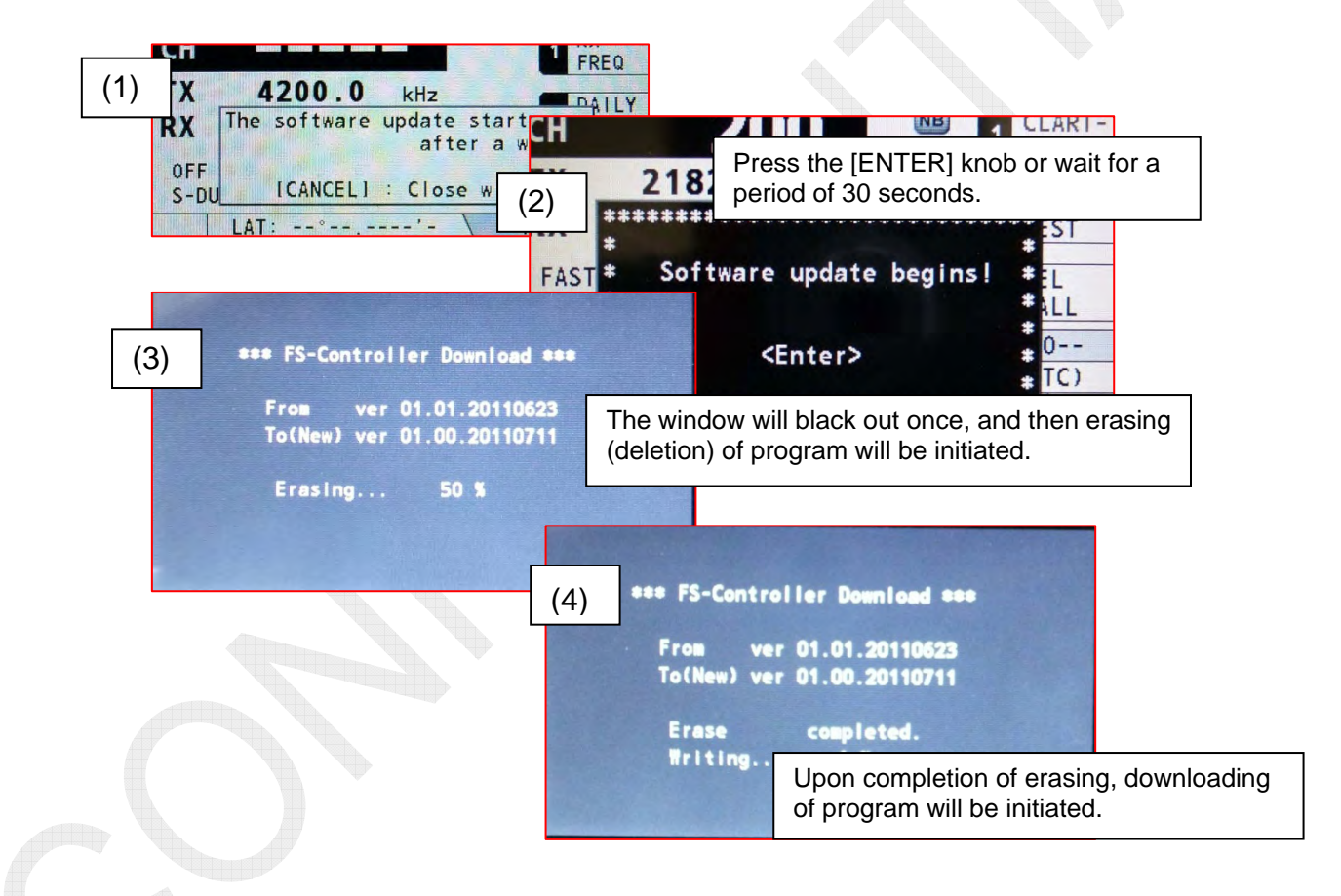

#### Note)

The "ver" number displayed on the above window does not correspond to the "Ver: 0550243-xx.xx" to be updated. This number represents the APP number of the FS-2575C unit that is displayed when selecting [MENU] -> 9.SERVICE -> 5.TEST -> 1.VERSION.

Furthermore, the verification of programs to be downloaded to the C-CPU program is performed for <u>APP, BOOT, and FPGA in the [FS-2575C] column</u> of this menu.

- The message saying "Writing---" will switch to "Completed." With that, the FS-2575C program update is completed. The window will black out once, and then the "Initializing..." popup window will automatically appear to display the RT window.
- 11. In case of an improper combination of the 78K CPU program of the T-CPU and the updated program, the popup window will appear (1) and, after a lapse of 40 seconds, the update of 78K CPU program will be initiated (2). In case of a proper combination, the program update is completed.

| (1)<br>CH<br>4200.0 kHz<br>TX<br>4200.0 kHz<br>RX<br>The software update<br>afte<br>AM<br>OFF<br>HIGH S-DU<br>ICANCELI : Close | MSI:56789567<br>RX<br>FRE<br>starts<br>er a while.<br>H<br>window | R C                                                                             |                                                                                                    |
|----------------------------------------------------------------------------------------------------|-------------------------------------------------------------------|---------------------------------------------------------------------------------|----------------------------------------------------------------------------------------------------|
|                                                                                                    | (2) CH<br>TX<br>RX<br>SSB FAST<br>HIGH S-DU                       | 808<br>8216.0 kHz<br>78K Download<br>From ver 01.10<br>To(New) ver 01.11<br>56% | MMSI: 431111111<br>1 RX<br>FREQ<br>NF DAILY<br>2.20110616<br>20110808 EST<br>ALL<br>NO THTO<br>: (UTC) |

#### Note)

Programs to be downloaded in Step 11 cover the 78K BOOT program and 78K application program. Downloading of these programs can be verified by selecting [MENU] -> 9.SERVICE -> 5.TEST -> 1.VERSION -> [FS-2575T] -> "78K BOOT" and "78K APP."

12. When the "78K Download" popup window shows "100%," the update of the CPU program is completed.

The window will black out once, and then the "Initializing..." popup window will automatically appear to display the RT window.

# 8.1.5 When program version is different between T-CPU and C-CPU

When the system consisting of a combination of different program version between the FS-xx75T and FS-2575C units is connected, the C-CPU program will automatically be r downloaded to the C-CPU program saved in the T-CPU after a lapse of approximately 40 seconds since the power turns ON.

Turn ON the power. When the "Initializing..." popup window disappears, the popup window (1) shown below will appear on the FS-2575C window, shortly followed by the popup window (2). Then, press the [ENTER] knob on the FS-2575C unit. Even if the [ENTER] knob is not pressed, the FS-2575C program update will automatically be initiated after a lapse of 30 seconds.

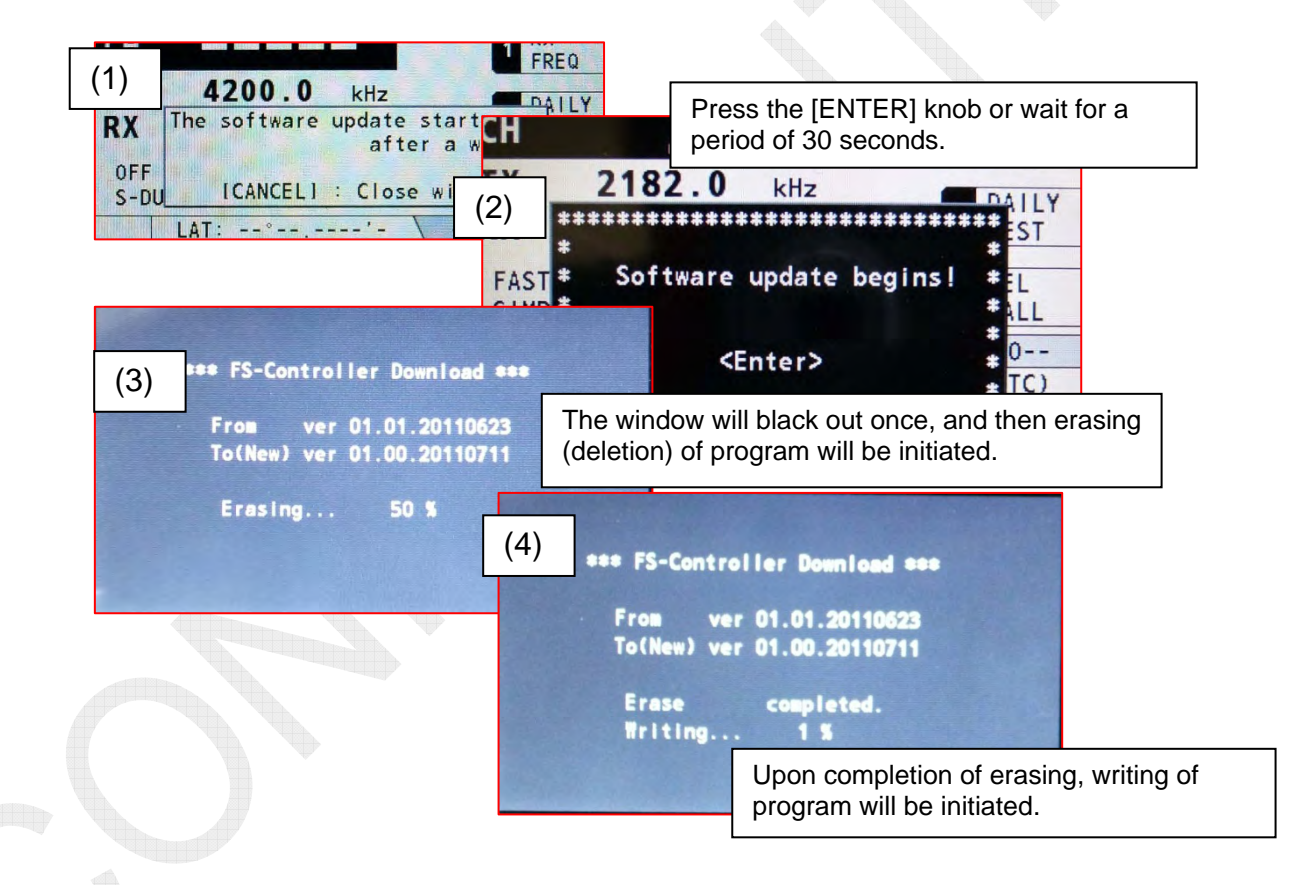

 The message saying "Writing---" will switch to "Completed." With that, the FS-2575C program update is completed. The window will black out once, and then the "Initializing..." popup window will automatically appear to display the RT window.

# 8.2 NBDP Terminal Updating Program

| NBDP Terminal | Program    | Remark                                 |
|---------------|------------|----------------------------------------|
| IB-583        | 0550209-xx | Common program for FS-xx70 and FS-xx75 |
| IB-585        | 0550251-xx | Only available for FS-xx75             |

#### Reference)

Method for switching IB-583/585 between English and Russian

- English version: Hold down the [E] key and turn ON the power of IB-583/585.
- Russian version: Hold down the [R] key and turn ON the power of IB-583/585.

# 8.2.1 IB-583 Updating Program

#### 1. Verifying IB-583 program version

#### Procedure)

- 1. Select "Selftest" from the [F6]: System Menu. Program versions will be displayed.
- 2. Hold down the [Alt] key and [Fn] key, and press the [F1] key. Detailed program versions will be displayed.

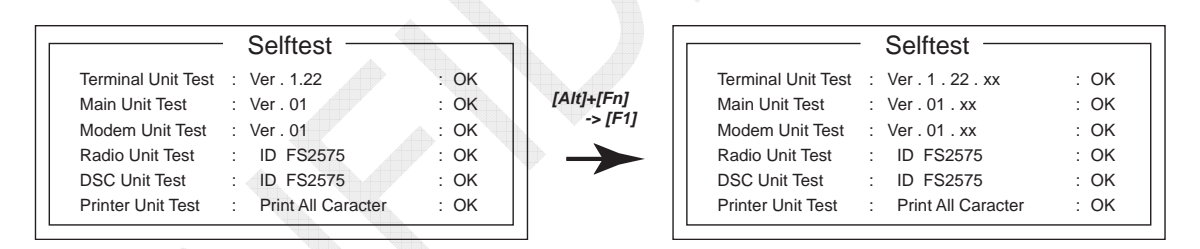

| Test Result        | Display                                                                                             |
|--------------------|----------------------------------------------------------------------------------------------------|
| Terminal Unit Test | Displays programs of the IB-583 terminal unit.                                                      |
| Main Unit Test     | Displays programs of the FS-xx75 system.                                                            |
| Modem Unit Test    | Displays programs of the FS-xx75 system (same as those of the Main Unit Test).                      |
| Radio Unit Test    | Displays the results of communication tests with the FS-xx75 system (Displays the model connected). |
| DSC Unit Test      | Displays the results of communication tests with the FS-xx75 system (Displays the model connected). |
| Printer Unit Test  | Displays the results of communication tests with the printer.                                       |

#### 2. IB-583 updating program

IB-583 programs can be updated from the [DTE] port or the floppy disk drive of the IB-583 terminal unit.

## \*\*\* Updating from the [DTE] port \*\*\*

#### Procedure)

- 1. Turn OFF the power of the IB-583 terminal unit.
- 2. Connect the serial port of the PC to the [DTE] port of the IB-583 terminal unit with 9-pin D-sub straight cable.

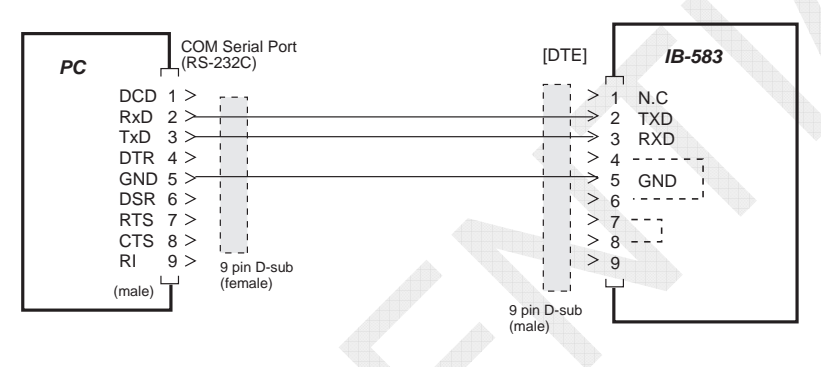

- 3. Double-click the icon of the batch file "UP583.BAT" of the program to be updated.
- 4. When the "[Waiting For Target Wake up ...] Time : x (sec)" popup window appears on the Command Prompt Window of the PC, turn ON the power of the IB-583 terminal unit within a period of 25 seconds after the popup window appears. After a lapse of 25 seconds, an error message saying "Time Out Error !" will appear, In this case, hold down the [Ctrl] key and press the [C] key to exit from the Command Prompt window once, and then follow the procedure from Step 3 again to update the program.
- 5. The program update will automatically be initiated.
- 6. Upon completion of the program update, a message saying "Update Complete" will appear, followed by the normal NBDP window.
- 7. Turn OFF the power once to reset the system.

#### \*\*\* Updating from the Floppy Disk Drive \*\*\*

#### Procedure)

- 1. Turn OFF the power of the IB-583 terminal unit.
- 2. Put a floppy disk containing programs in the floppy disk drive of the IB-583 terminal unit.
- 3. Turn ON the power supply of the IB-583 terminal unit.
- 4. The boot program will automatically be run to display the following message.

FD BOOT Ver.2.01 Update IB583 TERM Boot From FD? (Yes/No)\_\_

5. Press the [Y] key. The following message will appear.

Loading : Load.bin \_\_\_\_\_ xx sec

6. When the count comes to "0," the following message will appear.

FS-X575 NBDP Term Software Update Are you sure update? (Y/N) \_

7. Press the [Y] key. The following message will appear and the program update will automatically be initiated.

Now erasing: Now updating program Update xx % (last xx sec)

- 8. When the "Update xx %" column displays "100%," the program update has been completed and the normal NBDP window will appear.
- 9. Turn OFF the power once to reset the system.

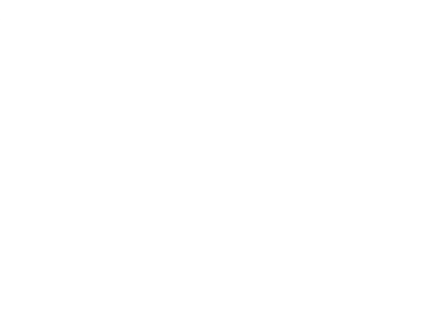

# 8.2.2 IB-585 Updating Program

#### 1. Verifying IB-585 program version

#### Procedure)

- 1. Select "Selftest" from the [F6]: System Menu. Program versions will be displayed.
- 2. Hold down the [Alt] key and press the [F11] key. Detail program versions will be displayed.

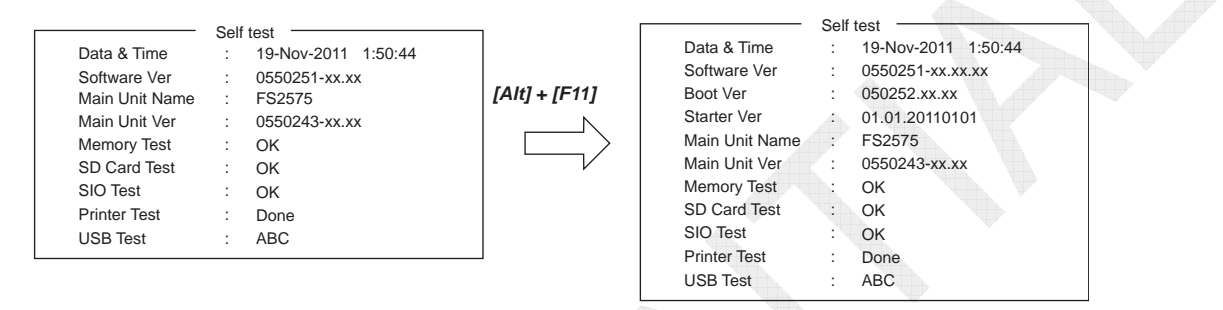

| Detailed<br>Test Result | Normal Test<br>Result | Display                                                                                            |
|-------------------------|-----------------------|----------------------------------------------------------------------------------------------------|
| Date & Time             | Date & Time           | Displays date and time on and at which the daily test was conducted.                               |
| Software Ver            | Software Ver          | Displays the application program version of the IB-585 terminal unit.                              |
| Boot Ver                |                       | Displays the boot program version of the IB-585 terminal unit.                                     |
| Starter Ver             |                       | Displays the starter program version of the IB-585 terminal unit.                                  |
| Main Unit<br>Name       | Main Unit<br>Name     | Displays the name of model connected.                                                              |
| Main Unit<br>Ver        | Main Unit Ver         | Displays the application program version of the FS-xx75 system.                                    |
| Memory Test             | Memory Test           | Displays the results of memory tests on the terminal CPU.                                          |
| SD Card<br>Test         | SD Card Test          | Displays the results of SD card R/W tests.                                                         |
| SIO Test                | SIO Test              | Displays the results of connection tests between the FS-xx75 system and the IB-585 terminal unit.  |
| Printer Test            | Printer Test          | Displays the results of communication tests with the printer. Specific characters are printed out. |
| USB Test                | USB Test              | Displays the results of keyboard tests. Enter any three alphanumeric characters.                   |

| Table 8.2.2 Correspondence between Test Results and Program Displayer |
|-----------------------------------------------------------------------|
|-----------------------------------------------------------------------|

#### 2. IB-585 updating program

IB-585 programs can be updated from the [DTE] port or the SD card of the IB-585 terminal unit.

*Note)* Even if the program is updated, no system set values will be cleared. Furthermore, the [F11] "ALL Clear" needs not to be pressed.

#### \*\*\* Updating from the [DTE] port \*\*\*

The program folder is "uppg\_eva2." This folder has saved the following files:

- ALOADER.bin
- IB585APL.BIN
- up585.bat
- uppg.exe

COM port number to be updated is set to "COM-1." If the COM port of the PC used for program update is set to any number other than "1," open the "up585.bat," and then rewrite the following data, and then clobber and save it:

uppg ALOADER.bin IB585APL.BIN 0 0 200 1 1:115200 0

Specify a COM port number.

#### Procedure)

- 1. Turn OFF the power of the IB-585 terminal unit.
- 2. Connect the serial port of the PC to the [DTE] port of the IB-585 terminal unit with 9-pin D-sub straight cable.

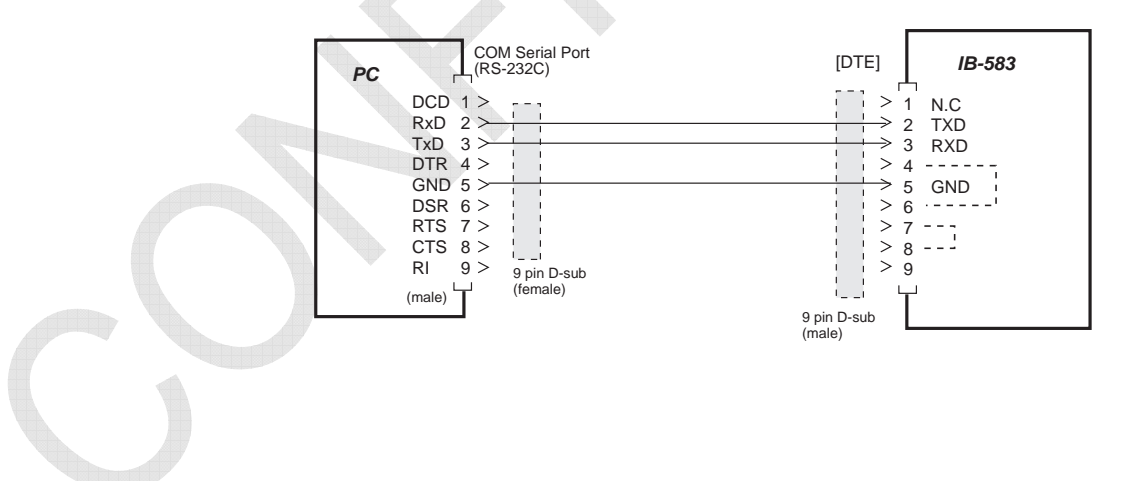

3. Double-click the icon of the batch file "UP585.BAT" of the program to be updated. The Command Prompt window will appear to display the following message.

C:\Documents and Settings\hiroyukicg\desktop\update\eva1\uppg>uppg>uppg ALOA DER.bin F18TERM.BIN 0 0 50 1 1:115200 0 Program upload utility Version 9.04 Copyright(c) FURUNO ELECTRIC CO., LTD. 1997-2006 (T.K) uppg infile1 infile2 p1 p2 p3 p4 p5 p6 p7 p1: Deletion waiting time. p2: Waiting time to write. p3: Password output interval. p4: ID number. p5: Port number.(1,2...)[:Baudrate.] p6: New wait time to write. p7: Other options. LD[t]/[r]: t/r:Loader sending wait Time[ms]/Records. ES[s] : s :ROM erase sectors. : f :target file2 which will be selected by "P1" command TF2[f] CPURSTOFF : Not send "PFEC,cprst,id\*hh<CR><LF>" : Not display UPPG's Infomation. NOINFO RTSCTL:[0]: 0 :SIO RTS controll option(set 0 to 3). NOCHECK\_ROMTYPE : Not check FlashROM TYPE(Top/Bottom). Erase Wait time:0sec Write Wait time:0msec Password output interval:50msec Port no. = 1Baudrate:115200bps New wait time:0msec - ROM erase sectors: - Loader sending wait time:0msec/0records RTS controll option : RTS\_CONTROL\_DISABLE TARGET POWER ON.

- 4. When the "TARGET POWER ON." appears on the Command Prompt Window of the PC, turn ON the power of the IB-585 terminal unit.
- 5. The program update will automatically be initiated.
  - Execute STEP1 Execute STEP2 1053140Byte transfer >>JumpLoader >>param=81C1FFF0 >>channel=0 >>Now Erasing >>Erase End >>Loading Program 012 % completed.
- 6. Upon completion of the program update, the NBDP window will automatically appear.

# \*\*\* Updating from the SD card \*\*\*

The program folder is "IB585update." This folder has saved the following files:

- BOOT.INI
- IB585APL.BIN
- SDLOADER.BIN

## Procedure)

- 1. Turn OFF the power of the IB-585 terminal unit.
- 2. Put a SD card containing programs in the IB-585 terminal unit.
- 3. Turn ON the power supply of the IB-585 terminal unit.
- 4. The boot program will automatically be run to display the following message.

| Program update  | mode. (SD-Card)                       |
|-----------------|---------------------------------------|
| [FILE]          | : IB585APL.BIN (2012/01/119 16:03:10) |
| [COMMENT]       | : THIS IS THE UPDATE DISK FOR IB-585  |
| Do you update A | PPLICATION PROGRAM ?                  |
| Hit keyboard    | (Y or N)                              |

5. Pressing the [Y] key will initiate the program update.

| Program update mode. (SD-Card)                                                                                       |   |
|----------------------------------------------------------------------------------------------------|---|
| [FILE]: IB585APL.BIN (2012/01/11916:03:10)[MSG]: IB-583 Ver. 0550215-xx[COMMENT]: THIS IS THE UPDATE DISK FOR IB-585 |   |
| Done. Erasing Flash-Memory.<br>→ Updating APPLICATION PROGRAM.<br>Verifying Check-SUM.                               |   |
| Processing xx%<br>< 000000000                                                                                        | > |

6. When the "Processing" displays "100%," the program update is completed.

7. Remove the SD card, and then turn ON the power supply again.

Note)

When a SD card with saved programs is put in the IB-585 terminal unit and the power turns ON, the system will enter program update mode. To exit from this mode, press the [N] key. The following message will appear. Then, remove the SD card.

Program update mode. (SD-Card) Program update is CANCELED. Please remove SD-Card reboot.

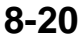

# Additional information: Updating Program via Serial Port

## 1. Program file

Program folder (SIOuppg) and their contents are indicated in the table below.

Table.1 Program File List

| File           | Size     | Category            | Note                                                        |
|----------------|----------|---------------------|-------------------------------------------------------------|
| FSXX75.BIN     | 7,019 kB | BIN File            | Application file                                            |
| LDALL576.BIN   | 24 kB    | BIN File            | Loader program<br>For receiving and writing data in FS-xx75 |
| upALL57600.bat | 1 kB     | MS-DOS<br>Bat File  | Batch file<br>For updating the program                      |
| uppg.exe       | 84 kB    | Application<br>File | Loader program<br>For transmitting data from PC to FS-xx75  |

## 2. Connection

Connect the PC to FS-2575C (No.1) unit.

9 Pin D-sub cable wiring between PC [Serial] port and Control unit [NBDP] port as shown in below.

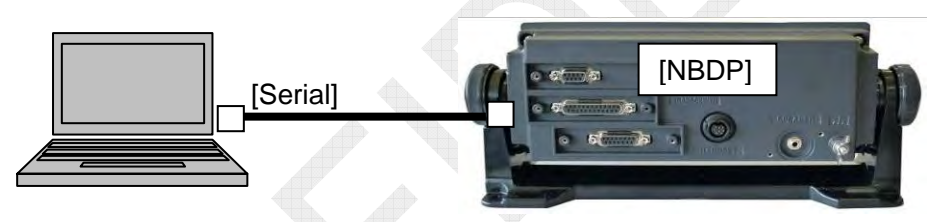

Note)

(1) Connect the PC to FS-2575C (No.1).

(2) If PC is connected to FS-2575C (No.2), the program cannot be updated.

# 3. Serial Port

If the serial port on the PC is anything other than [COM-1], change the specified COM port to [COM-1] on the PC, or edit the batch file "upFPGA57600.bat" as shown in below.

UPPG.exe LDALL576.BIN FSXX75.BIN 0 0 0 1 1

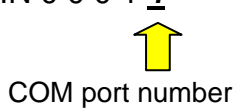

#### 4. Updating Procedure

- 1. Turn off power.
- 2. Double click the batch file icon "upFPGA57600.bat" in the SIOuppg folder.
- 3. The following window appears.

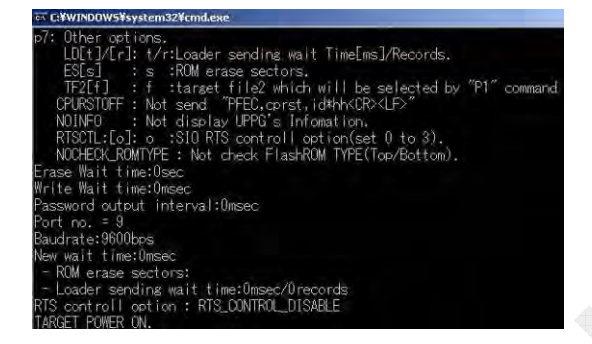

4. Turn on power. The program is updated automatically. "Finish version up" message appears on the display. The updating is completed.

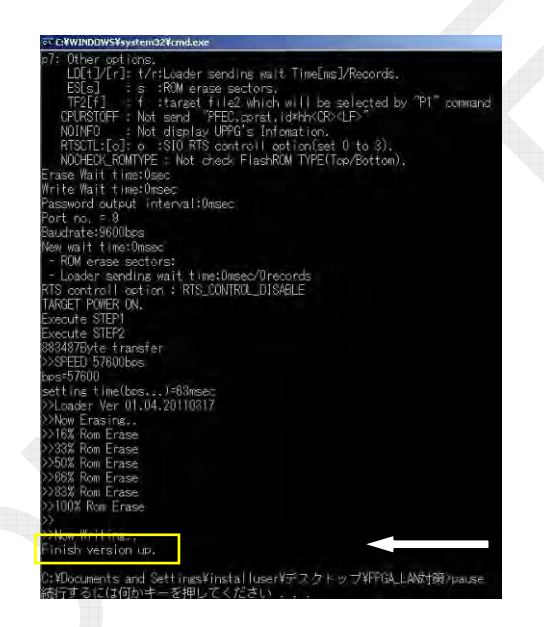

"Finish version up." message appears. Updating time: approximately 35 minutes

#### Note)

The updating procedures for the T-CPU, C-CPU and 78K CPU are the same way.

## 5. Checking the program version number

Select [MENU] -> [TEST] -> [DAILY TEST] and the following "DAILY TEST" window appears. Check the program version number.

| 19         | 1000 TA 2102.07 RA 2102.00 RH2 | 5 |
|------------|--------------------------------|---|
| DAILY      | TEST                           |   |
| TIME       | 10/IUI/2011 20:47:02           |   |
| APP        | 0550243-01.XX                  |   |
| CPLD       | < 0550245-01.XX                |   |
| 78K BOOT   | < 0550247-01.XX                |   |
| PANEL BOOT | < 0550246-01.XX                |   |
| RX         | <ul> <li>OK</li> </ul>         |   |
| DSC        | <ul> <li>OK</li> </ul>         |   |
| WR1        | <ul> <li>OK</li> </ul>         |   |
| WR2        | ◄ OK                           |   |
| ALARM UNIT | 4                              |   |
| C : PRINT  | I CANCEL I : BACK              |   |

CONFIDENTIAL (internal use only) This confidential document is used only by FURUNO authorized persons. It is strictly prohibited to reproduce the document in whole or in part without prior written permission of FURUNO.

#### Q1. Required antenna?

**A1.** You need to install an antenna with capacitance over 100 pF at 1.6 MHz, that is, an antenna of not less than 10 m in length. For example, an 8 m whip antenna needs to be installed with a lead-in wire of 2 m in length.

#### Q2. How to verify software version?

#### See Chapter 8

**A2.** You should conduct daily tests. The version number "0550243-0xx.xx" displayed in the "APP" column represents the application program version of the FS-xx75 system. This version number is used to control the program for the FS-2575C and 78K CPU (for NBDP).

#### Q3. How to update program for the FS-2575C?

#### See Chapter 8

See page 4-3

A3. The program for the FS-2575C needs not to be updated. If a combination of program for T-CPU of the Transceiver unit is different from that of C-CPU of the Control unit, programs will be automatically transferred from the T-CPU to the C-CPU to update.

#### Q4. Do I need to take any measures when program is updated? See Chapter 8

- **A4.** Memory clear or other operation is not needed. If you update the program, set values will remain unchanged. If program substantially changes to invite set value changes, we will give you a notice of such change using technical information.
- Q5. When initiating a program update, an error message saying "--error (UDP\_snd\_dat)" is displayed. How to deal with this error? See Chapter 8
- A5. This presents no problem with program updates. After a while, Communication IP Address is displayed to automatically initiate the program update.

#### Q6. When initiating a program update, an error message saying "Communication error!" is displayed. See Chapter 8

A6. This presents no problem with program updates. Please press the [CANCEL] key to cancel the error and continue the program update.

#### Q7. Can I use any control unit?

**A7.** Yes, you can use it without causing any problem. In case of a different combination with the program of T-CPU of the Transceiver unit to be connected, the program for the Control unit will automatically be initiated and updated several minutes after turning ON the power.

#### Q8. How to register MMSI?

A8. You should press and hold the [S1] switch on the T-IF board for a period of four or more seconds, and then enter the password "XXXXXX." You can also register MMSI from the Parameter Browser.

9-1

CONFIDENTIAL (internal use only) This confidential document is used only by FURUNO authorized persons. It is strictly prohibited to reproduce the document in whole or in part without prior written permission of FURUNO.

#### **Q9.** How to enter SERVICE menu?

#### See page 4-49

**A9.** You should click on [MENU] -> [TAB] five times -> 9.SERVICE, and then enter the password "XXXXXX." The password is the same as that for the FS-2570.

# **Q10.** Is there any board available for use in both the FS-xx70 and FS-xx75? **A10.** No.

#### Q11. I would like to know the power supply specification of PR-850A.

A11. Output current is 30A for continuous operation and the peak current is 60A (within 1 minute). AC input current is 30A at an AC input voltage of 100VAC and output current of 60A.

#### Q12. I would like to know the power supply specification of PR-300.

A12. Output current is 7.5A for continuous operation and the peak current is 20A. AC input current is not more than 4.1A at an AC input voltage of 100VAC.

#### Q13. I would like to know the specification of BC-6158.

**A13.** This battery charger is of the full-wave rectification type and the output current is 30A at maximum. AC input current is not more than 15A at an AC input voltage of 100VAC and output current of 30A.

#### Q14. Is the FS-2575 system available for Duplex communications?

#### See page 4-76

- **A14.** Duplex communications are only available for the FS-5075 system. To perform Duplex communications, you should install a RX antenna and mount the DUP-FIL board, and also make the following settings:
  - [MENU] -> 9.SERVICE -> 3.RT SETUP -> 1.SETUP -> RX ANT -> "CONNECT"
  - [MENU] -> 5.SYSTEM -> 7.RT SETUP -> 2.ANT SELECT -> "RX ANT"

#### Q15. When turning OFF the power, is the T/R antenna grounded?

See page 4-71

A15. Yes, the T/R antenna is grounded through "K30" relay of ATU. Furthermore, when "ANT SELECT" is set to "RX ANT," the T/R antenna will also be grounded at receiving.

#### Q16. Does the system support telegraphy?

A16. Yes, it does. For telegraphy, please select [MENU] -> 9.SERVICE -> 3.RT SETUP -> 1.SETUP -> CW -> " ENABLE." Setting "CW" to "ENABLE" will enable you to select [MENU] -> 7.AUDIO -> "5.SIDE TONE" or "6.SIDE TONE LV."

#### Q17. Can I operate the system only with the radiotelephone function?

See page 4-53

**A17.** Yes, you can, but you need to select [MENU] -> 9.SERVICE -> 2.DSC SETUP -> CLASS -> "NON-GMDSS." No alarm message will be outputted even without registration of MMSI or entry of positional data.

It is strictly prohibited to reproduce the document in whole or in part without prior written permission of FURUNO.

Q18. Are alarms outputted with the output contact set to "N.C" or "N.O?"

#### See page 4-25

- A18. Factory setting is "Normally Closed." The output contact can also be set to "Normally Open" with the [J8] jumper of the T-IF board. An alarm is definitely outputted for Distress alert message. If you want to output an alarm for alerts in different categories, you should select [MENU] -> 8. EXTERNAL ALARM.
- Q19. Is it possible to turn ON the speaker even with the Handset set to "OFF HOOK?" See page 4-44
- A19. Yes, it is, but you need to select [MENU] -> 7.AUDIO -> 2.OFF HOOK -> "SP ON." The speaker is kept ON regardless of the Hook setting.

#### Q20. Is the parameter browser of the FS-2570 system available for use? Is it possible to make MMSI setting from the parameter browser?

See API-1

**A20.** The parameter browser of the FS-xx70 system is not available for use with the FS-xx75 system.

The parameter browser of the FS-xx75 system can also make and register MMSI setting when you set the browser to SERVICE MENU -> MMSI SETUP -> MMSI.

#### Q21. Is the system provided with the Main Fail (Power Fail) function?

A21. The FS-1575, -2575, and -5075 are all provided with the Main Fail function. The main fail function circuit is connected between #1 (AC FAIL) and #2 (0V) of TB7 on the T-IF board. If a short circuit is caused between #1 and #2, the main fail function will get activated to output a message saying "TX Power reduced. Ship main failure," automatically reducing TX output power. Therefore, you should adjust reduced transmission output power to 60W or more to meet GMDSS requirements.

#### Note:

The PR-850A AC/DC power supply for the FS-2575 and FS-5075 systems outputs the Power Fail signal, but the PR-300 AC/DC power supply for the FS-1575 does not.

#### Q22. Where to connect a telegraph key?

**A22.** The telegraph key is to be connected between #11(KEY-H) and #12(KEY-C) of TB7 on the T-IF board.

To use CW mode, you need to select [MENU] -> 9.SERVICE -> 3.RT SETUP -> 1.SETUP -> CW -> "ENABLE."

Then, the following setting menus are added:

[MENU] -> 7.AUDIO -> 5.SIDE TONE and 6.SIDE TONE LV

#### **Q23.** Is it possible to connect a SELCALL (Selective Calling) System?

See page 4-67 A23. Yes, it is. You can connect a SELCALL system between #12 (H) and #13 (C) of LINE IN (0 dBm/600 ohms) and between #14 and #9 (GND) of REM TX KEY of [REMOTE] port. For this purpose, you need to select [MENU] -> 9.SERVICE -> 3.RT SETUP -> 1.SETUP -> SELCALL -> "ENABLE." The SELCALL function is assigned to the [7] key. Pressing the [7] key will set to 2331.5 kHz/AM. LINE input level adjustment is made by selecting [MENU] -> 9.SERVICE -> 3.RT SETUP -> 1.SETUP -> "LINE IN" in the range of 0dBm ± 10dBm.

- Q24. I would like to know the ALC adjustment method. See page 5-50A24. You can make ALC adjustment for TX output power on all bands by setting "power data" to "default data" and using the 2-tone adjustment circuit.
- Q25. I would like to know how to make frequency adjustment. See page 5-26
- A25. You can make frequency adjustment by selecting [MENU] -> 9.SERVICE -> 3. RT SETUP -> 1.SETUP -> "REF OSC." Frequency deviation is ±10 Hz for all modes.
- Q26. What is allowable deviation of NBDP and DSC frequencies? Up to how much deviation can messages be decoded? See page 5-26
- A26. Frequency deviation is to be within  $\pm 10$  Hz. Deviation of up to  $\pm 50$  Hz allows the decoding of messages. Of course, error increases.

#### Q27. How to verify the model of a system?

A27. No model setting parameter is provided. The model of a system in use is verified the PA-IF board type A, B and COMB board is mounted, when turning ON the power supply.

To ensure the verification result, you should select [MENU] -> 9.SERVICE -> 1.EQUIP TYPE.

- Q28. Using the RX antenna resulted in reduced receiver sensitivity. What is the cause of this problem? See page 4-71
- **A28.** Did you make system setting to use the RX antenna? You should ensure that the setting has been made as follows:
  - 1) [MENU] -> 9.SERVICE -> 3.RT SETUP -> 1.SETUP -> RX ANT -> "CONNECT"
  - 2) [MENU] -> 5.SYSTEM -> 7.RT SETUP -> 2.ANTSELECT -> "RX ANT"

#### Q29. What do the figures shown in red on the SELF CHECK window mean?

#### See page 6-15

See page 6-29

**A29.** These figures deviate from the threshold for self-checks. There is a problem with the relevant circuit.

CONFIDENTIAL (internal use only)

This confidential document is used only by FURUNO authorized persons. It is strictly prohibited to reproduce the document in whole or in part without prior written permission of FURUNO.

# Q30. Which of the GNSS and Manual modes is given priority to enter data?

#### See page 4-16

A30. There is no priority condition between GNSS and Manual modes. You need to switch between two modes by selecting [MENU] -> 5.SYSTEM -> 4.POSITION -> 1.INPUT TYPE.

#### Q31. No positional data is displayed.

#### See page 4-16

**A31.** GNS, GGA, RMC, and GLL sentence formatters for positional data are accepted in order of priority presented.

You should ensure that you have made system setting as follows:

- [MENU] -> 5.SYSTEM -> 4.POSITION -> INPUT TYPE -> GNSS; and
- [MENU] -> 9.SERVICE -> 3.RT SETUP -> 1.SETUP -> FORMAT -> "IEC+NMEA."

Then, you should select [MENU] -> 9.SERVICE -> 6.MAINTENACE LOG -> 1. I/O MONITOR -> "IEC" to monitor data.

#### Q32. Can I change IP address of System?

#### See page 4-26

- A32. Yes, you can. You select [MENU] -> 5.SYSTEM -> 9.NETWORK, and then enter the password "012345678." The display will switch from the NETWORK SETTING (VIEW) window to "EDIT" window.
- Q33. I would like to know the sequence to voice signal between the Control unit and the Transceiver unit. See page 7-66
- **A33.** The Control unit and the Transceiver unit are connected with RS-485 half-duplex communication interface (768 kbps) to perform intercommunications between these two units.

Since this voice signal contains command data and voice data, no LINE IN/OUT signal line is provided.

#### Q34. Is it possible to turn ON the power from No. 2 control unit?

**A34.** No it isn't. The system power supply can only be turned ON from No. 1 Control unit. The reason is that, since FL 41 is not mounted on the T-IF board, the PWR ON signal from the No. 2 Control unit is not connected to the P-SW board.

#### Q35. Is there any method available to monitor the matching status of ATU?

See page 7-77

A35. You can monitor the matching status from the [DEBUG] port (serial port). The specification of the serial port is as follows:

- Baud rate: 115.200 kbps Data length: 7 bits
- Stop bit: 2 bits Parity bit: 0 bit

When you type "?", a list of commands will appear. To display the monitoring process, please type "TR1." Executing the TUNE will display the matching process.

- Q36. I would like to know the size of a cable used to connect between the Transceiver unit and the power supply unit. See page 1-7
- **A36.** The size of a power supply cable size should be determined by its length. You should select a power supply cable capable of maintaining a voltage drop in the cable within 5%.

For example, if the cable is 10m in line length, approx. 30A of current passes through the FS-2575 and approx. 55A of current through the FS-5075. As a result, the suitable cable size will be 10 or 16 square mm for the FS-2575 and 16 or 25 square mm for the FS-5075.

As for power supply input voltage, it is more advantageous to apply 220VAC than 100VAC because 220VAC can keep input current at low level.

- Q37. I would like to know the size of a cable used to connect between the battery and the battery charger. See page 1-7
- **A37.** The FS-5075 and FS-2575 systems use the PR-850A power supply unit to output the Main Fail signal. When the main fail function gets activated, the FS-5075 outputs 25A of current, while the FS-2575 outputs 15A of current. The maximum charge current of BC-6158 is 30A. Consequently, you should select a power supply cable capable of maintaining a current level at 30A and voltage drop in the cable within 5%. The suitable size will be not less than 25 square mm if the cable is 20m in line length, or not less than 35 square mm if it is 30m in line length.

# Q38. I would like to know precautions for using a copper band for grounding ATU.

**A38.** Basically, you should use a copper band with iron plate to ground the ATU. You should make the grounding copper band as short as possible to prevent it from swaying due to vibration or wind pressure, resulting in fracture. Furthermore, it should be considered that the grounding copper band becomes eroded to cause fracture.

To be more precise, you should weld a 6-mm bolt near to the ATU mounting section and connect the copper band to the bolt with IV cable of 25 square mm in size. With this, user can facilitate temporary grounding work. It's just recommend.

#### Q39. How much collector current passes through PA at the rated output?

See AP4-1

A39. Approximate TX output power can be calculated by using the equation

|               | PA VC | PA IC<br>(1-tone) | Efficiency (η)<br>(1-tone) | Input Current<br>at 24V | Power<br>Supply  |
|---------------|-------|-------------------|----------------------------|-------------------------|------------------|
| FS-5075(500W) | 42V   | 18 to 25A         | 60 to 45%                  | 45 to 55A               | PR-850A<br>(60A) |
| FS-2575(250W) | 42V   | 9 to 14A          | 60 to 45%                  | 25 to 30A               | PR-850A<br>(40A) |
| FS-1575(150W) | 24V   |                   |                            |                         | PR-300 (20A)     |

"Po = PA IC  $\times$  PA VC x  $\eta$ "

- Q40. TX output power has dropped just in 8M. Which board has a trouble that resulted in the drop in output power?
- **A40.** If TX output power on a specific band has dropped, this resulted from a trouble with the TX FIL board. In this case, you should focus on the filter switching frequency of the TX FIL board.

To make a general examination on the trouble, you should select [MENU] -> 1. TEST -> 2.TX SELF TEST and conduct self-tests. To make further examination on it, you should select [MENU] -> 9.SERVICE -> 3.RT SETUP ->

2.SELF CHECK and conduct self-checks. If any abnormal values are detected as a result of them, these values will be displayed in "red."

- Q41. During the adjustment of TX output power, the system stopped outputting power and displayed an error message saying "Communication error!."
- A41. Supposed causes and measures:

You should reduce the TX power output to check for the output conditions. If OK, there may be RF interference in the data line between the Control unit and the Transceiver unit.

Have you grounded the Transceiver unit and the Control unit? Have you connected the shielded wires of the signal cable between these units to the housing? Please add EMI cores to cables between the units. If only small EMI cores are available, please add them to the DATA-A and –B lines. Furthermore, make twist the each pair wires.

- Q42. During checking for TX power output, the power supply turned OFF and the system started with a message saying "Initializing..." again.
- A42. You should try to take the same measures as those described in Q41.
- Q43. TUNE NG occurred. I would like to know the procedure for taking measures against the TUNE NG problem. See page 6-59
- A43. You should follow the procedure shown below:
  - Check for the connections of antenna lead-in wire and grounding ATU.
  - Check for the connections of coaxial cable and connectors connected to the ATU.
  - Check for any burnout in the ATU.
  - Check for TX output power. TX output power ranges from 10W to15W for tuning. The system initiates tuning even at several watts.
  - Conduct self-tests on the ATU and TX self-tests.
  - If TUNE NG occurs on a specific band, check for TX output power on the relevant band.
  - If TUNE NG occurs on a specific band, change the antenna length. Add a cable of several meters in length to the ATU, and then check for TX output power. If output power is OK, TUNE NG has resulted from extremely high or low antenna impedance, or ATU failure.

#### Q44. Is transmission enabled even when TUNE NG occurs?

**A44.** Yes. The system is reduced TX output power automatically. In this case, the ATU is in a through state.

#### Q45. What is the rated input signal level of the Handset?

**A45.** It is –36dBm/600 ohms.

The rated input level of the handset used to be -46dBm/600 ohms for the FS-2570 system. Since the MIC level was defined by the sound pressure level of the MIC, it was changed.

#### Q46. Power supply turned ON, but the window remained blacked out. See OM

- A46. You should check whether the display is set to Night mode and the brightness or contrast of the LCD decreased. Please press the [BRILL] -> [1] keys, and then immediately turn the knob clockwise. The window is put into Day mode. The background color of the window is black in Night mode and white in Day mode.
- Q47. When turning ON the power, a message saying "Initializing..." remains displayed. I would like to know the causes.
- A47. No communications are performed between the Transceiver unit and the Control unit. You should check for the connections of the communication line between the Control unit and the Transceiver unit. Faulty boards related to this problem are T-CPU board, MOT board with I/F circuit mounted, C-CPU board, and C-IF board with I/F circuit mounted.
- Q48. I would like to know whether No.2 Control unit is available to perform NBDP communication.
- **A48.** The NBDP terminal unit can only be connected to No. 1 Control unit. Even if the NBDP terminal unit is connected to No. 2 Control unit, no communications can be performed between the Transceiver and Control units.

#### Q49. I would like to know conditions for DSC AUTO ACK. See page 4-37

**A49.** If any PSTN, POSITION, POLLING, or TEST message is received, the system will make an automatic response to the message unless other functions are activated.

Furthermore, while in Individual message mode, an automatic response is made to a message involving any condition that disables calling.

#### Q50. Is there any method for monitoring the ringtones of DSC messages?

See page 4-41

**A50.** To monitor the ringtones of DSC messages, you should enter the password: XXXXXX on the SCAN window, and then click on "ROUTINE" or "DISTRESS" to select a scanning and receiving frequency to be monitored. To output monitor tones, you should select [MENU] -> 7.AUDIO -> 2.OFF HOOK -> "SP ON."

#### Q51. Is there any method for stopping DISTRESS SCAN mode? See page 6-39

**A51.** You can stop DISTRESS SCAN mode at a specific scanning frequency by selecting [MENU] -> 9.SERVICE -> 5.TEST -> 4.TA TEST -> DISTRESS SCAN. Of course, you can receive Distress alert at this frequency.

#### Q52. Is it possible to stop ROUTINE SCAN mode?

See OM

See OM

**A52.** ROUTINE SCAN mode is stopped by pressing the [SCAN] key. By turning the knob, you can select a scanning frequency at which ROUTINE SCAN mode should stop. Of course, you can receive Routine messages at the scanning frequency selected.

#### Q53. Is it possible to check whether or not a Distress alert was transmitted? See page 4-60

- A53. Yes, it is. To check that, you should select [MENU] -> 9.SERVICE -> 2.DSC SETUP -> [LAST DISTRESS LOG]. You will know not only the time at which the Distress alert was transmitted, but also the unit from which it was transmitted through the indication in the UNIT column ("CNTRL 1": No. 1 control unit, "CNTRL 2": No. 2 control unit, "ALARM UNIT": IC-350).
- Q54. The Distress alarm did not sound as soon as a Distress alert was received. Is this normal? See OM
- **A54.** It is normal. The alarm sounds approximately 30 seconds after the Distress alert message is received. This sequence is intended to support multi-transmission that continuously transmits Distress alerts by switching frequencies from 2 MHz to 16 MHz sequentially.

#### Q55. I would like to know how to cancel Distress alert.

# A55. When you transmit a Distress alert and then set User Option to "CANCEL," a Distress alert cancel message saying 'Select "Yes" to send a cancel message of own DISTRESS call. DSC FREQ: xxMHz' will appear on the window. Then, you should click "Yes." The cancel message will be automatically transmitted at all frequencies at which the Distress alert was transmitted. Subsequently, the Distress alert is canceled by voice. This cancel by voice should be broadcasted to all ships at all related SSB frequencies by which the Distress alert was transmitted.

#### Q56. AUTO, MULTI, and SINGLE modes are available to transmit a Distress alert. What is the difference? See OM

A56. In AUTO mode, a Distress alert message is transmitted on 2M, 8M, 16M, 4M, 12M, and 6M bands in the order described at intervals of 3.5 to 4.5 minutes, five times each. This operation continues until receipt of the Distress ACK. Upon receipt of the Distress ACK, the alert communication will be initiated on the relevant band.

While in MULTI mode, a Distress alert message is transmitted by switching alert frequencies at 2M, 8M, 16M, 4M, 12M, and 6M bands in the order described consecutively once for each. If no Distress ACK can be received, this operation will be automatically performed once again after a lapse of 3.5 to 4.5 minutes and continue until receipt of the Distress ACK. Upon receipt of the Distress ACK, the

alert communication will be initiated on the relevant band.

While in SINGLE mode, a Distress alert is transmitted five times at a selected Distress frequency. If no Distress ACK can be received, this operation will be automatically performed once again at the same frequency after a lapse of 3.5 to 4.5 minutes and continue until receipt of the Distress ACK. Upon receipt of the Distress ACK, the alert communication will be initiated on the relevant band.

# Q57. What happens if I accidentally transmitted a Distress alert and turned OFF the power supply on the way? See OM

**A57.** If you turned OFF the power in the sequence of Distress alert, and then turned it ON again, a message saying "DISTRESS ALERT message has not normally ended." will appear. Clicking on "Finish" will delete this message and return the display to the RT window. Then, clicking on "Resend" will retransmit the Distress alert.

#### **Q58.** Is protection circuit built in the system?

**A58.** Yes, it is. The FS-2575 and FS-5075 systems protect transmission by feeding back the V-SWR signal from the TX-FIL board, PA IC value and PA output V-SWR from the PA board, and UN\_BAL signal from the COMB board (only for the FS-5075) to the bias circuit of the 1st amplifier on the DRV board. The FS-1575 system protects transmission by feeding back V-SWR and PA IC value from the PA board to the bias circuit of the 1st amplifier on the PA board.

#### Q59. I would like to know how to measure tone frequency.

See page 5-32

See page 7-12

A59. TONE signal is outputted to the speaker. You should select [MENU] -> 7.AUDIO -> 2.OFF HOOK SP -> "SP ON," and then select [MENU] -> 1.TEST ->3.TONE TEST -> "1500Hz" to transmit the tone frequency.

#### Q60. Are front and rear handsets the same in the MIC gain?

A60. The front and rear handsets are designed to provide the same MIC gain. The rated signal level of the handset port is -36dBm/600 ohms. The MIC level of the front handset is amplified through U3 of the PANEL board, while that of the rear handset is amplified through U5 of the C-IF board.

#### Q61. What is the cause of low receiver sensitivity on a specific band?

See page 7-37

A61. You should ensure the band range of the RX-FIL board. In addition, please bypass the RX FIL board to connect the antenna directly to the RX antenna input port of the RX board. If this increased the sensitivity, the low receiver sensitivity resulted from faulty RX-FIL board.

#### Q62. Is there any limit put on the capacity of SD card of the IB-585 terminal unit?

A62. The IB-585 terminal unit can be used with SD-HC cards. However, since a SD card is limited to a file size of 16kB and 512 files, the memory capacity available for the IB-585 is " $16kB \times 512 = 8MB$ ."

As a result, 16GB and 32GB SD cards will not make sense if they are used exclusively in the IB-585 terminal unit.

The number of files available with the IB-583 terminal unit is "224."

#### Q63. No Norwegian characters and " $\pounds$ " are printed out with the IB-585.

A63. You should make language setting with the [F11] key of the IB-585 terminal unit and set #5 of the DIP switch 1 of the PP-510 Printer to "ON."

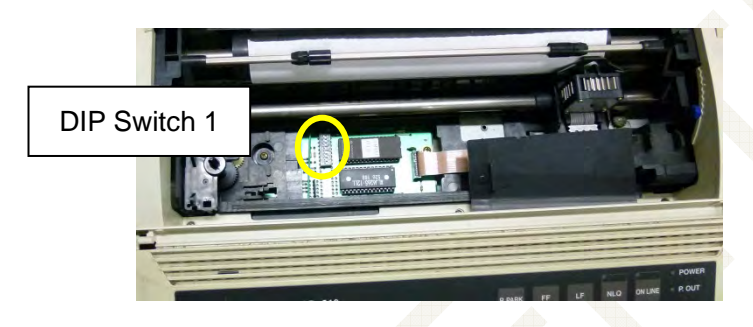

- Q64. I implemented the Screen Print menu of the IB-585, but could not print the screen as shown.
- **A64.** You should set #4 of the DIP switch 1 of the PP-510 printer to "ON." This is intended to make setting of the printer's leftmost margin. Setting the #4 to "OFF" leaves a six-character margin, while setting it to "ON" leaves zero-character margin.
- Q65. No five-digit ID has been given with NBDP. Is it possible to communicate with a coast station having four-digit ID?
- A65. No communications can be performed unless the ID has been registered. However, entering "\*\*\*\*\*" to the five-digit ID allows communications.

#### Q66. Does the PP-510 printer include the self-test function?

**A66.** When you turn ON the power of the PP-510 and set it to [NLQ] mode, DIP switch setting guidance will be printed out.

When you turn ON the power of the PP-510 and set it to [LF] mode, the self-test will be initiated to print out the test results.

#### Q67. Is any battery used in the system?

**A67.** No, it isn't. The backup power for the RTC on the T-CPU board uses a super capacitor (C421). The backup period is about one week, but it will deteriorate to about three days in seven years' time due to deterioration with age.

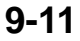

#### Q68. I would like to know the procedure for making DSC test calls. See OM

**A68.** Since DSC test calls are categorized into the Safety call, Distress and Safety frequencies is used. Voice calls after DSC test call is not allowed.

Japan Tokyo Sea Patrol Radio: 004310001

| Shanghai, China: 004122100 | Guangzhou, China: 004123100              |
|----------------------------|------------------------------------------|
| Chilung, Taiwan: 004162019 | Charleville/Wiluna, Australia: 005030001 |
| Hong Kong: 004773500       | Lyngby, Denmark: 002191000               |

#### Procedure)

- 1. Click on the [OTHER DSC MSG] key.
- 2. Set "MSG TYPE" to "TEST MSG."
- 3. Enter the MMSI of the other party of calling in the "TO" column.
- 4. Set "DSC FREQ" to Distress and Safety frequency ranging from 2 to 16 MHz in consideration of calling distance.
- 5. Put the cursor on "GO TO CALL," and then press the [ENTER] knob. Transmission will be initiated.
- 6. Upon completion of transmission, the display will switch to the "WAIT FOR ACK" window to wait for a response from the other party.
- 7. When receiving a response from the other party, a message saying "TEST ACK received!" will appear on the window. Then, review the response received and complete the test call.
- 8. If no response from the counter party is received even after a lapse of five minutes or more from the transmission, select a different frequency to make a test call again.

#### Reference)

For test calls, it is recommended to monitor the ACK reception signal referring to information on page 4-41. You can check communication state. If no response from the other party, check for TX output power and frequency, and change the frequency or Radio station.

#### Q69. I would like to know the procedure for conducting Test calls with NBDP.

See OM

A69. You communicate with a radio station handling public communications. When you receive a response from the Coast radio station, you enter an automatic response command such as "TEST+" or "HELP+" to receive a routine message. Of course, you can call an operator with the "OPR+" command to communicate with the operator. In this case, you should ensure the AAIC, CS, and Ship's name beforehand because you will be asked by the operator for the registration with the Coast radio station.

Procedure)

- Ensure that the reception mode of the NBDP terminal is set to "AUTO."
   \*\*\* [F3] -> [6]: Manual Reception \*\*\*
- 2. Ensure that the NBDP terminal is set to "Print" mode. In "Print" mode "Print" is displayed on the window.
  - \*\*\* [F1] -> [6]: Real Time Printing \*\*\*
- 3. Set the RF gain of RT to the maximum.
- Enter a transceiver communication frequency from the NBDP terminal.
   \*\*\* [F3] -> [9]: Set Frequency \*\*\*\*
- 5. Select [F3] -> [8] Manual Calling, and then set "MODE" to "ARQ" and "ID" to the ID number of the Coast radio station.
- 6. Press the [Enter] key. The "Channel Busy Check. To forcibly transmit a call, press the ENTER key." popup window will appear. Ensure that no communication is performed through this channel, and then press the [Enter] key. Calling will be initiated.
- 7. Upon receipt of a response from the Coast radio station, the "GA+" will be received after automatically exchanging AAB.
- 8. Type "TEST+" or "HELP+".
- 9. A routine message will automatically be transmitted from the Coast radio station.
- 10. If it is ensured that the routine message can normally be received, the test is completed. Press the [F10] Break key to exit from the communication.

| Station                           | CS  | MMSI/SC No     | ITU CH                       |
|-----------------------------------|-----|----------------|------------------------------|
| Shanghai Radio Station            | XSG | 2010/004122100 | 819, 12118, 12142            |
| Guangzhou Radio Station           | XSQ | 2017/004123100 | 838, 1268,                   |
| Tokyo Sea Patrol Radio<br>Station | JNA | 2400/004310001 | 414, 614, 807, 1222,<br>1611 |
|                                   |     |                |                              |
|                                   |     |                |                              |

#### Reference)

If no response from the other party, check for TX output power and frequency, and change the frequency or radio station.

#### Q70. I would like to know DSC frequencies.

A70. Please refer to the table shown below.

| TX (kHz) | Rx (kHz) | Remarks             | File name    |  |
|----------|----------|---------------------|--------------|--|
| 2187.5   | 2187.5   |                     |              |  |
| 4207.5   | 4207.5   |                     |              |  |
| 6312.0   | 6312.0   | Distress and safety |              |  |
| 8414.5   | 8414.5   | Frequency           |              |  |
| 12577.0  | 12577.0  |                     |              |  |
| 16804.5  | 16804.5  |                     |              |  |
| 458.5    | 455.5    |                     | INTL-0.4M *1 |  |
| 2189.5   | 2177.0   |                     | INTL-2M      |  |
| 4208.0   | 4219.5   |                     | INTL-4M      |  |
| 6312.5   | 6331.0   |                     | INTL-6M      |  |
| 8415.0   | 8436.5   | International       | INTL-8M      |  |
| 12577.5  | 12657.0  | Frequency           | INTL-12M     |  |
| 16805.0  | 16903.0  |                     | INTL-16M     |  |
| 18898.5  | 19703.5  |                     | INTL-18M     |  |
| 22374.5  | 22444.0  |                     | INTL-22M     |  |
| 25208.5  | 26121.0  |                     | INTL-25M     |  |
| 4208.5   | 4220.0   |                     | LOCAL1-4M    |  |
| 6313.0   | 6331.5   |                     | LOCAL1-6M    |  |
| 8415.5   | 8437.0   |                     | LOCAL1-8M    |  |
| 12578.0  | 12657.5  | Local-1             | LOCAL1-12M   |  |
| 16805.5  | 16903.5  | Frequency           | LOCAL1-16M   |  |
| 18899.0  | 19704.0  |                     | LOCAL1-18M   |  |
| 22375.0  | 22444.5  |                     | LOCAL1-22M   |  |
| 25209.0  | 26121.5  |                     | LOCAL1-25M   |  |
| 4209.0   | 4220.5   |                     | LOCAL2-4M    |  |
| 6313.5   | 6332.0   |                     | LOCAL2-6M    |  |
| 8416.0   | 8437.5   |                     | LOCAL2-8M    |  |
| 12578.5  | 12658.0  | Local-2             | LOCAL2-12M   |  |
| 16806.0  | 16904.0  | Frequency           | LOCAL2-16M   |  |
| 18899.5  | 19704.5  |                     | LOCAL2-18M   |  |
| 22375.5  | 22445.0  |                     | LOCAL2-22M   |  |
| 25209.5  | 26122.0  |                     | LOCAL2-25M   |  |

Note:

*The DSC frequency for Ship-to-ship Routine calling is 2177.0 kHz for both TX and RX.* 

\*1: Not available

#### 9-14

CONFIDENTIAL (internal use only)

This confidential document is used only by FURUNO authorized persons. It is strictly prohibited to reproduce the document in whole or in part without prior written permission of FURUNO. General Menu Manager: Parameter Browser installed onto the PC is software capable of browsing set values of the FS-xx75 system and making the system settings. The program control number of the FS-xx75 system that allows the use of General Menu Manager is to be APL: 0550243-01.03 or later.

# Summary

- 1. Make a LAN connection between the PC and the FS-xx75T unit. The system does not support serial connections.
- To boot General Menu manager and make a LAN connection to the FS-xx75 system, be sure to select [MENU] -> 9.SERVICE -> 7.OTHER -> P-BROWSER -> "ON." When turning ON the power supply again, "P-BROWSER" will be set back to "OFF." To exit General Menu Manager, turn OFF the power of the FS-xx75 system.
- 3. Follow the IP address set to the FS-xx75 system to make IP address setting used to make a LAN connection Between the PC and the system.
- 4. Connection to the FX-xx75 system is only allowed through the TCP Port "10999."

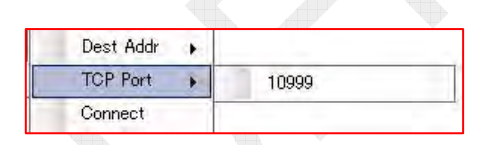

- 5. The password to be entered in General Menu Manager is "XXXXXX." No user ID is required.
- 6. When the Communication mode of General Manu Manager is set to "Local mode," operation to be performed when the [SET] key is pressed varies. The Local mode is edit mode with the PC.
  - When Local mode is to "ON": Internal memory of General Menu Manager will be updated. An XML file in which setting parameters are saved will not be updated. To update the XML file, select "Main -> Save As" to save the parameters.
  - When Local mode is set to "OFF" and LAN connection to "CONNECT": Set values will be uploaded onto the FS-xx75 system.

AP1-1

# **AP1.1 Installation**

# **AP1.1.1 Installation**

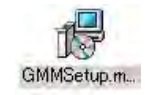

1. Click on "GMMSetup.msi."

The "General Menu Manager Setup Wizard" window will open. Run the setup wizard following the guide displayed on the Wizard window.

| GeneralMenuManager                                                                                                    | K General Menu Manager                                                                                                    |
|----------------------------------------------------------------------------------------------------|----------------------------------------------------------------------------------------------------|
| Welcome to the GeneralMenuManager Setup<br>Wizard                                                                                                    | Select Installation Folder                                                                                                    |
| The installer will guide you through the steps required to install GeneralMenuManager on your<br>computer.                                                                                                    | The installer will install GeneralMenuManager to the following folder.<br>To install in this folder, click "New". To install to a different folder, enter it below or click "Browse".<br>Folder: |
|                                                                                                    | U#Program Files#Furuno#GeneralMenuManager#                                                                                                    |
| V4RNING: This computer program is protected by copyright law and international readies.<br>Insubtracted dybraction or distributions on a rary potion on its may result in severe civil,<br>I criminal penalties, and will be prosecuted to the maximum extent possible under the law. | Install GeneralMenuManager for yourself, or for anyone who uses this computer:<br>C Everyone<br>C Just me                                                                                        |
| Cancel <u>Next &gt;</u>                                                                                                    | Cancel < <u>Back</u> <u>Next</u> >                                                                                                    |
| Step-1                                                                                                    | Step-2                                                                                                    |
| Confirm Installation                                                                                                    | Installation Complete                                                                                                    |
| The installer is ready to install GeneralMeruManager on your computer.<br>Click "Next" to start the installation                                                                                                    | GeneralMenuManager has been successfully installed.<br>Click "Close" to exit.                                                                                                    |
| $\sim$                                                                                                    | Please use Windows Update to check for any critical updates to the .NET Framework:                                                                                                    |
|                                                                                                    | Dancel Back Close                                                                                                    |
|                                                                                                    |                                                                                                    |

 "Furuno" folder is created at the destination. "General Menu Manager" and "IF-NMEA2K1" files are saved in this folder. The "General Menu Manager" file is used as "Parameter Browser." The "IF-NMEA2K1" file will not be used.

#### Note)

When you reinstall a General Menu Manager program, delete this program first.

# AP1-2

# **AP1.2 Booting General Menu Manager**

#### Procedure)

 Make a LAN connection between the PC and the FS-xx75 unit. Follow the IP address set to the FS-xx75 system to make IP address setting used to make a LAN connection between the PC and the system.

|             | Factory set<br>FS-xx75 Network Setting | Example of PC IP Address<br>Setting |
|-------------|----------------------------------------|-------------------------------------|
| IP ADDRESS  | 172.031.005.003                        | 172.031.005.001                     |
| SUBNET MASK | 255.255.000.000                        | 255.255.000.000                     |
| GATEWAY     | 000.000.000.000                        | N/A                                 |

#### Reference)

To ensure the FS-xx75 network setting, select [MENU] -> 5.SYSTEM -> 9. NETWORK.

|                                 | . *                              | SSB TX                                                                     | 2182.0/RX                                   | 2182.00 | kHz 🐔 |
|---------------------------------|----------------------------------|----------------------------------------------------------------------------|---------------------------------------------|---------|-------|
| NET                             | WORK                             | SETTIN                                                                     | G (VIEW                                     | )       |       |
| IP AE<br>SUBNE<br>GATEW<br>HOST | DDRESS<br>ET MASK<br>VAY<br>NAME | <ul> <li>172.0</li> <li>255.2</li> <li>000.0</li> <li>\$\$\$B00</li> </ul> | 31.005.003<br>55.000.000<br>00.000.000<br>4 |         |       |
|                                 |                                  | (PANGE)                                                                    | BACK                                        |         | 1     |
|                                 |                                  | CANCEL .                                                                   | DACK                                        |         |       |

2. Select [MENU] -> 9.SERVICE -> 7.OTHER -> P-BROWSER -> "ON."

#### Note)

"P-BROWSER" will be set back to "OFF" when turning ON the power again.

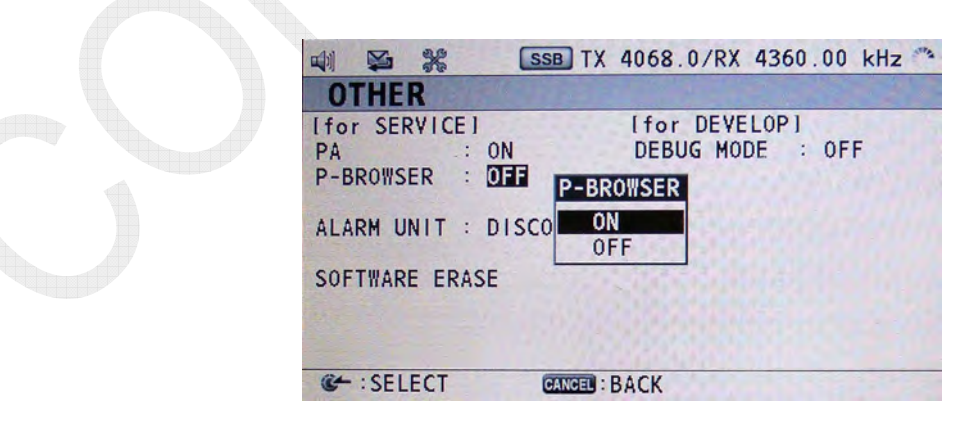

#### AP1-3
- 3. Open the "Furuno" to boot "General Menu Manager." The "Login" will appear.
  - UserID : It is acceptable to enter any user ID or enter nothing.
  - Password : Enter "XXXXXX."

Then, click [OK]. The "General Menu Manager" window will appear.

| GeneralMenuManager Login | GeneralMenuManacer      Main Communication Tool Settings Help      Main Display |        |
|--------------------------|---------------------------------------------------------------------------------|--------|
| UserID furuno            | Please connect target.                                                          |        |
| Password *****           | -                                                                               |        |
| ок                       |                                                                                 |        |
|                          |                                                                                 |        |
|                          |                                                                                 |        |
|                          |                                                                                 |        |
|                          | RELOAD RELOAD Default:                                                          | Bange: |

- 4. Click on "LAN Connect Settings" in the "Communication" bar menu, and then click on "Connect."
  - Dest Addr : Set to 172.31.5.3 (IP address set to the FS-xx75 system)
  - TCP Port : Set to 10999

| Main    | Communication | Tool Settings    | Help |           |   |             |     |
|---------|---------------|------------------|------|-----------|---|-------------|-----|
| Main Di | Serial Port   | Settings         | · -  |           |   |             |     |
| Please  | Kvaser USE    | Scan II Settings |      |           |   |             | -   |
| 0       | LAN Conne     | ct Settings      |      | Dest Addr |   | 172.31.5.3  |     |
|         | local mode    |                  |      | TCP Port  | • |             |     |
|         |               |                  |      | Connect   |   | Dest Addr 🔸 |     |
|         |               |                  |      |           |   | TCP Port    | 109 |
|         |               |                  |      |           |   | Connect     | -   |

 Click on "Connect." A message saying "LAN connected." message will be displayed in the Status Column on the "Main Display" window. The Status Column is used to display status information on a certain operation. Furthermore, the FS-2575C display switches to the "OCCUPIED (PARAMETER BROWSER) OPERATION" window.

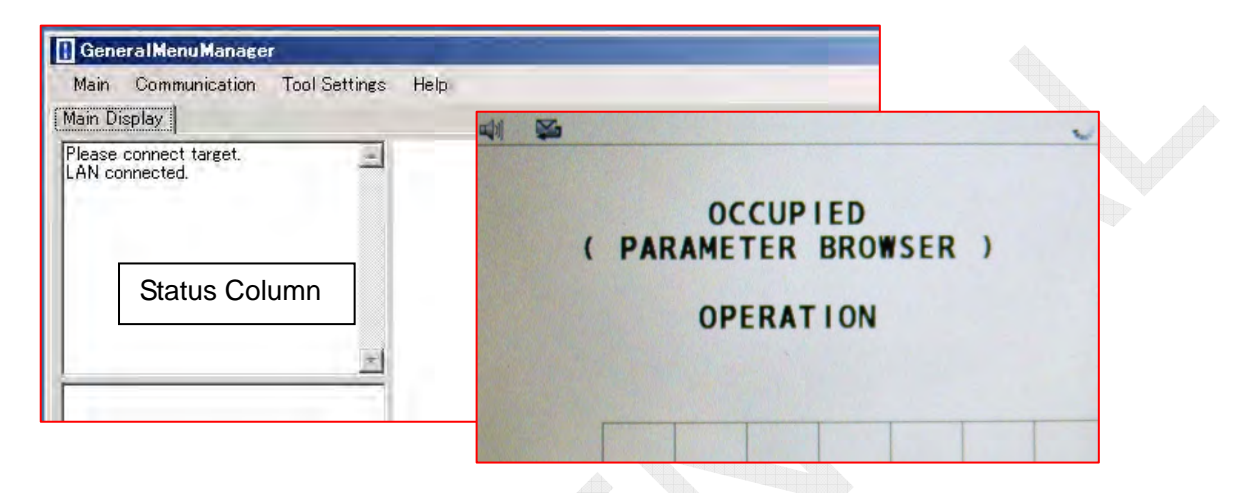

Example of Status Display on the "Main Display" Window

| In case of Normal Connection/Operation                    | Indication                                  |
|-----------------------------------------------------------|---------------------------------------------|
| Please connect target.                                    | Request for connection to FS-xx75           |
| LAN connected.                                            | Execution of a LAN connection               |
| Connect Target Start                                      | Execution of a connection to Connect Target |
| Reload Start                                              | Initiation of reloading.                    |
| Reload End                                                | Completion of reloading.                    |
| Set Start (5060000)                                       | Initiation of setting.                      |
| Completed. (FAX RX(50600000))                             | Execution of setting.                       |
| Set End (5060000)                                         | Completion of setting.                      |
| Reload Start (50800000)                                   | Initiation of reloading.                    |
| Completed. (IP ADDRESS(50800000))                         | Execution of reloading.                     |
| Reload End (50800000)                                     | Completion of reloading.                    |
| Set Start (5080000)                                       | Initiation of setting.                      |
| Completed. (IP ADDRESS(50800000))                         | Execution of setting.                       |
| Set End (50800000)                                        | Completion of setting.                      |
| In case of Faulty LAN Connection                          | Indication                                  |
| LAN disconnected                                          | Execution of and failure in a LAN           |
| Connect Torget Start                                      | Connection.                                 |
|                                                           | Execution of Connect Target.                |
| Data kind error (middle)<br>Time out error! (XML REQUEST) | Failure in connection to Connect Target     |

Note) The numbers such as "50800000" is the ID number of parameters internally processed.

6. Open "Main" in the bar menu, and then click on "Connect Target." A message saying "Connect Target Start" will be displayed in the Status Column. Upon completion of the connection, a menu tree of the FS-xx75 system will be displayed.

| Main Communication Tool Setting | s Help | 🚺 General Menu Manage  | <b>P</b>      | _    |
|---------------------------------|--------|------------------------|---------------|------|
| Connect Target                  |        | Main Communication     | Tool Settings | Help |
| Save As                         |        | Main Display           |               |      |
| Local                           |        | Please connect target. |               | -    |
| Print                           |        | Connect Target Start   |               |      |
| Export CSV                      |        |                        |               | -    |
| Exit                            |        |                        |               | -    |

7. <u>Click on a menu item</u> in the menu tree. The popup window of the menu item will appear on the Main window.

Note that the window just displays menus, but parameters are not up to date. To update them, press the [RELOAD] key.

|                     | Ceneral Menu Monaer<br>Man Communication Tool Settines Helo<br>Main Display                                                         | BUIN-1940460-BRONIOS-DC-1779-5-MI |                                                                                                    |
|---------------------|----------------------------------------------------------------------------------------------------|-----------------------------------|----------------------------------------------------------------------------------------------------|
|                     | Completed (CLARIFIER 60602000)) Reload End Reload Start Completed (FAX RX(50600000)) Reload End                                     | FS-5075_2575_1575/MENU/           | SYSTEM/RX SETUP                                                                                                    |
| 1                   | Reload Start<br>Completed.(FAX RX(50600000))<br>Reload End                                                                          | ALL SE                            | ALL RELOAD                                                                                                    |
| PECOS 2 ABLAS Texas | Completed FAX PX(50000000)<br>Completed FAX PX(50000000)<br>Reload Fad<br>■ FS-5075,2575,1575<br>● ■ BCUIP TYPE/VER CHECK<br>■ MENU | NAME<br>RX                        | ENABLE/DISABLE operation button ENABLE SET RELOAD ANTENNA operation button                                                                    |
|                     |                                                                                                    | SELECT<br>NAME<br>RIFIER          | RX.ANTENNA         SET         RELOAD           ON/OFF         Hz         operation button           OFF         0         SET         RELOAD |
|                     |                                                                                                    | FU                                | RUNO                                                                                                    |
|                     | e SERVICE MENU<br>RT<br>RELOAD I RELOAD Default                                                                                     |                                   | Range                                                                                                    |
|                     |                                                                                                    |                                   |                                                                                                    |
|                     |                                                                                                    |                                   |                                                                                                    |
|                     |                                                                                                    |                                   |                                                                                                    |

CONFIDENTIAL (internal use only) This confidential document is used only by FURUNO authorized persons. It is strictly prohibited to reproduce the document in whole or in part without prior written permission of FURUNO.

# AP1.3 Display

# AP1.3.1 Display

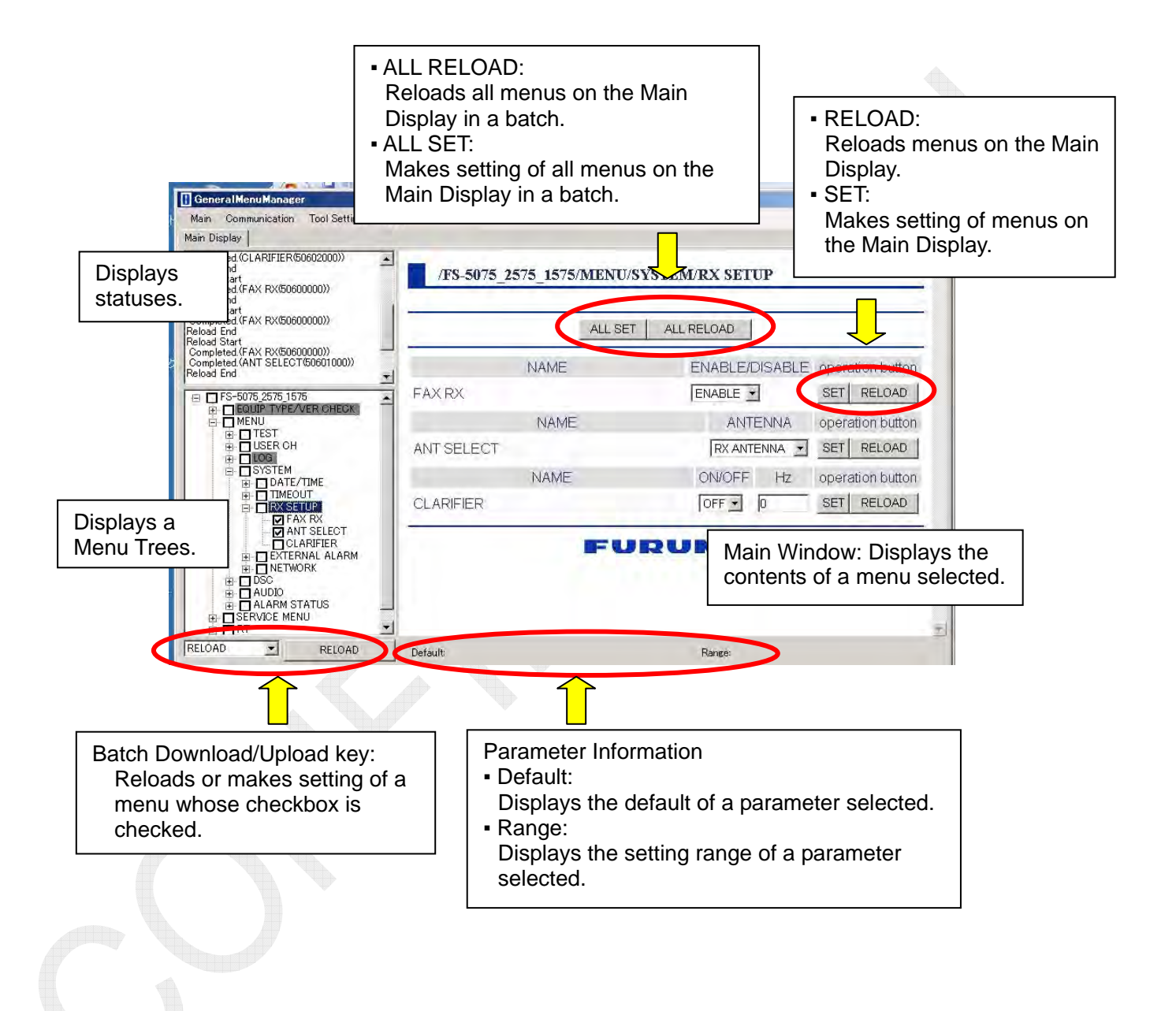

AP1-7

CONFIDENTIAL (internal use only) This confidential document is used only by FURUNO authorized persons. It is strictly prohibited to reproduce the document in whole or in part without prior written permission of FURUNO.

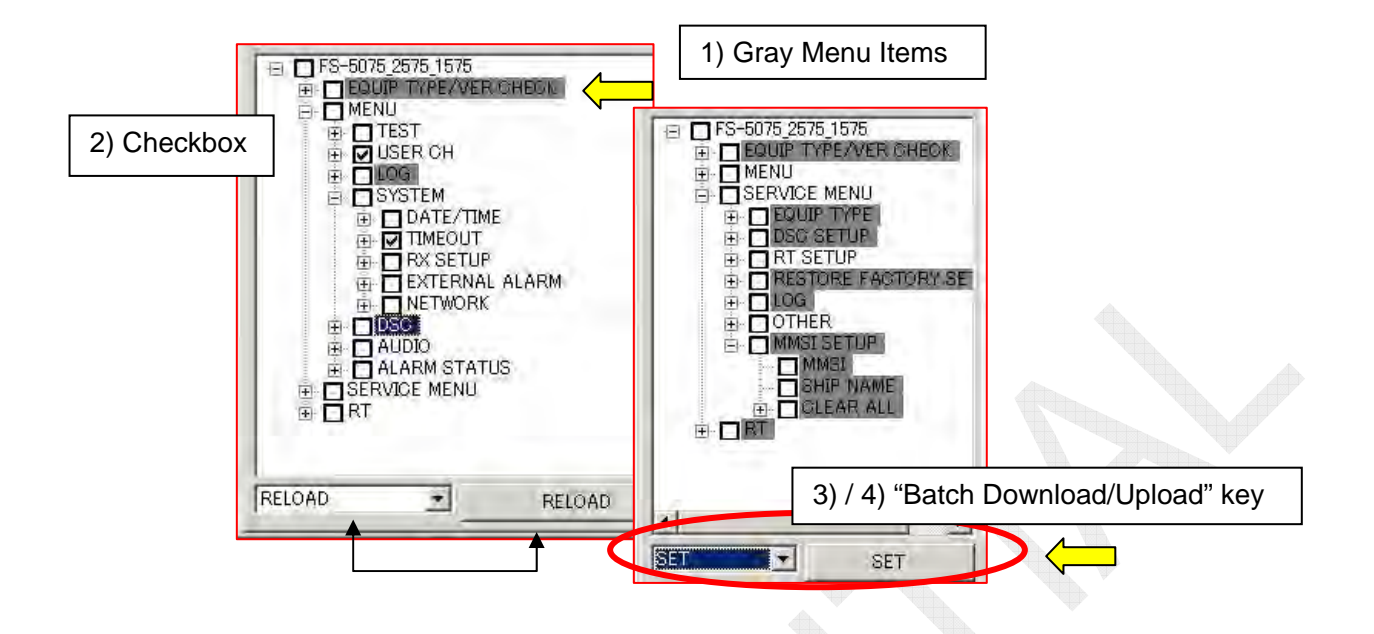

# 1. Menu tree display window

1) Gray Menu Items

It is indicated that the menu items shown in gray are not covered by the reloading and setting functions.

2) Check box

When a checkbox is checked, the relevant menu will be covered by the "Batch Download/Upload" key.

For example, when the "Batch Download/Upload" key is pressed in "SET" mode, all parameters contained in the checked menu item will be set (uploaded) to the FS-xx75 system.

3) When the "Batch Download/Upload" key is pressed in "RELOAD" mode: Data will be loaded from the FS-xx75 system to General Menu Manager. Set the list box to "RELOAD," and then click on the [RELOAD] key. The FS-xx75 setting information will be downloaded to General Menu Manager. Setting information on all parameters checked on the route of Menu Tree window will be downloaded in a batch.

4) When the "Batch Download/Upload" key is pressed in "SET" mode: Data will be loaded from General Menu Manager to the FS-xx75 system. Set the list box to "SET," and then press the [SET] key. The General Menu Manager setting information will be uploaded to the FS-xx75 system. Setting information on all parameters checked on the Menu Tree window will be uploaded in a batch.

Note)

An XML file in which setting parameters are saved will not be updated. To update the XML file, select Main -> Save As to save the parameters. When General Menu Manager is set to "Local mode," only the [SET] key will be enabled.

### 2. Main window

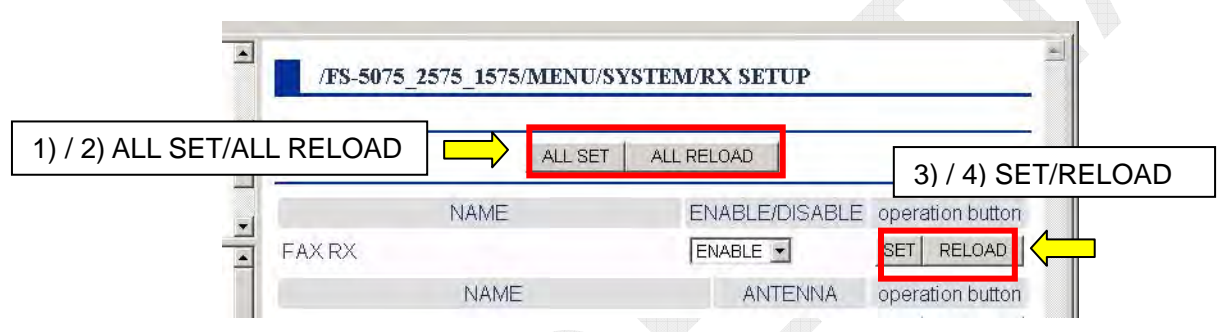

1) ALL SET

This key is used to upload all settings displayed on the Main window in a batch from General Menu Manager to the FS-xx75 system.

#### 2) ALL RELOAD

This key is used to download all set values of a parameter displayed on the Main window in a batch from the FS-xx75 system to General Menu Manager and, subsequently, update the contents of the window.

3) SET

This key is used to upload only the setting of the parameter displayed on the left from General Menu Manager to the FS-xx75 system.

4) RELOAD

This key is used to download only the setting of the parameter displayed on the left from the FS-xx75 system and, subsequently, update the contents of the window.

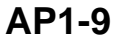

## 3. Parameter information

| ompleted. (SC AN4 (60403000))<br>ompleted. (SC AN5 (60404000))<br>ompleted. (SC AN5 (60405000))<br>ompleted. ( AM (60501000))<br>ompleted. ( AM (60502000))<br>ompleted. ( AM (60502000)) | /FS-507   | 5_2575_1575/SERVICE MI | ENU/DSC SETUP |           |                     |
|----------------------------------------------------------------------------------------------------|-----------|------------------------|---------------|-----------|---------------------|
| ompleted. (12/M00304000)/<br>ompleted. (16M(60505000))<br>ompleted. (ALARM DISTANCE(70400000))<br>ompleted. (SIG DETECT S-LEVEL(100200000))                                               |           |                        |               |           |                     |
| mpleted.(DSC/DSE SENTENCE(100500000))<br>oad End                                                                                                    | ī         | NAME                   |               | VAL       | operation<br>button |
| MSG FILE_00to19                                                                                                    | MMSI      |                        |               | 123456789 | RELOAD              |
| MSG FILE_40tob9     MSG FILE_60to79     MSG FILE_80to09                                                                                                    |           | NAME                   |               | oper      | ation button        |
|                                                                                                    | SIG DETEC | TS-LEVEL               |               | 80, SET   | RELOAD              |
| ROUTINE SCAN     DISTRESS SCAN                                                                                                    |           | NAME                   |               | oper      | ation button        |
| AUDIO     ALARM STATUS                                                                                                    | CLASS     |                        | MF/h          | HF SET    | RELOAD              |
|                                                                                                    | 1         | NAME                   |               | oper      | ation button        |
| MMSI                                                                                                    | DSC/DSE S | ENTENCE                | - /           | ON 👻 SET  | RELOAD              |
| CLASS                                                                                                    |           | AME                    | UNIT          | DATE      | operation<br>button |
| DAD RELOAD                                                                                                    |           | in in                  |               | *****     | neroon 1            |

- Parameter Information Bar: Default When the cursor is put on the list box on the Main window, the default of the relevant parameter will be displayed on the Main window.
- Parameter Information Bar: Range When the cursor is put on the edit box on the Main window, the settable range of the relevant parameter will be displayed on the Main window.

# AP1.3.2 Menu Tree

| Bar Menu          | Sub Menu                                    |                       |                  | Function                                                                                                    |
|-------------------|---------------------------------------------|-----------------------|------------------|----------------------------------------------------------------------------------------------------|
|                   | Connect Targe                               | et                    |                  | When a LAN connection has been made<br>with the FS-xx75 system, clicking on this<br>sub menu will download setting parameter<br>information of the FS-xx75 to the PC side.<br>When the information is successfully<br>downloaded, a menu tree will be displayed<br>on the Menu Tree Window.<br><i>Note) The LAN connection has to be made<br/>beforehand by selecting<br/>Communication -&gt; LAN Connect<br/>Settings -&gt; Connect.</i>                                                |
|                   | Save As                                     |                       |                  | Saves setting parameter information<br>displayed on General Menu Manager in the<br>PC as an XML file.<br>This PC allows for editing data saved in the<br>XML file.                                                                                                    |
| Main              | Local                                       |                       |                  | Loads the XML file saved in the PC into<br>General Menu Manager.<br>Note) Check the "Local mode" checkbox in the<br>Communication menu beforehand.                                                                                                    |
|                   | Print                                       |                       |                  | Prints out the settings displayed on the Main window.                                                                                                    |
|                   | Export CSV                                  |                       |                  | Saves setting parameter information<br>displayed on General Menu Manager in the<br>PC as a CSV file.<br>Note-1) The function of saving information<br>in the CSV file is only intended to<br>browse the information and does<br>not allow for reloading it in General<br>Manu Manager using the CSV file<br>in which it was saved. To reload the<br>information, it has to be saved in an<br>XML file format.<br>Note-2) All setting parameters are forcedly<br>written to the CSV file. |
|                   | Exit                                        |                       |                  | Exits from General Menu Manager.                                                                                                    |
|                   | Serial Port<br>Settings                     | COM Port<br>Baud Rate | 1200 -<br>115200 | Not used with the FS-xx75.<br>Used with other models.                                                                                                    |
| Communi           | Kvsar USBcar                                | n Settings            |                  | Not used with the FS-xx75.<br>Used with other models.                                                                                                    |
| -cation<br>Cont'd | LAN<br>Connect<br>Settings<br><i>Cont'd</i> | Dest Addr             | 172.31.5.3       | Makes setting of network IP address of the<br>FS-xx75.<br>Note) The IP address of the FS-xx75 can be<br>verified by selecting [MENU] -> 5.<br>SYSTEM -> 9.NETWORK -> IP<br>ADDRESS.                                                                                                    |

|                    | LAN                 | TCP Port               | 10999 | Enters a port number to make a LAN connection.<br>Connection to the FS-xx75 system is only allowed<br>through the TCP Port "10999." Do not make any<br>change to the port number.                                                                                                    |
|--------------------|---------------------|------------------------|-------|----------------------------------------------------------------------------------------------------|
|                    | Connect<br>Settings | Connect/<br>Disconnect | t     | Initiates or terminates making a LAN connection<br>between General Menu Manager and the FS-xx75<br>system. "Connect" is displayed when the LAN<br>connection is not made. "Disconnect" is displayed<br>when it is made.                                                                                                    |
| Communi<br>-cation | Local mode          | e                      |       | <ul> <li>Allows for switching between LOCAL MODE and<br/>NORMAL MODE. When this checkbox is checked,<br/>communications will be performed in Local mode. If<br/>Not, communications will be performed in NORMAL<br/>MODE.</li> <li>LOCAL MODE:<br/>Loads setting parameter information from the<br/>XML file without connecting with the FS-xx75 to<br/>allow for editing the contents with General Menu<br/>Manager.</li> <li>NORMAL MODE:<br/>Performs operation by connecting with the<br/>FS-xx75.</li> </ul>                                                                                                    |
| Tool<br>Settings   | Auto Reloa          | ıd                     |       | <ul> <li>Clicking on "Auto Reload" will switch the auto reload function setting between "ON" and "OFF."</li> <li>When the auto reload function is set to "ON":<br/>When a LAN connection has been made with the FS-xx75, General Menu Manager will automatically reload the setting parameters of the FS-xx75 every time the window switches.</li> <li>When the auto reload function is set to "OFF":<br/>When a LAN connection has been made with the FS-xx75, General Menu Manager will automatically reload the setting parameters of the FS-xx75, General Menu Manager will not automatically reload the setting parameters of the FS-xx75, General Menu Manager will not automatically reload the setting parameters of the FS-xx75 even if the window switches.<br/>Unless user presses the [RELOAD] key, the setting parameters will not be reloaded.</li> </ul> |
| Help               | Version Inf         | ormation               |       | Displays the software version information of General Menu Manager.                                                                                                    |

# XML

XML (Extensible Markup language) is one of markup languages used to describe the meanings and structures of documents and data.

The markup language describes contents as well as additional information using specific codes in the text file. Since XML allows for creating markup languages with unique meanings and structures while using a unified notation, the XML defines data formats used to exchange communications and information between software as well as file formats used to save various types of data.

# XML File

For the purposes of this Document, the term "XML file" means files that save parameters set to the FS-xx75 system in an XML format.

# **AP1.4 Operation**

# LOCAL MODE and NORMAL MODE:

General Menu Manager is available in two modes: "LOCAL MODE" and "NORMAL MODE." These modes can be switched by clicking on "Communication" in the menu bar, and then on "local mode."

| Main Communication Tool Settings Help                                                                                                    | Main Communication Tool Settings Help |
|----------------------------------------------------------------------------------------------------|---------------------------------------|
| tain Di LAN Connect Settings                                                                                                    | Main Display                          |
| Completion and a completion of the completion of the completion of | Completed (SCAN4 (60403000))          |
| cal Mode                                                                                                    | So: Normal Mode                       |
| 000))<br>Completed.(12M(60504000))                                                                                                    | (1))<br>Completed (12M(60504000))     |

• LOCAL MODE;

This mode is used to edit the contents of the XML file loaded into General Menu Manager. To incorporate the edited results into the XML file, the results should be saved by clicking on "Main" in the bar menu, and then on "Save As."

• NORMAL MODE;

This mode is used to make General Menu Manager edit the setting parameters of the FS-xx75 system. To incorporate the edited results into the FS-xx75 system, the results should be uploaded by clicking on the [SET] key.

# AP1.4.1 RELOAD Procedure for displaying the setting parameters of the FS-xx75 on General Menu Manager

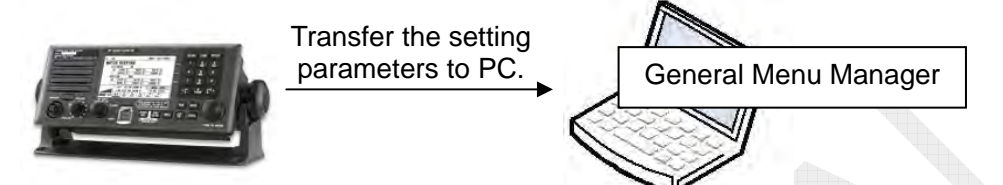

# Procedure)

- 1. Boot General Menu Manager, and then connect it to the FS-xx75 system.
  - 1) Select [MENU] -> 9.SERVICE -> 7.OTHER -> P-BROWSER -> "ON";
  - 2) Select Communication -> LAN Connect Settings -> Connect
  - 3) Select Main -> Connect Target.
- 2. Select "RELOAD" from the list box of the "Batch Download/Upload" key, and then click on the [RELOAD] key.
- 3. The FS-xx75 system will initiate downloading the setting parameters. Data transfer status is displayed on the "Main Display" window. When the "Main Display" window stops displaying the status, i.e., the reload of data is completed, the download of the setting parameters is completed.

#### Reference)

- "RELOAD" menu allows for downloading only the setting parameters of menus whose checkboxes in the menu tree were checked.
- The checkbox of "LOG" in the menu tree cannot be checked.

# AP1.4.2 Save As Procedure for saving the setting parameters of the FS-xx75 in a file

This procedure is used to save information on setting parameters that were loaded from the FS-xx75 into General Menu Manager in the PC file. The file in which the setting parameters were saved is referred to as the "XML file."

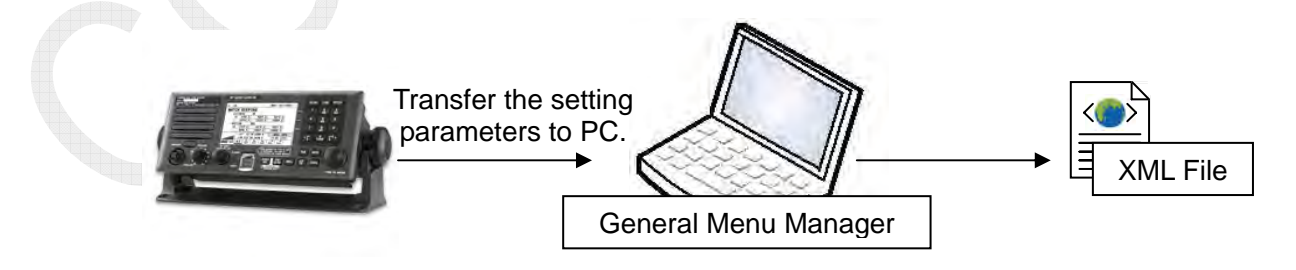

# Procedure)

- 1. With reference to information in "AP1.4.1 RELOAD," download the setting parameter information of the FS-xx75 system to General Menu Manager.
- 2. Click on "Main" in the bar menu, and then on "Save As."
- The File Save window will appear. Then, enter a file name to save the setting parameter information. <u>Be sure to use ".xml" as the file identifier.</u> The contents displayed on General Menu Manager will be saved in the XML file.

# AP1.4.3 Upload

# Procedure for uploading the settings of General Menu Manager onto the FS-xx75

This procedure is used to edit the setting parameters after loading them from the FS-xx75, and subsequently upload the edited contents to the FS-xx75.

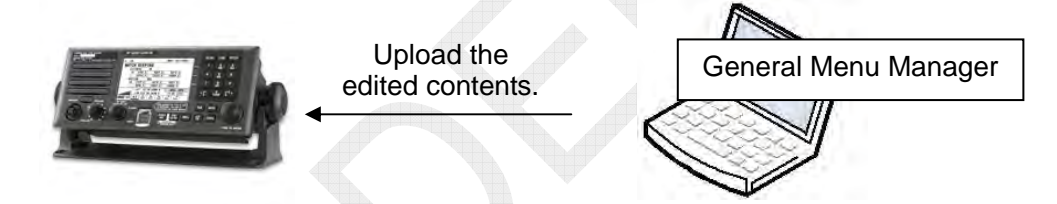

# Procedure)

- 1. With reference to information in "AP1.4.1 RELOAD," download the setting parameter information of the FS-xx75 system to General Menu Manager.
- 2. Select a parameter to be edited from the Menu Tree window, and then display the relevant menu on the Main window.
- 3. Use the list box or the edit box to edit the contents to be set.
- 4. Press any of the following three [SET] keys to upload the contents of the setting. However, be noted that parameters to be uploaded vary with the [SET] key pressed.
  - [SET] key on the Main window (Uploading the contents by individual parameter)
    [ALL SET] key on the Main window (Uploading the contents displayed on the
  - Main window)
  - [SET] key for the "Batch Download/Upload" key in NORMAL MODE

# AP1-15

CONFIDENTIAL (internal use only) This confidential document is used only by FURUNO authorized persons. It is strictly prohibited to reproduce the document in whole or in part without prior written permission of FURUNO.

# AP1.4.4 Local Mode Procedure for loading the contents of the XML file to General Menu Manager and editing them

This procedure is used to load parameters described in the XML file to General Menu Manager and edit them.

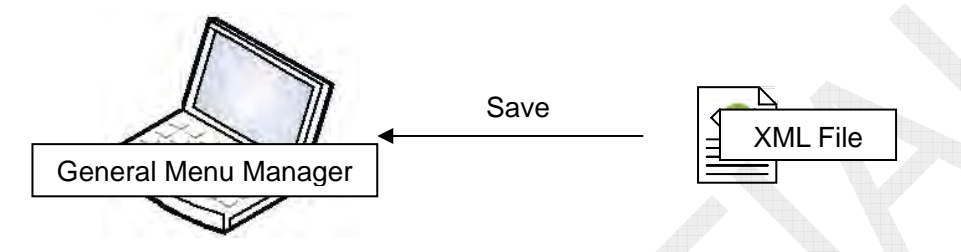

# Procedure)

- 1. Boot General Menu Manager, and subsequently click on "Main" in the menu bar, and then on "Local."
- 2. Select an "XML file" to be loaded from the "File Select" window, and then click "OK."
- 3. Click on "Communication" in the menu bar, and then on "local mode." General Menu Manager will be set to "LOCAL MODE."
- 4. Select a parameter to be edited from the Menu Tree window, edit the parameter, and then click on the [SET] key or [ALL SET] key of the relevant parameter. *Note)*

At this point, the contents of the internal memory of General Menu Manager are changed. This never means that the contents of the XML file have been changed.

5. Upon completion of editing, the "XML file" edited is saved by selecting "Main" in the menu bar, and then on "Save As".

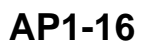

# AP1.4.5 Uploading XML File to FS-xx75 Procedure for uploading the contents of XML file from General Menu Manager to the FS-xx75

This procedure is used to upload the set contents of the "XML file" from General Menu Manager to the FS-xx75 system

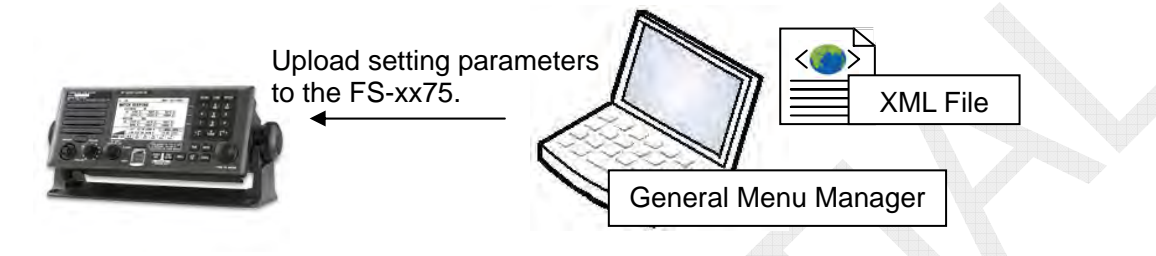

# Procedure)

- Boot General Menu Manager, and then connect it to the FS-xx75 system.
   Select [MENU] -> 9.SERVICE -> 7.OTHER -> P-BROWSER -> "ON";
   Select Communication -> LAN Connect Settings -> Connect
   Select Main -> Connect Target.
- 2. Ensure that General Menu Manager is set to "NORMAL MODE." If not, click on "Communication" in the menu bar, and then on "local mode" to switch General Menu Manager to "NORMAL MODE."
- 3. Click on "Main" in the menu bar, and then on "Local."
- 4. Select an "XML file" to be loaded from the "File Select" window, and then click "OK."
- 5. Press any of the following three [SET] keys to upload the contents of the setting. However, be noted that parameters to be uploaded vary with the [SET] key pressed.
  - [SET] key on the Main window (Uploading the contents by individual parameter)
  - [ALL SET] key on the Main window (Uploading the contents displayed on the Main window)
  - [SET] key for the "Batch Download/Upload" key in NORMAL MODE

AP1-17

CONFIDENTIAL (internal use only) This confidential document is used only by FURUNO authorized persons. It is strictly prohibited to reproduce the document in whole or in part without prior written permission of FURUNO.

# **AP1.5 Other Operations**

# AP1.5.1 Printing out data displayed

Display a menu to be printed out, and click on "Main" in the menu bar, and then on "Print."

The Preview window will appear. Click on the Print key to print out the menu.

| Main Communication | Tool Settings Help   |                 |        |                     |
|--------------------|----------------------|-----------------|--------|---------------------|
| Connect Target     |                      |                 |        |                     |
| Save As            |                      |                 |        | 1/1 - 23            |
| Local              | EXTERNED             |                 |        | 1/1/1/              |
| Print              |                      |                 |        |                     |
| Export CSV         | /FS-5075_2575_1575/M | ENU/SY STEM/NET | WORK   |                     |
| Exit               | -                    |                 |        |                     |
|                    |                      | ALL SET ALL REL | OAD    |                     |
|                    | NAME                 |                 |        | operation button    |
|                    | IP ADDRESS           | 172 31          | 5 3    | SET RELOAD          |
|                    | NAME                 |                 |        | operation button    |
|                    | SUBNET MASK          | 255 255         | lo o   | SET RELOAD          |
|                    | NAME                 |                 |        | operation button    |
|                    | DEFAULT GATEWAY      | 0 0             | 0 0    | SET RELOAD          |
|                    | NAME                 | Ē               |        | operation<br>button |
|                    | HOSTNAME             |                 | SSB004 | RELOAD              |
|                    |                      | FURUR           | 10     |                     |
|                    |                      |                 |        |                     |
|                    |                      |                 |        |                     |
|                    |                      |                 |        |                     |

# AP1.5.2 Saving All Parameters in CSV File Format

To save all parameters in a CSV file format, click on "Main" in the menu bar, and then on "Export CSV."

It is not allowed to edit and write the parameters onto the FS-xx75 system using this file.

| /FS-5075 2575 1 | 575               |        |           |            |                                                                                                    |    |    |    |    |
|-----------------|-------------------|--------|-----------|------------|----------------------------------------------------------------------------------------------------|----|----|----|----|
| ====FS-5075_2   | 575_1575======    |        |           |            |                                                                                                    |    |    |    |    |
| ====EQUIP TY    | <br>PE/VER CHECK= |        |           |            |                                                                                                    |    |    |    |    |
| EQUIP TYPE/VE   | R CHECK           |        |           |            |                                                                                                    |    |    |    |    |
| ====MENU===     |                   |        |           |            |                                                                                                    |    |    |    |    |
| ====TEST====    |                   |        |           |            |                                                                                                    |    |    |    |    |
| ====DAILY TE    | EST=========      |        |           |            |                                                                                                    |    |    |    |    |
| DAILY TEST      | TEST END.         |        |           |            |                                                                                                    |    |    |    |    |
| ====DAILY TE    | EST RESULT====    |        |           |            |                                                                                                    |    |    |    |    |
| INFO            | 2011/10/5 7:16    | FURUNO | 123456789 |            | The second second second second second second second second second second second second second second second se |    |    |    |    |
| APPLICATION     | 0550243-01.03     |        |           |            |                                                                                                    |    |    |    |    |
| CPLD            | 0550245-01.01     |        |           |            |                                                                                                    |    |    |    |    |
| 78K BOOT        | 0550245-01.01     |        |           |            |                                                                                                    |    |    |    |    |
| TRX             | OK                |        |           | $\diamond$ |                                                                                                    |    |    |    |    |
| DSC             | OK                |        |           |            |                                                                                                    |    |    |    |    |
| WR1             | OK                |        |           |            |                                                                                                    |    |    |    |    |
| WR2             | ОК                |        |           |            |                                                                                                    |    |    |    |    |
| ALARM UNIT      | -                 |        |           |            |                                                                                                    |    |    |    |    |
| ====TX SELF     | ГЕЅТ=======       |        |           |            |                                                                                                    |    |    |    |    |
| TX SELF TEST    | TEST END.         |        |           |            |                                                                                                    |    |    |    |    |
| ====TX SELF     | TEST RESULT===    |        |           |            |                                                                                                    |    |    |    |    |
| INFO            | 2011/10/5 7:15    | FURUNO | 123456789 |            |                                                                                                    |    |    |    |    |
| SWREG1          | OK                |        |           |            |                                                                                                    |    |    |    |    |
| SWREG2          | -                 |        |           |            |                                                                                                    |    |    |    |    |
| CODEC           | OK                |        |           |            |                                                                                                    |    |    |    |    |
| PLL             | OK                | OK     | OK        | OK         | OK                                                                                                    | OK | OK | OK | OK |
| TX              | OK                |        |           |            |                                                                                                    |    |    |    |    |
| DRV             | OK                |        |           |            |                                                                                                    |    |    |    |    |
| PA              | OK                | OK     | -         | NG         |                                                                                                    |    |    |    |    |
| COMB            | -                 |        |           |            |                                                                                                    |    |    |    |    |
| TX_FIL          | OK                | OK     | OK        | OK         | OK                                                                                                    | OK | OK | OK | OK |
| COUPLER         | OK                |        |           |            |                                                                                                    |    |    |    |    |
| ====-USER CH    |                   |        |           |            |                                                                                                    |    |    |    |    |
| =====00-99===== |                   | =====  |           |            |                                                                                                    |    |    |    |    |
| 0               |                   |        |           |            |                                                                                                    |    |    |    |    |
|                 |                   |        |           |            |                                                                                                    |    |    |    |    |
|                 |                   |        |           |            |                                                                                                    |    |    |    |    |

# AP1.5.3 Registering Name

This menu allows for conducting tests, such as DAILY TEST and TX SELF-TEST on General Menu Manager and adding a registered name, such as a ship name, to the test results.

# Registration of ship name:

#### <u>General Menu Manager: SERVICE MENU -> MMSI SETUP -> SHIP NAME</u> Note)

No ship name will be displayed even if the results of self-check, which were conducted by selecting [MENU] -> 9.SERVICE -> 3.RT SETUP -> 4.SELF CHECK, are printed out.

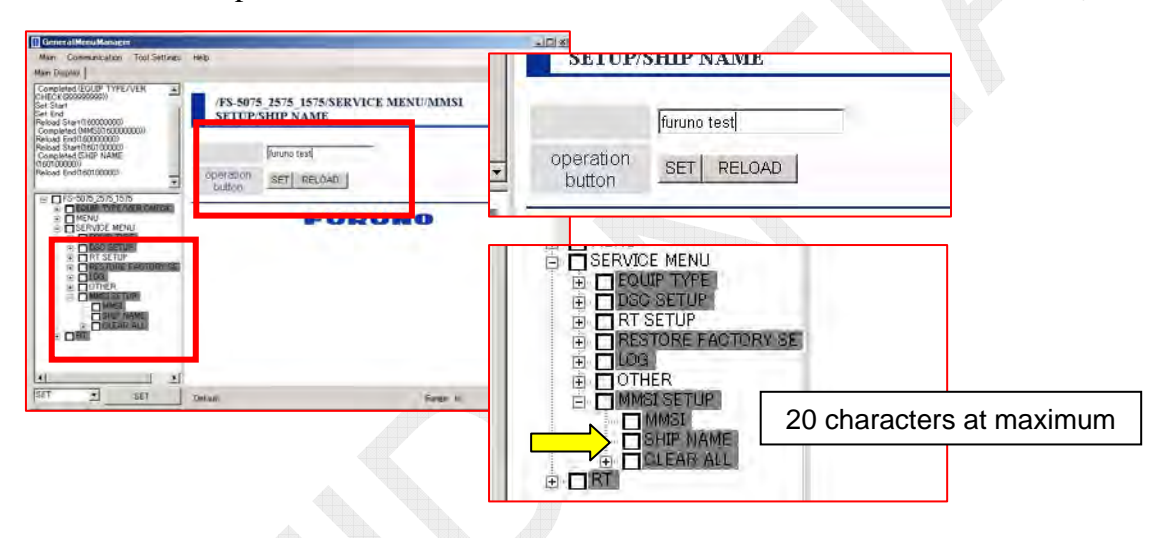

Since this registration is temporarily saved in the internal memory of General Menu Manager, it will be deleted when General Manu Manager is rebooted. Consequently, registering the ship name prior to conducting the tests will identify the ship to which the self-test results belong.

|    | /F S-5075_2575_157 | 5/MENU/TEST/DAILY TEST/DAIL                         | Y TEST RESULT                  |                                     |
|----|--------------------|-----------------------------------------------------|--------------------------------|-------------------------------------|
|    | NAME               | DATE SHIP<br>06/0 CT/2011 00:52:58 FURUND T<br>NAME | NAME MMSI<br>123456789<br>VER  |                                     |
|    | APPLICATION        | 設定画面                                                |                                | 1/1 ペー                              |
| DA | AILY TEST RESULT   | /FS-5075_257<br>RESULT                              | 5_1575/MENU/TEST/TX SELF TEST/ | TX SELF TEST                        |
|    |                    | NAME<br>INFO                                        | DATE 5                         | HIP NAME MMSI<br>NO TESTP2 12345678 |

AP1-20

CONFIDENTIAL (internal use only) This confidential document is used only by FURUNO authorized persons. It is strictly prohibited to reproduce the document in whole or in part without prior written permission of FURUNO.

# Procedure)

- Boot General Menu Manager, and then connect it to the FS-xx75 system.
   Select [MENU] -> 9.SERVICE -> 7.OTHER -> P-BROWSER -> "ON";
  - 2) Select Communication -> LAN Connect Settings -> Connect
  - 3) Select Main -> Connect Target.
- 2. Ensure that General Menu Manager is set to "NORMAL MODE."
- Click on SERVICE MENU in the menu tree -> MMSI SETUP -> "SHIP NAME." A ship name will be displayed on the Main window. *Reference*) Clicking on the [RELOAD] key on the Main window will reload the ship name set to the FS-xx75 system.
- 4. Enter a ship name to be newly set, and then click on the [SET] key.

# AP1.5.4 Making MMSI Setting

Normally, to make MMSI setting, press the [S1] key on the T-IF board of the FS-xx75T unit, and then enter the password.

General Menu Manager allows for making MMSI setting without performing the operation aforementioned.

# MMSI registration:

# General Menu Manager: SERVICE MENU -> MMSI SETUP -> MMSI

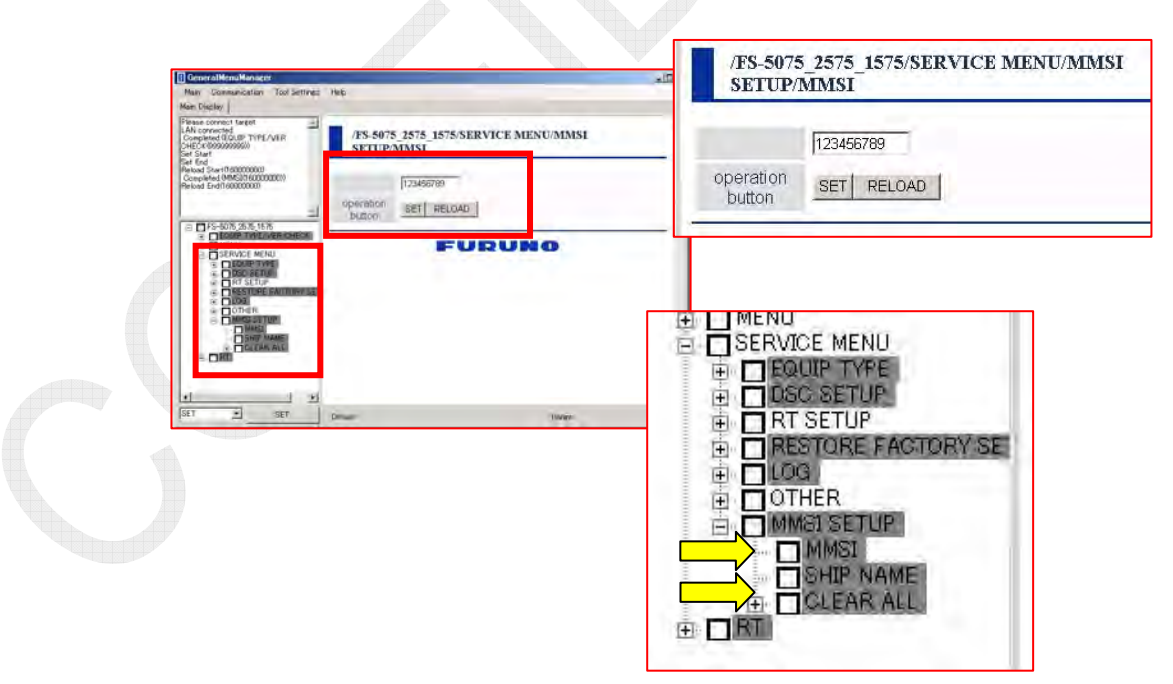

#### Procedure)

- 1. Boot General Menu Manager, and then connect it to the FS-xx75 system.
  - 1) Select [MENU] -> 9.SERVICE -> 7.OTHER -> P-BROWSER -> "ON";
  - 2) Select Communication -> LAN Connect Settings -> Connect
  - 3) Select Main -> Connect Target.
- 2. Ensure that General Menu Manager is set to "NORMAL MODE."
- Click on SERVICE MENU in the menu tree -> MMSI SETUP -> "MMSI." MMSI will be displayed on the Main window. *Reference*) Clicking on the [RELOAD] key on the Main window will reload the MMSI set to the FS-xx75 system.
- 4. Enter MMSI, and then click on the [SET] key.
- 5. Reboot the power supply of the FS-xx75 again to ensure that the MMSI setting has been properly made.

# AP1.5.5 Executing CLEAR ALL

Normally, to execute the CLEAR ALL menu, press the [S1] key on the T-IF board of the FS-xx75T unit, and then enter the password.

General Menu Manager allows for executing the CLEAR ALL menu without performing the operation aforementioned.

## CLEAR ALL: <u>General Menu Manager: SERVICE MENU -> MMSI SETUP -> CLEAR ALL</u>

# Procedure)

- 1. Boot General Menu Manager, and then connect it to the FS-xx75 system.
  - 1) [MENU] -> 9.SERVICE -> 7.OTHER -> P-BROWSER -> ON;
  - 2) Communication -> LAN Connect Settings -> Connect
  - 3) Main -> Connect Target
- 2. Ensure that General Menu Manager is set to "NORMAL MODE."
- Click on SERVICE MENU in the menu tree -> MMSI SETUP -> "CLEAR ALL." "operation button" for the CLEAR ALL menu will be displayed on the Main window.
- 4. Click on the [START] key on the Main window.
- 5. When the "STATUS" display switches to "CLEAR END," the CLEAR ALL menu is completed.
- 6. Set values except MMSI and MAC address are cleared. Make setting of these values again.

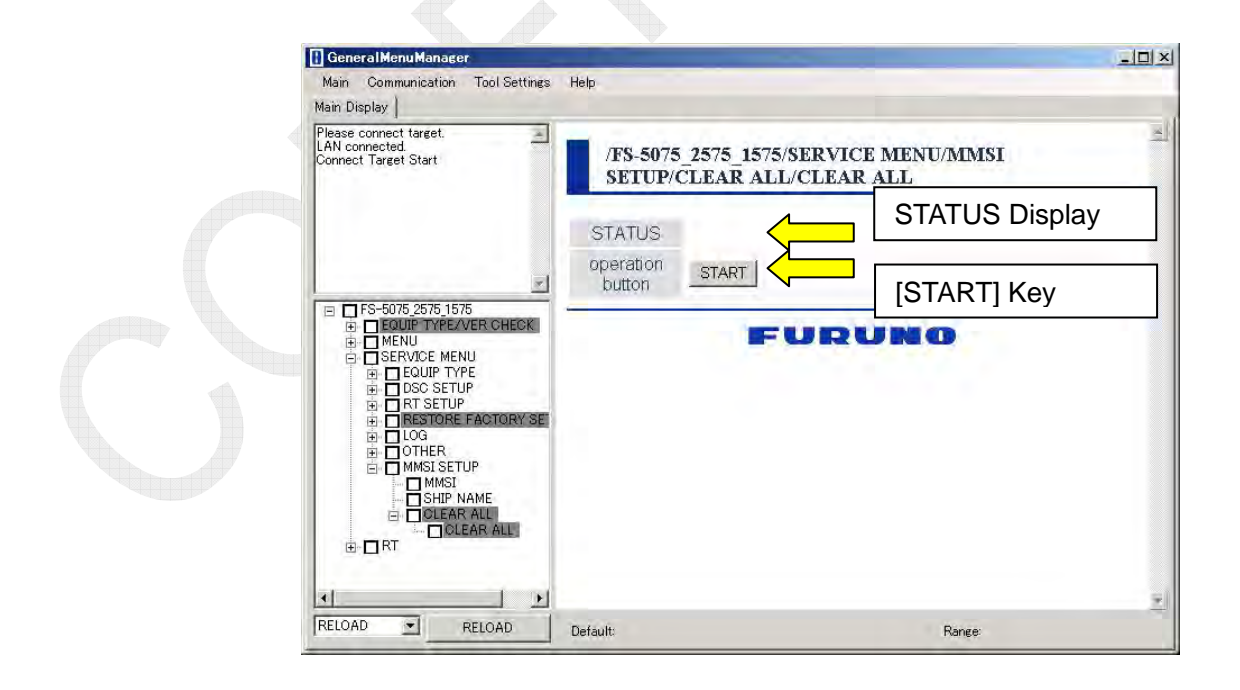

# AP1.5.6 Conducting DAILY TEST, SELF-TEST, and SELF-CHECK

General Menu Manager allows for conducting DAILY TEST, SELF-TEST, and SELF-CHECK.

Procedure)

- 1. Boot General Menu Manager, and then connect it to the FS-xx75 system.
  - 1) [MENU] -> 9.SERVICE -> 7.OTHER -> P-BROWSER -> ON;
  - 2) Communication -> LAN Connect Settings -> Connect
  - 3) Main -> Connect Target
- 2. Ensure that General Menu Manager is set to "NORMAL MODE."
- 3. Select a test item to be conducted from the menu tree.
- 4. Click on the [START] key on the Main window.
- 5. When the "STATUS" display switches to "Completed (xxxxx)," the test is completed.
- 6. To display the test results, click on "xxxx Result" shown below the test item.

| General Menu Manager<br>Main Communication Tool Settings Help<br>Main Display                                                                                                    |                            |                                                                                                    |                              |                                        |
|----------------------------------------------------------------------------------------------------|----------------------------|----------------------------------------------------------------------------------------------------|------------------------------|----------------------------------------|
| Completed (79E BOOTF10000000))<br>Completed (0ALY TEST10000000))<br>Peibad End(10000000)<br>Completed (USC10002000))<br>Completed (USC10002000))<br>Completed (WF110004000)<br>Completed (WF110004000)<br>Completed (WF110004000))<br>Completed (WF110004000))<br>Completed (WF110004000)<br>Completed (WF110004000))<br>Completed (WF110004000)<br>Completed (WF110004000) | /FS-5075 2575 1575/SERVICF | Manufactures<br>manufactures<br>International<br>International<br>Internat | SERVICE MENU/RT SETUP/SELF ( | HECK-SELF CHECK                        |
| Reload End(10000000)       □ SERVICE MENU       □ EQUE TYPE       □ DODE SETUP       □ RT SETUP       □ RT SETUP                                                                                                    |                            | оместородного<br>калем растородов<br>на газородно<br>на газородно<br>на калем растородов<br>из сектородно<br>из сектородно<br>така с на сектородов<br>из сектородно<br>така с на сектородов<br>из сектородно<br>така с на сектородно<br>така с на с на сектородно<br>така с                                                                                    | NANE                         | RESULT VAL<br>RESULT VAL<br>RESULT VAL |
|                                                                                                    |                            |                                                                                                    | TOTAL VF<br>RESULT RESULT    | VE VR VR TEMP                          |
| SELF TEST CHECK                                                                                                    | SELF TEST RESULT           | CALL BODY<br>CALL BODY<br>CSC TOTAL VC<br>NAME RESULT RESULT<br>PLER THROUGH                                                                                                    | VC RESULT IC RESULT          | VF RESULT VR TEMP                      |
|                                                                                                    |                            | DER PATIENT IN INTERNET IN ANDERESULT RESULT RESULT PA 2                                                                                                    | VC REBULT K RESULT           | VF RESULT VR TEMP                      |
|                                                                                                    | 3<br>3<br>4<br>1<br>1      | COMB UNBALANCE                                                                                                    | NAME                         | RESULT VAL                             |

# Reference)

Registering a ship name in the "AP1.5.3 Registering Name" beforehand will display the ship name on the DAILY TEST/SELF TEST Results window.

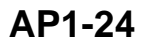

# AP1.5.7 Making AUTO RELOAD Setting

To automatically reload data from the FS-xx75 system when a menu is opened, click on "Tool Settings" in the bar menu, and then check "Auto Reload."

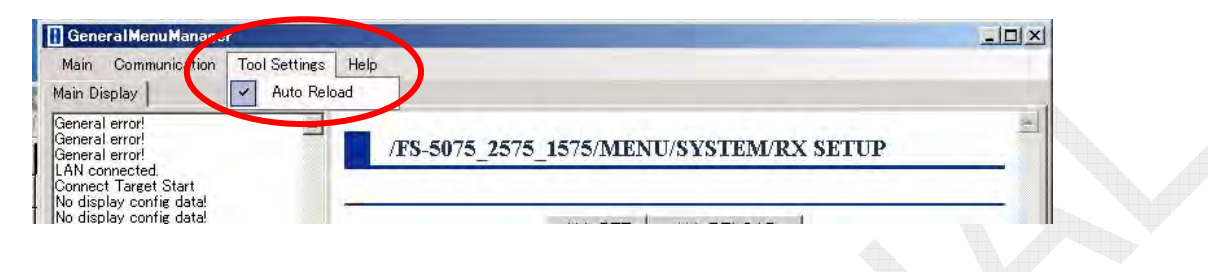

# AP1.5.8 Verifying Version of General Menu Manager

To verify the version of software of General Menu Manager, click on "Help" in the bar menu, and then on "Version Information."

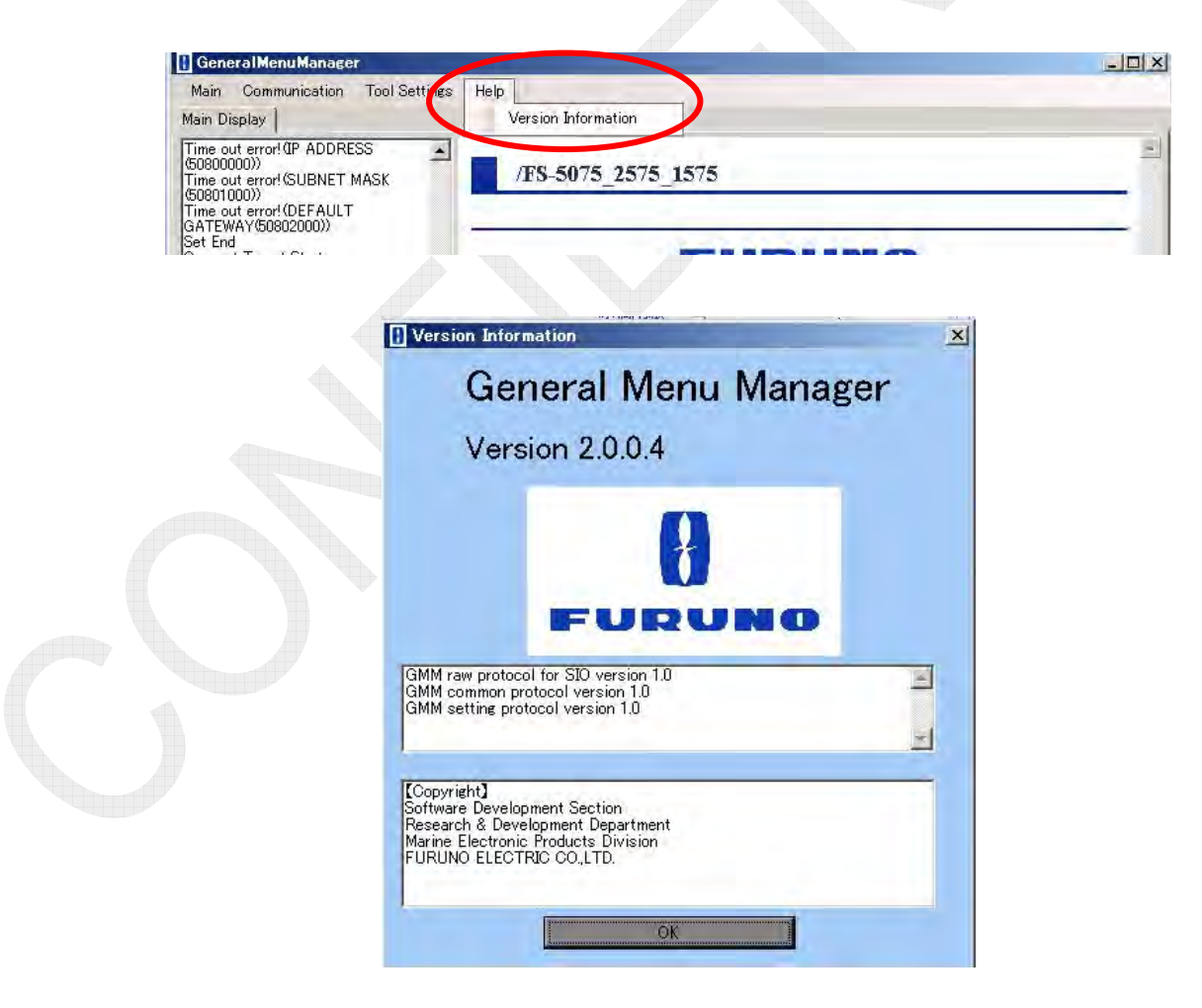

AP1-25

CONFIDENTIAL (internal use only) This confidential document is used only by FURUNO authorized persons. It is strictly prohibited to reproduce the document in whole or in part without prior written permission of FURUNO.

# **AP2.1 Messages related to DSC Call**

# 1. Sending DISTRESS ALERT

Indicates that a DSC Distress alert is being transmitted. The condition under which this message is deleted is that the transmission of the Distress alert is completed or failed.

### 2. Resend DISTRESS ALERT [ENTER]: Pause RESEND TIMER [CANCEL]: Stop alarm

A warning alarm sound goes off. It goes off when the remaining time before the Distress alert is retransmitted comes to 10 seconds. The condition for stopping this alarm sound is that the [ENTER] knob or the [CANCEL] key is pressed.

# 3. DISTRESS ALERT message received! [CANCEL]: Stop alarm

A Distress alarm sound goes off. It goes off when a Distress alert message is received. The condition for stopping this alarm sound is that the [CANCEL] key is pressed.

# 4. DISTRESS ACK received! [CANCEL]: Stop alarm

A Distress alert acknowledgement alarm sound goes off. It is outputted when a Distress alert acknowledgement for the first Distress alert from own or other ship is received. The condition for stopping this alarm sound is that the [CANCEL] key is pressed.

# 5. DISTRESS ACK received! [CANCEL]: Stop alarm

A self-terminating alarm sound goes off. It goes off when a Distress alert acknowledgement for any already-received Distress alert acknowledgement (from own or other ship) other than the first acknowledgement is received. The condition for stopping this alarm sound is that the [CANCEL] key is pressed.

# 6. DISTRESS CANCELLATION message received! [CANCEL]: Stop alarm

A Distress alert acknowledgement alarm sound goes off. It goes off when a Distress Cancellation message is received. The condition for stopping this alarm sound is that the [CANCEL] key is pressed.

# 7. RELAY INDIVIDUAL message received! [CANCEL]: Stop alarm

A Distress alarm sound goes off. It goes off when a Relay Individual message is received. The condition for stopping this alarm sound is that the [CANCEL] key is pressed.

# 8. RELAY INDIVIDUAL ACK received! [CANCEL]: Stop alarm

A Distress alert acknowledgement alarm sound goes off. It goes off when Relay Individual acknowledgement is received. The condition for stopping this alarm sound is that the [CANCEL] key is pressed.

## 9. RELAY AREA message received! [CANCEL]: Stop alarm

Distress alarm or self-terminating alarm sound goes off. It goes off when a Relay Area message is received. The condition for stopping this alarm sound is that the [CANCEL] key is pressed.

#### 10. RELAY ALL message received! [CANCEL]: Stop alarm

Distress alarm or self-terminating alarm sound goes off. It goes off when a Relay All message is received. The condition for stopping this alarm sound is that the [CANCEL] key is pressed.

### 11. RELAY ALL ACK received! [CANCEL]: Stop alarm

Distress alert acknowledgement alarm or self-terminating alarm sound goes off. It goes off when a Relay All Acknowledgement is received. The condition for stopping this alarm sound is that the [CANCEL] key is pressed.

#### 12. NEUTRAL message received! [CANCEL]: Stop alarm

An Urgency alarm sound goes off. It goes off when a Neutral message is received. The condition for stopping this alarm sound is that the [CANCEL] key is pressed.

### 13. MEDICAL message received! [CANCEL]: Stop alarm

An Urgency alarm sound goes off. It goes off when a Medical message is received. The condition for stopping this alarm sound is that the [CANCEL] key is pressed.

#### 14. URGENCY AREA message received! [CANCEL]: Stop alarm

An Urgency alarm sound goes off. It goes off when an Area (Urgency) message is received. The condition for stopping this alarm sound is that the [CANCEL] key is pressed.

#### 15. SAFETY AREA message received! [CANCEL]: Stop alarm

An ordinary alarm sound goes off. It goes off when an Area (Safety) message is received. The condition for stopping this alarm sound is that the [CANCEL] key is pressed.

#### 16. GROUP message received! [CANCEL]: Stop alarm

An ordinary alarm sound goes off. It goes off when a GROUP message is received. The condition for stopping this alarm sound is that the [CANCEL] key is pressed.

# 17. URGENCY INDIVIDUAL message received! [CANCEL]: Stop alarm An Urgency alarm sound goes off. It goes off when an Individual (Urgency) message is received. The condition for stopping this alarm sound is that the [CANCEL] key is pressed.

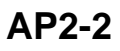

- 18. SAFETY INDIVIDUAL message received! [CANCEL]: Stop alarm An ordinary alarm sound goes off. It goes off when an Individual (Safety) message is received. The condition for stopping this alarm sound is that the [CANCEL] key is pressed.
- 19. ROUTINE INDIVIDUAL message received! [CANCEL]: Stop alarm An ordinary alarm sound goes off. It goes off when an Individual (Routine) message is received. The condition for stopping this alarm sound is that the [CANCEL] key is pressed.
- 20. URGENCY INDIVIDUAL ACK received! [CANCEL]: Stop alarm An Urgency acknowledgement alarm sound goes off. It goes off when an Individual (Urgency) acknowledgement is received. The condition for stopping this alarm sound is that the [CANCEL] key is pressed.
- 21. SAFETY INDIVIDUAL ACK received! [CANCEL]: Stop alarm An ordinary acknowledgement alarm sound goes off. It goes off when an Individual (Safety) acknowledgement is received. The condition for stopping this alarm sound is that the [CANCEL] key is pressed.
- 22. ROUTINE INDIVIDUAL ACK received! [CANCEL]: Stop alarm An ordinary acknowledgement alarm sound goes off. It goes off when an Individual (Routine) acknowledgement is received. The condition for stopping this alarm sound is that the [CANCEL] key is pressed.
- 23. POSITION message received! [CANCEL]: Stop alarm

An ordinary acknowledgement alarm sound goes off. It goes off when a Position message is received. The condition for stopping this alarm sound is that the [CANCEL] key is pressed.

#### 24. POSITION ACK received! [CANCEL]: Stop alarm

An ordinary acknowledgement alarm sound goes off. It goes off when a Position acknowledgement is received. The condition for stopping this alarm sound is that the [CANCEL] key is pressed.

#### 25. TEST message received! [CANCEL]: Stop alarm

An ordinary acknowledgement alarm sound goes off. It goes off when a Test message is received. The condition for stopping this alarm sound is that the [CANCEL] key is pressed.

#### 26. TEST ACK received! [CANCEL]: Stop alarm

An ordinary acknowledgement alarm sound goes off. It goes off when a Test acknowledgement is received. The condition for stopping this alarm sound is that the [CANCEL] key is pressed.

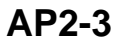

#### 27. POLLING message received! [CANCEL]: Stop alarm

An ordinary acknowledgement alarm sound goes off. It goes off when a Polling message is received. The condition for stopping this alarm sound is that the [CANCEL] key is pressed.

#### 28. PSTN message received! [CANCEL]: Stop alarm

An ordinary acknowledgement alarm sound goes off. It goes off when a Position message is received. The condition for stopping this alarm sound is that the [CANCEL] key is pressed.

## **29.** URGENCY INDIVIDUAL ACK received! An ACK we quit waiting for [CANCEL]: Stop alarm An Urgency acknowledgement alarm sound goes off. It goes off when an Individual (Urgency) acknowledgement is received, where the system is not in a waiting state for the Individual (Urgency) acknowledgement. The condition for stopping this alarm sound is that the [CANCEL] key is pressed.

#### **30.** SAFETY INDIVIDUAL ACK received! An ACK we quit waiting for [CANCEL]: Stop alarm An ordinary acknowledgement alarm sound goes off. It goes off when an Individual (Safety) acknowledgement is received, where the system is not in a waiting state for the Individual (Safety) acknowledgement. The condition for stopping this alarm sound is that the [CANCEL] key is pressed.

# 31. ROUTINE INDIVIDUAL ACK received! An ACK we quit waiting for [CANCEL]: Stop alarm

An ordinary acknowledgement alarm sound goes off. It goes off when an Individual (Routine) acknowledgement is received, where the system is not in a waiting state for the Individual (Routine) acknowledgement. The condition for stopping this alarm sound is that the [CANCEL] key is pressed.

### 32. TEST ACK received! An ACK we quit waiting for ordinary ACK Alarm [CANCEL]: Stop alarm

An ordinary acknowledgement alarm sound goes off. It goes off when a Test (Safety) acknowledgement is received, where the system is not in a waiting state for the Test (Safety) acknowledgement. The condition for stopping this alarm sound is that the [CANCEL] key is pressed.

# 33. Position ACK received! An ACK we quit waiting for ordinary ACK Alarm [CANCEL]: Stop alarm

An ordinary acknowledgement alarm sound goes off. It goes off when a Position (Routine) acknowledgement is received, where the system is not in a waiting state for the Position (Routine) acknowledgement. The condition for stopping this alarm sound is that the [CANCEL] key is pressed.

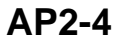

- 34. DUPLICATE RELAY ALL message received! [CANCEL]: Stop alarm An alarm sound goes off when a Relay All message is received. The condition for stopping this alarm sound is that the [CANCEL] key is pressed.
- **35.** DUPLICATE RELAY AREA message received! [CANCEL]: Stop alarm An alarm sound goes off when an Area Relay message is received. The condition for stopping this alarm sound is that the [CANCEL] key is pressed.

# **AP2.2 Messages related to Setting Errors**

# 36. The unit will not transmit any DSC call until own ship's MMSI is entered. [CANCEL]: Stop alarm

A warning alarm sound goes off. It goes off when the system starts up or a DSC call is transmitted without making MMSI setting. The condition for stopping this alarm sound is that the [CANCEL] key is pressed.

37. Lost position!! Position was older than 23.5H. You must update position! [CANCEL]: Stop alarm

A warning alarm sound goes off. It goes off when 23.5 hours or more have elapsed after the last update of the own ship's positional information. The condition for stopping this alarm sound is that the [CANCEL] key is pressed.

### 38. Position data is not updated! Position was older than 4H. Update it. [CANCEL]: Stop alarm

A warning alarm sound goes off. It goes off when four hours have elapsed after the last update of the own ship's positional information. The condition for stopping this alarm sound is that the [CANCEL] key is pressed or the positional information is updated.

# 39. EPFS error [CANCEL]: Stop alarm

A warning alarm sound goes off. It goes off when the transmission of positional information from GNSS is lost for a period of 10 minutes.

However, when "INPUT TYPE" is set to "Manual," this alert will not go off. The condition for stopping this alarm sound is that the [CANCEL] key is pressed or the positional information from GNSS is updated.

# 40. Cannot Print. Check Printer. [CANCEL]: Stop alarm

A warning alarm sound goes off. It goes off when printing paper runs out during printing, anyone tries to print without setting printing paper on the printer, or a print request for data size exceeding the allowable range of the printer is transmitted to make the printer buffer full. The condition for stopping this alarm sound is that the [CANCEL] key is pressed.

41. Continuous NBDP tone signal generating [CANCEL]: Stop alarm A warning alarm sound goes off. It goes off when a test tone (Mark/Space) is transmitted on the NBDP frequency for a period of 30 or more consecutive seconds. The condition for stopping this alarm sound is that the [CANCEL] key is pressed or the transmission of test tone is stopped.

# **AP2.3 Messages related to Hardware Errors**

#### 42. Communication error! [CANCEL]: Stop alarm

A warning alarm sound goes off. It goes off when communication between the FS-xx75T and the FS-2575C is lost (for a period of 30 seconds). This error is detected by each control unit. The condition for stopping this alarm sound is that the [CANCEL] key is pressed or the communication is resumed.

#### 43. TX PLL UNLOCK [CANCEL]: Stop alarm

A warning alarm sound goes off. It goes off when the PLL of the TX board cannot be locked at the preset frequency. The condition for stopping this alarm sound is that the [CANCEL] key is pressed.

#### 44. RX PLL UNLOCK [CANCEL]: Stop alarm

A warning alarm sound goes off. It goes off when the PLL of the RX board cannot be locked at the preset frequency. The condition for stopping this alarm sound is that the [CANCEL] key is pressed.

#### 45. WR1 PLL UNLOCK [CANCEL]: Stop alarm

A warning alarm sound goes off. It goes off when the PLL of the WR1 board cannot be locked at the preset frequency. The condition for stopping this alarm sound is that the [CANCEL] key is pressed.

#### 46. WR2 PLL UNLOCK [CANCEL]: Stop alarm

A warning alarm sound goes off. It goes off when the PLL of the WR2 board cannot be locked at the preset frequency. The condition for stopping this alarm sound is that the [CANCEL] key is pressed.

#### 47. Tx power reduced. Main AMP heated [CANCEL]: Stop alarm

A warning alarm sound goes off. It goes off when any output level of temperature sensors mounted on PA, PA-1, PA-2 and DRV boards exceeds the threshold continuing for a period of one minute or more and the TX output power has been automatically reduced. The condition for stopping this alarm sound is that the [CANCEL] key is pressed.

# 48. Tx power reduced. Natural tune [CANCEL]: Stop alarm

A warning alarm sound goes off. It goes off when natural tune occurs. At this time, TX output power automatically reduces until it falls below the threshold. The term "natural tune" means that antenna current flows at a level higher than the specified level, i.e., the impedance of the antenna is exceedingly low.

The condition for stopping this alarm sound is that the [CANCEL] key is pressed.

- Antenna current is 8A at a transmission frequency of not less than 6 MHz.
- Antenna current is 9A at a transmission frequency of less than 6 MHz.

#### 49. Tx power reduced. Ship's main failure [CANCEL]: Stop alarm

A warning alarm sound goes off. It goes off when the Main source switches to the Reserve source and the TX output power has been automatically reduced. The condition for stopping this alarm sound is that the [CANCEL] key is pressed.

### 50. TUNE NG [CANCEL]:Stop alarm

A warning alarm sound goes off. It goes off when the ATU causes a tune error. The condition for stopping this alarm sound is that the [CANCEL] key is pressed.

### 51. VC error! Please power off [CANCEL]: Stop alarm

A warning alarm sound goes off. It goes off when, with the FS-2575 and FS-5075 systems, PA VC lower than 35V continues for a period of three seconds or more. The condition for stopping this alarm sound is that the [CANCEL] key is pressed or VC exceeds the threshold.

With the FS-1575 system, the warning alarm sound goes off when PA VC lower than 18V continues for a period of three seconds or more.

# 52. INTERCOM calling [CANCEL]: Cancel call

An extension call Ring-back tone goes off. It goes off when one control unit is calling the other control unit using the extension call function. The condition for stopping this Ring-back tone is that the [CANCEL] key is pressed.

#### 53. INTERCOM incoming Pick up HANDSET: Connect [CANCEL]: Reject

An extension call Ring-back tone goes off. It goes off when one control unit is receiving an extension call from the other control unit. The condition for stopping this Ring-back tone is that the [CANCEL] key is pressed.

# **AP2.4 Status Messages**

## 54. TUNING

This message goes off when the [0/TUNE] key is pressed and held for a period of one second or more and the ATU is in the process of tuning.

## 55. TUNE OK

This message goes off when the ATU is put into a Tuning OK status. It is deleted after a lapse of a given period of time.

### 56. Tx

This message goes off when the PTT key is pressed.

#### 57. System was rebooted.

This message goes off when the watchdog timer for any of the SH-2A, DSP, Nios2, and 78K CPU of T-CPU used in the FS-xx75T gets activated to reboot the system. It is deleted after a lapse of a given period of time.

### 58. NBDP connecting [CANCEL]: Close window

This message goes off when the system initiates NBDP connection processing. The condition for deleting the message is that the [CANCEL] key is pressed or the system completes NBDP connection processing.

#### 59. NBDP disconnecting [CANCEL]: Close window

This message goes off when the system initiates NBDP disconnection processing. The condition for deleting the message is that the [CANCEL] key is pressed or the system completes NBDP disconnection processing.

# 60. CH BUSY! [CANCEL]: Tx cancel

This message goes off when any DSC message other than a Distress alert cannot be outputted because the transmission frequency is in use. The condition for deleting the message is that the [CANCEL] key is pressed. To retransmit this message, cancel the transmission of the message once, and then transmit it.

### 61. Tx power reduced. Continuous operation over one minute on FEC Mode. [CANCEL]: Close window

This message goes off when NBDP communication continues for a period of one minute or more in FEC mode with Tx power set to "High." The condition for deleting the message is that the [CANCEL] key is pressed or the system exits from FEC mode. At this time, transmission output power automatically reduces. With the FS-5075 system, it reduces to the LOW 2 level.

#### 62. PSTN connecting [CANCEL]: Close window

This message goes off when the system received a PSTN message and is conducting signal strength level tests. The condition for deleting the message is that the [CANCEL] key is pressed or the system receives signal strength test acknowledgement from the coast radio station.

# 63. Are you sure to send DISTRESS ACK?

ACK normally done by coast station. <Yes / No>

This message goes off when "ACK" is selected on the DISTRESS ALERT Reception window to try to transmit an Acknowledgement message. The condition for deleting the message is that the [CANCEL] key is pressed or any of the user options is selected, and then the [ENTER] knob is pressed.

# 64. 3 minutes have not passed from DISTRESS ALERT received.

# Are you sure to send DISTRESS RELAY? <Yes / No>

This message goes off when User Option is set to "RELAY" before three minutes elapse after the receipt of a Distress alert.

The condition for deleting the message is that the [CANCEL] key is pressed or User Option is set to any menu, and then the [ENTER] knob is pressed.

### 65. Do you select RELAY AREA?

### RELAY AREA normally done by coast station. <Yes / No>

This message goes off when RELAY Option is set to any menu other than "AREA." The condition for deleting the message is that the [CANCEL] key is pressed or User Option is set to any menu, and then the [ENTER] knob is pressed.

#### 66. Select "Yes" to send a cancel message of own distress call. DSC FREQ:2,4,6,8,12,16 MHz <Yes / No>

This message goes off when User Option is set to "CANCEL" on the DISTRESS ALERT ACK Wait window or User Option is set to "CANCEL" during a Distress alert is being transmitted.

The condition for deleting the message is that the [CANCEL] key is pressed or User Option is set to any menu, and then the [ENTER] knob is pressed.

# 67. DISTRESS ALERT message has not normally ended. <Finish / Resend>

This message goes off when the system is rebooted after the abnormal end of transmission of a Distress alert due to power supply shutdown during the transmission. The condition for deleting the message is that User Option is set to any menu, and then the [ENTER] knob is pressed.

#### 68. Sequence completed. Transmit again? < Yes / No>

This message goes off when any message requiring no acknowledgement (such as Area or Group message) is retransmitted. The condition for deleting the message is that the [CANCEL] key is pressed or User Option is set to any menu, and then the [ENTER] knob is pressed.

#### 69. Do you finish this sequence? < Yes / No>

This message goes off when User Option is set to "QUIT" before the completion of radiotelephone, PSTN calling, or NBDP communication.

The condition for deleting the message is that the [CANCEL] key is pressed or User Option is set to any menu, and then the [ENTER] knob is pressed.

# 70. INACTIVITY TIMER! Closing sequence! count down 30s.

### DISTRESS RX DISTRESS ACK FROM xxxxxxxx < < Agree / Pause >

A discrete alarm sound goes off. It goes off when a given period of time elapses without performing any operation after the procedure is initiated and the remaining procedure survival time comes to 30 seconds. The RT procedure is an exception and automatically completed without indication.

The condition for deleting this message is that the cursor is put on "Agree" of User options to press the [ENTER] knob or a period of 30 seconds elapses after the popup message appears.

#### 71. Change COM FREQ! Count down XXs. < Agree / Disagree >

This message goes off when any Distress alert or Distress alert acknowledgement message other than messages that "make a change to communication frequency without waiting for User Option setting is received.

The condition for deleting the message is that User Option is set to any menu, and then the [ENTER] knob is pressed, or the countdown display reaches "0" second.

#### 72. Are you sure to send ALL ACK? ALL ACK normally done by coast station. <Yes / No>

This message goes off when ACK TYPE setting is changed to "ALL" on the window used to create acknowledgement for Relay Individual message. The condition for deleting the message is that the [CANCEL] key is pressed or User Option is set to any menu, and then the [ENTER] knob is pressed.

#### 73. Are you sure to disconnect NBDP? < Yes / No>

This message goes off when performing operation that puts the NBDP communication procedure into a hold state or a quit state, or performing operation that puts other procedure into an active state, or trying to switch to the MENU window, while NBDP communication is in progress.

The condition for deleting the message is that the [CANCEL] key is pressed or User Option is set to any menu, and then the [ENTER] knob is pressed.

#### 74. Are you sure to quit one session? < Yes / No>

This message goes off when performing operation that boots the new RT procedure at the maximum size of the procedure tab.

The condition for deleting the message is that the [CANCEL] key is pressed or User Option is set to any menu, and then the [ENTER] knob is pressed.

#### 75. Are you sure to disconnect PSTN?

This message goes off when the [CANCEL] key is pressed during a PSTN call or the User Option "END CALL" key is pressed. The condition for deleting the message is that the [CANCEL] key is pressed or User Option is set to any menu, and then the [ENTER] knob is pressed.

## 76. PSTN calling! Pick up HANDSET!

A PSTN call ringtone goes off. This message goes off when the system is connected to PSTN with the handset hooked off. The condition for deleting the message is that the handset is hooked off and PSTN connection time-out is completed or PSTN connection is completed.

## 77. Auto ack of PSTN failed . [CANCEL]: Close window

This message goes off when the transmission of automatic acknowledgement of PSTN is failed. The condition for deleting the message is that the [CANCEL] key is pressed.

78. PSTN disconnected because of timeout. [CANCEL]: Close window This message goes off when a carrier wave cannot be detected during a PSTN call to cut off the call. The condition for deleting the message is that the [CANCEL] key is pressed.

### 79. PSTN connection will be cut. [CANCEL]: Close window

This message goes off when performing operation to end a PSTN call. The condition for deleting the message is that the [CANCEL] key is pressed.

- 80. The session is maximum. Quit it any. [CANCEL]: Close window This message goes off when the procedure tab reaches its maximum number or the system transmits DSC message with the maximum size of procedure tab. The condition for deleting the message is that the [CANCEL] key is pressed.
- 81. Enter frequency for routine communication. [CANCEL]: Close window This message goes off when Distress frequency (TEL or NBDP) is entered in "COMM FREQ" (communication frequency) on the Routine Message Compose window or when any out of communication frequency range is entered in "COMM FREQ" on the DSC Message Compose window. The condition for deleting the message is that the [CANCEL] key is pressed.

# 82. New COMM FREQ Suggested [CANCEL]: Close window

This message goes off when received ACK COMM FREQ (acknowledgement communication frequency) has been changed from COMM FREQ specified by DSC transmission message. The condition for deleting the message is that the [CANCEL] key is pressed.

# 83. Sent CANCEL MSG. Go to VOICE CANCELLATION <Enter>

This message goes off upon completion of the transmission of Distress Cancellation message. Even if a Distress alert is transmitted at multiple frequencies, this notice will be displayed every time the cancellation is completed at each frequency.

The condition for deleting this message is that the [ENTER] knob is pressed.

# 84. All stations. (Repeat 3 times) This is (Own ship name & call sign). MMSI xxxxxxxx. Our position is 50°00.0000'N,120°00.0000'E. Cancel my DISTRESS ALERT in 05/JUN/2010.21:00. [ENTER] : Selecting next frequency

This message goes off when the [ENTER] knob is pressed while a message saying "Sent CANCEL MSG. Go to VOICE CANCELLATION" is displayed. The condition for deleting this message is that the [ENTER] knob is pressed or the handset is hooked on (the cancellation of call is completed).

### 85. There is finished session. [CANCEL]: Close window

This message goes off when a new procedure is booted due to the reception of DSC message with the maximum size of procedure tab, and the lowest-priority procedure is automatically deleted. The condition for deleting the message is that the [CANCEL] key is pressed.

### 86. ADDRESS BOOK registered [CANCEL]: Close window

This message goes off when DSC message is registered in the address-book by pressing the [9] key on the DSC INFO window. The condition for deleting the message is that the [CANCEL] key is pressed.

### 87. Wait for TX end.

This message goes off when the subsequent transmission is performed while DSC message is being transmitted.

The condition for deleting the message is that the previous transmission is completed.

- 88. Unacceptable! Frequency not within usable range. [CANCEL]: Close window This message goes off when User Option on the Individual (Routine) Message Reception window is set to "Accept" and alert/safety frequency is suggested as "COMM FREQ." The condition for deleting the message is that the [CANCEL] key is pressed.
- 89. Cannot ACK option Received message: invalid [CANCEL]: Close window This message goes off when User Option on the DSC Message Reception window is set to "ACK." This case occurs when part of data of received DSC message is destroyed to disable the transmission of acknowledgement message. The condition for deleting the message is that the [CANCEL] key is pressed.
- **90.** Cannot RELAY option Received message: invalid [CANCEL]: Close window This message goes off when User Option on the Distress Alert Reception window is set to "RELAY." This case occurs when part of data of received DSC message is destroyed to disable the transmission of acknowledgement message. The condition for deleting the message is that the [CANCEL] key is pressed.

#### 91. VOICE CANCELLATION has already done in this band. [ENTER]: Close window

This message goes off when a frequency band marked with "\*" is selected on the Voice Cancellation Transmission Frequency Selection window. The condition for deleting the message is that the [ENTER] knob is pressed.

## 92. Coast station MMSI cannot be input. [CANCEL]: Close window

This message goes off when MMSI of the coast radio station is inputted in the wrong input box of the MMSI of the coast radio station, and then the [ENTER] knob is pressed. The condition for deleting the message is that the [CANCEL] key is pressed.

### 93. Group MMSI cannot be input. [CANCEL]: Close window

This message goes off when MMSI not created in the group MMSI format is inputted in the MMSI input box, and then the [ENTER] knob is pressed. The condition for deleting the message is that the [CANCEL] key is pressed.

### 94. Ship station MMSI cannot be input. [CANCEL]: Close window

This message goes off when MMSI not created in the ship station's MMSI format is inputted in the MMSI input box, and then the [ENTER] knob is pressed. The condition for deleting the message is that the [CANCEL] key is pressed.

## 95. Change ACK received! But proposed frequency not within usable range. [CANCEL]: Close window

This message goes off when receiving a "CHANGE ACK" message that takes a frequency outside the communication frequency range as suggested frequency. The condition for deleting the message is that the [CANCEL] key is pressed.

# 96. The message which overflowed was deleted from history. Please confirm log to display the message which disappeared. [CANCEL]: Close window

This message goes off when ninth message is received to cause overflow while the HISTORY window containing the maximum number of messages (eight messages) is being displayed, or when the HISTORY window is displayed after receiving nine or more related messages.

The condition for deleting the message is that the [CANCEL] key is pressed.

**97.** Enter frequency for selected COMM MODE. [CANCEL]: Close window This message goes off when a frequency is entered in "COMM FREQ" that can be used on the Urgency/Safety DSC Message Compose window. The condition for deleting the message is that the [CANCEL] key is pressed.

# 98. The band of the communication channel shall be in the band of the DSC message. <Enter>

This message goes off when a frequency on a band different from the DSC transmission frequency band is entered in "COMM FREQ" (communication frequency) on the DSC Message Compose window. The condition for deleting the message is that the [CANCEL] key is pressed.

#### 99. The frequency for distress and safety communications! [CANCEL]: Close window

This message goes off when Distress/safety frequency is set to "TX FREQ" on the RT window.

The condition for deleting the message is that the [CANCEL] key is pressed.

# 100. PSTN calling! <ENTER>

A PSTN call ring-tone goes off. This message goes off when the PSTN call is received with the handset hooked off. The condition for deleting the message is that the [ENTER] knob is pressed, PSTN connection time-out is completed, or PSTN connection is completed.

# 101. Unable to transmit! Antenna switch is in GND position. Check antenna switch. [CANCEL]: Close window

This message goes off when transmission is performed using the switch on the AS-102 side with the RX antenna grounded. The condition for deleting the message is that the [CANCEL] key is pressed.

#### 102. Unable to transmit! Hardware error occurs. Check alarm status. [CANCEL]: Close window

This message goes off when transmission is performed while a VC error or TX PLL Unlock error is occurring. The condition for deleting the message is that the [CANCEL] key is pressed.

#### 103. Overwrite this channel. Are you sure? <Yes / No>

This message goes off when "REGISTER" is selected on the User Channel Data Edit window after editing user channel data.

The condition for deleting the message is that the [ENTER] knob or [CANCEL] key is pressed with the cursor put on any Option.

#### 104. Channel number overlaps. [CANCEL]: Close window

This message goes off when "REGISTER" is selected by entering a registered user channel number in the user channel data on the User Channel Data Register window or entering a registered user channel number in the user channel data on the User Channel Data Edit window. The condition for deleting the message is that the [CANCEL] key is pressed.

#### 105. Delete this channel. Are you sure? <Yes / No>

This message goes off when "DELETE SELECTION" is selected on the User Channel Data Delete Selection popup window. The condition for deleting the message is that the [ENTER] knob or [CANCEL] key is pressed with the cursor put on any Option.
#### 106. Delete all mode lists. Are you sure? <Yes / No>

This message goes off when "DELETE ALL LIST" is selected on the User Channel Data Delete Selection popup window.

The condition for deleting the message is that the [ENTER] knob or [CANCEL] key is pressed with the cursor put on any Option.

#### 107. Delete mode list. Are you sure? <Yes / No>

This message goes off when "DELETE MODE LIST" is selected on the User Channel Data Delete Selection popup window.

The condition for deleting the message is that the [ENTER] knob or [CANCEL] key is pressed with the cursor put on any Option.

#### 108. MMSI number overlaps. [CANCEL]: Close window

This message goes off when "REGISTER" is selected by entering a registered MMSI number in the address-book on the "Address Book Register" window or entering a registered MMSI number in the address-book on the "Address Book Edit" window. The condition for deleting the message is that the [CANCEL] key is pressed.

#### 109. File name overlaps. [CANCEL]: Close window

This message goes off when "REGISTER" is selected by entering a registered file name in the message file on the "Message File Register" window or entering a registered file name in the message file on the "Message File Edit" window. The condition for deleting the message is that the [CANCEL] key is pressed.

#### 110. Overwrite this address. Are you sure? <Yes / No>

This message goes off when "REGISTER" is selected on the "Address Book Data Edit" window after editing address-book data. The condition for deleting the message is that the [ENTER] knob or [CANCEL] key is pressed with the cursor put on any Option.

#### 111. Overwrite this file. Are you sure? <Yes / No>

This message goes off when "REGISTER" is selected on the "Message File Data Edit" window after editing message file data. The condition for deleting the message is that the [ENTER] knob or [CANCEL] key is pressed with the cursor put on any Option.

AP2-15

# **Appendix 3. Specifications**

# **1. MF/HF DIGITAL RADIOTELEPHONE**

#### **1.1 GENERAL**

1.1.1 Communication system

|       | FS-1575           | Semi-duplex or simplex                                |
|-------|-------------------|-------------------------------------------------------|
|       | FS-2575           | Semi-duplex or simplex                                |
|       | FS-5075           | Full-duplex (option required), semi-duplex or simplex |
| 1.1.2 | Class of emission | J3E: Telephone                                        |
|       |                   | F1B (J2B): DSC and NBDP                               |
|       |                   | H3E: reception only                                   |
|       |                   | A1A, F3C: requires settings for communications        |
| 1.1.3 | Number of channel | User programmable: 256 TX/RX pairs                    |
|       |                   | All ITU channels incorporated (include DSC/NBDP),     |
|       |                   | SSB, TLX, CW                                          |
| 1.1.4 | Warming up        | 1 minute approx. (oven 15 minutes approx.)            |
|       |                   |                                                       |

#### **1.2 TRANSMITTER**

1.2.1 Frequency range 1,605 kHz to 27.5 MHz (100 Hz step) 1.2.2 RF output power

|       | FS-1575             | MF: 100 Wpep, HF: 150 Wpep                  |
|-------|---------------------|---------------------------------------------|
|       | FS-2575             | MF: 250 Wpep, HF: 250 Wpep                  |
|       | FS-5075             | MF: 400 Wpep, HF: 500 Wpep                  |
| 1.2.3 | Frequency error     | Within ±10 Hz                               |
| 1.2.4 | Modulation          | 350 Hz to 2.7 kHz (within 6 dB)             |
| 1.2.5 | MIC in sensitivity  | 1kHz, 94 dBA maximum power: -9 dB to -3 dB  |
| 1.2.6 | Line in sensitivity | 1kHz, -16 dBm maximum power: -9 dB to -3 dB |
|       |                     |                                             |

#### 1.3 RECEIVER

- 1.3.1 Receiving system Double-conversion superheterodyne
- 1.3.2 Frequency range 100 kHz-29,999.99 kHz (10 Hz step)
- 1.3.3 Sensitivity (SINAD 20 dB)

| Frequency Range    | J3E     |  |  |  |  |  |  |
|--------------------|---------|--|--|--|--|--|--|
| 100 kHz to 300 kHz | 35 dBµV |  |  |  |  |  |  |
| 300 kHz to 1.6 MHz | 25 dBµV |  |  |  |  |  |  |
| 1.6 MHz to 4.0 MHz | 13 dBµV |  |  |  |  |  |  |
| 4.0 MHz to 30 MHz  | 7 dBµV  |  |  |  |  |  |  |

- 1.3.4 Intermediate frequency 1st: 53.964 kHz, 2nd: 36 kHz
- 1.3.5 Spurious response Better than 60 dB
- 1.3.6 Audio output power Speaker: 3 W/4 ohm
  - Handset: 10 mW/150 ohm
  - Line output: 0 dBm/600 ohm
- 1.3.7 Standard features AGC, Noise Blanker, Voice-activated squelch, Noise reduction

# AP3-1

CONFIDENTIAL (internal use only)

# 2. DSC/WATCH KEEPING RECEIVER

### 2.1 DIGITAL SELECTIVE CALLING

2.1.1 Frequency shift Space: F-85 Hz, Mark: F+85 Hz

- (F: assigned frequency)
- 2.1.2 Baud rate 100 bps  $\pm$  30 x 10<sup>-6</sup>
- 2.1.3 Protocol Complies with ITU-R Rec.493-13, 541-9
- 2.1.4 Modulation FSK

#### 2.2 DSC/WATCH RECEIVER (DISTRESS)

- 2.2.1 Frequency range
- 2.2.2 Class of emission
- 2.2.3 Antenna impedance
- 2.2.4 Sensitivity
- 2.2.5 Intermediate frequency
- 2.2.6 Frequency stability
- 2.2.7 Output power for preamp
- 2.2.8 Spurious response

2187.5/ 8414.5 and 4207.5/ 6312/12577/16804.5 kHz F1B (J2B) 50 ohm 0 dB or less 1st: 35.964 MHz, 2nd: 36 kHz ±10 Hz 12VDC: 0.15A or less 60 dB or more

#### 2.3 DSC/WATCH RECEIVER (GENERAL FREQUENCY, OPTION)

- 2.3.1 Frequency range
- 2.3.2 Class of emission
- 2.3.3 Antenna impedance
- 2.3.4 Sensitivity
- 2.3.5 Intermediate frequency
- 2.3.6 Output power for preamp
- 2.3.7 Spurious response

1605 kHz to 27.5 MHz F1B (J2B) 50 ohm 0 dB or less 1st: 44.964 MHz, 2nd: 36 kHz 12VDC: 0.15A or less 60 dB or more

# **3. NBDP FUNCTION (OPTION)**

- 3.1 Communication mode ARQ, FEC
- 3.2 Protocol3.3 Modulation

ARQ, FEC ITU-R M625-3, M476-5, M490, M491-1, M492-6 FSK

- 4. DISPLAY UNIT
- 4.1 Display system 4.3-inch color dot matrix
- 4.2 Pixel 480 x 272 dots
- 4.3 Brilliance

16 steps (off to maximum brightness)

- 4.4 Inner speaker 4 ohms
- 4.5 Alarm volume 80 to 85 dB(A)

# AP3-2

CONFIDENTIAL (internal use only) This confidential document is used only by FURUNO authorized persons.

# 5. ANTENNA COUPLER: AT-1575, AT-5075

| 5.1 | Tuning system | CPU controlled fully automatic tuning system |
|-----|---------------|----------------------------------------------|
|     | -             |                                              |

- 5.2 Frequency range 1605 kHz to 27.5 MHz
- Input impedance 5.3 50 ohm
- 5.4 Antenna 10 m to 18 m wire or 10 m whip antenna, or 8 m whip antenna + horizontal feeder 2m or more 5.5 Tuning time Within 15 seconds

# 6. TERMINAL UNIT (OPTION)

#### 6.1 IB-583

6.1.1 Display 10.4" color TFT LCD, 640 x 480 dots Keyboard 6.1.2 IBM PS/2

#### 6.2 IB-585

| 6.2.1 | Display  | 10.4" color TFT LCD, 800x 600 dots |
|-------|----------|------------------------------------|
| 6.2.2 | Keyboard | USB                                |

# 7. INTERFACE

| 7.1 | Input data sentences  | IEC 61162-1                  |
|-----|-----------------------|------------------------------|
|     | Ship's Position (L/L) | GGA, GLL, GNS, RMC           |
|     | Time                  | ZDA                          |
| 7.2 | LAN                   | Ethernet 10Base-T/100Base-TX |

# 8. POWER SUPPLY

#### 8.1 FS-1575

- 8.1.1 Transceiver/control unit
- 8.1.2 Terminal unit (IB-583/585)

24 VDC: 5 A (RX), 20 A max. (TX)

24 VDC: 5A (RX), 40A max. (TX) 12 VDC - 24 VDC: 0.5 A - 0.3 A

- 12 VDC 24 VDC: 0.5 A 0.3 A 24 VDC: 1.5 A
- 8.1.3 Printer (PP-510, option)
- 8.1.4 AC/DC power supply unit (PR-300, option)

# 100/110/200/220 VAC, 1 phase, 50/60 Hz

# 8.2 FS-2575

- 8.2.1 Transceiver/control unit
- 8.2.2 Terminal unit (IB-583/585)
- 8.2.3 Printer (PP-510, option)
- 24 VDC: 1.5 A 8.2.4 AC/DC power supply unit (PR-850A, option)

100/110/120/200/220/240 VAC, 1 phase, 50/60 Hz

# **AP3-3**

CONFIDENTIAL (internal use only)

This confidential document is used only by FURUNO authorized persons. It is strictly prohibited to reproduce the document in whole or in part without prior written permission of FURUNO.

#### 8.3 FS-5075

- 8.3.1 Transceiver/control unit
- 8.3.2 Terminal unit (IB-583/585)
- 8.3.3 Printer (PP-510, option)
- 8.3.4 AC/DC power supply unit (PR-850A, option)

### 9. ENVIRONMENTAL CONDITION

9.1 Ambient temperature Antenna coupler Indoor units

-25°C to +55°C -15°C to +55°C 93 % or less at 40°C

9.2 Relative humidity 9.3 Degree of protection Antenna coupler Control unit

IP56 Transceiver/terminal unit IP22 (bulkhead mount only) **IP22** IEC60945 Ed.4

# **10. COATING COLOR**

9.4 Vibration

| 10.1 Transceiver/control unit | N2.5         |
|-------------------------------|--------------|
| 10.2 Antenna coupler          | N9.5 (white) |

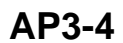

24 VDC: 5 A (RX), 60 A max. (TX)

12 VDC - 24 VDC: 0.5 A - 0.3 A

- 24 VDC: 1.5 A

100/110/120/200/220/240 VAC, 1 phase, 50/60 Hz

# Appendix 4. Test Data

# Reference only

1. FS-1575 2. FS-2575 3. FS-5075

CONFIDENTIAL (internal use only) This confidential document is used only by FURUNO authorized persons. It is strictly prohibited to reproduce the document in whole or in part without prior written permission of FURUNO.

<u>FS-1575</u>

Measured by

Approved

Mode FS- 1575

-

No.

Date of measurement / /

|              |                  |              |       |              |             |               |                |       |       |                      | ·            |               |                 |
|--------------|------------------|--------------|-------|--------------|-------------|---------------|----------------|-------|-------|----------------------|--------------|---------------|-----------------|
| RF           | FREQ.            | MODE         | MIC   | Power Supply |             | Final<br>Coll | stage<br>ector | Input | Effi- | Antenna RF<br>Output |              | MIC<br>Gain   | Sensi-          |
| (W)          | kHz              |              | Input | Volt<br>(V)  | CURR<br>(A) | Volt<br>(V)   | CURR<br>(A)    | (Ŵ)   | (%)   | CURR<br>(A)          | Power<br>(W) | J/4<br>(-dBm) | Tivity<br>(dBµ) |
| 50           | 2182             | J3E<br>(SSB) | 1TONE | 24.0         | 9.6         | 23.7          | 7.8            | 184.8 | 26.1  | 2.2                  | 48.4         | -48.0         |                 |
|              | 2182             | J3E          | 1TONE | 24.0         | 11.6        | 23.5          | 9.8            | 230.3 | 31.6  | 2.7                  | 72.9         | -47.5         |                 |
| 75           |                  | (SSB)        | 2TONE | 24.0         | 8.0         | 23.8          | 6.2            | 147.5 | 27.1  | 2.0                  | 80.0         |               |                 |
|              | 2187.5           | F1B (TELEX)  |       | 24.0         | 11.5        | 23.5          | 9.8            | 230.3 | 31.6  | 2.7                  | 72.9         |               |                 |
|              | 2182             | J3E          | 1TONE | 24.0         | 16.0        | 23.4          | 14.1           | 329.9 | 41.5  | 3.7                  | 137.0        | -47.0         |                 |
| 150          |                  |              | 2TONE | 24.0         | 10.9        | 23.6          | 9.1            | 214.7 | 33.9  | 2.7                  | 145.8        |               | +1.0            |
|              | 2187.5           | F1B (TELEX)  |       | 24.0         | 15.8        | 23.4          | 14.0           | 327.6 | 41.8  | 3.7                  | 137.0        |               |                 |
|              |                  |              |       |              |             |               |                |       |       |                      |              |               |                 |
|              |                  |              |       |              |             |               |                |       |       |                      |              |               |                 |
|              |                  |              |       |              |             |               |                |       |       |                      |              |               |                 |
| 2<br>Power 1 | 182<br>reduction | J3E          | 1TONE | 24.0         | 11.6        | 23.4          | 9.8            | 229.3 | 31.7  | 2.7                  | 72.9         |               |                 |

1. Measured on the lowest frequency in each band

2. Final stage transistor (MRF\_448)

3. Dummy Load Antenna: MF BAND (10 ohm + 250pF) HF BAND (50 ohm )

4. Test method complies with Japanese Radio Regulation

5. 1TONE • • 1500Hz 2 TONE • • 700Hz/1700Hz

6. : N/A

| FREQ.                                                                           | MODE         | MIC   | Power Supply |             | Fina<br>Col | l stage<br>lector | Input | Effi-         | рт     | Anten         | MIC           | Sensi-          |
|---------------------------------------------------------------------------------|--------------|-------|--------------|-------------|-------------|-------------------|-------|---------------|--------|---------------|---------------|-----------------|
| kHz                                                                             | MODE         | Input | Volt<br>(V)  | CURR<br>(A) | Volt<br>(V) | CURR<br>(A)       | (W)   | ciency<br>(%) | Output | Output<br>(W) | J/4<br>(-dBm) | Tivity<br>(dBµ) |
| 10.65                                                                           | J3E          | 1TONE | 24.0         | 15.4        | 23.5        | 13.2              | 310.2 | 46.2          |        | 144.0         | -47.0         |                 |
| 4065<br>(ITU                                                                    | (SSB)        | 2TONE | 24.0         | 9.8         | 23.6        | 7.8               | 184.0 | 36.9          | 68.0   | 122.4         |               | +1.0            |
| 401)                                                                            | F1B (T       | ELEX) | 24.0         | 15.4        | 23.5        | 13.2              | 310.2 | 46.2          |        | 144.0         |               |                 |
|                                                                                 | J3E          | 1TONE | 24.0         | 13.6        | 23.5        | 11.7              | 274.9 | 52.3          |        | 144.0         | -47.0         |                 |
| 6200<br>(ITU                                                                    | (SSB)        | 2TONE | 24.0         | 9.3         | 23.6        | 7.4               | 174.6 | 38.9          | 68.0   | 122.4         |               | +1.0            |
| (110<br>601)<br>8195<br>(ITU<br>801)<br>12230<br>(ITU<br>1201)<br>16360<br>(ITU | F1B (T       | ELEX) | 24.0         | 4.0         | 23.5        | 12.1              | 284.3 | 50.6          |        | 144.0         |               |                 |
| 0105                                                                            | J3E          | 1TONE | 24.0         | 12.2        | 23.5        | 10.2              | 239.7 | 60.0          |        | 144.0         | -47.5         |                 |
| (ITU<br>801)                                                                    | (SSB)        | 2TONE | 24.0         | 8.6         | 23.6        | 6.8               | 160.4 | 42.3          | 68.0   | 122.4         |               | +1.0            |
|                                                                                 | F1B (TELEX)  |       | 24.0         | 12.6        | 23.5        | 10.5              | 246.7 | 58.3          |        | 144.0         |               |                 |
| 12230<br>(ITU<br>1201)                                                          | J3E          | 1TONE | 24.0         | 11.6        | 23.6        | 10.9              | 257.2 | 55.9          |        | 144.0         | -47.5         |                 |
|                                                                                 | (SSB)        | 2TONE | 24.0         | 8.3         | 23.6        | 7.2               | 169.9 | 40.0          | 68.0   | 122.4         |               | +1.0            |
|                                                                                 | F1B (T       | ELEX) | 24.0         | 11.3        | 23.6        | 11.2              | 264.3 | 54.4          |        | 144.0         |               |                 |
| 16260                                                                           | J3E<br>(SSB) | 1TONE | 24.0         | 10.1        | 23.5        | 10.1              | 237.3 | 60.6          |        | 144.0         | -48.0         |                 |
| (ITU                                                                            |              | 2TONE | 24.0         | 7.7         | 23.6        | 7.6               | 179.3 | 37.9          | 68.0   | 122.4         |               | +1.0            |
| 1601)                                                                           | F1B (T       | ELEX) | 24.0         | 10.1        | 23.5        | 11.3              | 265.5 | 54.2          |        | 144.0         |               |                 |
| 16360<br>(ITU<br>1601) -<br>18780                                               | J3E          | 1TONE | 24.0         | 12.8        | 23.4        | 13.8              | 322.9 | 43.3          |        | 140.0         | -48.0         |                 |
| (ITU                                                                            | (SSB)        | 2TONE | 24.0         | 9.5         | 23.5        | 9.5               | 223.2 | 30.4          | 68.0   | 122.4         |               | +2.0            |
| 1801)                                                                           | F1B (T       | ELEX) | 24.0         | 12.8        | 23.3        | 14.2              | 330.8 | 42.3          |        | 140.0         |               |                 |
| 22000                                                                           | J3E          | 1TONE | 24.0         | 15.3        | 23.2        | 13.5              | 313.2 | 40.2          |        | 126.0         | -48.0         |                 |
| (ITU<br>2201)                                                                   | (SSB)        | 2TONE | 24.0         | 10.8        | 23.5        | 9.1               | 213.8 | 28.0          | 60.0   |               |               | +2.0            |
| 2201)                                                                           | F1B (T       | ELEX) | 24.0         | 15.7        | 23.2        | 13.9              | 322.4 | 39.0          |        | 126.0         |               |                 |
| 25070                                                                           | J3E          | 1TONE | 24.0         | 14.1        | 23.3        | 12.3              | 286.5 | 43.9          |        | 126.0         | -48.0         |                 |
| 25070<br>(ITU                                                                   | (SSB)        | 2TONE | 24.0         | 10.1        | 23.5        | 8.3               | 195.0 | 30.7          | 60.0   |               |               | +2.0            |
| 2501)                                                                           | F1B (T       | ELEX) | 24.0         | 14.2        | 23.5        | 13.8              | 324.3 | 38.8          |        | 126.0         |               |                 |
| LOW<br>4065<br>(ITU401)                                                         | J3E          | 1TONE | 24.0         | 10.6        | 23.5        | 8.8               | 206.8 | 31.1          |        | 65.0          |               |                 |

<u>FS-2575</u>

Measured by

Approved

<u>Mode FS- 2575</u>

-

No.

Date of measurement / /

| RF           | FREQ.            |              | MIC    | Power       | Supply      | Final<br>Colle | Final stage<br>Collector |       | Effi-         | Antenna RF<br>Output |              | MIC<br>Gain   | Sensi-<br>Tivity |
|--------------|------------------|--------------|--------|-------------|-------------|----------------|--------------------------|-------|---------------|----------------------|--------------|---------------|------------------|
| Power<br>(W) | kHz              | MODE         | Input  | Volt<br>(V) | CURR<br>(A) | Volt<br>(V)    | CURR<br>(A)              | (W)   | ciency<br>(%) | CURR<br>(A)          | Power<br>(W) | J/4<br>(-dBm) | Tivity<br>(dBµ)  |
| 50           | 2182             | J3E<br>(SSB) | 1TONE  | 23.9        | 14.5        | 41.1           | 5.6                      | 230.1 | 22.9          | 2.3                  | 52.9         | -48.0         |                  |
|              | 2182             | J3E          | 1TONE  | 23.9        | 16.7        | 41.0           | 6.5                      | 266.6 | 27.3          | 2.7                  | 72.9         | -48.0         |                  |
| 75           | 2162             | (SSB)        | 2TONE  | 23.9        | 12.5        | 41.2           | 4.6                      | 189.5 | 21.1          | 2.0                  | 80           |               |                  |
|              | 2187.5           | F1B (1       | FELEX) | 23.9        | 16.7        | 41.0           | 6.5                      | 266.6 | 27.3          | 2.7                  | 72.9         |               |                  |
|              | 2182             | J3E          | 1TONE  | 23.9        | 19.3        | 40.9           | 7.7                      | 314.9 | 30.5          | 3.1                  | 96.1         | -48.0         |                  |
| 100          |                  |              | 2TONE  | 23.9        | 14.1        | 41.1           | 5.4                      | 221.9 | 21.8          | 2.2                  | 96.8         |               | +1.0             |
|              | 2187.5           | F1B (1       | FELEX) | 23.9        | 19.2        | 40.8           | 7.6                      | 310.0 | 31.0          | 3.1                  | 96.1         |               |                  |
|              | 2192             | 12E          | 1TONE  | 23.6        | 28.6        | 40.6           | 11.6                     | 470.9 | 42.9          | 4.5                  | 202.5        | -47.5.        |                  |
| 200          | 2102             | 125          | 2TONE  | 23.7        | 19.6        | 40.8           | 7.8                      | 318.2 | 34.2          | 3.3                  | 217.8        |               |                  |
|              | 2187.5           | F1B (1       | FELEX) | 23.5        | 29.9        | 40.2           | 12.2                     | 490.4 | 39.4          | 4.4                  | 193.6        |               |                  |
| 2<br>Power 1 | 182<br>reduction | J3E          | 1TONE  | 23.9        | 19.3        | 40.9           | 7.7                      | 314.9 | 30.5          | 3.1                  | 96.1         |               |                  |

1. Measured on the lowest frequency in each band

2. Final stage transistor (MRF\_448)

3. Dummy Load Antenna: MF BAND (10 ohm + 250pF) HF BAND (50 ohm )

4. Test method complies with Japanese Radio Regulation

5. 1TONE • • 1500Hz 2 TONE • • 700Hz/1700Hz

6. : N/A

#### <u>FS-2575</u>

| FREQ.                                       | MODE         | MIC   | Power       | Supply      | Fina<br>Col | l stage<br>lector | Input | Effi-         | RT     | Antenna MIC<br>RF Gain | Sensi-        |                 |
|---------------------------------------------|--------------|-------|-------------|-------------|-------------|-------------------|-------|---------------|--------|------------------------|---------------|-----------------|
| kHz                                         | MODE         | Input | Volt<br>(V) | CURR<br>(A) | Volt<br>(V) | CURR<br>(A)       | (W)   | ciency<br>(%) | Output | Output<br>(W)          | J/4<br>(-dBm) | Tivity<br>(dBµ) |
| 10.65                                       | J3E          | 1TONE | 23.8        | 27.0        | 40.6        | 11.2              | 454.7 | 53.4          |        | 243                    | -47.5.        |                 |
| 4065<br>(ITU                                | (SSB)        | 2TONE | 23.8        | 18.2        | 40.9        | 7.2               | 294.4 | 42.7          | 140w   | 252                    |               | +1.0            |
| 401)                                        | F1B (TELEX)  |       | 23.5        | 27.2        | 40.5        | 11.3              | 457.6 | 53.0          |        | 243                    |               |                 |
|                                             | J3E          | 1TONE | 23.5        | 30.8        | 40.2        | 12.8              | 514.5 | 43.7          |        | 225                    | -47.5.        |                 |
| 6200<br>(ITU                                | (SSB)        | 2TONE | 23.5        | 20.8        | 40.8        | 8.6               | 350.8 | 32.0          | 125w   | 225                    |               | +10             |
| 001)                                        | F1B (T       | ELEX) | 23.5        | 31.0        | 40.2        | 12.9              | 518.5 | 43.3          |        | 225                    |               |                 |
| 0105                                        | J3E<br>(SSB) | 1TONE | 23.8        | 22.2        | 40.7        | 9.5               | 386.6 | 58.1          |        | 225                    | -47.0         |                 |
| 8195<br>(ITU                                |              | 2TONE | 23.7        | 15.5        | 41.1        | 6.8               | 279.4 | 40.2          | 125w   | 225                    |               | +1.0            |
| 801)                                        | F1B (TELEX)  |       | 23.8        | 22.3        | 40.7        | 9.5               | 386.6 | 58.1          |        | 225                    |               |                 |
| 12220                                       | J3E          | 1TONE | 23.6        | 27.7        | 40.4        | 11.7              | 476.1 | 47.2          |        | 225                    | -47.5.        |                 |
| (ITU<br>1201)                               | (SSB)        | 2TONE | 23.8        | 19.9        | 40.8        | 8.0               | 326.4 | 33.0          | 120w   | 216                    |               | +1.0            |
| 1201)                                       | F1B (TELEX)  |       | 23.6        | 27.8        | 40.4        | 11.3              | 458.7 | 49.0          |        | 225                    |               |                 |
| 16260                                       | J3E<br>(SSB) | 1TONE | 23.7        | 23.4        | 40.6        | 10.4              | 422.2 | 53.2          |        | 225                    | -47.0         |                 |
| (ITU<br>1(01)                               |              | 2TONE | 23.7        | 17.5        | 40.9        | 7.6               | 310.8 | 34.7          | 120w   | 216                    |               | +1.0            |
| (ITU<br>1201) -<br>16360<br>(ITU<br>1601) - | F1B (T       | ELEX) | 23.7        | 23.4        | 40.6        | 10.5              | 426.3 | 52.7          |        | 225                    |               |                 |
|                                             | J3E          | 1TONE | 23.6        | 28.5        | 40.3        | 13.1              | 527.9 | 42.6          |        | 225                    | -47.0         |                 |
| 18780<br>(ITU                               | (SSB)        | 2TONE | 23.7        | 20.2        | 40.8        | 8.9               | 363.1 | 29.7          | 120w   | 216                    |               | +1.0            |
| 1801)                                       | F1B (T       | ELEX) | 23.6        | 27.9        | 40.4        | 12.8              | 517.1 | 42.5          |        | 220                    |               |                 |
| 22000                                       | J3E          | 1TONE | 23.5        | 28.1        | 40.3        | 11.6              | 467.4 | 48.1          |        | 225                    | -47.0         |                 |
| (ITU<br>2201)                               | (SSB)        | 2TONE | 23.8        | 19.2        | 40.8        | 7.8               | 318.2 | 33.9          | 120w   | 216                    |               | +2.0            |
| 2201)                                       | F1B (T       | ELEX) | 23.5        | 27.7        | 40.4        | 11.3              | 456.5 | 48.1          |        | 220                    |               |                 |
| 25070                                       | J3E          | 1TONE | 23.6        | 28.7        | 40.5        | 12.0              | 486.0 | 45.2          |        | 220                    | -47.0         |                 |
| (ITU<br>2501)                               | (SSB)        | 2TONE | 23.7        | 19.7        | 40.9        | 7.9               | 323.1 | 33.4          | 120w   | 216                    |               | +2.0            |
| 2301)                                       | F1B (T       | ELEX) | 23.5        | 28.9        | 40.5        | 12.0              | 486.0 | 44.4          |        | 216                    |               |                 |
| LOW<br>4065<br>(ITU401)                     | J3E          | 1TONE | 23.9        | 15.5        | 41.0        | 6.0               | 246.0 | 40.6          |        | 100                    |               |                 |

<u>FS-5075</u>

Measured by

Approved

Mode FS- 5075

<u>No.</u> -

Date of measurement / /

| RF           | FREQ.<br>kHz     | MODE         | MIC         | Power | Supply | Final<br>Coll | Final stage<br>Collector |             | Effi-       | Anten<br>Out | na RF | MIC<br>Gain | Sensi-      |              |
|--------------|------------------|--------------|-------------|-------|--------|---------------|--------------------------|-------------|-------------|--------------|-------|-------------|-------------|--------------|
| Power<br>(W) |                  |              | MODE        | MODE  | MODE   | Input         | Volt<br>(V)              | CURR<br>(A) | Volt<br>(V) | CURR<br>(A)  | (W)   | (%)         | CURR<br>(A) | Power<br>(W) |
| 50           | 2182             | J3E<br>(SSB) | 1TONE       | 24.1  | 21.3   | 42.2          | 8.5                      | 358.7       | 14.7        | 2.3          | 52.9  | -47.5       |             |              |
|              | 2182             | J3E          | 1TONE       | 24.0  | 23.2   | 42.0          | 9.3                      | 390.6       | 18.6        | 2.7          | 72.9  |             |             |              |
| 75           | 2182             | (SSB)        | 2TONE       | 24.2  | 16.2   | 42.3          | 6.2                      | 262.2       | 13.7        | 1.9          | 72.2  |             |             |              |
|              | 2187.5           | F1B (1       | FELEX)      | 24.0  | 23.3   | 42.0          | 9.4                      | 394.8       | 18.4        | 2.7          | 72.9  |             |             |              |
|              | 2182             | J3E          | 1TONE       | 23.9  | 27.4   | 42.0          | 11.2                     | 470.4       | 21.7        | 3.2          | 102.4 | -47.0       |             |              |
| 100          |                  |              | 2TONE       | 24.0  | 18.9   | 42.3          | 7.4                      | 313.0       | 16.9        | 2.3          | 105.8 |             | +1.0        |              |
|              | 2187.5           | F1B (TELEX)  |             | 23.9  | 27.7   | 42.2          | 11.4                     | 481.0       | 21.2        | 3.2          | 102.4 |             |             |              |
|              | 2182             | 1215         | 1TONE       | 23.9  | 37.9   | 41.5          | 15.7                     | 651.5       | 31.0        | 4.5          | 202.5 | -47.0       |             |              |
| 200          | 2182             | 12E          | 2TONE       | 23.7  | 25.5   | 42.0          | 10.4                     | 436.8       | 23.4        | 3.2          | 204.8 |             |             |              |
|              | 2187.5           | F1B (1       | F1B (TELEX) |       | 38.1   | 41.6          | 15.8                     | 657.2       | 30.8        | 4.5          | 202.5 |             |             |              |
| 2<br>Power 1 | 182<br>reduction | J3E          | 1TONE       | 23.9  | 27.4   | 42.0          | 11.2                     | 470.4       | 21.7        | 3.2          | 102.4 |             |             |              |

1. Measured on the lowest frequency in each band

2. Final stage transistor (MRF\_448)

3. Dummy Load Antenna: MF BAND (10 ohm + 250pF) HF BAND (50 ohm )

4. Test method complies with Japanese Radio Regulation

5. 1TONE • • 1500Hz 2 TONE • • 700Hz/1700Hz

6. : N/A

| FREO.                    |        | MIC         | Power       | Supply      | Fina<br>Col | Final stage<br>Collector |        | Effi-         | рт     | Antenna<br>RE | MIC<br>Gain   | Sensi-          |  |
|--------------------------|--------|-------------|-------------|-------------|-------------|--------------------------|--------|---------------|--------|---------------|---------------|-----------------|--|
| kHz                      | MODE   | Input       | Volt<br>(V) | CURR<br>(A) | Volt<br>(V) | CURR<br>(A)              | (W)    | ciency<br>(%) | Output | Output<br>(W) | J/4<br>(-dBm) | Tivity<br>(dBµ) |  |
| 10.65                    | J3E    | 1TONE       | 23.7        | 44.4        | 41.1        | 18.5                     | 760.3  | 63.1          |        | 480           | -48.0         |                 |  |
| 4065<br>(ITU             | (SSB)  | (SSB) 2TONE |             | 28.9        | 42.0        | 11.9                     | 499.8  | 46.0          | 230w   | 414           |               | 0.0             |  |
| 401)                     | F1B (1 | TELEX)      | 23.7        | 45.5        | 41.1        | 19.0                     | 780.9  | 61.4          |        | 480           |               |                 |  |
|                          | J3E    | 1TONE       | 23.2        | 48.8        | 40.8        | 20.3                     | 824.1  | 60.6          |        | 500           | -48.0         |                 |  |
| 6200<br>(ITU<br>601)     | (SSB)  | 2TONE       | 23.8        | 31.1        | 41.7        | 12.8                     | 533.7  | 43.0          | 230w   | 414           |               | 0.0             |  |
| 001)                     | F1B (7 | TELEX)      | 23.4        | 49.4        | 40.8        | 20.6                     | 840.4  | 57.1          |        | 480           |               |                 |  |
| 0.107                    | J3E    | 1TONE       | 23.6        | 45.3        | 41.2        | 19.0                     | 782.8  | 61.3          |        | 480           | -48.0         |                 |  |
| 8195<br>(ITU             | (SSB)  | 2TONE       | 23.8        | 29.4        | 41.8        | 12.0                     | 501.6  | 45.8          | 230w   | 414           |               | +1.0            |  |
| 801)                     | F1B (1 | TELEX)      | 23.6        | 45.3        | 41.5        | 19.6                     | 813.4  | 59.0          |        | 480           |               |                 |  |
| 12220                    | J3E    | 1TONE       | 23.4        | 49.9        | 41.0        | 20.7                     | 848.7  | 56.5          |        | 480           | -48.0         |                 |  |
| (ITU<br>1201)            | (SSB)  | 2TONE       | 23.6        | 34.5        | 41.6        | 14.1                     | 586.5  | 42.6          | 250w   | 450           |               | +1.0            |  |
| 1201)                    | F1B (1 | TELEX)      | 23.3        | 50.2        | 41.0        | 20.8                     | 852.8  | 56.2          |        | 480           |               |                 |  |
| 16260                    | J3E    | 1TONE       | 23.3        | 54.8        | 40.8        | 25.1                     | 1024.0 | 46.8          |        | 480           | -48.0         |                 |  |
| (ITU                     | (SSB)  | 2TONE       | 23.5        | 37.8        | 41.5        | 17.1                     | 709.6  | 35.2          | 250w   | 450           |               | +1.0            |  |
| 1601)                    | F1B (1 | TELEX)      | 23.2        | 56.7        | 40.6        | 26.0                     | 1055.6 | 45.7          |        | 480           |               |                 |  |
| 18780                    | J3E    | 1TONE       | 23.6        | 43.3        | 41.2        | 20.4                     | 840.4  | 57.1          |        | 480           | -48.0         |                 |  |
| (ITU                     | (SSB)  | 2TONE       | 23.7        | 29.9        | 41.8        | 13.8                     | 576.8  | 41.6          | 240w   | 432           |               | +1.0            |  |
| 1801)                    | F1B (1 | TELEX)      | 23.5        | 44.0        | 41.2        | 20.7                     | 852.8  | 56.2          |        | 480           |               |                 |  |
| 22000                    | J3E    | 1TONE       | 23.4        | 49.6        | 40.9        | 23.4                     | 957.0  | 50.1          |        | 480           | -47.5.        |                 |  |
| (ITU<br>22000            | (SSB)  | 2TONE       | 23.9        | 33.3        | 41.7        | 14.5                     | 604.6  | 39.6          | 240w   | 432           |               | +2.0            |  |
| 2201)                    | F1B (1 | TELEX)      | 23.4        | 46.0        | 41.0        | 22.1                     | 906.1  | 52.9          |        | 480           |               |                 |  |
| 25070                    | J3E    | 1TONE       | 23.4        | 49.0        | 41.2        | 25.6                     | 1054.7 | 45.5          |        | 480           | -47.5         |                 |  |
| (ITU<br>2501)            | (SSB)  | 2TONE       | 23.5        | 33.5        | 41.7        | 16.5                     | 688.0  | 34.8          | 240w   | 432           |               | +2.0            |  |
| 2501)                    | F1B (7 | TELEX)      | 23.4        | 49.8        | 41.2        | 25.8                     | 1062.9 | 45.1          |        | 480           |               |                 |  |
| LOW2<br>4065<br>(ITU401) | J3E    | 1TONE       | 24.0        | 22.5        | 42.1        | 9.1                      | 383.1  | 28.7          |        | 110           |               |                 |  |

|                        |                                                          |                                 |                                                                 | BL-SMJ <i>4/1</i><br>BL-SM CONNECTOR ASSEMBLY | (001-135-470-00)             |                                          | REINFORCEMENT STAY<br>05-106-2566-0<br>(100-365-390-10) |                                      |                                                           | COLLAR<br>05-106-2567-0<br>(100-265-400-10) | (100-303-400-10)                          | ホウネツキ150<br>HEAT SINK 150                      | 05-106-2731-0<br>(100-370-270-10)  |                        | מאל א'לו'<br>ROD GUIDES                          | AC-25-RG-3<br>(000-175-177-10)                  |                                                  | 150WPAプリント<br>05P0868(LF) |                           |                                                |                      |                                                   |                                                                         | ト・ウテンパッキン150                      | CONDUCTIVE GASKET 150<br>05-106-2702-1<br>(100-370-241-10) |                                                            |                         |                                 |                        |                                  |                                   | ブラサット<br>BRACKET                      |
|------------------------|----------------------------------------------------------|---------------------------------|-----------------------------------------------------------------|-----------------------------------------------|------------------------------|------------------------------------------|---------------------------------------------------------|--------------------------------------|-----------------------------------------------------------|---------------------------------------------|-------------------------------------------|------------------------------------------------|------------------------------------|------------------------|--------------------------------------------------|-------------------------------------------------|--------------------------------------------------|---------------------------|---------------------------|------------------------------------------------|----------------------|---------------------------------------------------|-------------------------------------------------------------------------|-----------------------------------|------------------------------------------------------------|------------------------------------------------------------|-------------------------|---------------------------------|------------------------|----------------------------------|-----------------------------------|---------------------------------------|
| ረንガーガード<br>INGER GUARD | 09-019E<br>000-160-077-10)<br>1'4.7'Y<br>RUBBER FEET     | CP-30-FF-9B<br>(000-175-176-10) | FANスポ*ンジ*2<br>FAN SPONGE 2<br>05-106-2564-0<br>(100-265-320-10) |                                               | FANスポンジ1<br>FAN SPONGE 1     | 05-106-2563-0<br>(100-365-360-10)        |                                                         | FANA ~- 219150<br>FAN BASE PLATE 150 | / 05-106-2761-0<br>(100-370-290-10)                       |                                             | カテーバッキン<br>COLLAR GASKET<br>05-106-2565-0 | (100-365-380-10)                               |                                    | ホウネツダイ2<br>HFAT SINK 2 | 05-106-2542-0<br>(100-365-270-10)                | ПуК'дУ<br>Пол стино от АТЕ<br>ВООЛ СТИНО ОТ АТЕ | 05-106-2533-0<br>(100-365-210-10)                | 1. Alfordation            | 05P0874(LF)               | PWRジールドケース<br>PWR SHIELD CASE                  | 0-100-365-230-10)    |                                                   | 574700 LABEL<br>WARNING LABEL<br>110000 1100000000000000000000000000000 | 14-035-4202-1<br>(100-245-221-10) |                                                            | V-UK 7-X<br>SHIED CASE<br>05-106-552-1<br>(100-365-171-10) |                         | TX <i>7'</i> ሀንት<br>05P0856(LF) | T_E7114A               | 05P0861A(LF)                     | 05P0860(LF)                       |                                       |
|                        |                                                          |                                 |                                                                 |                                               |                              |                                          |                                                         |                                      |                                                           |                                             |                                           | 00                                             |                                    |                        |                                                  | 5                                               |                                                  |                           |                           |                                                |                      |                                                   |                                                                         |                                   |                                                            |                                                            |                         |                                 |                        | A A                              |                                   | A A A A A A A A A A A A A A A A A A A |
|                        | <i>1</i> 4コクラヘ`Jk(1)<br>WARNING LABEL 1<br>86-003-1011-3 | (100-236-233-10)<br>-150        | ER 150<br>162-0<br>300-10)                                      |                                               | 150WTX-FIL7")<br>05P0876(LF) | ホウネッダ・イ3<br>HEAT SINK 3<br>05-106-2543-0 | (100-365-280-10)<br>EMENT STAY<br>ss-0                  | 100-10)                              | M-RA – X<br>M-R BASE<br>05-094-3009-0<br>(100-333-820-10) | TOR *M TYPE*                                | チョウハン5500                                 | HINGE 500<br>05-106-2513-0<br>(100-365-130-10) | 4                                  | 90-10) #17#79%75       | HEAT SINK 5<br>05-106-2545-0<br>(100-365-300-10) | .3<br>43-0<br>米ウネツダイ1<br>80-10) ホウネツタイ1         | HEAT SINK 1<br>05-106-2541-0<br>(100-365-260-10) |                           | PA-IFブリント<br>05P0864A(LF) | P-SW7 <sup>1</sup> J <i>X</i> F<br>05P0871(LF) |                      | 32-1<br>281-10) <sub>ハ</sub> リマーク(1)<br>1 ABFL(1) | 05-106-2771-1<br>(100-372-671-10)                                       | )<br>))<br>2773-0                 | -690-10)                                                   | WR17'!)-F<br>05P0847A(LF)                                  | RX7*)J>F<br>05P0842(LF) | RX-FILプリント<br>05P0862B(LF)      | 4/k<br>PANEL<br>2523-0 | 65-180-10)<br>キパンパース<br>PCB BASE | 03-100-2521-2<br>(100-365-162-10) | UJ*1).≻<br>859(LF)                    |
|                        |                                                          | FAN7'ħv'-                       | FAN COVI<br>05-106-27<br>(100-370-;                             |                                               |                              |                                          | ホキョウステー<br>REINFORCE<br>- 06-106-056                    | (100-365-3                           |                                                           | □\$7\$(M)<br>COAXIAL CONNEC                 | M-FAJJ 05593400<br>(000-146-111-00)       |                                                | ホウネッタイ4<br>HEAT SINK<br>05-106-954 | 00-100-204 (100-365-2) | ホウネッダ・イ3                                         | HEAT SINK<br>05-106-254<br>(100-365-21          |                                                  |                           |                           |                                                | PAỳ-ルトゲ<br>PA SHIELC | <u>05</u> 10627<br>(100370;                       |                                                                         | NJ7−5(3)<br>LABEL (3<br>05-106-2  | (100-372                                                   |                                                            |                         |                                 | 7-2/0-<br>065-106      | (100-3)                          |                                   | T-CP<br>05P06                         |

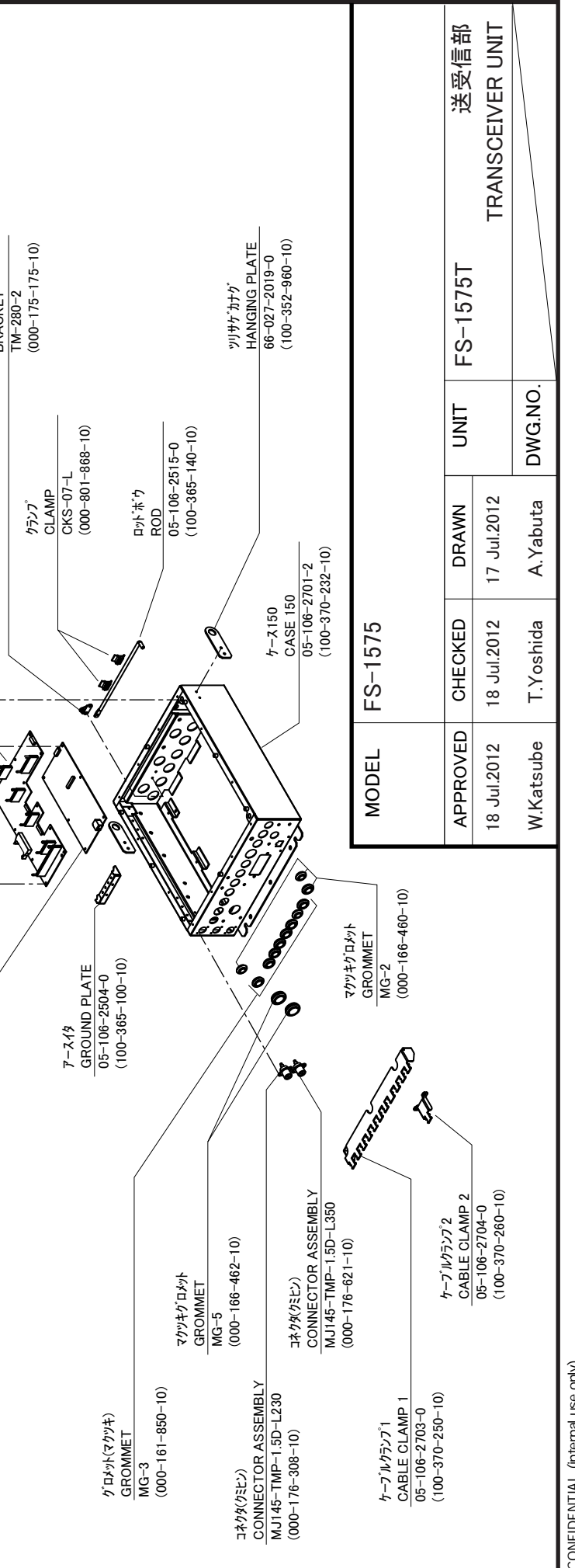

iment in whole or in part without prior written permission of FURUNO. CONFIDENTIAL (internal use only) This confidential document is used only by FURUNO authorized persons. It is strictly prohibited to reproduce the docu

Е-1

|                                                                                                    |                                                                                                    |                                                                                                    |                                                                                                    |                                                                                                    |                                                                                                    |                                                                                                    | -                                                                                                    | -                                                                                      |
|----------------------------------------------------------------------------------------------------|----------------------------------------------------------------------------------------------------|----------------------------------------------------------------------------------------------------|----------------------------------------------------------------------------------------------------|----------------------------------------------------------------------------------------------------|----------------------------------------------------------------------------------------------------|----------------------------------------------------------------------------------------------------|----------------------------------------------------------------------------------------------------|----------------------------------------------------------------------------------------|
|                                                                                                    | TAY                                                                                                    |                                                                                                    | :T<br>(SD1407)<br>OARD                                                                                                    |                                                                                                    | at'ピン<br>SPARE PARTS<br>SP05-06001<br>トランジスタヘアピン<br>TANSISTOR SFT                                                                      | MRF-448<br>(005-369-620-00)<br>E_1-7 <sup>*</sup><br>BLADE FUSE<br>0257020.PXPV<br>(000-174-980-10) | E1-7,<br>BLADE FUSE<br>BLADE FUSE<br>0257040.PXPV<br>(000-174-981-10)<br>(000-174-981-10)<br>(000-174-981-10)<br>INSTALLATION MATERIALS<br>CP05-12001 | 3=E <sup>2</sup> 2/βξE2(1)<br>MINI PIN ASSY(1)<br>L-380<br>(000-165-859-10)<br>⊐≵/β(M) |
| FAN7'jnr'-250<br>FAN COVER 250<br>05-106-2662-0<br>(100-365-530-10)                                                                                                    | ホキョウステー<br>REINFORCEMENT S<br>05-106-266-0<br>(100-365-390-10)<br>カラー                                                                                                 | COLLAR<br>05-106-2567-0<br>(100-365-400-10)<br>Eyk' 'n 'fk'<br>ROD GUIDES<br>AC-25-RG-3<br>(000-175-177-10)<br>PA-TR#ykEy<br>PA-TR#ykEy<br>PA-TR#ykEy<br>COD-175-177-10) | PA TRANSISTOR SI<br>PA TRANSISTOR SI<br>FS-1570/5070<br>(005-952-370-00)<br>SW-REG7'IJ:/A<br>PRINTED CIRCUIT E<br>05P0873(LF)<br>(001-146-050-00)<br>(001-146-050-00)              | LABEL(1)<br>05-106-2671-1<br>(100-365-551-10)<br>(100-365-551-10)<br>05-106-262-0<br>05-100-262-0<br>05-100-262-0                                                         | k<br>celver kit<br>510-00)                                                                                                    | TX7'Jント<br>PRINTED CIRCUIT BOARD<br>05P0856(LF)<br>(001-145-890-00)                                 | M017)2/<br>PRINTED CIRCUIT BOARD<br>05P0860(LF)<br>(001-145-910-00)                                                                                   | ロット、オ・ウ<br>ROD<br>05-106-2515-0<br>(100-365-140-10)                                    |
| フィンガーーガート<br>FINGER GUARD<br>109-019E<br>(000-160-077-10)<br>(000-160-077-10)<br>FANスポ"ン,2<br>FANスポ"ン,2<br>FANスポ"ン,2<br>FAN SPONGE 2<br>05-100-265-370-10)<br>(100-365-370-10)                                                                                                    | FANスポ"シジ"1<br>FAN SPONGE 1<br>05-106-2653-0<br>(100-365-360-10)<br>(100-365-360-10)<br>FAN ~~~ ~ 7 ( 2250<br>FAN BASE PLATE 250<br>05-106-2661-1<br>(100-365-521-10)  | ホウネッキ250<br>HEAT SINK 250<br>D5-106-2631-1<br>(100-365-491-10)<br>ロット・ウケ<br>ROD FIXING PLATE<br>05-106-2533-0<br>(100-365-210-10)                                        | DRV7'J):<br>DRV7'J):<br>PRINTED CIRCUIT BOAF<br>05P0866B(LF)<br>001-145-970-00)<br>(001-145-970-00)<br>H:<br>H:<br>PAN HEAD SCREW<br>M3X20<br>(000-163-408-10)<br>(000-163-408-10) | SWシールト・サース250<br>SWシールト・サース250<br>SW SHIELD CASE 250<br>05-106-2633-0<br>(100-365-510-10)                                                                                 | RCUIT BOARD<br>(001-135-6<br>(001-135-6<br>(001-135-6                                                                                  | -IF7*Jy>k<br>RINTED CIRCUIT BOARD<br>5P0861(LF)<br>5P0861(LF)                                       |                                                                                                    | BRACKET<br>TM-280-2<br>(000-175-175-10)<br>33/95(95E2)                                 |
|                                                                                                    |                                                                                                    | 6. 00 =                                                                                                    |                                                                                                    |                                                                                                    | WR27'IJ-)<br>MR27'IJ-)<br>PRINTED CI<br>05P0847B(L                                                                                     |                                                                                                    |                                                                                                    |                                                                                        |
|                                                                                                    |                                                                                                    |                                                                                                    | L BOARD                                                                                                    |                                                                                                    | L BOARD                                                                                                    |                                                                                                    | JREW                                                                                                    |                                                                                        |
| <sup>1</sup> 1<br><sup>1</sup> 1<br><sup>1</sup> | BL-SMJ <i>479</i><br>FAN<br>05-923(77)-R3P)<br>(001-146-090-00)<br>(001-146-090-00)<br>(001-146-090-00)<br>(001-04333-820-10)<br>(100-333-820-10)<br>(100-333-820-10) | カテーバッキン<br>COLLAR GASKET<br>COLLAR GASKET<br>05-106-2565-0<br>(100-365-380-10)<br>(100-365-380-10)<br>(100-365-20-00)<br>(005-369-620-00)                                | RD<br>PA-IF7"!J>h<br>PRINTED CIRCUIT<br>05P0884(LF)<br>(001-145-950-00)<br>(001-145-950-00)<br>(001-145-950-00)<br>RD<br>PWR7"J>h<br>PRINTED CIRCUIT<br>05P0874(LF)                | (001-146-060-00)                                                                                                    | RD<br>RX7 <sup>*</sup> リント<br>PRINTED CIRCUI1<br>05P0842(LF)<br>(001-145-870-00)<br>RD                                                 | キハ`ンベース<br>キハ`ンベース<br>PCB BASE<br>05-106-2521-2<br>(100-365-162-10)                                 | +//インドコオン<br>BINDING HEAD S(<br>M3X6 SUS304<br>(000-162-664-10)                                                                                       | ヾッキン250<br>UCTIVE GASKET 250<br>-2602-0<br>55-480-10)                                  |
| コ'ムアシ<br>RUBBER FEET<br>CP-30-FF-9B<br>(000-175-176-10)<br>(000-175-176-10)<br>(000-175-176-10)<br>M4X50 C2700W MBNI2<br>(000-163-473-00)                                                                                                    | TX-FIL7"Jント<br>PRINTED CIRCUIT BOA<br>05P0870B(LF)<br>(001-146-020-00)<br>(001-146-020-00)<br>3Å79%(M)<br>COAXIAL CONNECTOR                                           | (000-146-111-00)<br>7=37/1.>500<br>HINGE 500<br>05-106-25130-10)<br>(100-365-130-10)                                                                                     | PA7'IJ/F<br>PRINTED CIRCUIT BOA<br>05P0867B(LF)<br>(001-145-990-00)<br>(001-145-990-00)<br>PRINTED CIRCUIT BOA<br>05P0871(LF)<br>(001-148-030-00)                                  | PAỳ-J, H, T-7250<br>PA SHIELD CASE 250<br>05-106-2632-0<br>(100-365-500-10)<br>(100-365-500-10)<br>PWRỳ-J, H, T-7<br>PWR SHIELD CASE<br>05-106-2535-0<br>(100-365-230-10) | WR17"J)<br>PRINTED CIRCUIT BOA<br>05P0847A(LF)<br>(001-145-880-00)<br>RX-FIL7"J)<br>RX-FIL7"J)<br>PRINTED CIRCUIT BOAI<br>05P0862B(LF) | (001-145-940-00)                                                                                    |                                                                                                    | トウデン//<br><u>CONDU</u><br>05-106-<br>(100-36                                           |
|                                                                                                    |                                                                                                    |                                                                                                    |                                                                                                    |                                                                                                    |                                                                                                    |                                                                                                    |                                                                                                    | アースイタ                                                                                  |

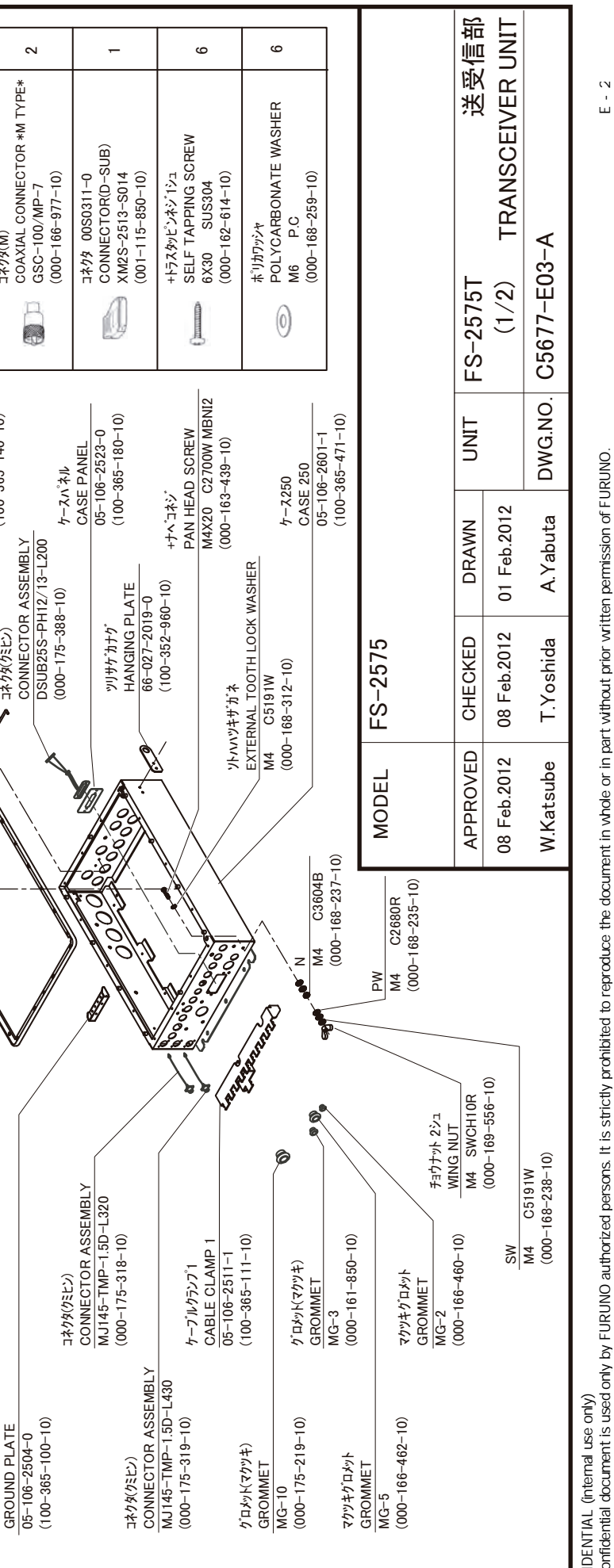

perr written ment in whole or in part without prior the CONFIDENTIAL (internal use only) This confidential document is used only by FURUNO authorized persons. It is strictly prohibited to reproduce

E - 2

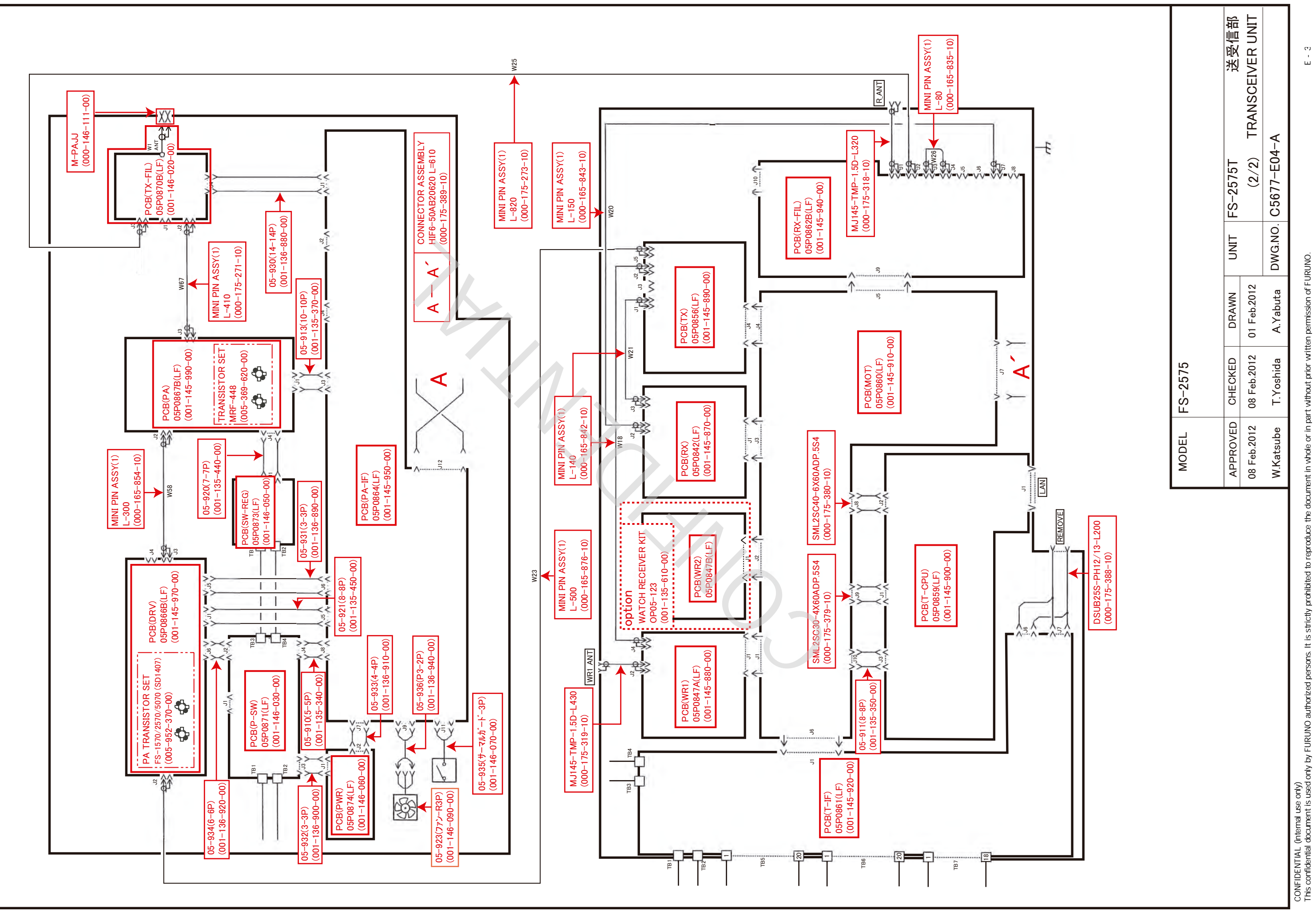

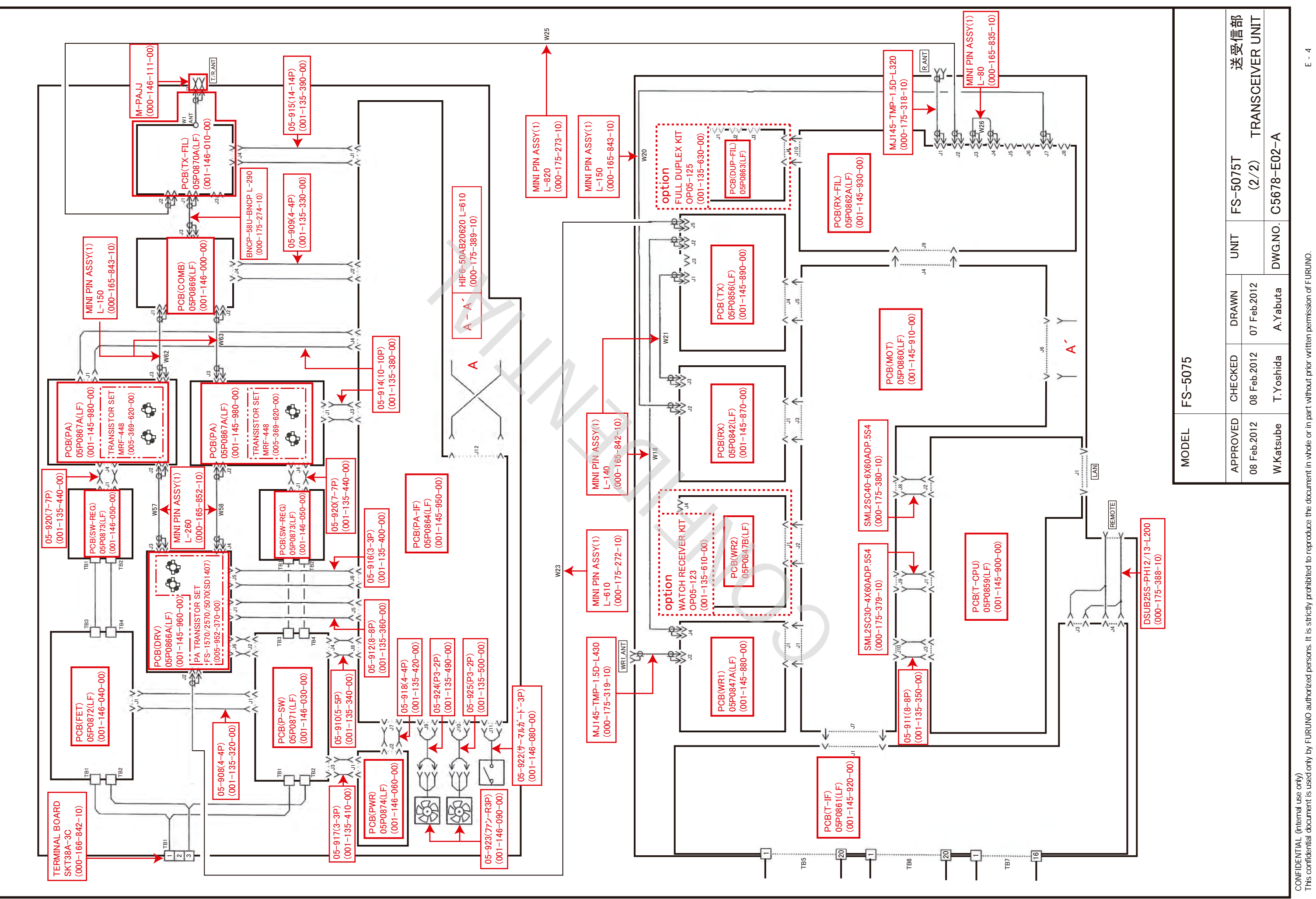

without prior part in whole or in

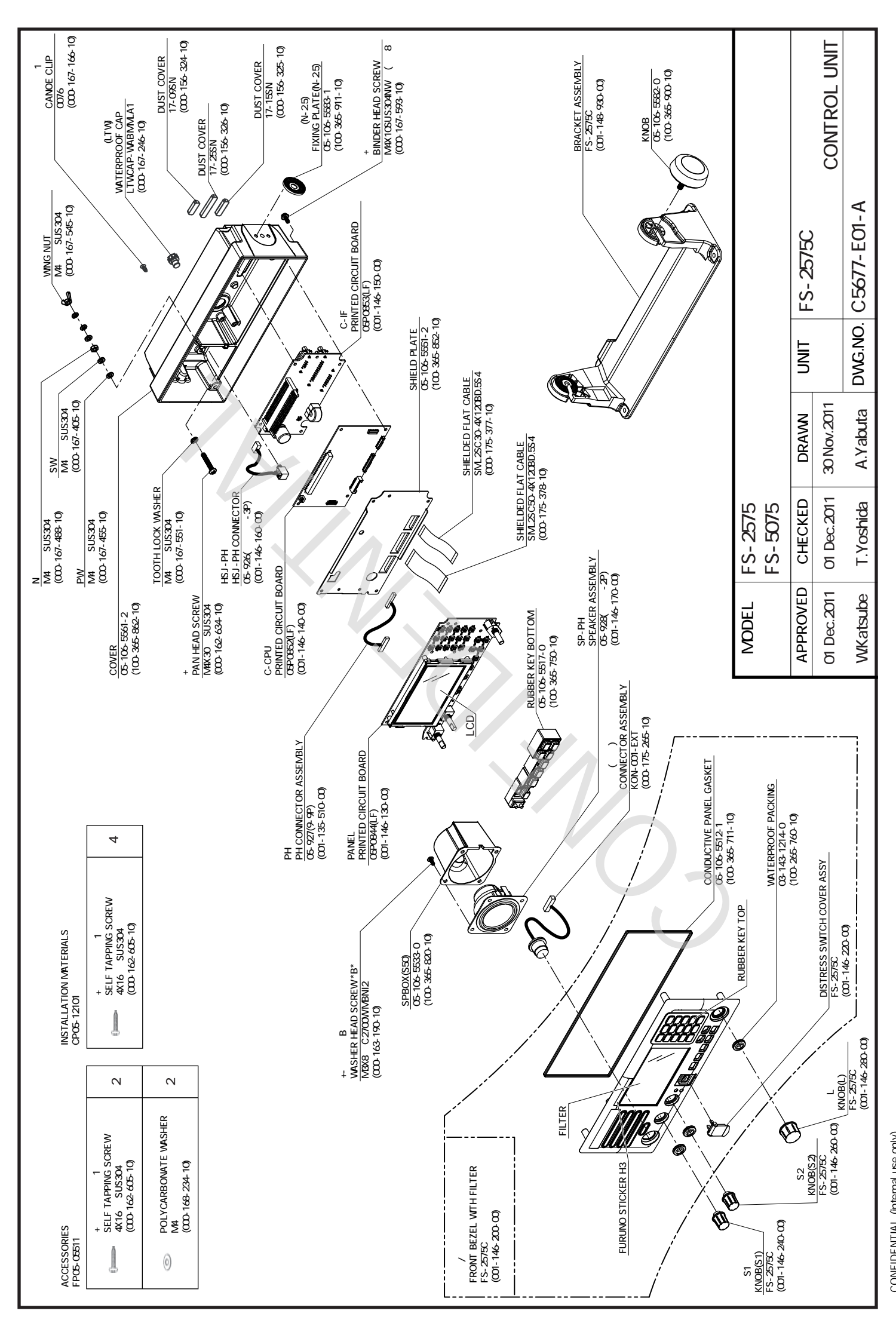

CONFIDENTIAL (internal use only) This confidential document is used only by FURUNO authorized persons. It is strictly prohibited to reproduce the document in whole or in part without prior written permission of FURUNO.

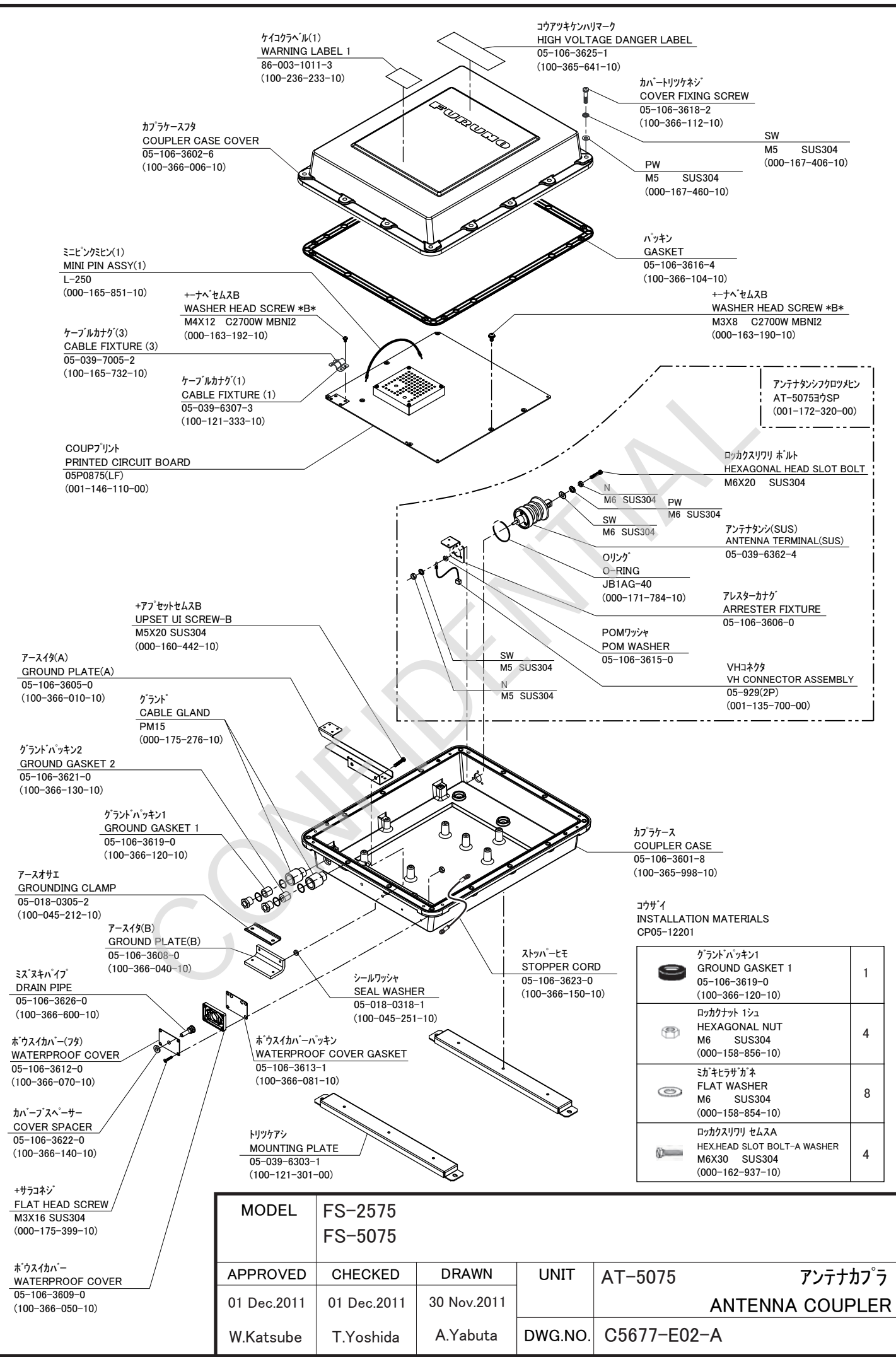

CONFIDENTIAL (internal use only)

This confidential document is used only by FURUNO authorized persons. It is strictly prohibited to reproduce the document in whole or in part without prior written permission of FURUNO.

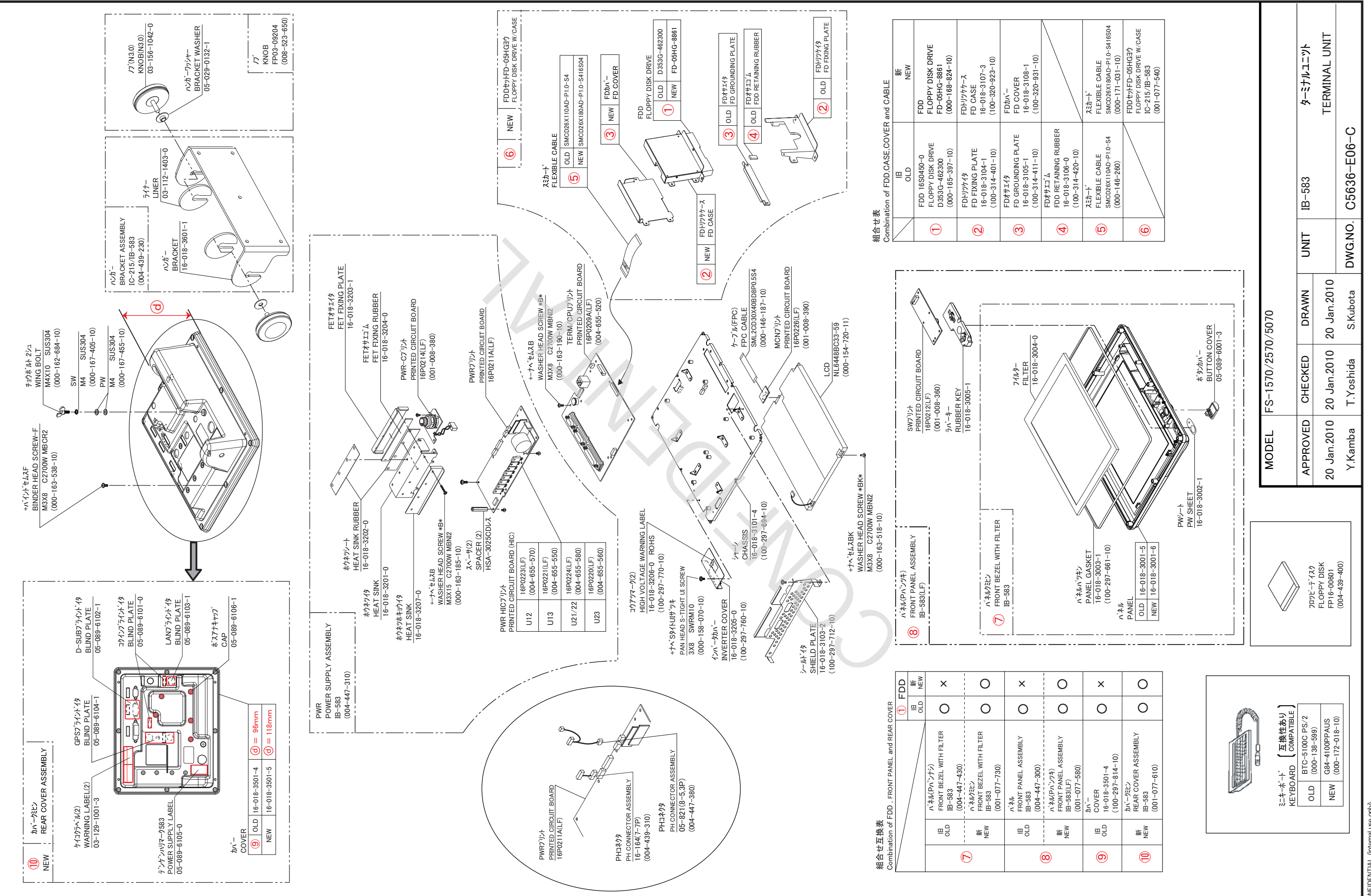

ission of FURUNO. vithout prior written per to reproduce the doci CONFIDENTIAL (internal use only) This confidential document is used only by FURUNO autho

E - 7

| Name                                    | Туре                    | Dwg. No.                              | Page |  |  |  |  |  |
|-----------------------------------------|-------------------------|---------------------------------------|------|--|--|--|--|--|
| FS-2575/5075<br>INTERCONNECTION DIAGRAM | FS-2575/5075            | C5678-C01                             | S-1  |  |  |  |  |  |
| FS-1575<br>INTERCONNECTION DIAGRAM      | FS-1575                 | C5676-C01                             | S-2  |  |  |  |  |  |
| BK INTERFACE<br>INTERCONNECTION DIAGRAM | BK-300                  | C5083-C03                             | S-3  |  |  |  |  |  |
| FS-xx7                                  | 5T: TRANSCEIVER UNIT    |                                       |      |  |  |  |  |  |
|                                         | FS-1575/2575/5075 (1/4) | C5678-K52                             | S-4  |  |  |  |  |  |
| SCHEMATIC DIAGRAM                       | FS-1575/2575/5075 (2/4) | C5678-K53                             | S-5  |  |  |  |  |  |
| (TRANSCEIVER UNIT)                      | FS-1575/2575/5075 (3/4) | C5677-K01                             | S-6  |  |  |  |  |  |
|                                         | FS-1575/2575/5075 (4/4) | C5676-K04                             | S-7  |  |  |  |  |  |
| FS-2575C: CONTROLLER UNIT               |                         |                                       |      |  |  |  |  |  |
| SCHEMATIC DIAGRAM<br>(CONTROLLER UNIT)  | FS-2575C                | C5677-K02                             | S-8  |  |  |  |  |  |
| ANTI                                    | ENNA COUPLER UNIT       |                                       |      |  |  |  |  |  |
| SCHEMATIC DIAGRAM                       | AT-5075                 | C5678-K-56                            | S-9  |  |  |  |  |  |
| (ANTENNA COUPLER UNIT)                  | AT-1575                 | C5676-K05                             | S-10 |  |  |  |  |  |
| IB-585:                                 | NBDP TERMINAL UINT      |                                       |      |  |  |  |  |  |
| SCHEMATIC DIAGRAM<br>(IB-585)           | IB-585                  | C5678-K54                             | S-11 |  |  |  |  |  |
| IB-583:                                 | NBDP TERMINAL UINT      |                                       |      |  |  |  |  |  |
| SCHEMATIC DIAGRAM<br>(IB-583)           | IB-583                  | C5636-K06                             | S-12 |  |  |  |  |  |
| IF                                      | -8500: INTERFACE        | · · · · · · · · · · · · · · · · · · · |      |  |  |  |  |  |
| SCHEMATIC DIAGRAM<br>(IF-8500)          | IF-8500                 | C6503 –K10                            | S-13 |  |  |  |  |  |

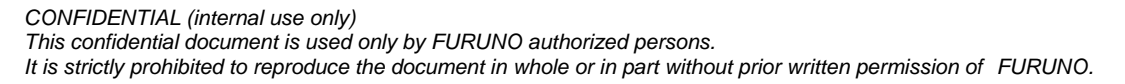

S0-1

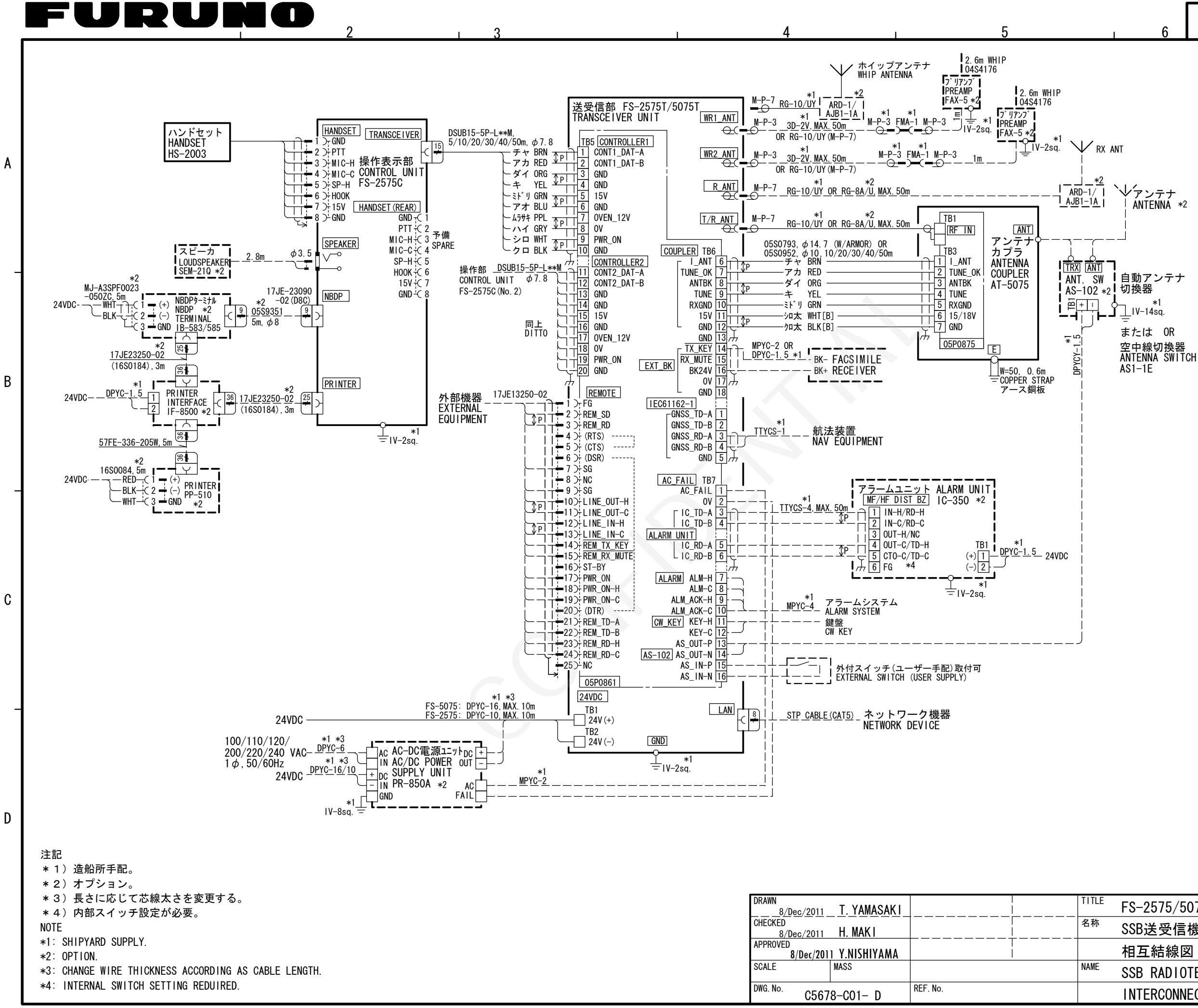

| • | S-1 |
|---|-----|
| 6 |     |

| ITLE | FS-2575/5075            |
|------|-------------------------|
| ら称   | SSB送受信機                 |
|      | 相互結線図                   |
| AME  | SSB RADIOTELEPHONE      |
|      | INTERCONNECTION DIAGRAM |
|      |                         |

# FURUNO ELECTRIC CO., LTD.

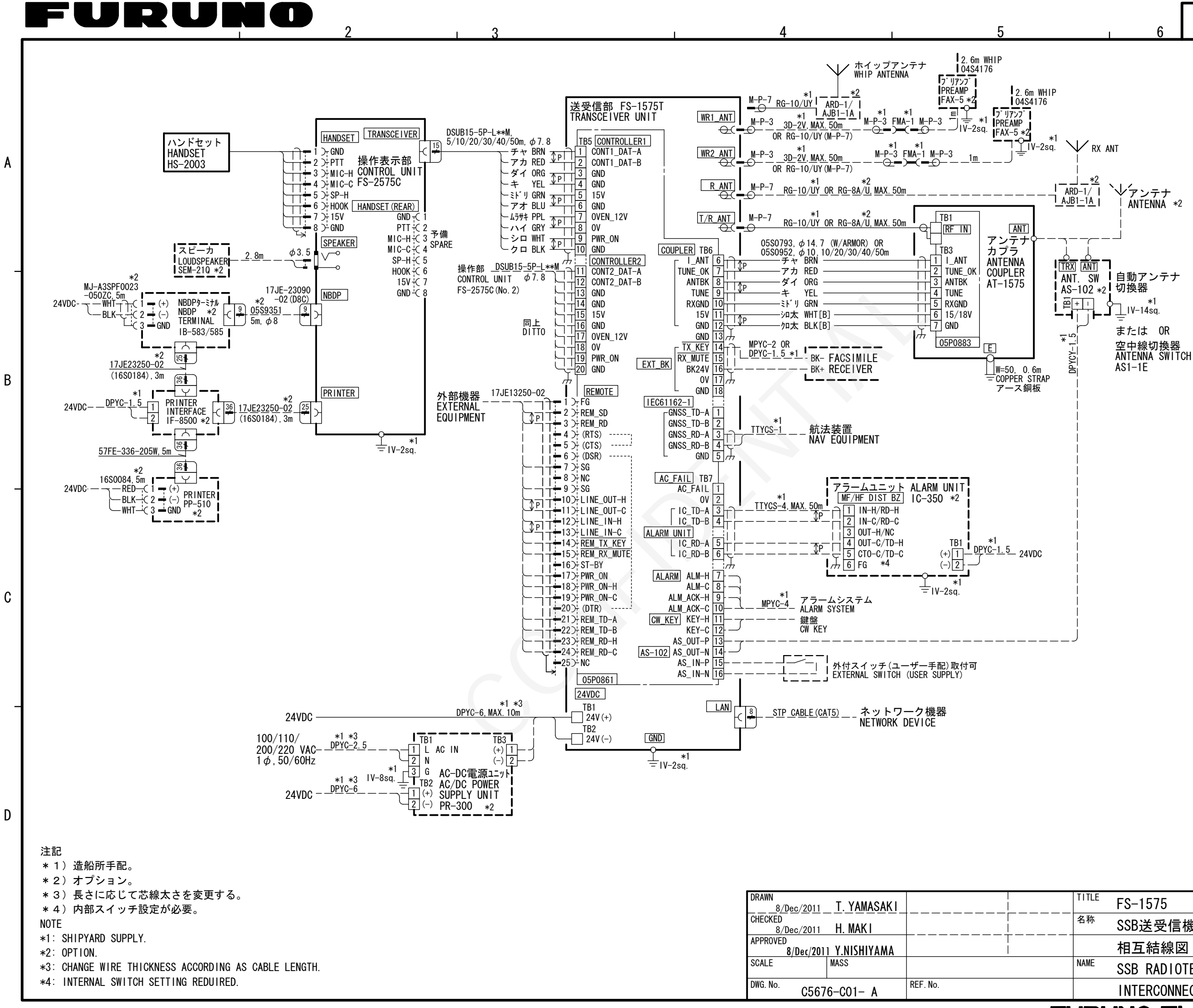

|   | S-2 |  |
|---|-----|--|
| 6 | -   |  |

| Fl | JRL   | INO ELECTRIC CO., LTD.  |
|----|-------|-------------------------|
|    |       | INTERCONNECTION DIAGRAM |
|    | NAME  | SSB RADIOTELEPHONE      |
|    |       | 相互結線図                   |
|    | 名称    | SSB送受信機                 |
|    | TITLE | FS-1575                 |

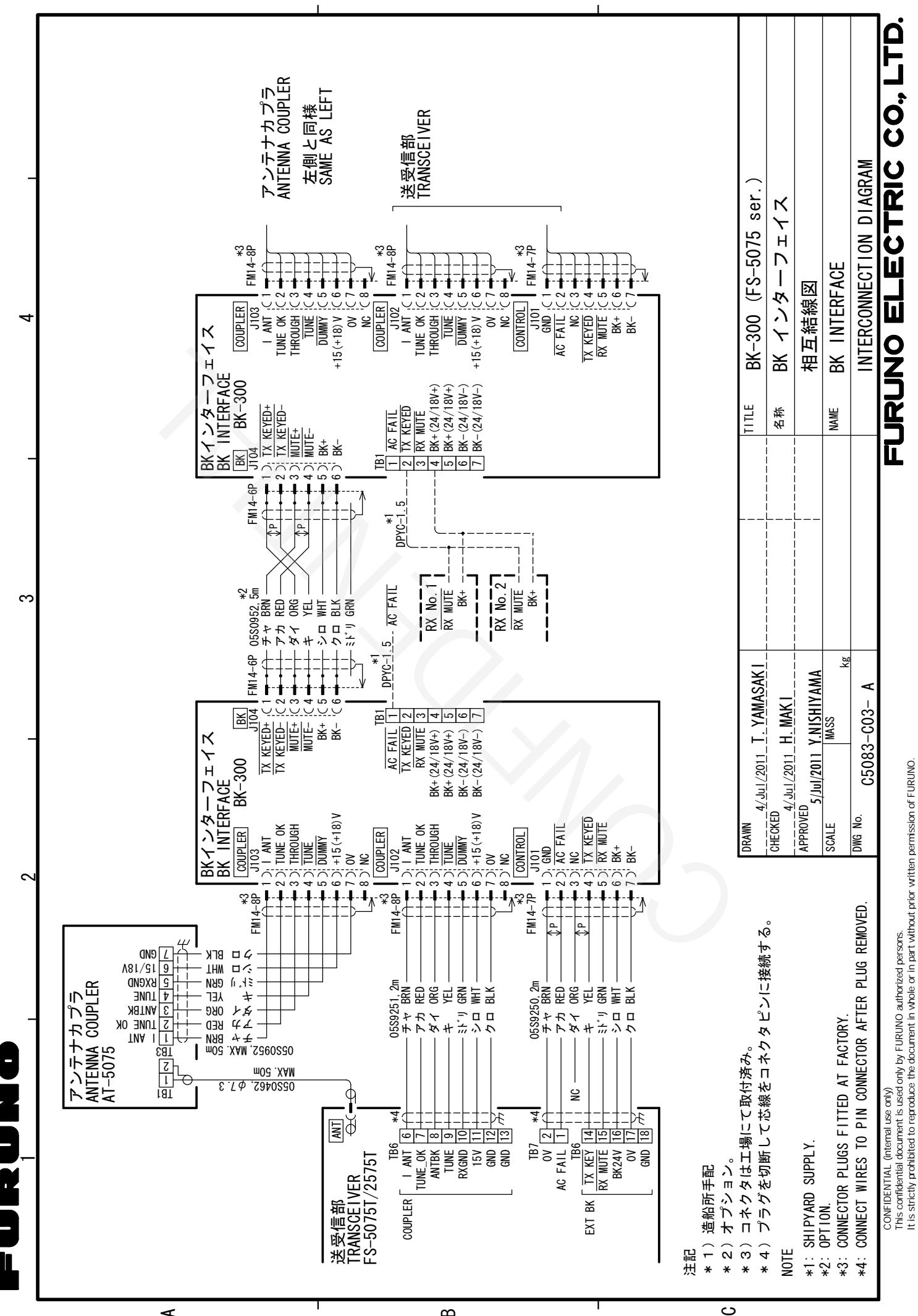

∡

ა-ა

 $\mathbf{\omega}$ 

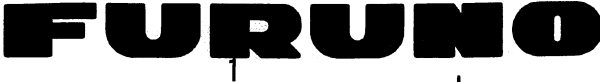

A

В

С

D

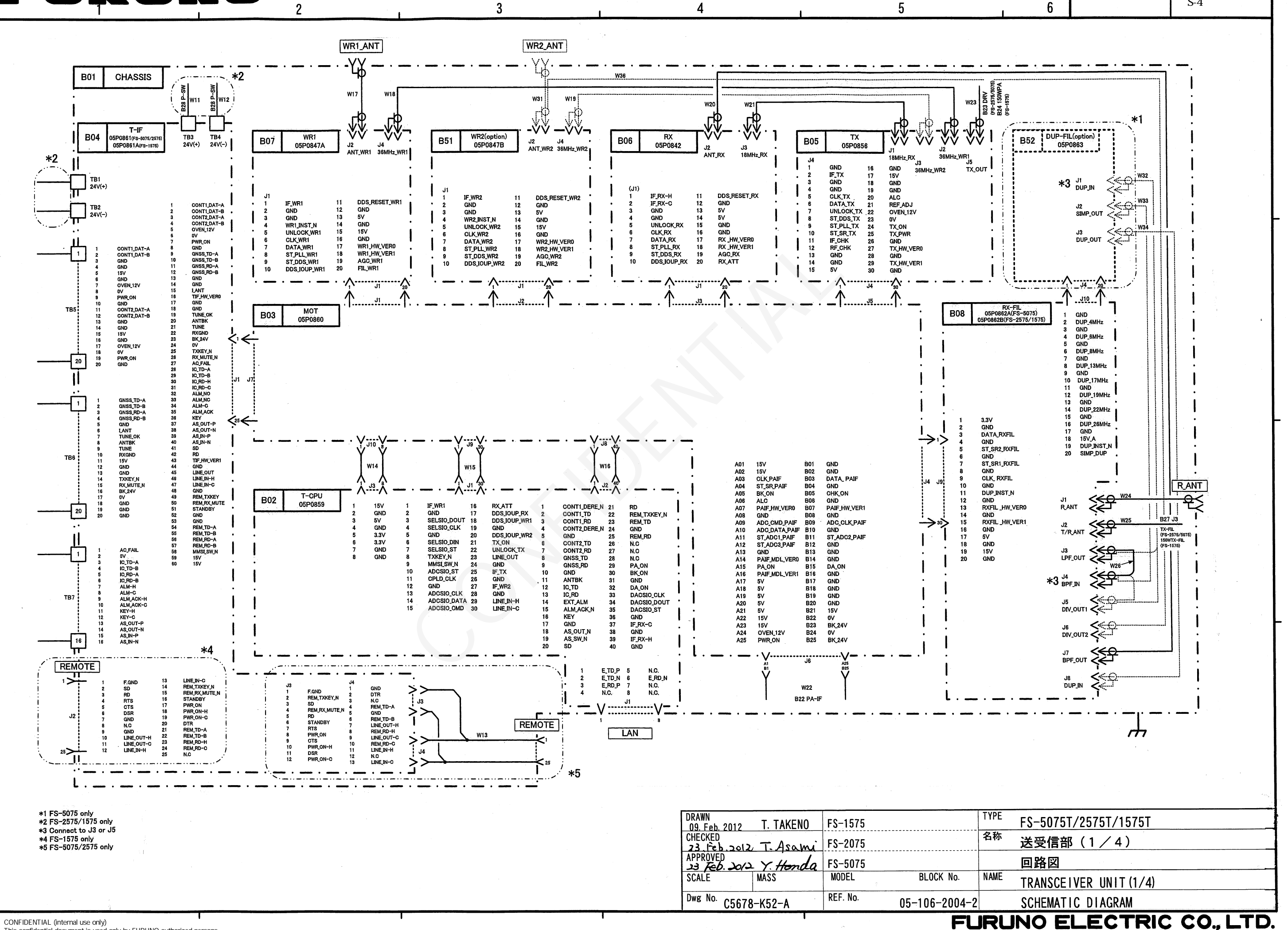

Δ

3

CONFIDENTIAL (internal use only)

This confidential document is used only by FURUNO authorized persons. It is strictly prohibited to reproduce the document in whole or in part without prior written permission of FURUNO.

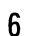

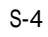

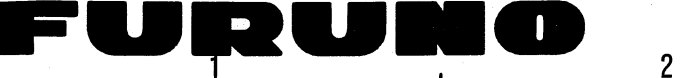

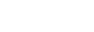

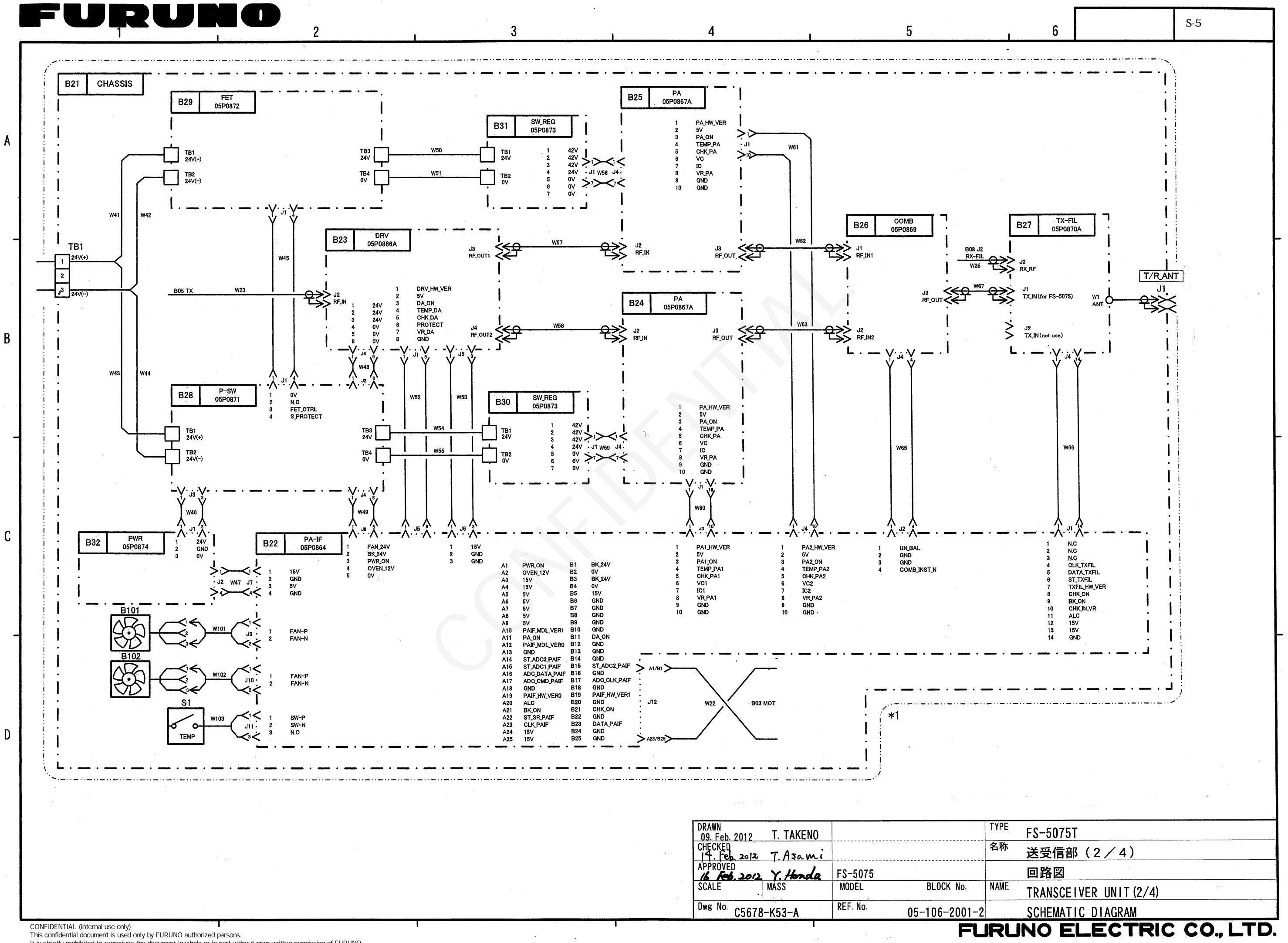

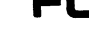

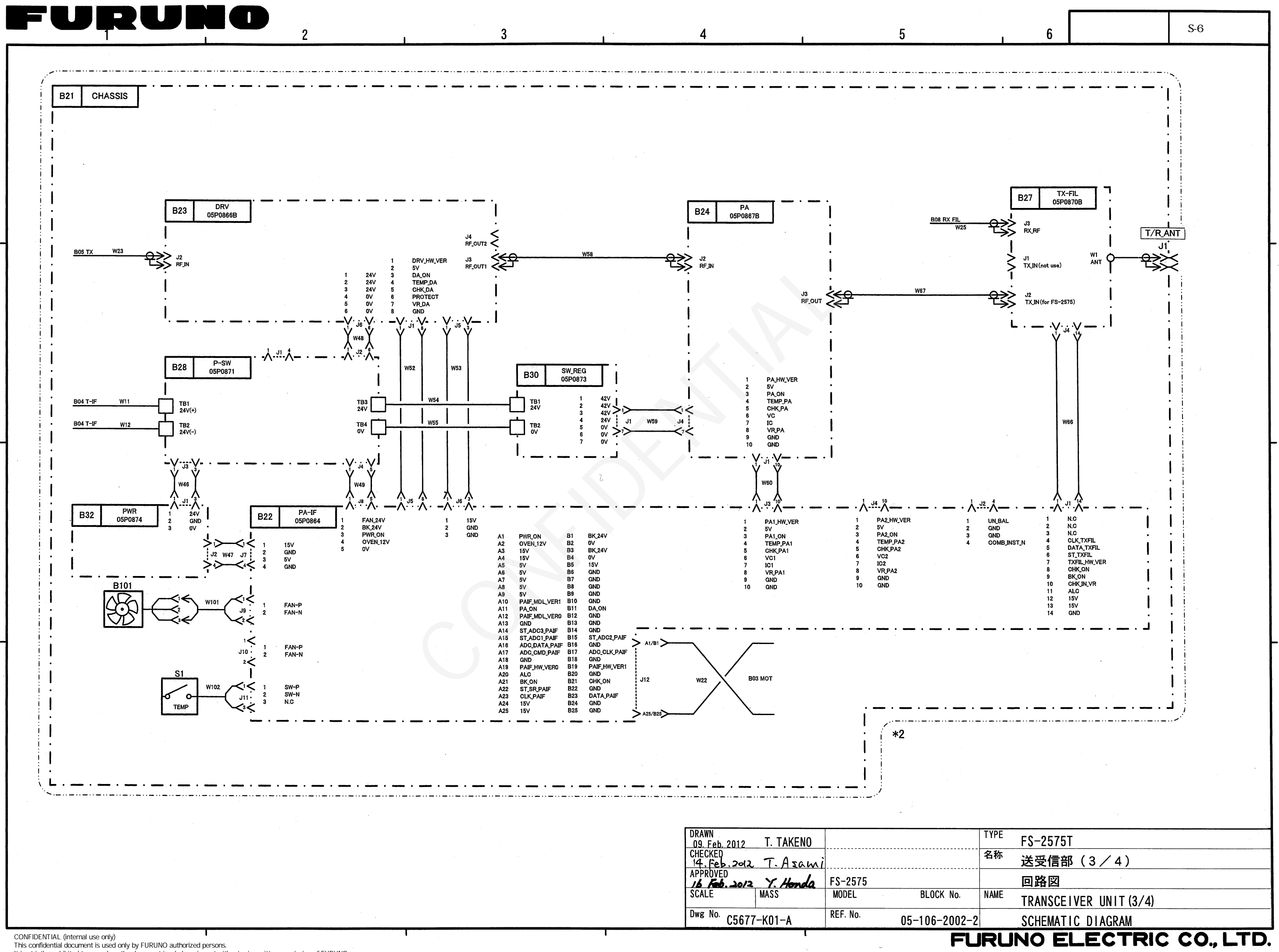

В

С

D

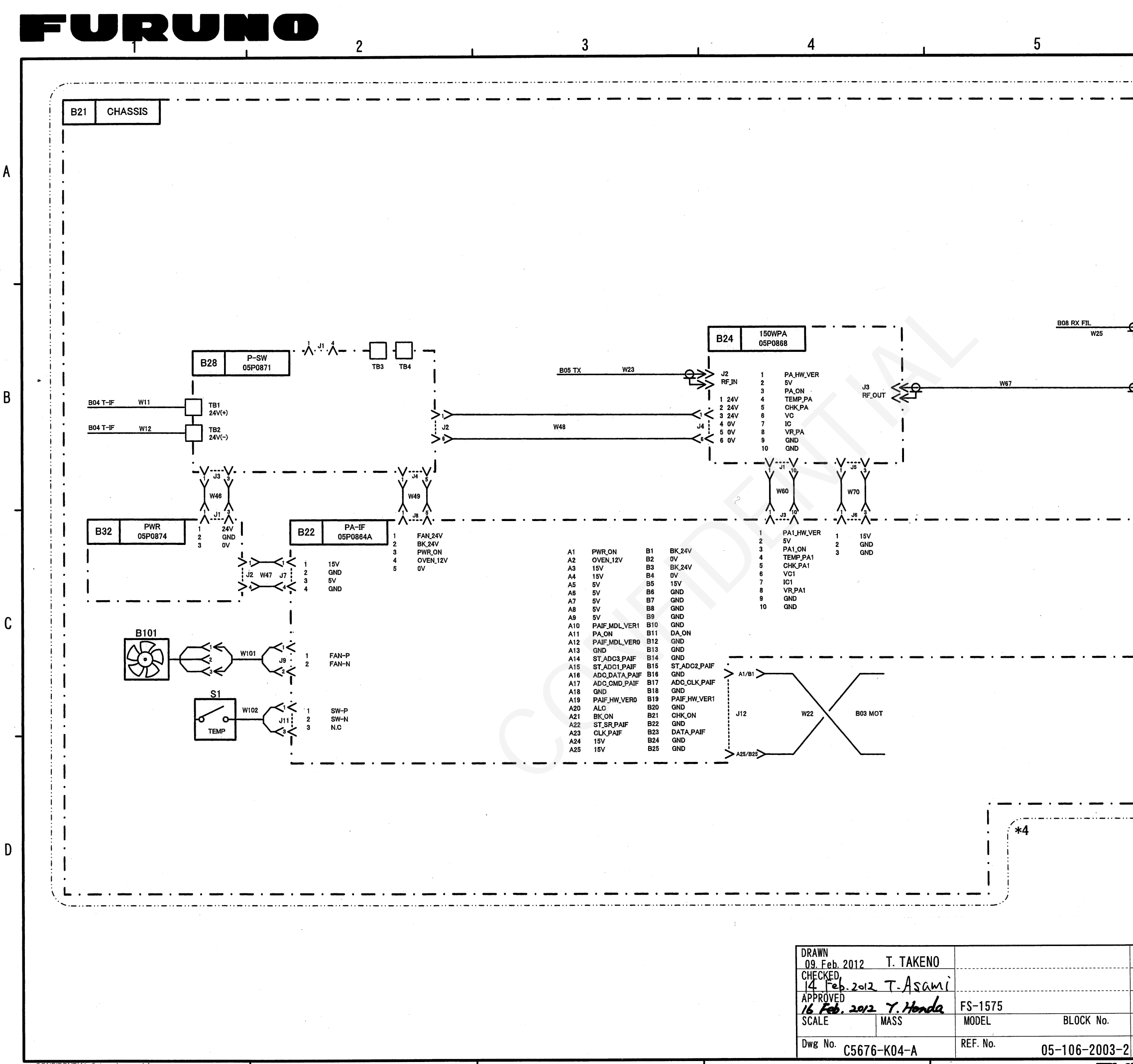

CONFIDENTIAL (internal use only) This confidential document is used only by FURUNO authorized persons.

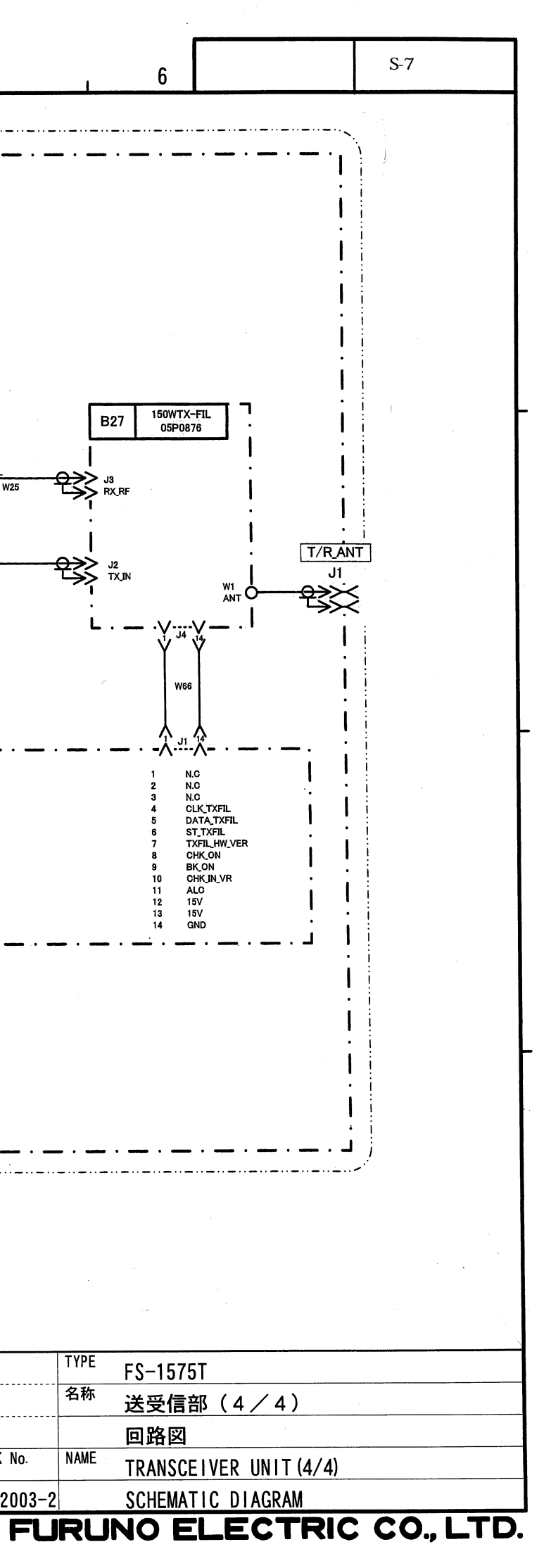

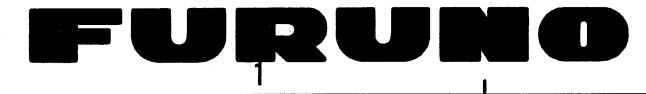

A

B

С

D

3

APPRÓVĚ

21 Feb. 2012 Y. Honda SCALE MASS

<sup>Dwg No.</sup> C5677-K02-A

FS-5075 MODEL

REF. No.

B1 CHASSIS C-IF **B**3 05P0853 C-CPU PANEL **B4 B**5 05P0844 05P0852 HANDSET J110 R[3] 21 22 23 24 25 G[2] G[1] G[0] B[4] B[3] GND B[2] GND 11 < SP\_OUT-H < SP\_OUT-C J307 CK GND R[2] 12 W1 1 2 2 << 1 GND < AF\_OUT -H < AF\_OUT -C GND 13 3 3 < 2 PTT\_N VSYNC 14 R[1] J311 W2 J21 << з міс-н GND 15 R[0] -5 < AFAMP\_TEMP << 4 MIC-C
<< 5 SP-H
<< 6 HOOK\_N</pre> GND G[5] G[4] 26 27 DISP 16 < AMP\_MUTE1\_N 30 GND 17 7 < AMP\_MUTE2 < GND 28 29 30 HSYNC 18 B[1] 8 GND G[3] << 7 15V GND 19 B[0] 9 9 < CONT\_TD < 8 GND 10 R[4] 20 GND 10 < CONT\_RD 11 < CONT\_DERE\_N 12 13 < GND PNL\_HW\_VER1 26 PNL\_HW\_VER2 27 ISET\_ON 28 CH1 CH2 < GND < GND LCD **B2** VSS 21 B0 14 GND GND
 5V
 GND
 15V
 GND 15 vss 22 B1 2 PTT\_F\_N 29 ALM\_D\_LED 3 VCC 23 B2 16 GND 30 ALM\_S\_LED 1 < -5 vcc 24 **B**3 17 **J**308 MIC\_F-H 31 GND 25 18 RO B4 MIC\_F-C 32 DIST\_LED GND
 3.3V
 GND
 OVEN\_12V 26 J312 W3 J212 19 R1 B5 6 GND 33 GND R2 27 B6 20 34 GND GND 28 21 R3 B7 8 50 < 50 35 10 SP\_F-H GND < 0V < 0V < PWR\_ON < PTT\_R\_N < MIC\_R-H R4 vss 29 22 9 11 A.GND 36 KEY\_LED 30 23 10 R5 СК HOOK\_F\_N 37 GND 12 R6 31 DISP 24 11 13 LCD\_EN 38 KEY\_ROW[4] 12 R7 32 HSYNC 25 39 KEY\_ROW[3] 14 GND GO 33 VSYNC < MIC\_R-C < SP\_R-H 13 26 15 LCD\_BACK 40 KEY\_ROW[2] 34 14 G1 N.C 27 41 KEY\_ROW[1] 16 GND 15 16 17 35 N.C G2 G3 G4 G5 G6 G7 < SP\_R-C < HOOK\_R\_N 28 42 17 LCD\_CONT KEY\_ROW[0] 36 N.C 29 GND 43 GND 18 37 N.C < IF\_HW\_VER\_1 < IF\_HW\_VER\_2 30 GND 44 KEY\_COL[4] 19 38 TEST1 18 31 45 KEY\_COL[3] IF\_HW\_VER.2
IF\_HW\_VER.3
GND
STROBE\_N
DATA0
DATA1
DATA2
DATA2
DATA3 VOL\_LEVEL 20 19 39 TEST2 32 46 47 KEY\_COL[2] 21 GND 20 40 TEST3 33 KEY COL[1] PNL TEMP 22 34 KEY\_COL[0] GND 23 48 35 GND 49 24 25 RF GAIN1 36 J309 GND RF\_GAIN2 50 37 >> 1 A2 38 > 2 A1 < DATA4 39 >> 3 K2 < DATA5 < DATA5 < DATA6 < DATA7 40 ⇒> 4 K1 GND 41 15V 2 42 9 > GND 3 < ACK\_N < BUSY < P.EMP < INIT\_N 43 5V 44 J313 J213 W4 GND -5 45 3.3V 6 46 7 0V 1 > 47 < GND OVEN\_12V 8 48 49 < NBDP\_TX < NBDP\_RX < GND PWR\_ON 9 50 I J218 < 1 < SP\_OUT-H SP\_OUT > SP\_IN > A.GND > LS1 W6 < 2 < SP\_OUT-C DRAWN <u>09. Feb. 2012</u> T. TAKENO FS-1575 CHECKE 2012, T. Asami FS-2575 21. Feb

CONFIDENTIAL (internal use only) This confidential document is used only by FURUNO authorized persons.

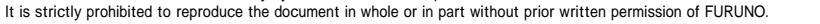

BLOCK No.

05-106-5001-0

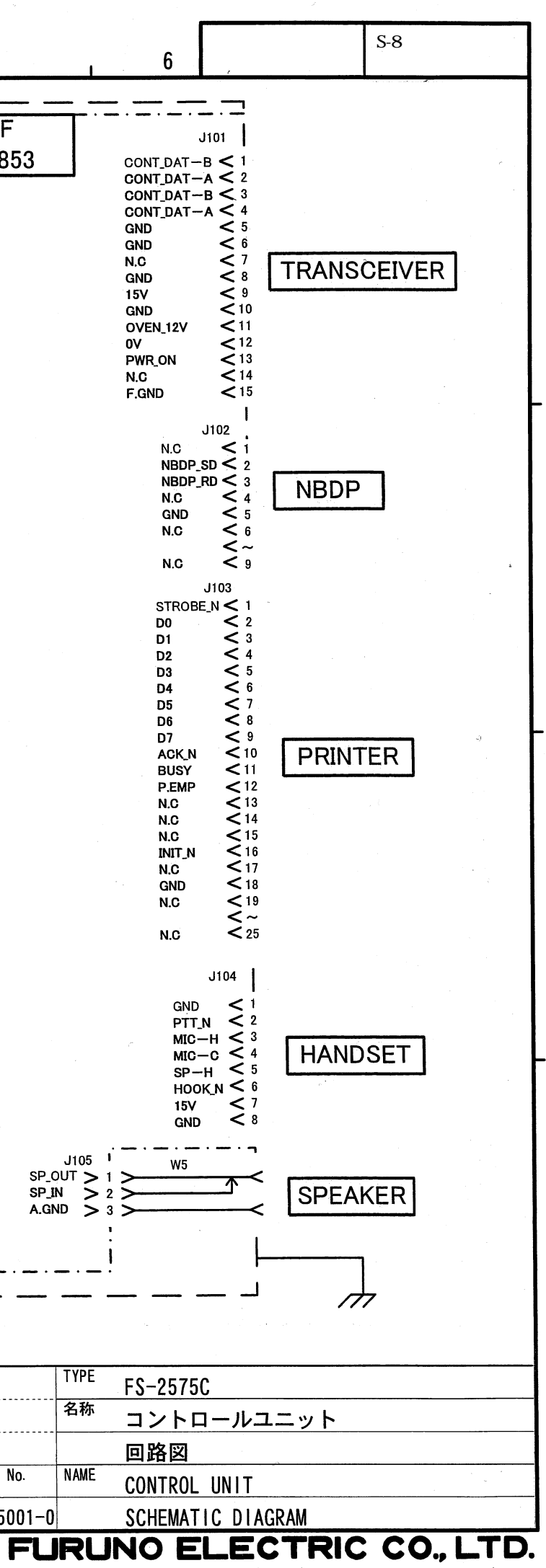

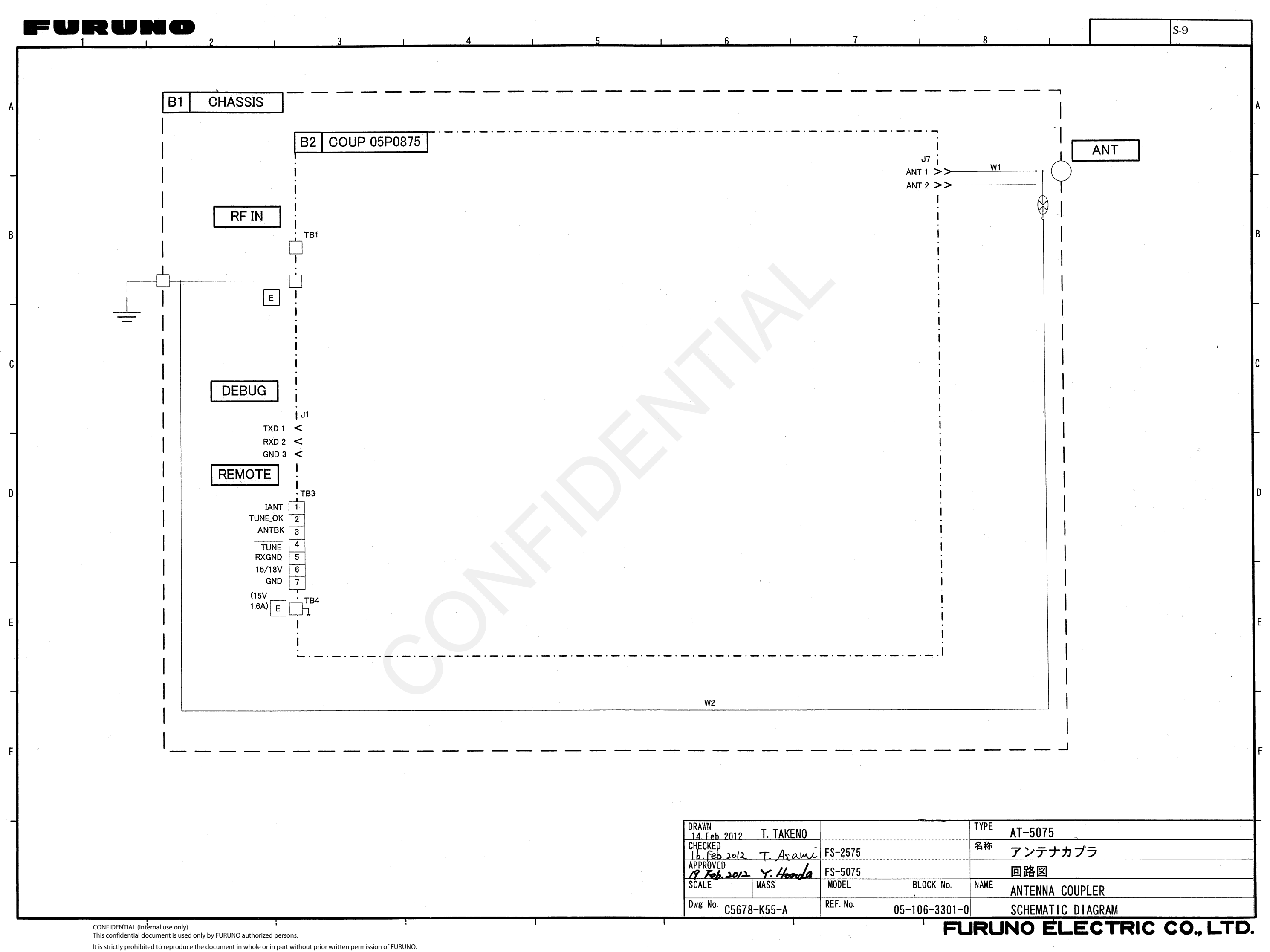

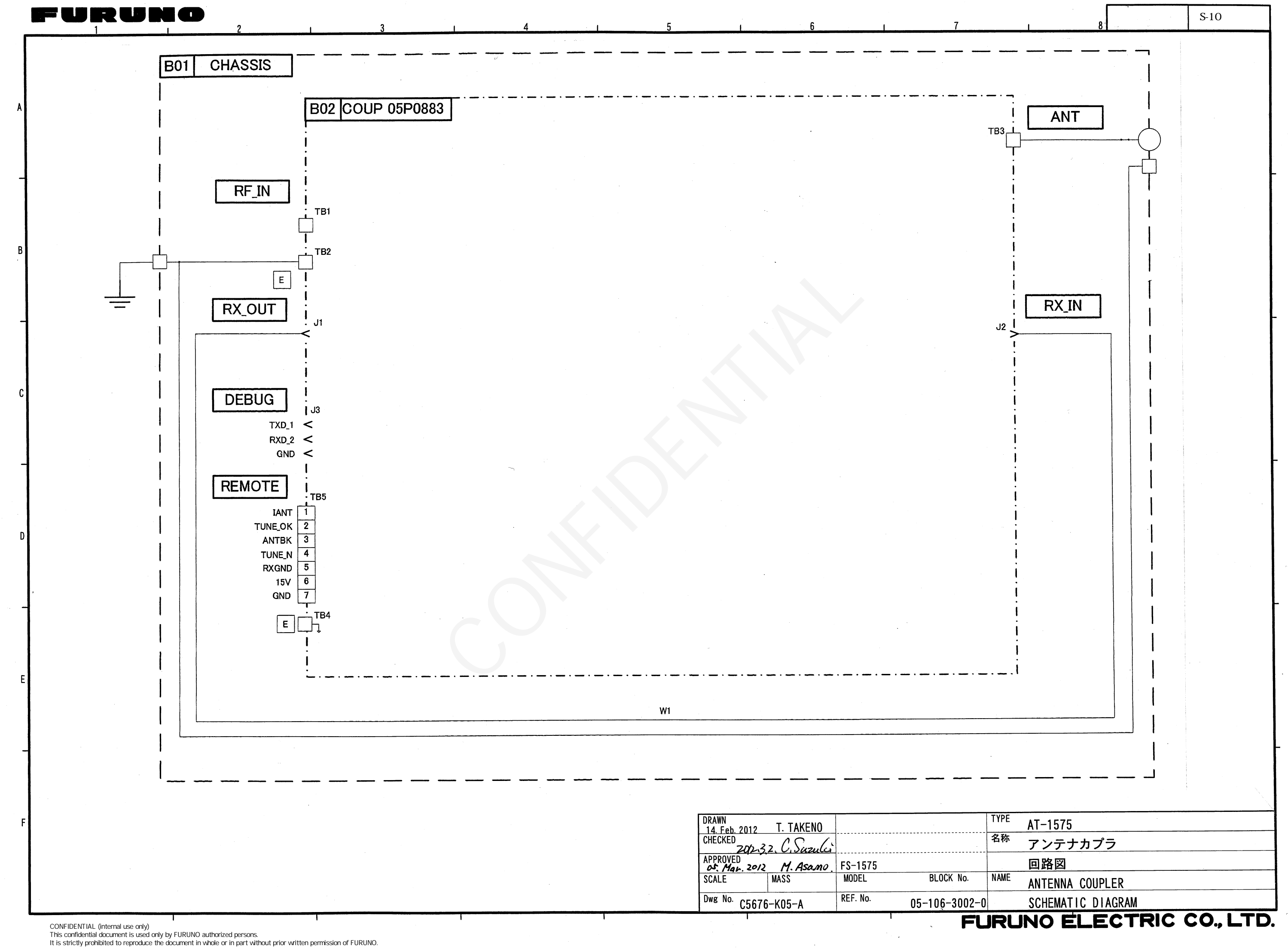

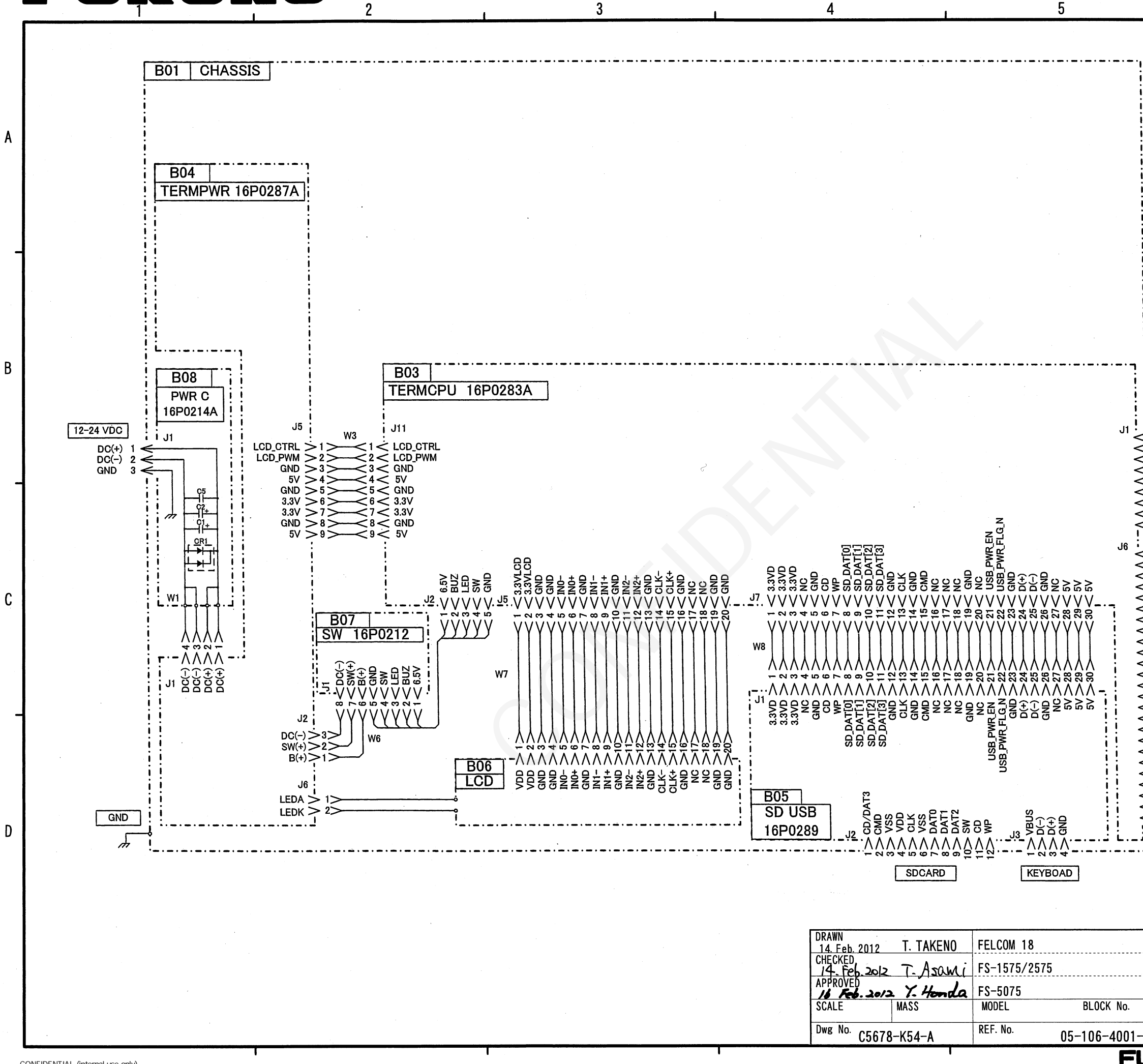

CONFIDENTIAL (internal use only) This confidential document is used only by FURUNO authorized persons. It is strictly prohibited to reproduce the document in whole or in part without prior written permission of FURUNO.

U

. .

|                                        | S-11  |
|----------------------------------------|-------|
| 6                                      |       |
|                                        |       |
|                                        |       |
|                                        |       |
|                                        |       |
|                                        |       |
|                                        |       |
|                                        |       |
|                                        |       |
|                                        |       |
|                                        |       |
|                                        |       |
|                                        |       |
|                                        |       |
| NC<br>RXD →                            |       |
|                                        |       |
| NC<br>NC                               |       |
| NC                                     |       |
| PRT_STB_N                              |       |
| PRT_D[1]<br>PRT_D[2]                   |       |
| PRT_D[4]<br>PRT_D[5]                   |       |
| PRT_D[6]<br>PRT_D[7]<br>PRT_ACK_N      | j     |
| 1 PRT_BUSY<br>2 PRT_PE PRINTE          | R     |
| 4 PRT_ALF_N<br>5 PRT_ERR_N             |       |
| 6 PRT_INIT_N<br>7 PRT_SELIN_N<br>8 GND |       |
| 9 GND<br>20 GND                        |       |
| 22 GND<br>23 GND                       |       |
| 24 GND<br>25 GND                       |       |
| •                                      |       |
|                                        |       |
|                                        |       |
| TYPE IB-585/10                         | C-218 |
| <sup>名称</sup> ターミナ                     | ルユニット |
| D路図<br>NAME                            |       |
|                                        |       |
|                                        |       |

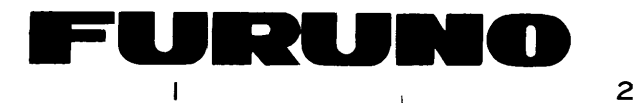

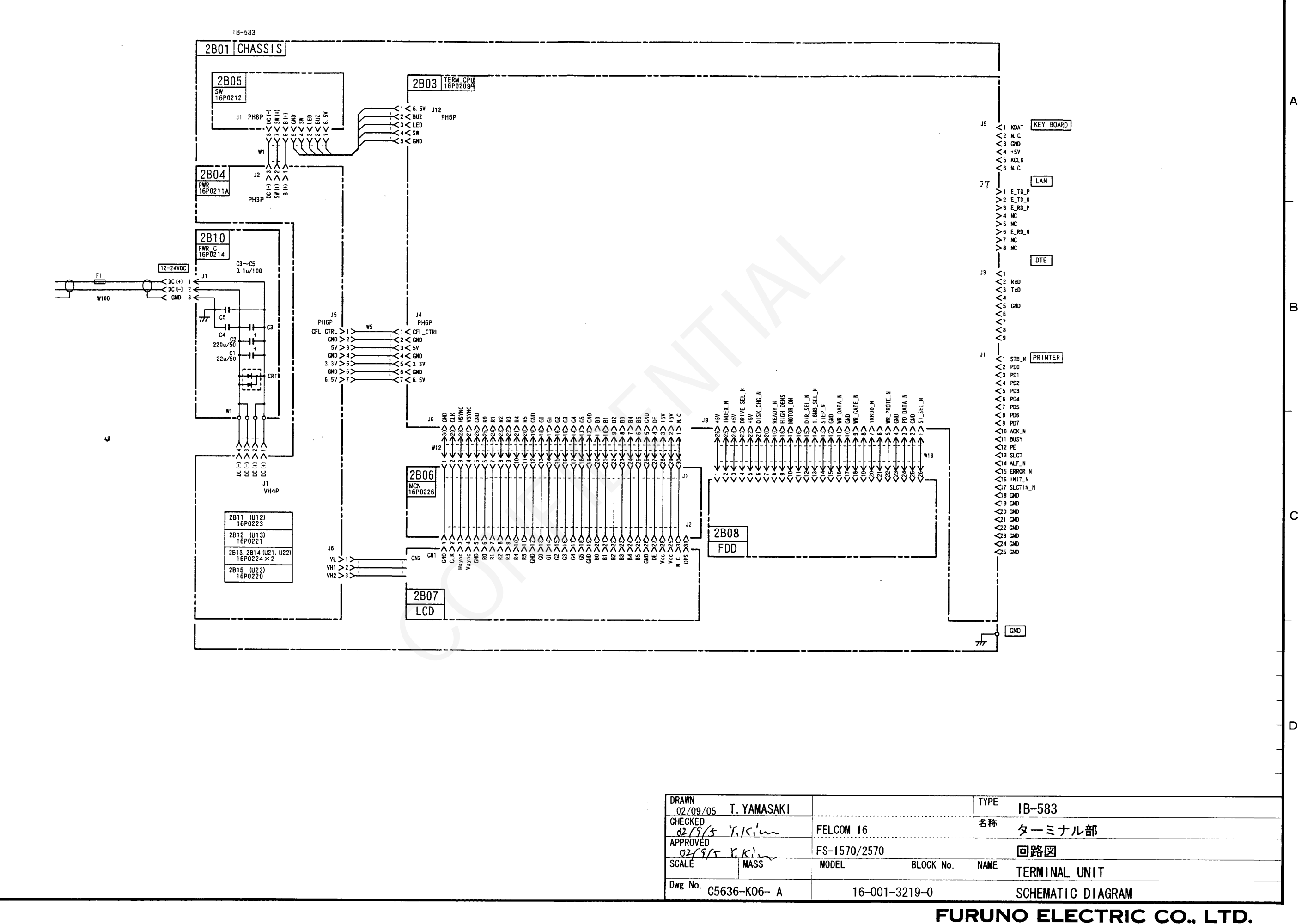

4

З

D

R

| DRAWN<br>02/09/05 | T. YAMASAKI |             |           | TYP |
|-------------------|-------------|-------------|-----------|-----|
| CHECKED           | Y.Kim       | FELCOM 16   |           | 名利  |
| APPROVED          | - KKI-      | FS-1570/257 | 0         |     |
| SCALE             | MASS        | MODEL       | BLOCK No. | NAM |
| Dwg No. C         | 5636-K06- A | 16-0        | 01–3219–0 |     |

CONFIDENTIAL (internal use only) This confidential document is used only by FURUNO authorized persons. It is strictly prohibited to reproduce the document in whole or in part without prior written permission of FURUNO.

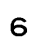

5

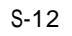

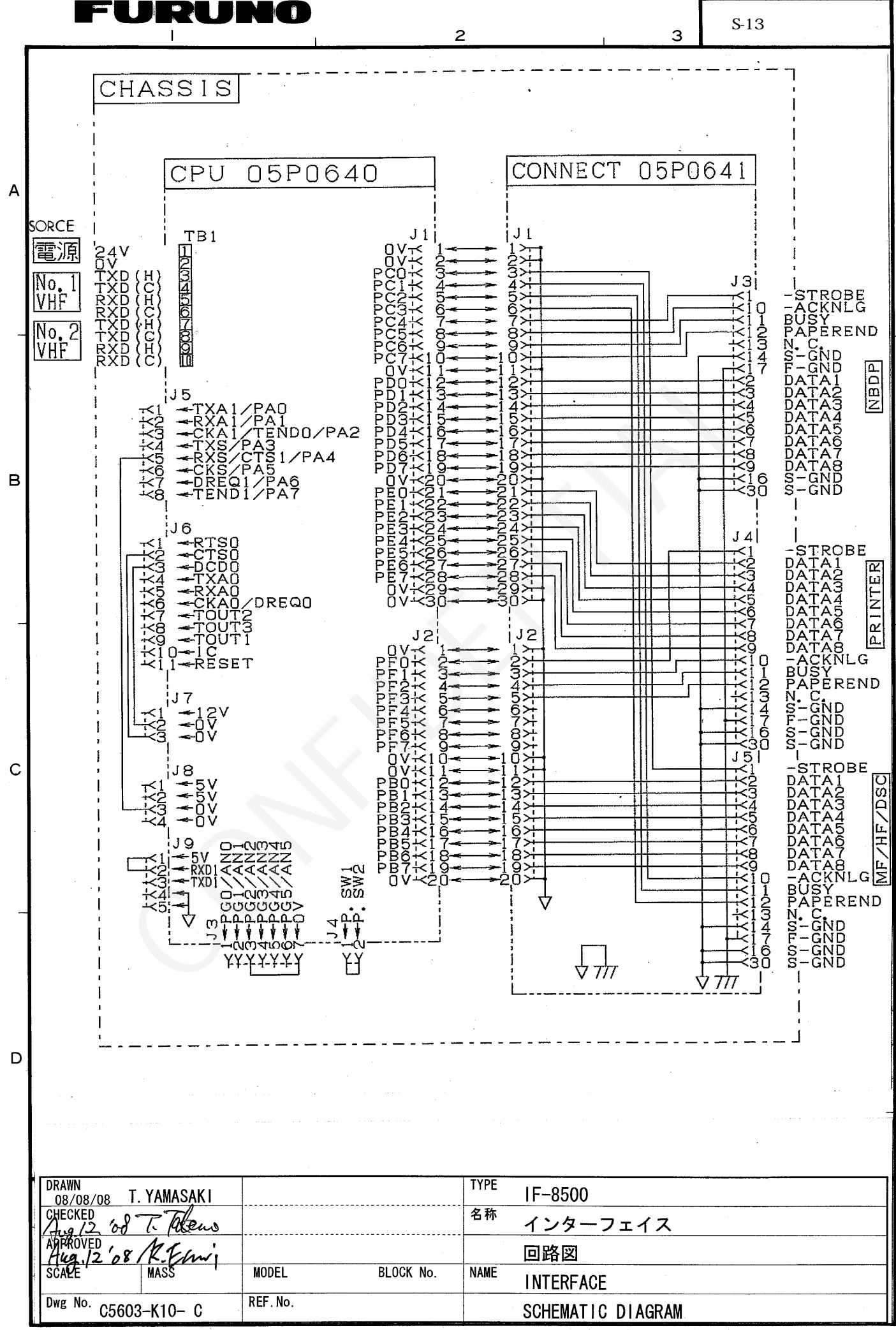

CONFIDENTIAL (internal use only) This confidential document is used only by FURUNO authorized persons. It is strictly prohibited to reproduce the document in whole or in part without prior written permission of FURUNO.

FURUNO ELECTRIC CO., LTD.